easyE4

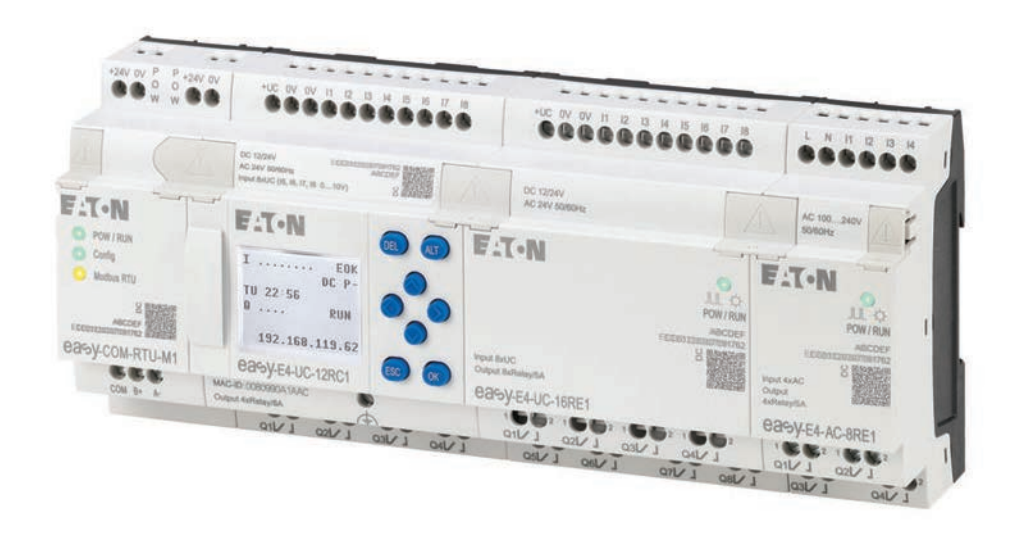

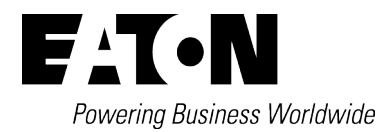

# Nota prawna

Wszystkie nazwy marek i produktów są znakami towarowymi lub zarejestrowanymi znakami towarowymi należącymi do ich właściciela.

#### Serwis

W sprawach związanych z serwisem i wsparciem prosimy o kontakt z Państwa lokalną organizacją sprzedażową.

Dane kontaktowe:Eaton.com/contactStrona serwisu:Eaton.com/aftersales

#### Oryginalną instrukcją eksploatacji

jest niemiecka wersja tego dokumentu.

Data redakcji 04/25 MN050009PL Wydanie 8.31, build 239

Copyright © 2018 Eaton Industries GmbH, 53105 Bonn

Wszystkie prawa, także te, które dotyczą przekładu, zastrzeżone.

Żadnej części niniejszego podręcznika nie można powielać w jakiejkolwiek formie (druk, kserokopie, mikrofilm ani żadna inna metoda), ani też przetwarzać, rozpowszechniać i kopiować przy użyciu jakichkolwiek systemów elektronicznych bez pisemnej zgody firmy Eaton GmbH, Bonn.

Zmiany zastrzeżone.

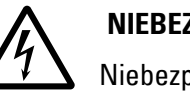

# Przed przystąpieniem do instalacji

- Instalacja tylko przez wykwalifikowanego elektryka
- Urządzenie odłączyć od zasilania elektrycznego
- Zabezpieczyć przed ponownym włączeniem
- Sprawdzić odłączenie od zasilania elektrycznego
- Uziemić i zewrzeć
- Zasłonić lub oddzielić sąsiadujące, pozostające pod napięciem części.
- Należy przestrzegać podanych na urządzeniu wskazówek montażowych (IL).
- Tylko odpowiednio wykwalifikowany personel zgodnie z normą EN 50110-1/-2 (VDE 0105 część 100) może dokonywać ingerencji przy tym urządzeniu/systemie.
- Podczas prac instalacyjnych należy pamiętać o tym, by przed rozpoczęciem prac odprowadzić od siebie ładunki elektrostatyczne.
- Uziemienie funkcyjne (FE) musi być podłączone do uziemienia ochronnego (PE) lub do szyny wyrównawczej. Wykonanie tego połączenia jest obowiązkiem wykonawcy odpowiedzialnego za montaż.
- Przewody przyłączeniowe i sygnałowe należy podłączyć tak, by zakłócenia indukcyjne i pojemnościowe nie powodowały żadnych utrudnień w działaniu funkcji automatyki.
- Urządzenia i automatykę wraz z elementami obsługowymi należy zamontować tak, by były one chronione przed niezamierzonym uruchomieniem.
- Aby przerwanie przewodu lub żyły przy przesyłaniu sygnałów nie doprowadzało do nieokreślonych stanów w układzie zautomatyzowanym, należy w połączeniach WE/WY zastosować odpowiednie zabezpieczenia w składnikach sprzętowych i oprogramowaniu.
- Odchyłki wzgl. różnice w napięciu sieciowym od wartości nominalnej nie powinny przekraczać granic tolerancji podanych w danych technicznych, w przeciwnym wypadku nie można wykluczyć przerw w działaniu i powstania stanów niebezpiecznych.

- Urządzenia WYŁĄCZANIA AWARYJNEGO IEC/EN 60204-1 muszą we wszystkich trybach pracy układu zautomatyzowanego pozostawać w pełnej sprawności. Odryglowanie urządzeń WYŁĄCZANIA AWARYJNEGO nie może powodować ponownego uruchomienia.
- Urządzenia dołączane do obudowy lub szaf można użytkować wyłącznie po ich prawidłowym zamontowaniu, a pulpity i urządzenia przenośne tylko przy zamkniętej obudowie.
- Należy przedsięwziąć odpowiednie środki ochrony aby po wystąpieniu przepięć i wyłączeń w sieci przerwany program został poprawnie wznowiony. Nie mogą przy tym wystąpić nawet krótkotrwałe stany niebezpieczne. Jeżeli to konieczne, powinny być zastosowane urządzenia awaryjnego zatrzymania.
- W miejscach, gdzie występujące w urządzeniach automatyki zakłócenia mogą spowodować szkody materialne lub zagrożenie dla ludzi, muszą być przewidziane szczególne środki, które zapewnią bezpieczeństwo w trakcie stanów awaryjnych (np.: niezależne wyłączniki krańcowe, mechaniczne blokady itp.).

# Spis treści

|         | easyE4                                   | 1  |
|---------|------------------------------------------|----|
|         | Nota prawna                              | 2  |
|         | Przed przystąpieniem do instalacji       | 3  |
|         | Spis treści                              | 1  |
| 0.1     | Informacje o niniejszym podręczniku      | 17 |
| 0.1.1   | Protokół zmian                           | 18 |
| 0.1.2   | Grupa odbiorców                          |    |
| 0.1.3   | Wykluczenie odpowiedzialności            | 20 |
| 0.1.4   | Nazwy skrócone                           |    |
| 0.1.5   | Zasady czytania                          |    |
| 0.1.5.1 | Wskazówki ostrzegawcze                   |    |
| 0.1.5.2 | Dalsze informacje dotyczące użytkowania  |    |
| 1.      | Opis przekaźników programowalnych easyE4 |    |
| 1.1     | Użytkowanie zgodnie z przeznaczeniem     |    |
| 1.2     | Funkcja                                  |    |
| 1.3     | Wersje urządzenia – warianty i typy      |    |
| 1.3.1   | Warianty urządzenia podstawowego         |    |
| 1.3.2   | Warianty rozszerzeń                      |    |
| 1.3.3   | Przegląd dostępnych urządzeń easyE4      |    |
| 1.4     | Objaśnienie oznaczenia typu              |    |
| 1.5     | Akcesoria                                |    |
| 1.6     | Tabliczka znamionowa                     |    |
| 1.7     | Wsparcie                                 |    |
| 1.8     | Oprogramowanie easySoft 8                |    |
| 1.8.1   | Wymagania systemowe                      | 40 |
| 1.9     | Przepisy bezpieczeństwa                  | 41 |
| 1.9.1   | Podstawowe                               | 41 |
| 1.9.2   | Obowiązkowe, dotyczące personelu         | 41 |
| 1.9.2.1 | BHP                                      |    |
| 1.9.2.2 | Kwalifikacje personelu                   | 41 |
| 1.9.2.3 | Dokumentacja urządzenia                  | 42 |

| 1.9.2.4  | Instalacja, konserwacja i utylizacja                               | . 42 |
|----------|--------------------------------------------------------------------|------|
| 1.9.2.5  | Wymagania dla pracy bez zakłóceń                                   | .43  |
| 1.9.3    | Zagrożenia specyficzne dla urządzenia                              | . 44 |
| 1.10     | Projektowanie                                                      | .48  |
| 1.10.1   | Długość sygnałowych przewodów wejściowych                          | .48  |
| 1.10.1.1 | Wejścia cyfrowe                                                    | . 48 |
| 1.10.1.2 | Wejścia analogowe                                                  | .49  |
| 1.10.2   | Długość sygnałowych analogowych przewodów wyjściowych              | .49  |
| 1.10.3   | Wskazówki dotyczące podłączanie urządzeń EASY-E4-AC                | .50  |
| 1.10.3.1 | Podłączanie wejść cyfrowych AC                                     | 50   |
| 1.10.4   | Sygnały analogowe                                                  | . 53 |
| 1.10.5   | Wskazówki dotyczące podłączenia modułu komunikacyjnego<br>easy     | 54   |
| 2.       | Instalacja                                                         | . 55 |
| 2.1      | Wymagania dotyczące miejsca zastosowania                           | . 56 |
| 2.1.1    | Pozycja montażowa                                                  | .56  |
| 2.1.1.1  | Temperatury                                                        | . 56 |
| 2.1.1.2  | Wentylacja i odpowietrzanie                                        | 57   |
| 2.2      | Rozpakowanie i sprawdzenie zakresu dostawy                         | . 58 |
| 2.3      | Montaż                                                             | 60   |
| 2.3.1    | Montaż przekaźnika programowalnego easyE4                          | .60  |
| 2.3.1.1  | Montaż na szynie montażowej                                        | . 65 |
| 2.3.1.2  | Montaż śrubami                                                     | . 67 |
| 2.3.1.3  | Demontaż urządzenia                                                | 68   |
| 2.4      | Zaciski przyłączeniowe                                             | . 69 |
| 2.4.1    | Sposób podłączenia: zaciski śrubowe                                | .69  |
| 2.4.2    | Sposób podłączenia: wtykowe                                        | .70  |
| 2.4.3    | Podłączyć zasilanie                                                | . 71 |
| 2.4.3.1  | Szczególne wskazówki dotyczące podłączania urządzeń EASY-<br>E4-AC | .73  |
| 2.4.4    | Podłączanie wejść cyfrowych                                        | 74   |
| 2.4.4.1  | Cechy szczególne rozszerzeń EASY-E4-AC                             | 75   |
| 2.4.4.2  | Podłączanie cyfrowych wejść zliczających                           | . 76 |
| 2.4.5    | Podłączanie wejść analogowych                                      | . 77 |

| 2.4.6   | Podłączanie wyjść przekaźnikowych                                                              | 78  |
|---------|------------------------------------------------------------------------------------------------|-----|
| 2.4.7   | Podłączanie wyjść tranzystorowych                                                              | 79  |
| 2.4.7.1 | Zachowanie wyjść tranzystorowych w przypadku<br>zwarcia/przeciążenia                           | 80  |
| 2.4.7.2 | Podłączanie równoległe wyjść                                                                   | 80  |
| 2.4.8   | Podłączanie wejść/wyjść analogowych urządzenia<br>rozszerzającego                              | 81  |
| 2.4.9   | Analogowe wejścia z Podłączanie rejestracji temperatury<br>urządzenia rozszerzającego          | 83  |
| 2.4.10  | Przyporządkowanie zacisków poszczególnych urządzeń                                             | 87  |
| 2.5     | Przyłącza zewnętrznew urządzeniu podstawowym                                                   | 91  |
| 2.5.1   | Przyporządkowanie przyłączy zewnętrznych                                                       | 91  |
| 2.5.2   | Karta pamięci                                                                                  | 92  |
| 2.5.3   | Ethernet                                                                                       | 94  |
| 2.5.3.1 | Podłączanie kabla Ethernet                                                                     | 95  |
| 2.5.3.2 | Demontaż kabla Ethernet                                                                        | 96  |
| 2.6     | Licencja na oprogramowanie                                                                     | 97  |
| 2.6.1   | Licencjonowanie                                                                                | 98  |
| 2.6.2   | Późniejsze licencjonowanie                                                                     | 100 |
| 2.6.3   | Aktualizacje oprogramowania i zmiana sprzętu                                                   | 101 |
| 2.6.4   | Certyfikat easyE4 Root                                                                         | 101 |
| 2.6.5   | Opis instalacji                                                                                | 102 |
| 3.      | Uruchomienie                                                                                   | 109 |
| 3.1     | Pierwsze uruchomienie                                                                          | 109 |
| 3.2     | Codzienny tryb pracy                                                                           | 110 |
| 3.3     | Włącz                                                                                          | 110 |
| 3.3.1   | Zachowanie podczas włączania przekaźnika<br>programowalnego easyE4 ze wskaźnikiem LED          | 110 |
| 3.3.2   | Zachowanie przy włączaniu przekaźnika programowalnego<br>easyE4 z wyświetlaczem i klawiaturą   | 112 |
| 3.3.3   | Zachowanie przy włączaniu urządzeń podstawowych<br>z podłączonymi urządzeniami rozszerzającymi | 114 |
| 3.3.4   | Wskazanie stanu przekaźnika programowalnego easyE4 z<br>wyświetlaczem i klawiaturą             | 115 |
| 3.3.5   | Uruchamianie sieci Ethernet                                                                    | 117 |
|         |                                                                                                |     |

| 3.3.6   | Tryb zdalny                                                                           | 118       |
|---------|---------------------------------------------------------------------------------------|-----------|
| 3.4     | Przegląd zachowań przy włączaniu                                                      | 119       |
| 3.5     | Tworzenie połączenia Ethernet i przenoszenie programu lub<br>projektu wizualizacji    | 121       |
| 3.5.1   | Informacje podstawowe na temat przydzielania adresów IP                               | 121       |
| 3.6     | Automatyczne uruchamianie z karty pamięci                                             | 128       |
| 3.6.1   | Przygotowanie karty do uruchamiania w komputerze PC<br>z easySoft 8                   | 129       |
| 3.6.2   | Przygotowanie karty do uruchamiania w urządzeniu easyE4 z<br>pomocą easySoft 8        | za<br>133 |
| 3.6.3   | Przygotowanie karty w urządzeniu easyE4 do uruchamiania                               | 137       |
| 3.7     | Reset za pomocą karty pamięci – resetowanie urządzenia do<br>stanu w momencie dostawy | 139       |
| 3.8     | Aktualizacja oprogramowania sprzętowego                                               | 140       |
| 3.8.1   | Aktualizacja oprogramowania sprzętowego urządzenia podstawowego                       | 142       |
| 3.8.2   | Aktualizacja oprogramowania sprzętowego urządzenia<br>rozszerzającego                 | 145       |
| 3.8.3   | Aktualizacja oprogramowania sprzętowego modułu<br>komunikacyjnego                     | 148       |
| 3.9     | Funkcja karty pamięci microSD                                                         | 151       |
| 3.9.1   | Odblokowywanie karty pamięci microSD                                                  | 152       |
| 3.10    | Określanie ekranu startowego dla wyświetlacza EASY-E4<br>12C1(P)                      | 153       |
| 3.11    | Definiowanie parametrów systemowych za pomocą karty<br>pamięci - e4settings.ini       | 154       |
| 4.      | Obsłuca                                                                               | 159       |
| 4.1     | Urzadzenie podstawowe z wyświetlaczem i przyciskami                                   | 159       |
| 4.1.1   | Wyświetlacz LCD                                                                       | 159       |
| 4.1.1.1 | ,<br>Kolorowe podświetlenie tła wyświetlacza                                          | . 160     |
| 4.1.2   | Klawiatura                                                                            |           |
| 4.1.3   | Nawigacja w menu i wprowadzanie wartości                                              | . 161     |
| 4.1.4   | Wskazanie kursora                                                                     | 162       |
| 4.1.5   | Wprowadzanie wartości                                                                 | 162       |
| 4.2     | Tryby pracy easyE4                                                                    | 163       |
|         |                                                                                       |           |

| 4.2.1 | Tryb pracy RUN                                                 | 163 |
|-------|----------------------------------------------------------------|-----|
| 4.2.2 | Tryb pracy STOP                                                | 163 |
| 4.3   | Systematyka obsługi, wybory menu i zadawanie wartości          | 165 |
| 4.3.1 | Systematyka obsługi w menu urządzenia                          | 165 |
| 4.3.2 | Systematyka obsługi w schemacie programu i edytorze<br>modułów | 165 |
| 4.3.3 | Wybór menu urządzenia                                          | 166 |
| 4.4   | Przegląd menu na urządzeniu                                    | 167 |
| 4.4.1 | Menu główne                                                    | 167 |
| 4.4.2 | Menu STOP RUN dla trybu pracy                                  | 167 |
| 4.4.3 | Menu Parametry                                                 | 168 |
| 4.4.4 | Menu Ustaw zegar                                               | 169 |
| 4.4.5 | Menu Karta                                                     | 170 |
| 4.4.6 | Menu Informacja                                                | 171 |
| 4.4.7 | Menu Opcje systemowe                                           | 172 |
| 4.4.8 | Menu Program                                                   | 174 |
| 4.5   | Pierwszy program EDP                                           | 176 |
| 4.5.1 | Tworzenie schematu programu                                    | 178 |
| 4.5.2 | Testowanie schematu programu                                   | 182 |
| 4.5.3 | Możliwości kontroli w trybie RUN                               | 183 |
| 4.5.4 | Usuwanie programu                                              | 185 |
| 4.6   | Przenoszenie programu na urządzenie easyE4                     | 186 |
| 4.6.1 | Przenoszenie za pomocą karty pamięci microSD                   | 186 |
| 4.6.2 | Tworzenie połączenia Ethernet                                  | 191 |
| 5.    | Programowanie na urządzeniu                                    | 193 |
| 5.1   | Program                                                        | 193 |
| 5.2   | Wskazanie schematu programu                                    | 193 |
| 5.3   | Elementy schematu programu                                     | 195 |
| 5.3.1 | Bloki funkcyjne                                                | 195 |
| 5.3.2 | Przekaźnik                                                     | 195 |
| 5.3.3 | Styki                                                          | 196 |
| 5.3.4 | Cewki                                                          | 197 |
| 5.4   | Praca ze stykami i cewkami                                     | 202 |
| 5.4.1 | Wprowadzanie i zmienianie styków                               | 203 |

| 5.4.2   | Zmiana styku zwiernego na rozwierny                      | 204   |
|---------|----------------------------------------------------------|-------|
| 5.4.3   | Wprowadzanie i zmienianie cewek                          | . 205 |
| 5.4.4   | Usuwanie styków i cewek                                  | 206   |
| 5.4.5   | Tworzenie lub zmiana połączenia                          | . 207 |
| 5.4.6   | Kasowanie połączeń                                       | . 208 |
| 5.4.7   | Wstawianie ścieżki prądowej                              | . 208 |
| 5.4.8   | Usuwanie ścieżki prądowej                                | 208   |
| 5.4.9   | "ldź do" ścieżki prądowej                                | . 209 |
| 5.4.10  | Zapisywanie schematu programu                            | . 209 |
| 5.4.11  | Wprowadzanie schematu programu anulowanie                | 210   |
| 5.4.12  | Wyszukiwanie styków i cewek                              | . 210 |
| 5.4.13  | Przełączanie przyciskami kursora                         | . 211 |
| 5.4.14  | Kontrola schematu programu                               | . 212 |
| 5.4.15  | Skoki                                                    | 213   |
| 5.4.16  | Oprzewodowanie argumentów sieci NET w schemacie programu | 215   |
| 5.5     | Przenoszenie programów z karty pamięci microSD i na nią  | 219   |
| 5.5.1   | Konfiguracja na urządzeniu podstawowym z wyświetlaczem   | . 220 |
| 5.5.1.1 | Podmenu PROGRAM                                          | 221   |
| 5.6     | Praca z modułami funkcyjnymi                             | . 223 |
| 5.6.1   | Pierwsze przejęcie modułu funkcyjnego do schematu        |       |
|         | programu                                                 | 223   |
| 5.6.2   | Lista modułów                                            | . 225 |
| 5.6.3   | Parametryzacja w edytorze modułów                        | 226   |
| 5.6.4   | Punkt menu PARAMETRY                                     | . 229 |
| 5.6.5   | Usuwanie modułu funkcyjnego                              | 230   |
| 5.7     | Używanie argumentów w programie                          | . 232 |
| 5.7.1   | Podstawowe typy danych                                   | . 232 |
| 5.7.2   | Przegląd dopuszczalnych argumentów                       | 233   |
| 5.7.3   | Reguła powiązania dla argumentów                         | 234   |
| 5.7.4   | Przegląd argumentów Formaty liczb                        | 235   |
| 5.7.5   | Stała zegara                                             | 236   |
| 5.7.6   | Organizacja obszarów znaczników                          | . 240 |
| 5.7.7   | Tabela argumentów                                        | . 242 |

| 5.7.8   | Znaczniki remanentne                                   | 245 |
|---------|--------------------------------------------------------|-----|
| 5.7.9   | Wewnętrzne zakresy znaczników w modułach funkcyjnych . | 245 |
| 6.      | Bloki funkcyjne                                        | 247 |
| 6.1     | Moduły producenta                                      | 250 |
| 6.1.1   | Moduły czasowe                                         | 250 |
| 6.1.1.1 | HW - Tygodniowy zegar sterujący (Hour Week)            | 250 |
| 6.1.1.2 | HY - Roczny zegar sterujący (Hour Year)                | 260 |
| 6.1.1.3 | OT - Licznik godzin pracy                              | 270 |
| 6.1.1.4 | RC - Zegar czasu rzeczywistego                         | 274 |
| 6.1.1.5 | T - Przekaźnik czasowy                                 | 278 |
| 6.1.1.6 | YT - Roczny zegar sterujący (Year Table)               | 291 |
| 6.1.1.7 | WT - Tygodniowy zegar sterujący (WeekTable)            | 299 |
| 6.1.1.8 | AC - Zegar astronomiczny                               | 303 |
| 6.1.2   | Moduły licznika                                        | 312 |
| 6.1.2.1 | C - Licznik                                            | 312 |
| 6.1.2.2 | CF - Licznik częstotliwości                            | 318 |
| 6.1.2.3 | CH - Moduł szybkiego licznika                          | 324 |
| 6.1.2.4 | CI - Moduł licznika przyrostowego                      | 330 |
| 6.1.3   | Moduły arytmetyczny i analogowy                        | 337 |
| 6.1.3.1 | A - Komparator wartości analogowych                    | 337 |
| 6.1.3.2 | AR - Arytmetyka                                        | 344 |
| 6.1.3.3 | AV - Obliczanie średniej                               | 350 |
| 6.1.3.4 | CP - Komparator                                        | 358 |
| 6.1.3.5 | LS - Skalowanie wartości                               | 362 |
| 6.1.3.6 | MM - Funkcja min./maks.                                | 367 |
| 6.1.3.7 | PM - Pole krzywej charakterystyki                      | 371 |
| 6.1.3.8 | PW - Modulacja szerokości impulsów                     | 377 |
| 6.1.4   | Moduły regulacji i sterowania                          | 384 |
| 6.1.4.1 | DC - Regulator PID                                     | 384 |
| 6.1.4.2 | FT - Filtr wygładzający sygnał PT1                     | 392 |
| 6.1.4.3 | PO - Wyjście impulsowe                                 | 398 |
| 6.1.4.4 | TC - Regulator trójpunktowy                            | 413 |
| 6.1.4.5 | VC - Ograniczenie wartości                             | 418 |

| 6.1.5    | Moduły danych i rejestru                         | 423 |
|----------|--------------------------------------------------|-----|
| 6.1.5.1  | BC - Porównanie bloków                           | 423 |
| 6.1.5.2  | BT - Przesyłanie modułów                         | 430 |
| 6.1.5.3  | DB - Moduł danych                                |     |
| 6.1.5.4  | ED - wykrywanie zbocza (EdgeDetector)            | 441 |
| 6.1.5.5  | FF - Flip-Flop                                   |     |
| 6.1.5.6  | MX - Multiplekser danych                         |     |
| 6.1.5.7  | RE - Rekordy danych receptur                     | 453 |
| 6.1.5.8  | SR - Rejestr przesuwny                           | 459 |
| 6.1.5.9  | TB - Funkcja tabelaryczna                        | 467 |
| 6.1.6    | Moduły sieci NET                                 |     |
| 6.1.6.1  | GT - Pobieranie wartości z sieci NET             |     |
| 6.1.6.2  | PT - Wysłanie wartości do sieci NET              |     |
| 6.1.6.3  | SC - Synchronizacja zegara przez sieć NET        | 480 |
| 6.1.7    | Pozostałe moduły                                 |     |
| 6.1.7.1  | AL - Moduł alarmowy                              |     |
| 6.1.7.2  | BV - Moduł funkcji logicznej                     |     |
| 6.1.7.3  | D - Znacznik tekstowy                            | 493 |
| 6.1.7.4  | D - Edytor znaczników tekstowych                 |     |
| 6.1.7.5  | DL - Rejestrator danych                          | 524 |
| 6.1.7.6  | JC - Skok warunkowy                              |     |
| 6.1.7.7  | LB - Znacznik skoku                              | 543 |
| 6.1.7.8  | MC - Acykliczne żądanie Modbus TCP               | 545 |
| 6.1.7.9  | MR - Centralne kasowanie (Masterreset)           | 556 |
| 6.1.7.10 | MU - Acykliczne żądanie Modbus RTU               |     |
| 6.1.7.11 | NC - Konwerter liczb                             | 575 |
| 6.1.7.12 | ST - Zadany czas cyklu                           |     |
| 6.2      | Moduły przerwania                                | 584 |
| 6.2.1    | IC - Przerwanie sterowane licznikiem             |     |
| 6.2.1.1  | Informacje ogólne                                |     |
| 6.2.1.2  | Zasada działania                                 |     |
| 6.2.1.3  | Moduł i jego parametry                           | 586 |
| 6.2.1.4  | Dalej                                            | 589 |
| 6.2.2    | IE - Sterowany za pomocą zbocza moduł przerwania | 596 |

| 6.2.2.1 | Informacje ogólne                                                     | .596 |
|---------|-----------------------------------------------------------------------|------|
| 6.2.2.2 | Zasada działania                                                      | .597 |
| 6.2.2.3 | Moduł i jego parametry                                                | .598 |
| 6.2.2.4 | Dalej                                                                 | .600 |
| 6.2.3   | IT - Sterowany czasowo moduł przerwania                               | .603 |
| 6.2.3.1 | Informacje ogólne                                                     | 603  |
| 6.2.3.2 | Zasada działania                                                      | 603  |
| 6.2.3.3 | Moduł i jego parametry                                                | .605 |
| 6.2.3.4 | Dalej                                                                 | .608 |
| 6.3     | UF - Moduł użytkownika                                                | .611 |
| 6.3.1   | Informacje ogólne                                                     | .611 |
| 6.3.1.1 | Informacje ogólne na temat modułów użytkownika                        | 612  |
| 6.3.2   | Tworzenie modułu użytkownika                                          | 612  |
| 6.3.3   | Parametryzacja modułu użytkownika                                     | .616 |
| 6.3.4   | Programowanie modułu użytkownika                                      | 622  |
| 6.3.4.1 | Zakładka widoku Programowanie                                         | 622  |
| 6.3.5   | Komentowanie modułu użytkownika                                       | .624 |
| 6.3.6   | Wywoływanie modułu użytkownika w programie głównym                    | 625  |
| 6.3.6.1 | Moduł użytkownika w programie głównym ST                              | 628  |
| 6.3.7   | Otwieranie projektu z istniejącym modułem użytkownik                  | .629 |
| 6.3.8   | Zapisywanie modułu użytkownika                                        | 630  |
| 6.3.8.1 | Zasób argumentów dla modułów użytkownika                              | .633 |
| 6.3.9   | Eksportowanie modułu użytkownika                                      | .635 |
| 6.3.9.1 | Sprawdzanie poprawności                                               | .635 |
| 6.3.10  | Importowanie modułu użytkownika                                       | 637  |
| 6.3.11  | Wymiana modułu użytkownika                                            | .638 |
| 6.3.12  | Usuwanie moduł użytkownika                                            | .640 |
| 6.3.13  | Porównywanie modułów użytkownika                                      | 642  |
| 6.3.14  | Drukowanie modułu użytkownika                                         | .643 |
| 6.4     | Przykładowy przekaźnik czasowy i moduł licznika                       | .644 |
| 7.      | Ustawienia systemowe                                                  | .648 |
| 7.1     | Opcje systemowe - Urządzenie podstawowe z wyświetlaczem i przyciskami | 649  |
| 7.2     | Wyświetlacz                                                           | .650 |

| 7.3      | ID urządzenia                                                                   | 650   |
|----------|---------------------------------------------------------------------------------|-------|
| 7.4      | Grafika startu                                                                  | 651   |
| 7.5      | NET                                                                             | 652   |
| 7.6      | Ethernet                                                                        | 654   |
| 7.7      | Aktualizacja                                                                    | 656   |
| 7.8      | Zmiana języka                                                                   | 658   |
| 7.9      | Ustawianie zachowania rozruchu                                                  | 659   |
| 7.9.1    | Aktywacja/dezaktywacja uruchomienia w trybie RUN                                | 660   |
| 7.9.1.1  | Konfiguracja na urządzeniu podstawowym z wyświetlaczem                          | . 660 |
| 7.9.2    | Aktywuj/dezaktywuj opcję URUCHOM Z KARTY                                        | 660   |
| 7.9.2.1  | Konfiguracja na urządzeniu podstawowym z wyświetlaczem                          | . 661 |
| 7.9.2.2  | Konfiguracja w easySoft 8                                                       | . 661 |
| 7.10     | Zwłoka na wejściach I                                                           | 662   |
| 7.10.1   | Konfiguracja zwłoki na wejściach I na urządzeniu<br>podstawowym z wyświetlaczem | 662   |
| 7.10.2   | Konfiguracja zwłoki na wejściach I w easySoft 8                                 | 662   |
| 7.11     | Przyciski P                                                                     | 663   |
| 7.11.1   | Konfiguracja przycisków P na urządzeniu podstawowym<br>z wyświetlaczem          | 663   |
| 7.11.2   | Konfiguracja przycisków P w easySoft 8                                          | 663   |
| 7.12     | Określanie nazwy programu                                                       | 664   |
| 7.13     | Funkcja remanencji                                                              | 665   |
| 7.13.1   | Remanencja w easySoft 8                                                         | 667   |
| 7.14     | Bezpieczeństwo – zabezpieczenie hasłem                                          | 668   |
| 7.14.1   | Konfiguracja hasła na urządzeniu podstawowym<br>z wyświetlaczem                 | 668   |
| 7.14.1.1 | Zapomniane lub nieprawidłowo wprowadzone hasło                                  | . 671 |
| 7.15     | Konfiguracja karty microSD i ID urządzenia                                      | 672   |
| 7.16     | Ustawianie godziny i daty                                                       | 673   |
| 8.       | easvE4 wewnetrznie                                                              | 678   |
| 8.1      | Wykonywanie programu                                                            | 678   |
| 8.2      | Przeimowanie istniejacego schematu programu                                     | 681   |
| 8.3      | Informacie o urządzeniu                                                         | 682   |
| 8.4      | Sieć NET                                                                        | 683   |
| <b>U</b> |                                                                                 |       |

| 0 5                                                                                                    |                                                                                                    |                                                                                         |
|----------------------------------------------------------------------------------------------------|----------------------------------------------------------------------------------------------------|-----------------------------------------------------------------------------------------|
| 0.0                                                                                                    | Stany robocze easyE4                                                                                                    | 686                                                                                     |
| 8.6                                                                                                    | Sterowanie podświetleniem tła za pomocą argumentów                                                                                                    | 687                                                                                     |
| 8.6.1                                                                                                    | Intensywność podświetlenia                                                                                                    | 687                                                                                     |
| 8.6.2                                                                                                    | Kolor tła                                                                                                    | 687                                                                                     |
| 8.7                                                                                                    | Zachowanie czasowe urządzeń easyE4                                                                                                    | 690                                                                                     |
| 8.7.1                                                                                                    | Zachowanie czasowe wejść i wyjść                                                                                                    | 690                                                                                     |
| 8.7.2                                                                                                    | Zachowanie czasowe urządzeń podstawowych                                                                                                    | 691                                                                                     |
| 8.7.2.1                                                                                                    | Czas opóźnienia w trybie z zasilaniem napięciowym DC                                                                                                    | 691                                                                                     |
| 8.7.2.2                                                                                                    | Czas opóźnienia w trybie z zasilaniem napięciowym AC                                                                                                    | 693                                                                                     |
| 8.7.3                                                                                                    | Zachowanie czasowe urządzeń rozszerzających                                                                                                    | 695                                                                                     |
| 8.7.3.1                                                                                                    | Czas opóźnienia przy urządzeniach rozszerzających AC                                                                                                    | 696                                                                                     |
| 9.                                                                                                    | Komunikaty diagnostyczne systemu operacyjnego                                                                                                    | 698                                                                                     |
| 9.1                                                                                                    | Komunikaty diagnostyczne modułu komunikacyjnego easy                                                                                                    | 701                                                                                     |
| 9.2                                                                                                    | Wyjścia tranzystorowe (przeciążenie/zwarcie)                                                                                                    | 702                                                                                     |
| 9.3                                                                                                    | Diagnoza i bufor diagnozy                                                                                                    | 702                                                                                     |
| 9.4                                                                                                    | LED komunikatów stanu na urządzeniu                                                                                                    | 703                                                                                     |
| 10.                                                                                                    | Komunikacja easyE4 Połączenie z innymi urządzeniami                                                                                                    | 706                                                                                     |
| 10 1                                                                                                    |                                                                                                    |                                                                                         |
| 10.1                                                                                                    | Bezpieczna komunikacja przez easyProtocol V2                                                                                                    | 708                                                                                     |
| 10.1                                                                                                    | Bezpieczna komunikacja przez easyProtocol V2<br>Bezpieczna komunikacja przez HTTPS (szyfrowana)                                                                                                    | 708<br>710                                                                              |
| 10.2<br>10.3                                                                                                 | Bezpieczna komunikacja przez easyProtocol V2<br>Bezpieczna komunikacja przez HTTPS (szyfrowana)<br>Systemy operacyjne Windows 7 i easyProtocol V1                                                                                                    | 708<br>710<br>711                                                                       |
| 10.2<br>10.3<br>10.4                                                                                         | Bezpieczna komunikacja przez easyProtocol V2<br>Bezpieczna komunikacja przez HTTPS (szyfrowana)<br>Systemy operacyjne Windows 7 i easyProtocol V1<br>Systemy operacyjne Windows 7 i easySoft 8 - Uwaga na<br>rozmiar projektu                                                                                                    | 708<br>710<br>711<br>712                                                                |
| 10.1<br>10.2<br>10.3<br>10.4                                                                                 | Bezpieczna komunikacja przez easyProtocol V2<br>Bezpieczna komunikacja przez HTTPS (szyfrowana)<br>Systemy operacyjne Windows 7 i easyProtocol V1<br>Systemy operacyjne Windows 7 i easySoft 8 - Uwaga na<br>rozmiar projektu<br>easyProtocol V1                                                                                                    | 708<br>710<br>711<br>712<br>713                                                         |
| 10.1<br>10.2<br>10.3<br>10.4<br>10.5<br>10.6                                                                 | Bezpieczna komunikacja przez easyProtocol V2<br>Bezpieczna komunikacja przez HTTPS (szyfrowana)<br>Systemy operacyjne Windows 7 i easyProtocol V1<br>Systemy operacyjne Windows 7 i easySoft 8 - Uwaga na<br>rozmiar projektu<br>easyProtocol V1<br>Reguły kompatybilności przy przechodzeniu w tryb ONLINE                                                                                                    | 708<br>710<br>711<br>712<br>713<br>715                                                  |
| 10.1<br>10.2<br>10.3<br>10.4<br>10.5<br>10.6<br>10.7                                                         | Bezpieczna komunikacja przez easyProtocol V2<br>Bezpieczna komunikacja przez HTTPS (szyfrowana)<br>Systemy operacyjne Windows 7 i easyProtocol V1<br>Systemy operacyjne Windows 7 i easySoft 8 - Uwaga na<br>rozmiar projektu<br>easyProtocol V1<br>Reguły kompatybilności przy przechodzeniu w tryb ONLINE<br>Tworzenie połączenia z urządzeniem                                                                                                    | 708<br>710<br>711<br>712<br>713<br>715<br>717                                           |
| 10.1<br>10.2<br>10.3<br>10.4<br>10.5<br>10.6<br>10.7<br>10.8                                                 | Bezpieczna komunikacja przez easyProtocol V2<br>Bezpieczna komunikacja przez HTTPS (szyfrowana)<br>Systemy operacyjne Windows 7 i easyProtocol V1<br>Systemy operacyjne Windows 7 i easySoft 8 - Uwaga na<br>rozmiar projektu<br>easyProtocol V1<br>Reguły kompatybilności przy przechodzeniu w tryb ONLINE<br>Tworzenie połączenia z urządzeniem<br>Przerwij połączenie z urządzeniem                                                                                                    | 708<br>710<br>711<br>712<br>713<br>715<br>717<br>721                                    |
| 10.1<br>10.2<br>10.3<br>10.4<br>10.5<br>10.6<br>10.7<br>10.8<br>10.9                                         | Bezpieczna komunikacja przez easyProtocol V2<br>Bezpieczna komunikacja przez HTTPS (szyfrowana)<br>Systemy operacyjne Windows 7 i easyProtocol V1<br>Systemy operacyjne Windows 7 i easySoft 8 - Uwaga na<br>rozmiar projektu<br>easyProtocol V1<br>Reguły kompatybilności przy przechodzeniu w tryb ONLINE<br>Tworzenie połączenia z urządzeniem<br>Przerwij połączenie z urządzeniem<br>Utwórz połączenie z wieloma urządzeniami w sieci NET                                                                                                    | 708<br>710<br>711<br>712<br>713<br>715<br>717<br>721<br>722                             |
| 10.1<br>10.2<br>10.3<br>10.4<br>10.5<br>10.6<br>10.7<br>10.8<br>10.9<br>10.10                                | Bezpieczna komunikacja przez easyProtocol V2<br>Bezpieczna komunikacja przez HTTPS (szyfrowana)<br>Systemy operacyjne Windows 7 i easyProtocol V1<br>Systemy operacyjne Windows 7 i easySoft 8 - Uwaga na<br>rozmiar projektu<br>easyProtocol V1<br>Reguły kompatybilności przy przechodzeniu w tryb ONLINE<br>Tworzenie połączenia z urządzeniem<br>Przerwij połączenie z urządzeniem<br>Utwórz połączenie z wieloma urządzeniami w sieci NET<br>Przejmowanie konfiguracji Ethernet i NET z urządzenia                                                                                                    | 708<br>710<br>711<br>712<br>713<br>715<br>717<br>721<br>722<br>726                      |
| 10.1<br>10.2<br>10.3<br>10.4<br>10.5<br>10.6<br>10.7<br>10.8<br>10.9<br>10.10<br>10.11                       | Bezpieczna komunikacja przez easyProtocol V2<br>Bezpieczna komunikacja przez HTTPS (szyfrowana)<br>Systemy operacyjne Windows 7 i easyProtocol V1<br>Systemy operacyjne Windows 7 i easySoft 8 - Uwaga na<br>rozmiar projektu<br>easyProtocol V1<br>Reguły kompatybilności przy przechodzeniu w tryb ONLINE<br>Tworzenie połączenia z urządzeniem<br>Przerwij połączenie z urządzeniem<br>Utwórz połączenie z wieloma urządzeniami w sieci NET<br>Przejmowanie konfiguracji Ethernet i NET z urządzenia                                                                                                    | 708<br>710<br>711<br>712<br>713<br>715<br>717<br>721<br>722<br>726<br>727               |
| 10.1<br>10.2<br>10.3<br>10.4<br>10.5<br>10.6<br>10.7<br>10.8<br>10.9<br>10.10<br>10.11<br>10.11.1            | Bezpieczna komunikacja przez easyProtocol V2<br>Bezpieczna komunikacja przez HTTPS (szyfrowana)<br>Systemy operacyjne Windows 7 i easyProtocol V1<br>Systemy operacyjne Windows 7 i easySoft 8 - Uwaga na<br>rozmiar projektu<br>easyProtocol V1<br>Reguły kompatybilności przy przechodzeniu w tryb ONLINE<br>Tworzenie połączenia z urządzeniem<br>Przerwij połączenie z urządzeniem<br>Utwórz połączenie z wieloma urządzeniami w sieci NET<br>Przejmowanie konfiguracji Ethernet i NET z urządzenia<br>Bezpieczna komunikacja z certyfikatami<br>Do czego służy certyfikat Eaton easyE4 Root                                                         | 708<br>710<br>711<br>712<br>713<br>715<br>717<br>721<br>722<br>726<br>727<br>727        |
| 10.1<br>10.2<br>10.3<br>10.4<br>10.5<br>10.6<br>10.7<br>10.8<br>10.9<br>10.10<br>10.11<br>10.11.1<br>10.11.2 | Bezpieczna komunikacja przez easyProtocol V2<br>Bezpieczna komunikacja przez HTTPS (szyfrowana)<br>Systemy operacyjne Windows 7 i easyProtocol V1<br>Systemy operacyjne Windows 7 i easySoft 8 - Uwaga na<br>rozmiar projektu<br>easyProtocol V1<br>Reguły kompatybilności przy przechodzeniu w tryb ONLINE<br>Tworzenie połączenia z urządzeniem<br>Przerwij połączenie z urządzeniem<br>Utwórz połączenie z wieloma urządzeniami w sieci NET<br>Przejmowanie konfiguracji Ethernet i NET z urządzenia<br>Bezpieczna komunikacja z certyfikatami<br>Do czego służy certyfikat Eaton easyE4 Root<br>Kiedy weryfikowany jest certyfikat Eaton easyE4 Root | 708<br>710<br>711<br>712<br>713<br>715<br>717<br>721<br>721<br>726<br>727<br>727<br>728 |

| 10.11.4   | Jak działa weryfikacja certyfikatu                                                                                                    | 729   |
|-----------|----------------------------------------------------------------------------------------------------|-------|
| 10.11.5   | Jednoczesna instalacja certyfikatu Eaton easyE4 Root z<br>easySoft 8                                                                       | 730   |
| 10.11.6   | Oddzielna instalacja certyfikatu Eaton easyE4 Root                                                                                         | 731   |
| 10.11.7   | Jak mogę sprawdzić, czy instalacja certyfikatu Eaton easyE4<br>Root na komputerze PC/tablecie/telefonie komórkowym<br>przebiegła pomyślnie | 735   |
| 10.12     | Konfiguracia zespołu NET                                                                                                    | 739   |
| 10.12.1   | Dostep w sieci NET                                                                                                    | 740   |
| 10.12.2   | Komunikacia w sieci NET                                                                                                    | . 741 |
| 10.12.3   | Ustawienia sieci NET                                                                                                    |       |
| 10.13     | serwer WWW                                                                                                    | . 746 |
| 10.13.1   | Zakładka Serwer sieci Web                                                                                                    | . 746 |
| 10.13.2   | Konfiguracja funkcji serwera sieci Web w easySoft 8                                                                                        | . 750 |
| 10.13.2.1 | Wprowadzanie użytkownika                                                                                                    | 750   |
| 10.13.2.2 | Określanie tekstu logowania serwera sieci Web                                                                                              | . 751 |
| 10.13.2.3 | Określanie zachowania startowego serwera sieci Web                                                                                         | . 752 |
| 10.13.2.4 | Dokonywanie ustawień w zakładce Serwer sieci Web                                                                                           | 752   |
| 10.14     | Klient Web                                                                                                    | 754   |
| 10.14.1   | Uruchamianie Klient Web                                                                                                    | . 756 |
| 10.14.2   | Klient Web obsługa                                                                                                    | 758   |
| 10.14.2.1 | Pasek menu                                                                                                    | . 758 |
| 10.14.2.2 | Katalog                                                                                                    | 760   |
| 10.14.3   | Aktualizacja argumentów                                                                                                    | . 761 |
| 10.14.3.1 | Aktualizacja Klient Web                                                                                                    | 761   |
| 10.14.4   | Wyświetlacz                                                                                                    | . 762 |
| 10.14.5   | Argumenty                                                                                                    | . 763 |
| 10.14.6   | Argumenty sieci NET                                                                                                    | 764   |
| 10.14.7   | Lista parametrów                                                                                                    | 765   |
| 10.14.8   | Diagnoza                                                                                                    | . 768 |
| 10.14.9   | Ustawienia                                                                                                    | 769   |
| 10.14.9.1 | Ustawienia ogólne                                                                                                    | . 769 |
| 10.14.9.2 | Ustawienia sieci                                                                                                    | . 769 |
| 10.14.9.3 | Ustawienia e-mail                                                                                                    | 770   |

| 10.14.9.4 | Klucz API                                                    | 771       |
|-----------|--------------------------------------------------------------|-----------|
| 10.14.9.5 | Aktualizacja systemu                                         | 772       |
| 10.14.9.6 | Klient Web                                                   | 773       |
| 10.15     | Konfiguracja funkcji e-mail                                  | 777       |
| 10.15.1   | Zakładka E-mail                                              | 778       |
| 10.16     | Moduły komunikacyjne easy                                    | 788       |
| 10.16.1   | easyE4 jako koordynator SWD                                  | 789       |
| 10.16.1.1 | SmartWire-DT, system                                         | 789       |
| 10.16.1.2 | Moduł komunikacyjny easy EASY-COM-SWD                        | 791       |
| 10.16.1.3 | Wskaźniki LED stanu na module komunikacyjnym EASY-COM<br>SWD | l-<br>797 |
| 10.16.2   | easyE4 Komunikacja przez Modbus RTU                          | 801       |
| 10.16.2.1 | Moduł komunikacyjny easy EASY-COM-RTU                        | 803       |
| 10.16.2.2 | Wskaźniki LED stanu na module komunikacyjnym EASY-COM<br>RTU | -<br>808  |
| 10.17     | Połączenie z AWS-Cloud                                       | 811       |
| 10.17.1   | Dostęp AWS                                                   | 815       |
| 10.17.1.1 | Umożliwianie wymiany danych                                  | 816       |
| 10.17.2   | Tworzenie konta Amazon Web Services (AWS)                    | 821       |
| 10.17.3   | Rejestracja AWS IoT Core urządzenia easyE4                   | 827       |
| 10.17.3.1 | Możliwość 1: asyE4-Wizzard - informacje                      | 827       |
| 10.17.3.2 | Możliwość 2: za pomocą skryptu Phyton                        | 831       |
| 10.17.4   | Klient testowy MQTT                                          | 833       |
| 10.17.5   | Aktualizacja przez AWS IoT Jobs                              | 833       |
| 10.17.5.1 | Aktualizacja oprogramowania sprzętowego przez chmurę         | 834       |
| 10.17.5.2 | Aktualizacja programu easyE4 przez chmurę                    | 837       |
| 10.17.5.3 | Tworzenie zlecenia(Job)                                      | 839       |
| 10.17.5.4 | Zasobnik S3                                                  | 843       |
| 10.17.5.5 | Ustalenie ID aktualizacji do połączenia z chmurą             | 845       |
| 10.17.6   | Diagnoza AWS                                                 | 847       |
| 10.17.6.1 | Komunikaty do diagnozy Cloud Computing via easyE4            | 847       |
| 10.18     | Modbus TCP                                                   | 849       |
| 10.18.1   | easyE4 jako klient Modbus TCP                                | 851       |
| 10.18.2   | easyE4 jako serwer Modbus TCP                                | 863       |

| 10.18.2.1 | Programowanie komunikacji za pomocą Modbus TCP |     |
|-----------|------------------------------------------------|-----|
| 10.18.2.2 | Obsługa błędów Modbus TCP                      |     |
| 10.19     | Wygodna wizualizacja dla easyE4                |     |
| 10.19.1   | Wyświetlacz dotykowy easyE Remote              | 875 |
| 10.19.2   | Wyświetlacze dotykowe HMI                      | 878 |
| 11.       | Usterki                                        |     |
| 11.1      | Komunikaty z systemu operacyjnego              |     |
| 11.2      | Sytuacje przy tworzeniu programu               | 882 |
| 11.3      | Zdarzenie                                      |     |
| 11.4      | Zakłócona funkcjonalność sieci NET             | 884 |
| 11.5      | Zakłócenia połączenia z kartą pamięci microSD  |     |
| 12.       | Utrzymywanie w dobrym stanie technicznym       | 888 |
| 12.1      | Czyszczenie i konserwacja                      |     |
| 12.2      | Naprawy                                        |     |
| 12.3      | Przechowywanie, transport i utylizacja         | 889 |
| 12.3.1    | Przechowywanie i transport                     |     |
| 12.3.2    | Utylizacja                                     | 890 |
|           | Załącznik                                      |     |
| A.1       | Wymiary                                        |     |
| A.2       | Dopuszczenia i normy                           | 898 |
| A.3       | Przegląd kompatybilności easyE4                | 901 |
| A.4       | Elementy składowe pliku easyE4 (*.e80)         | 902 |
| A.5       | Dane techniczne                                |     |
| A.5.1     | Arkusze danych                                 | 903 |
| A.5.2     | Przeglądy wybranych cech                       | 905 |
| A.6       | Zapotrzebowanie na pamięć modułów funkcyjnych  | 909 |
| A.7       | Dalsze informacje dotyczące użytkowania        | 913 |
| A.7.1     | Dokumenty                                      |     |
| A.7.1.1   | Instrukcje montażu                             | 913 |
| A.7.1.2   | Podręczniki                                    | 913 |
| A.7.1.3   | Dokumenty do systemu komunikacji SmartWire-DT  |     |
| A.7.2     | Download Center, Eaton Online-Katalog          | 914 |
| A.7.3     | Informacje o produkcie                         | 914 |
|           |                                                |     |

| A.7.4 | Szkolenia dotyczące produktów |  |
|-------|-------------------------------|--|
| A.7.5 | Społeczność                   |  |
| A.7.6 | Cyber Security                |  |
| A.7.7 | Linki w Internecie            |  |
| A.8   | Przykładowe programy          |  |
|       | Indeks haseł                  |  |
|       | Spis ilustracji               |  |
|       | Glosariusz                    |  |
|       |                               |  |

Niniejszy podręcznik zawiera informacje wymagane do prawidłowego i bezpiecznego postępowania z przekaźnikiem programowalnym easyE4.

Podręcznik easyE4 stanowi część składową urządzenia i musi być przechowywana w jego pobliżu, aby zawsze była dostępna dla użytkownika. Pomoc easySoft 8 stanowi integralną część składową oprogramowania easySoft 8. Zawiera wyłącznie właściwe rozdziały istotne dla zrozumienia procesu programowania.

Niniejszy podręcznik opisuje wszystkie fazy życia urządzeń: transport, instalację, uruchomienie, obsługę, konserwację, przechowywanie i utylizację. Do użytkowania wymagana jest fachowa wiedza elektrotechniczna.

W pracy używać aktualnej dokumentacji urządzenia. Podręcznik easyE4 MN050009\_PL

Aktualne wydanie tego dokumentu oraz dodatkową dokumentację można znaleźć w Internecie.

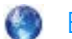

Eaton.com/documentation

Uwagi, sugestie i opinie dotyczące tego dokumentu prosimy przesyłać na adres: DocumentationEGBonn@eaton.com

#### 0.1.1 Protokół zmian

| Data redakcji                           | Strona         | Hasło                                                                                                    | nowy     | Zmiana | odpada |
|-----------------------------------------|----------------|----------------------------------------------------------------------------------------------------|----------|--------|--------|
| 11/2018<br>1. Wydanie                   |                | Nowa wersja                                                                                                    | <b>√</b> |        |        |
| 11/2018                                 | A3<br>A5<br>24 | Krzywa charakterystyki zegara czasu<br>rzeczywistego<br>Program przykładowy<br>Nr katalogowy MEMORY-SUD-A1                    |          | 5      |        |
| 1/2019                                  | i dalej        | Korekty                                                                                                    |          |        |        |
| 2/2019                                  |                | Rozszerzenie o typ EASY-E4-AC i EASY-<br>E4-DC-4PE1, moduły funkcyjne rozszerzają<br>o AC, AV, PM i RE,                       | 1        |        |        |
| 4/2019                                  |                | Serwer sieci Web, funkcja e-mail,<br>zachowanie czasowe, karta microSD                                                        |          | 1      |        |
| 10/2019                                 | i dalej        | Warianty urządzenia z wtykowym<br>sposobem podłączenia                                                                        | 1        | 1      |        |
| 11/2019<br>3. Wydanie                   | i dalej        | cULus dopasowanie do EASY-E4-AC                                                                                               |          | 1      |        |
| 09/2020<br>4. Wydanie                   | i dalej        | Rozszerzenie o moduł komunikacyjny easy<br>EASY-COM-SWD,<br>Modbus-TCP, inne ekrany dotykowe                                  | 1        | 1      |        |
| 11/2021<br>5. Wydanie                   | i dalej        | Rozszerzenie o moduł komunikacyjny easy<br>EASY-COM-RTU, łącza do *.com,<br>usunięto oznaczenie typu wtyczki<br>połączeniowej | 1        | 1      | 1      |
| 07/2022<br>6. Wydanie                   | i dalej        | Adaptacje do wersji składników<br>urządzenia podstawowego w wersji 08                                                         | <b>√</b> | 1      |        |
| 06/2023<br>7. wydanie<br>wyłącznie w DE | i dalej        | Pakiet poprawek easySoft V8.01 i<br>konfiguracja za pomocą pliku e4setting.ini                                                | 1        | 1      |        |
| 02/2024<br>8. Wydanie                   | i dalej        | Rozszerzenie o widok wizualizacji / easyE<br>RTD Advanced                                                                     | 1        | 1      |        |
| 04/2024<br>8.1 Wydanie                  | i dalej        | Korekty                                                                                                    |          | 1      |        |
| 07/2024<br>8.2 Wydanie                  | i dalej        | Rozszerzenie o połączenie z usługą w<br>chmurze AWS i funkcję WebEditor z<br>easySoft V8.2x                                   | 1        | 1      |        |
| 12/2024<br>8.3. Wydanie                 | i dalej        | Rozszerzenia funkcjonalne, rozszerzenie w chmurze AWS z easySoft V8.3x                                                        |          | 1      |        |

W odniesieniu do wcześniejszych wersji wprowadzono następujące, istotne zmiany:

#### 0.1.2 Grupa odbiorców

Niniejszy podręcznik jest skierowany do specjalistów z zakresu elektrotechniki oraz osób, którym powierzona jest instalacja elektrotechniczna i które wykorzystują przekaźniki programowalne jako urządzenia obsługowe i kontrolne lub jako zintegrowane urządzenia obsługowe/sterujące we własnych zastosowaniach.

Niniejszy podręcznik jest skierowany do osób, które

- chcą stosować przekaźnik programowalny easyE4.
- chcą utworzyć aplikację za pomocą easySoft 8,
- chcą testować lub użytkować utworzoną aplikację,
- chcą przeprowadzić konserwację aplikacji za pomocą easySoft 8,
- chcą diagnozować usterki aplikacji.

Urządzenie serii easyE4 może być montowane i podłączane tylko przez specjalistów elektrotechników i osoby, którym powierzono instalację elektrotechniczną.

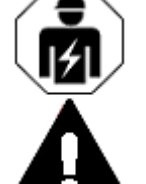

# UWAGA

Instalacja tylko przez wykwalifikowanego elektryka

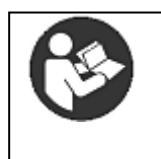

#### Przestrzegać przepisów bezpieczeństwa dla easyE4!

Przed rozpoczęciem pracy z easyE4 wszystkie osoby pracujące z urządzeniem muszą przeczytać i zrozumieć część dokumentacji dotyczącą przepisów bezpieczeństwa.

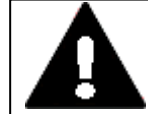

#### OSTRZEŻENIE

#### Niekompletna kopia instrukcji obsługi

Prace w oparciu o pojedyncze strony z instrukcji obsługi mogą ze względu na nieprzestrzeganie wskazówek istotnych dla bezpieczeństwa prowadzić do szkód osobowych i rzeczowych.

Zawsze pracować na podstawie aktualnej, kompletnej wersji dokumentu.

#### 0.1.3 Wykluczenie odpowiedzialności

Wszystkie dane zawarte w niniejszym podręczniku zostały przedstawione zgodnie z najlepszą wiedzą oraz z aktualnym stanem techniki. Niemniej jednak nie można wykluczyć nieścisłości. Producent nie ponosi odpowiedzialności za prawidłowość i kompletność danych. Dane w szczególności nie stanowią gwarancji określonych wiadomości.

easyE4 może być stosowane tylko przez osoby, które przeczytały i zrozumiały niniejszy podręcznik.

Wymagana jest znajomość informacji z podręczników, dotyczących implementacji przekaźników programowalnych w procesie automatyzacji.

Jeżeli nie będą przestrzegane istotne dla bezpieczeństwa wskazówki, w szczególności instalacja i uruchomienie przekaźnika programowalnego będą przeprowadzane przez niewystarczająco wykwalifikowany personel lub przekaźnik programowalny będzie nieprawidłowo użytkowany, nie można wykluczyć zagrożeń powodowanych przez przekaźnik. Za powstające w wyniku tego szkody firma Eaton nie ponosi odpowiedzialności.

Dla korzystania z programu przykładowego oraz oprogramowania easySoft 8 obowiązują następujące wskazówki i zasady:

- Udostępnione przykładowe programy zostały utworzone zgodnie z najlepszą wiedzą i przy uwzględnieniu aktualnego stanu techniki. Mimo to nie możemy wykluczyć błędów, a udostępnione programy przykładowe nie obejmują wszystkich modułów i zastosowań dostępnych dla przekaźnika programowalnego.
- 2. Do tworzenia programów i uruchamiania przekaźnika programowalnego wymagana jest wiedza fachowa z zakresu elektrotechniki. Jeżeli przełącznik programowalny jest nieprawidłowo podłączony lub skonfigurowany i zostaną wysterowane aktywne komponenty, takie jak silniki lub cylindry ciśnieniowe, występuje niebezpieczeństwo dla osób i /lub części instalacji.
- Podczas używania udostępnionych programów przykładowych oraz tworzenia programów za pomocą easySoft 8 użytkownik osobiście odpowiada za przestrzeganie:
  - Wszystkich obowiązujących zasad tworzenia schematów programu dla przekaźników programowalnych, zgodnie z aktualną dokumentacją dla danego przekaźnika programowalnego.
  - Wszystkich dotyczących uruchomienia, tworzenia schematów programu i stosowania przekaźnika programowalnego w zaplanowanym użyciu dyrektyw, norm i przepisów BHP, w szczególności przepisów stowarzyszeń zawodowych.

- Aktualnego stanu wiedzy i techniki.
- Wszystkich pozostałych zobowiązań w zakresie należytej staranności, dotyczących zapobiegania zagrożeniom dla życia i zdrowia osób oraz szkodom rzeczowym.
- 4. Producent nie ponosi odpowiedzialności za szkody, niezależnie od ich rodzaju, spowodowane przez wykorzystywanie przez klientów udostępnionych przykładowych programów niezgodnie z ich warunkami użytkowania, które są tutaj przedstawione w punktach od 1 do 3.

#### 0.1.4 Nazwy skrócone

| Nazwa skrótowa  | Objaśnienie                                                               |
|-----------------|---------------------------------------------------------------------------|
| easyE4          | Cała seria, zestawienie wszystkich urządzeń w rodzinie produktów          |
| EASY-E4         | Zestawienie urządzeń w serii                                              |
| EASY-E412C1(P)  | Urządzenia podstawowe rodziny produktów z wyświetlaczem LCD i klawiaturą  |
| EASY-E412C1     | Wykonanie ze sposobem podłączenia na zaciski śrubowe                      |
| EASY-E412C1P    | Wykonanie ze sposobem podłączenia Push-In                                 |
| EASY-E412CX1(P) | Urządzenia podstawowe rodziny produktów z diagnostycznymi kontrolkami LED |
| EASY-E412CX1    | Wykonanie ze sposobem podłączenia na zaciski śrubowe                      |
| EASY-E412CX1P   | Wykonanie ze sposobem podłączenia Push-In                                 |
| EASY-E4E1(P)    | Wszystkie rozszerzenia wejść i wyjść jako urządzenia w rodzinie produktów |
| EASY-E4E1       | Wykonanie ze sposobem podłączenia na zaciski śrubowe                      |
| EASY-E4E1P      | Wykonanie ze sposobem podłączenia Push-In                                 |
| easySoft 8      | Oprogramowanie do urządzeń serii easyE4                                   |
| EASY-COM        | Moduły komunikacyjne easy do urządzeń serii easyE4                        |

W dalszej części tekstu stosowane są następujące nazwy skrócone:

😰 🛛 Dokładna nazwa danego easyE4 jest nadrukowana na urządzeniu.

#### 0.1.5 Zasady czytania

| ab. 1: Sposod prezentacji w niniejszej dokumentacji |                                                                                                    |  |  |
|-----------------------------------------------------|----------------------------------------------------------------------------------------------------|--|--|
| Wyróżnienie                                         | Znaczenie                                                                                            |  |  |
| xyz<br>Napisy                                       | Oznacza wskazania na wyświetlaczu, elementy na płaszczyźnie pliku, wiersze polecenia kodu źródłowego |  |  |
| Przycisk                                            | Oznacza opisy na przyciskach, urządzeniu i w easySoft 8                                              |  |  |
| Ścieżka                                             | Dane ścieżki dla widoków i okien dialogowych w easySoft 8                                            |  |  |
| menu\podmenu\\wpis                                  |                                                                                                    |  |  |
| Menu/Polecenie                                      | Oznacza polecenie w menu                                                                             |  |  |
| <nazwa></nazwa>                                     | Nawiasy ostrokątne oznaczają zmienne,<br>dla których użytkownik musi wprowadzić własne wartości      |  |  |
| 13:08                                               | Migające wartości na wyświetlaczu w podręczniku są przedstawione kolorem szarym                      |  |  |

#### 0.1.5.1 Wskazówki ostrzegawcze

#### Ostrzeżenie przed szkodami osobowymi

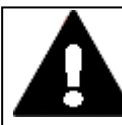

#### **NIEBEZPIECZEŃSTWO**

Ostrzega przed niebezpiecznymi sytuacjami, które powodują ciężkie obrażenia lub prowadzą do śmierci.

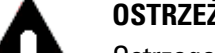

#### **OSTRZEŻENIE**

Ostrzega przed niebezpiecznymi sytuacjami, które mogą powodować ciężkie obrażenia lub prowadzić do śmierci.

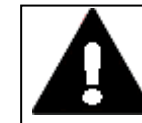

#### **NIEBEZPIECZEŃSTWO!**

Niebezpieczne napięcie elektryczne!

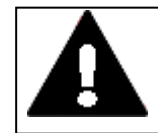

#### UWAGA

Ostrzega przed niebezpiecznymi sytuacjami, które mogą powodować obrażenia.

#### Ostrzeżenie przed szkodami rzeczowymi

UWAGA Ostrzega przed możliwymi szkodami materialnymi.

#### Zakazy

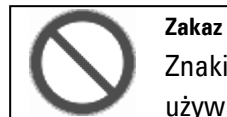

Zakaz Znaki zakazu zabraniają wykonywania czynności lub używania pewnych przedmiotów

#### Nakazy

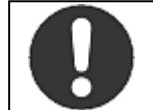

Nakaz Znaki przykazań wymagają określonego zachowania

#### Uwagi

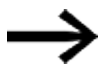

wskazuje na instrukcje dotyczące działania

Informacja dodatkowa, powiązana informacja Wartościowe, przydatne informacje dodatkowe

#### 0.1.5.2 Dalsze informacje dotyczące użytkowania

Dokumenty, takie jak np. podręczniki, są wymieniane po symbolunazwy i numeru Eaton.Tytuł publikacjiw celu identyfikacji oznaczenia publikacji Eaton

Łącza do zewnętrznych adresów internetowych, są one wyświetlane po symbolu 🧐. Adres docelowy bez http(s)://www.

Łącza w tekście wyświetlają się na niebiesko.

### 1. Opis przekaźników programowalnych easyE4 1.1 Użytkowanie zgodnie z przeznaczeniem

# 1. Opis przekaźników programowalnych easyE4

# 1.1 Użytkowanie zgodnie z przeznaczeniem

Urządzenie easyE4 to programowalne urządzenie przełączająco-sterujące, używane jako zamiennik dla sterowania przekaźnikowego i stycznikowego.

Jest ono przeznaczone wyłącznie do kontroli, obsługi i sterowania maszyn i instalacji oraz techniki domowej w budynkach użytkowych.

Każde inne zastosowanie musi być uprzednio skonsultowane z producentem.

Urządzenia easyE4 są dopuszczone do użytku w zamkniętych pomieszczeniach.

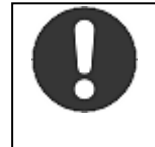

Nakaz

Urządzenie easyE4 można stosować wyłącznie w miejscach, do użycia w których są przeznaczone. Uwzględnić oznaczenia na tabliczce znamionowej urządzenia oraz dopuszczenia i normy.

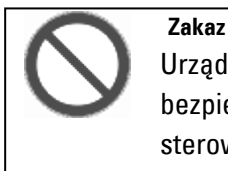

Urządzenia nie wolno stosować do realizacji funkcji istotnych dla bezpieczeństwa (w rozumieniu ochrony osób i maszyn) ani jako sterowania istotnego dla bezpieczeństwa (jak sterowanie palnikami, wyłączeniem awaryjnym lub oburęczne sterowanie bezpieczeństwa).

#### 1. Opis przekaźników programowalnych easyE4 1.2 Funkcja

# 1.2 Funkcja

Urządzenie easyE4 to elektroniczny przekaźnik programowalny.

Dzięki niewielkim wymiarom standardowym – z trwałym, równym i antyodblaskowym frontem – urządzenia podstawowe i rozszerzenia optymalnie nadają się do zastosowania w przemyśle.

#### Cechy

- Funkcje logiczne
- Funkcje czasowe i licznika
- Funkcje zegara sterującego
- Funkcje arytmetyczne
- Regulatory PID
- Dostępny jest przekaźnik programowalny z wyświetlaczem LED 16 znaków x 6 wierszy (128 x 96 pikseli).
- Rozszerzenia funkcyjne za pomocą wtykowej karty microSD
- Zintegrowane oprogramowanie sprzętowe, ładowalne
- Zintegrowany interfejs Ethernet
- Małe zapotrzebowanie na miejsce, możliwość ustawienia również w pionie
- Wersja urządzenia do użycia na szynie montażowej
- Zegar czasu rzeczywistego (RTC)
- Metody programowania: schemat styków (KOP), schemat funkcyjny (FUP) i tekst strukturalny (ST) oraz easy Device Programming (EDP) na urządzeniu i w easySoft 8

Urządzenie podstawowe serii easyE4 łączy funkcje urządzenia sterującego i do wprowadzania danych.

Istnieje możliwość zintegrowania urządzenia podstawowego z siecią za pomocą przyłącza Ethernet.

Możliwe jest w ten sposób tworzenie decentralnych, inteligentnych, szybkich rozwiązań sterujących.

Oprzewodowanie urządzenia zgodnie ze schematem programu jest wykonywane w technice planu styków (EDP).

W urządzeniach z wyświetlaczem można wprowadzać program, w postaci schematu programu, bezpośrednio za pomocą przycisków, lub tą samą metodą, co w przypadku urządzeń bez wyświetlacza – na komputerze, za pomocą oprogramowania easySoft 8.

Można:

- Łączenie szeregowe i równoległe zestyków zwiernych i rozwiernych.
- Sterowanie cewkami przekaźników wyjściowych i przekaźników pomocniczych.

# 1. Opis przekaźników programowalnych easyE4 1.2 Funkcja

 Definiowanie wyjść jako cewek, przekaźników impulsowych, wykrywanie narastającego zbocza ew. opadającego lub jako przekaźników z funkcją zatrzasku.

• ...

## 1. Opis przekaźników programowalnych easyE4 1.2 Funkcja

Za pomocą modułów funkcyjnych można m.in. realizować funkcje arytmetyczne, porównywać wartości lub odliczać do przodu i do tyłu. Wszystkie dostępne moduły są wymienione na liście,

→ Część "Bloki funkcyjne", strona 247

Jeżeli urządzenie serii easyE4 ma być oprzewodowane na komputerze, tzn. ma być utworzony schemat programu, należy użyć easySoft 8

 $\rightarrow$  Część "Oprogramowanie easySoft 8", strona 39.

Aby połączyć urządzenie serii easyE4 z wizualizacją, należy użyć jednego z ekranów dotykowych Eaton

→ Część "Wygodna wizualizacja dla easyE4", strona 875.

Jeśli funkcjonalność serii easyE4 ma zostać wykorzystana bezpośrednio jako sterownik w systemie komunikacyjnym, należy użyć modułu komunikacyjnego easy.

 $\rightarrow$  Część "Moduły komunikacyjne easy ", strona 788.

easyE4 może rejestrować stany robocze (rejestrowanie danych) i łatwo analizować zdarzenia. Jednocześnie diagnostyka jest ułatwiona dzięki informacjom o stanie pochodzącym od wszystkich uczestników komunikacji i modułów rozszerzeń.

Dodając łączność z chmurą i funkcje wizualizacji, easyE4 umożliwia korzystanie z Internetu rzeczy, a tym samym czerpanie korzyści z cyfryzacji. easyE4 obsługuje Node-RED i JSON {json}. Dzięki sprzętowemu modułowi bezpieczeństwa informacje mogą być przechowywane zgodnie z najnowszymi wymogami cyberbezpieczeństwa, aby zabezpieczyć całą komunikację z urządzenia za pomocą certyfikatu.

#### 1. Opis przekaźników programowalnych easyE4 1.3 Wersje urządzenia – warianty i typy

# 1.3 Wersje urządzenia – warianty i typy

Wszystkie urządzenia easyE4 są wyposażone w oprogramowanie sprzętowe.

Urządzenia podstawowe serii easyE4 są wyposażone

- w gniazdo na karty pamięci microSD
- Interfejs Ethernet (10/100 Mbit/s), jako interfejs komunikacyjny lub sieciowy.

Do każdego urządzenia podstawowego można dobrać do 11 rozszerzeń z zakresu funkcyjnego serii easyE4.

Moduły komunikacyjne easy EASY-COM-... można stosować z urządzeniami podstawowymi easyE4 od generacji 05.

#### 1.3.1 Warianty urządzenia podstawowego

Dostępne warianty urządzeń podstawowych różnią się

- rodzajem napięcia pracy UC, DC lub AC
- rodzajem wyjść przekaźnikowe lub tranzystorowe
- sposobem podłączenia zaciski śrubowe lub zaciski wtykowe
- i
- sposobem obsługi za pomocą wyświetlacza i przycisków lub za pomocą wskaźnika LED.

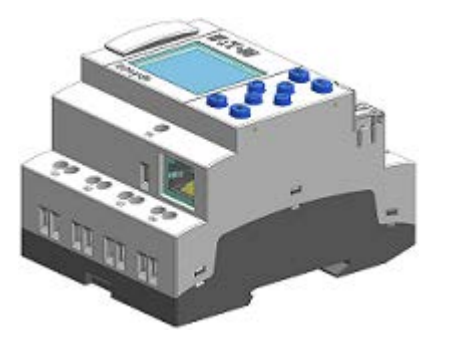

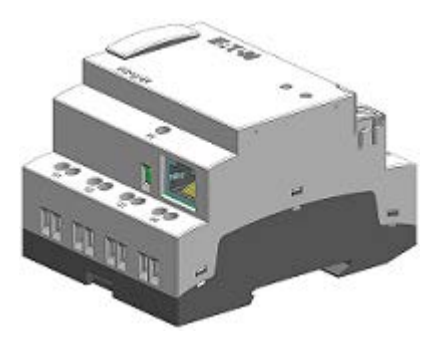

Rys. 1: Wersja urządzenia z wyświetlaczem i przyciskami do obsługi EASY-E4-...-12...C1(P) lub ze wskaźnikiem LED do diagnozy EASY-E4-...-12...CX1(P)

#### 1. Opis przekaźników programowalnych easyE4 1.3 Wersje urządzenia – warianty i typy

EASY-E4-UC-12RC1(P), EASY-E4-UC-12RCX1(P), EASY-E4-AC-12RC1(P) EASY-E4-AC-12RCX1(P) (2) (2) 1 1 8 8 8 A A Ţ DEL ALT (6)  $\overset{\textcircled{}}{\otimes}$  $\overline{\mathcal{I}}$  $\bigcirc$ Ō ) Ø (10) ESC OK (6) 9 ⊖ ⊕-(4)  $\ominus \ominus$  $\ominus \ominus$  $\ominus \ominus$  $\ominus \ominus$  $\ominus \ominus$  $\ominus \ominus$ €€ (5) 3 3

EASY-E4-DC-12TC1(P)

EASY-E4-DC-12TCX1(P)

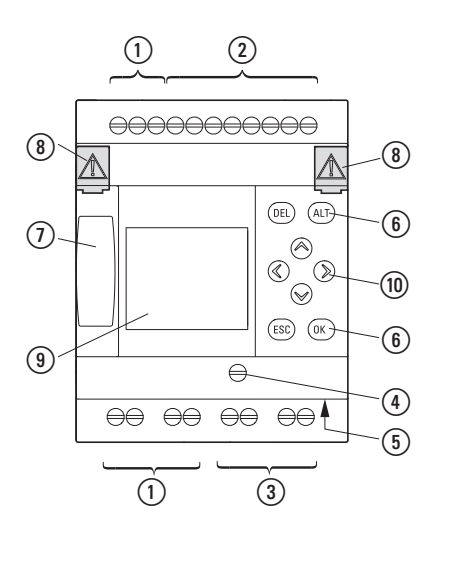

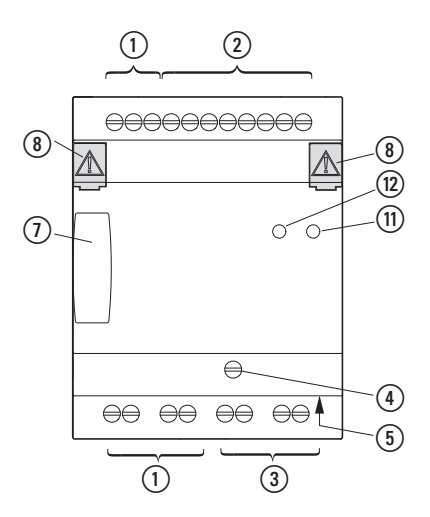

1 Zasilanie

Wejścia

(2)

(3)

- (6) Przyciski
- Gniazdo karty pamięci microSD

(8) Zatyczka

- Wyjścia
- Przyłącze Ethernet
  Uziemienie funkcyjne
- (5) Gniazdo Ethernet
- Wyświetlacz
- (10) Przyciski kursora

(1) LED POW/RUN

8

.(12)

(11)

4

(5)

(12) LED ETHERNET/NET

#### 1. Opis przekaźników programowalnych easyE4 1.3 Wersje urządzenia – warianty i typy

#### 1.3.2 Warianty rozszerzeń

Dostępne urządzenia rozszerzeń wejścia i wyjścia różnią się

- rodzajem napięcia pracy UC, DC lub AC
- rodzajem i liczbą wejść/wyjść przekaźnikowe lub tranzystorowe
- funkcją, np. temperatura
- sposobem podłączenia zaciski śrubowe lub zaciski wtykowe

i

• szerokością – 4 lub 2 jednostki podziałki poziomej (PP).

EASY-E4-UC-16RE1(P), EASY-E4-DC-16TE1(P), EASY-E4-AC-16RE1(P)

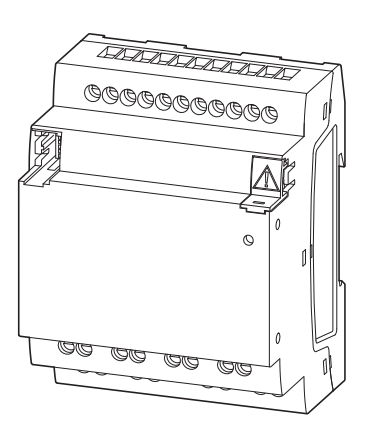

EASY-E4-UC-8RE1(P), EASY-E4-DC-4PE1(P), EASY-E4-DC-6AE1(P), EASY-E4-DC-8TE1(P), EASY-E4-AC-8RE1(P)

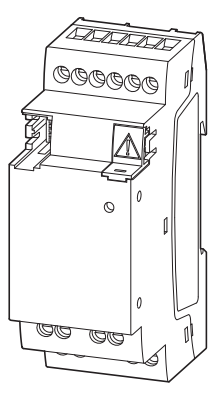

Rys. 2: Wersje urządzenia w 4PP

Rys. 3: Wersje urządzenia w 2PP

# Opis przekaźników programowalnych easyE4 Wersje urządzenia – warianty i typy

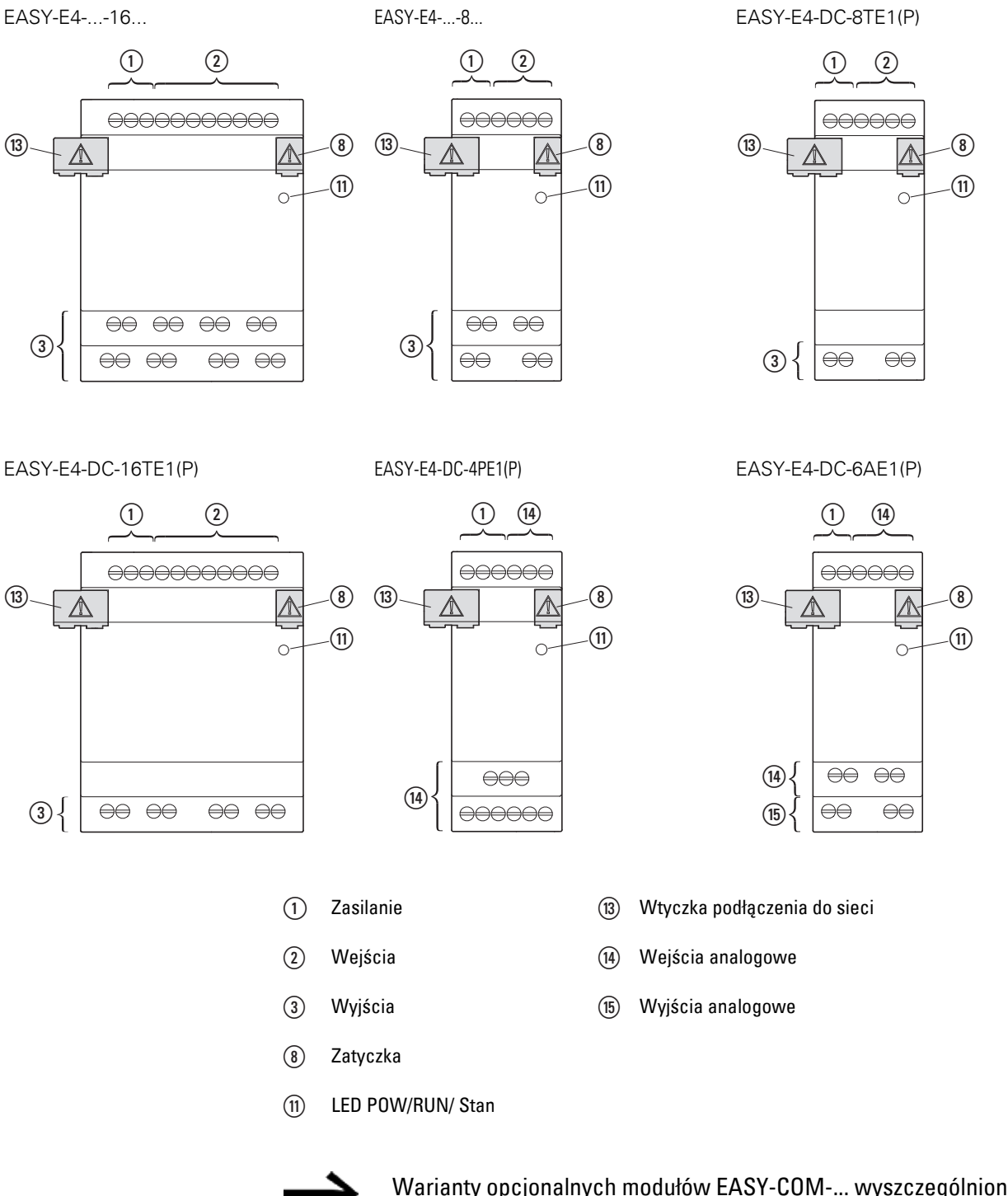

 $\rightarrow$ 

Warianty opcjonalnych modułów EASY-COM-... wyszczególniono w rozdziale

ightarrow Rozdział "1 Moduły komunikacyjne easy ", stronae 788
# 1. Opis przekaźników programowalnych easyE4 1.3 Wersje urządzenia – warianty i typy

#### 1.3.3 Przegląd dostępnych urządzeń easyE4

Skorzystać z katalogu online EATON. Wprowadzając "easy" w polu wyszukiwania można przejść do tej grupy produktów z obszarów automatyzacja, sterowanie i wizualizacja.

#### Przekaźniki programowalne easyE4

 Z przyłączami z zaciskami śrubowymi lub wtykowym sposobem podłączenia EASY-E4-..-...1P

| Nr katalogowy i typ<br>197211 - EASY-E4-UC-12RC1<br>197504 - EASY-E4-UC-12RC1P | <b>Opis</b><br>Urządzenie podstawowe z wyświetlaczem,<br>12/24 V <sub>DC</sub> , 24 V <sub>AC</sub> ,<br>wejścia cyfrowe: 8, w tym z możliwością użycia jako analogowe: 4,<br>wyjścia cyfrowe: 4 przekaźniki    |
|--------------------------------------------------------------------------------|----------------------------------------------------------------------------------------------------|
| 197212 - EASY-E4-UC-12RCX1<br>197505 - EASY-E4-UC-12RCX1P                      | Urządzenie podstawowe z diagnostycznymi wskaźnikami LED,<br>12/24 V <sub>DC</sub> , 24 V <sub>AC</sub> ,<br>wejścia cyfrowe: 8, w tym z możliwością użycia jako analogowe: 4,<br>wyjścia cyfrowe: 4 przekaźniki |
| 197213 - EASY-E4-DC-12TC1<br>197506 - EASY-E4-DC-12TC1P                        | Urządzenie podstawowe z wyświetlaczem,<br>24 V <sub>DC</sub> ,<br>wejścia cyfrowe: 8, w tym z możliwością użycia jako analogowe: 4,<br>wyjścia cyfrowe: 4 tranzystory                                           |
| 197214 - EASY-E4-DC-12TCX1<br>197507 - EASY-E4-DC-12TCX1P                      | Urządzenie podstawowe z diagnostycznymi wskaźnikami LED,<br>24 V <sub>DC</sub> ,<br>wejścia cyfrowe: 8, w tym z możliwością użycia jako analogowe: 4,<br>wyjścia cyfrowe: 4 tranzystory                         |
| 197215 - EASY-E4-AC-12RC1<br>197508 - EASY-E4-AC-12RC1P                        | Urządzenie podstawowe z wyświetlaczem,<br>100 - 240 V <sub>AC</sub> , 100 - 240 V <sub>DC</sub> (cULus 100 - 110 V DC),<br>wejścia cyfrowe: 8, wyjścia cyfrowe: 4 przekaźniki                                   |
| 197216 - EASY-E4-AC-12RCX1<br>197509 - EASY-E4-AC-12RCX1P                      | Urządzenie podstawowe z diagnostycznymi wskaźnikami LED,<br>100 - 240 V <sub>AC</sub> , 100 - 240 V <sub>DC</sub> (cULus 100 - 110 V DC),<br>wejścia cyfrowe: 8, wyjścia cyfrowe: 4 przekaźniki                 |

# 1. Opis przekaźników programowalnych easyE4 1.3 Wersje urządzenia – warianty i typy

Rozszerzenie wejścia/wyjścia do przekaźniki programowalne easyE4

• Z przyłączami z zaciskami śrubowymi EASY-E4-...-...E1 lub wtykowym sposobem podłączenia EASY-E4-...-...E1P

### Nr katalonowy i tyn

| <b>Nr katalogowy i typ</b><br>197217 - EASY-E4-UC-8RE1<br>197510 - EASY-E4-UC-8RE1P | <b>Opis</b><br>12/24 V <sub>DC</sub> , 24 V <sub>AC</sub> ,<br>wejścia cyfrowe: 4,<br>wyjścia cyfrowe: 4 przekaźniki                                 |
|-------------------------------------------------------------------------------------|----------------------------------------------------------------------------------------------------|
| 197218 - EASY-E4-UC-16RE1<br>197511 - EASY-E4-UC-16RE1P                             | 12/24 V <sub>DC</sub> , 24 V <sub>AC</sub> ,<br>wejścia cyfrowe: 8,<br>wyjścia cyfrowe: 8 przekaźniki                                                |
| 197219 - EASY-E4-DC-8TE1<br>197512 - EASY-E4-DC-8TE1P                               | 24 V <sub>DC</sub> ,<br>wejścia cyfrowe: 4,<br>wyjścia cyfrowe: 4 tranzystory                                                                        |
| 197220 - EASY-E4-DC-16TE1<br>197513 - EASY-E4-DC-16TE1P                             | 24 V <sub>DC</sub> ,<br>wejścia cyfrowe: 8,<br>wyjścia cyfrowe: 8 tranzystorów                                                                       |
| 197221 - EASY-E4-AC-8RE1<br>197514 - EASY-E4-AC-8RE1P                               | 100 - 240 V <sub>AC</sub> , 100 - 240 V <sub>DC</sub> (cULus 100 - 110 V <sub>DC</sub> ),<br>wejścia cyfrowe: 4,<br>wyjścia cyfrowe: 4 przekaźniki,  |
| 197222 - EASY-E4-AC-16RE1<br>197515 - EASY-E4-AC-16RE1P                             | 100 - 240 V <sub>AC</sub> , 100 - 240 V <sub>DC</sub> (cULus 100 - 110 V <sub>DC</sub> ),<br>wejścia cyfrowe: 8,<br>wyjścia cyfrowe: 8 przekaźników, |
| 197223 - EASY-E4-DC-6AE1<br>197516 - EASY-E4-DC-6AE1P                               | 24 V <sub>DC</sub> ,<br>wejścia analogowe: 4,<br>wyjścia analogowe: 2                                                                                |
| 197224 - EASY-E4-DC-4PE1<br>197517 - EASY-E4-DC-4PE1P                               | z rejestracją temperatury<br>Pt100, Pt1000 lub Ni1000<br>24 V <sub>DC</sub> ,<br>Wejścia analogowe: 4                                                |

#### Moduły komunikacyjne easy do przekaźników programowalnych easyE4

Wyjścia: brak

#### • Z przyłączami z zaciskami śrubowymi EASY-COM-...1

| Nr katalogowy i typ      | Opis                                                                                               |
|--------------------------|----------------------------------------------------------------------------------------------------|
| 199452 - EASY-COM-SWD-C1 | do zastosowania przekaźnika programowalnego easyE4 jako<br>koordynatora SWDw łańcuchu SmartWire-DT |
| 199453 - EASY-COM-RTU-M1 | do użycia przekaźnika programowalnego easyE4 z Modbus RTU                                          |

# 1. Opis przekaźników programowalnych easyE4 1.4 Objaśnienie oznaczenia typu

# 1.4 Objaśnienie oznaczenia typu

Dostępne warianty i wykonanie są zakodowane w oznaczeniu typu. Na przedniej stronie easyE4 podane jest oznaczenie typu.

| easy-E4    | - | .C           | - |             |              | - | x1(P)             |
|------------|---|--------------|---|-------------|--------------|---|-------------------|
| Klasa      |   | Rodzaj       |   | Liczba      | Rodzaj       |   | E-rozszerzenie    |
| wydajności |   | napięcia     |   | wejść/wyjść | wyjścia      |   | Urządzenie        |
|            |   | zasilającego |   |             | R-przekaźnik |   | podstawowe CX     |
|            |   |              |   |             | T-tranzystor |   | z diagnostycznym  |
|            |   |              |   |             | A-analogowe  |   | wskaźnikiem LED   |
|            |   |              |   |             | Temperatura  |   | Urządzenie        |
|            |   |              |   |             | Р            |   | podstawowe C      |
|            |   |              |   |             |              |   | z wyświetlaczem   |
|            |   |              |   |             |              |   | i przyciskami     |
|            |   |              |   |             |              |   | 1-podanie wersji  |
|            |   |              |   |             |              |   | Wersja P z ze     |
|            |   |              |   |             |              |   | sposobem          |
|            |   |              |   |             |              |   | podłączenia Push- |
|            |   |              |   |             |              |   | In zamiast ze     |
|            |   |              |   |             |              |   | sposobem          |
|            |   |              |   |             |              |   | podłączenia na    |
|            |   |              |   |             |              |   | zaciski śrubowe.  |

# 1. Opis przekaźników programowalnych easyE4 1.5 Akcesoria

# 1.5 Akcesoria

Dla przekaźnika programowalnego easyE4 oprócz rozszerzeń dostępne są dalsze akcesoria.

*UWAGA* Używać wyłącznie oryginalnych akcesoriów.

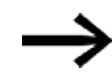

Akcesoria mogą Państwo zamówić u swojego dostawcy lub poprzez katalog online EATON

#### np.

| Nr katalogowy i typ              | Opis                                                                                                    |
|----------------------------------|----------------------------------------------------------------------------------------------------|
| 198513 XV-102-AO-35TQRB-1E4      | 3,5 cal ekran dotykowy dla easyE4,<br>24 V <sub>DC</sub> , TFTcolor, QVGA 320 x 240 pikseli, Ethernet                                                                 |
| 199734 XV-102-A3-57TVRB-1E4      | 5,7 cal ekran dotykowy dla easyE4,<br>24 V <sub>DC</sub> , TFTcolor, VGA 640 x 480 pikseli, Ethernet                                                                  |
| 199740 EASY-RTD-DC-43-03B1-00    | zdalny ekran dotykowy easy Remote Touch Display o<br>przekątnej 4,3 cala, easyE RTD Standard<br>24 V <sub>DC</sub> , TFTcolor, 480x272 pikseli, Res., Ethernet, RS485 |
| EP-401057 EASY-RTD-DC-43-03B2-00 | zdalny ekran dotykowy easyE Remote Touch Display, easyE<br>RTD Advanced 4,3 cala<br>24 V <sub>DC</sub> , FTcolor, 480x272 pikseli, Res., Ethernet, RS485              |
| 191087 MEMORY-SUD-A1             | microSD<br>Karta pamięci 2GB z adapterem, I-Grade, bez systemu<br>operacyjnego                                                                                        |
| 197226 EASYSOFT-SWLIC            | Licencja na oprogramowanie easySoft 8                                                                                                    |
| 061360 ZB4-101-GF1               | Stopka urządzenia do montażu na śruby                                                                                                    |
| 197225 EASY-E4-CONNECT1          | Pakiet części zamiennych do modułu rozszerzeń<br>składający się z 3 wtyczek połączeniowych i 3 zatyczek                                                               |
| 199513 EASY-E4-CONNECT-COM1      | Pakiet części zamiennych do modułu komunikacyjnego<br>składający się z 3 wtyczek połączeniowych i 3 zatyczek                                                          |
| 229424 EASY200-POW               | Zasilacz impulsowy,<br>100-240 V <sub>AC</sub> / 24 V <sub>DC</sub> / 12 V <sub>DC</sub> , 0,35 A / 0,02 A,<br>jednofazowy, regulowany                                |
| 212319 EASY400-POW               | Zasilacz impulsowy,<br>100-240 V <sub>AC</sub> / 24 V <sub>DC</sub> , 1,25 A, jednofazowy, regulowany                                                                 |
| 272484 TR-G2/24                  | Transformator, 230 V, 12/24 V, 2/1 A                                                                                                    |
| 199711 XN-332-5ETH-UMS           | Industrie-Stand-Alone-Switch jako moduł szybowy, 5 portów, 100 Mbit/s                                                                                                 |
| EP-401058 EASY-E4-BOX-SKF-4TE    | Klapka przezroczysta do 4TE                                                                                                    |
| EP-401059 EASY-E4-BOX-SKF-6TE    | Klapka przezroczysta do 6TE                                                                                                    |

# 1. Opis przekaźników programowalnych easyE4 1.5 Akcesoria

# Pakiety startowe

Aby ułatwić rozpoczęcie użytkowania technologii sterowania, przygotowane zostały różne pakiety o ograniczonej dostępności.

| Nr katalogowy i typ         | Pakiet startowy składa się z:                                      |
|-----------------------------|--------------------------------------------------------------------|
| 198514 XV100-BOX-E4-DC1     | Przekaźnik programowalny EASY-E4-DC-12TC1,                         |
|                             | ekran dotykowy XV-102-AO-35TΩRB-1E4,                               |
|                             | przełącznik Ethernet, a także                                      |
|                             | trzy kable krosowe do podłączenia urządzeń do komputera PC oraz    |
|                             | licencja EASYSOFT-SWLIC.                                           |
| 198515 XV100-BOX-E4-UC1     | Przekaźnik programowalny EASY-E4-UC-12RC1,                         |
|                             | ekran dotykowy XV-102-AO-35TΩRB-1E4,                               |
|                             | przełącznik Ethernet, a także                                      |
|                             | trzy kable krosowe do podłączenia urządzeń do komputera PC oraz    |
|                             | licencja EASYSOFT-SWLIC.                                           |
| 197227 EASY-BOX-E4-UC1      | Przekaźnik programowalny EASY-E4-UC-12RC1,                         |
|                             | kabel krosowy do podłączenia przekaźnika programowalnego do złącza |
|                             | Ethernet oraz licencja EASYSOFT-SWLIC.                             |
| 197228 EASY-BOX-E4-DC1      | Przekaźnik programowalny EASY-E4-DC-12TC1,                         |
|                             | kabel krosowy do podłączenia przekaźnika programowalnego do złącza |
|                             | Ethernet oraz licencja EASYSOFT-SWLIC.                             |
| 197229 EASY-BOX-E4-AC1      | Przekaźnik programowalny EASY-E4-AC-12RC1,                         |
|                             | kabel krosowy do podłączenia przekaźnika programowalnego do złącza |
|                             | Ethernet oraz licencja EASYSOFT-SWLIC.                             |
| 199507 EASY-BOX-E4-UC-SWD1  | Przekaźnik programowalny EASY-E4-UC-12RC1,                         |
|                             | EASY-COM-SWD-C1 oraz licencja EASYSOFT-SWLIC.                      |
| 199508 EASY-BOX-E4-UCX-SWD1 | Przekaźnik programowalny EASY-E4-UC-12RCX1,                        |
|                             | EASY-COM-SWD-C1 oraz licencja EASYSOFT-SWLIC.                      |
| 199509 EASY-BOX-E4-DC-SWD1  | Przekaźnik programowalny EASY-E4-DC-12TC1,                         |
|                             | EASY-COM-SWD-C1 oraz licencja EASYSOFT-SWLIC.                      |
| 199510 EASY-BOX-E4-DCX-SWD1 | Przekaźnik programowalny EASY-E4-DC-12TCX1,                        |
|                             | EASY-COM-SWD-C1 oraz licencja EASYSOFT-SWLIC.                      |
| 199511 EASY-BOX-E4-AC-SWD1  | Przekaźnik programowalny EASY-E4-AC-12RC1,                         |
|                             | EASY-COM-SWD-C1 oraz licencja EASYSOFT-SWLIC.                      |
| 199512 EASY-BOX-E4-ACX-SWD1 | Przekaźnik programowalny EASY-E4-AC-12RCX1,                        |
|                             | EASY-COM-SWD-C1 oraz licencja EASYSOFT-SWLIC.                      |

### 1. Opis przekaźników programowalnych easyE4 1.6 Tabliczka znamionowa

# 1.6 Tabliczka znamionowa

Na urządzeniu z boku umieszczona jest tabliczka znamionowa, umożliwiająca jego identyfikację.

Na tabliczce znamionowej podane są następujące dane:

- Producent
- Generacja (wersja sprzętu)
- Napięcie pracy
- Dane dotyczące straty mocy
- Symbole i informacje na temat dopuszczenia/aprobaty
- Dane mające znaczenie dla dopuszczenia UL

Obok oznaczenia typu oraz MAC-ID urządzenia po stronie przedniej podane są również dalsze dane, w postaci kodu QR.

- EPAS-Code (elektroniczna tabliczka znamionowa)
- Numer seryjny
- Data produkcji

# 1.7 Wsparcie

Aby otrzymać szybką i optymalną pomoc, należy podać Obsłudze klienta następujące informacje:

- Oznaczenia typów
- Dane zawarte w kodzie QR
- Warunki otoczenia w miejscu zastosowania
- Zabezpieczenie chroniące urządzenie
- Dane dotyczące napięcia zasilającego
- · Wersja oprogramowania sprzętowego urządzenia
- Ew. nr buildu, wersja easySoft 8

# 1. Opis przekaźników programowalnych easyE4 1.8 Oprogramowanie easySoft 8

# 1.8 Oprogramowanie easySoft 8

Przekaźniki programowalne serii easyE4 można programować metodą easySoft 8, która została zaprojektowana specjalnie dla tej serii urządzeń i umożliwia szybkie, wygodne i proste integrowanie dostępnych funkcji ze schematem programu oraz używanie jako programu sterującego.

Oprogramowanie jest dostępne bezpłatnie, w celu odblokowania wszystkich jego funkcji należy nabyć licencję na oprogramowanie.

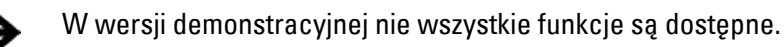

Za pomocą easySoft 8 można ponadto:

- Testować schemat programu, symulując przepływ prądu (test offline).
- Przesłać schemat programu do podłączonego, gotowego do użytkowania urządzenia podstawowego easyE4.
- Po przeniesieniu, podczas eksploatacji, skontrolować przepływ prądu i stany argumentów (test online).
- Wydrukować schemat programu, tworząc w ten sposób wyczerpującą dokumentację.
- Utworzyć plik projektu wizualizacji dla zdalnego wyświetlacza dotykowego easy Remote Touch Display easyE RTD Advanced.
- easyE4 powiązać z loT.

Użytkownik może zabezpieczyć swoje know-how poprzez wprowadzenie hasła.

Pomoc easySoft 8 jest integralną częścią oprogramowania easySoft 8 i wspiera użytkownika w pracy z oprogramowaniem programistycznym.

Do wyboru są cztery języki programowania:

- easy Device Programming (EDP),
- Schemat drabinkowy (KOP),
- Moduły funkcyjne (FBS) oraz
- Tekst strukturalny (ST)

#### Wielokrotne instalacje easySoft 8

Od wersji easySoft 7.40 można jednocześnie instalować na komputerze kilka różnych wersji easySoft, np. wersję 8.00, 7.40 i 7.32 lub starszą.

Jeśli na przykład zainstalowana jest wersja 7.40 i ma zostać zainstalowana wersja 7.41, nie ma potrzeby jej odinstalowywania. Podczas instalacji wersji 7.41, wersja 7.40 jest odinstalowywana podczas procesu instalacji. Podczas aktualizacji z 7.30 do 7.32, na przykład, 7.32 można również zainstalować bez wcześniejszej deinstalacji. W przypadku tych drobnych instalacji wymieniane są tylko nowe pliki programu.

### 1. Opis przekaźników programowalnych easyE4 1.8 Oprogramowanie easySoft 8

#### Samouczki

Pomocne materiały wideo, objaśniające postępowanie z określonymi funkcjami, znajdują się na stronie produktu Eaton.com/easy-tutorial w Internecie.

#### Przykłady zastosowań

W Download Center – Software dostępnych jest do pobrania wiele aplikacji w formacie \*.zip.

Download Center - Software Eaton.com/software/Anwendungsbeispiele/easy/Deutsch Eaton.com/software/Application Samples/easy/English

Przykłady te zawierają opis zadań, schemat oprzewodowania i projekt easySoft, aktualnie w wersjach z metodami programowania EDP i KOP.

#### 1.8.1 Wymagania systemowe

#### Sprzęt

- Zalecana minimalna rozdzielczość 1280 x 1024 pikseli
- co najmniej 250 MB wolnego miejsca na dysku

#### Oprogramowanie

jeden z poniższych systemów operacyjnych

- Windows 10 (32 + 64 Bit)
- Windows 11 (64 bit)

# 1.9 Przepisy bezpieczeństwa

#### 1.9.1 Podstawowe

Urządzenie jest zgodne z aktualnym stanem techniki i uznanymi zasadami bezpieczeństwa; mimo to nie można wykluczyć powstawania zagrożeń.

Niniejsze urządzenie może być używane tylko w nienagannym stanie technicznym, przy uwzględnieniu niniejszej dokumentacji i zgodnie ze swoim przeznaczeniem.

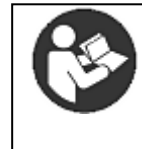

Przestrzegać przepisów bezpieczeństwa dla easyE4! Przed rozpoczęciem pracy z easyE4 wszystkie osoby pracujące z urządzeniem muszą przeczytać i zrozumieć część dokumentacji dotyczącą przepisów bezpieczeństwa.

### UWAGA

Zwrócić uwagę na oznaczenia stopni zagrożenia w dołączonej dokumentacji. Podane symbole, słowa sygnałowe i tekst informują o konkretnym zagrożeniu i o sposobach zapobiegania mu.

#### 1.9.2 Obowiązkowe, dotyczące personelu

#### 1.9.2.1 BHP

Należy zachować przyjęte zasady BHP (zakładowe i krajowe) oraz przepisy ustawowe obowiązujące w danym kraju.

#### 1.9.2.2 Kwalifikacje personelu

Personel zajmujący się instalacją, obsługą, konserwacją i naprawami musi posiadać odpowiednie kwalifikacje do wykonywania tych prac. Osoby te muszą być wystarczająco przeszkolone lub poinstruowane oraz poinformowane o wszystkich niebezpieczeństwach i ryzykach związanych z urządzeniem.

#### 1.9.2.3 Dokumentacja urządzenia

Niniejszy podręcznik stanowi część składową urządzenia i musi być przechowywany w jego pobliżu, aby zawsze była dostępny dla użytkownika.

Należy zapewnić, aby każda osoba, która pracuje przy urządzeniu w dowolnej fazie jego cyklu życia przeczytała i zrozumiała stosowne części dokumentacji.

Dalsze części dokumentacji i informacje na temat easyE4, jak np. instrukcja montażu, znajdują się w Internecie, w Eaton Download Center oraz na stronach produktów. Eaton.com/documentation

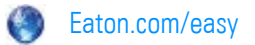

#### OSTRZEŻENIE

Niekompletna kopia instrukcji obsługi

Prace w oparciu o pojedyncze strony z instrukcji obsługi mogą ze względu na nieprzestrzeganie wskazówek istotnych dla bezpieczeństwa prowadzić do szkód osobowych i rzeczowych.

 Zawsze pracować na podstawie aktualnej, kompletnej wersji dokumentu.

#### 1.9.2.4 Instalacja, konserwacja i utylizacja

Należy zapewnić, aby urządzenie było podłączane, montowane, konserwowane i utylizowane prawidłowo i przy uwzględnieniu wszystkich obowiązujących norm oraz reguł technicznych.

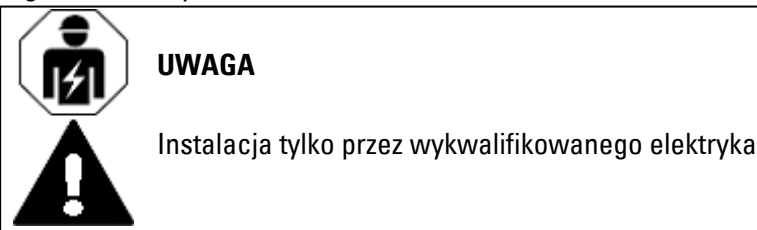

Nakaz!

Materiały nadające się do recyklingu oddać do odpowiedniego, lokalnego punktu zbiórki.

Urządzenia, które nie są już użytkowane, należy prawidłowo zutylizować, zgodnie z obowiązującymi krajowymi przepisami. Informacje na ten temat można znaleźć na stronie:

Eaton.com/recycling

#### 1.9.2.5 Wymagania dla pracy bez zakłóceń

Aby urządzenie mogło spełniać wymogi określone w umowie, należy przestrzegać następujących punktów:

- Z urządzeniem może pracować wyłącznie odpowiednio wykwalifikowany personel.
- Osoby te przeczytały ze zrozumieniem dokumentację urządzenia i przestrzegają zawartych w niej instrukcji.
- Zachowane są warunki otoczenia.
- Prace konserwacyjne są przeprowadzane prawidłowo.

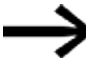

Uwzględnić → "Wykluczenie odpowiedzialności", strona 20.

Nie ponosimy odpowiedzialności za szkody, szkody wynikowe i wypadki, których przyczyną są:

- · Nieprzestrzeganie obowiązujących przepisów ustawowych i reguł BHP
- Awaria lub zakłócenie funkcji urządzenia
- · Nieprawidłowe postępowanie z urządzeniem i obsługa
- Nieprzestrzeganie dokumentacji urządzenia
- Przebudowy, modyfikacje i naprawy urządzenia

#### 1.9.3 Zagrożenia specyficzne dla urządzenia

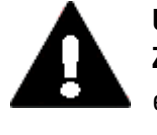

#### UWAGA ZNISZCZENIE

UWAGA

easyE4 może być otwierane wyłącznie przez producenta lub upoważnioną przez niego firmę. Urządzenie eksploatować wyłącznie z całkowicie zamkniętą obudową.

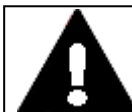

### WYŁADOWANIE ELEKTROSTATYCZNE

Nie dotykać naładowanych elektrostatycznie elementów konstrukcyjnych (np. bolców wtyczek).

Przed dotknięciem urządzenia rozładować naładowanie elektrostatyczne własnego ciała (np. poprzez dotknięcie uziemionego obiektu metalowego).

Wyładowania elektrostatyczne mogą uszkodzić lub zniszczyć komponenty elektroniczne. Dlatego przy postępowaniu z podzespołami należy zachować środki ostrożności.

Są ona podane w dyrektywach odnośnie elementów zagrożonych wyładowaniami elektrycznymi, które to dyrektywy należy przeczytać.

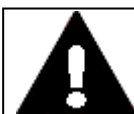

#### UWAGA ZAKŁÓCENIA PRACY

Stosowanie nieodpowiednich lub nieprawidłowo konfekcjonowanych kabli lub niezgodne z normami okablowanie powoduje, że nie można zagwarantować wartości dla danych technicznych oraz kompatybilności elektromagnetycznej (EMV).
 Stosować tylko kable konfekcjonowane przez specjalistów.
 Stosowane kable muszą być konfekcjonowane zgodnie z opisem interfejsów zawartym w niniejszym dokumencie.
 Przy okablowaniu urządzenia należy przestrzegać wskazówek dotyczących okablowania danego interfejsu.
 Należy spełnić obowiązujące ogólne dyrektywy i normy.

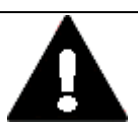

#### UWAGA ZAKŁÓCENIA PRACY

Przykręcić lub zablokować wszystkie połączenia wtykowe, aby poprawić ekranowanie elektryczne. Przewody sygnałowe nie mogą być prowadzone w tym samym kanale kablowym z przewodami prądu o dużym natężeniu. Przed uruchomieniem systemu sprawdzić wszystkie połączenia sygnałowe pod kątem prawidłowego okablowania.

Należy się upewnić, że wszystkie napięcia i sygnały żądanych wartości odpowiadają specyfikacjom zawartym w danych technicznych.

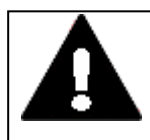

UWAGA

# BEZPIECZNE ODPROWADZANIE ZAKŁÓCEŃ ELEKTRYCZNYCH

Urządzenia podłączyć do centralnie punktu uziemienia tak, aby połączenie było możliwie krótkie i miało możliwie niską rezystancję.

 Wykonanie uziemienia: Przekrój przewodu ≥ 1,5 mm², długość ≤ 350 mm

easyE4 musi być podłączone do centralnego punktu uziemienia (śruba uziemiająca) poprzez przewodzącą strukturę, np. szafy sterowniczej. Taki rodzaj uziemienia jest obowiązkowy dla zapewnienia niezakłóconego działania.

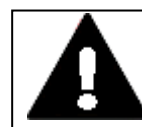

### NIEBEZPIECZEŃSTWO PRAD WYRÓWNANIA POTENCJAŁÓW

Duże prądy wyrównawcze między funkcyjnym systemem uziemiającym a systemem uziemienia różnych urządzeń mogą prowadzić do zakłóceń pracy powodowanych zakłóceniami sygnału lub do pożaru.

Jeżeli to konieczne, ułożyć wyrównanie potencjałów z wielokrotnym przekrojem ekranu przewodu równolegle do przewodu. 1. Opis przekaźników programowalnych easyE4

# 1.9 Przepisy bezpieczeństwa

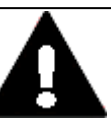

# UTRATA DANYCH

**UWAGA** 

Spadek napięcia lub wyjęcie karty pamięci microSD, gdy trwa zapisywanie na niej danych, mogą prowadzić do utraty danych lub uszkodzenia karty pamięci microSD.

- Kartę microSD wkładać w easyE4 tylko w stanie beznapięciowym. Unikać zapisywania na kartach microSD z wysoką częstotliwością:
- Liczba cyklów zapisu kart microSD jest ograniczona.
- Zapisywanie przy jednoczesnym spadku napięcia może z wysokim prawdopodobieństwem doprowadzić do utraty danych.
- Kartę microSD wyjmować tylko w stanie beznapięciowym easyE4

Przed wyłączeniem upewnić się, że żadne oprogramowanie nie zapisuje aktualnie danych na karcie microSD.

# UWAGA

# NIEBEZPIECZEŃSTWO ZWARCIA

W przypadku wahań klimatycznych (temperatury otoczenia lub wilgotności) wilgoć może gromadzić się na urządzeniu lub w jego wnętrzu. Dopóki urządzenie jest obroszone, istnieje niebezpieczeństwo zwarcia.

Nie włączać urządzenia, gdy jest obroszone.

Jeśli urządzenie jest obroszone lub było wystawione na wahania klimatyczne, przed uruchomieniem odczekać, aż temperatura urządzenia zrówna się z temperaturą pokojową. Nie wystawiać urządzenia na działanie bezpośredniego promieniowania cieplnego z urządzeń grzewczych.

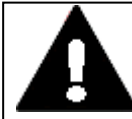

#### UWAGA ŚWIATŁO UV

Tworzywa sztuczne stają się kruche pod wpływem światła UV. To sztuczne starzenie skraca żywotność easyE4. Należy chronić urządzenie przed bezpośrednim promieniowaniem słonecznym i przed innymi źródłami światła UV.

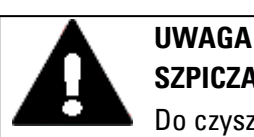

# SZPICZASTE, OSTRE PRZEDMIOTY LUB ŻRĄCE CIECZE

Do czyszczenia urządzenia

- nie używać szpiczastych ani ostrych przedmiotów (np. noży).
- nie używać żrących ani działających ściernie środków czyszczących i rozpuszczalników.

Nie dopuścić, aby do wnętrza urządzenia dostała się ciecz (niebezpieczeństwo zwarcia) ani do uszkodzenia urządzenia.

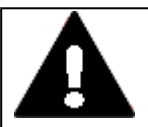

# WYCIĘCIE MONTAŻOWE

Wycięcie montażowe należy dobrać tak, aby usztywnienia zapewnione w celu stabilizacji mogły skutecznie pełnić swoją funkcję. W razie potrzeby zamontować usztywnienia.

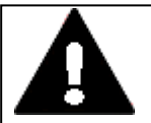

# UWAGA

**UWAGA** 

# SIŁY MECHANICZNE DZIAŁAJĄCE NA INTERFEJS ETHERNET

Jeżeli interfejs Ethernet zostanie wystawiony na silne drgania lub na połączenie wtykowe RJ45 zadziałają siły ciągnące, komunikacja może zostać zakłócona, a elementy mechaniczne ulec uszkodzeniu.

- Chronić połączenie wtykowe RJ45 przed silnymi drganiami.
- Chronić połączenie wtykowe RJ45 przed siłami ciągnącymi działającymi na gniazdo.

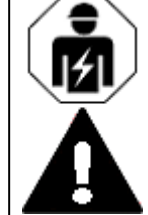

# UWAGA

Instalacja tylko przez wykwalifikowanego elektryka

### 1. Opis przekaźników programowalnych easyE4 1.10 Projektowanie

# 1.10 Projektowanie

Seria urządzeń easyE4 umożliwia łączenie różnych wariantów napięciowych. Każde urządzenie podstawowe można połączyć z maksymalnie 11 rozszerzeniami EASY-E4-...-E1(P), z których każde ma inne napięcie zasilające.

#### 1.10.1 Długość sygnałowych przewodów wejściowych

#### 1.10.1.1 Wejścia cyfrowe

Ze względu na silne promieniowanie zakłócające na przewodach wejścia mogą sygnalizować stan 1 gdy nie występuje sygnał.

Dlatego należy zachować następujące maksymalne długości przewodów bez dodatkowego łączenia:

| Aparat        | Wejścia cyfrowe | llość | 5                               | max. długość przewodu |
|---------------|-----------------|-------|---------------------------------|-----------------------|
| podstawowy    |                 |       |                                 | wm                    |
| EASY-E4-UC-12 | 24 V DC         | 8     | z tego do wykorzystania         | 100 (bez ekranowania) |
| EASY-E4-DC-12 |                 |       | 4 (15, 16, 17, 18)              | 30 ekranowanych       |
|               |                 |       | jako wejścia analogowe          |                       |
|               |                 |       | 4 (11, 12, 13, 14)              | 20 (z ekranowaniem)   |
|               |                 |       | jako licznik częstotliwości lub |                       |
|               |                 |       | Szybkie wejścia zliczające      |                       |
|               |                 |       | 2 (11 + 12, 13 + 14)            | 20 (z ekranowaniem)   |
|               |                 |       | jako moduł licznika             |                       |
|               |                 |       | przyrostowego                   |                       |
| EASY-E4-UC-12 | 12 V DC         | 8     |                                 | 100 (bez ekranowania) |
| EASY-E4-UC-12 | 24 V AC         | 8     |                                 | 40 (bez ekranowania)  |
| EASY-E4-AC-12 | 115/230 V AC    | 8     | (11 - 16)                       | 40 (bez ekranowania)  |
|               |                 |       | (17, 18)                        | 100 (bez ekranowania) |

| Rozszerzenie wejścia/wyjścia | Wejścia cyfrowe | llość | Długość przewodu w m  |
|------------------------------|-----------------|-------|-----------------------|
| EASY-E4-DC-16TE1(P)          | 24 V DC         | 8     | 100 (bez ekranowania) |
| EASY-E4-UC-16RE1(P)          |                 |       |                       |
| EASY-E4-DC-8TE1(P)           |                 | 4     | 100 (bez ekranowania) |
| EASY-E4-UC-8RE1(P            |                 |       |                       |
| EASY-E4-UC-16RE1(P)          | 12 V DC         | 8     | 100 (bez ekranowania) |
| EASY-E4-UC-8RE1(P)           |                 | 4     | 100 (bez ekranowania) |
| EASY-E4-UC-16RE1(P)          | 24 V AC         | 8     | 40 (bez ekranowania)  |
| EASY-E4-UC-8RE1(P)           |                 | 4     | 40 (bez ekranowania)  |
| EASY-E4-AC-16RE1(P)          | 115/230 V AC    | 8     | 40 (bez ekranowania)  |
| EASY-E4-AC-8RE1(P)           | -               | 4     | 40 (bez ekranowania)  |

### 1. Opis przekaźników programowalnych easyE4 1.10 Projektowanie

#### 1.10.1.2 Wejścia analogowe

W rozszerzeniu EASY-E4-DC-6AE1(P) dostępne są 4 analogowe sygnały wejściowe z przewodem o maksymalnej długości 10 m (ekranowanym).

W rozszerzeniu z rejestracją temperatury EASY-E4-DC-4PE1(P) dostępne są 4 analogowe sygnały wejściowe z przewodem o maksymalnej długości 30 m (nieekranowanym).

#### 1.10.2 Długość sygnałowych analogowych przewodów wyjściowych

W rozszerzeniu EASY-E4-DC-6AE1(P) dostępne są 2 analogowe sygnały wyjściowe z przewodem o długości poniżej 10 m (ekranowanym).

#### 1.10.3 Wskazówki dotyczące podłączanie urządzeń EASY-E4-AC-...

#### 1.10.3.1 Podłączanie wejść cyfrowych AC

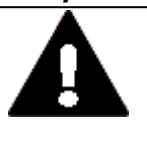

### UWAGA

Wejścia urządzeń EASY-E4-AC-... należy podłączać zgodnie z przepisami bezpieczeństwa VDE, IEC, UL i CSA. Do zasilania wejść należy użyć tego samego przewodu zewnętrznego, do którego podłączone jest zasilanie urządzenia. W przeciwnym razie EASY-E4-... nie rozpozna poziomów hałasu lub może dojść do uszkodzenia z powodu przepięcia.

W przypadku wejść I5-I8 jednostek rozszerzeń EASY-E4-AC-16RE1(P) można również użyć jednej z dwóch pozostałych faz.

Podczas wykonywania oprzewodowania zwrócić uwagę na odpowiednie → Część "Zabezpieczenie linii", strona 71.

#### Zakres napięcia sygnałów wejściowych

- Sygnał WYŁ.: 0 do 40 V
- Sygnał WŁ.: 79 do 264 V

### Prąd wejściowy

- I1 I1 do I6 urządzeń podstawowych, I1 do I8 urządzeń rozszerzających: 0,5 mA/0,25 mA przy 230 V/115 V
- Urządzenia podstawowe I7, I8: 6 mA/4 mA przy 230 V/115 V

### Dla urządzeń podstawowych AC I1-I6 oraz do rozszerzeń AC obowiązuje ponadto:

W przypadku dłuższych przewodów podłączyć diodę (np. 1N4007) o minimalnym blokowaniu napięcia 1000 V szeregowo do wejścia urządzenia. Zwrócić przy tym uwagę, by dioda była skierowana do wejścia, czyli katoda diody musi być połączona z wejściem, w przeciwnym razie urządzenie nie będzie wykrywało stanu 1.

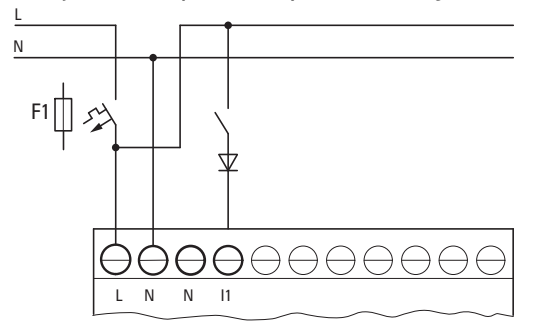

Rys. 4: Wejście AC z diodą odkłócającą easyE4-AC

Alternatywnie funkcje diody może pełnić ogranicznik prądu M22-XLED-T (nr art. 231079).

# 1. Opis przekaźników programowalnych easyE4 1.10 Projektowanie

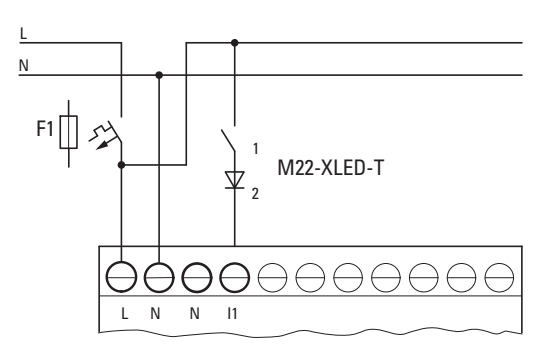

Rys. 5: Wejście AC z ogranicznikiem prądu M22-XLED-T

#### Podłączanie wejść 17/18 urządzeń podstawowych AC

Do I7 i I8 można podłączać lampy jarzeniowe o maksymalnym prądzie upływowym 2 mA/1 mA przy 230 V/115 V.

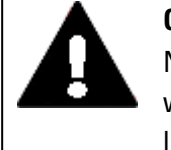

#### OSTRZEŻENIE

Na wejściach I7 i I8 nie używać przekaźników kontaktronowych. Ze względu na wysoki prąd włączeniowy na I7 i I8 mogą się one przepalić lub zgrzać.

Dwuprzewodowe inicjatory zbliżeniowe posiadają prąd upływowy przy stanie 0. Jeżeli prąd ten jest za wysoki, urządzenie wykrywa wówczas na wejściu stan 1.

Dlatego dla dwuprzewodowych inicjatorów zbliżeniowych lub czujników o podobnym spoczynkowym poborze prądu należy używać wejść 17 i 18.

Jeżeli ma być używanych więcej wejść o wyższym prądzie wejściowym, użyć dodatkowych połączeń wejściowych.

Dotyczy wszystkich wejść - z wyjątkiem wejść wysokoprądowych I7, I8 na urządzeniu podstawowym:

Aby zmniejszyć zakłócenia i używać dwuprzewodowych inicjatorów zbliżeniowych, można zastosować następujące połączenia wejściowe:

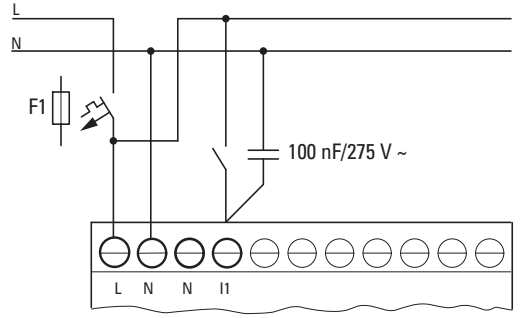

Rys. 6: Podwyższenie prądu wejściowego za pomocą kondensatora zabezpieczającego X2

- Czas zaniku sygnału wejściowego jest wydłużony o 75 (45) ms przy napięciu 230 V (115 V) po podłączeniu kondensatora zabezpieczającego X2 o pojemności 100 nF.
- Prąd jest zwiększany o 6 mA przy 230 V/50 Hz lub 4 mA przy 115 V/60 Hz.

Aby ograniczyć prąd rozruchowy, można podłączyć szeregowo rezystor.

### 1. Opis przekaźników programowalnych easyE4 1.10 Projektowanie

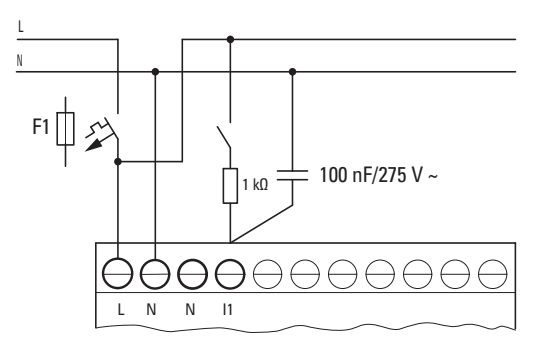

Rys. 7: Ograniczenie prądu wejściowego przez rezystancję

Alternatywnie do kondensatora można użyć ogranicznika prądu M22-XLED230-T (nr artykułu 231080). Zawiera on kondensator 150nF połączony szeregowo z rezystorem 2k i zwiększa natężenie prądu o 9,9 mA przy 230 V/50 Hz lub 6,5 mA przy 115 V/60 Hz. Czas zaniku sygnału wejściowego wzrasta o 140 (70) ms przy 230 (115) V.

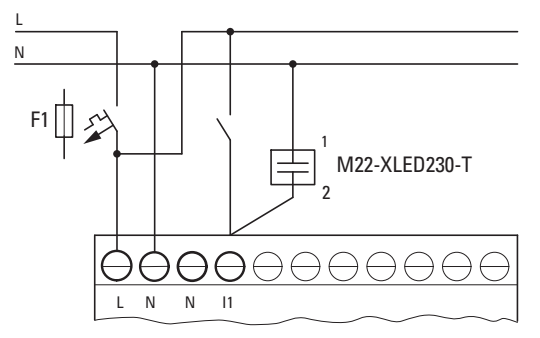

Rys. 8: Podwyższenie prądu wejściowego za pomocą M22-XLED230-T

W przypadku modeli M22-XLED-T i M22-XLED230-T do montażu na szynie DIN można użyć klipsa adaptera M22-TC (nr art. 216398).

#### 1.10.4 Sygnały analogowe

| NIEBEZPIECZEŃSTWO                                                |
|------------------------------------------------------------------|
| Sygnały analogowe są bardziej wrażliwe na zakłócenia niż sygnały |
|                                                                  |
| i podłączone.                                                    |
| Nieprawidłowe podłączenie może prowadzić do powstawania          |
| niepożądanych stanów.                                            |
|                                                                  |

W celu uniknięcia wahania wartości analogowych należy zastosować następujące środki.

#### Wskazówki dotyczące sygnałów analogowych

- Stosować ekranowane lub przynajmniej skręcone podwójnie przewody.
- Przewody sygnałowe powinny być jak najkrótsze.
  > Część "Długość sygnałowych przewodów wejściowych", strona 48
- W przypadku mniejszych długości zacisnąć ekran przewodu sygnałowego obustronnie i na całej powierzchni zaciskiem 0 V.

W przypadku dłuższych przewodów sygnałowych ekran może być zastosowany tylko jednostronnie, po stronie urządzeń EASY-E4-....

W przeciwnym razie między oboma punktami uziemienia mogą przepływać prądy wyrównawcze prowadzące do zakłóceń sygnałów analogowych.

Przewody sygnałowe układać oddzielnie od przewodów prądu o dużym natężeniu.

Podłączyć obciążenia indukcyjne podłączane przez wyjścia urządzenia podstawowego EASY-E4-... do oddzielnego napięcia zasilającego lub użyć połączenia ochronnego dla silników i zaworów.

Jeżeli obciążenia pochodzące z silników, zaworów elektromagnetycznych lub styczników zasilane są z tego samego napięcia zasilającego co urządzenie EASY-E4-..., podłączenie może doprowadzić do usterki analogowych sygnałów wejściowych.

Zwrócić uwagę na połączenie galwaniczne potencjału referencyjnego.

# 1. Opis przekaźników programowalnych easyE4 1.10 Projektowanie

#### 1.10.5 Wskazówki dotyczące podłączenia modułu komunikacyjnego easy

Moduły komunikacyjne easy EASY-COM-... można stosować z urządzeniami podstawowymi easyE4 od generacji 05.

(Oznaczenie na tabliczce znamionowej,  $\rightarrow$  strona 38)

Z lewej strony urządzenia podstawowego easyE4 podłączany jest moduł komunikacyjny easy, z prawej strony rozszerzenie wejścia/wyjścia dla przekaźnika programowalnego easyE4.

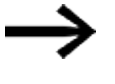

W celu użycia konieczna może być aktualizacja oprogramowania sprzętowego urządzenia podstawowego easyE4.

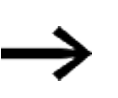

Możliwe tylko w wersji oprogramowania sprzętowego 1.30 lub wyższej. Jedno urządzenie podstawowe easyE4 obsługuje tylko jeden moduł komunikacyjny easy.

Moduły komunikacyjne easy konfigurowane są w easySoft 8.

#### Cechy szczególne SmartWire-DT

Oprogramowanie easySoft 8 jest narzędziem wspomagającym proces planowania i zamawiania podczas projektowania łańcucha SWD.

Rozwiązanie wspomagające planowanie i zamawianie SWD służy pomocą podczas doboru i konfiguracji urządzeń SWD w łańcuchu SWD. Zapotrzebowanie na energię elektryczną wszystkich urządzeń SWD jest w nim zapisane. Podczas planowania zapotrzebowanie na energię elektryczną jest automatycznie obliczane i wyświetlane.

Do budowy wiązki SWD oraz instalacji i eksploatacji easyE4 jako koordynatora SWD konieczne jest posiadanie podstawowej wiedzy zawartej w dokumentach dotyczących SmartWire-DT.

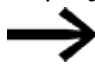

Wejścia/wyjścia łańcucha SWD są dostępne dodatkowo do wejść/wyjść rozszerzenia wejścia/wyjścia dla przekaźnika programowalnego easyE4; ograniczeniem jest ilość operandów użytych w projekcie \*.e80.

# 2. Instalacja

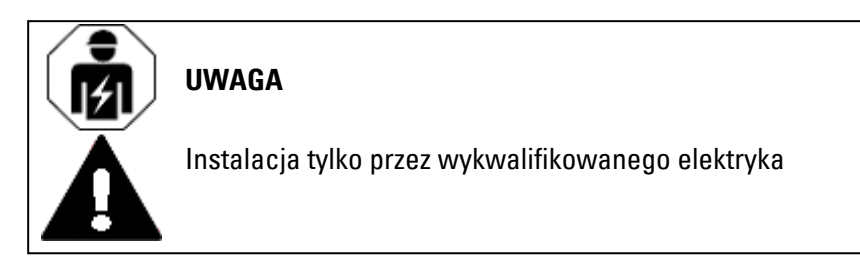

Urządzenia serii easyE4 mogą być montowane i podłączane wyłącznie przez wykwalifikowanych elektryków

lub osoby, którym powierzono zadanie montażu elektrotechnicznego.

Instalację urządzenia należy wykonywać w następującej kolejności:

- 1. Montaż urządzenia podstawowego
- 2. Montaż urządzenia podstawowego i urządzeń rozszerzających w bloku (opcja)
- Montaż urządzenia podstawowego i modułu komunikacyjnego easy w bloku (opcja)
- 4. Podłączyć zasilanie
- 5. Podłączyć wejścia
- 6. Podłączyć wyjścia
- 7. Podłączenie do Ethernet

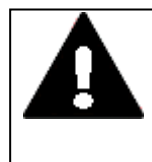

### NIEBEZPIECZEŃSTWO PORAŻENIA PRĄDEM ELEKTRYCZNYM!

Niebezpieczne napięcie elektryczne! Wszystkie prace instalacyjne należy przeprowadzać, gdy cała instalacja znajduje się w stanie beznapięciowym.

Przestrzegać obowiązujących krajowych przepisów bezpieczeństwa:

- 1. Odblokować instalację
- 2. Zabezpieczyć przed ponownym włączeniem
- 3. Sprawdzić odłączenie od zasilania elektrycznego
- 4. Uziemić i zewrzeć
- 5. Zasłonić lub oddzielić sąsiadujące, pozostające pod napięciem części

Środki zabezpieczające przed ponownym włączeniem

- Usunąć narzędzia i środki pomocnicze
- Opuścić obszar zagrożenia
- Usunąć zwarcie i uziemienie najpierw w miejscu pracy, następnie we wszystkich pozostałych miejscach
- Odłączyć przewód uziemiający najpierw od części instalacji, następnie od uziemienia

# 2. Instalacja

### 2.1 Wymagania dotyczące miejsca zastosowania

- Części instalacji i kable bez przewodu uziemiającego (o ile występują) nie wolno teraz dotykać
- Ponownie zamontować zdemontowane osłony ochronne i tabliczki ostrzegawcze
- Środki bezpieczeństwa w punktach kontrolnych usunać dopiero po komunikacie zezwolenia z miejsc pracy
- Przy pracach wykonywanych z udziałem większej liczby pracowników należy się upewnić, że w obszarze zagrożenia nie pozostały żadne osoby.

# 2.1 Wymagania dotyczące miejsca zastosowania

Urządzenie można stosować wyłącznie w miejscach, do użycia w których są przeznaczone.

Musi być zapewnione napięcie zasilające zgodne ze specyfikacjami.

Tabliczka znamionowa, → strona 38 oraz

dane w → Część "Dane techniczne", strona 903 dotyczące poszczególnych urzadzeń, → strona 903

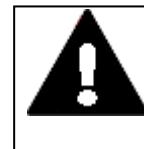

# WYCIĘCIE MONTAŻOWE

UWAGA

Wycięcie montażowe należy dobrać tak, aby usztywnienia zapewnione w celu stabilizacji mogły skutecznie pełnić swoją funkcję. W razie potrzeby zamontować usztywnienia.

#### 2.1.1 Pozycja montażowa

Urządzenia serii easyE4 są przeznaczone do wbudowania po stronie tylnej w szafach sterowniczych, panelach sterowniczych, rozdzielaczach instalacyjnych oraz pulpitach sterowniczych.

Przy wyborze pozycji montażowej należy uwzględnić następujące kwestie:

- Dostępność elementów obsługowych i przyłączy w stanie zmontowanym.
- Urządzenia serii easyE4 mogą być montowane w poziomie lub w pionie.

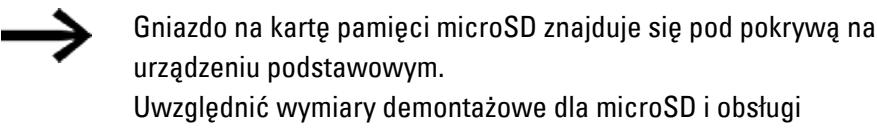

Uwzględnić wymiary demontażowe dla microSD i obsługi przycisków.

#### 2.1.1.1 Temperatury

Zapobiegać przegrzewaniu się urządzenia.

Nie wystawiać urządzenia na bezpośrednie działanie promieniowania słonecznego lub innych źródeł ciepła.

Odstęp od emitujących ciepło elementów konstrukcyjnych, jak np. transformatorów o dużym obciążeniu, powinien wynosić co najmniej 15 cm.

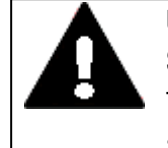

#### UWAGA ŚWIATŁO UV

Tworzywa sztuczne stają się kruche pod wpływem światła UV. To sztuczne starzenie skraca żywotność easyE4. Należy chronić urządzenie przed bezpośrednim promieniowaniem słonecznym i przed innymi źródłami światła UV.

Klimatyczne warunki otoczenia dla pracy urządzenia nie mogą przekraczać określonych wartości:

#### Klimatyczne warunki otoczenia

| 795 - 1080 hPa                                                                             |
|--------------------------------------------------------------------------------------------|
| maks. 2000 m �.                                                                            |
|                                                                                            |
| - 25 – +55 °C (-13 – +131 °F)                                                              |
| Wyświetlacz jest czytelny w zakresie $\vartheta$ -5°C (-23°F) $\leq$ T $\leq$ 50°C (122°F) |
| - 40 - +70 °C (-40 - +158 °F)                                                              |
| względna wilgotność powietrza 5 - 95 %                                                     |
| Zapobiegać kondensacji dostępnymi środkami                                                 |
|                                                                                            |

### 2.1.1.2 Wentylacja i odpowietrzanie

- Chłodzenie następuje wyłącznie pasywnie, za pomocą swobodnej konwekcji, tzn. nie jest stosowany wentylator.
- Przewidzieć wystarczającą ilość miejsca dla wymiany powietrza w szafie sterowniczej itd.

Wolna przestrzeń wokół easyE4 musi być następująca: a, b, c ? 30 mm (1,2")

 Przy montażu easyE4 w złożonych systemach wraz z innymi podzespołami po stronie klienta leży obowiązek zapobiegania przegrzaniu poprzez zapewnienie odpowiedniej wentylacji.

Temperatura otoczenia przy konwekcji naturalnej dla urządzeń: θ -25°C (-13°F) ≦ T ≦ 55°C (131°F)

Wyświetlacz (opcja) jest czytelny przy temperaturze  $\vartheta$  -5°C (-23°F)  $\leq$  T  $\leq$  50°C (122°F).

Obliczenie wartości nagrzewania jest obowiązkiem wykonawcy instalacji przełączającej. Eaton dostarcza danych na temat straty mocy easyE4 w ramach potwierdzenia typu konstrukcyjnego zgodnie z IEC EN 61439.

# 2.2 Rozpakowanie i sprawdzenie zakresu dostawy

- Sprawdzić opakowanie easyE4 pod kątem Uszkodzeń transportowych.
- Opakowanie usuwać ostrożnie, aby zapobiec uszkodzeniom.
- Sprawdzić zawartość opakowania pod kątem widocznych uszkodzeń transportowych.
- Sprawdzić zawartość pod kątem kompletności, porównując z danymi w instrukcji montażu.

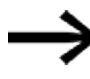

Zachować oryginalne opakowanie na wypadek późniejszego transportu urządzenia. Zachować dołączoną dokumentację i/lub przekazać ją klientowi końcowemu.

Opakowanie serii easyE4 zawiera:

Tab. 3: Jednostka opakowania przekaźnika programowalnego easyE4

| szt. | Oznaczenie                    |
|------|-------------------------------|
| 1 x  | EASY-E412C1(P) lub            |
|      | EASY-E412CX1(P)               |
| 1 x  | Instrukcja montażu IL050020ZU |

Tab. 4: Jednostka opakowania rozszerzenia wejścia/wyjścia do przekaźnika programowalnego easyE4

| szt. | Oznaczenie                    |
|------|-------------------------------|
| 1 x  | EASY-E4E1(P)                  |
| 1 x  | Wtyczka podłączenia do sieci  |
| 1 x  | Instrukcja montażu IL050021ZU |

Tab. 5: Jednostka opakowania modułu komunikacyjnego easy EASY-COM-SWD-...

| szt. | Oznaczenie                    |
|------|-------------------------------|
| 1 x  | EASY-COM-SWD-C1(P)            |
| 1 x  | Wtyczka podłączenia do sieci  |
| 1 x  | Instrukcja montażu IL050024ZU |
|      |                               |

Tab. 6: Jednostka opakowania modułu komunikacyjnego easy EASY-COM-RTU-...

| szt. | Oznaczenie                    |
|------|-------------------------------|
| 1 x  | EASY-COM-RTU-M1(P)            |
| 1 x  | Wtyczka podłączenia do sieci  |
| 1 x  | Instrukcja montażu IL050035ZU |

Seria easyE4 jest wytrzymałą konstrukcją, jednak zamontowane w nim komponenty są wrażliwe na silne wstrząsy i uderzenia.

Dlatego easyE4 należy chronić przed obciążeniami mechanicznymi wykraczającymi poza zastosowanie zgodne z przeznaczeniem.

Urządzenie można transportować tylko prawidłowo zapakowane w oryginalne opakowanie.

#### Brakujące części lub uszkodzenia

Jeżeli podczas kontroli zostaną wykryte nieprawidłowości, prosimy o zwrócenie się do sprzedawcy lub do serwisu Eaton +49 (0) 180 5 223822 (de,en)

# 2.3 Montaż

UWAGA

Montaż zlecić specjaliście z zakresu mechaniki.

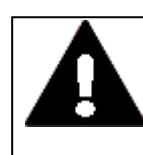

### UWAGA WYCIĘCIE MONTAŻOWE

Wycięcie montażowe należy dobrać tak, aby usztywnienia zapewnione w celu stabilizacji mogły skutecznie pełnić swoją funkcję. W razie potrzeby zamontować usztywnienia.

- Sprawdzić, czy odstępy montażowe zostały zachowane
  → Część "Pozycja montażowa", strona 56
- Skontrolować zachowanie wymiarów wycięcia montażowego.

### Montaż EASY-E4-...

Montaż na szynie nośnej zgodnie z ICE/EN 60715 lub montaż śrubami z użyciem nóżek urządzenia ZB4-101-GF1.

#### 2.3.1 Montaż przekaźnika programowalnego easyE4

Przekaźnik programowalny easyE4 należy zabudować w szafie sterowniczej, rozdzielaczu instalacyjnym lub w obudowie, tak, aby przyłącza napięcia zasilania i przyłącza zaciskowe podczas pracy były zabezpieczone przed dotknięciem.

Przekaźnik programowalny easyE4 można montować w pionie lub w poziomie.

Aby można było bez problemów okablować urządzenia, należy zachować odstęp min. 3 cm między bokami zacisków a ścianą lub sąsiednim urządzeniem.

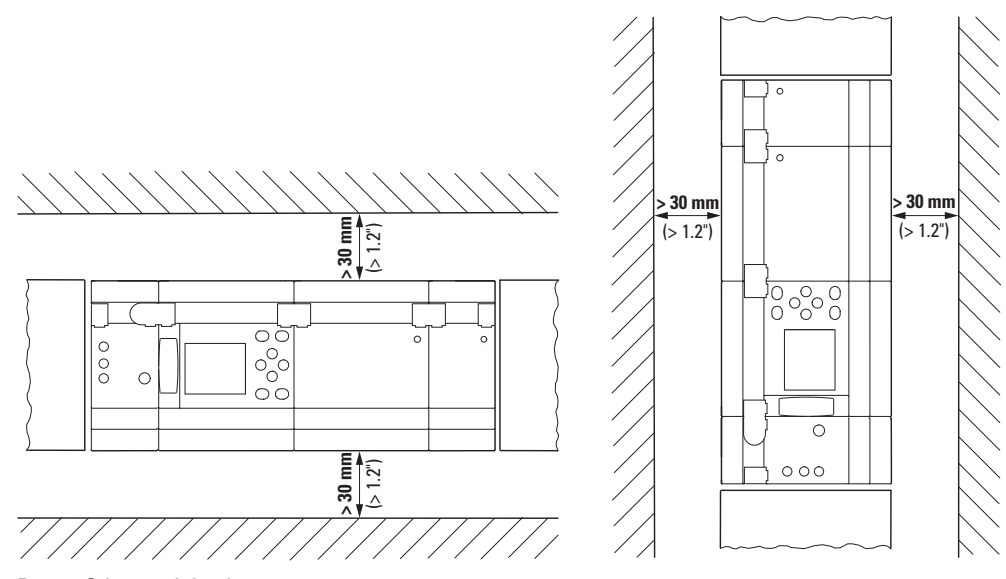

Rys. 9: Odstęp minimalny 3 cm

Zaczepić urządzenie podstawowe i każde z rozszerzeń na szynie nośnej lub zamocować każde z urządzeń za pomocą nóżek ZB4-101-GF1

# 2. Instalacja 2.3 Montaż

#### Rozszerzenie wejścia/wyjścia do przekaźniki programowalne easyE4

Przy rozszerzeniu lokalnym urządzenie rozszerzające znajduje się bezpośrednio z prawej strony obok urządzenia podstawowego.

Za pomocą wtyczki połączeniowej można połączyć urządzenie podstawowe easyE4 i do 11 rozszerzeń w blok urządzeń.

Pasująca wtyczka połączeniowa jest zawarta w zakresie dostawy urządzenia rozszerzającego.

Za pomocą urządzeń rozszerzających można:

- zwiększać liczbę wejść/wyjść,
- łączyć różne napięcia,
- przetwarzać sygnały analogowe/cyfrowe

Wszystkich urządzeń rozszerzających, cyfrowych i analogowych, można używać niezależnie do napięcia pracy.

Każde rozszerzenie należy montować pojedynczo, dokładnie tak samo, jak urządzenie podstawowe – na szynie montażowej lub za pomocą nóżek urządzenia. Następnie poszczególne urządzenia należy połączyć w blok za pomocą wtyczek połączeniowych.

Połączyć urządzenie podstawowe z rozszerzeniem i rozszerzenia ze sobą nawzajem za pomocą wtyczek połączeniowych.

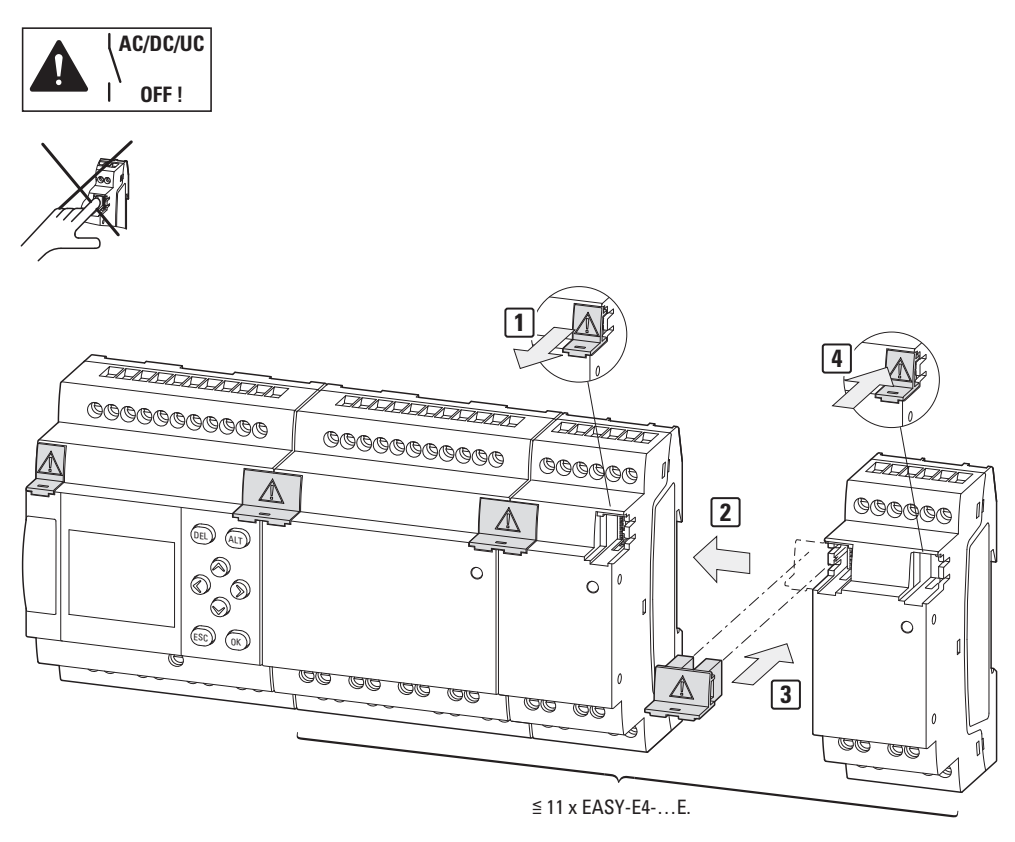

Rys. 10: Montaż urządzenia podstawowego z rozszerzeniami.

# 2. Instalacja 2.3 Montaż

#### Moduły komunikacyjne easy do przekaźników programowalnych easyE4

Moduł komunikacyjny easy znajduje się bezpośrednio po prawej stronie urządzenia podstawowego, z boku karty microSD.

Za pomocą wtyczki połączeniowej można połączyć urządzenie podstawowe easyE4 z modułem komunikacyjnym easy w blok urządzeń.

Pasująca wtyczka połączeniowa jest zawarta w zakresie dostawy EASY-COM-....

Za pomocą modułu komunikacyjnego easy można:

 podłączać urządzenia podstawowe serii easyE4 od generacji 05 bezpośrednio do systemu komunikacyjnego

Moduł komunikacyjny easy należy montować pojedynczo, dokładnie tak samo, jak urządzenie podstawowe – na szynie montażowej lub za pomocą nóżek urządzenia. Następnie poszczególne urządzenia należy połączyć w blok za pomocą wtyczek połączeniowych.

Urządzenie podstawowe oraz moduł komunikacyjny easy połączyć za pomocą wtyczki połączeniowej.

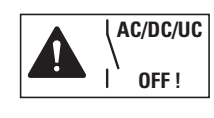

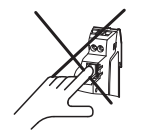

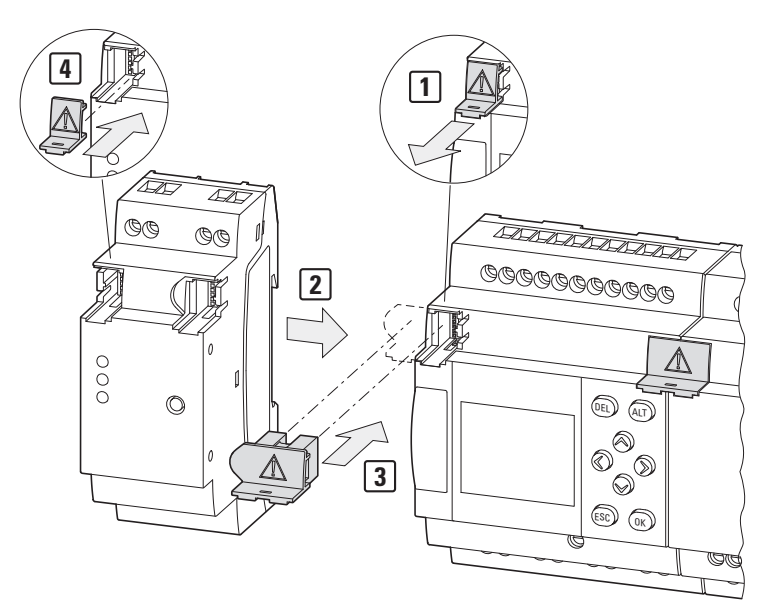

Rys. 11: Montaż urządzenia podstawowego z modułem komunikacyjnym easy jako przykład EASY-COM-SWD-C1

#### 2.3.1.1 Montaż na szynie montażowej

- 1. Ustawić urządzenie podstawowe ukośnie na górnej krawędzi szyny montażowej.
- Lekko docisnąć urządzenie w dół do szyny montażowej, aż wyskoczy poza dolną krawędź szyny.

Urządzenie blokuje się automatycznie dzięki mechanizmowi sprężynowemu.

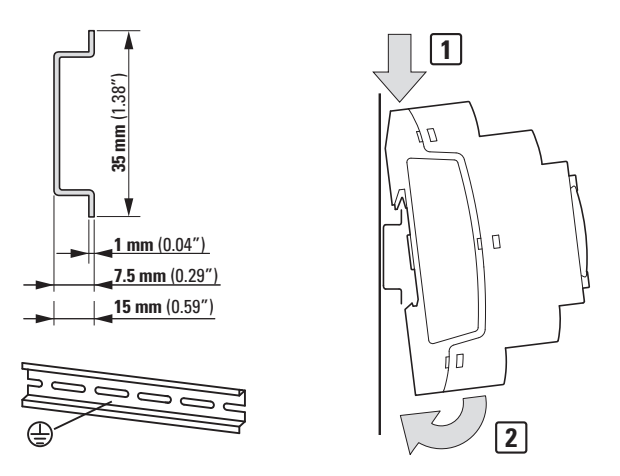

Rys. 12: Montaż na szynie montażowej zgodnie z ICE/EN 60715

3. Sprawdzić urządzenie pod kątem pewnego zamocowania.

Pionowy montaż na szynie nośnej jest wykonywany w taki sam sposób.

#### Montaż pierwszego rozszerzenia (opcja)

- 1. Ustawić urządzenie rozszerzające na prawo obok urządzenia podstawowego, ukośnie na górnej krawędzi szyny montażowej.
- Dosunąć urządzenie rozszerzające do urządzenia podstawowego, tak aby do siebie przylegały.
- Lekko docisnąć urządzenie w dół do szyny montażowej, aż wyskoczy poza dolną krawędź szyny.
- 4. Ściągnąć zatyczkę z urządzenia podstawowego i przechować ją.
- 5. Połączyć urządzenie podstawowe i rozszerzające za pomocą wtyczki połączeniowej.

#### Montaż kolejnego rozszerzenia (opcja)

- 1. Ustawić urządzenie rozszerzające na prawo obok pierwszego urządzenia rozszerzającego, ukośnie na górnej krawędzi szyny montażowej.
- 2. Dosunąć urządzenie rozszerzające do zespołu urządzenia podstawowego i pierwszego urządzenia rozszerzającego, tak aby do siebie przylegały.

# 2. Instalacja 2.3 Montaż

- Lekko docisnąć urządzenie w dół do szyny montażowej, aż wyskoczy poza dolną krawędź szyny.
- 4. Połączyć urządzenia rozszerzające za pomocą pasującej wtyczki połączeniowej.
- Powtórzyć powyższy proces dla kolejnych urządzeń rozszerzających maks. 11 EASY-E4-...-...E1(P)

#### Montaż modułu komunikacyjnego easy (opcja)

- 1. Moduł komunikacyjny easy ustawić po lewej stronie obok urządzenia podstawowego ukośnie na górnej krawędzi szyny montażowej.
- Dosunąć moduł komunikacyjny easy do urządzenia podstawowego, tak aby do siebie przylegały.
- Lekko docisnąć urządzenie w dół do szyny montażowej, aż wyskoczy poza dolną krawędź szyny.
- 4. Ściągnąć zatyczkę z urządzenia podstawowego i przechować ją.
- 5. Urządzenie podstawowe oraz moduł komunikacyjny easy połączyć za pomocą pasującej wtyczki połączeniowej.

#### Zakończenie montażu

- 1. Nałożyć zatyczkę z urządzenia podstawowego na ostatnie rozszerzenie z prawej strony.
- 2. Nałożyć zatyczkę urządzenia podstawowego na lewą stronę modułu komunikacyjnego.

Między urządzeniem podstawowym a rozszerzającym występuje, na lokalnym przyłączu rozszerzenia, następujące odłączenie elektryczne:

- zwykłe odłączenie 400 V<sub>ΔC</sub> (+10%).
- bezpieczne odłączenie 240 V<sub>AC</sub> (+10%).

Urządzenie podstawowe, rozszerzające i moduł komunikacyjny easy mogą być zasilane różnymi napięciami.

#### 2.3.1.2 Montaż śrubami

Do montażu śrubami wymagane są nóżki urządzenia ZB4-101-GF1, które można zamontować po tylnej stronie urządzenia easyE4.

Nóżki urządzenia są dostępne jako akcesoria, patrz → Część "Akcesoria", strona 36.

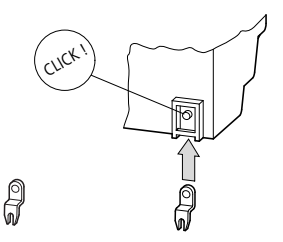

Rys. 13: Zastosować nóżki urządzenia.

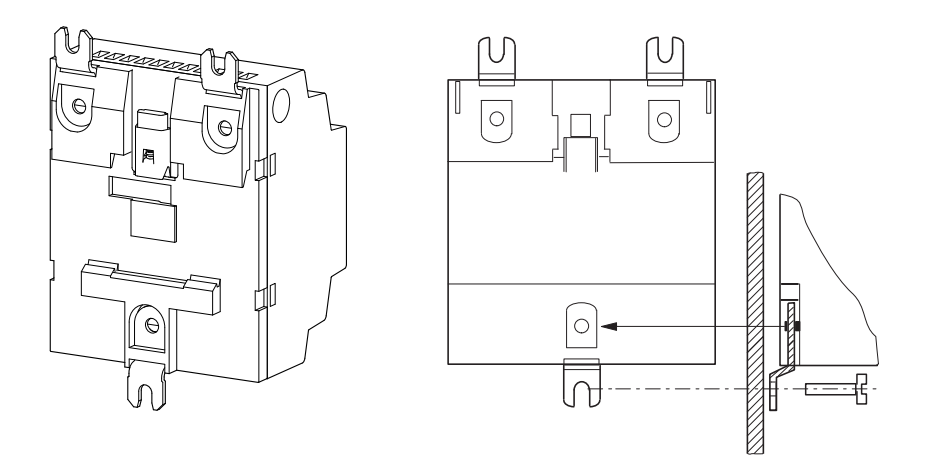

Rys. 14: Przykład: montaż urządzenia 4TE za pomocą śrub

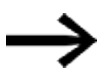

Dla urządzeń podstawowych i rozszerzeń 4TE EASY-E4-...-16..., np. EASY-E4-UC-16RE1(P) wymagane są trzy nóżki na urządzenie,

dla rozszerzeń 2TE EASY-E4-...-8..., np. EASY-E4-DC-8TE1(P), EASY-E4-DC-6AE1(P) i EASY-E4-DC-4PE1(P) oraz modułu komunikacyjnego easy po dwie nóżki na urządzenie.

# 2. Instalacja 2.3 Montaż

#### 2.3.1.3 Demontaż urządzenia

- ► Rozłączyć wszystkie przyłącza, przewody i połączenia urządzenia
- Pojedyncze urządzenie podstawowe można zdemontować bezpośrednio.
- Þ W przypadku bloku złożonego z urządzenia podstawowego, urządzeń rozszerzających i/lub modułu komunikacyjnego easy

należy usunąć wtyczki połączeniowe.

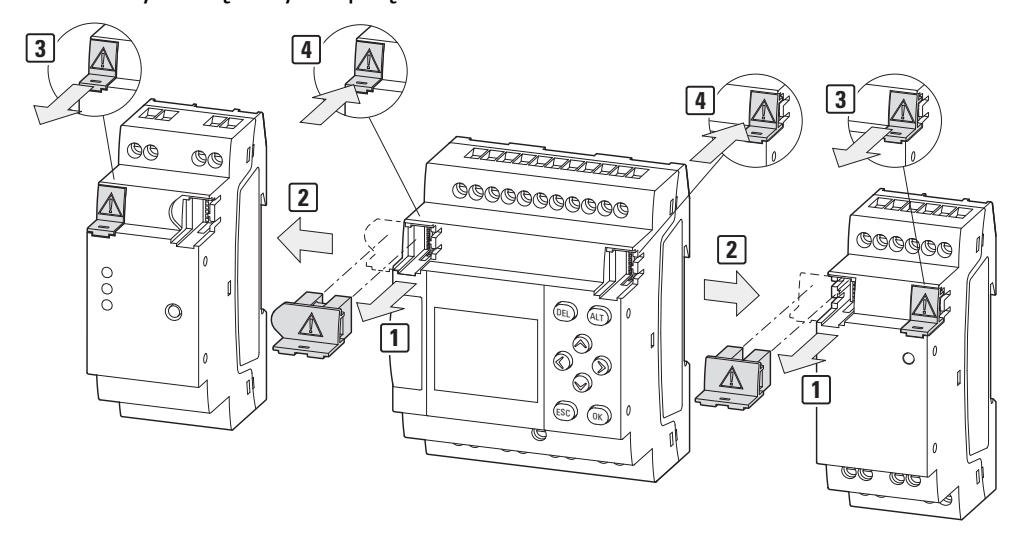

Rys. 15: Usunąć sąsiednie wtyczki połączeniowe

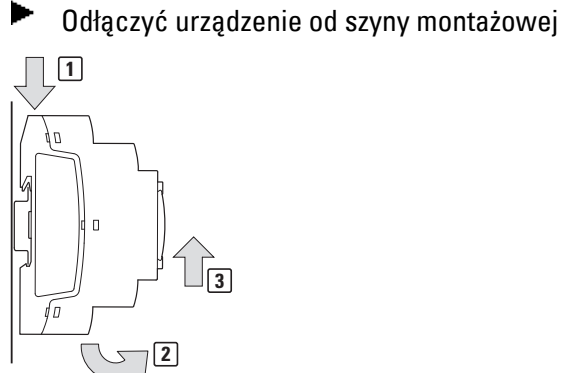

Rys. 16: Demontaż

Opcja montażu śrubami: Poluzować śrubunki na nóżkach urządzenia.
# 2.4 Zaciski przyłączeniowe

Wszystkie urządzenia można montować na dwa sposoby. Na ostatniej pozycji oznaczenia typu znajduje się → strona 35 Narzędziem montażowym jest odpowiedni śrubokręt płaski:

- ze sposobem podłączenia na zaciski śrubowe Śrubokręt płaski o wymiarach końcówki 0,8 x 3,5 mm
- ze sposobem podłączenia Push-In Śrubokręt płaski o wymiarach końcówki 0,4 x 2,5 mm

# 2.4.1 Sposób podłączenia: zaciski śrubowe

Urządzenia EASY-E4-...-12...C1, EASY-E4-...-12...CX1, EASY-E4-...-E1 i EASY-COM-...-.1 przeznaczone są do podłączenia z użyciem zacisków śrubowych.

Odcinek przewodu bez izolacji dla pojedynczych przewodów wzgl. długość tulejki na pojedynczym przewodzie dla tego przyłącza wynosi 6,5 mm (0,26").

| <b>6,5 mm</b> (0.26") |                              | Przekroje przyłączy<br>w mm² |              |
|-----------------------|------------------------------|------------------------------|--------------|
|                       | Przewód pojedynczy           | 0,2 do 4                     |              |
|                       | drobnożyłowe                 | 0,2 do 2,5                   | 0.5 - 0.7 Nm |
|                       | Przekrój przewodu AWG        | min 22 - maks 12             | 3.5 mm       |
|                       | przewód pojedynczy z tulejką | 0.2 do 2.5                   |              |
|                       | Linka z tulejką              | 0,2 00 2,5                   |              |

Podłączyć poszczególne przewody z momentem dokręcania 0,5 - 0,7 Nm.

#### 2.4.2 Sposób podłączenia: wtykowe

Urządzenia EASY-E4-...-12...C1P, EASY-E4-...-12...CX1P i EASY-E4-...-..E1P oraz EASY-COM-...-.1P są przeznaczone do podłączenia z użyciem zacisków wtykowych.

Odcinek przewodu bez izolacji dla pojedynczych przewodów wzgl. długość tulejki na pojedynczym przewodzie dla tego przyłącza wynosi 8 mm (0.31").

Wtykać pojedyncze przewody bezpośrednio w zacisk wtykowy, aż zaskoczą, w razie potrzeby podeprzeć śrubokrętem płaskim

| 8 mm (0.31") |                       | Przekroje przyłączy<br>w mm² |              |
|--------------|-----------------------|------------------------------|--------------|
|              | Przewód pojedynczy    | 0 2 do 2 5                   |              |
|              | drobnożyłowe          | 0,2 00 2,5                   | 0.4 x 2.5 mm |
|              | Przekrój przewodu AWG | min 24 - maks 14             |              |

| 8 mm (0.31") |                              | Przekroje przyłączy<br>w mm² |              |
|--------------|------------------------------|------------------------------|--------------|
|              | przewód pojedynczy z tulejką | 0 25 do 1 5                  |              |
|              | Linka z tulejką              | 0,25 00 1,5                  | 0.4 x 2.5 mm |

#### 2.4.3 Podłączyć zasilanie

#### Zabezpieczenie linii

| UWAGA          |                   |  |
|----------------|-------------------|--|
| Przestrzegać z | bezpieczeń linii! |  |

Do wszystkich urządzeń podstawowych podłączyć zabezpieczenie linii (F1) o wartości co najmniej 1 A (T).

Zależnie od rodzaju i podłączenia urządzeń rozszerzających może być wymagane zabezpieczenie linii o wyższej wartości (F1).

Użyć wspólnego, odpowiednio zwymiarowanego zabezpieczenia linii dla urządzenia podstawowego, urządzeń(-ia) rozszerzających(-ego) oraz Moduł komunikacyjny easy, które uwzględnia liczbę – maks. 11 i rodzaj podłączenia – zasilanie napięciem UC, DC i/lub AC.

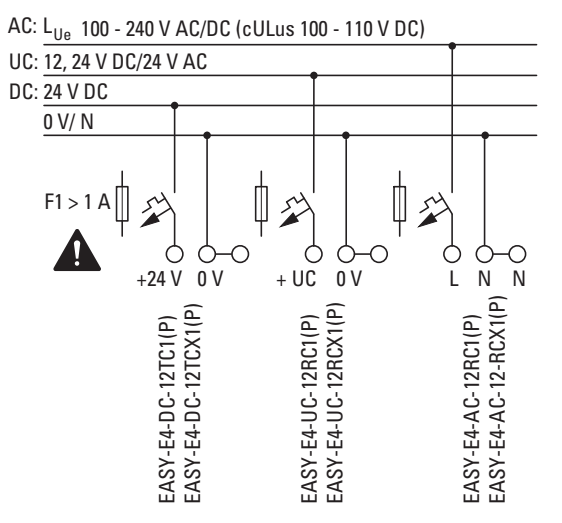

Rys. 17: Podłączanie zasilania urządzeń podstawowych

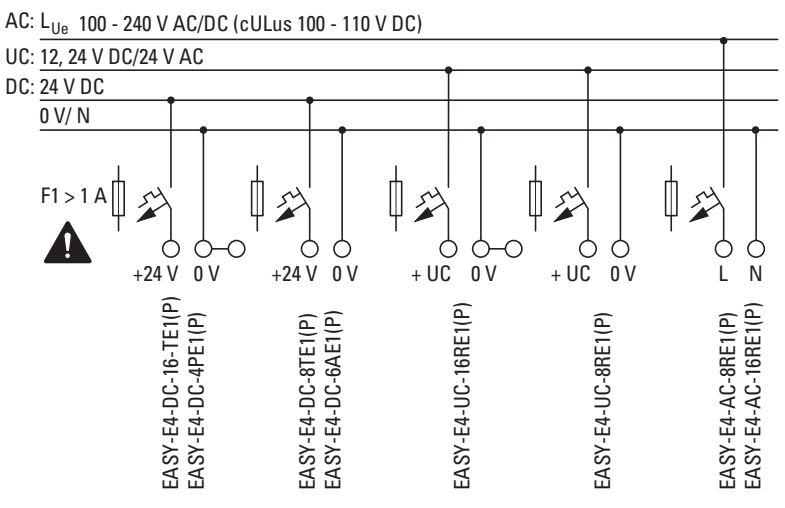

Rys. 18: Podłączanie zasilania rozszerzeń

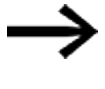

Podłączanie modułu komunikacyjnego easy do zasilania opisano w odpowiednim rozdziale:

EASY-COM-SWD-...

→ Część "Podłączanie zasilania za pośrednictwemPOW/AUX", strona 792 EASY-COM-RTU-... → Część "Podłączyć zasilanie ", strona 806

# Test systemowy

Urządzenia po przyłożeniu napięcia zasilającego wykonują test systemowy.

W przypadku urządzenia podstawowego test trwa 1 s. Po tym czasie zostaje, zależnie od urządzenia i ustawienia wstępnego, uruchomiony tryb RUN bądź STOP.

#### UWAGA

Przy włączeniu urządzenia podstawowe i rozszerzające wykazują zachowanie pojemnościowe, przepływa przez nie większy od znamionowego prądu wejściowego prąd włączeniowy. Uwzględnić ten prąd włączeniowy przy projektowaniu elektrycznych środków eksploatacyjnych, stosując bezpieczniki zwłoczne i odpowiednie przełączniki. Napięcia zasilającego nie podłączać poprzez kontaktrony, ponieważ mogłoby dojść do ich przepalenia lub sklejenia.

Wymagane dane podłączeniowe dla odpowiedniego typu urządzenia znajdują się w przynależnym arkuszu danych → Część "Dane techniczne", strona 903

# 2.4.3.1 Szczególne wskazówki dotyczące podłączania urządzeń EASY-E4-AC-...

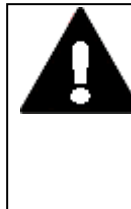

# NIEBEZPIECZEŃSTWO!

Połączyć wejścia I1-18 urządzeń podstawowych AC i I1-I4 urządzeń rozszerzających zgodnie z dotyczącymi bezpieczeństwa wytycznymi VDE, IEC, UL i CSA za pomocą tego samego przewodu zewnętrznego, który dostarcza napięcie zasilające. W przeciwnym razie urządzenie nie wykrywa poziomu przełączania lub może zostać zniszczone przez napięcie. Wejścia I5-I8 rozszerzenia EASY-E4-AC-16RE1(P) mogą być

podłączone do innej fazy.

Uważać przy tym, aby nie zamienić przewodów L i N.

# Patrz także

 $\rightarrow$  Część "Wskazówki dotyczące podłączanie urządzeń EASY-E4-AC-...", strona 50

#### 2.4.4 Podłączanie wejść cyfrowych

Wejścia urządzeń easyE4 przełączają elektronicznie. Styk, który jest podłączony jednokrotnie przez zacisk wejściowy, może być używany jako styk przełączający w schemacie programu dowolnie wiele razy.

Podłączyć styki, np. przycisk lub przełącznik, do zacisków wejściowych urządzenia easyE4.

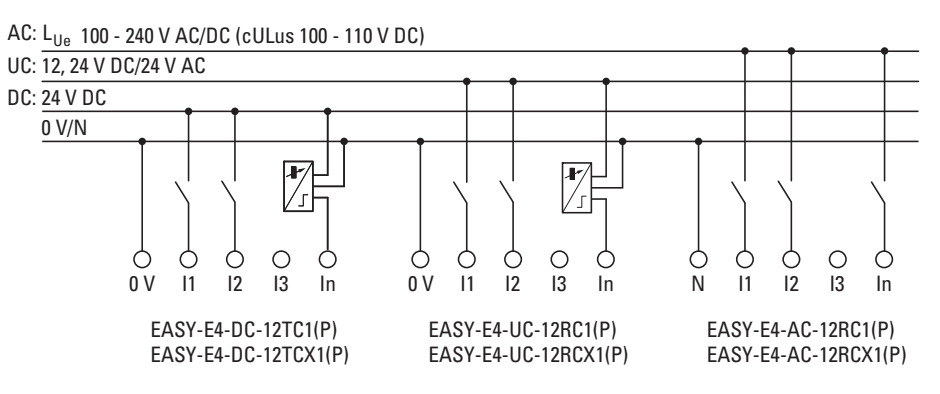

Rys. 19: Podłączanie wejść cyfrowych urządzeń podstawowych

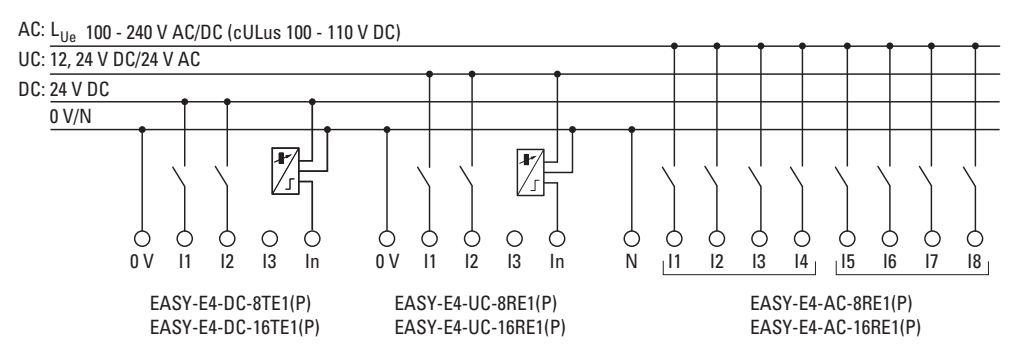

Rys. 20: Podłączanie wejść cyfrowych rozszerzeń

Odpowiednio do wersji sprzętowej, w urządzeniach podstawowych jest dostępnych 8 wejść cyfrowych (I1 .. I8)

Urządzenia rozszerzające posiadają 4 (I1 .. I4) lub 8 (I1 .. I8) wejść.

#### Patrz także

→ Część "Podłączanie wejść cyfrowych AC", strona 50

# 2.4.4.1 Cechy szczególne rozszerzeń EASY-E4-AC-...

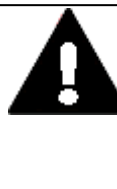

# NIEBEZPIECZEŃSTWO!

Podłączyć wejścia II-I4 urządzeń rozszerzających AC zgodnie z dotyczącymi bezpieczeństwa wytycznymi VDE, IEC, UL i CSA za pomocą tego samego przewodu zewnętrznego, który dostarcza napięcie zasilające. W przeciwnym razie urządzenie nie wykrywa poziomu przełączania lub może zostać zniszczone przez napięcie. Wejścia I5-I8 rozszerzenia EASY-E4-AC-16RE1(P) mogą być podłączone do innej fazy jako I1-I4. Uważać przy tym, aby nie zamienić przewodów L i N. Sąsiednie urządzenia AC mogą być zasilane napięciem z różnych faz.

Tab. 7: Przyporządkowanie faz AC

|                 |                 | EASY-E4-AC-12RC1(P),<br>EASY-E4-AC-12RC1,<br>EASY-E4-AC-8RE1(P) | EASY-E4-A | C-16RE1(P) |
|-----------------|-----------------|-----------------------------------------------------------------|-----------|------------|
| L <sub>Ue</sub> | N <sub>Ue</sub> | 11-18                                                           | 11-14     | l5 - I 8   |
| L1              |                 | L1                                                              | L1        | L1         |
| L1              | N               | L1                                                              | L1        | L2         |
| L1              |                 | L1                                                              | L1        | L3         |
| L2              |                 | L2                                                              | L2        | L2         |
| L2              | Ν               | L2                                                              | L2        | L1         |
| L2              |                 | L2                                                              | L2        | L3         |
| L3              |                 | L3                                                              | L3        | L3         |
| L3              | Ν               | L3                                                              | L3        | L1         |
| L3              |                 | L3                                                              | L3        | L2         |

#### Przykład odczytu tabeli

| L <sub>Ue</sub> | NU | <sub>e</sub>  1- 8 | 11-14 | 15-18 |
|-----------------|----|--------------------|-------|-------|
| L1              |    | L1                 | L1    | LI    |
| L1              | N  | L1                 | L1    | 12    |
| LI              |    | LI                 | L1    | L3    |
| L2              |    | 12                 | L2    | 12    |
| 12              | N  | L2                 | L2    | L1    |
| 12              |    | L2                 | L2    | L3    |
| L3              |    | L3                 | L3    | L3    |
| L3              | N  | L3                 | L3    | L1    |
| L3              |    | L3                 | L3    | 12    |

Jeżeli urządzenie rozszerzające EASY-E4-AC-16RE1(P)jest zasilane z fazy L1,

wówczas również wejścia I1-I4 muszą być podłączone do L1.

Wejścia I5-I8 mogą być podłączone do tej samej fazy L1 , ale także wysterowywane ciągle inną fazą, L2 lub L3.

# 2.4.4.2 Podłączanie cyfrowych wejść zliczających

Możliwe tylko w urządzeniach podstawowych.

Urządzenia podstawowe z napięciem DC i UC posiadają na wejściach I1 do I4 specjalne funkcje do zliczania i pomiaru

Funkcje te są bezpośrednio powiązane z modułami funkcyjnymi.

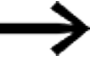

Dla EASY-E4-UC-... obowiązuje: Napięcie zasilania EASY-E4-UC-... musi być napięciem DC, ponieważ analizowane są tylko sygnały DC.

Można analizować:

- 4 pojedyncze szybkie sygnały zliczające (jeden kierunek zliczania) 11, 12, 13, 14
- 2 moduły licznika przyrostowego I1, I2 i I3, I4
- Częstotliwości 11, 12, 13, 14

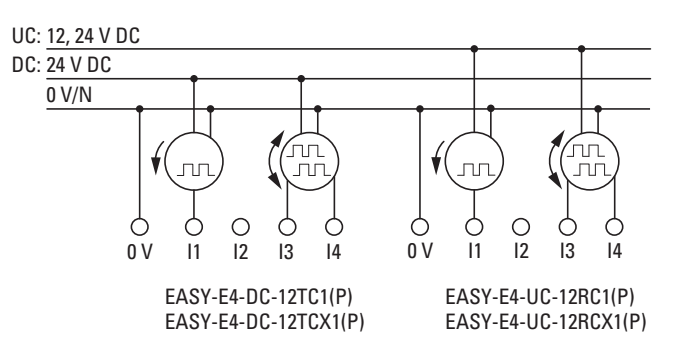

Rys. 21: Podłączanie cyfrowych wejść zliczających

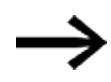

Długość przewodów wejściowych Ze względu na silne promieniowanie zakłócające na długich przewodach wejścia mogą osiągać poziom przełączania. Należy przestrzegać maksymalnych długości przewodów, które są podane w danych technicznych podłączonych, ekranowanych czujników.

#### 2.4.5 Podłączanie wejść analogowych

Możliwe tylko w urządzeniach podstawowych.

Urządzenia podstawowe z napięciem DC i UC mogą wczytywać napięcia analogowe w zakresie 0 - 10 V z urządzenia podstawowego EASY-E4-... przez wejścia I5, I6, I7 i I8. Impedancja wejścia wejść analogowych wynosi 13,3 kΩ.

Rozdzielczość wynosi 12 bitów, zakres wartości 0 - 4095.

Obowiązuje:

- 15 = IA01
- 16 = 1A02
- I7 = IA03
- 18 = 1A04

Analogowe wejścia napięcia mogą być używane również jako wejścia cyfrowe.

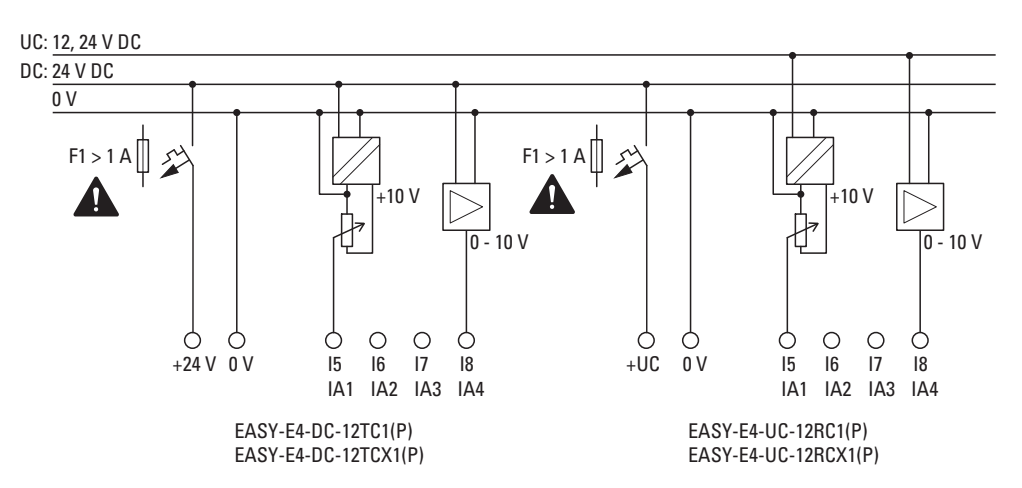

Rys. 22: Podłączanie wejść analogowych urządzeń podstawowych

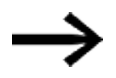

Enkoder wartości zadanej:

Zastosować potencjometr z wartością oporu  $\leq$  1 k $\Omega,$  np. 1 k $\Omega,$  0,25 W.

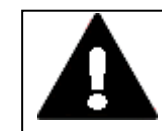

#### **NIEBEZPIECZEŃSTWO**

Sygnały analogowe są bardziej wrażliwe na zakłócenia niż sygnały cyfrowe, dlatego przewody sygnałowe muszą być starannie ułożone i podłączone. W celu uniknięcia wahania wartości analogowych należy zastosować podane poniżej środki. Nieprawidłowe podłączenie może prowadzić do powstawania niepożądanych stanów.

W celu uniknięcia wahania wartości analogowych należy zastosować środki podane dla Projektowanie, → Część "Sygnały analogowe", strona 53

#### 2.4.6 Podłączanie wyjść przekaźnikowych

Urządzenia podstawowe i rozszerzające EASY-E4-UC-... i EASY-E4-AC-... posiadają wyjścia przekaźnikowe.

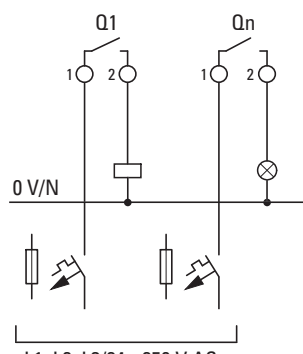

L1, L2, L3/24 - 250 V AC 12 - 220 V DC

EASY-E4-UC-12RC1(P) EASY-E4-UC-8RE1(P) EASY-E4-UC-12RCX1(P) EASY-E4-UC-16RE1(P) EASY-E4-AC-12RC1(P) EASY-E4-AC-8RE1(P) EASY-E4-AC-12RCX1(P) EASY-E4-AC-16RE1(P)

Rys. 23: Podłączanie wyjść przekaźnikowych

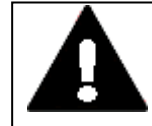

# NIEBEZPIECZEŃSTWO

Przestrzegać danych technicznych przekaźników.

Na styku przekaźnika zachować górną wartość graniczną napięcia 250  $\rm V_{AC}.$ 

Wyższe napięcia mogą prowadzić do przebić na stykach, a przez to do zniszczenia urządzenia lub podłączonego obciążenia.

#### 2.4.7 Podłączanie wyjść tranzystorowych

Urządzenia EASY-E4-DC-... posiadają wyjścia tranzystorowe.

Dla wyjść tranzystorowych urządzenia podstawowego przewidziane jest osobne zasilanie napięciem.

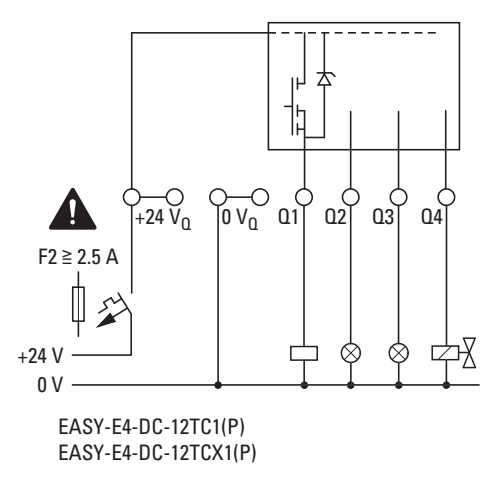

Rys. 24: Podłączanie wyjść tranzystorowych urządzenia podstawowego

Wyjścia tranzystorowe urządzeń rozszerzających easyE4 są zasilane napięciem przez dane urządzenie rozszerzające. Dlatego wyjścia tranzystorowe mają taki sam potencjał, jak wejścia urządzenia rozszerzającego.

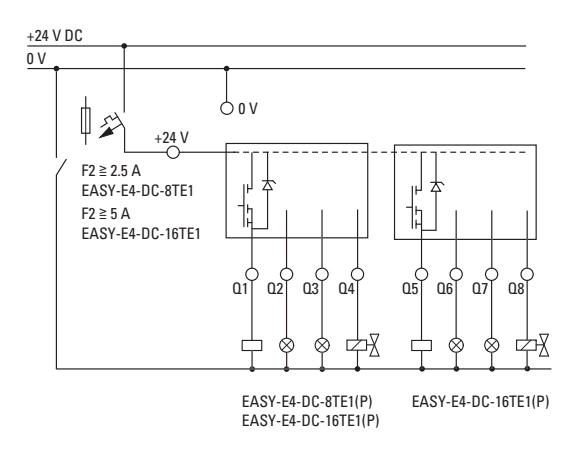

Rys. 25: Podłączanie wyjść tranzystorowych rozszerzeń

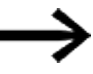

Połączenie ochronne wyjść tranzystorowych dla urządzeń EASY-E4-....

Przy wyłączeniu obciążeń indukcyjnych bez połączenia ochronnego powstają przepięcia. Zastosować odpowiednie połączenie ochronne wyjść analogowych, aby zapobiec możliwemu w najgorszym przypadku przegrzaniu elementów elektronicznych.

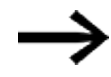

W zależności od rzeczywistego obciążenia indukcyjnego (I, L): Jeżeli przy zatrzymaniu awaryjnym zasilanie +24 V<sub>DC</sub> zostanie odłączone poprzez styk i może przez to być wyłączone więcej niż jedno wysterowane wyjście z obciążeniem indukcyjnym, te obciążenia indukcyjne należy zaopatrzyć w połączenie ochronne.

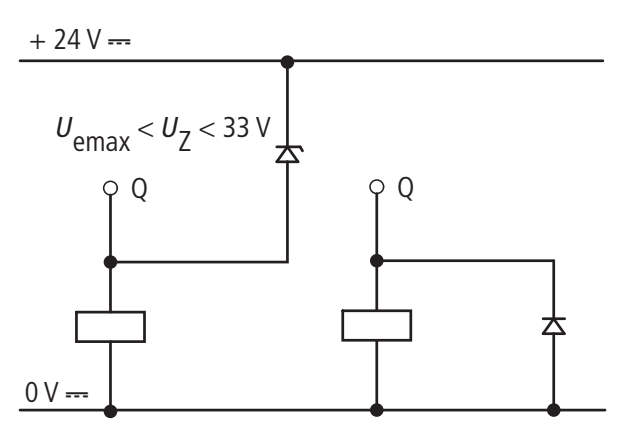

Rys. 26: Obciążenie indukcyjne z połączeniem ochronnym

# 2.4.7.1 Zachowanie wyjść tranzystorowych w przypadku zwarcia/przeciążenia

Dla urządzeń easyE4 z wyjściami tranzystorowymi obowiązuje:

Jeżeli wystąpi zwarcie lub przeciążenie na wyjściu tranzystorowym, dane wyjście wyłącza się i ID sygnalizatora prądu zbiorczego (patrz ID błędu) jest ustawiane na 1. Po czasie ochłodzenia, zależnym od temperatury otoczenia i wartości prądu, wyjście ponownie włącza się, aż do osiągnięcia maksymalnej temperatury. Jeżeli błąd nadal występuje, wyjście wyłącza się do momentu, w którym błąd zostanie usunięty lub napięcie zasilające zostanie wyłączone.

# 2.4.7.2 Podłączanie równoległe wyjść

Wyjście mogą być podłączane równolegle tylko w obrębie jednej grupy (Q1 do Q4 lub Q5 do Q8); np. Q1 i Q3 lub Q5, Q7 i Q8. Wyjścia podłączone równolegle muszą być wysterowywane jednocześnie.

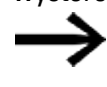

Jeżeli wyjścia nie są włączane i wyłączane jednocześnie, lub jeżeli zostaną połączone równolegle wyjścia z dwóch grup, może to prowadzić do zakłóceń działania, takich jak w przypadku przeciążenia.

#### 2.4.8 Podłączanie wejść/wyjść analogowych urządzenia rozszerzającego

Wejścia analogowe rozszerzenia EASY-E4-DC-6AE1(P) nie mogą być używane jako wejścia cyfrowe.

Urządzenie EASY-E4-DC-6AE1(P) posiada cztery wejścia analogowe i dwa wyjścia analogowe. W easySoft 8 można określić tryb pracy dla każdego wejścia i wyjścia analogowego.

Można wybrać:

| Rozdzielczość analogowa | Rozdzielczość cyfrowa | Wartość    |
|-------------------------|-----------------------|------------|
| 0 – 10 V                | 12 bity               | 0 - 4095   |
| 4 – 20 mA               | 12 bity               | 819 - 4095 |
| 0 – 20 mA               | 12 bity               | 0 - 4095   |

Dla wejść analogowych istnieje możliwość ustawienia wygładzania (tłumienia szumów) i współczynnika aktualizacji za pomocą easySoft 8.

#### Widok projektu

| Informacje o rozszerzeniu Parametry rozszerzenia Prz           | zyporządkowane argumenty                                |
|----------------------------------------------------------------|---------------------------------------------------------|
| EASY-E4-DC-6AE1 - (Rozszerzenie wejści<br>2 wyjścia analogowe) | ia/wyjścia, 24VDC, 4AI, 2AO, 4 wejścia analogowe, 🌐 💾 🚍 |
| Parametry dla IA1                                              | Parametry dla QA1                                       |
| Zakres pomiaru: Dezaktywowane 🗸                                | Zakres wyjściowy: Dezaktywowane 🗸                       |
| Parametry dla IA2                                              | Parametry dla QA2                                       |
| Zakres pomiaru: Dezaktywowane 🗸                                | Zakres wyjściowy: Dezaktywowane 🗸                       |
| Parametry dla IA3                                              | Ustawienia dla wszystkich wejść                         |
| Zakres pomiaru: Dezaktywowane 🗸                                | Wygładzanie: brak                                       |
| Parametry dla IA4                                              | Aktualizacja: 50 ms 🗸                                   |
| Zakres pomiaru: Dezaktywowane 🗸                                |                                                         |
|                                                                |                                                         |
|                                                                |                                                         |
|                                                                |                                                         |
|                                                                |                                                         |
|                                                                |                                                         |
|                                                                |                                                         |
|                                                                |                                                         |

Rys. 27: Zakładka Parametry urządzenia, na przykładzie EASY-E4-DC-6AE1

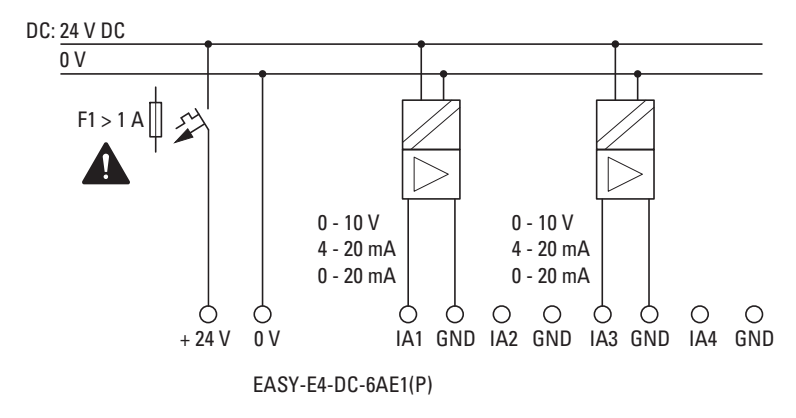

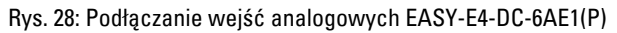

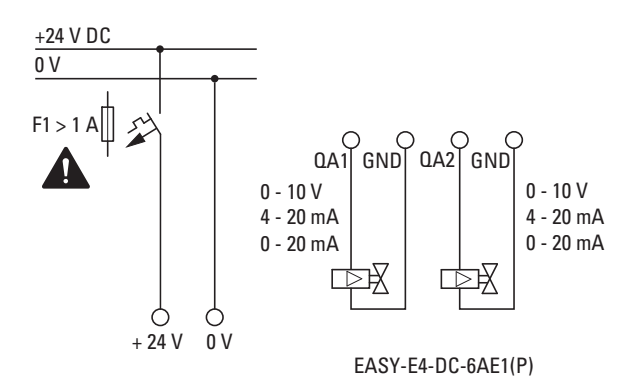

Rys. 29: Podłączanie wyjść analogowych EASY-E4-DC-6AE1(P)

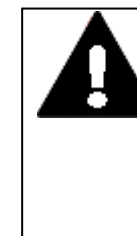

#### NIEBEZPIECZEŃSTWO

Sygnały analogowe są bardziej wrażliwe na zakłócenia niż sygnały cyfrowe, dlatego przewody sygnałowe muszą być starannie ułożone i podłączone. Nieprawidłowe podłaczenie może prowadzić do powstawania

Nieprawidłowe podłączenie może prowadzić do powstawania niepożądanych stanów.

W celu uniknięcia wahania wartości analogowych należy zastosować środki podane dla Projektowanie, → Część "Sygnały analogowe", strona 53

Dla EASY-E4-DC-6AE1(P) uzupełniająco do danych w arkuszu danych zastosowanie ma

| Impedancja wejścia |                 |                                 |
|--------------------|-----------------|---------------------------------|
|                    | Napięcie:       | 12 122 kΩ                       |
|                    | Prąd:           | ≤ 300 Ω                         |
| Wyjście napięcia:  | Maks. prąd:     | 10 mA (opór obciążenia ≥1000 Ω) |
| Wyjście prądu:     | Opór obciążenia | ≤ 600 Ω                         |

# 2.4.9 Analogowe wejścia z Podłączanie rejestracji temperatury urządzenia rozszerzającego

Wejścia temperaturowe nie mogą być używane jako wejścia cyfrowe.

Analogowe rozszerzenia wejścia EASY-E4-DC-4PE1(P) udostępniają 4 analogowe temperaturowe wejścia opornościowe, umożliwiające integrację czujników temperatury Pt100, Pt1000 lub Ni1000.

Wejścia Pt100, Pt1000 i Ni1000 są przeznaczone do oprzewodowania dwu- lub trójżyłowego. Do podłączenia można użyć przewodów nieekranowanych lub ekranowanych o długości do 30 m. Tworzenie wartości średniej można ustawić za pomocą wartości pomiarowej temperatury.

Przy podłączaniu czujników temperatury przestrzegać oprzewodowania dwu- lub trójżyłowego. Jeżeli czujniki temperatury zostaną podłączone z oprzewodowaniem dwużyłowym, należy zmostkować odpowiednie zaciski wejściowe. Dla T1 są to zaciski wejściowe 2 i 3, dla T2 zaciski wejściowe 5 i 6, dla T3 zaciski wejściowe 8 i 9, a dla T4 zaciski wejściowe 11 i 12.

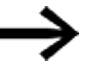

Jeżeli na EASY-E4-DC-4PE1(P) znajdują się nieużywane wejścia, wszystkie trzy zaciski wejściowe muszą być zmostkowane.

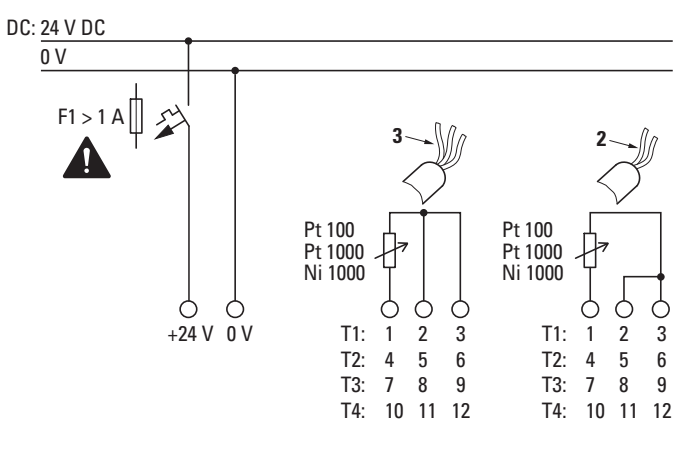

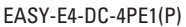

Rys. 30: Podłączanie wejść analogowych EASY-E4-DC-4PE1(P)

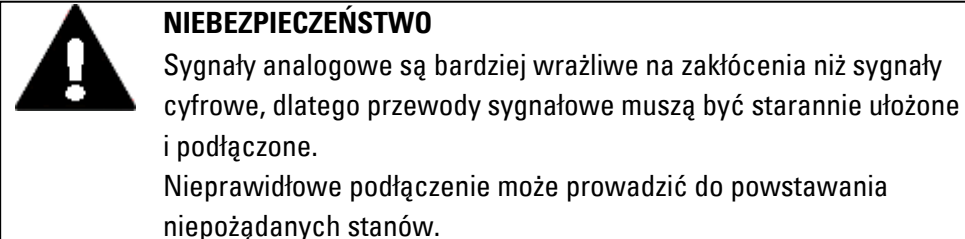

Nieekranowane przewody sygnałowe należy ułożyć oddzielnie od przewodów AC.

W celu uniknięcia wahania wartości analogowych należy zastosować środki podane dla Projektowanie, → Część "Sygnały analogowe", strona 53

Do parametryzowania podłączonych czujników opornościowych temperatury wymagane jest

oprogramowanie easySoft 8.

#### Widok projektu

| Informacje o | rozszerzeniu Parametry r | ozszerzenia Przyporządkowane argumenty                                            |
|--------------|--------------------------|-----------------------------------------------------------------------------------|
| EASY-E4-     | DC-4PE1 - (Rozszerzeni   | e wejścia, 24 V DC, 4AI, 4 analogowe wejścia temperatury, zacisk śrubowy) 🔄 🦈 💾 📻 |
|              | Ustawienia modułu        |                                                                                   |
| EAT-N        | Opcjonalne rozszerzenie: |                                                                                   |
| POP. NR      | Ustawienia dla poszczegó | blnych wejść                                                                      |
|              | T1:                      | Pt100 (-100°C800°C / -148°F1472°F) 💙                                              |
| C35944       | T2:                      | Pt100 (-100°C200°C / -148°F392°F)                                                 |
| •••••        | T3:                      | Ni1000 (-50°C100°C / -58°F212°F) 💙                                                |
|              | T4:                      | niezdefiniowane 🗸                                                                 |
|              | Ustawienia dla wszystkic | h wejść                                                                           |
|              | Skalowanie:              | °C (przedstawienie: 1/10°) 🗸                                                      |
|              | Wygładzanie:             | brak 🗸                                                                            |
|              |                          |                                                                                   |
|              |                          |                                                                                   |
|              |                          |                                                                                   |

Rys. 31: Zakładka Parametry rozszerzenia, na przykładzie EASY-E4-DC-4PE1

To, które wejścia są wykorzystywane, jest określane przez podłączenie czujników temperatury. Do każdego urządzenia rozszerzającego EASY-E4-DC-4PE1(P) można podłączyć do 4 różnych czujników opornościowych temperatury typów: Pt100, Pt1000 lub Ni1000 z indywidualnym zakresem temperatury.

Wejścia, do których nie jest podłączony żaden czujnik, są uznawane za niezdefiniowane.

W ustawieniach domyślnych wszystkie wejścia są niezdefiniowane, a zatem wyłączone.

| Zakres temperatur | Typ czujnika   | Zakres temperatur<br>°C      |
|-------------------|----------------|------------------------------|
| 1                 | Pt100 / Pt1000 | -100 – +200 (-148 – +392°F)  |
| 2                 | Pt100 / Pt1000 | -100 – +400 (-148 – +752°F)  |
| 3                 | Pt100 / Pt1000 | -100 - +800 (-148 - +1472°F) |
| 1                 | Ni1000         | -50 – +100 ( -58 –+212°F)    |
| 2                 | Ni1000         | -50 – +250 ( -58 –+482°F)    |

Zakresy temperatur EASY-E4-DC-4PE1(P) zależą od wybranego czujnika.

Zależnie od wybranego formatu wartość przedstawiana jest jako wartość dziesiętna ze znakiem poprzedzającym, w następującej rozdzielczości:

| Przedstawienie | Wartość             | Wartość wyświetlana przy wybranym przedstawieniu |         |             |                       |          |
|----------------|---------------------|--------------------------------------------------|---------|-------------|-----------------------|----------|
| Typ czujnika   | temperatury<br>w °C | Stopnie Celsjusza °C                             |         | Stopnie Fal | Wartość<br>nieliniowa |          |
|                |                     | 1/10                                             | 1       | 1/10        | 1                     |          |
| Pt100, Pt1000  | -100 do +200        | -1000 do                                         | -100 do | -1480 do    | -148 do               | 0 - 4095 |
|                |                     | 2000                                             | +200    | +3920       | +392                  |          |
| Pt100, Pt1000  | -100 do +400        | -1000 do                                         | -100 do | -1480 do    | -148 do               | 0 - 4095 |
|                |                     | 4000                                             | +400    | +7520       | +752                  |          |
| Pt100, Pt1000  | -100 do +800        | -1000 do                                         | -100 do | -1480 do    | -148 do               | 0 - 4095 |
|                |                     | 8000                                             | +800    | +14720      | +1472                 |          |
| Ni1000         | -50 do +100         | -500 do                                          | -50 do  | -580 do     | -148 do               | 0 - 4095 |
|                |                     | 1000                                             | +100    | +2120       | +212                  |          |
| Ni1000         | -50 do +250         | -500 do                                          | -50 do  | -580 do     | -148 do               | 0 - 4095 |
|                |                     | 2500                                             | +250    | +4820       | +482                  |          |

Ustawienia dokonywane są wspólnie dla wszystkich wejść temperaturowych modułu, dla skalowania wartości pomiarowych oraz dla aktualizacji.

Dla wejść T1 do T4 można wybrać skalowanie i jednostkę (stopnie Celsjusza lub Fahrenheita). Jeżeli nie zostanie określone skalowanie, wartość nieliniowa będzie wydawana w rozdzielczości 12 bitów (bezwymiarowo, 0 .. 4095).

Skalowanie wartości pomiarowych: skalowanie

Aktualizacja – czas próbkowania dla wszystkich zajętych wejść:

- brak (bez tworzenia wartości średniej)
- słabo (tworzenie wartości średniej w 4 cyklach pomiarowych)
- średnio (tworzenie wartości średniej w 8 cyklach pomiarowych)
- mocno (tworzenie wartości średniej w 16 cyklach pomiarowych)

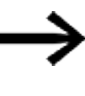

Zaimplementowane tworzenie wartości średniej zostało opisane w module funkcyjnym → Część "Przykład obliczania wartości średniej temperatury", strona 356

Przy włączeniu, jeżeli czujnik jest aktywny, temperatura jest bezpośrednio rejestrowana i przekazywana, ale wartość pomiarowa jest uśredniana dopiero po ustawionym czasie próbkowania.

Moduł rozszerzający posiada wyjście DIAG, służące do diagnozy i monitorowania funkcji. Można za jego pomocą przypisać każdemu wejściu temperaturowemu argument z zakresu od ID25 do ID96.

| Oznaczenie | Zdarzenie                                                                                |
|------------|------------------------------------------------------------------------------------------|
| DIAG       | Diagnoza zbiorcza wskazująca, że istnieje zdarzenie diagnostyczne                        |
| DIAG 1     | Przekroczenie podanego zakresu pomiarowego na co najmniej jednym wejściu temperaturowym  |
|            | lub przerwanie przewodu łączącego.                                                       |
| DIAG 2     | Spadek poniżej dolnej granicy podanego zakresu pomiarowego na co najmniej jednym wejściu |
|            | temperaturowym lub wystąpiło zwarcie                                                     |

| T1 | <przyporządkowany argument=""></przyporządkowany> |
|----|---------------------------------------------------|
| T2 | <przyporządkowany argument=""></przyporządkowany> |
| Т3 | <przyporządkowany argument=""></przyporządkowany> |
| T4 | <przyporządkowany argument=""></przyporządkowany> |

Moduł temperaturowy zapisuje dane w buforze diagnostycznym urządzenia podstawowego easyE4.

# 2.4.10 Przyporządkowanie zacisków poszczególnych urządzeń

# Urządzenia podstawowe

|                     | -                                         |                    |     |      |      |      |      |      |      |      |      |
|---------------------|-------------------------------------------|--------------------|-----|------|------|------|------|------|------|------|------|
| EASY-E4-U0          | EASY-E4-UC-12RC1(P), EASY-E4-UC-12RCX1(P) |                    |     |      |      |      |      |      |      |      |      |
|                     |                                           |                    |     |      |      |      |      |      |      |      |      |
| DC 12/24V<br>AC 24V | DC: 12/24/V<br>AC: 24/V                   |                    |     |      |      |      |      |      |      |      |      |
|                     |                                           | ]2 1⊖€<br>J Q41/ J | 2   |      |      |      |      |      |      |      |      |
| Zasilanie           | +UC                                       | 0 V                | 0 V |      |      |      |      |      |      |      |      |
| Wejście             |                                           |                    |     | 11   | 12   | 13   | 14   | 15   | 16   | 17   | 18   |
| Wyjście             |                                           |                    |     | Q1/1 | 01/2 | 02/1 | 02/2 | 03/1 | 03/2 | Q4/1 | Q4/2 |

| EASY-E4-DC-12T(<br>+24V 0V 0V 11 12 8<br>DC 24V<br>DC 24V<br>+24V0 0V 0V 0V 11 12 8<br>0C 24V | $\underbrace{EASY-E4-DC-12TC1(P), EASY-E4-DC-12TCX1(P)}_{\stackrel{\texttt{2AY-BV}}{\longrightarrow}}$ |       |     |     |    |    |    |    |    |    |    |    |
|-----------------------------------------------------------------------------------------------|----------------------------------------------------------------------------------------------------|-------|-----|-----|----|----|----|----|----|----|----|----|
| Zasilanie                                                                                     | +24 V                                                                                                  | 0 V   | 0 V |     |    |    |    |    |    |    |    |    |
| Wejście                                                                                       |                                                                                                    |       |     |     | 11 | 12 | 13 | 14 | 15 | 16 | 17 | 18 |
| Wyjście<br>zasilania<br>napięciem                                                             | +24VQ                                                                                                  | +24VQ | 0 V | 0 V |    |    |    |    |    |    |    |    |
| Wyjście                                                                                       |                                                                                                    |       |     |     | Q1 | 02 | 03 | Q4 |    |    |    |    |

| EASY-E4-AC-12RC1(P) | , EASY-E4-AC-12RCX1(P) |
|---------------------|------------------------|
|---------------------|------------------------|

|              | L N N 11 12 13 14 15 16 1                                                                                                    |             |
|--------------|----------------------------------------------------------------------------------------------------|-------------|
| $\mathbb{A}$ | AC 100240V                                                                                                    | $\triangle$ |
|              |                                                                                                    |             |
| 1 (<br>Q     | $ \begin{array}{c} \begin{array}{c} \begin{array}{c} \begin{array}{c} \end{array} \\ 1 \end{array} \\ 1 \end{array} \\ 1 \end{array} \\ \begin{array}{c} \end{array} \\ 1 \end{array} \\ \begin{array}{c} \end{array} \\ 2 \end{array} \\ \begin{array}{c} \end{array} \\ 1 \end{array} \\ \begin{array}{c} \end{array} \\ \begin{array}{c} \end{array} \\ 2 \end{array} \\ \begin{array}{c} \end{array} \\ 1 \end{array} \\ \begin{array}{c} \begin{array}{c} \end{array} \\ 2 \end{array} \\ \begin{array}{c} \end{array} \\ \begin{array}{c} \end{array} \\ \end{array} \\ \begin{array}{c} \end{array} \\ \end{array} \\ \begin{array}{c} \end{array} \\ \begin{array}{c} \end{array} \\ \end{array} \\ \begin{array}{c} \end{array} \\ \end{array} \\ \begin{array}{c} \end{array} \\ \begin{array}{c} \end{array} \\ \end{array} \\ \begin{array}{c} \end{array} \\ \end{array} \\ \begin{array}{c} \end{array} \\ \end{array} \\ \end{array} \\ \begin{array}{c} \end{array} \\ \end{array} \\ \end{array} \\ \begin{array}{c} \end{array} \\ \end{array} \\ \end{array} \\ \end{array} \\ \begin{array}{c} \end{array} \\ \end{array} \\ \end{array} \\ \end{array} \\ \end{array} \\ \end{array} \\ \end{array} \\ \end{array} \\ \end{array} \\ \end{array} $ | )<br>∕2     |

| Zasilanie | L | Ν | Ν |      |      |      |      |      |      |      |      |
|-----------|---|---|---|------|------|------|------|------|------|------|------|
| Wejście   |   |   |   | 1    | 12   | 13   | 14   | 15   | 16   | 17   | 18   |
| Wyjście   |   |   |   | Q1/1 | 01/2 | 02/1 | 02/2 | 03/1 | 03/2 | 04/1 | 04/2 |

#### Rozszerzenia

Rozszerzenia wejść UC z wyjściami przekaźnikowymi

| EASY-E4-UC-16RE1(P)               |  |  |  |  |  |  |  |  |
|-----------------------------------|--|--|--|--|--|--|--|--|
| +UC 0V 0V 11 12 13 14 15 16 17 18 |  |  |  |  |  |  |  |  |
| DC 12/24V<br>AC 24 V              |  |  |  |  |  |  |  |  |
|                                   |  |  |  |  |  |  |  |  |
|                                   |  |  |  |  |  |  |  |  |

| Zasilanie | +UC | 0 V | 0 V |      |      |      |      |      |      |      |      |
|-----------|-----|-----|-----|------|------|------|------|------|------|------|------|
| Wejście   |     |     |     | 1    | 12   | 13   | 14   | 15   | 16   | 17   | 18   |
| Wyjście   |     |     |     | Q1/1 | 01/2 | Q2/1 | 02/2 | Q3/1 | 03/2 | Q4/1 | Q4/2 |
| Wyjście   |     |     |     | Q5/1 | 05/2 | Q6/1 | 06/2 | 07/1 | 07/2 | Q8/1 | 08/2 |
|           |     |     |     |      |      |      |      |      |      |      |      |

| EASY-E4-UC          | EASY-E4-UC-8RE1(P) |     |      |       |      |      |  |  |  |  |
|---------------------|--------------------|-----|------|-------|------|------|--|--|--|--|
| +UC OV 11 12        |                    |     |      |       |      |      |  |  |  |  |
| DC 12/24V<br>AC 24V |                    |     |      |       |      |      |  |  |  |  |
|                     |                    |     |      |       |      |      |  |  |  |  |
|                     |                    |     |      |       |      |      |  |  |  |  |
| Zasilanie           | +UC                | 0 V |      |       |      |      |  |  |  |  |
| Wejście             |                    |     | 11   | 12    | 13   | 14   |  |  |  |  |
| Wyjście             |                    |     | Q1/1 | 01/2  | 02/1 | 02/2 |  |  |  |  |
| Wyjście             |                    |     | 03/1 | 0.3/2 | Q4/1 | Q4/2 |  |  |  |  |

#### Rozszerzenia wejść DC z wyjściami tranzystorowymi

| EASY-E4-DC-8TE1(P) |                                |      |  |  |  |  |  |  |  |
|--------------------|--------------------------------|------|--|--|--|--|--|--|--|
|                    |                                |      |  |  |  |  |  |  |  |
| DC 24V             |                                |      |  |  |  |  |  |  |  |
|                    |                                |      |  |  |  |  |  |  |  |
|                    | $\bigoplus_{Q3}\bigoplus_{Q4}$ |      |  |  |  |  |  |  |  |
| 7                  | 04.17                          | 0.1/ |  |  |  |  |  |  |  |

-

| Zasilanie | +24 V | 0 V |    |    |    |    |
|-----------|-------|-----|----|----|----|----|
| Wejście   |       |     | 1  | 12 | 13 | 14 |
| Wyjście   |       |     | Q1 | 02 | 03 | Q4 |

18

08

| EASY-E4-DC    | -16TE1(P | )       |     |    |    |    |    |    |    |    |
|---------------|----------|---------|-----|----|----|----|----|----|----|----|
| +24V 0V 0V 11 |          |         |     |    |    |    |    |    |    |    |
| DC 24V        |          |         |     |    |    |    |    |    |    |    |
|               |          |         |     |    |    |    |    |    |    |    |
|               | 9 00     |         | €   |    |    |    |    |    |    |    |
|               | 14 US U  | 6 U7 Ui | 3   |    |    |    |    |    |    |    |
| Zasilanie     | +24 V    | 0 V     | 0 V |    |    |    |    |    |    |    |
| Wejście       |          |         |     | 11 | 12 | 13 | 14 | 15 | 16 | 17 |
| Wyjście       |          |         |     | Q1 | 02 | 03 | Q4 | Q5 | Ω6 | ۵7 |

# Rozszerzenia wejść AC z wyjściami przekaźnikowymi

| ,                                                                                                    |    |
|----------------------------------------------------------------------------------------------------|----|
| EASY-E4-AC-8RE1(                                                                                                    | P) |
| $\begin{array}{ c c c c c c c c c c c c c c c c c c c$                                                                                                    |    |
| AC 100240V                                                                                                    |    |
|                                                                                                    |    |
| $1 \bigoplus_{i \in I} 2  1 \bigoplus_{i \in I} 2^{2}$ $0 1 I_{i} I_{i} = 1 \bigoplus_{i \in I} 2^{2}$ $0 2 I_{i} I_{i} = 1 \bigoplus_{i \in I} 2^{2}$                            |    |
| $\begin{array}{ c c c c }\hline 1 \bigoplus \bigoplus 2 & 1 \bigoplus \bigoplus 2 \\ \hline 0 3 \ \text{I} / \ \text{J} & 0 4 \ \text{I} / \ \text{J} \end{array} \\ \end{array}$ |    |
|                                                                                                    |    |

| Zasilanie | L | Ν |      |      |      |      |
|-----------|---|---|------|------|------|------|
| Wejście   |   |   | 11   | 12   | 13   | 14   |
| Wyjście   |   |   | Q1/1 | 01/2 | 02/1 | 02/2 |
| Wyjście   |   |   | Q5/1 | Q5/2 | Q6/1 | Q6/2 |

| EASY-E4-AC-16RE1(P)                                                                                                    |
|----------------------------------------------------------------------------------------------------|
| L N 11 12 13 14 15 16 17 18                                                                                                    |
| AC 100240V 50/60 Hz                                                                                                    |
|                                                                                                    |
| $1 \bigoplus_{Q \mid I \setminus J} 2  1 \bigoplus_{Q \mid I \setminus J} 2  1 \bigoplus_{Q \mid I \setminus J} 2  1 \bigoplus_{Q \mid I \setminus J} 2  1 \bigoplus_{Q \mid I \setminus J} 2  1 \bigoplus_{Q \mid I \setminus J} 2$                                                                                    |
| $1 \bigoplus_{\underline{0},\underline{5} J'} \underline{1}^2  1 \bigoplus_{\underline{0},\underline{6} J'} \underline{1}^2  1 \bigoplus_{\underline{0},\underline{7} J'} \underline{1}^2  1 \bigoplus_{\underline{0},\underline{7} J'} \underline{1}^2  1 \bigoplus_{\underline{0},\underline{8} J''} \underline{1}^2$ |

| Zasilanie | L | Ν |      |      |      |      |      |      |      |      |
|-----------|---|---|------|------|------|------|------|------|------|------|
| Wejście   |   |   | 11   | 12   | 13   | 14   | 15   | 16   | 17   | 18   |
| Wyjście   |   |   | Q1/1 | 01/2 | 02/1 | 02/2 | 03/1 | 03/2 | 04/1 | Q4/2 |
| Wyjście   |   |   | 05/1 | Q5/2 | 06/1 | Q6/2 | Q7/1 | 07/2 | Q8/1 | 08/2 |

#### Analogowe rozszerzenie wejścia

| EASY-E4-      | DC-6AE1(P) |     |     |     |     |     |
|---------------|------------|-----|-----|-----|-----|-----|
| +24V 0V IA1 0 |            |     |     |     |     |     |
| DC 24V        |            |     |     |     |     |     |
|               |            |     |     |     |     |     |
|               |            |     |     |     |     |     |
| Zasilanie     | +24 V      | 0 V |     |     |     |     |
| Wejście       |            |     | IA1 | GND | IA2 | GND |
| Wejście       |            |     | IA3 | GND | IA4 | GND |
| Wviście       |            |     | QA1 | GND | QA2 | GND |

Analogowe rozszerzenie wejścia z rejestracją temperatury

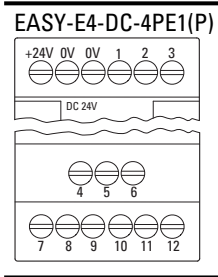

| Zasilanie | +24 V | 0 V | 0 V |       |       |       |        |        |        |
|-----------|-------|-----|-----|-------|-------|-------|--------|--------|--------|
| Wejście   |       |     |     | IA1-1 | IA1-2 | IA1-3 |        |        |        |
| Wejście   |       |     |     | IA2-4 | IA2-5 | IA2-6 |        |        |        |
| Wejście   |       |     |     | IA3-7 | IA3-8 | IA3-9 | IA4-10 | IA4-11 | IA4-12 |

Moduły komunikacyjne easy do przekaźników programowalnych easyE4

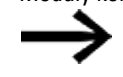

Rozmieszczenie zacisków do opcjonalnego modułu EASY-COM-SWD-...

opisano w częścieasyE4 jako koordynator SWD ,

→ Część "Układ zacisków", strona 793

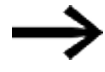

Rozmieszczenie zacisków do opcjonalnego modułu EASY-COM-RTU-... opisano w rozdziale easyE4 Komunikacja przez Modbus RTU, → Część "Układ zacisków", strona 804

# 2.5 Przyłącza zewnętrznew urządzeniu podstawowym

Do urządzenia podstawowego można przez jego interfejsy podłączać różne urządzenia peryferyjne i komponenty.

# 2.5.1 Przyporządkowanie przyłączy zewnętrznych

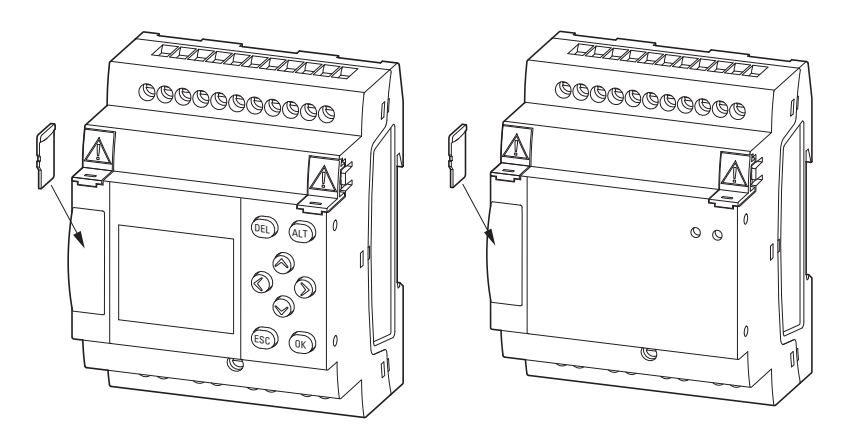

Rys. 32: Gniazdo karty microSD

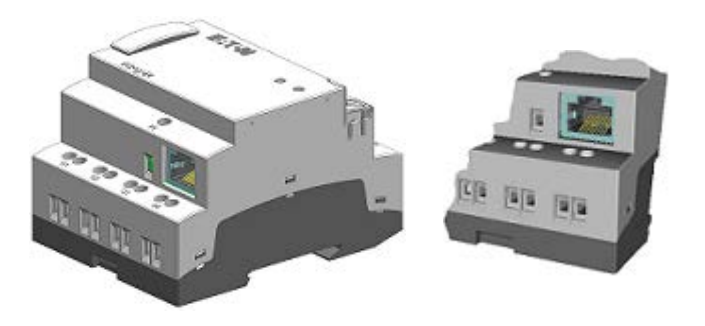

Rys. 33: Gniazdo Ethernet na urządzeniu podstawowym

# 2.5.2 Karta pamięci

Gniazdo na microSD znajduje się z przodu urządzenia podstawowego.

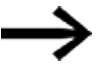

Nie wkładać ani wyjmować karty pamięci microSD, gdy urządzenie easyE4 jest włączone.

#### włożyć kartę microSD

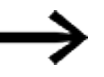

Karta pamięci jest zabezpieczona przed odwrotnym włożeniem. Nie wciskać karty na siłę.

- Wyciągnąć port.
- Wcisnąć kartę microSD do gniazda, aż zostanie w nim zablokowana.
- Wsunąć port.

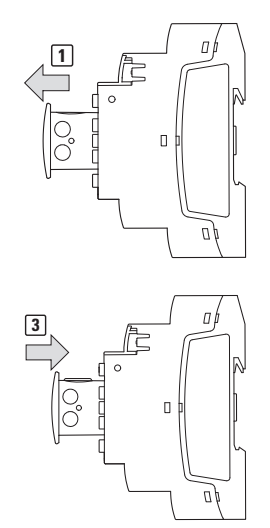

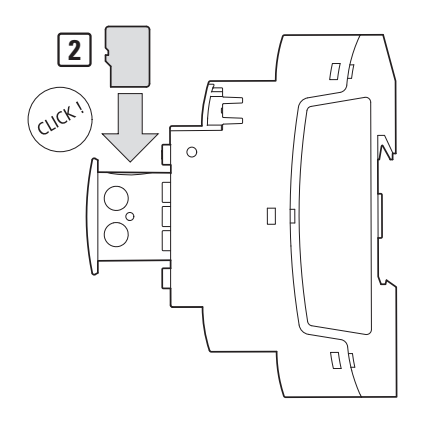

Rys. 34: Umieszczanie karty pamięci

# Usunąć kartę microSD

- Wyciągnąć port.
- Wcisnąć kartę microSD do gniazda.

Karta pamięci odblokowuje się i nieco wysuwa.

- Wyjąć kartę pamięci.
- Kartę microSD należy przechowywać w jej opakowaniu transportowym.
- Wsunąć port

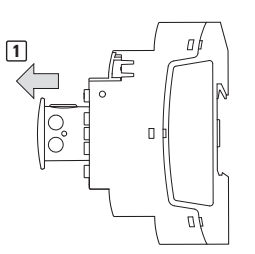

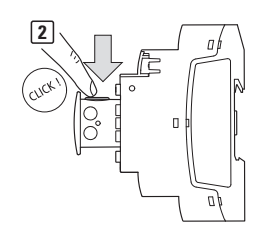

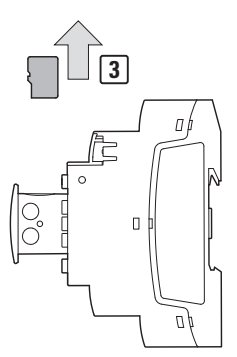

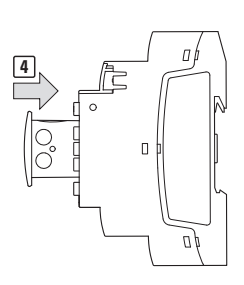

Rys. 35: Usuwanie karty pamięci

#### 2.5.3 Ethernet

Każde urządzenie podstawowe easyE4 posiada interfejs Ethernet. Interfejs Ethernet jest wykonany jako interfejs CAT 5. Należy użyć odpowiednich, dostępnych w handlu przewodów Ethernet RJ45.

Interfejs Ethernet na urządzeniu podstawowym jest interfejsem komunikacyjnym.

Kontroler Ethernet obsługuje szybkości transmisji 10 MBit/s i 100 MBit/s.

Łączność easyE4 jest zapewniona przez interfejs Ethernet. Dotyczy to obsługi bezpośrednio przez easyNET i Modbus TCP lub za pomocą modułów komunikacyjnych przez Modbus RTU i SmartWire-DT, a także dowolnego połączenia internetowego.

W przypadku połączenia internetowego, połączenie Ethernet easyE4 musi być trwale zabezpieczone.

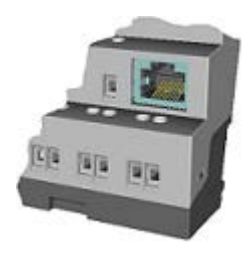

Rys. 36: Gniazdo RJ45, 8-biegunowe

Jeżeli EASY-E4-... jest włączone w sieć Ethernet, należy podłączyć uziemienie funkcyjne do odpowiedniego zacisku.

W celu uruchomienia komunikacji między przekaźnikiem programowalnym EASY-E4-...a urządzeniem, do którego prowadzi przewód Ethernet, przestrzegać opisu dla podłączanego urządzenia.

Nowe urządzenie podstawowe easyE4 jest standardowo ustawione na AUTO IP. Ustawienia i określanie EASY-E4-...-12...C1(P) następują w strukturze menu, w ścieżce *Opcje systemowe\Ethernet* → Część "Ethernet", strona 654

#### 2.5.3.1 Podłączanie kabla Ethernet

Urządzenia EASY-E4-...-12...C1(P) i EASY-E4-...-12...CX1(P) są przeznaczone do podłączenia z użyciem zacisków śrubowych lub wtykowych.

Więcej informacji na temat sposobów podłączania znajduje się w $\,{\rightarrow}\,$ Część "Zaciski przyłączeniowe", strona 69

Sposób podłączenia

Sposób podłączenia: wtykowe

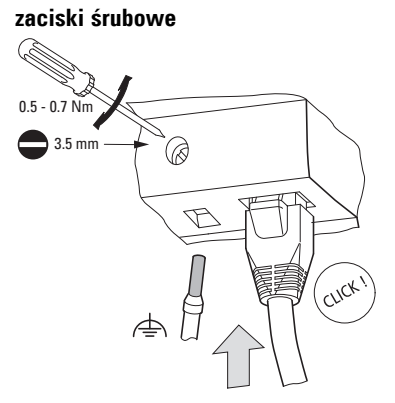

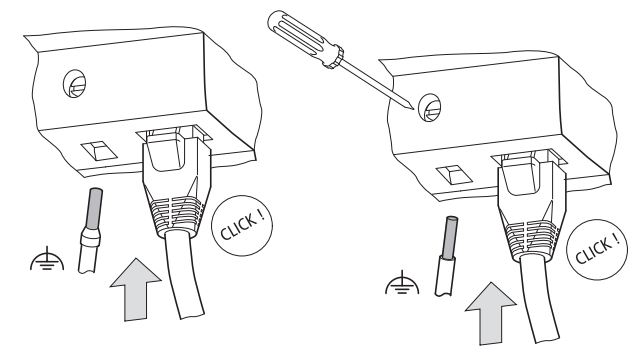

Rys. 37: Podłączanie kabla Ethernet

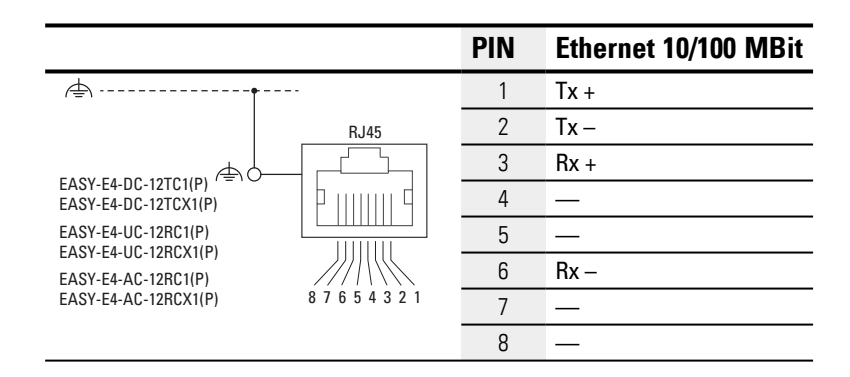

Podłączanie uziemienia funkcyjnego

Podłączanie kabla Ethernet

# 2.5.3.2 Demontaż kabla Ethernet

ze sposobem podłączenia na zaciski śrubowe

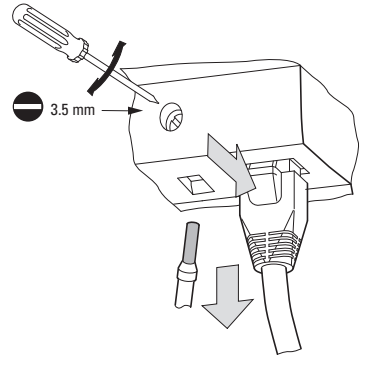

Rys. 38: Usuwanie kabla Ethernet

ze sposobem podłączenia Push-In

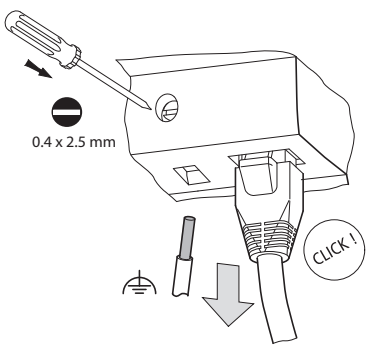

Rys. 39: Usuwanie kabla Ethernet

# 2.6 Licencja na oprogramowanie

Oprogramowanie jest dostępne do pobrania od wersji 7.

Urządzenia serii easyE4 mogą być programowane tylko przy użyciu wersji easySoft 7 lub wyższej.

Oprogramowanie easySoft jest dostępne bezpłatnie; w celu odblokowania wszystkich funkcji oprogramowania konieczne jest nabycie licencji na nie.

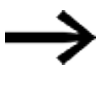

Licencję na oprogramowanie easySoft 8 można zamówić u swojego dostawcy lub poprzez katalog online EASYSOFT-SWLIC, nr katalogowy 197226.

Po zakupie licencji na oprogramowanie zostanie dostarczone świadectwo licencji produktu, za pomocą którego należy zażądać online wysłania klucza licencyjnego, odblokowującego wszystkie funkcje oprogramowania. Ten klucz licencyjny jest również ważny dla wszystkich wyższych wersji oprogramowania easySoft. Warunki dla instalacji

- wersja easySoft 7 lub wyższa
- komputer PC z uprawnieniami administratora, spełniający wymagania systemowe
- 24-znakowy klucz licencyjny

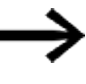

Jeżeli podczas instalacji nie zostanie wprowadzony prawidłowy klucz licencyjny,

oprogramowanie zostanie zainstalowane w wersji demonstracyjnej. Jest to kompletna instalacja z następującymi ograniczeniami:

- nie można pobrać programu na podłączone urządzenie (brak funkcji online)
- nie są dostępne funkcje menedżera kart dla karty pamięci microSD

Możliwa jest jednak symulacja programu.

Możliwe jest późniejsze licencjonowanie, w dowolnym momencie.

#### 2.6.1 Licencjonowanie

Kupując produkt EASYSOFT-SWLIC, nabywają Państwo świadectwo licencji produktu dla easySoft 8.

Świadectwo licencji produktu zawiera liczący 36 znaków numer certyfikatu. Za pomocą tego numeru certyfikatu należy aktywować online liczący 24 znaki klucz licencyjny.

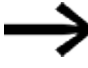

Podczas instalacji zostaną Państwo poproszeni o podanie 24-znakowego klucza licencyjnego dla easySoft 8.

Jeżeli klucz licencyjny nie zostanie podany, program zostanie zainstalowany w wersji demonstracyjnej.

Późniejsze licencjonowanie jest możliwe w dowolnym momencie.

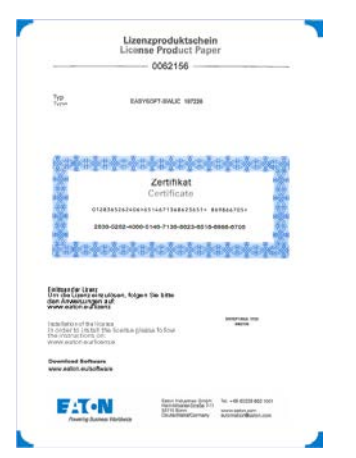

Rys. 40: dokument wydania licencji na produkt

#### Odbiór klucza licencyjnego

W celu odbioru klucza licencyjnego należy posiadać świadectwo licencji produktu i postępować zgodnie z krokami podanymi na stronie internetowej:

Eaton.com/license

| &#&#</th><th>\$¢\$</th><th></th><th></th><th></th><th>1×1</th><th>\$¢\$</th><th></th><th></th></tr><tr><th>×</th><th></th><th></th><th>41</th><th>·N</th><th></th><th></th><th>-</th><th></th></tr><tr><th>*</th><th></th><th></th><th>Powering</th><th>Business W</th><th>bridwide</th><th></th><th>1</th><th></th></tr><tr><th></th><th></th><th></th><th></th><th></th><th></th><th>\$#\$</th><th></th><th></th></tr><tr><th>Licensir</th><th>a</th><th></th><th></th><th></th><th></th><th></th><th></th><th></th></tr><tr><td></td><td>.9</td><td></td><td></td><td></td><td></td><td></td><td></td><td></td></tr><tr><th>Please enter t</th><th>he certifica</th><th>ate no. of y</th><th>your licens</th><th>e docume</th><th>nt.</th><th></th><th></th><th></th></tr><tr><td></td><td></td><td>-</td><td>-</td><td>-</td><td></td><td></td><td>-</td><td></td></tr><tr><td></td><td></td><td></td><td></td><td></td><td></td><td></td><td></td><td></td></tr></tbody></table> |
|----------------------------------------------------------------------------------------------------|
|----------------------------------------------------------------------------------------------------|

clear mext

Rys. 41: Maska wprowadzania numeru certyfikatu świadectwa licencji produktu

Po wprowadzeniu 36-znakowego numeru certyfikatu ze świadectwa licencji produktu pojawia się okno dialogowe, w którym dla bezpieczeństwa należy podać właściciela licencji.

Po wprowadzeniu kompletnych danych 24-znakowy klucz licencyjny zostanie przesłany na podany przez Państwa adres e-mail.

Wiadomość e-mail zawiera:

- Typ licencji: SW-EASYSOFT
- Numer świadectwa licencji produktu: 7-cyfrowy numer Państwa certyfikatu
- Klucz licencyjny: automatycznie wygenerowany 24-cyfrowy kod
- Dane z rejestracji właściciela

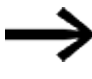

Podczas instalacji wyświetla się zapytanie o podanie 24-znakowego klucza licencyjnego.

#### 2.6.2 Późniejsze licencjonowanie

Jeżeli zainstalowane zostanie easySoft 8 w , wersji demonstracyjnej, w dowolnym momencie będzie możliwe późniejsze licencjonowanie do pełnej wersji za pomocą prawidłowego klucza licencyjnego.

🕨 W easySoft 8, w *menu ?* wybrać punkt 🕮 licencja.

Otwiera się okno dialogowe do wpisania klucza licencyjnego.

| Licencja                          | ×                |
|-----------------------------------|------------------|
| Wprowadzenie klucza               | ****             |
| Sprawdź k                         | clucz licencyjny |
| Ten produkt jest licencjonowany d | la: EATON        |
|                                   | ОК               |

Rys. 42: Okno dialogowe licencji

Podać 24-znakowy klucz licencyjny otrzymany w wiadomości e-mail.

#### 2.6.3 Aktualizacje oprogramowania i zmiana sprzętu

Jeżeli oprogramowanie easySoft 8 zostanie raz licencjonowane, w każdym momencie można będzie pobrać jego aktualną wersję z Eaton Download Center i zainstalować ją – licencja na oprogramowanie zostanie zachowana.

W przypadku zmiany sprzętu należy użyć posiadanego klucza licencyjnego i ponownie go odebrać.

W easySoft 8 można sprawdzić, czy dostępne są aktualizacje dla zainstalowanej wersji. W tym celu komputer PC musi mieć połączenie z Internetem.

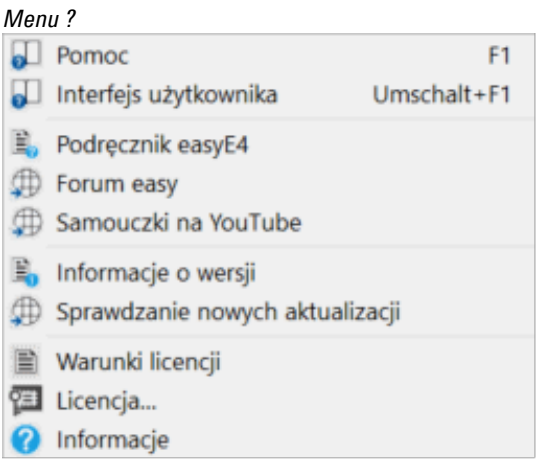

Rys. 43: Polecenia w menu ?

# 2.6.4 Certyfikat easyE4 Root

Od oprogramowania w wersji easySoft 8 instalowany jest certyfikat easyE4 Root wraz z folderem docelowym

C:\Program Files (x86)\Common Files\Eaton\easyRootCA. Możliwa jest również późniejsza instalacja certyfikatu. Użytkownik, który nie zainstaluje certyfikatu easyE4 Root podczas instalacji easySoft 8, może zainstalować certyfikat później.

#### Patrz także

→ Część "Bezpieczna komunikacja z certyfikatami", strona 727 Wymagania systemowe

#### 2.6.5 Opis instalacji

Przed rozpoczęciem instalacji należy zamknąć wszystkie otwarte aplikacje.

Do instalacji easySoft 8 wymagane są lokalne uprawnienia administratora systemu.

# Załaduj

- Pobrać pełną wersję easySoft 8 z Download Center.
- W kategorii Oprogramowanie wybrać oprogramowanie easySoft 8, wersję produktu i odpowiedni język.
- Kliknąć żądaną wersję produktu w celu jej pobrania.
- Zapisać pakiet instalacyjny na komputerze.

InstallShield Wizzard umożliwia tryb konserwacji z ukierunkowanym wyborem zmiany, naprawy, odinstalowania lub poszczególnych składników oferowanych do wielokrotnej instalacji.

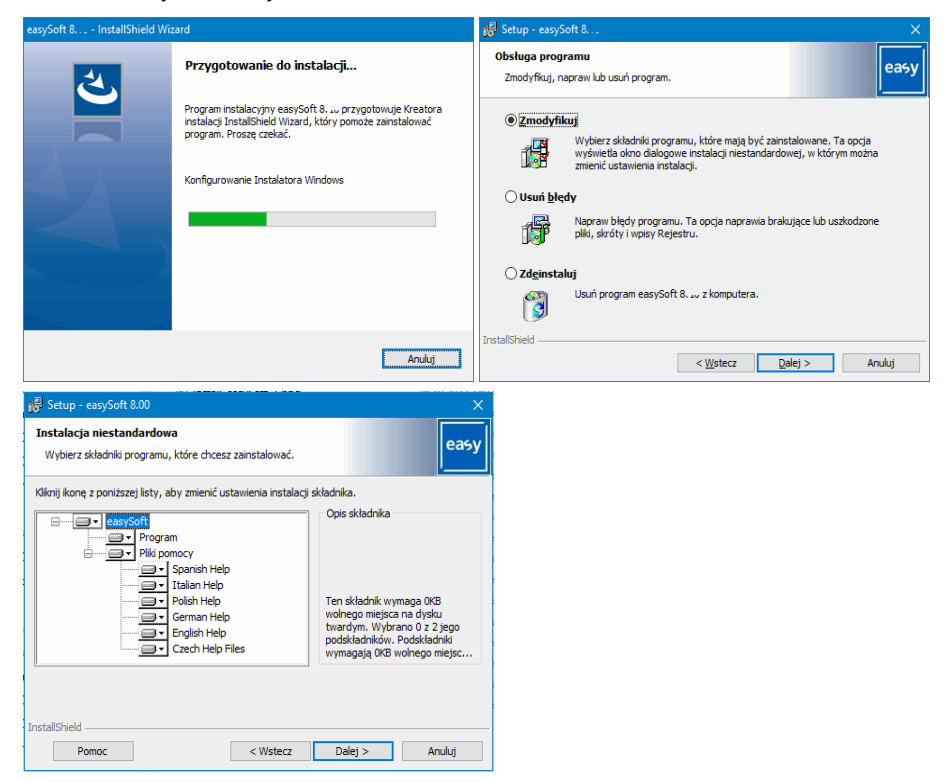

Rys. 44: InstallShield Wizzard

# Pierwsza instalacja

 Podczas instalacji zostaną Państwo poproszeni o podanie 24znakowego klucza licencyjnego dla easySoft 8. Jeżeli klucz licencyjny nie zostanie podany, program zostanie zainstalowany w wersji demonstracyjnej. Późniejsze licencjonowanie jest możliwe w dowolnym momencie.

Postępować zgodnie z instrukcjami w pakiecie instalacyjnym, które są wyświetlane na ekranie.

| 🕼 Setup - easySoft 8 | ×                                                                                                    |
|----------------------|----------------------------------------------------------------------------------------------------|
|                      | Witamy w kreatorze easySoft 8.10 Setup<br>Wizard                                                                                   |
| oft 8                | Wizard zainstaluje program easySoft 8. 🗤 na tym komputerze.                                                                        |
| easySc               | Przed przystąpieniem do konfigurowania należy zamknąć<br>wszystkie pozostałe aplikacje. Aby kontynuować, kliknij<br>przydsk Dalej. |
| easy                 |                                                                                                    |
|                      | < Wstecz Dalej > Anuluj                                                                                                    |

Rys. 45: Krok 1

| nowie.               |
|----------------------|
| cencyjnej<br>pakietu |
|                      |
| Drukuj               |
|                      |
|                      |

Rys. 46: Krok 2 Umowa licencyjna

Można wydrukować kompletną treść umowy.

| Informacje o kliencie                                                                                                    |                                                                    |                                                                   | 0.00                                           |
|----------------------------------------------------------------------------------------------------|--------------------------------------------------------------------|-------------------------------------------------------------------|------------------------------------------------|
| Wprowadź informacje o sobie.                                                                                                    |                                                                    |                                                                   | eas                                            |
| Nazwa użytkownika:                                                                                                    |                                                                    |                                                                   |                                                |
| Eaton                                                                                                    |                                                                    |                                                                   |                                                |
| <u>O</u> rganizacja:                                                                                                    |                                                                    |                                                                   |                                                |
|                                                                                                    |                                                                    |                                                                   |                                                |
| Eaton                                                                                                    |                                                                    |                                                                   |                                                |
| Eaton                                                                                                    |                                                                    |                                                                   |                                                |
| Eaton<br>Klucz licencyjny:<br>Demo                                                                                                    | _                                                                  |                                                                   |                                                |
| Eaton<br>Klucz licencyjny:<br>Demo<br>Zainstaluj aplikację dla:                                                                                                    |                                                                    |                                                                   |                                                |
| Eaton<br>Klucz įlcencyjny:<br>Demo<br>Zainstaluj aplikację dla:<br>@ Dowolnego użytkownik                                                                                                    | ka tego komputera (v                                               | vszystkich użytkow                                                | ników)                                         |
| Eaton Klucz licencyjny: Demo Zainstaluj aplikację dla: © Dowolnego użytkownik O Tylko dla mnie (Eaton)                                                                                        | ka tego komputera (v                                               | vszystkich użytkow                                                | ników)                                         |
| Eaton Klucz ljcencyjny: Demo Zainstaluj aplikację dla: ① Dowolnego użytkownik ① Tylko dla mnie (Eaton) iz wprowadzenia ważnego klucza licency monstracyjna. Możesz także aktywować stalSiheld | ka tego komputera (v<br>jnego oprogramowari<br>É oprogramowanie po | vszystkich użytkow<br>nie zostanie zainsta<br>źniej za pomocą klu | ników)<br>lowane jako wer<br>ucza licencyjnego |

Rys. 47: Etap 3 Klucz licencyjny

Aby zainstalować pełną wersję oprogramowania, należy podać 24-znakowy klucz licencyjny.

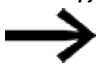

Jeżeli podczas instalacji nie zostanie wprowadzony prawidłowy klucz licencyjny, oprogramowanie zostanie zainstalowane w wersji demonstracyjnej.

Możliwe jest późniejsze licencjonowanie, patrz  $\rightarrow$  Część "Późniejsze licencjonowanie", strona 100.

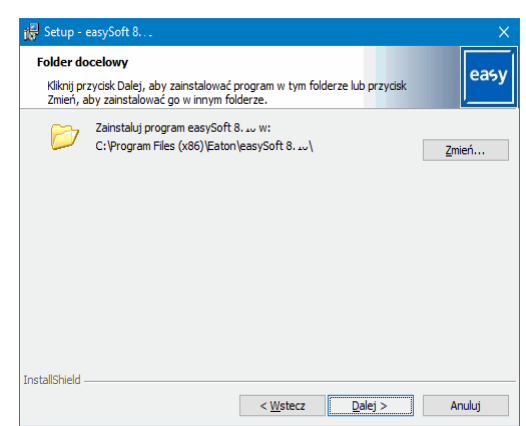

Rys. 48: Krok 4 Folder docelowy

Wskazanie struktury katalogu, do którego ma zostać dokonana instalacja.

Za pomocą przycisku Zmień... można wybrać miejsce, w którym ma zostać zainstalowane

oprogramowanie easySoft 8.
## 2. Instalacja 2.6 Licencja na oprogramowanie

| 😽 Setup - easySoft 8                                       |    | ×          |
|------------------------------------------------------------|----|------------|
| Zmień aktualny folder docelowy<br>Wybierz folder docelowy. |    | easy       |
| Szukaj w:                                                  |    |            |
| 📥 easySoft 8. 🗤                                            | ~  | <b>E</b> 💣 |
|                                                            |    |            |
| Nazwa folderu:                                             |    |            |
| C:\Program Files (x86)\Eaton\easySoft 8\                   |    |            |
| II IS LEINSTINERU                                          | OK | Anuluj     |

Rys. 49: Krok 4.1 Zmiana folderu docelowego

| 🙀 Setup - easySoft 8                                                                                                    |           |
|----------------------------------------------------------------------------------------------------|-----------|
| Zmień aktualny folder docelowy<br>Wybierz folder docelowy.                                                                                                    | easy      |
| <u>S</u> zukaj w:                                                                                                    |           |
| 📥 easySoft 8. 🗤                                                                                                    | × 🗈 💣     |
| essySoft 7<br>essySoft 7.40<br>essySoft 8.00<br>eff essySoft 8.00<br>eff essySoft 8.00<br>eff essySoft 8.00<br>eff essySoft 8.00<br>eff essySoft 8.00<br>eff essySoft 8.00<br>eff essySoft 8.00<br>eff essySoft 8.00<br>eff essySoft 8.00<br>eff essySoft 8.00<br>eff essySoft 8.00<br>eff essySoft 8.00<br>eff essySoft 8.00<br>eff essySoft 7.40<br>eff essySoft 7.40<br>eff essySoft 8.00<br>eff essySoft 7.40<br>eff essySoft 8.00<br>eff essySoft 7.40<br>eff essySoft 8.00<br>eff essySoft 7.40<br>eff essySoft 8.00<br>eff essySoft 7.40<br>eff essySoft 7.40<br>eff essyS |           |
| Nazwa folderu:                                                                                                    |           |
| InstallShield                                                                                                    | OK Anuluj |

Rys. 50: Krok 4.2 Tworzenie własnego folderu docelowego

W ten sposób można wybrać odpowiednią instalację.

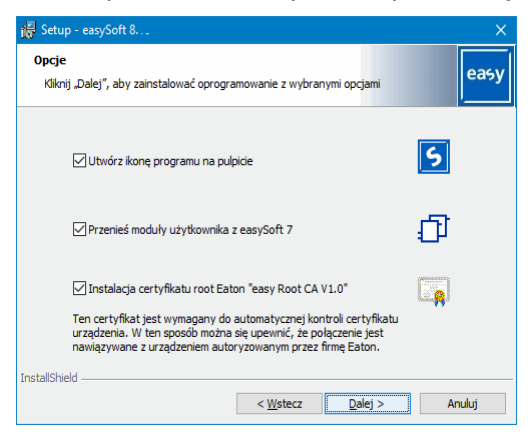

Rys. 51: Krok 5 Wybór opcji

# 2. Instalacja 2.6 Licencja na oprogramowanie

| 🕞 Setup - easySoft 8.00                                                               |                                           |                           |                |
|---------------------------------------------------------------------------------------|-------------------------------------------|---------------------------|----------------|
| Gotowy do instalacji programu<br>Kreator jest gotowy do rozpoczęcia ins               | stalacji.                                 |                           | easy           |
| Kliknij przycisk Instaluj, aby rozpocząć                                              | instalację.                               |                           |                |
| Jeżeli chcesz przejrzeć lub zmienić jakie<br>Kliknij przycisk Anuluj, aby zakończyć p | ekolwiek ustawienia<br>oracę z kreatorem. | a instalacji, kliknij prz | zycisk Wstecz. |
|                                                                                       |                                           |                           |                |
|                                                                                       |                                           |                           |                |
|                                                                                       |                                           |                           |                |
|                                                                                       |                                           |                           |                |
|                                                                                       |                                           |                           |                |
|                                                                                       |                                           |                           |                |
| InstallShield                                                                         |                                           |                           |                |
|                                                                                       | < Wstecz                                  | Instaluj                  | Anuluj         |

Rys. 52: Krok 6 Rozpoczynanie instalacji

Zostanie wyświetlone zapytanie kontrolne, po którego jednokrotnym potwierdzeniu rozpocznie się instalacja.

| Ostrzeżer | ie o zabezpieczeniach                                                                                                    |   |
|-----------|----------------------------------------------------------------------------------------------------|---|
| <b></b>   | Za chwilę zostanie zainstalowany certyfikat z urzędu<br>certyfikacji, który rzekomo reprezentuje:<br>easy Root CA V1.0<br>System Windows nie może zweryfikować, czy certyfikat<br>rzeczywiście pochodzi od., easy Root CA V1.0°. Należy<br>potwierdzić jego pochodzenie, kontaktując się z "easy Root<br>CA V1.0°. W procesie będzie pomocna następująca liczba:<br>Odciak pala (sha1): 992229DA 261DFAAF EACEFF83 9E884C76 |   |
|           | FC8132C6<br>Ostrzeżenie:<br>Jeśli ten cetyfikat główny zostanie zainstalowany, system<br>Windows będzie automatycznie ufać każdemu certyfikatowi<br>wystawionemu przez ten urząd certyfikacji. Instalacja<br>certyfikatu z niepotwierdzonym odciskiem pałca to<br>potencjalne zagroczenie. Kilninjecie przycisku Tak oznacza, że<br>decydujesz się podjąć to ryzyko.                                                        |   |
|           |                                                                                                    | - |
|           | TakNie                                                                                                    |   |

Rys. 53: Krok 7 Pytanie kontrolne

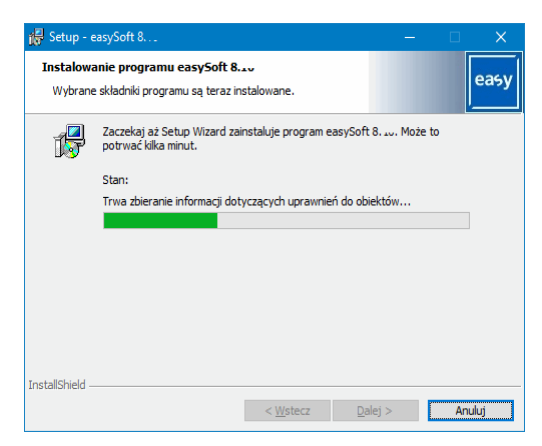

Rys. 54: Krok 7 Wskaźnik postępu

Wyświetlają się komunikaty o instalacji i należy je zatwierdzić.

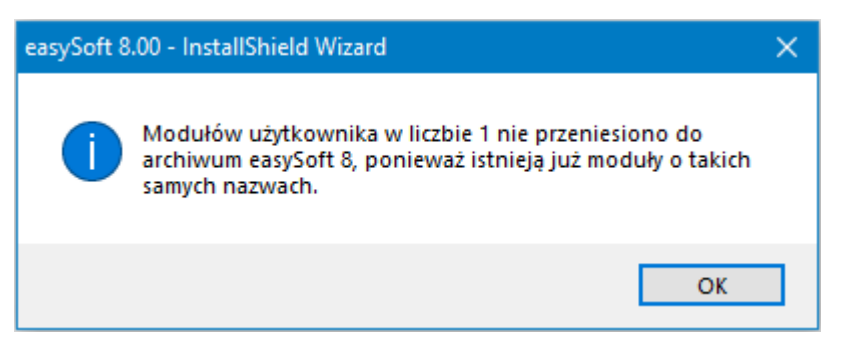

Rys. 55: Krok 7.1 Komunikaty

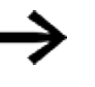

Istniejące już moduły użytkownika w folderze C:\ProgramData\Eaton\easySoft 8\UserFBs nie są nadpisywane i nie ma zgłoszenia, że już istnieją.

| 🚰 Setup - easySoft 8 | ×                                                                                                    |
|----------------------|----------------------------------------------------------------------------------------------------|
|                      | Wyjdź z Kreatora konfiguracji easySoft 8                                                                                                    |
| 8                    | Kreator instalacji ukończył instalację easySoft 8 na twoim<br>komputerze. Aplikację można uruchomić za pomocą<br>zainstalowanych skrótów programu. |
| asySo                | Kliknij przycisk Zakończ, aby zakończyć pracę z kreatorem.                                                                                         |
| ŏ                    |                                                                                                    |
| easy                 |                                                                                                    |
|                      |                                                                                                    |
|                      | < Wstecz Zakończ Anuluj                                                                                                    |

Rys. 56: Krok 8 Finalizacja

Na interfejsie użytkownika podczas instalacji wyświetlana jest ikona easySoft 8.

Kliknąć ikonę easySoft 8, aby uruchomić easySoft 8.

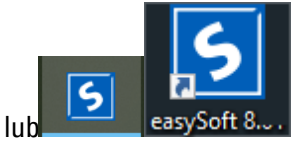

Rys. 57: Ikona easySoft 8, zależnie od rozdzielczości na ekranie lub pozycji

# 2. Instalacja

2.6 Licencja na oprogramowanie

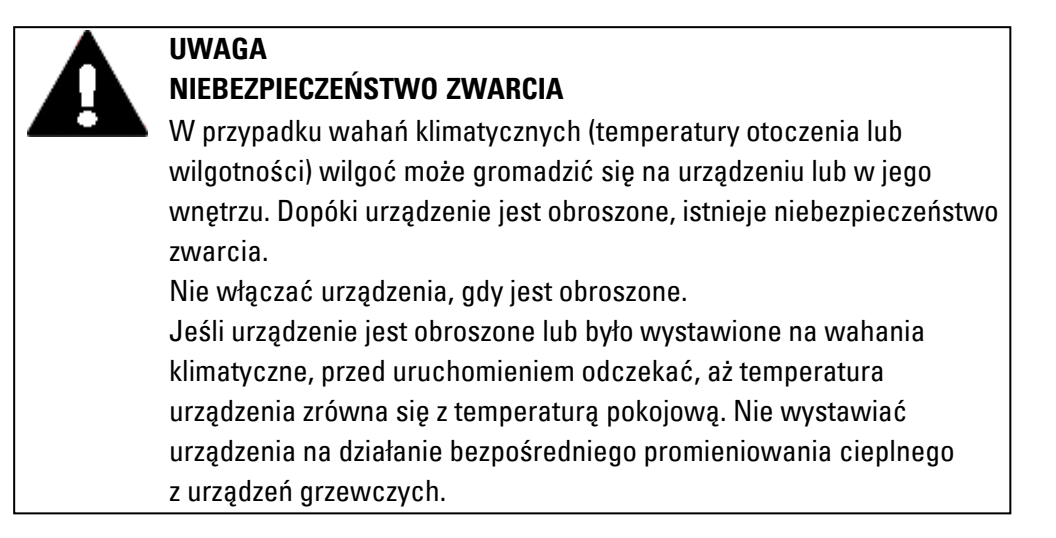

Uruchomienie urządzenia easyE4 jest możliwe z funkcjonalnością wyświetlania i obsługową urządzeń lub bez niej. Aby jednak można było postępować zgodnie ze wszystkimi objaśnieniami w tym rozdziale, wymagana jest funkcjonalność wyświetlania i obsługowa.

W przypadku urządzeń bez funkcjonalności wyświetlania i obsługowej można je zapewnić za pomocą easySoft 8 lub skorzystać z wyświetlacza zdalnego. W tym celu przekaźnik programowalny oferuje możliwość połączenia Ethernet, punkt do punktu lub połączenia z siecią za pomocą oprogramowania easySoft 8.

# 3.1 Pierwsze uruchomienie

Następujące kroki należy wykonać jednokrotnie.

- ► Dostosować ustawienia systemowe urządzenia, w tym język menu, patrz → Część "Zmiana języka", strona 658
- Zainstalować wymagany pakiet oprogramowania easySoft 8.
- Przenieść program na urządzenie easyE4.

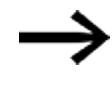

Uruchomienie opcjonalnego modułu EASY-COM-SWD-… jest opisane w rozdziale "easyE4 jako koordynator SWD" → Część "Skonfigurować wiązkę SWD", strona 796

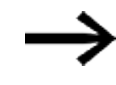

Uruchomienie opcjonalnego modułu EASY-COM-RTU-... jest możliwe tylko przy użyciu easySoft 8

ightarrow Część "easyE4 Komunikacja przez Modbus RTU", strona 801

## 3. Uruchomienie 3.2 Codzienny tryb pracy

# 3.2 Codzienny tryb pracy

Do pracy po pierwszym uruchomieniu easyE4 jest zasilane przez przyłącze napięcia zasilającego.

Nie jest wymagane oddzielne włączanie i wyłączanie.

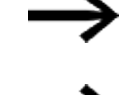

Żywotność podświetlenia tła można zwiększyć, zmniejszając jasność. Ustawienia wprowadzane są w menu urządzenia.

Jeżeli urządzenie podstawowe nie uruchamia się lub pojawia się komunikat błędu, należy postępować zgodnie z instrukcjami w → Część "Usterki ", strona 880.

# 3.3 Włącz

Przed włączeniem sprawdzić, czy zasilanie, wejścia i wyjścia oraz, jeśli są, urządzenia rozszerzające i kabel Ethernet są prawidłowo podłączone.

# 3.3.1 Zachowanie podczas włączania przekaźnika programowalnego easyE4 ze wskaźnikiem LED

Przekaźnik programowalny bez programu uruchamia się w trybie pracy STOP.

Te urządzenia podstawowe bez wyświetlacza posiadają 2 kontrolki LED, które sygnalizują stan gniazda Ethernet i urządzenia.

Jeżeli w przekaźniku programowalnym easyE4 znajduje się możliwy do wykonania program, wówczas urządzenie uruchamia się w trybie pracy RUN.

 $\rightarrow$ 

Zwrócić uwagę, aby oprócz prawidłowego programu w przekaźniku programowalnym nie znajdowały się również błędy peryferyjne, które prowadzą do trybu STOP.

Wersje urządzenia bez wyświetlacza po stronie przedniej posiadają kontrolki LED:

- LED POW/RUN lub LED POW/RUN/Status
- LED ETHERNET/NET (tylko urządzenie podstawowe)

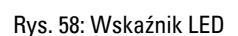

easy-E4

FAT-N

0000000000000

0

#### LED POW/RUN urządzenia podstawowego

#### LED POW/RUN wskazuje stan napięcia zasilania POW oraz tryb pracy STOP lub RUN.

| Wył.                    | Brak lub błąd napięcia zasilającego              |
|-------------------------|--------------------------------------------------|
| Zielone, światło ciągłe | Napięcie zasilające w porządku, tryb pracy RUN   |
| Zielone,                | Napięcie zasilające w porządku, tryb pracy STOP  |
| migające, 1 Hz          |                                                  |
| Zielone,                | Błąd na jednym z rozszerzeń,                     |
| migajace, 4 Hz          | miedzy urządzeniem easyE4 a wtyczką połączeniową |

#### LED ETHERNET/NET (tylko urządzenie podstawowe)

| Wył.                    | Kabel Ethernet nie jest podłączony, napięcie zasilające                |
|-------------------------|------------------------------------------------------------------------|
|                         | z interfejsu nie jest aktywne, urządzenie easyE4 nie posiada adresu IP |
| Żółte, światło ciągłe   | Kabel Ethernet jest podłączony                                         |
| Zielone, światło ciągłe | Adres IP jest, sieć NET nie jest skonfigurowana                        |
| Czerwone, Światło       | Konflikt lub błąd Ethernet, np.: podwójne adresy IP, kolizja adresów   |
| ciągłe                  |                                                                        |
| Zielone, migające,      | Przepływ danych NET działa, brak jednego lub więcej urządzeń sieci NET |
| 2 mignięcia, przerwa,   |                                                                        |
| Zielone, migające,      | Przepływ danych NET działa, wszystkie urządzenia sieci NET działają    |
| 1 mignięcie, pauza      |                                                                        |

#### LED POW/RUN/Status urządzenia rozszerzającego

| Wył.                    | Brak lub błąd napięcia zasilającego                                          |
|-------------------------|------------------------------------------------------------------------------|
| Zielone, światło ciągłe | Napięcie zasilające w porządku, adresowanie i magistrala rozszerzeń działają |
|                         | prawidłowo                                                                   |
| Zielone,                | Napięcie zasilające w porządku, brak wymiany danych z urządzeniem            |
| migające, 1 Hz          | podstawowym                                                                  |
| Zielone,                | Napięcie zasilające w porządku, brak wymiany danych z urządzeniem            |
| migające, 3 Hz          | podstawowym,                                                                 |
|                         | ustawiany jest bit diagnostyczny, urządzenie nie pracuje                     |
| Zielone,                | Urządzenie oczekuje na aktualizację oprogramowania sprzętowego               |
| migające, 10 Hz         |                                                                              |
| Zielone,                | Aktualizacja oprogramowania sprzętowego jest aktywna                         |
| migające, 0,5 Hz        |                                                                              |

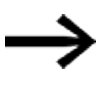

Wskaźniki LED do opcjonalnego modułu EASY-COM-SWD-... → Część "Wskaźniki LED stanu na module komunikacyjnym EASY-COM-SWD-...", strona 797

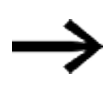

Wskaźniki LED do opcjonalnego modułu EASY-COM-RTU-... → Część "Wskaźniki LED stanu na module komunikacyjnym EASY-COM-RTU-...", strona 808

# 3. Uruchomienie 3.3 Włącz

#### 3.3.2 Zachowanie przy włączaniu przekaźnika programowalnego easyE4 z wyświetlaczem i klawiaturą

Przekaźnik programowalny bez programu uruchamia się w trybie pracy STOP.

Urządzenie w stanie w momencie dostawy wyświetla wszystkie informacje w języku angielskim.

Jeżeli w przekaźniku programowalnym easyE4 znajduje się możliwy do wykonania program, wówczas urządzenie uruchamia się w trybie pracy RUN.

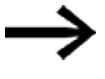

Zwrócić uwagę, aby oprócz prawidłowego programu w przekaźniku programowalnym nie znajdowały się również błędy peryferyjne, które prowadzą do trybu STOP.

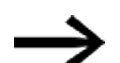

- Urządzenie podstawowe easyE4 ze zintegrowanym wyświetlaczem
  - Bez grafiki startu na karcie pamięci urządzenie podstawowe easyE4 po włączeniu wyświetla napis "Eaton", a następnie wskazanie stanu. Wskazanie to informuje o statusie urządzenia.
  - Z grafiką startu na karcie pamięci urządzenie podstawowe easyE4 po włączeniu wyświetla grafikę startową, a następnie wskazanie stanu. Wskazanie to informuje o statusie urządzenia.

Jeżeli w przekaźniku programowalnym easyE4 brak możliwego do wykonania programu, wówczas urządzenie uruchamia się w trybie pracy STOP.

Urządzenie w stanie w momencie dostawy wyświetla wszystkie informacje w języku angielskim. Gdy urządzenie jest gotowe do pracy, wyświetlane jest wskazanie stanu.

| I  | 1 |   |   | 4 |   |   | 7 | 8   | , i | Е | 0 | F |
|----|---|---|---|---|---|---|---|-----|-----|---|---|---|
| NT | 1 |   | Ρ |   |   |   |   |     | DC  |   | Ρ | - |
| MO |   | 1 | 3 | : | 0 | 8 |   |     |     |   | s | Т |
| Q  | 1 |   |   | 4 |   |   |   |     |     | R | U | Ν |
| De | v | i | ¢ | e |   | n | а | m e | 2   |   |   |   |
| 16 | 7 |   | 6 | 7 |   | 3 |   | 1   |     |   |   |   |

Rys. 59: Przykładowe wskazanie stanu na wyświetlaczu

#### Ustawianie języka menu

Aby ustawić wybrany język dla menu urządzenia, należy postępować w następujący sposób.

Wcisnąć przycisk OK.

Pojawia się menu główne.

```
Menu główne
STOP V RUN
PARAMETERS
SET CLOCK
CARD
INFORMAT
SYSTEM-OPTIONS
PROGRAM
```

Rys. 60: Menu główne w języku angielskim

- Za pomocą przycisków kursora ⊗ ⊗ przejść do punktu menu SYSTEM OPTIONS.
- Wcisnąć przycisk OK.

Otwiera się menu OPCJE SYSTEMOWE.

Menu główne\Opcje systemowe\Język menu

| STOP ∀ RUN<br>PARAMETERS<br>SET CLOCK<br>CARD<br>INFORMATION |               | ENGLISH<br>DEUTSCH<br>FRANÇAIS<br>ESPAÑOL |
|--------------------------------------------------------------|---------------|-------------------------------------------|
| SYSTEM-OPTIONS                                               | SECURITY      | ITALIANO                                  |
| PROGRAM                                                      | SYSTEM        | NEDERLANDS                                |
|                                                              | MENU LANGUAGE | POLSKI                                    |
|                                                              | NET           | ČESKÝ                                     |
|                                                              | ETHERNET      | PORTUGUÊS                                 |
|                                                              |               | РУССКИЙ                                   |
|                                                              |               | TÜRKÇE                                    |
|                                                              |               | ROMÂNĂ                                    |
|                                                              |               | MAGYAR                                    |

Rys. 61: Ścieżka menu w języku angielskim

- Za pomocą przycisków kursora ⊗ ⊗ przejść do punktu menu MENU LANGUAGE.
- Wcisnąć przycisk OK.
- 🕨 Za pomocą przycisków kursora 🗞 😔 przejść do wybranego języka.
- Potwierdzić naciskając przycisk OK.
- Wyjść z menu, naciskając przycisk ESC,

Wskazania na wyświetlaczu są zmieniane na wybrany język.

#### 3.3.3 Zachowanie przy włączaniu urządzeń podstawowych z podłączonymi urządzeniami rozszerzającymi

Upewnić się, że wszystkie wymagane urządzenia rozszerzające są podłączone do magistrali rozszerzeń i do urządzenia podstawowego.

- Wszystkie urządzenia easyE4 należy włączać możliwie równocześnie.
- Sprawdzić, czy żądany program znajduje się w urządzeniu podstawowym. (Wyświetlacz lub easySoft 8)
- Jeżeli w urządzeniu podstawowym nie ma programu, wczytać żądany program (za pomocą karty pamięci lub easySoft 8) do urządzenia podstawowego.
- Uruchomić urządzenie podstawowe w trybie pracy RUN.
- Odczytać informacje o stanie pracy urządzenia podstawowego i rozszerzeń

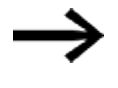

W programie muszą być wybrane wszystkie urządzenia rozszerzające. Urządzenia rozszerzające w programie i w instalacji muszą być podłączone w takiej samej kolejności.

Jeżeli jakiegoś urządzenia brakuje lub zabudowane jest urządzenie inne niż podano w programie, urządzenie podstawowe easyE4 pozostaje w trybie pracy STOP. Zachowanie urządzenia podstawowego easyE4 jest takie samo również wtedy, gdy zainstalowano o jedno urządzenie więcej niż w programie.

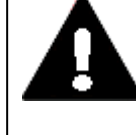

### NIEBEZPIECZEŃSTWO

Jeżeli urządzenia już są zintegrowane z instalacją, zabezpieczyć obszar pracy podłączonych części instalacji przed dostępem, aby nie mogło powstać zagrożenie dla osób np. przez nieoczekiwany rozruch silników.

#### 3.3.4 Wskazanie stanu przekaźnika programowalnego easyE4 z wyświetlaczem i klawiaturą

Po włączeniu i wyświetleniu grafiki startowej urządzenie podstawowe easyE4 wyświetla wskazanie stanu.

Wskazanie stanu ma sześć wierszy po 16 znaków w każdym.

Naciskając przycisk Alt można przełączać między wskazaniami.

- Pierwsze wciśnięcie ALT, wyświetlanie godziny jest zastępowane wyświetlaniem daty.
- Drugie naciśnięcie ALT powoduje przełączenie wskazania 2 o

| Linia | Wskazanie stanu 1 | Wskazanie stanu 2 |  |  |  |
|-------|-------------------|-------------------|--|--|--|
| 1     | I 12345678 EOK    | 12345678          |  |  |  |
| 2     | RE I NT1 DC P-    | ID 1-8:           |  |  |  |
| 3     | WD hh:mm ST       | ID 9-16:          |  |  |  |
| 4     | Q 1234 STOP       | ID 17-24:         |  |  |  |
| 5     | Device name       |                   |  |  |  |
| 6     | IP-Adresse        | S Т О Р           |  |  |  |

Rys. 62: Wskazanie stanu początkowego urządzenia podstawowego easyE4 w języku angielskim

| Wskaza  | anie stanu 1    |                                                                                |
|---------|-----------------|--------------------------------------------------------------------------------|
| Linia 1 | Wyświetlany jes | t w niej stan Ethernet dla urządzenia podstawowego bez wskaźników LED do celów |
|         | diagnostycznych |                                                                                |
| I       |                 | Wejścia, numer jest wyświetlany, gdy są aktywne (1, 2, 3,,8)                   |
|         | EOF             | Interfejs Ethernet jest nieaktywny,                                            |
|         |                 | kabel Ethernet nie jest podłączony, napięcie zasilające                        |
|         |                 | z interfejsu nie jest aktywne, urządzenie easyE4 nie posiada adresu IP         |
|         | ECN             | Kabel Ethernet jest podłączony                                                 |
|         | EOK             | Adres IP Ethernet jest, sieć NET nie jest skonfigurowana                       |
|         | ENW             | Przepływ danych NET działa, wszystkie urządzenia sieci NET działają            |
|         | ENM             | Przepływ danych NET działa, brak jednego lub więcej urządzeń sieci NET         |
|         | EER             | Konflikt lub błąd Ethernet, np.: podwójne adresy IP, kolizja adresów           |
|         |                 |                                                                                |
| Linia 2 | Ustawienia w ak | tualnym programie                                                              |
|         | RE              | Remanencja aktywna                                                             |

|         | RE               | Remanencja aktywna                                              |
|---------|------------------|-----------------------------------------------------------------|
|         | 1                | Zwłoka na wejściach aktywna                                     |
|         | NT               | Urządzenie sieci NET z NET ID (tutaj: 1)                        |
|         | DC               | Wskazanie rodzaju napięcia zasilania – AC lub DC – z urządzenia |
|         |                  | podstawowego                                                    |
|         | Р                | Przyciski P, nieaktywne (-) lub aktywne (+)                     |
|         |                  |                                                                 |
| Linia 3 | Aktualne ustawie | nie urządzenia                                                  |
|         | WD               | Dzień tygodnia                                                  |
|         | hh:mm            | Czas urządzenia                                                 |
| 1xALT   | DD-MM-YYY        | Wskazanie daty urządzenia w ustawionym formacie                 |
|         | ST               | Ustawiony tryb rozruchu urządzenia,                             |

brak wskazania – możliwy jest rozruch automatyczny

# 3. Uruchomienie 3.3 Włącz

| Linia 4 |                    |                                                            |
|---------|--------------------|------------------------------------------------------------|
|         | D                  | Wyjścia, numer jest wyświetlany, gdy są aktywne (1, 2, 3,) |
|         | RUN/STOP           | Aktualny tryb pracy urządzenia                             |
|         |                    |                                                            |
| Linia 5 | Adres MAC urząd    | zenia lub nazwa urządzenia,                                |
|         | wskazanie tylko, g | gdy została nadana nazwa                                   |
| Linia 6 | Adres IP, wskazar  | nie tylko, gdy został nadany adres IP                      |
|         |                    |                                                            |

#### Wskazanie stanu 2

|         | Wskazanie ustawionych bitów diagnostycznych ID1 do ID24:<br>Wskazanie stanu z "0" - i "1" dla każdego bitu |
|---------|----------------------------------------------------------------------------------------------------|
| Linia 1 | Numer bitowy dla każdego bloku                                                                             |
| Linia 2 | ID 1 ID 8:                                                                                                 |
| Linia 3 | ID 9 ID 16                                                                                                 |
| Linia 4 | ID 17 ID 24                                                                                                |
| Linia 5 | Wolny                                                                                                    |
| Linia 6 | Aktualny tryb pracy urządzenia                                                                             |

# Wcisnąć przycisk ALT.

Wyświetlane są dalsze wskazania.

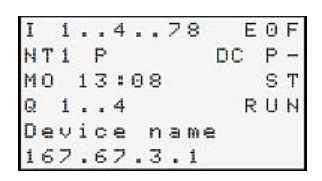

Rys. 63: Przykładowe wskazanie stanu na wyświetlaczu

Wychodząc od wskazania stanu, z menu głównego można przechodzić do poszczególnych podmenu.

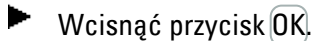

Pojawia się menu główne.

| Tab. 8: Menu główne |   |
|---------------------|---|
| STOP √ RUN          |   |
| PARAMETRY           |   |
| USTAW ZEGAR         |   |
| KARTA               |   |
| INFORMACJA          |   |
| OPCJE SYSTEMOWE     | ÷ |
| PROGRAM             |   |
|                     |   |

#### Patrz także

→ Rozdział "3 Obsługa", stronae 159

#### 3.3.5 Uruchamianie sieci Ethernet

Jeżeli ma następować komunikacja tylko z jednym easyE4, należy za pomocą kabla Ethernet połączyć interfejs Ethernet easyE4 z komputerem, patrz → "Podłączanie kabla Ethernet", strona 95

Za pomocą komunikacji easySoft 8 można wyszukiwać podłączone i włączone urządzenia easyE4 i komunikować się z nimi.

#### Tryb sieciowy

Zainstalować sieć Ethernet zgodnie z daną architekturą sieciową (switch, router, firewall, VPN itd.)

Jeżeli easyE4 ma być używane w sieci z innymi urządzeniami i łączyć się z Internetem, należy zastosować środki bezpieczeństwa poza easyE4.

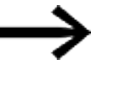

Należy stworzyć bezpieczny obszar sieciowy, w którym będą pracować urządzenia easyE4.

Może to być zapewnione poprzez połączenia VPN lub inne środki, jak firewall, lub sieć zamknięta bez połączenia z Internetem.

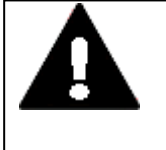

#### OSTRZEŻENIE

Należy uniemożliwić nieuprawiony dostęp przez sieć do urządzeń easyE4. Mógłby on doprowadzić do powstania szkód osobowych i/lub materialnych.

Eaton zaleca zastosowanie środków w celu ochrony przed cyberatakami.

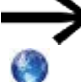

Eaton cyber security

Eaton.com/cybersecurity

### Patrz także

→ Część "Tworzenie połączenia Ethernet", strona 191

→ "Tworzenie połączenia Ethernet i przenoszenie programu lub projektu wizualizacji", strona 121

# 3. Uruchomienie 3.3 Włącz

#### 3.3.6 Tryb zdalny

Jeżeli uruchamia się urządzenie easyE4, nie przebywając przy maszynie lub instalacji, zawsze należy się upewnić, że będzie się dysponowało wiedzą o stanach, jakie mogą zostać wywołane przez dane działanie.

Zwrócić uwagę, aby działanie w trybie zdalnym nie powodowało zagrożeń.

# Patrz także

- $\rightarrow$  Część "serwer WWW", strona 746
- $\rightarrow$  Część "Modbus TCP", strona 849
- $\rightarrow$  Część "Konfiguracja zespołu NET", strona 739
- $\rightarrow$  Część "easyE4 jako koordynator SWD", strona 789
- ightarrow Część "easyE4 Komunikacja przez Modbus RTU", strona 801

# 3. Uruchomienie 3.4 Przegląd zachowań przy włączaniu

# 3.4 Przegląd zachowań przy włączaniu

Następująca ilustracja pokazuje, co dzieje się przy włączaniu urządzenia.

- Uruchomienie w trybie RUN
- Uruchom z karty

Gdy tylko włączy się urządzenie easyE4, następuje odpytanie tych opcji.

Urządzenie podstawowe easyE4 sprawdza, czy jest podłączona została karta microSD i jest na niej obecny program. W zależności do wyniku kontroli urządzenie przechodzi w tryb pracy RUN lub STOP.

3.4 Przegląd zachowań przy włączaniu

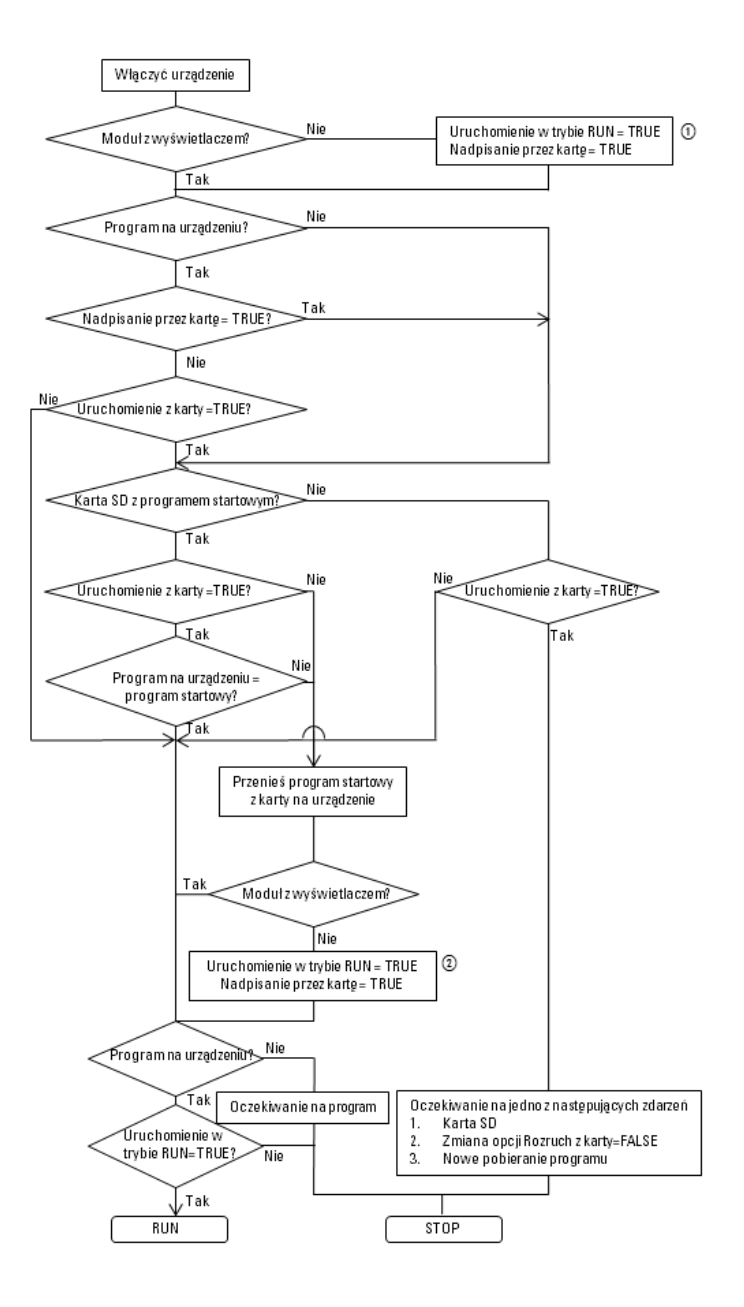

Rys. 64: Proces włączania z inicjalizacją urządzenia

- Uruchomienie w trybie RUN: urządzenie ma się uruchamiać również bez easySoft 8 Nadpisanie przez kartę: urządzenie ma realizować wczytanie z karty microSD, gdy jest włożona karta microSD z programem startowym
- (2) Ponowne przypisanie opcji, ponieważ mogły one zostać nadpisane przez załadowany program

# 3.5 Tworzenie połączenia Ethernet i przenoszenie programu lub projektu wizualizacji

Aby umożliwić dostęp do urządzenia podstawowego easyE4 lub urządzenia wizualizacyjnego easyE RTD Advanced w celu programowania, dostępne jest połączenie przez Ethernet.

## Połączenie fizyczne

Ethernet to pod względem fizyki transmisji danych połączenie "punkt do punktu", dlatego jeżeli mają być połączone więcej niż dwa urządzenia, konieczne jest użycie tzw. switcha, który musi posiadać port dla każdego urządzenia. Można używać wszelkich dostępnych w sprzedaży switchy i kabli Ethernet z wtykami RJ45. Połączenie Ethernet może być używane również do programowania pojedynczych urządzeń.

# 3.5.1 Informacje podstawowe na temat przydzielania adresów IP

Do komunikacji z urządzeniami podstawowymi easyE4 i urządzeniami wizualizacyjnymi easyE RTD Advanced w sieci Ethernet używane są adresy protokołu internetowego (IP) w wersji 4 IPv4.

Adres IP IPv4 ma długość 32 bitów (4 bajty) i służy do jednoznacznego oznaczania sieci, podsieci i pojedynczych komputerów pracujących z protokołem TCP/IP. Rozróżnia się zakresy adresów własnej, lokalnej sieci (Intranet) i pozostałe adresy (Internet).

Do komunikacji z adresami poza sieci lokalnej wymagany jest gateway.

Komunikacja między urządzeniami, które łączą się ze sobą w lokalnej sieci Ethernet, może być porównana do komunikacji między sąsiadami. Wszyscy sąsiedzi mieszkają przy tej samej ulicy. Każdy ma własny dom z unikalnym numerem.

Ulica z przykładu odpowiada części sieciowej adresu IP. Musi ona być taka sama dla wszystkich urządzeń w podsieci. Numer domu odpowiada części urządzenia adresu IP. Musi być on unikalny dla każdego urządzenia w podsieci.

Część sieciowa adresu IP powstaje przez powiązanie logiczne AND maski podsieci i adresu IP. Maska podsieci określa przez to, jakie dalsze adresy IP są dostępne w lokalnej sieci Ethernet.

Aby przykładowo komputer o adresie IP 192.168.178.100 i masce podsieci 255.255.254.0 mógł się komunikować z easyE4, maska podsieci urządzenia podstawowego easyE4 musi być identyczna, a jego adres IP leżeć w zakresie 192.168.(178-179).(1-254). Część sieciowa jest wtedy zawsze jednakowa. Tab. 9: Przykładowe adresy PC

| PC       | Dziesiętnie     | Dwójkowy          |  |
|----------|-----------------|-------------------|--|
| ADRES IP | 192.168.178.100 | 11000000 10101000 |  |

3.5 Tworzenie połączenia Ethernet i przenoszenie programu lub projektu wizualizacji

| PC             | Dziesiętnie     | Dwójkowy          |     |
|----------------|-----------------|-------------------|-----|
|                |                 | 10110010 01100100 |     |
| Maska podsieci | 255.255.254.0   | 11111111 11111111 | AND |
|                |                 | 11111110 00000000 |     |
| Część sieciowa | 192.168.178.192 | 11000000 10101000 |     |
|                |                 | 10110010 00000000 |     |

| easyE4/        | Dziesiętnie     | Dwójkowy                                |     |
|----------------|-----------------|-----------------------------------------|-----|
| easyE RTD      | -               |                                         |     |
| Advanced       |                 |                                         |     |
| ADRES IP       | 192.168.178.1   | 11000000 10101000                       |     |
|                |                 | 10110010 00000001                       |     |
| Maska podsieci | 255.255.254.0   | 11111111 11111111                       | AND |
|                |                 | 1111110 00000000                        |     |
| Część sieciowa | 192.168.178.192 | 11000000 10101000                       |     |
|                |                 | 10110010 00000000                       |     |
|                |                 |                                         |     |
| ADRES IP       | 192.168.178.254 | 11000000 10101000                       |     |
|                |                 | 10110010 11111110                       |     |
| Maska podsieci | 255.255.254.0   | 11111111 11111111                       | AND |
|                |                 | 11111110 00000000                       |     |
| Część sieciowa | 192.168.178.192 | 11000000 10101000                       |     |
|                |                 | 10110010 00000000                       |     |
|                |                 |                                         |     |
| ADRES IP       | 192.168.179.1   | 11000000 10101000                       |     |
|                |                 | 10110011 00000001                       |     |
| Maska podsieci | 255.255.254.0   | 11111111 11111111                       | AND |
|                |                 | 11111110 00000000                       |     |
| Część sieciowa | 192.168.178.192 | 11000000 10101000                       |     |
|                |                 | 10110010 00000000                       |     |
|                |                 |                                         |     |
| ADRES IP       | 192.168.179.254 | 11000000 10101000                       |     |
|                |                 | 10110011 11111110                       |     |
| Maska podsieci | 255.255.254.0   | 111111111111111111111111111111111111111 | AND |
|                |                 | 11111110 00000000                       |     |
| Część sieciowa | 192.168.178.192 | 11000000 10101000                       |     |
|                |                 | 10110010 00000000                       |     |

Tab. 10: Możliwe adresy IP easyE4 ou easyE RTD Advanced

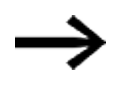

Należy uwzględnić, że istnieją adresy IP, które nie mogą być używane, ponieważ są zarezerwowane do celów specjalnych, np. adresy IP używane do funkcji broadcast lub loopback.

Więcej informacji znajduje się w rejestrach Special-Purpose IP Address Registries RFC 6890 wydanych przez Internet Assigned Numbers Autority (IANA).

## 3. Uruchomienie 3.5 Tworzenie połączenia Ethernet i przenoszenie programu lub projektu wizualizacji

#### Tworzenie połączenia Ethernet

Wymagania dla dostępu do przekaźnika programowalnego easyE4 lub urządzenia wizualizacyjnego easyE RTD Advanced:

- · Komputer posiada wolny i skonfigurowany interfejs Ethernet
- Interfejs Ethernet komputera PC musi leżeć w tej samej podsieci, co urządzenie podstawowe easyE4 i urządzenie wizualizacyjne easyE RTD Advanced.
- Urządzenia są połączony z komputerem za pomocą zwykłego kabla Ethernet z wtykiem RJ45.
- Do urządzenia podstawowego easyE4 lub urządzenia wizualizacyjnego easyE RTD Advanced został przypisany adres Ethernet, przez DHCP, AUTO-IP lub ręcznie.
- W przypadku aparatów podstawowych easyE4 z wyświetlaczem zanotować adres IP aparatu podstawowego easyE4 ze ścieżki menu w aparacie INFORMATION\ACTUAL CONFIG i przewinąć do wpisu ADRES IP. W urządzeniach wizualizacyjnych easyE RTD Advanced sprawdzić w menu urządzenia.

Dalsze postępowanie jest możliwe tylko z easySoft 8.

Otworzyć oprogramowanie easySoft 8 w widoku komunikacji.
 Widok komunikacji

Widok Komunikacja/Połączenie

| / Połączenie  |                                    |     |
|---------------|------------------------------------|-----|
| Tryb onli     | ne Tryb offline                    | e   |
| Interfejs     |                                    |     |
| 169.254.62.24 | 46:443 (06.10.2022 14:47           | 2 ~ |
| IP - profile  | IP - urządzenia                    |     |
| Edycja        | Znajdź                             |     |
| Urządzenie    |                                    |     |
| Lokalny       | <ul> <li>Czasy oczekiwa</li> </ul> | nia |
| Program / Ki  | onfiguracja                        |     |
| Ustawienia s  | ystemowe                           |     |
| Zegar         |                                    |     |
| Wyświetlacz   | 5                                  |     |
| -             | Wizualizacja                       |     |
| **            | Komunikacja                        |     |
| 19            | Symulacja                          |     |
| 33            | Programowanie                      |     |
| 2             | Projekt                            |     |

Rys. 65: Tworzenie połączenia Ethernet

3.5 Tworzenie połączenia Ethernet i przenoszenie programu lub projektu wizualizacji

- Otworzyć okno Wyszukiwanie urządzeń klikając obszar Połączenie/IP urządzenia/Wyszukaj....
- Uruchomić Nowe wyszukiwanie.

## Okno Wyszukiwanie urządzenia

|                             |                                                       |          |        |              |                                                  |                                     |                                     | 1             |                                           |
|-----------------------------|-------------------------------------------------------|----------|--------|--------------|--------------------------------------------------|-------------------------------------|-------------------------------------|---------------|-------------------------------------------|
| MAC                         | Typ urządzenia                                        | Grp.     | ID     | Adres IP     | Nazwa urządzenia                                 |                                     | Stan                                | Wymagane urzą | dzenie sieci NET                          |
|                             |                                                       |          |        |              |                                                  |                                     |                                     |               |                                           |
|                             |                                                       |          |        |              |                                                  |                                     |                                     |               |                                           |
|                             |                                                       |          |        |              |                                                  |                                     |                                     |               |                                           |
|                             |                                                       |          |        |              |                                                  |                                     |                                     |               |                                           |
| brany wpis                  |                                                       |          |        |              |                                                  |                                     |                                     |               |                                           |
| brany wpis                  | Adres MAC                                             |          |        |              | Typ urządzenia                                   |                                     |                                     |               | Zapisz jako pr                            |
| brany wpis<br>Istawienia IP | Adres MAC                                             | Ustawien | ia DNS | Nazw         | Typ urządzenia<br>Ia urządzenia                  | Ustawienia NET                      | Obiekt złożc                        | ny NET        | Zapisz jako pr<br><= Projek               |
| brany wpis<br>Istawienia IP | Adres MAC                                             | Ustawier | ia DNS | Nazw         | Typ urządzenia<br>ia urządzenia<br>ena           | Ustawienia NET                      | Obiekt złoża<br>NET-ID              | ny NET        | Zapisz jeko pr<br><= Projek<br>=> Urządze |
| Jstawienia IP               | Adres MAC Tryb Adres IP Adres IP Maska podsied Events | Ustawier | ia DNS | Nazw<br>Dome | Typ urządzenia<br>ia urządzenia<br>ena<br>er DNS | Ustawienia NET 0 0 0 0 0 2dalne RUN | Obiekt złoże<br>NET-ID<br>Bus-Delay | ny NET        | Zapisz joko pr<br><= Projek<br>=> Urządze |

Rys. 66: Wyszukiwanie urządzenia za pomocą adresu IP

Gdy istnieje połączenie Ethernet, zostaje znalezione urządzenie podstawowe easyE4 i/lub urządzenie wizualizacyjne easyE RTD Advanced i wpisane wraz ze swoimi parametrami.

Dla znalezionego urządzenia podstawowego easyE4 i/lub urządzenia wizualizacyjnego easyE RTD Advanced zapisać profil IP za pomocą przycisku Zapisz jako profil IP.

Okno Wyszukiwanie urządzenia

| Nowe wyszukiwanie v      | Filtr<br>ryszukiwania: Grupa NET     | wszystkie $ \! \! \! \! \! \! \! \! \! \! \! \! \! \! \! \! \! \! $ | NET-I   | wszystkie v                 | Interfejs PC     | Ethernet 4, Realtek | USB GbE Family      | / Controller #2 |                    |
|--------------------------|--------------------------------------|---------------------------------------------------------------------|---------|-----------------------------|------------------|---------------------|---------------------|-----------------|--------------------|
| MAC<br>00:80:99:09:99:67 | Typ urządzenia<br>EASY-E4-UC-12RC1   | Grp.                                                                | ID<br>0 | Adres IP<br>169.254.153.103 | Nazwa urządzenia |                     | Stan<br>STOP        | Wymagane urząc  | dzenie sieci NET   |
|                          |                                      |                                                                     |         |                             |                  |                     |                     |                 |                    |
| /brany wpis              |                                      |                                                                     |         |                             |                  |                     |                     |                 |                    |
| 00:80:99:09:99:67        | Adres MAC                            | EASY-E4                                                             | UC-12R  | 01                          | Typ urządzenia   | University MET      |                     |                 | Zapisz jako profil |
| Automatyczny adres IP    | ∨ Tryb                               |                                                                     | a UNS   | Nazw                        | a urządzenia     | 0 V                 | Obiekt złożony      | / NET           | <= Projekt         |
| · · ·                    | Adres IP<br>Maska podsieci<br>Bramka |                                                                     |         | . Dome                      | na<br>er DNS     | 0 ~ 0               | NET-ID<br>Bus-Delay |                 | => Urządzenie      |
| Zezwól na konfigurację   | przez sieć                           |                                                                     |         |                             |                  | Wymagane urządz     | enie sieci NET      | NT4<br>NT8      |                    |
|                          |                                      |                                                                     |         |                             |                  |                     |                     |                 | Zamknij            |

Rys. 67: Zapisz profil IP znalezionego urządzenia

Pojawia się odpowiedni komunikat o tym, że adres adres IP został zapisany przez urządzenie podstawowe easyE4 i urządzenie wizualizacyjne easyE RTD Advanced jako nowy profil.

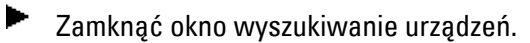

# 3.5 Tworzenie połączenia Ethernet i przenoszenie programu lub projektu wizualizacji

# Download/Upload - Przenoszenie programu, pliku wizualizacji lub Web-Visu Zmiany w polu Interfejs

W punkcie Interfejs należy wprowadzić adres IP urządzenia podstawowego easyE4 i urządzenia wizualizacyjnego easyE RTD Advanced.

Jeżeli zostało już wcześniej nawiązane połączenie z kilkoma urządzeniami , dostępnych jest odpowiednio więcej wpisów. W takim wypadku należy wybrać adres IP wymaganego urządzenia podstawowego easyE4 lub urządzenia wizualizacyjngo easyE RTD Advanced w opcji Interfejs.

Widok Komunikacja/Połączenie

| Bez nazwy1.e80 EASY-E4-DC-12TC1 - easyS | oft 8                                                                                                    |            | -                            | □ × |
|-----------------------------------------|----------------------------------------------------------------------------------------------------|------------|------------------------------|-----|
| Plik Edycja Widok Projekt Program       | Symulacja Komunikacja Oscyloskop Opcje ?                                                                                                    |            |                              |     |
| 🗅 🖆 🗎 🖶 🔉 🗼 🗗 습 🔊 🤇                     |                                                                                                    | k ⊕ [ ► .= | $\mathbb{R} \mid \mathbb{A}$ |     |
| v Połączenie                            | Green Contraction Contraction |            |                              | 4 ⊅ |
| Tryb online Tryb offline                |                                                                                                    |            |                              |     |
| Interfejs                               |                                                                                                    |            |                              |     |
| 169.254.63.83 ~                         |                                                                                                    |            |                              |     |
| IP - profile IP - urządzenia            |                                                                                                    |            |                              |     |
| Edycja Znajdź                           |                                                                                                    |            |                              |     |
| Urządzenie                              |                                                                                                    |            |                              |     |
| Lokalny V Czasy oczekiwania             |                                                                                                    |            |                              |     |
| > Program / Konfiguracja                |                                                                                                    |            |                              |     |
| > Ustawienia systemowe                  |                                                                                                    |            |                              |     |
| > Zegar                                 |                                                                                                    |            |                              |     |
| > Wyświetlacz                           | Informacje o projekcie                                                                                                    |            |                              | ^   |
|                                         | Nazwa projektu: Bez nazwy1.e80                                                                                                    |            |                              |     |
|                                         | Aktywne urządzenie: EASY-E4-DC-12TC1                                                                                                    |            |                              |     |
|                                         | Przydzielone nr NET-ID: -                                                                                                    |            |                              |     |
| 💉 Komunikacja 🖂 Wizualizacja            | Lokalne NET-ID: -                                                                                                    |            |                              |     |
| Symulacja                               | Wolne NET-ID: -                                                                                                    |            |                              | ~   |
| 문 Projekt [열 Programowanie              | < .                                                                                                    |            |                              | >   |
|                                         |                                                                                                    |            |                              |     |

Rys. 68: Wybrać adres IP urządzenia easyE4.

 Za pomocą przycisku Online utworzyć połączenie między komputerem PC a urządzeniem podstawowym easyE4 lub urządzeniem wizualizacyjnym easyE RTD Advanced.

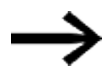

Jeżeli urządzenie podstawowe easyE4 jest zabezpieczone hasłem, pojawi się odpowiednie zapytanie w oknie dialogowym hasła dostępu. W przypadku urządzeń wizualizacyjnych easyE RTD Advanced należy wprowadzić hasło administratora.

Jeżeli hasło jest prawidłowe, nastąpi połączenie z urządzeniem.

Gdy tylko połączenie zostanie utworzone, na pasku stanu wyświetlane jest ONLINE.

Przenieść program lub wizualizację, klikając PC => Urządzenie w obszarze Program.

easySoft 8 przenosi część projektu odpowiednią dla urządzenia.

3.5 Tworzenie połączenia Ethernet i przenoszenie programu lub projektu wizualizacji

| The Bet makey Letty EASY-68-UC-12RC1 -                                                                                                    |                                                                                                    |   |
|----------------------------------------------------------------------------------------------------|----------------------------------------------------------------------------------------------------|---|
|                                                                                                    | an Synulage temunikage Orginites Orgin 1<br>2 C ⊕ ⊗ ⊕ ∐ ΣΣ[] // # + + = 1 - ∳ Ω] = 0                                                                                                    |   |
| v Połączenie                                                                                                    | Coptestap Santapate                                                                                                    | 4 |
| Tak and an Tak office                                                                                                    | Przedstawiono rozizerzenie zapisane w urządzeniu podstawowym                                                                                                    |   |
| Harrigo<br>TELESCIELES<br>P. profile<br>Toppic.<br>Toppic.<br>Displayme<br>Column<br>Column<br>Toppic.<br>Toppic.<br>Toppi |                                                                                                    |   |
| <ul> <li>Program / Konfiguracja</li> <li>Ustawienia systemowe</li> <li>Zegar</li> </ul>                                                                                                    | De  Selecter en al l'angeneral (Autor dispersionique) (et al 100) Marcel et le California Audoraneur e anticientemen 15:24 VEC 24 VEC 201446, persistello 460, ancide indexend                                                                                                    |   |
| > Program / Konfiguracja<br>= Udzawianis systemowe<br>= Zagai<br>= Wysiwatlacz                                                                                                    | Sectionage a unstational [Diagnos] Bufor despendences [195:101]     Section 4.64 (2021 - Glengelance particular seguritations 12-24 V DC, 24 V AC, 200(440; prostatubilit 400, ancial forderay)     Section 4.64 (2021 - Glengelance particular seguritations 12-24 V DC, 24 V AC, 200(440; prostatubilit 400, ancial forderay)     Section 4.64 (2021 - Glengelance particular seguritations 12-24 V DC, 24 V AC, 200(440; prostatubilit 400, ancial forderay) |   |

Rys. 69: Utworzono połączenie z urządzeniem easyE4 i przeniesiono program

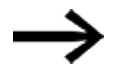

Więcej informacji pomocy dotyczącej pracy z easySoft 8 znajduje się w pomocy easySoft 8, którą można otworzyć, naciskając F1 na klawiaturze.

#### Zawartość pobierania

Jeśli istnieje sieć NET, easySoft 8 może zostać użyty do nawiązania połączenia z pierwszym uczestnikiem sieci NET i zainicjowania pobierania dla kilku urządzeń jednocześnie.

Jeśli zaangażowanych jest kilka urządzeń wizualizacyjnych easyE RTD Advanced, należy nawiązać połączenie z każdym urządzeniem wizualizacyjnym po kolei i przesłać projekt wizualizacji dla odpowiedniego urządzenia wizualizacyjnego.

- Urządzenie podstawowe easyE4
   Podczas pobierania program jest przesyłany do wybranego urządzenia
   podstawowego easyE4, podobnie jak wszystkie ustawienia istotne dla urządzenia
   z widoku Projekt.
- Web-Visu

Wizualizacja stworzona z Edytor Web dla podstawowego urządzenia easyE4 jest przesyłana wraz z programem.

• Urządzenie wizualizacyjne easyE RTD Advanced

Podczas pobierania wszystkie informacje o wizualizacji są przesyłane do wybranego urządzenia wizualizacyjnego easyE RTD Advanced, jak również wszystkie ustawienia istotne dla urządzenia z widoku Projekt. Także informacje o tym, które urządzenia podstawowe easyE4 są zaangażowane w wizualizację. Umożliwia to odtworzenie projektu w easySoft 8 poprzez jego przesłanie.

Podczas pobierania przenoszone są między innymi ustawienia z *Widok* projektu/Zakładka Ethernet. Zależnie od tych ustawień zachowanie połączenia Ethernet bezpośrednio po pobraniu może się zmienić. Może to prowadzić do odłączenia urządzenia. Jeśli ma być nawiązane nowe połączenie, należy ponownie wykonać powyższe kroki.

# 3. Uruchomienie 3.5 Tworzenie połączenia Ethernet i przenoszenie programu lub projektu wizualizacji

## Wysyłanie programów i plików projektów wizualizacji

Zur W celu zrekonstruowania projektu można ponownie pobrać program \*.e80 urządzenia podstawowego easyE4, projekt wizualizacji i konfigurację urządzeń za pomocą urządzenie => PC do aplikacji easySoft 8. W tym celu można nawiązać połączenie z pierwszym urządzeniem NET i jednocześnie rozpocząć przesyłanie danych dla kilku urządzeń podstawowych easyE4. Aby uzupełnić te informacje, do każdego urządzenia wizualizacyjnego easyE RTD Advanced, a następnie przesłać pliki wizualizacji i ustawienia z urządzenia do komputera.

### Patrz także

- → Część "Podłączanie kabla Ethernet", strona 95
- → Część "Tworzenie połączenia Ethernet", strona 191

# 3.6 Automatyczne uruchamianie z karty pamięci

Możliwe jest uruchamianie urządzenia podstawowego easyE4 z karty pamięci. W tym celu muszą być spełnione poniższe warunki.

- Na karcie pamięci microSD znajduje się co najmniej jeden skompilowany program \*.PRG
- Jeden z programów został zdefiniowany jako program startowy, tzn. na karcie pamięci microSD znajduje się plik BOOT.TXT.
- Jeżeli na urządzeniu podstawowym już znajduje się program, w programie tym musi być aktywna opcja Zezwól na nadpisywanie przez kartę.

Jeżeli wszystkie warunki są spełnione, rozruch z karty przebiega w następujący sposób:

- Włożyć kartę pamięci do urządzenia w stanie beznapięciowym.
- Włączyć napięcie zasilające.
- Ponieważ standardowo aktywna jest opcja Uruchomienie w trybie RUN, urządzenie automatycznie przełącza się w stan pracy RUN.

Gdy tylko urządzenie easyE4 przełączy się w tryb pracy RUN, następuje sprawdzenie, czy w pamięci wewnętrznej znajduje się program.

Jeśli go nie ma, następne kroki są pomijane.

Jeżeli jest, następuje sprawdzenie, czy 🗹 aktywowano opcję Dopuść nadpisywanie z karty .

Jeżeli ta opcja jest aktywowana, podany w pliku BOOT.TXT program startowy jest kopiowany z karty do pamięci wewnętrznej urządzenia i uruchamiany.

Procesy przy włączaniu urządzenia są szczegółowo przedstawione na poniższym schemacie procesów, patrz → "Przegląd zachowań przy włączaniu", strona 119.

### Ustalanie warunków

Dostępne są trzy różne procedury przygotowywania karty pamięci microSD do uruchamiania. Wszystkie trzy możliwości są opisane poniżej.

- 1. Przygotowanie karty do uruchamiania w komputerze PC z easySoft 8 Karta pamięci microSD znajduje się w gnieździe w w komputerze i jest zapisywana za jego pośrednictwem.
- Przygotowanie karty w urządzeniu miteasySoft 8 do rozruchu Karta pamięci microSD znajduje się już w urządzeniu i jest zapisywana za pośrednictwem komputera.
- Przygotowanie karty w urządzeniu do rozruchu Karta pamięci microSD znajduje się już w urządzeniu i jest przygotowywana do uruchamiania. Oprogramowanie easySoft 8 nie jest do tego konieczne.

# 3. Uruchomienie 3.6 Automatyczne uruchamianie z karty pamięci

#### 3.6.1 Przygotowanie karty do uruchamiania w komputerze PC z easySoft 8

Możliwe tylko z easySoft 8.

Wymagania

- Licencjonowana wersja easySoft 8 na komputerze
- Włożyć kartę pamięci microSD do gniazda na karty komputera PC.
- Uruchomić easySoft 8 i otworzyć projekt, który ma zostać przeniesiony, np. <test.e80>.
- Jeżeli program startowy z karty ma później ponownie nadpisać aktualny program na urządzeniu, należy się upewnić, że w widoku Projekt/zakładka Ustawienia systemowe jest aktywowana haczykiem opcja Zezwól na nadpisywanie przez kartę.
- Otworzyć ustawienia karty pamięci za pomocą kolejności poleceń Pasek menu Projekt/Karta.
- Jeżeli ta kolejność poleceń jest wywoływana po raz pierwszy, należy wybrać napęd karty microSD.

Otwiera się okno Ustawienia karty.

# 3. Uruchomienie3.6 Automatyczne uruchamianie z karty pamięci

# Przenoszenie programu

| sek menu/Projekt/Karta                                                                             |                     |              |       |       |                |      |
|----------------------------------------------------------------------------------------------------|---------------------|--------------|-------|-------|----------------|------|
| onfiguracja karty easyE4                                                                           |                     |              |       |       |                |      |
| Karta<br>Miejsce zapisu: G:\<br>Oznaczenie: easyE4<br>Pojemność: 57,92 G<br>Jeszcze wolne: 57,92 G | _SD<br>;8<br>;8     |              |       |       |                |      |
| Pliki programu<br>Plik                                                                             | Ltworzopo           | Wielkość     | NT    | PRGID | Nazwa programu | FW   |
| myprogram.prg                                                                                      | 17.12.2024 10:37:18 | 2,49 kB      | 1     | 0     | Nazwa programu | 2.30 |
|                                                                                                    |                     |              |       |       |                |      |
|                                                                                                    |                     |              |       |       |                |      |
|                                                                                                    |                     |              |       |       |                |      |
|                                                                                                    |                     |              |       |       |                |      |
|                                                                                                    |                     |              |       |       |                |      |
|                                                                                                    |                     |              |       |       |                |      |
|                                                                                                    |                     |              |       |       |                |      |
| PC => Karta                                                                                        | Urzą                | dzenie =>    | Karta |       | Usuń           |      |
| Karta -> DC                                                                                        |                     | Llenn da     | ania  |       |                |      |
| Karta => PC                                                                                        | Kalta               | 1 = > 012qu  | enie  |       |                |      |
|                                                                                                    | Program startowy:   |              |       |       |                | ~    |
| Nagrania rejestratora danyc                                                                        | h                   |              |       |       |                |      |
| Karta => PC                                                                                        | Rozp                | oocznij na n | owo   |       | Usuń           |      |
|                                                                                                    |                     |              |       |       | Usuń wszystk   | ie   |
|                                                                                                    | _                   |              |       |       |                |      |
|                                                                                                    |                     | Zamknij      |       |       |                |      |

Rys. 70: Okno dialogowe karty pamięci offline

Nacisnąć przycisk PC -> Karta.

| Vybór pliku             |                     |          |    |        |                |        |
|-------------------------|---------------------|----------|----|--------|----------------|--------|
| Wybierz wpis do edycji: |                     |          |    |        |                |        |
|                         |                     |          |    |        |                |        |
| Plik                    | Znacznik czasu      | Wielkość | NT | PRG-ID | Nazwa programu | FW     |
| myprogramm.prg          | 28.01.2022 11:45:51 | 2,23 kB  | 0  | 0      |                | 1.40   |
|                         |                     |          |    |        |                |        |
|                         |                     |          |    |        |                |        |
|                         |                     |          |    |        |                |        |
|                         |                     |          |    |        |                |        |
|                         |                     |          |    |        |                |        |
|                         |                     |          |    |        |                |        |
|                         |                     |          |    |        |                |        |
|                         |                     |          |    |        |                |        |
|                         |                     |          |    |        |                |        |
|                         |                     |          |    |        |                |        |
| myprogramm.prg          | ~                   |          |    |        |                |        |
|                         |                     |          |    | OK     |                | Anului |
|                         |                     |          |    | - OK   |                |        |

Otwiera się okno "Wybór pliku".

Jeśli na liście brak jakichkolwiek plików, oznacza to, że na karcie nie są zapisane żadne programy.

W polu wyboru wprowadzić docelową nazwę dla programu, np. <test>. Może się ona różnić od nazwy \*.e80. Alternatywnie można wybrać nazwę z listy.

Potwierdzić wybór, naciskając przycisk OK. Program z urządzenia wybranego w widoku Projekt jest przenoszony na kartę.

Jeżeli projekt jest aplikacją sieci NET, pojawia się okno "Wybór urządzenia sieci NET".

Wybrać urządzenie sieci NET, którego program ma być przeniesiony na kartę pamięci microSD, np. <Urządzenie sieci NET NT1>.

Następnie przeprowadzane jest sprawdzenie poprawności. Jeżeli sprawdzenie poprawności zostało przeprowadzone pomyślnie, zapytanie pojawi się po programie startowym.

#### Definiowanie programu jako programu startowego

"Czy chcesz zapisać program na karcie również jako program startowy?"

Jeśli zapytanie zostanie potwierdzone za pomocą TAK, program zostanie ustawiony jako program startowy dla uruchamiania. Zostanie w tym celu utworzony plik BOOT.TXT, zawierający nazwę programu startowego. Nazwa programu startowego pojawia się w oknie "Ustawienia karty", w polu wyboru Program startowy.

Program \*.e80 jest kompilowany do programu \*.PRG i wyświetlany na liście.

#### Opcjonalnie: sprawdzanie karty pamięci microSD

W eksploratorze można sprawdzić zawartość karty pamięci microSD. Zawiera ona teraz przeniesiony program oraz plik BOOT.TXT.

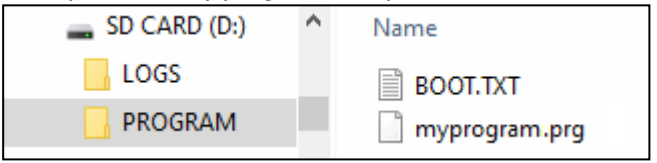

Rys. 71: Karta pamięci microSD z folderem PROGRAM zawiera plik BOOT.TXT i skompilowany program test.prg

Karta jest teraz przygotowana i spełnia wszystkie warunki dla uruchomienia. Można teraz dokonać automatycznego uruchomienia z karty.

#### 3.6.2 Przygotowanie karty do uruchamiania w urządzeniu easyE4 za pomocą easySoft 8

Wymagania

- Licencjonowana wersja easySoft 8 na komputerze
- Włożyć kartę do urządzenia w stanie beznapięciowym.
- Włączyć napięcie zasilające.
- Uruchomić easySoft 8 i otworzyć projekt, który ma zostać przeniesiony, np. <myProgram.e80>.
- Jeżeli program startowy z karty ma później ponownie nadpisać aktualny program na urządzeniu, należy się upewnić, że w widoku Projekt/zakładka Ustawienia systemowe jest aktywowana haczykiem opcja Zezwól na nadpisywanie przez kartę.
- Ustanowić komunikację online między komputerem a urządzeniem
- Jeżeli na urządzeniu już znajduje się program, należy się upewnić, że w programie tym aktywowana jest haczykiem opcja Zezwól na nadpisywanie przez kartę. W tym celu w widoku Komunikacja/Ustawienia systemowe aktywować haczykiem opcję Zezwól na nadpisywanie przez kartę.
- W widoku Komunikacja/Program/Konfiguracja wybrać przycisk Karta....

Otwarte zostaje okno Przygotowanie karty.

# 3. Uruchomienie3.6 Automatyczne uruchamianie z karty pamięci

| sek menu/Projekt/Karta.                                                                             |                     |              |       |        |                |      |
|----------------------------------------------------------------------------------------------------|---------------------|--------------|-------|--------|----------------|------|
| onfiguracja karty easyE4                                                                            |                     |              |       |        |                |      |
| Karta<br>Miejsce zapisu: G:\<br>Oznaczenie: easyE4_<br>Pojemność: 57,92 G<br>Jeszcze wolne: 57,92 G | SD<br>B<br>B        |              |       |        |                |      |
| Pliki programu                                                                                      | 1                   | 1            |       |        |                | 1 1  |
| Plik                                                                                                | Utworzono           | Wielkość     | NT    | PRG-ID | Nazwa programu | FW   |
| myprogram.prg                                                                                       | 17.12.2024 10:57:18 | 2,49 KB      |       | 0      |                | 2.30 |
| PC => Karta                                                                                         | Urzą                | dzenie =>    | Karta |        | Usuń           |      |
| Karta => PC                                                                                         | Karta               | a => Urządz  | tenie |        |                |      |
|                                                                                                    | Program startowy:   |              |       |        |                | ~    |
| Nagrania rejestratora danycl                                                                        | 1                   |              |       |        |                |      |
| Karta => PC                                                                                         | Rozr                | oocznij na n | owo   |        | Usuń           |      |
|                                                                                                    |                     |              |       |        | Usuń wszystki  | e    |
|                                                                                                    |                     | Zamknij      |       |        |                |      |

Rys. 72: Okno dialogowe karty pamięci offline

# 3. Uruchomienie 3.6 Automatyczne uruchamianie z karty pamięci

#### Przenoszenie programu

Nacisnąć przycisk PC -> Karta.

Otwarte zostaje okno Wybór pliku.

| Wybór pliku             |                     |          |    |        |                | ×      |
|-------------------------|---------------------|----------|----|--------|----------------|--------|
| Wybierz wpis do edycji: |                     |          |    |        |                |        |
|                         |                     |          |    |        |                |        |
| Plik                    | Znacznik czasu      | Wielkość | NT | PRG-ID | Nazwa programu | FW     |
| myprogramm.prg          | 28.01.2022 11:45:51 | 2,23 kB  | 0  | 0      |                | 1.40   |
|                         |                     |          |    |        |                |        |
|                         |                     |          |    |        |                |        |
|                         |                     |          |    |        |                |        |
|                         |                     |          |    |        |                |        |
|                         |                     |          |    |        |                |        |
|                         |                     |          |    |        |                |        |
|                         |                     |          |    |        |                |        |
|                         |                     |          |    |        |                |        |
|                         |                     |          |    |        |                |        |
|                         |                     |          |    |        |                |        |
| myprogramm.prg          | ~                   |          |    |        |                |        |
|                         |                     |          |    |        |                |        |
|                         |                     |          |    | OK     |                | Anuluj |

Jeśli na liście brak jakichkolwiek plików, oznacza to, że na karcie nie są zapisane żadne programy.

W polu wyboru wprowadzić docelową nazwę dla programu, np. <test>. Może się ona różnić od nazwy \*.e80 w easySoft 8. Alternatywnie można wybrać nazwę z listy.

Potwierdzić wybór, naciskając przycisk OK. Program z urządzenia wybranego w widoku Projekt jest przenoszony na kartę.

Jeżeli projekt jest aplikacją sieci NET, pojawia się okno "Wybór urządzenia sieci NET".

Wybrać urządzenie sieci NET, którego program ma być przeniesiony na kartę pamięci microSD, np. <Urządzenie sieci NET NT1>.

Następnie przeprowadzane jest sprawdzenie poprawności, patrz → "Sprawdzanie poprawności", strona 635. Jeżeli sprawdzenie poprawności zostanie zakończone poprawnie, pojawi się następujące zapytanie.

#### Definiowanie programu jako programu startowego

"Czy chcesz zapisać program na karcie również jako program startowy?"

Jeśli zapytanie zostanie potwierdzone za pomocą TAK, program zostanie ustawiony jako program startowy dla uruchamiania. Zostanie w tym celu utworzony plik BOOT.TXT, zawierający nazwę programu startowego. Nazwa programu startowego pojawia się w oknie "Ustawienia karty", w polu wyboru Program startowy.

Program \*.e80 jest kompilowany do programu \*.PRG i wyświetlany na liście.

#### Opcjonalnie: sprawdzanie karty pamięci microSD

W eksploratorze można sprawdzić zawartość karty pamięci microSD. Zawiera ona teraz przeniesiony program oraz plik BOOT.TXT.

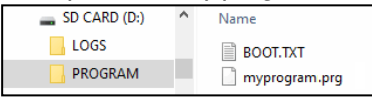

Rys. 73: Karta pamięci microSD z folderem PROGRAM zawiera plik BOOT.TXT i skompilowany program test.prg

Karta jest teraz przygotowana i spełnia wszystkie warunki dla uruchomienia. Można teraz dokonać automatycznego uruchomienia z karty.

#### 3.6.3 Przygotowanie karty w urządzeniu easyE4 do uruchamiania

Wymagania

• Na karcie pamięci microSD znajduje się co najmniej jeden skompilowany program \*.PRG

Aby możliwa była konfiguracja, urządzenie easyE4 musi znajdować się w trybie pracy STOP. Jeżeli tak nie jest, urządzenie informuje o tym poprzez komunikat.

- Włożyć kartę pamięci do urządzenia w stanie beznapięciowym.
- Włączyć napięcie zasilające.
- Aktywować menu główne.
- Otworzyć ścieżkę menu KARTA.

| STOP √ RUN      |   |
|-----------------|---|
|                 |   |
| PARAMETRY       |   |
| USTAW ZEGAR     |   |
| KARTA           |   |
| INFORMACJA      |   |
| OPCJE SYSTEMOWE |   |
| PROGRAM         | - |

Otworzyć ścieżkę menu PROGRAM.

| Tab. 12: <i>Karta</i> |
|-----------------------|
| PROGRAM               |
| DZIENNIK              |
| ZARZĄDZAJ KARTĄ       |
| INFORMACJA            |
|                       |

Otworzyć ścieżkę menu PROGRAM STARTOWY.

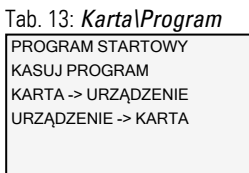

 Z listy z nazwami wszystkich programów, które są zapisane na karcie pamięci, wybrać program startowy.

Haczyk ✓ na końcu linii oznacza program, z którym urządzenie easyE4 uruchamia się, gdy tylko zostanie włączony tryb pracy RUN.

Tab. 14: Karta\Program\Program

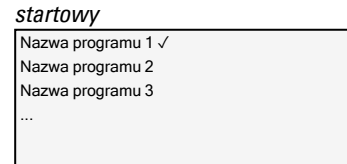

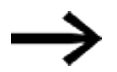

Jeżeli wskazanie na wyświetlaczu jest puste, oznacza to, że na karcie pamięci nie są zapisane żadne programy.

# 3. Uruchomienie3.6 Automatyczne uruchamianie z karty pamięci

Wyłączyć napięcie zasilające.

Karta jest teraz przygotowana i spełnia wszystkie warunki dla uruchomienia. Można teraz dokonać automatycznego uruchomienia z karty.

# 3.7 Reset za pomocą karty pamięci – resetowanie urządzenia do stanu w momencie dostawy

Reset jest wykonywany w następujący sposób:

- Na komputerze utworzyć, np. w edytorze tekstu, pusty plik i zmienić jego nazwę na RESET\_MY\_E4.BIN.
- Za pomocą komputera PC skopiować plik do katalogu bazowego karty pamięci microSD.

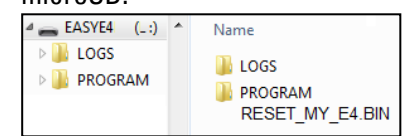

- Wyłączyć urządzenie podstawowe easyE4.
- Włożyć kartę pamięci microSD.
- Włączyć urządzenie podstawowe easyE4.
- Następnie wyłączyć urządzenie podstawowe easyE4 i wyjąć kartę pamięci microSD.

Urządzenie podstawowe easyE4 zostało zresetowane.

Zostają usunięte program, hasło i wszystkie ustawienia, interfejs sieciowy działa z AUTO IP.

# 3. Uruchomienie 3.8 Aktualizacja oprogramowania sprzętowego

# 3.8 Aktualizacja oprogramowania sprzętowego

Oprogramowanie sprzętowe poszczególnych urządzeń można aktualizować. Procedura różni się w zależności od generacji sprzętowej urządzeń.

Urządzenia easyE4 można aktualizować od wersji 1.00.

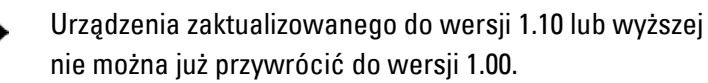

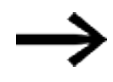

Urządzenia z oprogramowaniem sprzętowym w wersji 2.xx nie można przywrócić do wersji 1.xx.

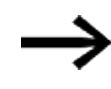

Oprogramowania sprzętowego w wersji 2.25 lub nowszej nie można instalować bezpośrednio na urządzeniach z oprogramowaniem sprzętowym w wersji 2.02 lub 2.00. Urządzenia te należy najpierw zaktualizować do wersji 2.10.

Urządzenia podstawowe od generacji 05 są wyposażone w przyłącze do modułu komunikacyjnego easy:

- EASY-COM-SWD-..., może być aktualizowany od wersji 1.30.
- EASY-COM-RTU-..., może być aktualizowany od wersji 1.40.

Urządzenia podstawowe generacji 08 posiadają bezpieczną komunikację z wykorzystaniem easyProtocol V2. Są znacznie wydajniejsze niż ich poprzednia generacja, ponieważ mają większą pamięć programu i mogą się szybciej komunikować. Urządzenia podstawowe easyE4 od tej wersji dostarczają certyfikat urządzenia TLS, który jest oparty na certyfikacie głównym easyE4.

Procedura dla urządzeń podstawowych do generacji 08 różni się przy tym od procedury dla urządzeń rozszerzających lub modułów komunikacyjnych.

Aktualizację oprogramowania sprzętowego przeprowadza się z użyciem karty pamięci microSD.

Aktualizacje oprogramowania sprzętowego są udostępniane przez Eaton Industries GmbH z siedzibą w Bonn za pośrednictwem Download Center – oprogramowanie, w punkcie Aktualizacje oprogramowania sprzętowego, jako pliki \*.zip.

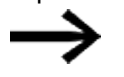

Urządzenia od generacji 02 do generacji 06

mogą być aktualizowane wyłącznie z oprogramowaniem sprzętowym <V2.00.

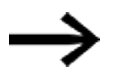

Urządzenia od generacji 08

mogą być aktualizowane wyłącznie z oprogramowaniem sprzętowym >V2.00.

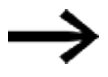

Urządzenia podstawowe easyE4 generacji 09 z oprogramowaniem sprzętowym w wersji 2.30 lub nowszej mogą być również aktualizowane za pośrednictwem karty pamięci microSD, Klient Web lub chmury AWS.
Oprócz pliku \*.fw, zawierającego aktualizację oprogramowania sprzętowego, dodatkowo dla urządzeń podstawowych z wersjami bootloadera 1.01 i nowszymi w tym samym katalogu (ROOT) jest zapisywany plik konfiguracyjny (\*.ini). Ten plik konfiguracyjny poprzez odpowiednie wpisy steruje zachowaniem urządzenia podstawowego podczas aktualizacji.

Plik konfiguracyjny umożliwia producentom seryjnym następującą po sobie aktualizację oprogramowania sprzętowego wielu urządzeń za pomocą karty pamięci microSD.

Dla urządzeń rozszerzających oraz modułów komunikacyjnych plik konfiguracyjny nie jest wymagany.

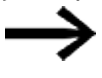

Jeżeli oprogramowanie sprzętowe urządzenia podstawowego easyE4 ma już aktualną wersję, aktualizacja nie jest dokonywana.

Uwzględnić dokumenty dotyczące aktualizacji, dostępne w Download Center.

### Patrz także

→ "Przegląd kompatybilności easyE4", strona 901

### 3.8.1 Aktualizacja oprogramowania sprzętowego urządzenia podstawowego

Wszystkie urządzenia podstawowe można aktualizować, instalując na nich nową wersję oprogramowania sprzętowego.

Oprogramowanie sprzętowe w wersji 2.xx można aktualizować na wszystkich urządzeniach generacji 08 i nowszych.

Oprogramowanie sprzętowe w wersji 1.xx może być aktualizowane na wszystkich urządzeniach generacji od 01 do 06.

Informacja o generacji urządzenia easyE4 znajduje się na tabliczce znamionowej.

Informacje o tym, która wersja oprogramowania sprzętowego została zainstalowana w urządzeniu podstawowym, wyświetlane są podczas komunikacji online z urządzeniem podstawowym easyE4 w easySoft 8*widok Komunikacja/zakładka HW-Info*.

W przypadku urządzeń podstawowych easyE4 z wyświetlaczem informację o wersji oprogramowania sprzętowego można znaleźć w menu urządzenia Informacje\System, → Część "Menu Informacja", strona 171

Przy aktualizacji oprogramowania sprzętowego program znajdujący się na urządzeniu podstawowym nie jest zmieniany. Dane remanentne również pozostają niezmienione.

- Pobrać żądane oprogramowanie sprzętowe z Download Center oprogramowanie na komputer.
- Włożyć kartę pamięci microSD (format FAT) do komputera.
- Na komputerze rozpakować pobrane oprogramowanie sprzętowe do katalogu bazowego (ROOT) karty pamięci microSD.

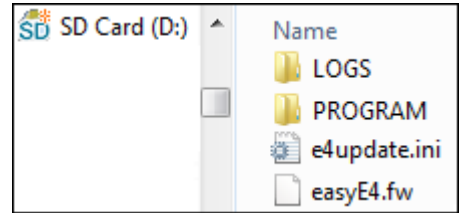

Rys. 74: Zawartość karty pamięci microSD przy wersji bootloadera 1.01

Zależnie od wersji bootloadera 1.xx urządzenia podstawowego 01, ...,06, rozpakowywane są następujące pliki wymagane do aktualizacji oprogramowania sprzętowego:

| Wypakowane pliki                            | Wersja<br>bootloadera | Wersja<br>bootloadera |
|---------------------------------------------|-----------------------|-----------------------|
|                                             | 1.00                  | 1.01                  |
| Plik oprogramowania sprzętowego "EASYE4.FW" |                       | $\checkmark$          |
| Plik konfiguracyjny "e4update.ini"          | -                     |                       |

Informacja o wersji bootloadera znajdującej się na urządzeniu jest wyświetlana podczas komunikacji online z urządzeniem podstawowym easyE4, w *widoku Komunikacja/zakładka HW-Info*.

W przypadku wersji bootloadera 1.01 sprawdzić parametry w pliku INI Sprawdzić odpowiednie parametry w pliku konfiguracyjnym "e4update.ini" i w razie potrzeby je zmienić. Od wersji oprogramowania sprzętowego V1.12 standardowo ustawione są następujące wartości:

forceupdate=0(default) (wpis dominujący)
i

```
updateonce=1(default)
```

| force<br>aktualizacja | aktualizacja<br>once |                                                                     |
|-----------------------|----------------------|---------------------------------------------------------------------|
| 0                     | 0                    | Nie jest wykonywana aktualizacja.                                   |
| 0                     | 1                    | Aktualizacja jest wykonywana jednokrotnie<br>(default).             |
| 1<br>1                | 0<br>481             | Aktualizacja z karty pamięci microSD jest<br>przeprowadzana zawsze. |

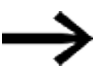

Po wykonaniu aktualizacji wpis dla updateonce w pliku konfiguracyjnym jest ustawiany na 0. Dlatego przy ustawieniach standardowych aktualizacja oprogramowania sprzętowego jest przeprowadzana jednokrotnie.

W celu dalszych aktualizacji z karty pamięci microSD należy ręcznie dostosować plik konfiguracyjny "e4update.ini" i ustawić forceupdate=1.

- Wyłączyć urządzenie podstawowe easyE4.
- Włożyć kartę pamięci microSD z nowym oprogramowaniem sprzętowym do uchwytu karty microSD i wsunąć uchwyt do urządzenia.

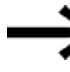

Upewnić się, że zasilanie napięciem jest stabilne i że podczas aktualizacji oprogramowania sprzętowego urządzenie nie zostanie wyłączone. Gdyby do tego doszło, oprogramowanie sprzętowe może zostać uszkodzone.

Należy wówczas ponownie przeprowadzić jego aktualizację.

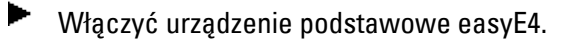

Wersja bootloadera 1.01: Konfiguracja w pliku "e4update.ini" jest sprawdzana w bootloaderze easyE4 i przeprowadzana jest kontrola zgodności. Jeżeli oprogramowanie na urządzeniu i na karcie jest takie samo, aktualizacja nie jest przeprowadzana.

Wersja bootloadera 1.00: Oprogramowanie sprzętowe jest przenoszone z karty pamięci microSD na urządzenie podstawowe.

Gdy oprogramowanie sprzętowe urządzenia jest aktualizowane, na wyświetlaczu pojawia się odpowiedni komunikat lub kontrolka LED POW/RUN/Status wskazuje stan procesu aktualizacji.

- Kontrolka LED POW/RUN/Status miga szybko, urządzenie wyszukuje oprogramowanie sprzętowe na karcie pamięci microSD.
- Kontrolka LED POW/RUN/Status miga powoli, trwa aktualizacja systemu.

Następnie uruchamiane jest nowe oprogramowanie sprzętowe.

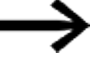

- W ścieżce menu *INFORMACJA\SYSTEM* wyświetlana jest aktualna wersja oprogramowania sprzętowego.
- Wyłączyć napięcie zasilające.
- Wyjąć kartę pamięci microSD z oprogramowaniem sprzętowym z urządzenia.

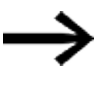

Jeżeli przeniesione z karty pamięci microSD oprogramowanie sprzętowe jest starsze, niż wersja ustawiona w projekcie, nie można uruchomić projektu.

Projekt mógłby zawierać funkcje, które nie są obsługiwane przez właśnie przeniesione oprogramowanie sprzętowe.

# Dla wersji bootloadera 1.01 obowiązuje:

Jeżeli karta pamięci microSD nie zostanie wyjęta, wówczas parametry z pliku konfiguracyjnego "e4update.ini" będą analizowane przy każdym włączeniu i ewentualnie aktualizowane będzie oprogramowanie sprzętowe.

# Dla wersji bootloadera 1.00 obowiązuje:

Jeśli karta pamięci microSD nie zostanie wyjęta, przy każdym włączeniu program uruchamia się dopiero, gdy oprogramowanie sprzętowe zostanie ponownie przeniesione z karty pamięci microSD.

# Aktualizacja urządzenia podstawowego od generacji 08

Aktualizację oprogramowania sprzętowego dla urządzeń podstawowych easyE4 EASY-E4-...-12...C1(P) od generacji 08 można uruchomić zarówno z poziomu menu urządzenia, jak i z poziomu pliku konfiguracyjnego "e4settings.ini" na karcie pamięci microSD.

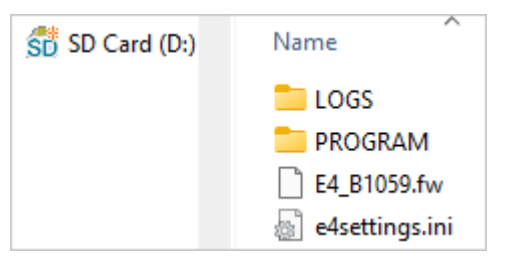

Warunkiem jest aby odpowiedni rozpakowany plik oprogramowania sprzętowego "E4\_V2xx.FW" był zapisany na karcie pamięci microSD.

Menu urządzenia można otworzyć

- na urządzeniu podstawowym z wyświetlaczem lub
- w widoku Komunikacja easySoft V8 w punkcie Wskazanie/Wyświetlacz + przyciski, lub
- na wyświetlaczu zdalnym połączonym z serwerem sieci Web.

Aktualizację należy przeprowadzić osobno dla każdego urządzenia podstawowego.

W celu aktualizacji urządzenia podstawowego z wyświetlaczem postępować w następujący sposób:

- Aktywować menu główne.
- Otworzyć ścieżkę menu OPCJE SYSTEMOWE\AKTUALIZACJA\URZĄDZENIE PODSTAWOWE.

Tab. 15: *Opcje* 

| systemowe\Ak | ctualizacja   |
|--------------|---------------|
| AKTUALIZACJA |               |
| URZĄDZENIE   |               |
| PODSTAWOWE   |               |
| MODUŁ KOM.   | $\leftarrow$  |
| ROZSZERZENIE | $\rightarrow$ |
|              |               |
|              |               |

- Wybrać przynależny plik oprogramowania sprzętowego.
- Wcisnąć przycisk OK w celu wyboru.

Wyświetlane jest żądanie potwierdzenia.

- Wybierając "Nie" można przejść do poprzedniego menu.
- Jeśli zostanie wybrane "Tak", aktualizacja rozpoczyna się natychmiast.

Na wyświetlaczu miga opcja "Aktualizacja".

Po zakończeniu aktualizacji wyświetlacz wraca do menu OPCJE SYSTEMOWE\AKTUALIZACJA\URZĄDZENIE PODSTAWOWE.

Za pomocą pliku konfiguracyjnego "e4settings.ini" można zdefiniować określone parametry systemowe, → Część "Definiowanie parametrów systemowych za pomocą karty pamięci - e4settings.ini", strona 154.

### 3.8.2 Aktualizacja oprogramowania sprzętowego urządzenia rozszerzającego

Aktualizacja urządzeń rozszerzających musi zostać wykonana za pośrednictwem menu urządzenia podstawowego easyE4.

Urządzenia rozszerzające pierwszej generacji easyE4 (z wersją oprogramowania sprzętowego 1.00) nie mogą być aktualizowane, ponieważ nie jest w nich fizycznie obecny bootloader. Informacje o wersji oprogramowania sprzętowego zainstalowanego w urządzeniu

easySoft 8, jest wyświetlane podczas komunikacji online w *widoku* Komunikacja/Zakładka Info HW .

Menu urządzenia można otworzyć

- na urządzeniu podstawowym z wyświetlaczem lub
- w widoku Komunikacja easySoft V8 w punkcie Wskazanie/Wyświetlacz + przyciski, lub
- na wyświetlaczu zdalnym połączonym z serwerem sieci Web.

Aktualizację należy przeprowadzić osobno dla każdego urządzenia rozszerzającego.

Warunkiem jest – podobnie jak przy aktualizacji urządzenia podstawowego – aby odpowiedni rozpakowany plik oprogramowania sprzętowego "\*.FW" był zapisany na karcie pamięci microSD.

- Załadować żądane oprogramowanie sprzętowe na komputer.
- Połączyć kartę pamięci microSD (format FAT) z komputerem.
- Za pośrednictwem komputera rozpakować pobrane oprogramowanie sprzętowe do katalogu bazowego (ROOT)

karty pamięci microSD.

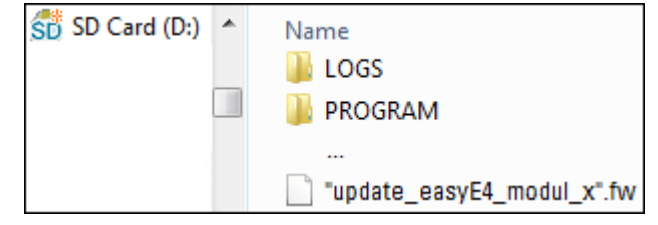

Rozpakowany plik musi być plikiem oprogramowania sprzętowego pasującym do urządzenia rozszerzającego easyE4 (\*.FW).

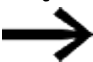

Do aktualizacji nie jest wymagany wpis w pliku konfiguracyjnym.

Aby możliwa była aktualizacja oprogramowania sprzętowego, urządzenie rozszerzające easyE4 musi być połączone z urządzeniem podstawowym za pomocą wtyczki połączeniowej.

Numer rozszerzenia easyE4 jest określany na podstawie pozycji za urządzeniem podstawowym w bloku montażowym, zaczynając od lewej i od 1. Rozszerzeniu w bloku można przypisać maksymalnie numer 11.

Aktualizację należy przeprowadzić osobno dla każdego urządzenia rozszerzającego.

# Aktualizacja urządzenia rozszerzającego na urządzeniu podstawowym z wyświetlaczem

Urządzenia rozszerzające pierwszej generacji easyE4 (z wersją oprogramowania sprzętowego 1.00) nie mogą być aktualizowane, ponieważ nie jest w nich fizycznie obecny bootloader.

W celu aktualizacji urządzenia rozszerzającego na urządzeniu podstawowym z wyświetlaczem postępować w następujący sposób:

- Aktywować menu główne.
- Otworzyć ścieżkę menu OPCJE SYSTEMOWE\AKTUALIZACJA\ROZSZERZENIE. Tab. 16: Opcje

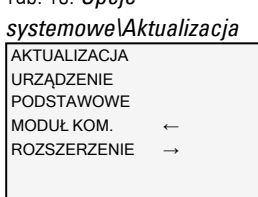

Wybrać numer rozszerzenia easyE4 w bloku, możliwe są numery od 1 do 11.

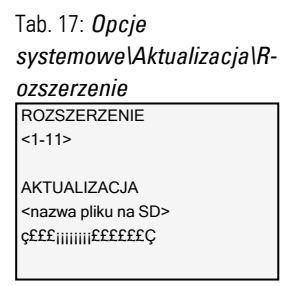

- Wybrać przynależny plik oprogramowania sprzętowego.
- Wcisnąć przycisk OK w celu wyboru.

Wyświetlane jest żądanie potwierdzenia.

- Wybierając "Nie" można przejść do poprzedniego menu.
- Jeśli zostanie wybrane "Tak", aktualizacja rozpoczyna się natychmiast.

Na wyświetlaczu miga opcja "Aktualizacja".

Po zakończeniu aktualizacji wyświetlacz wraca do menu OPCJE SYSTEMOWE\AKTUALIZACJA\ROZSZERZENIE. Powtórzyć proces dla dalszych urządzeń rozszerzających easyE4.

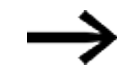

Informację sprzętową (HW-Info) o tym, jaka wersja oprogramowania sprzętowego jest dostępna na urządzeniu rozszerzającym easyE4, można znaleźć wyłącznie w easySoft 8.

W tym celu w widoku Komunikacja należy utworzyć połączenie z blokiem easyE4. W obszarze roboczym konfiguracji, w zakładce HW-Info, wyświetlana jest wersja oprogramowania sprzętowego.

### 3.8.3 Aktualizacja oprogramowania sprzętowego modułu komunikacyjnego

Aktualizacja modułów komunikacyjnych easy musi zostać wykonana za pośrednictwem menu urządzenia podstawowego easyE4.

Informacje o wersji oprogramowania sprzętowego zainstalowanego w urządzeniu wyświetlana jest w easySoft 8 jest wyświetlane podczas komunikacji online w *widoku Komunikacja/Zakładka Info HW*.

Menu urządzenia można otworzyć

- na urządzeniu podstawowym z wyświetlaczem lub
- w widoku Komunikacja easySoft V8 w punkcie Wskazanie/Wyświetlacz + przyciski, lub
- na wyświetlaczu zdalnym połączonym z serwerem sieci Web.

Aktualizację należy przeprowadzić osobno dla każdego modułu komunikacyjnego easy.

Warunkiem jest – podobnie jak przy aktualizacji urządzenia podstawowego – aby odpowiedni rozpakowany plik oprogramowania sprzętowego "\*.FW" był zapisany na karcie pamięci microSD.

- Załadować żądane oprogramowanie sprzętowe na komputer.
- Połączyć kartę pamięci microSD (format FAT) z komputerem.
- Za pośrednictwem komputera rozpakować pobrane oprogramowanie sprzętowe do katalogu bazowego (ROOT)

karty pamięci microSD.

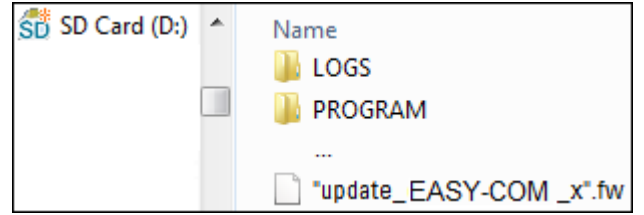

Rozpakowany plik musi być plikiem oprogramowania sprzętowego pasującym do modułu komunikacyjnego easy (\*.FW).

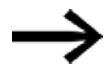

Do aktualizacji nie jest wymagany wpis w pliku konfiguracyjnym.

Aby możliwa była aktualizacja oprogramowania sprzętowego, moduł komunikacyjny easy musi być połączony z urządzeniem podstawowym za pomocą wtyczki połączeniowej.

Numer modułu komunikacyjnego easy określono jako 01.

Aktualizację należy przeprowadzić osobno dla każdego modułu komunikacyjnego easy.

### Aktualizacja EASY-COM-... na urządzeniu podstawowym z wyświetlaczem

W celu aktualizacji modułu komunikacyjnego easy za pośrednictwem urządzenia podstawowego z wyświetlaczem należy postępować w następujący sposób:

- Aktywować menu główne.
- Otworzyć ścieżkę menu OPCJE SYSTEMOWE\AKTUALIZACJA\MODUŁ KOMUNIK..

Tab. 18: *Opcje systemowe\Aktualizacja* AKTUALIZACJA URZĄDZENIE PODSTAWOWE MODUŁ KOM. ← ROZSZERZENIE →

Wcisnąć przycisk OK,

Pominąć numer modułu komunikacyjnego easy za pomocą przycisku kursora P4

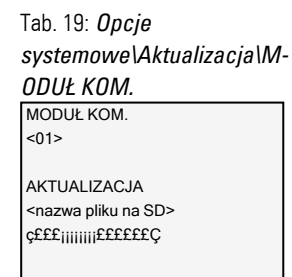

- Za pomocą przycisków < > wybrać przynależny plik oprogramowania sprzętowego, np. "eComSWD\_B0023.fw".
  - Zwrócić uwagę na to, aby nazwa pliku oprogramowania sprzętowego nie była dłuższa niż 14 znaków.

Wcisnąć przycisk OK w celu wyboru.

Wyświetlane jest żądanie potwierdzenia.

- Wybierając "Nie" można przejść do poprzedniego menu.
- Jeśli zostanie wybrane "Tak", aktualizacja rozpoczyna się natychmiast.

Na wyświetlaczu miga opcja "Aktualizacja".

Po zakończeniu aktualizacji wyświetlacz powraca do wyświetlania informacji o stanie.

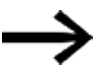

Informację sprzętową (HW-Info) o tym, jaka wersja oprogramowania sprzętowego jest dostępna na module komunikacyjnym easy, można znaleźć wyłącznie w easySoft 8.

W tym celu w widoku Komunikacja należy utworzyć połączenie z blokiem easyE4. W obszarze roboczym konfiguracji, w zakładce HW-Info, wyświetlana jest wersja oprogramowania sprzętowego.

# 3. Uruchomienie 3.9 Funkcja karty pamięci microSD

# 3.9 Funkcja karty pamięci microSD

Urządzenia podstawowe easyE4 można wyposażyć w kartę pamięci microSD.

Urządzenie easyE4 obsługuje karty pamięci microSD o pojemności od 128 MB do 32 GB (SD i SDHC w formacie FAT12/16/32, klasa prędkości: Class 2 lub wyższa).

Od wersji oprogramowania sprzętowego 2.00 obsługiwane są również karty pamięci SDXC o pojemności do 256 GB.

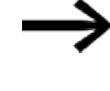

Karty pamięci SDXC o dużej pojemności są często formatowane w systemie exFAT. Przed użyciem takie karty pamięci SDXC należy sformatować do formatu FAT32 za pomocą easyE4 lub komputera. **Patrz także** 

→ Część "", strona 220

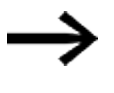

Funkcje menedżera kart dla karty pamięci microSD i funkcje online nie są dostępne w trybie demo.

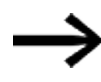

Wskazówka dotycząca bezpieczeństwa urządzeń w razie wprowadzania istotnych zmian:

Zapytanie bezpieczeństwa jest wyświetlane w menu urządzenia i wykonywane dopiero po wyborze Tak i naciśnięciu przycisku OK jako potwierdzeniu działania.

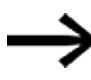

Nie wkładać ani wyjmować karty pamięci microSD, gdy urządzenie easyE4 jest włączone.

Karta pamięci umożliwia korzystanie z następujących funkcji:

- Automatyczne uruchamianie z karty pamięci easyE4 może ładować i wykonywać program startowy z karty pamięci
- 2. Reset resetowanie do stanu w momencie dostawy
- 3. Wczytywanie nowego oprogramowania sprzętowego
- Określanie ekranu startowego dla wyświetlacza EASY-E4-...-12...C1(P) Na karcie pamięci można zapisać plik boot.bmp, który będzie widoczny na wyświetlaczu przy uruchomieniu easyE4 i przy włożeniu karty
- 5. Przenoszenie programów użytkownika, zapisywanie wielu programów
- 6. Protokołowanie danych
  - $\rightarrow$  Część "DL Rejestrator danych", strona 524

Aby można było przenosić programy lub korzystać z funkcji rejestratora danych, karta pamięci

microSD musi być odpowiednio sformatowana.

Samo przenoszenie następuje w easySoft 8, w widoku projektu.

Za pomocą modułu funkcyjnego DL – rejestrator danych można protokołować dane i stany.

# 3. Uruchomienie 3.9 Funkcja karty pamięci microSD

# 3.9.1 Odblokowywanie karty pamięci microSD

Alternatywnie do wyjęcia karty pamięci z urządzenia można ją również odblokować za pomocą easySoft 8.

# 3.10 Określanie ekranu startowego dla wyświetlacza EASY-E4-...-12...C1(P)

Własne, monochromatyczne grafiki można tworzyć zewnętrznie w dowolnym programie. Utworzony plik należy zapisać w formacie \*.bmp, pod nazwą boot.bmp.

Wielkość jest ustalona na 128 x 96 pikseli (szerokość x wysokość) lub alternatywnie na 128 x 64 pikseli. Można użyć dwóch kolorów, które zostaną zamienione na odcienie szarości.

Nazwa boot.bmp musi zostać zachowana.

Grafika startu

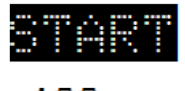

⇔ 128 px ⇔

Rys. 76: boot.bmp

Przenieść grafikę na kartę pamięci microSD.

Zapisać plik boot.bmp bezpośrednio na karcie pamięci.

Karta pamięci microSD w PC

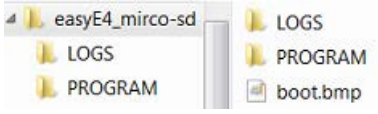

Rys. 77: Zapisanie boot.bmp

Gdy tylko urządzenie easyE4 zostanie włączone,

plik boot.bmp zostanie pokazany jako grafika startu o określonym czasie wyświetlania.

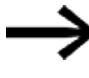

Aby grafika startu działała, karta pamięci microSD musi być podłączona do urządzenia.

# 3. Uruchomienie

3.11 Definiowanie parametrów systemowych za pomocą karty pamięci - e4settings.ini

# 3.11 Definiowanie parametrów systemowych za pomocą karty pamięci - e4settings.ini

Niektóre ustawienia systemowe urządzenia podstawowego, od generacji 08, można definiować za pomocą pliku "e4settings.ini" i przesyłać do urządzenia za pośrednictwem karty microSD bez użycia easySoft 8 lub menu urządzenia. Te ustawienia systemowe nie są częścią programu użytkownika.

Plik "e4settings.ini" jest przechowywany w tym samym katalogu (ROOT), co aktualizacja oprogramowania sprzętowego.

Tworzenie i edycja pliku "e4settings.ini" musi odbywać się jako plik tekstowy ASCII. Można to zrobić za pomocą dowolnego edytora tekstu na komputerze. Składnia przypisywania wartości może być zaczerpnięta z przykładu dla pliku ini, patrz → Część "Przykładowa zawartość pliku "e4settings.ini" od generacji 08", strona 158.

 $\rightarrow$ 

Składnia musi być ściśle przestrzegana. Wartości można dopasowywać.

W pliku "e4settings.ini" można skonfigurować następujące ustawienia systemowe dotyczące wyświetlania i aktualizacji:

- Język wyświetlania
- Jasność wyświetlania 1 i 2
- Limit czasu przełączania jasności
- Ustawienie kolorów
- Czas uruchomienia ekranu graficznego
- Procedura aktualizacji oprogramowania sprzętowego

Aby przesłać parametry pliku "e4settings.ini" do urządzenia podstawowego, należy wykonać następujące czynności:

- Wyłączyć urządzenie podstawowe easyE4.
- Włożyć kartę pamięci microSD z plikiem "e4settings.ini" do uchwytu karty microSD i wsunąć uchwyt do urządzenia.
- Włączyć urządzenie podstawowe easyE4.

Parametry zostały następnie przejęte z urządzenia podstawowego.

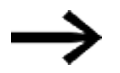

Jeśli wprowadzona wartość nie jest wiarygodna,

zachowana zostanie poprzednio ustawiona wartość z jednostki bazowej.

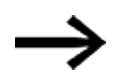

Parametry, które nie są wymagane, nie muszą być ustawiane. Kolejność parametrów jest nieistotna.

# 3. Uruchomienie 3.11 Definiowanie parametrów systemowych za pomocą karty pamięci - e4settings.ini

### Display Language - Język wyświetlania

Ustawienia języka menu urządzenia, → Część "Zmiana języka", strona 658 Tab. 20: *Display* 

| Lan | yuaye       |
|-----|-------------|
| 0   | ENGLISH     |
| 1   | DEUTSCH     |
| 2   | FRANCAIS    |
| 3   | ESPAŇOL     |
| 4   | ITALIANO    |
| 5   | NEDERLANDS  |
| 6   | POLSKI      |
| 7   | ČESKÝ       |
| 8   | PORTUGUÊS   |
| 9   | РУССКИЙ     |
| 10  | TÜRKÇE      |
| 11  | ROMÂNĀ      |
| 12  | MAGYAR      |
| 13  | SRPSKI      |
| 14  | HRVATSKI    |
| 15  | SLOVENŠČINA |

### Brightness1, Brightness2 - Jasność wyświetlania 1 i 2

Dwa poziomy jasności 1 i 2 mogą być ustawione jako wielokrotności 10, tj. edytowalne w krokach co 10.

Zakres wartości wynosi od 0 do 100 (%). Wartość pośrednia jest zaokrąglana w górę do następnej wyższej wartości w dziesiątkach.

Brightness1 Jasność wyświetlacza podczas obsługi urządzenia, patrz. → Część "Wyświetlacz", strona 650 Wartość domyślna: 100

Brightness2 Zadana jasność dla trybu bezczynności Wartość domyślna: 50 Wartość 0: oznacza wyłączenie wyświetlacza w trybie bezczynności

# 3. Uruchomienie

3.11 Definiowanie parametrów systemowych za pomocą karty pamięci - e4settings.ini

### Timeout Brightness - Limit czasu przełączania jasności

Podanie czasu sekundach,

po którym wyświetlacz przełącza się w tryb bezczynności, jeżeli nie nastąpiła obsługa na urządzeniu easyE4.

Czas przełączania między jasnością wyświetlacza 1 i 2 musi być określony w sekundach zgodnie z poniższą tabelą.

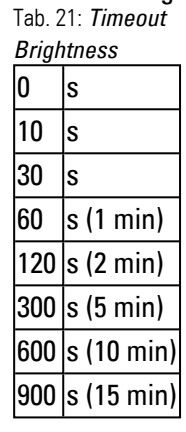

Jeśli wartość pośrednia jest podana w sekundach, wartość jest zaokrąglana w górę do następnej możliwej sekundy zgodnie z tabelą.

Przykład: Jeśli w pliku \*.ini określono 2 sekundy, wartość jest zaokrąglana w górę do 10 sekund.

# 3. Uruchomienie 3.11 Definiowanie parametrów systemowych za pomocą karty pamięci - e4settings.ini

### Color - Ustawienie kolorów

Określając indeks w ten sposób, schemat kolorów wyświetlacza, który obejmuje pozycje menu i tytuły, ostrzeżenia i komunikaty błędów, a także elementy zadawania wartości i kolor kursora, można ustawić na jeden z 16 predefiniowanych schematów kolorów.

Ustawienia kolorów są istotne dla zdalnej obsługi easyE4, np. na easyE RTD, w easySoft 8 lub na serwerze internetowym.

W poniższej tabeli wymieniono dwa dominujące kolory w schemacie kolorów dla tekstu i tła oraz odpowiadające im wartości indeksu kolorów:

0 Czarny / Biały (domyślnie) Biały / Czarny 1 2 Czarny / Biały (alternatywnie) 3 Biały / Czarny (alternatywnie) 4 Czarny / Biały (alternatywnie2) 5 Biały / Czarny (alternatywnie2) Szaro-niebieski / Jasnoniebieski 6 Biały / Ciemnoniebieski Ciemnobrązowy / Jasnobrązowy 8 Jasnobrązowy / Ciemnobrązowy 9 10 Ciemnozielony / Jasnozielony 11 Jasnozielony / Ciemnozielony 12 Ciemnoczerwony / Jasnoczerwony 13 Jasnoczerwony / Ciemnoczerwony 14 Ciemnoróżowy / Jasnoróżowy 15 Czarny / Biały (alternatywnie3)

Indeks kolorów dla dwóch głównych kolorów tekstu i tła

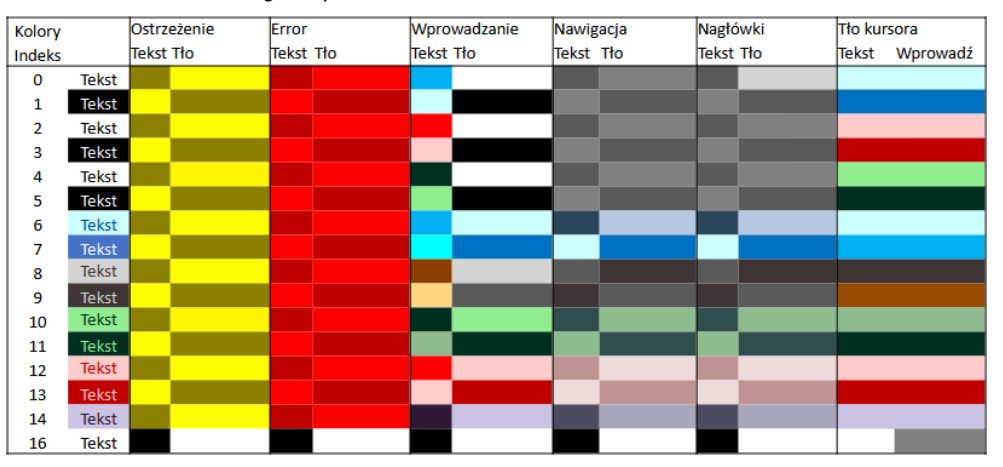

Rys. 78: schemat kolorów powiązany z indeksem w dostępie zdalnym easyE4

### 3. Uruchomienie

3.11 Definiowanie parametrów systemowych za pomocą karty pamięci - e4settings.ini

### Timeout start graphics - Czas uruchomienia ekranu graficznego

Czas wyświetlania grafiki boot.bmp zanim pojawi się widok stanu.

Czas wyświetlania grafiki startowej można skonfigurować w zakresie od 0 do 10 sekund (0<=x<=10).

 $\rightarrow$  Część "Określanie ekranu startowego dla wyświetlacza EASY-E4-...-12...C1(P)", strona 153

#### Procedura aktualizacji oprogramowania sprzętowego

Alternatywną możliwością jest rozpoczęcie aktualizacji oprogramowania sprzętowego na urządzeniu podstawowym za pośrednictwem pliku konfiguracyjnego, jeśli wyświetlacz nie jest dostępny lub nie ma dostępu do menu urządzenia. patrz → Część "Aktualizacja oprogramowania sprzętowego", strona 140

#### Wymagane są do tego dwa parametry:

- updatefw Selektywna aktualizacja oprogramowania sprzętowego poprzez ustawienie dopuszczalnych wartości: 0 lub 1.
   Jeśli wartość nie zostanie ustawiona na 1, nie nastąpi aktualizacja oprogramowania sprzętowego, ale pozostałe ustawienia systemowe zostaną zastosowane.
- updatefile: Selektywny wybór określonej aktualizacji oprogramowani sprzętowego <file name>.fw. Odpowiedni plik \*.fw musi znajdować się w folderze ROOT karty pamięci microSD. Patrz → Część "Aktualizacja oprogramowania sprzętowego", strona 140, aby sprawdzić sktualizacje oprogramowania sprzętowego pasujące do danej generacji osprzętu

### Przykładowa zawartość pliku "e4settings.ini" od generacji 08

sample e4settings.ini file Display Language=0 Brightness1=80 Brightness2=70 Timeout Brightness=30 Timeout start graphics=1 updatefw=1 updatefile:E4\_V200.fw Color=3

### Patrz także

- → "Przegląd zachowań przy włączaniu", strona 119
- → "Ustawienia systemowe", strona 648

# 4. Obsługa

Urządzenia podstawowe różnią się pod względem rodzaju obsługi. Obsługa jest możliwa wyłącznie na urządzeniach podstawowych z wyświetlaczem i przyciskami EASY-E4-...-12...C1(P). Urządzenia podstawowe ze wskaźnikami LED do celów diagnostycznych EASY-E4-...-12...CX1(P) i wszystkie urządzenia rozszerzające przekazują wyłącznie zakodowane wskazania za pomocą migania wskaźników LED.

 $\rightarrow$  Część "Zachowanie podczas włączania przekaźnika programowalnego easyE4 ze wskaźnikiem LED", strona 110

# 4.1 Urządzenie podstawowe z wyświetlaczem i przyciskami

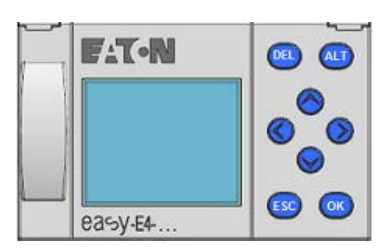

Rys. 79: Wyświetlacz i klawiatura

### 4.1.1 Wyświetlacz LCD

Monochromatyczne wyświetlacze urządzenia z 6 liniami po 16 znaków (128 x 96 pikseli).

| I  | 1 |   |   | 4 |   |   | 7 | 8   | E  | 0 | F |
|----|---|---|---|---|---|---|---|-----|----|---|---|
| NT | 1 |   | P |   |   |   |   |     | DC | Ρ | - |
| MO |   | 1 | 3 | : | 0 | 8 |   |     |    | S | Т |
| Q  | 1 |   |   | 4 |   |   |   |     | R  | U | Ν |
| De | Ų | i | с | e |   | n | а | m e | 2  |   |   |
| 16 | 7 |   | 6 | 7 |   | 3 |   | 1   |    |   |   |

Rys. 80: Przykładowe wskazanie stanu na wyświetlaczu

Na wyświetlaczu mogą być wskazywane teksty, wartości parametry i uproszczone grafiki (wskaźniki słupkowe).

Wskazanie stanu po włączeniu oraz podczas pracy, po ustawionym czasie bez obsługi na urządzeniu, jest przełączane w tryb bezczynności.

# 4. Obsługa 4.1 Urządzenie podstawowe z wyświetlaczem i przyciskami

### 4.1.1.1 Kolorowe podświetlenie tła wyświetlacza

Tło wyświetlacza może w celu sygnalizacji określonych stanów urządzenia być podświetlane na biało, czerwono lub zielono, bądź podświetlenie może być wyłączone.

Jasność podświetlenia wyświetlacza może być regulowana w 3 stopniach.

Nacisnąć przycisk OK na urządzeniu, aby ze wskazania stanu otworzyć menu główne.

Pozycja kursora lub możliwe działania na wyświetlaczu migają. Haczyk √ wskazuje aktualny wybór. Ponieważ wyświetlacz ma tylko 6 wierszy, wskazanie należy przewijać za pomocą przycisków kursora ⊗ ⊗, ew. przewijać do kolejnych dostępnych wierszy.

Ustawienia dokonywane są na urządzeniu easyE4 w menu *OPCJE* SYSTEMOWE/SYSTEM/WSKAZANIA, → Część "Wyświetlacz", strona 650

### 4.1.2 Klawiatura

| DEL                                 | Kasowanie na schemacie programu                                                    |
|-------------------------------------|------------------------------------------------------------------------------------|
| ALT                                 | Funkcje specjalne w schemacie programu, widoku statusu                             |
| Przyciski<br>kursora<br>©<br>©<br>© | Przesuwanie kursora,<br>wybór punktów menu,<br>ustawianie liczb, styków i wartości |
| ESC                                 | Przejście wstecz, anulowanie                                                       |
| OK                                  | Przejście dalej, zapisywanie                                                       |

Po włączeniu oraz podczas pracy, po ustawionym czasie bez obsługi na urządzeniu, wskazanie stanu jest przełączane w tryb bezczynności.

- Nacisnąć przycisk OK na urządzeniu, aby ze wskazania stanu otworzyć menu główne.
- ► Za pomocą przycisków kursora ⊗ ⊗ przechodzić do poszczególnych punktów menu.
- Każdy dokonany wybór potwierdzić za pomocą przycisku OK, co otwiera ścieżkę menu.
- Za pomocą przycisków kursora © Drzewijać wiersze, aby wyświetlić treści na prawo i lewo na wyświetlaczu, jeśli to konieczne.

Na wyświetlaczu, gdy dostępna jest ta możliwość, widoczny jest znak 6.

# 4. Obsługa 4.1 Urządzenie podstawowe z wyświetlaczem i przyciskami

### 4.1.3 Nawigacja w menu i wprowadzanie wartości

| 2x(ALT)                             | Wywołanie menu specjalnego                                                                                               |
|-------------------------------------|----------------------------------------------------------------------------------------------------|
| ESC                                 | Przełączenie do poprzedniego poziomu menu<br>Cofa wprowadzenia dokonane od ostatniego naciśnięcia OK                     |
| OK                                  | Przełączenie do następnego poziomu menu<br>Wywołanie punktu menu<br>Aktywacja, zmiana i zapisywanie wprowadzanych danych |
| Przyciski<br>kursora<br>©<br>©<br>© | Zmiana punktu menu<br>Zmiana wartości<br>Aktywacja, zmiana i zapisywanie wprowadzanych danych                            |
| Funkcja prz                         | zycisków P dla przycisków kursora                                                                                        |

Wejście P1
 Wejście P2
 Wejście P3
 Wejście P4

- Nacisnąć przycisk OK na EASY-E4-..., aby ze wskazania stanu otworzyć menu.
- Za pomocą przycisków kursora I Sie przechodzić do poszczególnych punktów menu.
- Każdy dokonany wybór potwierdzić za pomocą przycisku OK, co otwiera ścieżkę menu.

Na wyświetlaczu, gdy dostępna jest ta możliwość, widoczny jest znak 6.

# 4. Obsługa4.1 Urządzenie podstawowe z wyświetlaczem i przyciskami

### 4.1.4 Wskazanie kursora

Przyciski kursora ⊗ ⊗ ⊗ ⊗ w programie easyE4 mają trzy funkcje:

- Przesuwanie
- Wprowadzanie
- Łączenie

### Aktualny tryb można rozpoznać po wyglądzie migającego kursora.

### Aktualny wybór miga na wyświetlaczu easyE4.

| œ   | W trybie przesuwania kursor jest pozycjonowany za pomocą przycisków<br>kursora (Context) kursora (Context) w style wybrać ścieżkę prądową,<br>styk, cewkę przekaźnikową lub<br>pozycję wyboru funkcji cewki bądź NET-ID.              |
|-----|----------------------------------------------------------------------------------------------------|
| 101 | Za pomocą przycisku OK przełączyć w tryb Wprowadzanie, aby można było<br>wprowadzić lub zmienić wartość na pozycji kursora.<br>Naciśnięcie przycisku ESC w trybie Wprowadzanie<br>powoduje zresetowanie ostatnich zmian wprowadzania. |
| I   | Za pomocą przycisku ALT przechodzi się do trybu Łączenie, umożliwiającego<br>okablowanie styków i przekaźników;<br>ponownie naciśnięcie ALT powoduje przełączenie z powrotem do trybu<br>Przesuwanie.                                 |
| ESC | Za pomocą przycisku ESC zamyka się program (wskazania schematu programu i parametrów).                                                                                                    |

### 4.1.5 Wprowadzanie wartości

|         |         | Wybór miejsca.                                     |
|---------|---------|----------------------------------------------------|
| `\<br>` | $\odot$ | Wybór wartości<br>i/lub ustawienie na pozycji      |
| ESC     |         | Anulowanie, wcześniejsza wartość zostaje zachowana |
| OK      |         | Zapisanie ustawienia                               |

# 4. Obsługa 4.2 Tryby pracy easyE4

# 4.2 Tryby pracy easyE4

Urządzenie easyE4 posiada tryby pracy RUN i STOP.

### 4.2.1 Tryb pracy RUN

W trybie pracy RUN na urządzeniu program zaczyna być wykonywany natychmiast po jego

uruchomieniu i jest wykonywany, dopóki nie zostanie wybrane STOP, nie wystąpi błąd systemu lub nie zostanie wyłączone napięcie zasilające. Wyjścia są wysterowywane zgodnie z logicznymi stosunkami przełączania. Parametry zostają zachowane w przypadku przerwy w zasilaniu. Po upłynięciu czasu bufora należy wyłącznie ponownie ustawić zegar czasu rzeczywistego, → "Buferowanie zegara czasu rzeczywistego", strona 906

W trybie RUN:

- Odczytywane jest odwzorowanie procesu wejść.
- Przetwarzany jest program.
- Obsługiwana jest sieć, (ETHERNET, serwer sieci WEB oraz Modbus TCP)
- Wydawane są odwzorowania procesu wyjść.

Urządzenia easyE4 z wyświetlaczem nie uruchamiają się w trybie pracy RUN, jeżeli tryb rozruchu URUCHOMIENIE W TRYBIE RUN zostanie wyłączony.

Urządzenia easyE4 ze wskaźnikiem LED charakteryzują się innym zachowaniem startowym. Funkcje Uruchomienie w trybie RUN i Uruchomienie z karty są w nich automatycznie aktywne, ponieważ nie jest możliwa obsługa w celu ręcznego uruchomienia.

Więcej informacji na temat funkcji Uruchomienia z karty znajduje się w → Część "Ustawianie zachowania rozruchu", strona 659

### 4.2.2 Tryb pracy STOP

W trybie pracy STOP program nie jest wykonywany. Tylko w tym trybie pracy możliwe są programowanie na schemacie programu, zmiany parametrów systemowych lub konfiguracja komunikacji.

Dodatkowo możliwe jest zapisywanie programu na karcie pamięci microSD lub załadowanie go z karty pamięci microSD.

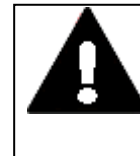

**OSTRZEŻENIE PRZED AUTOMATYCZNYM URUCHOMIENIEM!** Zaprojektować maszynę/instalację tak, aby automatyczne uruchamianie urządzenia easyE4 nigdy nie mogło prowadzić do niepożądanego uruchomienia maszyny/instalacji. Ustawić program tak, aby po włączeniu napięcia zasilania zawsze istniało zdefiniowane, bezpieczne zachowanie startowe.

Zmiana trybu pracy, przełączenie z trybu RUN na STOP i na odwrót, są dokonywane w menu głównym na urządzeniu easyE4, → Część "Menu STOP RUN dla trybu pracy", strona 167

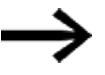

Jeżeli na easyE4 nie znajduje się żaden program, nie można przełączyć w tryb pracy RUN.

Konfiguracja również nie jest wtedy możliwa.

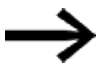

Aby możliwa była konfiguracja, program musi być zatrzymany. STOP V RUN

Zmiana trybu pracy może ew. być chroniona hasłem.

### Tryb ciągły

Tab. 22: *Menu główne* STOP RUN ✓ PARAMETRY USTAW ZEGAR KARTA INFORMACJA OPCJE SYSTEMOWE PROGRAM

### do pracy na easyE4

| Tab. 23: <i>Menu główne</i> |   |
|-----------------------------|---|
| STOP√ RUN                   | - |
| PARAMETRY                   |   |
| USTAW ZEGAR                 |   |
| KARTA                       |   |
| INFORMACJA                  |   |
| OPCJE SYSTEMOWE             | ÷ |
| PROGRAM                     |   |

# 4.3 Systematyka obsługi, wybory menu i zadawanie wartości

| OK         | Wybór, potwierdź wartość                                      |
|------------|---------------------------------------------------------------|
| ESC        | Anulowanie, powrót                                            |
| DEL        | Usuwanie                                                      |
| ALT        | Zależnie od punktu wyjściowego:                               |
|            | - Zmiana przedstawienia,                                      |
|            | <ul> <li>Przejście na początek lub na koniec menu,</li> </ul> |
|            | <ul> <li>Przejście do następnego wiersza</li> </ul>           |
| ٢          | Przejście w lewo                                              |
| ۷          | Przejście w prawo                                             |
| 8          | Przejście w górę, zwiększenie wartości                        |
| $\bigcirc$ | Przejście w dół, zmniejszenie wartości                        |

# 4.3.1 Systematyka obsługi w menu urządzenia

### 4.3.2 Systematyka obsługi w schemacie programu i edytorze modułów

| Przycisk   | Działanie                                                                                                    |
|------------|----------------------------------------------------------------------------------------------------|
| DEL        | Połączenie, kontakt, przekaźnik lub usuń, usuń ścieżkę prądową                                                                     |
| ALT        | Przełączanie styków rozwiernych i zwiernych, okablowanie styków,<br>przekaźników i ścieżek prądowych, wstawianie ścieżek prądowych |
| $\odot$    | Zmiana wartości, kursor do góry, na dół                                                                                            |
|            | Zmiana pozycji, kursor w lewo, w prawo                                                                                             |
| ESC        | Zerowanie ustawień dokonanych od ostatniego wciśnięcia OK, aktualne                                                                |
|            | wskazanie, wyjście z menu                                                                                                    |
| OK         | Zmiana styku/przekaźnika. Wstawianie nowego, zapisywanie ustawień                                                                  |
| ٢          | Jako przycisk P, wejście P1                                                                                                    |
| $\bigcirc$ | Jako przycisk P, wejście P2                                                                                                    |
| $\otimes$  | Jako przycisk P, wejście P3                                                                                                    |
| $\otimes$  | Jako przycisk P, wejście P4                                                                                                    |

# 4. Obsługa 4.3 Systematyka obsługi, wybory menu i zadawanie wartości

### 4.3.3 Wybór menu urządzenia

Wychodząc od wskazania stanu, z menu głównego można przechodzić do poszczególnych podmenu.

Wcisnąć przycisk OK.

Pojawia się menu główne.

Pasek przewijania z prawej strony oznacza, że dostępne są dalsze punkty menu.

Ponieważ wyświetlacz ma tylko 6 wierszy, wskazanie należy ew. przewijać za pomocą przycisków kursora  $\circledast$   $\circledast$  do kolejnych dostępnych wierszy.

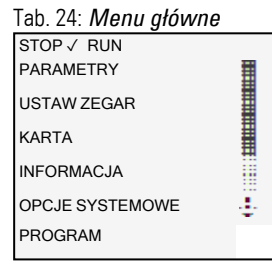

Jeśli widoczny jest poziomy pasek przewijania, dostępne są dalsze możliwości wyboru. Można do nich przejść za pomocą przycisków kursora @ D.

# 4. Obsługa 4.4 Przegląd menu na urządzeniu

# 4.4 Przegląd menu na urządzeniu

Struktura menu z odgałęzieniami od menu głównego do poszczególnych podmenu jest przedstawiona poniżej.

### 4.4.1 Menu główne

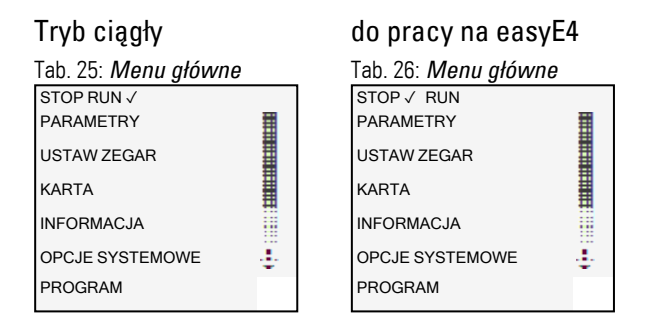

### 4.4.2 Menu STOP RUN dla trybu pracy

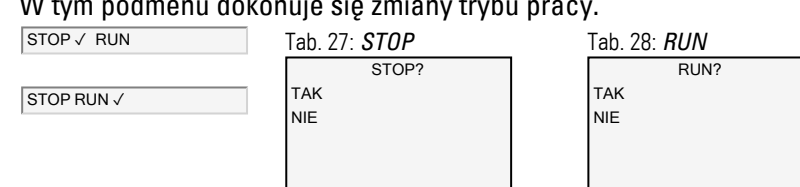

# W tym podmenu dokonuje się zmiany trybu pracy.

### Patrz także

→ Część "Tryby pracy easyE4", strona 163

# 4. Obsługa 4.4 Przegląd menu na urządzeniu

### 4.4.3 Menu Parametry

W tym podmenu dostępna jest lista modułów funkcyjnych użytych w aktualnym programie. W czasie pracy można w ten sposób zmieniać stałe w programie bez konieczności zatrzymywania samego programu lub ponownego przenoszenia go.

Gdy aktywowane jest hasło i określone są parametry podstawowe +/- każdego modułu funkcyjnego, można udzielić operatorowi instalacji możliwości zmiany wartości, bądź zablokować taką możliwość.

.Moduły funkcyjne, których parametry bazowe w edytorze modułów za pomocą znaku +/- ustawiono na +, są wyświetlane w menu PARAMETRY i można je modyfikować. Można jednak zmieniać tylko stałe. Inne argumenty są zabezpieczone przed zmianami. Możliwość modyfikacji za pomocą punktu menu PARAMETR jest dostępna również wtedy, gdy program, a przez to również edytor modułów, zostały zabezpieczone hasłem.

Zmiany pojedynczych stałych są przejmowane bezpośrednio za pomocą przycisku OK, przycisk ESC powoduje anulowanie dokonywanej zmiany.

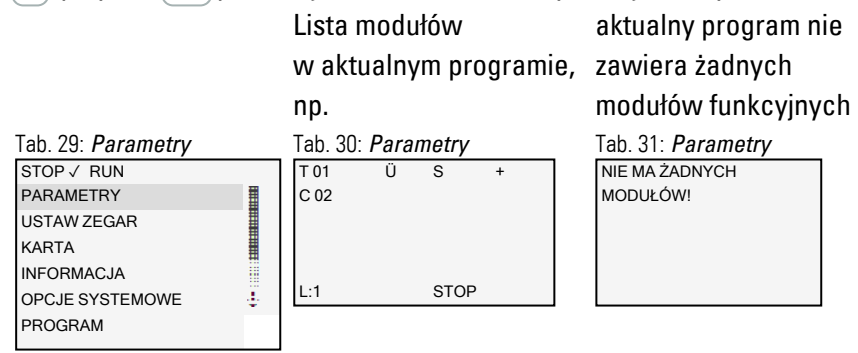

Parametry poszczególnych modułów funkcyjnych są po aktywacji za pomocą przycisku OK wyświetlane w dalszym podmenu i mogą w nim być dostosowywane za pomocą przycisków kursora.

Tab. 32: Przykład modułu

| czasoi | vego |     |   |
|--------|------|-----|---|
| T 01   | Ü    | S   | + |
| >11    | 000  | 800 |   |
| >12    | 009  | 200 |   |
| QV>    | 000  | 000 |   |
|        |      |     |   |
|        |      |     |   |

### 4.4.4 Menu Ustaw zegar

W tym podmenu dokonywane jest ustawienie daty i godziny, wybór formatu wyświetlania dla daty oraz dostosowanie czasu letniego i zegara radiowego urządzenia easyE4.

### Otwiera dalsze menu

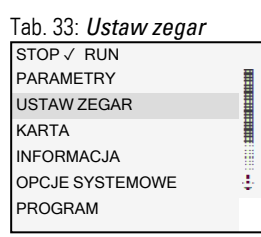

Tab. 34: *Ustaw zegar* CZAS&DATA CZAS LETNI ZEGAR RADIOWY ZEGAR ASTRON. ZEGAR

| Tab. 35: <i>Ustaw</i> |  |
|-----------------------|--|
| zegar\Godzina i data  |  |
| DD-MM-YYYY            |  |
| FR 13.08.2018         |  |
| 12:03:04              |  |
|                       |  |
|                       |  |

Tab. 36: Ustaw zegar\Czas

 $\checkmark$ 

letni BRAK MESZ US REGUŁY

Tab. 37: Ustaw zegar\Zegar radiowy

ZEGAR RADIOWY AKTYWNY : TAK WEJŚCIE : 1001 RÓŻNICA : +000'

Tab. 38: Ustaw zegar\Zegar

| asu 011. |       |         |
|----------|-------|---------|
| ZEGAR    |       | ZEGAR   |
| ASTRON.  |       |         |
| SZER:    | N089. | 9990000 |
| DŁ:      | E000. | 0000000 |
| RÓŻNICA: |       | +000'   |
|          |       |         |
|          |       |         |

### Patrz także

→ Część "Ustawianie godziny i daty", strona 673

# 4. Obsługa 4.4 Przegląd menu na urządzeniu

### 4.4.5 Menu Karta

To podmenu jest dostępne wyłącznie, gdy w porcie na kartę zostanie wykryta karta pamięci.

#### Tab. 39: *Menu główne* STOP ✓ RUN PARAMETRY USTAW ZEGAR KARTA INFORMACJA OPCJE SYSTEMOWE PROGRAM

# Otwiera dalsze menu

Tab. 40: *Karta* PROGRAM DZIENNIK ZARZĄDZAJ KARTĄ INFORMACJA

#### Tab. 41: *Karta* |*Program* PROGRAM STARTOWY KASUJ PROGRAM KARTA -> URZĄDZENIE URZĄDZENIE -> KARTA

### Tab. 42: Karta\Rejestracja

*dziennika* ZACZNIJ NOWY USUŃ STARY USUŃ BIEŻĄCY

### Tab. 43: Karta\Zarządzaj

kartą FORMATUJ ZWOLNIJ

Tab. 44: *Karta\Informacja* ISTNIEJĄCY: TAK SFORMATOWANY: TAK WIELKOŚĆ XXXMB WOLNY XXXMB

### Patrz także

- → Część "Funkcja karty pamięci microSD", strona 151
- → Część "Przenoszenie programów z karty pamięci microSD i na nią", strona 219
- → Część "Konfiguracja karty microSD i ID urządzenia", strona 672

### 4. Obsługa 4.4 Przeglad menu na urządzeniu

#### 4.4.6 Menu Informacja

### Wskazanie stanu rzeczywistego urządzenia easyE4.

Otwiera dalsze menu,

### Podmenu jest dostępne tylko w języku angielskim.

Tab. 45: Menu główne STOP √ RUN PARAMETRY USTAW ZEGAR KARTA INFORMACJA OPCJE SYSTEMOWE PROGRAM ÷

| Tab. 46: <i>Informacja</i> |
|----------------------------|
| KONFIGURACJA RZECZ.        |
| SYSTEM                     |
| PRODUCT QR CODE            |
|                            |
|                            |
|                            |
|                            |
|                            |
|                            |
|                            |

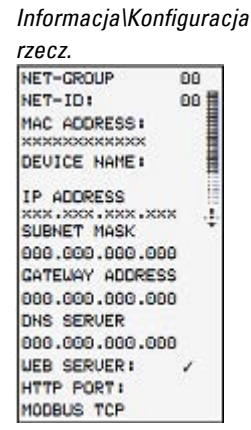

| Informacja\System                        |   |
|------------------------------------------|---|
| E4-UC-12RC1<br>OS: 2.25                  |   |
| CRC: 0x378CF25E<br>HW VER.: 8            |   |
| S/N 468423<br>PRODUCT. DATE:             |   |
| 2023-04-15<br>BOOTLOADER:<br>U2.01 B0005 | ÷ |
| MAC ADRESS:<br>0088990D5D2D              |   |

Wskazanie wersji na easyE4 Podanie oznaczenia typu OS: Wersja oprogramowania sprzętowego B: Build oprogramowania sprzętowego CRC: Wynik cyklicznej kontroli redundancji HW VER.: wersja/aktualizacja sprzętu S/N numer serviny Product Date: data produkcji Bootloader: wersja adres MAC Wskazanie kodu QR do easyE4 i za pomocą 🔊 zwykłym tekstem numer seryjny i kod bezpieczeństwa

Information\Product QR Code

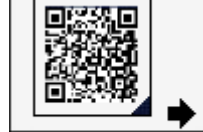

Do aktualizacji urządzeń

- $\rightarrow$  Część "Aktualizacja oprogramowania sprzętowego", strona 140
- → Część "Informacje o urządzeniu", strona 682
- → "Przegląd kompatybilności easyE4", strona 901

# 4. Obsługa 4.4 Przegląd menu na urządzeniu

### 4.4.7 Menu Opcje systemowe

### Dokonywane są tutaj ustawienia podstawowe systemu.

### Otwiera dalsze menu

| Tab. 47: <i>Menu główne</i>                                                      | Tab. 48: Opcje systemowe                                                                   |
|----------------------------------------------------------------------------------|--------------------------------------------------------------------------------------------|
| STOP ✓ RUN<br>PARAMETRY<br>USTAW ZEGAR<br>KARTA<br>INFORMACJA<br>OPCJE SYSTEMOWE | ZABEZPIECZENIE<br>SYSTEM<br>JĘZYK MENU<br>KASUJ PROGRAM<br>NET<br>ETHERNET<br>AKTUALIZACJA |
| PROGRAM                                                                          |                                                                                            |

Tab. 49: *Opcje* 

systemowe\Bezpieczeństwo HASŁO OBSZAR

### Tab. 50: *Opcje*

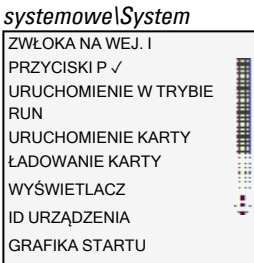

Tab. 51: *Opcje* 

systemowe\Język menu ENGLISH DEUTSCH FRANCAIS ESPAŇOL ITALIANO NEDERLANDS 1 POLSKI ČESKÝ PORTUGUÊS РУССКИЙ TÜRKÇE ROMÂNĂ MAGYAR SRPSKI HRVATSKI SLOVENŠČINA

Tab. 52: *Opcje* 

*systemowe\Usuń progr.* USUNĄĆ PROGR.? TAK NIE

Tab. 53: *Opcje* 

 systemowe\Net

 NET-GROUP:
 00

 NET-ID:
 00

 BUSDELAY:
 000

 ZDALNE RUN
 000

# Powoduje wyczyszczenie programu w urządzeniu easyE4.

Podmenu jest dostępne tylko w języku angielskim.

# 4. Obsługa 4.4 Przegląd menu na urządzeniu

Podmenu jest dostępne tylko w języku angielskim. easyE RTD dostępne od wersji systemu operacyjnego 1.25, Test e-mail od OS w wersji 2.0

Tab. 54: *Opcje* systemowe\Ethernet ADDRESS MODE IP ADDRESS SUBNET MASK GATEWAY ADDRESS DNS SERVER easyE RTD Test e-mail

Tab. 55: *Opcje systemowe\Aktualizacja* AKTUALIZACJA URZĄDZENIE PODSTAWOWE MODUŁ KOM. ← ROZSZERZENIE →

### Patrz także

→ Część "Ustawienia systemowe", strona 648

1.10

→ Część "Bezpieczeństwo – zabezpieczenie hasłem", strona 668

dostępne od wersji

systemu operacyjnego

- → Część "Konfiguracja zespołu NET", strona 739
- ightarrow Część "serwer WWW", strona 746
- $\rightarrow$  Część "Modbus TCP", strona 849
- → Część "Konfiguracja funkcji e-mail", strona 777
- → Część "Wygodna wizualizacja dla easyE4", strona 875
- → Część "Funkcja karty pamięci microSD", strona 151

# 4. Obsługa 4.4 Przeglad menu na urządzeniu

### 4.4.8 Menu Program

Menu to jest dostępne tylko w stanie w momencie dostawy easyE4 lub kiedy na urządzeniu easyE4 został zapisany program utworzony metodą programowania EDP.

W menu tym można bezpośrednio utworzyć na urządzeniu easyE4 program metodą programowania EDP.

# Otwiera dalsze menu

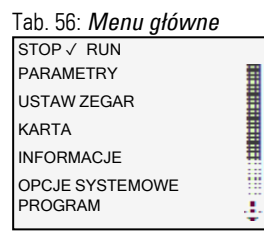

Tab. 57: Programy SCHEMAT PROGRAMU **BLOKI FUNKCYJNE** 

Wyświetlanie i edytowanie aktywnego schematu programu, np.

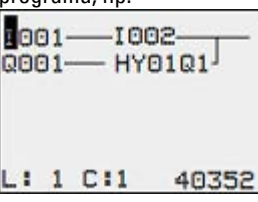

Parametry poszczególnych modułów funkcyjnych są po aktywacji za pomocą przycisku OK wyświetlane w dalszym podmenu i mogą w nim być dostosowywane za pomocą przycisków kursora, zgodnie z systematyką obsługi.

#### Tab. 58: Programy\Moduły T 01 Ü s C 02 L:1 STOP

Tab. 59: Przykład modułu

| czasoi | vego |     |   |
|--------|------|-----|---|
| T 01   | Ü    | S   | + |
| > 1    | 000  | 800 |   |
| >12    | 009  | 200 |   |
| QV>    | 000  | 000 |   |
|        |      |     |   |
|        |      |     |   |

# 4. Obsługa 4.4 Przegląd menu na urządzeniu

### Punkty menu na pasku stanu do edycji w schemacie programu i na modułach

Po dokonaniu prac w schemacie programu po zamknięciu menu za pomocą przycisku ESC dostępne są do wyboru zapytania ANULOWANIE, SZUKAJ, IDŹ DO i ZAPISZ; są one widoczne po przewinięciu za pomocą przycisków kursora  $\circledast$  do wiersza na samym dole.

Po edytowaniu modułów dostępne są zapytania ANULUJ i ZAPISZ.

 Tab. 60: Program\Schemat
 Tab. 61: Program\Moduł

programu

ZAPISZÓ

| ANULOWANIE <mark>Ó</mark> |  |  |
|---------------------------|--|--|

# 4. Obsługa 4.5 Pierwszy program EDP

# 4.5 Pierwszy program EDP

Następnie krok po kroku, z objaśnieniami na przykładach, tworzy się pierwszy program metodą programowania easy Device Programming (EDP) i w ten sposób okablowuje schemat programu. Można przy tym poznać wszystkie reguły, co umożliwia późniejsze wykorzystywanie urządzenia easyE4 do własnych programów. Podobnie jak w zwykłym oprzewodowaniu, w programie wykorzystywane są styki i przekaźniki. Urządzenie easyE4 oszczędza użycie tych komponentów, m.in. poprzez zastosowanie modułów funkcyjnych.

Program easyE4 przejmuje całe oprzewodowanie tych komponentów.

Do easyE4 należy podłączyć wyłącznie przełączniki, czujniki, lampy lub styczniki.

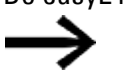

Użyć easySoft 8 do utworzenia własnego programu

| Tab. 62: <i>Menu główne</i> |
|-----------------------------|
| STOP √ RUN                  |
| PARAMETRY                   |
| USTAW ZEGAR                 |
| KARTA                       |
| INFORMACJE                  |
| OPCJE SYSTEMOWE<br>PROGRAM  |

# Otwiera dalsze menu

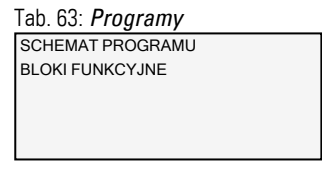

Wymagania dla wprowadzania na schemacie programu

- Urządzenie easyE4 znajduje się w trybie pracy STOP
- Na wyświetlaczu widoczne jest wskazanie stanu.

- Nacisnąć przycisk OK, aby przejść ze wskazania stanu do menu głównego.
- 🕨 Za pomocą przycisku 🗞 😔 przejść do punktu menu Programy.
- Otworzyć punkt menu za pomocą przycisku OK,

W przypadku urządzeń easyE4 wybrany jest teraz punkt menu *PROGRAMY/SCHEMAT PROGRAMU*.

Zasadniczo za pomocą przycisku OK przechodzi się do następnego poziomu menu, a za pomocą przycisku ESC do poprzedniego poziomu menu.

Nacisnąć 2 x przycisk OK, aby przez punkty menu <PROGRAM -> SCHEMAT PROGRAMU> przejść do wskazania schematu programu, w którym tworzy się schemat programu.
### Wskazanie schematu programu

W pierwszych 5 wierszach wyświetlana jest zawartość schematu programu. Okno można przesuwać na schemacie programu. Wskazanie schematu programu jest teraz puste.

Z lewej strony znajduje się migający kursor; w tym miejscu rozpoczyna się oprzewodowanie.

Wskazanie schematu programu

| •  |   |     |       |
|----|---|-----|-------|
| L: | i | C∶i | 40120 |

Rys. 81: Pusty schemat programu

Ostatni wiersz wskazuje położenie kursora:

- L: = ścieżka prądowa (linia lub wiersz).
- C: = Pole kontaktów lub cewek (kolumna lub wiersz).
- Wolne miejsce w pamięci w bajtach.

### 4.5.1 Tworzenie schematu programu

Schemat programu obsługuje cztery styki i jedną cewkę w rzędzie. Wskazanie na wyświetlaczu pokazuje 6 pól schematu programu.

Kursor można przesuwać po niewidocznej siatce za pomocą przycisków kursora  $\circledast$   $\circledast$   $\circledast$   $\circledast$ 

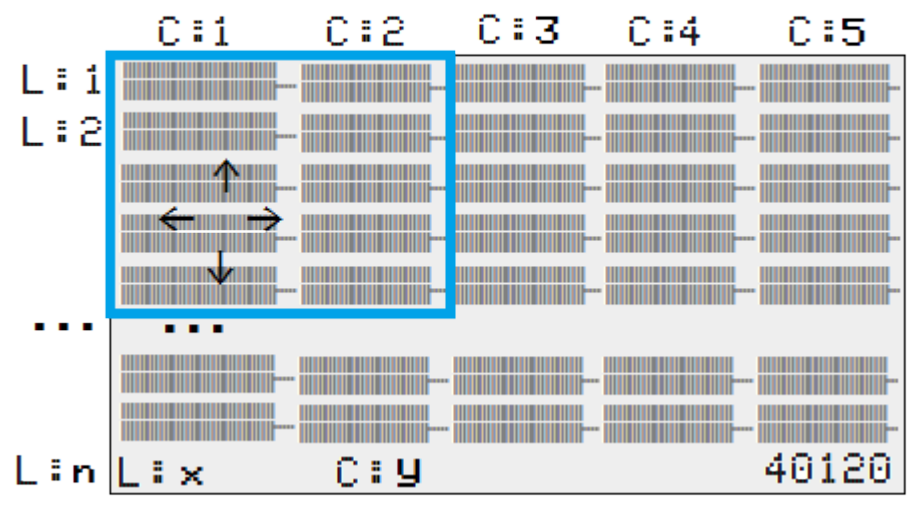

Nawigacja w schemacie programu

Rys. 82: Pola w schemacie programu

Pierwsze cztery kolumny C to pola styków, piąta kolumna jest złożona z pól cewek. Każdy wiersz L to jedna ścieżka prądowa.

easyE4 automatycznie przyłącza pierwszy styk do napięcia.

Podany jest następujący przykład dla wysterowania lamp. Urządzenie easyE4 przejmuje okablowanie i zadania odpowiedniego przełączania.

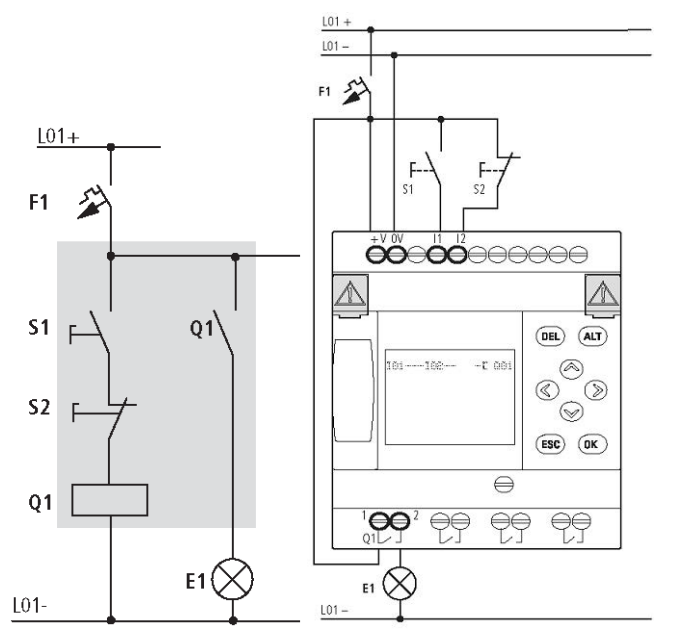

Rys. 83: Wysterowanie lamp

| I 00 1 | 100 | 2{ | Q001 |
|--------|-----|----|------|
|        |     |    |      |
| L: 1   | C+1 | 4  | 0120 |

Rys. 84: Schemat programu z wejściami I01, I02 i wyjściem Q1

Teraz należy oprzewodować schemat sterowania zgodnie z poniższym opisem.

Na wejściu znajdują się w tym przykładzie przełączniki S1 i S2. 1001 i 1002 to styki przełączające dla zacisków wejściowych w schemacie programu.

Przekaźnik Q1 jest w schemacie programu przedstawiany przez cewkę przekaźnikową - C Q001.

Znak **L** oznacza funkcję cewki, tutaj cewką przekaźnikową z funkcją stycznika. Q001 to jedno z wyjść urządzenia easyE4.

#### Od pierwszego styku do cewki wyjściowej

W urządzeniach easyE4 wykonać oprzewodowanie od wejścia do wyjścia. Pierwszy styk wejściowy to 1001.

Wcisnąć przycisk OK.

easyE4 zadaje pierwszy styk 1001 na pozycji kursora.

ı miga, za pomocą przycisków kursora można zmieniać ⊗ lub ⊗, przykładowo na P dla wyjścia przyciskowego. W ustawieniach nie należy niczego zmieniać.

Dwa razy nacisnąć przycisk OK, aby przesunąć kursor przez 001 do drugiego pola styków.

Alternatywnie przycisk kursora można również przesunąć do następnego pola styków za pomocą przycisku kursora.

Wcisnąć przycisk OK.

Urządzenie easyE4 wstawia styk 1001 na pozycji kursora.

- Nacisnąć przycisk OK, aby przesunąć kursor na kolejną pozycję.
- 🟲 Za pomocą przyciska kursora \land lub 😔 ustawić liczbę 002.

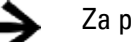

Za pomocą przycisku DEL usunąć styk z pozycji kursora.

Nacisnąć przycisk OK, aby przesunąć kursor do trzeciego pola stykowego.

Ponieważ trzeci styk przełączający nie jest potrzebny, można teraz bezpośrednio wykonać oprzewodowanie styków aż do pola cewek.

### Oprzewodowanie

Do oprzewodowania urządzenie easyE4 udostępnia w schemacie programu własne narzędzie, pisak oprzewodowania 🖌.

Za pomocą przycisku ALT można aktywować pisak **∠**, a za pomocą przycisków kursora ⊗ ⊗ © ≫ można go poruszać. Ponownym naciśnięciem przycisku ALT przełącza się kursor z powrotem do trybu "Przesuwanie".

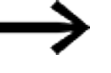

Przycisk ALT zależnie od pozycji kursora może mieć dwie dodatkowe funkcje:

- W lewym polu styków za pomocą przycisku ALT wstawić nową, pustą ścieżkę prądową.
- Za pomocą przycisku ALT można zmieniać styk przełączający pod kursorem ze styku zwiernego na rozwierny i z powrotem.

Pisak oprzewodowania ґ funkcjonuje między stykami a przekaźnikami. Jeżeli pisak zostanie przesunięty na styk lub cewkę przekaźnikową, zmienia się z powrotem w kursor i może zostać ponownie włączony.

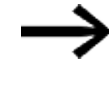

Sąsiednie styki w ścieżce prądowej urządzenie easyE4 automatycznie łączy oprzewodowaniem z cewką.

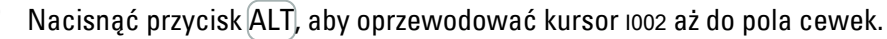

Kursor zmienia się na migający pisak i automatycznie przechodzi do następnej możliwej pozycji oprzewodowania.

Nacisnąć przycisk kursora D.

Styk 1002 zostaje oprzewodowany aż do pola cewek.

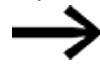

Za pomocą przycisku DEL usuwa się oprzewodowanie w pozycji kursora lub pisaka. W przypadku krzyżujących się połączeń najpierw usuwane jest połączenie pionowe, a przy następnym naciśnięciu przycisku DEL połączenie poziome.

Ponownie nacisnąć przycisk kursora D.

Kursor przesuwa się na pole cewek.

Wcisnąć przycisk OK.

Zadana funkcja cewki **L** i przekaźnik wyjściowy Q001 są tutaj ustawione prawidłowo i nie muszą być więcej zmieniane.

Tak wygląda wynik programowania: pierwszy kompletnie oprzewodowany i działający schemat programu

| 10011  | 002Ä Q001          |            |
|--------|--------------------|------------|
| L:1    | C:5                | 40120      |
| Rys. 8 | 5: Pierwszy schema | t programu |

Niewidoczny obszar można osiągnąć za pomocą przycisków kursora.

Za pomocą przycisku ESC zamyka się wskazanie schematu programu.

W wierszu 6 pojawia się menu ZAPISZ.

| Zapisz                                    |
|-------------------------------------------|
| l001l002Ä Q001                            |
|                                           |
|                                           |
|                                           |
| ZAPISZ <sup>‡</sup>                       |
| Rys. 86: Punkt menu ZAPISZ na pasku stanu |

Aby zatwierdzić wcisnąć przycisk OK.

Schemat planu zostaje zapisany.

Nacisnąć dwukrotnie przycisk ESC, aby przejść z powrotem do menu głównego.

Jeżeli podłączone są przyciski S1 i S2, można testować schemat programu.

### 4.5.2 Testowanie schematu programu

- Przejść z powrotem do menu głównego
- Wybrać punkt menu STOP RUN.

Aktualny tryb pracy, RUN lub STOP, jest oznaczany na wyświetlaczu urządzenia easyE4 haczykiem w<sup>1</sup>. Za pomocą przycisku OK przełącza się tryb pracy.

Nacisnąć przycisk OK, aby przejść do trybu pracy RUN.

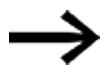

Ustawiony tryb pracy można odczytać również w widoku stanu.

### 4.5.3 Możliwości kontroli w trybie RUN

In der Betriebsart RUN haben Sie zwei Kontrollmöglichkeiten. Kontrolle der:

- 1. Wejścia lub wyjścia ze wskazaniem stanu
- 2. Przepływ prądu ze wskaźnikiem stanu przepływu prądu

### Wskazanie stanu w trybie pracy RUN

Przejść do wskazania stanu i nacisnąć przycisk S1. Nie naciskać przycisku S2.

Styki wejść 1001 i 1002 są włączone, przekaźnik Q1 zamyka się – można to rozpoznać po wyświetlonych liczbach.

### Testowanie z użyciem wskaźnika stanu przepływu prądu

Przejść do wskazania schematu programu i nacisnąć przycisk S1.

Przekaźnik zamyka się i urządzenie easyE4 wskazuje przepływ prądu za pomocą podwójnej linii.

| 1001===1002====                      | =====Ä Q001 |   |  |  |  |
|--------------------------------------|-------------|---|--|--|--|
|                                      |             |   |  |  |  |
|                                      |             |   |  |  |  |
|                                      |             |   |  |  |  |
|                                      |             |   |  |  |  |
| 1·1 C·                               | 1 RU        | N |  |  |  |
|                                      |             |   |  |  |  |
| Rys. 87: Wskazanie przepływu prądu 1 |             |   |  |  |  |

Wskazanie przepływu prądu: Wejścia 1001 i 1002 są zamknięte, przekaźnik Q1 jest zamknięty.

Nacisnąć przycisk S2, który jest podłączony jako zestyk rozwierny.

Przepływ prądu zostaje przerwany i przekaźnik Q1 opada.

| 1001== | ==1002Ä Q00         | 1            |
|--------|---------------------|--------------|
| L:1    | C:1                 | RUN          |
| Rys. 8 | 38: Wskazanie przep | ływu prądu 2 |

Wskazanie przepływu prądu: Wejście 1001 jest zamknięte, wejście 1002 jest otwarte, przekaźnik Q1 opadł

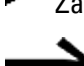

Za pomocą przycisku ESC można przejść z powrotem do wskazania stanu. Aby dało się przetestować elementy schematu programu, program nie

może być zakończony. Urządzenie easyE4 ignoruje otwarte, jeszcze nie działające oprzewodowania i wykonuje wyłącznie gotowe oprzewodowania.

### Wskaźnik stanu przepływu prądu z funkcję zoom

W celu zapewnienia lepszego przeglądu można wyświetlić pomniejszone wskazanie schematu programu. W tym celu należy postępować w następujący sposób:

Przejść do wskazania schematu programu i nacisnąć przycisk ALT,

Wskazanie schematu programu jest przedstawiane w pomniejszeniu.

Nacisnąć przycisk S1.

| ₿─₿─ | { <b>I</b> |
|------|------------|
| L:1  | 1001       |

Rys. 89: Wskazanie przepływu prądu z funkcją zoom

Wskazanie przepływu prądu z funkcją zoom: Wejścia 1001 i 1002 są zamknięte, przekaźnik Q1 jest zamknięty

styk zamknięty, cewka jest wysterowana.

styk otwarty, cewka nie jest wysterowana.

Nacisnąć przycisk S2, który jest podłączony jako zestyk rozwierny.

Przepływ prądu zostaje przerwany i przekaźnik Q1 opada.

| ₿╤₿─ | (0   |  |
|------|------|--|
| L:1  | 1001 |  |

Rys. 90: Wskazanie z funkcją zoom, Przepływ prądu jest przerwany

Za pomocą przycisków kursora  $\circledast \circledast \circledast w$  można przełączać między kontaktami lub cewkami.

Nacisnąć przycisk kursora D.

Kursor przeskakuje do drugiego styku.

Nacisnąć przycisk ALT. Funkcja zoom jest wyłączana. Wskazanie przełącza się na wskazanie stanu z oznaczeniem styków i/lub cewek.

Wskazanie przepływu prądu: Wejście IO1 jest zamknięte, wejście IO2 jest otwarte, przekaźnik Q1 opadł.

#### 4.5.4 Usuwanie programu

Gdy wykonana zostanie funkcja USUŃ PROGRAM, usuwany jest nie tylko schemat programu, ale również wszystkie części składowe programu. Części składowe programu to:

- Schemat programu
- Lista modułów
- Schemat blokowy
- Maski

Ustawienia systemowe i parametry robocze są resetowane do stanu w momencie dostawy, podobnie jak ewentualna parametryzacja sieci NET.

Aby usunąć program z urządzenia easyE4, należy postępować w następujący sposób:

Aby można było rozszerzyć, usunąć lub zmienić schemat programu, easyE4 musi znajdować się w trybie pracy STOP.

- Przełączyć urządzenie easyE4 w tryb pracy STOP.
- Z menu głównego przejść do menu OPCJE SYSTEMOWE.

| Tab. 64: <i>Menu główne</i> |   | Tab. 65: <i>Opcje s</i> |
|-----------------------------|---|-------------------------|
| STOP √ RUN                  |   | ZABEZPIECZENIE          |
| PARAMETRY                   | = | SYSTEM                  |
| USTAW ZEGAR                 |   | JĘZYK MENU              |
|                             | # | KASUJ PROGRAM           |
| KARTA                       | # | NET                     |
| INFORMACJA                  |   | ETHERNET                |
|                             |   | AKTUALIZACJA            |
| OPCJE SYSTEMOWE             | ÷ | -                       |
| PROGRAM                     |   |                         |

#### Otwiera dalsze menu

ab. 65: Opcje systemowe Tab. 66: *Opcje* TAK NIE

systemowe\Usuń progr. USUNĄĆ PROGR.?

► Wybrać USUŃ PROGRAM.

Urządzenie easyE4 wyświetla zapytanie o potwierdzenie.

- Wybrać wpis TAK.
- Nacisnąć przycisk OK, aby usunąć program

lub

Nacisnąć przycisk ESC, aby przerwać proces usuwania.

Ponowne naciśnięcie przycisku ESC powoduje przejście do poprzedniego poziomu menu

## 4. Obsługa 4.6 Przenoszenie programu na urządzenie easyE4

## 4.6 Przenoszenie programu na urządzenie easyE4

W celu bezpośredniego przeniesienia gotowego pliku \*.prg na urządzenie easyE4 dostępne są dwa sposoby postępowania:

- Z użyciem karty pamięci microSD
- Poprzez bezpośrednie połączenie Ethernet między komputerem a easyE4

### 4.6.1 Przenoszenie za pomocą karty pamięci microSD

Wymagania

- Wymagana jest odpowiednie karta pamięci microSD o minimalnej pojemności 256 GB., → Część "Opis instalacji", strona 102.
- Komputer, na którym zainstalowane jest oprogramowanie easySoft 8, → Część "Opis instalacji", strona 102
- Włożyć kartę pamięci microSD, ew. stosując odpowiedni adapter, do portu w komputerze.
- Otworzyć oprogramowanie easySoft 8 na komputerze.
- Utworzyć program użytkowy i zapisać go.

W tym celu skorzystać z pomocy w menu ?, wywołując tematy pomocy przyciskiem F1 lub otwierając podręcznik easyE4.

### lub

Otworzyć przykładowy program.→ Część "Przykładowe programy", strona 916

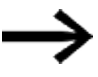

Należy pamiętać, by pozostawać przy tym w Widoku projektu, ponieważ tylko wtedy dostępne jest menu Projekt.

### Przykłady zastosowań

W Download Center – Software dostępnych jest do pobrania wiele aplikacji w formacie \*.zip.

🌔 Download Center - Software

Eaton.com/software/Anwendungsbeispiele/easy/Deutsch Eaton.com/software/Application Samples/easy/English

Przykłady te zawierają opis zadań, schemat oprzewodowania i projekt easySoft, aktualnie w wersjach z metodami programowania EDP i KOP.

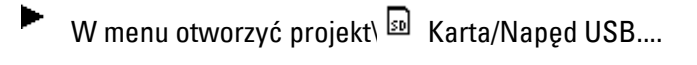

Widok Projekt easySoft 8

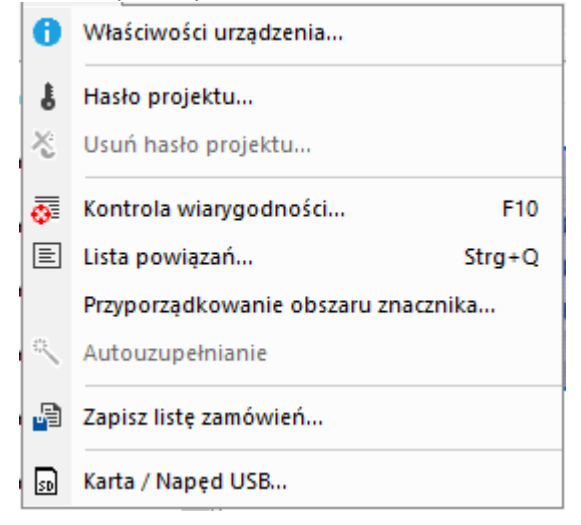

Rys. 91: Przykładowy program otwarty

W kolejnym oknie Przygotowanie karty do easyE4 po kliknięciu symbolu generowane jest zapytanie o katalog główny dla struktury karty w celu utworzenia folderów LOGS i PROGRAM, wymaganych przez easySoft 8.

Wybrać napęd, w którym znajduje się karta pamięci

i zamknąć okno, naciskając Wybierz folder,

| S Wybierz folder                                               |                        |                                      |                                |                   | ,    |
|----------------------------------------------------------------|------------------------|--------------------------------------|--------------------------------|-------------------|------|
| é → - ↑ = ) Teni                                               | komputer > EASYE4 (D:) |                                      | ✓ Õ Proeco                     | akaji EASVE4 (D.) | ,p   |
| Organizuj • Nowy folde                                         | er                     |                                      |                                | II •              | 0    |
| Ten komputer                                                   | Nazwa                  | Data modyfikacji                     | Тур                            | Foomier           |      |
| Desktop Dokumenty Dokuments                                    | PROGRAM                | 15,11,2018 11:39<br>01.10,2018 11:43 | Folder plików<br>Folder plików |                   |      |
| <ul> <li>Muzyka</li> <li>Obiekty 3D</li> <li>Obeazy</li> </ul> |                        |                                      |                                |                   |      |
| EASVE4 (D:)                                                    |                        |                                      |                                |                   |      |
| Workspace (E:)                                                 |                        |                                      |                                |                   |      |
| # Apps (\\bongsf                                               |                        |                                      |                                |                   |      |
| Folden                                                         | EASYE4 (D)             |                                      | Wybierz                        | folder Anuk       | ui i |

## 4. Obsługa 4.6 Przenoszenie programu na urządzenie easyE4

Wyświetla się okno Ustawienia karty do easyE4.

easySoft 8 Widok Projekt\Projekt\Karta / Napęd USB...

| Ustawienia karty                                                                                   |                   |              |      |        | ×              |
|----------------------------------------------------------------------------------------------------|-------------------|--------------|------|--------|----------------|
| Karta<br>Miejsce zapisu: D:\<br>Oznaczenie: EASYE4<br>Pojemność: 3,91 GB<br>Jeszcze wolne: 3,88 GB |                   |              |      |        |                |
| Pliki programu                                                                                     |                   |              |      |        |                |
| Plik                                                                                               | Znacznik czasu    | Wielkość     | NT   | PRG-ID | Nazwa programu |
|                                                                                                    |                   |              |      |        |                |
|                                                                                                    |                   |              |      |        |                |
|                                                                                                    |                   |              |      |        |                |
|                                                                                                    |                   |              |      |        |                |
| PC => Karta                                                                                        | Urząd             | zenie => Ka  | arta |        | Usuń           |
| Nai ta -> rC                                                                                       | Program startowy: | -> Or ządze  |      |        | $\sim$         |
| - Nagrania rejestratora danych<br>Karta => PC                                                      | Rozp              | ocznij na no | WO   |        | Usuń           |
|                                                                                                    |                   |              |      |        | Usuń wszystkie |
|                                                                                                    |                   | Zamknij      |      |        |                |

Rys. 92: Wskazanie karty pamięci

W menu karty pamięci można określić miejsce zapisu – napęd, w którym znajduje się karta pamięci microSD.

Ponadto wyświetlane są tam zarejestrowane dane dotyczące karty pamięci.

Wybrać sposób przenoszenia za pomocą przycisku PC => Karta,

PC => Karta

Otwiera się kolejne okno, Wybór pliku.

W oknie tym należy podać nazwę, którą program będzie dostępny na urządzeniu easyE4.

Zachować przy tym konwencję nazywania – maks. 14 znaków, cyfry i litery.

W polu wprowadzania utworzyć nowy wpis.

easySoft 8 Widok projektu\Projekt\Karta...

| W                                                                                                    | /ybór pliku |                |          |    |        |                | × |
|----------------------------------------------------------------------------------------------------|-------------|----------------|----------|----|--------|----------------|---|
| Wybierz istniejący wpis do nadpisania lub podaj w polu wprowadzania jeszcze nieużywaną nazwę, jeśli chcesz<br>utworzyć nowy wpis. |             |                |          |    |        |                |   |
|                                                                                                    | Plik        | Znacznik czasu | Wielkość | NT | PRG-ID | Nazwa programu |   |
|                                                                                                    |             |                |          |    |        |                |   |
|                                                                                                    |             |                |          |    |        |                |   |
|                                                                                                    |             |                |          |    |        |                |   |
|                                                                                                    |             |                |          |    |        |                |   |
|                                                                                                    |             |                |          |    |        |                |   |
|                                                                                                    |             |                |          |    |        |                |   |
|                                                                                                    |             |                |          |    |        |                |   |
|                                                                                                    |             | ~              |          |    |        |                |   |
|                                                                                                    |             |                |          |    | OK     | Anuluj         |   |

Rys. 93: Okno wyboru pliku

W zależności od projektu \*.e80, może pojawić się pytanie, dla którego uczestnika sieci NET ma zostać przeprowadzony transfer.

Następnie pojawi się pytanie kontrolne:

Czy chcesz zapisać program na karcie również jako program startowy?

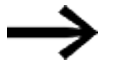

Zapytanie to jest przeznaczone do przypadku zastosowania, w którym urządzenie easyE4 ma zacząć pracować z danym programem, gdy tylko przyłożone zostanie napięcie zasilające. Jeśli wybrane zostanie Tak, należy uwzględnić możliwe automatyczne uruchomienie oraz ustawienia parametryzowane w programie

Wybrać Tak dla testu z przykładowym programem opisanym w niniejszym podręczniku.

## 4. Obsługa 4.6 Przenoszenie programu na urządzenie easyE4

| arta<br>Miejsce zapisu: G:\ |                     |              |       |        |                | -    |
|-----------------------------|---------------------|--------------|-------|--------|----------------|------|
| Oznaczenie: easvE4          | SD                  |              |       |        |                |      |
| Poiemność: 57.92 G          | <br>B               |              |       |        |                |      |
| Jeszcze wolne: 57.92.0      |                     |              |       |        |                |      |
|                             |                     |              |       |        |                |      |
| Plik                        | Utworzono           | Wielkość     | NT    | PRG-ID | Nazwa programu | FW   |
| myprogram.prg               | 17.12.2024 10:37:18 | 2,49 kB      | 1     | 0      |                | 2.30 |
|                             |                     |              |       |        |                |      |
|                             |                     |              |       |        |                |      |
|                             |                     |              |       |        |                |      |
|                             |                     |              |       |        |                |      |
|                             |                     |              |       |        |                |      |
|                             |                     |              |       |        |                |      |
|                             |                     |              |       |        |                |      |
|                             |                     |              |       |        |                |      |
| PC => Karta                 | Urza                | dzenie =>    | Karta |        | Usuń           |      |
|                             |                     |              |       |        |                |      |
| Karta => PC                 | Kart                | a => Urządz  | enie  |        |                |      |
|                             | Program startowy:   |              |       |        |                | ~    |
| agrania rejestratora danyc  | h                   |              |       |        |                |      |
| Karta => PC                 | Rozi                | pocznij na n | owo   |        | Usuń           |      |
|                             |                     |              |       |        |                |      |
|                             |                     |              |       |        | Usun wszystki  | e    |

easySoft 8 Widok projektu\Projekt\Karta..

Rys. 94: Program jest przeniesiony na kartę pamięci

- Zamknąć okno.
- Wyjąć kartę pamięci microSD z napędu.
- Włożyć kartę pamięci microSD do portu w urządzeniu podstawowym easyE4.
   → Część "włożyć kartę microSD", strona 92

Urządzenie easyE4 jest gotowe do zastosowania.

- Przyłożyć napięcie zasilające, uwzględniając wskazówki bezpieczeństwa.
- Urządzenie easyE4 rozpoczyna, zależnie od trybu pracy, przetwarzanie programu.

lub

Przenieść program z karty pamięci microSD na urządzenie, jeżeli program nie został ustawiony jako program startowy. → strona 219

### 4.6.2 Tworzenie połączenia Ethernet

Tworzenie połączenia między PC a urządzeniem podstawowym easyE4

Wymaganiem jest, aby udostępniona była infrastruktura dla Ethernet. W tym celu można użyć lokalnego interfejsu Ethernet na komputerze lub dostępnego w handlu adaptera, np. USB, dla Ethernet.

Adresy IP komputera i urządzenia podstawowego easyE4 muszą leżeć w tym samym zakresie, tzn. pierwsze dwa lub trzy pakiety adresu IP muszą być takie same, a ostatnie pakiety muszą się różnić i być różne od 0.

- Odczytać adres IP z urządzenia easyE4.
- W tym celu otworzyć menu INFORMATION\ACTUAL CONFIG i przewinąć widok do adresu IP.

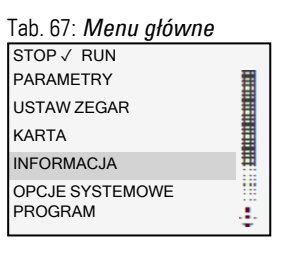

Tab. 68: *Informacja* KONFIGURACJA RZECZ. SYSTEM PRODUCT QR CODE

Podmenu jest dostępne tylko w języku angielskim.

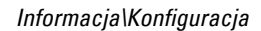

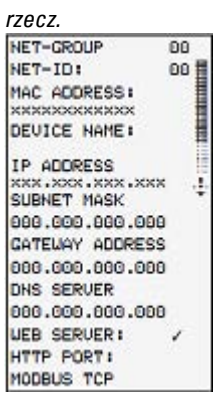

- Jeśli nie jest przydzielony adres IP, określić go teraz.
- W tym celu otworzyć menu OPCJE SYSTEMOWE\ETHERNET\Adres IP.

| Tab. 69: <i>Menu główne</i>                                                   |      | Tab. 70: <i>Opcje systemowe</i>                                          | Tab. 71: <i>Opcje</i>                                                                                  |
|-------------------------------------------------------------------------------|------|--------------------------------------------------------------------------|----------------------------------------------------------------------------------------------------|
| STOP√ RUN                                                                     | 1    | ZABEZPIECZENIE                                                           | systemowe\Ethernet                                                                                     |
| PARAMETRY<br>USTAW ZEGAR<br>KARTA<br>INFORMACJA<br>OPCJE SYSTEMOWE<br>PROGRAM | •••  | SYSTEM<br>JĘZYK MENU<br>KASUJ PROGRAM<br>NET<br>ETHERNET<br>AKTUALIZACJA | ADDRESS MODE<br>IP ADDRESS<br>SUBNET MASK<br>GATEWAY ADDRESS<br>DNS SERVER<br>easyE RTD<br>Test e-mail |
| Tab. 72: Opcje<br>systemowe\Ethernet\Ad<br>IP<br>ADRES IP<br>000.000.000.000  | Ires | Określić adres IP urz<br>przycisków kursora.                             | ządzenia za pomocą                                                                                     |

## 4. Obsługa 4.6 Przenoszenie programu na urządzenie easyE4

Þ

| Tab. 73: <i>Opcje</i><br>systemowe\Ethernet\Addr-<br>ess mode<br>Automatyczny adres IP ✓<br>DHCP<br>Static IP | • | Określić ustawienia sieci.                                                                    |
|----------------------------------------------------------------------------------------------------|---|-----------------------------------------------------------------------------------------------|
| Tab. 74: <i>Opcje</i><br>systemowe\Ethernet\Test<br>e-mail<br>Test e-mail?<br>TAK<br>NIE                      | • | Możliwość sprawdzenia funkcji e-mail.<br>→ Część "Konfiguracja funkcji e-mail", strona<br>777 |

Utworzyć na komputerze w systemie sterowania nowe połączenie ETHERNET.

W tym celu w Centrum sieci i udostępniania Windows utworzyć połączenie LAN z wersją protokołu internetowego 4 (TCP/IPv4) i wprowadzić adres IP z tego samego zakresu, ale z osobnym numerem urządzenia.

Przykład interfejsu Windows

| 📱 Właściwości: easyE4                                                                                                    | ×                                                                                                    |
|----------------------------------------------------------------------------------------------------|----------------------------------------------------------------------------------------------------|
| Sieć Uwierzytelnianie Udostępnianie                                                                                                    |                                                                                                    |
| Siec     Uwierzyteinianie       Volacz, używając:       Image: Połącz, używając:       Image: Połączenie wykorzystuje następujące składniki:       Image: Połączenie wykorzystuje następujące składniki:       Image: Połączenie wykoki       Image: Poł | Właściwości: Internet Protocol Version 4 (TCP/IPv4)       X         Ogólne       Przy odpowiedniej konfiguracji sied możesz automatycznie uzyskać nieżbędne ustawienia protokolu IP. W przeciwnym wypadku musisz uzyskać ustawienia protokolu IP od administratora sieci.       Uzyskaj adres IP autgmatycznie         O Uzyskaj adres IP autgmatycznie |
|                                                                                                    | Sprawdź przy zakończeniu poprawność Zaawansowane                                                                                                    |
| OK Anuluj                                                                                                    | j OK Anuluj                                                                                                    |

Rys. 95: Połączenie Ethernet na komputerze

W oprogramowaniu programistycznym easySoft 8 można teraz nawiązać połączenie z urządzeniem easyE4.

#### Patrz także

 $\rightarrow$  Część "Tworzenie połączenia Ethernet i przenoszenie programu lub projektu wizualizacji", strona 121

### 5. Programowanie na urządzeniu 5.1 Program

# 5. Programowanie na urządzeniu

Rozdział ten opisuje, jak za pomocą wyświetlacza i klawiatury dokonuje się oprzewodowania styków i cewek easyE4 w EASY-E4-...-12...C1(P).

## 5.1 Program

Program easyE4 składa się z wymaganych ustawień systemowych dla urządzenia easyE4, sieci NET, hasła i parametrów roboczych oraz elementów składowych:

- Schemat programu (program w easyE4)
- Lista modułów
- Schemat blokowy

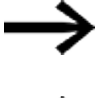

Programy mają rozszerzenie nazwy pliku \*.e80, nie jest ono jednak wskazywane na wyświetlaczu.

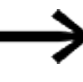

Same programy można wygodnie tworzyć za pomocą easySoft 8, a następnie przenosić na urządzenie easyE4. W tym celu easySoft 8 oferuje odpowiednią pomoc.

## 5.2 Wskazanie schematu programu

Schemat programu, z którym pracuje program EASY-E4-...-12...C1(P) jest wyświetlany w menu głównym, w opcji Program.

Programy/Schemat programu

| 100 | 1- | — I 00 | 02 <u></u>        |
|-----|----|--------|-------------------|
| Q00 | 1- | — HY   | 01Q1 <sup>]</sup> |
| LI  | 1  | C:1    | 40352             |

Rys. 96: Wskazanie schematu programu

Styki i cewki przekaźnika na schemacie programu easyE4 oprzewodowuje się od lewej do prawej, od styku do cewki.

Schemat programu jest tworzony na niewidocznej siatce oprzewodowania z polami styków, polami cewek i ścieżkami prądowymi i oprzewodowany poprzez tworzenie połączeń.

 Styki wprowadza się w czterech polach styków. Pierwsze pole styków w lewej automatycznie jest podłączane do napięcia.  W polu cewek podawana jest wysterowująca cewka przekaźnikowa z oznaczeniem i funkcją cewki. Oznaczenie cewki składa się z nazwy cewki, numeru cewki i, w przypadku modułów funkcyjnych, z oznaczenia funkcji. Funkcja cewki określa sposób działania cewki.

Za pomocą przycisków kursora ⊗ ⊗ można przełączać pola styków. Numer ścieżki prądowej i styku są wyświetlane w dolnym pasku stanu.

W schemacie programu dostępne są 256 ścieżki prądowe do okablowania styków i cewek.

Aby zapewnić lepszą czytelność, na wskazaniu schematu programu urządzenia easyE4 na każdą ścieżkę prądową wyświetlane są w rzędzie dwa styki lub jeden styk i jedna cewka. Łącznie jednocześnie wyświetlanych jest 16 znaków na ścieżkę prądową i pięć ścieżek prądowych oraz pasek stanu.

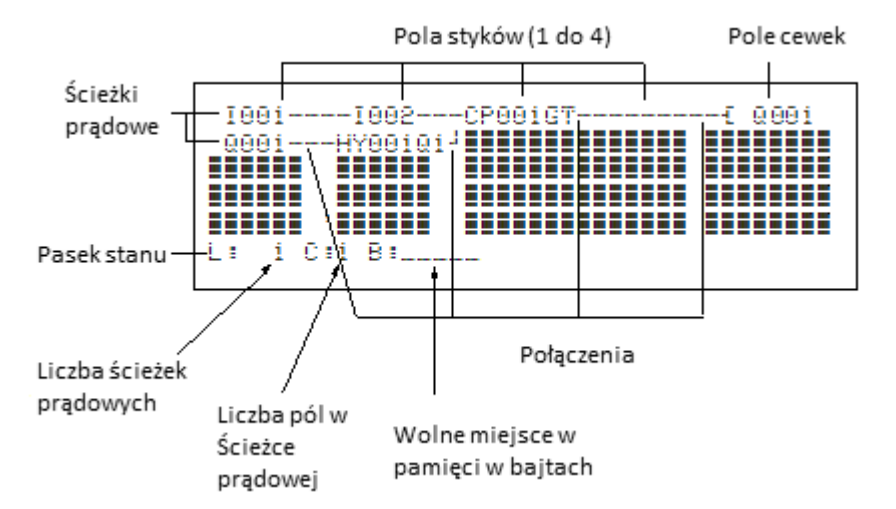

Wskazanie programu na wyświetlaczu

- Za pomocą połączenia tworzy się kontakt elektryczny między stykami a cewkami. Połączenia mogą przebiegać przez wiele ścieżek prądowych. Każdy punkt węzła to jedno połączenie.
- W ten sposób można rozpoznać, ile miejsca w pamięci jest jeszcze dostępne na schemat programu i moduły funkcyjne wyświetlana jest liczba wolnych bajtów.

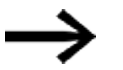

- Wskazanie schematu programu ma podwójną funkcję:
- W trybie pracy STOP można tutaj edytować schemat programu.
- W trybie pracy RUN kontroluje się tutaj schemat programu na podstawie wskaźnika przepływu prądu.

## 5.3 Elementy schematu programu

Schemat programu to kolejność poleceń, które urządzenie easyE4 przetwarza w trybie pracy RUN.

Na schemacie programu styki i cewki są ze sobą połączone. W trybie pracy RUN przepływ prądu i funkcja cewki są odpowiednio włączane i wyłączane.

### 5.3.1 Bloki funkcyjne

Moduły funkcyjne to moduły posiadające specjalne funkcje. Przykładowo: przekaźniki czasowe, zegary sterujące, komparatory bloków danych. Moduły funkcyjne są dostępne jako moduły ze stykami i cewkami lub bez. Sposób przenoszenia modułu funkcyjnego jako cewki przekaźnikowej lub styku do schematu programu i parametryzowania go jest opisany w → Część "Praca z modułami funkcyjnymi", strona 223

W trybie pracy RUN moduły funkcyjne są przetwarzane zgodnie ze schematem programu i wyniki są odpowiednio aktualizowane.

Przykłady:

Przekaźnik czasowy = Moduł funkcyjny ze stykami i cewkami Zegar sterujący = Moduł funkcyjny ze stykami

### 5.3.2 Przekaźnik

Przekaźniki to odtworzone elektronicznie w urządzeniu easyE4 urządzenia przełączające, które są uruchamiane przez styki odpowiednio do przypisanej funkcji. Przekaźnik składa się z co najmniej jednej cewki i jednego styku.

### 5. Programowanie na urządzeniu 5.3 Elementy schematu programu

5.3.3 Styki

Za pomocą styków zmienia się przepływ prądu w schemacie programu easyE4. Styki, np. styki zwierne, mają stan sygnału 1, kiedy są zamknięte, i 0, kiedy są otwarte. Na schemacie programu easyE4 styki oprzewodowuje się jako styki zwierne lub rozwierne. Styki rozwierne są symbolizowane przez kreskę poprzeczną nad danym argumentem.

Urządzenie easyE4 działa z różnymi stykami, które mogą być używane w dowolnej kolejności na polach stykowych schematu programu.

Tab. 75: Możliwe do użycia styki

\_

|        | Styk                                            | Przedstawienie |
|--------|-------------------------------------------------|----------------|
| -<br>- | Zestyk zwierny, w stanie<br>spoczynku otwarty   | I, Q, M, A,    |
| 7      | Styk rozwierny, w stanie<br>spoczynku zamknięty | I, S, S, A,    |

Szczegółowa lista wszystkich styków użytych w schemacie programu znajduje się w → Część "Bloki funkcyjne", strona 247

### 5.3.4 Cewki

Cewki stanowią napędy przekaźników. Na cewki są w trybie RUN są przekazywane wyniki oprzewodowania. Odpowiednio do tych wyników cewka przełącza w stan wł. (1) lub wył. (0). Możliwości ustawienia dla przekaźników wyjściowych i pomocniczych są opisane przy funkcjach cewek.

Urządzenie easyE4 udostępnia różne typy przekaźników oraz moduły funkcyjne i ich cewki (wejścia) dla oprzewodowania na schemacie programu.

### Funkcje cewki

Procedurę łączenia przekaźnika ustawia się za pomocą funkcji cewki i parametrów.

Jeżeli cewki ze schematu programu mają być zobrazowane w urządzeniu easyE4, w urządzeniu należy zastosować cewki z funkcją stycznika.

Dla wszystkich cewek można użyć następujących funkcji:

| Tab. 76: Funkcja cewki |                                          |                                                                        |                          |  |
|------------------------|------------------------------------------|------------------------------------------------------------------------|--------------------------|--|
| Wyświetlacz            | Funkcja cewki                            | Przykład                                                               | -> Strona                |  |
|                        |                                          |                                                                        |                          |  |
| -[                     | Zwykła cewka                             | <b>-E</b> Q01, <b>E</b> D02, <b>E</b> S04, <b>E</b> :01, <b>E</b> M07, | → strona 198             |  |
| L                      | Cewka bistabilna                         | <b>Ј</b> Q03, <b>Ј</b> M04, <b>Ј</b> D08, <b>Ј</b> S07, <b>Ј</b> :01,  | $\rightarrow$ strona 198 |  |
| S                      | Ustawianie (SET)                         | SQ08,SM02,SD03,SS04                                                    | $\rightarrow$ strona 199 |  |
| R                      | Resetuj                                  | RQ04,RM05,RD07,RS03                                                    | $\rightarrow$ strona 199 |  |
| }                      | Cewka zwykła<br>zanegowana               | <b>Ъ</b> д04, <b>Ъ</b> м96                                             | → strona 200             |  |
| г                      | Impuls cyklu przy<br>narastającym zboczu | <b>Р</b> <sub>М01</sub>                                                | → strona 200             |  |
| Ե                      | lmpuls cyklu przy<br>opadającym zboczu   | <b>L</b> M42                                                           | → strona 201             |  |

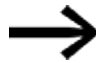

Dla funkcji cewek niedokonujących zapisu

L (zwykła cewka), J (zwykła cewka zanegowana), P (dodatnia) i L (ujemna analiza zbocza) obowiązuje: Każda cewka może być użyta tylko raz. Ostatnia cewka w schemacie programu określa stan przekaźnika. Wyjątek: W programie ze skokami możliwe jest podwójne zastosowanie tej samej cewki.

Zapisujące funkcje cewek, takie jak

S, R, **J** mogą być używane wielokrotnie.

Dostępne do użycia funkcje cewki modułów funkcyjnych są opisane w poszczególnych rozdziałach, patrz → Część "Praca z modułami funkcyjnymi", strona 223

#### 5. Programowanie na urządzeniu 5.3 Elementy schematu programu

# 5.3 Elementy schematu programu

## Cewka z funkcja zwykłej cewki 🗜

Sygnał wyjściowy nadąża bezpośrednio za sygnałem wejściowym, przekaźnik pracuje jak stycznik.

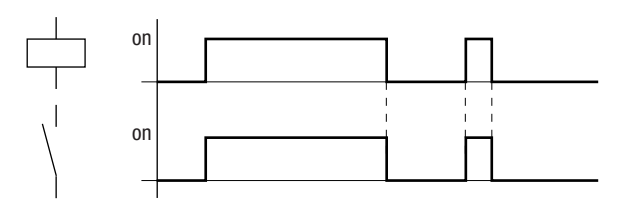

Rys. 97: Wykres działania "zwykłej cewki"

## Cewka z funkcją cewki bistabilnej 🖌

Cewka przekaźnika przełącza stan styków przy każdej zmianie sygnału wejściowego z 0 na 1. Przekaźnik działa tak jak przerzutnik bistabilny.

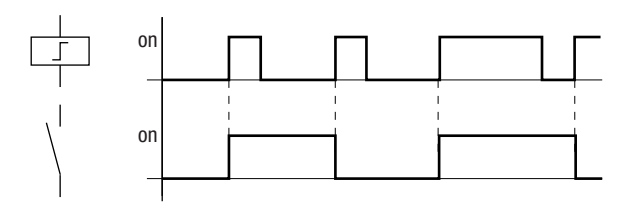

Rys. 98: Wykres działania "cewki bistabilnej"

Cewka zostaje automatycznie wyłączona przy zaniku napięcia i trybie pracy STOP. Wyjątek: cewki remanentne pozostają w stanie 1.

## Patrz także

ightarrow Część "Funkcja remanencji", strona 665

### 5. Programowanie na urządzeniu 5.3 Elementy schematu programu

### Funkcja cewki "Ustawianie" s i "Resetowanie" R

Cewki o funkcjach "Ustawianie" s i "Kasowanie" s są zwykle stosowane parami. Gdy cewka zostanie ustawiona (A), przekaźnik przyciąga i pozostaje w tym stanie, dopóki nie zostanie zresetowany funkcją cewki "resetowanie" (B).

Napięcie zasilające zostaje wyłączone (C), a cewka działa bez zapamiętywania.

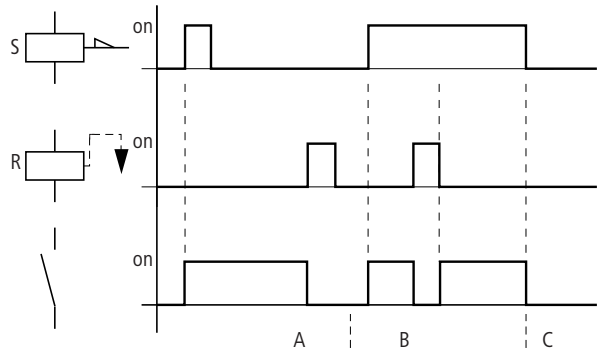

Rys. 99: Wykres działania "Ustawiania" i "Kasowania"

Gdy obie cewki będą wysterowane jednocześnie, jak to można zauważyć na wykresie w punkcie (B), priorytet ma ta cewka, która na schemacie programu posiada najwyższy numer ścieżki prądowej, w tym przypadku cewka resetująca.

| I 05S Q 01                              |  |
|-----------------------------------------|--|
| I 10R Q 01                              |  |
| Rys. 100: Jednoczesne wysterowanie Q 01 |  |

W powyższym przykładzie, przy jednoczesnym sterowaniu, cewka kasowania ma priorytet przed cewką ustawiania.

### Negowanie cewki (zanegowana cewka) ]-

Sygnał wyjściowy odpowiada odwróconemu sygnałowi wejściowemu. Przekaźnik pracuje jak stycznik, którego kontakty są zanegowane. Jeśli cewka jest sterowana ze stanem 1, cewka przełącza swoje zestyki zwierne do stanu 0.

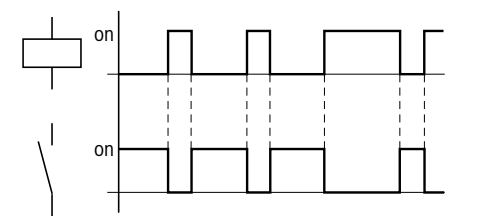

Rys. 101: Wykres działania "zanegowanej cewki"

### Analiza zbocza dodatniego (Impuls cyklu) 먓

Jeśli cewka powinna łączyć tylko przy narastającym zboczu, to należy zastosować taką funkcję. Przy przejściu stanu cewki z 0 na 1, cewka przełącza swoje styki zwierne w stan 1 na czas jednego cyklu programu.

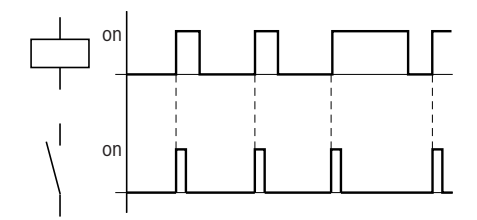

Rys. 102: Wykres działania "Impuls cyklu" przy narastającym zboczu

## 5. Programowanie na urządzeniu 5.3 Elementy schematu programu

### Analiza zbocza ujemnego (Impuls cyklu) 나

Jeśli cewka powinna łączyć tylko przy opadającym zboczu, to należy zastosować taką funkcję. Przy przejściu stanu cewki z 1 na 0 cewka przełącza swoje styki zwierne w stan 1 na czas jednego cyklu programu.

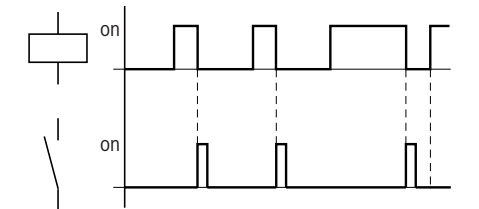

Rys. 103: Wykres działania "Impulsu cyklu" przy opadającym zboczu

 $\rightarrow$ 

Zastosowana cewka zostaje automatycznie wyłączona przy zaniku napięcia i trybie pracy STOP. Cewki remanentne zachowują swój stan logiczny.

## 5.4 Praca ze stykami i cewkami

Przełączniki, przyciski i przekaźniki z typowego, oprzewodowanego na stałe schematu programu oprzewodowuje się na schemacie programu easyE4 poprzez styki wejściowe i cewki przekaźnikowe.

#### Oprzewodowane na stałe

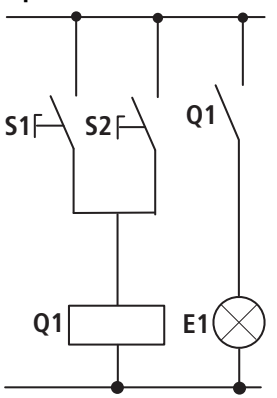

**Oprzewodowanie z użyciem easyE4** Podłączenie easyE4

Zestyk zwierny S1 na zacisku wejściowym I1 Zestyk zwierny S2 na zacisku wejściowym I2 Obciążenie E1 na zacisku wyjściowym Q1

S1 lub S2 włączają E1.

#### Schemat programu easyE4:

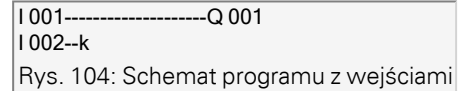

Schemat programu z wejściami I 001, I 002i wyjściem Q 001

Najpierw określić, które zaciski wejściowe i wyjściowe mają być używane do przełączania.

Stany sygnałów na zaciskach wejściowych odczytywane są w schemacie programu za pomocą styków wejściowych Ι, R lub RN. Wyjścia są przełączane w schemacie programu za pomocą przekaźników wyjściowych Q, S lub SN.

Ustawienie specjalne obejmuje w stykach wejściowych cel skoku, a w przekaźniku wyjściowym pozycję wyjściową skoku, które są używane do strukturyzowania schematu programu.

W dalszej części opisano, w jaki sposób oprzewodowuje się różne styki i cewki różnych typów przekaźników lub moduły funkcyjne (wejścia) na schemacie programu.

### 5. Programowanie na urządzeniu 5.4 Praca ze stykami i cewkami

#### 5.4.1 Wprowadzanie i zmienianie styków

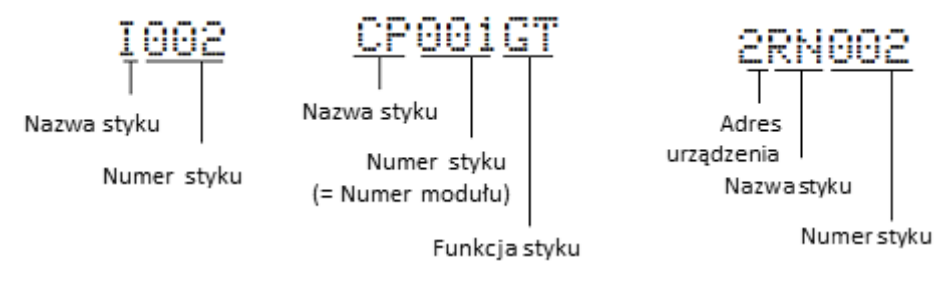

Rys. 105: Legenda – przedstawianie styków

Wybrać styk wejściowy w urządzeniu easyE4 za pomocą nazwy i numeru styku.

Przykład: Styk wejściowy urządzenia podstawowego lub styk modułu funkcyjnego składają się z nazwy modułu, numeru i funkcji styku.

Przykład: Styk modułu funkcyjnego "Komparator"

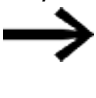

Sposób przenoszenia modułu funkcyjnego jako styku lub cewki do schematu programu i parametryzowania go, → Część "Bloki funkcyjne", strona 247.

Jeżeli styk urządzenia sieci NET jest używany w schemacie programu, wówczas NET-ID (adres) urządzenia są ustawiane przez nazwę kontaktu, -> Część "Oprzewodowanie styku lub cewki innego urządzenia sieci NET w schemacie programu", strona 121.

Przykład: Styk urządzenia sieci NET.

### 5.4.2 Zmiana styku zwiernego na rozwierny

|   | 1                                                               |
|---|-----------------------------------------------------------------|
|   | NIEBEZPIECZEŃSTWO                                               |
| 4 | Jeżeli zestyk rozwierny zostanie nieprawidłowo zinterpretowany, |
|   | może wystąpić zagrożenie dla osób, instalacji i maszyn.         |
|   | W przypadku użycia zestyków rozwiernych w programie zawsze      |
|   | należy przeprowadzać analizę bitów diagnostycznych PRSNT        |
|   | i DIAG.                                                         |
|   |                                                                 |

Każdy styk na schemacie programu można określić jako styk zwierny lub rozwierny.

- Przejść do trybu wprowadzania i ustawić kursor na nazwie styku.
- Wcisnąć przycisk ALT. Styk zwierny jest zmieniany na styk rozwierny.
- Nacisnąć 2 x przycisk OK, aby potwierdzić zmianę.

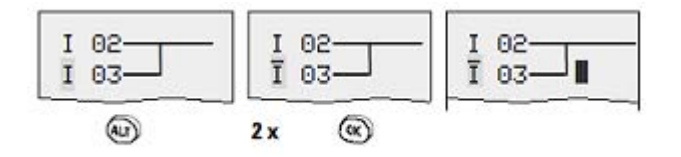

Rys. 106: Zmiana styku I 03 ze zwiernego na rozwierny

Zwrócić uwagę, że w przypadku zestyku rozwiernego stanem aktywnym jest 0. Stan 0 styku może jednak występować również gdy urządzenia brakuje lub gdy nie pracuje ono prawidłowo. Dlatego zastosowanie zestyku rozwiernego w schemacie programu bez analizy może prowadzić do nieprawidłowych interpretacji.

## 5. Programowanie na urządzeniu 5.4 Praca ze stykami i cewkami

#### 5.4.3 Wprowadzanie i zmienianie cewek

W przypadku cewki przekaźnikowej lub modułu funkcyjnego należy wybrać funkcję, nazwę i numer cewki oraz cewkę modułu. W przypadku cewki urządzenia sieci NET przed nazwą cewki należy podać adres (NET-ID).

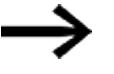

Numer cewki na ilustracjach z lewej musi odpowiadać numerowi modułu!

#### Przykłady

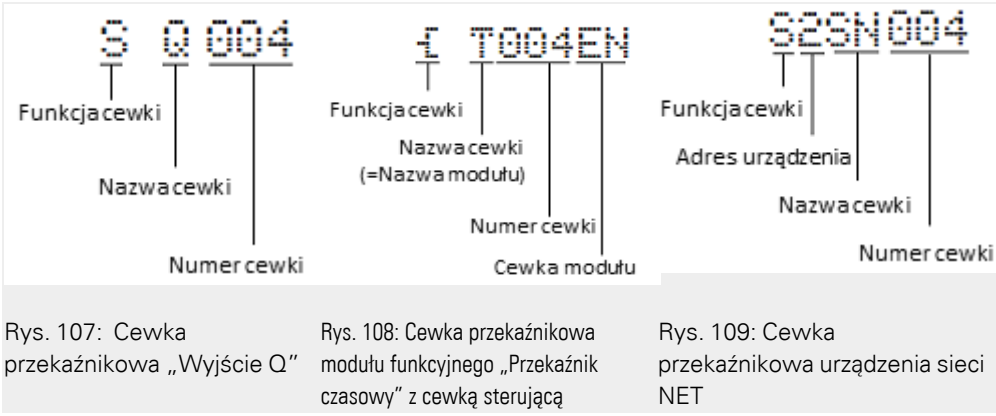

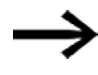

Kompletna lista wszystkich styków i cewek, → Część "Bloki funkcyjne", strona 247

Wartości dla pól styków i cewek zmienia się w trybie Wprowadzania. Wartość, która może zostać zmieniona, miga.

I I I Urządzenie easyE4 przy wprowadzaniu w pustym polu podaje styk 1001 lub cewkę Ä Q 001.

- Za pomocą przycisku OK przejść do trybu Wprowadzania.
- - (wybrane miejsce jest na poniższej ilustracji zaznaczone kolorem szarym).
- 🟲 Za pomocą przycisków kursora 🗞 😔 zmienić wartość w wybranym miejscu.

Urządzenie easyE4 kończy tryb wprowadzania, gdy tylko użytkownik wyjdzie z pola styków lub cewek za pomocą przycisków kursora © Dub przycisku OK.

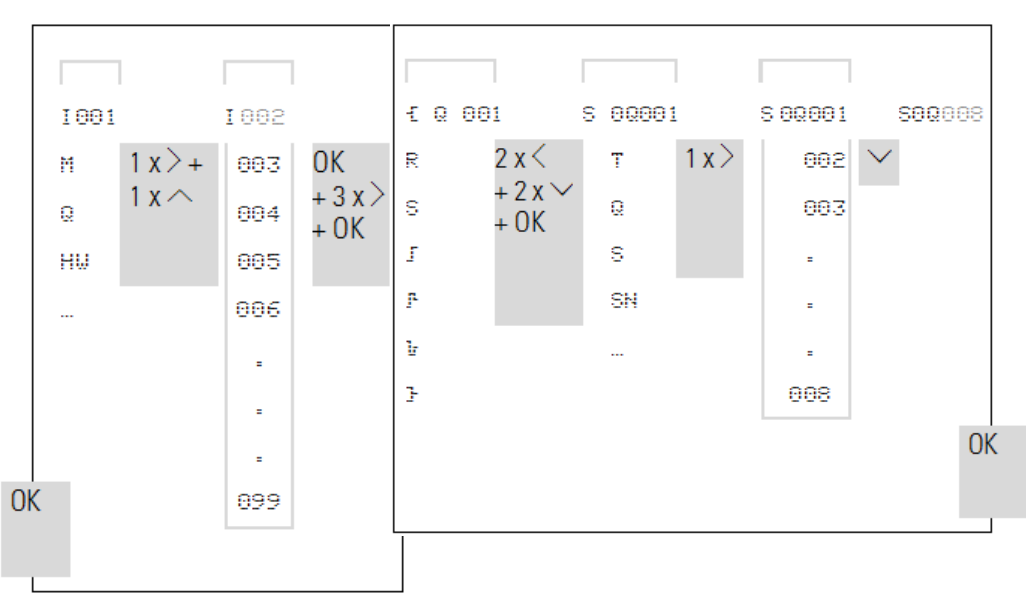

W polu styków zmienić I 01 na I 02 W polu cewek zmienić 🕇 0.001 na S 0.008

### 5.4.4 Usuwanie styków i cewek

- Wcisnąć przycisk DEL.

Styk lub cewka są usuwane razem z połączeniem.

### 5. Programowanie na urządzeniu 5.4 Praca ze stykami i cewkami

## 5.4.5 Tworzenie lub zmiana połączenia

Styki i cewki przekaźnikowe oprzewodowuje się za pomocą pisaka oprzewodowania w trybie "Łączenie". Urządzenie easyE4 przedstawia kursor w tym trybie jako pisak.

Za pomocą przycisków kursora logow Solowy przesunąć kursor na pole styków lub cewek, od którego ma zostać utworzone połączenie.

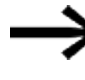

Nie ustawiać kursor w pierwszym polu styków. Przycisk ALT ma w nim inną funkcję (wstawianie ścieżki prądowej).

- Za pomocą przycisku ALT przejść do trybu Łączenie.
- Zakończyć tryb wprowadzania za pomocą przycisku ALT,

Urządzenie easyE4 automatycznie kończy tryb, gdy tylko pisak zostanie przesunięty na zajęte pole styków lub cewek.

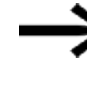

W ścieżce prądowej urządzenie easyE4 automatycznie łączy styki i przyłącze w cewkę przekaźnikową, jeżeli nie leży między nimi puste pole.

Nie wykonywać oprzewodowania wstecz,

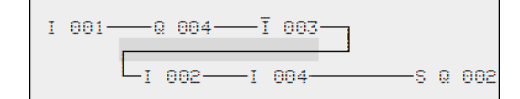

Rys. 110: Schemat programu z pięcioma stykami, niedopuszczalny

Jeżeli używane są więcej niż cztery styki w rzędzie, należy zastosować przekaźnik pomocniczy 96 lub 128 M.

| I 001 —— Q | 004——Ī  | 003s                                   | М | 001 |
|------------|---------|----------------------------------------|---|-----|
| I 002I     | 004 — M | 001——————————————————————————————————— | Q | 992 |

Rys. 111: Schemat programu z przekaźnikiem pomocniczym M

### 5.4.6 Kasowanie połączeń

- Przesunąć kursor na pole styków lub cewek na prawo od połączenia, które ma zostać usunięte.
- Włączyć tryb "Łączenie" za pomocą przycisku ALT,
- Wcisnąć przycisk DEL.

Urządzenie easyE4 usuwa gałąź połączenia. Sąsiednie, zamknięte połączenia pozostają zachowane.

Zakończyć funkcję usuwania za pomocą przycisku ALT lub przesuwając kursor na pole styków bądź cewek.

### 5.4.7 Wstawianie ścieżki prądowej

Na wskazaniu schematu programu jednocześnie widoczne są trzy z 256 ścieżek prądowych. Ścieżki prądowe poza wskazaniem – również puste – są automatycznie przewijane na wyświetlacz easyE4, gdy użytkownik przesunie kursor poza górną lub dolną granicę wskazania.

Nowe ścieżki prądowe są załączane poniżej ostatniej istniejącej. Można je również wstawić powyżej pozycji kursora:

- Ustawić kursor w pierwszym polu styków ścieżki prądowej.
- Wcisnąć przycisk ALT.

Istniejąca ścieżka prądowa jest przesuwana w dół wraz ze wszystkimi połączeniami. Kursor znajduje się bezpośrednio w nowej ścieżce prądowej.

|       | 1002 |  |
|-------|------|--|
| 2,000 | 1003 |  |

Rys. 112: Wstawianie nowej ścieżki prądowej

### 5.4.8 Usuwanie ścieżki prądowej

Urządzenie easyE4 usuwa tylko puste ścieżki prądowe (bez styków i cewek).

- Usunąć wszystkie styki i cewki ze ścieżki prądowej.
- Ustawić kursor w pierwszym polu styków pustej ścieżki prądowej.
- Wcisnąć przycisk DEL.

Kolejna ścieżka/kolejne ścieżki prądowe są przyciągane do góry, istniejące połączenia między ścieżkami prądowymi zostają zachowane.

## 5. Programowanie na urządzeniu 5.4 Praca ze stykami i cewkami

### 5.4.9 "ldź do" ścieżki prądowej

Aby można było szybko przejść do innej ścieżki prądowej, dostępna jest funkcja IDŹ DO.

- Wcisnąć przycisk ESC.
- Wcisnąć przycisk OK.
- Za pomocą przycisków kursora I vybrać żądaną ścieżkę prądową (L…).

Zawsze wyświetlany jest pierwszy styk ścieżki prądowej.

Wcisnąć przycisk OK.

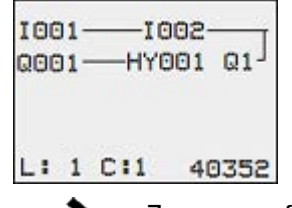

Za pomocą funkcji "Idź do" można przeskoczyć maksymalnie do ostatniej oprzewodowanej ścieżki prądowej.

### 5.4.10 Zapisywanie schematu programu

Wcisnąć przycisk ESC.

Na pasku stanu pojawia się menu.

- 🕨 Za pomocą przycisków kursora 🗞 😔 przejść do menu ZAPISZ.
- Wcisnąć przycisk OK.

Zapisywane są cały program, schemat programu i moduły funkcyjne.

Po zapisaniu użytkownik znajduje się ponownie w menu, z którego otworzył schemat programu.

# 5. Programowanie na urządzeniu

## 5.4 Praca ze stykami i cewkami

### 5.4.11 Wprowadzanie schematu programu anulowanie

Aby zamknąć schemat programu bez zapisywania, nacisnąć ESC.

Na pasku stanu pojawia się menu.

- 🕨 Za pomocą przycisków kursora 🗞 😔 przejść do menu ANULUJ.
- Wcisnąć przycisk OK.

Schemat programu jest zamykany bez zapisywania.

### 5.4.12 Wyszukiwanie styków i cewek

Argumenty logiczne lub moduły funkcyjne oprzewodowane jako styk lub cewka można wyszukiwać w następujący sposób:

- Wcisnąć przycisk ESC.
- 🕨 Za pomocą przycisków kursora 🗞 😔 przejść do menu WYSZUKAJ.
- Wcisnąć przycisk OK.
- Za pomocą przycisków kursora ⊗ ⊗ © ≫ wybrać styk lub cewkę oraz żądany numer.

W przypadku modułów funkcyjnych wybrać nazwę i numer modułu.

Potwierdzić wyszukiwanie za pomocą przycisku OK.

Wyszukiwanie rozpoczyna się w miejscu wywołania i jest kontynuowane do końca schematu programu. Obowiązuje ono wyłącznie dla tego obszaru.

Jeżeli żądany styk lub cewka znajdują się powyżej miejsca wywołania wyszukiwania, wyszukiwanie należy zacząć na początku schematu programu.

W przypadku pomyślnego wyszukania nastąpi automatyczne przejście do żądanego pola styków lub cewek w schemacie programu.

### 5. Programowanie na urządzeniu 5.4 Praca ze stykami i cewkami

#### 5.4.13 Przełączanie przyciskami kursora

Urządzenie easyE4 umożliwia używanie czterech przycisków kursora jako oprzewodowanych na stałe wejść na schemacie programu.

Przyciski P są używane do testowania połączeń oraz w trybie ręcznym. Funkcja przycisków jest przydatnym uzupełnieniem podczas serwisowania i uruchamiania.

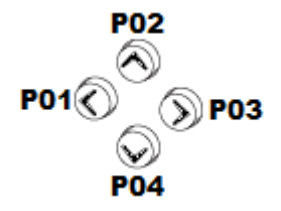

Rys. 113: Przyciski kursora są oprzewodowane na schemacie programu jako P 01 do P 04.

#### Warunek:

Przyciski P są aktywowane w menu systemowym.

### Przykład 1

Ten przykład schematu programu pokazuje, że lampa na wyjściu Q1 może być włączana i wyłączana za pomocą wejść I1 oraz I2 lub za pomocą przycisków kursora iú.

| 1001 | —s Q001 |
|------|---------|
|      | —R Q001 |
| P004 |         |

Rys. 114: Przełączanie Q1 za pomocą I1, I2, Í lub za pomocą Ú

### Przykład 2

Ten przykład schematu programu pokazuje, że za pomocą wejścia I1 można wysterować wyjście Q1. I5 przełącza na obsługę za pomocą kursora i poprzez M 01 odsprzęga ścieżkę prądową I 01

| 1005S           | M001 |
|-----------------|------|
| 1001 — M 01 — S | 0001 |
| P001 M 01       |      |
|                 |      |

Rys. 115: I5 przełącza na przyciski kursora.

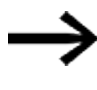

Urządzenie easyE4 analizuje wprowadzenia dokonane za pomocą przycisków P tylko wtedy, gdy wyświetlane jest wskazanie stanu.

Za pomocą wskazania w menu stanu można rozpoznać, czy przyciski P są wykorzystywane w schemacie programu.

Wskazanie w widoku stanu:

- P: Funkcja przycisków oprzewodowana i aktywna,
- P2: Funkcja przycisków oprzewodowana, aktywna, przycisk P2 🗞 aktywowany,
- P-: Funkcja przycisków oprzewodowana, nieaktywna,
- Puste pole: Przyciski P nie są używane.

| I |   | 1 |   |   |   |   | 6 |   | 8 |   |   |   |   |   |   |
|---|---|---|---|---|---|---|---|---|---|---|---|---|---|---|---|
|   |   |   |   |   |   |   |   |   |   |   |   |   |   | Ρ | 2 |
| М | 0 |   | 1 | 4 | : | 5 | 5 |   |   |   |   |   |   |   |   |
| Q | 0 | 2 |   |   | 6 |   | 8 |   |   |   |   |   | R | U | Ν |
| М | А | С | : |   |   |   |   |   |   |   |   |   |   |   |   |
| n | i | с | h | t |   | v | е | r | b | u | n | d | е | n |   |

### 5.4.14 Kontrola schematu programu

Urządzenie easyE4 posiada zintegrowany wskaźnik przepływu prądu, za pomocą którego można śledzić stany przełączania styków, cewek przekaźnikowych i cewek modułów funkcyjnych podczas pracy. Wskazanie schematu programu ma, zależnie od trybu pracy, dwie funkcje:

- STOP: Tworzenie schematu programu.
- RUN: Wskaźnik przepływu prądu.
- Utworzyć małe połączenie równoległe i zapisać je.

| 1995 | S 0001 |
|------|--------|
| 1993 |        |
| 1000 |        |
|      |        |
|      |        |

Rys. 116: Połączenie równoległe

- W menu głównym przełączyć easyE4 w tryb pracy RUN.
- Przełączyć z powrotem na widok schematu programu.

Nie można wtedy edytować schematu programu.

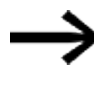

- Jeżeli po przejściu do widoku schematu programu nie można zmieniać schematu programu, należy najpierw sprawdzić, czy urządzenie easyE4 znajduje się w trybie pracy STOP.
- Włączyć I3.

| 1002-<br>1003- |     | s   | 0004 |
|----------------|-----|-----|------|
| L:001          | C=1 | RUN |      |

Rys. 117: Wskazanie przepływu prądu

Na wskazaniu przepływu prądu połączenia przewodzące prąd są przedstawiane grubszą linią niż połączenia nieprzewodzące.
Połączenie przewodzące prąd można prześledzić przez wszystkie ścieżki prądowe, przewijając wskazanie w górę i w dół.

Na wskazaniu przepływu prądu widać, że sterowanie znajduje się w trybie RUN.

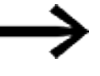

Wskazanie przepływu prądu nie pokazuje zmian sygnału w zakresie milisekund ze względu na uwarunkowaną technicznie zwłoczność wyświetlaczy LCD.

#### 5.4.15 Skoki

Skoki mogą być używane do strukturyzacji schematu programu. Zastępują one pod względem funkcji przełącznik wyboru, np. trybu ręcznego/automatycznego, bądź też różne programy maszyny.

Skoki składają się z pozycji wyjściowej i celu skoku. Skoki występują w

- schemacie programu, gdzie służą do pomijania ścieżek prądowych: Pozycja wyjściowa i znacznik skoku znajdują się w schemacie programu
- Edytor modułów, w celu pomijania modułów: Pozycja wyjściowa skoku znajduje się w schemacie programu, a cel skoku w edytorze modułów Użycie skoków w schemacie blokowym jest wyjaśnione w części→ "LB - Znacznik skoku", strona 543 oraz → "JC - Skok warunkowy", strona 538.

Urządzenie easyE4 umożliwia użycie do 32 skoków.

### Elementy schematu do tworzenia skoków w schemacie programu

| Styk (styk zwierny 1)                                      |                                               |  |
|------------------------------------------------------------|-----------------------------------------------|--|
| Numery                                                     | 001 do 032                                    |  |
| Cewki                                                      | -                                             |  |
| Numery                                                     | 001 do 032                                    |  |
| Funkcja cewki                                              | <b>ጚ,                                    </b> |  |
| 1)możliwe zastosowanie tylko jako pierwszy kontakt z lewej |                                               |  |

### Zasada działania skoków

Jeżeli cewka skoku zostanie wysterowana, umieszczone za nią ścieżki prądowe nie są realizowane. Następuje skok do przodu, tzn. skok kończy się na pierwszym styku o numerze takim samym jak numer cewki.

- Cewka = przeskok przy stanie "1"
- Styk tylko na pierwszym z lewej polu styków = cel skoku

Celem skoku jest zasadniczo styk zwierny o stanie "1".

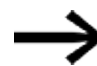

Ze względu na sposób działania urządzenia easyE4 skoki powrotne nie są obsługiwane. Jeżeli nie ma znacznika skoku w kierunku "do przodu", skok następuje do końca schematu programu. Ostatnia ścieżka prądowa również jest pomijana. Wielokrotne użycie tej samej cewki skoku i tego samego styku jest dopuszczalne, jeżeli są stosowane parami, tzn.: Cewka -E:1/przeskakiwany obszar/styk: 1, Cewka -E:1/przeskakiwany obszar/styk: 1, itd.

#### UWAGA

Jeżeli przeskoczone zostaną ścieżki prądowe, stany cewek pozostaną utrzymane. Czas dla uruchomionego przekaźnika czasowego jest nadal odliczany.

#### Wskazanie ścieżek prądowych dla pomijanych obszarów

Pomijane obszary można rozpoznać na wskazaniu ścieżek prądowych po cewkach. Wszystkie cewki po cewce będącej punktem wyjściowym skoku są przedstawiane z symbolem punktu wyjściowego.

#### Przykład przeskakiwania

Za pomocą przełącznika wyboru wybierane są dwa różne przebiegi.

Przebieg 1: Natychmiastowe włączenie silnika 1.

Przebieg 2: Włączenie blokady 2, czas oczekiwania, następnie włączenie silnika 1.

Użyte styki i przekaźnik:

- 11 Przebieg 1
- 12 Przebieg 2
- ıз Blokada 2 wysunięta
- 112 Wyłącznik silnikowy włączony

q1 Silnik 1

q2 Blokada 2

T 01 Czas oczekiwania 30,00 s, opóźnione zadziałanie

D 01 Tekst "Zadziałał wyłącznik silnikowy"

Schemat programu: Wskazanie przepływu prądu: Wybrane jest 1001:

# 5. Programowanie na urządzeniu 5.4 Praca ze stykami i cewkami

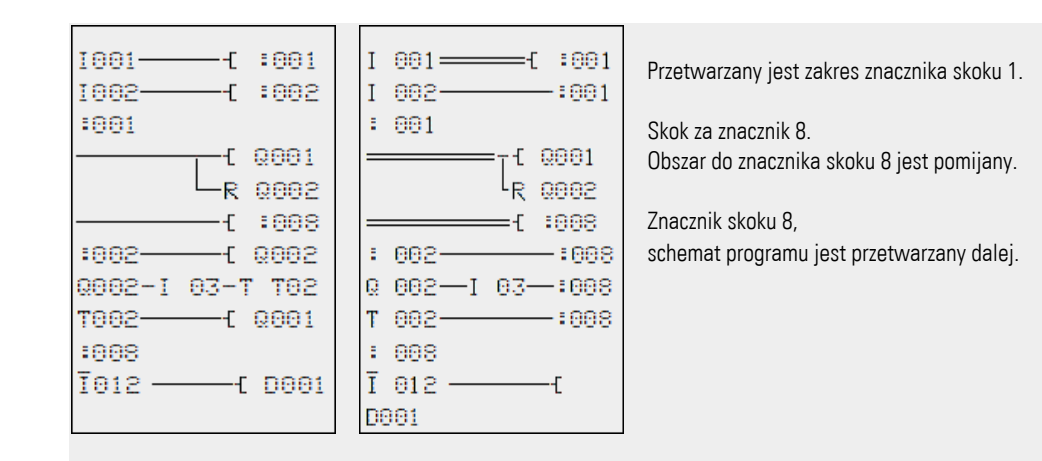

#### 5.4.16 Oprzewodowanie argumentów sieci NET w schemacie programu

W sieci NET z wieloma urządzeniami mogą być zasadniczo odczytywane wszystkie wejścia i wyjścia. Jest to zależne od tego, czy na odczytywanym urządzeniu sieci NET jest przetwarzany schemat programu. Wejścia i wyjścia są adresowane w sieci NET poprzez umieszczenie przed nimi NET-ID urządzenia. Wejścia i wyjścia urządzenia sieci NET mają oznaczenia nl.. oraz nQ.

To, które urządzenia mają dostęp do wejść i wyjść innych urządzeń, zależy od jednego z dwóch możliwych trybów pracy urządzeń w sieci NET:

| Tryb pracy urządzeń w sieci NET         | Możliwe do użycia argumenty sieci NET o typie danych |      |                             |
|-----------------------------------------|------------------------------------------------------|------|-----------------------------|
|                                         | Bit                                                  | Bajt | 32 bity (podwójne<br>słowo) |
| Znacznik sieci NET                      | nN                                                   | nB   | nW, nD                      |
| Wszystkie urządzenia sieci NET działają | nl, nR, nQ, nS,                                      |      |                             |
| z jednym schematem programu każde.      | nRN, nSN                                             |      |                             |
| n = NET-ID                              |                                                      |      |                             |

### Oprzewodowanie styku lub cewki innego urządzenia sieci NET w schemacie programu

#### Wymagania

W schemacie programu wybrano argument I., Q., R., RN., lub SN., i aktywny jest tryb wprowadzania.

Tryb ten jest oznaczany za pomocą migających argumentów.

Za pomocą przycisku kursora ú przesunąć kursor na pozycję na lewo od argumentu. Jako wartość startowa pojawia się migające zero.

| 1001     |       |
|----------|-------|
| L: 1 C:1 | 40352 |

Za pomocą przycisków kursora i lub ú wprowadzić żądane NET-ID, tutaj NET-ID
 7.

Zatwierdź wprowadzone dane za pomocą OK.

| NI ( | 90 | 1   |       |
|------|----|-----|-------|
| LI   | 1  | C:1 | 40352 |

Z argumentów lokalnych I.. lub Q.. tworzony jest argument sieci NET nI.., nR.., nQ.. oraz nS...

### Więcej urządzeń sieci NET z własnymi schematami programu

Dane urządzenia sieci NET działają z jednym schematem programu każde.

- Każde urządzenie ma dostęp do odczytu wszystkich wejść i wyjść innych urządzeń.
- Urządzenie ma dostęp do zapisu tylko do swoich wyjść lokalnych i wyjść swoich lokalnych urządzeń rozszerzających.
   Przykład: Urządzenie 1 wykorzystuje w swoim schemacie programu stan z Q1 urządzenia 2. Urządzenie 1 nie może jednak ustawić Q1 urządzenia 2 na stan "1".
- Do wymiany bitów używane są Send NET (SN) oraz Receive NET( RN). Argumenty te są zawsze używane parami.
- Put (PT) i Get (GT) są używane, aby przesyłać argumenty w formacie podwójnego słowa przez sieć NET.

Więcej informacji na temat modułów producenta: → Część "Praca z modułami funkcyjnymi", strona 223

.→ Część "Bloki funkcyjne", strona 247

# 5. Programowanie na urządzeniu 5.4 Praca ze stykami i cewkami

#### Kombinacja SN-RN do wymiany bitów w sieci NET

• Zapisywanie przez SN

Za pomocą argumentu sieci NET SN (Send NET) można wysyłać informacje w formacie bitu z jednego urządzenia sieci NET na drugie. W tym celu należy wybrać argumenty SN z pola cewek.

• Odczyt przez RN

Za pomocą argumentu sieci NET RN (Receive NET) odbiera się informacje w formacie bitowym, które zostały wysłane przez inne urządzenie sieci NET. W tym celu należy wybrać argumenty RN z pola styków.

Ponieważ argumenty RN i SN zawsze muszą być używane parami, obowiązuje następująca reguła:

- Zarówno w urządzeniu wysyłającym jak i odbierającym należy stosować taki sam numer argumentu dla każdej tworzonej pary SN/RN.
- W schemacie programu uczestnika wysyłającego podając parametry dla argumentu SN (cewka) adres sieciowy uczestnika (Nr NET-ID) podaje się numer uczestnika odbierającego.
- W schemacie programu uczestnika odbierającego podając parametry dla argumentu RN (styk) adres sieciowy uczestnika (Nr NET-ID) podaje się numer uczestnika wysyłającego.

### Przykład SN-RN

Urządzenie sieci NET 2 wysyła stan przycisku P P01 za pośrednictwem SN1 do urządzenia sieci NET 1.

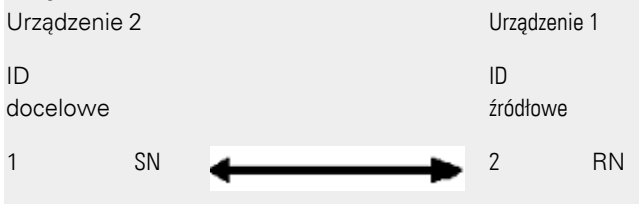

Odnośny schemat programu wygląda wówczas następująco:

U użytkownika 1 sieci NET, za pomocą RN1, stan P01 zostaje powiązany jako impuls zliczania z przekaźnikiem liczącym C01.

# Argumenty sieci NET GT.. (odbiór), PT.. (wysyłanie) i SC.. (ustawianie daty i godziny)

Moduły funkcyjne mają typ danych 32 bity. Działają one wyłącznie, gdy sieć NET pracuje prawidłowo.→ Część "Komunikaty diagnostyczne systemu operacyjnego", strona 698

Więcej informacji na temat modułów funkcyjnych: → Część "Bloki funkcyjne", strona 247

### Znacznik sieci NET

N.., nB.., nW.., nD...

Dane z każdego urządzenia, które zapisuje znaczniki sieci NET, mogą być odczytane przez każde inne urządzenie.

| 1001-1002- | -(N010 |
|------------|--------|
|------------|--------|

Rys. 118: Urządzenie 1

| 1N010 |  |  |
|-------|--|--|
|       |  |  |

Rys. 119: Urządzenie 2

# 5.5 Przenoszenie programów z karty pamięci microSD i na nią

Urządzenia podstawowe easyE4 można wyposażyć w kartę pamięci microSD.

Różne możliwości zastosowania są opisane w: → Część "Funkcja karty pamięci microSD", strona 151

Programy są przenoszone z easySoft 8 na urządzenie w celu ich wykonania. Jeżeli urządzenie podstawowe easyE4 jest wyposażone w kartę pamięci microSD, program można również dodatkowo zapisać na tej karcie pamięci, → Część "Automatyczne uruchamianie z karty pamięci", strona 128

Na karcie pamięci można zapisać więcej programów.

Jeden z programów może być oznaczony jako program rozruchowy. Program rozruchowy jest automatycznie przenoszony na urządzenie i wykonywany, gdy tylko zostanie przyłożone napięcie zasilające (włączenie) i gdy żaden program nie znajduje się na samym urządzeniu.

Przenoszenie programów na urządzenie easyE4 może być wykonywane samodzielnie lub za pomocą easySoft 8, jeśli jest ono powiązane z easyE4.

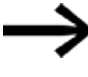

Nie wkładać ani wyjmować karty pamięci microSD, gdy urządzenie easyE4 jest włączone.

# 5. Programowanie na urządzeniu

# 5.5 Przenoszenie programów z karty pamięci microSD i na nią

#### 5.5.1 Konfiguracja na urządzeniu podstawowym z wyświetlaczem

Przenoszenie następuje za pomocą punktu menu Karta.

Aby możliwa była konfiguracja, program musi znajdować się w stanie STOP. Jeżeli tak nie jest, urządzenie informuje o tym poprzez komunikat.

- Aktywować menu główne.
- Otworzyć ścieżkę menu KARTA.

Tab. 77: *Menu główne* STOP ✓ RUN PARAMETRY USTAW ZEGAR KARTA INFORMACJA OPCJE SYSTEMOWE PROGRAM

Menu karty pamięci urządzenia jest wyświetlane z dalszymi punktami menu.

| Tab. 78: <i>Karta</i> |
|-----------------------|
| PROGRAM               |
| DZIENNIK              |
| ZARZĄDZAJ KARTĄ       |
| INFORMACJA            |
|                       |

| PROGRAM         | Zarządzanie programami na urządzeniu                      |
|-----------------|-----------------------------------------------------------|
| DZIENNIK        | Za pomocą modułu producenta DL (Data Logger) można        |
|                 | zapisywać dane w pliku binarnym. Nagraniami tymi można    |
|                 | w tym miejscu zarządzać.                                  |
| ZARZĄDZAJ KARTĄ | Umożliwia formatowanie kart pamięci microSD na format FAT |
|                 | 32 i                                                      |
|                 | odblokowanie – porównywalne z wysunięciem.                |
| INFORMACJA      | Informacje na temat rozmiaru karty i wolnego miejsca      |

# 5. Programowanie na urządzeniu 5.5 Przenoszenie programów z karty pamięci microSD i na nią

#### 5.5.1.1 Podmenu PROGRAM

#### Warunek:

Podczas tworzenia programu w easySoft aktywowana jest opcja: Zezwól na nadpisywanie przez kartę

W tym podmenu zarządza się programami easyE4.

Menu przenoszenia programu zawiera następujące opcje:

Tab. 79: *Karta\Program* PROGRAM STARTOWY KASUJ PROGRAM KARTA -> URZĄDZENIE URZĄDZENIE -> KARTA

#### **PROGRAM STARTOWY**

Po wyborze tego podmenu wyświetlana jest lista nazw wszystkich programów, które są zapisane na karcie pamięci.

Tab. 80: Karta\Program\Program

| startowy           |
|--------------------|
| Nazwa programu 1 √ |
| Nazwa programu 2   |
| Nazwa programu 3   |
|                    |
|                    |
|                    |

Haczyk √ na końcu linii oznacza program, z którym urządzenie easyE4 uruchamia się, gdy tylko zostanie przyłożone napięcie zasilające.

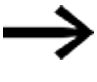

Jeżeli wskazanie na wyświetlaczu jest puste, oznacza to, że na karcie pamięci nie są zapisane żadne programy.

Wybrać PROGRAM STARTOWY.

#### **USUŃ PROGRAM**

Po wyborze tego podmenu wyświetlana jest lista nazw wszystkich programów, które są zapisane na karcie pamięci.

Haczyk na końcu linii  $\checkmark$  oznacza program, który aktualnie jest wybrany jako program startowy; aktualny wybór miga.

Wybrać program, który ma być usunięty.

Zapytanie bezpieczeństwa jest wyświetlane w menu urządzenia i wykonywane dopiero po wyborze Tak i naciśnięciu przycisku OK jako potwierdzeniu działania.

#### KARTA -> URZĄDZENIE

Po wyborze tego podmenu wyświetlana jest lista nazw wszystkich programów, które są zapisane na karcie pamięci.

Haczyk na końcu linii  $\checkmark$  oznacza program, który aktualnie jest wybrany do przeniesienia na urządzenie; aktualny wybór miga.

- Wybrać program, który ma być przeniesiony na urządzenie.
- Potwierdzić wybór naciskając przycisk OK.

Zapytanie bezpieczeństwa jest wyświetlane w menu urządzenia i wykonywane dopiero po wyborze Tak i naciśnięciu przycisku OK jako potwierdzeniu działania.

### URZĄDZENIE -> KARTA

Aktualny program jest przenoszony z urządzenia na kartę pamięci.

Po wybraniu tego podmenu wyświetlane jest dalsze menu z możliwościami wyboru.ZAPISZ PROG.Nadpisuje wybrany program programem z easyE4ZAPISZ JAKOUmożliwia zapisanie aktualnego programu z easyE4 pod nową<br/>nazwą

#### Patrz także

→ Część "Funkcja karty pamięci microSD", strona 151

# 5.6 Praca z modułami funkcyjnymi

Na urządzeniu można stosować wyłącznie metodę programowania EDP. W celu programowania metodami KOP, FUP, ST należy zastosować easySoft 8. W dalszej części tego rozdziału zostaną wyjaśnione podstawowe sposoby pracy z modułami funkcyjnymi na urządzeniu.

Moduły funkcyjne dzielą się na moduły producenta, moduły przerwania i moduły użytkownika.

Moduły producenta – moduły, które zostały utworzone przez firmę Eaton – mogą być stosowane bezpośrednio w schemacie programu urządzenia,

moduły przerwania i moduł użytkownika, tworzone samodzielnie przez użytkownika, są dostępne tylko w metodach programowania KOP, FUP i ST

i mogą być używane na urządzeniu tylko po pobraniu za pośrednictwem easySoft 8.

Szczegółowy opis wszystkich dostępnych modułów znajduje się w rozdziale Moduły funkcyjne.

Za pomocą modułów producenta można przedstawiać w schemacie programu różne urządzenia powszechnie stosowane w technice sterowania i regulacji. Można najpierw użyć modułu funkcyjnego w schemacie programu, a następnie w edytorze modułów określić wartości rzeczywiste i zadane parametrów dla wejść i wyjść. Lub odwrotnie: Można najpierw utworzyć moduł funkcyjny w edytorze modułów i określić jego parametry, a następnie użyć tego modułu w schemacie programu. W przypadku urządzeń easyE4 na liście modułów można użyć maksymalnie 255 modułów producenta.

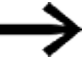

W przypadku urządzeń easyE4 nie ma ograniczeń wprowadzania. Użytkownik sam musi sprawdzić maksymalną liczbę modułów producenta, w przeciwnym razie może wystąpić błąd modułów.

### 5.6.1 Pierwsze przejęcie modułu funkcyjnego do schematu programu

#### Wymagania

Aby można było wybrać punkt menu *PROGRAMY* musi być spełniony jeden z dwóch warunków:

- Na karcie znajduje się skompilowany program \*.PRG w metodzie programowania EDP.
- Na karcie nie znajduje się skompilowany program \*. PRG

Pierwszego przejęcia modułu funkcyjnego do schematu programu dokonuje się w następujący sposób:

Przejść do wskazania schematu programu Menu główne -> PROGRAMY -> SCHEMAT PROGRAMU.

- Za pomocą przycisku OK przejść do trybu Wprowadzania.

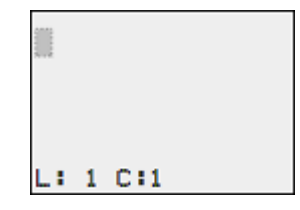

| T | 0 | 101   |  |
|---|---|-------|--|
|   | 1 | C : 1 |  |

- Gdy skrócona nazwa modułu miga, za pomocą przycisku OK lub przycisku kursora ⊗ przejść do numeru modułu
- Wcisnąć przycisk OK.

| Т   | 01 | Q1  |  |
|-----|----|-----|--|
| -   |    |     |  |
| L : | 1  | C:1 |  |

Wskazanie zmienia się na edytor modułów. W edytorze modułów można w normalnej sytuacji określać wszystkie parametry modułu. Ponieważ w tym przypadku edytor modułów został otwarty ze schematu programu, można jedynie ustawiać parametry podstawowe.

Na ilustracji z lewej widać edytor modułów modułu funkcyjnego przekaźnika czasowego.

| T 01 | X? | S | + |
|------|----|---|---|
| >11  |    |   |   |
| >12  |    |   |   |
| QU>  |    |   |   |
|      |    |   |   |
|      |    |   |   |

Parametry podstawowe mogą się różnić w zależności od modułu funkcyjnego. Wszystkie moduły producenta posiadają parametr podstawowy +/-. Za pomocą znaku +/- przełącza się wyświetlanie parametrów w trakcie trybu pracy RUN, a przez to zwalnia (+) lub blokuje (-) możliwość zmiany wartości zadanych (stałe). Należy co najmniej potwierdzić znak +/- za pomocą przycisku OK.

Zestawy parametrów można zwalniać i blokować tylko w menu MODUŁY lub w schemacie programu za pomocą znaków zestawu parametrów "+" zwolnienie i "-" zablokowanie.

- Za pomocą przycisków kursora ⊗ ⊗ zmienić wartość parametru, przykładowo na przedział czasu M:S.
- Zamknąć okno dialogowe parametryzacji za pomocą przycisku OK, jeżeli parametry mają być zapisane, lub za pomocą przycisku ESC, jeżeli moduł funkcyjny nie ma zostać parametryzowany i przeniesiony do schematu programu.

Po zapisaniu lub anulowaniu kursor ponownie znajduje się na miejscu w schemacie programu, na którym był przed jego opuszczeniem.

Aby zakończyć parametryzację modułu producenta, np. poprzez określenie wartości zadanej, należy wywołać edytor modułów w następujący sposób:

- Nacisnąć przycisk ESC, aby zapisać schemat programu z nowo wstawionym modułem funkcyjnym.
- Zatwierdzić wyświetlane zapytanie ZAPISZ za pomocą przycisku OK,

Schemat programu jest zapisywany i urządzenie easyE4 przechodzi o jeden poziom menu wyżej.

#### 5.6.2 Lista modułów

Za pomocą listy modułów funkcyjnych można przejść do edytora modułów.

Przejść do wskazania modułu Menu główne -> PROGRAMY -> MODUŁY.

Są tutaj wymienione wszystkie moduły, które zostały użyte w schemacie programu – również te, które w samym schemacie zostały już usunięte. Jeżeli nie są użyte żadne moduły, lista jest pusta.

Poniższy przykład zawiera listę modułów producenta AR, CP i T. Moduły producenta są przedstawiane w kolejności, w jakiej były edytowane.

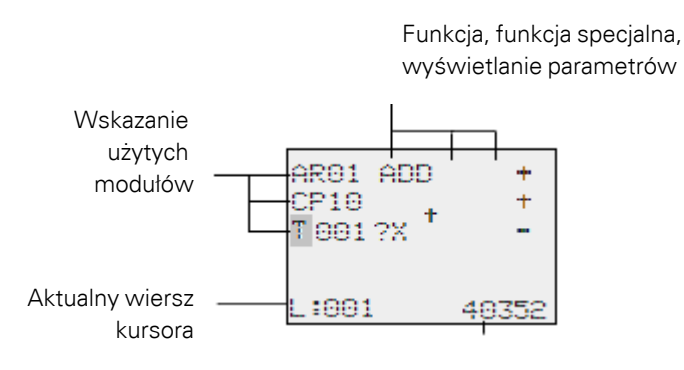

Wolne miejsce w pamięci, w bajtach

Rys. 120: Objaśnienie do listy modułów

Za pomocą przycisków kursora S S S wybrać z listy modułów żądany moduł funkcyjny, w tym przykładzie przekaźnik czasowy T01

| ARO1 ADD | +     |
|----------|-------|
| CP10     | +     |
| T001 ?X  | -     |
| L:001    | 40352 |

Potwierdzić wybór naciskając przycisk OK,

Przekaźnik czasowy jest wyświetlany w edytorze modułów.

#### 5.6.3 Parametryzacja w edytorze modułów

W edytorze modułów można w pełni parametryzować moduł funkcyjny. Do edytora modułów przechodzi się z listy modułów.

W przypadku programów chronionych hasłem dostęp ten jest zablokowany.

Funkcja Jednostka/funkcja specjalna

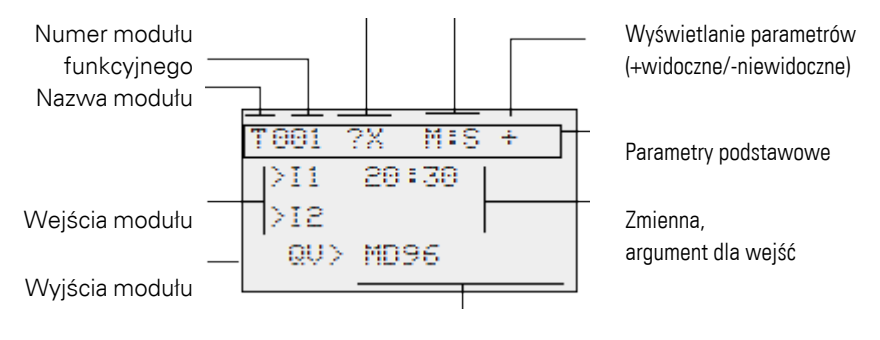

Zmienna, argument dla wyjść

Rys. 121: Wskazanie modułów producenta w edytorze modułów

| Moduł funkcyjny:  | Przekaźnik czasowy       |
|-------------------|--------------------------|
| Funkcja łączenia: | O losowo zmiennym czasie |
|                   | opóźnianego zadziałania  |
| Przedział czasu:  | M:S (minuta:sekunda)     |
| Czas zadany >I1:  | 20 min 30 s              |
| Czas rzeczywisty  | Jest kopiowany na MD96   |
| 0V>·              |                          |

#### Przykład moduł funkcyjny, przekaźnik czasowy

```
T001 ?X M:S +
>I1 20:30
>I2
QV> MD96
```

#### Przypisywanie argumentów na wejściu modułu producenta

Do wejścia modułu producenta można przypisać następujące argumenty:

- Stałe, np.: 42,
- znaczniki jak MD, MW, MB,
- wyjście analogowe QA,
- wejścia analogowe IA,
- wyjścia QV wszystkich modułów producenta.

Tak można ustawić parametry modułu funkcyjnego:

- 🟲 Za pomocą przycisków kursora 🗞 😔 przewijać stałe wejść modułów.
- Zmienić wartości dla zestawu parametrów:
  - Przycisk OK: przejście do trybu wprowadzania.
  - Za pomocą przycisków kursora © przejść do miejsc dziesiętnych.
  - Za pomocą przycisków kursora I Sie zmienić wartość miejsca dziesiętnego.
  - Przycisk OK: Natychmiastowe zapisanie stałej
- Wyjść ze wskazania parametrów za pomocą przycisku ESC,

### Przycisk ESC:

Zachowanie wcześniejszych ustawień i wyjście ze wskazania parametrów.

Zwrócić przy tym uwagę, aby wejście modułu funkcyjnego podczas pracy nie było wysterowywane z niedopuszczalnymi wartościami.

Niebezpieczeństwo powstaje wtedy, gdy na wejściu zostaną przyłożone wartości ujemne, chociaż moduł funkcyjny akceptuje wyłącznie wartości dodatnie. Przykładowo, moduł funkcyjny T – przekaźnik czasowy – przestaje działać prawidłowo, jeśli jest wysterowany z ujemną wartością zadaną czasu. Ponieważ urządzenie easyE4 podczas parametryzacji nie potrafi przewidzieć takiej sytuacji, należy zastosować odpowiednie środki bezpieczeństwa i eliminować takie stany.

Jeżeli przykładowo do wejścia 11 modułu producenta ma być podłączone wyjście QV modułu arytmetycznego AR, należy podłączyć między nimi komparator CP, który będzie zgłaszał wystąpienie wartości ujemnej.

W dużej części zastosowań wystarczy już dokładna symulacja aby uniknąć niepożądanych wartości na wejściach modułów.

#### Przypisywanie argumentów do wyjścia modułu funkcyjnego

Do wyjścia modułu funkcyjnego QV można przypisać następujące argumenty:

- znaczniki jak MD, MW, MB
- lub wyjście analogowe QA.

#### Usuwanie argumentów na wejściach/wyjściach modułu funkcyjnego

Ustawić kursor na żądanym argumencie.

Wcisnąć przycisk DEL.

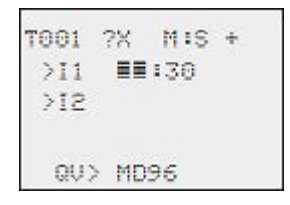

Argument jest usuwany.

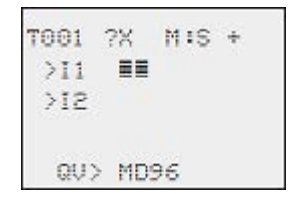

#### Zachowanie edytora modułów w różnych trybach pracy

W przypadku pracy z edytorem modułów znaczenie ma tryb pracy urządzenia.

- STOP: Możliwy jest dostęp do wszystkich parametrów modułów producenta.
   RUN:
  - Nie można uzyskać dostępu do parametrów podstawowych.
  - Wartości wejściowe na modułach producenta można zmieniać wyłącznie, gdy są to stałe. Zmienione stałe mogą być bezpośrednio używane w schemacie programu do dalszego przetwarzania.
  - Za pomocą przycisku ALT można zmieniać wskazanie między wartościami zadanymi a rzeczywistymi.

#### Przykład

- >I1= Wartość rzeczywista, tutaj wartość zadana z licznika C 01.
- >I2= Stała 1095.
- QV> = Znacznik formatu podwójnego słowa MD56.

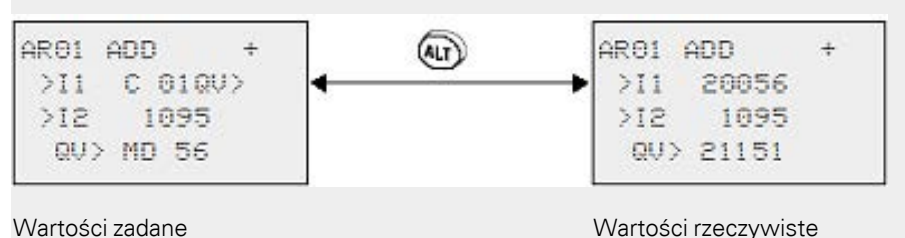

#### 5.6.4 Punkt menu PARAMETRY

Ten punkt menu można aktywować wyłącznie w trybie pracy RUN.

Moduły producenta, których parametry bazowe w edytorze modułów za pomocą znaku +/- ustawiono na +, są wyświetlane w menu PARAMETRY i można je modyfikować. Można jednak zmieniać tylko stałe. Inne argumenty są zabezpieczone przed zmianami.

Możliwość modyfikacji za pomocą punktu menu PARAMETR jest dostępna również wtedy, gdy program, a przez to również edytor modułów, zostały zabezpieczone hasłem. Takie jest zastosowanie tego menu. Gdy aktywowane jest hasło i określone są parametry podstawowe +/- każdego modułu funkcyjnego, można udzielić operatorowi instalacji możliwości zmiany wartości, bądź zablokować taką możliwość.

- Ze wskazania stanu przejść za pomocą OK -> PARAMETRY do wskazania parametrów.
- Postępować zgodnie z krokami opisanymi w → Część "Przypisywanie argumentów na wejściu modułu producenta", strona 227

#### 5.6.5 Usuwanie modułu funkcyjnego

Aby usunąć moduł funkcyjny, należy skasować go ze schematu programu oraz z listy modułów.

Warunek: Urządzenie easyE4 znajduje się w trybie pracy STOP.

- Przejść do wskazania schematu programu Menu główne -> PROGRAMY -> SCHEMAT PROGRAMU.
- Przesunąć kolejno kursor w schemacie programu na wszystkie pola styków i cewek, w których jest używany usuwany moduł funkcyjny, i za każdym razem nacisnąć przycisk DEL.

### Usuwanie modułu funkcyjnego z listy modułów

W celu zabezpieczenia przed przypadkowym usunięciem moduł funkcyjny po skasowaniu ze schematu programu nadal jest dostępny do zarządzania na liście modułów. Aby ostatecznie usunąć moduł funkcyjny, a przez to zwolnić miejsce w pamięci, należy usunąć go z listy modułów.

- Przejść do wskazania modułu Menu główne -> PROGRAMY -> MODUŁY.> Lista modułów
- Na liście modułów wybrać moduł. który ma być usunięty, w tym przykładzie CP10.
- Wcisnąć przycisk DEL.

Moduł funkcyjny jest usuwany z listy modułów.

| L:001    | 40352 |
|----------|-------|
|          |       |
| T 18 ?X  | -     |
| CP10     | +     |
| ARO1 ADD | +     |

- Nacisnąć przycisk ESC, aby zapisać listę modułów z usuniętym modułem funkcyjnym.
- Potwierdzić za pomocą przycisku OK,
- Wybrać z listy modułów żądany moduł funkcyjny.

W tym przykładzie należy wybrać komparator bloków danych AR01 w trybie pracy "Dodawanie".

Wcisnąć przycisk OK.

Zależnie od wybranego przedstawienia moduł funkcyjny jest przedstawiany z wartościami rzeczywistymi i wynikiem lub z parametryzowanymi argumentami i stałymi.

Jeżeli podczas kontroli modułu producenta wyświetlanie ma być zmienione z argumentów na wartości rzeczywiste lub odwrotnie, nacisnąć przycisk ALT,

Ponownie wcisnąć przycisk ALT,

Przestrzegać poniższych wskazówek.

### Wskazówki dotyczące pracy z modułami producenta

 Aktualne wartości rzeczywiste są usuwane, gdy zostanie odłączone napięcie zasilające lub gdy urządzenie easyE4 zostanie przełączone w tryb pracy STOP. Wyjątek: Dane remanentne zachowują swój stan, → Część "Funkcja remanencji", strona 665.

Aktualne wartości rzeczywiste są przenoszone na argumenty co jeden cykl. Wyjątek stanowi moduł danych.

- Aby zablokować możliwość edytowania parametrów modułów producenta przez inne osoby, podczas tworzenia schematu programu i wprowadzania parametrów należy zmienić znaki zezwolenia z "+" na "-" oraz zabezpieczyć schemat sterowania hasłem.
- Ponieważ każdy moduł funkcyjny znajdujący się na liście modułów także jeżeli nie jest już używany i został usunięty ze schematu programu – zajmuje pamięć, należy od czasu do czasu przeprowadzić porządkowanie. Skontrolować schemat blokowy pod kątem nieużywanych modułów producenta i usunąć te moduły.
- Moduły producenta są utworzone tak, że wartość wyjściową jednego modułu można przypisać bezpośrednio do wejścia innego modułu. Automatycznie jest przy tym używany format danych 32 bity. Umożliwia to przekazywanie również wartości ujemnych.

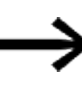

### W trybie RUN obowiązuje:

Urządzenie easyE4 przetwarza moduły producenta po wykonaniu schematu programu. Uwzględniany jest przy tym ostatni stan cewek.

# 5. Programowanie na urządzeniu

# 5.7 Używanie argumentów w programie

# 5.7 Używanie argumentów w programie

W programie mogą być używane wyłącznie argumenty. Dlatego wartości wejść urządzeń, wyjść urządzeń, stany przycisków P na urządzeniu oraz komunikaty diagnostyczne i wyjścia podświetlenia tła LED muszą być zapisane w argumentach. Wszystkie argumenty mogą być również przedstawione jako znaczniki. Znaczniki także zaliczają się do argumentów. Można do nich uzyskiwać dostęp w programie na poziomie bitów, bajtów, słów i podwójnych słów. Możliwe jest również przeprowadzanie prostych operacji rachunkowych i przełączeń.

#### 5.7.1 Podstawowe typy danych

Poniżej znajduje się lista podstawowych typów danych. Te typy danych są niezależne od wybranej metody programowania.

| Typ/(opis)                | Długość<br>w bitach | Format                            | Zakres wartości                  | Przykład |
|---------------------------|---------------------|-----------------------------------|----------------------------------|----------|
| BOOL/(bit)                | 1                   | binarne<br>(logiczne)             | 0/1, FALSE/TRUE                  | TRUE (1) |
| BYTE/(Byte)               | 8                   | Liczba dziesiętna<br>(bez znaku)  | 0255                             | 128      |
| WORD/(słowo)              | 16                  | Liczba dziesiętna<br>(bez znaku)  | 0 - 65535                        | 1023     |
| DWORD/(słowo<br>podwójne) | 32                  | Liczba dziesiętna<br>(ze znakiem) | -2 147 483 648<br>+2 147 483 647 | - 65535  |

# 5. Programowanie na urządzeniu 5.7 Używanie argumentów w programie

# 5.7.2 Przegląd dopuszczalnych argumentów

#### Tab. 81: Dopuszczalne argumenty

| Argument                                 | Objaśnienie                                | Wielkość<br>danych | Typ<br>danych |  |  |
|------------------------------------------|--------------------------------------------|--------------------|---------------|--|--|
|                                          | Wejście                                    | 1 bit              | BOOL          |  |  |
| ٥                                        | Wyjście                                    | 1 bit              | BOOL          |  |  |
| P <sup>2)</sup>                          | Przyciski P                                | 1 bit              | BOOL          |  |  |
| ID                                       | Bity diagnostyczne                         | 1 bit              | BOOL          |  |  |
| IA                                       | Wejście analogowe                          | 32 bity            | DINT          |  |  |
| QA                                       | Wyjście analogowe                          | 32 bity            | DINT          |  |  |
| М                                        | Znacznik                                   | 1 bit              | BOOL          |  |  |
| MB                                       | Znacznik - bajt                            | 8 bitów            | BAJT          |  |  |
| MW                                       | Znacznik w formacie słowa                  | 16 bitów           | WORD          |  |  |
| MD                                       | Znacznik w form. podw. słowa               | 32 bity            | DINT          |  |  |
| LE <sup>2)</sup>                         | Wyjście LED                                | 1 bit              | BOOL          |  |  |
| RN <sup>1,2)</sup>                       | Bit wejściowy przez sieć NET (receive)     | 1 bit              | BOOL          |  |  |
| SN <sup>1,2)</sup>                       | Bit wyjściowy przez sieć NET (send)        | 1 bit              | BOOL          |  |  |
| Ν                                        | Znacznik sieci                             | 1 bit              | BOOL          |  |  |
| NB                                       | Znacznik sieci w formacie bajtu            | 8 bitów            | BAJT          |  |  |
| NW                                       | Znacznik sieci w formacie słowa            | 16 bitów           | WORD          |  |  |
| ND                                       | Znacznik sieci w formacie podwójnego słowa | 32 bity            | DINT          |  |  |
| 1) Niedostępne w elementach wizualizacji |                                            |                    |               |  |  |

2) Niedostępne w usłudze Cloud

| Przeznaczenie                                | Zakres argumentów       |
|----------------------------------------------|-------------------------|
| Lokalne argumenty bitowe                     | I1I16 <sup>1)</sup>     |
|                                              | 1171128                 |
|                                              | Q1Q16 <sup>1)</sup>     |
|                                              | Q17Q128                 |
|                                              | P1P8                    |
|                                              | M1M512 (EDP: M1M128)    |
|                                              | ID1ID24 <sup>1)</sup>   |
|                                              | ID25ID96                |
|                                              | LE1LE3                  |
| Lokalne argumenty wartości                   | IA1IA4 <sup>1)</sup>    |
|                                              | IA5IA48                 |
|                                              | QA1QA4 <sup>1)</sup>    |
|                                              | QA5QA48                 |
|                                              | MB1MB512                |
|                                              | MW1MW512                |
|                                              | MD1MD256                |
| Bit argumentu N                              | N1N512 (EDP: N1N128)    |
|                                              | xRN1xRN32 <sup>2)</sup> |
|                                              | xSN1xSN32 <sup>2)</sup> |
| Wartość argumentu N                          | NB1NB64                 |
|                                              | NW1NW32                 |
|                                              | ND1ND16                 |
| 1) Urządzenie podstawowe przypisane na stałe |                         |

2) Niedostępne w elementach wizualizacji

# 5. Programowanie na urządzeniu

# 5.7 Używanie argumentów w programie

# 5.7.3 Reguła powiązania dla argumentów

W programie niezależnie od wybranej metody programowania można przypisać następujące argumenty do wejść i wyjść oraz do siebie nawzajem:

| Argumenty                                | Wejścia bitowe | Wyjścia bitowa |
|------------------------------------------|----------------|----------------|
| Stała 0, stała 1                         | Х              | Х              |
| M - Znacznik                             | х              | Х              |
| RN - Bit wejściowy przez sieć NET        | х              | -              |
| SN - Bit wyjściowy przez sieć NET (send) | х              | Х              |
| N - Bit znacznika sieci                  | х              | Х              |
| nN - Znacznik urządzenia sieci NET n     | х              | Х              |
| ID - Bity diagnostyczne                  | х              | -              |
| LE - wyjście podświetlenia tła           | х              | Х              |
| Przyciski P                              | Х              | -              |
| I - Wejście binarne                      | Х              | -              |
| Q - Wyjście binarne innego FB            | Х              | Х              |

| Przypisz argumenty                    | Wejścia wartości | Wyjścia wartości |
|---------------------------------------|------------------|------------------|
| Stała                                 | Х                | Х                |
| Znaczniki: MB, MD, MW                 | Х                | Х                |
| Wejście analogowe IA                  | Х                | Х                |
| Wyjście analogowe QA                  | Х                | Х                |
| Wyjście wartości binarne innego FB QV | Х                | Х                |

# 5. Programowanie na urządzeniu 5.7 Używanie argumentów w programie

#### 5.7.4 Przegląd argumentów Formaty liczb

Wartości typów danych znaczników w postaci bajtu (MB) i w formacie słowa (MW) zawsze będą traktowane jako niepodpisane (unsigned). Jeżeli trzeba zapisać wartości ujemne, należy w tym celu użyć znacznika w formacie podwójnego słowa.

Na ten fakt trzeba szczególnie zwrócić uwagę, gdy wyjście modułu funkcyjnego może przyjmować wartości ujemne. Wartość tę należy tymczasowo zapisać w znaczniku w formacie podwójnego słowa, aby można ją było przekazać na wejścia modułu funkcyjnego, w przeciwnym razie znak poprzedzający wartość zostanie utracony.

Urządzenie easyE4 działa na liczbach w formacie 31 bitów ze znakiem.

Zakres wartości wynosi: od -2147483648 do 2147483647

W przypadku wartości 31-bitowej jest to 32. Bit znaku.

Bit 32 = stan 0 -> liczba dodatnia.

Bit 32 = stan 1 -> liczba ujemna

#### Przykład

000000000000000000010000010010<sub>bin</sub> = 412<sub>hex</sub> = 1042<sub>dec</sub>

111111101101111001111010001000111<sub>bin</sub> = FEDCF447<sub>hex</sub> = -19073977<sub>dec</sub>

# 5. Programowanie na urządzeniu

# 5.7 Używanie argumentów w programie

#### 5.7.5 Stała zegara

Stałe zegara są używane na wejściach modułów funkcyjnych T i AC.

Zakres wartości stałych zegara zależy od przedziału czasu odpowiedniego modułu funkcyjnego, dla którego stałe te są używane.

Gdy stała zegara zostanie metodą drag&drop przeciągnięta z katalogu na pulpit roboczy i upuszczona na wejście modułu bloku funkcyjnego, stała zegara będzie mieć ten sam przedział czasu, co moduł funkcyjny, i będzie wskazywać wartość standardową 0 w tej rozdzielczości.

Jeśli przedział czasu modułu funkcyjnego jest np. parametryzowany jako S - 000.000 rodzielczość 5 ms stała zegara jest wskazywana jako wartość standardowa 0,000s.

#### Szybkie wprowadzanie wartości za pomocą klawiatury

Wartości dla stałej zegara można wprowadzać za pomocą klawiatury. Wartości zawsze można wprowadzać wyłącznie dla ustawionego przedziału czasu.

Wprowadzanie za pomocą klawiatury obejmuje następujące kroki:

- Stałą zegara należy wybrać za pomocą kliknięcia.
- Za pomocą klawiatury można wprowadzić wartość, np. <9>.
- Po potwierdzeniu poprzez naciśnięcie przycisku wprowadzania wartość stałej zegara zostanie zastosowana.
- Przyciskiem ESC można przerwać wprowadzanie.

Wartości leżące poza rozdzielczością zostaną automatycznie zaokrąglone.

Przykładowo wartość <9> przy wprowadzaniu stałej zegara w przedziale czasu S -000.000 rozdzielczość 5 ms zostanie zaokrąglona do 5 ms.

| Program główny                                                                                                    | 4 | ⊳ |
|----------------------------------------------------------------------------------------------------|---|---|
| ♥ 0001                                                                                                    |   | ^ |
| ▼ 9<br>0.0000s EN T01 Q1<br>RE ∏ QV<br>ST<br>11                                                                                                |   |   |
| 0.000s                                                                                                    |   | * |
| Styk analogowy                                                                                                    |   |   |
| Typ     Stała zegara     Przedział czasu       Stała zegara     +     0     •     000 ~       S - 000.000 Rozdzielczość 5 ms     •     •     • | / |   |

Rys. 122: Widok programowania: wybrana stała zegara na wejściu modułu I1 i niepotwierdzone wprowadzenie wartości <9> za pomocą klawiatury

Jeśli są parametryzowane inne przedziały czasu, należy wprowadzić inne wartości. Stałą zegara poprzedza się symbolem <t#> wpisanym za pomocą klawiatury.

Przykład: Dla przedziału czasu M:S - 00:00 rozdzielczość 1 s poprzez wprowadzenie <t#5m10s>.

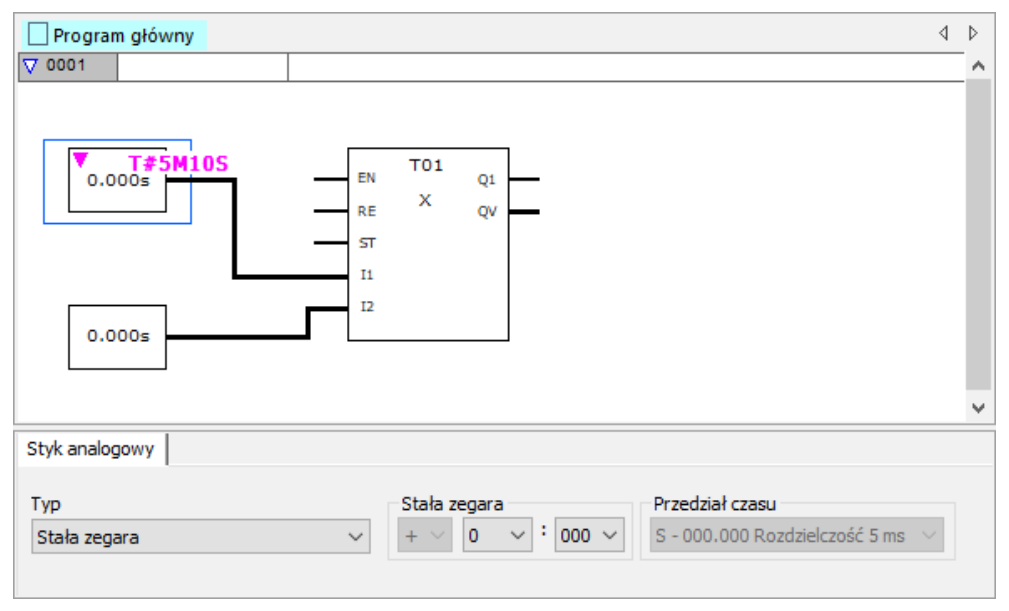

Rys. 123: Widok programowania: wybrana stała zegara na wejściu modułu I1 i niepotwierdzone wprowadzenie wartości <t#5m10s> za pomocą klawiatury

5.7 Używanie argumentów w programie

Przykład: Dla przedziału czasu H:M - 00:00 rozdzielczość 1 min poprzez wprowadzenie <t#3h25m>.

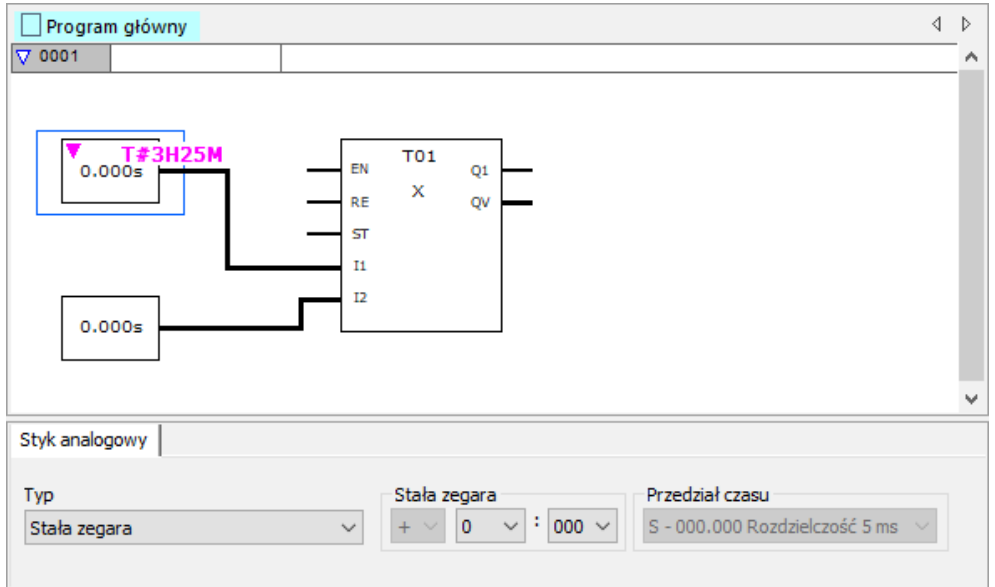

Rys. 124: Widok programowania: wybrana stała zegara na wejściu modułu I1 i niepotwierdzone wprowadzenie wartości <t#3h25m> za pomocą klawiatury

Wartości ujemne czasu są dozwolone, jednak wyłącznie dla stałych zegara na wejściu modułu funkcyjnego AS. Tutaj można wprowadzać wartości z przedziału: - 12h00m...+12h00m.

# Dopuszczalne przedziały czasu dla stałych zegara (jako wartość wejściowa na modułach T lub AC)

Dla modułów funkcyjnych można ustawiać następujące przedziały czasu:

| Przedział czasu                  | Moduł funkcyjny T | Moduł funkcyjny AC |  |
|----------------------------------|-------------------|--------------------|--|
| S - 000.000 Rozdzielczość 5 ms   | ✓                 | -                  |  |
| M:S - 00:00 Rozdzielczość 1 s    | ✓                 | -                  |  |
| H:M - 00:00 Rozdzielczość 1 min. | ✓                 | ✓                  |  |

# Dopasowanie stałych zegara przy zmianie przedziału czasu modułu funkcyjnego

Jeśli przedział czasu modułu funkcyjnego ulegnie zmianie, zmienią się również przedziały czasu wszystkich powiązanych z tym modułem stałych zegara. Wartości stałych zegara zostaną odpowiednio dopasowane. Dostosowane wartości nie mogą przy tym leżeć poniżej ani powyżej nowych przedziałów czasu. Komunikat informuje o utracie danych lub dokładności.

Przykład:

Zakres czasu modułu funkcyjnego T zostaje zmieniony z H:M - 00:00 rozdzielczość 1 min na M:S - 00:00 rozdzielczość 1 s.

Jak zmienią się następujące wartości stałych zegara, jeśli zostanie dopasowany ich przedział czasu?

| H:M - 00:00          | M:S - 00:00       | Uwagi                                                   |
|----------------------|-------------------|---------------------------------------------------------|
| Rozdzielczość 1 min. | Rozdzielczość 1 s |                                                         |
| 70h 00m              | Om 00s            | przy przeliczeniu wynik wynosi 4200 minut, przekracza   |
|                      |                   | to przedział czasu stałych zegara, wynoszący maks. 99   |
|                      |                   | minut > komunikat.                                      |
| 1h 02m               | 62m 00s           | ✓                                                       |
| 1h 39m               | 99m 00s           | ✓                                                       |
| 1h 40m               | 40m 00s           | przy przeliczeniu wynik wynosi 100 minut, przekracza to |
|                      |                   | przedział czasu stałych zegara, wynoszący maks. 99      |
|                      |                   | minut > komunikat.                                      |

# 5. Programowanie na urządzeniu

### 5.7 Używanie argumentów w programie

#### 5.7.6 Organizacja obszarów znaczników

Pod pojęciem "Znacznik" rozumiane są znaczniki w formacie bitu (M). Znaczników w formacie bitu używa się do zapisywania stanów logicznych 0 lub 1. Bit znacznika nazywany jest również przekaźnikiem pomocniczym.

Oprócz znaczników w formacie bitu, urządzenia easyE4 zarządzają również znacznikami w formacie bajtu (MB), znacznikami w formacie słowa (MW) i znacznikami w formacie podwójnego słowa (MD). Znacznik w formacie bajtu składa się z 8 znaczników w formacie bitu, znacznik w formacie słowa – z 16, a znacznik w formacie podwójnego słowa – z 32.

W celu zapisywania stanu styku można korzystać z określonego bitu, a przez to również określonego bajtu. Przykładowo, znacznik w formacie bitu 9 znajduje się w znaczniku w formacie bajtu 2, znaczniku w formacie słowa 1 i znaczniku w formacie podwójnego słowa 1. Poniższa tabela argumentów pomaga określić, w którym słowie znajduje się dany bit, lub jakie bity zawiera dane słowo podwójne.

Należy uwzględnić, że po dzieleniu zawsze należy zaokrąglić do kolejnej wyższej liczby całkowitej, nawet, jeśli część po przecinku jest mniejsza niż 0,5.

W easyE4 dostępne są 1024 bajty jako pamięć danych.

Do tej pamięci danych można częściowo uzyskiwać dostęp w formie bajtów, słów lub podwójnych słów, a częściowo również w formie bitów.

Przy 4 różnych argumentach, z których każdy posiada własne adresowanie, może następować dostęp do tego samego obszaru danych. Dlatego należy zachować szczególną ostrożność przy nadawaniu adresów argumentom, aby uniknąć przypadkowego podwójnego przypisania.

Możliwy jest następujący dostęp do danego zakresu adresów:

- M 1...512
- MB 1...512
- MW 1...512
- MD1...256

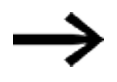

Proszę uważać na omyłki związane z nakładaniem się znaczników.

W ten sposób można byłoby uzyskać dostęp do dostępnych 512 znaczników w formacie bitu i jednocześnie również poprzez 64 pierwsze znaczniki w formacie bajtu, 32 znaczniki w formacie słowa lub 16 znaczników w formacie podwójnego słowa i doprowadzić do powstania niezdefiniowanych stanów. Przy kolejnych dostępach do zapisu w ramach jednego MD, np. do MD1, MW2, MB4 lub M32, zostaje zachowany ostatni proces zapisu. Przy zachowaniu poniższych procedur nie może dojść do nakładania się znaczników.

Dla easyE4 należy używać:

Znaczniki w formacie bajtu począwszy od MB13, Znaczniki w formacie słowa począwszy od MW07, Znaczniki w formacie podwójnego słowa poczawszy od MD04.

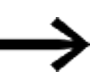

Użyć poniższego polecenia, aby odfiltrować przyporządkowania wielokrotne znaczników. W tym celu należy przejść do *paska menu Projekt/Przyporządkowanie obszaru znacznika...* 

### Przyporządkowanie obszaru znacznika

Przyporządkowanie obszaru znacznika pokazuje, które znaczniki są zapisywane i odczytywane. Przede wszystkim pokazuje, na które znaczniki mają wpływ zapisy prowadzące do konfliktów zapisu.

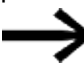

Przed zakończeniem projektu zawsze dokładnie zapoznać się z przyporządkowaniem obszaru znacznika.

Jeśli wyświetlane są konflikty zapisu, otworzyć listę powiązań i użyć jej, aby dowiedzieć się, co jest przyczyną podwójnego obłożenia.

W poniższym przykładzie znaczniki w formacie bajtu 1...8 są odczytywane przez moduł funkcyjny receptury. Przy słowie znacznika 1 występuje konflikt zapisu.

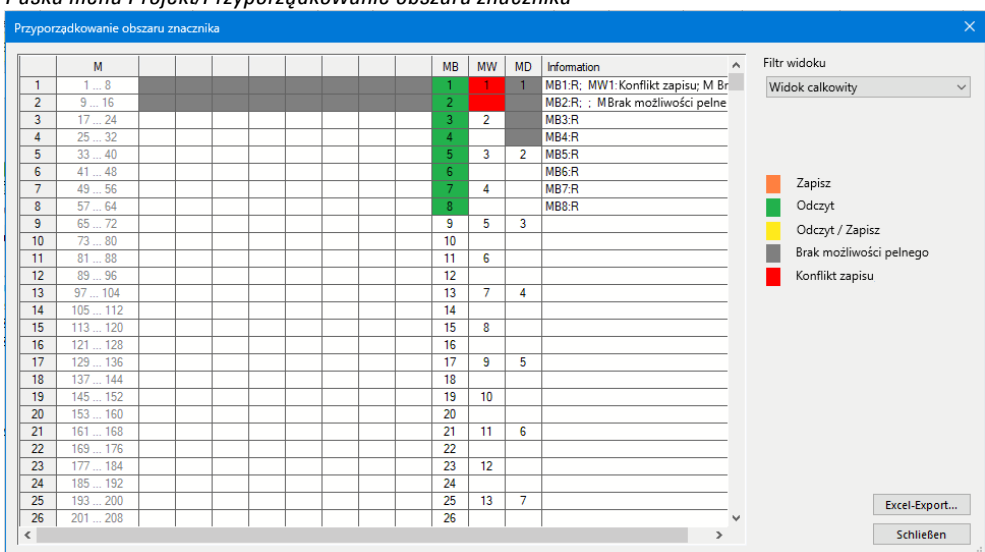

Paska menu Projekt/Przyporządkowanie obszaru znacznika

Rys. 125: Przyporządkowanie obszaru znacznika z konfliktem zapisu przy MW1

Poniższa tabela argumentów w inny sposób przedstawia zależności między bitem flagi, bajtem, słowem i podwójnym słowem.

# 5. Programowanie na urządzeniu

# 5.7 Używanie argumentów w programie

#### 5.7.7 Tabela argumentów

Tabelę argumentów należy czytać w następujący sposób:

Całkiem z lewej strony znajduje się za każdym razem najbardziej znaczący, a całkiem z prawej strony najmniej znaczący bit, bajt, słowo lub podwójne słowo znacznika. Tylko słowa podwójne zawierają bit znaku, inne formaty danych nie posiadają go.

Przykład 1: Bit 81 znajduje się w MB11, MW6 i DW3.

Przykład 2: Bajt 21 zawarty jest w słowie 11 i słowie podwójnym 6 oraz zawiera bity 161 ...168.

| Bit   | 6457     | 5649   | 4841   | 4033     | 3225   | 2417   | 169    | 81     |
|-------|----------|--------|--------|----------|--------|--------|--------|--------|
| Byte  | 8        | 7      | 6      | 5        | 4      | 3      | 2      | 1      |
| Word  | 1        | 4 3    |        | 1        | 2      |        | 1      |        |
| DWord |          | :      | 2      |          |        |        | 1      |        |
| Bit   | 128121   | 120113 | 112105 | 10497    | 9689   | 8881   | 8073   | 7265   |
| Byte  | 16       | 15     | 14     | 13       | 12     | 11     | 10     | 9      |
| Word  | 8        | 3      |        | 7        | E      | 6      | ļ      | 5      |
| DWord |          |        | 4      |          |        | :      | 3      |        |
| Bit   | 192185   | 184177 | 176169 | 168161   | 160153 | 152145 | 144137 | 136129 |
| Byte  | 24       | 23     | 22     | 21       | 20     | 19     | 18     | 17     |
| Word  | 1        | 2      | 1      | 1        | 1      | 0      | 9      | )      |
| DWord |          | (      | 6      |          |        | 1      | 5      |        |
| Bit   | 256249   | 248241 | 240233 | 232225   | 224217 | 216209 | 208201 | 200193 |
| Byte  | 32       | 31     | 30     | 29       | 28     | 27     | 26     | 25     |
| Word  | 1        | 16 15  |        |          | 14 13  |        |        | 3      |
| DWord |          | 8      |        |          |        |        | 7      |        |
| Bit   | 320313   | 312305 | 304297 | 296289   | 288281 | 280273 | 272265 | 264257 |
| Byte  | 40       | 39     | 38     | 37       | 36     | 35     | 34     | 33     |
| Word  | 2        | 0      | 1      | 9        | 1      | 8      | 1      | 7      |
| DWord |          | 1      | 0      |          |        | (      | 9      |        |
| Bit   | 384377   | 376369 | 368361 | 360353   | 352345 | 344337 | 336329 | 328321 |
| Byte  | 48       | 47     | 46     | 45       | 44     | 43     | 42     | 41     |
| Word  | 2        | 4      | 2      | 3        | 2      | 2      | 2      | 1      |
| DWord |          | 1      | 2      |          |        | 1      | 1      |        |
| Bit   | 448441   | 440433 | 432425 | 424417   | 416409 | 408401 | 400393 | 392385 |
| Byte  | 56       | 55     | 54     | 53       | 52     | 51     | 50     | 49     |
| Word  | 2        | 8      | 2      | 7        | 2      | 6      | 2      | 5      |
| DWord | d 14     |        |        | 13       |        |        |        |        |
| Bit   | 512505   | 504497 | 496489 | 488481   | 480473 | 472465 | 464457 | 456449 |
| Byte  | 64       | 63     | 62     | 61       | 60     | 59     | 58     | 57     |
| Word  | 32 31    |        |        | 31 30 29 |        |        | 9      |        |
| DWord | rd 16 15 |        |        |          |        |        |        |        |

| Buto                                                                                                    | 90 79 79 77                                                                                                    | 76 75 74 73                                                                                                    | 72 71 70 69                                                                                                    | 69 67 66 65                                                                                                    |
|----------------------------------------------------------------------------------------------------|----------------------------------------------------------------------------------------------------|----------------------------------------------------------------------------------------------------|----------------------------------------------------------------------------------------------------|----------------------------------------------------------------------------------------------------|
| Word                                                                                                    | <u> </u>                                                                                                    | 20 27                                                                                                    | 26 25                                                                                                    | 24 22                                                                                                    |
| DWeed                                                                                                    | 40 33                                                                                                    | 10                                                                                                    | 10                                                                                                    | 17                                                                                                    |
| Dvvora                                                                                                    | 20                                                                                                    | 19                                                                                                    | 18                                                                                                    | 17                                                                                                    |
| Byte                                                                                                    | 96 95 94 93                                                                                                    | 92 91 90 89                                                                                                    | 88 87 86 85                                                                                                    | 84 83 82 81                                                                                                    |
| Word                                                                                                    | 49 47                                                                                                    | 46 45                                                                                                    | 44 43                                                                                                    | 42 41                                                                                                    |
| DWard                                                                                                    | 24                                                                                                    | 10 10                                                                                                    | 22                                                                                                    | 21                                                                                                    |
| Dword                                                                                                    | 24                                                                                                    | 23                                                                                                    | 22                                                                                                    | 21                                                                                                    |
| Byte                                                                                                    | 112 111 110 109                                                                                                    | 108 107 106 105                                                                                                    | 104 103 102 101                                                                                                    | 100 99 98 97                                                                                                    |
| Word                                                                                                    | 56 55                                                                                                    | 54 53                                                                                                    | 52 51                                                                                                    | 50 49                                                                                                    |
| DWord                                                                                                    | 28                                                                                                    | 27                                                                                                    | 26                                                                                                    | 25                                                                                                    |
| Divolu                                                                                                    | 20                                                                                                    | 27                                                                                                    | 20                                                                                                    | 20                                                                                                    |
| Byte                                                                                                    | 128 127 126 125                                                                                                    | 124 123 122 121                                                                                                    | 120 119 118 117                                                                                                    | 116 115 114 113                                                                                                    |
| Word                                                                                                    | 64 63                                                                                                    | 62 61                                                                                                    | 60 59                                                                                                    | 58 57                                                                                                    |
| DWord                                                                                                    | 32                                                                                                    | 31                                                                                                    | 30                                                                                                    | 29                                                                                                    |
| omora                                                                                                    | 52                                                                                                    | 5                                                                                                    | 55                                                                                                    | 20                                                                                                    |
| Byte                                                                                                    | 144 143 142 141                                                                                                    | 140 139 138 137                                                                                                    | 136 135 134 133                                                                                                    | 132 131 130 129                                                                                                    |
| Word                                                                                                    | 72 71                                                                                                    | 70 69                                                                                                    | 68 67                                                                                                    | 66 65                                                                                                    |
| DWord                                                                                                    | 36                                                                                                    | 35                                                                                                    | 34                                                                                                    | 33                                                                                                    |
|                                                                                                    |                                                                                                    |                                                                                                    |                                                                                                    |                                                                                                    |
| Byte                                                                                                    | 160 159 158 157                                                                                                    | 155 155 154 153                                                                                                    | 152 151 150 149                                                                                                    | 148 14/ 146 145                                                                                                    |
| Word                                                                                                    | 80 /9                                                                                                    | /8 //                                                                                                    | /6 /5                                                                                                    | /4 /3                                                                                                    |
| DWord                                                                                                    | 40                                                                                                    | 39                                                                                                    | 38                                                                                                    | 37                                                                                                    |
| Buto                                                                                                    | 176 175 174 172                                                                                                    | 172 171 170 169                                                                                                    | 169 167 166 165                                                                                                    | 164 162 162 161                                                                                                    |
| Word                                                                                                    | 00 07                                                                                                    | 06 05                                                                                                    | 04 00                                                                                                    | 02 01                                                                                                    |
| Word                                                                                                    | 88 8/                                                                                                    | 08 08                                                                                                    | 84 83                                                                                                    | 82 81                                                                                                    |
| DWord                                                                                                    | 44                                                                                                    | 43                                                                                                    | 42                                                                                                    | 41                                                                                                    |
| Byte                                                                                                    | 192 191 190 189                                                                                                    | 188 187 186 185                                                                                                    | 184 183 182 181                                                                                                    | 180 179 178 177                                                                                                    |
| Word                                                                                                    | 96 95                                                                                                    | 94 93                                                                                                    | 92 91                                                                                                    | 90 99                                                                                                    |
| DWord                                                                                                    | 49                                                                                                    | 47                                                                                                    | 46                                                                                                    | 45                                                                                                    |
| o word                                                                                                    | 70                                                                                                    |                                                                                                    | UT.                                                                                                    | 70                                                                                                    |
| Byte                                                                                                    | 208 207 206 205                                                                                                    | 204 203 202 201                                                                                                    | 200 199 198 197                                                                                                    | 196 195 194 193                                                                                                    |
| Word                                                                                                    | 104 103                                                                                                    | 102 101                                                                                                    | 100 99                                                                                                    | 98 97                                                                                                    |
| DWord                                                                                                    | 52                                                                                                    | 51                                                                                                    | 50                                                                                                    | 49                                                                                                    |
|                                                                                                    |                                                                                                    |                                                                                                    |                                                                                                    |                                                                                                    |
| Byte                                                                                                    | 224 223 222 221                                                                                                    | 220 219 218 217                                                                                                    | 216 215 214 213                                                                                                    | 212 211 210 209                                                                                                    |
| Word                                                                                                    | 112 111                                                                                                    | 110 109                                                                                                    | 108 107                                                                                                    | 106 105                                                                                                    |
| DWord                                                                                                    | 56                                                                                                    | 55                                                                                                    | 54                                                                                                    | 53                                                                                                    |
| Dute                                                                                                    | 240 220 220 227                                                                                                    | 226 225 224 222                                                                                                    | 222 221 220 220                                                                                                    | 220 227 226 225                                                                                                    |
| Dyte                                                                                                    | 240 233 238 237                                                                                                    | 230 233 234 233                                                                                                    | 232 231 230 223                                                                                                    | 226 227 226 225                                                                                                    |
| vvora                                                                                                    | 120 119                                                                                                    | 118 117                                                                                                    | 110 110                                                                                                    | 114 113                                                                                                    |
| Dword                                                                                                    | 60                                                                                                    | 59                                                                                                    | 58                                                                                                    | 5/                                                                                                    |
| Byte                                                                                                    | 256 255 254 253                                                                                                    | 252 251 250 249                                                                                                    | 248 247 246 245                                                                                                    | 244 243 242 241                                                                                                    |
| Word                                                                                                    | 128 127                                                                                                    | 126 125                                                                                                    | 124 123                                                                                                    | 122 121                                                                                                    |
| DWord                                                                                                    | 64                                                                                                    | 62                                                                                                    | 62                                                                                                    | 61                                                                                                    |
| D THOID                                                                                                    |                                                                                                    |                                                                                                    | 52                                                                                                    |                                                                                                    |
| Byte                                                                                                    | 272 271 270 269                                                                                                    | 268 267 266 265                                                                                                    | 264 263 262 261                                                                                                    | 260 259 258 257                                                                                                    |
|                                                                                                    |                                                                                                    |                                                                                                    |                                                                                                    |                                                                                                    |
| Word                                                                                                    | 136 135                                                                                                    | 134 133                                                                                                    | 132 131                                                                                                    | 130 129                                                                                                    |
| DWord                                                                                                    | 136 135<br>68                                                                                                    | 134 133<br>67                                                                                                    | 132 131<br>66                                                                                                    | 130 129<br>65                                                                                                    |
| Word<br>DWord                                                                                                    | 136 135<br>68                                                                                                    | 134 133<br>67                                                                                                    | 132 131<br>66                                                                                                    | 130 129<br>65                                                                                                    |
| Word<br>DWord<br>Byte                                                                                                    | 136 135<br>68<br>288 287 286 285                                                                                                    | 134 133<br>67<br>284 283 282 281                                                                                                    | 132 131<br>66<br>280 279 278 277                                                                                                    | 130 129<br>65<br>276 275 274 273                                                                                                    |
| Word<br>DWord<br>Byte<br>Word                                                                                                    | 136         135           68                                                                                                    | 134         133           67         284         283         282         281           142         141         141         141                                                                                                    | 132         131           66           280         279         278         277           140         139                                                                                                    | 130         129           65         65           276         275         274         273           138         137                                                                                                    |
| Word<br>DWord<br>Byte<br>Word<br>DWord                                                                                                    | 136         135           68         68           288         287         286         285           144         143         72                                                                                                    | 134         133           67         67           284         283         282         281           142         141         71                                                                                                    | 132         131           66           280         279         278         277           140         139         70                                                                                                    | 130 129<br>65<br>276 275 274 273<br>138 137<br>69                                                                                                    |
| Word<br>DWord<br>Byte<br>Word<br>DWord                                                                                                    | 136         135           68         68           288         287         286         285           144         143         72           304         303         302         301                                                                                                    | 134         133           67         67           284         283         282         281           142         141         71         71           300         289         298         297                                                                                                    | 132         131           66           280         279         278         277           140         139         70         70           296         295         294         293                                                                                                    | 130         129           65         65           276         275         274         273           138         137         69           292         291         290         289                                                                                                    |
| Word<br>DWord<br>Byte<br>Word<br>DWord<br>Byte<br>Word                                                                                                    | 136         135           68         68           288         287         286         285           144         143         72         304         302         301           152         151         151         151         151                                                                                                    | 134         133           67         67           284         283         282         281           142         141         71         300         299         298         297           150         149         149         149         149         149                                                                                                    | 132         131           66         66           280         279         278         277           140         139         70         70           296         295         294         293           149         147         147                                                                                                    | 130         129           65         65           276         275         274         273           138         137         69         69           292         291         290         289           146         145         145                                                                                                    |
| Word<br>DWord<br>Byte<br>Word<br>DWord<br>Byte<br>Word                                                                                                    | 136         135           68         68           288         287         286         285           144         143         72           304         303         302         301           152         151         72         151                                                                                                    | 134         133           67         67           284         283         282         281           142         141         71         300         299         298         297           150         149         74         74         74         74                                                                                                    | 132         131           66           280         279         278         277           140         139         70         70           296         295         294         293           148         147         147                                                                                                    | 130         129           65         65           276         274         273           138         137           69         292         291         290         289           146         145         145                                                                                                    |
| Word<br>DWord<br>Word<br>DWord<br>Byte<br>Word<br>DWord                                                                                                    | 136         135           68         68           288         287         286         285           144         143         72           304         303         302         301           152         151         76                                                                                                    | 134         133           67         67           284         283         282         281           142         141         71           300         299         298         297           150         149         75                                                                                                    | 132         131           66           280         279         278         277           140         139         70           296         295         294         293           148         147         74                                                                                                    | 130         129           65         65           276         275         274         273           138         137         69           292         291         290         289           146         145         73                                                                                                    |
| Word<br>DWord<br>Byte<br>Word<br>DWord<br>Byte<br>Word<br>DWord<br>Byte                                                                                                    | 136         135           68         68           288         287         286         285           144         143         72           304         303         302         301           152         151         76           320         319         318         317                                                                                                    | 134         133           67         67           284         283         282         281           142         141         71         71           300         299         298         297           150         149         75           316         315         314         313                                                                                                    | 132         131           66         66           280         279         278         277           140         139         70         70           296         295         294         293           148         147         74           312         311         310         309                                                                                                    | 130         129           65         65           276         275         274         273           138         137         69           292         291         290         289           146         145         73           308         307         306         305                                                                                                    |
| Word<br>DWord<br>Byte<br>Word<br>DWord<br>DWord<br>DWord<br>Byte<br>Word                                                                                                    | 136         135           68         68           288         287         286         285           144         143         72         304         303         302         301           152         151         76         320         319         318         317           160         159         159         159         159         159                                                                                                    | 134         133           67         67           284         283         282         281           142         141         141           300         299         298         297           150         149         75         316         315         314         313           158         157         157         158         157         157                                                                                                    | 132         131           66         6           280         279         278         277           140         139         70         70           296         295         294         293           148         147         74           312         311         310         309           155         155         155                                                                                                    | 130         129           65         65           276         274         273           138         137           69         292         291         290         289           146         145         73         308         307         306         305           154         153         153         153         153         153                                                                                                    |
| Word<br>DWord<br>Byte<br>Word<br>DWord<br>DWord<br>Byte<br>Word<br>DWord                                                                                                    | 136         135           68         68           288         287         286         285           144         143         72           304         303         302         301           152         151         76           320         319         318         317           160         159         80                                                                                                    | 134         133           67         67           284         283         282         281           142         141         71           300         299         298         297           150         149         75           316         315         314         313           158         157         79                                                                                                    | 132         131           66         66           280         279         278         277           140         139         70           296         295         294         293           148         147         74           312         311         310         309           156         155         78                                                                                                    | 130         129           65         65           276         275         274         273           138         137         69           292         291         290         289           146         145         73           308         307         306         305           154         153         77                                                                                                    |
| Word<br>DWord<br>Byte<br>Word<br>DWord<br>DWord<br>DWord<br>DWord<br>DWord                                                                                                    | 136         135           68         68           288         287         286         285           144         143         72           304         303         302         301           152         151         76         320         319         318         317           160         159         80         80         80         80         80         80                                                                                                    | 134         133           67         67           284         283         282         281           142         141         71         71           300         299         298         297           150         149         75           316         315         314         313           158         157         79         600                                                                                                    | 132         131           66         66           280         279         278         277           140         139         70         70           296         295         294         293           148         147         74           312         311         310         309           156         155         78           200         200         200         200                                                                                                    | 130         129           65         65           276         275         274         273           138         137         69           292         291         290         289           146         145         73           308         307         306         305           154         153         77                                                                                                    |
| Word<br>DWord<br>Byte<br>Word<br>DWord<br>DWord<br>Byte<br>Word<br>DWord<br>DWord<br>Byte                                                                                                    | 136         135           68         68           288         287         286         285           144         143         72         304         303         302         301           152         151         76         320         319         318         317           160         159         80         336         335         334         333                                                                                                    | 134         133           67         67           284         283         282         281           142         141         71         71           300         299         298         297           150         149         75           316         315         314         313           158         157         79           332         331         330         329                                                                                                    | 132         131           66         66           280         279         278         277           140         139         70         70           296         295         294         293           148         147         74           312         311         310         309           156         155         78           328         327         326         325                                                                                                    | 130         129           65         65           276         277         274         273           138         137         69           292         291         290         289           146         145         73           308         307         306         305           154         153         77           324         323         322         321                                                                                                    |
| Word<br>DWord<br>Byte<br>Word<br>DWord<br>DWord<br>Byte<br>Word<br>DWord<br>Byte<br>Word<br>DWord                                                                                                    | 136         135           68         68           288         287         286         285           144         143         72           304         303         302         301           152         151         76           320         319         318         317           160         159         80           336         335         334         333           168         167         167                                                                                                    | 134         133           67         67           284         283         282         281           142         141         71           300         299         298         297           150         149         75           316         315         314         313           158         157         79           332         331         330         329           166         165         165                                                                                                    | 132         131           66         66           280         279         278         277           140         139         70           296         295         294         293           148         147         74           312         311         310         309           156         155         78           328         327         326         325           164         163         163                                                                                                    | 130         129           65         65           276         275         274         273           138         137         69           292         291         290         289           146         145         73           308         307         306         305           154         153         77           324         323         322         321           162         161         161                                                                                                    |
| Word<br>DWord<br>Byte<br>Word<br>DWord<br>Byte<br>Word<br>DWord<br>DWord<br>Byte<br>Word<br>DWord<br>DWord                                                                                                    | 136         135           68         68           288         287         286         285           144         143         72         301         152         151           304         303         302         301         152         151           76         320         319         318         317         160         159         80           336         335         334         333         168         167         84                                                                                                    | 134         133           67         67           284         283         282         281           142         141         71           300         299         298         297           150         149         75           316         315         314         313           158         157         79           332         331         330         329           166         165         83                                                                                                    | 132         131           66         68           280         279         278         277           140         139         70         70           296         295         294         293           148         147         74           312         311         310         309           156         155         78           328         327         326         325           164         163         82                                                                                                    | 130         129           65         65           276         275         274         273           138         137         69           292         291         290         289           146         145         73           308         307         306         305           154         153         77           324         323         322         321           162         161         81                                                                                                    |
| Word<br>DWord<br>Byte<br>Word<br>DWord<br>DWord<br>DWord<br>DWord<br>Byte<br>Word<br>DWord<br>DWord<br>DWord                                                                                                    | 136         135           68         68           288         287         286         285           144         143         72         301         152         151           304         303         302         301         152         151           76         320         319         318         317         160         159         80           336         335         334         333         168         167         84           352         351         250         230         230         330                                                                                                    | 134         133           67         67           284         283         282         281           142         141         141           300         299         298         297           150         149         75         316         315         313           158         157         79         332         331         330         329           166         165         83         349         245         245         245                                                                                                    | 132         131           66         66           280         279         278         277           140         139         70         70           296         295         294         293           148         147         74           312         311         310         309           156         155         78           328         327         326         325           164         163         82           344         243         247         241                                                                                                    | 130         129           65         65           276         274         273           138         137           69         137           292         291         290         289           146         145         73           308         307         306         305           154         153         77           324         323         322         321           182         161         81           340         239         239         237                                                                                                    |
| Word<br>DWord<br>Byte<br>DWord<br>DWord<br>DWord<br>DWord<br>DWord<br>DWord<br>DWord<br>DWord<br>DWord                                                                                                    | 136         135           68         68           288         287         286         285           144         143         72         304         303         302         301           152         151         76         318         317         160         159         80           336         335         334         333         168         187         84           352         351         350         349         176         176                                                                                                    | 134         133           67         67           284         283         282         281           142         141         71         300         299         298         297           150         149         75         316         315         314         313           158         157         79         332         331         330         329           166         185         83         345         345         345                                                                                                    | 132         131           66         66           280         279         278         277           140         139         70           296         295         294         293           148         147         74           312         311         310         309           156         155         78           328         327         326         325           164         163         82           344         343         342         341                                                                                                    | 130         129           65         65           276         277         273           138         137           69         69           292         291         290         289           146         145         73           308         307         306         305           154         153         77           324         323         322         321           162         161         81           340         339         338         337           170         120         150         150                                                                                                    |
| Word<br>DWord<br>Byte<br>Word<br>DWord<br>DWord<br>DWord<br>Byte<br>Word<br>DWord<br>DWord<br>DWord                                                                                                    | 136         135           68         68           288         287         286         285           144         143         72         301           304         303         302         301           152         151         76           320         319         318         317           160         159         80           336         335         334         333           168         187           84         352         351         350         349           176         175         20         175         175                                                                                                    | 134         133           67         67           284         283         282         281           142         141         71           300         299         298         297           150         149         75           316         315         314         313           158         157         79         332         331         330         329           166         165         83         348         347         346         345           174         173         27         27         27         27                                                                                                    | 132         131           66         66           280         279         278         277           140         139         70           296         295         294         293           148         147         74           312         311         310         309           156         155         78           328         327         326         325           164         163         82           344         343         342         341           172         77         171                                                                                                    | 130         129           65         65           276         275         274         273           138         137         69           292         291         290         289           146         145         73           308         307         306         305           154         153         77           324         323         322         321           162         161         81           340         339         338         337           170         169         77                                                                                                    |
| Word<br>DWord<br>Byte<br>Word<br>DWord<br>DWord<br>Byte<br>Word<br>DWord<br>Byte<br>Word<br>DWord<br>Byte<br>Word<br>DWord                                                                                                    | 136         135           68         68           288         287         286         285           144         143         72         301           304         303         302         301           152         151         76         320         318         317           300         319         318         317         160         159         80           336         335         334         333         168         167         84           352         351         350         349         176         175         88                                                                                                    | 134         133           67         67           284         283         282         281           142         141         141           71         300         299         298         297           150         149         75         149         141           75         316         315         314         313           158         157         79         322         331         330         329           166         165         83         348         345         174         173           87         87         87         87         87                                                                                                    | 132         131           66         66           280         279         278         277           140         139         70         70           296         295         294         293           148         147         74           312         311         310         309           156         155         78           328         327         326         325           164         163         82           344         343         342         341           172         171         86                                                                                                    | 130         129           65         65           276         277         274         273           138         137         69           292         291         290         289           146         145         73           308         307         306         305           154         77         153         77           324         323         322         321           162         161         81         340           340         339         338         337           170         85         85         169                                                                                                    |
| Word<br>DWord<br>Byte<br>Word<br>DWord<br>DWord<br>DWord<br>DWord<br>DWord<br>DWord<br>DWord<br>DWord<br>DWord<br>DWord<br>DWord                                                                                                    | 136         135           68         68           288         287         286         285           144         143         72           304         303         302         301           152         151         76           320         319         318         317           160         159         80           336         335         334         333           168         167         84           352         351         350         349           176         175         88         88           368         367         366         365                                                                                                    | 134         133           67         67           284         283         282         281           142         141         71         71           300         299         298         297           150         149         75           316         315         314         313           158         157         79           332         331         330         329           166         165         83           348         347         346         345           174         173         87           364         363         362         361                                                                                                    | 132         131           66         66           280         279         278         277           140         139         70           296         295         294         293           148         147         74           312         311         310         309           156         155         78           328         327         326         325           164         163         82           344         343         342         341           172         171         86           360         359         358         357                                                                                                    | 130         129           65         65           276         277         273           138         137           69         69           292         291         290         289           146         145         73           308         307         306         305           154         153         77           324         323         322         321           162         161         81           340         339         338         337           170         169         85         356         354         353                                                                                                    |
| Word<br>DWord<br>Byte<br>Word<br>DWord<br>DWord<br>DWord<br>DWord<br>DWord<br>DWord<br>DWord<br>DWord<br>DWord<br>DWord<br>DWord<br>DWord<br>DWord                                                                                                    | 136         135           68         68           288         287         286         285           144         143         72         301           304         303         302         301           152         151         76         320         319         318         317           320         319         318         317         160         159         80           336         335         334         333         168         167         84           352         351         350         349         175         88         368         365         184         183                                                                                                    | 134         133           67         67           284         283         282         281           142         141         71         300         299         298         297           150         149         75         316         315         314         313           158         157         79         332         331         330         329           166         165         83         345         345         345         345           174         173         87         364         363         362         361           182         181         181         181         181         181                                                                                                    | 132         131           66           280         279         278         277           140         139         70           296         295         294         293           148         147         74           312         311         310         309           156         155         78           328         327         326         325           164         163         82           344         343         342         341           172         171         86           360         359         358         357           180         179         179                                                                                                    | 130         129           65         65           276         275         274         273           138         137         69           292         291         290         289           146         145         73           308         307         306         305           154         153         77           324         323         322         321           162         161         81           340         339         338         337           170         169         85           356         354         353           178         177                                                                                                    |
| Word<br>DWord<br>Byte<br>Word<br>DWord<br>DWord<br>DWord<br>DWord<br>DWord<br>Byte<br>Word<br>DWord<br>DWord<br>DWord<br>DWord<br>DWord<br>DWord<br>DWord                                                                                                    | 136         135           68         68           288         287         286         285           144         143         72         301           304         303         302         301           152         151         76         303           320         319         318         317           160         159         80         333           336         335         334         333           168         167         84         352           352         351         350         349           176         175         88         368         365           364         367         366         365           184         183         92         365                                                                                                    | 134         133           67         67           284         283         282         281           142         141         141           71         300         299         298         297           150         149         75         149           75         316         315         314         313           158         157         79         322         331         330         329           166         165         83         348         345         174         173           87         364         363         362         361         182         181                                                                                                    | 132         131           66         66           280         279         278         277           140         139         70         70           296         295         294         293           148         147         74           312         311         310         309           156         155         78           328         327         326         325           164         163         82           344         343         342         341           172         171         86           360         359         358         357           180         179         90                                                                                                    | 130         129           65         65           276         277         274         273           138         137         69           292         291         290         289           146         145         73           308         307         306         305           154         153         77           324         323         322         321           162         161         81           340         339         338         337           170         169         85         356         355         354         353           178         177         89         177         177                                                                                                    |
| Word<br>DWord<br>Byte<br>Word<br>DWord<br>DWord<br>DWord<br>DWord<br>DWord<br>DWord<br>DWord<br>DWord<br>DWord<br>DWord<br>DWord                                                                                                    | 136         135           68         68           288         287         286         285           144         143         72           304         303         302         301           152         151         76           320         319         318         317           160         159         80           336         335         334         333           168         167         84           352         351         350         349           176         175         88           368         367         366         365           184         183         92                                                                                                    | 134         133           67         67           284         283         282         281           142         141         71         71           300         299         298         297           150         149         75           316         315         314         313           158         157         79           332         331         330         329           166         165         83           348         347         346         345           174         173         87           364         363         362         361           182         181         91         91                                                                                                    | 132         131           66         66           280         279         278         277           140         139         70           296         295         294         293           148         147         74           312         311         310         309           156         155         78           328         327         326         325           164         163         82           344         343         342         341           172         171         86           360         359         358         357           180         179         90                                                                                                    | 130         129           65         65           276         277         273           138         137           69         137           292         291         290         289           146         145         73           308         307         306         305           154         153         77           324         323         322         321           162         161         81           340         339         338         337           170         169         85         356         355         354         353           378         177         89         177         89         177                                                                                                    |
| Word<br>DWord<br>Byte<br>Word<br>DWord<br>DWord<br>DWord<br>DWord<br>DWord<br>DWord<br>DWord<br>DWord<br>DWord<br>DWord<br>DWord<br>DWord                                                                                                    | 136         135           68         68           288         287         286         285           144         143         72         301           304         303         302         301           152         151         76         320         319         318         317           300         319         318         317         160         159         80           336         335         334         333         168         167         84           352         351         350         349         175         88         368         367         366         365         184         183         92           384         383         382         381         381         381         381                                                                                                    | 134         133           67         67           284         283         282         281           142         141         71         300         299         298         297           150         149         75         316         314         313           158         157         79         332         331         330         329           166         165         83         348         347         346         345           348         347         346         345         361         314         313           182         181         91         380         379         378         377                                                                                                    | 132         131           66           280         279         278         277           140         139         70           296         295         294         293           148         147         74           312         311         310         309           156         155         78           328         327         326         325           164         163         82           344         343         342         341           172         171         86           360         359         358         357           180         179         90           376         375         374         373                                                                                                    | 130         129           65         65           276         275         274         273           138         137         69           292         291         290         289           146         145         73           308         307         306         305           154         153         77           324         323         322         321           162         161         81           340         339         338         337           170         169         85           356         355         354         353           178         177         89           372         371         370         369                                                                                                    |
| Word<br>DWord<br>Byte<br>Word<br>DWord<br>DWord<br>DWord<br>DWord<br>DWord<br>DWord<br>DWord<br>Byte<br>Word<br>DWord<br>DWord<br>Byte<br>Word<br>DWord<br>DWord<br>Byte<br>Word                                                                                                    | 136         135           68         68           288         287         286         285           144         143         72         301           304         303         302         301           152         151         76         303           320         319         318         317           160         159         80         333           336         335         334         333           168         167         84         333           352         351         350         349           176         175         88         368         365           368         367         366         365         384           368         367         366         365         384           383         92         384         183         381           384         383         382         381         191                                                                                                    | 134         133           67         67           284         283         282         281           142         141         141           71         300         299         298         297           150         149         75         149         149           75         316         315         314         313           158         157         79         322         331         330         329           166         165         83         348         347         346         345           174         173         87         364         363         362         361           182         181         91         380         379         378         377           190         189         377         190         189         377                                                                                                    | 132         131           66           280         279         278         277           140         139         70         70           296         295         294         293           148         147         74           312         311         310         309           156         155         78           328         327         326         325           164         163         82           344         343         342         341           172         171         86           360         359         358         357           180         179         90           376         375         374         373           188         187                                                                                                    | 130         129           65         65           276         277         274         273           138         137         69           292         291         290         289           146         145         73           308         307         306         305           154         153         77           324         323         322         321           162         161         81           340         339         338         337           170         169         85         356         355         354         353           378         177         89         372         371         370         369           186         185         185         185         185         185                                                                                                    |
| Word<br>DWord<br>Byte<br>Word<br>DWord<br>DWord<br>DWord<br>DWord<br>DWord<br>DWord<br>DWord<br>DWord<br>DWord<br>DWord<br>DWord<br>DWord<br>DWord<br>DWord<br>DWord                                                                                                    | 136         135           68         68           288         287         286         285           144         143         72           304         303         302         301           152         151         76           320         319         318         317           160         159         80           336         335         334         333           168         167         84           352         351         350         349           176         175         88           368         367         366         365           184         183         92           384         383         382         381           192         191         96                                                                                                    | 134         133           67           284         283         282         281           142         141         71           300         299         298         297           150         149         75           316         315         314         313           158         157         79           332         331         330         329           166         165         83           348         347         346         345           174         173         87           364         363         362         361           182         181         91         380         379         378         377           190         189         95         5         5         5                                                                                                    | 132         131           66           280         279         278         277           140         139         70           70         78         295         294         293           148         147         74         310         309           156         155         78         328         327         326         325           164         163         82         341         172         171           328         327         326         325         164         163           82         344         343         342         341         172         171           86         360         359         358         357         180         179         90           376         375         374         373         188         187         94                                                                                                    | 130         129           65         65           276         277         273           138         137           69         137           292         291         290         289           146         145         73           308         307         306         305           154         153         77           324         323         322         321           162         161         81           340         339         338         337           170         169         85           356         355         354         353           178         177         89           372         371         370         369           186         185         185                                                                                                    |
| Word<br>DWord<br>Byte<br>Word<br>DWord<br>DWord<br>Byte<br>Word<br>DWord<br>DWord<br>DWord<br>DWord<br>DWord<br>DWord<br>DWord<br>DWord<br>DWord<br>DWord                                                                                                    | 136         135           68         68           288         287         286         285           144         143         72         301           304         303         302         301           152         151         76         320         319         318         317           300         319         318         317         160         159         80           336         335         334         333         168         167         84           352         351         350         349         176         175         88           368         367         366         365         184         183         92           384         383         382         381         192         191         96           400         300         300         300         300         300         300         300                                                                                                    | 134         133           67         67           284         283         282         281           142         141         71         300         299         298         297           150         149         75         316         314         313         158         157           316         315         314         313         158         157           79         332         331         330         329         166         165           83         348         347         346         345         174         173           87         364         363         362         361         182         181           91         380         379         378         377         190         189           95         305         105         105         105         105                                                                                                    | 132         131           66           280         279         278         277           140         139         70         70           296         295         294         293           148         147         74           312         311         310         309           156         155         78           328         327         326         325           164         163         82           344         343         342         341           172         171         86           360         359         358         357           180         179         90           376         375         374         373           188         187         94           293         293         293         293                                                                                                    | 130         129           65         65           276         275         274         273           138         137         69           292         291         290         289           146         145         73           308         307         306         305           154         153         77           324         323         322         321           162         161         81           340         339         338         337           170         169         85           356         355         354         353           178         177         89           372         371         370         369           186         185         93         200         205         205                                                                                                    |
| Word<br>DWord<br>Byte<br>Word<br>DWord<br>DWord<br>DWord<br>DWord<br>DWord<br>DWord<br>DWord<br>DWord<br>DWord<br>DWord<br>DWord<br>DWord<br>DWord<br>DWord<br>Byte<br>Word<br>DWord                                                                                                    | 136         135           68         68           288         287         286         285           144         143         72         301           304         303         302         301           152         151         76         303           320         319         318         317           160         159         80         333           336         335         334         333           168         167         84         333           352         351         350         349           176         175         88         368         365           368         367         366         365         384           368         387         366         365         384           92         384         183         92         381           384         383         382         381         192           92         384         383         382         381           192         191         96         400         399         398         397                                                                                                    | 134         133           67           284         283         282         281           142         141           71         142         141           300         299         298         297           150         149         75         149           75         316         315         314         313           158         157         79         322         331         330         329           166         165         83         345         157           348         347         346         345         174           174         173         87         364         362         361           182         181         91         380         377         190         189           95         396         395         394         393         393         393                                                                                                    | 132         131           66           280         279         278         277           140         139         70         70           296         295         294         293           148         147         74           312         311         310         309           156         155         78           328         327         326         325           164         163         82           344         343         342         341           172         171         86           360         359         358         357           180         179         90           376         375         374         373           188         187         94           392         391         390         389                                                                                                    | 130         129           65         65           276         277         274         273           138         137         69           292         291         290         289           146         145         73           308         307         306         305           154         153         77           324         323         322         321           162         161         81           340         339         338         337           170         169         85           356         355         354         353           178         177         89           372         371         370         369           186         185         93         388         385                                                                                                    |
| Word<br>DWord<br>Byte<br>Word<br>DWord<br>DWOrd<br>DWOrd<br>DWOrd<br>DWOrd<br>DWOrd<br>DWOrd<br>DWOrd<br>DWOrd<br>DWOrd<br>DWOrd<br>DWO<br>DWO<br>DWO<br>DWO<br>DWO<br>DWO<br>DWO<br>DWO<br>DWO<br>DWO                                                                                                    | 136         135           68         68           288         287         286         285           144         143         72           304         303         302         301           152         151         76           320         319         318         317           160         159         80           336         335         334         333           168         167         84           352         351         350         349           176         175         88           368         367         366         365           184         183         92         381           384         383         382         381           192         191         96         400         399         398         397           200         189         398         397         200         199                                                                                                    | 134         133           67           284         283         282         281           142         141         71           300         299         298         297           150         149         75           316         315         314         313           158         157         79           332         331         330         329           166         185         83           348         347         346         345           174         173         87           364         363         362         361           182         181         91           380         379         378         377           190         189         95         394         393           198         197         197         197                                                                                                    | 132         131           66           280         279         278         277           140         139         70           70         78         293         148           148         147         74         310         309           156         155         78         316         309           312         311         310         309         365           328         327         326         325         344           343         342         341         172         171           172         171         86         360         359         358         357           180         179         90         376         375         374         373           188         187         94         392         391         390         389           196         195         195         195         195         195                                                                                                    | 130         129           65         274         273           138         137           69         69           292         291         290         289           146         145         73           308         307         306         305           154         153         77           324         323         322         321           162         161         81           340         339         338         337           170         169         85         356         355         354         353           378         371         370         369         186         185           372         371         370         369         186         185           388         387         386         385         385         194         193                                                                                                    |
| Word<br>DWord<br>Byte<br>Word<br>DWord<br>DWord<br>DWord<br>DWord<br>DWord<br>DWord<br>DWord<br>DWord<br>DWord<br>DWord<br>DWord<br>DWord<br>DWord<br>DWord<br>DWord<br>DWord                                                                                                    | 136         135           68         68           288         287         286         285           144         143         72         301           304         303         302         301           152         151         76         320         318         317           306         335         334         333         168         169         80           336         335         334         333         168         167         84           352         351         350         349         176         175         88           368         367         366         365         184         183         92           384         383         382         381         191         96           400         399         398         397         200         199           100         100         100         100         100         100                                                                                                    | 134         133           67           284         283         282         281           142         141         71           300         299         298         297           150         149         75           316         315         314         313           158         157         79           332         331         330         329           166         165         83           348         347         346         345           174         173         87           364         363         362         361           182         181         91         380         379         378         377           190         189         95         394         393         197           396         395         394         393         197           198         197         197         197         197                                                                                                    | 132         131           66           280         279         278         277           140         139         70         70           296         295         294         293           148         147         74           312         311         310         309           156         155         78           328         327         326         325           164         163         82           344         343         342         341           172         171         86           360         359         357         180           180         179         90         375         374         373           188         187         94         392         391         390         389           196         195         98         98         195         98                                                                                                    | 130         129           65         65           276         275         274         273           138         137         69           292         291         290         289           146         145         73           308         307         306         305           154         153         77           324         323         322         321           162         161         81           340         339         338         337           170         169         85           356         355         354         353           178         177         89           372         371         370         369           186         185         93         386         385           194         193         386         385         194                                                                                                    |
| Word<br>DWord<br>Byte<br>Word<br>DWord<br>DWord<br>DWord<br>DWord<br>DWord<br>DWord<br>DWord<br>Byte<br>Word<br>DWord<br>DWord<br>Byte<br>Word<br>DWord<br>DWord<br>Byte<br>Word<br>DWord<br>DWord<br>Byte<br>Word<br>DWord<br>DWord<br>Byte<br>Word<br>DWord<br>DWord<br>Byte<br>Byte<br>DWord<br>DWord<br>DWOrd<br>DWOrd<br>DWOrd<br>DWOrd<br>DWOrd<br>DWOrd<br>DWOrd<br>DWOrd<br>DWOrd<br>DWOrd<br>DWOrd<br>DWOrd<br>DWOrd<br>DWOrd<br>DWOrd<br>DWOrd<br>DWOrd<br>DWOrd<br>DWOrd<br>DWOrd<br>DWOrd<br>DWOrd<br>DWOrd<br>DWOrd<br>DWOrd<br>DWOrd<br>DWO<br>DWO<br>DWO<br>DWO<br>DWO<br>DWO<br>DWO<br>DWO<br>DWO<br>DWO                                                                                                    | 136         135           68         68           288         287         286         285           144         143         72           304         303         302         301           152         151         76           320         319         318         317           160         159         80           336         335         334         333           168         167         84           352         351         350         349           176         175         88           368         367         366         365           184         183         92           384         382         381         192           192         191         96         400         399         398         397           200         199         100         100         145         414         412                                                                                                    | 134         133           67           284         283         282         281           142         141         141           71         71         71           300         299         298         297           150         149         75           316         315         314         313           158         157         79           332         331         330         329           166         165         83           348         347         346         345           174         173         87           364         363         362         361           182         181         91         300         379         378         377           190         189         95         396         394         393         198         197           99         412         411         410         400         400                                                                                                    | 132         131           66           280         279         278         277           140         139         70         70           296         295         294         293           148         147         74           312         311         310         309           156         155         78           328         327         326         325           164         163         82           344         343         342         341           172         171         86           360         359         358         357           180         179         90           376         375         374         373           188         187         94           392         391         390         389           196         195         98           408         407         408         405                                                                                                    | 130         129           65         65           276         277         274         273           138         137         69           292         291         290         289           146         145         73           308         307         306         305           154         153         77           324         323         322         321           162         161         81           340         339         338         337           170         169         85           356         355         354         353           178         177         89           372         371         370         369           186         185         93         388         387           388         387         386         385           194         193         97         404         403                                                                                                    |
| Word<br>DWord<br>Byte<br>Word<br>DWord<br>DWOrd<br>DWOrd<br>DWOrd<br>DWOrd<br>DWOrd<br>DWO<br>DWO<br>DWO<br>DWO<br>DWO<br>DWO<br>DWO<br>DWO<br>DWO<br>DWO                                                                                                    | 136         135           68         68           288         287         286         285           144         143         72         301           304         303         302         301           152         151         76           320         319         318         317           160         159         80           336         335         334         333           168         187         84           352         351         350         349           176         175         88           368         367         366         365           184         183         92         381           384         383         382         381           192         191         96         400         399         397           200         199         100         416         414         413                                                                                                    | 134         133           67         67           284         283         282         281           142         141         71         300         299         298         297           150         149         75         149         75         316         315         314         313           316         315         314         313         156         155         83           348         347         346         345         361         185         83           348         347         346         345         174         173         87           364         363         362         361         182         181         91           380         379         378         377         190         189         95           396         395         394         393         198         197         99         412         411         410         409                                                                                                    | 132         131           66           280         279         278         277           140         139         70           70         78         295         294         293           148         147         74         310         309           156         155         78         328         327         326         325           164         163         82         341         172         171           328         327         326         325         164         163           82         344         343         342         341         172         171           172         171         86         360         359         358         357           180         179         90         376         375         374         373           188         187         94         392         391         390         389           196         195         98         406         405         203                                                                                         | 130         129           65         65           276         275         274         273           138         137         69           292         291         290         289           146         145         73           308         307         306         305           154         153         77           324         323         322         321           162         161         81           340         339         338         337           170         169         85           356         355         354         353           178         177         89           372         371         370         369           186         185         93         385         385           184         193         97         404         403         402         401                                                                                                    |
| Word<br>DWord<br>Byte<br>Word<br>DWord<br>DWord<br>DWord<br>DWord<br>DWord<br>DWord<br>DWord<br>DWord<br>DWord<br>DWord<br>DWord<br>DWord<br>DWord<br>DWord<br>DWord<br>DWord<br>DWord<br>DWord                                                                                                    | 136         135           68         68           288         287         286         285           144         143         72         301           304         303         302         301           152         151         76         301           320         319         318         317           160         159         80         333           336         335         334         333           168         167         84           352         351         350         349           176         175         88           368         367         366         365           184         183         92           384         383         382         381           192         191         96           400         399         398         397           200         199         100         146           415         414         413           208         207         197                                                                                                    | 134         133           67           284         283         282         281           142         141         71         300         299         298         297           150         149         75         316         314         313           158         157         79         322         331         330         329           166         165         83         345         166         165           83         342         341         173         87           364         363         362         361         182         181           182         181         91         380         379         378         377           190         189         95         394         393         197         98           412         411         410         409         206         205         100                                                                                                    | 132         131           66           280         279         278         277           140         139         70         70           296         295         294         293           148         147         74           312         311         310         309           156         155         78           328         327         326         325           164         163         82           344         343         342         341           172         171         86           360         359         358         357           180         179         90           376         375         374         373           188         187         94           392         391         390         389           196         195         98         408         407           408         407         406         405           204         203         405         405                                                                                                    | 130         129           65         65           276         275         274         273           138         137         69           292         291         290         289           146         145         73           308         307         306         305           154         77         324         322         321           162         161         81         337           340         339         338         337           170         169         85           356         355         354         353           178         177         89           372         371         370         369           186         185         93         385           393         387         386         385           194         193         97         404         403           404         403         402         401           202         201         101         101                                                                                                    |
| Word<br>DWord<br>Byte<br>Word<br>DWord<br>DWOrd<br>DWOrd<br>DWOrd<br>DWOrd<br>DWO<br>DWO<br>DWO<br>DWO<br>DWO<br>DWO<br>DWO<br>DWO<br>DWO<br>DWO                                                                                                    | 136         135           68         68           288         287         286         285           144         143         72           304         303         302         301           152         151         76           320         319         318         317           160         159         80           336         335         334         333           168         167         84           352         351         350         349           176         175         88           368         367         366         365           184         183         92           384         382         381         192           192         191         96         400         399         398         397           200         199         100         100         416         415         414         413           208         207         104         104         104         104                                                                                                    | 134         133           67           284         283         282         281           142         141         141           71         71         71           300         299         298         297           150         149         75           316         315         314         313           158         157         79           332         331         330         329           166         165         83           348         347         346         345           174         173         87           364         363         362         361           182         181         91         300         379         378         377           190         189         95         396         394         393         198         197           99         412         411         410         409         206         205         103                                                                                                    | 132         131           66           280         279         278         277           140         139         70         70           296         295         294         293           148         147         74           312         311         310         309           156         155         78           328         327         326         325           164         163         82           344         343         342         341           172         171         86           360         359         358         357           180         179         90           376         375         374         373           198         197         94           392         391         390         389           196         195         98           408         407         406         405           204         203         102         102                                                                                                    | 130         129           65         65           276         274         273           138         137           69         137           292         291         290         289           146         145         73           308         307         306         305           154         153         77           324         323         322         321           162         161         81           340         339         338         337           170         169         85           356         355         354         353           178         177         89           372         371         370         369           186         185         93           388         387         386         385           194         193         97         404         403         402         401           202         201         101         101         101         101                                                                                                    |
| Word<br>DWord<br>Byte<br>Word<br>DWord<br>DWOrd<br>DWOrd<br>DWOrd<br>DWOrd<br>DWOrd<br>DWOrd<br>DWOrd<br>DWOrd<br>DWOrd<br>DWOrd<br>DWOrd<br>DWOrd<br>DWOrd<br>DWOrd<br>DWOrd<br>DWOrd<br>DWOrd<br>DWOrd<br>DWOrd<br>DWO<br>DWO<br>DWO<br>DWO<br>DWO<br>DWO<br>DWO<br>DWO<br>DWO<br>DWO                                                                                                    | 136         135           68         68           288         287         286         285           144         143         72         301           152         151         76         301           304         303         302         301           152         151         76           320         319         318         317           160         159         80           336         335         334         333           168         167         84           352         351         350         349           176         175         88           368         367         366         365           184         183         92         381           384         383         382         381           192         191         96         96           400         399         398         397           200         199         100         416         415         414         413           208         207         104         432         431         430         429                                                                                                    | 134         133           67           284         283         282         281           142         141         71         300         299         298         297           150         149         75         313         131         158         157           316         315         314         313         158         157           79         332         331         330         329         166         165           348         347         346         345         361         345           174         173         87         364         363         362         361           182         181         91         380         379         378         377         190         189         95           396         395         394         393         198         197         99         412         411         410         409         206         205         103           428         427         426         425         425         425         425         425                                                                                                    | 132         131           66           280         279         278         277           140         139         70           70         78         295         294         293           148         147         74         310         309           156         155         78         311         310         309           156         155         78         328         327         326         325           164         163         82         341         172         171           86         360         359         358         357         180         179           90         376         375         374         373         188         187           92         391         390         389         196         195           98         408         407         406         405         204         203           102         424         423         422         421         421         102                                                                                         | 130         129           65         65           276         275         274         273           138         137         69           292         291         290         289           146         145         73           308         307         306         305           154         153         77           324         323         322         321           162         161         81           340         339         338         337           170         169         85           356         355         354         353           178         177         89           372         371         370         369           186         185         93         385           388         387         386         385           194         193         97         404         403         402         401           202         201         101         101         420         419         418         417                                                                                                 |
| Word<br>DWord<br>Byte<br>Word<br>DWord<br>DWord                                                                                                    | 136         135           68         68           288         287         286         285           144         143         72         301           304         303         302         301           152         151         76         303           300         319         318         317           160         159         80         333           368         335         334         333           168         167         84           352         351         350         349           368         367         366         365           184         183         92           384         383         382         381           192         191         96           400         399         398         397           200         199         100           416         415         414         413           208         207         104         422           432         431         430         429                                                                                                    | 134         133           67           284         283         282         281           142         141         71         300         299         298         297           150         149         75         316         314         313           158         157         79         322         331         330         329           166         165         83         345         166         345           174         173         87         364         363         362         361           182         181         91         380         379         378         377           396         395         394         393         198         197           99         412         411         410         409         206         205           103         428         427         426         425         214         213                                                                                                    | 132         131           66           280         279         278         277           140         139         70         70           296         295         294         293           148         147         74           312         311         310         309           156         155         78           328         327         326         325           164         163         82           344         343         342         341           172         171         86           360         359         358         357           180         179         90           376         375         374         373           188         187         94           392         391         390         389           196         195         98         408         407         406         405           204         203         102         211         102         102                                                                                                    | 130         129           65         65           276         275         274         273           138         137         69           292         291         290         289           146         145         73           308         307         306         305           154         77         324         323         322         321           162         161         81         340         339         338         337           304         339         338         337         170         169         85           356         355         354         353         177         89         337         170         369         385         385         385         385         385         385         385         385         385         385         385         385         385         385         385         385         385         340         202         201         101           202         201         101         404         403         402         401         202         201         101 |
| Word<br>DWord<br>Byte<br>Word<br>DWord<br>DWord<br>DWord<br>DWord<br>DWord<br>DWord<br>DWord<br>DWord<br>DWord<br>DWord<br>DWord<br>DWord<br>DWord<br>DWord<br>DWord<br>DWord<br>DWord<br>DWord<br>DWord<br>DWord<br>DWord<br>DWord<br>DWord<br>DWord                                                                                                    | 136         135           68         68           288         287         286         285           144         143         72         301         152         151           76         302         301         152         151           76         300         159         80           336         335         334         333           168         167         84           352         351         350         349           176         175         88         368         365           184         183         92         384         383           368         367         366         365         184           192         191         96         400         399         398         397           200         199         100         100         416         413         208         207           100         431         430         429         216         215         109                                                                                                    | 134         133           67           284         283         282         281           142         141         141           71         300         299         298         297           150         149         75         149         75           316         315         314         313         158         157           322         331         330         329         166         165           83         347         346         345         174         173           364         363         362         361         182         181           91         380         379         378         377         190         189           95         396         395         394         393         198         197           99         412         411         410         409         206         205           103         428         427         426         425         214         213                                                                                                    | 132         131           66           280         279         278         277           140         139         70           70         295         294         293           148         147         74           312         311         310         309           156         155         78           328         327         326         325           164         163         82           344         343         342         341           172         171         86           360         359         358         357           180         179         90           376         375         374         373           188         187         94           392         391         390         389           196         195         98           408         407         406         405           204         203         102         421         211           105         204         203         102                                                                                     | 130         129           65         65           276         274         273           138         137           69         137           292         291         290         289           146         145         73           308         307         306         305           154         153         77           324         323         322         321           162         161         81           340         339         338         337           170         169         85           356         355         354         353           178         177         89           372         371         370         369           186         185         93         388         387           388         387         386         385         194           193         97         404         403         402         401           202         201         101         101         101         105                                                                                                    |
| Word<br>DWord<br>Byte<br>Word<br>DWord<br>DWord                                                                                                    | 136         135           68         68           288         287         286         285           144         143         72         301           152         151         76         301           304         303         302         301           152         151         76           320         319         318         317           160         159         80           336         335         334         333           168         167         84           352         351         350         349           176         175         88           368         367         366         365           184         183         92         381           384         383         382         381           192         191         96         100           400         393         398         397           200         199         100         416           415         414         413           208         207         104           432         431         430         429 <td>134         133           67           284         283         282         281           142         141         71         300         299         298         297           150         149         75         313         130         313         158         157           316         315         314         313         158         157           79         332         331         330         329         166         185           348         347         346         345         361         345         361         182         181           91         380         362         361         182         181         91         380         379         378         377         190         189         95         396         393         393         198         197         99         412         411         410         409         206         205         103           428         427         426         425         214         213         107         107</td> <td>132         131           66           280         279         278         277           140         139         70           70         70         70           296         295         294         293           148         147         74           312         311         310         309           156         78         326         325           164         163         82           344         343         342         341           172         171         86           360         359         357         180           180         179         90           376         375         374         373           188         187         94           392         391         390         389           196         195         98         408         407         406         405           204         203         102         424         423         422         421           212         211         106         106         106</td> <td>130         129           65         65           276         275         274         273           138         137         69           292         291         290         289           146         145         73           308         307         306         305           154         153         77           324         323         322         321           162         161         81           340         339         338         337           170         169         85           356         355         354         353           178         177         89           372         371         370         369           186         185         93         388         385           194         193         97         404         403         402         401           202         201         101         101         101         102         101</td> | 134         133           67           284         283         282         281           142         141         71         300         299         298         297           150         149         75         313         130         313         158         157           316         315         314         313         158         157           79         332         331         330         329         166         185           348         347         346         345         361         345         361         182         181           91         380         362         361         182         181         91         380         379         378         377         190         189         95         396         393         393         198         197         99         412         411         410         409         206         205         103           428         427         426         425         214         213         107         107                                                                                                    | 132         131           66           280         279         278         277           140         139         70           70         70         70           296         295         294         293           148         147         74           312         311         310         309           156         78         326         325           164         163         82           344         343         342         341           172         171         86           360         359         357         180           180         179         90           376         375         374         373           188         187         94           392         391         390         389           196         195         98         408         407         406         405           204         203         102         424         423         422         421           212         211         106         106         106                                                     | 130         129           65         65           276         275         274         273           138         137         69           292         291         290         289           146         145         73           308         307         306         305           154         153         77           324         323         322         321           162         161         81           340         339         338         337           170         169         85           356         355         354         353           178         177         89           372         371         370         369           186         185         93         388         385           194         193         97         404         403         402         401           202         201         101         101         101         102         101                                                                                                    |
| Word<br>DWord<br>Byte<br>Word<br>DWord<br>DWord                                                                                                    | 136         135           68         68           288         287         286         285           144         143         72         301           304         303         302         301           152         151         76         301           320         319         318         317           160         159         80         333           368         335         334         333           168         167         84           352         351         350         349           176         175         88         368         367         366         365           184         183         92         391         191         96           400         399         398         397         200         199           000         199         200         100         104           415         414         413         208         207           104         432         431         430         429           216         215         108         108                                                                                                    | 134         133           67           284         283         282         281           142         141         141           71         300         299         298         297           150         149         75         316         315         314         313           158         157         79         322         331         330         329           166         165         83         345         345         345         345           174         173         87         346         345         361         182         181           91         364         363         362         361         182         181         91           380         379         378         377         190         189         95         396         395         394         393         198         197         99         412         411         410         409         206         205         103           428         427         426         425         214         213         107         107                                                                                    | 132         131           66           280         279         278         277           140         139         70         70           296         295         294         293           148         147         74           312         311         310         309           156         155         78           328         327         326         325           164         163         82           344         343         342         341           172         171         86           360         359         358         357           180         179         90           376         375         374         373           188         187         94           392         391         390         389           196         195         98         408         407         406         405           204         203         102         211         106         405           424         423         422         421         211         106                                       | 130         129           65         65           276         275         274         273           138         137         69           292         291         290         289           146         145         73           308         307         306         305           154         77         324         322         321           162         161         81         337           304         339         338         337           170         169         85           356         355         354         353           178         177         89           372         371         370         369           388         387         386         385           194         193         97         404         403           404         403         402         401           202         201         101         420         419         418         417           210         209         105         436         435         434         433                                                            |
| Word<br>DWord<br>Byte<br>Word<br>DWord<br>DWord                                                                                                    | 136         135           68         68           288         287         286         285           144         143         72           304         303         302         301           152         151         76           320         319         318         317           160         159         80           336         335         334         333           168         167         84           352         351         350         349           368         367         366         365           184         183         92           384         382         381         192           92         384         383         397           200         199         100         146           410         393         398         397           200         199         100         104           432         431         430         429           216         215         108           448         447         446         445                                                                                                    | 134         133           67           284         283         282         281           142         141         141           71         300         299         298         297           150         149         75         149         75           316         315         314         313         158         157           79         332         331         330         329         166         165           83         347         346         345         174         173         87           364         363         362         361         182         181         91           380         379         378         377         190         189         93           91         380         377         190         189         93         197         99         412         411         410         409         205         103         428         427         426         425         214         213         107           444         443         442         441         222         221         211         107                                                            | $\begin{array}{c c c c c c c c c c c c c c c c c c c $                                                                                                    | 130         129           65         65           276         274         273           138         137           69         292         291         290         289           146         145         73         306         305           154         153         77         324         323         322         321           162         161         81         333         337         170         169           85         356         355         354         353         177         89         372         371         370         369         185         93         388         387         386         385         194         193         97         404         403         402         401         202         201         101         420         419         418         417         210         209         105         436         435         218         217                                                                                                    |
| Word<br>DWord<br>Byte<br>Word<br>DWord<br>DWOrd<br>DWOrd<br>DWOrd<br>DWOrd<br>DWOrd<br>DWOrd<br>DWOrd<br>DWOrd<br>DWOrd<br>DWOrd<br>DWOrd<br>DWOrd<br>DWOrd<br>DWOrd<br>DWOrd<br>DWOrd<br>DWOrd<br>DWOrd<br>DWOrd<br>DWOrd<br>DWOrd<br>DWOrd<br>DWOrd<br>DWOrd<br>DWOrd<br>DWO<br>DWOrd<br>DWO<br>DWO<br>DWO<br>DWO<br>DWO<br>DWO<br>DWO<br>DWO<br>DWO<br>DWO                                                                                                    | $\begin{array}{c c c c c c c c c c c c c c c c c c c $                                                                                                    | 134         133           67           284         283         282         281           142         141         71         300         299         298         297           150         149         75         316         314         313           158         157         79         332         331         330         329           166         165         165         83         348         347         346         345           348         347         346         345         361         185         187           384         347         346         345         361         182         181           91         380         379         378         377         190         189           95         394         393         198         197         99         412         411         410         409         206         205         103           428         427         426         425         214         213         107           444         443         442         441         222         221         111                                                        | 132         131           66           280         279         278         277           140         139         70         70           296         295         294         293           148         147         74           312         311         310         309           156         155         78           328         327         326         325           164         163         82           344         343         342         341           172         171         86           360         359         358         357           180         179         90           376         375         374         373           188         187         94           392         391         390         389           196         195         98           408         407         406         405           204         203         102         424         423         437           212         211         106         440         439         437           200         219           | 130         129           65         65           276         275         274         273           138         137         69           292         291         290         289           146         145         73           308         307         306         305           154         153         77           324         323         322         321           162         161         81           340         339         338         337           170         169         85           356         355         354         353           178         177         89           372         371         370         369           186         185         93         388         387           388         387         386         385         194           97         404         403         402         401           202         201         101         101         1420         419         417           210         209         105         436         434         433         218         217          |
| Word<br>DWord<br>Byte<br>Word<br>DWord<br>DWord                                                                                                    | 136         135           68         68           288         287         286         285           144         143         72         301           304         303         302         301           152         151         76         301           320         319         318         317           160         159         80         333           336         335         334         333           168         167         84         333           368         367         366         365           184         183         92         381         192           384         383         382         381         192           192         191         96         90         100           416         415         414         413         208         207           100         104         420         429         216         215           108         447         446         445         224         223           112         112         124         123         124                                                                                                    | 134         133           67           284         283         282         281           142         141         71           300         299         298         297           150         149         75           316         315         314         313           158         157         79           332         331         330         329           166         165         83           348         347         346         345           174         173         87           364         363         362         361           182         181         91         380         377           380         379         378         377           190         189         95         394         393           198         197         99         412         411         410         409           206         205         103         428         427         426         425           214         213         107         107         444         443         442         441           2222         221                                                                              | 132         131           66           280         279         278         277           140         139         70         70           296         295         294         293           148         147         74           312         311         310         309           156         155         78           328         327         326         325           164         163         82           344         343         342         341           172         171         86           360         359         358         357           180         179         90           376         375         374         373           188         187         94           392         391         390         389           196         195         98         407         406         405           204         203         102         424         423         421         211           106         440         439         438         437         220         219           110         455 | 130         129           65         65           276         275         274         273           138         137         69           292         291         290         289           146         145         73           308         307         306         305           154         77         324         322         321           162         161         81         337           304         339         338         337           170         169         85           356         355         354         353           178         177         89           372         371         370         369           388         387         386         385           194         193         97         404         403           404         403         402         401           202         201         101         420         419         418         417           210         209         105         436         435         434         433         218         217           109         455          |
| Word<br>DWord<br>Byte<br>Word<br>DWord<br>DWord                                                                                                    | 136         135           68         68           288         287         286         285           144         143         72           304         303         302         301           152         151         76           320         319         318         317           160         159         80           336         335         334         333           168         167         84           352         351         350         349           176         175         88           368         367         366         365           184         183         92         381           384         383         382         381           192         191         96         400         399         398         397           200         189         100         104         413         208         207           100         416         415         414         413         208         207           108         447         446         445         224         223           102         429                                                                                                    | 134         133           67           284         283         282         281           142         141         141           71         300         299         298         297           150         149         75         149         75           316         315         314         313         157           79         332         331         330         329           166         165         83         345           174         173         87         364         363         362         361           182         181         91         380         379         378         377           190         189         97         99         412         411         410         409           206         205         103         428         427         426         425           214         213         107         444         443         442         441           222         221         111         460         459         457                                                                                                    | $\begin{array}{c c c c c c c c c c c c c c c c c c c $                                                                                                    | 130         129           65         65           276         274         273           138         137           69         137           292         291         290         289           146         145         73           308         307         306         305           154         153         77           324         323         322         321           162         161         81           340         339         338         337           170         169         85           356         355         354         353           178         177         89           372         371         370         369           186         185         93           388         387         386         385           194         193         97         404         403         402         401           202         201         101         420         419         418         417           210         209         105         436         434         433         218         217 </td                |
| Word<br>DWord<br>Byte<br>Word<br>DWord<br>DWOrd<br>DWOrd<br>DWO<br>DWO<br>DWO<br>DWO<br>DWO<br>DWO<br>DWO<br>DWO<br>DWO<br>DWO | 136         135           68         68           288         287         286         285           144         143         72           304         303         302         301           152         151         76           320         319         318         317           160         159         80           336         335         334         333           168         167         84           352         351         350         349           176         175         88           368         367         366         365           184         183         92           384         383         382         381           192         191         96           400         399         398         397           200         199         100           416         415         414         413           208         207         104           432         431         430         429           216         215         108           448         447         446                                                                                                    | 134         133           67           284         283         282         281           142         141         71         300         299         298         297           150         149         75         316         314         313           158         157         79         332         331         330         329           166         165         83         348         347         346         345           348         347         346         345         361         182         181           91         364         363         362         361         182         181           91         380         379         378         377         190         189         95           364         363         394         393         198         197         99         412         411         410         409         206         205         103         428         427         426         425         214         213         107         444         443         442         441         222         221         111         460         459         456         426 | 132         131           66           280         279         278         277           140         139         70         70           296         295         294         293           148         147         74           312         311         310         309           156         78         326         325           164         163         82           344         343         342         341           172         171         86           360         359         358         357           180         179         90           376         375         374         373           188         187         94           392         391         390         389           196         195         98           408         407         406         405           204         203         102         424         423           424         423         422         421         212           102         444         439         437         220         219           110           | 130         129           65         276         277         273           276         277         274         273           138         137         69           292         291         290         289           146         145         73           308         307         306         305           154         153         77           324         323         322         321           162         161         81           340         339         338         337           170         169         85           356         355         354         353           178         177         89           372         371         370         369           186         185         93         385           194         193         97         404         403         402         401           202         201         101         101         420         419         417           210         209         105         436         434         433         218         217           109         105          |

5. Programowanie na urządzeniu 5.7 Używanie argumentów w programie

| Byte    | 480 4/9        | 4/8 4//     | 4/6 4/5 | 4/4 4/3 | 4/2 4/1   | 4/0 469   | 468 467 | 466 465 |
|---------|----------------|-------------|---------|---------|-----------|-----------|---------|---------|
| word    | 240            | 239         | 238     | 237     | 236       | 235       | 234     | 233     |
| Dword   | 12             | 20          | 1       | 19      | 1         | 18        | 11      | 1       |
| Byte    | 496 495        | 494 493     | 492 491 | 490 489 | 488 487   | 486 485   | 484 483 | 482 481 |
| Word    | 2.48           | 247         | 246     | 245     | 244       | 243       | 242     | 241     |
| DWord   | 12             | 24          | 11      | 23      | 1         | 22        | 12      | 21      |
| Buto    | <b>512 511</b> | F10 F09     | 500 507 | 506 505 | 60.4 60.2 | 50.2 50.1 | 500 /00 | /00 /07 |
| Word    | 256            | 255         | 254     | 252     | 252       | 251       | 250     | 2/0     |
| DWord   | 12             | 200         | 1       | 27      | 1         | 26        | 11      | 245     |
| DWOIG   | 12             | .0          | 1.      | 21      | ,         | 20        | 14      | .0      |
| Word    | 264            | 263         | 262     | 261     | 260       | 259       | 258     | 257     |
| DWord   | 13             | 32          | 1       | 31      | 1         | 30        | 12      | 9       |
| Word    | 272            | 271         | 270     | 269     | 268       | 267       | 266     | 265     |
| DWord   | 12             | 6           | 1       | 35      | 1         | 34        | 13      | 200     |
|         |                |             |         |         |           |           |         |         |
| Word    | 280            | 279         | 278     | 277     | 276       | 275       | 274     | 273     |
| DWord   | 14             | 10          | 1       | 39      | 1         | 38        | 13      | 37      |
| Word    | 288            | 287         | 286     | 285     | 284       | 283       | 282     | 281     |
| DWord   | 14             | 14          | 1       | 43      | 1         | 42        | 14      | 11      |
| Mard    | 206            | 205         | 204     | 202     | 202       | 201       | 200     | 200     |
| DWard   | 230            | 230         | 234     | 283     | 282       | 231       | 230     | 283     |
| DWUIU   | 1-             | +8          |         | 4/      | I         | 40        | 1.      | 10      |
| Word    | 304            | 303         | 302     | 301     | 300       | 299       | 298     | 297     |
| DWord   | 15             | 52          | 1       | 51      | 1         | 50        | 14      | 19      |
| Word    | 312            | 311         | 310     | 309     | 308       | 307       | 306     | 305     |
| DWord   | 15             | 6           | 1       | 55      | 1         | 54        | 11      | 3       |
| 100     | 000            | 0/0         | 0.10    |         | 0.10      | 0.15      |         | 0.10    |
| Word    | 320            | 319         | 318     | 317     | 316       | 315       | 314     | 313     |
| DWord   | 16             | U           | 1       | 59      | 1         | 58        | 1       | D/      |
| Word    | 328            | 327         | 326     | 325     | 324       | 323       | 322     | 321     |
| DWord   | 16             | 64          | 10      | 63      | 1         | 62        | 16      | 61      |
| Word    | 226            | 225         | 224     | 222     | 222       | 221       | 220     | 220     |
| DWard   | 330            | 0 0 0 0 0 0 | 334     | 67      | 332       | 66        | 330     | 323     |
| DWUIU   | 10             | 0           |         | 07      |           | 00        | 10      | 10      |
| Word    | 344            | 343         | 342     | 341     | 340       | 339       | 338     | 337     |
| DWord   | 17             | 72          | 1       | 71      | 1         | 70        | 16      | 9       |
| Word    | 352            | 351         | 350     | 349     | 348       | 347       | 346     | 345     |
| DWord   | 17             | 76          | 1       | 75      | 1         | 74        | 17      | 73      |
| M/a cal | 260            | 250         | 250     | 257     | 250       | 255       | 254     | 252     |
| DWord   | 300            | 308         | 308     | 30/     | 300       | 300       | 304     | 303     |
| DWUIU   | 10             | 0           |         | /3      |           | /8        | 11      | 0       |
| Word    | 368            | 367         | 366     | 365     | 364       | 363       | 362     | 361     |
| DWord   | 18             | 34          | 11      | 83      | 1         | 82        | 18      | 31      |
| Word    | 376            | 375         | 374     | 373     | 372       | 371       | 370     | 369     |
| DWord   | 18             | 8           | 1       | 87      | 1         | 86        | 18      | 35      |
| Marel   | 204            | 202         | 202     | 201     | 200       | 270       | 270     | 277     |
| DWard   | 384            | 383         | 382     | 381     | 380       | 3/8       | 3/8     | 3//     |
| Divola  | 18             | 12          |         | 31      |           | 90        | 18      | 19      |
| Word    | 392            | 391         | 390     | 389     | 388       | 387       | 386     | 385     |
| DWord   | 19             | 16          | 1       | 95      | 1         | 94        | 19      | 13      |
| Word    | 400            | 399         | 398     | 397     | 396       | 395       | 394     | 393     |
| DWord   | 20             | 10          | 10      | 99      | 1         | 98        | 10      | 17      |
| D WOID  |                |             |         |         |           |           | 1       |         |
| Word    | 408            | 407         | 406     | 405     | 404       | 403       | 402     | 401     |
| DWord   | 20             | 14          | 2       | 03      | 2         | 02        | 10      | 11      |
| Word    | 416            | 415         | 414     | 413     | 412       | 411       | 410     | 409     |
| DWord   | 20             | 18          | 2       | 07      | 2         | 06        | 20      | 15      |
| Word    | 42.4           | 422         | 42.2    | 421     | 420       | 419       | 419     | 417     |
| DWord   | 727            | 2           | 722     | 11      | 420       | 10        | -10 21  | 19      |
| o word  | 2              | -           | 4       |         | 4         |           | 20      |         |
| Word    | 432            | 431         | 430     | 429     | 428       | 427       | 426     | 425     |
| DWord   | 21             | lb .        | 2       | 15      | 2         | :14       | 21      | 13      |
| Word    | 440            | 439         | 438     | 437     | 436       | 435       | 43.4    | 433     |
| DWord   | 22             | 20          | 2       | 19      | 2         | 18        | 2       | 17      |
| Word    | 449            | 447         | 446     | 445     | 444       | 4/12      | 442     | 441     |
| DWord   |                |             | 140     | 72      |           | 22        | 442     | 21      |
| Dinoid  | 21             |             | 4       |         | 4         |           |         |         |
| Word    | 456            | 455         | 454     | 453     | 452       | 451       | 450     | 449     |
| DWord   | 22             | 28          | 2       | 27      | 2         | 26        | 21      | 25      |
| Word    | 46.4           | 463         | 462     | 461     | 460       | 459       | 458     | 457     |
| DWord   | 23             | 32          | 2       | 31      | 2         | 30        | 21      | 29      |
| March   | 472            | 471         | /70     | /60     | 160       | 197       | 166     | 165     |
| DWord   | 4/2            | 4/1         | 4/0     | 403     | 400       | 2/        | 400     | 400     |
| DIOWO   | 23             | 0           | 2       | 30      | 2         |           | 23      | 30      |
| Word    | 480            | 479         | 478     | 477     | 476       | 475       | 474     | 473     |
| DWord   | 24             | 10          | 2       | 39      | 2         | 38        | 23      | 37      |
| Word    | 48.8           | 487         | 48.6    | 48.5    | 48.4      | 483       | 48.2    | 481     |
| DWord   | 24             | 44          | 2       | 43      | 2         | 42        | 2.      | 41      |
| 141     | 40.0           | 40.5        |         | 40.0    | 40.0      | 40.4      | 400     | 40.0    |
| Word    | 496            | 495         | 494     | 493     | 492       | 491       | 490     | 489     |
| DWord   | 24             | 18          | 2       | 4/      | 2         | 40        | 2       | 40      |
| Word    | 504            | 503         | 502     | 501     | 500       | 49.9      | 498     | 497     |
| DWord   | 28             | 52          | 2       | 51      | 2         | 50        | 24      | 19      |
| Word    | 512            | 511         | 510     | 50.9    | 50.9      | 507       | 50.6    | 50.5    |
| DWord   | 212            | 56          | 210 2   | 55      | 1000      | 54        | 21      | 3       |
|         |                | -           | . 4     |         |           |           | . 41    | -       |

#### 5.7.8 Znaczniki remanentne

Dowolny, powiązany zakres bajtu znacznika można zdefiniować jako remanentny.UrządzenieZakres znaczników, które można zdefiniować jako remanentneeasyE4MB01 - MB400

Sposób parametryzacji znaczników remanentnych, a przez to zapisywania danych w sposób nieulotny, jest opisany w części → Część "Funkcja remanencji", strona 665

#### 5.7.9 Wewnętrzne zakresy znaczników w modułach funkcyjnych

Moduły funkcyjne, które mogą zawierać podprogramy programu głównego, muszą udostępniać programowi również własne zakresy znaczników. Do tych zakresów znaczników nie można uzyskiwać dostępu z zewnątrz. Moduły funkcyjne posiadające własne zakresy znaczników to:

| Moduł funkcyjny | Zakres znaczników            |                                                              |
|-----------------|------------------------------|--------------------------------------------------------------|
| UF              | 16 znaczników w formacie     | → "UF - Moduł użytkownika", strona 611                       |
|                 | podwójnego słowa             |                                                              |
| IE              | 32 znaczniki w formacie bitu | → "IE - Sterowany za pomocą zbocza moduł                     |
|                 |                              | przerwania", strona 596                                      |
| IC              |                              | ightarrow "IC - Przerwanie sterowane licznikiem", strona 584 |
| IT              |                              | ightarrow "IT - Sterowany czasowo moduł przerwania",         |
|                 |                              | strona 603                                                   |
|                 |                              |                                                              |

# 6. Bloki funkcyjne

Moduły funkcyjne oferują predefiniowane rozwiązania dla często występujących zadań programowania. Dostępność modułów funkcyjnych zależy od wybranej metody programowania oraz od wersji oprogramowania sprzętowego używanej w projekcie.

Poniżej szczegółowo opisano każdy moduł funkcyjny: jaka jest możliwa liczba instancji, jakie jest jego działanie oraz jakimi dysponuje wejściami i wyjściami oraz trybami pracy.

#### Zakresy wartości modułów funkcyjnych

W opisie podane są zakresy wartości dla wejść i wyjść analogowych każdego modułu funkcyjnego. Analogowe wejścia i wyjścia modułów funkcyjnych są połączone są z argumentami lub stałymi typu danych DWORD. Dlatego do argumentów można przypisać wartości z zakresu -2 147 483 648...+2 147 483 647, ale przetwarzanie wartości jest ograniczone do uzasadnionego zakresu wartości. Przypisanie wyższych wartości ustawia argument na odpowiednią wartość maksymalną lub minimalną z określonego zakresu wartości.

### Moduły producenta

Moduły producenta są dostępne w easySoft 8 oraz bezpośrednio w urządzeniu. Moduły czasowe

| HW - Tygodniowy zegar sterujący (Hour Week) | ightarrow strona 250 |
|---------------------------------------------|----------------------|
| HY - Roczny zegar sterujący (Hour Year)     | ightarrow strona 299 |
| OT - Licznik godzin pracy                   | ightarrow strona 270 |
| RC - Zegar czasu rzeczywistego              | ightarrow strona 274 |
| T - Przekaźnik czasowy                      | ightarrow strona 278 |
| WT - Tygodniowy zegar sterujący (WeekTable) | ightarrow strona 299 |
| YT - Roczny zegar sterujący (Year Table)    | ightarrow strona 291 |
| AC - Zegar astronomiczny                    | ightarrow strona 303 |
| Moduły licznika                             |                      |
| C - Licznik                                 | ightarrow strona 312 |
| CF - Licznik częstotliwości                 | ightarrow strona 318 |
| CH - Moduł szybkiego licznika               | ightarrow strona 324 |
| CI - Moduł licznika przyrostowego           | ightarrow strona 330 |

# 6. Bloki funkcyjne

Moduły arytmetyczny i analogowy A - Komparator wartości analogowych  $\rightarrow$  strona 337 AR - Arytmetyka  $\rightarrow$  strona 344 AV - Obliczanie średniej  $\rightarrow$  strona 350 **CP** - Komparator  $\rightarrow$  strona 358 LS - Skalowanie wartości  $\rightarrow$  strona 362 MM - Funkcja min./maks.  $\rightarrow$  strona 367 PM - Pole krzywej charakterystyki  $\rightarrow$  strona 371 PW - Modulacja szerokości impulsów  $\rightarrow$  strona 377 Moduły regulacji i sterowania **DC** - Regulator PID  $\rightarrow$  strona 384 FT - Filtr wygładzający sygnał PT1  $\rightarrow$  strona 392 PO - Wyjście impulsowe  $\rightarrow$  strona 398 TC - Regulator trójpunktowy  $\rightarrow$  strona 413 VC - Ograniczenie wartości  $\rightarrow$  strona 418 Moduły danych i rejestru BC - Porównanie bloków  $\rightarrow$  strona 423 BT - Przesyłanie modułów  $\rightarrow$  strona 430 DB - Moduł danych  $\rightarrow$  strona 436 ED - wykrywanie zbocza (EdgeDetector)  $\rightarrow$  strona 441 FF - Flip-Flop  $\rightarrow$  strona 445 MX - Multiplekser danych  $\rightarrow$  strona 449 RE - Rekordy danych receptur  $\rightarrow$  strona 453 SR - Rejestr przesuwny  $\rightarrow$  strona 459 TB - Funkcja tabelaryczna  $\rightarrow$  strona 467 Moduły sieci NET GT - Pobieranie wartości z sieci NET  $\rightarrow$  strona 472 PT - Wysłanie wartości do sieci NET  $\rightarrow$  strona 476 SC - Synchronizacja zegara przez sieć NET  $\rightarrow$  strona 480 Pozostałe moduły AL - Moduł alarmowy  $\rightarrow$  strona 484 BV - Moduł funkcji logicznej  $\rightarrow$  strona 489 D - Znacznik tekstowy  $\rightarrow$  strona 493 D - Edytor znaczników tekstowych  $\rightarrow$  strona 504 **DL** - Rejestrator danych  $\rightarrow$  strona 524 JC - Skok warunkowy  $\rightarrow$  strona 538 MC - Acykliczne żądanie Modbus TCP  $\rightarrow$  strona 545 MR - Centralne kasowanie (Masterreset)  $\rightarrow$  strona 556 MU - Acykliczne żądanie Modbus RTU  $\rightarrow$  strona 560 NC - Konwerter liczb  $\rightarrow$  strona 575 ST - Zadany czas cyklu  $\rightarrow$  strona 581
## Moduły przerwania

Moduły przerwania są dostępne tylko w easySoft 8

| IC - Przerwanie sterowane licznikiem             | $\rightarrow$ strona 584 |
|--------------------------------------------------|--------------------------|
| IE - Sterowany za pomocą zbocza moduł przerwania | → strona 596             |

IT - Sterowany czasowo moduł przerwania  $\rightarrow$  strona 603

# Moduły użytkownika - tworzenie własnego modułu

Moduły użytkownika są dostępne tylko w easySoft 8.

UF - Moduł użytkownika → strona 611

# 6.1 Moduły producenta

### 6.1.1 Moduły czasowe

## 6.1.1.1 HW - Tygodniowy zegar sterujący (Hour Week)

Urządzenia easyE4 są wyposażone w zegar czasu rzeczywistego, podający datę i godzinę.

W połączeniu z modułami producenta HW, HY lub WT, YT można dzięki temu realizować funkcje tygodniowego lub rocznego zegara sterującego.

→ Część "Ustawianie godziny i daty", strona 673

Za pomocą modułu producenta AC, zegara astronomicznego, można zaprogramować procesy przełączania w zależności od wschodu i zachodu słońca. Warunkiem jest prawidłowe wybranie ustawień zegara urządzenia, strefy czasowej oraz współrzędnych geograficznych lokalizacji urządzenia w tej zakładce.

## Informacje ogólne

Urządzenia podstawowe easyE4 udostępniają 32 tygodniowe zegary sterujące HW01...HW32 (Hour Week). Każdy tygodniowy zegar sterujący ma 4 kanały. Wszystkie te kanały oddziałują wspólnie na wyjście modułu Q1 tygodniowego zegara sterującego.

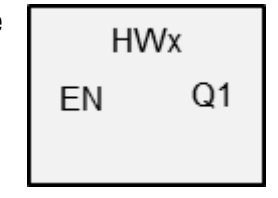

#### Zasada działania

Każdy z 32 tygodniowych zegarów sterujących HW01...HW32 ma 4 kanały, którym w zestawie parametrów można przyporządkować 4 zdarzenia włączania i 4 wyłączania. Wszystkie kanały oddziałują wspólnie na wyjście modułu Ω1.

Dla poszczególnych dni tygodnia używane są następujące skróty: poniedziałek = Pn, wtorek = Wt, środa = Sr, czwartek = Cz, piątek = Pt, sobota = So, niedziela = N.

#### Moduł i jego parametry

## Wejścia modułu

|       | Opis              | Uwagi                                                                                                    |
|-------|-------------------|----------------------------------------------------------------------------------------------------|
| (Bit) |                   |                                                                                                    |
| EN    | 1: aktywuje moduł | Wymaganiem jest, aby parametr<br>Wymaganie aktywacji EN do pracy<br>modułu<br>był aktywowany za pomocą haczyka. |

## **Przypisz argumenty**

Do wejść modułu, będących wejściami wartości, można przypisać następujące argumenty:

| Argumenty                                       | Wejścia wartości |
|-------------------------------------------------|------------------|
| Stała, stała zegara <sup>1)</sup>               | х                |
| MD, MW, MB - Znaczniki                          | Х                |
| NB, NW, ND - Znacznik sieci NET <sup>2)</sup>   | х                |
| nNB, nND, nND- Znacznik sieci NET <sup>2)</sup> | Х                |
| Urządzenia sieci NET n                          |                  |
| IA - Wejście analogowe                          | Х                |
| QA - Wyjście analogowe                          | Х                |
| QV - Wyjście wartości modułu funkcyjnego        | Х                |
| 1) tylko w przypadku modułów funkcyjnych T, AC  |                  |

<sup>2)</sup> tylko w przypadku projektów obejmujących ≥ 2 urządzenia podstawowe w NET

# Do wejść modułu, będących wejściami binarnymi, można przypisać następujące argumenty:

| Argumenty                                                                             | Wejścia bitowe |  |  |
|---------------------------------------------------------------------------------------|----------------|--|--|
| Stała 0, stała 1                                                                      | Х              |  |  |
| M - Znacznik                                                                          | Х              |  |  |
| RN - Bit wejściowy przez sieć NET <sup>2)</sup>                                       | Х              |  |  |
| SN - Bit wyjściowy przez sieć NET (send) <sup>2)</sup>                                | Х              |  |  |
| N - Znacznik sieci NET w formacie bitu <sup>2)</sup>                                  | Х              |  |  |
| nN - Znacznik sieci NET w formacie bitu <sup>2)</sup>                                 | Х              |  |  |
| Urządzenia sieci NET n                                                                |                |  |  |
| ID - Bity diagnostyczne                                                               | Х              |  |  |
| LE - Wyjście podświetlenia tła                                                        | Х              |  |  |
| P - Przyciski urządzenia                                                              | Х              |  |  |
| I - Wejście binarne                                                                   | Х              |  |  |
| Q - Wyjście binarne                                                                   | Х              |  |  |
| Q - Wyjście binarne modułu funkcyjnego                                                | Х              |  |  |
| $^{2)}$ tylko w przypadku projektów obejmujących $\geq$ 2 urządzenia podstawowe w NET |                |  |  |

# Wyjścia modułu

|       | Opis                                      | Uwagi |
|-------|-------------------------------------------|-------|
| (Bit) |                                           |       |
| Q1    | 1: gdy jest spełniony warunek załączenia. |       |

## **Przypisz argumenty**

Do wyjść modułu, będących wyjściami wartości, można przypisać następujące argumenty:

| Przypisz argumenty                            | Wyjścia wartości |
|-----------------------------------------------|------------------|
| MB, MD, MW – Znaczniki                        | Х                |
| NB, NW, ND – Znacznik sieci NET <sup>2)</sup> | Х                |

| Przypisz argumenty                                                                        | Wyjścia wartości |
|-------------------------------------------------------------------------------------------|------------------|
| Urządzenia sieci NET n                                                                    |                  |
| QA – Wyjście analogowe                                                                    | Х                |
| I – Wejście wartości modułu funkcyjnego                                                   | Х                |
| <sup>2)</sup> tylko w przypadku projektów obejmujących ≥ 2 urządzenia<br>podstawowe w NET |                  |

# Do wyjść modułu, będących wyjściami binarnymi, można przypisać następujące argumenty:

| Przypisz argumenty                                         | Wyjścia bitowa |
|------------------------------------------------------------|----------------|
| M – Znacznik                                               | Х              |
| SN – Bit wyjściowy <sup>2)</sup> przez sieć NET (send)     | Х              |
| N – Znacznik sieci w formacie bitu <sup>2)</sup>           | Х              |
| LE – Wyjście podświetlenia tła                             | Х              |
| Q – Wyjście binarne                                        | Х              |
| I – Wyjście binarne modułu funkcyjnego                     | Х              |
| 2) tylko w przypadku projektów obejmujących ≥ 2 urządzenia |                |

podstawowe w NET

# Zestaw parametrów

|                                             | Opis                                                                                                    | Uwagi                                                                                                    |
|---------------------------------------------|----------------------------------------------------------------------------------------------------|----------------------------------------------------------------------------------------------------|
| ₩ Wymaganie aktywacji EN<br>do pracy modułu | Przy aktywacji za pomocą haczyka<br>analizowany jest status wejścia<br>modułu EN. Bez aktywacji za<br>pomocą haczyka moduł jest<br>aktywny, a wejście modułu EN nie<br>posiada działania.                                                               | Parametry te zapewniają, że<br>podczas uruchamiania<br>istniejących programów<br>funkcjonalność przenoszonych<br>modułów funkcyjnych pozostaje<br>zachowana. Parametry są<br>ustawiane automatycznie od 0<br>do 1 niezależnie od modułu<br>funkcyjnego. |
| Kanał A - D                                 | Mogą być parametryzowane<br>maksymalnie 4 kanały; wszystkie<br>oddziałują na wyjście Ω1.<br>Dla każdego kanału dostępne jest<br>włączanie i wyłączanie. Można<br>wybrać jeden lub dwa dni tygodnia,<br>dla których obowiązują te czasy<br>przełączania. | Jeżeli czas wyłączenia jest<br>przed czasem włączenia,<br>wówczas przekaźnik<br>programowalny wykonuje<br>wyłączenie dopiero następnego<br>dnia.                                                                                                    |
| Wyświetlenie param.<br>+ Wywołanie dostępne | Stałe, jak również parametry<br>modułu, można edytować na<br>urządzeniu, jeżeli używana jest<br>metoda programowania EDP.                                                                                                    |                                                                                                    |
| Edytuj procedurę przerwania                 | Przechodzi do procedury przerwania<br>przy kliknięciu na przycisk                                                                                                    |                                                                                                    |
| Symulacja możliwa                           |                                                                                                    |                                                                                                    |

## Parametryzacja modułu funkcyjnego

Jeżeli dla modułu funkcyjnego w punkcie *Zestaw parametrów/Wyświetlanie parametrów/*wybrano + Wywołanie dostępne, wówczas czasy przełączania można zmieniać na urządzeniu w trybach pracy RUN/STOP, w menuPARAMETRY.

Podawany czas musi leżeć między 00:00 a 23:59.

| Tab. 82: Niekompletna i automatycznie uzupełniana parametryzacja |       |      |                                                                                                    |
|------------------------------------------------------------------|-------|------|----------------------------------------------------------------------------------------------------|
| Dzień                                                            | Godz. | Min. | Wynik                                                                                                    |
| -                                                                | -     | -    | Gdy nie zostanie sparametryzowany ani dzień tygodnia, ani<br>czas, nie będzie ustawiony żaden punkt zadziałania.<br>Wskazania na wyświetlaczu urządzenia::                                                                                                    |
| DY1 np.: Pn                                                      | -     | -    | Gdy ustawiane sa parametry jedynie dnia tygodnia dla<br>czasu załączania, oprogramowanie programistyczne<br>automatycznie uzupełnia pole godziny i minut wartościami<br>00. Przy nie ustawionym parametrze czasu wyłączenia styk<br>pozostaje załączony.<br>Przykładowe wskazanie na wyświetlaczu urządzenia: Pn<br>00:00 /: |
| DY2 np.: Pt                                                      | -     | -    | Jeżeli podany zostanie tylko dzień tygodnia dla<br>wyłączenia, wówczas oprogramowanie narzędziowe<br>uzupełnia automatycznie dzień tygodnia dla załączenia<br>jako Niedzielę oraz godzinę i minutę jako 00.<br>Wskazania na wyświetlaczu urządzenia: N 00:00/Pt:                                                             |

#### DYx = dzień tygodnia

Nie jest możliwe wprowadzanie samego czasu. Jeśli przy wprowadzaniu podczas pracy lub symulacji skasować dzień tygodnia (przyciskiem DEL), prowadzi to automatycznie do wykasowania czasu. Wprowadzenie czasu prowadzi automatycznie także do określenia standardowego dnia tygodnia "Niedzieli".

## Dalej

Remanencja - Moduł funkcyjny nie zawiaduje danymi remanentnymi.

## Działanie przy zaniku napięcia

Przy zaniku napięcia czas jest buforowany i dalej uaktualniany. W tym przypadku zegary sterujące dalej nie łączą, a styki pozostają otwarte, Q1=0. Dane dotyczące czasu buforowania → Część "Buferowanie zegara czasu rzeczywistego", strona 906

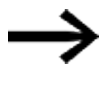

Po włączeniu przekaźnik programowalny aktualizuje stan łączenia zawsze na podstawie zadanego czasu łączenia i odpowiednio przełącza Q1. Przykład 1: Codzienne załączanie i wyłączanie

(Kanał A załączany - piątek 10:00; wyłączany - niedziela 18:00)

Jeżeli wyjście modułu Q1 – dla określonej liczby dni powszednich – powinno codziennie załączać i wyłączać, należy wykorzystać jeden kanał.

- Trzeba zdefiniować dla jednego kanału na DY1 dzień tygodnia, a przy ZAŁ czas dla pierwszego załączenia.
- Następnie zdefiniować dla tego samego kanału na DY2 dzień tygodnia, a przy WYŁ czas dla ostatniego wyłączenia.

Wymagane jest, że od piątku do niedzieli w godzinach od 10:00 do 18:00 zegar sterujący jest załączony .

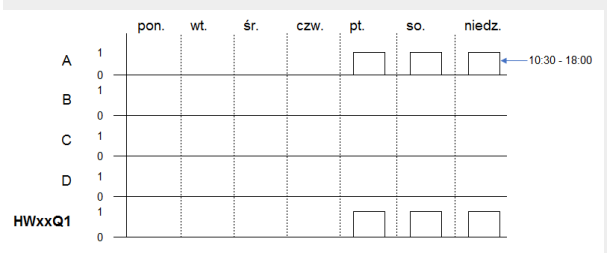

Rys. 126: Wykres działania

Parametry tygodniowego zegara sterującego HW należy ustawić w następujący sposób:

| Tygodniowy zegar sterujący    | Parametry                          |                                    |                     |
|-------------------------------|------------------------------------|------------------------------------|---------------------|
| HW: 1 $\checkmark$ Komentarz: |                                    |                                    |                     |
| Wymagane jest zwol            | nienie modułu przez EN             |                                    |                     |
| Kanał A                       | Kanał B                            | Kanał C                            | Kanał D             |
| Dzień                         | Dzień                              | Dzień                              | Dzień               |
| DY1: Pt 🗸                     | DY1: 🗸                             | DY1: 🗸                             | DY1: 🗸              |
| DY2: N 🗸                      | DY2: 🗸                             | DY2: 🗸                             | DY2: 🗸              |
| Godz. Minuty                  | Godz. Minuty                       | Godz. Minuty                       | Godz. Minuty        |
| zał: 10 $\vee$ 00 $\vee$      | zał: 🗸 🗸                           | zał: 🗸 🗸                           | zał: 🗸 🗸            |
| wył: 18 $ \lor $ 00 $ \lor $  | wył: 🗸 🗸                           | wył: ~                             | wył: 🗸 🗸            |
| Wyświetlenie param.           | Wyświetlenie param.                | Wyświetlenie param.                | Wyświetlenie param. |
| + Wywołanie dos $ \sim $      | + Wywołanie dos $ \smallsetminus $ | + Wywołanie dos $ \smallsetminus $ | + Wywołanie dos $$  |
|                               |                                    |                                    |                     |
|                               |                                    |                                    |                     |

Rys. 127: Widok Programowanie, zakładka Parametry tygodniowego zegara sterującego

Przykład 2: Przełączanie o określonych godzinach

Zegar sterujący załącza od poniedziałku do piątku między godz. 6:30 a 9:00 i między godz. 17:00 a 22:30.

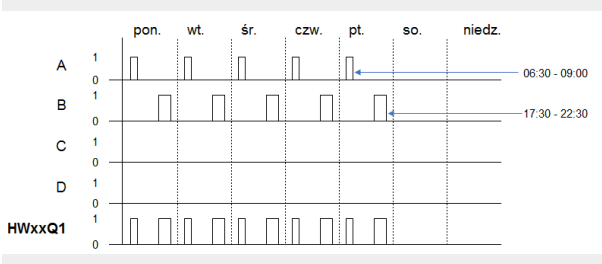

Rys. 128: Wykres działania

Parametry tygodniowego zegara sterującego HW należy ustawić w następujący sposób:

| Tygodniowy zegar sterujący          | Parametry                          |                                    |                                    |
|-------------------------------------|------------------------------------|------------------------------------|------------------------------------|
| HW: 1 $\checkmark$ Komentarz:       |                                    |                                    |                                    |
| Wymagane jest zwo                   | nienie modułu przez EN             |                                    |                                    |
|                                     |                                    |                                    |                                    |
| Kanał A                             | Kanał B                            | Kanał C                            | Kanał D                            |
| Dzień                               | Dzień                              | Dzień                              | Dzień                              |
| DY1: Pn 🗸                           | DY1: Pn 🗸                          | DY1: 🗸                             | DY1: 🗸                             |
| DY2: Pt 🗸                           | DY2: Pt 🗸                          | DY2: 🗸                             | DY2: ~                             |
| Godz. Minuty                        | Godz. Minuty                       | Godz. Minuty                       | Godz. Minuty                       |
| zał: 6 ~ 30 ~                       | zał: 17 🗸 00 🗸                     | zał: 🗸 🗸                           | zał:                               |
| wył: 9 $\checkmark$ 00 $\checkmark$ | wył: 22 🗸 30 🗸                     | wył: 🗸 🗸                           | wył: ~ ~                           |
| Wyświetlenie param.                 | Wyświetlenie param.                | Wyświetlenie param.                | Wyświetlenie param.                |
| + Wywołanie dos $ \smallsetminus $  | + Wywołanie dos $ \smallsetminus $ | + Wywołanie dos $ \smallsetminus $ | + Wywołanie dos $ \smallsetminus $ |
|                                     |                                    |                                    |                                    |
|                                     |                                    |                                    |                                    |
|                                     |                                    |                                    |                                    |

Rys. 129: Widok Programowanie, zakładka Parametry tygodniowego zegara sterującego

Przykład 3: Załączanie jednego dnia i wyłączanie innego dnia

Jeżeli styk Q1 - dla określonej liczby dni powszednich - powinien pozostać załączony, należy wykorzystać dwa kanały.

- Trzeba zdefiniować dla jednego kanału na DY1 dzień tygodnia, a przy ZAŁ czas załączenia. DY2 i WYŁ pozostają dla tego pierwszego kanału niesparametryzowane.
- Zdefiniować dla następnego kanału na DY1 dzień tygodnia, a przy WYŁ czas wyłączenia. DY2 i ZAŁ pozostają dla tego drugiego kanału niesparametryzowane.

Zegar sterujący załącza we wtorek o godz. 18:00 i wyłącza w sobotę o godz. 6:00.

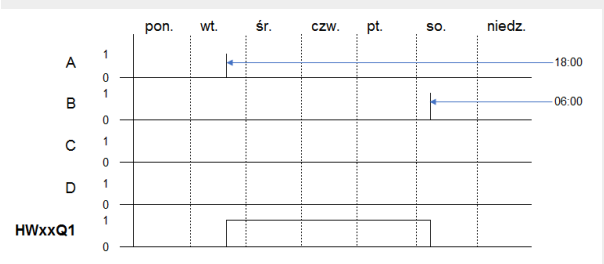

Rys. 130: Wykres działania

Parametry tygodniowego zegara sterującego HW należy ustawić w następujący sposób:

| Tygodniowy zegar sterujący Parametry |                                     |                                    |                                    |  |
|--------------------------------------|-------------------------------------|------------------------------------|------------------------------------|--|
| HW: $1 \lor$ Komentarz:              |                                     |                                    |                                    |  |
| Wymagane jest zwol                   | lnienie modułu przez EN             |                                    |                                    |  |
| Kanał A                              | Kanał B                             | Kanał C                            | Kanał D                            |  |
| Dzień                                | Dzień                               | Dzień                              | Dzień                              |  |
| DY1: Wt 🗸                            | DY1: So 🗸                           | DY1: 🗸                             | DY1: 🗸                             |  |
| DY2: 🗸                               | DY2: 🗸                              | DY2: ~                             | DY2: ~                             |  |
| Godz. Minuty                         | Godz. Minuty                        | Godz. Minuty                       | Godz. Minuty                       |  |
| zał: 18 ~ 00 ~                       | zał: 🗸 🗸                            | zał: ~ ~                           | zał:                               |  |
| wył: 🗸 🗸                             | wył: 6 $\checkmark$ 00 $\checkmark$ | wył: 🗸 🗸                           | wył: ~ - ~                         |  |
| Wyświetlenie param.                  | Wyświetlenie param.                 | Wyświetlenie param.                | Wyświetlenie param.                |  |
| + Wywołanie dos $ \smallsetminus $   | + Wywołanie dos $ \smallsetminus $  | + Wywołanie dos $ \smallsetminus $ | + Wywołanie dos $ \smallsetminus $ |  |
|                                      |                                     |                                    |                                    |  |
|                                      |                                     |                                    |                                    |  |

Rys. 131: Widok Programowanie, zakładka Parametry tygodniowego zegara sterującego

Przykład 4: Nakładanie się czasów

Ustawienia czasów zegara sterującego zachodzą na siebie. Zegar załącza w poniedziałek o godz. 16:00, we wtorek i środę już o godz. 10:00. Czas wyłączenia określono od poniedziałku do środy na godz. 22:00.

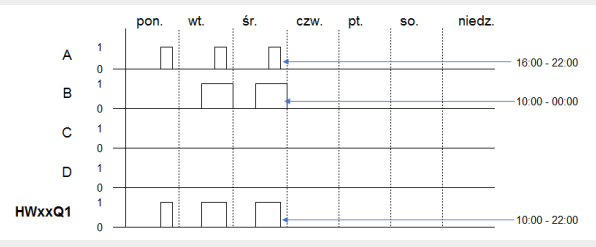

Rys. 132: Wykres działania

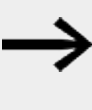

Pierwszy czas załączenia na jednym z czterech kanałów przełącza stan na wyjściu Q1 na 1. Pierwszy czas wyłączenia jednego z kanałów przełącza stan na wyjściu Q1 na 0. Jeżeli czas załączenia i wyłączenia wystąpią jednocześnie, wyjście Q1 zostanie wyłączone.

Parametry tygodniowego zegara sterującego HW należy ustawić w następujący sposób:

| Tygodniowy zegar sterujący Parametry |                                      |                                    |                     |  |
|--------------------------------------|--------------------------------------|------------------------------------|---------------------|--|
| HW: 1 $\sim$ Komentarz:              |                                      |                                    |                     |  |
| ₩ymagane jest zwo                    | lnienie modułu przez EN              |                                    |                     |  |
| Kanał A                              | Kanał B                              | Kanał C                            | Kanał D             |  |
| Dzień                                | Dzień                                | Dzień                              | Dzień               |  |
| DY1: Pn 🗸                            | DY1: Wt $\sim$                       | DY1: 🗸                             | DY1: 🗸              |  |
| DY2: Śr 🗸                            | DY2: Śr 🗸                            | DY2: ~                             | DY2: ~              |  |
| Godz. Minuty                         | Godz. Minuty                         | Godz. Minuty                       | Godz. Minuty        |  |
| zał: 16 $\vee$ 00 $\vee$             | zał: 10 $\checkmark$ 00 $\checkmark$ | zał: 🗸 🗸                           | zał: v v            |  |
| wył: 22 🗸 00 🗸                       | wył: 0 ~ 00 ~                        | wył: ~                             | wył: ~ ~            |  |
| Wyświetlenie param.                  | Wyświetlenie param.                  | Wyświetlenie param. —              | Wyświetlenie param. |  |
| + Wywołanie dos $ \smallsetminus $   | + Wywołanie dos $ \smallsetminus $   | + Wywołanie dos $ \smallsetminus $ | + Wywołanie dos $$  |  |
|                                      |                                      |                                    |                     |  |
|                                      |                                      |                                    |                     |  |

Rys. 133: Widok Programowanie, zakładka Parametry tygodniowego zegara sterującego – Ustawienia Nakładanie się czasów Przykład 5: 24 godziny

Zegar sterujący powinien łączyć przez 24 godziny. W poniedziałek o godz. 00:00 załączyć a we wtorek o godz. 00:00 wyłączyć.

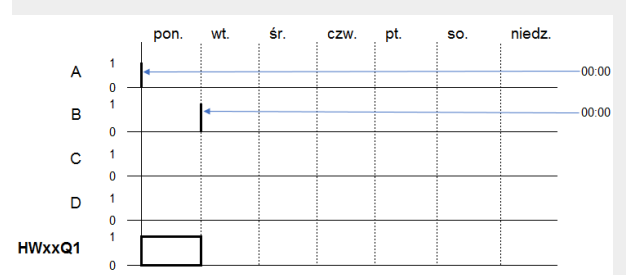

Rys. 134: Wykres działania

Parametry tygodniowego zegara sterującego HW należy ustawić w następujący sposób:

| Tygodniowy zegar sterujący Parametry |                                    |                                    |                     |  |  |
|--------------------------------------|------------------------------------|------------------------------------|---------------------|--|--|
| HW: 1 $\checkmark$ Komentarz:        |                                    |                                    |                     |  |  |
| Wymagane jest zwo                    | lnienie modułu przez EN            |                                    |                     |  |  |
| Kanał A                              | Kanał B                            | Kanał C                            | Kanał D             |  |  |
| Dzień                                | Dzień                              | Dzień                              | Dzień               |  |  |
| DY1: Pn \vee                         | DY1: Wt $\sim$                     | DY1: 🗸                             | DY1: 🗸              |  |  |
| DY2: 🗸                               | DY2: 🗸                             | DY2: 🗸                             | DY2: 🗸              |  |  |
| Godz. Minuty                         | Godz. Minuty                       | Godz. Minuty                       | Godz. Minuty        |  |  |
| zał: 0 🗸 00 🗸                        | zał: 🗸 🗸                           | zał: 🗸 🗸                           | zał: 🗸 🗸            |  |  |
| wył: 🗸 🗸                             | wył: 0 ~ 00 ~                      | wył: 🗸 🗸                           | wył: ~              |  |  |
| Wyświetlenie param.                  | Wyświetlenie param.                | Wyświetlenie param.                | Wyświetlenie param. |  |  |
| + Wywołanie dos $ \smallsetminus $   | + Wywołanie dos $ \smallsetminus $ | + Wywołanie dos $ \smallsetminus $ | + Wywołanie dos $$  |  |  |
|                                      |                                    |                                    |                     |  |  |
|                                      |                                    |                                    |                     |  |  |

Rys. 135: Widok Programowanie, zakładka Parametry tygodniowego zegara sterującego – Ustawienie 24-godzinne

Przykład 6: Łączenie przez noc

Zegar sterujący jest sparametryzowany na jeden dzień, np. poniedziałek, z czasem załączenia ZAŁ=22:00 godz. i czasem wyłączenia WYŁ=6:00 godz.

Parametry tygodniowego zegara sterującego HW należy ustawić w następujący sposób:

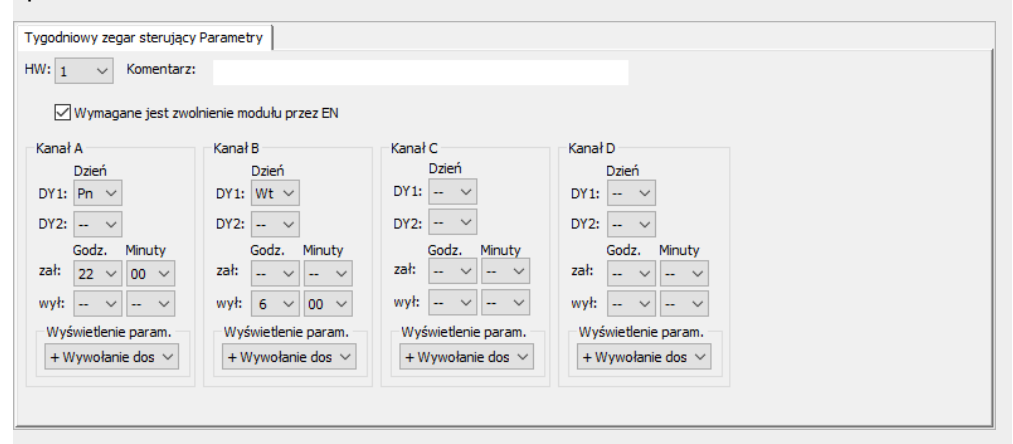

Rys. 136: Widok Programowanie, zakładka Parametry tygodniowego zegara sterującego

## Patrz także

- → Część "HY Roczny zegar sterujący (Hour Year)", strona 260
- → Część "OT Licznik godzin pracy ", strona 270
- → Część "RC Zegar czasu rzeczywistego", strona 274
- → Część "T Przekaźnik czasowy", strona 278
- → Część "WT Tygodniowy zegar sterujący (WeekTable)", strona 299
- → Część "YT Roczny zegar sterujący (Year Table)", strona 291
- → Część "AC Zegar astronomiczny ", strona 303

## 6.1.1.2 HY - Roczny zegar sterujący (Hour Year)

Urządzenia easyE4 są wyposażone w zegar czasu rzeczywistego, podający datę i godzinę.

W połączeniu z modułami producenta HW, HY lub WT, YT można dzięki temu realizować funkcje tygodniowego lub rocznego zegara sterującego.

→ Część "Ustawianie godziny i daty", strona 673

Za pomocą modułu producenta AC, zegara astronomicznego, można zaprogramować procesy przełączania w zależności od wschodu i zachodu słońca. Warunkiem jest prawidłowe wybranie ustawień zegara urządzenia, strefy czasowej oraz współrzędnych geograficznych lokalizacji urządzenia w tej zakładce.

Jeżeli trzeba zastosować specjalne funkcje załączania i wyłączania w dni świąteczne, wolne od pracy, urlopowe, ferii szkolnych lub podobne, za pomocą rocznego zegara sterującego realizuje się to bez problemów.

Kanały są ustawiane w menu PARAMETRY lub w easySoft 8.

Roczny zegar sterujący może:

- przełączać w powtarzalnych interwałach, włączając i wyłączając na poszczególne dni, miesiące lub lata.
- przełączać powiązane przedziały czasu, w przypadku których faza załączenia trwa nieprzerwanie od początku dowolnego dnia do końca dowolnego dnia, miesiąca lub roku.

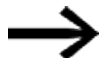

Punkt czasowy włączenia i wyłączenia powtarzalnych interwałów parametryzuje się każdy na jednym kanale.

Punkt czasowy włączenia i wyłączenia powiązanych przedziałów czasu parametryzuje się na dwóch sąsiednich kanałach. Jeżeli ZAŁ zostanie podane na kanale A, WYŁ należy podać na kanale B, itd. ZAŁ na kanale B i WY na kanale C.

#### Informacje ogólne

Urządzenia podstawowe easyE4 udostępniają 32 roczne zegary sterujące HY01...HY32 (Hour Year). Możliwych jest dzięki nim 128 czasów przełączenia.

HYxx EN Q1

Na każdy zegar sterujący dostępne są cztery kanały: Kanał A, B, C i D.

Na każdy kanał można wybrać jeden punkt czasowy załączenia i jeden wyłączenia.

Wszystkie te kanały oddziałują wspólnie na wyjście modułu Q1 rocznego zegara sterującego.

## Zasada działania

Każdy z 32 rocznych zegarów sterujących HY01...HY32 ma 4 kanały, którym w zestawie parametrów można przyporządkować każdemu po jednym zdarzeniu włączania i wyłączania. Na kanał można ponadto wybrać punkty czasowe załączenia i wyłączenia z dokładnością do dnia. Wszystkie kanały oddziałują wspólnie na wyjście modułu Q1.

### Działanie przy zaniku napięcia

Przy zaniku napięcia data i czas zegara są podtrzymywane i odmierzane dalej. Jednakże przekaźniki zegarów nie będą już łączyły. W stanie beznapięciowym styki pozostają otwarte.

Dane dotyczące czasu buforowania → Część "Buferowanie zegara czasu rzeczywistego", strona 906

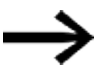

## Wskazówka na temat procedur łączenia w przypadku kanałów zdefiniowanych w sposób nakładający się:

W przypadku obszarów, których parametry nakładają się na siebie roczny zegar sterujący włącza styk przy rozpoznaniu pierwszego rozpoznania stanu "WŁ", niezależnie od tego, który kanał przesyła sygnał "WŁ". W sposób analogiczny roczny zegar sterujący wyłącza również styk w przypadku pierwszego rozpoznania stanu "WYŁ", niezależnie od tego, czy inny kanał przesyła jeszcze sygnał "WŁ"! Należy również uwzględnić, że zegary przełączające można parametryzować tylko do roku 2099.

# Moduł i jego parametry

# Wejścia modułu

|       | Opis              | Uwagi                                                                                                    |
|-------|-------------------|----------------------------------------------------------------------------------------------------|
| (Bit) |                   |                                                                                                    |
| EN    | 1: aktywuje moduł | Wymaganiem jest, aby parametr<br>Wymaganie aktywacji EN do pracy<br>modułu<br>był aktywowany za pomocą haczyka. |

# **Przypisz argumenty**

Do wejść modułu, będących wejściami wartości, można przypisać następujące argumenty:

| Argumenty                                                                                                    | Wejścia wartości |  |
|----------------------------------------------------------------------------------------------------|------------------|--|
| Stała, stała zegara <sup>1)</sup>                                                                                                    | х                |  |
| MD, MW, MB - Znaczniki                                                                                                    | Х                |  |
| NB, NW, ND - Znacznik sieci NET <sup>2)</sup>                                                                                                    | Х                |  |
| nNB, nND, nND- Znacznik sieci NET <sup>2)</sup>                                                                                                  | Х                |  |
| Urządzenia sieci NET n                                                                                                    |                  |  |
| IA - Wejście analogowe                                                                                                    | Х                |  |
| ΩA - Wyjście analogowe                                                                                                    | Х                |  |
| QV - Wyjście wartości modułu funkcyjnego                                                                                                    | Х                |  |
| <sup>1)</sup> tylko w przypadku modułów funkcyjnych T, AC <sup>2)</sup> tylko w przypadku projektów obejmujących > 2 urządzenia podstawowe w NET |                  |  |

Do wejść modułu, będących wejściami binarnymi, można przypisać następujące argumenty:

| Argumenty                                                                              | Wejścia bitowe |  |
|----------------------------------------------------------------------------------------|----------------|--|
| Stała 0, stała 1                                                                       | Х              |  |
| M - Znacznik                                                                           | Х              |  |
| RN - Bit wejściowy przez sieć NET <sup>2)</sup>                                        | Х              |  |
| SN - Bit wyjściowy przez sieć NET (send) <sup>2)</sup>                                 | Х              |  |
| N - Znacznik sieci NET w formacie bitu <sup>2)</sup>                                   | Х              |  |
| nN - Znacznik sieci NET w formacie bitu <sup>2)</sup>                                  | Х              |  |
| Urządzenia sieci NET n                                                                 |                |  |
| ID - Bity diagnostyczne                                                                | Х              |  |
| LE - Wyjście podświetlenia tła                                                         | Х              |  |
| P - Przyciski urządzenia                                                               | Х              |  |
| I - Wejście binarne                                                                    | Х              |  |
| Q - Wyjście binarne                                                                    | Х              |  |
| Q - Wyjście binarne modułu funkcyjnego                                                 | Х              |  |
| <sup>2)</sup> tylko w przypadku projektów obejmujących ≥ 2 urządzenia podstawowe w NET |                |  |

## Wyjścia modułu

|       | Opis                                      | Uwagi |
|-------|-------------------------------------------|-------|
| (Bit) |                                           |       |
| Q1    | 1: gdy jest spełniony warunek załączenia. |       |

## **Przypisz argumenty**

Do wyjść modułu, będących wyjściami wartości, można przypisać następujące argumenty:

| Przypisz argumenty                                                                        | Wyjścia wartości |  |
|-------------------------------------------------------------------------------------------|------------------|--|
| MB, MD, MW – Znaczniki                                                                    | Х                |  |
| NB, NW, ND – Znacznik sieci NET <sup>2)</sup>                                             | Х                |  |
| Urządzenia sieci NET n                                                                    |                  |  |
| QA – Wyjście analogowe                                                                    | Х                |  |
| I – Wejście wartości modułu funkcyjnego                                                   | Х                |  |
| <sup>2)</sup> tylko w przypadku projektów obejmujących ≥ 2 urządzenia<br>podstawowe w NET |                  |  |

# Do wyjść modułu, będących wyjściami binarnymi, można przypisać następujące argumenty:

| Przypisz argumenty                                                                        | Wyjścia bitowa |  |
|-------------------------------------------------------------------------------------------|----------------|--|
| M – Znacznik                                                                              | Х              |  |
| SN – Bit wyjściowy <sup>2)</sup> przez sieć NET (send)                                    | Х              |  |
| N – Znacznik sieci w formacie bitu <sup>2)</sup>                                          | Х              |  |
| LE – Wyjście podświetlenia tła                                                            | Х              |  |
| Q – Wyjście binarne                                                                       | Х              |  |
| I – Wyjście binarne modułu funkcyjnego                                                    | X              |  |
| <sup>2)</sup> tylko w przypadku projektów obejmujących ≥ 2 urządzenia<br>podstawowe w NET |                |  |

### Zestaw parametrów

| Zestaw parametrów                         | Opis                                                                                                    | Uwagi                                                                                                    |
|-------------------------------------------|----------------------------------------------------------------------------------------------------|----------------------------------------------------------------------------------------------------|
| Wymaganie aktywacji EN<br>do pracy modułu | Przy aktywacji za pomocą haczyka<br>analizowany jest status wejścia<br>modułu EN. Bez aktywacji za<br>pomocą haczyka moduł jest<br>aktywny, a wejście modułu EN nie<br>posiada działania. | Parametry te zapewniają, że<br>podczas uruchamiania<br>istniejących programów<br>funkcjonalność przenoszonych<br>modułów funkcyjnych pozostaje<br>zachowana. Parametry są<br>ustawiane automatycznie od 0<br>do 1 niezależnie od modułu<br>funkcyjnego. |
| Kanał A - D                               | Mogą być parametryzowane<br>maksymalnie 4 kanały; wszystkie<br>oddziałują na wyjście modułu Q1.<br>Dla każdego kanału dostępne jest<br>włączanie i wyłączanie<br>z dokładnością do dnia.  |                                                                                                    |
| Wyświetlenie param.                       | Stałe, jak również parametry                                                                                                    |                                                                                                    |

| Zestaw parametrów    | Opis                                                                                      | Uwagi |
|----------------------|-------------------------------------------------------------------------------------------|-------|
| + Wywołanie dostępne | modułu, można edytować na<br>urządzeniu, jeżeli używana jest<br>metoda programowania EDP. |       |
| Symulacja możliwa    |                                                                                           |       |

### Parametryzacja

Jeżeli moduł jest wybrany kliknięciem w widoku Programowanie easySoft 8, w zakładce pojawia się tabela z zestawem parametrów.

| Roczny zegar sterujący Parametry        |                                         |                        |                               |
|-----------------------------------------|-----------------------------------------|------------------------|-------------------------------|
| HY: 1 $\sim$ Komentarz:                 |                                         |                        |                               |
|                                         |                                         |                        |                               |
| Wymagane jest zwolnienie mo             | odułu przez EN                          |                        |                               |
| Kanał A                                 | Kanał B                                 | Kanał C                | Kanał D                       |
| Dzień Mies. Rok                         | Dzień Mies. Rok                         | Dzień Mies. Rok        | Dzień Mies. Rok               |
| zał: 🗸 🗸 20 🗸                           | zał: 🗸 🗸 🗸                              | zał: 🗸 🗸               | zał: 🗸 🗸 🗸                    |
| Dzień Mies. Rok                         | Dzień Mies. Rok                         | Dzień Mies. Rok        | Dzień Mies. Rok               |
| wył: 🗸 🗸 27 🗸                           | wył: ~ ~                                | wył: ~ ~               | wył:                          |
| Wyświetlenie param.                     | Wyświetlenie param.                     | Wyświetlenie param.    | Wyświetlenie param.           |
| + Wywołanie dostępni $ \smallsetminus $ | + Wywołanie dostępni $ \smallsetminus $ | + Wywołanie dostępni 🗸 | + Wywołanie dostępni $ \sim $ |
|                                         |                                         |                        |                               |
|                                         |                                         |                        |                               |
|                                         |                                         |                        |                               |
|                                         |                                         |                        |                               |
|                                         |                                         |                        |                               |

Rys. 137: Wybrać zakładkę Parametry rocznego zegara sterującego HY z przykładem dla okresu lat

#### Parametryzacja zakresów czasu

Jeżeli dla modułu funkcyjnego w punkcie *Zestaw parametrów/Wyświetlanie parametrów/*wybrano + Wywołanie dostępne, wówczas czasy przełączania można zmieniać na urządzeniu w trybach pracy RUN/STOP, w menuPARAMETRY.

Zakresy czasów określa się poprzez podanie czasu ZAŁ i czasu WYŁ. Styk łączy zawsze od "ZAŁ" do "WYŁ", co można zaobserwować na podstawie poniższych przykładów parametryzowania. → "Przykład 1: Wybór okresu lat", strona 266.

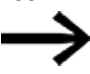

Zwrócić uwagę:

Roczny zegar sterujący funkcjonuje prawidłowo tylko wtedy, gdy przestrzegane są następujące zasady:

- rok załączenia musi poprzedzać kalendarzowo rok wyłączenia,
- czasy przełączania ZAŁ i WYŁ, muszą być zdefiniowane takie same parametry czasu.

Przykład prawidłowego wprowadzenia parametrów czasu:

- ZAŁ = --/--/rok, WYŁ = --/--/rok,
- ZAŁ = --/miesiąc/rok, WYŁ = --/miesiąc/rok,
- ZAŁ = dzień/miesiąc/rok, WYŁ = dzień/miesiąc/rok

# Parametryzacja zakresu czasu, w przypadku którego faza załączania trwa od początku roku do końca roku (cały/e rok/lata):

Kanał A

ZAŁ: -- -- 22, WYŁ: -- -- 30 oznacza:

Roczny zegar sterujący powinien wykonać włączenie dnia 01.01.2022 o godz. 00:00 i po upływie roku wyłączenia wykonać wyłączenie dnia 01.01.2031 o godz. 00:00. Definiowanie parametrów odbywa się w jednym kanale. Por. pokazany poniżej → "Przykład 1: Wybór okresu lat", strona 266 dla tego zakresu czasu.

# Parametryzacja zakresu czasu, w przypadku którego faza załączania trwa od początku miesiąca do końca miesiąca (cały/e miesiąc/e):

### Pierwszy kanał ZAŁ: -- 04 --, WYŁ: -- 10 -- oznacza:

Roczny zegar sterujący powinien załączyć się w dniu 01 kwietnia o godz. 00:00, a po upływie miesiąca wyłączenia, czyli 01 listopada o godz. 00:00, wyłączyć się. Definiowanie parametrów odbywa się w jednym kanale. Por. poniższy → "Przykład 2: Wybór okresu miesięcy", strona 266 dotyczący tego zakresu czasowego.

# Parametryzacja zakresu czasu, w przypadku którego faza załączania trwa od początku dnia do końca dnia każdego miesiąca w każdym roku (cały/e dzień/dni):

Pierwszy kanał ZAŁ: 02 -- --, WYŁ: 25 -- -- oznacza:

Roczny zegar sterujący powinien wykonać włączenie 2. dnia danego miesiąca o godz. 00:00 i po upływie dnia wyłączenia wykonać wyłączenie 26. dnia o godz. 00:00. Definiowanie parametrów odbywa się w jednym kanale. Por. poniższy → "Przykład 3: Wybór okresu dni", strona 267 dotyczący tego zakresu czasowego.

# Parametryzacja zakresu czasu, w przypadku którego faza załączania trwa od początku dnia do końca wyznaczonego miesiąca i roku (dzień, miesiąc, rok):

Pierwszy kanał ZAŁ: 02 04 25; WYŁ.: 25 09 25 oznacza:

Roczny zegar sterujący powinien załączyć się w dniu 02.04.2015 o godzinie 00:00:01 i wyłączyć w dniu 26.09.2029 o godzinie 00:00:00. Poza ustawionym zakresem czasu zegar pozostaje wyłączony.

## Parametryzacja nakładających się zakresów czasu:

Por. poniższy→ "Przykład 7: Nakładające się przedziały", strona 269 dotyczący tych zakresów czasowych.

Przy przełączaniach nie można sparametryzować godziny, ponieważ przełączenie następuje zawsze dla całego dnia, od godz. 0:00 do 24:00. Jest to stała parametryzacja, której nie można zmienić w czasie pracy.

#### Dalej

Remanencja - Moduł funkcyjny nie zawiaduje danymi remanentnymi.

#### Przykłady HY - Roczny zegar sterujący w easySoft 8

#### Przykład 1: Wybór okresu lat

Roczny zegar sterujący HY01 powinien załączyć się w dniu 1 stycznia 2020 o godzinie 00:00 i pozostać włączony do dnia 1 stycznia 2028, godzina 00:00.

Roczny zegar sterujący HY parametryzuje się w następujący sposób:

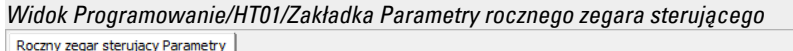

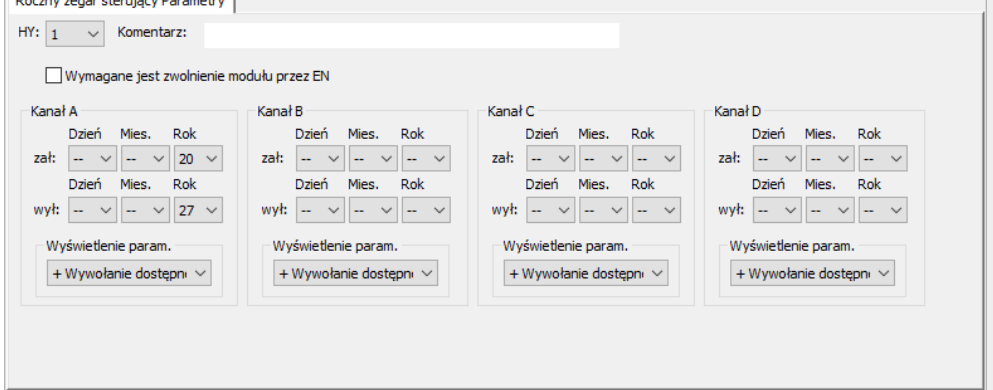

Rys. 138: Maska wprowadzania w oprogramowaniu narzędziowym

#### Przykład 2: Wybór okresu miesięcy

Roczny zegar sterujący HY01 powinien załączyć się w dniu 1 marca o godzinie 00:00 i pozostać włączony do dnia 1 listopada, godzina 00:00.

Roczny zegar sterujący HY parametryzuje się w następujący sposób:

Widok Programowanie/HT01/Zakładka Parametry rocznego zegara sterującego

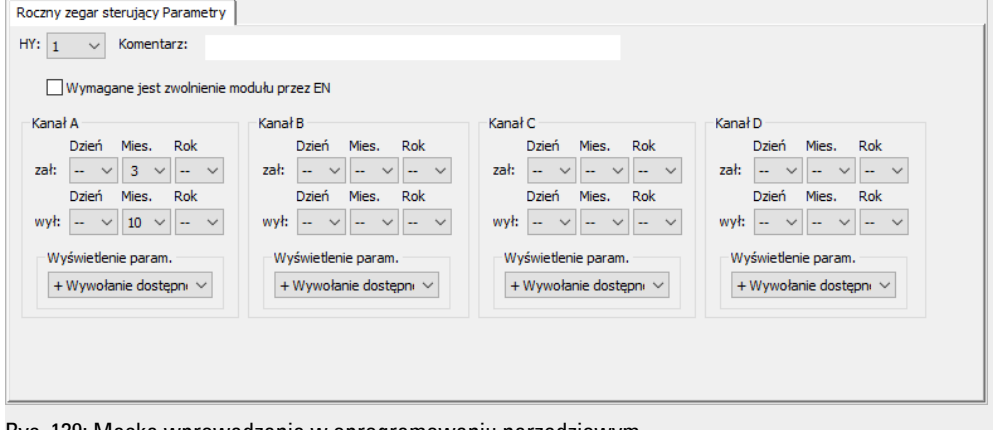

Rys. 139: Maska wprowadzania w oprogramowaniu narzędziowym

#### Przykład 3: Wybór okresu dni

Roczny zegar sterujący HY01 powinien włączać się 1. dnia każdego miesiąca o godz. 00:00 i być włączony do 29. dnia każdego miesiąca do godz. 00:00.

Roczny zegar sterujący HY parametryzuje się w następujący sposób:

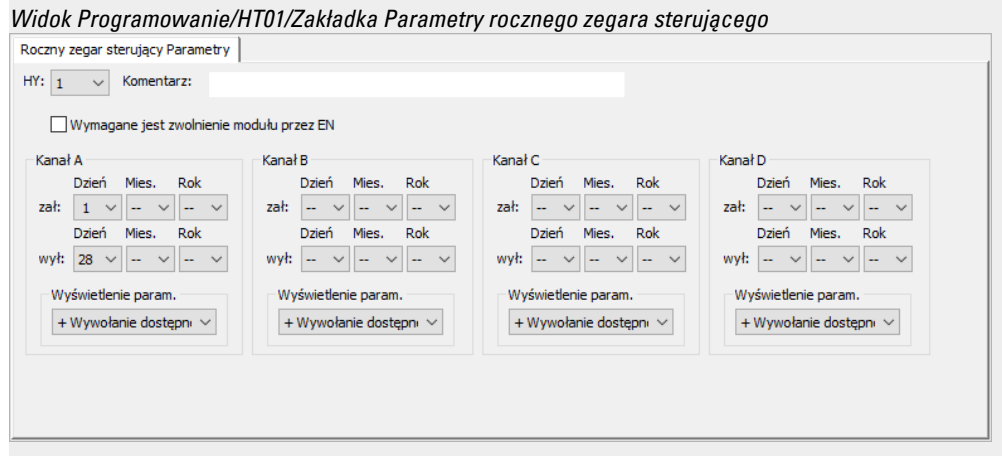

Rys. 140: Maska wprowadzania w oprogramowaniu narzędziowym

#### Przykład 4: Wybór dni "świątecznych"

Roczny zegar sterujący HY01 powinien włączać się w dniu 25.12. każdego roku o godz. 00:00 i być włączony do dnia 28.12. każdego roku do godz. 00:00.

Roczny zegar sterujący HY parametryzuje się w następujący sposób:

Widok Programowanie/HT01/Zakładka Parametry rocznego zegara sterującego

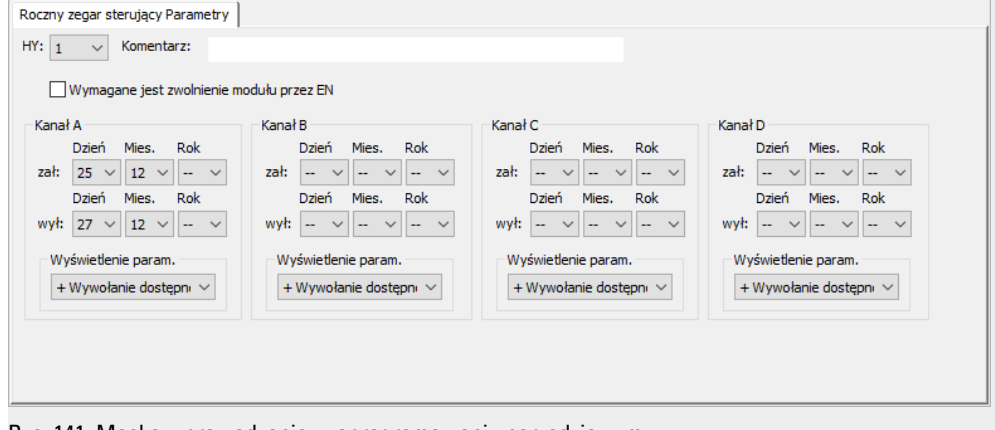

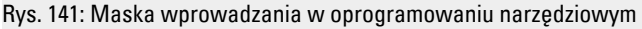

### Przykład 5: Wybór przedziału czasu

Roczny zegar sterujący HY01 powinien włączać się w dniu 01.05. każdego roku o godz. 00:00 i pozostawać włączony stale do dnia 2.11. każdego roku do godz. 00:00.

Roczny zegar sterujący HY parametryzuje się w następujący sposób:

Widok Programowanie/HT01/Zakładka Parametry rocznego zegara sterującego

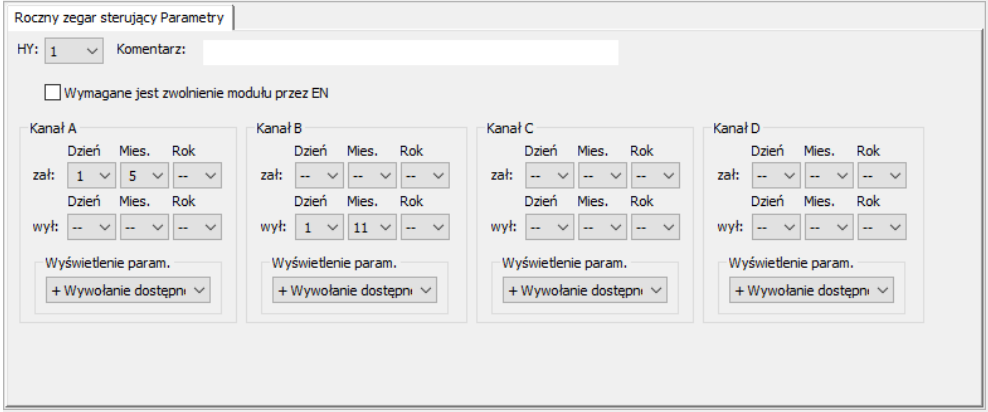

Rys. 142: Maska wprowadzania w oprogramowaniu narzędziowym

#### Przykład 6: Określone dni określonych miesięcy

Roczny zegar sterujący HY01 powinien włączać się każdego roku w miesiącach 6, 7, 8, 9 i 10 za każdym razem w 09. dniu miesiąca o godz. 00:00 i wyłączać w 17. dniu o godz. 00:00.

Roczny zegar sterujący HY parametryzuje się w następujący sposób:

Widok Programowanie/HT01/Zakładka Parametry rocznego zegara sterującego

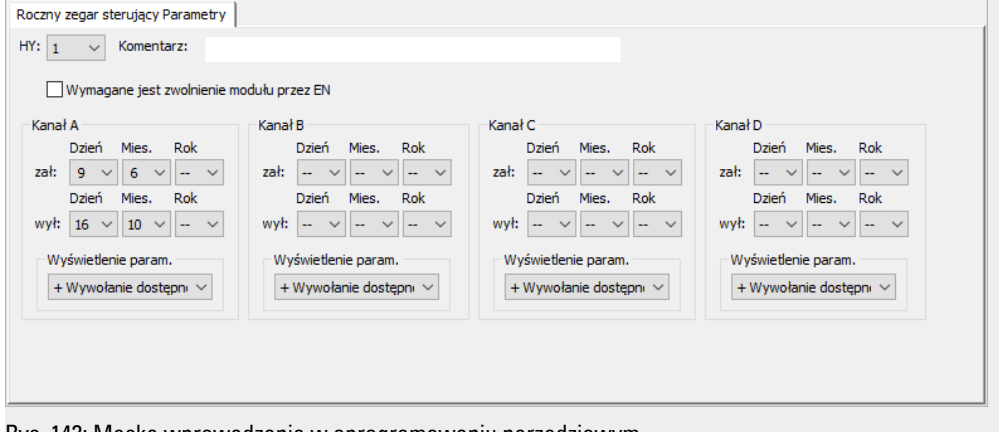

Rys. 143: Maska wprowadzania w oprogramowaniu narzędziowym

## Przykład 7: Nakładające się przedziały

Roczny zegar sterujący HY01 kanał A włącza się o godz. 00:00 3. dnia w miesiącach 5, 6, 7, 8, 9, 10 i pozostaje włączony w każdym z tych miesięcy do 27. dnia do godz. 00:00. Roczny zegar sterujący HY01 kanał B włącza o godz. 00:00 2. dnia w miesiącach 6, 7, 8, 9, 10, 11, 12 i pozostaje włączony do 19. dnia godz. 00:00 każdego z tych miesięcy.

Roczny zegar sterujący HY parametryzuje się w następujący sposób:

| 1                                             |      | $\sim$ | Kom   | enta   | rz:   |          |           |          |          |     |        |          |          |        |          |     |        |      |           |          |     |        |
|-----------------------------------------------|------|--------|-------|--------|-------|----------|-----------|----------|----------|-----|--------|----------|----------|--------|----------|-----|--------|------|-----------|----------|-----|--------|
|                                               | Wyr  | naga   | ne je | est z  | wolni | enie mo  | odułu prz | zez EN   |          |     |        |          |          |        |          |     |        |      |           |          |     |        |
| inał                                          | A-   |        |       |        |       |          | Kanał     | в        |          |     |        | Kana     | łc—      |        |          |     |        | Kana | D         |          |     |        |
|                                               | Dzie | eń     | Mies  |        | Rok   |          |           | Dzień    | Mies.    | Rok |        |          | Dzier    | í      | Mies.    | Rok |        |      | Dzień     | Mies.    | Rok |        |
| ł:                                            | 3    | $\sim$ | 5     | $\sim$ |       | $\sim$   | zał:      | 2 ~      | 6 \      | /   | $\sim$ | zał:     |          | $\sim$ | ~        |     | $\sim$ | zał: | ~         | ~        | ·   | $\sim$ |
|                                               | Dzie | eń     | Mies  |        | Rok   |          |           | Dzień    | Mies.    | Rok |        |          | Dzier    | i      | Mies.    | Rok |        |      | Dzień     | Mies.    | Rok |        |
| ył:                                           | 26   | $\sim$ | 10    | $\sim$ |       | $\sim$   | wył:      | 18 ~     | 12 \     | /   | $\sim$ | wył:     |          | $\sim$ | - ~      |     | $\sim$ | wył: | ~         | ~        |     | $\sim$ |
| w                                             | świe | otleni | ie na | ram    |       |          | -Wv       | świetlen | ie parar | n.  |        | -w       | świet    | leni   | - param  |     |        | -w   | /świetlen | ie param |     |        |
| 1                                             | What | uota   | nia d | nete   |       | ,        |           | Www.oba  | nie doct |     |        |          | Wana     | -<br>- | ie doste |     |        |      | Www.oba   | nie doct |     |        |
| + wywołanie dostępni > + wywołanie dostępni > |      |        |       |        | 1     | ** 9 *** | Jian      | ie uosię | ihu .    |     | 1      | w ywordi | nie uoso | ébui . |          |     |        |      |           |          |     |        |
|                                               |      |        |       |        |       |          |           |          |          |     |        |          |          |        |          |     |        |      |           |          |     |        |
|                                               |      |        |       |        |       |          |           |          |          |     |        |          |          |        |          |     |        |      |           |          |     |        |

Rys. 144: Maska wprowadzania w oprogramowaniu narzędziowym

Wynikające z tego działanie styku HY01 Q1 w każdym roku: W miesiącu maju zegar łączy od 3. dnia od godz. 00:00 do 27. dnia do godz. 00:00. W miesiącach od czerwca do grudnia zegar łączy od 2. dnia od godz. 00:00 do 19. dnia do godz. 00:00.

#### Patrz także

- → Część "HW Tygodniowy zegar sterujący (Hour Week)", strona 250
- → Część "OT Licznik godzin pracy ", strona 270
- → Część "RC Zegar czasu rzeczywistego", strona 274
- → Część "T Przekaźnik czasowy", strona 278
- ightarrow Część "WT Tygodniowy zegar sterujący (WeekTable)", strona 299
- → Część "YT Roczny zegar sterujący (Year Table)", strona 291
- → Część "AC Zegar astronomiczny ", strona 303

#### 6.1.1.3 OT - Licznik godzin pracy

#### Informacje ogólne

Urządzenia podstawowe easyE4 udostępniają 4 moduły licznika godzin pracy OT01...OT04. Oprócz godzin podawane są również minuty i sekundy. Porównanie z ustawialną wartością zadaną umożliwia na przykład zgłaszanie przypadających terminów prac konserwacyjnych. Stany liczników pozostają zachowane również po zaniku napięcia.

|                | OTx                   |
|----------------|-----------------------|
| EN<br>RE<br>D_ | Q1<br>ZE<br><b>QV</b> |
| SE<br>11<br>SV | MN<br>SC              |

## Zasada działania

Gdy wejście EN zostanie ustawione na stan 1, licznik godzin pracy odlicza. Na wyjściach modułu podawane są na SC sekundy, na MN minuty i na QV godziny z licznika godzin pracy.

Zakres wartości sekund i minut to 0...59, a wartości godzin to 0...596 523 h.

Licznik godzin pracy oferuje funkcję porównania. Wartość porównywana jest ustawiana na II. Przy każdym wywołaniu wartość z licznika godzin pracy jest porównywana z wartością na II. Licznik godzin pracy posiada wejście kierunkowe D\_.

Jeżeli przy zliczaniu do przodu wartość godzin pracy przekroczy wartość porównywaną na I1, wyjście modułu Q1 przełącza się na stan 1 i pozostaje w nim, dopóki wartość godzin pracy jest większa lub równa wartości porównywanej. Jeżeli przy zliczaniu do tyłu wartość godzin pracy spadnie poniżej wartości porównywanej na I1, wyjście modułu Q1 przełącza się na stan 1 i pozostaje w nim, dopóki wartość godzin pracy nie wzrośnie powyżej wartości porównywanej

Licznik godzin pracy można wstępnie ustawić na dowolną wartość. Jest ona ustawiana na SV i przenoszona na SE ze zboczem narastającym. Tylko poprzez wysterowanie wejścia resetującego RE można zresetować godziny

pracy QV do zera.

Zmiana trybu pracy STOP/RUN, napięcie zasilające WŁ./WYŁ., usuń program, zmień program, załaduj nowy program. Żadne z tych działań nie usuwa wartości bieżącej licznika godzin pracy.

Gdy program nie jest wykonany, godziny pracy nie są zliczane.

Kasowanie wartości rzeczywistej następuje wyłącznie za pomocą wyjścia resetującego.

## Moduł i jego parametry

# Wejścia modułu

|               | Opis                                                                                                    | Uwagi                                    |
|---------------|----------------------------------------------------------------------------------------------------|------------------------------------------|
| (Bit)         |                                                                                                    |                                          |
| EN            | 1: aktywuje moduł                                                                                                    |                                          |
| RE            | RESET                                                                                                    |                                          |
|               | i: Restuje Wartosc rzeczywistą licznika do<br>zera.                                                                                                    |                                          |
| D_            | Kierunek zliczania<br>1: zliczanie do tyłu<br>0: zliczanie do przodu                                                                                            | Zakres wartości całkowitych:<br>0596 523 |
| SE            | Za pomocą zbocza narastającego na SE<br>wartość znajdująca się na SV jest przenoszona<br>jako wartość godzin pracy i pojawia się na ΩV                          |                                          |
| (Podwójne sło | wo)                                                                                                    |                                          |
| 11            | Wartość znajdująca się na I1 jest traktowana<br>jako wartość porównywana. Jeżeli jest ona<br>większa od wartości godzin pracy, zostaje<br>ustawione wyjście Q1. |                                          |
| SV            | Za pomocą zbocza narastającego na SE<br>wartość na SV jest przenoszona jako wartość<br>godzin pracy.                                                            |                                          |

# **Przypisz argumenty**

Do wejść modułu, będących wejściami wartości, można przypisać następujące argumenty:

| Argumenty                                                                                                    | Wejścia wartości |  |
|----------------------------------------------------------------------------------------------------|------------------|--|
| Stała, stała zegara <sup>1)</sup>                                                                                                    | Х                |  |
| MD, MW, MB - Znaczniki                                                                                                    | Х                |  |
| NB, NW, ND - Znacznik sieci NET <sup>2)</sup>                                                                                                    | Х                |  |
| nNB, nND, nND- Znacznik sieci NET <sup>2)</sup>                                                                                                   | Х                |  |
| Urządzenia sieci NET n                                                                                                    |                  |  |
| IA - Wejście analogowe                                                                                                    | Х                |  |
| ΩA - Wyjście analogowe                                                                                                    | Х                |  |
| QV - Wyjście wartości modułu funkcyjnego                                                                                                    | Х                |  |
| <ol> <li>tylko w przypadku modułów funkcyjnych T, AC</li> <li>tylko w przypadku projektów obejmujących ≥ 2 urządzenia podstawowe w NET</li> </ol> |                  |  |

Do wejść modułu, będących wejściami binarnymi, można przypisać następujące argumenty:

| Argumenty                                              | Wejścia bitowe |
|--------------------------------------------------------|----------------|
| Stała 0, stała 1                                       | Х              |
| M - Znacznik                                           | Х              |
| RN - Bit wejściowy przez sieć NET <sup>2)</sup>        | х              |
| SN - Bit wyjściowy przez sieć NET (send) <sup>2)</sup> | Х              |

| Argumenty                                                                              | Wejścia bitowe |  |  |
|----------------------------------------------------------------------------------------|----------------|--|--|
| N - Znacznik sieci NET w formacie bitu <sup>2)</sup>                                   | Х              |  |  |
| nN - Znacznik sieci NET w formacie bitu <sup>2)</sup><br>Urządzenia sieci NET n        | X              |  |  |
| ID - Bity diagnostyczne                                                                | Х              |  |  |
| LE - Wyjście podświetlenia tła                                                         | Х              |  |  |
| P - Przyciski urządzenia                                                               | Х              |  |  |
| I - Wejście binarne                                                                    | Х              |  |  |
| Q - Wyjście binarne                                                                    | Х              |  |  |
| Q - Wyjście binarne modułu funkcyjnego                                                 | X              |  |  |
| <sup>2)</sup> tylko w przypadku projektów obejmujących ≥ 2 urządzenia podstawowe w NET |                |  |  |

# Wyjścia modułu

|               | Opis                                                                                                    | Uwagi                                          |
|---------------|----------------------------------------------------------------------------------------------------|------------------------------------------------|
| (Bit)         |                                                                                                    |                                                |
| Q1            | 1: gdy licznik godzin pracy przy zliczaniu do<br>tyłu osiągnie wartość porównywaną na I1 lub<br>spadnie poniżej tej wartości; bądź gdy przy<br>zliczaniu do przodu osiągnie lub przekroczy tę<br>wartość |                                                |
| ZE            | Zero<br>1: gdy licznik godzin pracy = 0                                                                                                    |                                                |
| (Podwójne sło | owo)                                                                                                    |                                                |
| QV            | Wartość rzeczywista licznika godzin pracy;<br>Wyświetlanie następuje w godzinach                                                                                                    | Całkowitoliczbowy<br>Zakres wartości: 0596 523 |
| MN            | Minuty                                                                                                    | Zakres wartości: 059                           |
| SC            | Sekundy                                                                                                    | Zakres wartości: 059                           |

# Przypisz argumenty

Do wyjść modułu, będących wyjściami wartości, można przypisać następujące argumenty:

| Przypisz argumenty                                                                        | Wyjścia wartości |
|-------------------------------------------------------------------------------------------|------------------|
| MB, MD, MW – Znaczniki                                                                    | Х                |
| NB, NW, ND – Znacznik sieci NET <sup>2)</sup>                                             | Х                |
| Urządzenia sieci NET n                                                                    |                  |
| ΩA – Wyjście analogowe                                                                    | Х                |
| I – Wejście wartości modułu funkcyjnego                                                   | Х                |
| <sup>2)</sup> tylko w przypadku projektów obejmujących ≥ 2 urządzenia<br>podstawowe w NET |                  |

Do wyjść modułu, będących wyjściami binarnymi, można przypisać następujące argumenty:

| Przypisz argumenty                                     | Wyjścia bitowa |  |  |  |
|--------------------------------------------------------|----------------|--|--|--|
| M – Znacznik                                           | Х              |  |  |  |
| SN – Bit wyjściowy <sup>2)</sup> przez sieć NET (send) | Х              |  |  |  |

| Przypisz argumenty                                                                        | Wyjścia bitowa |
|-------------------------------------------------------------------------------------------|----------------|
| N – Znacznik sieci w formacie bitu <sup>2)</sup>                                          | х              |
| LE – Wyjście podświetlenia tła                                                            | Х              |
| Q – Wyjście binarne                                                                       | Х              |
| I – Wyjście binarne modułu funkcyjnego                                                    | Х              |
| <sup>2)</sup> tylko w przypadku projektów obejmujących ≥ 2 urządzenia<br>podstawowe w NET |                |

#### Zestaw parametrów

| Przedział czasu konfiguracji                | Opis                                                                                                    | Uwagi                                                                                                    |
|---------------------------------------------|----------------------------------------------------------------------------------------------------|----------------------------------------------------------------------------------------------------|
| Wymaganie aktywacji EN do<br>pracy modułu   | Przy aktywacji za pomocą haczyka<br>analizowany jest status wejścia<br>modułu EN. Bez aktywacji za<br>pomocą haczyka moduł jest<br>aktywny, a wejście modułu EN nie<br>posiada działania. | Parametry te zapewniają, że<br>podczas uruchamiania<br>istniejących programów<br>funkcjonalność przenoszonych<br>modułów funkcyjnych pozostaje<br>zachowana. Parametry są<br>ustawiane automatycznie od 0<br>do 1 niezależnie od modułu<br>funkcyjnego. |
| Wyświetlenie param.<br>+ Wywołanie dostępne | Stałe, jak również parametry<br>modułu, można edytować na<br>urządzeniu, jeżeli używana jest<br>metoda programowania EDP.                                                                 |                                                                                                    |
| Symulacia możliwa                           |                                                                                                    |                                                                                                    |

#### Dalej

Remanencja - Moduł funkcyjny nie zawiaduje danymi remanentnymi.

#### Patrz także

- $\rightarrow$  Część "AC Zegar astronomiczny ", strona 303
- → Część "HW Tygodniowy zegar sterujący (Hour Week)", strona 250
- → Część "HY Roczny zegar sterujący (Hour Year)", strona 260
- → Część "RC Zegar czasu rzeczywistego", strona 274
- → Część "T Przekaźnik czasowy", strona 278
- → Część "WT Tygodniowy zegar sterujący (WeekTable)", strona 299
- → Część "YT Roczny zegar sterujący (Year Table)", strona 291

#### 6.1.1.4 RC - Zegar czasu rzeczywistego

#### Informacje ogólne

Urządzenia podstawowe easyE4 udostępniają dokładnie jeden zegar czasu rzeczywistego RC01.

Za pomocą modułu można odczytywać wartość daty i godziny z zegara czasu rzeczywistego urządzenia. Wydawanie następuje w 7 oddzielnych parametrach, które można selektywnie edytować dalej. Dzięki temu można łatwo wybierać powtarzające się zdarzenia za pomocą podłączonego dalej modułu komparatora.

| RC | 01 |
|----|----|
| EN | DT |
|    | E1 |
|    | YY |
|    | MM |
|    | DD |
|    | WD |
|    | HR |
|    | MN |
|    | SC |
|    |    |

#### Zasada działania

Gdy moduł jest aktywny, wartości daty i czasu z zegara czasu rzeczywistego urządzenia są wydawane na wyjścia modułu: YY (rok), MM (miesiąc), DD (dzień), (WD (dzień tygodnia), HR (godzina), MN (minuta), SC (sekunda).

Za pomocą wyjścia modułu DT wskazywane jest, czy zegar jest przestawiony na czas letni.

#### Moduł i jego parametry

#### Wejścia modułu

|       | Opis              | Uwagi                                                                                                    |
|-------|-------------------|----------------------------------------------------------------------------------------------------|
| (Bit) |                   |                                                                                                    |
| EN    | 1: aktywuje moduł | Wymaganiem jest, aby parametr<br>Wymaganie aktywacji EN do pracy<br>modułu<br>był aktywowany za pomocą haczyka. |

## Przypisz argumenty

Do wejść modułu, będących wejściami wartości, można przypisać następujące argumenty:

| Argumenty                                                                                                    | Wejścia wartości |
|----------------------------------------------------------------------------------------------------|------------------|
| Stała, stała zegara <sup>1)</sup>                                                                                                    | х                |
| MD, MW, MB - Znaczniki                                                                                                    | Х                |
| NB, NW, ND - Znacznik sieci NET <sup>2)</sup>                                                                                                    | Х                |
| nNB, nND, nND- Znacznik sieci NET <sup>2)</sup>                                                                                                    | Х                |
| Urządzenia sieci NET n                                                                                                    |                  |
| IA - Wejście analogowe                                                                                                    | Х                |
| ΩA - Wyjście analogowe                                                                                                    | Х                |
| QV - Wyjście wartości modułu funkcyjnego                                                                                                    | Х                |
| <sup>1)</sup> tylko w przypadku modułów funkcyjnych T, AC<br><sup>2)</sup> tylko w przypadku projektów obejmujących ≥ 2 urządzenia podstawowe w NET |                  |

| Argumenty                                                                              | Wejścia bitowe |  |
|----------------------------------------------------------------------------------------|----------------|--|
| Stała 0, stała 1                                                                       | Х              |  |
| M - Znacznik                                                                           | Х              |  |
| RN - Bit wejściowy przez sieć NET <sup>2)</sup>                                        | х              |  |
| SN - Bit wyjściowy przez sieć NET (send) <sup>2)</sup>                                 | Х              |  |
| N - Znacznik sieci NET w formacie bitu <sup>2)</sup>                                   | Х              |  |
| nN - Znacznik sieci NET w formacie bitu <sup>2)</sup>                                  | Х              |  |
| Urządzenia sieci NET n                                                                 |                |  |
| ID - Bity diagnostyczne                                                                | Х              |  |
| LE - Wyjście podświetlenia tła                                                         | Х              |  |
| P - Przyciski urządzenia                                                               | Х              |  |
| I - Wejście binarne                                                                    | Х              |  |
| Q - Wyjście binarne                                                                    | Х              |  |
| Q - Wyjście binarne modułu funkcyjnego                                                 | Х              |  |
| <sup>2)</sup> tylko w przypadku projektów obejmujących ≥ 2 urządzenia podstawowe w NET |                |  |

Do wejść modułu, będących wejściami binarnymi, można przypisać następujące argumenty:

# Wyjścia modułu

|                  | Opis                                                                                                    | Uwagi                                     |
|------------------|----------------------------------------------------------------------------------------------------|-------------------------------------------|
| (Bit)            |                                                                                                    |                                           |
| DT               | 0: Wydawana wartość jest w czasie zimowym<br>1: Wydawana wartość jest w czasie letnim                                               |                                           |
| E1               | Error<br>O: Praca bez błędów<br>1: Wyświetlana wartość nie jest wiarygodna,<br>ponieważ leży przed datą inicjalizacji<br>urządzenia |                                           |
| (Podwójne słowo) |                                                                                                    |                                           |
| YY               | Data: rok                                                                                                    | Zakres 0099                               |
| MM               | Data: miesiąc                                                                                                    | Zakres 0012                               |
| DD               | Data: dzień                                                                                                    | Zakres 0031                               |
| WD               | Dzień tygodnia                                                                                                    | 0= nd; 1=pn, 2=wt, 3=śr, 4=cz, 5=pt, 6=so |
| HR               | Czas: godzina                                                                                                    | Zakres 0023                               |
| MN               | Czas: minuta                                                                                                    | Zakres 0059                               |
| SC               | Czas: sekunda                                                                                                    | Zakres 0059                               |

## **Przypisz argumenty**

Do wyjść modułu, będących wyjściami wartości, można przypisać następujące argumenty:

| Przypisz argumenty                            | Wyjścia wartości |  |
|-----------------------------------------------|------------------|--|
| MB, MD, MW – Znaczniki                        | Х                |  |
| NB, NW, ND – Znacznik sieci NET <sup>2)</sup> | Х                |  |
| Urządzenia sieci NET n                        |                  |  |
| QA – Wyjście analogowe                        | Х                |  |

| Przypisz argumenty                                                                        | Wyjścia wartości |
|-------------------------------------------------------------------------------------------|------------------|
| I – Wejście wartości modułu funkcyjnego                                                   | Х                |
| <sup>2)</sup> tylko w przypadku projektów obejmujących ≥ 2 urządzenia<br>podstawowe w NET |                  |

Do wyjść modułu, będących wyjściami binarnymi, można przypisać następujące argumenty:

| Przypisz argumenty                                                    | Wyjścia bitowa |
|-----------------------------------------------------------------------|----------------|
| M – Znacznik                                                          | Х              |
| SN – Bit wyjściowy <sup>2)</sup> przez sieć NET (send)                | Х              |
| N – Znacznik sieci w formacie bitu <sup>2)</sup>                      | Х              |
| LE – Wyjście podświetlenia tła                                        | Х              |
| Q – Wyjście binarne                                                   | Х              |
| I – Wyjście binarne modułu funkcyjnego                                | Х              |
| <sup>2)</sup> tylko w przypadku projektów obejmujących ≥ 2 urządzenia |                |

podstawowe w NET

# Wymaganie aktywacji EN do pracy modułu

# Zestaw parametrów

|                                             | Opis                                                                                                    | Uwagi                                                                                                    |
|---------------------------------------------|----------------------------------------------------------------------------------------------------|----------------------------------------------------------------------------------------------------|
|                                             | Przy aktywacji za pomocą haczyka<br>analizowany jest status wejścia<br>modułu EN. Bez aktywacji za<br>pomocą haczyka moduł jest<br>aktywny, a wejście modułu EN nie<br>posiada działania. | Parametry te zapewniają, że<br>podczas uruchamiania<br>istniejących programów<br>funkcjonalność przenoszonych<br>modułów funkcyjnych pozostaje<br>zachowana. Parametry są<br>ustawiane automatycznie od 0<br>do 1 niezależnie od modułu<br>funkcyjnego. |
| Wyświetlenie param.<br>+ Wywołanie dostępne | Stałe, jak również parametry<br>modułu, można edytować na<br>urządzeniu, jeżeli używana jest<br>metoda programowania EDP.                                                                 |                                                                                                    |
| Symulacja możliwa                           |                                                                                                    |                                                                                                    |

## Dalej

## Remanencja

Moduł funkcyjny nie zawiaduje danymi remanentnymi.

### Patrz także

- $\rightarrow$  Część "AC Zegar astronomiczny ", strona 303
- $\rightarrow$  Część "HW Tygodniowy zegar sterujący (Hour Week)", strona 250
- ightarrow Część "HY Roczny zegar sterujący (Hour Year)", strona 260
- $\rightarrow$  Część "OT Licznik godzin pracy ", strona 270
- $\rightarrow$  Część "T Przekaźnik czasowy", strona 278
- ightarrow Część "WT Tygodniowy zegar sterujący (WeekTable)", strona 299
- → Część "YT Roczny zegar sterujący (Year Table)", strona 291

### 6.1.1.5 T - Przekaźnik czasowy

## Informacje ogólne

Urządzenia podstawowe easyE4 udostępniają 32 przekaźniki czasowe (timer) T01...T32.

Za pomocą przekaźnika czasowego ustawiana jest zwłoka między przełączeniami oraz moment włączenia i wyłączenia styku przełączającego. Ustawialne czasy leżą pomiędzy 5 ms a 99 h 59 min.

Jako wartości zadanych można używać wartości dodatnich, np. z wejść analogowych, lub wartości rzeczywistych z liczników i przekaźników czasowych.

, Minimalne ustawienie czasu: 0,005 s (5 ms).

## Zasada działania

Każdy z 32 przekaźników czasowych działa jako przekaźnik wielofunkcyjny z różnymi trybami pracy. Są one wybierane podczas parametryzacji i nie można ich zmienić w czasie pracy.

Można skonfigurować trzy przedziały czasu: Sekundy:milisekundy, Minuty:sekundy, Godziny:minuty.

Na wejściach I1 i I2 podawane są argumenty z wartościami zadanymi czasu, a na wyjściach pokazywane są stan przełączania i wartość rzeczywista pracującego przekaźnika czasowego.

Przekaźnik czasowy jest uruchamiany za pomocą cewki wyzwalania T..EN i resetowany za pomocą cewki resetującej T..RE po odpowiednim zdefiniowaniu. Trzecia cewka, T..ST, kończy upływ czasu rzeczywistego.

Wejście EN służy do uruchamiania i zatrzymywania przekaźnika czasowego.

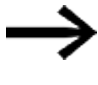

Ogólne zwolnienie modułu poprzez usunięcie wyboru parametru Wymagane zwolnienie modułu przezEnable nie jest w tym miejscu możliwe.

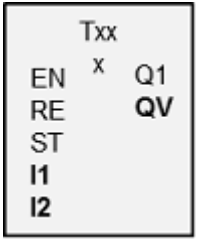

# Moduł i jego parametry

# Wejścia modułu

|           | Opis                                                                                                    | Uwagi                                                                                                    |
|-----------|----------------------------------------------------------------------------------------------------|----------------------------------------------------------------------------------------------------|
| (Bit)     |                                                                                                    |                                                                                                    |
| EN        | <ol> <li>1: aktywuje moduł<br/>Zezwolenie, przekaźnik czasowy jest<br/>uruchamiany (cewka wyzwalania)<br/>Jednocześnie wraz z wykryciem zbocza<br/>narastającego uruchamiany jest przekaźnik<br/>czasowy (trigger).</li> <li>EN musi zostać wysterowane bez przerwania<br/>na stan 1, aż zostanie osiągnięty wymagany<br/>czas.</li> <li>Jedynie w trybie pracy Formowanie impulsu<br/>wystarczy wykrycie zbocza narastającego.</li> <li>Moduł funkcyjny jest przy tym aktywowany na<br/>jeden cykl i uruchamiany dla tego trybu pracy.</li> </ol> |                                                                                                    |
| RE        | RESET<br>1: Ustawia przekaźnik czasowy z powrotem na<br>wartość zero (cewka resetująca)                                                                                                    |                                                                                                    |
| ST        | Cewka zatrzymania<br>1: Zatrzymuje przekaźnik czasowy.<br>Przy stanie 1 na ST zostaje przerwane<br>uruchomione odliczanie czasu.<br>Zatrzymany czas jest odliczany dalej, gdy stan<br>zmieni się z powrotem na 0.<br>Jeżeli ST podaje przy narastającym zboczu<br>stan 1 na cewkę wyzwalania EN, wówczas<br>przejmowanie wartości zadanej czasu jest<br>opóźniane o czas trwania stanu ST = 1.                                                                                                    |                                                                                                    |
| (Podwójne | e słowo)                                                                                                    |                                                                                                    |
| 11        | 1 Wartość zadana czasu                                                                                                    | Zakres wartości całkowitych:                                                                                   |
| 12        | Wartość zadana czasu 2 dla trybu pracy z 2<br>wartościami zadanymi, np. Miganie;<br>wprowadzenie jest ignorowane w trybie pracy<br>z wartością zadaną.                                                                                                    | S: 1999995 ms, rozdzielczość 5 ms<br>M:S: 1 5999 s, rozdzielczość 1 s<br>H:M: 1 5999 min, rozdzielczość 1 min. |

# **Przypisz argumenty**

Do wejść modułu, będących wejściami wartości, można przypisać następujące argumenty:

| Argumenty                                       | Wejścia wartości |  |  |
|-------------------------------------------------|------------------|--|--|
| Stała, stała zegara <sup>1)</sup>               | Х                |  |  |
| MD, MW, MB - Znaczniki                          | Х                |  |  |
| NB, NW, ND - Znacznik sieci NET <sup>2)</sup>   | Х                |  |  |
| nNB, nND, nND- Znacznik sieci NET <sup>2)</sup> | Х                |  |  |
| Urządzenia sieci NET n                          |                  |  |  |

| Argumenty                                                                                                    | Wejścia wartości |  |
|----------------------------------------------------------------------------------------------------|------------------|--|
| IA - Wejście analogowe                                                                                                    | Х                |  |
| QA - Wyjście analogowe                                                                                                    | Х                |  |
| QV - Wyjście wartości modułu funkcyjnego                                                                                                    | Х                |  |
| <sup>1)</sup> tylko w przypadku modułów funkcyjnych T, AC<br><sup>2)</sup> tylko w przypadku projektów obejmujących ≥ 2 urządzenia podstawowe w NET |                  |  |

Do wejść modułu, będących wejściami binarnymi, można przypisać następujące argumenty:

| Argumenty                                                                              | Wejścia bitowe |
|----------------------------------------------------------------------------------------|----------------|
| Stała 0, stała 1                                                                       | Х              |
| M - Znacznik                                                                           | Х              |
| RN - Bit wejściowy przez sieć NET <sup>2)</sup>                                        | Х              |
| SN - Bit wyjściowy przez sieć NET (send) <sup>2)</sup>                                 | Х              |
| N - Znacznik sieci NET w formacie bitu <sup>2)</sup>                                   | Х              |
| nN - Znacznik sieci NET w formacie bitu <sup>2)</sup>                                  | Х              |
| Urządzenia sieci NET n                                                                 |                |
| ID - Bity diagnostyczne                                                                | Х              |
| LE - Wyjście podświetlenia tła                                                         | Х              |
| P - Przyciski urządzenia                                                               | Х              |
| I - Wejście binarne                                                                    | Х              |
| Q - Wyjście binarne                                                                    | Х              |
| Q - Wyjście binarne modułu funkcyjnego                                                 | Х              |
| <sup>2)</sup> tylko w przypadku projektów obejmujących ≥ 2 urządzenia podstawowe w NET |                |

## Interpretacja zmiennych argumentów dla wartości zadanych czasu na wejściach I1 i I2

#### Zmienne wartości czasu

Powiązać wejścia modułu T ..I1 i T ..I2 z argumentami, można użyć zmiennych wartości zadanych. Zależnie od wybranego zakresu czasu wartości zadane są przejmowane w następujący sposób:

- S, wartość w milisekundach. Ostatnie miejsce jest zaokrąglane do 0 lub do 5, wartość maksymalna = 999995 ms.
- M:S, wartość w sekundach, wartość maksymalna = 5999 s.
- H:M, wartość w minutach, wartość maksymalna = 5999 min.

Przykłady dla przedziału czasu S:

- Wartość argumentu 9504 -> wartość czasu wynosi 9,500 s.
- Wartość argumentu 45507 -> wynosi 45,510 s.

Przykład dla przedziału czasu M:S:

• Wartość argumentu 5999 -> wartość czasu wynosi 99 min, 59 s.

Przykład dla przedziału czasu H:S:

• Wartość argumentu 5999 -> wartość czasu wynosi 99 h, 59 min.

# Tryb pracy

| -         |             |             | 1 /1 '       | r 1 ·    |           | 1 / 1        |            |
|-----------|-------------|-------------|--------------|----------|-----------|--------------|------------|
| / 2       | nomora tono | naramotru ( | nkraela eia  | tunkcia  | raczonia  | nrzokaznika  | 0000000000 |
| <u>_u</u> |             |             | UKI ESIA SIE | TUTINULE | IGCZEIIIG | DIZERUZIIIRU |            |
|           | 1 2 3       |             | <u> </u>     | ,,,      | 2         |              | 5          |

| Parametry<br>urządzeń | Tryp pracy easySoft 8                                                    | Uwagi                                                                                                    |
|-----------------------|--------------------------------------------------------------------------|----------------------------------------------------------------------------------------------------|
| Х                     | O opóźnionym zadziałaniu                                                 |                                                                                                    |
| ?X                    | O losowo zmiennym czasie opóźnianego<br>zadziałania                      |                                                                                                    |
| â                     | O opóźnionym opadaniu                                                    |                                                                                                    |
| ?â                    | O losowo zmiennym czasie opóźnianego<br>odpadania                        |                                                                                                    |
| Xâ                    | O opóźnionym zadziałaniu/opadaniu                                        | Należy parametryzować dwie wartości<br>zadane czasu                                                                                                    |
| ?X#                   | O losowo zmiennym czasie<br>zadziałania/opóźnianego odpadania            | Przełączanie ze zmiennym losowo czasem,<br>2 wartości zadane czasu                                                                                                    |
| ü                     | Formowanie impulsu                                                       | Przekształca impulsy wejściowe o różnej<br>długości, na impulsy o stałej długości na<br>styku przekaźnika czasowego.                                                                                                    |
| 0                     | Miganie<br>Wartości czasu:<br>S1=czas impulsu,<br>S2= czas pauzy;        | Wartości czasu:<br>Należy parametryzować 2 wartości zadane<br>czasu.<br>I1=czas impulsu,<br>I2= czasu pauzy;<br>Miganie synchroniczne: I1 = I2<br>Stosunek impulsu do przerwy = 1:1<br>Miganie asynchroniczne: I1 ≠ I2<br>Stosunek impulsu do przerwy ≠ 1:1 |
| #                     | O opóźnionym opadaniu z ponownym<br>wyzwalaniem                          | Wartość zadana ponownie wyzwalana                                                                                                    |
| ?#                    | O opóźnionym opadaniu z ponownym<br>wyzwalaniem i losowo zmiennym czasem | Wartość zadana ponownie wyzwalana                                                                                                    |

# Wyjścia modułu

|           | Opis                                        | Uwagi                                  |
|-----------|---------------------------------------------|----------------------------------------|
| (Bit)     |                                             |                                        |
| 01        | Styk                                        |                                        |
| (Podwójne |                                             |                                        |
| słowo)    |                                             |                                        |
| QV        | Odmierzony aktualny czas w trybie pracy RUN | Zakres wartości całkowitych:           |
|           |                                             | 0 do maks. 99990 w przedziale czasu:   |
|           |                                             | sekundy; milisekundy; godziny          |
|           |                                             | zależnie od ustawionego zakresu czasu. |

#### Zestaw parametrów

| •                            |                                      |                      |
|------------------------------|--------------------------------------|----------------------|
| Przedział czasu konfiguracji | Opis                                 | Uwagi                |
| S                            | Sekundy:Millisekundy                 | Rozdzielczość: 5 ms  |
|                              | Możliwość parametryzacji jako stała: |                      |
|                              | 00.005 do 999.995 (s.ms)             |                      |
| M : S                        | Minuty:Sekundy                       | Rozdzielczość: 1 s   |
|                              | Możliwość parametryzacji jako stała: |                      |
|                              | 00:01 do 99:59 (min:s)               |                      |
| godz.: m                     | Godziny:Minuty                       | Rozdzielczość: 1 min |
|                              | Możliwość parametryzacji jako stała: |                      |
|                              | 00:01 do 99:59 (h:min)               |                      |
| Wyświetlenie param.          | Stałe, jak również parametry modułu, |                      |
| + Wywołanie dostępne         | można edytować na urządzeniu, jeżeli |                      |
|                              | używana jest metoda programowania    |                      |
|                              | EDP.                                 |                      |
| Symulacja możliwa            |                                      |                      |

 $\rightarrow$ 

Uwaga dotycząca ustawiania minimalnego czasu: Jeżeli ustawiona zadana wartość czasu jest mniejsza od czasu cyklu programu, wówczas upłynięcie zadanego czasu zostanie rozpoznane dopiero w następnym cyklu. Może to prowadzić do nieprzewidzianych stanów łączenia.

### Wartość analogowa i wartość zadana przekaźnika czasowego

Jeżeli mają być używane wartości zmienne, jak na przykład wejście analogowe, jako wartość zadaną przekaźnika czasowego, obowiązują następujące reguły konwersji zależne od ustawionej podstawy czasu.

#### Podstawa czasu S (sek)

Wzór: Wartość zadana czasu = ( wartość zmiennej/10) w [ms]

| Zmienna         | Wartość zadana<br>czasu w [ss] | Wartość zadana<br>czasu w [mm:ss] | Wartość zadana<br>czasu w [hh:mm] |
|-----------------|--------------------------------|-----------------------------------|-----------------------------------|
| 0 (minimum)     | 00:000                         | 00:00                             | 00:00                             |
| 100             | 00:100                         | 01:40                             | 01:40                             |
| 300             | 00:300                         | 05:00                             | 05:00                             |
| 500             | 00.500                         | 08:20                             | 08:20                             |
| 4095 (maksimum) | 04:095                         | 68:15                             | 68:15                             |

#### Podstawa czasu M:S (mintek)

Reguła: Wartość zadana czasu = wartość zmienna/60

udział całkowitoliczbowy = liczba minut, pozostały = liczba sekund

### Podstawa czasu H:M (godz:min)

Reguła: Wartość zadana czasu = wartość zmienna/60

| udział całkowitoliczbowy | = | liczba godzin, |
|--------------------------|---|----------------|
| pozostały                | = | liczba minut   |

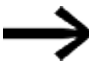

Wartości analogowych można używać jako wartości zadanych tylko wtedy, gdy wartość wejścia analogowego jest stabilna. Niestabilne wartości analogowe pogarszają powtarzalność czasów.

## Wykres działania

W związku z różnymi trybami pracy modułu funkcyjnego istnieją następujące różne sposoby działania.

## Sposoby działania w trybie pracy przekaźnika czasowego, o opóźnionym zadziałaniu z losowym przełączaniem i bez

Losowe przełączanie

Styk przekaźnika czasowego przełącza losowo w ramach zadanego zakresu wartości.

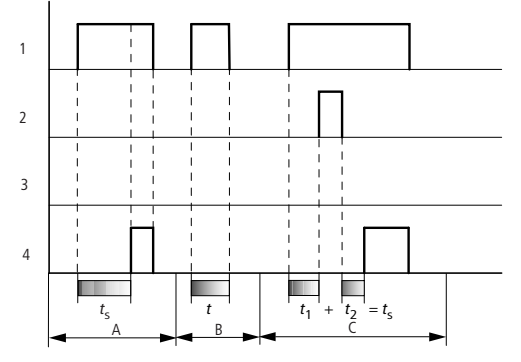

Rys. 145: Wykres działania przekaźnika czasowego o opóźnionym zadziałaniu (z losowym przełączaniem/bez)

- 1: Cewka wyzwalania T..EN
- 2: Cewka zatrzymania T..ST
- 3: Cewka resetu T..RE
- 4: Styk (styk zwierny) T..Q1
- ts: Czas zadany

Zakres A: Czas upływa od kolejnej wartości zadanej.

Zakres B: Czas nie upływa, ponieważ cewka wyzwalania opadła przedwcześnie.

Zakres C: Cewka zatrzymania wstrzymuje odliczanie czasu.

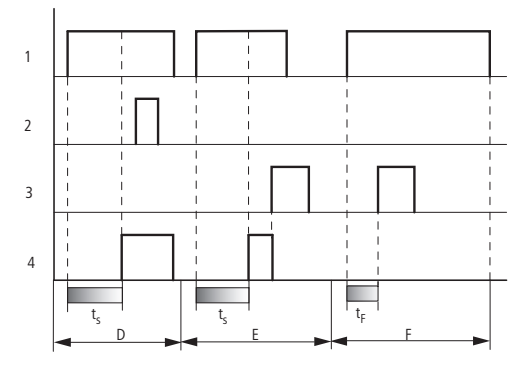

Rys. 146: Wykres działania przekaźnika czasowego o opóźnionym zadziałaniu (z losowym przełączaniem/bez)

Zakres D: Cewka zatrzymania nie działa po upłynięciu czasu.

Zakres E: Cewka resetująca resetuje przekaźnik i styk.

Zakres F: Po aktywacji cewki resetującej styk jest wyłączany, a wewnętrzny

licznik czasu resetowany. Przekaźnik funkcyjny oczekuje na nowy impuls wyzwalający.

# Sposób działania w trybie pracy przekaźnika czasowego, o opóźnionym opadaniu z losowym przełączaniem i bez

Losowe przełączanie, z ponownym wyzwalaniem i bez

Styk przekaźnika czasowego przełącza losowo w ramach zadanego zakresu wartości.

Ponowne wyzwalanie

Jeżeli czas jest odliczany i wysterowanie cewki wyzwalania jest ponownie włączane i wyłączane, wartość rzeczywista jest ustawiana na zero. Czas od wartości zadanej jest ponownie odliczany w całości.
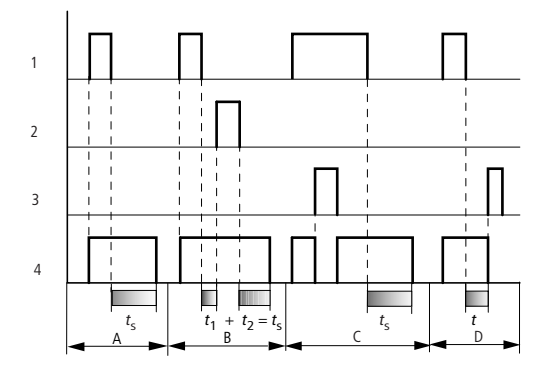

Rys. 147: Wykres działania przekaźnika czasowego z opóźnionym opadaniem (z losowym przełączaniem/bez, z ponownym wyzwalaniem/bez)

1: Cewka wyzwalania T..EN

2: Cewka zatrzymania T..ST

3: Cewka resetu T..RE

4: Styk (styk zwierny) T..Q1

ts: Czas zadany.

Zakres A: Po wyłączeniu cewki wyzwalania czas jest odliczany.

Zakres B: Cewka zatrzymania wstrzymuje odliczanie czasu.

Zakres C: Cewka resetująca resetuje przekaźnik i styk.

Po opadnięciu cewki resetującej przekaźnik działa nadal w normalny sposób.

Zakres D: Cewka resetująca resetuje przekaźnik i styk podczas upływu czasu.

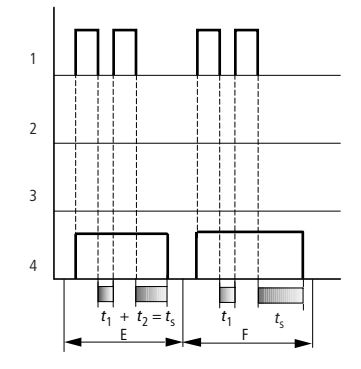

Rys. 148: Wykres działania przekaźnika czasowego z opóźnionym opadaniem (z losowym przełączaniem/bez, z ponownym wyzwalaniem/bez)

Zakres E: Cewka wyzwalania opada dwukrotnie.

Czas zadany ts składa się z czasu t1 plus t2 (funkcja przełączania bez ponownego wyzwalania).

Zakres F: Cewka wyzwalania opada dwukrotnie. Czas rzeczywisty t1 jest usuwany i czas zadany jest odliczany w całości (funkcja przełączania z ponownym wyzwoleniem).

#### Sposób działania w trybie pracy przekaźnika czasowego, o opóźnionym zadziałaniu i opadaniu, z losowym przełączaniem i bez

Wartość czasu I1: Czas opóźnienia zadziałania

Wartość czasu I2: Czas opóźnienia opadania

Losowe przełączanie

Styk przekaźnika czasowego przełącza losowo w ramach zadanych zakresów wartości.

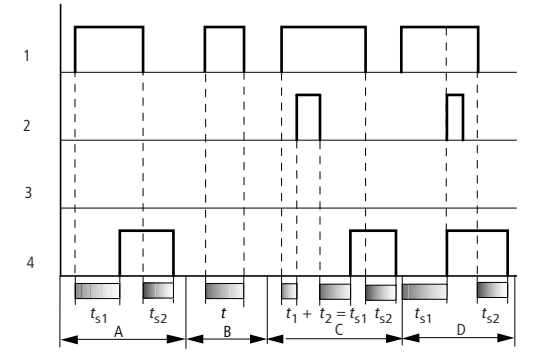

Rys. 149: Wykres działania przekaźnika czasowego, z opóźnionym zadziałaniem i opadaniem

1: Cewka wyzwalania T..EN

2: Cewka zatrzymania T..ST

3: Cewka resetu T..RE

4: Styk (styk zwierny) T..Q1

ts1: Czas zadziałania

ts2: Czas powrotu

Zakres A: Przekaźnik działa w obu okresach, bez przerwania.

Zakres B: Cewka wyzwalania opada przed osiągnięciem czasu opóźnienia zadziałania.

Zakres C: Cewka zatrzymania wstrzymuje odliczanie opóźnienia zadziałania.

Zakres D: Cewka zatrzymania nie działa w tym zakresie.

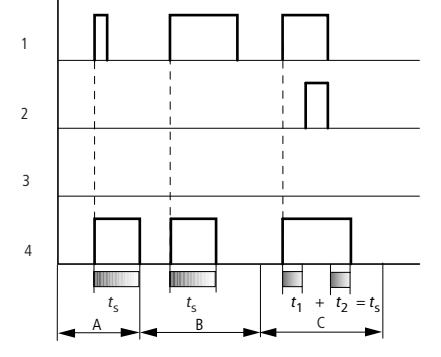

Sposób działania w trybie pracy przekaźnika czasowego, formowanie impulsu

Rys. 150: Wykres działania przekaźnika czasowego, formowanie impulsu 1

1: Cewka wyzwalania T..EN

2: Cewka zatrzymania T..ST

3: Cewka resetu T..RE

4: Styk (styk zwierny) T..Q1

Zakres A: Impuls wyzwalający jest krótki i zostaje przedłużony.

Zakres B: Impuls wyzwalający jest dłuższy niż czas zadany.

Zakres C: Cewka zatrzymania przerywa odliczanie czasu.

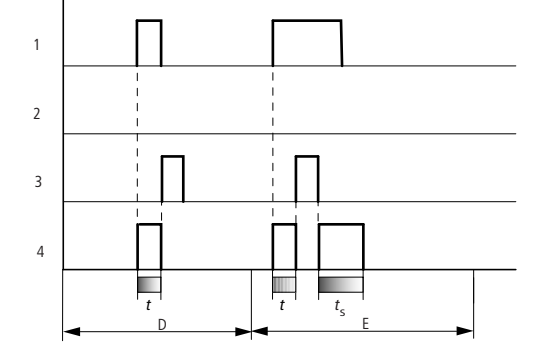

Rys. 151: Wykres działania przekaźnika czasowego, formowanie impulsu 2

• Zakres D: Cewka resetująca resetuje przekaźnik.

 Zakres E: Cewka resetująca resetuje przekaźnik. Cewka wyzwalania po wyłączeniu cewki resetującej przewodzi jeszcze prąd, aż do upłynięcia czasu opóźnienia.

## Sposób działania w trybie pracy przekaźnika czasowego, miganie synchroniczne i asynchroniczne

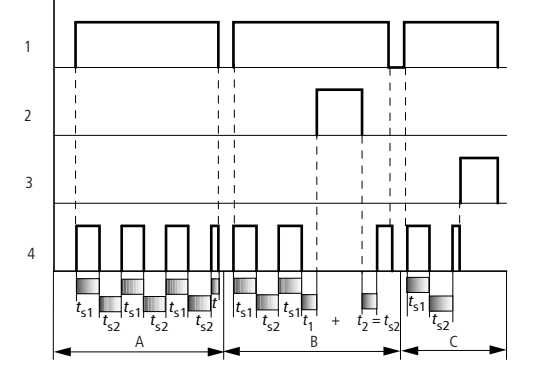

Rys. 152: Wykres działania przekaźnika czasowego, formowanie impulsu

1: Cewka wyzwalania T..EN

2: Cewka zatrzymania T..ST

3: Cewka resetu T..RE

4: Styk (styk zwierny) T..Q1

Zakres A: Przekaźnik miga, dopóki cewka wyzwalania pozostaje wysterowana.

Zakres B: Cewka zatrzymania przerywa odliczanie czasu.

Zakres C: Cewka resetująca resetuje przekaźnik.

#### Dalej

#### Remanencja

Wybrane przekaźniki czasowe mogą działać z nieulotnymi (remanentnymi) wartościami bieżącymi. Jeżeli przekaźnik czasowy jest remanentny, wartość bieżąca pozostaje zachowana przy zmianie trybu pracy z RUN na STOP oraz przy odłączeniu napięcia zasilania.

Jeśli przekaźnik sterujący zostanie uruchomiony w trybie RUN, przekaźnik czasowy pracuje dalej z wartością rzeczywistą, zapisaną w sposób zabezpieczony przed zanikiem napięcia.

W widoku projektu, w zakładce Ustawienia systemowe wybrać, które z przekaźników czasowych T1 do T32 mają pracować remanentnie. Remanentna wartość bieżąca zajmuje 4 bajty pamięci.

| Argument | Opis                                                                        |
|----------|-----------------------------------------------------------------------------|
| Stała    | 0 - 99:59 (zakres czasów "M : S"/"H : M") lub 0 - 99.99 (zakres czasów "S") |
| С        | Wyjście modułu licznika (np. C3QV)                                          |
|          | Jeżeli wartość rzeczywista licznika jest większa od maksymalnej             |
|          | dopuszczalnej wartości zadanej ustawionego zakresu czasów, wówczas          |
|          | wartość zadana zostaje ograniczona na tej wartości maksymalnej.             |
|          | Przykład: Użytkownik parametryzował przedział czasu »M : S«, a wartość      |
|          | rzeczywista licznika wynosi 31333. Urządzenie ogranicza wartość zadaną do   |
|          | 5999 min.                                                                   |

| Argument | Opis                                                                                                    |
|----------|----------------------------------------------------------------------------------------------------|
| IA       | Zwrócić uwagę na wymienione w następnym rozdziale powiązania między<br>dopuszczalnymi wartościami analogowymi a wartościami zadanymi<br>przekaźnika czasowego. |
| Т        | Wyjście modułu licznika (np. Τ4ΩV).                                                                                                    |

#### Przykład dla przekaźnika czasowego w metodzie programowania EDP

I 10-----Ä T 02EN M 42-----Ä T 02RE M 43------Ä T 02ST

Rys. 153: Oprzewodowanie cewek modułów

Cewka wyzwalania modułu jest podłączona bezpośrednio do wejść

urządzenia. Jeden znacznik wysterowuje cewkę resetującą, a drugi

#### cewkę zatrzymania.

T 02Q1------Ä Q 01 Rys. 154: Oprzewodowanie styku modułu

Komunikat modułu przechodzi bezpośrednio do wyjścia urządzenia.

#### Patrz także

- → Część "AC Zegar astronomiczny ", strona 303
- → Część "HW Tygodniowy zegar sterujący (Hour Week)", strona 250
- → Część "HY Roczny zegar sterujący (Hour Year)", strona 260
- → Część "OT Licznik godzin pracy ", strona 270
- → Część "RC Zegar czasu rzeczywistego", strona 274
- → Część "WT Tygodniowy zegar sterujący (WeekTable)", strona 299
- → Część "YT Roczny zegar sterujący (Year Table)", strona 291

#### 6.1.1.6 YT - Roczny zegar sterujący (Year Table)

Urządzenia easyE4 są wyposażone w zegar czasu rzeczywistego, podający datę i godzinę.

W połączeniu z modułami producenta HW, HY lub WT, YT można dzięki temu realizować funkcje tygodniowego lub rocznego zegara sterującego.

→ Część "Ustawianie godziny i daty", strona 673

Za pomocą modułu producenta AC, zegara astronomicznego, można zaprogramować procesy przełączania w zależności od wschodu i zachodu słońca. Warunkiem jest prawidłowe wybranie ustawień zegara urządzenia, strefy czasowej oraz współrzędnych geograficznych lokalizacji urządzenia w tej zakładce.

#### Informacje ogólne

Ten moduł funkcyjny jest rozwinięciem już istniejącego modułu HY – roczny zegar sterujący. Urządzenia podstawowe easyE4 udostępniają 32 roczne

moduły sterujące YT01...YT32 (Year Table).

a 32 roczne EN

Za pomocą rocznego zegara sterującego można w prosty sposób parametryzować jednorazowe lub powtarzalne zdarzenia przełączania.

Mogą przy tym być wybrane następujące tryby pracy:

- Stała data
- Stała data każdego roku
- · Reguła tygodniowa
- Reguła wielkanocna

Nie można wstępnie wybrać świąt ruchomych innych niż Wielkanoc.

#### Zasada działania

Każdy z 32 rocznych zegarów sterujących YT01...YT32 ma 8 kanałów, którym w zestawie parametrów można przyporządkować 8 zdarzeń włączania i 8 wyłączania. Wszystkie kanały oddziałują wspólnie na wyjście modułu Ω1.

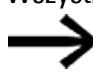

Jeśli kanały nakładają się na siebie, sygnał OFF zastępuje sygnał ON innego kanału.

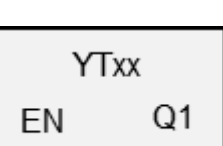

## Moduł i jego parametry

## Wejścia modułu

|       | Opis              | Uwagi                                                                                                    |
|-------|-------------------|----------------------------------------------------------------------------------------------------|
| (bit) |                   |                                                                                                    |
| EN    | 1: aktywuje moduł | Wymaganiem jest, aby parametr<br>Wymaganie aktywacji EN do pracy<br>modułu<br>był aktywowany za pomocą haczyka. |

## **Przypisz argumenty**

Do wejść modułu, będących wejściami wartości, można przypisać następujące argumenty:

| Argumenty                                                                                                    | Wejścia wartości |  |  |
|----------------------------------------------------------------------------------------------------|------------------|--|--|
| Stała, stała zegara <sup>1)</sup>                                                                                                    | х                |  |  |
| MD, MW, MB - Znaczniki                                                                                                    | Х                |  |  |
| NB, NW, ND - Znacznik sieci NET <sup>2)</sup>                                                                                                    | Х                |  |  |
| nNB, nND, nND- Znacznik sieci NET <sup>2)</sup>                                                                                                  | Х                |  |  |
| Urządzenia sieci NET n                                                                                                    |                  |  |  |
| IA - Wejście analogowe                                                                                                    | Х                |  |  |
| ΩA - Wyjście analogowe                                                                                                    | Х                |  |  |
| QV - Wyjście wartości modułu funkcyjnego                                                                                                    | Х                |  |  |
| <sup>1)</sup> tylko w przypadku modułów funkcyjnych T, AC <sup>2)</sup> tylko w przypadku projektów obejmujacych ≥ 2 urządzenia podstawowe w NET |                  |  |  |

Do wejść modułu, będących wejściami binarnymi, można przypisać następujące argumenty:

| Argumenty                                                                     | Wejścia bitowe |
|-------------------------------------------------------------------------------|----------------|
| Stała 0, stała 1                                                              | Х              |
| M - Znacznik                                                                  | Х              |
| RN - Bit wejściowy przez sieć NET <sup>2)</sup>                               | Х              |
| SN - Bit wyjściowy przez sieć NET (send) <sup>2)</sup>                        | Х              |
| N - Znacznik sieci NET w formacie bitu <sup>2)</sup>                          | Х              |
| nN - Znacznik sieci NET w formacie bitu <sup>2)</sup>                         | Х              |
| Urządzenia sieci NET n                                                        |                |
| ID - Bity diagnostyczne                                                       | Х              |
| LE - Wyjście podświetlenia tła                                                | Х              |
| P - Przyciski urządzenia                                                      | Х              |
| I - Wejście binarne                                                           | Х              |
| Q - Wyjście binarne                                                           | Х              |
| Q - Wyjście binarne modułu funkcyjnego                                        | Х              |
| <sup>2)</sup> tylko w przypadku projektów obejmujących ≥ 2 urządzenia podstaw | wowe w NET     |

#### Wyjścia modułu

|       | Opis                                      | Uwagi                                                                                               |
|-------|-------------------------------------------|----------------------------------------------------------------------------------------------------|
| (bit) |                                           |                                                                                                    |
| Q1    | 1: gdy jest spełniony warunek załączenia. | Można tu bezpośrednio podłączyć<br>wyjście, które zrealizuje<br>sparametryzowane czasy przełączania |

### **Przypisz argumenty**

Do wyjść modułu, będących wyjściami wartości, można przypisać następujące argumenty:

| Przypisz argumenty                                                                        | Wyjścia wartości |
|-------------------------------------------------------------------------------------------|------------------|
| MB, MD, MW – Znaczniki                                                                    | Х                |
| NB, NW, ND – Znacznik sieci NET <sup>2)</sup>                                             | Х                |
| Urządzenia sieci NET n                                                                    |                  |
| ΩA – Wyjście analogowe                                                                    | Х                |
| I – Wejście wartości modułu funkcyjnego                                                   | Х                |
| <sup>2)</sup> tylko w przypadku projektów obejmujących ≥ 2 urządzenia<br>podstawowe w NET |                  |

# Do wyjść modułu, będących wyjściami binarnymi, można przypisać następujące argumenty:

| <u> </u>                                                                                  |                |
|-------------------------------------------------------------------------------------------|----------------|
| Przypisz argumenty                                                                        | Wyjścia bitowa |
| M – Znacznik                                                                              | Х              |
| SN – Bit wyjściowy <sup>2)</sup> przez sieć NET (send)                                    | Х              |
| N – Znacznik sieci w formacie bitu <sup>2)</sup>                                          | Х              |
| LE – Wyjście podświetlenia tła                                                            | Х              |
| Q – Wyjście binarne                                                                       | Х              |
| I – Wyjście binarne modułu funkcyjnego                                                    | Х              |
| <sup>2)</sup> tylko w przypadku projektów obejmujących ≥ 2 urządzenia<br>podstawowe w NET |                |

#### Zestaw parametrów

| Zestaw parametrów                         | Opis                                                                                                    | Uwagi                                                                                                    |  |
|-------------------------------------------|----------------------------------------------------------------------------------------------------|----------------------------------------------------------------------------------------------------|--|
| Wymaganie aktywacji EN<br>do pracy modułu | Przy aktywacji za pomocą haczyka<br>analizowany jest status wejścia<br>modułu EN. Bez aktywacji za<br>pomocą haczyka moduł jest<br>aktywny, a wejście modułu EN nie<br>posiada działania. | Parametry te zapewniają, że<br>podczas uruchamiania<br>istniejących programów<br>funkcjonalność przenoszonych<br>modułów funkcyjnych pozostaje<br>zachowana. Parametry są<br>ustawiane automatycznie od 0<br>do 1 niezależnie od modułu<br>funkcyjnego. |  |
| Kanał A - H                               | Mogą być parametryzowane<br>maksymalnie 8 kanały; wszystkie<br>oddziałują na wyjście modułu Ω1.<br>Dla każdego kanału dostępne jest<br>włączanie i wyłączanie<br>z dokładnością do dnia.  |                                                                                                    |  |

| Zestaw parametrów                           | Opis                                                                                                    | Uwagi |
|---------------------------------------------|----------------------------------------------------------------------------------------------------|-------|
| Wyświetlenie param.<br>+ Wywołanie dostępne | Stałe, jak również parametry<br>modułu, można edytować na<br>urządzeniu, jeżeli używana jest<br>metoda programowania EDP. |       |
| Symulacja możliwa                           |                                                                                                    |       |

#### Parametryzacja

Jeżeli moduł jest wybrany kliknięciem w widoku Programowanie easySoft 8, w zakładce pojawia się tabela z zestawem parametrów.

| roczny zegar sterujący (nowy) Parametry |              |              |                           |                              |                                |                    |  |  |
|-----------------------------------------|--------------|--------------|---------------------------|------------------------------|--------------------------------|--------------------|--|--|
| YT: 1 v Komentarz:                      |              |              |                           |                              |                                |                    |  |  |
|                                         |              |              |                           |                              |                                |                    |  |  |
| C                                       | Wymag        | jane jest zi | wolnienie modułu przez EN |                              |                                |                    |  |  |
| Г                                       | Aktu         | Kanal        | Tarb                      | ON (rodz. 00:00)             | OFE (codz. 24:00)              | Www.ietlenie.param |  |  |
|                                         | - Kuy        | Nariai       | nyo                       |                              | 011 (godz: 24.00)              | www.edenie param.  |  |  |
|                                         |              | A            | Stała data                | 01.01.2020                   | 03.01.2020                     | + Wywołanie dost   |  |  |
|                                         | $\checkmark$ | В            | Stała data każdego roku   | 24.12.                       | 31.12.                         | + Wywołanie dost   |  |  |
|                                         | $\checkmark$ | С            | Reguła tygodniowa         | Pierwszy Niedziela w Styczeń | Czas załączenia 02 dzień (dni) | + Wywołanie dost   |  |  |
|                                         | $\checkmark$ | D            | Reguła Wielkanocna        | Niedziela Wielkanocna        | Niedziela Wielkanocna          | + Wywołanie dost   |  |  |
|                                         |              | E            |                           |                              |                                |                    |  |  |
|                                         |              | F            |                           |                              |                                |                    |  |  |
|                                         |              | G            |                           |                              |                                |                    |  |  |
|                                         |              | н            |                           |                              |                                |                    |  |  |
|                                         |              |              |                           |                              |                                |                    |  |  |

Rys. 155: Zakładka Roczny zegar sterujący (nowa), parametr YT z przykładem dla wszystkich 4 trybów

Jeżeli dla modułu funkcyjnego w punkcie *Zestaw parametrów/Wyświetlanie parametrów/*wybrano + Wywołanie dostępne, wówczas czasy przełączania można zmieniać na urządzeniu w trybach pracy RUN/STOP, w menuPARAMETRY.

Na każdy kanał A...H można wybrać jeden z następujących trybów pracy:

- Stała data Jednorazowe włączanie, podawany jest punkt czasowy włączania i wyłączania z rokiem
- Stała data każdego roku

Punkt czasowy włączania i wyłączania z podaniem dnia i miesiąca bez roku

- Reguła tygodniowa Cykliczny proces przełączania, który odbywa się w określonym dniu tygodnia określonego miesiąca. Przykładowo "Pierwsza niedziela stycznia"
- Reguła wielkanocna
   Można wybrać punkty czasowe włączania i wyłączania, które powtarzają się w trakcie roku i są zależne od daty Wielkanocy. Wielkanoc nie przypada o stałej dacie, ale jest określana na podstawie kalendarza księżycowego. Możliwe do

wyboru punkty odniesienia dla włączania i wyłączania to Wielki Piątek, Niedziela Wielkanocna, Poniedziałek Wielkanocny, określona liczba dni przed lub po Niedzieli Wielkanocnej.

Nie można wstępnie wybrać świąt ruchomych innych niż Wielkanoc.

Przy przełączaniach nie można sparametryzować godziny, ponieważ przełączenie następuje zawsze dla całego dnia, od godz. 0:00 do 24:00. Jest to stała parametryzacja, której nie można zmienić w czasie pracy.

W tym przykładzie zastosowane są wszystkie 4 możliwe tryby.

#### Dalej

Remanencja - Moduł funkcyjny nie zawiaduje danymi remanentnymi.

#### Nadpisanie sygnału

Jeśli kanały nakładają się na siebie, sygnał OFF zastępuje sygnał ON innego kanału. Przykłady nakładania w rocznym zegarze sterującym

#### Przykład 1:

Jeśli kanał A jest sparametryzowany od 01.01. (WŁ.) do 01.05. (WYŁ.), a kanał B jest sparametryzowany tak, że przełącza się na 01.03. (WŁ.) i 01.03. (WYŁ.), dane z dnia 1 marca nakładają się na siebie.

Wynik: Wyjście FB jest aktywowane od 01.01. do 01.03. i dezaktywowane przez resztę roku, ponieważ sygnał OFF pochodzi z kanału B w dniu 1 marca.

#### Przykład 2:

Jeśli kanał A jest ustawiony od 1 stycznia (WŁ.) do 1 stycznia (WYŁ.) - patrz przykład Wybierz zakres roczny - a kanał B jest ustawiony od 02.01. (WŁ.) do 2 stycznia (WYŁ.), to wyjście YT FB jest aktywowane 01.01. i dezaktywowane 02.01. przez resztę roku (jeśli żaden inny kanał nie został sparametryzowany), ponieważ sygnał WYŁ. pochodzi z kanału B 2 stycznia.

#### Przykład Nakładające się przedziały czasu

Przy nakładających się interwałach czasowych moduł wyjścia Q1 może wykonać wyłączenie już wcześniej, gdy czas wyłączenia innego kanału leży przed parametryzowaną datą OFF. W poniższym przykładzie Q1 jest włączane w każdy pierwszy poniedziałek stycznia i wyłączane w kolejną środę. Jeżeli jednak pierwszy poniedziałek roku wypadnie 01.01., reguła tygodniowa kanału A jest nadpisywana przez kanał B i wyłączenie następuje już we wtorek.

Widok programowania/YT01/Zakładka Parametry rocznego zegara sterującego

| Rocz                                                                  | Roczny zegar sterujący (nowy) - Parametry |       |                         |                             |                   |                     |   |
|-----------------------------------------------------------------------|-------------------------------------------|-------|-------------------------|-----------------------------|-------------------|---------------------|---|
| YT:     1     Komentarz:       Wymaganie aktywacji EN do pracy modułu |                                           |       |                         |                             |                   |                     |   |
|                                                                       | Akty                                      | Kanał | Tryb                    | ON (godz. 00:00)            | OFF (godz. 24:00) | Wyświetlenie param. |   |
|                                                                       |                                           | Α     | Reguła tygodniowa       | Pierwszy Poniedziałek w Sty | Czas załączenia 0 | - Wywoł. niedoste   |   |
|                                                                       | $\checkmark$                              | В     | Stała data każdego roku | 01.01.                      | 02.01.            | - Wywoł. niedoste   |   |
|                                                                       |                                           | С     |                         |                             |                   |                     |   |
|                                                                       |                                           | D     |                         |                             |                   |                     |   |
|                                                                       |                                           | E     |                         |                             |                   |                     |   |
|                                                                       |                                           | F     |                         |                             |                   |                     |   |
|                                                                       |                                           | G     |                         |                             |                   |                     |   |
|                                                                       |                                           | Н     |                         |                             |                   |                     |   |
|                                                                       |                                           |       |                         |                             |                   |                     |   |
| <                                                                     |                                           |       |                         |                             |                   |                     | > |

Rys. 156: Maska wprowadzania w oprogramowaniu narzędziowym

Przykłady YT - Roczny zegar sterujący w easySoft 8

#### Przykład 1: Wybór okresu lat

Roczny zegar sterujący Y01 powinien załączyć się w dniu 1 stycznia 2020 o godzinie 00:00 i pozostać włączony do dnia 1 stycznia 2028, godzina 00:00.

Roczny zegar sterujący YT parametryzuje się w następujący sposób:

Widok programowania/YT01/Zakładka Parametry rocznego zegara sterującego

| roczn                                    | oczny zegar sterujący (nowy) Parametry |       |            |                  |                   |                     |  |
|------------------------------------------|----------------------------------------|-------|------------|------------------|-------------------|---------------------|--|
| YT:                                      | VT: 1 V Komentarz:                     |       |            |                  |                   |                     |  |
|                                          |                                        |       |            |                  |                   |                     |  |
| Wymagane jest zwolnienie modułu przez EN |                                        |       |            |                  |                   |                     |  |
| [                                        | Akty                                   | Kanał | Тгуb       | ON (godz. 00:00) | OFF (godz. 24:00) | Wyświetlenie param. |  |
|                                          | $\checkmark$                           | A     | Stała data | 01.01.2020       | 31.12.2027        | + Wywołanie dost    |  |
|                                          |                                        | В     |            |                  |                   |                     |  |
|                                          |                                        | С     |            |                  |                   |                     |  |
|                                          |                                        | D     |            |                  |                   |                     |  |
|                                          |                                        | E     |            |                  |                   |                     |  |
|                                          |                                        | F     |            |                  |                   |                     |  |
|                                          |                                        | G     |            |                  |                   |                     |  |
|                                          |                                        | н     |            |                  |                   |                     |  |
|                                          |                                        |       |            |                  |                   |                     |  |

Rys. 157: Maska wprowadzania w oprogramowaniu narzędziowym

#### Przykład 2: Wybór okresu miesięcy

Roczny zegar sterujący YT01 powinien załączyć się w dniu 1 marca o godzinie 00:00 i pozostać włączony do dnia 1 listopada, godzina 00:00.

Roczny zegar sterujący YT parametryzuje się w następujący sposób:

| V                                       | Widok programowania/YT01/Zakładka Parametry rocznego zegara sterującego |  |       |                         |                  |  |                   |              |
|-----------------------------------------|-------------------------------------------------------------------------|--|-------|-------------------------|------------------|--|-------------------|--------------|
| roczny zegar sterujący (nowy) Parametry |                                                                         |  |       |                         |                  |  |                   |              |
|                                         | YT: 1 V Komentarz:                                                      |  |       |                         |                  |  |                   |              |
|                                         | Wymagane jest zwolnienie modułu przez EN                                |  |       |                         |                  |  |                   |              |
|                                         | Akty                                                                    |  | Kanał | Tryb                    | ON (godz. 00:00) |  | OFF (godz. 24:00) | Wyświetlenie |
|                                         |                                                                         |  | A     | Stała data każdego roku | 01.03.           |  | 31.10.            | + Wywołani   |
|                                         |                                                                         |  | В     |                         |                  |  |                   |              |

Rys. 158: Maska wprowadzania w oprogramowaniu narzędziowym

#### Przykład 3: Wybór dni "świątecznych"

Roczny zegar sterujący YT01 powinien włączać się w dniu 05.12. każdego roku o godz. 00:00 i być włączony do dnia 28.12. każdego roku do godz. 00:00.

Roczny zegar sterujący YT parametryzuje się w następujący sposób:

Widok programowania/YT01/Zakładka Parametry rocznego zegara sterującego

| YT:       1       Komentarz:         Wymagane jest zwolnenie modułu przez EN         Akty       Kanał         Tryb       ON (godz. 00:00)         A       Stała data każdego roku         05.12.       27.12. |
|----------------------------------------------------------------------------------------------------|
| Wymagane jest zwolnienie modułu przez EN         Akty       Kanał         Tryb       ON (godz. 00:00)         A       Stała data każdego roku         05.12.       27.12.                                     |
| Wymagane jest zwolnienie modułu przez EN         Akty       Kanał         Tryb       ON (godz. 00.00)         A       Stała data każdego roku         05.12.       27.12.                                     |
| Akty       Kanał       Tryb       ON (godz. 00:00)       OFF (godz. 24:00)       Wyświetlenie param.         V       A       Stała data każdego roku       05:12.       27:12.       + Wywołanie dost.        |
| Wyw.     Nalid     Hyb     Orr gudz. b0.00)     Orr gudz. 24.00)     Wywelenie palain.       V     A     Stała data każdego roku     05.12.     27.12.     + Wywolanie dost.                                  |
| A Stała data każdego roku 05.12. 27.12. + Wywołanie dost.                                                                                                    |
|                                                                                                    |
|                                                                                                    |
| C                                                                                                    |
| D                                                                                                    |
| E                                                                                                    |
| □ F                                                                                                    |
| G                                                                                                    |
| □ H                                                                                                    |
|                                                                                                    |

Rys. 159: Maska wprowadzania w oprogramowaniu narzędziowym

#### Przykład 4: Wybór przedziału czasu

Roczny zegar sterujący YT01 powinien włączać się w dniu 01.05. każdego roku o godz. 00:00 i pozostawać włączony stale do dnia 02.11. każdego roku do godz. 00:00.

Roczny zegar sterujący YT parametryzuje się w następujący sposób:

Widok programowania/YT01/Zakładka Parametry rocznego zegara sterującego

| roczn | oczny zegar sterujący (nowy) Parametry |             |                           |                  |  |                   |                     |
|-------|----------------------------------------|-------------|---------------------------|------------------|--|-------------------|---------------------|
| YT: [ | T: 1 V Komentarz:                      |             |                           |                  |  |                   |                     |
| [     | Wymag                                  | gane jest z | wolnienie modułu przez EN |                  |  |                   |                     |
|       | Akty                                   | Kanał       | Tryb                      | ON (godz. 00:00) |  | OFF (godz. 24:00) | Wyświetlenie param. |
|       | $\checkmark$                           | A           | Stała data każdego roku   | 01.05.           |  | 01.11.            | + Wywołanie dost    |
|       |                                        | В           |                           |                  |  |                   |                     |
|       |                                        | С           |                           |                  |  |                   |                     |
|       |                                        | D           |                           |                  |  |                   |                     |
|       |                                        | E           |                           |                  |  |                   |                     |
|       |                                        | F           |                           |                  |  |                   |                     |
|       |                                        | G           |                           |                  |  |                   |                     |
|       |                                        | н           |                           |                  |  |                   |                     |
|       |                                        |             |                           |                  |  |                   |                     |

Rys. 160: Maska wprowadzania w oprogramowaniu narzędziowym

#### Przykład 5: Określone dni określonych miesięcy

Roczny zegar sterujący YT01 powinien włączać się każdego roku w miesiącach 6, 7, 8, 9 i 10 za każdym razem w 09. dniu miesiąca o godz. 00:00 i wyłączać w 17. dniu o godz. 00:00.

Roczny zegar sterujący YT parametryzuje się w następujący sposób:

Widok programowania/YT01/Zakładka Parametry rocznego zegara sterującego

| czny zegar sterujący (nowy) Parametry |             |                             |                  |  |                   |                     |
|---------------------------------------|-------------|-----------------------------|------------------|--|-------------------|---------------------|
| t 1 v Komentarz:                      |             |                             |                  |  |                   |                     |
|                                       |             |                             |                  |  |                   |                     |
| _ wymag                               | gane jest i | zwoinienie modułu przez Elv |                  |  |                   |                     |
| Akty                                  | Kanał       | Tryb                        | ON (godz. 00:00) |  | OFF (godz. 24:00) | Wyświetlenie param. |
|                                       | A           | Stała data każdego roku     | 09.06.           |  | 16.06.            | + Wywołanie dost    |
| $\checkmark$                          | в           | Stała data każdego roku     | 09.07.           |  | 16.07.            | + Wywołanie dost    |
| $\checkmark$                          | С           | Stała data każdego roku     | 09.08.           |  | 16.08.            | + Wywołanie dost    |
| $\checkmark$                          | D           | Stała data każdego roku     | 09.09.           |  | 16.09.            | + Wywołanie dost    |
| $\checkmark$                          | E           | Stała data każdego roku     | 09.10.           |  | 16.10.            | + Wywołanie dost    |
|                                       | F           |                             |                  |  |                   |                     |
|                                       | G           |                             |                  |  |                   |                     |
|                                       | н           |                             |                  |  |                   |                     |
|                                       |             |                             |                  |  |                   |                     |

Rys. 161: Maska wprowadzania w oprogramowaniu narzędziowym

#### Patrz także

- → Część "HW Tygodniowy zegar sterujący (Hour Week)", strona 250
- → Część "HY Roczny zegar sterujący (Hour Year)", strona 260
- → Część "OT Licznik godzin pracy ", strona 270
- → Część "RC Zegar czasu rzeczywistego", strona 274
- → Część "T Przekaźnik czasowy", strona 278
- → Część "WT Tygodniowy zegar sterujący (WeekTable)", strona 299
- → Część "AC Zegar astronomiczny ", strona 303

#### 6.1.1.7 WT - Tygodniowy zegar sterujący (WeekTable)

Urządzenia easyE4 są wyposażone w zegar czasu rzeczywistego, podający datę i godzinę.

W połączeniu z modułami producenta HW, HY lub WT, YT można dzięki temu realizować funkcje tygodniowego lub rocznego zegara sterującego.

→ Część "Ustawianie godziny i daty", strona 673

Za pomocą modułu producenta AC, zegara astronomicznego, można zaprogramować procesy przełączania w zależności od wschodu i zachodu słońca. Warunkiem jest prawidłowe wybranie ustawień zegara urządzenia, strefy czasowej oraz współrzędnych geograficznych lokalizacji urządzenia w tej zakładce.

#### Informacje ogólne

Ten moduł funkcyjny jest rozwinięciem już istniejącego modułu HW – tygodniowy zegar sterujący. Urządzenia podstawowe easyE4 udostępniają 32-tygodniowe moduły sterujące WT01...WT32 (WeekTable). Za pomocą tygodniowego zegara sterującego można w prosty sposób parametryzować powtarzalne zdarzenia przełączania. Moduł ten jest zaprojektowany specjalnie do realizacji zdarzeń przełączania, które występują w stałym cyklu tygodniowym. Można przy tym uwzględnić różne procedury dla dni roboczych i weekendów.

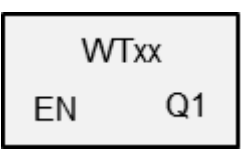

#### Zasada działania

Dla każdego 32 tygodniowych zegarów sterujących WT01 do WT032 można sparametryzować 8 zdarzeń przełączania, które będą wykonywane o tej samej godzinie w dowolnie wybranych dniach tygodnia. Ustawienia mają dokładność do minuty i nie mogą być zmienione w czasie pracy; należy je rozumieć jako stałą parametryzację.

#### Moduł i jego parametry

#### Wejścia modułu

|       | Opis              | Uwagi                                                                                                    |
|-------|-------------------|----------------------------------------------------------------------------------------------------|
| (Bit) |                   |                                                                                                    |
| EN    | 1: aktywuje moduł | Wymaganiem jest, aby parametr<br>Wymaganie aktywacji EN do pracy<br>modułu<br>był aktywowany za pomocą haczyka. |

#### **Przypisz argumenty**

Do wejść modułu, będących wejściami wartości, można przypisać następujące argumenty:

| Argumenty                                                       | Wejścia wartości |
|-----------------------------------------------------------------|------------------|
| Stała, stała zegara <sup>1)</sup>                               | Х                |
| MD, MW, MB - Znaczniki                                          | Х                |
| NB, NW, ND - Znacznik sieci NET <sup>2)</sup>                   | Х                |
| nNB, nND, nND- Znacznik sieci NET <sup>2)</sup>                 | Х                |
| Urządzenia sieci NET n                                          |                  |
| IA - Wejście analogowe                                          | Х                |
| QA - Wyjście analogowe                                          | Х                |
| QV - Wyjście wartości modułu funkcyjnego                        | Х                |
| <ol> <li>tylko w przypadku modułów funkcyjnych T, AC</li> </ol> |                  |

<sup>2)</sup> tylko w przypadku projektów obejmujących ≥ 2 urządzenia podstawowe w NET

Do wejść modułu, będących wejściami binarnymi, można przypisać następujące argumenty:

| Argumenty                                                                              | Wejścia bitowe |  |
|----------------------------------------------------------------------------------------|----------------|--|
| Stała 0, stała 1                                                                       | Х              |  |
| M - Znacznik                                                                           | Х              |  |
| RN - Bit wejściowy przez sieć NET <sup>2)</sup>                                        | Х              |  |
| SN - Bit wyjściowy przez sieć NET (send) <sup>2)</sup>                                 | Х              |  |
| N - Znacznik sieci NET w formacie bitu <sup>2)</sup>                                   | Х              |  |
| nN - Znacznik sieci NET w formacie bitu <sup>2)</sup>                                  | Х              |  |
| Urządzenia sieci NET n                                                                 |                |  |
| ID - Bity diagnostyczne                                                                | Х              |  |
| LE - Wyjście podświetlenia tła                                                         | Х              |  |
| P - Przyciski urządzenia                                                               | Х              |  |
| I - Wejście binarne                                                                    | Х              |  |
| Q - Wyjście binarne                                                                    | Х              |  |
| Q - Wyjście binarne modułu funkcyjnego                                                 | Х              |  |
| <sup>2)</sup> tylko w przypadku projektów obejmujących ≥ 2 urządzenia podstawowe w NET |                |  |

#### Wyjścia modułu

|       | Opis                                      | Uwagi                                                                                               |
|-------|-------------------------------------------|----------------------------------------------------------------------------------------------------|
| (Bit) |                                           |                                                                                                    |
| Q1    | 1: gdy jest spełniony warunek załączenia. | Można tu bezpośrednio podłączyć<br>wyjście, które zrealizuje<br>sparametryzowane czasy przełączania |

#### **Przypisz argumenty**

Do wyjść modułu, będących wyjściami wartości, można przypisać następujące argumenty:

| Przypisz argumenty     | Wyjścia wartości |
|------------------------|------------------|
| MB, MD, MW – Znaczniki | Х                |

| Przypisz argumenty                                                                        | Wyjścia wartości |
|-------------------------------------------------------------------------------------------|------------------|
| NB, NW, ND – Znacznik sieci NET <sup>2)</sup>                                             | Х                |
| Urządzenia sieci NET n                                                                    |                  |
| ΩA – Wyjście analogowe                                                                    | Х                |
| I – Wejście wartości modułu funkcyjnego                                                   | Х                |
| <sup>2)</sup> tylko w przypadku projektów obejmujących ≥ 2 urządzenia<br>podstawowe w NET |                  |

Do wyjść modułu, będących wyjściami binarnymi, można przypisać następujące argumenty:

| Przypisz argumenty                                                                        | Wyjścia bitowa |
|-------------------------------------------------------------------------------------------|----------------|
| M – Znacznik                                                                              | Х              |
| SN – Bit wyjściowy <sup>2)</sup> przez sieć NET (send)                                    | Х              |
| N – Znacznik sieci w formacie bitu <sup>2)</sup>                                          | Х              |
| LE – Wyjście podświetlenia tła                                                            | Х              |
| Q – Wyjście binarne                                                                       | Х              |
| I – Wyjście binarne modułu funkcyjnego                                                    | Х              |
| <sup>2)</sup> tylko w przypadku projektów obejmujących ≥ 2 urządzenia<br>podstawowe w NET |                |

#### Zestaw parametrów

| Zestaw parametrów                           | Opis                                                                                                    | Uwagi                                                                                                    |
|---------------------------------------------|----------------------------------------------------------------------------------------------------|----------------------------------------------------------------------------------------------------|
| Wymaganie aktywacji EN<br>do pracy modułu   | Przy aktywacji za pomocą haczyka<br>analizowany jest status wejścia<br>modułu EN. Bez aktywacji za<br>pomocą haczyka moduł jest<br>aktywny, a wejście modułu EN nie<br>posiada działania. | Parametry te zapewniają, że<br>podczas uruchamiania<br>istniejących programów<br>funkcjonalność przenoszonych<br>modułów funkcyjnych pozostaje<br>zachowana. Parametry są<br>ustawiane automatycznie od 0<br>do 1 niezależnie od modułu<br>funkcyjnego. |
| Kanał A - H                                 | Mogą być parametryzowane<br>maksymalnie 8 kanały; wszystkie<br>oddziałują na wyjście modułu Q1.<br>Dla każdego kanału dostępne jest<br>włączanie i wyłączanie<br>z dokładnością do dnia.  |                                                                                                    |
| Wyświetlenie param.<br>+ Wywołanie dostępne | Stałe, jak również parametry<br>modułu, można edytować na<br>urządzeniu, jeżeli używana jest<br>metoda programowania EDP.                                                                 |                                                                                                    |
| Symulacja możliwa                           |                                                                                                    |                                                                                                    |

## Parametryzacja

Jeżeli moduł jest wybrany kliknięciem w widoku Programowanie easySoft 8, w zakładce pojawia się tabela z zestawem parametrów.

| Akty         | Kanał | Pn | Wt | Śr | Cz | Pt | So | Ν | Czas  | Stan Q1 | Wyświetlenie param.     |
|--------------|-------|----|----|----|----|----|----|---|-------|---------|-------------------------|
| $\checkmark$ | Α     | √  | √  | √  | √  | √  |    |   | 12:00 | WŁ.     | - Wywołanie niedostepne |
| $\checkmark$ | В     | √  | √  | √  | √  | √  |    |   | 18:00 | WYŁ.    | - Wywołanie niedostepne |
|              | С     |    |    |    |    |    |    |   |       |         |                         |
|              | D     |    |    |    |    |    |    |   | ;     |         |                         |
|              | Е     |    |    |    |    |    |    |   | ;     |         |                         |
|              | F     |    |    |    |    |    |    |   | ;     |         |                         |
|              | G     |    |    |    |    |    |    |   | ;     |         |                         |
|              | Н     |    |    |    |    |    |    |   | ;     |         |                         |
|              |       |    |    |    |    |    |    |   |       |         |                         |

Rys. 162: Zakładka Tygodniowy zegar sterujący (nowa), parametr WT z przykładem

Jeżeli dla modułu funkcyjnego w punkcie *Zestaw parametrów/Wyświetlanie parametrów/*wybrano + Wywołanie dostępne, wówczas czasy przełączania można zmieniać na urządzeniu w trybach pracy RUN/STOP, w menuPARAMETRY.

Kanały A...H są dostępne zarówno dla procesów włączania, jak i wyłączania. Podawany czas musi leżeć między 00:00 a 23:59.

W tym przykładzie włączenie następuje między godziną 12:00 a wyłączenie o 18:00 w dni powszednie. Do każdej czynności przełączania potrzebny jest jeden kanał. Kanał A włącza się każdego dnia tygodnia, kanał B wyłącza się.

#### Patrz także

- → Część "HW Tygodniowy zegar sterujący (Hour Week)", strona 250
- → Część "HY Roczny zegar sterujący (Hour Year)", strona 260
- $\rightarrow$  Część "OT Licznik godzin pracy ", strona 270
- → Część "RC Zegar czasu rzeczywistego", strona 274
- → Część "T Przekaźnik czasowy", strona 278
- → Część "YT Roczny zegar sterujący (Year Table)", strona 291
- → Część "AC Zegar astronomiczny ", strona 303

#### 6.1.1.8 AC - Zegar astronomiczny

Możliwe tylko z easySoft w wersji 7.10 lub wyższej.

Jeżeli moduł ten nie jest wyświetlany w katalogu easySoft 8, upewnij się, że projekt utworzony jest oprogramowaniu sprzętowym w wersji 1.10 lub wyższej.

#### Informacje ogólne

Zegar astronomiczny umożliwia precyzyjne sterowanie systemem, np. w zależności od czasu wschodu i zachodu słońca.

Urządzenia podstawowe easyE4 udostępniają 32 moduły zegara astronomicznego AC01...AC32 (Astronomic Clock). Na czas od wschodu do zachodu słońca przełączane jest wyjście Q1.

| A              | Схх                              |
|----------------|----------------------------------|
| EN<br>01<br>02 | Q1<br>E1<br>T1<br>T2<br>T3<br>T4 |

#### Zasada działania

Zegar astronomiczny oblicza czas wschodu i zachodu słońca na podstawie położenia geograficznego lokalizacji urządzenia i aktualnego czasu urządzenia. Obie te wartości należy podać, aby moduł funkcyjny mógł prawidłowo działać. Lokalizację urządzenia określa się w opcji *Widok projektu/zakładka Zegar*. Czas urządzenia można sprawdzać i zmieniać bezpośrednio na urządzeniu lub w *widoku komunikacji/obszar Zegar*.

Zegar astronomiczny jest przeznaczony do zastosowania w szerokościach geograficznych -65...+65. Poza tymi szerokościami obliczanie czasów wschodu i zachodu słońca jest zbyt niedokładne. Na 60. stopniu szerokości geograficznej przeciętna niedokładność wynosi do 5 minut. Na 65,7 stopniu szerokości geograficznej niedokładność wynosi ok. 12 minut.

Na wejściach modułów O1 i O2 można podać po jednym przesunięciu czasowym dla wschodu i dla zachodu słońca. Można w ten sposób przyspieszyć lub opóźnić przełączanie Q1 i w ten sposób zmienić przykładowo czas wybiegu lub dobiegu dla sterowania ogrzewaniem.

Jeżeli w *widoku projektu/zakładka Zegar* zdefiniowany jest czas letni, uwzględniany jest on również dla przełączania wyjścia modułu Q1.

Rozdzielczość wejść i wyjść modułu jest określana w minutach.

W czasie pracy zmienione dane strefy czasowej oddziałują bezpośrednio na moduł.

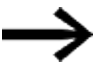

Lokalizacja i czas urządzenia muszą być prawidłowo podane.

#### Moduł i jego parametry

#### Wejścia modułu

|                  | Opis                                  | Uwagi                                      |  |  |  |
|------------------|---------------------------------------|--------------------------------------------|--|--|--|
| (Bit)            |                                       |                                            |  |  |  |
| EN               | 1: aktywuje moduł                     | Wymaganiem jest, aby parametr              |  |  |  |
|                  |                                       | 🗹 Wymaganie aktywacji EN do pracy          |  |  |  |
|                  |                                       | modułu                                     |  |  |  |
|                  |                                       | był aktywowany za pomocą haczyka.          |  |  |  |
| (Podwójne słowo) |                                       |                                            |  |  |  |
| 01               | Offset dla obliczania wschodu słońca, | Zakres wartości całkowitych:               |  |  |  |
|                  | w minutach                            | -720+720                                   |  |  |  |
| 02               | Offset dla obliczania zachodu słońca, | Zakres wartości przy użyciu stałej zegara: |  |  |  |
|                  | w minutach                            | -12h 00m+12h 00m                           |  |  |  |

#### **Przypisz argumenty**

Do wejść modułu, będących wejściami wartości, można przypisać następujące argumenty:

| <u> </u>                                                           |                  |  |  |  |
|--------------------------------------------------------------------|------------------|--|--|--|
| Argumenty                                                          | Wejścia wartości |  |  |  |
| Stała, stała zegara <sup>1)</sup>                                  | Х                |  |  |  |
| MD, MW, MB - Znaczniki                                             | Х                |  |  |  |
| NB, NW, ND - Znacznik sieci NET <sup>2)</sup>                      | Х                |  |  |  |
| nNB, nND, nND- Znacznik sieci NET <sup>2)</sup>                    | Х                |  |  |  |
| Urządzenia sieci NET n                                             |                  |  |  |  |
| IA - Wejście analogowe                                             | Х                |  |  |  |
| QA - Wyjście analogowe                                             | Х                |  |  |  |
| QV - Wyjście wartości modułu funkcyjnego                           | Х                |  |  |  |
| <sup>1)</sup> tylko w przypadku modułów funkcyjnych T, AC          |                  |  |  |  |
| (1 tylko w przypodku projektów obejmujecych > 2 urzedzenie podetow | NONCON NEL       |  |  |  |

<sup>2)</sup> tylko w przypadku projektów obejmujących ≥ 2 urządzenia podstawowe w NET

Do wejść modułu, będących wejściami binarnymi, można przypisać następujące argumenty:

| Argumenty                                                                             | Wejścia bitowe |  |  |
|---------------------------------------------------------------------------------------|----------------|--|--|
| Stała 0, stała 1                                                                      | Х              |  |  |
| M - Znacznik                                                                          | Х              |  |  |
| RN - Bit wejściowy przez sieć NET <sup>2)</sup>                                       | X              |  |  |
| SN - Bit wyjściowy przez sieć NET (send) <sup>2)</sup>                                | X              |  |  |
| N - Znacznik sieci NET w formacie bitu <sup>2)</sup>                                  | Х              |  |  |
| nN - Znacznik sieci NET w formacie bitu <sup>2)</sup>                                 | Х              |  |  |
| Urządzenia sieci NET n                                                                |                |  |  |
| ID - Bity diagnostyczne                                                               | Х              |  |  |
| LE - Wyjście podświetlenia tła                                                        | Х              |  |  |
| P - Przyciski urządzenia                                                              | Х              |  |  |
| I - Wejście binarne                                                                   | Х              |  |  |
| Q - Wyjście binarne                                                                   | Х              |  |  |
| Q - Wyjście binarne modułu funkcyjnego x                                              |                |  |  |
| $^{2)}$ tylko w przypadku projektów obejmujących $\geq 2$ urządzenia podstawowe w NET |                |  |  |

## Wyjścia modułu

|                     | Opis                                                                                               | Uwagi                                                                                |
|---------------------|----------------------------------------------------------------------------------------------------|--------------------------------------------------------------------------------------|
| (Bit)               |                                                                                                    |                                                                                      |
| Q1                  | 1: W czasie między wschodem a zachodem słońca                                                      |                                                                                      |
| E1                  | Error<br>1: Gdy szerokość geograficzna lokalizacji<br>urządzenia przekracza zakres wartości; patrz | Zakres wartości całkowitych, wychodząc<br>od południka zerowego:<br>Stopioń długości |
|                     | Towniez whock projektu/zakłauka zegar                                                              | -180 ±180 (W/ E)                                                                     |
|                     | lub adv 01.02 przekroczy zakres wartości.                                                          | -100+100 (\vvL)                                                                      |
|                     | ···· 3, · ·,·- p······, -····· · · ·····                                                           | Stopień szerokości                                                                   |
|                     |                                                                                                    | -89,899+89,899 (S…N)<br>(-89°54'+89°54')                                             |
| (Podwójne<br>słowo) |                                                                                                    |                                                                                      |
| T1                  | Część godzinowa obliczonego czasu                                                                  | Zakres wartości całkowitych:                                                         |
|                     | załączenia, wynikająca z obliczonego czasu<br>wschodu słońca i wartości na O1                      | 023                                                                                  |
| T2                  | Część minutowa obliczonego czasu załączenia,                                                       | Zakres wartości całkowitych:                                                         |
|                     | słońca i wartości na O1                                                                            | 0                                                                                    |
| Т3                  | Część godzinowa obliczonego czasu                                                                  | Zakres wartości całkowitych:                                                         |
|                     | wyłączenia, wynikająca z obliczonego czasu<br>wschodu słońca i wartości na O2                      | 023                                                                                  |
| T4                  | Część minutowa obliczonego czasu                                                                   | Zakres wartości całkowitych:                                                         |
|                     | wyłączenia, wynikająca z obliczonego czasu<br>wschodu słońca i wartości na O2                      | 059                                                                                  |

## **Przypisz argumenty**

Do wyjść modułu, będących wyjściami wartości, można przypisać następujące argumenty:

| Przypisz argumenty                                                                        | Wyjścia wartości |
|-------------------------------------------------------------------------------------------|------------------|
| MB, MD, MW – Znaczniki                                                                    | Х                |
| NB, NW, ND – Znacznik sieci NET <sup>2)</sup>                                             | Х                |
| Urządzenia sieci NET n                                                                    |                  |
| QA – Wyjście analogowe                                                                    | Х                |
| I – Wejście wartości modułu funkcyjnego                                                   | Х                |
| <sup>2)</sup> tylko w przypadku projektów obejmujących ≥ 2 urządzenia<br>podstawowe w NET |                  |

Do wyjść modułu, będących wyjściami binarnymi, można przypisać następujące argumenty:

| Przypisz argumenty                                     | Wyjścia bitowa |
|--------------------------------------------------------|----------------|
| M – Znacznik                                           | Х              |
| SN – Bit wyjściowy <sup>2)</sup> przez sieć NET (send) | Х              |
| N – Znacznik sieci w formacie bitu <sup>2)</sup>       | Х              |

| Przypisz argumenty                                                                        | Wyjścia bitowa |
|-------------------------------------------------------------------------------------------|----------------|
| LE – Wyjście podświetlenia tła                                                            | Х              |
| Q – Wyjście binarne                                                                       | Х              |
| I – Wyjście binarne modułu funkcyjnego                                                    | Х              |
| <sup>2)</sup> tylko w przypadku projektów obejmujących ≥ 2 urządzenia<br>podstawowe w NET |                |

## Zestaw parametrów

|                                             | Opis                                                                                                    | Uwagi                                                                                                    |
|---------------------------------------------|----------------------------------------------------------------------------------------------------|----------------------------------------------------------------------------------------------------|
| Zestaw parametrów                           |                                                                                                    |                                                                                                    |
| Wymaganie aktywacji EN do<br>pracy modułu   | Przy aktywacji za pomocą haczyka<br>analizowany jest status wejścia<br>modułu EN. Bez aktywacji za<br>pomocą haczyka moduł jest<br>aktywny, a wejście modułu EN nie<br>posiada działania. | Parametry te zapewniają, że<br>podczas uruchamiania<br>istniejących programów<br>funkcjonalność przenoszonych<br>modułów funkcyjnych pozostaje<br>zachowana. Parametry są<br>ustawiane automatycznie od 0<br>do 1 niezależnie od modułu<br>funkcyjnego. |
| Wyświetlenie param.<br>+ Wywołanie dostępne | Stałe, jak również parametry<br>modułu, można edytować na<br>urządzeniu, jeżeli używana jest<br>metoda programowania EDP.                                                                 |                                                                                                    |
| Symulacja możliwa                           |                                                                                                    |                                                                                                    |

#### Dalej

Remanencja - Moduł funkcyjny nie zawiaduje danymi remanentnymi.

#### Przykładowe zachowanie AC w różnych regionach świata

Szara powierzchnia na ilustracjach wskazuje, w jakim okresie dnia Q1=1. Przykłady pokazują wpływ długości i szerokości geograficznej na wyjście modułu Q1.

Dla następujących przykładów nie jest podany offset: 01=0, 02=0;

#### **Bonn, Niemcy**

٠

Dla lokalizacji Bonn w Niemczech obowiązują następujące dane geograficzne:

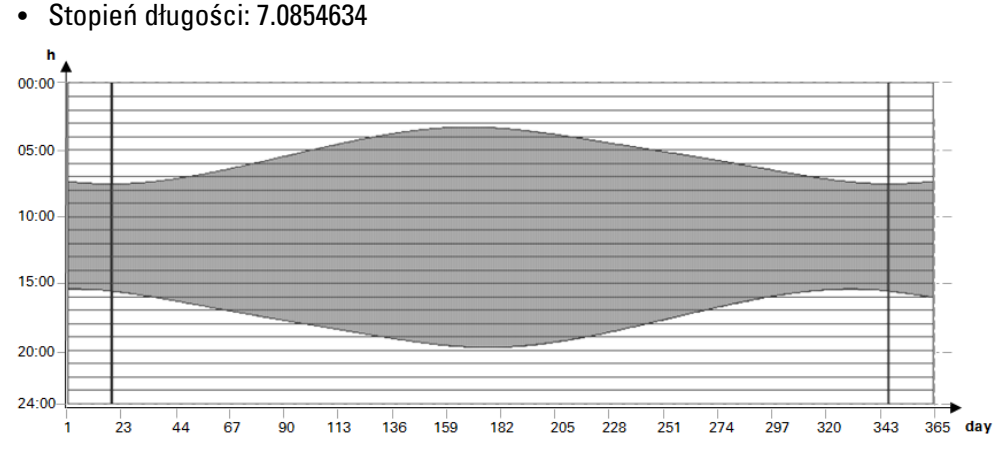

Stopień szerokości: 50.7344111

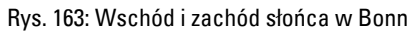

#### Drevja, Norwegia

Dla lokalizacji Drevja w Norwegii obowiązują następujące dane geograficzne:

- Stopień szerokości: 65.9780775
- Stopień długości: 13.2348074 •

W miesiącach letnich (165...180 dzień roku) słońce tu nie zachodzi.

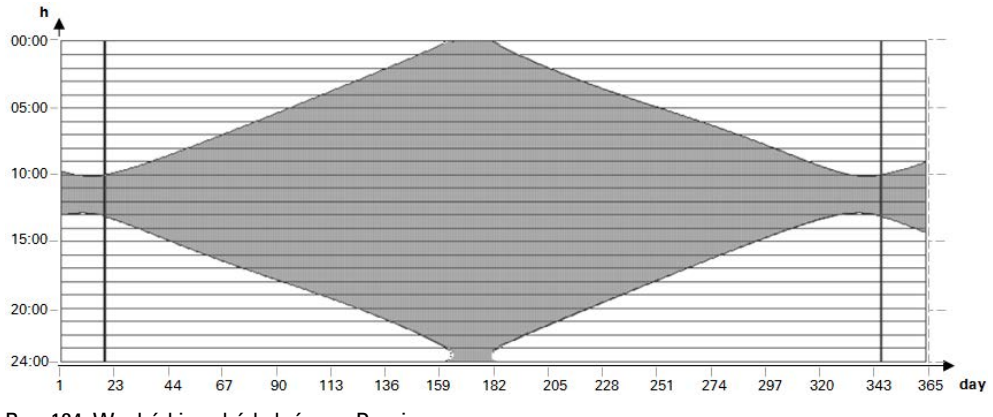

Rys. 164: Wschód i zachód słońca w Drevja

#### Douala w Kamerunie

Dla lokalizacji Douala w Kamerunie obowiązują następujące dane geograficzne:

- Stopień szerokości: 4.0047314
- Stopień długości: 9.7329299

Godziny wschodu i zachodu słońca przez cały rok pozostają niemal takie same, z drobnymi wahaniami.

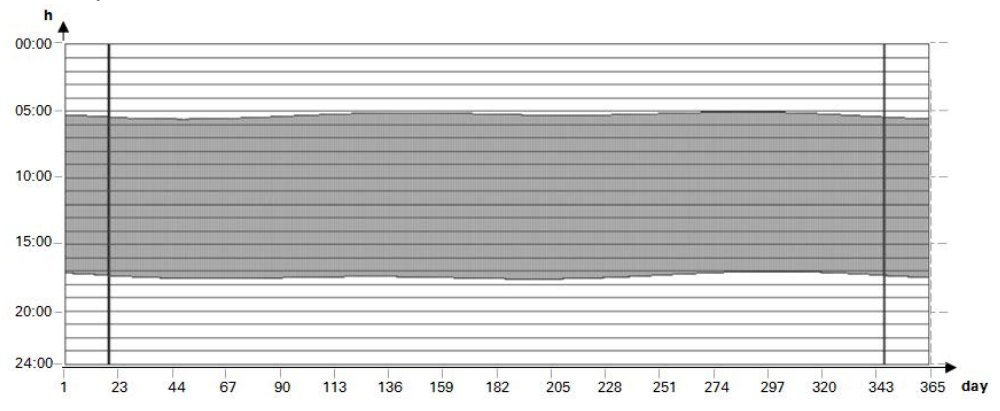

Rys. 165: Offset; O1=-2; O2=2; Q1=1 włącza się 2 godziny przed wschodem słońca i wyłącza się 2 po zachodzie słońca

#### Przykłady zachowania AC przy różnych offsetach 01 i 02

Szara powierzchnia na ilustracjach wskazuje, w jakim okresie dnia Q1=1. Przykłady pokazują wpływ offsetów O1 i O2 na wyjście modułu Q1.

Dla wszystkich przykładów obowiązują te same dane geograficzne:

- Stopień szerokości: 50.7344111
- Stopień długości: 7.0854634

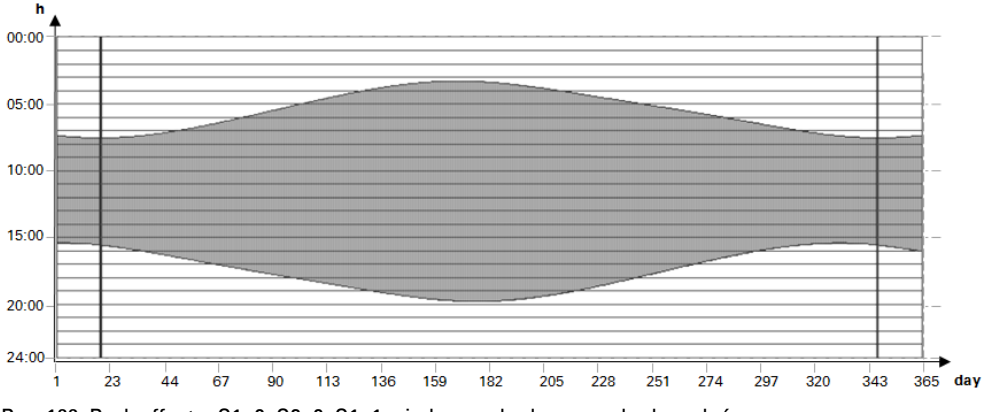

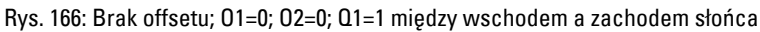

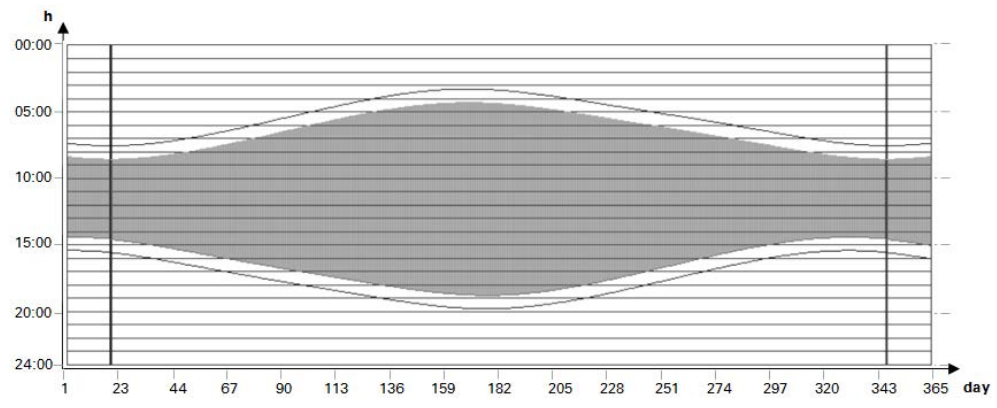

Rys. 167: Offset O1=1; O2= -1; Q1=1 włącza się 1 godzinę po wschodzie słońca i wyłącza się 1 godzinę przed zachodem słońca

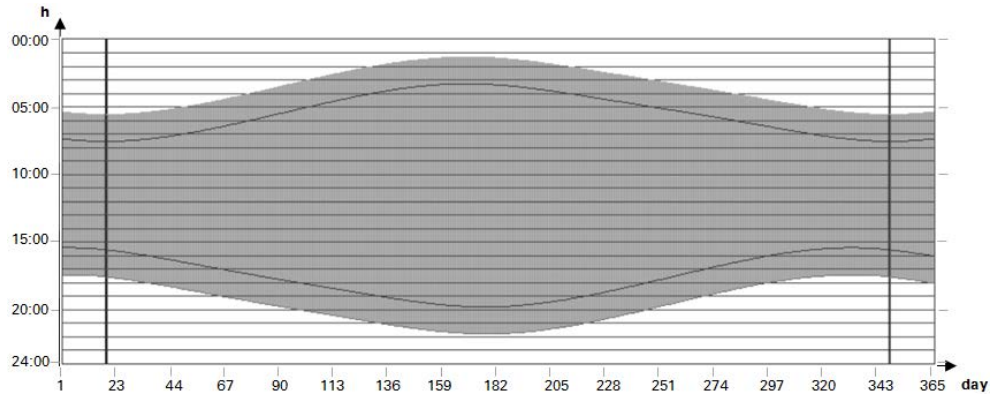

Rys. 168: Offset; O1=-2; O2=2; Q1=1 włącza się 2 godziny przed wschodem słońca i wyłącza się 2 po zachodzie słońca

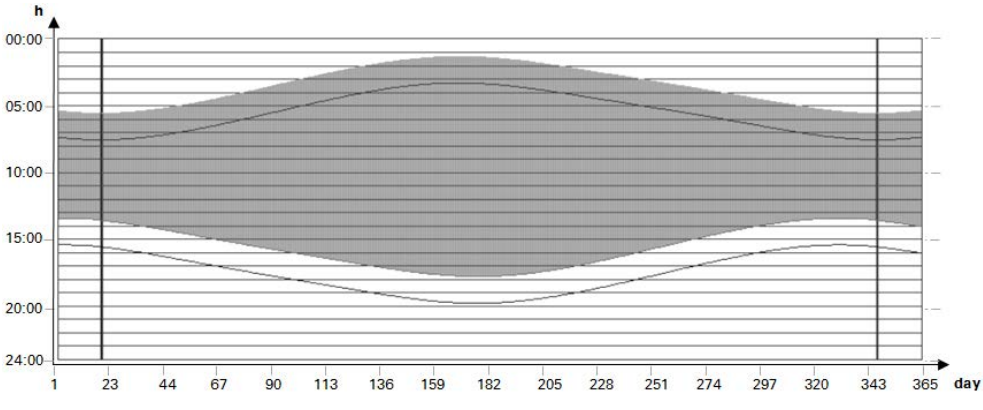

Rys. 169: Offset; O1=-2; O2=-2; O1=1 włącza się 2 godziny przed wschodem słońca i wyłącza się 2 przed zachodem słońca

#### Nakładanie się czasu włączania i wyłączania

Dla poniższych przykładów obowiązują następujące dane geograficzne:

- Stopień szerokości: 60
- Stopień długości: 0
- Przesunięcie 01 = -4
- Przesunięcie O2 = 4

W miesiącach letnich czasy włączenia i wyłączenia nakładają się. Prowadzi to do tego, że wyjście modułu Q1=1 w tych okresach jest stale załączone.

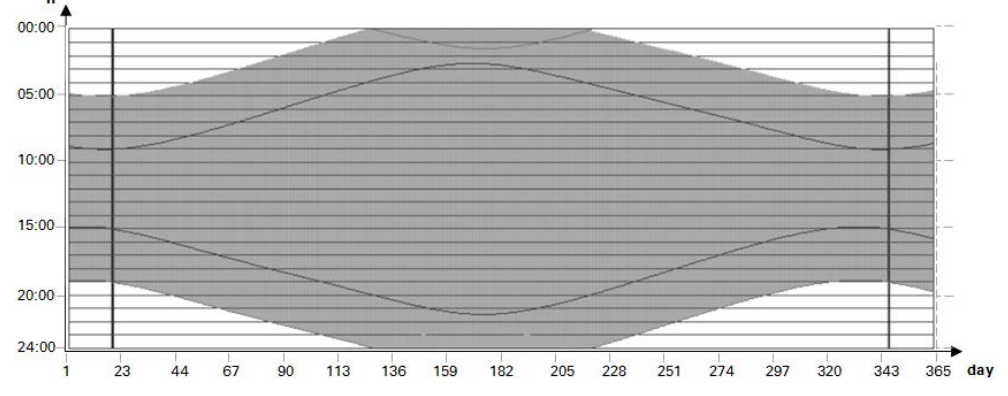

Rys. 170: Q1 w miesiącach letnich nie wyłącza się

#### Czas wyłączenia leży przed czasem włączenia

Dla poniższych przykładów obowiązują następujące dane geograficzne:

- Stopień szerokości: 60
- Stopień długości: 0
- Przesunięcie 01 = 5
- Przesunięcie 02 = -7

W miesiącach zimowych czas wyłączenia leży przed czasem włączenia. Prowadzi to do tego, że wyjście modułu Q1=0 w tych okresach jest stale wyłączone.

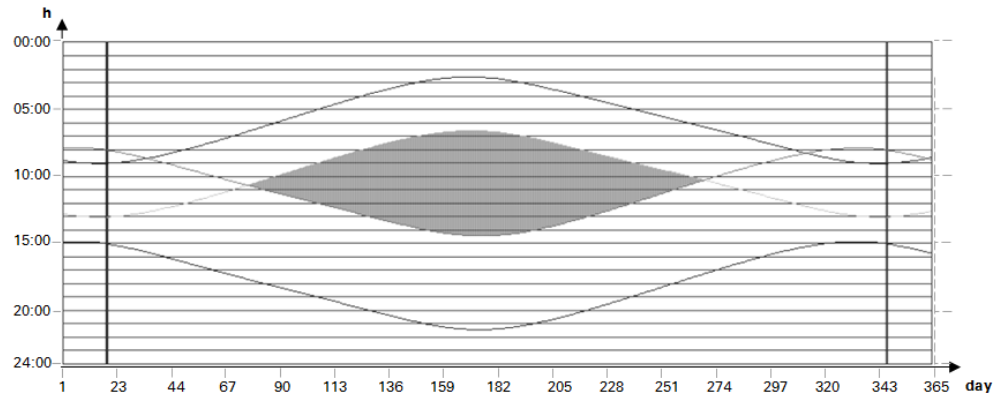

Rys. 171: Q1 w miesiącach zimowych nie włącza się

#### Patrz także

- → Część "HW Tygodniowy zegar sterujący (Hour Week)", strona 250
- → Część "HY Roczny zegar sterujący (Hour Year)", strona 260
- → Część "OT Licznik godzin pracy ", strona 270
- → Część "RC Zegar czasu rzeczywistego", strona 274
- $\rightarrow$  Część "T Przekaźnik czasowy", strona 278
- → Część "WT Tygodniowy zegar sterujący (WeekTable)", strona 299
- → Część "YT Roczny zegar sterujący (Year Table)", strona 291

#### 6.1.2 Moduły licznika

#### 6.1.2.1 C - Licznik

Ten moduł funkcyjny licznika zlicza impulsy występujące na wejściu zliczającym C\_. Kierunek zliczania można wybrać.

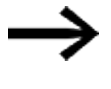

Zliczanie jest zależne od czasu cyklu. Dlatego czas impulsu musi być większy niż dwukrotność czasu cyklu. Do krótszych impulsów dostępny jest moduł funkcyjnyCH - Moduł szybkiego licznika→ strona 324.

Dla modułu funkcyjnego "Moduł licznika" można przy tym podać dolną i górną wartość zadaną jako wartości porównawcze oraz określić wartość startową.

### Informacje ogólne

Urządzenia podstawowe easyE4 udostępniają 32 moduły licznika C01...C32 (Counter). Każdy moduł licznika może zliczać do przodu i wstecz i działa jako licznik w formacie podwójnego słowa.

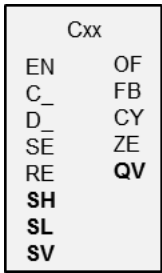

## Zasada działania

Można wprowadzić dolną i górną wartość progową jako wartości porównawcze. Odpowiednie wyjścia modułów przełączają niezależnie od wartości rzeczywistej. Na wejściu SV można zadać wartość startową.

Moduły licznika C01...C32 są zależne od czasu cyklu przetwarzania programu.

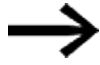

Dla metody programowania EDP obowiązuje:

Czas jednego impulsu zliczającego musi być większy niż dwukrotność czasu cyklu. Dla krótszych impulsów należy użyć modułu funkcyjnego CH, moduł szybkiego licznika.

## UWAGA

Unikać nieprzewidywalnych stanów przełączania.

Moduły funkcyjne C, CF, CH, CI włączać tylko na jednym miejscu w programie.

W przeciwnym razie wcześniejsze stany liczników zostaną nadpisane.

#### Moduł i jego parametry

#### Wejścia modułu

|               | Opis                                                                           | Uwagi                                                                                                    |
|---------------|--------------------------------------------------------------------------------|----------------------------------------------------------------------------------------------------|
| (Bit)         |                                                                                |                                                                                                    |
| EN            | 1: aktywuje moduł                                                              | Wymaganiem jest, aby parametr<br>Wymaganie aktywacji EN do pracy<br>modułu<br>był aktywowany za pomocą haczyka.                                          |
| C_            | Wejście zliczające, zlicza przy każdym<br>narastającym zboczu                  |                                                                                                    |
| D_            | Zadawanie kierunku zliczania<br>O: zliczanie do przodu<br>1: zliczanie do tyłu |                                                                                                    |
| SE            | Przy narastającym zboczu wartość startowa<br>jest przejmowana z SV             |                                                                                                    |
| RE            | RESET<br>1: QV=0                                                               | Resetowanie licznika na zero                                                                                                    |
| (Podwójne sło | owo)                                                                           |                                                                                                    |
| SH            | Górna wartość progowa                                                          | Zakres wartości całkowitych:                                                                                                    |
| SL            | Dolna wartość progowa                                                          | -2 147 483 648+2 147 483 647                                                                                                    |
| SV            | Wartość startowa (Preset)                                                      | Przy narastającym zboczu wartość ta jest<br>przekazywana na SE jako wartość<br>liczbowa.<br>Zakres wartości całkowitych:<br>-2 147 483 648+2 147 483 647 |

#### **Przypisz argumenty**

Do wejść modułu, będących wejściami wartości, można przypisać następujące argumenty:

| Argumenty                                                 | Wejścia wartości |
|-----------------------------------------------------------|------------------|
| Stała, stała zegara <sup>1)</sup>                         | Х                |
| MD, MW, MB - Znaczniki                                    | Х                |
| NB, NW, ND - Znacznik sieci NET <sup>2)</sup>             | Х                |
| nNB, nND, nND- Znacznik sieci NET <sup>2)</sup>           | Х                |
| Urządzenia sieci NET n                                    |                  |
| IA - Wejście analogowe                                    | Х                |
| QA - Wyjście analogowe                                    | Х                |
| QV - Wyjście wartości modułu funkcyjnego                  | Х                |
| <sup>1)</sup> tylko w przypadku modułów funkcyjnych T, AC |                  |

Do wejść modułu, będących wejściami binarnymi, można przypisać następujące argumenty:

| Argumenty        | Wejścia bitowe |
|------------------|----------------|
| Stała 0, stała 1 | Х              |
| M - Znacznik     | X              |

| Argumenty                                                                                   | Wejścia bitowe |
|---------------------------------------------------------------------------------------------|----------------|
| RN - Bit wejściowy przez sieć NET <sup>2)</sup>                                             | х              |
| SN - Bit wyjściowy przez sieć NET (send) <sup>2)</sup>                                      | Х              |
| N - Znacznik sieci NET w formacie bitu <sup>2)</sup>                                        | Х              |
| nN - Znacznik sieci NET w formacie bitu <sup>2)</sup>                                       | Х              |
| Urządzenia sieci NET n                                                                      |                |
| ID - Bity diagnostyczne                                                                     | Х              |
| LE - Wyjście podświetlenia tła                                                              | Х              |
| P - Przyciski urządzenia                                                                    | Х              |
| I - Wejście binarne                                                                         | Х              |
| Q - Wyjście binarne                                                                         | Х              |
| Q - Wyjście binarne modułu funkcyjnego                                                      | X              |
| <sup>2)</sup> tylko w przypadku projektów obejmujących $\geq$ 2 urządzenia podstawowe w NET |                |

## Wyjścia modułu

|                     | Opis                                         | Uwagi                                                                                                    |
|---------------------|----------------------------------------------|----------------------------------------------------------------------------------------------------|
| (Bit)               |                                              |                                                                                                    |
| OF                  | Przepełnienie<br>1: gdy QV ≥ SH              | OF=1, gdy wartość rzeczywista QV jest<br>większa lub równa górnej wartości<br>progowej.                                                                                                    |
| FB                  | Spadek poniżej<br>1: gdy QV ≤ SL             | FB=1, gdy wartość rzeczywista QV jest<br>mniejsza lub równa dolnej wartości<br>progowej.                                                                                                    |
| CY                  | Przeniesienie<br>1: gdy QV > zakres wartości | Jeżeli zostanie przekroczony zakres<br>wartości, to przy każdym dodatnim<br>zliczanym zboczu styk ten na jeden cykl<br>przełącza się na stan 1. W ten sposób<br>moduł utrzymuje wartość ostatniej<br>poprawnej operacji sprzed ustawienia<br>styku CY. |
| ZE                  | Zero<br>1: gdy ΩV = 0                        |                                                                                                    |
| (Podwójne<br>słowo) |                                              |                                                                                                    |
| QV                  | Aktualna wartość liczbowa w trybie RUN       | Zakres wartości całkowitych:<br>-2 147 483 648+2 147 483 647                                                                                                    |

## Przypisz argumenty

Do wyjść modułu, będących wyjściami wartości, można przypisać następujące argumenty:

| Przypisz argumenty                                                                        | Wyjścia wartości |
|-------------------------------------------------------------------------------------------|------------------|
| MB, MD, MW – Znaczniki                                                                    | Х                |
| NB, NW, ND – Znacznik sieci NET <sup>2)</sup>                                             | Х                |
| Urządzenia sieci NET n                                                                    |                  |
| QA – Wyjście analogowe                                                                    | Х                |
| I – Wejście wartości modułu funkcyjnego                                                   | Х                |
| <sup>2)</sup> tylko w przypadku projektów obejmujących ≥ 2 urządzenia<br>podstawowe w NET |                  |

Do wyjść modułu, będących wyjściami binarnymi, można przypisać następujące argumenty:

| Przypisz argumenty                                                                        | Wyjścia bitowa |
|-------------------------------------------------------------------------------------------|----------------|
| M – Znacznik                                                                              | Х              |
| SN – Bit wyjściowy <sup>2)</sup> przez sieć NET (send)                                    | Х              |
| N – Znacznik sieci w formacie bitu <sup>2)</sup>                                          | Х              |
| LE – Wyjście podświetlenia tła                                                            | Х              |
| Q – Wyjście binarne                                                                       | Х              |
| I – Wyjście binarne modułu funkcyjnego                                                    | Х              |
| <sup>2)</sup> tylko w przypadku projektów obejmujących ≥ 2 urządzenia<br>podstawowe w NET |                |

#### Zestaw parametrów

|                                             | Opis                                                                                                    | Uwagi                                                                                                    |
|---------------------------------------------|----------------------------------------------------------------------------------------------------|----------------------------------------------------------------------------------------------------|
| Zestaw parametrów                           |                                                                                                    |                                                                                                    |
| Wymaganie aktywacji EN do<br>pracy modułu   | Przy aktywacji za pomocą haczyka<br>analizowany jest status wejścia<br>modułu EN. Bez aktywacji za<br>pomocą haczyka moduł jest<br>aktywny, a wejście modułu EN nie<br>posiada działania. | Parametry te zapewniają, że<br>podczas uruchamiania<br>istniejących programów<br>funkcjonalność przenoszonych<br>modułów funkcyjnych pozostaje<br>zachowana. Parametry są<br>ustawiane automatycznie od 0<br>do 1 niezależnie od modułu<br>funkcyjnego. |
| Wyświetlenie param.<br>+ Wywołanie dostępne | Stałe, jak również parametry<br>modułu, można edytować na<br>urządzeniu, jeżeli używana jest<br>metoda programowania EDP.                                                                 |                                                                                                    |
| Symulacja możliwa                           |                                                                                                    |                                                                                                    |

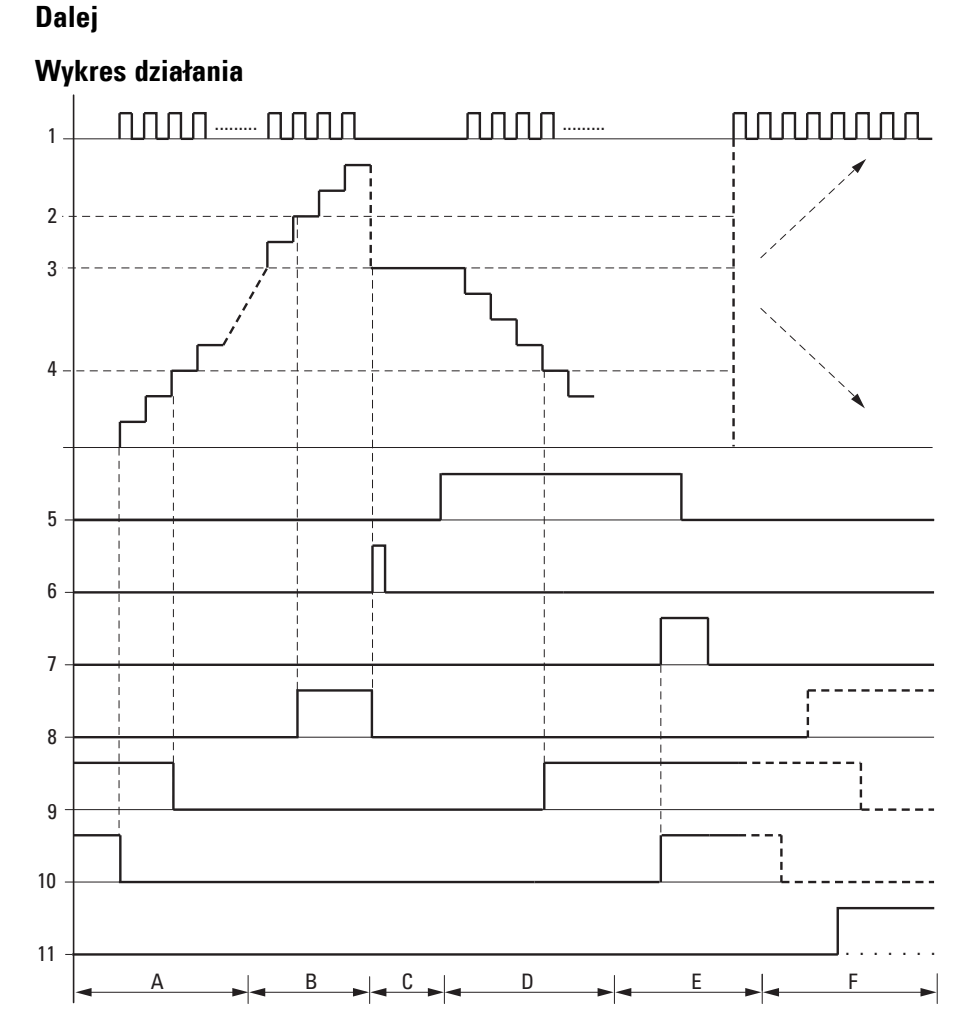

Rys. 172: Wykres działania modułu licznika

Legenda do ilustracji

1: Wejście zliczające C..C\_

2: Górna wartość progowa SH

3: Wartość startowa SV

4: Dolna wartość progowa SL.

5: Kierunek zliczania, cewka C..D

6: Przejęcie wartości startowej, cewka C..SE.

7: Cewka resetująca C..RE.

8: Styk (zwierny) C..OF: Górna wartość progowa osiągnięta lub przekroczona.

9: Styk (zwierny) C..FB: Dolna wartość progowa osiągnięta lub spadek poniżej.

10: C..ZE = 1, gdy wartość rzeczywista jest równa zeru.

11: C..CY = 1, gdy zakres wartości zostaje opuszczony.

• Obszar A:

– Moduł licznika ma wartość zero.

- Styki C..ZE (wartość rzeczywista = zero) i C..FB (spadek poniżej dolnej wartości progowej) są aktywne.

- Przekaźnik czasowy przyjmuje impulsy i zwiększa wartość rzeczywistą.
- C..ZE spada, podobnie jak C..FB, po osiągnięciu dolnej wartości progowej.
- Obszar B:
- Moduł licznika liczy do przodu i osiąga górną wartość progową.

Styk "osiągnięto górną wartość zadaną" C..OF staje się aktywny.

• Obszar C:

Cewka C..SE staje się na krótko aktywna i wartość rzeczywista jest resetowana do wartości startowej.
 Styki znajdują się w odpowiednim położeniu.

• Obszar D:

 Wysterowywana jest cewka kierunkowa C..D\_. Jeżeli istnieją impulsy zliczane, zliczanie następuje do tyłu.

- Jeżeli wartość spadnie poniżej dolnej wartości progowej, styk C..FB staje się aktywny.

- Obszar E:
- Cewka kasująca C..RE staje się aktywna. Wartość rzeczywista jest resetowana do zera.
- Styk C..ZE staje się aktywny.
- Obszar F:
- Wartość rzeczywista opuszcza zakres wartości modułu licznika.
- Zgodnie z kierunkiem wartości pozytywnej lub negatywnej aktywowane są styki OF, FB i ZE.

#### Remanencja

Moduły liczników mogą działać z nieulotnymi (remanentnymi) wartościami bieżącymi. Liczbę remanentnych modułów licznika można wybrać w opcji easySoft 8*Widok projektu/Zakładka Ustawienia systemowe*. Remanentna wartość rzeczywista wymaga 4 bajtów miejsca w pamięci. Jeżeli licznik jest remanentny, wartość bieżąca pozostaje zachowana przy zmianie trybu pracy z RUN na STOP oraz przy odłączeniu napięcia zasilania. Gdy urządzenie uruchamia się w trybie RUN, program rozpoczyna się od wartości stanu zapisanej w sposób zabezpieczony przed zanikiem napięcia.

#### Patrz także

- → Część "Przykładowy przekaźnik czasowy i moduł licznika", strona 644
- → Część "CF Licznik częstotliwości", strona 318
- → Część "CH Moduł szybkiego licznika", strona 324
- → Część "CI Moduł licznika przyrostowego", strona 330

#### 6.1.2.2 CF - Licznik częstotliwości

#### Informacje ogólne

Urządzenia podstawowe easyE4 udostępniają 4 liczniki częstotliwości CF01...CF04. Te szybkie liczniki częstotliwości są powiązane z cyfrowymi wejściami urządzenia l01...l04 i działają niezależnie od danego czasu cyklu. Można wprowadzić dolną i górną wartość progową jako wartości porównawcze.

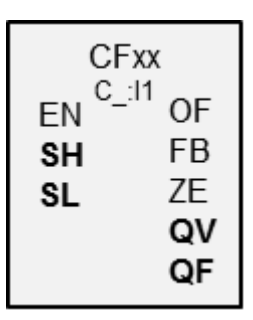

#### Zasada działania

Na czas trwania skonfigurowanego interwału pomiarowego impulsy są zliczane na wejściu niezależnie od czasu cyklu i ustalana jest częstotliwość. Liczba zliczonych w interwale pomiarowym impulsów jest udostępniana jako wartość na wyjściu modułu QV. Wyjście QF podaje jako wynik dziesięciokrotność częstotliwości, aby mimo całkowitoliczbowego zakresu wartości można było mierzyć z dokładnością do miejsc dziesiętnych.

Częstotliwość jest obliczana na podstawie wartości z QF pomnożonej przez 0,1.

F= QF\*0,1

Zakres wartości nie może być przekroczony, ponieważ maksymalna wartość pomiarowa jest mniejsza niż zakres wartości.

Liczniki częstotliwości CF01...CF04 są niezależne od czasu cyklu.

Minimalna częstotliwość zliczania wynosi 0 Hz.

Maksymalna częstotliwośc zliczania wynosi 5 kHz.

Kształt impulsu sygnału musi być prostokątny.

Współczynnik wypełnienia wynosi 1:1.

Przy okablowaniu licznika obowiązuje następujące obłożenie cyfrowych wejść:

- 101 wejście zliczające dla licznika CF01
- 102 wejście zliczające dla licznika CF02
- 103 wejście zliczające dla licznika CF03
- 104 wejście zliczające dla licznika CF04

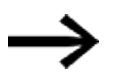

Do bezpiecznego działania wymagany jest prostokątny impuls zliczający o stosunku impuls-przerwa 1:1.

| UWAGA                                                              |
|--------------------------------------------------------------------|
| Unikać nieprzewidywalnych stanów przełączania.                     |
| Moduły funkcyjne C, CF, CH, CI włączać tylko na jednym miejscu     |
| w programie.                                                       |
| W przeciwnym razie wcześniejsze stany liczników zostaną nadpisane. |

## Moduł i jego parametry

## Wejścia modułu

|                  | Opis                  | Uwagi                                                                                                    |
|------------------|-----------------------|----------------------------------------------------------------------------------------------------|
| (Bit)            |                       |                                                                                                    |
| EN               | 1: aktywuje moduł     | Wymaganiem jest, aby parametr<br>Wymaganie aktywacji EN do pracy<br>modułu<br>był aktywowany za pomocą haczyka. |
| (Podwójne słowo) |                       |                                                                                                    |
| SH               | Górna wartość progowa | Zakres wartości całkowitych:                                                                                    |
| SL               | Dolna wartość progowa | -2 147 403 040+2 147 403 047                                                                                    |

### **Przypisz argumenty**

Do wejść modułu, będących wejściami wartości, można przypisać następujące argumenty:

| Argumenty                                                                                                    | Wejścia wartości |
|----------------------------------------------------------------------------------------------------|------------------|
| Stała, stała zegara <sup>1)</sup>                                                                                                    | Х                |
| MD, MW, MB - Znaczniki                                                                                                    | Х                |
| NB, NW, ND - Znacznik sieci NET <sup>2)</sup>                                                                                                    | Х                |
| nNB, nND, nND- Znacznik sieci NET <sup>2)</sup>                                                                                                  | Х                |
| Urządzenia sieci NET n                                                                                                    |                  |
| IA - Wejście analogowe                                                                                                    | Х                |
| ΩA - Wyjście analogowe                                                                                                    | Х                |
| QV - Wyjście wartości modułu funkcyjnego                                                                                                    | Х                |
| <sup>1)</sup> tylko w przypadku modułów funkcyjnych T, AC <sup>2)</sup> tylko w przypadku projektów obeimujacych ≥ 2 urzadzenia podstawowe w NET |                  |

## Do wejść modułu, będących wejściami binarnymi, można przypisać następujące argumenty:

| Argumenty                                              | Wejścia bitowe |
|--------------------------------------------------------|----------------|
| Stała 0, stała 1                                       | Х              |
| M - Znacznik                                           | Х              |
| RN - Bit wejściowy przez sieć NET <sup>2)</sup>        | Х              |
| SN - Bit wyjściowy przez sieć NET (send) <sup>2)</sup> | Х              |
| N - Znacznik sieci NET w formacie bitu <sup>2)</sup>   | Х              |
| nN - Znacznik sieci NET w formacie bitu <sup>2)</sup>  | Х              |
| Urządzenia sieci NET n                                 |                |

| Argumenty                                                                              | Wejścia bitowe |
|----------------------------------------------------------------------------------------|----------------|
| ID - Bity diagnostyczne                                                                | Х              |
| LE - Wyjście podświetlenia tła                                                         | Х              |
| P - Przyciski urządzenia                                                               | Х              |
| I - Wejście binarne                                                                    | Х              |
| Q - Wyjście binarne                                                                    | Х              |
| Q - Wyjście binarne modułu funkcyjnego                                                 | Х              |
| <sup>2)</sup> tylko w przypadku projektów obejmujących ≥ 2 urządzenia podstawowe w NET |                |

#### Wyjścia modułu

|                  | Opis                                   | Uwagi                                     |
|------------------|----------------------------------------|-------------------------------------------|
| (Bit)            |                                        |                                           |
| OF               | Przepełnienie                          |                                           |
|                  | 1: gdy $QV \ge SH$                     |                                           |
| FB               | Spadek poniżej                         |                                           |
|                  | 1: gdy $QV \le SL$                     |                                           |
| ZE               | Zero                                   |                                           |
|                  | 1: gdy QV = 0                          |                                           |
| (Podwójne słowo) |                                        |                                           |
| QV               | ΩV podaje liczbę wykrytych impulsów na | Moduł działa w zakresie liczb całkowitych |
|                  | interwał pomiarowy                     | od 050 000.                               |
|                  |                                        |                                           |
| QF               | QF podaje zmierzoną częstotliwość*10.  | Moduł działa w zakresie liczb całkowitych |
|                  |                                        | od 050 000.                               |
|                  |                                        | Obowiązuje przeliczenie: 10 000 = 1 kHz.  |
|                  |                                        | Mierzalny zakres częstotliwości wynosi    |
|                  |                                        | 05000 Hz.                                 |

## **Przypisz argumenty**

Do wyjść modułu, będących wyjściami wartości, można przypisać następujące argumenty:

| Przypisz argumenty                                                                        | Wyjścia wartości |
|-------------------------------------------------------------------------------------------|------------------|
| MB, MD, MW – Znaczniki                                                                    | Х                |
| NB, NW, ND – Znacznik sieci NET <sup>2)</sup>                                             | Х                |
| Urządzenia sieci NET n                                                                    |                  |
| ΩA – Wyjście analogowe                                                                    | Х                |
| I – Wejście wartości modułu funkcyjnego                                                   | Х                |
| <sup>2)</sup> tylko w przypadku projektów obejmujących ≥ 2 urządzenia<br>podstawowe w NET |                  |

Do wyjść modułu, będących wyjściami binarnymi, można przypisać następujące argumenty:

| Przypisz argumenty                                     | Wyjścia bitowa |
|--------------------------------------------------------|----------------|
| M – Znacznik                                           | Х              |
| SN – Bit wyjściowy <sup>2)</sup> przez sieć NET (send) | Х              |
| N – Znacznik sieci w formacie bitu <sup>2)</sup>       | Х              |
| Przypisz argumenty                                                                        | Wyjścia bitowa |
|-------------------------------------------------------------------------------------------|----------------|
| LE – Wyjście podświetlenia tła                                                            | Х              |
| Q – Wyjście binarne                                                                       | Х              |
| I – Wyjście binarne modułu funkcyjnego                                                    | Х              |
| <sup>2)</sup> tylko w przypadku projektów obejmujących ≥ 2 urządzenia<br>podstawowe w NFT |                |

#### Przykład dla CF01 przy 50 Hz na wejściu

Na wejściu IO1 przyłożony jest sygnał prostokątny 50 Hz. Wyjścia QV i QF modułu funkcyjnego CFO1 w zależności od wybranego interwału pomiarowego mają następujące wartości:

| Interwał<br>pomiarowy | ٥v  | QF  | f na 101 |
|-----------------------|-----|-----|----------|
| 0,1s                  | 5   | 500 | 50 Hz    |
| 0,5s                  | 25  | 500 | 50 Hz    |
| 1,0s                  | 50  | 500 | 50 Hz    |
| 2,0s                  | 100 | 500 | 50 Hz    |
| 5,0s                  | 250 | 500 | 50 Hz    |
| 10,0s                 | 500 | 500 | 50 Hz    |

#### Zestaw parametrów

|                                             | Opis                                                                                                    |                                                                                                    | Uwagi                                                                                                    |
|---------------------------------------------|----------------------------------------------------------------------------------------------------|----------------------------------------------------------------------------------------------------|----------------------------------------------------------------------------------------------------|
| Wymaganie aktywacji<br>EN do pracy modułu   | Przy aktywacji za pomocą haczyka<br>analizowany jest status wejścia modułu EN.<br>Bez aktywacji za pomocą haczyka moduł jest<br>aktywny, a wejście modułu EN nie posiada<br>działania. |                                                                                                    | Parametry te zapewniają, że<br>podczas uruchamiania<br>istniejących programów<br>funkcjonalność<br>przenoszonych modułów<br>funkcyjnych pozostaje<br>zachowana. Parametry są<br>ustawiane automatycznie od<br>0 do 1 niezależnie od modułu<br>funkcyjnego. |
| Wyświetlenie param.<br>+ Wywołanie dostępne | Stałe, jak również parametry modułu, można<br>edytować na urządzeniu, jeżeli używana jest<br>metoda programowania EDP.                                                                 |                                                                                                    |                                                                                                    |
| Interwał pomiarowy                          | Interwał           pomiarowy           0,1s           0,5s           1,0s           2,0s           5,0s           10,0s                                                                | Maksymalna           wartość na ΩV           500           2 500           5 000           10 000           25 000           5000           5000 | lm większy interwał<br>pomiarowy zostanie<br>wybrany, tym mniejsza może<br>być mierzona częstotliwość.                                                                                                    |
| Symulacja możliwa                           |                                                                                                    |                                                                                                    |                                                                                                    |

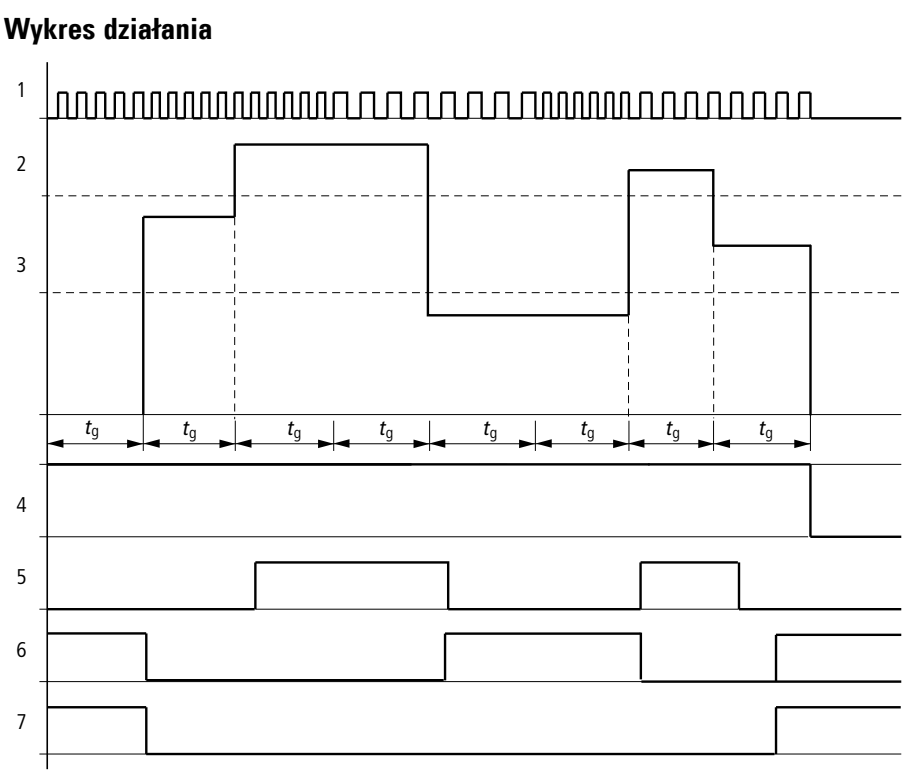

Dalej

Rys. 173: Wykres działania licznika częstotliwości

1: Jedno z wejść urządzenia, IO1 do IO4

2: Górna wartość progowa SH

- 3: Dolna wartość progowa SL
- 4: Zezwolenie CF..EN.
- 5: Wyjście modułu (styk zwierny) OF: Górna wartość progowa przekroczona.
- 6: Wyjście modułu (styk zwierny) FB: Spadek poniżej dolnej wartości progowej.
- 7: Wyjście modułu (styk zwierny) ZE; gdy wartość rzeczywista wynosi zero

8. tg: czas bramy ( = interwał pomiarowy) dla pomiaru częstotliwości.

Po wystąpieniu sygnału zwolnienia na wejściu modułu EN przeprowadzany jest pierwszy pomiar. Po upłynięciu czasu bramy wydawana jest wartość na wyjściach modułu QV i, przeliczona, na QF. Styki OF, FB, ZE są ustawiane zgodnie ze zmierzoną częstotliwością. Jeżeli sygnał zwolnienia na EN zostanie wycofany, wartość wyjściowa będzie ustawiona na zero.

#### Remanencia

Licznik częstotliwości nie posiada żadnych remanentnych wartości rzeczywistych, gdyż częstotliwość jest cały czas mierzona na nowo.

#### Patrz także

- $\rightarrow$  Część "C Licznik", strona 312
- ightarrow Część "CH Moduł szybkiego licznika", strona 324
- ightarrow Część "CI Moduł licznika przyrostowego", strona 330
- → Część "Przykładowy przekaźnik czasowy i moduł licznika", strona 644

## 6. Bloki funkcyjne

## 6.1 Moduły producenta

#### 6.1.2.3 CH - Moduł szybkiego licznika

Moduły CH umożliwiają niezależnie od czasu cyklu szybkie zliczanie w przód i w tył zboczy dodatnich.

Dla modułu funkcyjnego szybkiego licznika można przy tym ustawić dolną i górną wartość zadaną jako wartości porównawcze oraz określić wartość startową. Dostępne są 4 szybkie liczniki.

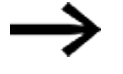

Do bezpiecznego działania wymagany jest prostokątny impuls zliczający o stosunku impuls-przerwa 1:1.

Częstotliwość zliczania wynosi maksymalnie 5000 Hz.

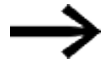

Należy uwzględnić, że wejścia cyfrowe I1 do I4 są na stałe połączone oprzewodowaniem z dostępnymi szybkimi modułami licznika częstotliwości:

- 11: wejście zliczające licznika CH01.
- I2: wejście zliczające licznika CH02.
- I3: wejście zliczające licznika CH03.
- I4: wejście zliczające licznika CH04.

#### Informacje ogólne

Urządzenia podstawowe easyE4 udostępniają 4 moduły szybkiego licznika CH01...CH 04

(Counter Highspeed).

Szybkie liczniki zliczające w przód i w tył są wewnętrznie podłączone na stałe do wejść cyfrowych urządzenia I01...I04 i działają niezależnie od danego czasu cyklu.

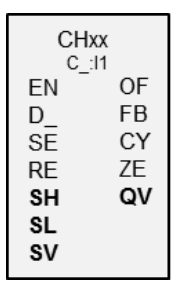

#### Zasada działania

Można wprowadzić dolną i górną wartość progową jako wartości porównawcze. Odpowiednie wyjścia modułów przełączają niezależnie od wartości rzeczywistej. Moduł licznika umożliwia wprowadzenie wartości początkowej na wejściu SV.

Kształt impulsu sygnału musi być prostokątny.

Stosunek impuls-przerwa wynosi 1:1.

Przy okablowaniu licznika obowiązuje następujące obłożenie cyfrowych wejść:

- 101 wejście zliczające dla licznika CH01
- 102 wejście zliczające dla licznika CH02
- 103 wejście zliczające dla licznika CH03
- 104 wejście zliczające dla licznika CH04

| UWAGA                                                              |
|--------------------------------------------------------------------|
| Unikać nieprzewidywalnych stanów przełączania.                     |
| Moduły funkcyjne C, CF, CH, CI włączać tylko na jednym miejscu     |
| w programie.                                                       |
| W przeciwnym razie wcześniejsze stany liczników zostaną nadpisane. |

#### Moduł i jego parametry

## Wejścia modułu

|                  | Opis                                                                           | Uwagi                                                                                                    |
|------------------|--------------------------------------------------------------------------------|----------------------------------------------------------------------------------------------------|
| (Bit)            |                                                                                |                                                                                                    |
| EN               | 1: aktywuje moduł                                                              | Wymaganiem jest, aby parametr<br>Wymaganie aktywacji EN do pracy<br>modułu<br>był aktywowany za pomocą haczyka. |
| D_               | Zadawanie kierunku zliczania<br>O: zliczanie do przodu<br>1: zliczanie do tyłu |                                                                                                    |
| SE               | Przy narastającym zboczu wartość startowa jest przejmowana z SV                |                                                                                                    |
| RE               | RESET<br>1: QV=0                                                               |                                                                                                    |
| (Podwójne słowo) |                                                                                |                                                                                                    |
| SH               | Górna wartość progowa                                                          | Zakres wartości całkowitych:                                                                                    |
| SL               | Dolna wartość progowa                                                          | -2 147 483 648+2 147 483 647                                                                                    |

#### **Przypisz argumenty**

S٧

Do wejść modułu, będących wejściami wartości, można przypisać następujące argumenty:

Wartość startowa (Preset)

| Argumenty                                                 | Wejścia wartości |
|-----------------------------------------------------------|------------------|
| Stała, stała zegara <sup>1)</sup>                         | Х                |
| MD, MW, MB - Znaczniki                                    | Х                |
| NB, NW, ND - Znacznik sieci NET <sup>2)</sup>             | Х                |
| nNB, nND, nND- Znacznik sieci NET <sup>2)</sup>           | Х                |
| Urządzenia sieci NET n                                    |                  |
| IA - Wejście analogowe                                    | Х                |
| ΩA - Wyjście analogowe                                    | Х                |
| QV - Wyjście wartości modułu funkcyjnego                  | Х                |
| <sup>1)</sup> tylko w przypadku modułów funkcyjnych T, AC | NET              |

 $^{2)}$ tylko w przypadku projektów obejmujących  $\geq 2$  urządzenia podstawowe w NET

Do wejść modułu, będących wejściami binarnymi, można przypisać następujące argumenty:

| Argumenty                                                                              | Wejścia bitowe |  |
|----------------------------------------------------------------------------------------|----------------|--|
| Stała 0, stała 1                                                                       | Х              |  |
| M - Znacznik                                                                           | Х              |  |
| RN - Bit wejściowy przez sieć NET <sup>2)</sup>                                        | Х              |  |
| SN - Bit wyjściowy przez sieć NET (send) <sup>2)</sup>                                 | Х              |  |
| N - Znacznik sieci NET w formacie bitu <sup>2)</sup>                                   | Х              |  |
| nN - Znacznik sieci NET w formacie bitu <sup>2)</sup>                                  | Х              |  |
| Urządzenia sieci NET n                                                                 |                |  |
| ID - Bity diagnostyczne                                                                | Х              |  |
| LE - Wyjście podświetlenia tła                                                         | Х              |  |
| P - Przyciski urządzenia                                                               | Х              |  |
| I - Wejście binarne                                                                    | Х              |  |
| Q - Wyjście binarne                                                                    | Х              |  |
| Q - Wyjście binarne modułu funkcyjnego                                                 | X              |  |
| <sup>2)</sup> tylko w przypadku projektów obejmujących ≥ 2 urządzenia podstawowe w NET |                |  |

## Wyjścia modułu

|                  | Opis                                         | Uwagi                                                                                                    |
|------------------|----------------------------------------------|----------------------------------------------------------------------------------------------------|
| (Bit)            |                                              |                                                                                                    |
| OF               | Przepełnienie<br>1: gdy QV ≥ SH              | OF=1, gdy wartość rzeczywista jest<br>większa lub równa górnej wartości<br>progowej.                                                                                                    |
| FB               | Spadek poniżej<br>1: gdy QV ≤ SL             | FB=1, gdy wartość rzeczywista jest<br>mniejsza lub równa dolnej wartości<br>progowej.                                                                                                    |
| CY               | Przeniesienie<br>1: gdy QV > zakres wartości | Jeżeli zostanie przekroczony zakres<br>wartości, to przy każdym dodatnim<br>zliczanym zboczu styk ten na jeden cykl<br>przełącza się na stan 1. W ten sposób<br>moduł utrzymuje wartość ostatniej<br>poprawnej operacji sprzed ustawienia<br>styku CY. |
| ZE               | Zero<br>1: gdy QV = 0                        |                                                                                                    |
| (Podwójne słowo) |                                              |                                                                                                    |
| QV               | Aktualna wartość liczbowa<br>w trybie RUN    | Zakres wartości całkowitych:<br>-2 147 483 648+2 147 483 647                                                                                                    |

## Przypisz argumenty

Do wyjść modułu, będących wyjściami wartości, można przypisać następujące argumenty:

| Przypisz argumenty                            | Wyjścia wartości |
|-----------------------------------------------|------------------|
| MB, MD, MW – Znaczniki                        | Х                |
| NB, NW, ND – Znacznik sieci NET <sup>2)</sup> | Х                |
| Urządzenia sieci NET n                        |                  |
| ΩA – Wyjście analogowe                        | Х                |

| Przypisz argumenty                                                                        | Wyjścia wartości |
|-------------------------------------------------------------------------------------------|------------------|
| I – Wejście wartości modułu funkcyjnego                                                   | Х                |
| <sup>2)</sup> tylko w przypadku projektów obejmujących ≥ 2 urządzenia<br>podstawowe w NET |                  |

# Do wyjść modułu, będących wyjściami binarnymi, można przypisać następujące argumenty:

| Przypisz argumenty                                                                        | Wyjścia bitowa |
|-------------------------------------------------------------------------------------------|----------------|
| M – Znacznik                                                                              | Х              |
| SN – Bit wyjściowy <sup>2)</sup> przez sieć NET (send)                                    | Х              |
| N – Znacznik sieci w formacie bitu <sup>2)</sup>                                          | Х              |
| LE – Wyjście podświetlenia tła                                                            | Х              |
| Q – Wyjście binarne                                                                       | Х              |
| I – Wyjście binarne modułu funkcyjnego                                                    | Х              |
| <sup>2)</sup> tylko w przypadku projektów obejmujących ≥ 2 urządzenia<br>podstawowe w NET |                |

## Zestaw parametrów

|                                             | Opis                                                                                                    | Uwagi                                                                                                    |
|---------------------------------------------|----------------------------------------------------------------------------------------------------|----------------------------------------------------------------------------------------------------|
| Zestaw parametrów                           |                                                                                                    |                                                                                                    |
| Wymaganie aktywacji EN do<br>pracy modułu   | Przy aktywacji za pomocą haczyka<br>analizowany jest status wejścia<br>modułu EN. Bez aktywacji za<br>pomocą haczyka moduł jest<br>aktywny, a wejście modułu EN nie<br>posiada działania. | Parametry te zapewniają, że<br>podczas uruchamiania<br>istniejących programów<br>funkcjonalność przenoszonych<br>modułów funkcyjnych pozostaje<br>zachowana. Parametry są<br>ustawiane automatycznie od 0<br>do 1 niezależnie od modułu<br>funkcyjnego. |
| Wyświetlenie param.<br>+ Wywołanie dostępne | Stałe, jak również parametry<br>modułu, można edytować na<br>urządzeniu, jeżeli używana jest<br>metoda programowania EDP.                                                                 |                                                                                                    |
| Symulacja możliwa                           |                                                                                                    |                                                                                                    |

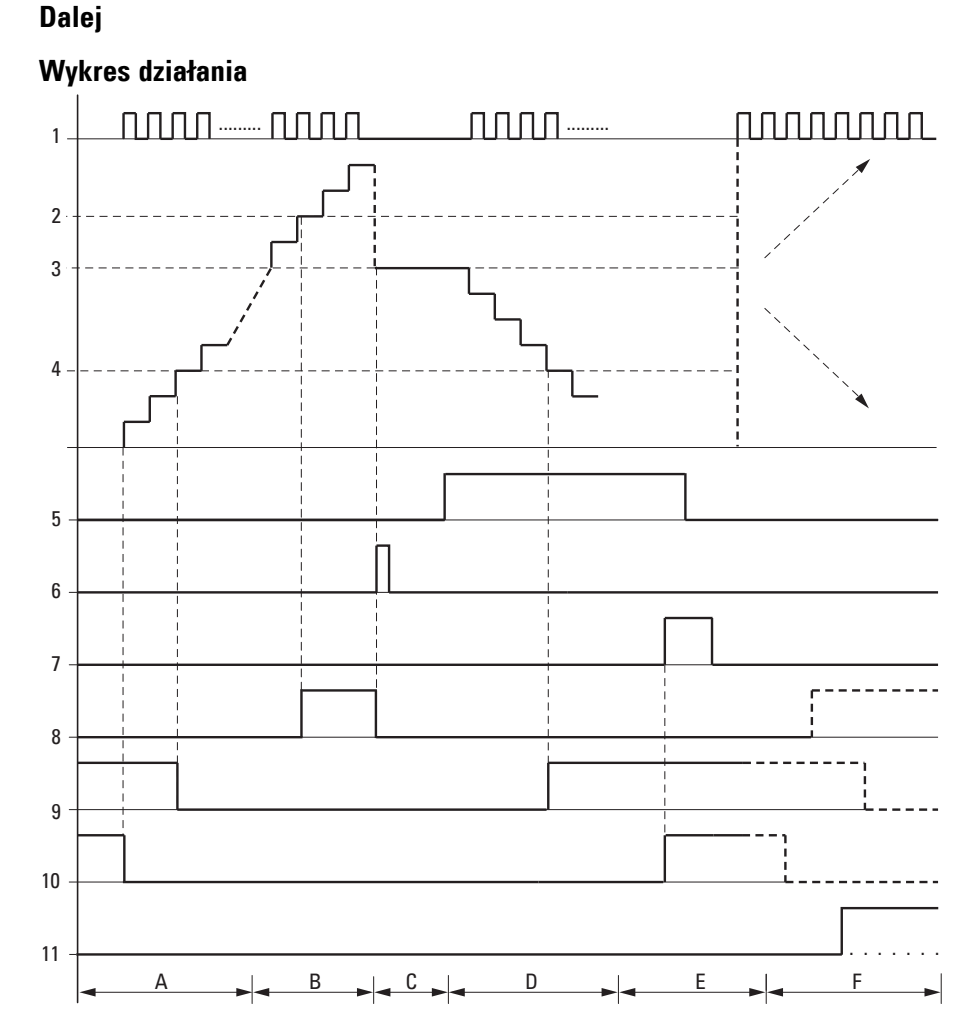

Rys. 174: Wykres działania modułu szybkiego licznika

Legenda do ilustracji

1: Jedno z wejść urządzenia, I01...I04

2: Górna wartość progowa SH.

3: Wartość startowa SV

4: Dolna wartość progowa SL.

5: Kierunek zliczania, cewka CH..D.

6: Przejęcie wartości startowej, cewka CH..SE.

7: Cewka resetująca CH..RE.

8: Styk (zwierny) CH..OF: Górna wartość progowa osiągnięta lub przekroczona.

9: Styk (zwierny) CH..FB: Dolna wartość progowa osiągnięta lub spadek poniżej.

10: CH..ZE = 1, gdy wartość rzeczywista jest równa zeru.

11: CH..CY = 1, gdy zakres wartości zostaje opuszczony.

• Obszar A:

– Moduł licznika ma wartość zero.

 Styki CH..ZE (wartość rzeczywista = zero) i CH..FB (spadek poniżej dolnej wartości progowej) są aktywne.

- Przekaźnik czasowy przyjmuje impulsy i zwiększa wartość rzeczywistą.
- CH..ZE spada, podobnie jak CH..FB, po osiągnięciu dolnej wartości progowej.
- Obszar B:
- Moduł licznika liczy do przodu i osiąga górną wartość progową.
- Styk "osiągnięto górną wartość progową" CH..OF staje się aktywny.
- Obszar C:

– Cewka CH..SE staje się na krótko aktywna i wartość rzeczywista jest resetowana do wartości startowej.

Styki znajdują się w odpowiednim położeniu.

• Obszar D:

 Wysterowywana jest cewka kierunkowa CH..D\_. Jeżeli istnieją impulsy zliczane, zliczanie następuje do tyłu.

- Jeżeli wartość spadnie poniżej dolnej wartości progowej, styk CH..FB staje się aktywny.
- Obszar E:
- Cewka kasująca CH..RE staje się aktywna. Wartość rzeczywista jest resetowana do zera.
- Styk CH..ZE staje się aktywny.
- Obszar F:
- Wartość rzeczywista opuszcza zakres wartości modułu licznika.
- Zgodnie z kierunkiem wartości pozytywnej lub negatywnej aktywowane są styki OF, FB i ZE.

#### Remanencja

Moduły liczników mogą działać z nieulotnymi (remanentnymi) wartościami bieżącymi. Liczbę remanentnych modułów licznika można wybrać w opcji easySoft 8*Widok projektu/Zakładka Ustawienia systemowe*. Remanentna wartość rzeczywista wymaga 4 bajtów miejsca w pamięci. Jeżeli licznik jest remanentny, wartość bieżąca pozostaje zachowana przy zmianie trybu pracy z RUN na STOP oraz przy odłączeniu napięcia zasilania. Gdy urządzenie uruchamia się w trybie RUN, program rozpoczyna się od wartości stanu zapisanej w sposób zabezpieczony przed zanikiem napięcia.

#### Patrz także

- → Część "C Licznik", strona 312
- → Część "CF Licznik częstotliwości", strona 318
- → Część "CI Moduł licznika przyrostowego", strona 330
- → Część "Przykładowy przekaźnik czasowy i moduł licznika", strona 644

## 6. Bloki funkcyjne

6.1 Moduły producenta

#### 6.1.2.4 CI - Moduł licznika przyrostowego

Moduły CI umożliwiają szybkie zliczanie w przód i w tył zboczy dodatnich i ujemnych. Proces zliczania jest niezależni od czasu cyklu.

Dla modułu funkcyjnego licznika wartości przyrostowej można przy tym ustawić dolną i górną wartość zadaną jako wartości porównawcze oraz określić wartość startową.

Dostępne są 2 liczniki wartości przyrostowej.

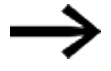

Do bezpiecznego działania wymagany jest prostokątny impuls zliczający o stosunku impuls-przerwa 1:1.

Sygnały z kanałów A i B muszą być przesunięte o 90°, w przeciwnym razie kierunek zliczania nie będzie wykrywany.

Częstotliwość zliczania wynosi maksymalnie 5000 Hz.

Należy uwzględnić, że wejścia cyfrowe l1 do l4 są na stałe połączone oprzewodowaniem z modułami licznika wartości przyrostowej:

- 11: wejście zliczające licznika CI01, kanał A.
- 12: wejście zliczające licznika CI01, kanał B.
- 13: wejście zliczające licznika CI02, kanał A.
- 14: wejście zliczające licznika CI02, kanał B.

#### Informacje ogólne

Urządzenia podstawowe easyE4 udostępniają 2 szybkie, dwukierunkowe liczniki wartości przyrostowej Cl01...Cl 02 (Counter Incremental). Szybkie liczniki wartości przyrostowej są wewnętrznie podłączone na stałe do wejść cyfrowych urządzenia l01...l02 lub l03...l04 i działają niezależnie od danego czasu cyklu.

| CIOx<br>A:ly B:l(y+1)            |                                   |  |
|----------------------------------|-----------------------------------|--|
| EN<br>SE<br>RE<br>SH<br>SL<br>SV | OF<br>FB<br>CY<br>ZE<br><b>QV</b> |  |

#### Zasada działania

Liczniki wartości przyrostowej analizują zbocza narastające i opadające, aby określić kierunek zliczania. Zliczanie następuje odpowiednio do kierunku zbocza narastającego i opadającego.

Przy okablowaniu licznika obowiązuje następujące obłożenie cyfrowych wejść urządzeń:

101 wejście zliczające dla licznika CI01 kanał A

IO2 wejście zliczające licznika CIO1 kanał B

103 wejście zliczające licznika CI02 kanał A

104 wejście zliczające licznika CI02 kanał B

Można wprowadzić dolną i górną wartość progową jako wartości porównawcze. Odpowiednie wyjścia modułów przełączają niezależnie od wartości rzeczywistej. Moduł licznika umożliwia wprowadzenie wartości początkowej na wejściu SV.

Kształt impulsu sygnałów musi być prostokątny.

Stosunek impuls-przerwa wynosi 1:1.

Sygnały kanałów A i B muszą być przesunięte o 90°. W przeciwnym razie nie będzie można rozpoznać kierunku zliczania.

#### Dodatni kierunek zliczania

Jeżeli zbocze narastające na kanale A zostanie wykryte przed zboczem narastającym na kanale B, zliczanie będzie następowało do przodu. Licznik będzie zwiększany o 1 po tym, jak kolejno na kanale A i na kanale B wystąpi zbocze narastające. To samo obowiązuje dla zbocza opadającego kolejno na kanale A i kanale B. Wynik z modułu licznika jest zwiększany i wydawany na wyjściu QV.

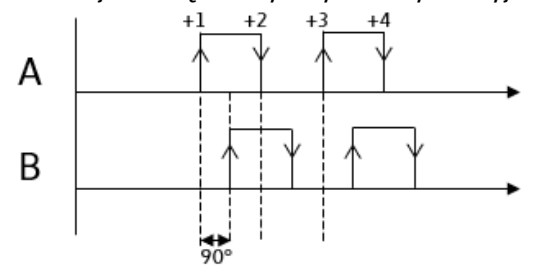

Rys. 175: Moduł funkcyjny CI zliczający do przodu; QV=QV+4

#### Ujemny kierunek zliczania

Jeżeli zbocze narastające na kanale B zostanie wykryte przed zboczem narastającym na kanale A, zliczanie będzie następowało do tyłu. Licznik będzie zmniejszany o 1 po tym, jak kolejno na kanale A i na kanale B wystąpi zbocze narastające. To samo obowiązuje dla zbocza opadającego kolejno na kanale A i kanale B. Wynik z modułu licznika jest zmniejszany i wydawany na wyjściu QV.

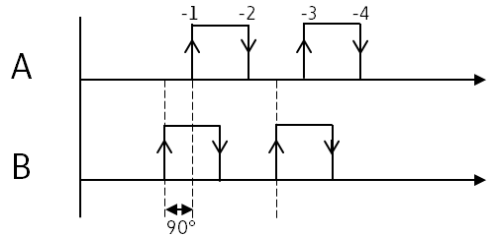

Rys. 176: Moduł funkcyjny CI zliczający do tyłu; QV=QV-4

| UWAGA                                                              |
|--------------------------------------------------------------------|
| Unikać nieprzewidywalnych stanów przełączania.                     |
| Moduły funkcyjne C, CF, CH, CI włączać tylko na jednym miejscu     |
| w programie.                                                       |
| W przeciwnym razie wcześniejsze stany liczników zostaną nadpisane. |
|                                                                    |

## Moduł i jego parametry

## Wejścia modułu

|                  | Opis                                                            | Uwagi                                                                                                    |
|------------------|-----------------------------------------------------------------|----------------------------------------------------------------------------------------------------|
| (Bit)            |                                                                 |                                                                                                    |
| EN               | 1: aktywuje moduł                                               | Wymaganiem jest, aby parametr<br>Wymaganie aktywacji EN do pracy<br>modułu<br>był aktywowany za pomocą haczyka. |
| SE               | Przy narastającym zboczu wartość startowa jest przejmowana z SV |                                                                                                    |
| RE               | RESET<br>1: QV=0                                                |                                                                                                    |
| (Podwójne słowo) |                                                                 |                                                                                                    |
| SH               | Górna wartość progowa                                           | Zakres wartości całkowitych:                                                                                    |
| SL               | Dolna wartość progowa                                           | -2 147 483 648+2 147 483 647                                                                                    |
| SV               | Wartość startowa (Preset)                                       |                                                                                                    |

#### **Przypisz argumenty**

Do wejść modułu, będących wejściami wartości, można przypisać następujące argumenty:

| Argumenty                                                                                                    | Wejścia wartości |
|----------------------------------------------------------------------------------------------------|------------------|
| Stała, stała zegara <sup>1)</sup>                                                                                                    | Х                |
| MD, MW, MB - Znaczniki                                                                                                    | Х                |
| NB, NW, ND - Znacznik sieci NET <sup>2)</sup>                                                                                                    | х                |
| nNB, nND, nND- Znacznik sieci NET <sup>2)</sup>                                                                                                  | Х                |
| Urządzenia sieci NET n                                                                                                    |                  |
| IA - Wejście analogowe                                                                                                    | Х                |
| QA - Wyjście analogowe                                                                                                    | Х                |
| ΩV - Wyjście wartości modułu funkcyjnego                                                                                                    | Х                |
| <sup>1)</sup> tylko w przypadku modułów funkcyjnych T, AC <sup>2)</sup> tylko w przypadku projektów obejmujących > 2 urządzenia podstawowe w NFT |                  |

Do wejść modułu, będących wejściami binarnymi, można przypisać następujące argumenty:

| Argumenty                                              | Wejścia bitowe |
|--------------------------------------------------------|----------------|
| Stała 0, stała 1                                       | Х              |
| M - Znacznik                                           | Х              |
| RN - Bit wejściowy przez sieć NET <sup>2)</sup>        | Х              |
| SN - Bit wyjściowy przez sieć NET (send) <sup>2)</sup> | Х              |
| N - Znacznik sieci NET w formacie bitu <sup>2)</sup>   | Х              |
| nN - Znacznik sieci NET w formacie bitu <sup>2)</sup>  | Х              |
| Urządzenia sieci NET n                                 |                |
| ID - Bity diagnostyczne                                | Х              |

| Argumenty                                                                              | Wejścia bitowe |
|----------------------------------------------------------------------------------------|----------------|
| LE - Wyjście podświetlenia tła                                                         | Х              |
| P - Przyciski urządzenia                                                               | Х              |
| I - Wejście binarne                                                                    | Х              |
| Q - Wyjście binarne                                                                    | Х              |
| Q - Wyjście binarne modułu funkcyjnego                                                 | Х              |
| <sup>2)</sup> tylko w przypadku projektów obejmujących ≥ 2 urządzenia podstawowe w NET |                |

## Wyjścia modułu

|                  | Opis                                         | Uwagi                                                                                                    |
|------------------|----------------------------------------------|----------------------------------------------------------------------------------------------------|
| (Bit)            |                                              |                                                                                                    |
| OF               | Przepełnienie<br>1: gdy QV ≥ SH              | OF=1, gdy wartość rzeczywista<br>jest większa lub równa górnej<br>wartości progowej.                                                                                                    |
| FB               | Spadek poniżej<br>1: gdy QV ≤ SL             | FB=1, gdy wartość rzeczywista<br>jest mniejsza lub równa dolnej<br>wartości progowej.                                                                                                    |
| СҮ               | Przeniesienie<br>1: gdy ΩV > zakres wartości | Jeżeli zostanie przekroczony<br>zakres wartości, to przy każdym<br>dodatnim zliczanym zboczu styk<br>ten na jeden cykl przełącza się na<br>stan 1. W ten sposób moduł<br>utrzymuje wartość ostatniej<br>poprawnej operacji sprzed<br>ustawienia styku CY. |
| ZE               | Zero<br>1: gdy QV = 0                        |                                                                                                    |
| (Podwójne słowo) |                                              |                                                                                                    |
| ۵۷               | Aktualna wartość liczbowa w trybie<br>RUN    | Zliczane są impulsy na kanale A<br>i kanale B. Na okres zliczania<br>zliczane są 2 impulsy.<br>Przykład: 2 impulsy na kanale A i 2<br>impulsy na kanale B;<br>Wartość na ClQV = 4                                                                         |

### Przypisz argumenty

Do wyjść modułu, będących wyjściami wartości, można przypisać następujące argumenty:

| Przypisz argumenty                                                                        | Wyjścia wartości |
|-------------------------------------------------------------------------------------------|------------------|
| MB, MD, MW – Znaczniki                                                                    | Х                |
| NB, NW, ND – Znacznik sieci NET <sup>2)</sup>                                             | Х                |
| Urządzenia sieci NET n                                                                    |                  |
| QA – Wyjście analogowe                                                                    | Х                |
| I – Wejście wartości modułu funkcyjnego                                                   | Х                |
| <sup>2)</sup> tylko w przypadku projektów obejmujących ≥ 2 urządzenia<br>podstawowe w NET |                  |

## Do wyjść modułu, będących wyjściami binarnymi, można przypisać następujące argumenty:

| Przypisz argumenty                                                                        | Wyjścia bitowa |
|-------------------------------------------------------------------------------------------|----------------|
| M – Znacznik                                                                              | Х              |
| SN – Bit wyjściowy <sup>2)</sup> przez sieć NET (send)                                    | Х              |
| N – Znacznik sieci w formacie bitu <sup>2)</sup>                                          | Х              |
| LE – Wyjście podświetlenia tła                                                            | Х              |
| Q – Wyjście binarne                                                                       | х              |
| I – Wyjście binarne modułu funkcyjnego                                                    | х              |
| <sup>2)</sup> tylko w przypadku projektów obejmujących ≥ 2 urządzenia<br>podstawowe w NET |                |

#### Zestaw parametrów

| Zestaw                                       | Opis                                                                                                    | Uwagi                                                                                                    |
|----------------------------------------------|----------------------------------------------------------------------------------------------------|----------------------------------------------------------------------------------------------------|
| parametrów                                   |                                                                                                    |                                                                                                    |
| Wymaganie<br>aktywacji EN do<br>pracy modułu | Przy aktywacji za pomocą haczyka<br>analizowany jest status wejścia modułu<br>EN. Bez aktywacji za pomocą haczyka<br>moduł jest aktywny, a wejście modułu<br>EN nie posiada działania. | Parametry te zapewniają, że podczas<br>uruchamiania istniejących programów<br>funkcjonalność przenoszonych modułów<br>funkcyjnych pozostaje zachowana.<br>Parametry są ustawiane automatycznie<br>od 0 do 1 niezależnie od modułu<br>funkcyjnego. |
| Wyświetlenie                                 | Stałe, jak również parametry modułu,                                                                                                    |                                                                                                    |
| param.                                       | można edytować na urządzeniu, jeżeli                                                                                                    |                                                                                                    |
| + Wywołanie                                  | używana jest metoda programowania                                                                                                    |                                                                                                    |
| dostępne                                     | EDP.                                                                                                    |                                                                                                    |
| Symulacja możliwa                            |                                                                                                    |                                                                                                    |

#### Dalej

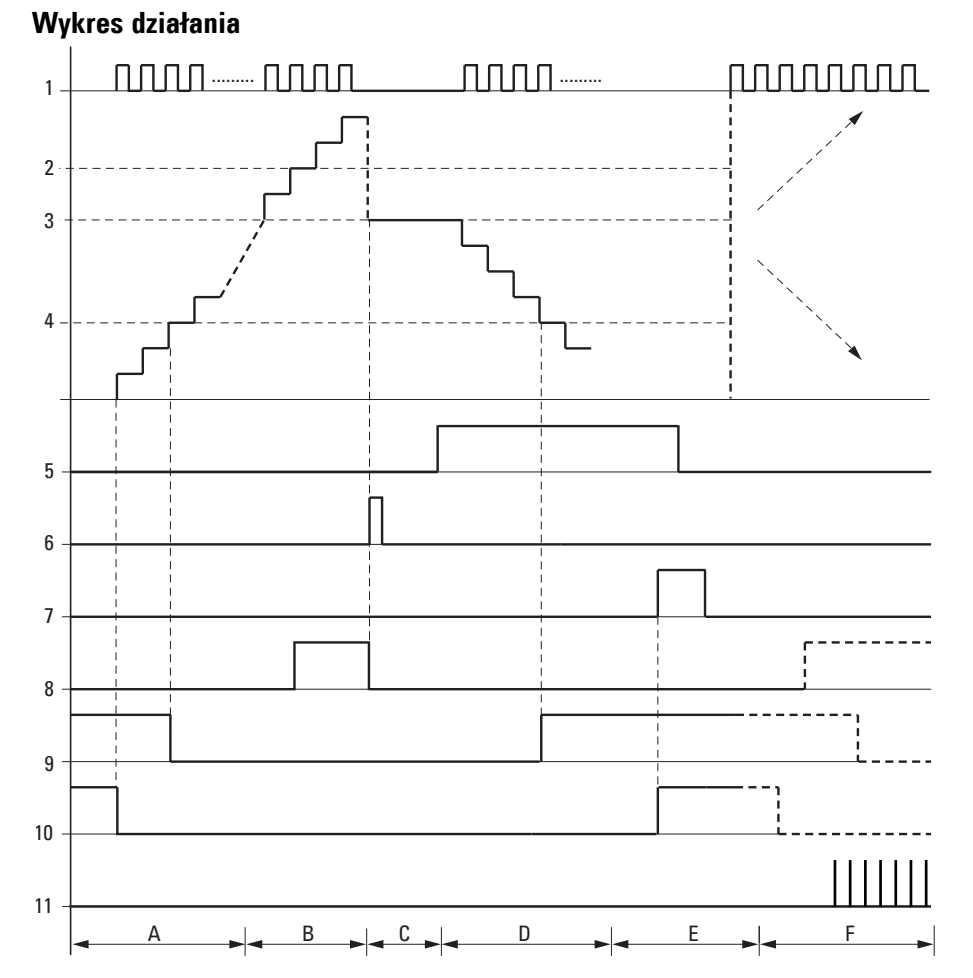

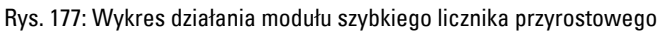

Legenda do ilustracji

1: Jedno z wejść urządzenia, I01...I04

2: Górna wartość progowa SH

3: Wartość startowa SV

4: Dolna wartość progowa SL

5: Przejęcie wartości startowej, cewka CI..SE

6: Cewka resetująca CI..RE

7: Styk (zwierny) CI..OF: Górna wartość progowa osiągnięta lub przekroczona

8: Styk (zwierny) CI..FB: Dolna wartość progowa osiągnięta lub spadek poniżej

9: CI..ZE = 1, gdy wartość rzeczywista jest równa zeru.

10: CI..CY = 1, gdy jest przekroczony zakres wartości.

- Obszar A:
- Moduł licznika ma wartość zero.

 Styki CI..ZE (wartość rzeczywista = zero) i CI..FB (spadek poniżej dolnej wartości progowej) są aktywne.

- Przekaźnik czasowy przyjmuje impulsy na I01 i I02 lub na I03 i I04 i zwiększa wartość rzeczywistą.
- CI..ZE spada, podobnie jak CI..FB, po osiągnięciu dolnej wartości progowej.
- Obszar B:
- Moduł licznika liczy do przodu i osiąga górną wartość progową.
- Styk "osiągnięto górną wartość zadaną" CI..OF staje się aktywny.
- Obszar C:

 Cewka CI..SE staje się na krótko aktywna i wartość rzeczywista jest resetowana do wartości startowej.

Styki znajdują się w odpowiednim położeniu.

• Obszar D:

 Przekaźnik czasowy przyjmuje impulsy na IO2 lub IO4 i zmniejsza wartość rzeczywistą. Zliczanie następuje do tyłu.

- Jeżeli wartość spadnie poniżej dolnej wartości progowej, styk Cl..FB staje się aktywny.
- Obszar E:
- Cewka kasująca CI..RE staje się aktywna. Wartość rzeczywista jest resetowana do zera.
- Styk CI..ZE staje się aktywny.
- Obszar F:
- Wartość rzeczywista opuszcza zakres wartości modułu licznika.
- Zgodnie z kierunkiem wartości pozytywnej lub negatywnej aktywowane są styki OF, FB i ZE.

#### Remanencja

Moduły liczników mogą działać z nieulotnymi (remanentnymi) wartościami bieżącymi. Liczbę remanentnych modułów licznika można wybrać w opcji easySoft 8*Widok projektu/Zakładka Ustawienia systemowe.* Remanentna wartość rzeczywista wymaga 4 bajtów miejsca w pamięci. Jeżeli licznik jest remanentny, wartość bieżąca pozostaje zachowana przy zmianie trybu pracy z RUN na STOP oraz przy odłączeniu napięcia zasilania. Gdy urządzenie uruchamia się w trybie RUN, program rozpoczyna się od wartości stanu zapisanej w sposób zabezpieczony przed zanikiem napięcia.

#### Patrz także

- → Część "C Licznik", strona 312
- → Część "CF Licznik częstotliwości", strona 318
- → Część "CH Moduł szybkiego licznika", strona 324
- → Część "Przykładowy przekaźnik czasowy i moduł licznika", strona 644

#### 6.1.3 Moduły arytmetyczny i analogowy

#### 6.1.3.1 A - Komparator wartości analogowych

Za pomocą komparatora wartości analogowych lub przełącznika wartości progowych można porównywać np. wartości analogowe lub zawartości znaczników i przełączać przy osiągnięciu określonej wartości progowej.

#### Informacje ogólne

Urządzenia podstawowe easyE4 udostępniają 32 komparatory wartości analogowych A01...A32.

Za pomocą komparatora wartości analogowych wzgl. przełącznika wartości progowych można porównywać analogowe wartości wejściowe z wartością zadaną.

| Ax                                     | х        |
|----------------------------------------|----------|
| EN<br>11<br>12<br>F1<br>F2<br>OS<br>HY | Q1<br>CY |

#### Zasada działania

Możliwe są następujące porównania:

Wejście modułu I1 większe, równe lub mniejsze niż wejście modułu I2.

Za pomocą współczynników F1 i F2 stosowanych jako wejścia można wzmacniać i dopasowywać wejścia modułów odpowiednio do wartości.

OS wejścia modułu może być stosowane jako offset wejścia I1.

HY wejścia modułu służy jako dodatnia lub ujemna histereza przełączenia wejścia I2.

Styk Q1 przełącza wtedy, gdy jest spełniony Warunek wybranego rodzaju pracy porównania.

#### Moduł i jego parametry

#### Wejścia modułu

|          | Opis                                                                                                    | Uwagi                                                         |
|----------|----------------------------------------------------------------------------------------------------|---------------------------------------------------------------|
| (Bit)    |                                                                                                    |                                                               |
| EN       | 1: aktywuje moduł                                                                                                    | Wymaganiem jest, aby<br>parametr<br>Wymaganie aktywacji EN do |
|          |                                                                                                    | pracy modułu<br>był aktywowany za pomocą<br>haczyka.          |
| (Podwójn | e słowo)                                                                                                    |                                                               |
| 1        | 1 wartość porównywana                                                                                                    | Zakres wartości całkowitych:                                  |
| 12       | 2 wartość porównywana                                                                                                    | -2 147 483 648+2 147 483 647                                  |
| F1       | Współczynnik wzmocnienia dla I1 (I1 = F1 * wartość)<br>Wartość domyślna = 1                                                                                                    |                                                               |
| F2       | Współczynnik wzmocnienia dla I2 (I2 = F2 * wartość)<br>Wartość domyślna = 1                                                                                                    |                                                               |
| 0S       | Offset dla wartości na I1,<br>I1 <sub>OS</sub> = OS + wartość rzeczywista na I1;                                                                                                    |                                                               |
| ΗΥ       | Histereza przełączania dla wartości na I2.<br>W celu obliczenia pasma histerezy (ograniczanego przez<br>górny i dolny próg histerezy) moduł uwzględnia wartość<br>HY zarówno jako składnik pozytywny, jak i jako<br>negatywny.<br>I2 <sub>HY</sub> = wartość rzeczywista na I2+ HY,<br>I2 <sub>UV</sub> = wartość rzeczywista na I2 - HY): |                                                               |

#### **Przypisz argumenty**

Do wejść modułu, będących wejściami wartości, można przypisać następujące argumenty:

| Argumenty                                                                                                    | Wejścia wartości |
|----------------------------------------------------------------------------------------------------|------------------|
| Stała, stała zegara <sup>1)</sup>                                                                                                    | Х                |
| MD, MW, MB - Znaczniki                                                                                                    | Х                |
| NB, NW, ND - Znacznik sieci NET <sup>2)</sup>                                                                                                    | х                |
| nNB, nND, nND- Znacznik sieci NET <sup>2)</sup>                                                                                                  | Х                |
| Urządzenia sieci NET n                                                                                                    |                  |
| IA - Wejście analogowe                                                                                                    | Х                |
| QA - Wyjście analogowe                                                                                                    | Х                |
| QV - Wyjście wartości modułu funkcyjnego                                                                                                    | Х                |
| <sup>1)</sup> tylko w przypadku modułów funkcyjnych T, AC <sup>2)</sup> tylko w przypadku projektów obejmujących > 2 urządzenia podstawowe w NET |                  |

<sup>2)</sup> tylko w przypadku projektów obejmujących ≥ 2 urządzenia podstawowe w NET

Do wejść modułu, będących wejściami binarnymi, można przypisać następujące argumenty:

| Argumenty                                                                              | Wejścia bitowe |  |
|----------------------------------------------------------------------------------------|----------------|--|
| Stała 0, stała 1                                                                       | Х              |  |
| M - Znacznik                                                                           | Х              |  |
| RN - Bit wejściowy przez sieć NET <sup>2)</sup>                                        | х              |  |
| SN - Bit wyjściowy przez sieć NET (send) <sup>2)</sup>                                 | Х              |  |
| N - Znacznik sieci NET w formacie bitu <sup>2)</sup>                                   | Х              |  |
| nN - Znacznik sieci NET w formacie bitu <sup>2)</sup>                                  | Х              |  |
| Urządzenia sieci NET n                                                                 |                |  |
| ID - Bity diagnostyczne                                                                | Х              |  |
| LE - Wyjście podświetlenia tła                                                         | Х              |  |
| P - Przyciski urządzenia                                                               | Х              |  |
| I - Wejście binarne                                                                    | Х              |  |
| Q - Wyjście binarne                                                                    | Х              |  |
| Q - Wyjście binarne modułu funkcyjnego                                                 | Х              |  |
| <sup>2)</sup> tylko w przypadku projektów obejmujących ≥ 2 urządzenia podstawowe w NET |                |  |

#### Tryby pracy

|                               | Opis                      | Uwagi |
|-------------------------------|---------------------------|-------|
| LT: mniejsze (I1 < I2)        | Mniejsze (I1 < I2)        |       |
| LE: mniejszy równy (I1 <= I2) | Mniejszy równy (I1 <= I2) |       |
| EQ: równe (I1 = I2)           | Równe (I1 = I2)           |       |
| GE: większy równy (I1 >= I2)  | Większy równy (I1 >= I2)  |       |
| GT: większe (I1 > I2)         | Większe (I1 > I2)         |       |

## Wyjścia modułu

|       | Opis                                                                     | Uwagi                         |
|-------|--------------------------------------------------------------------------|-------------------------------|
| (Bit) |                                                                          |                               |
| Q1    | Stan "1", gdy spełniony jest warunek                                     |                               |
|       | (np. 11 < 12 dia trybu pracy L1)                                         |                               |
| CY    | $-2^{31} \leq I1 * F1 + OS \leq (2^{31} - 1) \Longrightarrow CY = 0$     | Jeżeli CY = "1"               |
|       | $-2^{31} \leq I2 * F2 + HY \leq (2^{31} - 1) \Longrightarrow CY = 0$     | przekroczenie zakresu,        |
|       | $-2^{31} \leq I2 * F2 - HY \leq (2^{31} - 1) \Longrightarrow CY = 0$     | Q1 pozostaje w stanie<br>"O". |
|       | Stan "1", gdy jest przekroczony ww. dopuszczalny zakres wartości modułu. |                               |

## Przypisz argumenty

Do wyjść modułu, będących wyjściami wartości, można przypisać następujące argumenty:

| Przypisz argumenty                            | Wyjścia wartości |
|-----------------------------------------------|------------------|
| MB, MD, MW – Znaczniki                        | Х                |
| NB, NW, ND – Znacznik sieci NET <sup>2)</sup> | Х                |
| Urządzenia sieci NET n                        |                  |

| Przypisz argumenty                                                                        | Wyjścia wartości |
|-------------------------------------------------------------------------------------------|------------------|
| QA – Wyjście analogowe                                                                    | Х                |
| I – Wejście wartości modułu funkcyjnego                                                   | Х                |
| <sup>2)</sup> tylko w przypadku projektów obejmujących ≥ 2 urządzenia<br>podstawowe w NET |                  |

# Do wyjść modułu, będących wyjściami binarnymi, można przypisać następujące argumenty:

| Przypisz argumenty                                                                        | Wyjścia bitowa |
|-------------------------------------------------------------------------------------------|----------------|
| M – Znacznik                                                                              | Х              |
| SN – Bit wyjściowy <sup>2)</sup> przez sieć NET (send)                                    | х              |
| N – Znacznik sieci w formacie bitu <sup>2)</sup>                                          | х              |
| LE – Wyjście podświetlenia tła                                                            | Х              |
| Q – Wyjście binarne                                                                       | Х              |
| I – Wyjście binarne modułu funkcyjnego                                                    | Х              |
| <sup>2)</sup> tylko w przypadku projektów obejmujących ≥ 2 urządzenia<br>podstawowe w NET |                |

## Zestaw parametrów

|                                             | Opis                                                                                                    | Uwagi                                                                                                    |
|---------------------------------------------|----------------------------------------------------------------------------------------------------|----------------------------------------------------------------------------------------------------|
| Wymaganie aktywacji EN do<br>pracy modułu   | Przy aktywacji za pomocą haczyka<br>analizowany jest status wejścia<br>modułu EN. Bez aktywacji za<br>pomocą haczyka moduł jest<br>aktywny, a wejście modułu EN nie<br>posiada działania. | Parametry te zapewniają, że<br>podczas uruchamiania<br>istniejących programów<br>funkcjonalność przenoszonych<br>modułów funkcyjnych pozostaje<br>zachowana. Parametry są<br>ustawiane automatycznie od 0<br>do 1 niezależnie od modułu<br>funkcyjnego. |
| Wyświetlenie param.<br>+ Wywołanie dostępne | Stałe, jak również parametry<br>modułu, można edytować na<br>urządzeniu, jeżeli używana jest<br>metoda programowania EDP.                                                                 |                                                                                                    |
| Symulacja możliwa                           |                                                                                                    |                                                                                                    |

#### Dalej

Remanencja - Moduł funkcyjny nie zawiaduje danymi remanentnymi.

Wykres działania

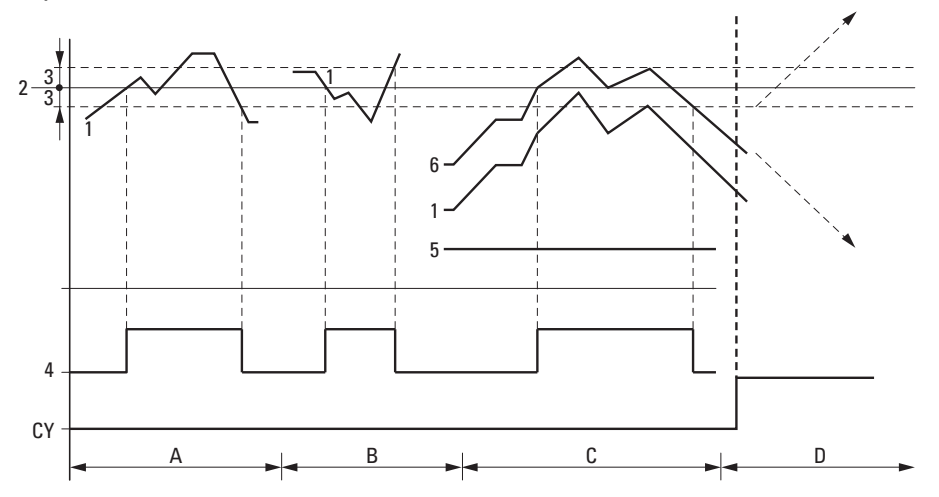

Rys. 178: Wykres działania komparatora wartości analogowych

Legenda do ilustracji

- 1: Wartość rzeczywista na I1
- 2: Wartość zadana na I2
- 3: Histereza na HY
- 4: Styk Q1 (styk zwierny)
- 5: Przesunięcie dla wartości l1
- 6: Wartość rzeczywista plus offset
- Obszar A: porównanie I1 większe niż I2
- Wartość rzeczywista I1 wzrasta.
- Jeżeli wartość rzeczywista osiągnie wartość zadaną, następuje przełączenie styku.
- Wartość rzeczywista zmienia się i spada poniżej wartości zadanej minus histereza.
- Styk przechodzi w położenie spoczynkowe.
- Obszar B: porównanie I1 mniejsze niż I2
- Wartość rzeczywista spada.
- Wartość rzeczywista osiąga wartość zadaną i następuje przełączenie styku.
- Wartość rzeczywista zmienia się i wzrasta poniżej wartości zadanej plus histereza.
- Styk przechodzi w położenie spoczynkowe.
- Obszar C: porównanie I1 z offsetem większe niż I2

– Zachowanie w tym przykładzie jest takie samo, jak opisane w "Obszar A". Do wartości rzeczywistej dodawana jest wartość offsetu.

- Porównanie I1 równe I2 Styk włącza się.
- Jeżeli I1 jest równe I2, tzn. wartość rzeczywista jest równa wartości zadanej: Styk wyłącza się.
- Jeżeli przy rosnącej wartości zadanej zostanie przekroczona granica histerezy.
- Jeżeli przy spadające wartości zadanej nastąpi spadek poniżej granicy histerezy.

• Obszar D: 11 z offsetem wykracza poza dopuszczalny zakres wartości. Styk CY zamyka się. Gdy tylko 11 z offsetem ponownie znajdzie się w dopuszczalnym zakresie wartości, CY otwiera się.

#### Przykład dla modułu komparatora wartości analogowych z metodą

programowania EDP

I01----Ä Q01 I02----Ä Q02

#### Przykład parametryzacji AR na wyświetlaczu urządzenia

Gdy moduł funkcyjny jest używany po raz pierwszy w schemacie programu, naciśnięcie OK powoduje automatyczne przejście do wskazania parametrów na wyświetlaczu urządzenia, jak przykładowo przedstawiono na ilustracji poniżej.

A02 GT + >I1 >F1 >I2 >F2 >OS >HY Rys. 179: Parametry na wyświetlaczu

Tutaj można dokonywać ustawień modułów. Wyświetlacz zawiera następujące elementy:

| A02  | Moduł funkcyjny: Komparator wartości analogowych, numer 02                                                                  |
|------|----------------------------------------------------------------------------------------------------|
| GT   | Tryb pracy: większe niż                                                                                                    |
| +    | Zestaw parametrów można wywołać za pomocą punktu menu<br>PARAMETRY.                                                         |
| > 1  | Wartość porównywana 1, zostaje porównana z wartością<br>porównywaną 2 na >I2, Zakres wartości: -2147483648<br>2147483647    |
| >F1  | Współczynnik wzmocnienia >I1 (>I1 = >F1. Wartość)<br>Zakres wartości: -2147483648 2147483647                                |
| >12  | Wartość porównywana 2 I1, Zakres wartości: -2147483648<br>2147483647                                                        |
| >F2  | Współczynnik wzmocnienia >I2 (>I2 = >F2. Wartość) Zakres wartości: -2147483648 - 2147483647                                 |
| >0\$ | Offset (przesunięcie punktu zerowego) dla wartości z >11 Zakres wartości: -2147483648 2147483647                            |
| >HY  | Nałożona na wartość porównywaną I2 dodatnia lub ujemna<br>histereza przełączania, Zakres wartości -2147483648<br>2147483647 |

#### Patrz także

- → Część "AR Arytmetyka", strona 344
- $\rightarrow$  Część "AV Obliczanie średniej", strona 350
- $\rightarrow$  Część "CP Komparator", strona 358
- ightarrow Część "LS Skalowanie wartości", strona 362
- $\rightarrow$  Część "MM Funkcja min./maks.", strona 367
- → Część "PW Modulacja szerokości impulsów", strona 377
- $\rightarrow$  Część "PM Pole krzywej charakterystyki", strona 371

#### 6.1.3.2 AR - Arytmetyka

Za pomocą arytmetycznego modułu funkcyjnego można wykonywać cztery podstawowe rodzaje działań.

Aby umożliwić kontrolę wyników obliczeń, moduł arytmetyczny posiada dwa wyjścia logiczne, które na schemacie programu należy oprzewodować jako styki.

#### Informacje ogólne

Urządzenia podstawowe easyE4 udostępniają 32 moduły AR01...AR32. Można za ich pomocą wykonywać cztery podstawowe rodzaje działań: dodawanie, odejmowanie, mnożenie i dzielenie. ARxx EN<sup>ADD</sup>CY I1 ZE I2 QV

Od wersji oprogramowania sprzętowego 2.30 obsługiwane jest również funkcje potęgowania i modulo (wartość resztowa).

#### Zasada działania

Moduł wiąże znajdujące się na wejściach modułu I1 i I2 wartości ze stałym działaniem matematycznym. Jeżeli wynik działania wykroczy poza możliwy do przedstawienia zakres wartości, wówczas zamyka się styk sygnalizacyjny przepełnienia CY i wyjścia modułu QV zachowuje wartość ostatniej prawidłowej operacji. Przy pierwszym wywołaniu modułu wartość na wyjściu modułu QV jest równa zeru.

#### Moduł i jego parametry

#### Wejścia modułu

|                | Opis                   | Uwagi                                    |
|----------------|------------------------|------------------------------------------|
| (bit)          |                        |                                          |
| EN             | 1: aktywuje moduł      | Wymaganiem jest, aby parametr            |
|                |                        | 🖾 Wymaganie aktywacji EN do pracy modułu |
|                |                        | był aktywowany za pomocą haczyka.        |
| (Podwójne słov | wo)                    |                                          |
| 11             | Wartość obliczeniowa 1 | Zakres wartości całkowitych:             |
| 12             | Wartość obliczeniowa 2 | -2 147 483 648+2 147 483 647             |

### **Przypisz argumenty**

Do wejść modułu, będących wejściami wartości, można przypisać następujące argumenty:

| Argumenty                                                 | Wejścia wartości |
|-----------------------------------------------------------|------------------|
| Stała, stała zegara <sup>1)</sup>                         | х                |
| MD, MW, MB - Znaczniki                                    | Х                |
| NB, NW, ND - Znacznik sieci NET <sup>2)</sup>             | х                |
| nNB, nND, nND- Znacznik sieci NET <sup>2)</sup>           | Х                |
| Urządzenia sieci NET n                                    |                  |
| IA - Wejście analogowe                                    | Х                |
| QA - Wyjście analogowe                                    | Х                |
| QV - Wyjście wartości modułu funkcyjnego                  | Х                |
| <sup>1)</sup> tylko w przypadku modułów funkcyjnych T, AC |                  |

<sup>2)</sup> tylko w przypadku projektów obejmujących ≥ 2 urządzenia podstawowe w NET

Do wejść modułu, będących wejściami binarnymi, można przypisać następujące argumenty:

| Argumenty                                                                              | Wejścia bitowe |  |
|----------------------------------------------------------------------------------------|----------------|--|
| Stała 0, stała 1                                                                       | Х              |  |
| M - Znacznik                                                                           | Х              |  |
| RN - Bit wejściowy przez sieć NET <sup>2)</sup>                                        | Х              |  |
| SN - Bit wyjściowy przez sieć NET (send) <sup>2)</sup>                                 | Х              |  |
| N - Znacznik sieci NET w formacie bitu <sup>2)</sup>                                   | Х              |  |
| nN - Znacznik sieci NET w formacie bitu <sup>2)</sup>                                  | Х              |  |
| Urządzenia sieci NET n                                                                 |                |  |
| ID - Bity diagnostyczne                                                                | Х              |  |
| LE - Wyjście podświetlenia tła                                                         | Х              |  |
| P - Przyciski urządzenia                                                               | Х              |  |
| I - Wejście binarne                                                                    | Х              |  |
| Q - Wyjście binarne                                                                    | Х              |  |
| Q - Wyjście binarne modułu funkcyjnego                                                 | Х              |  |
| <sup>2)</sup> tylko w przypadku projektów obejmujących ≥ 2 urządzenia podstawowe w NET |                |  |

#### Tryby pracy

|                    | Opis                                             | Uwagi                                                                                                    |
|--------------------|--------------------------------------------------|----------------------------------------------------------------------------------------------------|
| ADD – Dodawanie    | Dodawanie<br>(I1 + I2 = QV)                      | 2174483647 + 1 = QV zawiera ostatnią<br>dopuszczalną wartość, jeżeli wystąpiło<br>przepełnienie. Bit przeniesienia ARCY<br>przyjmuje stan "1".        |
| SUB – Odejmowanie  | Odejmowanie<br>(I1 - I2 = QV)                    | -2174483648 - 3 = QV zawiera ostatnią<br>dopuszczalną wartość, jeżeli wystąpiło<br>przepełnienie. Bit przeniesienia ARCY<br>przyjmuje stan "1".       |
| MUL – Mnożenie     | Mnożenie<br>(11 * 12 = QV)                       | 1000042 * 2401 = QV zawiera ostatnią<br>dopuszczalną wartość, jeżeli wystąpiło<br>przepełnienie. Bit przeniesienia ARCY<br>przyjmuje stan "1".        |
| DIV – Dzielenie    | Dzielenie<br>(I1 : I2 = QV)                      | 1024 : 0 = ΩV zawiera ostatnią dopuszczalną<br>wartość, jeżeli wystąpiło przepełnienie. Bit<br>przeniesienia ARCY przyjmuje stan "1".<br>10 : 100 = 0 |
| MOD - Modulo       | Modulo (wartość<br>resztowa)<br>(I1 mod I2 = QV) | l1 mod 0 = 0<br>Bit przeniesienia przyjmuje stan »0«.                                                                                                 |
| POW - Potencjometr | Potęga<br>(I1 ^ I2) = QV)                        | 100^10000 = QV zawiera ostatnią<br>dopuszczalną wartość, jeżeli wystąpiło<br>przepełnienie.<br>Bit przeniesienia przyjmuje stan »0«.                  |

## Wyjścia modułu

|                  | Opis                                                                                  | Uwagi                                                         |
|------------------|---------------------------------------------------------------------------------------|---------------------------------------------------------------|
| (bit)            |                                                                                       |                                                               |
| СҮ               | Stan "1", gdy w/w zakres wartości zostaje<br>przekroczony.                            | Wyjście sygnalizuje<br>przepełnienie lub dzielenie<br>przez 0 |
| ZE               | Stan "1", gdy wartość na wyjściu modułu<br>ΩV (a więc wynik obliczeń) jest równa zero | Wyjście sygnalizuje, gdy wynik<br>jest 0                      |
| (Podwójne słowo) |                                                                                       |                                                               |
| QV               | Aktualna wartość liczbowa w trybie RUN                                                | Zakres wartości całkowitych:<br>-2 147 483 648+2 147 483 647  |

### Przypisz argumenty

Do wyjść modułu, będących wyjściami wartości, można przypisać następujące argumenty:

| Przypisz argumenty                                                                        | Wyjścia wartości |
|-------------------------------------------------------------------------------------------|------------------|
| MB, MD, MW – Znaczniki                                                                    | Х                |
| NB, NW, ND – Znacznik sieci NET <sup>2)</sup>                                             | х                |
| Urządzenia sieci NET n                                                                    |                  |
| QA – Wyjście analogowe                                                                    | Х                |
| I – Wejście wartości modułu funkcyjnego                                                   | Х                |
| <sup>2)</sup> tylko w przypadku projektów obejmujących ≥ 2 urządzenia<br>podstawowe w NET |                  |

## Do wyjść modułu, będących wyjściami binarnymi, można przypisać następujące argumenty:

| Przypisz argumenty                                                                        | Wyjścia bitowa |
|-------------------------------------------------------------------------------------------|----------------|
| M – Znacznik                                                                              | Х              |
| SN – Bit wyjściowy <sup>2)</sup> przez sieć NET (send)                                    | Х              |
| N – Znacznik sieci w formacie bitu <sup>2)</sup>                                          | Х              |
| LE – Wyjście podświetlenia tła                                                            | Х              |
| Q – Wyjście binarne                                                                       | Х              |
| I – Wyjście binarne modułu funkcyjnego                                                    | Х              |
| <sup>2)</sup> tylko w przypadku projektów obejmujących ≥ 2 urządzenia<br>podstawowe w NET |                |

#### Zestaw parametrów

|                                             | Opis                                                                                                    | Uwagi                                                                                                    |
|---------------------------------------------|----------------------------------------------------------------------------------------------------|----------------------------------------------------------------------------------------------------|
| Zestaw parametrów                           |                                                                                                    |                                                                                                    |
| Wymaganie aktywacji EN do<br>pracy modułu   | Przy aktywacji za pomocą haczyka<br>analizowany jest status wejścia<br>modułu EN. Bez aktywacji za<br>pomocą haczyka moduł jest<br>aktywny, a wejście modułu EN nie<br>posiada działania. | Parametry te zapewniają, że<br>podczas uruchamiania<br>istniejących programów<br>funkcjonalność przenoszonych<br>modułów funkcyjnych pozostaje<br>zachowana. Parametry są<br>ustawiane automatycznie od 0<br>do 1 niezależnie od modułu<br>funkcyjnego. |
| Wyświetlenie param.<br>+ Wywołanie dostępne | Stałe, jak również parametry<br>modułu, można edytować na<br>urządzeniu, jeżeli używana jest<br>metoda programowania EDP.                                                                 |                                                                                                    |
| Symulacja możliwa                           |                                                                                                    |                                                                                                    |

#### Przykład dodawania

42 + 1000 = 1042

2147483647 + 1 = ostatnia prawidłowa wartość tej operacji obliczeniowej, ponieważ wystąpiło przepełnienie (Carry) AR..CY = 1

-2048 + 1000 = -1048

#### Przykład odejmowania

1134 - 42 = 1092

 -2147483648 - 3 = ostatnia prawidłowa wartość tej operacji obliczeniowej, ponieważ wystąpiło przepełnienie (Carry) AR..CY = 1

-4096 - 1000 = -5096

-4096 - (-1000) = -3096

#### Przykład mnożenia

12 x 12 = 144

1000042 x 2401 = ostatnia prawidłowa wartość tej operacji obliczeniowej, ponieważ wystąpiło przepełnienie (Carry), prawidłowa wartość = 2401100842 AR..CY = 1

-1000 x 10 = -10000

#### Przykład dzielenia

1024 : 256 = 4

1024 : 35 = 29 (Miejsca po przecinku wypadają.)

1024 : 0 =ostatnia prawidłowa wartość tej operacji obliczeniowej, ponieważ wystąpiło przepełnienie (Carry) (prawidłowe matematycznie: "nieskończone") AR..CY = 1

-1000 : 10 = -100

1000 : (-10) = -100

-1000:(-10) = 100

10 : 100 = 0

Przykład działania arytmetycznego w metodzie programowania EDP

```
I 01-----Ä Q 01
I 02----AR02ZE------S Q 02
```

```
Rys. 180: Oprzewodowanie styków
```

#### Przykład parametryzacji AR na wyświetlaczu urządzenia

Gdy moduł funkcyjny jest używany po raz pierwszy w schemacie programu, naciśnięcie OK powoduje automatyczne przejście do wskazania parametrów na wyświetlaczu urządzenia, jak przykładowo przedstawiono na ilustracji poniżej.

AR04 ADD + >I1 >I2 QV> Rys. 181: Parametry na wyświetlaczu urządzenia Tutaj można dokonywać ustawień modułów. Wyświetlacz zawiera następujące elementy:

| AR04  | Moduł funkcyjny:Moduł arytmetyczny                                                                                                    |
|-------|----------------------------------------------------------------------------------------------------|
| ADD + | Tryb pracy:Dodawanie                                                                                                    |
| +     | Zestaw parametrów można wywołać za pomocą punktu menu PARAMETRY.                                                                                              |
| > 1   | Pierwsza wartość, która zostaje powiązana z wartością na I2<br>poprzez operację obliczeniową.<br>Zakres wartości całkowitych:<br>-2 147 483 648+2 147 483 647 |
| >12   | Druga wartość;<br>Zakres wartości całkowitych:<br>-2 147 483 648+2 147 483 647                                                                                |
| >QV   | Podaje wynik obliczeń.<br>Zakres wartości całkowitych:<br>-2 147 483 648+2 147 483 647                                                                        |

#### Przykładowe Modulo

6 mod 2 = 0

9 mod 4 = 1

 $13 \mod 0 = 0$ 

#### Przykładowe POW

6 ^ 2 = 36

10 ^ 0 = 1

-9 ^ 3 = -729

#### Patrz także

- → Część "A Komparator wartości analogowych", strona 337
- → Część "AV Obliczanie średniej", strona 350
- $\rightarrow$  Część "CP Komparator", strona 358
- → Część "LS Skalowanie wartości", strona 362
- → Część "MM Funkcja min./maks.", strona 367
- $\rightarrow$  Część "PM Pole krzywej charakterystyki ", strona 371
- → Część "PW Modulacja szerokości impulsów", strona 377

#### 6.1.3.3 AV - Obliczanie średniej

Możliwe tylko z easySoft w wersji 7.10 lub wyższej.

Jeżeli moduł ten nie jest wyświetlany w katalogu easySoft 8, upewnij się, że projekt utworzony jest oprogramowaniu sprzętowym w wersji 1.10 lub wyższej.

#### Informacje ogólne

Urządzenia podstawowe easyE4 udostępniają 32 moduły funkcyjne wartości średniej AV01...AV32 (Average). Wartość średnia to metoda służąca do wygładzania serii danych. Jest stosowana przede wszystkim do wyrównywania, poprzez usuwanie wysokich odchyleń o małej częstości występowania, danych np. temperatury lub produkcyjnych, rejestrowanych przez okres wielu godzin lub dni. Moduł funkcyjny nie jest przeznaczony do wygładzania sygnału i do zastosowania w regulacji. Do tych celów nadaje się moduł funkcyjny FT.

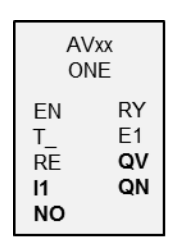

#### Zasada działania

Moduł funkcyjny Wartość średnia na podstawie wartości na wejściu modułu I1 oblicza ruchomą wartość średnią. Wraz z każdym narastającym zboczem na wejściu modułu T\_ wartość na I1 jest odczytywana i uwzględniana w obliczaniu średniej. Na wejściu modułu NO musi być podana maksymalna liczba uwzględnianych wartości. Gdy liczba ta zostanie osiągnięta, istnieją dwie możliwości dalszego działania, zależnie od trybu pracy.

#### Tryb pracy Tryb jednorazowy

W trybie pracy Tryb jednorazowy moduł funkcyjny wstrzymuje obliczanie wartości średniej. Ustawiane jest wyjście modułu RY=1. Ten tryb pracy używany jest przeważnie do okresowego, powtarzalnego tworzenia wartości średniej na podstawie określonego zakresu wartości. Nadaje się on przykładowo do ponownego obliczania średniej dziennej temperatury każdego dnia. Należy wówczas dla NO wybrać wartość 24. Maksymalna niedokładność wynosi 0,5, bezwzględnie.

#### Tryb pracy Tryb ciągły

W trybie pracy Tryb ciągły moduł funkcyjny nadal oblicza wartość średnią z każdym narastającym zboczem na T\_. Ruchoma wartość średnia zawsze jest tworzona dla okna wartości o rozmiarze NO, dlatego najstarsza wartość jest usuwana przy zarejestrowaniu najnowszej. Dlatego przy każdym narastającym zboczu uwzględniana jest również liczba poprzednich zboczy = NO. Ponieważ nie wszystkie wartości z okna wartości można zapisać, obliczanie następuje w przybliżeniu. Również w tym wypadku ustawiane jest wyjście modułu RY=1, gdy tylko liczba wartości do uwzględnienia osiągnie NO. Ten tryb pracy nadaje się np. do ciągłego określania średniej temperatury dziennej w podanym okresie. Również w tym przypadku należy dla NO wybrać wartość 24.

Wzory obliczania są podane dalej.

Mimo, że wartość średnia jest określana dopiero po osiągnięciu liczby wartości do uwzględnienia NO, już w fazie rozruchu (n < NO) jest ona wydawana na wyjściu modułu QV.

Nie należy wybierać zbyt dużej liczby wartości do uwzględnienia NO, ponieważ im wyższa jest ta wartość, tym mniejszy współczynnik wygładzania SF, a przez to również wpływ aktualnie odczytanej wartości na I1.

Na wyjściu modułu QV wydawana jest aktualnie obliczona wartość średnia. Wyjście modułu QN podaje, ile wartości zostało odczytanych na I1 i uwzględnionych w obliczeniu.

## Moduł i jego parametry

#### Wejścia modułu

|                  | Opis                                         | Uwagi                             |
|------------------|----------------------------------------------|-----------------------------------|
| (Bit)            |                                              |                                   |
| EN               | 1: aktywuje moduł                            | Wymaganiem jest, aby parametr     |
|                  |                                              | 🗹 Wymaganie aktywacji EN do pracy |
|                  |                                              | modułu                            |
|                  |                                              | był aktywowany za pomocą haczyka. |
| T_               | Wejście wyzwolenia                           |                                   |
|                  | Przy narastającym zboczu na T_ wartość na    |                                   |
|                  | wejściu modułu I1 jest uwzględniana          |                                   |
|                  | w obliczeniu średniej.                       |                                   |
| RE               | 1: Resetuje liczbę wartości do uwzględnienia |                                   |
|                  | oraz obliczoną wartość średnią; QN=0, QV=0,  |                                   |
|                  | RY=0.                                        |                                   |
| (Podwójne słowo) |                                              |                                   |
| 1                | Wartość wejściowa                            | Zakres wartości całkowitych:      |
|                  |                                              | -2 147 483 648+2 147 483 647      |
| NO               | Maksymalna liczba wartości, które mają być   | Zakres wartości całkowitych:      |
|                  | uwzględniane w obliczaniu wartości średniej. | 0+2 147 483 647                   |

#### **Przypisz argumenty**

Do wejść modułu, będących wejściami wartości, można przypisać następujące argumenty:

| Argumenty                                                                                                    | Wejścia wartości |
|----------------------------------------------------------------------------------------------------|------------------|
| Stała, stała zegara <sup>1)</sup>                                                                                                    | Х                |
| MD, MW, MB - Znaczniki                                                                                                    | Х                |
| NB, NW, ND - Znacznik sieci NET <sup>2)</sup>                                                                                                    | Х                |
| nNB, nND, nND- Znacznik sieci NET <sup>2)</sup>                                                                                                    | Х                |
| Urządzenia sieci NET n                                                                                                    |                  |
| IA - Wejście analogowe                                                                                                    | Х                |
| ΩA - Wyjście analogowe                                                                                                    | Х                |
| QV - Wyjście wartości modułu funkcyjnego                                                                                                    | Х                |
| <sup>1)</sup> tylko w przypadku modułów funkcyjnych T, AC<br><sup>2)</sup> tylko w przypadku projektów obejmujących ≥ 2 urządzenia podstawowe w NET |                  |

Do wejść modułu, będących wejściami binarnymi, można przypisać następujące argumenty:

| Argumenty                                              | Wejścia bitowe |
|--------------------------------------------------------|----------------|
| Stała 0, stała 1                                       | Х              |
| M - Znacznik                                           | Х              |
| RN - Bit wejściowy przez sieć NET <sup>2)</sup>        | Х              |
| SN - Bit wyjściowy przez sieć NET (send) <sup>2)</sup> | х              |
| N - Znacznik sieci NET w formacie bitu <sup>2)</sup>   | х              |
| nN - Znacznik sieci NET w formacie bitu <sup>2)</sup>  | х              |

| Argumenty                                                                              | Wejścia bitowe |
|----------------------------------------------------------------------------------------|----------------|
| Urządzenia sieci NET n                                                                 |                |
| ID - Bity diagnostyczne                                                                | Х              |
| LE - Wyjście podświetlenia tła                                                         | Х              |
| P - Przyciski urządzenia                                                               | Х              |
| I - Wejście binarne                                                                    | Х              |
| Q - Wyjście binarne                                                                    | Х              |
| Q - Wyjście binarne modułu funkcyjnego                                                 | X              |
| $\frac{2}{2}$ tylko w przypadku projektów obejmujących > 2 urządzenia podstawowe w NET |                |

## Tryby pracy

|                  | Opis                                                                                                    | Uwagi |
|------------------|----------------------------------------------------------------------------------------------------|-------|
| Tryb jednorazowy | Obliczanie wartości średniej zostaje zakończone,<br>gdy tylko osiągnięta zostaje zadana maksymalna<br>liczba uwzględnianych wartości wejściowych NO.   |       |
| Tryb ciągły      | Obliczanie wartości średniej jest kontynuowane<br>nawet gdy zostanie osiągnięta zadana<br>maksymalna liczba uwzględnianych wartości<br>wejściowych NO. |       |

## Ustawieniem standardowym jest tryb jednorazowy.

#### Wyjścia modułu

|                  | Opis                                                                                                    | Uwagi                                                        |
|------------------|----------------------------------------------------------------------------------------------------|--------------------------------------------------------------|
| (Bit)            |                                                                                                    |                                                              |
| RY               | 1: Obliczanie wartości średniej zostało<br>zakończone, ponieważ osiągnięto podaną<br>liczbę wartości do uwzględnienia. |                                                              |
| E1               | Error<br>1: Gdy został przekroczony zakres wartości I1<br>lub NO.                                                      |                                                              |
| (Podwójne słowo) |                                                                                                    |                                                              |
| QV               | Aktualnie określona wartość średnia                                                                                    | Zakres wartości całkowitych:<br>-2 147 483 648+2 147 483 647 |
| ΩN               | Aktualna liczba istniejących danych w tabeli<br>będących wartościami, które należy<br>uwzględnić w obliczaniu średniej | Zakres wartości całkowitych:<br>0+2 147 483 647              |

## Przypisz argumenty

Do wyjść modułu, będących wyjściami wartości, można przypisać następujące argumenty:

| Przypisz argumenty                                                                        | Wyjścia wartości |
|-------------------------------------------------------------------------------------------|------------------|
| MB, MD, MW – Znaczniki                                                                    | Х                |
| NB, NW, ND – Znacznik sieci NET <sup>2)</sup>                                             | Х                |
| Urządzenia sieci NET n                                                                    |                  |
| QA – Wyjście analogowe                                                                    | Х                |
| I – Wejście wartości modułu funkcyjnego                                                   | Х                |
| <sup>2)</sup> tylko w przypadku projektów obejmujących ≥ 2 urządzenia<br>podstawowe w NET |                  |

Do wyjść modułu, będących wyjściami binarnymi, można przypisać następujące argumenty:

| Przypisz argumenty                                                                        | Wyjścia bitowa |
|-------------------------------------------------------------------------------------------|----------------|
| M – Znacznik                                                                              | Х              |
| SN – Bit wyjściowy <sup>2)</sup> przez sieć NET (send)                                    | х              |
| N – Znacznik sieci w formacie bitu <sup>2)</sup>                                          | Х              |
| LE – Wyjście podświetlenia tła                                                            | Х              |
| Q – Wyjście binarne                                                                       | Х              |
| I – Wyjście binarne modułu funkcyjnego                                                    | Х              |
| <sup>2)</sup> tylko w przypadku projektów obejmujących ≥ 2 urządzenia<br>podstawowe w NET |                |

#### Zestaw parametrów

|                                             | Opis                                                                                                    | Uwagi                                                                                                    |
|---------------------------------------------|----------------------------------------------------------------------------------------------------|----------------------------------------------------------------------------------------------------|
| Zestaw parametrów                           |                                                                                                    |                                                                                                    |
| Wymaganie aktywacji EN do<br>pracy modułu   | Przy aktywacji za pomocą haczyka<br>analizowany jest status wejścia<br>modułu EN. Bez aktywacji za<br>pomocą haczyka moduł jest<br>aktywny, a wejście modułu EN nie<br>posiada działania.<br>Zwolnienie modułu jest domyślnie<br>aktywowane przez EN. | Parametry te zapewniają, że<br>podczas uruchamiania<br>istniejących programów<br>funkcjonalność przenoszonych<br>modułów funkcyjnych pozostaje<br>zachowana. Parametry są<br>ustawiane automatycznie od 0<br>do 1 niezależnie od modułu<br>funkcyjnego. |
| Wyświetlenie param.<br>+ Wywołanie dostępne | Stałe, jak również parametry<br>modułu, można edytować na<br>urządzeniu, jeżeli używana jest<br>metoda programowania EDP.                                                                                                    |                                                                                                    |
| Symulacja możliwa                           |                                                                                                    |                                                                                                    |

#### Dalej

Remanencja - Moduł funkcyjny nie zawiaduje danymi remanentnymi.

#### Obliczanie wartości średniej w module funkcyjnym AV

Podana jest maksymalna liczba wartości uwzględnianych w obliczaniu średniej, NO=24.

Podane są również zmierzone wartości temperatury, które pomnożone przez 100 znajdują się na wejściu modułu I1 i które są przedstawione w poniższej tabeli.

#### Tryb jednorazowy

W trybie pracy tryb jednorazowy ruchoma wartość średnia jest obliczana na podstawie następującego wzoru:

Wartość średnia w trybie jednorazowym CMA(n) = ZAOKRĄGLONE [  $CMA_{n-1} + (I1_n - CMA_{n-1})/(n+1)$  ]

```
CMA(n) = aktualnie obliczona pojedyncza ruchoma wartość średnia
```

n = 1...NO

11<sub>n</sub> = wartość na wejściu modułu 11; np. wartość temperatury

#### Tryb ciągły

W ciągłym trybie pracy najpierw obliczany jest współczynnik wygładzania.

Współczynnik wygładzania SF = 2 / (NO+1)

SF = Współczynnik wygładzania (Smoothing factor), wartość z zakresu 0...1 NO = Maksymalna liczba wartości, które mają być uwzględnione

#### Wartość średnia jest następnie obliczana na podstawie następującego wzoru:

Wartość średnia w trybie ciągłym EMA(n) = ZAOKRĄGLENIE [ $EMA_{n-1}+SF^*(I1_n-EMA_{n-1})$ ]

EMA(n) = Aktualnie obliczona, wygładzona wykładniczo wartość średnia

n = 1...NO

SF = Współczynnik wygładzania (Smoothing factor), wartość z zakresu 0...1

l1<sub>n</sub> = wartość na wejściu modułu l1; np. wartość temperatury

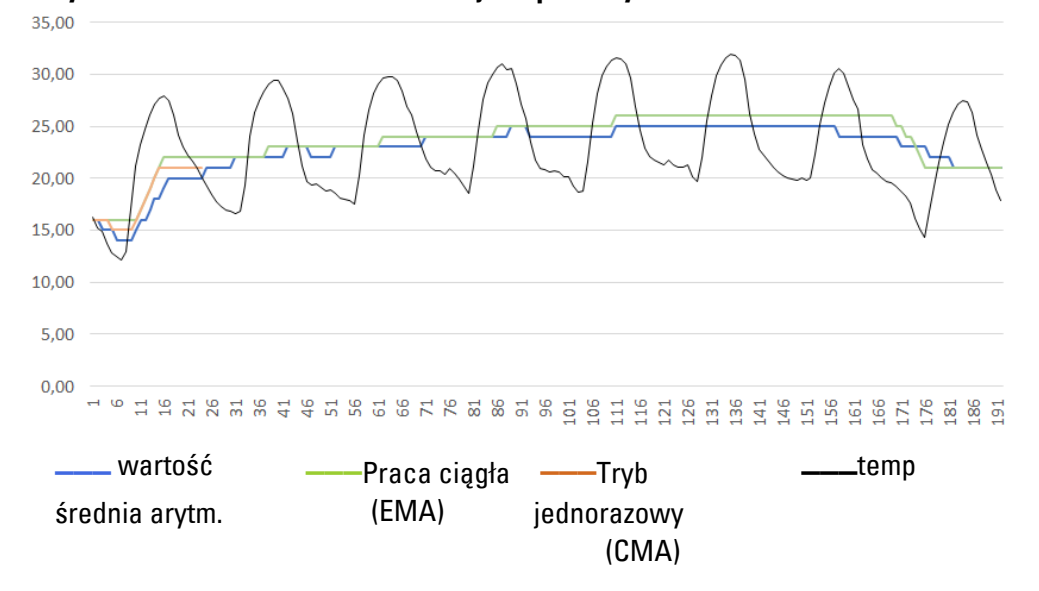

Przykład obliczania wartości średniej temperatury

Rys. 182: Przykładowa godzinowa krzywa charakterystyki pomiarów temperatury w okresie 7 dni

#### Tryb jednorazowy

W przykładzie wartość średnia w trybie ciągłym dla 24. wartości CMA(23) jest obliczana w następujący sposób:

CMA(23) = ZAOKRĄGLONE [ CMA(22) + I1(23) - CMA(22) ]

CMA(23) = ZAOKRĄGLONE [ 1889 + (2004 - 1889)/24 ] = ZAOKRĄGLONE [1893,792] = 1894

#### Praca ciągła

Współczynnik wygładzania w przykładzie obliczany jest ze wzoru SF = 2/(24+1) = 0,08.

W przykładzie wartość średnia w trybie ciągłym dla 24. wartości jest obliczana w następujący sposób:

EMA(23) = ZAOKRĄGLONE [ EMA(22)+0,08\*( 11(23) - EMA(22) ]

EMA(23) = ZAOKRĄGLONE [ 2035 + 0,08\* (2004 - 2035) ]

EMA(23) = ZAOKRĄGLONE [2032,52] = 2033
| 140.00.1 | TZYRIGG Warte | been temperatury |               |                                    |                          |                          |
|----------|---------------|------------------|---------------|------------------------------------|--------------------------|--------------------------|
| Dzień    | Godz.         | Temperatura      | Suma<br>temp. | Arytmetyczna<br>wartość<br>średnia | w trybie<br>jednorazowym | w trybie<br>jednorazowym |
| 20       | 0             | 16               | 16            | 16,00                              | 16                       | 16                       |
| 20       | 1             | 15               | 31            | 15,50                              | 16                       | 16                       |
| 20       | 2             | 15               | 46            | 15,33                              | 16                       | 15                       |
| 20       | 3             | 14               | 60            | 15,00                              | 16                       | 15                       |
| 20       | 4             | 13               | 73            | 14,60                              | 15                       | 15                       |
| 20       | 5             | 12               | 85            | 14,17                              | 15                       | 14                       |
| 20       | 6             | 12               | 97            | 13,86                              | 15                       | 14                       |
| 20       | 7             | 13               | 110           | 13,75                              | 15                       | 14                       |
| 20       | 8             | 17               | 127           | 14,11                              | 15                       | 14                       |
| 20       | 9             | 21               | 148           | 14,80                              | 15                       | 15                       |
| 20       | 10            | 23               | 171           | 15,55                              | 16                       | 16                       |
| 20       | 11            | 25               | 196           | 16,33                              | 17                       | 16                       |
| 20       | 12            | 26               | 222           | 17,08                              | 18                       | 17                       |
| 20       | 13            | 27               | 249           | 17,79                              | 18                       | 18                       |
| 20       | 14            | 28               | 277           | 18,47                              | 19                       | 18                       |
| 20       | 15            | 28               | 305           | 19,06                              | 20                       | 19                       |
| 20       | 16            | 27               | 332           | 19,53                              | 20                       | 20                       |
| 20       | 17            | 26               | 358           | 19,89                              | 21                       | 20                       |
| 20       | 18            | 24               | 382           | 20,11                              | 21                       | 20                       |
| 20       | 19            | 23               | 405           | 20,25                              | 21                       | 20                       |
| 20       | 20            | 22               | 427           | 20,33                              | 21                       | 20                       |
| 20       | 21            | 22               | 449           | 20,41                              | 21                       | 20                       |
| 20       | 22            | 21               | 470           | 20,43                              | 21                       | 20                       |
| 20       | 23            | 20               | 490           | 20,42                              | 21                       | 20                       |
| 20       | 0             | 19               | 493           | 20,54                              | 21                       | -                        |
| 21       | 1             | 18               | 496           | 20,67                              | 21                       | -                        |
| 21       | 2             | 18               | 499           | 20,79                              | 21                       | -                        |
| 21       | 3             | 17               | 502           | 20,92                              | 20                       | -                        |
| 21       | 4             | 17               | 506           | 21,08                              | 20                       | -                        |
| 21       | 5             | 17               | 511           | 21,29                              | 20                       | -                        |
| 21       | 6             | 17               | 516           | 21,50                              | 20                       | -                        |
|          |               |                  |               |                                    |                          | -                        |

Tab. 83: Przykład wartości temperatury

#### Patrz także

- → Część "A Komparator wartości analogowych", strona 337
- → Część "AR Arytmetyka", strona 344
- → Część "CP Komparator", strona 358
- → Część "LS Skalowanie wartości", strona 362
- ightarrow Część "MM Funkcja min./maks.", strona 367
- $\rightarrow$  Część "PM Pole krzywej charakterystyki ", strona 371
- → Część "PW Modulacja szerokości impulsów", strona 377

#### 6.1.3.4 CP - Komparator

Za pomocą tego modułu można porównywać ze sobą zmienne i/lub stałe.

#### Informacje ogólne

Urządzenia podstawowe easyE4 udostępniają 32 moduły komparatora CP01...CP32 (Compare). Za pomocą komparatora porównywane są ze sobą zmienne

i stałe i wydawany jest wzajemny stosunek obu wartości: mniejsza – równa – większa.

| CP | УXX |
|----|-----|
| EN | LT  |
| 11 | EQ  |
| 12 | GT  |

#### Zasada działania

Moduł porównuje wartości znajdujące się na wejściach I1 i I2. Wynik porównania to:

- Jeżeli I1 jest większe niż I2, styk GT zamyka się.
- Jeżeli I1 jest równe I2, styk EQ zamyka się.
- Jeżeli I1 jest mniejsze niż I2, styk LT zamyka się.

#### Moduł i jego parametry

#### Wejścia modułu

|               | Opis                           | Uwagi                                                                                                    |
|---------------|--------------------------------|----------------------------------------------------------------------------------------------------|
| (Bit)         |                                |                                                                                                    |
| EN            | 1: aktywuje moduł              | Wymaganiem jest, aby parametr<br>Wymaganie aktywacji EN do pracy<br>modułu<br>był aktywowany za pomocą haczyka. |
| (Podwójne sło | wo)                            |                                                                                                    |
| 11            | Wartość odniesienia porównania | Zakres wartości całkowitych:                                                                                    |
| 12            | Wartość porównywana            | -2 147 403 040+2 147 403 047                                                                                    |

#### Przypisz argumenty

Do wejść modułu, będących wejściami wartości, można przypisać następujące argumenty:

| Argumenty                                                                                                    | Wejścia wartości |
|----------------------------------------------------------------------------------------------------|------------------|
| Stała, stała zegara <sup>1)</sup>                                                                                                    | Х                |
| MD, MW, MB - Znaczniki                                                                                                    | Х                |
| NB, NW, ND - Znacznik sieci NET <sup>2)</sup>                                                                                                    | Х                |
| nNB, nND, nND- Znacznik sieci NET <sup>2)</sup>                                                                                                    | Х                |
| Urządzenia sieci NET n                                                                                                    |                  |
| IA - Wejście analogowe                                                                                                    | Х                |
| ΩA - Wyjście analogowe                                                                                                    | Х                |
| QV - Wyjście wartości modułu funkcyjnego                                                                                                    | Х                |
| <sup>1)</sup> tylko w przypadku modułów funkcyjnych T, AC<br><sup>2)</sup> tylko w przypadku projektów obejmujących ≥ 2 urządzenia podstawowe w NET |                  |

| Argumenty                                                                              | Wejścia bitowe |  |
|----------------------------------------------------------------------------------------|----------------|--|
| Stała 0, stała 1                                                                       | Х              |  |
| M - Znacznik                                                                           | Х              |  |
| RN - Bit wejściowy przez sieć NET <sup>2)</sup>                                        | Х              |  |
| SN - Bit wyjściowy przez sieć NET (send) <sup>2)</sup>                                 | Х              |  |
| N - Znacznik sieci NET w formacie bitu <sup>2)</sup>                                   | Х              |  |
| nN - Znacznik sieci NET w formacie bitu <sup>2)</sup>                                  | Х              |  |
| Urządzenia sieci NET n                                                                 |                |  |
| ID - Bity diagnostyczne                                                                | Х              |  |
| LE - Wyjście podświetlenia tła                                                         | Х              |  |
| P - Przyciski urządzenia                                                               | Х              |  |
| I - Wejście binarne                                                                    | Х              |  |
| Q - Wyjście binarne                                                                    | Х              |  |
| Q - Wyjście binarne modułu funkcyjnego                                                 | Х              |  |
| <sup>2)</sup> tylko w przypadku projektów obejmujących ≥ 2 urządzenia podstawowe w NET |                |  |

Do wejść modułu, będących wejściami binarnymi, można przypisać następujące argumenty:

#### Wyjścia modułu

|       | Opis           | Uwagi |
|-------|----------------|-------|
| (Bit) |                |       |
| LT    | Mniejszy od    |       |
|       | 1: gdy I1 < I2 |       |
| EQ    | Równy          |       |
|       | 1: gdy I1 = I2 |       |
| GT    | Większy od     |       |
|       | 1: gdy I1 > I2 |       |

#### **Przypisz argumenty**

Do wyjść modułu, będących wyjściami wartości, można przypisać następujące argumenty:

| Przypisz argumenty                                                                        | Wyjścia wartości |
|-------------------------------------------------------------------------------------------|------------------|
| MB, MD, MW – Znaczniki                                                                    | Х                |
| NB, NW, ND – Znacznik sieci NET <sup>2)</sup>                                             | Х                |
| Urządzenia sieci NET n                                                                    |                  |
| ΩA – Wyjście analogowe                                                                    | Х                |
| I – Wejście wartości modułu funkcyjnego                                                   | Х                |
| <sup>2)</sup> tylko w przypadku projektów obejmujących ≥ 2 urządzenia<br>podstawowe w NET |                  |

Do wyjść modułu, będących wyjściami binarnymi, można przypisać następujące argumenty:

| Przypisz argumenty                                     | Wyjścia bitowa |
|--------------------------------------------------------|----------------|
| M – Znacznik                                           | Х              |
| SN – Bit wyjściowy <sup>2)</sup> przez sieć NET (send) | Х              |

| Przypisz argumenty                                                             | Wyjścia bitowa |
|--------------------------------------------------------------------------------|----------------|
| N – Znacznik sieci w formacie bitu <sup>2)</sup>                               | Х              |
| LE – Wyjście podświetlenia tła                                                 | Х              |
| Q – Wyjście binarne                                                            | Х              |
| I – Wyjście binarne modułu funkcyjnego                                         | Х              |
| 2) tylko w przypadku projektów obejmujących ≥ 2 urządzenia<br>podstawowe w NET |                |

#### Zestaw parametrów

\_

|                                             | Opis                                                                                                    | Uwagi                                                                                                    |
|---------------------------------------------|----------------------------------------------------------------------------------------------------|----------------------------------------------------------------------------------------------------|
| Zestaw parametrów                           |                                                                                                    |                                                                                                    |
| Wymaganie aktywacji EN do<br>pracy modułu   | Przy aktywacji za pomocą haczyka<br>analizowany jest status wejścia<br>modułu EN. Bez aktywacji za<br>pomocą haczyka moduł jest<br>aktywny, a wejście modułu EN nie<br>posiada działania. | Parametry te zapewniają, że<br>podczas uruchamiania<br>istniejących programów<br>funkcjonalność przenoszonych<br>modułów funkcyjnych pozostaje<br>zachowana. Parametry są<br>ustawiane automatycznie od 0<br>do 1 niezależnie od modułu<br>funkcyjnego. |
| Wyświetlenie param.<br>+ Wywołanie dostepne | Stałe, jak również parametry<br>modułu, można edytować na                                                                                                    |                                                                                                    |
| ,                                           | urządzeniu, jeżeli używana jest<br>metoda programowania EDP.                                                                                                    |                                                                                                    |
| Symulacja możliwa                           |                                                                                                    |                                                                                                    |

#### Dalej

Remanencja - Moduł funkcyjny nie zawiaduje danymi remanentnymi.

## Przykład modułu komparatora z metodą programowania EDP

Styki modułu są poprowadzone do znaczników.

| CP12LT<br>CP12LT | Ä M 21<br>Ä M 22     |              |  |
|------------------|----------------------|--------------|--|
| CP12GT           | u R M 21<br>h R M 22 |              |  |
| Rys. 183         | : Oprzewodow         | vanie styków |  |

#### Przykład parametryzacji CP na wyświetlaczu urządzenia

Gdy moduł funkcyjny jest używany po raz pierwszy w schemacie programu, naciśnięcie OK powoduje automatyczne przejście do wskazania parametrów na wyświetlaczu urządzenia, jak przykładowo przedstawiono na ilustracji poniżej.

Rys. 184: Parametry na wyświetlaczu

Tutaj można dokonywać ustawień modułów. Wyświetlacz zawiera następujące elementy:

| CP12 | Moduł funkcyjny: Porównanie wartości, numer 12                                                                    |
|------|----------------------------------------------------------------------------------------------------|
| +    | Zestaw parametrów można wywołać za pomocą punktu menu PARAMETRY.                                                  |
| > 1  | Wartość odniesienia, z którą następuje porównanie<br>Zakres wartości całkowitych:<br>-2 147 483 648+2 147 483 647 |
| >12  | Wartość porównywana; I2 jest porównywane z I1<br>Zakres wartości całkowitych:<br>-2 147 483 648+2 147 483 647     |

#### Patrz także

- → Część "A Komparator wartości analogowych", strona 337
- → Część "AR Arytmetyka", strona 344
- → Część "AV Obliczanie średniej", strona 350
- → Część "LS Skalowanie wartości", strona 362
- → Część "MM Funkcja min./maks.", strona 367
- → Część "PM Pole krzywej charakterystyki", strona 371
- → Część "PW Modulacja szerokości impulsów", strona 377

#### 6.1.3.5 LS - Skalowanie wartości

#### Informacje ogólne

Urządzenia podstawowe easyE4 udostępniają 32 moduły skalowania wartości LS01...LS32.

Moduł funkcyjny umożliwia przenoszenie wartości z jednego zakresu do drugiego. Odpowiednio do podanej przez użytkownika zależności matematycznej moduł funkcyjny skaluje wartości na wejściu LS..11 i przekazuje je, pomniejszone lub powiększone, do wyjścia LS..QV. Zależność matematyczna jest określana przez prostą, która jest definiowana przez obie pary współrzędnych X1, Y1 i X2, Y2 (patrz "Zależność matematyczna ma postać:").

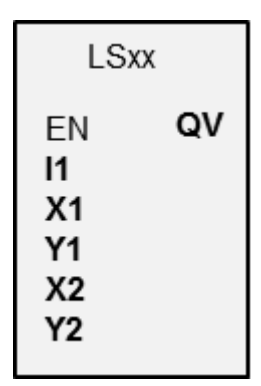

Typowym zastosowaniem jest przetwarzanie wartości, np. 0...20 mA na 4...20 mA.

#### Zasada działania

Ustawiając "EN = 1" uruchamia się moduł funkcyjny. Ustawiając "EN = 0" realizuje się reset, jednocześnie na wyjściu **QV** ustawiana jest wartość 0.

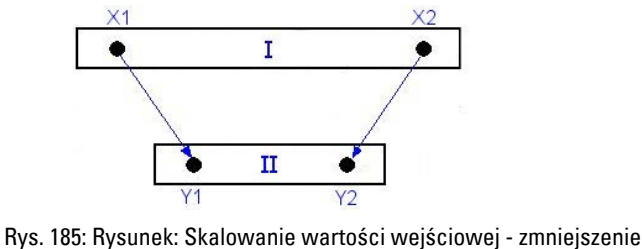

X1

Obszar źródłowy

(2) Obszar docelowy

(1)

X2

.

Y2

Rys. 186: Skalowanie wartości wejściowej - zwiększenie

II

Ι

Zależność matematyczna ma postać:

| $Y = m^* X + Y 0$ |                                         |
|-------------------|-----------------------------------------|
| Y2-Y1             | $x_{0} = X^{2} * Y^{1} - X^{1} * Y^{2}$ |
| $\frac{m}{X2-X1}$ | X2-X1                                   |

m = narastanie

Y0 = offset Y przy X = 0

X1, Y1 = pierwsza para wartości

X2, Y2 = druga para wartości

g = prosta o nachyleniu dodatnim

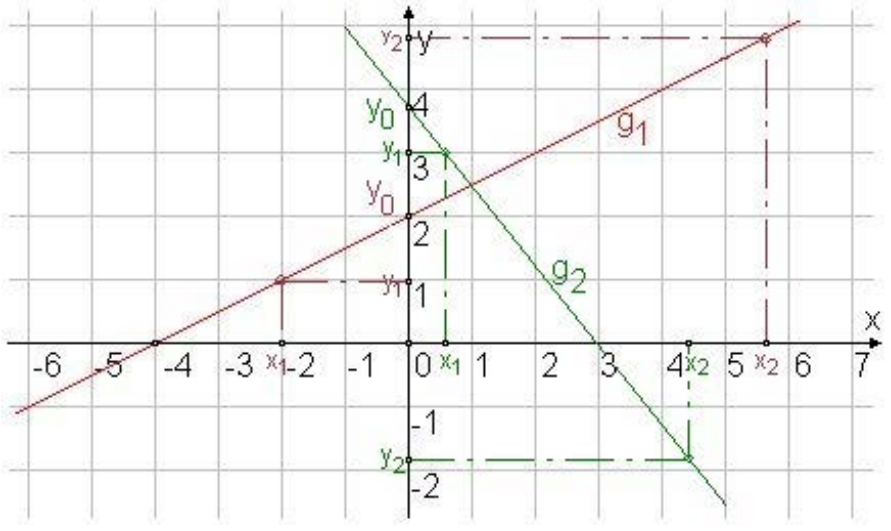

Rys. 187: Zależność matematyczna

#### Moduł i jego parametry

#### Wejścia modułu

|                     | Opis                                            | Uwagi                                                                                                    |
|---------------------|-------------------------------------------------|----------------------------------------------------------------------------------------------------|
| (Bit)               |                                                 |                                                                                                    |
| EN                  | 1: aktywuje moduł                               | Wymaganiem jest, aby parametr<br>Wymaganie aktywacji EN do pracy<br>modułu<br>był aktywowany za pomocą haczyka. |
| (Podwójne<br>słowo) |                                                 | (Podwójne słowo)                                                                                                |
| 11                  | Wartość wejściowa, zakres wartości: 32<br>bitów | Zakres wartości całkowitych:<br>-2 147 483 648+2 147 483 647                                                    |
| X1                  | Pierwsza skala; współrzędna punktu 1            | Zakres wartości: 32 bity                                                                                        |
| Y1                  | Druga skala; współrzędna punktu 1               |                                                                                                    |
| X2                  | Pierwsza skala; współrzędna punktu 2            |                                                                                                    |
| Y2                  | Druga skala; współrzędna punktu 2               |                                                                                                    |

#### **Przypisz argumenty**

Do wejść modułu, będących wejściami wartości, można przypisać następujące argumenty:

| Argumenty                                                                                                    | Wejścia wartości |
|----------------------------------------------------------------------------------------------------|------------------|
| Stała, stała zegara <sup>1)</sup>                                                                                                    | х                |
| MD, MW, MB - Znaczniki                                                                                                    | Х                |
| NB, NW, ND - Znacznik sieci NET <sup>2)</sup>                                                                                                    | Х                |
| nNB, nND, nND- Znacznik sieci NET <sup>2)</sup>                                                                                                    | Х                |
| Urządzenia sieci NET n                                                                                                    |                  |
| IA - Wejście analogowe                                                                                                    | Х                |
| QA - Wyjście analogowe                                                                                                    | Х                |
| QV - Wyjście wartości modułu funkcyjnego                                                                                                    | Х                |
| <sup>1)</sup> tylko w przypadku modułów funkcyjnych T, AC<br><sup>2)</sup> tylko w przypadku projektów obejmujących ≥ 2 urządzenia podstawowe w NET |                  |

Do wejść modułu, będących wejściami binarnymi, można przypisać następujące argumenty:

| Argumenty                                              | Weiścia hitowe |
|--------------------------------------------------------|----------------|
| Argumonty                                              |                |
| Stała 0, stała 1                                       | Х              |
| M - Znacznik                                           | Х              |
| RN - Bit wejściowy przez sieć NET <sup>2)</sup>        | Х              |
| SN - Bit wyjściowy przez sieć NET (send) <sup>2)</sup> | X              |
| N - Znacznik sieci NET w formacie bitu <sup>2)</sup>   | Х              |
| nN - Znacznik sieci NET w formacie bitu <sup>2)</sup>  | х              |
| Urządzenia sieci NET n                                 |                |
| ID - Bity diagnostyczne                                | х              |
| LE - Wyjście podświetlenia tła                         | Х              |

| Argumenty                                                                              | Wejścia bitowe |
|----------------------------------------------------------------------------------------|----------------|
| P - Przyciski urządzenia                                                               | Х              |
| I - Wejście binarne                                                                    | Х              |
| Q - Wyjście binarne                                                                    | Х              |
| Q - Wyjście binarne modułu funkcyjnego                                                 | Х              |
| <sup>2)</sup> tylko w przypadku projektów obejmujących ≥ 2 urządzenia podstawowe w NET |                |

## Wyjścia modułu

|           | Opis                                  | Uwagi                                                        |
|-----------|---------------------------------------|--------------------------------------------------------------|
| (Podwójne |                                       |                                                              |
| stowo)    |                                       |                                                              |
| ۵V        | Dostarcza skalowaną wartość wejściową | Zakres wartości całkowitych:<br>-2 147 483 648+2 147 483 647 |

## **Przypisz argumenty**

Do wyjść modułu, będących wyjściami wartości, można przypisać następujące argumenty:

| Przypisz argumenty                                                                        | Wyjścia wartości |
|-------------------------------------------------------------------------------------------|------------------|
| MB, MD, MW – Znaczniki                                                                    | Х                |
| NB, NW, ND – Znacznik sieci NET <sup>2)</sup>                                             | Х                |
| Urządzenia sieci NET n                                                                    |                  |
| QA – Wyjście analogowe                                                                    | Х                |
| I – Wejście wartości modułu funkcyjnego                                                   | Х                |
| <sup>2)</sup> tylko w przypadku projektów obejmujących ≥ 2 urządzenia<br>podstawowe w NET |                  |

# Do wyjść modułu, będących wyjściami binarnymi, można przypisać następujące argumenty:

| Przypisz argumenty                                                                        | Wyjścia bitowa |
|-------------------------------------------------------------------------------------------|----------------|
| M – Znacznik                                                                              | Х              |
| SN – Bit wyjściowy <sup>2)</sup> przez sieć NET (send)                                    | Х              |
| N – Znacznik sieci w formacie bitu <sup>2)</sup>                                          | Х              |
| LE – Wyjście podświetlenia tła                                                            | Х              |
| Q – Wyjście binarne                                                                       | Х              |
| I – Wyjście binarne modułu funkcyjnego                                                    | Х              |
| <sup>2)</sup> tylko w przypadku projektów obejmujących ≥ 2 urządzenia<br>podstawowe w NET |                |

#### Zestaw parametrów

|                                        | Opis                                                                                                    | Uwagi                                                                                                    |
|----------------------------------------|----------------------------------------------------------------------------------------------------|----------------------------------------------------------------------------------------------------|
| Wymaganie aktywacji EN do pracy modułu | Przy aktywacji za pomocą haczyka<br>analizowany jest status wejścia<br>modułu EN. Bez aktywacji za<br>pomocą haczyka moduł jest<br>aktywny, a wejście modułu EN nie<br>posiada działania. | Parametry te zapewniają, że<br>podczas uruchamiania<br>istniejących programów<br>funkcjonalność przenoszonych<br>modułów funkcyjnych pozostaje<br>zachowana. Parametry są |

|                             | Opis                            | Uwagi                                                                      |
|-----------------------------|---------------------------------|----------------------------------------------------------------------------|
|                             |                                 | ustawiane automatycznie od 0<br>do 1 niezależnie od modułu<br>funkcyjnego. |
| Wyświetlenie param.         | Stałe, jak również parametry    |                                                                            |
| + Wywołanie dostępne        | modułu, można edytować na       |                                                                            |
|                             | urządzeniu, jeżeli używana jest |                                                                            |
|                             | metoda programowania EDP.       |                                                                            |
| Źródło przerwania           | Wybór wejść urządzenia 11 18    |                                                                            |
|                             | jako wyzwolenia dla przerwania  |                                                                            |
| Edytuj procedurę przerwania | Przechodzi w widoku             |                                                                            |
|                             | programowania do procedury      |                                                                            |
|                             | przerwania przy kliknięciu na   |                                                                            |
|                             | przycisk                        |                                                                            |
| Symulacja możliwa           |                                 |                                                                            |

## Dalej

Remanencja - Moduł funkcyjny nie zawiaduje danymi remanentnymi.

#### Przykład zastosowania LS

Analogowa sonda ciśnienia I1 w zbiorniku dostarcza wartość między 0(pusty) a 10000 (pełny). W całkowicie napełnionym cylindrycznym, stojącym zbiorniku znajduje się 600 litrów. Należy obliczyć aktualny poziom napełnienia w litrach. Związek między ciśnieniem a wysokością napełnienia, a przez to również objętością, jest liniowy, dlatego można użyć modułu LS.

Parametryzacja jest dokonywana w następujący sposób: X1=0, X2= 10000, Y1=0, Y2=600

QV podaje następnie objętość napełnienia w litrach.

#### Patrz także

- → Część "AR Arytmetyka", strona 344
- $\rightarrow$  Część "AV Obliczanie średniej", strona 350
- → Część "CP Komparator", strona 358
- → Część "MM Funkcja min./maks.", strona 367
- → Część "PW Modulacja szerokości impulsów", strona 377
- → Część "PM Pole krzywej charakterystyki", strona 371

#### 6.1.3.6 MM - Funkcja min./maks.

#### Informacje ogólne

Urządzenia podstawowe easyE4 udostępnia 32 moduły funkcji min./maks. MM01...MM32.

Za pomocą modułu można określić wartość maksymalną i minimalną zmiennej wartości analogowej. W ten sposób można np. wygodnie określać wysokość wahań ciśnienia w systemie.

| MMxx                       |                |  |
|----------------------------|----------------|--|
| EN<br>ET<br>T_<br>RE<br>I1 | RY<br>QM<br>QX |  |

#### Zasada działania

Gdy moduł jest aktywny, aktualna wartość na wejściu modułu I1 jest porównywana z dotychczasową wartością minimalną i maksymalną. Jeśli leży ona powyżej lub poniżej tych wartości, zostaje zachowana jako nowa wartość minimalna lub maksymalna. W module zawsze jest zapisana jedna wartość minimalna i jedna wartość maksymalna.

Na początku pomiaru obie wartości wynoszą zero. Mogą one również zostać zresetowane do zera przez wejście RE.

Możliwe jest przeprowadzanie obliczeń cyklicznie lub wyłącznie przez zbocze narastające na wejściu modułu T\_. Typowym zastosowaniem jest cykliczne monitorowanie wartości procesowej.

#### Moduł i jego parametry

#### Wejścia modułu

|                  | Opis                                                                                                    | Uwagi                                                                                                    |
|------------------|----------------------------------------------------------------------------------------------------|----------------------------------------------------------------------------------------------------|
| (Bit)            |                                                                                                    |                                                                                                    |
| EN               | 1: aktywuje moduł                                                                                                    |                                                                                                    |
| ET               | Zezwolenie wyzwalacza (Enable Trigger)<br>0: oblicza min./maks. przy każdym wywołaniu<br>modułu; wejście wyzwolenia T_ jest<br>dezaktywowane<br>1: oblicza min./maks. tylko przy zboczu<br>narastającym na T_; wejście wyzwolenia T_<br>jest aktywowane | Typowo stosowany jest tylko automatyczny<br>wyzwalacz ET = 0                                             |
| T_               | Wejście wyzwolenia<br>przy zboczu narastającym na T_ obliczane<br>jest min./maks.; wymagane ET = 1                                                                                                    | Jest to jednak możliwe nie częściej niż co<br>drugi cykl, ponieważ wymagana jest<br>zmiana z 0 na 1 na T |
| RE               | 1: ustawia wewnętrzne wartości min./maks.<br>= 0                                                                                                    |                                                                                                    |
| (Podwójne słowo) |                                                                                                    |                                                                                                    |
| 11               | Wartość analogowa, dla której ma być<br>wykonywana funkcja min./maks.                                                                                                    | Zakres wartości całkowitych:<br>-2 147 483 648+2 147 483 647                                             |

## **Przypisz argumenty**

Do wejść modułu, będących wejściami wartości, można przypisać następujące argumenty:

| Argumenty                                                 | Wejścia wartości |
|-----------------------------------------------------------|------------------|
| Stała, stała zegara <sup>1)</sup>                         | х                |
| MD, MW, MB - Znaczniki                                    | Х                |
| NB, NW, ND - Znacznik sieci NET <sup>2)</sup>             | х                |
| nNB, nND, nND- Znacznik sieci NET <sup>2)</sup>           | Х                |
| Urządzenia sieci NET n                                    |                  |
| IA - Wejście analogowe                                    | Х                |
| ΩA - Wyjście analogowe                                    | Х                |
| QV - Wyjście wartości modułu funkcyjnego                  | Х                |
| <sup>1)</sup> tylko w przypadku modułów funkcyjnych T, AC |                  |

<sup>2)</sup> tylko w przypadku projektów obejmujących ≥ 2 urządzenia podstawowe w NET

Do wejść modułu, będących wejściami binarnymi, można przypisać następujące argumenty:

| Argumenty                                                                              | Wejścia bitowe |
|----------------------------------------------------------------------------------------|----------------|
| Stała 0, stała 1                                                                       | Х              |
| M - Znacznik                                                                           | Х              |
| RN - Bit wejściowy przez sieć NET <sup>2)</sup>                                        | Х              |
| SN - Bit wyjściowy przez sieć NET (send) <sup>2)</sup>                                 | Х              |
| N - Znacznik sieci NET w formacie bitu <sup>2)</sup>                                   | Х              |
| nN - Znacznik sieci NET w formacie bitu <sup>2)</sup>                                  | Х              |
| Urządzenia sieci NET n                                                                 |                |
| ID - Bity diagnostyczne                                                                | Х              |
| LE - Wyjście podświetlenia tła                                                         | Х              |
| P - Przyciski urządzenia                                                               | Х              |
| I - Wejście binarne                                                                    | Х              |
| Q - Wyjście binarne                                                                    | Х              |
| Q - Wyjście binarne modułu funkcyjnego                                                 | Х              |
| <sup>2)</sup> tylko w przypadku projektów obejmujących ≥ 2 urządzenia podstawowe w NET |                |

## Wyjścia modułu

|               | Opis                                       | Uwagi                                |
|---------------|--------------------------------------------|--------------------------------------|
| (Bit)         |                                            |                                      |
| RY            | Komunikat o zdarzeniu, została wprowadzona | Ten komunikat jest wyświetlany tylko |
|               | nowa wartość min. lub maks.                | przez jeden cykl                     |
| (Podwójne sło | owo)                                       |                                      |
| ΩM            | Wartość minimalna I1, która jest widoczna  |                                      |
|               | w aktywnym przedziale czasowym             |                                      |
| ۵X            | Wartość maksymalna I1, która jest widoczna |                                      |
|               | w aktywnym przedziale czasowym             |                                      |

### **Przypisz argumenty**

Do wyjść modułu, będących wyjściami wartości, można przypisać następujące argumenty:

| Przypisz argumenty                                                                        | Wyjścia wartości |
|-------------------------------------------------------------------------------------------|------------------|
| MB, MD, MW – Znaczniki                                                                    | Х                |
| NB, NW, ND – Znacznik sieci NET <sup>2)</sup>                                             | Х                |
| Urządzenia sieci NET n                                                                    |                  |
| QA – Wyjście analogowe                                                                    | Х                |
| I – Wejście wartości modułu funkcyjnego                                                   | Х                |
| <sup>2)</sup> tylko w przypadku projektów obejmujących ≥ 2 urządzenia<br>podstawowe w NET |                  |

## Do wyjść modułu, będących wyjściami binarnymi, można przypisać następujące argumenty:

| Przypisz argumenty                                                                        | Wyjścia bitowa |
|-------------------------------------------------------------------------------------------|----------------|
| M – Znacznik                                                                              | Х              |
| SN – Bit wyjściowy <sup>2)</sup> przez sieć NET (send)                                    | Х              |
| N – Znacznik sieci w formacie bitu <sup>2)</sup>                                          | Х              |
| LE – Wyjście podświetlenia tła                                                            | Х              |
| Q – Wyjście binarne                                                                       | Х              |
| I – Wyjście binarne modułu funkcyjnego                                                    | Х              |
| <sup>2)</sup> tylko w przypadku projektów obejmujących ≥ 2 urządzenia<br>podstawowe w NET |                |

#### Zestaw parametrów

|                                             | Opis                                                                                                    | Uwagi                                                                                                    |
|---------------------------------------------|----------------------------------------------------------------------------------------------------|----------------------------------------------------------------------------------------------------|
| Wymaganie aktywacji EN do<br>pracy modułu   | Przy aktywacji za pomocą haczyka<br>analizowany jest status wejścia<br>modułu EN. Bez aktywacji za<br>pomocą haczyka moduł jest<br>aktywny, a wejście modułu EN nie<br>posiada działania. | Parametry te zapewniają, że<br>podczas uruchamiania<br>istniejących programów<br>funkcjonalność przenoszonych<br>modułów funkcyjnych pozostaje<br>zachowana. Parametry są<br>ustawiane automatycznie od 0<br>do 1 niezależnie od modułu<br>funkcyjnego. |
| Wyświetlenie param.<br>+ Wywołanie dostępne | Stałe, jak również parametry<br>modułu, można edytować na<br>urządzeniu, jeżeli używana jest<br>metoda programowania EDP.                                                                 |                                                                                                    |
| Symulacja możliwa                           |                                                                                                    |                                                                                                    |

#### Dalej

## Remanencja

Moduł funkcyjny nie zawiaduje danymi remanentnymi.

#### Patrz także

- → Część "AR Arytmetyka", strona 344
- → Część "AV Obliczanie średniej", strona 350
- $\rightarrow$  Część "CP Komparator", strona 358
- → Część "LS Skalowanie wartości", strona 362
- → Część "PW Modulacja szerokości impulsów", strona 377
- → Część "PM Pole krzywej charakterystyki ", strona 371

#### 6.1.3.7 PM - Pole krzywej charakterystyki

Możliwe tylko z easySoft w wersji 7.10 lub wyższej.

Jeżeli moduł ten nie jest wyświetlany w katalogu easySoft 8, upewnij się, że projekt utworzony jest oprogramowaniu sprzętowym w wersji 1.10 lub wyższej.

#### Informacje ogólne

Urządzenia podstawowe easyE4 udostępniają 4 moduły funkcyjne pola krzywej charakterystyki PM01...PM04 (Performance Map). Funkcja krzywej charakterystyki jest stosowana, aby dla każdej wartości na wejściu modułu I1 z tabeli wartości zadanych wydawać wartość na wyjściu modułu QV.

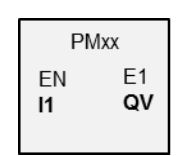

#### Zasada działania

Moduł funkcyjny Pole krzywej charakterystyki umożliwia opisanie funkcji krzywej charakterystyki. Funkcja krzywej charakterystyki jest stosowana, aby dla każdej wartości na wejściu modułu I1 z tabeli wartości zadanych wydawać wartość na wyjściu modułu QV. Tabelę wartości zadanych należy zapełnić minimalnie 2 i maksymalnie 32 wartościami dla I1 i QV. Jeżeli na wejściu modułu znajduje się wartość, która nie jest dodana w tabeli, tryb pracy określa, która wartość jest najbardziej dopasowana i to ona jest wydawana na wyjściu modułu.

Na przykładzie wyjaśniono, jakie tryby pracy są dostępne i jak jest interpretowana wartość na wejściu modułu.

## Moduł i jego parametry

## Wejścia modułu

|               | Opis              | Uwagi                                                                                                    |
|---------------|-------------------|----------------------------------------------------------------------------------------------------|
| (Bit)         |                   |                                                                                                    |
| EN            | 1: aktywuje moduł | Wymaganiem jest, aby parametr<br>Wymaganie aktywacji EN do pracy<br>modułu<br>był aktywowany za pomocą haczyka. |
| (Podwójne sło | owo)              |                                                                                                    |
| 11            | Wartość wejściowa | Zakres wartości całkowitych:<br>-2 147 483 648+2 147 483 647                                                    |

## **Przypisz argumenty**

Do wejść modułu, będących wejściami wartości, można przypisać następujące argumenty:

| Argumenty                                                                                                    | Wejścia wartości |
|----------------------------------------------------------------------------------------------------|------------------|
| Stała, stała zegara <sup>1)</sup>                                                                                                    | Х                |
| MD, MW, MB - Znaczniki                                                                                                    | Х                |
| NB, NW, ND - Znacznik sieci NET <sup>2)</sup>                                                                                                    | Х                |
| nNB, nND, nND- Znacznik sieci NET <sup>2)</sup>                                                                                                    | Х                |
| Urządzenia sieci NET n                                                                                                    |                  |
| IA - Wejście analogowe                                                                                                    | Х                |
| ΩA - Wyjście analogowe                                                                                                    | Х                |
| QV - Wyjście wartości modułu funkcyjnego                                                                                                    | Х                |
| <sup>1)</sup> tylko w przypadku modułów funkcyjnych T, AC<br><sup>2)</sup> tylko w przypadku projektów obejmujących ≥ 2 urządzenia podstawowe w NET |                  |

Do wejść modułu, będących wejściami binarnymi, można przypisać następujące argumenty:

| Argumenty                                                                             | Wejścia bitowe |
|---------------------------------------------------------------------------------------|----------------|
| Stała 0, stała 1                                                                      | Х              |
| M - Znacznik                                                                          | Х              |
| RN - Bit wejściowy przez sieć NET <sup>2)</sup>                                       | Х              |
| SN - Bit wyjściowy przez sieć NET (send) <sup>2)</sup>                                | Х              |
| N - Znacznik sieci NET w formacie bitu <sup>2)</sup>                                  | Х              |
| nN - Znacznik sieci NET w formacie bitu <sup>2)</sup>                                 | Х              |
| Urządzenia sieci NET n                                                                |                |
| ID - Bity diagnostyczne                                                               | Х              |
| LE - Wyjście podświetlenia tła                                                        | Х              |
| P - Przyciski urządzenia                                                              | Х              |
| I - Wejście binarne                                                                   | Х              |
| Q - Wyjście binarne                                                                   | Х              |
| Q - Wyjście binarne modułu funkcyjnego                                                | Х              |
| $^{2)}$ tylko w przypadku projektów obejmujących $\geq$ 2 urządzenia podstawowe w NET |                |

#### **Tryby pracy**

A zatem tryb pracy decyduje o wartości wyjściowej, jeżeli wartość na wejściu modułu I1 nie odpowiada dokładnie żadnej wartości I1 z tabeli wartości zadanych.

|                           | Opis                                                                                                    |
|---------------------------|----------------------------------------------------------------------------------------------------|
| Interpolacja              | Na wyjściu modułu QV wydawana jest średnia<br>z najbliższej większej i najbliższej mniejszej<br>wartości I1 z tabeli wartości zadanych.                                                                                                    |
| Najbliższa wyższa wartość | W tabeli wartości zadanych wyszukiwana jest<br>najbliższa wyższa wartość dla I1;<br>przyporządkowana jej wartość QV jest wydawana<br>na wyjściu modułu QV.                                                                                                    |
| Najbliższa niższa wartość | W tabeli wartości zadanych wyszukiwana jest<br>najbliższa niższa wartość dla I1;<br>przyporządkowana jej wartość QV jest wydawana<br>na wyjściu modułu QV.                                                                                                    |
| Najbliższa wartość        | W tabeli wartości zadanych wyszukiwana jest<br>najbliższa wartość dla 11; przyporządkowana jej<br>wartość QV jest wydawana na wyjściu modułu<br>QV. Jeżeli wartość na 11 leży dokładnie pośrodku<br>między dwoma wartościami zadanymi z tabeli,<br>wydawana jest wyższa z tych dwóch wartości. |

## Wyjścia modułu

|               | Opis                                                                                                    | Uwagi                                                        |
|---------------|----------------------------------------------------------------------------------------------------|--------------------------------------------------------------|
| (Bit)         |                                                                                                    |                                                              |
| E1            | Error<br>1: Gdy ΩV przekroczy zakres wartości                                                              |                                                              |
| (Podwójne sło | owo)                                                                                                    |                                                              |
| QV            | Wartość wyjściowa, określana dla danej<br>wartości wejściowej I1 na podstawie tabeli<br>wartości zadanych. | Zakres wartości całkowitych:<br>-2 147 483 648+2 147 483 647 |

#### **Przypisz argumenty**

Do wyjść modułu, będących wyjściami wartości, można przypisać następujące argumenty:

| Przypisz argumenty                                                                        | Wyjścia wartości |
|-------------------------------------------------------------------------------------------|------------------|
| MB, MD, MW – Znaczniki                                                                    | Х                |
| NB, NW, ND – Znacznik sieci NET <sup>2)</sup>                                             | Х                |
| Urządzenia sieci NET n                                                                    |                  |
| QA – Wyjście analogowe                                                                    | Х                |
| I – Wejście wartości modułu funkcyjnego                                                   | Х                |
| <sup>2)</sup> tylko w przypadku projektów obejmujących ≥ 2 urządzenia<br>podstawowe w NET |                  |

Do wyjść modułu, będących wyjściami binarnymi, można przypisać następujące argumenty:

| Przypisz argumenty                                                                        | Wyjścia bitowa |
|-------------------------------------------------------------------------------------------|----------------|
| M – Znacznik                                                                              | Х              |
| SN – Bit wyjściowy <sup>2)</sup> przez sieć NET (send)                                    | Х              |
| N – Znacznik sieci w formacie bitu <sup>2)</sup>                                          | Х              |
| LE – Wyjście podświetlenia tła                                                            | Х              |
| Q – Wyjście binarne                                                                       | Х              |
| I – Wyjście binarne modułu funkcyjnego                                                    | Х              |
| <sup>2)</sup> tylko w przypadku projektów obejmujących ≥ 2 urządzenia<br>podstawowe w NET |                |

## Zestaw parametrów

|                                             | Opis                                                                                                    | Uwagi                                                                                                    |
|---------------------------------------------|----------------------------------------------------------------------------------------------------|----------------------------------------------------------------------------------------------------|
| Zestaw parametrów                           |                                                                                                    |                                                                                                    |
| Wymaganie aktywacji EN do<br>pracy modułu   | Przy aktywacji za pomocą haczyka<br>analizowany jest status wejścia<br>modułu EN. Bez aktywacji za<br>pomocą haczyka moduł jest<br>aktywny, a wejście modułu EN nie<br>posiada działania.<br>Zwolnienie modułu jest domyślnie<br>aktywowane przez EN. | Parametry te zapewniają, że<br>podczas uruchamiania<br>istniejących programów<br>funkcjonalność przenoszonych<br>modułów funkcyjnych pozostaje<br>zachowana. Parametry są<br>ustawiane automatycznie od 0<br>do 1 niezależnie od modułu<br>funkcyjnego. |
| Wyświetlenie param.<br>+ Wywołanie dostępne | Stałe, jak również parametry<br>modułu, można edytować na<br>urządzeniu, jeżeli używana jest<br>metoda programowania EDP.                                                                                                    |                                                                                                    |
| Symulacja możliwa                           |                                                                                                    |                                                                                                    |

#### Dalej

Remanencja - Moduł funkcyjny nie zawiaduje danymi remanentnymi.

#### Przykład modułu funkcyjnego PM: Jak tryb pracy oddziałuje na wyniki

Następującą krzywą charakterystyki należy zastosować z użyciem modułu funkcyjnego PM. W tabeli wartości zadanych są do tego celu generowane 32 przypisania.

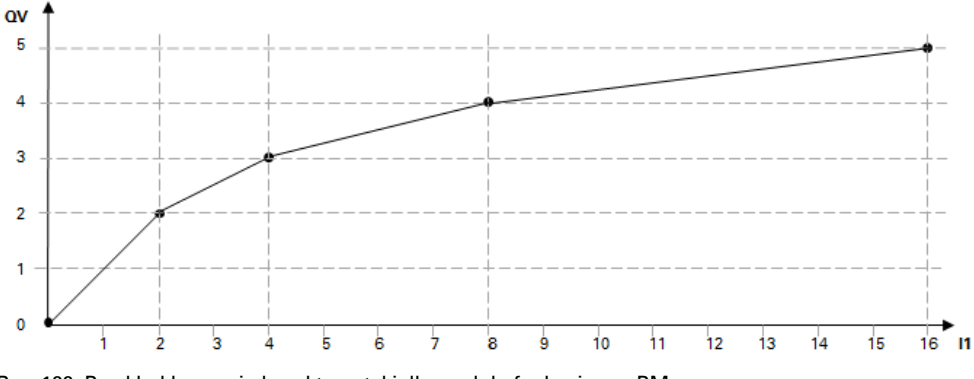

Rys. 188: Przykład krzywej charakterystyki dla modułu funkcyjnego PM

| Przykład tabel | i wartości zadan | ıych z przypis | saniami | QV do I1 |
|----------------|------------------|----------------|---------|----------|
|----------------|------------------|----------------|---------|----------|

|    | 11 | QV |
|----|----|----|
| 1  | 0  | 0  |
| 2  | 2  | 2  |
| 3  | 4  | 3  |
| 4  | 8  | 4  |
| 5  | 16 | 5  |
|    |    |    |
| 31 | 26 | 10 |
| 32 | 30 | 12 |

W dalszej części pokazane jest, jak tryb pracy wpływa na wartości na wyjściu modułu QV, gdy krzywa charakterystyki z przykładu jest używana ze zdefiniowaną tabelą wartości zadanych. Na wejściu modułu znajdują się następujące wartości:

| Wartość<br>w I1 | Wartość na QV w zależności od<br>trybu pracy                                                             |
|-----------------|----------------------------------------------------------------------------------------------------|
| 1               | Interpolacja: 1<br>Najbliższa wyższa wartość: 2<br>Najbliższa niższa wartość: 0<br>Najbliższa wartość: 2 |
| 3               | Interpolacja: 3<br>Najbliższa wyższa wartość: 3<br>Najbliższa niższa wartość: 2<br>Najbliższa wartość: 3 |
| 5               | Interpolacja: 4<br>Najbliższa wyższa wartość: 4<br>Najbliższa niższa wartość: 3                          |

| Wartość<br>w I1 | Wartość na QV w zależności od<br>trybu pracy                                                                 |  |
|-----------------|----------------------------------------------------------------------------------------------------|--|
|                 | Najbliższa wartość: 3                                                                                        |  |
| 8               | Interpolacja: 4<br>Najbliższa wyższa wartość: 4<br>Najbliższa niższa wartość: 4<br>Najbliższa wartość: 4     |  |
| 27              | Interpolacja: 11<br>Najbliższa wyższa wartość: 12<br>Najbliższa niższa wartość: 10<br>Najbliższa wartość: 10 |  |

#### Patrz także

- → Część "A Komparator wartości analogowych", strona 337
- → Część "AR Arytmetyka", strona 344
- ightarrow Część "AV Obliczanie średniej", strona 350
- ightarrow Część "CP Komparator", strona 358
- $\rightarrow$  Część "LS Skalowanie wartości", strona 362
- → Część "MM Funkcja min./maks.", strona 367
- → Część "PW Modulacja szerokości impulsów", strona 377

#### 6.1.3.8 PW - Modulacja szerokości impulsów

#### Informacje ogólne

Urządzenia podstawowe easyE4 udostępniają 2 moduły modulacji szerokości impulsów PW01...PW02. Obszarem zastosowania modułu PW są sytuacje, w których aktuatoryka nie może być sterowania analogowo, a wyłącznie cyfrowo za pomocą stanów załączenia i wyłączenia. Moduły funkcyjne PW stosowane są głównie do sterowania urządzeniami easyE4 z wyjściami tranzystorowymi. Zasadniczo modułów PW można także używać w urządzeniach easyE4 z wyjściami przekaźników. Ze względu na czasy włączenia/wyłączenia przekaźników w urządzeniach tych należy wybierać dłuższy czas okresu i dłuższy minimalny czas włączenia niż ma to miejsce w przypadku urządzeń easyE4 z wyjściami tranzystorowymi.

| PWxx                 |    |  |
|----------------------|----|--|
| EN<br>SV<br>PD<br>ME | E1 |  |

#### Zasada działania

Czas okresu sygnału pozostaje przy tym stały. Okres można zdefiniować na wejściu PD. Moduł funkcyjny PW generuje sygnał fali kwadratowej z czasem trwania włączenia i wyłączenia. Czas włączenia jest proporcjonalny do wielkości regulowanej na wejściu SV.

Ponadto za pomocą wejścia ME można określić minimalny czas włączania.

Każdemu modułowi jest przyporządkowane fizyczne wyjście urządzenia:

PW01 -> 001, PW02 -> 002

Moduł przekazuje ustaloną wartość bezpośrednio na wyjście fizyczne.

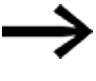

Korzystając z modułu PW z przypisanym na stałe wyjściem Q1 lub Q2, nie można ponownie połączyć tego wyjścia w programie.

Wytworzona przez schemat programu zmiana stanu wyjść Q1 lub Q2 pomijana jest na korzyść posiadającej wyższy priorytet zmiany stanu przez schemat blokowy.

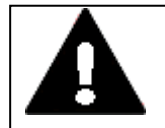

## NIEBEZPIECZEŃSTWO SPOWODOWANE NIEPRZEWIDZIANYMI STANAMI ŁĄCZENIA NA WYJŚCIU

W przypadku stosowania modułu PW należy zwracać ponadto uwagę na ściśle rozdzielone przyporządkowanie wyjść, jeśli używane są inne moduły funkcyjne, zależne od sprzętu, jak np. moduł PO. Nieprzestrzeganie tych zasad może spowodować nieprzewidziane stany łączenia danego wyjścia.

#### Moduł i jego parametry

#### Wejścia modułu

|          | Opis                                                                                                    | Uwagi                                                                                                    |
|----------|----------------------------------------------------------------------------------------------------|----------------------------------------------------------------------------------------------------|
| (Bit)    |                                                                                                    |                                                                                                    |
| EN       | 1: aktywuje moduł<br>0: Wyjście Q1 lub Q2 przechodzi w stan 0.                                                                                                    | Wymaganiem jest, aby parametr<br>Wymaganie aktywacji EN do pracy<br>modułu<br>był aktywowany za pomocą haczyka.                                                                          |
| (Podwójr | ne słowo)                                                                                                    |                                                                                                    |
| SV       | Sygnał zadający<br>Zakres wartości: 04095 (12 bitowy), ten<br>zakres wartości odpowiada zakresowi<br>0100% okresu.                                                                                                    | Zakres wartości: 0 4095<br>W przypadku wartości SV=0 lub<br>szerokości impulsu< ME wyjścia Q1 lub<br>Q2 nie przekazują żadnych impulsów, zaś<br>dane wyjście zachowuje stan "0".         |
| PD       | Okres [ms]<br>W przypadku wartości "O" do wyjścia Q1 i Q2<br>nie będą przekazywać żadnych impulsów.<br>Minimalny okres w przypadku urządzenia<br>easyE4 z wyjściem tranzystorowym wynosi<br>5 ms.<br>(Wynikająca z niego maks. częstotliwość<br>wynosi 200 Hz).                                                                                                    | Zakres wartości: 065535                                                                                                    |
| ME       | Minimalny czas włączenia [ms]<br>= Minimalny czas wyłączania<br>Dla elektronicznych przekaźników mocy można<br>ustawić minimalny czas włączenia równy 0.<br>Najkrótszy czas załączenia i wyłączenia lub<br>szerokość impulsu dla urządzeń z wyjściem<br>tranzystorowym wynosi 0,1 ms. Decydują o<br>nim przede wszystkim układy elektroniczne.<br>W przypadku wyjść przekaźnikowych urządzeń<br>easyE4 lub sterowników stycznikowych<br>zalecany jest minimalny czas włączenia<br>wynoszacy 300 ms | Zakres wartości: 065535<br>Zakres wartości jest ograniczony<br>obliczeniowo: 032767;<br>w przeciwnym razie wystąpi błąd,<br>ponieważ szerokość impulsu < ME lub<br>Czas wyłączenia < ME. |

#### Wielkość regulowana SV

Zakres wartości wielkości nastawczej SV od 0 do 4095 odpowiada zakresowi okresu od 0 do 100%.

Jeżeli czas trwania impulsu ma być sterowany za pomocą regulatora PID DC..., , wyjście DC..QV można połączyć bezpośrednio z wejściem PW..SV. Zastosowanie takie nie wymaga skalowania, ponieważ DC..QV obejmuje ten sam zakres wartości od 0 do 4095. Jeśli zadana przez SV wartość rzeczywista okresu jest krótsza, niż minimalny czas włączania, dane wyjście Q1 lub Q2 zachowuje stan "0", (WYŁ.). Należy zwracać uwagę na stan styku PW..E1.

Jeśli czas wyłączenia impulsu na wyjściu jest krótszy niż minimalny czas wyłączenia, wyjście Q1 lub Q2 pozostaje w stanie »1«, (WŁ). Należy zwracać uwagę na stan styku PW..E1.

|                                        | Okres [ms]            | Minimalny czas<br>włączenia [ms]      | Uwagi                                                                                                    |
|----------------------------------------|-----------------------|---------------------------------------|----------------------------------------------------------------------------------------------------|
| Aparat podstawowy                      |                       |                                       |                                                                                                    |
| EASY-E4-UC<br>EASY-E4-DC<br>EASY-E4-AC | min. 5<br>maks. 65535 | min. 0,1 <sup>1)</sup><br>maks. 65535 | Okres<br>W przypadku<br>wartości "0" do<br>wyjścia Q1 i Q2 nie<br>będą przekazywać<br>żadnych impulsów.<br>Minimalny czas<br>włączania<br>Może być wybrany<br>w dopuszczalnym<br>zakresie |

#### Wartości graniczne parametrów dla okresu i minimalnego czasu włączenia Tab. 84: Wartości graniczne parametrów okresu oraz minimalnego czasu włączania

1) W przypadku urządzeń z wyjściami tranzystorowymi

#### **Minimalny okres PD**

Minimalny okres wynosi 5 ms.

#### Minimalny czas włączenia ME = Minimalny czas wyłączenia

Jeśli obliczony czas włączenia szerokości impulsu jest krótszy niż minimalny czas włączenia ME, to na Q1/Q2 nie jest wysyłany żaden impuls.

Jeżeli obliczony czas wyłączenia jest mniejszy niż minimalny czas wyłączenia ME, wyjście Q1/Q2 pozostaje włączone.

Dla wysterowania styczników obowiązuje: Należy wybrać możliwie niski minimalny czas włączenia ME, powinien on jednak być większy od czasu przełączania stycznika, np. 300 ms. Należy przy tym wybrać możliwie wysoki czas okresu sygnału, aby zredukować zużycie stycznika. Możliwym zastosowaniem jest sterowanie ogrzewaniem.

Jeżeli nieosiągnięty został minimalny czas włączenia lub minimalny czas wyłączenia, na logicznym wyjściu kontrolnym E1 ustawiony zostanie stan "1". Wyjście kontrolne E1 służy tylko do obserwacji przy uruchamianiu, nie trzeba go podłączać.

#### Stosunek okres/minimalny czas włączenia

Przez stosunek "czas okresu/minimalny czas włączenia" (PD/ME) określa się, jaka procentowa wartość wielkości regulowanej nie będzie powodowała reakcji. Dlatego też należy wybrać minimalny czas włączenia tak krótki, jak to jest możliwe, a

czas okresu możliwie jak najdłuższy, aby stosunek PD/ME był możliwie jak największy.

#### **Przypisz argumenty**

Do wejść modułu, będących wejściami wartości, można przypisać następujące argumenty:

| Argumenty                                                                                                    | Wejścia wartości |  |
|----------------------------------------------------------------------------------------------------|------------------|--|
| Stała, stała zegara <sup>1)</sup>                                                                                                    | Х                |  |
| MD, MW, MB - Znaczniki                                                                                                    | Х                |  |
| NB, NW, ND - Znacznik sieci NET <sup>2)</sup>                                                                                                    | Х                |  |
| nNB, nND, nND- Znacznik sieci NET <sup>2)</sup>                                                                                                    | Х                |  |
| Urządzenia sieci NET n                                                                                                    |                  |  |
| IA - Wejście analogowe                                                                                                    | Х                |  |
| QA - Wyjście analogowe                                                                                                    | Х                |  |
| QV - Wyjście wartości modułu funkcyjnego                                                                                                    | Х                |  |
| <sup>1)</sup> tylko w przypadku modułów funkcyjnych T, AC<br><sup>2)</sup> tylko w przypadku projektów obejmujących 5,2 urządzenia podstawowe w NET. |                  |  |

Do wejść modułu, będących wejściami binarnymi, można przypisać następujące argumenty:

| Argumenty                                                                              | Wejścia bitowe |  |
|----------------------------------------------------------------------------------------|----------------|--|
| Stała 0, stała 1                                                                       | Х              |  |
| M - Znacznik                                                                           | Х              |  |
| RN - Bit wejściowy przez sieć NET <sup>2)</sup>                                        | Х              |  |
| SN - Bit wyjściowy przez sieć NET (send) <sup>2)</sup>                                 | Х              |  |
| N - Znacznik sieci NET w formacie bitu <sup>2)</sup>                                   | Х              |  |
| nN - Znacznik sieci NET w formacie bitu <sup>2)</sup>                                  | Х              |  |
| Urządzenia sieci NET n                                                                 |                |  |
| ID - Bity diagnostyczne                                                                | Х              |  |
| LE - Wyjście podświetlenia tła                                                         | Х              |  |
| P - Przyciski urządzenia                                                               | Х              |  |
| I - Wejście binarne                                                                    | Х              |  |
| Q - Wyjście binarne                                                                    | Х              |  |
| Q - Wyjście binarne modułu funkcyjnego                                                 | Х              |  |
| <sup>2)</sup> tylko w przypadku projektów obejmujących ≥ 2 urządzenia podstawowe w NET |                |  |

#### Wyjścia modułu

|       | Opis                                | Uwagi                                |
|-------|-------------------------------------|--------------------------------------|
| (Bit) |                                     |                                      |
| E1    | Wyjście sygnalizacji błędu          | Kontrola obszarów granicznych odbywa |
|       | 1: Gdy minimalny czas włączenia lub | się niezależnie od zmiany zbocza na  |
|       | wyłączenia zostanie przekroczony.   | wejściu logicznym EN.                |

#### **Przypisz argumenty**

Do wyjść modułu, będących wyjściami wartości, można przypisać następujące argumenty:

| Przypisz argumenty                                                                        | Wyjścia wartości |
|-------------------------------------------------------------------------------------------|------------------|
| MB, MD, MW – Znaczniki                                                                    | Х                |
| NB, NW, ND – Znacznik sieci NET <sup>2)</sup>                                             | х                |
| Urządzenia sieci NET n                                                                    |                  |
| QA – Wyjście analogowe                                                                    | х                |
| I – Wejście wartości modułu funkcyjnego                                                   | Х                |
| <sup>2)</sup> tylko w przypadku projektów obejmujących ≥ 2 urządzenia<br>podstawowe w NET |                  |

Do wyjść modułu, będących wyjściami binarnymi, można przypisać następujące argumenty:

| Przypisz argumenty                                                                        | Wyjścia bitowa |
|-------------------------------------------------------------------------------------------|----------------|
| M – Znacznik                                                                              | Х              |
| SN – Bit wyjściowy <sup>2)</sup> przez sieć NET (send)                                    | Х              |
| N – Znacznik sieci w formacie bitu <sup>2)</sup>                                          | Х              |
| LE – Wyjście podświetlenia tła                                                            | Х              |
| Q – Wyjście binarne                                                                       | Х              |
| I – Wyjście binarne modułu funkcyjnego                                                    | Х              |
| <sup>2)</sup> tylko w przypadku projektów obejmujących ≥ 2 urządzenia<br>podstawowe w NET |                |

## Zestaw parametrów

|                                             | Opis                                                                                                    | Uwagi                                                                                                    |
|---------------------------------------------|----------------------------------------------------------------------------------------------------|----------------------------------------------------------------------------------------------------|
| Zestaw parametrów                           |                                                                                                    |                                                                                                    |
| Wymaganie aktywacji EN do<br>pracy modułu   | Przy aktywacji za pomocą haczyka<br>analizowany jest status wejścia<br>modułu EN. Bez aktywacji za<br>pomocą haczyka moduł jest<br>aktywny, a wejście modułu EN nie<br>posiada działania. | Parametry te zapewniają, że<br>podczas uruchamiania<br>istniejących programów<br>funkcjonalność przenoszonych<br>modułów funkcyjnych pozostaje<br>zachowana. Parametry są<br>ustawiane automatycznie od 0<br>do 1 niezależnie od modułu<br>funkcyjnego. |
| Wyświetlenie param.<br>+ Wywołanie dostępne | Stałe, jak również parametry<br>modułu, można edytować na<br>urządzeniu, jeżeli używana jest<br>metoda programowania EDP.                                                                 |                                                                                                    |
| Symulacja niemożliwa                        |                                                                                                    |                                                                                                    |

#### Dalej

Remanencja - Moduł funkcyjny nie zawiaduje danymi remanentnymi.

## Projekt przykładowy

## PD=40000 ms; ME=300 ms

Tab. 85: Oddziaływanie różnych wartości SV na szerokość impulsu przy podanym czasie trwania okresu

| Wartość SV | Okres   | Czas załączenia                 | Czas wyłączenia |
|------------|---------|---------------------------------|-----------------|
|            | PD [ms] | Szerokość<br>impulsu<br>PW [ms] | [ms]            |
| 0          | 40000   | 0                               | 0               |
| 5          | 40000   | 0 (ME)                          | 40000 (ME)      |
| 35         | 40000   | 342                             | 39648           |
| 1000       | 40000   | 9768                            | 30232           |
| 1400       | 40000   | 13675                           | 27325           |
| 2048       | 40000   | 20005                           | 19995           |
| 3218       | 40000   | 31433                           | 8567            |
| 3768       | 40000   | 36805                           | 3195            |
| 4093       | 40000   | 40000 (ME)                      | 0 (ME)          |

1) W przypadku urządzeń z wyjściami tranzystorowymi

## $\mathsf{PW} = [\mathsf{SV}/4095] \cdot \mathsf{PD}$

- PW = szerokość impulsu (czas włączenia) SV = Wartość kontrolna
- PD = Czas okresu

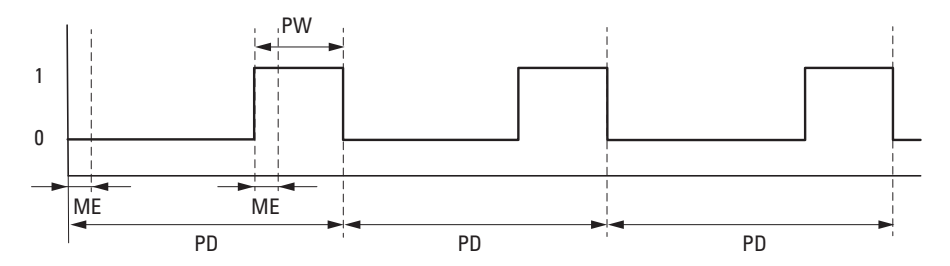

Rys. 189: Impulsy PW na wyjściu modułu przy SV =1400, ME = 93 ms, PD=1000 ms

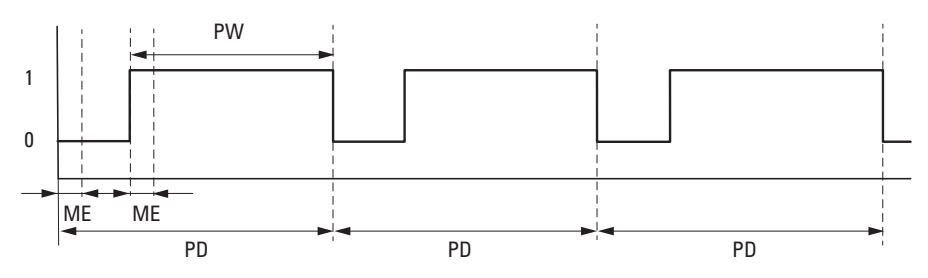

Rys. 190: Impulsy PW na wyjściu modułu przy SV =3218, ME = 93 ms, PD=1000 ms

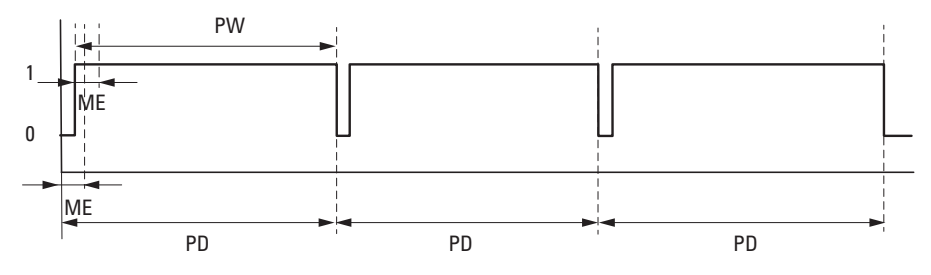

Rys. 191: Na wyjściu modułu wyświetlany jest sygnał ciągły przy SV = 3768, ME = 93 ms, PD=1000 ms; E1 = 1

PD: czas trwania impulsu

PW: szerokość impulsu

ME: Minimalny czas włączenia, minimalny czas wyłączania

#### Patrz także

- → Część "AR Arytmetyka", strona 344
- → Część "AV Obliczanie średniej", strona 350
- → Część "CP Komparator", strona 358
- → Część "LS Skalowanie wartości", strona 362
- → Część "MM Funkcja min./maks.", strona 367
- → Część "PM Pole krzywej charakterystyki", strona 371

#### 6.1.4 Moduły regulacji i sterowania

#### 6.1.4.1 DC - Regulator PID

#### Informacje ogólne

Urządzenia podstawowe easyE4 udostępniają 32 moduły regulatora PID DC01...DC32.

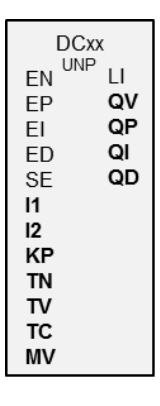

#### Zasada działania

Zamknięty układ regulacji z regulatorem PID składa się z następujących elementów:

- Wartość zadana (wartość wiodąca),
- · Wartość rzeczywista (wielkość regulowana),
- Odchyłka regulacji = (wartość zadana-wartość rzeczywista),
- · regulator PID,
- Obiekt regulacji (np. obiekt PTn),
- wielkości zakłócające.

Regulator PID działa na zasadzie równania algorytmu PID. Wielkość regulowana (Y)t jest wynikiem obliczenia części proporcjonalnej, części całkującej i części różniczkującej.

Równanie regulatora PID:

|                              | Y(t) =  | Obliczona wielkość regulowana przy czasie próbkowania<br>t                        |
|------------------------------|---------|-----------------------------------------------------------------------------------|
| Y(t) = YP(t) + YI(t) + YD(t) | YP(t)=  | Wartość części proporcjonalnej wielkości regulowanej<br>przy czasie próbkowania t |
|                              | YI(t) = | Wartość części cakującej wielkości regulowanej przy<br>czasie próbkowania t       |
| l                            | YD(t)=  | Wartość części różniczkującej wielkości regulowanej przy<br>czasie próbkowania t  |

#### Część proporcjonalna

Część proporcjonalna YP jest iloczynem wzmocnienia (Kp) i uchybu regulacji (e). Uchyb regulacji to różnica pomiędzy wartością zadaną ( Xs) i wartością rzeczywistą

(Xi) przy podanym czasie próbkowania. Równanie wykorzystywane przez urządzenie dla części proporcjonalnej ma postać:

|                              | Kp =    | Wzmocnienie części proporcjonalnej            |
|------------------------------|---------|-----------------------------------------------|
| YP(t) = Kp * [Xs(t) - Xi(t)] | Xs(t) = | Wartość zadana przy czasie próbkowania t      |
|                              | Xi(t) = | Wartość rzeczywista przy czasie próbkowania t |

#### Część całkująca

Część całkująca YI jest proporcjonalna do sumowanego uchybu regulacji w czasie. Równanie wykorzystywane przez urządzenie dla części całkującej ma postać:

YI(t) = Kp \* Tc / Tn \* [Xs(t) - Xi(t)] + YI (t-1)]

K<sub>p</sub> = Wzmocnienie części proporcjonalnej

Tc = Czas próbkowania

Tn = stała czasowa całkowania (nazywana

również czasem całkowania)

Xs(t) = Wartość zadana przy czasie próbkowania t

Xi(t) = Wartość bieżąca przy czasie próbkowania t

YI(t-1) = Wartość części całkującej przy czasie

próbkowania t - 1

## Część różniczkująca

Część różniczkująca YD jest proporcjonalna do zmiany uchybu regulacji. Aby zapobiec skokowym zmianom lub skokom wartości regulowanej spowodowanych różniczkowaniem przy zmianach wartości zadanej, jest wyliczana zmiana wartości bieżącej (zmiennej procesowej) a nie zmiana uchybu regulacji. Pokazuje to następujące równanie:

 $YD(t) = Kp \times Tv / Tc \times (Xi (t-1) - Xi(t))$ 

K<sub>p</sub> = Wzmocnienie części proporcjonalnej

```
Tc = Czas próbkowania
```

Tv = stała czasowa różniczkowania (nazywana również czasem różniczkowania)

```
Xi(t) = Wartość bieżąca przy czasie próbkowania t
```

 $X_{i}(t-1) = Wartość bieżąca przy czasie probkowania t$ Xi(t-1) = Wartość bieżąca przy czasie próbkowania

Aby regulator PID mógł działać, musi być zwolniony za pomocą DC\_EN =1. Jako wielkość wyjściową regulator PID udostępnia wielkość regulowaną QV. Jeżeli wejście modułu EN nie jest aktywne, cały regulator PID jest dezaktywowany i resetowany. Wielkość regulowana na wyjściu QV przyjmuje wartość 0. Wejścia modułów DC\_EP, DC\_EI i DC\_ED muszą być aktywne dla obliczania części P, I oraz D.

t - 1

Przykład: Jeżeli wysterowane są tylko wejścia modułu EP i EI, regulator PID działa jak regulator PI.

Z dezaktywacją komponentów I i D wiąże się reset. Ustawianie parametrów regulatora PID realizuje się za pomocą standardowych wielkości Kp [%], TN [0,1 s] i TV [0,1 s].

Urządzenie oblicza wielkość nastawczą za każdym razem, gdy upłynie czas próbkowania TC. Jeżeli czas próbkowania wynosi zero, wielkość nastawcza jest obliczana w każdym cyklu.

Regulator PID może działać w trybach pracy UNP i BIP, oraz sterowany w trybie pracy ręcznej.

#### Tryb ręczny regulatora PID

Aby można było bezpośrednio zadać wartość regulowaną, na wejściu modułu MV musi znajdować się wartość. Gdy wejście modułu SE zostaje wysterowane, wartość na MV jest przenoszona bezpośrednio jako wielkość regulowana QV. Ta wartość pozostaje zachowana, dopóki wejście modułu SE jest wysterowane lub dopóki wartość na wejściu MV się nie zmieni. Jeżeli SE przestaje być wysterowane, algorytm regulacyjny bez zakłóceń zaczyna ponownie działać.

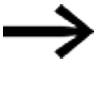

Gdy ręcznie ustawiona wartość regulacyjna zostaje przejęta lub odłączona, może dojść do ekstremalnych zmian wartości regulacyjnej.

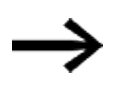

Jeśli moduł działa w trybie pracy UNI, unipolarnym, ręcznie ustawiana wielkość regulowana MV ze znakiem ujemnym jest wydawana na QV jako wielkość regulowana z wartością zero.

#### Moduł i jego parametry

#### Wejścia modułu

|               | Opis                                        | Uwagi                                                                       |
|---------------|---------------------------------------------|-----------------------------------------------------------------------------|
| (Bit)         |                                             |                                                                             |
| EN            | 1: aktywuje moduł                           |                                                                             |
| EP            | 1: Aktywuje część P                         |                                                                             |
| EI            | 1: Aktywuje część l                         |                                                                             |
| ED            | 1: Aktywuje część D                         |                                                                             |
| SE            | 1: Przejmowanie ręcznie ustawionej wartości |                                                                             |
|               | nastawczej                                  |                                                                             |
| (Podwójne sło | wo)                                         |                                                                             |
| 11            | Wartość zadana                              | Zakres wartości: -32768 +32767                                              |
| 12            | Wartość rzeczywista                         | Zakres wartości: -32768 +32767                                              |
| КР            | Wzmocnienie części proporcjonalnej Kp [%]   | Zakres wartości: 0 65535<br>Wartość 100 odpowiada KP (mnożnik)<br>równemu 1 |
| Tn            | Stała czasowa całkowania Tn [0,1 s]         | Zakres wartości: 0 65535                                                    |
| TV            | Stała czasowa różniczkowania Tv [0,1 s]     | Zakres wartości: 0 65535                                                    |

|    | Opis                                                                                                    | Uwagi                                                                                                    |
|----|----------------------------------------------------------------------------------------------------|----------------------------------------------------------------------------------------------------|
| TC | Czas próbkowania = Czas między wywołaniami<br>bloku funkcyjnego. Zakres wartości: 0,1 s do<br>6553,5 s.<br>Jeżeli zostanie podana wartość 0, czas<br>próbkowania jest określony przez czas cyklu<br>programu. |                                                                                                    |
| MV | Ręczne ustawianie wartości wyjściowej                                                                                                    | Zakres wartości: -4096 +4095<br>Jeżeli przy wybranym trybie pracy: UNP<br>na wejściu MV podano wartość ujemną,<br>moduł ustawia na wyjściu QV wartość<br>zero. |

#### KP Współczynnik wzmocnienia części proporcjonalnej

Za pomocą wejścia KP podaje się współczynnik wzmocnienia części proporcjonalnej.

Wartość <100> odpowiada KP (współczynnikowi) równemu 1, wartość 50 KP równemu 0,5.

#### Czas próbkowania Tc

Wejście TC określa czas między wywołaniami bloku funkcyjnego. Jako wartości można wprowadzić tutaj od 0.1 s do 6553.5 s.

Jeżeli zostanie podany czas próbkowania TC równy 0, wówczas czas cyklu programu określa różnicę czasową między wywołaniami bloku funkcyjnego. Może to prowadzić do nieprawidłowości w przebiegu regulacji, ponieważ czas cyklu programu nie zawsze jest stały. Aby ustawić stały czas cyklu programu, można zastosować moduł ST (zadany czas cyklu), patrz → "ST - Zadany czas cyklu", strona 581.

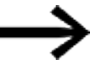

W przypadku zastosowań wymagających dużej ilości czasu na obliczenia bądź wizualizację, np. zadań regulacyjnych przy zastosowaniu regulatora PID, w przypadku których zachodzi równoczesna konieczność wizualizacji, zaleca się połączenie dwóch urządzeń easyE4.

Czasochłonne obliczenia należy wówczas przenieść na drugie urządzenie, podłączone poprzez sieć NET.

#### **Przypisz argumenty**

Do wejść modułu, będących wejściami wartości, można przypisać następujące argumenty:

| Argumenty                                       | Wejścia wartości |
|-------------------------------------------------|------------------|
| Stała, stała zegara <sup>1)</sup>               | Х                |
| MD, MW, MB - Znaczniki                          | Х                |
| NB, NW, ND - Znacznik sieci NET <sup>2)</sup>   | Х                |
| nNB, nND, nND- Znacznik sieci NET <sup>2)</sup> | Х                |
| Urządzenia sieci NET n                          |                  |

| Argumenty                                                                                                    | Wejścia wartości |  |
|----------------------------------------------------------------------------------------------------|------------------|--|
| IA - Wejście analogowe                                                                                                    | Х                |  |
| QA - Wyjście analogowe                                                                                                    | Х                |  |
| QV - Wyjście wartości modułu funkcyjnego                                                                                                    | Х                |  |
| <sup>1)</sup> tylko w przypadku modułów funkcyjnych T, AC <sup>2)</sup> tylko w przypadku projektów obejmujacych > 2 urządzenia podstawowe w NET |                  |  |

# Do wejść modułu, będących wejściami binarnymi, można przypisać następujące argumenty:

| Argumenty                                                                              | Wejścia bitowe |
|----------------------------------------------------------------------------------------|----------------|
| Stała 0, stała 1                                                                       | Х              |
| M - Znacznik                                                                           | Х              |
| RN - Bit wejściowy przez sieć NET <sup>2)</sup>                                        | х              |
| SN - Bit wyjściowy przez sieć NET (send) <sup>2)</sup>                                 | Х              |
| N - Znacznik sieci NET w formacie bitu <sup>2)</sup>                                   | Х              |
| nN - Znacznik sieci NET w formacie bitu <sup>2)</sup>                                  | Х              |
| Urządzenia sieci NET n                                                                 |                |
| ID - Bity diagnostyczne                                                                | Х              |
| LE - Wyjście podświetlenia tła                                                         | Х              |
| P - Przyciski urządzenia                                                               | Х              |
| I - Wejście binarne                                                                    | Х              |
| Q - Wyjście binarne                                                                    | Х              |
| Q - Wyjście binarne modułu funkcyjnego                                                 | Х              |
| <sup>2)</sup> tylko w przypadku projektów obejmujących ≥ 2 urządzenia podstawowe w NET |                |

## Tryb pracy

|            | Opis                                                                          | Uwagi                        |
|------------|-------------------------------------------------------------------------------|------------------------------|
| Tryp pracy |                                                                               |                              |
| UNP        | Wielkość regulowana jest<br>przetwarzana jako wartość unipolarna<br>12 bitowa | Zakres wartości: 0 4095      |
| BIP        | Wielkość regulowana jest<br>przetwarzana jako wartość bipolarna<br>13 bitowa. | Zakres wartości: -4096 +4095 |

## Wyjścia modułu

|               | Opis                                                                           | Uwagi                                                                       |
|---------------|--------------------------------------------------------------------------------|-----------------------------------------------------------------------------|
| (Bit)         |                                                                                |                                                                             |
| LI            | 1: Gdy został przekroczony zakres wartości                                     |                                                                             |
|               | wielkości regulowanej.                                                         |                                                                             |
| (Podwójne sło | Podwójne słowo)                                                                |                                                                             |
| ۵V            | Sygnał wejściowy                                                               | Zakres wartości całkowitych                                                 |
| QP            | Część proporcjonalna wielkości regulowanej<br>Używane do celów diagnostycznych | w trybie pracy UNP: 0+4095 (12 bitów)<br>w trybie pracy BIP: -4096+4095 (13 |
| QI            | Część całkująca wielkości nastawczej<br>Używane do celów diagnostycznych       | bitów)                                                                      |
| QD            | Część różniczkująca wielkości nastawczej<br>Używane do celów diagnostycznych   |                                                                             |

## **Przypisz argumenty**

Do wyjść modułu, będących wyjściami wartości, można przypisać następujące argumenty:

| Przypisz argumenty                                                                        | Wyjścia wartości |
|-------------------------------------------------------------------------------------------|------------------|
| MB, MD, MW – Znaczniki                                                                    | Х                |
| NB, NW, ND – Znacznik sieci NET <sup>2)</sup>                                             | х                |
| Urządzenia sieci NET n                                                                    |                  |
| QA – Wyjście analogowe                                                                    | Х                |
| I – Wejście wartości modułu funkcyjnego                                                   | Х                |
| <sup>2)</sup> tylko w przypadku projektów obejmujących ≥ 2 urządzenia<br>podstawowe w NET |                  |

## Do wyjść modułu, będących wyjściami binarnymi, można przypisać następujące argumenty:

| Przypisz argumenty                                                                        | Wyjścia bitowa |
|-------------------------------------------------------------------------------------------|----------------|
| M – Znacznik                                                                              | Х              |
| SN – Bit wyjściowy <sup>2)</sup> przez sieć NET (send)                                    | х              |
| N – Znacznik sieci w formacie bitu <sup>2)</sup>                                          | Х              |
| LE – Wyjście podświetlenia tła                                                            | Х              |
| Q – Wyjście binarne                                                                       | Х              |
| I – Wyjście binarne modułu funkcyjnego                                                    | Х              |
| <sup>2)</sup> tylko w przypadku projektów obejmujących ≥ 2 urządzenia<br>podstawowe w NET |                |

#### Zestaw parametrów

|                                             | Opis                                                                                                    | Uwagi                                                                                                    |
|---------------------------------------------|----------------------------------------------------------------------------------------------------|----------------------------------------------------------------------------------------------------|
| Wymaganie aktywacji EN do<br>pracy modułu   | Przy aktywacji za pomocą haczyka<br>analizowany jest status wejścia<br>modułu EN. Bez aktywacji za<br>pomocą haczyka moduł jest<br>aktywny, a wejście modułu EN nie<br>posiada działania. | Parametry te zapewniają, że<br>podczas uruchamiania<br>istniejących programów<br>funkcjonalność przenoszonych<br>modułów funkcyjnych pozostaje<br>zachowana. Parametry są<br>ustawiane automatycznie od 0<br>do 1 niezależnie od modułu<br>funkcyjnego. |
| Wyświetlenie param.<br>+ Wywołanie dostępne | Stałe, jak również parametry<br>modułu, można edytować na<br>urządzeniu, jeżeli używana jest<br>metoda programowania EDP.                                                                 |                                                                                                    |
| Symulacja możliwa                           |                                                                                                    |                                                                                                    |

#### Dalej

Remanencja - Moduł funkcyjny nie zawiaduje danymi remanentnymi.

#### Przykład dla regulatora PID z metodą programowania EDP

M 51------u-Ä DC02EN d-Ä DC02EP d-Ä DC02EI v-Ä DC02ED M 52------Ä DC02SE Rys. 192: Oprzewodowanie cewek modułów

Cewki modułów są aktywowane przez znaczniki.

dco2LI-----Äs M 96 Rys. 193: Oprzewodowanie styku modułu

Komunikaty modułu są poprowadzone do znaczników.

#### Przykład parametryzacji regulatora PID na wyświetlaczu urządzenia

Gdy moduł funkcyjny jest używany po raz pierwszy w schemacie programu, naciśnięcie OK powoduje automatyczne przejście do wskazania parametrów na wyświetlaczu urządzenia, jak przykładowo przedstawiono na ilustracji poniżej.

| DC02 UNP +                                     |  |
|------------------------------------------------|--|
| > 1                                            |  |
| >12                                            |  |
| >KP                                            |  |
| >Tn                                            |  |
| >TV                                            |  |
| >TC                                            |  |
| >MV                                            |  |
| QV>                                            |  |
| Rys. 194: Parametry na wyświetlaczu urządzenia |  |

Tutaj można dokonywać ustawień modułów. Wyświetlacz zawiera następujące elementy:

| DC02+ | Moduł funkcyjny: regulator PID, numer 02                                                                                    |
|-------|----------------------------------------------------------------------------------------------------|
| UNP   | Tryb pracy: unipolarny                                                                                                    |
| +     | Zestaw parametrów można wywołać za pomocą punktu menu PARAMETRY.                                                            |
| > 1   | Wartość zadana regulatora PID: -32768+32767                                                                                 |
| >l2   | Wartość rzeczywista regulatora PID: -32768+32767                                                                            |
| >KP   | Wzmocnienie członu proporcjonalnego Kp; 065535,<br>wywołane w %; przykład: wartość 1500 jest przetwarzana w module jako 15. |
| >Tn   | Stała czasowa całkowania Tn: 0 65535,<br>wywołane w 100 ms; przykład: wartość 250 jest przetwarzana w module jako 25 s.     |
| >TV   | Stała czasowa różniczkowania TV: 065535,<br>wywołane w 100 ms; przykład: wartość 20 jest przetwarzana w module jako 2 s.    |
| >TC   | Czas próbkowania Tc: 065535, wywołane w 100 ms                                                                              |
| >MV   | Wartość zadana ręcznej wielkości regulowanej: -4096 +4095                                                                   |
| QV>   | Sygnał wejściowy:<br>• unipolarny: 04095<br>• bipolarny: -4096+4095                                                         |

#### Patrz także

- $\rightarrow$  Część "FT Filtr wygładzający sygnał PT1 ", strona 392
- ightarrow Część "TC Regulator trójpunktowy", strona 413
- $\rightarrow$  Część "VC Ograniczenie wartości ", strona 418
- $\rightarrow$  Część "BC Porównanie bloków", strona 423
- → Część "BV Moduł funkcji logicznej", strona 489
- → Część "PO Wyjście impulsowe", strona 398

#### 6.1.4.2 FT - Filtr wygładzający sygnał PT1

#### Informacje ogólne

Urządzenia podstawowe easyE4 udostępniają 32 moduły filtra wygładzającego sygnał PT1 FT01...FT32.

Moduł ten wygładza sygnały z zakłóceniami, np. analogowe sygnały wejściowe. Działa on tak samo jak filtr dolnoprzepustowy.

| FTxx                 |                 |
|----------------------|-----------------|
| EN<br>11<br>Tg<br>Kp | CY<br><b>QV</b> |

#### Zasada działania

Poddawany wygładzaniu sygnał doprowadzany jest do wejścia I1. Wygładzony sygnał wyjściowy przekazywany jest na wyjście QV.

Ustawiając EN = 1 uruchamia się moduł funkcyjny. Za pomocą EN=0 wykonuje się reset. Wyjście QV jest przy tym ustawiane na wartość 0.

Za pomocą wejścia TG można ustawić czas wyrównania. Czas wyrównania to przedział czasowy, w którym ma następować wygładzanie. Nie należy wybierać wartości czasu wyrównywania większej niż to konieczne, ponieważ w przeciwnym razie sygnały będą bardziej opóźnione niż wymaga tego wygładzenie. Opóźnienie jest nieuniknionym efektem ubocznym wygładzania sygnału.

Za pomocą wejścia KP definiuje się współczynnik wzmocnienia części proporcjonalnej. Sygnał wejściowy na 11 jest mnożony przez ten współczynnik. Wartość <100> odpowiada współczynnikowi KP o wartości 1.

Na wyjściu QV jest dostępna opóźniona wartość wyjściowa PT1.

Gdy moduł zostanie wywołany po raz pierwszy przy uruchomieniu urządzenia lub po resecie, wartość opóźnienia jest inicjowana z wartością równą wartości wejściowej (opóźnienie PT1 nie zaczyna się przy zerze). Wartość wyjściowa na QV odpowiada więc w pierwszym cyklu roboczym wartości wejściowej na I1. Przyspieszane jest przez to zachowanie rozruchu PT1.
### Odpowiedź na skok modułu

Odpowiedź na skok modułu FT-PT1 ma przebieg funkcji e. Po czasie t = Tg unormowana wartość wyjściowa wynosi 0,63 QV/QVmax. QV/QV<sub>max</sub> ↓

1.0 0.9 -0.8 0.7 0.63 0.6 0.5 0.4 -0.3 0.2 0.1 0 0.1 1.5 ż 2.5 Ó t/T<sub>G</sub>

Rys. 195: Odpowiedź na skok modułu FT

——— Wartość wyjściowa modułu filtra wygładzania sygnału FT-PT1

— · — · Styczna

Wartość wyjściowa opiera się na następującym równaniu:

 $\mathsf{Y}(\mathsf{t}) = [\mathsf{T}_{\mathsf{A}}/\mathsf{T}_{\mathsf{G}}] \cdot [\;\mathsf{K}_{\mathsf{P}} \cdot (\;\mathsf{X}(\mathsf{t})\text{-}\mathsf{Y}(\mathsf{t}\text{-}1)\;)\;]$ 

Y(t) = Obliczona wartość wyjściowa dla czasu t T<sub>A</sub> =Czas próbkowania (jest dobierany

wewnętrznie)

T<sub>G</sub> = Czas wyrównania

K<sub>P</sub> = Wzmocnienie części proporcjonalnej

X(t) = Wartość rzeczywista w punkcie czasowym

Y(t-1) = Obliczona wartość wyjściowa dla czasu t-1

#### Czas próbkowania

Czas skanowania T<sub>A</sub> jest zależny od ustawionej wartości czaru wyrównania.

| Przy czasie wyrównania T <sub>G</sub> | Wewnętrzne wyliczenie<br>czasu próbkowania T <sub>A</sub> |
|---------------------------------------|-----------------------------------------------------------|
| T <sub>G</sub> ≦ 1000 ms              | T <sub>A</sub> = 10 ms                                    |
| T <sub>G</sub> > 1000 ms              | $T_A = T_G/100$                                           |

#### Czas cyklu w stosunku do czasu próbkowania

W odniesieniu do stosunku pomiędzy czasem cyklu t<sub>cyc</sub> a czasem próbkowania T<sub>A</sub> obowiązuje zasada, że czas próbkowania powinien być bardzo długi, tzn. jego współczynnik w stosunku do czasu cyklu powinien wynosić ok. "10": T<sub>A</sub>=10 · t<sub>cyc</sub>. Czas próbkowania można określić pośrednio za pomocą wartości czasu wyrównania T<sub>G</sub> (patrz powyższa tabela).

Obowiązuje: t<sub>cvc</sub> << T<sub>A</sub>.

W przypadku zastosowań, w których warunek ten jest nieosiągalny, czas cyklu należy sparametryzować przy użyciu modułu ST (zadany czas cyklu) w taki sposób, aby czas próbkowania stanowił całkowitoliczbową wielokrotność czasu cyklu.

 $t_{cyc} \cdot n = T_A$ z n = 1,2,3, ...

Moduł pracuje rzeczywiście z zastosowaniem czasu próbkowania, który odpowiada całkowitoliczbowej wielokrotności czasu cyklu. Może to spowodować wydłużenie ustalonych parametrów czasu wyrównania.

W przypadku zastosowań wymagających dużej ilości czasu na obliczenia, w których stosowany jest np. filtr wygładzający sygnał oraz regulator PID, a jednocześnie ma też być wykonywana wizualizacja, może dojść do wydłużenia czasów cyklu, które mogą być niedopuszczalne dla zadań regulacyjnych. Czasochłonne obliczenia należy wówczas przerzucić na drugie urządzenie, przyłączone za pomocą sieci easyNet, patrz również

### Moduł i jego parametry

#### Wejścia modułu

|                  | Opis                                                                   | Uwagi                                                                                                    |  |
|------------------|------------------------------------------------------------------------|----------------------------------------------------------------------------------------------------|--|
| (Bit)            |                                                                        |                                                                                                    |  |
| EN               | 1: aktywuje moduł                                                      |                                                                                                    |  |
| (Podwójne słowo) |                                                                        |                                                                                                    |  |
| 1                | Wartość wejściowa                                                      | Zakres wartości: -32768+32767                                                                                     |  |
| TG               | Czas wygładzania TG [0,1 s]                                            | Zakres wartości: 065535<br>Wartość 10 odpowiada czasowi<br>wyrównania rzędu 1000 ms.                              |  |
| КР               | Wzmocnienie członu proporcjonalnego Kp [%]<br>Zakres wartości: 0 65535 | Zakres wartości: 065535<br>Wartość 100 odpowiada KP (mnożnik)<br>równemu 1<br>Wartość 50 odpowiada KP równemu 0,5 |  |

#### **Przypisz argumenty**

Do wejść modułu, będących wejściami wartości, można przypisać następujące argumenty:

| Argumenty                                       | Wejścia wartości |
|-------------------------------------------------|------------------|
| Stała, stała zegara <sup>1)</sup>               | Х                |
| MD, MW, MB - Znaczniki                          | Х                |
| NB, NW, ND - Znacznik sieci NET <sup>2)</sup>   | Х                |
| nNB, nND, nND- Znacznik sieci NET <sup>2)</sup> | Х                |

| Argumenty                                                                                                    | Wejścia wartości |
|----------------------------------------------------------------------------------------------------|------------------|
| Urządzenia sieci NET n                                                                                                    |                  |
| IA - Wejście analogowe                                                                                                    | Х                |
| ΩA - Wyjście analogowe                                                                                                    | Х                |
| QV - Wyjście wartości modułu funkcyjnego                                                                                                    | Х                |
| <sup>1)</sup> tylko w przypadku modułów funkcyjnych T, AC<br><sup>2)</sup> tylko w przypadku projektów obejmujących ≥ 2 urządzenia podstawowe w NET |                  |

Do wejść modułu, będących wejściami binarnymi, można przypisać następujące argumenty:

| Argumenty                                                                              | Wejścia bitowe |
|----------------------------------------------------------------------------------------|----------------|
| Stała 0, stała 1                                                                       | Х              |
| M - Znacznik                                                                           | Х              |
| RN - Bit wejściowy przez sieć NET <sup>2)</sup>                                        | х              |
| SN - Bit wyjściowy przez sieć NET (send) <sup>2)</sup>                                 | Х              |
| N - Znacznik sieci NET w formacie bitu <sup>2)</sup>                                   | Х              |
| nN - Znacznik sieci NET w formacie bitu <sup>2)</sup>                                  | Х              |
| Urządzenia sieci NET n                                                                 |                |
| ID - Bity diagnostyczne                                                                | Х              |
| LE - Wyjście podświetlenia tła                                                         | Х              |
| P - Przyciski urządzenia                                                               | Х              |
| I - Wejście binarne                                                                    | Х              |
| Q - Wyjście binarne                                                                    | Х              |
| Q - Wyjście binarne modułu funkcyjnego                                                 | Х              |
| <sup>2)</sup> tylko w przypadku projektów obejmujących ≥ 2 urządzenia podstawowe w NET |                |

# Wyjścia modułu

|                  | Opis                                                                                       | Uwagi                         |
|------------------|--------------------------------------------------------------------------------------------|-------------------------------|
| (Bit)            |                                                                                            |                               |
| CY               | Przeniesienie<br>1: Gdy wartość wyjściowa ΩV leży poza<br>dopuszczalnym zakresem wartości. | Zakres wartości: -32768+32767 |
| (Podwójne słowo) |                                                                                            |                               |
| ۵V               | Opóźniona wartość wyjściowa                                                                | Zakres wartości: -32768+32767 |

# Przypisz argumenty

Do wyjść modułu, będących wyjściami wartości, można przypisać następujące argumenty:

| Przypisz argumenty                                                                        | Wyjścia wartości |
|-------------------------------------------------------------------------------------------|------------------|
| MB, MD, MW – Znaczniki                                                                    | Х                |
| NB, NW, ND – Znacznik sieci NET <sup>2)</sup>                                             | Х                |
| Urządzenia sieci NET n                                                                    |                  |
| QA – Wyjście analogowe                                                                    | Х                |
| I – Wejście wartości modułu funkcyjnego                                                   | Х                |
| <sup>2)</sup> tylko w przypadku projektów obejmujących ≥ 2 urządzenia<br>podstawowe w NET |                  |

Do wyjść modułu, będących wyjściami binarnymi, można przypisać następujące argumenty:

| Przypisz argumenty                                                                        | Wyjścia bitowa |
|-------------------------------------------------------------------------------------------|----------------|
| M – Znacznik                                                                              | Х              |
| SN – Bit wyjściowy <sup>2)</sup> przez sieć NET (send)                                    | Х              |
| N – Znacznik sieci w formacie bitu <sup>2)</sup>                                          | Х              |
| LE – Wyjście podświetlenia tła                                                            | Х              |
| Q – Wyjście binarne                                                                       | Х              |
| I – Wyjście binarne modułu funkcyjnego                                                    | Х              |
| <sup>2)</sup> tylko w przypadku projektów obejmujących ≥ 2 urządzenia<br>podstawowe w NET |                |

#### Zestaw parametrów

|                                             | Opis                                                                                                    | Uwagi                                                                                                    |
|---------------------------------------------|----------------------------------------------------------------------------------------------------|----------------------------------------------------------------------------------------------------|
| Wymaganie aktywacji EN do<br>pracy modułu   | Przy aktywacji za pomocą haczyka<br>analizowany jest status wejścia<br>modułu EN. Bez aktywacji za<br>pomocą haczyka moduł jest<br>aktywny, a wejście modułu EN nie<br>posiada działania. | Parametry te zapewniają, że<br>podczas uruchamiania<br>istniejących programów<br>funkcjonalność przenoszonych<br>modułów funkcyjnych pozostaje<br>zachowana. Parametry są<br>ustawiane automatycznie od 0<br>do 1 niezależnie od modułu<br>funkcyjnego. |
| Wyświetlenie param.<br>+ Wywołanie dostępne | Stałe, jak również parametry<br>modułu, można edytować na<br>urządzeniu, jeżeli używana jest<br>metoda programowania EDP.                                                                 |                                                                                                    |
| Symulacja możliwa                           |                                                                                                    |                                                                                                    |

#### Dalej

Remanencja - Moduł funkcyjny nie zawiaduje danymi remanentnymi.

#### Przykład dla filtra wygładzającego sygnał FT-PT1 w metodzie programowania EDP

```
M 40------ä FT01EN
Rys. 196: Oprzewodowanie cewek modułów
```

# Przykład parametryzacji filtra wygładzającego sygnał FT-PT1 na wyświetlaczu urządzenia

Gdy moduł jest używany po raz pierwszy w schemacie programu, naciśnięcie OK powoduje automatyczne przejście do łącznego wyświetlania parametrów modułu, jak to przedstawiono na przykładowej ilustracji z lewej. Tutaj można dokonywać ustawień modułów.

FT17 + >I1 >TG >KP QV> Rys. 197: Wskazanie parametrów na wyświetlaczu

### Wyświetlacz zawiera następujące elementy:

| FT17            | Moduł funkcyjny: moduł wygładzania sygnału, numer 17                                                                          |
|-----------------|----------------------------------------------------------------------------------------------------|
| +               | Zestaw parametrów można wywołać za pomocą punktu menu PARAMETRY.                                                              |
| >11             | Wartość wejściowa: -32768 +32767                                                                                              |
| >T <sub>G</sub> | Czas wyrównania: 0 65535 wywołane w 100 ms;<br>Przykład: wartość 250 jest przetwarzana w module jako 25 s.                    |
| >K <sub>P</sub> | Wzmocnienie członu proporcjonalnego: 065535 wywołane %; przykład:<br>przy wartości KP=1500 moduł oblicza z K <sub>P</sub> =15 |
| QV>             | Wartość wyjściowa: -32768 +32767, wygładzona                                                                                  |

#### Patrz także

- $\rightarrow$  Część "BC Porównanie bloków", strona 423
- → Część "BV Moduł funkcji logicznej", strona 489
- ightarrow Część "PO Wyjście impulsowe", strona 398
- ightarrow Część "TC Regulator trójpunktowy", strona 413
- ightarrow Część "VC Ograniczenie wartości ", strona 418

#### 6.1.4.3 PO - Wyjście impulsowe

### Informacje ogólne

Wersje DC urządzeń podstawowych easyE4 udostępniają 2 moduły wyjść impulsowych P001...P002. Umożliwiają one szybkie wydawanie impulsów 24 V do sterowania silnikami krokowymi. Wyjście impulsowe P001 jest na stałe powiązane z wyjściem urządzenia Q1, a P002 z wyjściem urządzenia Q2.

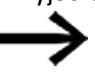

Jedynie tranzystorowe wersje easyE4 obsługują moduły Wyjście impulsowe PO.

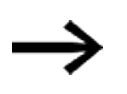

Gdy moduł PO jest używany z przypisanym na stałe wyjściem urządzenia Q1 lub Q2, tych wyjść urządzenia nie wolno ponownie przypisywać w programie. Nie miałyby one efektu, ponieważ zmiana stanu ma wyższy priorytet dla modułu.

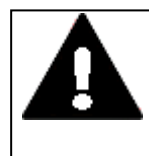

# OSTRZEŻENIE

PRZED NIEPRZEWIDZIANYMI STANAMI ŁĄCZENIA WYJŚCIA AM

Przy używaniu modułu PO uważać na ściśle rozdzielone przyporządkowanie wyjść urządzenia, jeżeli stosowane są dalsze zależne od sprzętu moduły funkcyjne, jak np., moduł PW.

Nieprzestrzeganie tych zasad może spowodować nieprzewidziane stany łączenia danego wyjścia.

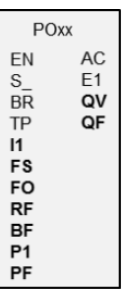

#### Zasada działania

Za pomocą modułu Wyjście impulsowe można w normalnym trybie pracy utworzyć określoną liczbę impulsów na wyjściach urządzenia Q1 lub Q2. Nosi to nazwę ciągu impulsów. Częstotliwość w ramach ciągu impulsów można zmieniać. Można wytworzyć kilka ciągów impulsów w określonych odstępach. Ciągi impulsów są wykorzystywane do sterowania silnikiem krokowym w trzech możliwych oddzielnych sekwencjach: rozruch, praca i hamowanie. Oprócz normalnego trybu pracy moduł obsługuje tryb impulsowania.

Do każdego modułu przyporządkowane jest na stałe wyjście urządzenia dla szybkich impulsów:

Moduł P001: -> Wyjście urządzenia Q01

Moduł P002: -> Wyjście urządzenia Q02

Użytych wyjść urządzenia Q1 i Q2 nie wolno używać ponownie w schemacie programu. Przyczyną jest fakt, że moduły funkcyjne PO nadpisują wszystkie inne zmiany stanu na wyjściach urządzenia Q01 i Q02.

Do sterowania silnika krokowego wymagana jest końcówka mocy, która musi być dopasowana do wykorzystywanego silnika krokowego.

Informacje dotyczące ruchu są doprowadzane do wejść układu logicznego końcówki mocy. Wejścia układu logicznego dla obu sygnałów powinny być separowane galwanicznie i pracować z napięciem wejściowym +24 V.

Ustawianie parametrów silnika krokowego i modułu funkcyjnego jest zasadniczo określane przez moc znamionową silnika. W związku z tym określony jest zakres maksymalnej częstotliwości rozruchu i częstotliwości pracy.

Moduł jest aktywny, gdy wejście modułu jest wysterowane. Po sparametryzowaniu modułu można wysterować wejście modułu S\_. Uruchamia się w ten sposób normalny tryb pracy. Alternatywnie można również wysterować wejście modułu TP i tym samym uruchomić moduł w trybie impulsowym.

#### Profile impulsów

Za pomocą modułu funkcyjnego PO można łatwo tworzyć profile impulsów, aby sterować silnikiem krokowym w sekwencjach rozruch [1], praca [2] i hamowanie [3]. W tym celu moduł funkcyjny PO daje na przydzielonym na stałe szybkim wyjściu urządzenia Q1 lub Q2 określoną przez użytkownika liczbę impulsów prostokątnych (względny czas załączenia 50%), I1 dla trybu normalnego lub P1 dla impulsowania.

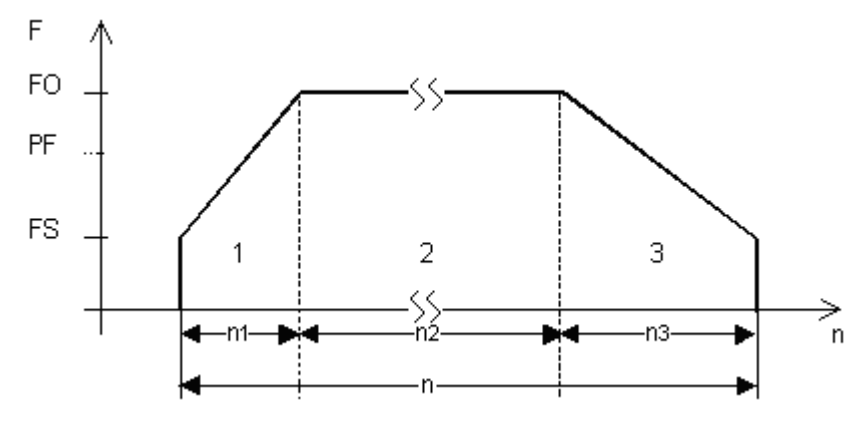

Rys. 198: Typowy profil impulsów silnika krokowego w trybie normalnym

n1: liczba impulsów podczas rozruchu

n: Całkowita liczba impulsów

- n2: liczba impulsów podczas pracy
- n3: liczba impulsów podczas hamowania
- QF: aktualna częstotliwość
- FS: Częstotliwość początkowa
- FO: Częstotliwość pracy
- PF: Częstotliwość impulsowania

#### Częstotliwość początkowa na wejściu modułu FS

Maksymalna możliwa do sparametryzowania częstotliwość początkowa zależy od momentu obciążenia. Jako częstotliwość początkową podaje się wartość, przy której silnik krokowy jest w stanie poruszać obciążenie również z małą prędkością obrotową. Dane dotyczące maksymalnej częstotliwości rozruchu, bez uwzględnienia momentu obciążenia, znajdują się zazwyczaj w danych technicznych silnika. Uwzględniając moment obciążenia, częstotliwość początkowa może być tylko tak duża, żeby silnik przy rozruchu nie gubił impulsów, a przy hamowaniu nie był ciągnięty przez obciążenie.

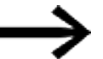

Jeżeli wybrana wartość FS jest zbyt mała, może dojść do kołysań silnika i obciążenia. Jeśli zaś wartość FS jest zbyt duża, na początku lub na końcu drogi ruchu mogą wystąpić skoki.

#### Częstotliwość pracy na wejściu modułu FO

Maksymalna możliwa do sparametryzowania częstotliwość pracy również zależy od momentu obciążenia.

Zasadniczo obowiązuje zasada, że silnik przy rzeczywiście małej prędkości osiąga swoją maksymalną siłę, a zatem maksymalny moment obrotowy. Im wyższa prędkość obrotowa, tym słabszy jest silnik.

### Częstotliwość impulsowania na wejściu modułu PF

Maksymalna częstotliwość, jaką silnik może osiągnąć podczas pracy impulsowej.

### Liczba kroków na wejściu modułu P1

Liczba kroków, jaką silnik może wykonać podczas pracy impulsowej

### Zmiana częstotliwości na krok podczas fazy rozruchu RF

Podczas fazy rozruchu (rampa rozruchu) [1] częstotliwość ciągu impulsów silnika wzrasta w sposób ciągły, od częstotliwości początkowej do częstotliwości pracy. Za pomocą zmiany częstotliwości na krok określa się, w ilu krokach ma przebiegać faza rozruchu, przy sparametryzowanej częstotliwości początkowej i częstotliwości pracy.

### Zmiana częstotliwości na krok podczas fazy hamowania BF

Podczas fazy hamowania (rampa hamowania) [3] częstotliwość ciągu impulsów silnika maleje w sposób ciągły, od częstotliwości pracy do częstotliwości początkowej.

Za pomocą zmiany częstotliwości na krok określa się, w ilu krokach ma przebiegać faza hamowania, przy sparametryzowanej częstotliwości początkowej i częstotliwości pracy.

### Liczba impulsów (całkowita liczba impulsów) I1

Całkowita liczba impulsów jest parametryzowana odpowiednio do odcinka, który trzeba przejechać, przy podanym kącie na krok.

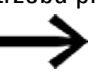

Moduł funkcyjny w normalnym trybie pracy wykonuje zawsze jeden odcinek, który jest zadany przez całkowitą liczbę impulsów.

Na podstawie tej całkowitej liczby impulsów i obliczonej liczby impulsów sekwencji rozruchu i sekwencji hamowania moduł funkcyjny ustala liczbę impulsów sekwencji pracy [2].

#### Liczba impulsów podczas rozruchu i hamowania

Moduł funkcyjny PO samodzielnie oblicza wymaganą liczbę impulsów sekwencji rozruchu i sekwencji hamowania na podstawie zadanej zmiany częstotliwości FS->FO wzgl. FO->FS.

Na podstawie poniższych wzorów można obliczyć liczbę impulsów sekwencji rozruchu i sekwencji hamowania.

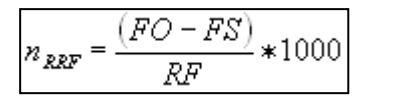

$$n_{RBF} = \frac{(FO - FS)}{BF} * 1000$$

FO: częstotliwość pracy [Hz]; FS: częstotliwość początkowa [Hz],

n<sub>DDF</sub> : liczba impulsów sekwencji rozruchu

n<sub>RBF</sub> : liczba impulsów sekwencji hamowania

RF: Zmiana częstotliwości podczas fazy rozruchu [mHz/krok]

BF: Zmiana częstotliwości podczas fazy hamowania [mHz/krok]

#### Moduł i jego parametry

### Wejścia modułu

|       | Opis                                                                                                    | Uwagi                                                                                                    |
|-------|----------------------------------------------------------------------------------------------------|----------------------------------------------------------------------------------------------------|
| (Bit) |                                                                                                    |                                                                                                    |
| EN    | 1: aktywuje moduł                                                                                                    | Wymaganiem jest, aby parametr<br>Wymaganie aktywacji EN do pracy modułu<br>był aktywowany za pomocą haczyka.                                                                                                    |
| EN    | Zwolnienie modułu<br>przy stanie »1«.<br>Przy zwolnionym<br>module można<br>realizować operacje<br>Uruchom polecenie<br>jazdy (S_) lub<br>Impulsowanie (TP).<br>Blokada modułu<br>w stanie »0«.<br>Przy zmianie stanu<br>z »1« na »0«<br>realizowany jest<br>Reset modułu. | Uwaga! W normalnym trybie pracy polecenie jazdy zatrzymywać zawsze za<br>pomocą wejścia modułu BR.<br>W tym przypadku częstotliwość sekwencji kroków zostanie zredukowania<br>odpowiednio do rampy hamowania i silnik zostanie łagodnie wyhamowany.<br>Zatrzymanie za pomocą EN=0 mogłoby doprowadzić do nagłego zatrzymania<br>silnika i możliwej utraty punktu odniesienia, jeśli zostałby on przesunięty<br>przez poruszający się ładunek. |
| S_    | Start polecenia<br>jazdy przy zboczu<br>narastającym.<br>Aktywne polecenie<br>jazdy jest<br>wyświetlane przy<br>AC = 1.                                                                                                    | Przy założeniu, że hamowanie nie jest aktywowane, BR=0.<br>Przy uaktywnionym poleceniu jazdy są po kolei realizowane sekwencje<br>rozruchu, pracy i hamowania.<br>W przypadku aktywnego polecenia jazdy nie można uruchomić nowego<br>polecenia poprzez powtórną zmianę zbocza S_ z 0 -> 1.                                                                                                    |
| BR    | Hamowanie<br>Przerwanie<br>rozpoczętego<br>polecenia jazdy przy<br>zboczu<br>narastającym.                                                                                                    | <ul> <li>Przy założeniu, że impulsowanie nie jest aktywowane, TP=0.</li> <li>Po przerwaniu polecenia jazdy moduł realizuje fazę hamowania, tzn. dochodzi do opóźnionego zatrzymania silnika.</li> <li>Dopiero gdy zakończona jest faza hamowania, wyjście binarne AC jest ustawiane na "0".</li> <li>Podczas fazy hamowania wejście modułu S_nie jest analizowane.</li> </ul>                                                                 |
| ТР    | Uruchamia pracę<br>impulsową przy                                                                                                    | Do diagnostyki i testu w pracy impulsowej są możliwe dwa tryby pracy.<br>1. Jazda przy podanej liczbie kroków                                                                                                    |

|        | Opis                                                                              | Uwagi                                                                                                    |
|--------|-----------------------------------------------------------------------------------|----------------------------------------------------------------------------------------------------|
|        | stanie "1"<br>Czas trwania stanu<br>TP = 1 określa<br>rodzaj pracy<br>impulsowej. | Czas załączenia TP ≦ 0,5 sekundy<br>Silnik porusza się o podaną na P1 liczbę kroków.<br>2. Jazda przy zadanej częstotliwości impulsowania - Tryb pracy ręcznej<br>Czas załączenia TP > 0,5 sekundy<br>Silnik jest przyspieszany do częstotliwości impulsowania, która jest zadana<br>na PF.<br>Podczas impulsowania wejście modułu BR<br>nie jest analizowane.                                                                            |
| (Podwć | ójne słowo)                                                                       |                                                                                                    |
| 11     | Liczba impulsów                                                                   | Jako liczbę impulsów należy podać całkowitą liczbę impulsów dla całej<br>sekwencji, składającej się z trzech odrębnych sekwencji: rozruchu, pracy i<br>hamowania.<br>Zakres wartości całkowitych:<br>0+2 147 483 647                                                                                                    |
| FS     | Częstotliwość<br>początkowa                                                       | Zakres wartości całkowitych:<br>05000 Hz                                                                                                    |
| FO     | Częstotliwość pracy                                                               | Zakres wartości całkowitych:<br>05000 Hz                                                                                                    |
| RF     | Zmiana<br>częstotliwości<br>podczas<br>fazy rozruchu<br>[mHz/krok]                | Zakres wartości całkowitych:<br>065 535<br>Wartość zmiany częstotliwości podczas rozruchu o 0,001Hz na krok.<br>Przykład:<br>0 = bez zmiany częstotliwości<br>100 = Podwyższenie częstotliwości 0,1 Hz na krok                                                                                                    |
| BF     | Zmiana<br>częstotliwości<br>podczas<br>fazy hamowania<br>[mHz/krok]               | Zakres wartości całkowitych:<br>065 535<br>Wartość zmiany częstotliwości podczas hamowania o 0,001Hz na krok.<br>Przykład:<br>0 = bez zmiany częstotliwości<br>1000 = Podwyższenie częstotliwości<br>1 Hz na krok                                                                                                    |
| P1     | Liczba kroków<br>podczas<br>impulsowania                                          | Jeśli ustawiona zostanie jedynie niewielka liczba korków, impuls rozruchu<br>na wejściu modułu TP musi być również bardzo krótki. W przeciwnym razie<br>moduł będzie wydawał wiele ciągów impulsów, co będzie prowadziło do<br>wielokrotnego przejechania odcinka jazdy A. W przypadkach wyjątkowych<br>krótkie impulsy startowe dla TP można wytworzyć przy użyciu przekaźnika<br>czasowego T<br>Zakres wartości całkowitych:<br>065 535 |
| PF     | Częstotliwość<br>impulsowania                                                     | Zakres wartości całkowitych:<br>05000 Hz                                                                                                    |

# **Przypisz argumenty**

Do wejść modułu, będących wejściami wartości, można przypisać następujące argumenty:

| Argumenty                                                 | Wejścia wartości |
|-----------------------------------------------------------|------------------|
| Stała, stała zegara <sup>1)</sup>                         | Х                |
| MD, MW, MB - Znaczniki                                    | Х                |
| NB, NW, ND - Znacznik sieci NET <sup>2)</sup>             | Х                |
| nNB, nND, nND- Znacznik sieci NET <sup>2)</sup>           | Х                |
| Urządzenia sieci NET n                                    |                  |
| IA - Wejście analogowe                                    | Х                |
| QA - Wyjście analogowe                                    | Х                |
| QV - Wyjście wartości modułu funkcyjnego                  | Х                |
| <sup>1)</sup> tylko w przypadku modułów funkcyjnych T, AC |                  |

<sup>2)</sup> tylko w przypadku projektów obejmujących ≥ 2 urządzenia podstawowe w NET

Do wejść modułu, będących wejściami binarnymi, można przypisać następujące argumenty:

| <u> </u>                                                                               |                |
|----------------------------------------------------------------------------------------|----------------|
| Argumenty                                                                              | Wejścia bitowe |
| Stała 0, stała 1                                                                       | Х              |
| M - Znacznik                                                                           | Х              |
| RN - Bit wejściowy przez sieć NET <sup>2)</sup>                                        | х              |
| SN - Bit wyjściowy przez sieć NET (send) <sup>2)</sup>                                 | Х              |
| N - Znacznik sieci NET w formacie bitu <sup>2)</sup>                                   | х              |
| nN - Znacznik sieci NET w formacie bitu <sup>2)</sup>                                  | Х              |
| Urządzenia sieci NET n                                                                 |                |
| ID - Bity diagnostyczne                                                                | Х              |
| LE - Wyjście podświetlenia tła                                                         | Х              |
| P - Przyciski urządzenia                                                               | Х              |
| I - Wejście binarne                                                                    | Х              |
| Q - Wyjście binarne                                                                    | Х              |
| Q - Wyjście binarne modułu funkcyjnego                                                 | Х              |
| <sup>2)</sup> tylko w przypadku projektów obejmujących ≥ 2 urządzenia podstawowe w NET |                |

## Wyjścia modułu

|                  | Opis                                                                                                    | Uwagi                                                                                                    |
|------------------|----------------------------------------------------------------------------------------------------|----------------------------------------------------------------------------------------------------|
| (Bit)            |                                                                                                    |                                                                                                    |
| AC               | <ol> <li>sygnalizuje aktywne polecenie jazdy<br/>Impulsy przekazywane są na wyjściu<br/>urządzenia Ω1 lub Ω2<br/>także podczas trybu impulsowego lub<br/>przejechania rampy hamowania i również gdy<br/>S_ ustawione zostało na wartość 0.</li> <li>o: sygnalizuje, że żadne polecenie jazdy nie<br/>jest aktywne.</li> </ol> |                                                                                                    |
| E1               | Wyjście sygnalizacji błędu<br>1: przy błędnej parametryzacji, jak np.<br>- FO < FS<br>(częstotliwość pracy < częstotliwość<br>startowa)<br>- PF < FS<br>(częstotliwość impulsowania < częstotliwość<br>początkowa)                                                                                                    | Jeśli moduł rozpozna zaraz podczas<br>rozruchu błąd parametryzacji, nie<br>wykonuje on poleceń jazdy.<br>Jeśli moduł rozpozna podczas aktywnego<br>polecenia jazdy błędną zmianę<br>parametrów, częstotliwość ciągu<br>impulsów redukowana jest zgodnie z<br>rampą hamowania i silnik łagodnie<br>hamuje. |
| (Podwójne słowo) |                                                                                                    |                                                                                                    |
| QV               | Aktualnie wykonywana liczba kroków                                                                                                    | Zakres wartości całkowitych:<br>0+2 147 483 647                                                                                                    |
| QF               | Aktualnie wyświetlana częstotliwość                                                                                                    | Zakres wartości całkowitych:<br>05000 Hz                                                                                                    |

# **Przypisz argumenty**

Do wyjść modułu, będących wyjściami wartości, można przypisać następujące argumenty:

| Przypisz argumenty                                                                        | Wyjścia wartości |
|-------------------------------------------------------------------------------------------|------------------|
| MB, MD, MW – Znaczniki                                                                    | Х                |
| NB, NW, ND – Znacznik sieci NET <sup>2)</sup>                                             | Х                |
| Urządzenia sieci NET n                                                                    |                  |
| QA – Wyjście analogowe                                                                    | Х                |
| I – Wejście wartości modułu funkcyjnego                                                   | Х                |
| <sup>2)</sup> tylko w przypadku projektów obejmujących ≥ 2 urządzenia<br>podstawowe w NET |                  |

Do wyjść modułu, będących wyjściami binarnymi, można przypisać następujące argumenty:

| Przypisz argumenty                                                                        | Wyjścia bitowa |
|-------------------------------------------------------------------------------------------|----------------|
| M – Znacznik                                                                              | Х              |
| SN – Bit wyjściowy <sup>2)</sup> przez sieć NET (send)                                    | Х              |
| N – Znacznik sieci w formacie bitu <sup>2)</sup>                                          | Х              |
| LE – Wyjście podświetlenia tła                                                            | Х              |
| Q – Wyjście binarne                                                                       | Х              |
| I – Wyjście binarne modułu funkcyjnego                                                    | Х              |
| <sup>2)</sup> tylko w przypadku projektów obejmujących ≥ 2 urządzenia<br>podstawowe w NET |                |

#### Zestaw parametrów

| Zestaw parametrów                           | Opis                                                                                                    | Uwagi                                                                                                    |
|---------------------------------------------|----------------------------------------------------------------------------------------------------|----------------------------------------------------------------------------------------------------|
| Wymaganie aktywacji EN do<br>pracy modułu   | Przy aktywacji za pomocą haczyka<br>analizowany jest status wejścia<br>modułu EN. Bez aktywacji za<br>pomocą haczyka moduł jest<br>aktywny, a wejście modułu EN nie<br>posiada działania. | Parametry te zapewniają, że<br>podczas uruchamiania<br>istniejących programów<br>funkcjonalność przenoszonych<br>modułów funkcyjnych pozostaje<br>zachowana. Parametry są<br>ustawiane automatycznie od 0<br>do 1 niezależnie od modułu<br>funkcyjnego. |
| Wyświetlenie param.<br>+ Wywołanie dostępne | Stałe, jak również parametry<br>modułu, można edytować na<br>urządzeniu, jeżeli używana jest<br>metoda programowania EDP.                                                                 |                                                                                                    |
| Svmulacia niemożliwa                        |                                                                                                    |                                                                                                    |

### Dalej

Remanencja - Moduł funkcyjny nie zawiaduje danymi remanentnymi.

#### Normalny tryb pracy z wykresem działania

Dla normalnego trybu pracy należy podać liczbę impulsów odpowiednio do zdefiniowanego odcinka jazdy.

Ponadto trzeba określić częstotliwość rozruchu i częstotliwość pracy, w zależności od momentu obciążenia i zastosowanego silnika.

Określić narastanie rampy rozruchu i opadanie rampy hamowania za pomocą odpowiednich wejść do zmiany częstotliwości RF i BF. Wartość parametru dla zmiany częstotliwości jest interpretowana przez moduł jako zmiana w mHz na ciąg impulsów. Przykładowo RF = 2000 oznacza, że częstotliwość impulsów wytwarzanych przez moduł w fazie rozruchu zwiększa się o 2 Hz na krok.

### Parametryzacja do pracy standardowej

- Sparametryzować następujące wejścia modułu:
  - I1 liczba impulsów; np. 10000 (zakres wartości 0...2147483647)
  - FS częstotliwość początkowa; np. 200 Hz (zakres wartości 0...5000 Hz)
  - FO częstotliwość pracy; np. 3000 Hz (zakres wartości 0...5000 Hz)
  - RF zmiana częstotliwości na krok podczas fazy rozruchu; np. 500 mHz/krok, tj. w każdym kroku częstotliwość jest zwiększana o 0,5 Hz (zakres wartości 0...65 535)
  - BF zmiana częstotliwości na krok podczas fazy hamowania; np. 2000 mHz/krok, tj. w każdym kroku częstotliwość jest zmniejszana o 2 Hz (zakres wartości 0...65 535)
- Połączyć wejścia modułu EN, S\_ i BR z odpowiednimi stykami sterującymi. Przejrzystość programu mogą zwiększyć komentarze do wybranych

argumentów.

- Przełączyć wejście EN = 1.
- Uruchomić polecenie jazdy za pomocą zbocza narastającego na wejściu binarnym S\_.
- Sprawdzić przyjęcie polecenia na wyjściu urządzenia AC.

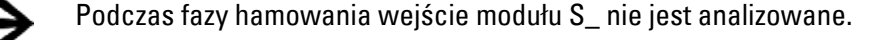

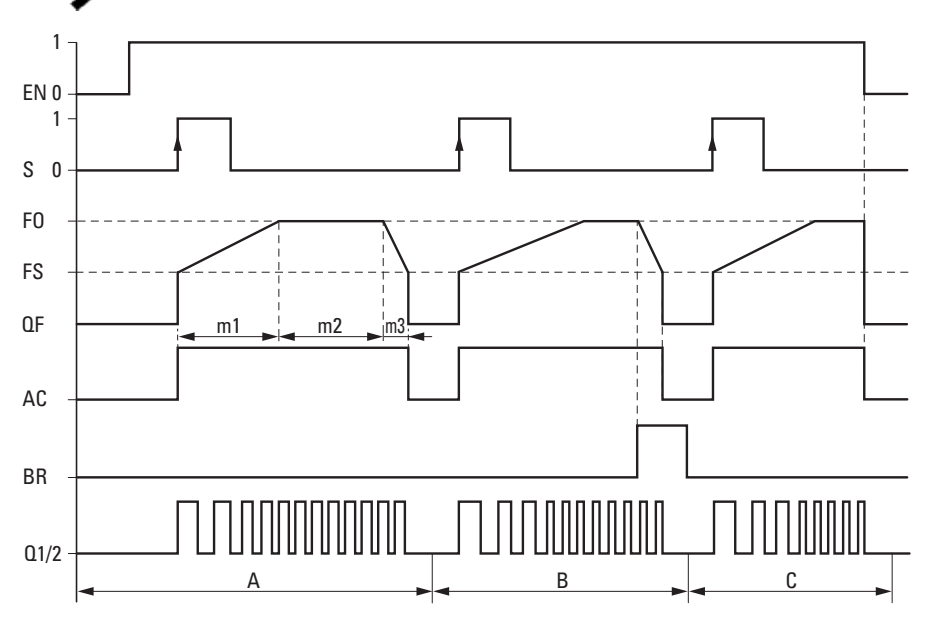

Rys. 199: Wykres działania wyjścia impulsowego PO przy zadanej liczbie impulsów I1 – możliwe fazy w normalnym trybie pracy

EN: Wejście modułu do zwolnienia

S: Wejście modułu do uruchamiania ciągu impulsów

- FO: Częstotliwość pracy,
- FS: Częstotliwość początkowa,
- QF: Aktualnie wyświetlana częstotliwość
- m1 = faza rozruchu, m2 = faza pracy, m3 = faza hamowania
- AC: Wykonywanie aktywne

BR: Wejście modułu do zatrzymywania ciągu impulsów

Q1/2: Kolejność impulsów na wyjściu urządzenia Q1 i/lub Q2

 Obszar A: Ciąg impulsów jest dostępny na wyjściu urządzenia, dopóki nie zostanie osiągnięta liczba impulsów I1.

• Obszar B: Poprzez wysterowanie wejścia modułu BR inicjowana jest faza hamowania i zmniejszana jest częstotliwość ciągu impulsów.

• Obszar C: Odłączenie wejścia modułu EN wyłącza zarówno ciąg impulsów, jak i wyjście urządzenia.

### Tryb impulsowania z wykresem działania

Podczas uruchamiania można zastosować do modułu funkcyjnego PO tryb impulsowania. W ten sposób można uruchomić jazdę albo przy podanej liczbie kroków P1, albo przy podanej częstotliwości impulsowania PF. Decydujące jest przy tym, czy czas załączenia TP wynosi ≤ 0,5 sekundy, czy TP > 0,5 sekundy.

### Parametryzacja do pracy impulsowej

- Sparametryzować następujące wejścia modułu:
  - FS częstotliwość początkowa; np. 200 Hz (zakres wartości 0...5000 Hz); częstotliwość pracy nie jest wymagana dla trybu pracy, tylko dla sprawdzania poprawności.
  - RF zmiana częstotliwości na krok podczas fazy rozruchu; np. 500 mHz/krok, tj. w każdym kroku częstotliwość jest zwiększana o 0,5 Hz (zakres wartości 0...65 535).
  - BF zmiana częstotliwości na krok podczas fazy hamowania; np. 2000 mHz/krok, tj. w każdym kroku częstotliwość jest zmniejszana o 2 Hz (zakres wartości 0...65 535).
- Do jazdy przy podanej częstotliwości impulsowania na wejściu modułu częstotliwość impulsowania, np. 1000 Hz (0 do 5000 Hz) parametryzować maksymalną częstotliwość, jaką silnik może osiągnąć w trybie impulsowania, i która musi być wyższa od częstotliwości początkowej.
   Częstotliwość impulsowania musi być większa od częstotliwości początkowej: PF > FS, np. 1000 Hz.
- Do jazdy przy zadanej liczbie kroków parametryzować na wejściu modułu P1 liczbę kroków. Jest to maks. liczba kroków, jaką silnik może wykonać podczas pracy impulsowej.
- Połączyć wejścia EN i TP z odpowiednimi stykami sterującymi.
- Sprawdzić przyjęcie polecenia na wyjściu urządzenia AC.

W zależności od czasu załączenia wejścia modułu TP tryb impulsowania jest wykonywany tak, jak to opisano poniżej.

# Jazda przy podanej liczbie kroków »P1« (zdefiniowany odcinek drogi) Czas załączenia TP ≦ 0,5 sekundy

W tym trybie pracy należy podać odcinek jazdy za pomocą liczby kroków P1.

Przełącz wejście TP na czas ≤ 0,5 sekundy w stan 1.

Silnik zostaje wysterowany z częstotliwością rozruchu FS, porusza się zadaną liczbę kroków i zatrzymuje się. Rampy rozruchu i hamowania nie są w tym przypadku uwzględniane.

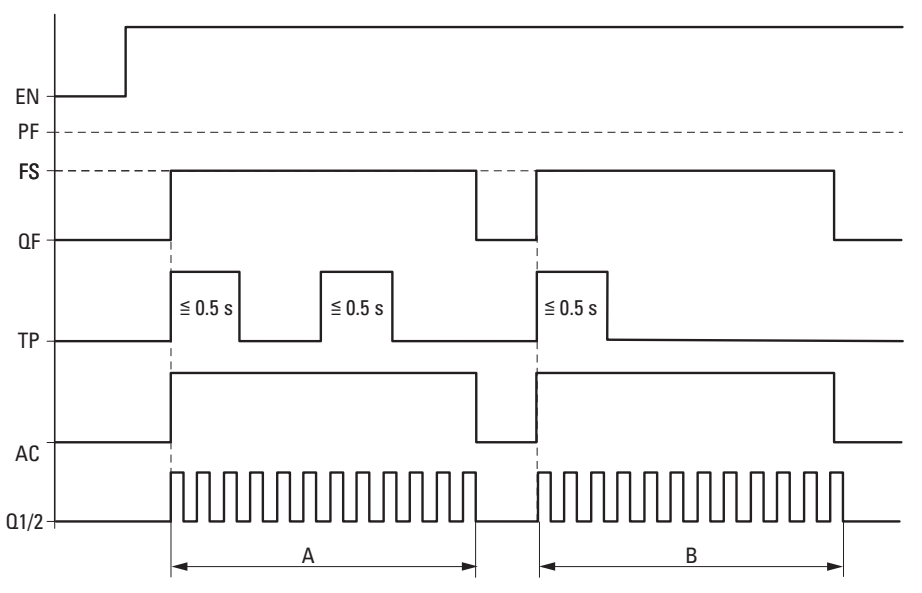

Rys. 200: Wykres działania impulsowania z zadaną liczbą kroków P1

PF: Częstotliwość impulsowania

FS: Częstotliwość początkowa

- QF: Aktualnie wyświetlana częstotliwość
- TP: Polecenie impulsowania
- AC: Wykonywanie aktywne

A: Wydawanie impulsów do osiągnięcia liczby P1, wywoływane przez TP przy czasie załączenia ≤ 0,5 s.

# Jazda przy zadanej częstotliwości impulsowania »PF« (zdefiniowana częstotliwość maksymalna) Czas załączenia TP > 0,5 sekundy

W tym trybie pracy steruje się ręcznie odcinkiem jazdy, poprzez zmianę stanu na wejściu modułu TP przez czas > 0,5 s na wartość "1".

Przełącz wejście TP na czas > 0,5 sekundy w stan 1.

Silnik rozpoczyna pracę przez okres 0,5 s z częstotliwością rozruchu FS i przyspiesza do częstotliwości impulsowania PF ze zmianą częstotliwości RF.

Zakończyć tryb impulsowania za pomocą TP = 0.

#### Osiągnięto liczbę kroków podczas impulsowania P1

Jeżeli po zakończeniu fazy hamowania jest osiągnięta liczba kroków P1, wyjście urządzenia Q1/2 wyłącza się.

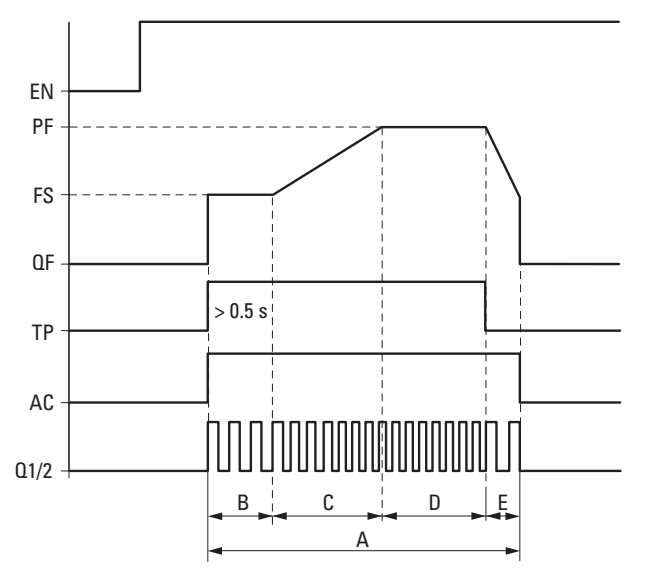

Rys. 201: Wykres działania impulsowania z zadaną częstotliwością impulsowania, P1 osiągnięte po fazie hamowania

PF: Częstotliwość impulsowania

FS: Częstotliwość początkowa

QF: Aktualnie wyświetlana częstotliwość

TP: Polecenie impulsowania

AC: Wykonywanie aktywne

A: Kompletny odcinek jazdy przy aktywnym czasie załączenia TP więcej niż 0,5 s.

B: W czasie pierwszych 0,5 s odcinek jazdy przejeżdżany jest z ustaloną częstotliwością początkową FS.

C: Następnie ma miejsce faza rozruchu z RF do osiągnięcia częstotliwości impulsowania.

D: Ruch jest kontynuowany z częstotliwością impulsowania PF.

E: Faza inicjowania jest wysterowywana przez polecenie impulsowania TP = 0 i częstotliwość ciągu impulsów jest w krokach BF zmniejszana do częstotliwości początkowej.

#### Nie osiągnięto liczby kroków podczas impulsowania P1:

Jeżeli po zakończeniu fazy hamowania nie jest osiągnięta liczba kroków P1, silnik jest wysterowywany z częstotliwością początkową FS aż do osiągnięcia zadanej liczby kroków. Dopiero wtedy wyłączane jest wyjście urządzenia Q1/2.

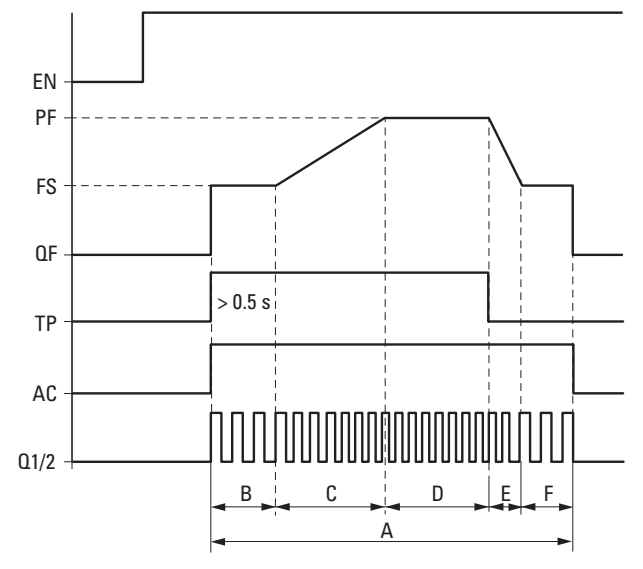

Rys. 202: Wykres działania impulsowania z zadaną częstotliwością impulsowania, P1 nieosiągnięte po fazie hamowania

PF: Częstotliwość impulsowania

FS: Częstotliwość początkowa

QF: Aktualnie wyświetlana częstotliwość

TP: Polecenie impulsowania

AC: Wykonywanie aktywne

A: Kompletny odcinek jazdy przy aktywnym czasie załączenia TP więcej niż 0,5 s.

B: W czasie pierwszych 0,5 s odcinek jazdy przejeżdżany jest z ustaloną częstotliwością początkową FS.

C: Następnie ma miejsce faza rozruchu z RF do osiągnięcia częstotliwości impulsowania.

D: Następnie ruch jest kontynuowany z częstotliwością impulsowania PF.

E: Faza inicjowania jest wysterowywana przez polecenie impulsowania TP = 0 i częstotliwość ciągu impulsów jest w krokach BF zmniejszana do częstotliwości początkowej.

F: Odcinek jazdy po fazie hamowania do osiągnięcia zadanej liczby kroków P1 z częstotliwością początkową FS.

#### Jak określana jest droga dobiegu (faza F)

Przykładowe parametry już określone w części "Parametryzacja do trybu impulsowania" są jeszcze uzupełniane o P1 i czas załączenia dla trybu impulsowania TP=1.

FS = Częstotliwość początkowa = 200 Hz

- PF = 1000 Hz
- RF = Zmiana częstotliwości podczas rozruchu = 500 mHz/krok
- BF = zmiana częstotliwości fazy hamowania = 2000 mHz/krok

P1 = Liczba kroków podczas impulsowania = 6000 TP=1 Czas załączenia = 3 sekundy

Z parametrów przykładowych wynika następująca droga:

A: Kompletny odcinek = P1 = Liczba kroków podczas impulsowania;

B: Faza startowa z FS przez 0,5 s = 100 kroków;

C: Faza rozruchu przy RF = 0,5 Hz/krok, aby zwiększyć o PF-FS = 800 Hz = 1600 kroków

D: Częstotliwość impulsowania = 1000 Hz przy przyjętym dalszym czasie załączenia 3 sekund dla TP=1 = 3000 kroków

E: Faza hamowania przy BF = 2 Hz/krok, aby zmniejszyć o PF-FS= 800 Hz = 400 kroków;

F: P1-(B+C+D+E) = 6000 - 5100 = 900 Kroki

Droga dobiegu (faza F) wynosi 900 kroków.

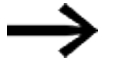

Podczas impulsowania wejście modułu BR nie jest analizowane.

#### Podłączenie modułu wyjścia impulsowego

Wymagania

 W projekcie wybrany jest przekaźnik programowalny z 24 V DC.

### Wykorzystanie styku wyjścia impulsowego

Przez wyjścia binarne AC (polecenie jazdy aktywne) i E1 (błąd) można kontrolować, czy jest aktywne polecenie jazdy lub pracy impulsowej. Wyjście sygnalizacji błędu E1 należy wykorzystać do sprawdzenia, czy wprowadzane parametry są prawidłowe.

### Zerowanie wartości modułu wyjście impulsowe

Aby wyzerować wartości (reset) modułu wyjścia impulsowego, trzeba przełączyć stan wejścia bitowego EN z 1 na 0

#### Patrz także

- $\rightarrow$  Część "BC Porównanie bloków", strona 423
- → Część "BV Moduł funkcji logicznej", strona 489
- $\rightarrow$  Część "FT Filtr wygładzający sygnał PT1 ", strona 392
- → Część "TC Regulator trójpunktowy", strona 413
- → Część "VC Ograniczenie wartości ", strona 418

#### 6.1.4.4 TC - Regulator trójpunktowy

#### Informacje ogólne

Urządzenia podstawowe easyE4 udostępniają 32 moduły funkcyjne regulatora trójpunktowego TC01...TC32 (Three step Controller). Regulator trójpunktowy TC posiada trzy stany dla wielkości regulowanych, są one realizowane przez dwa wejścia modułów Q1, Q2, z których może być zamknięte tylko jedno bądź też żadne. I1 jest wartością zadaną, a I2 wartością rzeczywistą. Z różnicy X = I1 - I2 wynika odchyłka regulacji X, która jest podawana na faktyczny regulator. Określa ona następnie wielkość regulowaną wyjść modułu Q1, Q2.

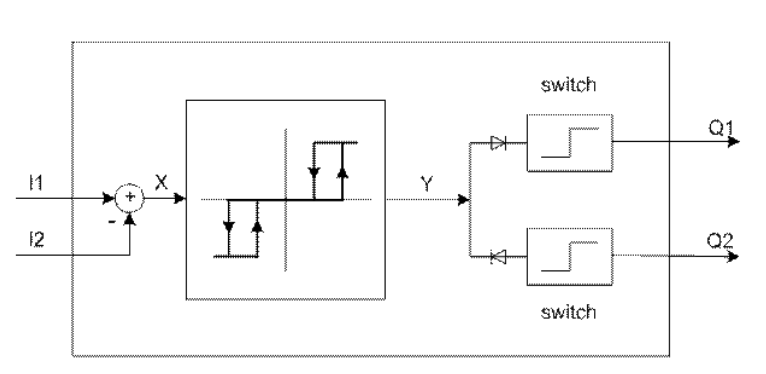

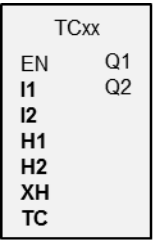

Rys. 203: Schemat połączeń regulatora trójpunktowego

I1: Wartość zadana

I2: Wartość rzeczywista

#### Zasada działania

Zachowanie regulatora trójpunktowego jest pokazane na następującym wykresie czasowym:

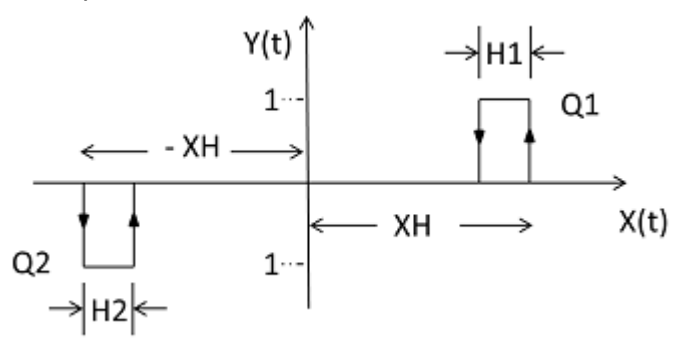

Rys. 204: Wykres czasowy regulatora trójpunktowego

XH/ -XH: Odstęp X od punktu przełączania

H1: Histereza 1 dla XH

H2: Histereza 2 dla -XH

Y(t): Punkty przełączania dla Q1/ Q2

Q1: Wyjście przełączające X = dodatnie

Q2: Wyjście przełączające X = ujemne

#### Zakresy robocze

• X > XH

Q1 włącza się aż do X < ( XH – H1)

X < -XH</li>
 Q2 włącza się aż do X > -XH + H2

Jeżeli nie są spełnione warunki przełączenia dla Q1 i Q2, oba wyjścia = 0 są wyłączone.

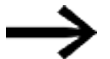

Może być włączone tylko Q1 albo Q2 bądź żadne z wyjść.

### Moduł i jego parametry

#### Wejścia modułu

|           | Opis                          | Uwagi                                      |
|-----------|-------------------------------|--------------------------------------------|
| (Bit)     |                               |                                            |
| EN        | 1: aktywuje moduł             |                                            |
| (Podwójne | e słowo)                      |                                            |
| 11        | Wartość zadana                | -32768+32767                               |
| 12        | Wartość rzeczywista           | -32768+32767                               |
| H1        | Wartość histerezy 1           | 032767                                     |
| H2        | Wartość histerezy 2           | 032767                                     |
| XH        | Odstęp od punktu przełączania | 032767                                     |
|           |                               | Contact distance                           |
| TC        | Czas cyklu                    | 065535                                     |
|           |                               | W 0,1 ms; wartość 10 = 1 s. Jeżeli wartość |
|           |                               | = 0, moduł będzie przetwarzany w każdym    |
|           |                               | cyklu.                                     |

#### **Przypisz argumenty**

Do wejść modułu, będących wejściami wartości, można przypisać następujące argumenty:

| Argumenty                          | Wejścia wartości       |
|------------------------------------|------------------------|
|                                    | 11, 12, H1, H2, XH, TC |
| Stała                              | Х                      |
| Znaczniki MD, MW, MB               | Х                      |
| Wejście analogowe IA               | Х                      |
| Wyjście analogowe QA               | Х                      |
| Wyjście wartości binarne innego FB | Х                      |

Do wejść modułu, będących wejściami binarnymi, można przypisać następujące argumenty:

| Argumenty                                | Wejścia binarne |
|------------------------------------------|-----------------|
|                                          | EN              |
| Stała 0, stała 1                         | Х               |
| M - Znacznik                             | Х               |
| RN - Bit wejściowy przez sieć NET        | Х               |
| SN - Bit wyjściowy przez sieć NET (send) | Х               |
| N - Bit znacznika sieci                  | Х               |
| nN - Znacznik urządzenia sieci NET n     | Х               |
| ID - Bity diagnostyczne                  | Х               |
| LE - Wyjście podświetlenia tła           | X               |
| I Wejście binarne                        | X               |
| Q Wyjście binarne innego FB              | Х               |

# Wyjścia modułu

|       | Opis                    |
|-------|-------------------------|
| (Bit) |                         |
| Q1    | Wyjście przełączające 1 |
| 02    | Wyjście przełączające 2 |

# **Przypisz argumenty**

Do wyjść modułu, będących wyjściami binarnymi, można przypisać następujące argumenty:

| Argumenty                         | Wyjścia binarne |
|-----------------------------------|-----------------|
|                                   | 01, 02          |
| Stała 0, stała 1                  | Х               |
| M - Znacznik                      | х               |
| RN - Bit wejściowy przez sieć NET | х               |
| SN - Bit wyjściowy przez sieć NET | х               |
| (send)                            | х               |
| N - Bit znacznika sieci           | х               |
| nN                                | Х               |
| ID - Bity diagnostyczne           | Х               |
| LE – element komunikujący         |                 |
| jasność wyświetlacza              |                 |
| I Wejście binarne                 | X               |
| Q Wyjście binarne innego FB       | Х               |

#### Zestaw parametrów

|                                             | Opis                                                                                                    | Uwagi                                                                                                    |
|---------------------------------------------|----------------------------------------------------------------------------------------------------|----------------------------------------------------------------------------------------------------|
| Wymaganie aktywacji EN do<br>pracy modułu   | Przy aktywacji za pomocą haczyka<br>analizowany jest status wejścia<br>modułu EN. Bez aktywacji za<br>pomocą haczyka moduł jest<br>aktywny, a wejście modułu EN nie<br>posiada działania. | Parametry te zapewniają, że<br>podczas uruchamiania<br>istniejących programów<br>funkcjonalność przenoszonych<br>modułów funkcyjnych pozostaje<br>zachowana. Parametry są<br>ustawiane automatycznie od 0<br>do 1 niezależnie od modułu<br>funkcyjnego. |
| Wyświetlenie param.<br>+ Wywołanie dostępne | Stałe, jak również parametry<br>modułu, można edytować na<br>urządzeniu, jeżeli używana jest<br>metoda programowania EDP.                                                                 |                                                                                                    |
| Symulacia możliwa                           |                                                                                                    |                                                                                                    |

#### Dalej

Remanencja - Moduł funkcyjny nie zawiaduje danymi remanentnymi.

### Ogrzewanie i chłodzenie

Wartość rzeczywista I1 (temperatura) jest wyższa niż wartość zadana I2 i należy włączyć chłodzenie.

Wyjście modułu Q1 =1 włącza chłodzenie, gdy tylko (I1-I2) > XH.

Wartość rzeczywista (temperatura) I1 jest niższa od wartości zadanej I2 i należy włączyć ogrzewanie.

Wyjście modułu Q2 = 1 włącza ogrzewanie, gdy tylko (I1-I2) > XH

Wartości histerezy H1 i H2 określają, jak długo ma być włączone chłodzenie lub ogrzewanie, a przez to również ilość energii użytej na chłodzenie/ogrzewanie.

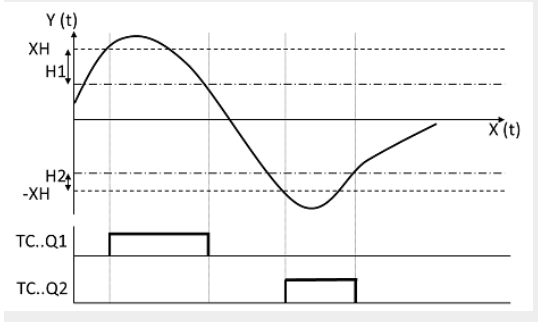

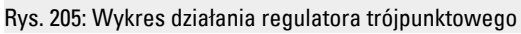

### Regulacja poziomu

Poziom cieczy w zbiorniku nie może leżeć poniżej ani powyżej określonego poziomu.

Wartość rzeczywista (poziom) jest wyższa niż wartość zadana i konieczne jest spuszczenie cieczy. Wyjście modułu Q1 włącza zawór spustowy.

Wartość rzeczywista (poziom) jest niższa niż wartość zadana i konieczne jest uzupełnienie cieczy. Wyjście modułu Q2 włącza zawór dopływowy.

Za pomocą histerezy H1 i H2 określane jest, jak długo ma trwać spuszczanie lub uzupełnianie. Jest zatem w ten sposób określana również objętość cieczy po spuszczeniu/uzupełnieniu.

# Patrz także

- → Część "FT Filtr wygładzający sygnał PT1 ", strona 392
- → Część "VC Ograniczenie wartości ", strona 418
- → Część "BC Porównanie bloków", strona 423
- → Część "BV Moduł funkcji logicznej", strona 489
- → Część "PO Wyjście impulsowe", strona 398

#### 6.1.4.5 VC - Ograniczenie wartości

#### Informacje ogólne

Urządzenia podstawowe easyE4 udostępniają 32 moduły funkcyjne ograniczenia wartości VC01...VC32. Za pomocą modułu funkcyjnego wydaje się wartości w zakresie wyznaczonym przez ustawione wartości progowe.

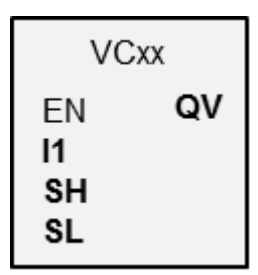

### Zasada działania

Dolna i górna wartość progowa są określane przez wejścia modułu SL (Low) oraz SH (High). Wartość na wyjściu modułu QV powtarza wartość na wejściu modułu I1 dopóki znajduje się ona wewnątrz granic. Wartości leżące powyżej i poniżej są odcinane na poziomie wartości granicznych.

Za pomocą EN = 0 wykonuje się reset, wyjście modułu ΩV jest ustawiane na wartość 0.

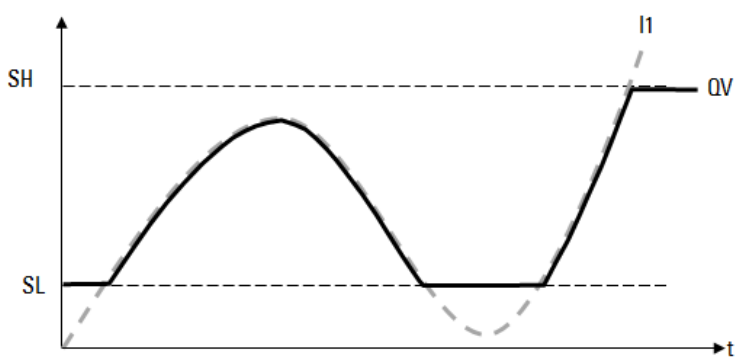

Rys. 206: Rysunek: Obcinanie wartości wejściowej na poziomie ustalonej granicy

| SL: Dolna granica | l1: funkcja wejściowa na l1             |
|-------------------|-----------------------------------------|
| SH. górna granica | QV: Ograniczona funkcja wyjściowa na QV |

### Moduł i jego parametry

### Wejścia modułu

|                  | Opis                  | Uwagi                             |
|------------------|-----------------------|-----------------------------------|
| (Bit)            |                       |                                   |
| EN               | 1: aktywuje moduł     | Wymaganiem jest, aby parametr     |
|                  |                       | 🗹 Wymaganie aktywacji EN do pracy |
|                  |                       | modułu                            |
|                  |                       | był aktywowany za pomocą haczyka. |
| (Podwójne słowo) |                       |                                   |
| 11               | Wartość wejściowa     |                                   |
| <u>сн</u>        | Górna wartość progowa | Zakres wartosci całkowitych:      |
|                  |                       | -2 14/ 483 648+2 14/ 483 64/      |
| SL               | Dolna wartość progowa |                                   |

### **Przypisz argumenty**

Do wejść modułu, będących wejściami wartości, można przypisać następujące argumenty:

| Argumenty                                                                                                    | Wejścia wartości |
|----------------------------------------------------------------------------------------------------|------------------|
| Stała, stała zegara <sup>1)</sup>                                                                                                    | Х                |
| MD, MW, MB - Znaczniki                                                                                                    | Х                |
| NB, NW, ND - Znacznik sieci NET <sup>2)</sup>                                                                                                    | Х                |
| nNB, nND, nND- Znacznik sieci NET <sup>2)</sup>                                                                                                    | х                |
| Urządzenia sieci NET n                                                                                                    |                  |
| IA - Wejście analogowe                                                                                                    | Х                |
| QA - Wyjście analogowe                                                                                                    | Х                |
| QV - Wyjście wartości modułu funkcyjnego                                                                                                    | Х                |
| <sup>1)</sup> tylko w przypadku modułów funkcyjnych T, AC<br><sup>2)</sup> tylko w przypadku projektów obejmujących ≥ 2 urządzenia podstawowe w NET |                  |

Do wejść modułu, będących wejściami binarnymi, można przypisać następujące argumenty:

| Argumenty                                              | Wejścia bitowe |
|--------------------------------------------------------|----------------|
| Stała 0, stała 1                                       | Х              |
| M - Znacznik                                           | Х              |
| RN - Bit wejściowy przez sieć NET <sup>2)</sup>        | Х              |
| SN - Bit wyjściowy przez sieć NET (send) <sup>2)</sup> | Х              |
| N - Znacznik sieci NET w formacie bitu <sup>2)</sup>   | Х              |
| nN - Znacznik sieci NET w formacie bitu <sup>2)</sup>  | Х              |
|                                                        |                |
| ID - Bity diagnostyczne                                | Х              |
| LE - Wyjście podświetlenia tła                         | Х              |
| P - Przyciski urządzenia                               | Х              |
| I - Wejście binarne                                    | Х              |

| Argumenty                                                                              | Wejścia bitowe |
|----------------------------------------------------------------------------------------|----------------|
| Q - Wyjście binarne                                                                    | Х              |
| Q - Wyjście binarne modułu funkcyjnego                                                 | Х              |
| <sup>2)</sup> tylko w przypadku projektów obejmujących ≥ 2 urządzenia podstawowe w NET |                |

# Wyjścia modułu

|                     | Opis                                                          | Uwagi                                                        |
|---------------------|---------------------------------------------------------------|--------------------------------------------------------------|
| (Podwójne<br>słowo) |                                                               |                                                              |
| QV                  | Wydaje wartość na wejściu I1 w ramach<br>wyznaczonych granic. | Zakres wartości całkowitych:<br>-2 147 483 648+2 147 483 647 |

# **Przypisz argumenty**

Do wyjść modułu, będących wyjściami wartości, można przypisać następujące argumenty:

| Przypisz argumenty                                                                        | Wyjścia wartości |
|-------------------------------------------------------------------------------------------|------------------|
| MB, MD, MW – Znaczniki                                                                    | Х                |
| NB, NW, ND – Znacznik sieci NET <sup>2)</sup>                                             | х                |
| Urządzenia sieci NET n                                                                    |                  |
| ΩA – Wyjście analogowe                                                                    | Х                |
| I – Wejście wartości modułu funkcyjnego                                                   | Х                |
| <sup>2)</sup> tylko w przypadku projektów obejmujących ≥ 2 urządzenia<br>podstawowe w NET |                  |

Do wyjść modułu, będących wyjściami binarnymi, można przypisać następujące argumenty:

| Przypisz argumenty                                                                        | Wyjścia bitowa |
|-------------------------------------------------------------------------------------------|----------------|
| M – Znacznik                                                                              | Х              |
| SN – Bit wyjściowy <sup>2)</sup> przez sieć NET (send)                                    | Х              |
| N – Znacznik sieci w formacie bitu <sup>2)</sup>                                          | X              |
| LE – Wyjście podświetlenia tła                                                            | Х              |
| Q – Wyjście binarne                                                                       | Х              |
| I – Wyjście binarne modułu funkcyjnego                                                    | Х              |
| <sup>2)</sup> tylko w przypadku projektów obejmujących ≥ 2 urządzenia<br>podstawowe w NET |                |

# Zestaw parametrów

| Zestaw parametrów                           | Opis                                                                                                    | Uwagi                                                                                                    |
|---------------------------------------------|----------------------------------------------------------------------------------------------------|----------------------------------------------------------------------------------------------------|
| ₩ Wymaganie aktywacji EN do<br>pracy modułu | Przy aktywacji za pomocą haczyka<br>analizowany jest status wejścia<br>modułu EN. Bez aktywacji za<br>pomocą haczyka moduł jest<br>aktywny, a wejście modułu EN nie<br>posiada działania. | Parametry te zapewniają, że<br>podczas uruchamiania<br>istniejących programów<br>funkcjonalność przenoszonych<br>modułów funkcyjnych pozostaje<br>zachowana. Parametry są<br>ustawiane automatycznie od 0<br>do 1 niezależnie od modułu<br>funkcyjnego. |

| Zestaw parametrów    | Opis                            | Uwagi |
|----------------------|---------------------------------|-------|
| Wyświetlenie param.  | Stałe, jak również parametry    |       |
| + Wywołanie dostępne | modułu, można edytować na       |       |
|                      | urządzeniu, jeżeli używana jest |       |
|                      | metoda programowania EDP.       |       |
| Symulacja możliwa    |                                 |       |

### Dalej

Remanencja - Moduł funkcyjny nie zawiaduje danymi remanentnymi.

# Patrz także

- $\rightarrow$  Część "DC Regulator PID", strona 384
- $\rightarrow$  Część "FT Filtr wygładzający sygnał PT1 ", strona 392
- $\rightarrow$  Część "TC Regulator trójpunktowy", strona 413
- $\rightarrow$  Część "BC Porównanie bloków", strona 423
- → Część "BV Moduł funkcji logicznej", strona 489
- → Część "PO Wyjście impulsowe", strona 398

# 6.1.5 Moduły danych i rejestru

# 6.1.5.1 BC - Porównanie bloków

Komparator bloków danych (BC = Block Compare) porównuje dwa powiązane ze sobą zakresy znaczników. W tym celu należy podać liczbę bajtów do porównania. Porównanie jest przeprowadzane bajtami dla typów znaczników MB, MW i MD.

### Informacje ogólne

Urządzenia podstawowe easyE4 udostępniają 32 moduły komparatora bloków (Block Compare)

BC01...BC32. Moduł porównuje wartości z dwóch powiązanych ze sobą obszarów znaczników. Porównanie jest możliwe w całym obszarze znaczników (1024 bajty). Adresowanie następuje w bajtach, łącznie z obszarem, który może być wywoływany tylko jako słowo lub podwójne słowo. (MB513-MB1024), patrz również → Część "Organizacja obszarów znaczników", strona 240.

| BCxx |    |  |
|------|----|--|
| EN   | EQ |  |
| l1   | E1 |  |
| 12   | E2 |  |
| NO   | E3 |  |
|      |    |  |

### Zasada działania

Blok danych referencyjnych rozpoczyna się na wejściu I1 podanego adresu źródłowego. Porównywany jest z blokiem danych, który rozpoczyna się od adresu docelowego określonego przez wejście I2. Mogą zostać podane stałe lub argumenty; w tym wypadku wartość danych argumentów jest używana jako adres dla czasu pracy.

Na wejściu NO wielkość bloku danych (liczba elementów) jest podawana w bajtach. Aby porównywane obszary znaczników nie nakładały się, dla NO, liczby elementów, należy wybrać maksymalną wartość 512.

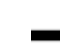

Porównywane obszary znaczników nie mogą się nakładać.

Jeżeli podczas porównywania bloków danych nie zostanie stwierdzona żadna różnica, na wyjściu logicznym EQ zostanie ustawionu stan 1.

Możliwe są następujące argumenty:

- Stała NU
- Wartość rzeczywista ..QV.. modułu funkcyjnego
- Wejście analogowe IA.. lub wyjście analogowe QA..
- Stała zegara

### Wartość przykładowa 0

Wartość <0> na I1 oznacza, że blok danych odniesienia do porównania zaczyna się od MB01. Wartość <100> na I2 oznacza, że blok danych docelowych do porównania zaczyna się od MB101.

#### Przykład znacznika w formacie bajtu

Ma być porównana zawartość znaczników w formacie bajtu MB11-MB14 z zawartością znaczników MB381-MB384 (MD96). Wartość <10> na I1 oznacza, że blok danych odniesienia do porównania zaczyna sie od MB11. Wartość <380> na I2 oznacza, że blok danych docelowych do porównania zaczyna się od MB381.

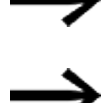

Adresy znaczników zawsze podawane są w adresowaniu bajtowym.

Adresowanie bez offsetu nie jest już obsługiwane w easySoft 8.

#### Aktualizacja

Po importowaniu projektów, które zostały utworzone we wcześniejszych wersjach oprogramowania easySoft należy sprawdzić, czy używany był rodzaj adresowania "bez offsetu". W takim przypadku konieczne jest przeprogramowanie i zastąpienie argumentów znaczników stałymi.

Obliczanie przesunięcia do adresowania znaczników w formacie słowa Przesunięcie = MW (x-1)\*2

Obliczenie przesuniecia do adresowania znaczników w formacie podwójnego słowa

Przesunięcie = MD (x-1)\*4

## Błąd ustawienia parametrów jako wynik złego określenia długości lub przesunięcia

Już podczas projektowania można zapewnić prawidłowe przyporządkowanie obszaru znacznika, wywołując polecenie pasek menu Projekt/Przyporządkowanie obszaru znacznika....

Błędne ustawienia parametrów w trakcie czasu pracy programu są zgłaszane przez wyjścia błędów E1...E3.

Takie błędy ustawienia parametrów występują na przykład, gdy została przekroczona liczba elementów obszaru źródłowego lub obszaru docelowego albo z powodu błędu przesunięcia (offsetu), lub gdy obszar źródłowy wzgl. docelowy znajdują się poza dostępnym obszarem znaczników.

#### Przykładowe zastosowanie

Porównanie bloków danych znaczników

| 11 | MB23 |
|----|------|
| 12 | MB30 |
| NO | NU 4 |

# Moduł i jego parametry

# Wejścia modułu

|               | Opis                                      | Uwagi                                                                                                    |
|---------------|-------------------------------------------|----------------------------------------------------------------------------------------------------|
| (Bit)         |                                           |                                                                                                    |
| EN            | 1: aktywuje moduł                         | Wymaganiem jest, aby parametr<br>Wymaganie aktywacji FN do pracy                                                                      |
|               |                                           | modułu<br>był aktywowany za pomoca haczyka.                                                                                           |
| (Podwójne sło | wo)                                       |                                                                                                    |
| 11            | Adres źródłowy                            | Przesunięcie (offset) w stosunku do<br>znacznika w formacie bajtu MB01 przy<br>podaniu jednego z wymienionych powyżej<br>argumentów.  |
| 12            | Adres docelowy                            | Przesunięcie (offset) w stosunku do<br>znacznika w formacie bajtu MB01 przy<br>podaniu jednego z wymienionych w tabeli<br>argumentów. |
| NO            | Liczba elementów do porównania w bajtach. | Zakres wartości całkowitych<br>1+1024 bajtów                                                                                          |

# Przypisz argumenty

Do wejść modułu, będących wejściami wartości, można przypisać następujące argumenty:

| Argumenty                                                                                                    | Wejścia wartości |
|----------------------------------------------------------------------------------------------------|------------------|
| Stała, stała zegara <sup>1)</sup>                                                                                                    | Х                |
| MD, MW, MB - Znaczniki                                                                                                    | Х                |
| NB, NW, ND - Znacznik sieci NET <sup>2)</sup>                                                                                                    | Х                |
| nNB, nND, nND- Znacznik sieci NET <sup>2)</sup>                                                                                                    | Х                |
| Urządzenia sieci NET n                                                                                                    |                  |
| IA - Wejście analogowe                                                                                                    | Х                |
| QA - Wyjście analogowe                                                                                                    | Х                |
| ΩV - Wyjście wartości modułu funkcyjnego                                                                                                    | Х                |
| <sup>1)</sup> tylko w przypadku modułów funkcyjnych T, AC<br><sup>2)</sup> tylko w przypadku projektów obejmujących ≥ 2 urządzenia podstawowe w NET |                  |

Do wejść modułu, będących wejściami binarnymi, można przypisać następujące argumenty:

| Argumenty                                                                       | Wejścia bitowe |
|---------------------------------------------------------------------------------|----------------|
| Stała 0, stała 1                                                                | Х              |
| M - Znacznik                                                                    | Х              |
| RN - Bit wejściowy przez sieć NET <sup>2)</sup>                                 | Х              |
| SN - Bit wyjściowy przez sieć NET (send) <sup>2)</sup>                          | Х              |
| N - Znacznik sieci NET w formacie bitu <sup>2)</sup>                            | Х              |
| nN - Znacznik sieci NET w formacie bitu <sup>2)</sup><br>Urządzenia sieci NET n | Х              |

| Argumenty                                                                              | Wejścia bitowe |
|----------------------------------------------------------------------------------------|----------------|
| ID - Bity diagnostyczne                                                                | Х              |
| LE - Wyjście podświetlenia tła                                                         | Х              |
| P - Przyciski urządzenia                                                               | Х              |
| I - Wejście binarne                                                                    | Х              |
| Q - Wyjście binarne                                                                    | Х              |
| Q - Wyjście binarne modułu funkcyjnego                                                 | Х              |
| <sup>2)</sup> tylko w przypadku projektów obejmujących ≥ 2 urządzenia podstawowe w NET |                |

### Wyjścia modułu

|       | Opis                                                                                                    | Uwagi                                                                                                |
|-------|----------------------------------------------------------------------------------------------------|----------------------------------------------------------------------------------------------------|
| (Bit) |                                                                                                    |                                                                                                    |
| EQ    | 1: gdy obszary danych są jednakowe.<br>0: gdy obszary danych nie są jednakowe.                                                                                                    |                                                                                                    |
| E1    | Wyjście sygnalizacji błędu<br>1: gdy liczba elementów obszaru źródłowego<br>lub docelowego jest przekroczona.                                                                                                    | Kontrola obszarów granicznych odbywa<br>się niezależnie od zmiany zbocza na<br>wejściu logicznym EN. |
| E2    | Wyjście sygnalizacji błędu<br>1: gdy obszar źródłowy i docelowy zachodzą na<br>siebie.                                                                                                    | Kontrola obszarów granicznych odbywa<br>się niezależnie od zmiany zbocza na<br>wejściu logicznym EN. |
| E3    | Wyjście sygnalizacji błędu<br>1: gdy zakres źródłowy lub docelowy znajdują<br>się poza dostępnym zakresem znaczników<br>(błąd przesunięcia) lub gdy wejście NO nie jest<br>sparametryzowane wzgl. ma wartość "0". | Kontrola obszarów granicznych odbywa<br>się niezależnie od zmiany zbocza na<br>wejściu logicznym EN. |
| EQ    | Równy<br>1: gdy obszary danych są jednakowe.<br>0: gdy obszary danych nie są jednakowe.                                                                                                    |                                                                                                    |

## **Przypisz argumenty**

Do wyjść modułu, będących wyjściami wartości, można przypisać następujące argumenty:

| Przypisz argumenty                                                                        | Wyjścia wartości |
|-------------------------------------------------------------------------------------------|------------------|
| MB, MD, MW – Znaczniki                                                                    | Х                |
| NB, NW, ND – Znacznik sieci NET <sup>2)</sup>                                             | Х                |
| Urządzenia sieci NET n                                                                    |                  |
| QA – Wyjście analogowe                                                                    | Х                |
| I – Wejście wartości modułu funkcyjnego                                                   | Х                |
| <sup>2)</sup> tylko w przypadku projektów obejmujących ≥ 2 urządzenia<br>podotowowa w NET |                  |

podstawowe w NET

Do wyjść modułu, będących wyjściami binarnymi, można przypisać następujące argumenty:

| Przypisz argumenty                                     | Wyjścia bitowa |
|--------------------------------------------------------|----------------|
| M – Znacznik                                           | Х              |
| SN – Bit wyjściowy <sup>2)</sup> przez sieć NET (send) | х              |
| N – Znacznik sieci w formacie bitu <sup>2)</sup>       | Х              |

| Przypisz argumenty                                                                        | Wyjścia bitowa |
|-------------------------------------------------------------------------------------------|----------------|
| LE – Wyjście podświetlenia tła                                                            | Х              |
| Q – Wyjście binarne                                                                       | Х              |
| I – Wyjście binarne modułu funkcyjnego                                                    | Х              |
| <sup>2)</sup> tylko w przypadku projektów obejmujących ≥ 2 urządzenia<br>podstawowe w NET |                |

# Zestaw parametrów

| Zestaw                                            | Opis                                                                                                    | Uwagi                                                                                                    |
|---------------------------------------------------|----------------------------------------------------------------------------------------------------|----------------------------------------------------------------------------------------------------|
| parametrów                                        |                                                                                                    |                                                                                                    |
| Wymaganie<br>aktywacji EN<br>do pracy<br>modułu   | Przy aktywacji za pomocą haczyka<br>analizowany jest status wejścia modułu EN.<br>Bez aktywacji za pomocą haczyka moduł jest<br>aktywny, a wejście modułu EN nie posiada<br>działania. | Parametry te zapewniają, że podczas<br>uruchamiania istniejących programów<br>funkcjonalność przenoszonych modułów<br>funkcyjnych pozostaje zachowana.<br>Parametry są ustawiane automatycznie<br>od 0 do 1 niezależnie od modułu<br>funkcyjnego. |
| Wyświetlenie<br>param.<br>+ Wywołanie<br>dostępne | Stałe, jak również parametry modułu, można<br>edytować na urządzeniu, jeżeli używana jest<br>metoda programowania EDP.                                                                 |                                                                                                    |
| Symulacja<br>możliwa                              |                                                                                                    |                                                                                                    |

#### Dalej

Remanencja - Moduł funkcyjny nie zawiaduje danymi remanentnymi.

#### Przykład modułu komparatora bloków danych BC z metodą programowania FBD

W przykładzie dla NO=5 bajtów znacznika mają zostać porównane dwa obszary znaczników. Adresy startowe są w trakcie pracy określane przez wartości podane w MB01 i MB02.

W tym przykładzie wartości MB01 jest przypisana za pomocą stałych <9> i MB02 wartość <19>. Ponieważ offset jest liczony od znacznika w formacie bajtu MB01, powoduje to

porównanie ze sobą obszarów znaczników MB10-MB15 i MB20-MB25.

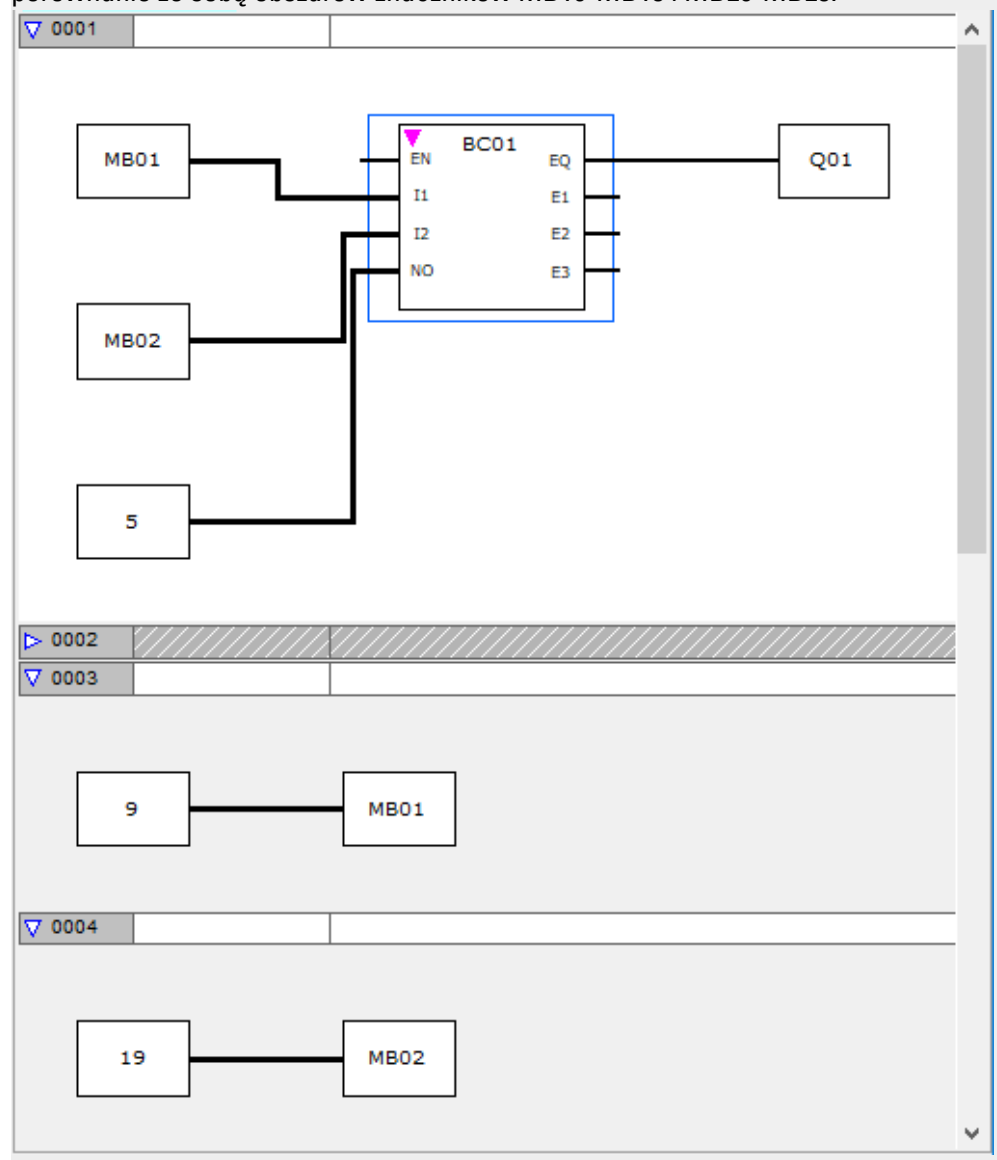

Rys. 207: Projekt \*.e80 ze schematem programu BC w FUP
#### Przykład modułu komparatora bloków danych BC z metodą programowania EDP

105------ÄBC11EN Rys. 208: Oprzewodowanie cewki zezwolenia

BC11E10 BC11E2s BC11E3j------Ä M 48 BC11EQ-BC11EN-----Ä M 49 Rys. 209: Oprzewodowanie styków

#### Przykład parametryzacji modułu funkcyjnego BC na wyświetlaczu urządzenia

Gdy moduł funkcyjny jest używany po raz pierwszy w schemacie programu, naciśnięcie OK powoduje automatyczne przejście do wskazania parametrów na wyświetlaczu urządzenia, jak przykładowo przedstawiono na ilustracji poniżej.

NO Rys. 210: Parametry na wyświetlaczu

Tutaj można dokonywać ustawień modułów. Wyświetlacz zawiera następujące elementy:

| BC11 | Moduł funkcyjny: Porównanie bloków danych, numer 11                                                                                                    |
|------|----------------------------------------------------------------------------------------------------|
| +    | Zestaw parametrów można wywołać za pomocą punktu menu PARAMETRY.                                                                                                    |
| > 1  | Początek zakresu porównania 1; blok danych, którego adres startowy<br>znajduje się na wejściu I1 jest porównywany z blokiem danych, którego<br>adres startowy znajduje się na wejściu I2. |
| >12  | Początek zakresu porównania 2                                                                                                    |
| >N0  | Liczba elementów do porównania w bajtach na zakres, liczba: 1 - 383                                                                                                    |

## Patrz także

- → Część "BT Przesyłanie modułów", strona 430
- → Część "DB Moduł danych", strona 436
- $\rightarrow$  "ED wykrywanie zbocza (EdgeDetector) ", strona 441
- $\rightarrow$  "FF Flip-Flop ", strona 445
- → Część "MX Multiplekser danych", strona 449
- ightarrow Część "RE Rekordy danych receptur ", strona 453
- → Część "SR Rejestr przesuwny", strona 459
- → Część "TB Funkcja tabelaryczna", strona 467

## 6.1.5.2 BT - Przesyłanie modułów

Ten moduł funkcyjny przesyłania bloków danych służy do przenoszenia wartości z jednego obszaru znaczników do innego (kopiowanie danych). Ponadto można zapisać wartość w obszarach znaczników (inicjalizacja danych). Można przenosić i zapisywać znaczniki w następujących formatach: MB, MW i MD.

## Informacje ogólne

Urządzenia podstawowe easyE4 udostępniają 32 moduły przesyłania bloków BT01...BT32. Moduł przesyłania bloków danych przenosi w trybie pracy CPY (kopiowanie) wartości z obszaru znaczników do innego powiązanego obszaru znaczników. Obszary źródłowy i docelowy mogą przy tym na siebie zachodzić. Przy inicjalizacji (INI) moduł przenosi zawartość znacznika w formacie bajtu do innego powiązanego obszaru znaczników. Dane są przesyłane bajtami.

|    | BTxx     |
|----|----------|
| EN | INI E1   |
| T_ | E2       |
| 11 | E3       |
|    | <b>`</b> |
|    | ,        |

#### Zasada działania

Transfer dokonywany jest z podanego na wejściu modułu I1 adresu źródłowego do podanego na wejściu modułu I2 adresu docelowego. Na wejściu NO podawany jest rozmiar bloku danych w bajtach.

## Transfer z offsetem

Na wejściu modułu I1 podawany jest adres źródłowy, a na wejściu modułu I2 adres docelowy dla inicjalizacji. Wartość liczbowa argumentu dla czasu pracy jest przy tym rozumiana jako przesunięcie w stosunku do znacznika w formacie bajtu MB01.

## Wartość przykładowa »0«

Wartość "O" na l1 oznacza, że adres źródłowy do przesyłania zaczyna się od MB01. Wartość "10" na l2 oznacza, że adres docelowy do przesyłania zaczyna się od MB11.

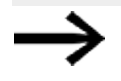

Przy pomocy wprowadzenia przesunięcia (offsetu) istnieje możliwość adresowania obszarów znaczników (np. MB380), z którymi przy zastosowaniu znaczników jako argumentów (adresowanie bezpośrednie) nie można się skomunikować.

## Przykład znacznika w formacie bajtu

Chcesz przesłać zawartość znaczników MB1-MB4 do MB381-MB384 (MD96). Wartość "O" na I1 oznacza, że adres źródłowy do przesyłania zaczyna się od MB01. Wartość "380" na I2 oznacza, że adres docelowy do przesyłania zaczyna się od MB381.

**Obliczanie przesunięcia do adresowania znaczników w formacie słowa** Przesunięcie = MW (x-1)\*2

#### Obliczenie przesunięcia do adresowania znaczników w formacie podwójnego słowa

Przesunięcie = MD (x-1)\*4

# Błąd ustawienia parametrów spowodowany nieprawidłowym podaniem liczby lub przesunięcia

Błędne ustawienia parametrów w trakcie czasu pracy programu są zgłaszane przez wyjścia błędów E1 - E3.

Takie błędy ustawienia parametrów występują na przykład, gdy została przekroczona liczba przenoszonych elementów obszaru źródłowego lub obszaru docelowego albo z powodu błędu przesunięcia (offsetu), lub gdy obszar źródłowy wzgl. docelowy znajdują się poza dostępnym zakresem znaczników.

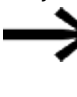

Moduł przesyłania kopiuje lub inicjuje zawsze znaczniki w formacie bajtu, nigdy znaczniki w formacie słowa lub podwójnego słowa. Przesyłanie jest niezależne od danych na I1 i I2 (obszar źródłowy i docelowy). Znacznik w formacie podwójnego słowa np. MD 12 po MD 96, można skopiować, kopiując 4 bajty znacznika z modułem.

### Moduł i jego parametry

#### Wejścia modułu

|          | Opis                                               | Uwagi                                                                                                    |
|----------|----------------------------------------------------|----------------------------------------------------------------------------------------------------|
| (Bit)    |                                                    |                                                                                                    |
| EN       | 1: aktywuje moduł                                  | Wymaganiem jest, aby parametr<br>Wymaganie aktywacji EN do pracy<br>modułu                                                            |
|          |                                                    | był aktywowany za pomocą haczyka.                                                                                                    |
| T_       | Wywołanie transmisji przy zboczy<br>narastającym.  |                                                                                                    |
| (Podwójr | ne słowo)                                          |                                                                                                    |
| 11       | Adres źródłowy                                     | Przesunięcie (offset) w stosunku do<br>znacznika w formacie bajtu MB01 przy<br>podaniu jednego z wymienionych powyżej<br>argumentów.  |
| 12       | Adres docelowy                                     | Przesunięcie (offset) w stosunku do<br>znacznika w formacie bajtu MB01 przy<br>podaniu jednego z wymienionych w tabeli<br>argumentów. |
| NO       | Liczba elementów do inicjowania lub do kopiowania. | Zakres wartości całkowitych<br>Tryb pracy INI: 1+1024 bajty<br>Tryb pracy CPY: 1+1024 bajty                                           |

# Przypisz argumenty

Do wejść modułu, będących wejściami wartości, można przypisać następujące argumenty:

| Argumenty                                                       | Wejścia wartości |
|-----------------------------------------------------------------|------------------|
| Stała, stała zegara <sup>1)</sup>                               | х                |
| MD, MW, MB - Znaczniki                                          | Х                |
| NB, NW, ND - Znacznik sieci NET <sup>2)</sup>                   | х                |
| nNB, nND, nND- Znacznik sieci NET <sup>2)</sup>                 | Х                |
| Urządzenia sieci NET n                                          |                  |
| IA - Wejście analogowe                                          | Х                |
| ΩA - Wyjście analogowe                                          | Х                |
| QV - Wyjście wartości modułu funkcyjnego                        | Х                |
| <ol> <li>tylko w przypadku modułów funkcyjnych T, AC</li> </ol> |                  |

<sup>2)</sup> tylko w przypadku projektów obejmujących ≥ 2 urządzenia podstawowe w NET

Do wejść modułu, będących wejściami binarnymi, można przypisać następujące argumenty:

| <u> </u>                                                                     |                |
|------------------------------------------------------------------------------|----------------|
| Argumenty                                                                    | Wejścia bitowe |
| Stała 0, stała 1                                                             | Х              |
| M - Znacznik                                                                 | Х              |
| RN - Bit wejściowy przez sieć NET <sup>2)</sup>                              | x              |
| SN - Bit wyjściowy przez sieć NET (send) <sup>2)</sup>                       | X              |
| N - Znacznik sieci NET w formacie bitu <sup>2)</sup>                         | X              |
| nN - Znacznik sieci NET w formacie bitu <sup>2)</sup>                        | Х              |
| Urządzenia sieci NET n                                                       |                |
| ID - Bity diagnostyczne                                                      | Х              |
| LE - Wyjście podświetlenia tła                                               | Х              |
| P - Przyciski urządzenia                                                     | Х              |
| I - Wejście binarne                                                          | Х              |
| Q - Wyjście binarne                                                          | Х              |
| Q - Wyjście binarne modułu funkcyjnego                                       | Х              |
| <sup>2)</sup> tylko w przypadku projektów obejmujących ≥ 2 urządzenia podsta | wowe w NET     |

# Tryby pracy

|     | Opis          | Uwagi                                                                                                    |
|-----|---------------|----------------------------------------------------------------------------------------------------|
| INI | Inicjalizacja | Inicjalizuje obszar docelowy z wartością<br>bajtu, wskazanego przez adres źródłowy.<br>Długość obszaru źródłowego jest stała i<br>wynosi 1 bajt. Podawana wartość NO<br>określa długość obszaru docelowego. |
| СРҮ | Kopiuj        | Kopiuje blok danych z obszaru<br>źródłowego do obszaru docelowego.<br>Podawana wartość NO określa rozmiar<br>kopiowanego bloku danych.                                                                      |

## Tryb kopiowania, tryb pracy = CPY

W trybie kopiowania moduł kopiuje cały obszar, którego rozmiar podany jest na NO, z obszaru źródłowego do obszaru docelowego. Początek obszaru źródłowego i docelowego definiuje się za pomocą I1 (adres źródłowy) i I2 (adres docelowy).

## Przykład przesyłanie z przesunięciem - z offsetem

Kopiowanie bloku danych znaczników (2 bajty) ze zmiennym przesunięciem obszaru znaczników.

Należy skopiować zawartość znaczników MB14 + MB15 ze zmiennym przesunięciem (offsetem), które jest zadawane przez wyjście QV licznika C3.

| 1  | NU14 |
|----|------|
| 12 | С 3  |
| NO | NU 2 |

## Tryb inicjalizacji, tryb pracy = INI

W trybie inicjalizacji moduł przesyła wartość bajtu wskazanego pod adresem źródłowym (wejście I1), do obszaru docelowego. Obszar docelowy jest określony na wejściu I2, jego długość jest określana przez wartość na wejściu NO. Wszystkie bajty obszaru docelowego posiadają tę samą wartość (MB) bajtów źródłowych.

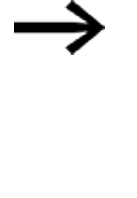

Jeżeli jako adres źródłowy zostanie wybrany argument znacznika typu MD lub MW, moduł zawsze używa do inicjowania zawartości bajtu o najmniejszej wartości. Na I1 sparametryzować przykładowo MD 6, następnie moduł zostaje zainicjowany z zawartością znacznika w formacie bajtu MB21.

## Wyjścia modułu

|       | Opis                                                                                                    | Uwagi                                                                                                    |
|-------|----------------------------------------------------------------------------------------------------|----------------------------------------------------------------------------------------------------|
| (Bit) |                                                                                                    |                                                                                                    |
| E1    | Wyjście sygnalizacji błędu<br>1: gdy przekroczona jest liczba elementów<br>obszaru źródłowego lub docelowego.                                                                                      | Kontrola obszarów granicznych odbywa<br>się niezależnie od zmiany zbocza na<br>wejściu logicznym T Gdy wystąpi błąd,<br>nie będą zainicjowane czy kopiowane<br>żadne bloki danych. |
| E2    | niemożliwe do przeanalizowania;<br>w poprzednich wersjach używane jako wyjście<br>błędów i zachowane z przyczyn zgodności.                                                                         | Obszary źródłowy i docelowy podczas<br>procesu kopiowania mogą na siebie<br>zachodzić;<br>na E2 nie jest generowany komunikat<br>błędu.                                            |
| E3    | Wyjście błędów<br>1: gdy obszar źródłowy lub docelowy znajdują<br>się poza dostępnym zakresem znacznika (błąd<br>przesunięcia) lub gdy wejście NO nie jest<br>sparametryzowane wzgl. ma wartość 0. | Kontrola obszarów granicznych odbywa<br>się niezależnie od zmiany zbocza na<br>wejściu logicznym T Gdy wystąpi błąd,<br>nie będą zainicjowane czy kopiowane<br>żadne bloki danych. |

## **Przypisz argumenty**

Do wyjść modułu, będących wyjściami wartości, można przypisać następujące argumenty:

| Przypisz argumenty                                                                        | Wyjścia wartości |
|-------------------------------------------------------------------------------------------|------------------|
| MB, MD, MW – Znaczniki                                                                    | Х                |
| NB, NW, ND – Znacznik sieci NET <sup>2)</sup>                                             | х                |
| Urządzenia sieci NET n                                                                    |                  |
| ΩA – Wyjście analogowe                                                                    | Х                |
| I – Wejście wartości modułu funkcyjnego                                                   | Х                |
| <sup>2)</sup> tylko w przypadku projektów obejmujących ≥ 2 urządzenia<br>podstawowe w NET |                  |

# Do wyjść modułu, będących wyjściami binarnymi, można przypisać następujące argumenty:

| Przypisz argumenty                                                                        | Wyjścia bitowa |
|-------------------------------------------------------------------------------------------|----------------|
| M – Znacznik                                                                              | Х              |
| SN – Bit wyjściowy <sup>2)</sup> przez sieć NET (send)                                    | X              |
| N – Znacznik sieci w formacie bitu <sup>2)</sup>                                          | X              |
| LE – Wyjście podświetlenia tła                                                            | Х              |
| Q – Wyjście binarne                                                                       | Х              |
| I – Wyjście binarne modułu funkcyjnego                                                    | Х              |
| <sup>2)</sup> tylko w przypadku projektów obejmujących ≥ 2 urządzenia<br>podstawowe w NET |                |

#### Zestaw parametrów

|                                             | Opis                                                                                                    | Uwagi                                                                                                    |
|---------------------------------------------|----------------------------------------------------------------------------------------------------|----------------------------------------------------------------------------------------------------|
| Zestaw parametrów                           |                                                                                                    |                                                                                                    |
| Wymaganie aktywacji EN do<br>pracy modułu   | Przy aktywacji za pomocą haczyka<br>analizowany jest status wejścia<br>modułu EN. Bez aktywacji za<br>pomocą haczyka moduł jest<br>aktywny, a wejście modułu EN nie<br>posiada działania. | Parametry te zapewniają, że<br>podczas uruchamiania<br>istniejących programów<br>funkcjonalność przenoszonych<br>modułów funkcyjnych pozostaje<br>zachowana. Parametry są<br>ustawiane automatycznie od 0<br>do 1 niezależnie od modułu<br>funkcyjnego. |
| Wyświetlenie param.<br>+ Wywołanie dostępne | Stałe, jak również parametry<br>modułu, można edytować na<br>urządzeniu, jeżeli używana jest<br>metoda programowania EDP.                                                                 |                                                                                                    |
| Symulacja możliwa                           |                                                                                                    |                                                                                                    |

## Dalej

Remanencja - Moduł funkcyjny nie zawiaduje danymi remanentnymi.

# Przykład parametryzacji modułu przesyłania bloków BT na wyświetlaczu urządzenia

Gdy moduł funkcyjny jest używany po raz pierwszy w schemacie programu, naciśnięcie OK powoduje automatyczne przejście do wskazania parametrów na wyświetlaczu urządzenia, jak przykładowo przedstawiono na ilustracji poniżej.

>I1 >I2 >NO

Rys. 211: Parametry na wyświetlaczu

Tutaj można dokonywać ustawień modułów. Wyświetlacz zawiera następujące elementy:

| BT07 | Moduł funkcyjny: przesyłanie bloków, numer 07                            |
|------|--------------------------------------------------------------------------|
| INI  | Tryb pracy: INI - Inicjowanie                                            |
| +    | Zestaw parametrów można wywołać za pomocą punktu menu PARAMETRY.         |
| > 1  | Adres startowy obszaru źródłowego lub znacznika inicjalizacji (MB,MW,MD) |
| >12  | Adres startowy obszaru docelowego                                        |
| >N0  | Liczba elementów do zapisania w bajtach na zakres, liczba: 1383          |

#### Przykład modułu przesyłania bloków z metodą programowania EDP

Cewka wyzwalania jest podłączona do wejścia urządzenia.

I 05-----Ä BT07T\_

Rys. 212: Oprzewodowanie cewki wyzwalania

BT07E1o BT07E2s BT07E3-----Ä M 42

Rys. 213: Oprzewodowanie styków

Komunikaty modułów są wydawane jako komunikat zbiorczy na znaczniku M42.

#### Patrz także

- $\rightarrow$  "BC Porównanie bloków", strona 423
- → Część "DB Moduł danych", strona 436
- → "ED wykrywanie zbocza (EdgeDetector) ", strona 441
- $\rightarrow$  "FF Flip-Flop ", strona 445
- → Część "MX Multiplekser danych", strona 449
- → Część "RE Rekordy danych receptur ", strona 453
- → Część "SR Rejestr przesuwny", strona 459
- → Część "TB Funkcja tabelaryczna", strona 467

#### 6.1.5.3 DB - Moduł danych

## Informacje ogólne

Urządzenia podstawowe easyE4 udostępniają 32 moduły danych DB01...DB32.

Moduł umożliwia kopiowanie bajtów, słów lub słów podwójnych do argumentu tylko na jeden czas cyklu.

| DBxx                  |          |  |
|-----------------------|----------|--|
| EN<br>T_<br><b>I1</b> | Q1<br>QV |  |

#### Zasada działania

Wartość na wejściu modułu I1 przy zboczu narastającym na wejściu modułu T\_ jest przekazywana do argumentu, który powiązany jest z wyjściem modułu QV. Zachowuje on wartość aż do momentu następnego nadpisania.

W ten sposób można zapisać np. wartości zadane dla modułów funkcyjnych.
 Należy uwzględnić, że moduł danych przekazuje wartość tylko w cyklu programu, w którym wykryto zbocze narastające. Jeżeli połączony z wyjściem QV argument po przejęciu wartości zostanie nadpisany przez program, wówczas wartość przekazana przez blok danych zostanie utracona.

## Moduł i jego parametry

#### Wejścia modułu

|                  | Opis                                       | Uwagi                             |
|------------------|--------------------------------------------|-----------------------------------|
| (Bit)            |                                            |                                   |
| EN               | 1: aktywuje moduł                          | Wymaganiem jest, aby parametr     |
|                  |                                            | 🗹 Wymaganie aktywacji EN do pracy |
|                  |                                            | modułu                            |
|                  |                                            | był aktywowany za pomocą haczyka. |
| T_               | Zbocze narastające przekazuje wartość      |                                   |
|                  | wejścia modułu I1 na powiązane z QV        |                                   |
|                  | argumenty.                                 |                                   |
| (Podwójne słowo) |                                            |                                   |
| 11               | Wartość, która jest przenoszona na wyjście | Zakres wartości całkowitych:      |
|                  | QV przy wyzwoleniu modułu.                 | -2 147 483 648+2 147 483 647      |

#### **Przypisz argumenty**

Do wejść modułu, będących wejściami wartości, można przypisać następujące argumenty:

| Argumenty                                       | Wejścia wartości |
|-------------------------------------------------|------------------|
| Stała, stała zegara <sup>1)</sup>               | х                |
| MD, MW, MB - Znaczniki                          | Х                |
| NB, NW, ND - Znacznik sieci NET <sup>2)</sup>   | х                |
| nNB, nND, nND- Znacznik sieci NET <sup>2)</sup> | х                |

| Argumenty                                                                                                    | Wejścia wartości |
|----------------------------------------------------------------------------------------------------|------------------|
| Urządzenia sieci NET n                                                                                                    |                  |
| IA - Wejście analogowe                                                                                                    | Х                |
| ΩA - Wyjście analogowe                                                                                                    | Х                |
| QV - Wyjście wartości modułu funkcyjnego x                                                                                                    |                  |
| <sup>1)</sup> tylko w przypadku modułów funkcyjnych T, AC<br><sup>2)</sup> tylko w przypadku projektów obejmujących ≥ 2 urządzenia podstawowe w NET |                  |

Do wejść modułu, będących wejściami binarnymi, można przypisać następujące argumenty:

| Argumenty                                                                                      | Wejścia bitowe |
|------------------------------------------------------------------------------------------------|----------------|
| Stała 0, stała 1                                                                               | Х              |
| M - Znacznik                                                                                   | Х              |
| RN - Bit wejściowy przez sieć NET <sup>2)</sup>                                                | Х              |
| SN - Bit wyjściowy przez sieć NET (send) <sup>2)</sup>                                         | Х              |
| N - Znacznik sieci NET w formacie bitu <sup>2)</sup>                                           | Х              |
| nN - Znacznik sieci NET w formacie bitu <sup>2)</sup>                                          | Х              |
| Urządzenia sieci NET n                                                                         |                |
| ID - Bity diagnostyczne                                                                        | Х              |
| LE - Wyjście podświetlenia tła                                                                 | Х              |
| P - Przyciski urządzenia                                                                       | Х              |
| I - Wejście binarne                                                                            | Х              |
| Q - Wyjście binarne                                                                            | Х              |
| Q - Wyjście binarne modułu funkcyjnego                                                         | Х              |
| <sup>2)</sup> tylko w przypadku projektów obejmujących<br>$\geq$ 2 urządzenia podstawowe w NET |                |

# Wyjścia modułu

|                  | Opis                                                                                                    | Uwagi                                                        |
|------------------|----------------------------------------------------------------------------------------------------|--------------------------------------------------------------|
| (Bit)            |                                                                                                    |                                                              |
| Q1               | 1: Potwierdzenie przekazania, gdy wyjście                                                                                                    |                                                              |
|                  | modułu T_ ma stan 1.                                                                                                    |                                                              |
| (Podwójne słowo) |                                                                                                    |                                                              |
| ΩV               | Przekazuje znajdującą się w cyklu<br>programowym, w którym wykryte zostało<br>zbocze narastające na T_, wartość wejścia<br>modułu I1 na powiązane z QV argumenty. | Zakres wartości całkowitych:<br>-2 147 483 648+2 147 483 647 |

# Przypisz argumenty

Do wyjść modułu, będących wyjściami wartości, można przypisać następujące argumenty:

| Przypisz argumenty                                                                        | Wyjścia wartości |
|-------------------------------------------------------------------------------------------|------------------|
| MB, MD, MW – Znaczniki                                                                    | Х                |
| NB, NW, ND – Znacznik sieci NET <sup>2)</sup>                                             | Х                |
| Urządzenia sieci NET n                                                                    |                  |
| QA – Wyjście analogowe                                                                    | Х                |
| I – Wejście wartości modułu funkcyjnego                                                   | Х                |
| <sup>2)</sup> tylko w przypadku projektów obejmujących ≥ 2 urządzenia<br>podstawowe w NET |                  |

Do wyjść modułu, będących wyjściami binarnymi, można przypisać następujące argumenty:

| Przypisz argumenty                                                                        | Wyjścia bitowa |
|-------------------------------------------------------------------------------------------|----------------|
| M – Znacznik                                                                              | Х              |
| SN – Bit wyjściowy <sup>2)</sup> przez sieć NET (send)                                    | Х              |
| N – Znacznik sieci w formacie bitu <sup>2)</sup>                                          | Х              |
| LE – Wyjście podświetlenia tła                                                            | Х              |
| Q – Wyjście binarne                                                                       | Х              |
| I – Wyjście binarne modułu funkcyjnego                                                    | Х              |
| <sup>2)</sup> tylko w przypadku projektów obejmujących ≥ 2 urządzenia<br>podstawowe w NET |                |

#### Zestaw parametrów

|                                             | Opis                                                                                                    | Uwagi                                                                                                    |
|---------------------------------------------|----------------------------------------------------------------------------------------------------|----------------------------------------------------------------------------------------------------|
| Zestaw parametrów                           |                                                                                                    |                                                                                                    |
| Wymaganie aktywacji EN do<br>pracy modułu   | Przy aktywacji za pomocą haczyka<br>analizowany jest status wejścia<br>modułu EN. Bez aktywacji za<br>pomocą haczyka moduł jest<br>aktywny, a wejście modułu EN nie<br>posiada działania. | Parametry te zapewniają, że<br>podczas uruchamiania<br>istniejących programów<br>funkcjonalność przenoszonych<br>modułów funkcyjnych pozostaje<br>zachowana. Parametry są<br>ustawiane automatycznie od 0<br>do 1 niezależnie od modułu<br>funkcyjnego. |
| 🗹 Brak analizy zbocza wejścia               |                                                                                                    |                                                                                                    |
| binarnego T_                                |                                                                                                    |                                                                                                    |
| Wyświetlenie param.<br>+ Wywołanie dostępne | Stałe, jak również parametry<br>modułu, można edytować na<br>urządzeniu, jeżeli używana jest<br>metoda programowania EDP.                                                                 |                                                                                                    |
| Symulacja możliwa                           |                                                                                                    |                                                                                                    |

#### Dalej

#### Remanencja

Moduły danych mogą działać z nieulotnymi (remanentnymi) wartościami rzeczywistymi.

Liczbę modułów danych można wybrać w *widoku Projekt/Ustawienia systemowe/obszar Remanencja*. Remanentna wartość rzeczywista wymaga 4 bajtów miejsca w pamięci. Jeżeli moduł danych jest remanentny, wartość bieżąca pozostaje zachowana przy zmianie trybu pracy z RUN na STOP oraz przy odłączeniu napięcia zasilania. Gdy urządzenie uruchamia się w trybie RUN, moduł danych zaczyna pracę od wartości rzeczywistej zapisanej w sposób zabezpieczony przed zanikiem napięcia.

## Wykres działania

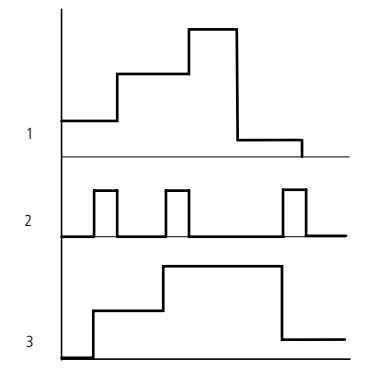

Rys. 214: Wykres działania bloku danych

Legenda do ilustracji

1: Wartość na wejściu DB..>I1

2: Cewka wyzwalania DB..T\_

3: Wartość na DB..QV>

## Przykład modułu danych z metodą programowania EDP

Cewka wyzwalania zadziałała przez sieć.

GT01Q1------ÄDB16T Rys. 215: Oprzewodowanie cewki wyzwalania

Wyjście modułu danych DB16Q1 jest prowadzone do wejścia D02 EN modułu wyświetlania tekstów.

DB16Q1-----ÄD 02EN Rys. 216: Oprzewodowanie styku modułu

#### Przykład parametryzacji DB na wyświetlaczu urządzenia

Gdy moduł funkcyjny jest używany po raz pierwszy w schemacie programu, naciśnięcie OK powoduje automatyczne przejście do wskazania parametrów na wyświetlaczu urządzenia, jak przykładowo przedstawiono na ilustracji poniżej.

DB16 + >I1 QV>

Rys. 217: Parametry na wyświetlaczu

Tutaj można dokonywać ustawień modułów. Wyświetlacz zawiera następujące elementy:

| DB16 | Moduł funkcyjny: moduł danych, numer 16                                                                               |
|------|----------------------------------------------------------------------------------------------------|
| +    | Zestaw parametrów można wywołać za pomocą punktu menu PARAMETRY.                                                      |
| > 1  | Wartość wejściowa<br>Zakres wartości całkowitych:                                                                     |
|      | -2 147 483 648+2 147 483 647                                                                                          |
| >12  | Wydaje wartość z DB11 w punkcie czasowym wyzwolenia.<br>Zakres wartości całkowitych:<br>-2 147 483 648 +2 147 483 647 |

## Patrz także

- ightarrow "BC Porównanie bloków", strona 423
- → Część "BT Przesyłanie modułów", strona 430
- $\rightarrow$  "ED wykrywanie zbocza (EdgeDetector) ", strona 441
- $\rightarrow$  "FF Flip-Flop ", strona 445
- $\rightarrow$  Część "MX Multiplekser danych", strona 449
- ightarrow Część "RE Rekordy danych receptur ", strona 453
- → Część "SR Rejestr przesuwny", strona 459
- → Część "TB Funkcja tabelaryczna", strona 467
- → Część "Organizacja obszarów znaczników", strona 240
- → Część "Funkcja remanencji", strona 665

## 6.1.5.4 ED - wykrywanie zbocza (EdgeDetector)

## Informacje ogólne

EdgeDetector-FB jest dostępny od wersji easySoft 8.25.

Blok funkcyjny umożliwia rozpoznanie wznoszącego lub opadającego zbocza. Urządzenia podstawowe easyE4 udostępniają 64 moduły

EdgeDetector ED01...ED64.

EDxx EN Q1 I1

Blok funkcyjny wskazuje przez jeden cykl na wyjściu, czy na wejściu rozpoznano zbocze narastające czy opadające. Jeśli opcja ENC jest włączona, wejście Enable musi być ustawione, w przeciwnym razie nie nastąpi wykrywanie zbocza.

#### Zasada działania

Wyjście bitowe Q1 jest aktualizowane na podstawie stanu zmiany I1 i trybu pracy FB podczas każdego cyklu.

Wyjście Q1 jest ustawiane na jeden, jeśli spełniony jest jeden z poniższych warunków:

- W trybie pracy R\_TRIG wyjście Q1 jest ustawiane na 1 przez jeden cykl, gdy stan I1 zmienia się z 0 na 1.
- W trybie pracy F\_TRIG wyjście Q1 jest ustawiane na 1 przez jeden cykl, gdy stan I1 zmienia się z 1 na 0.

Wyjście Q1 jest ustawiane na zero, jeśli spełniony jest następujący warunek:

• W bieżącym cyklu nie wykryto zbocza.

#### Moduł i jego parametry

#### Wejścia modułu

| (Bit) | Opis                                                                                                    | Uwagi |
|-------|----------------------------------------------------------------------------------------------------|-------|
| EN    | 1: aktywuje moduł                                                                                                    |       |
| 11    | Wejście 1:<br>Bit wejściowy, z którego ma zostać rozpoznane narastające lub<br>opadające zbocze.<br>W trybie R_Trig wyjście jest ustawiane przy zboczu narastającym.<br>W trybie F_Trig wyjście jest ustawiane przy zboczu opadającym. |       |

# **Przypisz argumenty**

Do wejść modułu, będących wejściami binarnymi, można przypisać następujące argumenty:

| Argumenty                                                                              | Wejścia bitowe |
|----------------------------------------------------------------------------------------|----------------|
| Stała 0, stała 1                                                                       | Х              |
| M - Znacznik                                                                           | Х              |
| RN - Bit wejściowy przez sieć NET <sup>2)</sup>                                        | Х              |
| SN - Bit wyjściowy przez sieć NET (send) <sup>2)</sup>                                 | X              |
| N - Znacznik sieci NET w formacie bitu <sup>2)</sup>                                   | X              |
| nN - Znacznik NET w formacie bitu <sup>2)</sup>                                        | Х              |
| urządzenia sieci NET n                                                                 |                |
| ID - Bity diagnostyczne                                                                | Х              |
| LE - Wyjście podświetlenia tła                                                         | Х              |
| P - Przyciski urządzenia                                                               | Х              |
| I - Wejście binarne                                                                    | Х              |
| Q - Wyjście binarne                                                                    | Х              |
| Q - Wyjście binarne modułu funkcyjnego                                                 | Х              |
| <sup>2)</sup> tylko w przypadku projektów obejmujących ≥ 2 urządzenia podstawowe w NET |                |

# Tryb pracy

| Tryb pracy | Opis Uwagi                                    |            |
|------------|-----------------------------------------------|------------|
| R_TRIG     | rising edge detection                         | Ustawienie |
|            | Detektor zbocza narastającego                 | fabryczne  |
|            | Wyjście Q1 jest ustawiane na 1 na jeden cykl, |            |
|            | gdy stan I1 zmienia się z 0 na 1.             |            |
| F_TRIG     | falling edge detection                        |            |
|            | Detektor zbocza opadającego                   |            |
|            | Wyjście Q1 jest ustawiane na 1 na jeden cykl, |            |
|            | gdy stan I1 zmienia się z 1 na 0.             |            |
|            |                                               |            |

# Wyjścia modułu

|       | Opis                                                            | Uwagi |
|-------|-----------------------------------------------------------------|-------|
| (Bit) |                                                                 |       |
| Q1    | 1: ustawiane na jeden cykl, jeśli zbocze zostanie rozpoznane na |       |
|       | wejściu I1 zgodnie z trybem pracy.                              |       |

## **Przypisz argumenty**

Do wyjść modułu, będących wyjściami binarnymi, można przypisać następujące argumenty:

| Przypisz argumenty                                                                        | Wyjścia bitowa |
|-------------------------------------------------------------------------------------------|----------------|
| M – Znacznik                                                                              | Х              |
| SN - Bit wyjściowy <sup>2)</sup> przez sieć NET (send)                                    | Х              |
| N – Znacznik sieci w formacie bitu <sup>2)</sup>                                          | Х              |
| LE – Wyjście podświetlenia tła                                                            | Х              |
| Q – Wyjście binarne                                                                       | Х              |
| I – Wyjście binarne modułu funkcyjnego                                                    | Х              |
| <sup>2)</sup> tylko w przypadku projektów obejmujących ≥ 2 urządzenia<br>podstawowe w NET |                |

#### Zestaw parametrów

|                                             | Opis                                                                                                    | Uwagi                                                                                                    |
|---------------------------------------------|----------------------------------------------------------------------------------------------------|----------------------------------------------------------------------------------------------------|
| Wymaganie aktywacji EN do<br>pracy modułu   | Przy aktywacji za pomocą haczyka<br>analizowany jest status wejścia<br>modułu EN. Bez aktywacji za<br>pomocą haczyka moduł jest<br>aktywny, a wejście modułu EN nie<br>posiada działania. | Parametry te zapewniają, że<br>podczas uruchamiania<br>istniejących programów<br>funkcjonalność przenoszonych<br>modułów funkcyjnych pozostaje<br>zachowana. Parametry są<br>ustawiane automatycznie od 0<br>do 1 niezależnie od modułu<br>funkcyjnego. |
| Wyświetlenie param.<br>+ Wywołanie dostępne | Stałe, jak również parametry<br>modułu, można edytować na<br>urządzeniu, jeżeli używana jest<br>metoda programowania EDP.                                                                 |                                                                                                    |
| Symulacja możliwa                           |                                                                                                    |                                                                                                    |

## Dalej

Remanencja - Moduł funkcyjny nie zawiaduje danymi remanentnymi.

## Przykład dla modułu EdgeDetector w metodzie programowania ST

```
;ED01 (
EN := I02,
I1 := I01,
Q1 =>
);
```

Wejście IO2 uaktywnia blok funkcyjny.

W zależności od trybu pracy, narastające lub opadające zbocze wejścia IO1 ustawia wyjście ED01Q1 na 1 na jeden cykl

Jeśli na przykład wyjście Q1 FB jest podłączone do Q01, zastosowanie ma następująca zasada:

W trybie R\_trig zbocze narastające wejścia IO1 wysyła stan 1 przez Q1 do wyjścia Q01.

W trybie F\_trig zbocze opadające wejścia I01 wysyła stan 1 przez Q1 do wyjścia Q01. Dalej

Q01 := Q01 AND ( NOT I01 );

Jest to instrukcja ST, która symuluje funkcję FB ED w trybie R\_TRIG.

Q01 := Q01 OR ( I01 );

Jest to instrukcja ST, która symuluje funkcję FB ED w trybie F\_TRIG.

## Patrz także

- ightarrow "BC Porównanie bloków", strona 423
- → Część "BT Przesyłanie modułów", strona 430
- → Część "DB Moduł danych", strona 436
- $\rightarrow$  "FF Flip-Flop ", strona 445
- $\rightarrow$  Część "MX Multiplekser danych", strona 449
- $\rightarrow$  Część "RE Rekordy danych receptur ", strona 453
- $\rightarrow$  Część "SR Rejestr przesuwny", strona 459
- → Część "TB Funkcja tabelaryczna", strona 467
- → Część "Organizacja obszarów znaczników", strona 240

#### 6.1.5.5 FF - Flip-Flop

#### Informacje ogólne

Moduł Flip-Flop znany również jako bistabilny flip-flop, umożliwia przechowywanie stanu pojedynczego bitu.

FlipFlop-FB FF jest przerzutnikiem SR lub RS bez zegara i jest dostępny od wersji easySoft 8.25.

Urządzenia podstawowe easyE4 udostępniają 64 moduły FlipFlop FF01...FF64.

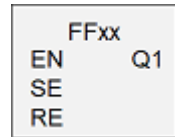

Tryb pracy określa, które wejście jest dominujące, jeśli oba wejścia są ustawione jednocześnie, tj. czy dominuje SET czy RESET.

Jeśli opcja ENC jest włączona, wejście Enable musi być ustawione, w przeciwnym razie nie nastąpi wykrywanie zbocza.

#### Zasada działania

Narastające zbocze na SE ustawia wyjście Q1. Narastające zbocze na RE resetuje wyjście Q1.

Ustawienie dominujące: Jeśli oba wejścia są ustawione, wyjście Q1 jest ustawione. Reset dominujący: Jeśli oba wejścia są ustawione, wyjście Q1 jest resetowane.

Dzięki swojej bi-stabilności, flip-flop FB może przechowywać dane o objętości jednego bitu przez nieograniczony okres czasu. Jednak w przeciwieństwie do nieulotnych urządzeń do przechowywania danych, zasilanie musi być zagwarantowane przez cały czas.

Aktualnie przechowywaną wartość przerzutnika FB można sprawdzić na wyjściu Q1.

Narastające zbocze sygnału SE zapisuje stan 1 w FB. Narastające zbocze RE zapisuje stan 0 w FB.

- Ustawienie dominujce:
   Leáli e a verteuriene indreeseánie etce 1 instancia
  - Jeśli oba wejścia są ustawione jednocześnie, stan 1 jest zapisywany w FB.
- Reset dominujcz: Jeśli oba wejścia są ustawione jednocześnie, stan 0 jest zapisywany w FB.

## Moduł i jego parametry

#### Wejścia modułu

| (Bit) | Opis              | Uwagi |
|-------|-------------------|-------|
| EN    | 1: aktywuje moduł |       |

| (Bit) | Opis                     | Uwagi |
|-------|--------------------------|-------|
| SE    | Nastawa: wejście nastawy |       |
| RE    | Reset: wejście resetu    |       |

# **Przypisz argumenty**

Do wejść modułu, będących wejściami binarnymi, można przypisać następujące argumenty:

| Argumenty                                                                              | Wejścia bitowe |
|----------------------------------------------------------------------------------------|----------------|
| Stała 0, stała 1                                                                       | Х              |
| M - Znacznik                                                                           | Х              |
| RN - Bit wejściowy przez sieć NET <sup>2)</sup>                                        | Х              |
| SN - Bit wyjściowy przez sieć NET (send) <sup>2)</sup>                                 | Х              |
| N - Znacznik sieci NET w formacie bitu <sup>2)</sup>                                   | Х              |
| nN - Znacznik NET w formacie bitu <sup>2)</sup>                                        | Х              |
| urządzenia sieci NET n                                                                 |                |
| ID - Bity diagnostyczne                                                                | Х              |
| LE - Wyjście podświetlenia tła                                                         | Х              |
| P - Przyciski urządzenia                                                               | Х              |
| I - Wejście binarne                                                                    | Х              |
| Q - Wyjście binarne                                                                    | Х              |
| Q - Wyjście binarne modułu funkcyjnego x                                               |                |
| <sup>2)</sup> tylko w przypadku projektów obejmujących ≥ 2 urządzenia podstawowe w NET |                |

# Tryb pracy

| Tryb pracy | Opis                                                                                                    | Uwagi                   |
|------------|----------------------------------------------------------------------------------------------------|-------------------------|
| SR         | Nastawa dominującego<br>Jeśli oba wejścia są ustawione jednocześnie,<br>wyjście Q1 jest nastawiane na stan 1 | Ustawienie<br>fabryczne |
| RS         | Reset dominującego<br>Jeśli oba wejścia są ustawione jednocześnie,<br>wyjście 01 jest nastawiane na stan 0   |                         |

# Wyjścia modułu

| (Bit) | Opis                                                              | Uwagi |
|-------|-------------------------------------------------------------------|-------|
| Q1    | 1: Flip-Flop-FB zapisuje stan 1, jeśli wejście SE rozpozna zbocze |       |
|       | narastające                                                       |       |
|       | 0: Flip-Flop-FB zapisuje stan 0, jeśli wejście RE rozpozna zbocze |       |
|       | narastające                                                       |       |
|       | 0/1: w zależności od trybu z jednoczesnym narastającym zboczem    |       |
|       | na SE i RE                                                        |       |

## **Przypisz argumenty**

Do wyjść modułu, będących wyjściami binarnymi, można przypisać następujące argumenty:

| Przypisz argumenty                                                                        | Wyjścia bitowa |
|-------------------------------------------------------------------------------------------|----------------|
| M – Znacznik                                                                              | Х              |
| SN - Bit wyjściowy <sup>2)</sup> przez sieć NET (send)                                    | Х              |
| N – Znacznik sieci w formacie bitu <sup>2)</sup>                                          | Х              |
| LE – Wyjście podświetlenia tła                                                            | Х              |
| Q – Wyjście binarne                                                                       | Х              |
| I – Wyjście binarne modułu funkcyjnego                                                    | Х              |
| <sup>2)</sup> tylko w przypadku projektów obejmujących ≥ 2 urządzenia<br>podstawowe w NET |                |

#### Zestaw parametrów

| Zestaw parametrów                           | Opis                                                                                                    | Uwagi                                                                                                    |
|---------------------------------------------|----------------------------------------------------------------------------------------------------|----------------------------------------------------------------------------------------------------|
| Wymaganie aktywacji EN<br>do pracy modułu   | Przy aktywacji za pomocą<br>haczyka analizowany jest status<br>wejścia modułu EN. Bez<br>aktywacji za pomocą haczyka<br>moduł jest aktywny, a wejście<br>modułu EN nie posiada działania. | Parametry te zapewniają, że podczas<br>uruchamiania istniejących<br>programów funkcjonalność<br>przenoszonych modułów funkcyjnych<br>pozostaje zachowana. Parametry są<br>ustawiane automatycznie od 0 do 1<br>niezależnie od modułu funkcyjnego. |
| Wyświetlenie param.<br>+ Wywołanie dostępne | Tryb pracy można wybrać<br>Metoda programowania EDP:<br>Stałe i parametry modułu można<br>edytować na urządzeniu                                                                          | aktywowany/dezaktywowany                                                                                                    |
| Symulacja możliwa                           |                                                                                                    |                                                                                                    |

## Dalej

Remanencja - Moduł funkcyjny nie zawiaduje danymi remanentnymi.

#### Przykład dla modułu Flip-Flop w metodzie programowania ST

```
FF01 (
   EN := I03,
   SE := I01,
   RE := I02,
   Q1 =>
);
```

Wejście 1 i wejście 2 są przypisane i przełączają się, gdy spełniony jest warunek dla wejścia 3. Wejście IO3 uaktywnia blok funkcyjny.

Ustawić narastające zbocza na wejściu I01 lub I02 lub zresetuj wyjście FF01Q1

Jeśli wyjście Q1 FB jest teraz podłączone do Q01 w przykładzie, na przykład, stosuje się następujące zasady:

Przy narastającym zboczu wejścia I01, Flip-Flop FF01 zapisuje stan 1 i wysyła ten stan przez Q1 do wyjścia Q01.

Przy narastającym zboczu wejścia I01, Flip-Flop FF01 zapisuje stan 0 i wysyła ten stan przez Q1 do wyjścia Q01.

## Patrz także

- $\rightarrow$  "BC Porównanie bloków", strona 423
- → Część "BT Przesyłanie modułów", strona 430
- $\rightarrow$  Część "DB Moduł danych", strona 436
- $\rightarrow$  "ED wykrywanie zbocza (EdgeDetector) ", strona 441
- → Część "MX Multiplekser danych", strona 449
- $\rightarrow$  Część "RE Rekordy danych receptur ", strona 453
- ightarrow Część "SR Rejestr przesuwny", strona 459
- → Część "TB Funkcja tabelaryczna", strona 467
- → Część "Organizacja obszarów znaczników", strona 240

#### 6.1.5.6 MX - Multiplekser danych

## Informacje ogólne

Urządzenia podstawowe easyE4 udostępniają 32 moduły multipleksera danych MX01...MX32. Za pomocą multipleksera danych wybrać jedną z ośmiu wartości wejściowych I1...I8. Moduł udostępnia tę wartość na wyjściu QV do dalszego przetwarzania. Za pomocą wejścia K (numer kanału) określa się, które wejście ma być przełączone na wyjście. Kanał numer 0

wejście ma być przełączone na wyjście. Kanał numer 0 przełącza wejście I1, a ostatni kanał o numerze 7 wejście I8 na QV.

Przykładowym zastosowaniem multipleksera danych MX może być sekwencyjne ustawianie do ośmiu różnych wartości parametru pracy linii, które przekazuje się na wejście I1 modułu PO-Wyjście impulsowe.

| MXxx    |    |  |
|---------|----|--|
| EN      | E1 |  |
| К<br> 1 | QV |  |
| 12      |    |  |
| 13      |    |  |
| 14      |    |  |
| 16      |    |  |
| 17      |    |  |
|         |    |  |

### Zasada działania

Przy stanie sygnału »1« na wejściu modułu EN wartość danych argumentu znajdującego się na wejściu Ix jest przełączana do wyjścia QV. Wartość znajdująca się na wejściu modułu K dokonuje przy tym referencjonowania wejścia Ix.

Również przy ustawionym wejściu EN można zmienić numer kanału i w ten sposób przełączyć inną wartość wejściową na ΩV.

Przy stanie sygnału »0« na wejściu modułu EN wyjście ustawiane jest na stan sygnału »0«. Moduł przeprowadza wybór "jeden z ośmiu".

## Moduł i jego parametry

#### Wejścia modułu

|               | Opis          |                         | Uwagi                             |  |  |  |  |
|---------------|---------------|-------------------------|-----------------------------------|--|--|--|--|
| (Bit)         |               |                         |                                   |  |  |  |  |
| EN            | 1: aktywuje n | noduł                   | Wymaganiem jest, aby parametr     |  |  |  |  |
|               |               |                         | 🗹 Wymaganie aktywacji EN do pracy |  |  |  |  |
|               |               |                         | modułu                            |  |  |  |  |
|               |               |                         | był aktywowany za pomocą haczyka. |  |  |  |  |
| (Podwójne sło | owo)          |                         |                                   |  |  |  |  |
| К             | Numer kanału  | l                       | Zakres wartości całkowitych: 07   |  |  |  |  |
|               | Dokonuje refe | erencjonowania żądanego |                                   |  |  |  |  |
|               | wejścia modu  | łu od I1 do I8.         |                                   |  |  |  |  |
|               | Kanał         | Wejście modułu          |                                   |  |  |  |  |
|               | 0             | 1                       |                                   |  |  |  |  |
|               | 1             | 12                      |                                   |  |  |  |  |

|      | Opis         |       | Uwagi                        |
|------|--------------|-------|------------------------------|
|      | 2            | i3    |                              |
|      | 3            | 14    |                              |
|      | 4            | 15    |                              |
|      | 5            | 16    |                              |
|      | 6            | 17    |                              |
|      | 7            | 18    |                              |
| 1118 | Wartość wejś | ciowa | Zakres wartości całkowitych: |
|      |              |       | -2 147 483 648+2 147 483 647 |

# **Przypisz argumenty**

Do wejść modułu, będących wejściami wartości, można przypisać następujące argumenty:

| Argumenty                                                                                                    | Wejścia wartości |  |  |  |  |  |
|----------------------------------------------------------------------------------------------------|------------------|--|--|--|--|--|
| Stała, stała zegara <sup>1)</sup>                                                                                                    | Х                |  |  |  |  |  |
| MD, MW, MB - Znaczniki                                                                                                    | Х                |  |  |  |  |  |
| NB, NW, ND - Znacznik sieci NET <sup>2)</sup>                                                                                                    | Х                |  |  |  |  |  |
| nNB, nND, nND- Znacznik sieci NET <sup>2)</sup>                                                                                                    | Х                |  |  |  |  |  |
| Urządzenia sieci NET n                                                                                                    |                  |  |  |  |  |  |
| IA - Wejście analogowe                                                                                                    | Х                |  |  |  |  |  |
| ΩA - Wyjście analogowe                                                                                                    | Х                |  |  |  |  |  |
| QV - Wyjście wartości modułu funkcyjnego                                                                                                    | Х                |  |  |  |  |  |
| <sup>1)</sup> tylko w przypadku modułów funkcyjnych T, AC<br><sup>2)</sup> tylko w przypadku projektów obejmujących ≥ 2 urządzenia podstawowe w NET |                  |  |  |  |  |  |

Do wejść modułu, będących wejściami binarnymi, można przypisać następujące argumenty:

| Argumenty                                                                    | Wejścia bitowe |
|------------------------------------------------------------------------------|----------------|
| Stała 0, stała 1                                                             | Х              |
| M - Znacznik                                                                 | Х              |
| RN - Bit wejściowy przez sieć NET <sup>2)</sup>                              | Х              |
| SN - Bit wyjściowy przez sieć NET (send) <sup>2)</sup>                       | Х              |
| N - Znacznik sieci NET w formacie bitu <sup>2)</sup>                         | Х              |
| nN - Znacznik sieci NET w formacie bitu <sup>2)</sup>                        | Х              |
| Urządzenia sieci NET n                                                       |                |
| ID - Bity diagnostyczne                                                      | Х              |
| LE - Wyjście podświetlenia tła                                               | Х              |
| P - Przyciski urządzenia                                                     | Х              |
| I - Wejście binarne                                                          | Х              |
| Q - Wyjście binarne                                                          | Х              |
| Q - Wyjście binarne modułu funkcyjnego                                       | Х              |
| <sup>2)</sup> tylko w przypadku projektów obejmujących ≥ 2 urządzenia podsta | wowe w NET     |

# Wyjścia modułu

|                                                                                          | Opis                               | Uwagi                                                                |  |  |
|------------------------------------------------------------------------------------------|------------------------------------|----------------------------------------------------------------------|--|--|
| (Bit)                                                                                    |                                    |                                                                      |  |  |
| E1 Wyjście sygnalizacji błędu<br>1: przy złym zadaniu parametrów, gdy<br>0 > K lub K > 7 |                                    | Przy błędzie parametrów wyjście QV jest kasowane i ustawiane na "O". |  |  |
| (Podwójne sł                                                                             | owo)                               |                                                                      |  |  |
| QV                                                                                       | Wartość wyjściowa wybranego kanału | Zakres wartości całkowitych:<br>-2 147 483 648+2 147 483 647         |  |  |

#### **Przypisz argumenty**

Do wyjść modułu, będących wyjściami wartości, można przypisać następujące argumenty:

| Przypisz argumenty                                                                        | Wyjścia wartości |
|-------------------------------------------------------------------------------------------|------------------|
| MB, MD, MW – Znaczniki                                                                    | Х                |
| NB, NW, ND – Znacznik sieci NET <sup>2)</sup>                                             | Х                |
| Urządzenia sieci NET n                                                                    |                  |
| QA – Wyjście analogowe                                                                    | Х                |
| I – Wejście wartości modułu funkcyjnego                                                   | Х                |
| <sup>2)</sup> tylko w przypadku projektów obejmujących ≥ 2 urządzenia<br>podstawowe w NET |                  |

# Do wyjść modułu, będących wyjściami binarnymi, można przypisać następujące argumenty:

| Przypisz argumenty                                                                        | Wyjścia bitowa |
|-------------------------------------------------------------------------------------------|----------------|
| M – Znacznik                                                                              | Х              |
| SN – Bit wyjściowy <sup>2)</sup> przez sieć NET (send)                                    | Х              |
| N – Znacznik sieci w formacie bitu <sup>2)</sup>                                          | Х              |
| LE – Wyjście podświetlenia tła                                                            | Х              |
| Q – Wyjście binarne                                                                       | Х              |
| I – Wyjście binarne modułu funkcyjnego                                                    | Х              |
| <sup>2)</sup> tylko w przypadku projektów obejmujących ≥ 2 urządzenia<br>podstawowe w NET |                |

Zestaw parametrów

|                                             | Opis                                                                                                    | Uwagi                                                                                                    |
|---------------------------------------------|----------------------------------------------------------------------------------------------------|----------------------------------------------------------------------------------------------------|
| Wymaganie aktywacji EN do<br>pracy modułu   | Przy aktywacji za pomocą haczyka<br>analizowany jest status wejścia<br>modułu EN. Bez aktywacji za<br>pomocą haczyka moduł jest<br>aktywny, a wejście modułu EN nie<br>posiada działania. | Parametry te zapewniają, że<br>podczas uruchamiania<br>istniejących programów<br>funkcjonalność przenoszonych<br>modułów funkcyjnych pozostaje<br>zachowana. Parametry są<br>ustawiane automatycznie od 0<br>do 1 niezależnie od modułu<br>funkcyjnego. |
| Wyświetlenie param.<br>+ Wywołanie dostępne | Stałe, jak również parametry<br>modułu, można edytować na                                                                                                    |                                                                                                    |

|                   | Opis                                                         | Uwagi |
|-------------------|--------------------------------------------------------------|-------|
|                   | urządzeniu, jeżeli używana jest<br>metoda programowania EDP. |       |
| Symulacja możliwa |                                                              |       |

## Dalej

Remanencja - Moduł funkcyjny nie zawiaduje danymi remanentnymi.

## Patrz także

- ightarrow "BC Porównanie bloków", strona 423
- → Część "BT Przesyłanie modułów", strona 430
- ightarrow Część "DB Moduł danych", strona 436
- → "ED wykrywanie zbocza (EdgeDetector) ", strona 441
- $\rightarrow$  "FF Flip-Flop ", strona 445
- $\rightarrow$  Część "RE Rekordy danych receptur ", strona 453
- $\rightarrow$  Część "SR Rejestr przesuwny", strona 459
- → Część "TB Funkcja tabelaryczna", strona 467
- → Część "Organizacja obszarów znaczników", strona 240

#### 6.1.5.7 RE - Rekordy danych receptur

Możliwe tylko z easySoft w wersji 7.10 lub wyższej.

Jeżeli moduł ten nie jest wyświetlany w katalogu easySoft 8, upewnij się, że projekt utworzony jest oprogramowaniu sprzętowym w wersji 1.10 lub wyższej.

#### Informacje ogólne

Urządzenia podstawowe easyE4 udostępniają 8 receptur RE01...RE08.

Potocznie jako receptura rozumiane jest zestawienie składników z podaniem ilości, a także danych temperatury i czasu wymaganych do wytworzenia produktu. Receptura odnosi się zazwyczaj do jednego typu produktu lub postępowania. Receptura opisuje złożenie różnych parametrów dla danego typu produktu lub procedury. Parametry receptury są uzupełniane o konkretne wartości. W ten sposób tworzy się jeden lub więcej zbiorów danych.

W praktyce receptury są stosowane, aby w instalacjach produkcyjnych móc szybko przestawiać z jednego procesu produkcyjnego na inny. Użytkownik może dokonywać wyborów na ekranie urządzenia i w niektórych przypadkach może też zmienić parametry procesu produkcyjnego.

Podczas pracy nie można edytować receptury. Nie jest możliwa zmiana ani parametrów receptury, ani wartości w zestawach danych.

#### Zasada działania

Wartość na wejściu modułu NO jest wczytywana przy narastającym zboczu na T\_. NO określa, który zestaw danych, a zatem która receptura, ma być wczytywana do modułu funkcyjnego i wydawana na wyjściach modułu D1...D8. Można zapisywać tylko jedną recepturę z maks. 32 zestawami danych na instancję na wyjściach D1..D8. Każdy rekord danych (receptura) składa się z 8 wartości.

Jeżeli na wejściu modułu NO nie znajduje się żadna wartość lub jeżeli występuje wartość, na którą adresowany jest nieistniejący zestaw danych i nastąpi przejęcie wartości za pomocą T=1, wówczas moduł zgłasza błąd na E1. Błąd na E1 jest resetowany, gdy tylko na NO zostanie przyłożona prawidłowa wartość. Wartości z zestawu danych moga być edytowane tylko w easySoft 8.

| NO | Data1 | Data2 | Data3 | Data4 | Data5   | Data6 | Data7 | Data8 |
|----|-------|-------|-------|-------|---------|-------|-------|-------|
| 1  | 1     | 2     | 4500  | 3572  | 1564389 | 0967  | 5447  | 79    |

RExx

Q1

ΕN

| NO | Data1 Data2 Data3 |          | Data4 Data5 |      | Data6       | Data7 | Data8        |        |     |     |
|----|-------------------|----------|-------------|------|-------------|-------|--------------|--------|-----|-----|
| 2  | 100               | 250      | 455         | 3478 | 34          | 46    | 3            | 44     |     |     |
| 3  | 2200              | 1750     | -333        | 45   | 55 1750 255 |       | 45 55 1750 2 |        | 255 | 266 |
| 4  | -6000             | 21474836 | -74836      | 0    | 647         | 232   | 78           | -32999 |     |     |
| 5  | -84987            | -31789   | -5255       | -45  | 768         | 235   | 66           | -234   |     |     |
|    |                   |          |             |      |             |       |              |        |     |     |
| 32 | -89365            | -356978  | 21          | -13  | 34999       | -476  | 35879        | -637   |     |     |

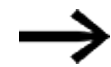

W czasie pracy nie można zmieniać zestawów danych.

## Łączenie znaczników i pomoc przy wprowadzaniu danych

Możliwe tylko w wersji oprogramowania sprzętowego 2.00 lub wyższej.

Możliwe tylko z easySoft w 8 lub wyższej.

Rekordy danych receptury można łączyć za pomocą znaczników. Po kliknięciu przycisku Ustawienie wstępne... pojawia się okno jako pomoc przy wprowadzaniu danych, w którym można wybrać 8 kolejnych wartości, bajty znacznika, słowa znacznika lub podwójne słowa znacznika. Można też wybrać początek numeru argumentu. Następnie zestaw danych jest umieszczany w recepturze zgodnie z dokonanym wyborem. Zbiór danych można następnie edytować, dzięki czemu w zbiorze danych można stosować różne typy znaczników i wartości.

Powiązane znaczniki są odpowiednio wymienione na liście powiązań.

Wpisuje się je również odpowiednio w Przyporządkowaniu obszaru znacznika, patrz również → "Przyporządkowanie obszaru znacznika", strona 241.

| eko | rdy danych receptur - Parametry |                   |     |     |     |     |     |     |     |     |   |   |
|-----|---------------------------------|-------------------|-----|-----|-----|-----|-----|-----|-----|-----|---|---|
| IE: | 1 V Komentarz:                  |                   |     |     |     |     |     |     |     |     |   |   |
|     | Wymaganie aktywacji E           | N do pracy modułu |     |     |     |     |     |     |     |     |   |   |
|     | Wyświetlenie param.             |                   |     |     |     |     |     |     |     |     |   |   |
|     | + Wywoł. dostępne 🗸 🗸           |                   |     |     |     |     |     |     |     |     |   |   |
|     |                                 |                   |     |     |     |     |     |     |     |     |   |   |
|     |                                 |                   | D1  | D2  | D3  | D4  | D5  | D6  | D7  | D8  |   |   |
| 1   | 1 Wstępne usta                  | wienie            | 20  | 30  | 40  | 50  | 600 | 70  | 80  | 90  | - | + |
| 2   | 2 Wstępne usta                  | wienie            | MB1 | MB2 | MB3 | MB4 | MB5 | MB6 | MB7 | MB8 | - | + |
| - 1 | 3 Wstępne usta                  | wienie            | MW1 | MW2 | MW3 | MW4 | MW5 | MW6 | MW7 | MW8 | - | + |
| 4   | 4 Wstępne usta                  | wienie            | MD1 | MD2 | MD3 | MD4 | MD5 | MD6 | MD7 | MD8 | - | + |
| 5   | 5 Wstępne usta                  | wienie            | 0   | MB2 | MW3 | MD4 | 55  | MB6 | MD1 | MB8 | - | + |
| 6   | 6 Wstępne usta                  | wienie            |     |     |     |     |     |     |     |     |   | + |
|     |                                 |                   |     |     |     |     |     |     |     |     |   |   |

Rys. 218: Receptura z 5 rekordami danych, rekord danych 5 zawiera połączenie wartości, bitu znacznika, słów znacznika i podwójnych słów znacznika

# Moduł i jego parametry

# Wejścia modułu

|           | Opis                                                                                                    | Uwagi                                                                                                    |
|-----------|----------------------------------------------------------------------------------------------------|----------------------------------------------------------------------------------------------------|
| (Bit)     |                                                                                                    |                                                                                                    |
| EN        | 1: aktywuje moduł<br>0: Wszystkie wyjścia modułu zostają<br>zresetowane.                                                                                                    | Wymaganiem jest, aby parametr<br>Wymaganie aktywacji EN do pracy<br>modułu<br>był aktywowany za pomocą haczyka. |
| T_        | Wejście wyzwolenia<br>Przy narastającym zboczu na T_ wartość na<br>wejściu modułu NO jest wczytywana. Na<br>wejściu modułu NO musi znajdować się<br>prawidłowa wartość, zanim ustawione<br>zostanie T=1, w przeciwnym razie moduł<br>zgłasza błąd na E1. |                                                                                                    |
| (Podwójne | e słowo)                                                                                                    |                                                                                                    |
| NO        | Numer receptury, której zestaw danych ma<br>być wydany na wyjściach modułu D1D8.                                                                                                    | Liczba<br>zestawów danych<br>132                                                                                |

# **Przypisz argumenty**

Do wejść modułu, będących wejściami wartości, można przypisać następujące argumenty:

| Argumenty                                                                                                    | Wejścia wartości |
|----------------------------------------------------------------------------------------------------|------------------|
| Stała, stała zegara <sup>1)</sup>                                                                                                    | х                |
| MD, MW, MB - Znaczniki                                                                                                    | Х                |
| NB, NW, ND - Znacznik sieci NET <sup>2)</sup>                                                                                                    | х                |
| nNB, nND, nND- Znacznik sieci NET <sup>2)</sup>                                                                                                    | Х                |
| Urządzenia sieci NET n                                                                                                    |                  |
| IA - Wejście analogowe                                                                                                    | Х                |
| QA - Wyjście analogowe                                                                                                    | Х                |
| QV - Wyjście wartości modułu funkcyjnego                                                                                                    | Х                |
| <sup>1)</sup> tylko w przypadku modułów funkcyjnych T, AC<br><sup>2)</sup> tylko w przypadku projektów obejmujących ≥ 2 urządzenia podstawowe w NET |                  |

Do wejść modułu, będących wejściami binarnymi, można przypisać następujące argumenty:

| Argumenty                                                                       | Wejścia bitowe |
|---------------------------------------------------------------------------------|----------------|
| Stała 0, stała 1                                                                | Х              |
| M - Znacznik                                                                    | Х              |
| RN - Bit wejściowy przez sieć NET <sup>2)</sup>                                 | х              |
| SN - Bit wyjściowy przez sieć NET (send) <sup>2)</sup>                          | х              |
| N - Znacznik sieci NET w formacie bitu <sup>2)</sup>                            | х              |
| nN - Znacznik sieci NET w formacie bitu <sup>2)</sup><br>Urządzenia sieci NET n | Х              |

| Argumenty                                                                              | Wejścia bitowe |
|----------------------------------------------------------------------------------------|----------------|
| ID - Bity diagnostyczne                                                                | Х              |
| LE - Wyjście podświetlenia tła                                                         | Х              |
| P - Przyciski urządzenia                                                               | Х              |
| I - Wejście binarne                                                                    | Х              |
| Q - Wyjście binarne                                                                    | Х              |
| Q - Wyjście binarne modułu funkcyjnego                                                 | Х              |
| <sup>2)</sup> tylko w przypadku projektów obejmujących ≥ 2 urządzenia podstawowe w NET |                |

## Wyjścia modułu

|           | Opis                                         | Uwagi                        |
|-----------|----------------------------------------------|------------------------------|
| (Bit)     |                                              |                              |
| Q1        | 1: gdy T_=1;                                 |                              |
|           | 0: gdy T_=0 lub E1=1 lub EN=0;               |                              |
| RY        | 1: Zestaw danych żądanej receptury           |                              |
|           | o numerze NO jest załadowany.                |                              |
|           | 0: Nie jest załadowana żadna receptura.      |                              |
|           | 0: Wartość na NO zmieniła się, jednak        |                              |
|           | rekord danych dla receptury nie jest jeszcze |                              |
|           | załadowany i nie znajduje się na D1D8.       |                              |
| E1        | Error                                        |                              |
|           | 1: Gdy receptura o żądanym numerze NO nie    |                              |
|           | istnieje lub gdy został przekroczony zakres  |                              |
|           | wartości NO.                                 |                              |
|           | 0: Gdy tylko na NO pojawi się wartość, za    |                              |
|           | pomocą której można adresować zestaw         |                              |
|           | danych prawidłowej receptury.                |                              |
| (Podwójne |                                              |                              |
| słowo)    |                                              |                              |
| D1D8      | Wartości z zestawu danych wybranej           | Zakres wartości całkowitych: |
|           | poprzez NO receptury.                        | -2 147 483 648+2 147 483 647 |

# **Przypisz argumenty**

Do wyjść modułu, będących wyjściami wartości, można przypisać następujące argumenty:

| Przypisz argumenty                                                                        | Wyjścia wartości |
|-------------------------------------------------------------------------------------------|------------------|
| MB, MD, MW – Znaczniki                                                                    | Х                |
| NB, NW, ND – Znacznik sieci NET <sup>2)</sup>                                             | Х                |
| Urządzenia sieci NET n                                                                    |                  |
| ΩA – Wyjście analogowe                                                                    | Х                |
| I – Wejście wartości modułu funkcyjnego                                                   | Х                |
| <sup>2)</sup> tylko w przypadku projektów obejmujących ≥ 2 urządzenia<br>podstawowe w NET |                  |

Do wyjść modułu, będących wyjściami binarnymi, można przypisać następujące argumenty:

| Przypisz argumenty                                                                        | Wyjścia bitowa |
|-------------------------------------------------------------------------------------------|----------------|
| M – Znacznik                                                                              | Х              |
| SN – Bit wyjściowy <sup>2)</sup> przez sieć NET (send)                                    | Х              |
| N – Znacznik sieci w formacie bitu <sup>2)</sup>                                          | Х              |
| LE – Wyjście podświetlenia tła                                                            | Х              |
| Q – Wyjście binarne                                                                       | Х              |
| I – Wyjście binarne modułu funkcyjnego                                                    | Х              |
| <sup>2)</sup> tylko w przypadku projektów obejmujących ≥ 2 urządzenia<br>podstawowe w NET |                |

## Zestaw parametrów

|                                             | Opis                                                                                                    | Uwagi                                                                                                    |
|---------------------------------------------|----------------------------------------------------------------------------------------------------|----------------------------------------------------------------------------------------------------|
| Zestaw parametrów                           |                                                                                                    |                                                                                                    |
| ₩ymaganie aktywacji EN do<br>pracy modułu   | Przy aktywacji za pomocą haczyka<br>analizowany jest status wejścia<br>modułu EN. Bez aktywacji za<br>pomocą haczyka moduł jest<br>aktywny, a wejście modułu EN nie<br>posiada działania.<br>Zwolnienie modułu jest domyślnie<br>aktywowane przez EN. | Parametry te zapewniają, że<br>podczas uruchamiania<br>istniejących programów<br>funkcjonalność przenoszonych<br>modułów funkcyjnych pozostaje<br>zachowana. Parametry są<br>ustawiane automatycznie od 0<br>do 1 niezależnie od modułu<br>funkcyjnego. |
| Wyświetlenie param.<br>+ Wywołanie dostępne | Stałe, jak również parametry<br>modułu, można edytować na                                                                                                    |                                                                                                    |
|                                             | urządzeniu, jeżeli używana jest<br>metoda programowania EDP.                                                                                                    |                                                                                                    |
| Symulacja możliwa                           |                                                                                                    |                                                                                                    |

#### Dalej

## Remanencja

Receptury są częściami zestawów parametrów, dlatego są zapisywane remanentnie jako część projektu.

## Patrz także

- ightarrow "BC Porównanie bloków", strona 423
- → Część "BT Przesyłanie modułów", strona 430
- ightarrow Część "DB Moduł danych", strona 436
- $\rightarrow$  "ED wykrywanie zbocza (EdgeDetector) ", strona 441
- $\rightarrow$  "FF Flip-Flop ", strona 445
- → Część "MX Multiplekser danych", strona 449
- ightarrow Część "SR Rejestr przesuwny", strona 459
- ightarrow Część "TB Funkcja tabelaryczna", strona 467
- → Część "Organizacja obszarów znaczników", strona 240

#### 6.1.5.8 SR - Rejestr przesuwny

## Informacje ogólne

Urządzenia podstawowe easyE4 udostępniają 32 moduły rejestru przesuwnego SR01...SR32.

Za pomocą tego modułu można w każdym impulsie taktującym przesyłać bity lub słowa podwójne o jedną pozycję. Tryb pracy BIT lub DWORD można określić za pomocą parametru. Kierunek przesuwania określa się poprzez wysterowanie jednego z wejść modułu FP (Forward Pulse) lub BP (Backward Pulse). Wartości, które mają zostać przejęte do rejestru przesuwnego, zależnie od kierunku przesuwania i trybu pracy znajdują się na różnych wejściach.

Rejestr przesuwny jest zbudowany liniowo. Jeżeli na przykład podczas działania na bitach razem z impulsem taktującym na jednym końcu rejestru została wprowadzona jedna wartość, wówczas na drugim końcu musi zostać wypchnięta jedna wartość.

| SRx                              | x                                            | S                                              | Rxx                                          |
|----------------------------------|----------------------------------------------|------------------------------------------------|----------------------------------------------|
| BIT                              |                                              | DW                                             | /ord                                         |
| EN<br>FP<br>BP<br>RE<br>FD<br>BD | Q1<br>Q2<br>Q3<br>Q4<br>Q5<br>Q6<br>Q7<br>Q8 | EN<br>FP<br>BP<br>RE<br><b>I1</b><br><b>I2</b> | D1<br>D2<br>D3<br>D4<br>D5<br>D6<br>D7<br>D8 |

#### Zasada działania

#### Moduł SR - Rejestr przesuwny (BIT)

Z każdym narastającym zboczem na FP (ForwardPulse) wartość binarna na wejściu danych FD (ForwardData) jest przejmowana do pierwszego pola rejestru Q1. Jednocześnie początkowa zawartość pól rejestru zostaje przesunięta o jedno pole w kierunku wyższych numerów pól.

Z każdym narastającym zboczem na BP (BackwardPulse) wartość binarna na wejściu danych BD (BackwardData) jest przejmowana do ostatniego pola rejestru Ω8. Jednocześnie początkowa zawartość pól rejestru zostaje przesunięta o jedno pole w kierunku niższych numerów pól.

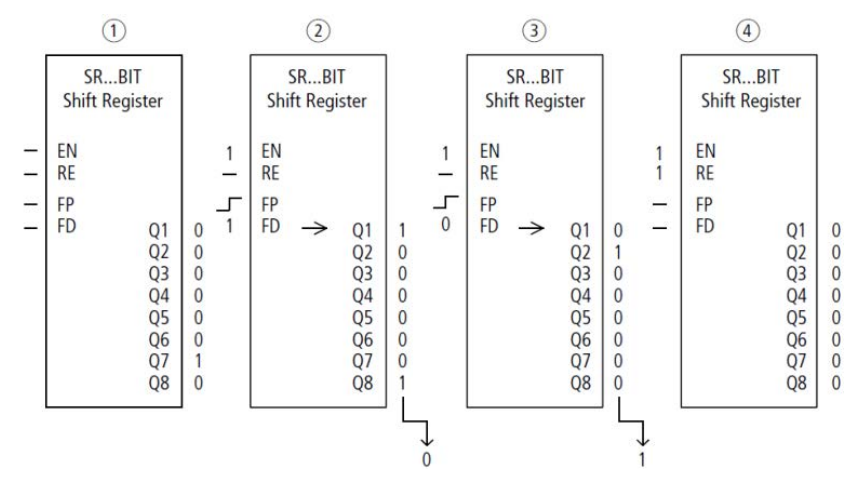

#### Przykład: Rejestr przesuwny, tryb pracy BIT, do przodu

Rys. 219: Rejestr przesuwny SR..: operacja do przodu w trybie pracy BIT

1 Sytuacja wyjściowa

Opcja "Wymagane jest zwolnienie modułu przez EN" jest zaznaczona haczykiem. – SR. EN nie jest właczone, moduł nie jest aktywny.

- W SR..Q7 znajduje się bit danych 1, w pozostałych polach rejestru 0.
- 2 Przejęcie bitu danych
  - SR..EN jest włączone, moduł jest aktywny.

– SR..FD ma wartość 1.

 – przy takcie do przodu z SR. FP pole rejestru SR. Q1 przesuwa zawartość wszystkich pól rejestru o jedną pozycję wyżej i przejmuje wartość 1 z SR. FD.

- (3) Przejęcie bitu danych
  - SR..EN jest włączone, moduł jest aktywny
  - SR..FD ma wartość 0.

 – przy takcie do przodu z SR.FP pole rejestru SR.Q1 ponownie przesuwa zawartość wszystkich pól rejestru o jedną pozycję wyżej i przejmuje wartość 0 z SR.FD.

- (4) Resetowanie rejestru
  - SR..EN jest włączone, moduł jest aktywny
  - Włączenie SR..RE usuwa zawartość rejestru.

## Moduł SR - Rejestr przesuwny (DWORD)

Z każdym narastającym zboczem na FP (ForwardPulse) wartość słowa podwójnego na wejściu danych I1 jest przejmowana do pierwszego pola rejestru D1. Jednocześnie początkowa zawartość pól rejestru zostaje przesunięta o jedno pole w kierunku wyższych numerów pól. Z każdym narastającym zboczem na BP (BackwardPulse) wartość słowa podwójnego na wejściu danych I2 jest przejmowana do ostatniego pola rejestru D8. Jednocześnie początkowa zawartość pól rejestru zostaje przesunięta o jedno pole w kierunku niższych numerów pól.

Przykład: Rejestr przesuwny, tryb pracy DW, do tyłu

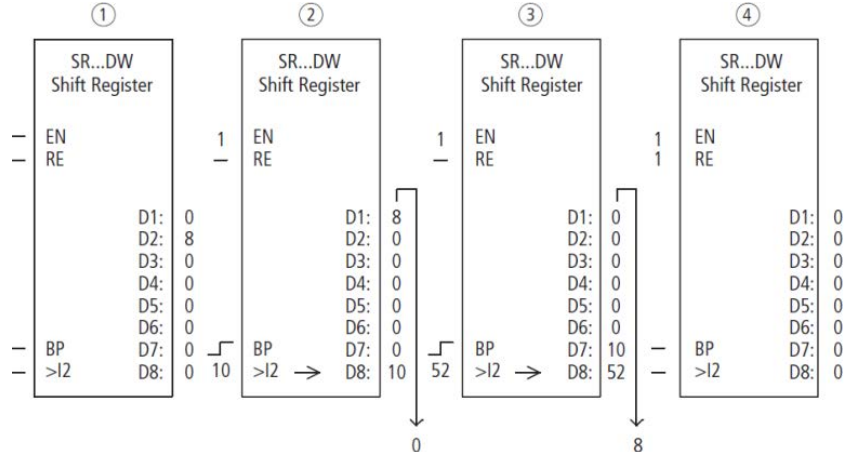

Rys. 220: Rejestr przesuwny SR..: operacja do tyłu w trybie pracy DW

- (1) Sytuacja wyjściowa
  - Opcja "Wymagane jest zwolnienie modułu przez EN" jest zaznaczona haczykiem.
    - SR..EN nie jest włączone, moduł nie jest aktywny.
  - W SR..D2 znajduje się wartość 8, w pozostałych polach rejestru 0.
- (2) Przejęcie wartości
  - SR..EN jest włączone, moduł jest aktywny.
  - SR..I2 ma wartość 10.
  - przy takcie do tyłu SR..BP pole rejestru SR..D8 przesuwa zawartość wszystkich pól rejestru o jedną pozycję do tyłu i przejmuje wartość 10 z SR..l2.
- (3) Przejęcie wartości
  - SR..EN jest włączone, moduł jest aktywny
  - SR..l2 ma wartość 52.

– przy takcie do tyłu SR..BP pole rejestru SR..D8 ponownie przesuwa zawartość wszystkich pól rejestru o jedną pozycję do tyłu i przejmuje wartość 52 z SR..I2.

- (4) Resetowanie rejestru
  - SR..EN jest włączone, moduł jest aktywny
  - Włączenie SR..RE usuwa zawartość rejestru.

## Moduł i jego parametry

## Wejścia modułu

|               | Opis                                                 | Uwagi                             |
|---------------|------------------------------------------------------|-----------------------------------|
| (Bit)         |                                                      |                                   |
| EN            | 1: aktywuje moduł                                    | Wymaganiem jest, aby parametr     |
|               |                                                      | Wymaganie aktywacji EN do pracy   |
|               |                                                      | modułu                            |
|               | Examples                                             | był aktywowany za pomocą naczyka. |
| FP            | Forward Pulse                                        |                                   |
|               | Impuis<br>Moiéria tektuisea, kierupak przeguwenia da |                                   |
|               |                                                      |                                   |
|               | pizouu<br>Deala and Dalar                            |                                   |
| ВР            | Backward Pulse                                       |                                   |
|               | wejscie taktujące, kierunek przesuwania do           |                                   |
|               |                                                      |                                   |
| KE            | RESEI                                                |                                   |
|               | I Usuwa usuwa caty rejestr wyjsc UTU8 I              |                                   |
|               | D1D8.                                                |                                   |
| FD            | Binarne wejście danych, kierunek                     |                                   |
|               | przesuwania do przodu                                |                                   |
| BD            | Binarne wejście danych, kierunek                     |                                   |
|               | przesuwania do tyłu                                  |                                   |
| (Podwójne sło | owo)                                                 |                                   |
| 1             | Wartość wejściowa, kierunek przesuwania              | Zakres wartości całkowitych:      |
|               | do przodu                                            | -2 147 483 648+2 147 483 647      |
| 12            | Wartość wejściowa, kierunek przesuwania              |                                   |
|               | do tyłu                                              |                                   |

## **Przypisz argumenty**

Do wejść modułu, będących wejściami wartości, można przypisać następujące argumenty:

| Argumenty                                       | Wejścia wartości |
|-------------------------------------------------|------------------|
| Stała, stała zegara <sup>1)</sup>               | Х                |
| MD, MW, MB - Znaczniki                          | Х                |
| NB, NW, ND - Znacznik sieci NET <sup>2)</sup>   | х                |
| nNB, nND, nND- Znacznik sieci NET <sup>2)</sup> | Х                |
| Urządzenia sieci NET n                          |                  |
| IA - Wejście analogowe                          | Х                |
| ΩA - Wyjście analogowe                          | Х                |
| ΩV - Wyjście wartości modułu funkcyjnego        | Х                |
| 1) tylko w przypadku modułów funkcyjnych T. AC  |                  |

<sup>(1)</sup> tylko w przypadku modułów tunkcyjnych 1, AC
<sup>(2)</sup> tylko w przypadku projektów obejmujących ≥ 2 urządzenia podstawowe w NET

Do wejść modułu, będących wejściami binarnymi, można przypisać następujące argumenty:

| Argumenty                                                                              | Wejścia bitowe |  |
|----------------------------------------------------------------------------------------|----------------|--|
| Stała 0, stała 1                                                                       | Х              |  |
| M - Znacznik                                                                           | Х              |  |
| RN - Bit wejściowy przez sieć NET <sup>2)</sup>                                        | Х              |  |
| SN - Bit wyjściowy przez sieć NET (send) <sup>2)</sup>                                 | х              |  |
| N - Znacznik sieci NET w formacie bitu <sup>2)</sup>                                   | Х              |  |
| nN - Znacznik sieci NET w formacie bitu <sup>2)</sup>                                  | Х              |  |
| Urządzenia sieci NET n                                                                 |                |  |
| ID - Bity diagnostyczne                                                                | Х              |  |
| LE - Wyjście podświetlenia tła                                                         | Х              |  |
| P - Przyciski urządzenia                                                               | Х              |  |
| I - Wejście binarne                                                                    | Х              |  |
| Q - Wyjście binarne                                                                    | Х              |  |
| Q - Wyjście binarne modułu funkcyjnego                                                 | Х              |  |
| <sup>2)</sup> tylko w przypadku projektów obejmujących ≥ 2 urządzenia podstawowe w NET |                |  |

## Tryby pracy

|     | Opis                                                           | Uwagi |
|-----|----------------------------------------------------------------|-------|
| BIT | Działanie przesuwania znacznika typu bit                       |       |
| DW  | Działanie przesuwania znacznika w formacie<br>podwójnego słowa |       |

Ustawienie fabryczne tego parametru to BIT.

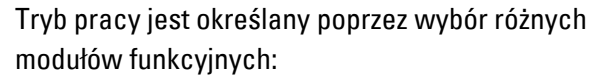

SR - rejestr przesuwny (BIT) lub

SR - rejestr przesuwny (DWORD)

a nie, jak w większości innych przypadków, w zestawie parametrów.

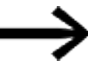

Jeżeli zostanie wybrany tryb pracy BIT, wejścia I1, I2 oraz wyjścia D1-D8 są nadal wyświetlane. W trybie pracy BIT nie mają one funkcji! Jeżeli zostaną do nich przypisane argumenty, argumenty te nie będą działać. Oprzewodowanie modułu SR (BIT) następuje w schemacie programu

#### Wyjścia modułu

|                  | Opis                                    | Uwagi                        |  |  |
|------------------|-----------------------------------------|------------------------------|--|--|
| (Bit)            |                                         |                              |  |  |
| Q1Q8             | Wydawanie binarnych pól rejestru 1 - 8  |                              |  |  |
| (Podwójne słowo) |                                         |                              |  |  |
| D1D8             | Wartości danego rejestru przesuwnego 18 | Zakres wartości całkowitych: |  |  |
|                  |                                         | -2 147 483 648+2 147 483 647 |  |  |

# **Przypisz argumenty**

Do wyjść modułu, będących wyjściami wartości, można przypisać następujące argumenty:

| Przypisz argumenty                                                                        | Wyjścia wartości |  |
|-------------------------------------------------------------------------------------------|------------------|--|
| MB, MD, MW – Znaczniki                                                                    | Х                |  |
| NB, NW, ND – Znacznik sieci NET <sup>2)</sup>                                             | Х                |  |
| Urządzenia sieci NET n                                                                    |                  |  |
| QA – Wyjście analogowe                                                                    | Х                |  |
| I – Wejście wartości modułu funkcyjnego                                                   | Х                |  |
| <sup>2)</sup> tylko w przypadku projektów obejmujących ≥ 2 urządzenia<br>podstawowe w NET |                  |  |

# Do wyjść modułu, będących wyjściami binarnymi, można przypisać następujące argumenty:

| Przypisz argumenty                                                                        | Wyjścia bitowa |
|-------------------------------------------------------------------------------------------|----------------|
| M – Znacznik                                                                              | Х              |
| SN – Bit wyjściowy <sup>2)</sup> przez sieć NET (send)                                    | Х              |
| N – Znacznik sieci w formacie bitu <sup>2)</sup>                                          | Х              |
| LE – Wyjście podświetlenia tła                                                            | Х              |
| Q – Wyjście binarne                                                                       | Х              |
| I – Wyjście binarne modułu funkcyjnego                                                    | Х              |
| <sup>2)</sup> tylko w przypadku projektów obejmujących ≥ 2 urządzenia<br>podstawowe w NET |                |

#### Zestaw parametrów

|                                             | Opis                                                                                                    | Uwagi                                                                                                    |
|---------------------------------------------|----------------------------------------------------------------------------------------------------|----------------------------------------------------------------------------------------------------|
| Wymaganie aktywacji EN do<br>pracy modułu   | Przy aktywacji za pomocą haczyka<br>analizowany jest status wejścia<br>modułu EN. Bez aktywacji za<br>pomocą haczyka moduł jest<br>aktywny, a wejście modułu EN nie<br>posiada działania. | Parametry te zapewniają, że<br>podczas uruchamiania<br>istniejących programów<br>funkcjonalność przenoszonych<br>modułów funkcyjnych pozostaje<br>zachowana. Parametry są<br>ustawiane automatycznie od 0<br>do 1 niezależnie od modułu<br>funkcyjnego. |
| Wyświetlenie param.<br>+ Wywołanie dostępne | Stałe, jak również parametry<br>modułu, można edytować na<br>urządzeniu, jeżeli używana jest<br>metoda programowania EDP.                                                                 |                                                                                                    |
| Symulacja możliwa                           |                                                                                                    |                                                                                                    |

## Dalej

Remanencja - Moduł funkcyjny nie zawiaduje danymi remanentnymi.
#### Przykład zastosowania

Różne przedmioty obrabiane przechodzą przez linię produkcyjną z wieloma stacjami obróbki. Operator określa zakres pracy dla poszczególnych przedmiotów obrabianych, formułuje go jako kod produkcyjny i zapisuje w rejestrze przesuwnym. Przedmioty obrabiane są w tej kolejności przekazywane na stacje obróbki. Stacje przy zmianie przedmiotu obrabianego przejmują wymagane dla niego kroku obróbki z przypisanych na stałe pól rejestru. Przy podaniu przedmiotu obrabianego 1 na pierwszą stację obróbki przełącza się cewka wejściowa taktu do przodu SR01FP i rejestr przesuwny SR01 przejmuje na wejściu SR01I1 kod produkcyjny 1 ze znacznika w formacie podwójnego słowa MD11. Kod produkcyjny jest teraz dostępny w polu rejestru SR01D1 dla pierwszej stacji produkcyjnej, która odczyta go ze znacznika w formacie podwójnego słowa MD01. Udostępniony przedmiot obrabiany jest teraz przekazywany do stacji 2. Rejestr przesuwny przejmuje kod produkcyjny 2 dla kolejnego przedmiotu obrabianego.

Kod produkcyjny 1, podobnie jak inne zawartości rejestru, przesuwa się o jedną pozycję. Znajduje się on teraz na wyjściu rejestru SR01D2. Przez znacznik w formacie podwójnego słowa MD02 jest on przenoszony na stację produkcyjną 2. Proces jest powtarzany dla każdego kolejnego przedmiotu obrabianego i dla każdej kolejnej stacji obróbki, aż gotowe przedmioty obrabiane opuszczą linię produkcyjną.

#### W schemacie programu z metodą programowania EDP cewki są powiązane:

Cewka zwalniania SR01EN jest stale aktywna, moduł nie jest odłączany.

Znacznik M09 przełącza taktującą do przodu cewkę wejściową SR01FP.

-----Ä SR01EN M 09-----Ä SR01FP

Rys. 221: Schemat programu w metodzie programowania EDP dla przykładu użytkownika 2

#### Parametryzacja SR01 na wyświetlaczu urządzenia

Gdy moduł funkcyjny jest używany po raz pierwszy w schemacie programu, naciśnięcie OK powoduje automatyczne przejście do wskazania parametrów na wyświetlaczu urządzenia, jak przykładowo przedstawiono na ilustracji poniżej. Po określaniu numeru rejestru przesuwnego 01 należy tutaj parametryzować:

- Tryb pracy DW dla znaczników w formacie podwójnego słowa.
- Znacznik w formacie podwójnego słowa do przekazywania kodu produkcyjnego.

| 3 | SR01 DW +                                      |
|---|------------------------------------------------|
| > | •I1 MD11                                       |
| > | N2                                             |
|   | D1> MD01                                       |
|   | D2> MD02                                       |
| 0 | D3> MD03                                       |
| 0 | )4>                                            |
| 0 | D5>                                            |
| 0 | D6>                                            |
|   | )7>                                            |
|   | 28>                                            |
| F | Rys. 222: Parametry na wyświetlaczu urządzenia |
|   |                                                |

Tutaj można dokonywać ustawień modułów. Wyświetlacz zawiera następujące elementy:

| SR01 | Moduł funkcyjny SR rejestr przesuwny, numer 01                   |  |
|------|------------------------------------------------------------------|--|
| DW   | Tryb pracy: słowo podwójne                                       |  |
| +    | Zestaw parametrów można wywołać za pomocą punktu menu PARAMETRY. |  |
| > 1  | Wartość wejściowa DW do przodu:                                  |  |
|      | Zakres wartości całkowitych:                                     |  |
|      | -2 147 483 648+2 147 483 647                                     |  |
| >12  | Wartość wejściowa DW do tyłu:                                    |  |
|      | Zakres wartości całkowitych:                                     |  |
|      | -2 147 483 648+2 147 483 647                                     |  |
| D1>  | Wartość rejestru 1 rejestru przesuwnego;                         |  |
|      | Zakres wartości całkowitych:                                     |  |
|      | -2 147 483 648+2 147 483 647                                     |  |
|      | dla wszystkich rejestrów                                         |  |
| D2>  | Wartość rejestru 2                                               |  |
| D3>  | Wartość rejestru 3                                               |  |
| D4>  | Wartość rejestru 4                                               |  |
| D5>  | Wartość rejestru 5                                               |  |
| D6>  | Wartość rejestru 6                                               |  |
| D7>  | Wartość rejestru 7                                               |  |
| D8>  | Wartość rejestru 8                                               |  |

### Patrz także

- ightarrow "BC Porównanie bloków", strona 423
- → Część "BT Przesyłanie modułów", strona 430
- → Część "DB Moduł danych", strona 436
- $\rightarrow$  "ED wykrywanie zbocza (EdgeDetector) ", strona 441
- ightarrow "FF Flip-Flop ", strona 445
- → Część "MX Multiplekser danych", strona 449
- → Część "RE Rekordy danych receptur ", strona 453
- → Część "TB Funkcja tabelaryczna", strona 467
- → Część "Organizacja obszarów znaczników", strona 240
- ightarrow Część "Funkcja remanencji", strona 665

#### 6.1.5.9 TB - Funkcja tabelaryczna

#### Informacje ogólne

Urządzenia podstawowe easyE4 udostępniają 32 moduły funkcji tabelarycznych TB01...TB32.

Za pomocą modułu Funkcji tabelarycznej można w prosty sposób przygotować i odczytać dane do tabeli w postaci podwójnego słowa (32 bity).

| TB                                      | xx                   |
|-----------------------------------------|----------------------|
| EN<br>WP<br>RF<br>RL<br>RE<br><b>I1</b> | te<br>Tf<br>QV<br>QN |

Podczas odczytu można wybrać pomiędzy funkcją LIFO lub FIFO.

Jedna tabela może zawierać maksymalnie 16 podwójnych słów.

#### Zasada działania

#### Zapisanie tabeli

EN=1 uaktywnia moduł. Przy aktywnym module narastające zbocze na wejściu modułu powoduje przepisanie do tabeli aktualnej wartości z wejścia modułu I1. Każde zbocze powoduje przepisanie podwójnego słowa (32 bity).

Jednoczesne wysterowanie wejść modułu EN i WP narastającym zboczem jest dopuszczalne.

Każdy nowy wpis w tabeli jest dołączany za ostatnim wpisem, aż zostanie osiągnięty szesnasty wpis. Jednocześnie wyjście modułu QN jest zwiększane o 1. QN wskazuje aktualną liczbę wpisów. Przy pomyślnym przejęciu z I1 już wpisana wartość wejściowa jest wydawana na wyjściu modułu QV.

Gdy osiągnięta zostanie maksymalna liczna 16 wpisów w tabeli, dane nie są już więcej przejmowane do tabeli. Jeżeli w takim przypadku mają być dokonane dalsze wpisy do tabeli, najpierw należy skasować całą tabelę narastającym zboczem na wejściu modułu RE. Wyjście modułu QN jest przy tym ustawiane na 0.

#### Odczytanie tabeli

Tabela może być odczytywana od początku bądź od końca. Narastającym zboczem na wejściu modułu RF odczytuje się najdawniej wprowadzoną do tabeli wartość i wydaje ją na wyjściu "QV" (funkcja FIFO). Podczas odczytu wartość ta jest z tabeli kasowana, a aktualna liczba wpisów na wyjściu QN zmniejszana o "1".

Narastającym zboczem na wejściu modułu RL odczytuje się ostatnio wprowadzoną do tabeli wartość, a odczytuje się ją na wyjściu "QV" (funkcja LIFO). Podczas odczytu wartość ta jest z tabeli kasowana, a aktualna liczba wpisów na wyjściu QN zmniejszana o "1".

# Moduł i jego parametry

# Wejścia modułu

|              | Opis                                                                                                    | Uwagi                                                                                                    |
|--------------|----------------------------------------------------------------------------------------------------|----------------------------------------------------------------------------------------------------|
| (Bit)        |                                                                                                    |                                                                                                    |
| EN           | 1: aktywuje moduł                                                                                                    | Wymaganiem jest, aby parametr<br>Wymaganie aktywacji EN do pracy<br>modułu<br>był aktywowany za pomocą haczyka. |
| WP           | Cewka wyzwalania<br>Zbocze narastające: Wartość na I1 jest<br>wpisywana do tabeli i wydawana na wyjściu<br>modułu ΩV. ΩN jest zwiększane o 1.                                                            |                                                                                                    |
| RF           | Cewka wyzwalania Read First<br>Zbocze narastające: Najdawniej<br>wprowadzona do tabeli wartość jest<br>wydawana na wyjściu modułu QV (funkcja<br>FIFO). Przy każdym odczycie QN jest<br>zmniejszane o 1. |                                                                                                    |
| RL           | Cewka wyzwalania Read Last<br>Zbocze narastające: Najnowsza<br>wprowadzona do tabeli wartość jest<br>wydawana na wyjściu modułu QV (funkcja<br>LIFO). Przy każdym odczycie QN jest<br>zmniejszane o 1.   |                                                                                                    |
| RE           | RESET<br>Zbocze narastające: Cała tabela jest<br>kasowana. Wyjście modułu ΩN jest<br>ustawiane na 0.                                                                                                    |                                                                                                    |
| (Podwójne sł | owo)                                                                                                    |                                                                                                    |
| 11           | Wartość wejściowa, która powinna być<br>przeniesiona do tabeli.                                                                                                    | Zakres wartości całkowitych:<br>-2 147 483 648+2 147 483 647                                                    |

# **Przypisz argumenty**

Do wejść modułu, będących wejściami wartości, można przypisać następujące argumenty:

| Argumenty                                                 | Wejścia wartości |
|-----------------------------------------------------------|------------------|
| Stała, stała zegara <sup>1)</sup>                         | Х                |
| MD, MW, MB - Znaczniki                                    | Х                |
| NB, NW, ND - Znacznik sieci NET <sup>2)</sup>             | Х                |
| nNB, nND, nND- Znacznik sieci NET <sup>2)</sup>           | Х                |
| Urządzenia sieci NET n                                    |                  |
| IA - Wejście analogowe                                    | Х                |
| QA - Wyjście analogowe                                    | Х                |
| QV - Wyjście wartości modułu funkcyjnego                  | X                |
| <sup>1)</sup> tylko w przypadku modułów funkcyjnych T, AC |                  |

<sup>2)</sup> tylko w przypadku projektów obejmujących ≥ 2 urządzenia podstawowe w NET

| A                                  |                        |                     |
|------------------------------------|------------------------|---------------------|
| argumenty:                         |                        |                     |
| )o wejść modułu, będących wejściam | i binarnymi, można prz | zypisać następujące |

| Argumenty                                                                              | Wejścia bitowe |  |
|----------------------------------------------------------------------------------------|----------------|--|
| Stała 0, stała 1                                                                       | Х              |  |
| M - Znacznik                                                                           | Х              |  |
| RN - Bit wejściowy przez sieć NET <sup>2)</sup>                                        | Х              |  |
| SN - Bit wyjściowy przez sieć NET (send) <sup>2)</sup>                                 | Х              |  |
| N - Znacznik sieci NET w formacie bitu <sup>2)</sup>                                   | Х              |  |
| nN - Znacznik sieci NET w formacie bitu <sup>2)</sup>                                  | Х              |  |
| Urządzenia sieci NET n                                                                 |                |  |
| ID - Bity diagnostyczne                                                                | Х              |  |
| LE - Wyjście podświetlenia tła                                                         | Х              |  |
| P - Przyciski urządzenia                                                               | Х              |  |
| I - Wejście binarne                                                                    | Х              |  |
| Q - Wyjście binarne                                                                    | Х              |  |
| Q - Wyjście binarne modułu funkcyjnego                                                 | Х              |  |
| <sup>2)</sup> tylko w przypadku projektów obejmujących ≥ 2 urządzenia podstawowe w NET |                |  |

# Moduł i jego parametry

# Wyjścia modułu

|                  | Opis                                                                                                    | Uwagi                            |
|------------------|----------------------------------------------------------------------------------------------------|----------------------------------|
| (Bit)            |                                                                                                    |                                  |
| PP               | 1: Gdy tabela jest pusta.                                                                                                    |                                  |
| TF               | 1: Gdy tabela jest pełna.                                                                                                    |                                  |
| (Podwójne słowo) |                                                                                                    |                                  |
| ΩV               | Podczas odczytywania:<br>Wartość odczytywana od początku tabeli lub<br>od końca.<br>Podczas zapisywania: Wpisana właśnie<br>wartość wejściowa. |                                  |
| QN               | Aktualna liczba istniejących danych w tabeli                                                                                                   | Zakres wartości całkowitych: 016 |

#### **Przypisz argumenty**

Do wyjść modułu, będących wyjściami wartości, można przypisać następujące argumenty:

| Przypisz argumenty                                                                        | Wyjścia wartości |
|-------------------------------------------------------------------------------------------|------------------|
| MB, MD, MW – Znaczniki                                                                    | Х                |
| NB, NW, ND – Znacznik sieci NET <sup>2)</sup>                                             | Х                |
| Urządzenia sieci NET n                                                                    |                  |
| QA – Wyjście analogowe                                                                    | Х                |
| I – Wejście wartości modułu funkcyjnego                                                   | Х                |
| <sup>2)</sup> tylko w przypadku projektów obejmujących ≥ 2 urządzenia<br>podstawowe w NET |                  |

Do wyjść modułu, będących wyjściami binarnymi, można przypisać następujące argumenty:

| Przypisz argumenty                                                                        | Wyjścia bitowa |
|-------------------------------------------------------------------------------------------|----------------|
| M – Znacznik                                                                              | Х              |
| SN – Bit wyjściowy <sup>2)</sup> przez sieć NET (send)                                    | Х              |
| N – Znacznik sieci w formacie bitu <sup>2)</sup>                                          | Х              |
| LE – Wyjście podświetlenia tła                                                            | Х              |
| Q – Wyjście binarne                                                                       | Х              |
| l – Wyjście binarne modułu funkcyjnego                                                    | Х              |
| <sup>2)</sup> tylko w przypadku projektów obejmujących ≥ 2 urządzenia<br>podstawowe w NET |                |

#### Zestaw parametrów

| Przedział czasu konfiguracji                | Opis                                                                                                    | Uwagi                                                                                                    |
|---------------------------------------------|----------------------------------------------------------------------------------------------------|----------------------------------------------------------------------------------------------------|
| Wymaganie aktywacji EN do<br>pracy modułu   | Przy aktywacji za pomocą haczyka<br>analizowany jest status wejścia<br>modułu EN. Bez aktywacji za<br>pomocą haczyka moduł jest<br>aktywny, a wejście modułu EN nie<br>posiada działania. | Parametry te zapewniają, że<br>podczas uruchamiania<br>istniejących programów<br>funkcjonalność przenoszonych<br>modułów funkcyjnych pozostaje<br>zachowana. Parametry są<br>ustawiane automatycznie od 0<br>do 1 niezależnie od modułu<br>funkcyjnego. |
| Wyświetlenie param.<br>+ Wywołanie dostępne | Stałe, jak również parametry<br>modułu, można edytować na<br>urządzeniu, jeżeli używana jest<br>metoda programowania EDP.                                                                 |                                                                                                    |
| Symulacja możliwa                           |                                                                                                    |                                                                                                    |

#### Dalej

Remanencja - Moduł funkcyjny nie zawiaduje danymi remanentnymi.

#### Przykład dla funkcji tabelarycznej z metodą programowania EDP

W widoku Programowanie:

- Należy ustawić moduł funkcyjny TB na polu cewek schematu programu.
- Wybierz w Oknie właściwości, zakładka Element schematu programu, numer modułu.
- Do wejścia modułu I1 przypisać argument numeryczny w celu przekazywania wartości.
- Połączyć cewki TBxxEN, TBxxWP, TBxxRF itd. z odpowiednimi stykami sterującymi.
- W razie potrzeby napisać Komentarz do wybranych argumentów.

Aby móc sprawdzać, czy tabela jest pełna czy pusta, moduł ten należy również zaprogramować jako styk.

- Umieść przekaźnik funkcyjny na polu styków i wybierz na zakładce Element schematu programu ten sam numer modułu, jaki został przypisany danej cewce.
- Przełącz w razie potrzeby funkcję łączenia styku z rozwiernego na zwierny.

Połączyć TBxxTE (tabela pusta) i TBxxTF (tabela pełna) jako nadające się do analizy argumenty logiczne.

Kolejność, w której zostaje ustawiony moduł funkcyjny, najpierw w polu cewek czy polu styków, albo czy poda się dane w zakładce Parametry parametry cewki czy styku, jest nieistotna. Istotne jest tylko, by w celu sparametryzowania takiego samego modułu funkcyjnego zawsze wybierać taki sam numer modułu.

#### Patrz także

- → "BC Porównanie bloków", strona 423
- → Część "BT Przesyłanie modułów", strona 430
- $\rightarrow$  Część "DB Moduł danych", strona 436
- $\rightarrow$  "ED wykrywanie zbocza (EdgeDetector) ", strona 441
- $\rightarrow$  "FF Flip-Flop ", strona 445
- → Część "MX Multiplekser danych", strona 449
- $\rightarrow$  Część "RE Rekordy danych receptur ", strona 453
- → Część "SR Rejestr przesuwny", strona 459
- → Część "Organizacja obszarów znaczników", strona 240
- → Część "Funkcja remanencji", strona 665

## 6.1.6 Moduły sieci NET

#### 6.1.6.1 GT - Pobieranie wartości z sieci NET

#### Informacje ogólne

Urządzenia podstawowe easyE4 udostępniają 32 moduły GT01...GT32 (GET). Moduł funkcyjny jest dostępny w katalogu wyłącznie, gdy w widoku Projekt istnieje sieć NET złożona co najmniej z 2 urządzeń. GTxx EN Q1 QV

Za pomocą modułu funkcyjnego GT pobiera się wartość 32bitową z sieci NET. Moduł automatycznie pobiera dane określone przez użytkownika gdy tylko w sieci NET zostanie udostępnione inne urządzenie sieci NET z modułem funkcyjnym PUT PT.

#### Zasada działania

Za pomocą modułu funkcyjnego można odczytywać wartość z sieci NET. Ta wartość została uprzednio wysłana przez korespondujący moduł funkcyjny PUT innego urządzenia NET. W przypadku wysłanej wartości może chodzić o treść wyjścia modułu funkcyjnego, bajtu znacznika, słowa lub podwójnego słowa.

Do każdego modułu GET w zestawie parametrów jest przyporządkowywany dokładnie jeden moduł PUT. W czasie pracy wymagane jest tylko zezwolenie EN i w każdym cyklu jest udostępniana odebrana wartość.

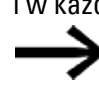

Moduł funkcjonuje tylko w przypadku prawidłowej pracy sieci NET.

#### Moduł i jego parametry

#### Wejścia modułu

|       | Opis              | Uwagi |
|-------|-------------------|-------|
| (Bit) |                   |       |
| EN    | 1: aktywuje moduł |       |

#### **Przypisz argumenty**

Do wejść modułu, będących wejściami wartości, można przypisać następujące argumenty:

| Argumenty                                                                                                    | Wejścia wartości |
|----------------------------------------------------------------------------------------------------|------------------|
| Stała, stała zegara <sup>1)</sup>                                                                                                    | Х                |
| MD, MW, MB - Znaczniki                                                                                                    | Х                |
| NB, NW, ND - Znacznik sieci NET <sup>2)</sup>                                                                                                    | Х                |
| nNB, nND, nND- Znacznik sieci NET <sup>2)</sup>                                                                                                  | Х                |
| Urządzenia sieci NET n                                                                                                    |                  |
| IA - Wejście analogowe                                                                                                    | Х                |
| QA - Wyjście analogowe                                                                                                    | Х                |
| QV - Wyjście wartości modułu funkcyjnego                                                                                                    | Х                |
| <sup>1)</sup> tylko w przypadku modułów funkcyjnych T, AC <sup>2)</sup> tylko w przypadku projektów obejmujących ≥ 2 urządzenia podstawowe w NET |                  |

Do wejść modułu, będących wejściami binarnymi, można przypisać następujące argumenty:

| Argumenty                                                                                   | Wejścia bitowe |
|---------------------------------------------------------------------------------------------|----------------|
| Stała 0, stała 1                                                                            | Х              |
| M - Znacznik                                                                                | Х              |
| RN - Bit wejściowy przez sieć NET <sup>2)</sup>                                             | Х              |
| SN - Bit wyjściowy przez sieć NET (send) <sup>2)</sup>                                      | Х              |
| N - Znacznik sieci NET w formacie bitu <sup>2)</sup>                                        | Х              |
| nN - Znacznik sieci NET w formacie bitu <sup>2)</sup>                                       | Х              |
| Urządzenia sieci NET n                                                                      |                |
| ID - Bity diagnostyczne                                                                     | Х              |
| LE - Wyjście podświetlenia tła                                                              | Х              |
| P - Przyciski urządzenia                                                                    | Х              |
| I - Wejście binarne                                                                         | Х              |
| Q - Wyjście binarne                                                                         | Х              |
| Q - Wyjście binarne modułu funkcyjnego                                                      | Х              |
| <sup>2)</sup> tylko w przypadku projektów obejmujących $\geq$ 2 urządzenia podstawowe w NET |                |

#### Wyjścia modułu

|       | Opis                                          | Uwagi |
|-------|-----------------------------------------------|-------|
| (Bit) |                                               |       |
| Q1    | 1: gdy występuje nowa wartość przesłana przez |       |

|                  | Onio                                   | Iliwogi |
|------------------|----------------------------------------|---------|
|                  | Ohis                                   | Uwayi   |
|                  | sieć NET. Obowiązuje dla jednego cyklu |         |
|                  | przetwarzania                          |         |
| (Podwójne słowo) |                                        |         |
| ۵V               | Wartość otrzymana z NET                |         |

#### **Przypisz argumenty**

Do wyjść modułu, będących wyjściami wartości, można przypisać następujące argumenty:

| Przypisz argumenty                                                                        | Wyjścia wartości |
|-------------------------------------------------------------------------------------------|------------------|
| MB, MD, MW – Znaczniki                                                                    | Х                |
| NB, NW, ND – Znacznik sieci NET <sup>2)</sup>                                             | Х                |
| Urządzenia sieci NET n                                                                    |                  |
| QA – Wyjście analogowe                                                                    | Х                |
| I – Wejście wartości modułu funkcyjnego                                                   | Х                |
| <sup>2)</sup> tylko w przypadku projektów obejmujących ≥ 2 urządzenia<br>podstawowe w NET |                  |

Do wyjść modułu, będących wyjściami binarnymi, można przypisać następujące argumenty:

| Przypisz argumenty                                                                        | Wyjścia bitowa |
|-------------------------------------------------------------------------------------------|----------------|
| M – Znacznik                                                                              | Х              |
| SN – Bit wyjściowy <sup>2)</sup> przez sieć NET (send)                                    | Х              |
| N – Znacznik sieci w formacie bitu <sup>2)</sup>                                          | Х              |
| LE – Wyjście podświetlenia tła                                                            | Х              |
| Q – Wyjście binarne                                                                       | Х              |
| I – Wyjście binarne modułu funkcyjnego                                                    | Х              |
| <sup>2)</sup> tylko w przypadku projektów obejmujących ≥ 2 urządzenia<br>podstawowe w NET |                |

podstawowe w NET

#### Zestaw parametrów

|                                             | Opis                                                                                                    | Uwagi                                                                                                    |
|---------------------------------------------|----------------------------------------------------------------------------------------------------|----------------------------------------------------------------------------------------------------|
| Wymaganie aktywacji EN do<br>pracy modułu   | Przy aktywacji za pomocą haczyka<br>analizowany jest status wejścia<br>modułu EN. Bez aktywacji za<br>pomocą haczyka moduł jest<br>aktywny, a wejście modułu EN nie<br>posiada działania. | Parametry te zapewniają, że<br>podczas uruchamiania<br>istniejących programów<br>funkcjonalność przenoszonych<br>modułów funkcyjnych pozostaje<br>zachowana. Parametry są<br>ustawiane automatycznie od 0<br>do 1 niezależnie od modułu<br>funkcyjnego. |
| Wyświetlenie param.<br>+ Wywołanie dostępne | Stałe, jak również parametry<br>modułu, można edytować na<br>urządzeniu, jeżeli używana jest<br>metoda programowania EDP.                                                                 |                                                                                                    |
| Wejście modułu                              | NET-ID: Numer wysyłającego<br>użytkownika sieci NET.                                                                                                    | Zakres wartości: 0108                                                                                                    |

|                      | Opis                              | Uwagi                   |
|----------------------|-----------------------------------|-------------------------|
|                      | PT: Numer modułu wysyłającego     | Dostępne numery modułu: |
|                      | (np. PT 20), za pomocą którego    | 0132                    |
|                      | wysyłający użytkownik sieci NET   |                         |
|                      | może przekazywać wartość do sieci |                         |
|                      | NET.                              |                         |
| Symulacia niemożliwa |                                   |                         |

W celu parametryzacji należy postępować w następujący sposób:

- Trzeba zdefiniować jednoznacznie nadawcę, który powinien dostarczyć wartość dla modułu GET. W tym celu w widoku Programowanie/zakładkaPobierz wartość z sieci /pole wyboru Wejście modułu/NET-ID wybrać numer wysyłającego urządzenia sieci NET.
- Następnie należy wybrać w pol wyboru numer wysyłającego modułu funkcyjnego PUT.
- Na wyjściu modułu powiązać QV z argumentem, do którego ma zostać przekazana odebrana wartość.

#### Dalej

Remanencja - Moduł funkcyjny nie zawiaduje danymi remanentnymi.

#### Patrz także

- → Część "PT Wysłanie wartości do sieci NET", strona 476
- → Część "SC Synchronizacja zegara przez sieć NET", strona 480
- $\rightarrow$  Część "Konfiguracja zespołu NET", strona 739

#### 6.1.6.2 PT - Wysłanie wartości do sieci NET

#### Informacje ogólne

Urządzenia podstawowe easyE4 udostępniają 32 moduły PT01...PT32 (PUT).

Moduł funkcyjny jest dostępny w katalogu wyłącznie, gdy w widoku Projekt istnieje sieć NET złożona co najmniej z 2 urządzeń.

|           | PTxx |
|-----------|------|
| EN        | Q1   |
| T_        | AC   |
| <b>I1</b> | E1   |

Za pomocą modułu funkcyjnego można przesyłać argumenty o maksymalnej długości 32 bitów do sieci NET. Wartość argumentu jest przesyłana, a odpowiedni moduł funkcyjny GET GT odczytuje ja automatycznie w innym urządzeniu sieci NET.

#### Zasada działania

Argument do przeniesienia jest zadawany na wejściu modułu I1. W tym celu można wykorzystać wejście innego modułu funkcyjnego, np. modułu arytmetycznego. Zastosowanie znacznika w formacie podwójnego słowa, przykładowo MD1, umożliwia jednoczesne przenoszenie 32 znaczników w formacie bitu M01...M32.

Do przenoszenia znaczników w formacie bitu M01...M96 wymagane są 3 modułu funkcyjne PUT, które przenoszą odpowiednio znaczniki w formacie podwójnego słowa MD1, MD2 i MD3.

Istnieje możliwość wyzwolenia przenoszenia poprzez zbocze narastające na wejściu modułu T\_. Do ponownego przesyłania moduł musi następnie rozpoznać nową zmianę zbocza.

Alternatywnie urządzenie może wykonywać przenoszenie niezależne od czasu cyklu; podaje się wówczas, po ilu cyklach ma nastąpić przenoszenie. Istnieje przy tym możliwość optymalizacji obciążenia sieci i rzadszego przenoszenia wartości, dla których wystarczająca jest mniejsza częstotliwość zmian.

Wybór jest dokonywany w zestawie parametrów.

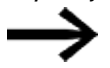

Moduł funkcjonuje tylko w przypadku prawidłowej pracy sieci NET.

#### Moduł i jego parametry

#### Wejścia modułu

|       | Opis                                                 | Uwagi |
|-------|------------------------------------------------------|-------|
| (Bit) |                                                      |       |
| EN    | 1: aktywuje moduł                                    |       |
| T_    | Cewka wyzwalania                                     |       |
|       | Przy zboczu narastającym moduł tymczasowo zapisuje   |       |
|       | wartość wejściową na I1 i przekazuje ją do sieci NET |       |

|               | Opis                                          | Uwagi                                                        |
|---------------|-----------------------------------------------|--------------------------------------------------------------|
| (Podwójne sło | wo)                                           |                                                              |
| 1             | Wartość wejściowa, udostępniana do sieci NET. | Zakres wartości całkowitych:<br>-2 147 483 648+2 147 483 647 |

## **Przypisz argumenty**

Do wejść modułu, będących wejściami wartości, można przypisać następujące argumenty:

| Argumenty                                                                                                    | Wejścia wartości |
|----------------------------------------------------------------------------------------------------|------------------|
| Stała, stała zegara <sup>1)</sup>                                                                                                    | Х                |
| MD, MW, MB - Znaczniki                                                                                                    | Х                |
| NB, NW, ND - Znacznik sieci NET <sup>2)</sup>                                                                                                    | Х                |
| nNB, nND, nND- Znacznik sieci NET <sup>2)</sup>                                                                                                  | Х                |
| Urządzenia sieci NET n                                                                                                    |                  |
| IA - Wejście analogowe                                                                                                    | Х                |
| QA - Wyjście analogowe                                                                                                    | Х                |
| QV - Wyjście wartości modułu funkcyjnego                                                                                                    | Х                |
| <sup>1)</sup> tylko w przypadku modułów funkcyjnych T, AC <sup>2)</sup> tylko w przypadku projektów obejmujących > 2 urządzenia podstawowe w NET |                  |

# Do wejść modułu, będących wejściami binarnymi, można przypisać następujące argumenty:

| Argumenty                                                                             | Wejścia bitowe |  |
|---------------------------------------------------------------------------------------|----------------|--|
| Stała 0, stała 1                                                                      | Х              |  |
| M - Znacznik                                                                          | Х              |  |
| RN - Bit wejściowy przez sieć NET <sup>2)</sup>                                       | X              |  |
| SN - Bit wyjściowy przez sieć NET (send) <sup>2)</sup>                                | Х              |  |
| N - Znacznik sieci NET w formacie bitu <sup>2)</sup>                                  | Х              |  |
| nN - Znacznik sieci NET w formacie bitu <sup>2)</sup>                                 | Х              |  |
| Urządzenia sieci NET n                                                                |                |  |
| ID - Bity diagnostyczne                                                               | Х              |  |
| LE - Wyjście podświetlenia tła                                                        | Х              |  |
| P - Przyciski urządzenia                                                              | Х              |  |
| I - Wejście binarne                                                                   | Х              |  |
| Q - Wyjście binarne                                                                   | Х              |  |
| Q - Wyjście binarne modułu funkcyjnego                                                | Х              |  |
| $^{2)}$ tylko w przypadku projektów obejmujących $\geq$ 2 urządzenia podstawowe w NET |                |  |

## Wyjścia modułu

|       | Opis                              | Uwagi                           |
|-------|-----------------------------------|---------------------------------|
| (Bit) |                                   |                                 |
| Q1    | 1: Gdy stan cewki wyzwalania      |                                 |
|       | PTT_ również wynosi 1.            |                                 |
| AC    | 1: Gdy tylko zostanie udzielone   | Na podstawie stanu tego wyjścia |
|       | zlecenie wysyłania, lub nastąpi   | można kontrolować, czy          |
|       | przerwanie przez komunikat błędu  | wymagana wartość została        |
|       | na wyjściu E1.                    | przesłana do sieci.             |
| E1    | Error - Błąd transmisji sieci NET |                                 |
|       | 1: Gdy wartość nie może być       |                                 |
|       | przesłana i wcześniej ustawione   |                                 |
|       | wyjście AC ze stanu 1 zmienia się |                                 |
|       | z powrotem na 0.                  |                                 |
|       | Wyjście pozostaje w stanie 1 tak  |                                 |
|       | długo, aż zostanie udzielone nowe |                                 |
|       | polecenie wysyłania.              |                                 |

## **Przypisz argumenty**

Do wyjść modułu, będących wyjściami wartości, można przypisać następujące argumenty:

| Przypisz argumenty                                                                        | Wyjścia wartości |
|-------------------------------------------------------------------------------------------|------------------|
| MB, MD, MW – Znaczniki                                                                    | Х                |
| NB, NW, ND – Znacznik sieci NET <sup>2)</sup>                                             | Х                |
| Urządzenia sieci NET n                                                                    |                  |
| QA – Wyjście analogowe                                                                    | Х                |
| I – Wejście wartości modułu funkcyjnego                                                   | Х                |
| <sup>2)</sup> tylko w przypadku projektów obejmujących ≥ 2 urządzenia<br>podstawowe w NET |                  |

Do wyjść modułu, będących wyjściami binarnymi, można przypisać następujące argumenty:

| Przypisz argumenty                                                                        | Wyjścia bitowa |
|-------------------------------------------------------------------------------------------|----------------|
| M – Znacznik                                                                              | Х              |
| SN – Bit wyjściowy <sup>2)</sup> przez sieć NET (send)                                    | Х              |
| N – Znacznik sieci w formacie bitu <sup>2)</sup>                                          | Х              |
| LE – Wyjście podświetlenia tła                                                            | Х              |
| Q – Wyjście binarne                                                                       | Х              |
| I – Wyjście binarne modułu funkcyjnego                                                    | Х              |
| <sup>2)</sup> tylko w przypadku projektów obejmujących ≥ 2 urządzenia<br>podstawowe w NET |                |

# Zestaw parametrów

|                                        | Opis                                                                                               | Uwagi                                                                         |
|----------------------------------------|----------------------------------------------------------------------------------------------------|-------------------------------------------------------------------------------|
| Wymaganie aktywacji EN do pracy modułu | Przy aktywacji za pomocą haczyka<br>analizowany jest status wejścia<br>modułu EN. Bez aktywacji za | Parametry te zapewniają, że<br>podczas uruchamiania<br>istniejących programów |

|                                                   | Opis                                                                                                    | Uwagi                                                                                                    |
|---------------------------------------------------|----------------------------------------------------------------------------------------------------|----------------------------------------------------------------------------------------------------|
|                                                   | pomocą haczyka moduł jest<br>aktywny, a wejście modułu EN nie<br>posiada działania.                                                                                                    | funkcjonalność przenoszonych<br>modułów funkcyjnych pozostaje<br>zachowana. Parametry są<br>ustawiane automatycznie od 0<br>do 1 niezależnie od modułu<br>funkcyjnego. |
| ☑ Brak analizy zbocza wejścia<br>binarnego T_     | Przy aktywacji poprzez zaznaczenie<br>haczykiem dane są cyklicznie<br>przesyłane do sieci NET.<br>Przenoszenie następuje co każdy n-<br>ty cykl. Wartość n określa się<br>w zestawie parametrów.<br>Bez aktywacji za pomocą haczyka<br>wymagane jest ręczne wyzwolenie<br>przenoszenia poprzez zbocze na<br>wejściu modułu T |                                                                                                    |
| Wyślij dane do NET po każdym<br><n>-tym cyklu</n> | Dostępne do wyboru tylko gdy<br>nie jest aktywowana analiza zbocza<br>wejścia binarnego T                                                                                                    |                                                                                                    |
| Wyświetlenie param.<br>+ Wywołanie dostępne       | Stałe, jak również parametry<br>modułu, można edytować na<br>urządzeniu, jeżeli używana jest<br>metoda programowania EDP.                                                                                                    |                                                                                                    |

#### Dalej

Remanencja - Moduł funkcyjny nie zawiaduje danymi remanentnymi.

## Patrz także

- → Część "Konfiguracja zespołu NET", strona 739
- $\rightarrow$  Część "GT Pobieranie wartości z sieci NET", strona 472
- → Część "SC Synchronizacja zegara przez sieć NET", strona 480

#### 6.1.6.3 SC - Synchronizacja zegara przez sieć NET

#### Informacje ogólne

Urządzenia podstawowe easyE4 udostępniają dokładnie jeden moduł SC01 (Send Clock).

Za pomocą tego modułu można wysłać datę i godzinę do sieci. Wszystkie inne urządzenia sieci NET przejmują datę oraz godzinę od uczestnika przesyłającego i odpowiednio ustawiają swoje zegary czasu rzeczywistego.

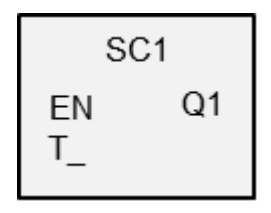

#### Zasada działania

Jeżeli zostanie wysterowana cewka wyzwalania modułu, wtedy zostanie wysłana do sieci NET aktualna data, dzień tygodnia i czas urządzenia wysyłającego. Urządzenie wysyłające wykonuje tę czynność, gdy tylko licznik sekundowy zegara czasu rzeczywistego urządzenia wyzeruje się w celu przejścia do następnej minuty. Inne urządzenia sieci NET przejmują wysłane wartości. Proces ten można powtarzać dowolnie często. W tym celu wejście modułu cewka wyzwalania musi być ponownie wysterowane ze stanu »0« do stanu »1«.

#### Dokładność synchronizacji czasu

Maksymalna odchyłka czasu między sprawnymi urządzeniami wynosi 5 s.

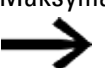

Moduł funkcjonuje tylko w przypadku prawidłowej pracy sieci NET.

#### Moduł i jego parametry

#### Wejścia modułu

|       | Opis                                             | Uwagi |
|-------|--------------------------------------------------|-------|
| (Bit) |                                                  |       |
| EN    | 1: aktywuje moduł                                |       |
| T_    | Cewka wyzwalania                                 |       |
|       | Przy zboczu narastającym moduł przesyła aktualną |       |
|       | datę, dzień tygodnia i godzinę do sieci NET.     |       |

#### **Przypisz argumenty**

Do wejść modułu, będących wejściami wartości, można przypisać następujące argumenty:

| Argumenty                                                                                                    | Wejścia wartości |
|----------------------------------------------------------------------------------------------------|------------------|
| Stała, stała zegara <sup>1)</sup>                                                                                                    | Х                |
| MD, MW, MB - Znaczniki                                                                                                    | Х                |
| NB, NW, ND - Znacznik sieci NET <sup>2)</sup>                                                                                                    | Х                |
| nNB, nND, nND- Znacznik sieci NET <sup>2)</sup>                                                                                                  | х                |
| Urządzenia sieci NET n                                                                                                    |                  |
| IA - Wejście analogowe                                                                                                    | Х                |
| QA - Wyjście analogowe                                                                                                    | Х                |
| QV - Wyjście wartości modułu funkcyjnego                                                                                                    | Х                |
| <sup>1)</sup> tylko w przypadku modułów funkcyjnych T, AC <sup>2)</sup> tylko w przypadku projektów obejmujących ≥ 2 urządzenia podstawowe w NET |                  |

Do wejść modułu, będących wejściami binarnymi, można przypisać następujące argumenty:

| Argumenty                                                                              | Wejścia bitowe |  |
|----------------------------------------------------------------------------------------|----------------|--|
| Stała 0, stała 1                                                                       | Х              |  |
| M - Znacznik                                                                           | Х              |  |
| RN - Bit wejściowy przez sieć NET <sup>2)</sup>                                        | Х              |  |
| SN - Bit wyjściowy przez sieć NET (send) <sup>2)</sup>                                 | Х              |  |
| N - Znacznik sieci NET w formacie bitu <sup>2)</sup>                                   | Х              |  |
| nN - Znacznik sieci NET w formacie bitu <sup>2)</sup>                                  | Х              |  |
| Urządzenia sieci NET n                                                                 |                |  |
| ID - Bity diagnostyczne                                                                | Х              |  |
| LE - Wyjście podświetlenia tła                                                         | Х              |  |
| P - Przyciski urządzenia                                                               | Х              |  |
| I - Wejście binarne                                                                    | Х              |  |
| Q - Wyjście binarne                                                                    | Х              |  |
| Q - Wyjście binarne modułu funkcyjnego                                                 | Х              |  |
| <sup>2)</sup> tylko w przypadku projektów obejmujących ≥ 2 urządzenia podstawowe w NET |                |  |

# Wyjścia modułu

|       | Opis                                            | Uwagi |
|-------|-------------------------------------------------|-------|
| (Bit) |                                                 |       |
| Q1    | 1: Gdy polecenie wysyłania jest przeprowadzone. |       |

## **Przypisz argumenty**

Do wyjść modułu, będących wyjściami wartości, można przypisać następujące argumenty:

| Przypisz argumenty                                                             | Wyjścia wartości |
|--------------------------------------------------------------------------------|------------------|
| MB, MD, MW – Znaczniki                                                         | Х                |
| NB, NW, ND – Znacznik sieci NET <sup>2)</sup>                                  | Х                |
| Urządzenia sieci NET n                                                         |                  |
| ΩA – Wyjście analogowe                                                         | Х                |
| I – Wejście wartości modułu funkcyjnego                                        | Х                |
| 2) tylko w przypadku projektów obejmujących ≥ 2 urządzenia<br>podstawowe w NET |                  |

Do wyjść modułu, będących wyjściami binarnymi, można przypisać następujące argumenty:

| Przypisz argumenty                                                                        | Wyjścia bitowa |
|-------------------------------------------------------------------------------------------|----------------|
| M – Znacznik                                                                              | Х              |
| SN – Bit wyjściowy <sup>2)</sup> przez sieć NET (send)                                    | х              |
| N – Znacznik sieci w formacie bitu <sup>2)</sup>                                          | Х              |
| LE – Wyjście podświetlenia tła                                                            | Х              |
| Q – Wyjście binarne                                                                       | Х              |
| I – Wyjście binarne modułu funkcyjnego                                                    | Х              |
| <sup>2)</sup> tylko w przypadku projektów obejmujących ≥ 2 urządzenia<br>podstawowe w NET |                |

#### Zestaw parametrów

|                                             | Opis                                                                                                    | Uwagi                                                                                                    |
|---------------------------------------------|----------------------------------------------------------------------------------------------------|----------------------------------------------------------------------------------------------------|
| ₩ Wymaganie aktywacji EN do<br>pracy modułu | Przy aktywacji za pomocą haczyka<br>analizowany jest status wejścia<br>modułu EN. Bez aktywacji za<br>pomocą haczyka moduł jest<br>aktywny, a wejście modułu EN nie<br>posiada działania. | Parametry te zapewniają, że<br>podczas uruchamiania<br>istniejących programów<br>funkcjonalność przenoszonych<br>modułów funkcyjnych pozostaje<br>zachowana. Parametry są<br>ustawiane automatycznie od 0<br>do 1 niezależnie od modułu<br>funkcyjnego. |
| Wyświetlenie param.                         | Stałe, jak również parametry                                                                                                    |                                                                                                    |
| + Wywołanie dostępne                        | modułu, można edytować na                                                                                                    |                                                                                                    |
|                                             | urządzeniu, jeżeli używana jest                                                                                                    |                                                                                                    |
|                                             | metoda programowania EDP.                                                                                                    |                                                                                                    |
| Symulacja niemożliwa                        |                                                                                                    |                                                                                                    |

#### Dalej

Remanencja - Moduł funkcyjny nie zawiaduje danymi remanentnymi.

#### Przykład użytkownika

Impuls wyzwalający przesyłany jest o godzinie 03:32:21 (hh:mm:ss). O godzinie 03:33:00 wszyscy inni uczestnicy zostaną zsynchronizowani. Czas ten jest przejmowany u wszystkich.

#### Patrz także

- → Część "Konfiguracja zespołu NET", strona 739
- $\rightarrow$  Część "GT Pobieranie wartości z sieci NET", strona 472
- → Część "PT Wysłanie wartości do sieci NET", strona 476

#### 6.1.7 Pozostałe moduły

#### 6.1.7.1 AL - Moduł alarmowy

Za pomocą modułu alarmowego można wysyłać wiadomości e-mail do określonych użytkowników w przypadku wystąpienia określonych zdarzeń.

#### Informacje ogólne

Urządzenia podstawowe easyE4 udostępniają 32 moduły alarmowe AL01...AL32. Za pomocą każdego modułu można wysłać wiadomość e-mail o zdefiniowanym temacie i zdefiniowanej treści zawierającej maks. 160 znaków. Można zatem wysłać maks. 32 różne wiadomości do dowolnych odbiorców. Temat i treść wiadomości są określane w zestawie parametrów modułu AL.

Za pomocą programu realizowane jest faktyczne wysyłanie. Możliwe tylko w wersji oprogramowania sprzętowego 2.00 lub wyższej. ALxx EN Q1 T\_ BY E1

Wartości argumentów mogą być również wysyłane wraz z wiadomością tekstową poprzez umieszczenie znaku specjalnego \$ przed i po odpowiednim argumencie, np. \$MW01\$. Obsługiwane są następujące argumenty: I, Q, IA, QA, M, MB, MW, MD, N, NB, NW. Można wysłać maksymalnie 128 wartości argumentów dla

wszystkich bloków funkcyjnych alarmu w używanym projekcie.

#### Zasada działania

W celu wysyłania w odpowiedniej sieci musi być skonfigurowany i zintegrowany interfejs LAN.

Poprzez zbocze narastające na wejściu modułu T\_ powodowane jest wysłanie wiadomości. Wymaganiem jest, aby wyjście modułu BY = 0.

Po każdym zboczu na T\_ rozpoczynane jest wysyłanie. Mogą być podjęte maks. 3 próby wysyłania na wyzwalacz (trigger).Jeśli wysyłanie zakończyło się pomyślnie, następuje komunikat zwrotny na BY oraz E1.

W przeciwnym razie zlecenie jest przerywane i następuje odpowiedni komunikat zwrotny na BY oraz E1.

Dezaktywacja modułu nie prowadzi do przerwania wysyłania.

BY ma stan 1, dopóki zlecenie jest przetwarzane; nie można wówczas wykonać nowego zlecenia wysyłania. Jeżeli zlecenia wysyłania nie uda się pomyślnie przeprowadzić, na wyjściu modułu E1 zgłaszany jest błąd przez E1 = 1.

Odbiorcy oraz ustawienia serwera e-mail są określani w konfiguracji sprzętowej. W tym celu w widoku Projekt należy wybrać urządzenie podstawowe, a następnie

określić zestaw parametrów w zakładce E-mail. Więcej informacji na ten temat → "Konfiguracja funkcji e-mail", strona 777.

# Moduł i jego parametry

# Wejścia modułu

|       | Opis                                                  | Uwagi                                                                                                    |
|-------|-------------------------------------------------------|----------------------------------------------------------------------------------------------------|
| (Bit) |                                                       |                                                                                                    |
| EN    | 1: aktywuje moduł                                     | Wymaganiem jest, aby parametr<br>Wymaganie aktywacji EN do<br>pracy modułu<br>był aktywowany za pomocą<br>haczyka. |
| T_    | Zbocze narastające uruchamia<br>zlecenie komunikacji. |                                                                                                    |

#### **Przypisz argumenty**

Do wejść modułu, będących wejściami wartości, można przypisać następujące argumenty:

| Argumenty                                                                                                    | Wejścia wartości |
|----------------------------------------------------------------------------------------------------|------------------|
| Stała, stała zegara <sup>1)</sup>                                                                                                    | Х                |
| MD, MW, MB - Znaczniki                                                                                                    | Х                |
| NB, NW, ND - Znacznik sieci NET <sup>2)</sup>                                                                                                    | Х                |
| nNB, nND, nND- Znacznik sieci NET <sup>2)</sup>                                                                                                    | Х                |
| Urządzenia sieci NET n                                                                                                    |                  |
| IA - Wejście analogowe                                                                                                    | Х                |
| QA - Wyjście analogowe                                                                                                    | Х                |
| QV - Wyjście wartości modułu funkcyjnego                                                                                                    | Х                |
| <sup>1)</sup> tylko w przypadku modułów funkcyjnych T, AC<br><sup>2)</sup> tylko w przypadku projektów obejmujących ≥ 2 urządzenia podstawowe w NET |                  |

Do wejść modułu, będących wejściami binarnymi, można przypisać następujące argumenty:

| Argumenty                                                                              | Wejścia bitowe |  |
|----------------------------------------------------------------------------------------|----------------|--|
| Stała 0, stała 1                                                                       | Х              |  |
| M - Znacznik                                                                           | Х              |  |
| RN - Bit wejściowy przez sieć NET <sup>2)</sup>                                        | Х              |  |
| SN - Bit wyjściowy przez sieć NET (send) <sup>2)</sup>                                 | Х              |  |
| N - Znacznik sieci NET w formacie bitu <sup>2)</sup>                                   | Х              |  |
| nN - Znacznik sieci NET w formacie bitu <sup>2)</sup>                                  | Х              |  |
| Urządzenia sieci NET n                                                                 |                |  |
| ID - Bity diagnostyczne                                                                | Х              |  |
| LE - Wyjście podświetlenia tła                                                         | Х              |  |
| P - Przyciski urządzenia                                                               | Х              |  |
| I - Wejście binarne                                                                    | Х              |  |
| Q - Wyjście binarne                                                                    | Х              |  |
| Q - Wyjście binarne modułu funkcyjnego                                                 | Х              |  |
| <sup>2)</sup> tylko w przypadku projektów obejmujących ≥ 2 urządzenia podstawowe w NET |                |  |

### Wyjścia modułu

|       | Opis                                                                                                    | Uwagi |
|-------|----------------------------------------------------------------------------------------------------|-------|
| (Bit) |                                                                                                    |       |
| Q1    | 1: gdy wejście modułu EN = 1.                                                                                                    |       |
| E1    | Wyjście sygnalizacji błędu<br>Po trzech próbach nie udało się pomyślnie wykonać zlecenia wysyłania.<br>Będzie ono zresetowane, gdy zlecenie zostanie zrealizowane bez<br>błędów lub gdy wejście EN zostanie ustawione na »0«. |       |
| ВҮ    | BUSY<br>1: Ostatnio udzielone zlecenie wysyłania jest jeszcze wykonywane.<br>0: Ostatnio udzielone zlecenie wysyłania zostało zakończone.                                                                                     |       |

# **Przypisz argumenty**

Do wyjść modułu, będących wyjściami wartości, można przypisać następujące argumenty:

| Przypisz argumenty                                                                        | Wyjścia wartości |
|-------------------------------------------------------------------------------------------|------------------|
| MB, MD, MW – Znaczniki                                                                    | Х                |
| NB, NW, ND – Znacznik sieci NET <sup>2)</sup>                                             | х                |
| Urządzenia sieci NET n                                                                    |                  |
| ΩA – Wyjście analogowe                                                                    | х                |
| I – Wejście wartości modułu funkcyjnego                                                   | Х                |
| <sup>2)</sup> tylko w przypadku projektów obejmujących ≥ 2 urządzenia<br>podstawowe w NET |                  |

# Do wyjść modułu, będących wyjściami binarnymi, można przypisać następujące argumenty:

| Przypisz argumenty                                                                        | Wyjścia bitowa |
|-------------------------------------------------------------------------------------------|----------------|
| M – Znacznik                                                                              | Х              |
| SN – Bit wyjściowy <sup>2)</sup> przez sieć NET (send)                                    | Х              |
| N – Znacznik sieci w formacie bitu <sup>2)</sup>                                          | Х              |
| LE – Wyjście podświetlenia tła                                                            | Х              |
| Q – Wyjście binarne                                                                       | Х              |
| I – Wyjście binarne modułu funkcyjnego                                                    | Х              |
| <sup>2)</sup> tylko w przypadku projektów obejmujących ≥ 2 urządzenia<br>podstawowe w NET |                |

#### Zestaw parametrów

| Zestaw parametrów     | Opis                               | Uwagi                               |
|-----------------------|------------------------------------|-------------------------------------|
| 🗹 Wymaganie aktywacji | Przy aktywacji za pomocą haczyka   | Parametry te zapewniają, że         |
| EN do pracy modułu    | analizowany jest status wejścia    | podczas uruchamiania istniejących   |
|                       | modułu EN. Bez aktywacji za pomocą | programów funkcjonalność            |
|                       | haczyka moduł jest aktywny,        | przenoszonych modułów               |
|                       | a wejście modułu EN nie posiada    | funkcyjnych pozostaje zachowana.    |
|                       | działania.                         | Parametry są ustawiane              |
|                       |                                    | automatycznie od 0 do 1 niezależnie |
|                       |                                    | od modułu funkcyjnego.              |
| 🗹 Serwer sieci Web    | Selektywne włączanie i wyłączanie  | Poprzez odłączenie serwera sieci    |

| Zestaw parametrów                                      | Opis                                                                                                    | Uwagi                                                                                                    |
|--------------------------------------------------------|----------------------------------------------------------------------------------------------------|----------------------------------------------------------------------------------------------------|
| aktywny, dopóki na wejściu<br>EN znajduje się status 1 | serwera sieci Web w zależności od<br>AL_EN.<br>Wymaganiem jest, aby serwer sieci<br>Web nie był trwale aktywowany,<br>patrz → " Aktywacja przez program ",<br>strona 747                                                             | Web oszczędza się czas<br>przetwarzania                                                                                                    |
| Wyświetlenie param.<br>+ Wywołanie dostępne            | Stałe, jak również parametry modułu,<br>można edytować na urządzeniu, jeżeli<br>używana jest metoda programowania<br>EDP.                                                                                                    |                                                                                                    |
| Rodzaj przekazywania<br>informacji                     | E-mail; inne opcje nie są obecnie<br>dostępne                                                                                                    |                                                                                                    |
| Przypisanie odbiorcy                                   | Tutaj należy wybrać jedną z trzech<br>możliwych grup odbiorców. Grupa<br>odbiorców zawiera wszystkie<br>szczegółowe informacje dotyczące<br>wysyłania wiadomości e-mail.<br>1 grupa odbiorców; inne opcje nie są<br>obecnie dostępne | Grupa odbiorców jest<br>parametryzowana przy konfiguracji<br>sprzętu. W tym celu w opcji<br>"Projekt" – wybrane urządzenie<br>podstawowe – wybrać zakładkę "E-<br>mail". W karcie tej należy następnie<br>zdefiniować serwer e-mail<br>i jednego lub więcej odbiorców e-<br>mail dla każdej z trzech możliwych<br>grup. |
| Temat                                                  | Nagłówek wiadomości e-mail                                                                                                    |                                                                                                    |
| Tekst wiadomości                                       | Maksymalna długość tekstu to 160<br>znaków.<br>Można wysłać maksymalnie 128<br>wartości argumentów dla wszystkich<br>bloków funkcyjnych alarmu w<br>używanym projekcie.                                                              | Przykład: Wartość wejścia<br>analogowego IA01 ma zostać<br>przesłana w postaci tekstu:<br>\$IA01\$                                                                                                    |
| Symulacia możliwa                                      |                                                                                                    |                                                                                                    |

## Dalej

Remanencja - Moduł funkcyjny nie zawiaduje danymi remanentnymi.

- → Część "Konfiguracja funkcji e-mail", strona 777
- → Część "BV Moduł funkcji logicznej", strona 489
- → Część "D Znacznik tekstowy", strona 493
- → Część "D Edytor znaczników tekstowych", strona 504
- → Część "DL Rejestrator danych", strona 524
- → Część "JC Skok warunkowy", strona 538
- → Część "LB Znacznik skoku", strona 543
- → Część "MC Acykliczne żądanie Modbus TCP", strona 545
- → Część "MR Centralne kasowanie (Masterreset)", strona 556
- ightarrow Część "NC Konwerter liczb", strona 575
- → Część "ST Zadany czas cyklu", strona 581

#### 6.1.7.2 BV - Moduł funkcji logicznej

Za pomocą tego modułu funkcyjnego można definiować związki logiczne pomiędzy sygnałem wejściowym a sygnałem wyjściowym.

#### Informacje ogólne

Urządzenia podstawowe easyE4 udostępniają 32 moduły BV01...BV32 (moduły funkcji logicznej). Wartości na wejściach modułów BV...I1 i BV...I2 zostają przy tym powiązane. Moduł może wyłączać określone bity wartości, rozpoznawać wzorce bitowe lub je zmieniać.

| BVxx           |          |  |
|----------------|----------|--|
| EN<br>11<br>12 | ZE<br>QV |  |

#### Zasada działania

Moduł ten umożliwia tworzenie funkcji logicznych na grupach bitów (bajty, słowa lub podwójne słowa). Zakres danych parametrów na I1 i I2 musi być taki sam. Następuje powiązanie logiczne AND, OR, XOR lub NOT, wynik jest podawany na QV.

#### Moduł i jego parametry

| 110,0010 11100 | lulu     |                                                      |
|----------------|----------|------------------------------------------------------|
|                | Opis     | Uwagi                                                |
| (Bit)          |          |                                                      |
| EN             | 1:       | Wymaganiem jest, aby parametr                        |
|                | aktywuje | 🗹 Wymaganie aktywacji EN do pracy modułu             |
|                | moduł    | był aktywowany za pomocą haczyka.                    |
| (Podwójne sło  | wo)      |                                                      |
| 11             | pierwsza | Jeżeli argument przyjmie wartość ujemną, np10        |
|                | wartość  | (dzies.), wówczas procesor zawsze tworzy notację     |
|                |          | uzupełnienia do dwóch wartości.                      |
|                |          | Przykład                                             |
| 12             | druga    | -10 (dec) = 10000000 00000000 0000000 00001010 (bin) |
|                | wartość  | Notacja uzupełnienia do dwóch = 11111111 1111111     |
|                |          | 11111111 11110110 (bin.) = FFFFFF6 (szesn.)          |
|                |          | Bit 32 jako bit znaku pozostaje równy 1.             |

#### Wejścia modułu

#### **Przypisz argumenty**

Do wejść modułu, będących wejściami wartości, można przypisać następujące argumenty:

| Argumenty                                       | Wejścia wartości |
|-------------------------------------------------|------------------|
| Stała, stała zegara <sup>1)</sup>               | Х                |
| MD, MW, MB - Znaczniki                          | Х                |
| NB, NW, ND - Znacznik sieci NET <sup>2)</sup>   | Х                |
| nNB, nND, nND- Znacznik sieci NET <sup>2)</sup> | Х                |
| Urządzenia sieci NET n                          |                  |

| Argumenty                                                                                                    | Wejścia wartości |
|----------------------------------------------------------------------------------------------------|------------------|
| IA - Wejście analogowe                                                                                                    | Х                |
| QA - Wyjście analogowe                                                                                                    | Х                |
| QV - Wyjście wartości modułu funkcyjnego                                                                                                   | Х                |
| <sup>1)</sup> tylko w przypadku modułów funkcyjnych T, AC<br><sup>2)</sup> tylko w przypadku projektów obejmujących > 2 urządzenia podstaw | owe w NET        |

# Do wejść modułu, będących wejściami binarnymi, można przypisać następujące argumenty:

| Argumenty                                                                              | Wejścia bitowe |
|----------------------------------------------------------------------------------------|----------------|
| Stała 0, stała 1                                                                       | Х              |
| M - Znacznik                                                                           | Х              |
| RN - Bit wejściowy przez sieć NET <sup>2)</sup>                                        | Х              |
| SN - Bit wyjściowy przez sieć NET (send) <sup>2)</sup>                                 | Х              |
| N - Znacznik sieci NET w formacie bitu <sup>2)</sup>                                   | Х              |
| nN - Znacznik sieci NET w formacie bitu <sup>2)</sup>                                  | Х              |
| Urządzenia sieci NET n                                                                 |                |
| ID - Bity diagnostyczne                                                                | Х              |
| LE - Wyjście podświetlenia tła                                                         | Х              |
| P - Przyciski urządzenia                                                               | Х              |
| I - Wejście binarne                                                                    | Х              |
| Q - Wyjście binarne                                                                    | Х              |
| Q - Wyjście binarne modułu funkcyjnego                                                 | Х              |
| <sup>2)</sup> tylko w przypadku projektów obejmujących ≥ 2 urządzenia podstawowe w NET |                |

# Tryby pracy

|     | Opis                                                                                                    | Uwagi |
|-----|----------------------------------------------------------------------------------------------------|-------|
| AND | Funkcja logiczna I (AND)                                                                                        |       |
| OR  | Funkcja logiczna LUB (OR)                                                                                       |       |
| XOR | Wyłącznie powiązanie OR (XOR od angielskiego eXclusive OR -<br>wyłączne LUB, albo-albo)                         |       |
| NOT | Neguje poszczególne bity wartości I1. Odwrócona wartość jest<br>przedstawiona w postaci dziesiętnej ze znakiem. |       |

# Wyjścia modułu

|                | Opis                                                              | Uwagi |
|----------------|-------------------------------------------------------------------|-------|
| (Bit)          |                                                                   |       |
| ZE             | Zero<br>1: gdy wartość na wyjściu modułu QV (a więc wynik funkcji |       |
|                | logicznej) jest równa zero                                        |       |
| (Podwójne słow | NO)                                                               |       |
| QV             | Wynik funkcji logicznej                                           |       |

## **Przypisz argumenty**

Do wyjść modułu, będących wyjściami wartości, można przypisać następujące argumenty:

| Przypisz argumenty                                                                        | Wyjścia wartości |
|-------------------------------------------------------------------------------------------|------------------|
| MB, MD, MW – Znaczniki                                                                    | Х                |
| NB, NW, ND – Znacznik sieci NET <sup>2)</sup>                                             | х                |
| Urządzenia sieci NET n                                                                    |                  |
| QA – Wyjście analogowe                                                                    | х                |
| I – Wejście wartości modułu funkcyjnego                                                   | Х                |
| <sup>2)</sup> tylko w przypadku projektów obejmujących ≥ 2 urządzenia<br>podstawowe w NET |                  |

# Do wyjść modułu, będących wyjściami binarnymi, można przypisać następujące argumenty:

| Przypisz argumenty                                                                        | Wyjścia bitowa |
|-------------------------------------------------------------------------------------------|----------------|
| M – Znacznik                                                                              | Х              |
| SN – Bit wyjściowy <sup>2)</sup> przez sieć NET (send)                                    | Х              |
| N – Znacznik sieci w formacie bitu <sup>2)</sup>                                          | Х              |
| LE – Wyjście podświetlenia tła                                                            | Х              |
| Q – Wyjście binarne                                                                       | Х              |
| I – Wyjście binarne modułu funkcyjnego                                                    | Х              |
| <sup>2)</sup> tylko w przypadku projektów obejmujących ≥ 2 urządzenia<br>podstawowe w NET |                |

#### Zestaw parametrów

|                                           | Opis                                                                                                    | Uwagi                                                                                                    |
|-------------------------------------------|----------------------------------------------------------------------------------------------------|----------------------------------------------------------------------------------------------------|
| Wymaganie aktywacji EN do<br>pracy modułu | Przy aktywacji za pomocą haczyka<br>analizowany jest status wejścia<br>modułu EN. Bez aktywacji za<br>pomocą haczyka moduł jest<br>aktywny, a wejście modułu EN nie<br>posiada działania. | Parametry te zapewniają, że<br>podczas uruchamiania<br>istniejących programów<br>funkcjonalność przenoszonych<br>modułów funkcyjnych pozostaje<br>zachowana. Parametry są<br>ustawiane automatycznie od 0<br>do 1 niezależnie od modułu<br>funkcyjnego. |
| Wyświetlenie param.                       | Stałe, jak również parametry                                                                                                    |                                                                                                    |
| + vvywołanie dostępne                     | modułu, można edytować na                                                                                                    |                                                                                                    |
|                                           | metoda programowania EDP.                                                                                                    |                                                                                                    |
| Symulacja możliwa                         |                                                                                                    |                                                                                                    |

#### Dalej

Remanencja - Moduł funkcyjny nie zawiaduje danymi remanentnymi.

# Przykład I1 AND I2 = QV

|    | dziesiętnie | binarnie                                |
|----|-------------|-----------------------------------------|
| 1  | 13 219      | 0000 0000 0000 0000 0011 0011 1010 0011 |
| 12 | 57 193      | 0000 0000 0000 0000 1101 1111 0110 1001 |
| ۵۷ | 4 897       | 0000 0000 0000 0000 0001 0011 0010 0001 |

#### Przykład I1 OR I2 = QV

|    | dziesiętnie | binarnie                               |    |
|----|-------------|----------------------------------------|----|
| 11 | 13 219      | 0000 0000 0000 0000 0011 0011 1010 001 | 11 |

| 2 | E7 100 | 0000 0000 0000 0000 1101 1111 0110 1001 |  |
|---|--------|-----------------------------------------|--|
|   | 37 195 |                                         |  |
| _ | 07 100 |                                         |  |

## Przykład I1 XOR I2 = QV

| dintaisaich | hinarnia  |  |
|-------------|-----------|--|
| uzicoiculic | DILIAITIE |  |
| · · · · · · |           |  |

| 11 | 13 219 | 0000 0000 0000 0000 0011 0011 1010 0011 |
|----|--------|-----------------------------------------|
| 12 | 57 193 | 0000 0000 0000 0000 1101 1111 0110 1001 |
| ۵۷ | 60 618 | 0000 0000 0000 0000 1110 1100 1100 1010 |

#### Przykład NOT I1 = QV

|    | dziesiętnie | binarnie                                |
|----|-------------|-----------------------------------------|
| 11 | 13 219      | 0000 0000 0000 0000 0011 0011 1010 0011 |
| 12 | -           |                                         |
| ۵V | -13 220     | 1111 1111 1111 1111 1100 1100 0101 1100 |

#### Patrz także

- ightarrow Część "AL Moduł alarmowy", strona 484
- → Część "D Znacznik tekstowy", strona 493
- → Część "D Edytor znaczników tekstowych", strona 504
- → Część "DL Rejestrator danych", strona 524
- → Część "JC Skok warunkowy", strona 538
- → Część "LB Znacznik skoku", strona 543
- → Część "MC Acykliczne żądanie Modbus TCP", strona 545
- → Część "MR Centralne kasowanie (Masterreset)", strona 556
- → Część "NC Konwerter liczb", strona 575
- → Część "ST Zadany czas cyklu", strona 581

#### 6.1.7.3 D - Znacznik tekstowy

#### Informacje ogólne

Urządzenia podstawowe easyE4 udostępniają 32 moduły znaczników tekstowych D01...D32 (Display). Każdy moduł umożliwia wydawanie indywidualnie zaprogramowanego wyświetlania tekstu na wyświetlaczu urządzenia easyE4 lub innym zewnętrznym wyświetlaczu cyfrowym, a także indywidualnie zaprogramowane wprowadzanie za pomocą przycisków P urządzenia.

|    | Dxx |
|----|-----|
| EN | Q1  |
| Al | AO  |

Możliwości wyświetlania

Każde wyświetlanie tekstu składa się z 6 wierszy po 16 znaków. Łącznie ma zatem 96 znaków. Dostępny jest edytor tekstu w ramach easySoft 8. Na pulpicie roboczym można umieszczać makra graficzne, tekst, wskazania wartości, wskaźniki słupkowe, tekst kroczący, teksty komunikatów oraz wskazania daty i tekstu.

 Możliwości prowadzania
 Użytkownikowi proponowane są zadawania wartości i przyciski wprowadzania. Można selektywnie używać przycisków P urządzenia dla sterowania użytkownika.

Dostępne są również różne zestawy znaków, takie jak cyrylica, oraz przełączanie między różnymi językami użytkownika. Wywoływanie w programie następuje za pomocą wejścia modułu EN. Jest w ten sposób aktywowane wskazanie tekstowe.

#### Zasada działania

Zawsze może być wyświetlana tylko jedna instancja tekstu modułu, czyli jedna z maksymalnie 32 skonfigurowanych. Należy to określić w programowaniu. Zawsze może być aktywowane przez wejście EN tylko jedno z wskazań tekstowych. Jeśli aktywowanych ma być więcej wskazań, wskazania te są definiowane za pomocą priorytetu wskazań i czasu przewijania. W kolejności zdefiniowanych priorytetów po upłynięciu czasu przewijania następuje przejście do kolejnego aktywnego modułu.

#### Moduł i jego parametry

#### Wejścia modułu

|       | Opis                                   | Uwagi                                                                                                    |
|-------|----------------------------------------|----------------------------------------------------------------------------------------------------|
| (Bit) |                                        |                                                                                                    |
| EN    | 1: aktywuje moduł                      | Wyświetlana jest strona tekstu danej<br>instancji modułu.                                                |
| AI    | 1: Potwierdzanie komunikatu alarmowego | Alarm jest potwierdzany za pomocą<br>zbocza narastającego. Tylko do tego<br>momentu moduł jest widoczny. |

# **Przypisz argumenty**

Do wejść modułu, będących wejściami wartości, można przypisać następujące argumenty:

| Argumenty                                                                                                    | Wejścia wartości |
|----------------------------------------------------------------------------------------------------|------------------|
| Stała, stała zegara <sup>1)</sup>                                                                                                    | Х                |
| MD, MW, MB - Znaczniki                                                                                                    | Х                |
| NB, NW, ND - Znacznik sieci NET <sup>2)</sup>                                                                                                    | Х                |
| nNB, nND, nND- Znacznik sieci NET <sup>2)</sup>                                                                                                    | Х                |
| Urządzenia sieci NET n                                                                                                    |                  |
| IA - Wejście analogowe                                                                                                    | Х                |
| QA - Wyjście analogowe                                                                                                    | Х                |
| QV - Wyjście wartości modułu funkcyjnego                                                                                                    | Х                |
| <sup>1)</sup> tylko w przypadku modułów funkcyjnych T, AC<br><sup>2)</sup> tylko w przypadku projektów obejmujących ≥ 2 urządzenia podstawowe w NET |                  |

Do wejść modułu, będących wejściami binarnymi, można przypisać następujące argumenty:

| Argumenty                                                                              | Wejścia bitowe |  |
|----------------------------------------------------------------------------------------|----------------|--|
| Stała 0, stała 1                                                                       | х              |  |
| M - Znacznik                                                                           | Х              |  |
| RN - Bit wejściowy przez sieć NET <sup>2)</sup>                                        | Х              |  |
| SN - Bit wyjściowy przez sieć NET (send) <sup>2)</sup>                                 | Х              |  |
| N - Znacznik sieci NET w formacie bitu <sup>2)</sup>                                   | Х              |  |
| nN - Znacznik sieci NET w formacie bitu <sup>2)</sup>                                  | Х              |  |
| Urządzenia sieci NET n                                                                 |                |  |
| ID - Bity diagnostyczne                                                                | Х              |  |
| LE - Wyjście podświetlenia tła                                                         | Х              |  |
| P - Przyciski urządzenia                                                               | Х              |  |
| I - Wejście binarne                                                                    | Х              |  |
| Q - Wyjście binarne                                                                    | Х              |  |
| Q - Wyjście binarne modułu funkcyjnego x                                               |                |  |
| <sup>2)</sup> tylko w przypadku projektów obejmujących ≥ 2 urządzenia podstawowe w NET |                |  |

# Wyjścia modułu

|       | Opis                        | Uwagi                                        |
|-------|-----------------------------|----------------------------------------------|
| (Bit) |                             |                                              |
| Q1    | Zwraca stan wejścia EN.     |                                              |
| A0    | Impuls potwierdzenia alarmu | Tylko do tego momentu moduł jest<br>widoczny |

## **Przypisz argumenty**

Do wyjść modułu, będących wyjściami wartości, można przypisać następujące argumenty:

| Przypisz argumenty                                                                        | Wyjścia wartości |
|-------------------------------------------------------------------------------------------|------------------|
| MB, MD, MW – Znaczniki                                                                    | Х                |
| NB, NW, ND – Znacznik sieci NET <sup>2)</sup>                                             | Х                |
| Urządzenia sieci NET n                                                                    |                  |
| QA – Wyjście analogowe                                                                    | Х                |
| I – Wejście wartości modułu funkcyjnego                                                   | Х                |
| <sup>2)</sup> tylko w przypadku projektów obejmujących ≥ 2 urządzenia<br>podstawowe w NET |                  |

# Do wyjść modułu, będących wyjściami binarnymi, można przypisać następujące argumenty:

| Przypisz argumenty                                                                        | Wyjścia bitowa |
|-------------------------------------------------------------------------------------------|----------------|
| M – Znacznik                                                                              | Х              |
| SN – Bit wyjściowy <sup>2)</sup> przez sieć NET (send)                                    | Х              |
| N – Znacznik sieci w formacie bitu <sup>2)</sup>                                          | Х              |
| LE – Wyjście podświetlenia tła                                                            | Х              |
| Q – Wyjście binarne                                                                       | Х              |
| I – Wyjście binarne modułu funkcyjnego                                                    | Х              |
| <sup>2)</sup> tylko w przypadku projektów obejmujących ≥ 2 urządzenia<br>podstawowe w NET |                |

podstawowe w NET

#### Zestaw parametrów

|                  | Opis                         | Uwagi                                                             |
|------------------|------------------------------|-------------------------------------------------------------------|
| Priorytet        | 001032                       | 001: najwyższy priorytet,                                         |
| wyświetlania     |                              | 032 najniższy priorytet                                           |
| Czas przewijania | 001030                       | Czas wyświetlania tekstu                                          |
| [s]              |                              | przy jednakowym priorytecie                                       |
| 🗹 Alarm          | Najwyższy możliwy priorytet; | Tekst jest wyświetlany na wyświetlaczu                            |
|                  | modułami                     | urząuzenia, uopoki me nastąpi<br>potwierdzenie pa AI przez zbocze |
|                  | nouudini                     | narastające.                                                      |

#### Zakładka Wyświetlanie tekstu

Parametry dla modułu wyświetlania tekstu są określane w zakładce Wyświetlanie tekstu. Przed parametryzacją należy wybrać moduł, np. D02, w widoku Programowanie. Jeżeli moduł jest parametryzowany po raz pierwszy, w oknie konfiguracji pojawia się pusty znacznik tekstowy, złożony z 6 wierszy po 16 znaków każdy.

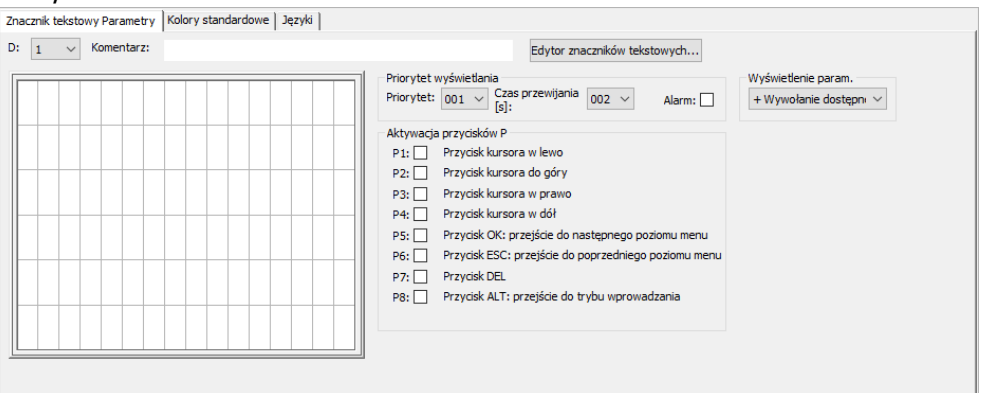

Rys. 223: Widok Programowanie, moduł Wyświetlanie tekstu z zakładką Wyświetlanie tekstu

#### Priorytet wyświetlania

Jeżeli jednocześnie aktywnych jest więcej wskazań tekstu z zakresu D01...D32, za pomocą opcji Priorytet wyświetlania można zdefiniować, w jakiej kolejności będą one wyświetlane na wyświetlaczu urządzenia easyE4. Najwyższy priorytet w przypadku wyświetlania tekstu ma priorytet wyświetlania 001, a najniższy 032. Wskazanie tekstowe z najwyższym priorytetem jest wyświetlane, dopóki jest aktywne, EN=1. Znacznik tekstowy z kolejnym priorytetem będzie wyświetlany dopiero, gdy wejście modułu poprzedniego znacznika tekstowego zostanie dezaktywowane, EN=0. Jeżeli aktywnych jest więcej modułów tekstowych o tym samym priorytecie, teksty poszczególnych modułów będą wyświetlane kolejno z przewijaniem, odpowiednio do ustawionego czasu przewijania. Gdy tylko znacznik tekstowy z alarmem stanie się aktywny, natychmiast pojawi się on na wyświetlaczu urządzenia. (patrz również Parametry Alarmu)

#### Czas przewijania

Za pomocą czasu przewijania określa się, jak długo mają być wyświetlane na urządzeniu znaczniki tekstowe z tym samym priorytetem wyświetlania. Wymaganiem jest, aby aktywnych było więcej znaczników tekstowych, EN=1. Czas przewijania jest podawany w sekundach. Gdy tylko znacznik tekstowy z alarmem stanie się aktywny, natychmiast pojawi się on na wyświetlaczu urządzenia. (patrz również Parametry Alarmu)

#### 🗹 Alarm

Jeżeli pole jest zaznaczone haczykiem, to znacznik tekstowy będzie wyświetlany z najwyższym priorytetem, dopóki użytkownik urządzenia nie potwierdzi alarmu

poprzez zbocze narastające na wejściu AI. Potwierdzenie działa tylko na moduły, które są widoczne.

Jeżeli aktywnych jest więcej znaczników tekstowych z alarmem, znacznik aktywowany jako pierwszy pozostaje widoczny na wyświetlaczu urządzenia, dopóki nie zostanie potwierdzony przez zbocze narastające na wejściu AI. Następnie wyświetlany jest następne znacznik. Jeżeli wszystkie znaczniki tekstowe z alarmem zostaną potwierdzone przez zbocze narastające na wejściu A, na wyświetlaczu urządzenia widoczny jest znacznik tekstowy o najwyższym priorytecie.

Należy przy tym zwrócić uwagę, że potwierdzenie alarmu na wejściu modułu Al zawsze oczekuje zbocza narastającego. Wejścia modułu Al nie można zatem bezpośrednio resetować, jednak najpóźniej przy następnym potwierdzeniu alarmu.

#### Aktywacja przycisków P

W celu wprowadzania danych i sterowania menu w czasie pracy można korzystać z przycisków P na urządzeniu easyE4. To, które przyciski mogą być aktywowane, można tutaj indywidualnie określić. Ustawienie to może być różne dla każdego znacznika tekstowego. Przyciski są wymagane wyłącznie, gdy wprowadzanie lub zmiana stron mają być wykonywane przez użytkownika.

Wymaganiem jest, aby przyciski P były ogólnie zwolnione poprzez zaznaczenie haczykiem w polu kontrolnym w opcji *Widok Projekt/zakładka Ustawienia systemowe/Przyciski P*, patrz również ustawienia systemowe → Rozdział "6 Przyciski P", stronae 663.

#### Zakładka Kolory standardowe

Wyświetlacz urządzenia easyE4 jest monochromatyczny. Dlatego dla wyświetlacza urządzenia można w zakładce Kolory standardowe wybierać wyłącznie z następujących kolorów podświetlenia:

- Biały
- Zielony
- Czerwony

Jeżeli używany jest zewnętrzny wyświetlacz cyfrowy lub wyświetlacz urządzenia działa poprzez serwer sieci Web, w zakładce Kolory standardowe można dokonywać dodatkowych ustawień. Można wybierać spośród wstępnie zdefiniowanych kolorów, zawartych w tabeli kolorów.

#### Wybór kolorów standardowych

Kliknięcie lewym przyciskiem myszy w tabeli kolorów wybiera kolor tekstu.

Kliknięcie prawym przyciskiem myszy w tabeli kolorów wybiera kolor tła.

Ustawienia kolorów są podawane jako wartości zadane w Edytorze znaczników tekstowych.

Należy uwzględnić, że w edytorze znaczników tekstowych można dokonać dalszych ustawień kolorów dla poszczególnych elementów. Dokonane w nim ustawienia nadpisują te dokonane tutaj.

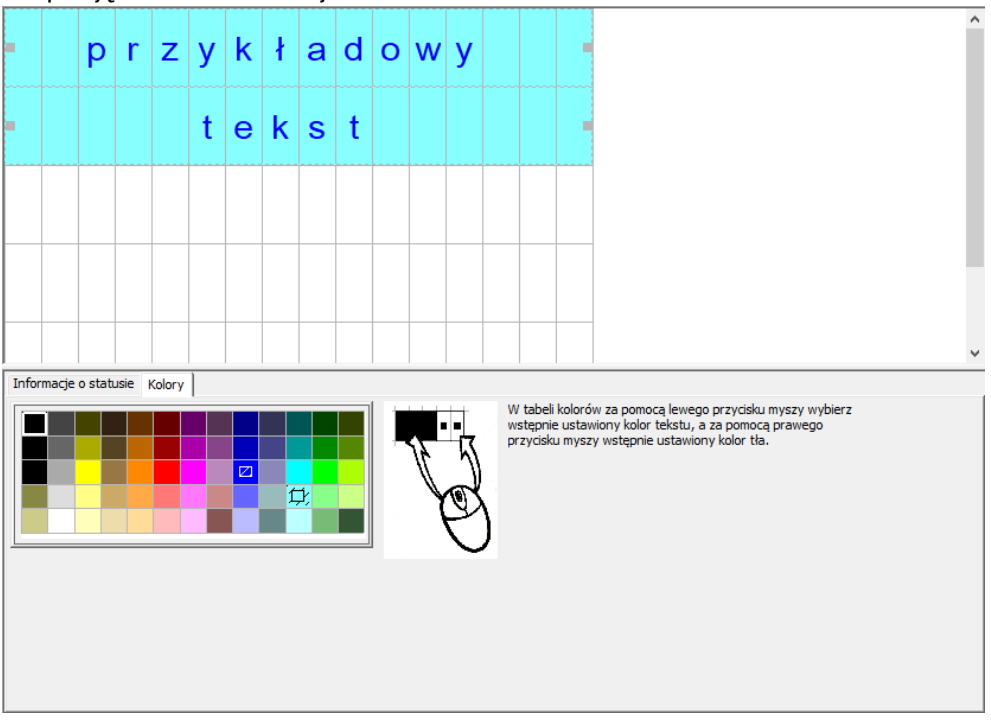

Rys. 224: Wyświetlanie tekstu, zakładka Kolory standardowe

# Zakładka języki

Użytkownik urządzenia ma możliwość zmiany języka na wyświetlaczu urządzenia lub innych, zewnętrznych wyświetlaczach cyfrowych. W tym celu należy zaprojektować zmianę języka w zakładce Języki.

Dla każdego języka można dowolnie zmienić nazwę w kolumnie tabeli. Następnie w edytorze wskazań tekstowych przy każdym używanym elemencie tekstowym należy dodać tekst w każdym języku.

| S Bez nazwy1.e70 EASY-E4-DC-12TC1 - easySoft 7                                          |             |           |        |                        |   |   |     |
|-----------------------------------------------------------------------------------------|-------------|-----------|--------|------------------------|---|---|-----|
| Plik Edytuj Widok Projekt Program Symulacja Komunikacja Oscyloskop Oj                   | ocje ?      |           |        |                        |   |   |     |
|                                                                                         |             |           |        |                        |   |   |     |
| V 🗐 Narzędzia 🧥 🗌 Program główny                                                        |             |           |        |                        |   |   | 4 Þ |
| BD <sup>o</sup> Nowa sieć                                                               |             |           |        |                        |   |   |     |
| O Inwerter wejscia/wyjścia                                                              |             | _         |        |                        |   |   |     |
| H Zwierny I01                                                                           | D01 Q1      |           | Q01    |                        |   |   |     |
| -VI- Rozwierny AI                                                                       | AD -        |           |        |                        |   |   |     |
| H Stala 1                                                                               |             |           |        |                        |   |   |     |
| - Styk analogowy                                                                        |             |           |        |                        |   |   |     |
| 🗸 🖾 Cewki                                                                               |             |           | M01    |                        |   |   |     |
| Zwykła cewka                                                                            |             | L         |        |                        |   |   |     |
| C Ustawianie (SET)                                                                      |             |           |        |                        |   |   |     |
| ()· Resetuj                                                                             |             |           |        |                        |   |   |     |
| <ul> <li>Zbocze narastające</li> </ul>                                                  |             |           |        |                        |   |   |     |
| Zbocze opadające     Cewka birtabilna                                                   |             |           |        |                        |   |   |     |
| () Cewka analogowa                                                                      |             |           |        |                        |   |   |     |
| > 🧧 Instrukcje skoku                                                                    |             |           |        |                        |   |   |     |
| V G Bramka logiczna K                                                                   |             |           |        |                        |   |   | >   |
| ORAZ     Znacznik tekstowy Parametry Kolory standard     Kolory standard                | łowe Języki |           |        |                        |   |   |     |
| LUB Wybór języka w czasie pracy                                                         |             |           |        |                        |   |   |     |
| LUB-nie     Typ                                                                         |             |           |        |                        |   |   |     |
| Antywalencja (XOR)     Wejścia i wyjścia oraz znaczniki analoj      Ekwiwalencja (XNOR) |             |           |        |                        |   |   |     |
| G Moduły producenta                                                                     | ner         |           |        |                        |   |   |     |
| V 🔄 Moduły czasowe MB - Znacznik w formacie bajtu 🗸 1                                   |             |           |        |                        | ~ |   |     |
| HW - Tygodniowy zegar s<br>Tabela iezyków:                                              |             |           |        |                        |   |   |     |
| HY - Koczny zegar sterują     OT - Licznik godzin pracy     Jezyk                       | Załaduj     | Wartość D | efault | Formaty czasu i liczb  |   |   |     |
| RC - zegar czasu rzeczywis                                                              | Tak         | 0 Ta      | ak     | Niemiecki              |   |   |     |
| T - Przekaźnik czasowy     Z English                                                    | Tak         | 1         |        | Niemiecki<br>Niemiecki |   |   |     |
| WI - tygodniowy zegar st<br>VI - roczow zegar sterując<br>4                             | Tak         | 4         |        | Nemieco                |   |   |     |
| 1 → Freedrig Zegal Steriget                                                             |             |           |        |                        |   |   |     |
| C - Moduł licznika                                                                      |             |           |        |                        |   |   |     |
| CF - Moduł licznika częste v                                                            |             |           |        |                        |   |   |     |
| C 2                                                                                     |             |           |        |                        |   |   |     |
| Eig syntaxis s rontuninauja                                                             |             |           |        |                        |   |   |     |
| Ramiać wolo. 40392 Baitów D. Zpartnik taktow D0                                         |             | 1         | _      | Aktualna sieć: 0001    |   | - |     |
| Family Wolfi, 40592 Bajtow D - Zhatzhik tekstowy Do                                     |             |           |        |                        |   |   |     |

Rys. 225: Moduł funkcyjny Wyświetlanie tekstu, zakładka Języki

#### Wybór języka w czasie pracy

Umożliwia operatorowi urządzenia zmianę języka w czasie pracy.

## Typ i argument

Przyporządkowanie argumentu, za którego pomocą wybierany jest język docelowy. Możliwe argumenty to wyjścia i wejścia analogowe modułów funkcyjnych lub znaczniki w formacie bajtu, słowa lub słowa podwójnego, wyjście analogowe, wejście analogowe.

W następującym przykładzie wybrane jest MB1. Zwrócić uwagę na kolumnę "Wartość", która jest wypełniana przez system. Jeżeli teraz w programie do MB1 zostanie przypisana wartość 1, następuje przełączenie na język angielski.

| 1. 1       |                                                                                                    |
|------------|----------------------------------------------------------------------------------------------------|
| Kolumna    | Znaczenie                                                                                                    |
| Język      | W tabeli języków do każdego języka w projekcie można przydzielić dowolną                                                                                                    |
|            | nazwę.                                                                                                    |
| Pobieranie | <tak> w kolumnie <b>Pobieranie</b> powoduje, że teksty w danym języku są<br/>pobierane na urządzenie. Teksty są podawane w <b>edytorze wskazań</b><br/>tekstowych dla każdego języka w rejestrze wybranych elementów<br/>wyświetlania i wprowadzania.</tak> |
| Wartość    | gdy przypisany argument w czasie pracy przyjmie tę wartość, nastąpi<br>przełączenie na powiązany język.                                                                                                    |
| Default    | Można wybrać domyślny język. Poprzez wpis <tak> w kolumnie <b>Default</b> język ten jest wybierany zawsze, gdy aktualnej wartości argumentu nie można</tak>                                                                                                 |

#### Tabela języków

| Kolumna               | Znaczenie                                                                  |
|-----------------------|----------------------------------------------------------------------------|
|                       | znaleźć w kolumnie Wartość. Inaczej ujmując, jeśli nie jest wybrany żaden  |
|                       | język, używany jest język domyślny.                                        |
| Formaty czasu i liczb | Żądane formaty czasu i liczb są wybierane dla każdego języka               |
|                       | z proponowanych szablonów. Każdy parametryzowany tekst musi przy definicji |
|                       | elementów tekstowych w edytorze tekstu być podany w każdym ze              |
|                       | zdefiniowanych języków.                                                    |

#### Dalej

#### Wykres działania w przypadku wskazań tekstowych o różnym priorytecie

Poniższy wykres działania pokazuje 4 różne wskazania tekstowe o różnym priorytecie. Wyświetlane jest wskazanie tekstowe o najwyższym priorytecie 1 D01. Gdy tylko wystąpi D01\_EN=0, będą wydawane aktywne wskazania tekstowe, w poniższym przykładzie D02. Gdy tylko wskazanie tekstowe z alarmem stanie się aktywne, np. D06\_EN=1, będzie ono wyświetlane. Będzie widoczne, dopóki alarm nie zostanie potwierdzony za pomocą D06\_AI=1. Po potwierdzeniu wyświetlane będzie aktywne wskazanie tekstowe o najwyższym priorytecie lub z alarmem. W przypadku z przykładu D07 będzie wyświetlane aż do potwierdzenia na D07\_AI=1. Następnie wskazanie zmieni się na D02, jedyne pozostałe wskazanie tekstowe.

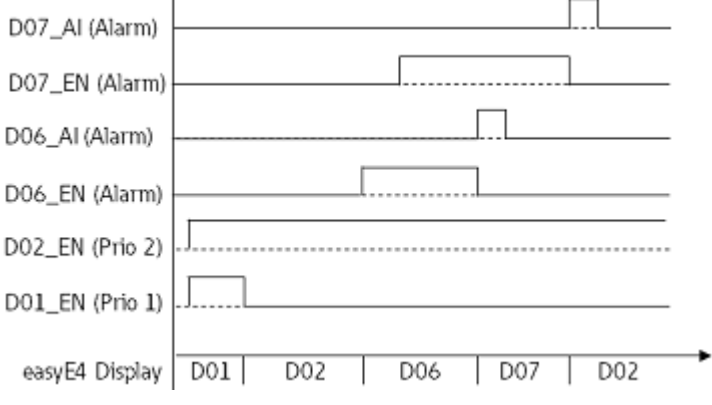

Rys. 226: Wykres działania wyświetlania tekstu

#### Wykres działania w przypadku znaczników tekstowych o tym samym priorytecie

Znaczniki tekstowe D03, D04 i D05 mają ten sam priorytet 3. Są one wyświetlane zgodnie ze swoim czasem przewijania. W poniższym przykładzie w tym celu musi być D01\_EN= 0 i D02\_EN=0. D03, D04 i D05 są tak długo wyświetlane przemiennie, aż aktywowany zostanie znacznik tekstowy z wyższym priorytetem, np. D02\_EN=1.
|                 | I   |     |     |     |         |     |         |   |
|-----------------|-----|-----|-----|-----|---------|-----|---------|---|
| D05_EN (Prio 3) | .[  |     |     |     |         |     |         |   |
| D04_EN (Prio 3) | -[  |     |     |     |         |     |         |   |
| D03_EN (Prio 3) | ſ   |     |     |     |         |     |         |   |
| D02_EN (Prio 2) |     |     |     |     |         |     |         |   |
| D01_EN (Prio 1) |     |     |     |     |         |     |         |   |
| easyE4 Display  | D01 | D02 | D03 | D04 | D05 D03 | D04 | D05 D02 | • |
| D 007 14/ 1     |     |     |     |     |         |     |         | ~ |

Rys. 227: Wykres działania znaczników tekstowych z modułami tekstowymi o tym samym priorytecie, 3

| Czas prz | zewijania: | : D03 = | 1s,; D04 : | = 3s; D05 = | : 1s |
|----------|------------|---------|------------|-------------|------|
|----------|------------|---------|------------|-------------|------|

Remanencja - Moduł funkcyjny nie zawiaduje danymi remanentnymi.

#### Przykład

#### Wprowadzanie danych poprzez moduł tekstowy D na wyświetlaczu

Jeżeli easyE4 z wyświetlaczem jest używane poprzez moduł tekstowy i w parametryzacji są aktywowane przyciski kursora, można dokonywać wprowadzania za pomocą przycisków. W tym celu należy przejść w tryb wprowadzania, naciskając przycisk ALT. Proces ten można również symulować za pomocą easySoft.

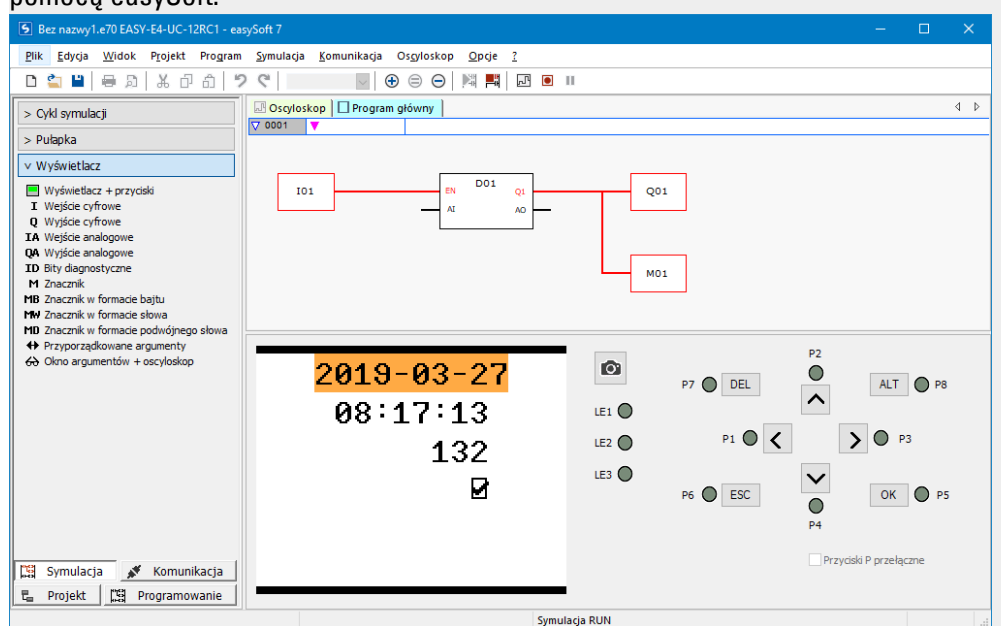

Pola wprowadzania wyświetlane są wówczas odwrócone lub z oznaczeniem barwnym.

Wybór i wprowadzanie następują za pomocą przycisków strzałek. Aktywna pozycja kursora miga.

UP: Wartość liczbowa aktualnej pozycji kursora jest zwiększana

DOWN: Wartość liczbowa aktualnej pozycji kursora jest zmniejszana

RIGHT: Wybierane jest kolejne najmniejsze miejsce dziesiętne lub wartość wprowadzania z prawej poniżej

LEFT: Wybierane jest kolejne największe miejsce dziesiętne lub wartość wprowadzania z lewej powyżej

W powyższym przykładzie na stronie znajdują się trzy wartości wprowadzania: wprowadzanie wartości, przycisk przełączny, wybór tekstu komunikatu

Wprowadzanie wartości [wartość aktualna to 900] składa się z trzech miejsc dziesiętnych, przy czym każde miejsce dziesiętne jest wprowadzane oddzielnie. Przycisk przełączny (pole kontrolne z haczykiem] jest wciśnięty. Znaki zapytania wskazują obszar wyboru tekstu komunikatu, czyli 16 znaków; za pomocą przycisków UP/DOWN wybiera się jeden ze sparametryzowanych tekstów.

Potwierdzenie nowej wartości za pomocą przycisku OK. Wprowadzanie jest zakończone.

#### Patrz także

- → Część "AL Moduł alarmowy", strona 484
- → Część "BV Moduł funkcji logicznej", strona 489
- → Część "D Edytor znaczników tekstowych", strona 504
- → Część "DL Rejestrator danych", strona 524
- $\rightarrow$  Część "JC Skok warunkowy", strona 538
- $\rightarrow$  Część "LB Znacznik skoku", strona 543
- → Część "MC Acykliczne żądanie Modbus TCP", strona 545
- → Część "MR Centralne kasowanie (Masterreset)", strona 556
- → Część "NC Konwerter liczb", strona 575
- → Część "ST Zadany czas cyklu", strona 581

#### 6.1.7.4 D - Edytor znaczników tekstowych

#### Właściwości edytora znaczników tekstowych

Znaczniki tekstowe są tworzone za pomocą edytora znaczników tekstowych, który umożliwia wprowadzanie różnych modułów funkcyjnych za pomocą tekstu swobodnego i wartości rzeczywistych.

Oferuje on następujące właściwości:

- 6 wierszy po 16 znaków 96 elementów
- · Dowolne pozycjonowanie tekstów w obrębie znaczników tekstowych
- Przetwarzanie wartości analogowych oraz wartości zegarów i czasu
- Teksty komunikatów, czas, data i pola kontrolne, wszystkie jako elementy wejściowe i wyjściowe
- Łatwe wprowadzanie wartości i obsługa
- Potwierdzenie przez użytkownika
- Tekst na pasku, o różnej szybkości
- Zmienne czasy wyświetlania
- Priorytet nadany przez użytkownika
- Wielojęzyczność

#### Praca w edytorze znaczników tekstowych

Aby umieścić element wskazania lub zadawania wartości, należy postępować w następujący sposób:

- W katalogu wybrać element wskazania lub zadawania wartości np. tekst statyczny.
- Trzymając wciśnięty lewy przycisk myszy, przeciągnąć element na pulpit roboczy i umieścić w żądanej linii, zwalniając przycisk.
- Umieścić kursor myszy nad znacznikiem wyboru elementów i rozciągnąć wybór elementów do odpowiedniej wielkości, aby wyświetlić element wskazania lub zadawania wartości.
- W zakładce podać parametry; np. w zakładce Tekst statyczny (01)/pole Tekst<Tekst przykładowy>.

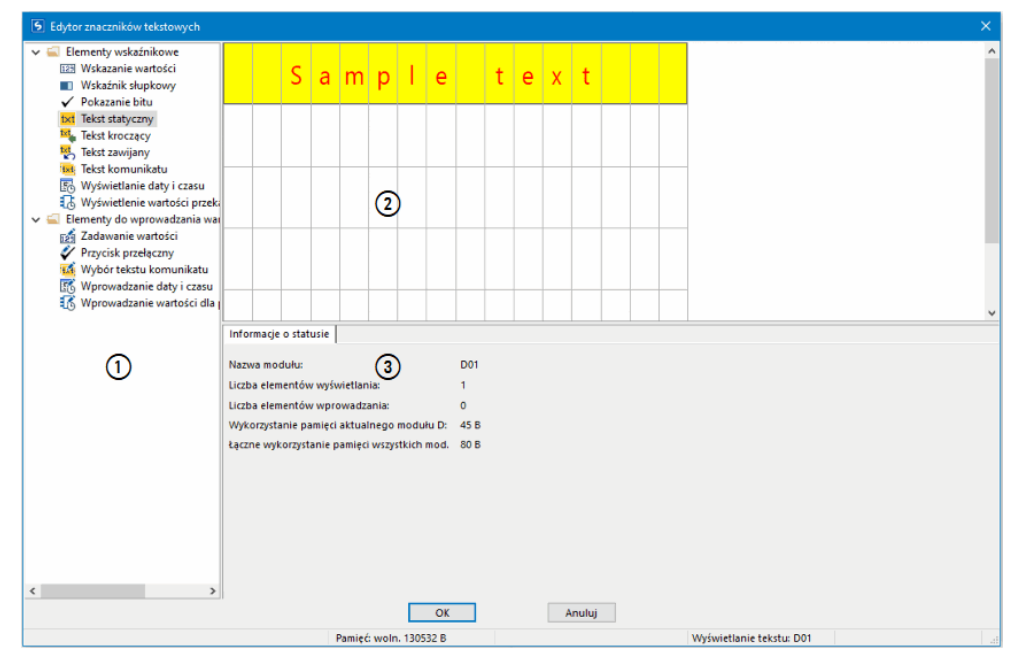

Rys. 228: Edytor znaczników tekstowych z tekstem statycznym w pierwszej linii

(1) Katalog z elementami wskazań i zadawania wartości

(2) Pulpit roboczy z już parametryzowanymi elementami znacznika tekstowego

(3) Zakładka Informacje o statusie z parametrami elementów wskazań i zadawania wartości

#### Zarządzanie kolorami w edytorze znaczników tekstowych

Każdy element zawiera jako parametry własne kolory tekstu i tła.

W przypadku odwrotnej prezentacji kolory są zamieniane.

Ustawień kolorów jako wartości zadanych dokonuje się w edytorze znaczników tekstowych w *module wyświetlania tekstu/zakładka Kolory standardowe*, patrz również → "Wybór kolorów standardowych", strona 497.

#### Wprowadzanie znaków specjalnych

Oprócz symboli znajdujących się na klawiaturze można wprowadzać również znaki specjalne. Można je wprowadzać za pomocą kombinacji klawiszy CTRL+C/Ctrl+V lub za pomocą ALT+kod ASCII.

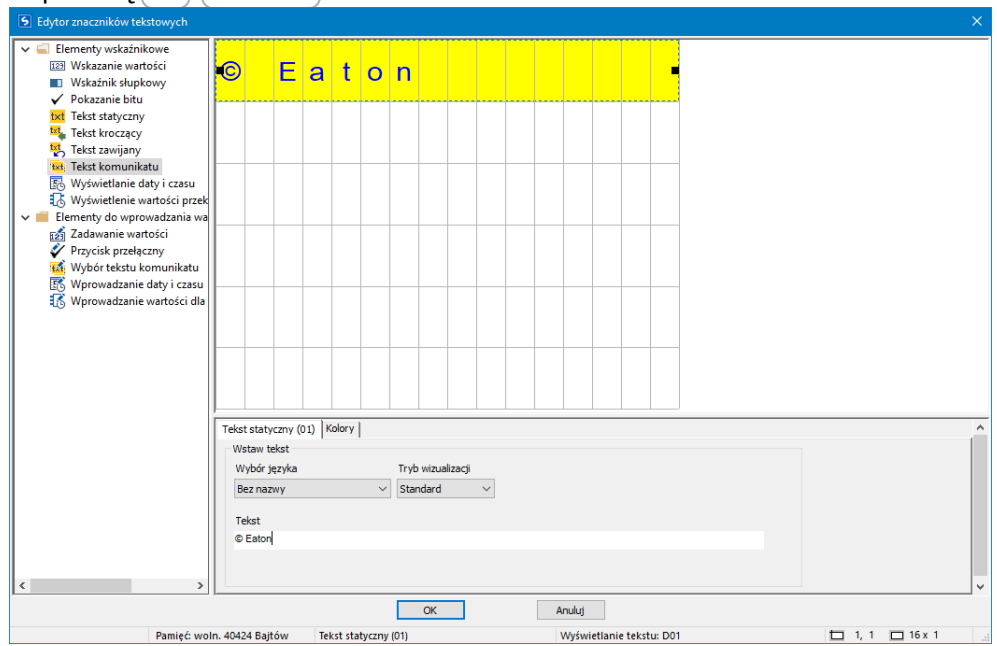

Rys. 229: Tabela znaków Znaki specjalne

#### Elementy wskazań i zadawania wartości

#### Elementy wskaźnikowe B Wskazanie wartości Przykład Wskaźnik słupkowy ✓ Pokazanie bitu 99999 Wartość txt Tekst statyczny Tekst kroczac Tekst zawijany Tekst komunikatu 🔣 Wyświetlanie daty i czasu Wyświetlenie wartości prze Elementy do wprowadzania w Zadawanie wartości V Przycisk przełączny 🕺 Wybór tekstu komunikatu Wprowadzanie daty i czas Wprowadzanie wa Wskazanie wartości (03) Zmienne wiążące | Kolory Zakres wartości Zakres skalo 0 [min] [min] 0 65535 [maks] 100 [maks] 0 V Miejsca po przecinka Zawsze pokazuj znak Tryb wizualizacji Standard Pokazuj poprzedzające zera Anuluj OK nie tekstu: D01 Pamięć: woln. 40380 Bajtów 🗖 11, 2 🗖 5 x 1 Wskazanie wartości (03) Wyświetla

Wskazanie wartości

W przypadku wskazań wartości możliwa jest kombinacja z tekstem statycznym. Z prawej, obok tekstu "Wartość", element wskazania wartości jest przeciągany na okno podglądu. Wskazanie powinno mieć 5 znaków, liczba znaków jest odpowiednio wybrana. Cyfra 9 oznacza wskazanie wartości.

Możliwe tylko w wersji oprogramowania sprzętowego 2.00 lub wyższej.

Od wersji oprogramowania 2.00 możliwe jest wyświetlanie wartości z pojedynczym i podwójnym rozmiarem znaków. Aby uzyskać podwójny rozmiar znaków, umieść mysz na dolnym znaczniku zaznaczenia elementu i przeciągnij zaznaczenie elementu w dół nad najbliższą linię. Aby zmniejszyć rozmiar do pojedynczego znaku, umieść mysz na dolnym znaczniku zaznaczenia elementu i przeciągnij zaznaczenie elementu w górę na linię. Możesz też określić pojedynczy lub podwójny rozmiar znaków, używając następującej sekwencji poleceń: Menu kontekstowe/Powiększ litery lub Menu kontekstowe/Zmniejsz litery

Szerokość znaków dostosowuje się automatycznie.

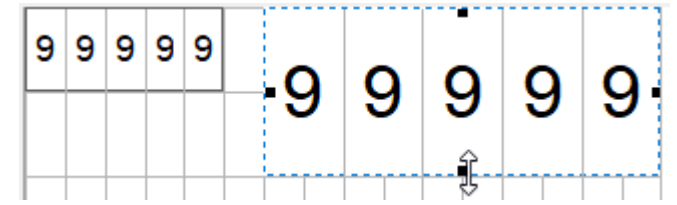

Rys. 230: Wyświetlanie wartości z pojedynczym i podwójnym rozmiarem znaków

Jeśli kilka elementów wyświetlanej wartości nakłada się na siebie, jest to oznaczone czerwonymi znakami –. Podczas sprawdzania poprawności wyświetlany jest odpowiedni komunikat błędu.

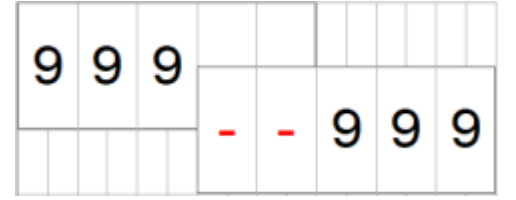

Rys. 231: Dwa wskazania wartości z nakładaniem się dwóch cyfr

Zakres wartości: Ustawiony jest zakres wartości 0...65535. Jeżeli ma on zostać ograniczony, granice te można wprowadzić w tym miejscu. Jeżeli wartość rzeczywista leży następnie poza zakresem wartości, wskazanie pozostaje na najbliższym elemencie leżącym wewnątrz zakresu wartości.

Zakres skalowania: Jeżeli żądane jest skalowanie wyświetlanej wartości, może ono następować poprzez aktywowanie "Zakresu skalowania". Następnie należy wprowadzić wartości minimalną i maksymalną skalowania.

Od wersji oprogramowania 2.00 wzwyż można określić 3 miejsca po przecinku dla skalowania. We wcześniejszych wersjach oprogramowania możliwe jest skalowanie do 2 miejsc po przecinku.

Przedstawienie można dostosować poprzez wybór znaku lub "poprzedzających zer".

Zakładka "Zmienne wiążące": Tutaj z zasobów argumentów i wejść oraz wyjść modułu funkcyjnego wybierane są bajty, słowa i słowa podwójne, które mają być wyświetlane.

#### Wskaźnik słupkowy

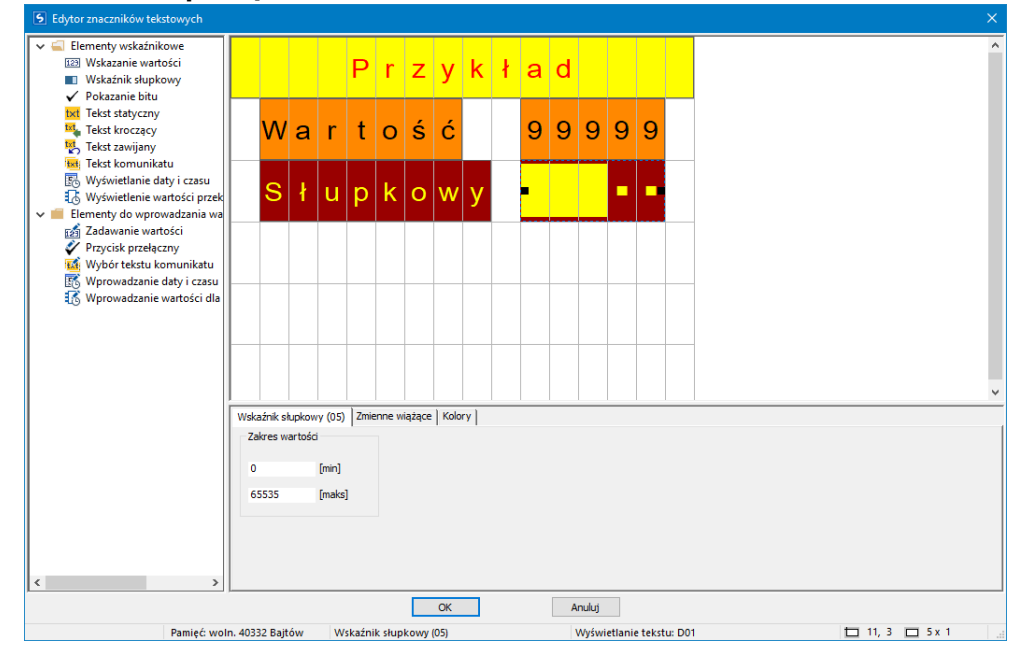

W przypadku wskaźnika słupkowego możliwa jest kombinacja z tekstem statycznym. Z prawej, obok tekstu "Wartość", element wskaźnika słupkowego jest przeciągany na okno podglądu. Wskazanie powinno mieć 5 znaków, liczba znaków jest odpowiednio wybrana.

Zakres wartości: Ustawiony jest zakres wartości 0-65535. Jeżeli ma on zostać ograniczony, granice te można wprowadzić w tym miejscu. Jeżeli wartość rzeczywista będzie następnie leżeć poza zakresem wartości, strzałki skierowane w górę lub w dół będą sygnalizować przekroczenie zakresu.

Zakładka Zmienne wiążące: Tutaj z zasobów argumentów i wejść oraz wyjść modułu funkcyjnego wybierane są bajty, słowa i słowa podwójne, które mają być wyświetlane.

#### **Tekst statyczny**

Aby umieścić tekst statyczny w pierwszej linii, należy postępować w następujący sposób:

- Wybrać w katalogu tekst statyczny, trzymając wciśnięty lewy przycisk myszy przeciągnąć element wskazania na pulpit roboczy i umieścić w żądanej linii, zwalniając przycisk.
- W zakładce Tekst statyczny (01)/pole Tekst wprowadzić żądany wpis, np. <Tekst przykładowy>.
- Umieścić kursor myszy nad znacznikiem wyboru elementów i rozciągnąć wybór elementów do odpowiedniej wielkości, aby wyświetlić tekst statyczny.

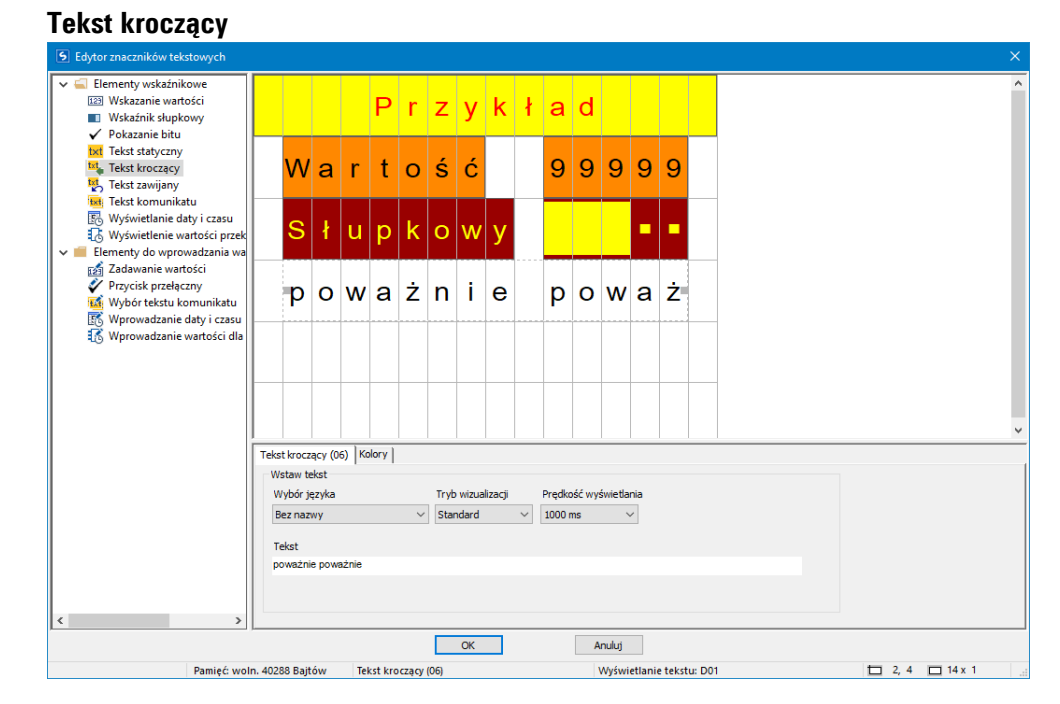

Jeśli ma być wyświetlany tekst dłuższy niż 16 znaków, można użyć elementu wskaźnikowego Tekst kroczący. Jest to szczególnie interesujące, gdy chcesz zwrócić uwagę operatora maszyny na tekst.

Wybrać element zadawania wartości Tekst kroczący z katalogu lewym przyciskiem myszy, przytrzymać wciśnięty przycisk i przeciągnąć element w prawo na pulpit roboczy. Następnie można umieścić kursor myszy nad znacznikiem wyboru elementów i rozciągnąć wybór elementów do odpowiedniej wielkości, aby wyświetlić tekst kroczący.

W zakładkach wybierane są język, tabela znaków, tryb wizualizacji, prędkość wyświetlania i sam tekst.

#### Tekst zawijany

| S Edytor znaczników tekstowych                                                                                                    |                |                                      |                              |                           |              |             |                 |        |   |     |         |         |         |        |         |        | ×     |
|----------------------------------------------------------------------------------------------------|----------------|--------------------------------------|------------------------------|---------------------------|--------------|-------------|-----------------|--------|---|-----|---------|---------|---------|--------|---------|--------|-------|
| Genenty wskaźnikowe     Wskazanie wartości     Wskaźnik słupkowy     Akazanie bitu                                                                |                |                                      |                              |                           | Ρ            | r           | z               | у      | k | ł   | а       | d       |         |        |         |        | ^     |
| Tekst kroczący                                                                                                    |                | w                                    | а                            | r                         | t            | 0           | ś               | ć      |   |     | 9       | 9       | 9       | 9      | 9       |        |       |
| <ul> <li>Iekst komunikatu</li> <li>Wyświetlanie daty i czasu</li> <li>Wyświetlenie wartości przek</li> <li>Elementy do wprowadzania wa</li> </ul> |                | s                                    | ł                            | u                         | р            | k           | 0               | w      | у |     |         |         |         | •      | -       |        |       |
| <ul> <li>Zadawanie wartości</li> <li>Przycisk przełączny</li> <li>Wybór tekstu komunikatu</li> <li>Wybor tekstu komunikatu</li> </ul>             |                | р                                    | 0                            | w                         | а            | ż           | n               | i      | е |     | р       | o       | w       | а      | ż       |        |       |
| 🚯 Wprowadzanie wartości dla                                                                                                    |                | R                                    | у                            | z                         | у            | k           | 0               |        |   |     |         |         |         |        | •       |        |       |
|                                                                                                    |                |                                      |                              |                           |              |             |                 |        |   |     |         |         |         |        |         |        | ~     |
|                                                                                                    | Tek<br>Tr<br>© | st zawij<br>yb<br>) Wyśw<br>) Zmieni | iany (0<br>. bezw<br>ne wią: | )7) Zi<br>iarunko<br>żące | mienne<br>we | wiążą<br>Ty | ce  <br>p zmier | inych: | W | ord | 1-      |         |         |        |         |        |       |
|                                                                                                    | Tr             | vb wizu                              | alizaci                      |                           |              | 1           |                 | Bit    |   |     | Te<br>R | ekst    |         |        |         | Kolory |       |
|                                                                                                    | S              | tandard                              | 1                            |                           | ~            | 2           |                 | -      |   |     | Nie     | e otwie | rać     |        |         | Kolory |       |
|                                                                                                    | W              | ybór ję:                             | zyka:                        |                           |              | 3           |                 |        |   |     | Cz      | zekani  | •       |        |         | Kolory |       |
|                                                                                                    | B              | ez nazv                              | ry                           |                           | ~            | 4           |                 |        |   |     |         |         |         |        |         |        |       |
|                                                                                                    | Cz             | as wyś                               | wietlar                      | nia:                      |              |             |                 |        |   |     |         |         |         |        |         |        |       |
|                                                                                                    | 2              | 00 ms                                |                              |                           | $\sim$       |             |                 |        |   |     |         |         |         |        |         |        |       |
|                                                                                                    | <u> </u>       |                                      |                              |                           |              |             |                 | 01     | _ |     |         |         | م ال ال |        |         |        | <br>- |
|                                                                                                    |                |                                      |                              |                           |              |             |                 | UK     |   |     |         |         | Anuiuj  |        |         |        |       |
| Pamięć: w                                                                                                    | roin. 4        | 10200 E                              | ajtów                        |                           | Tekst :      | zawija      | ny (07)         |        |   |     |         |         | Wyś     | wietla | nie tek | J: D01 |       |

Element wskaźnikowy Tekst zawijany umożliwia wyświetlanie w wierszu następujących po sobie różnych tekstów. Mogą być wyświetlane różne komunikaty lub komunikaty błędów zmieniające się kolejno po określonym czasie.

Wymagane teksty są wprowadzane w tabeli, w oknie dialogowym parametrów, i wybierane są kolory oraz tryb wizualizacji.

Funkcja przewijania działa jednak tylko wtedy, jeśli dostępne są co najmniej dwa wiersze tekstu.

Tryb

Bezwarunkowa

W tym trybie pracy teksty są wyświetlane jeden po drugim w sposób kontrolowany czasowo bez żadnych dodatkowych warunków i rozpoczynają się ponownie od pierwszego wpisu tekstu po ostatnim wpisie tekstu w tabeli parametrów. Prędkość tekstu jest określana parametrem Czas wyświetlania.

• Zmienne

W tym trybie pracy wybór tekstu jest dokonywany przez program użytkowy. Sterowanie następuje za pomocą argumentów, które są określane w zakładce Zmienne wiążące. Mogą być stosowane argumenty lokalne lub sieciowe, typu bajt, słowo lub słowo podwójne. Każdy tekst jest następnie podczas wprowadzania automatycznie łączony z bitem z wybranego argumentu. Do tekstu 1 przyporządkowywany jest przy tym bit 1 Do tekstu 2 przyporządkowywany jest bit 2 Do tekstu 3 przyporządkowywany jest bit 3 itd.

Jeżeli teraz w programie podczas pracy nastawiony biędzie Bit 2 argumentu, wyświetlony będzie tekst 2. Jeśli w argumencie ustawionych jest kilka bitów, powiązane teksty są również wyświetlane jeden po drugim. Wyświetlanie jest kontynuowane przez ustawiony czas wyświetlania.

Jeśli żaden bit argumentu nie jest ustawiony, tekst zawijany nie jest wyświetlany.

#### Tekst komunikatu

| Edytor znaczników tekstowych                                                                                                    |                                                  |                              |                  |                |        |        |         |        |       |   |    |        |         |        |        |           |        |                                              |   |  |      |   |
|----------------------------------------------------------------------------------------------------|--------------------------------------------------|------------------------------|------------------|----------------|--------|--------|---------|--------|-------|---|----|--------|---------|--------|--------|-----------|--------|----------------------------------------------|---|--|------|---|
| <ul> <li>Elementy wskaźnikowe</li> <li>Wskazanie wartości</li> <li>Wskaźnik słupkowy</li> <li>Rokazanie bitu</li> </ul>                           |                                                  |                              |                  |                | Р      | r      | z       | у      | k     | ł | а  | d      |         |        |        |           |        |                                              |   |  |      |   |
| Tekst statyczny       Tekst ktroczący       Tekst zawijany                                                                                        |                                                  | w                            | а                | r              | t      | 0      | ś       | ć      |       |   | 9  | 9      | 9       | 9      | 9      |           |        |                                              |   |  |      |   |
| <ul> <li>Iekst komunikatu</li> <li>Wyświetlanie daty i czasu</li> <li>Wyświetlenie wartości przek</li> <li>Elementy do wprowadzania wa</li> </ul> |                                                  | s                            | ł                | u              | р      | k      | 0       | w      | у     |   |    |        |         | -      | -      |           |        |                                              |   |  |      |   |
| <ul> <li>Zadawanie wartości</li> <li>✓ Przycisk przełączny</li> <li>Wybór tekstu komunikatu</li> <li>Myprowadzanie daty i czasu</li> </ul>        |                                                  | р                            | 0                | w              | а      | ż      | n       | i      | е     |   | р  | 0      | w       | а      | ż      |           |        |                                              |   |  |      |   |
| Wprowadzanie wartości dla                                                                                                    |                                                  | R                            | у                | z              | у      | k      | 0       |        |       |   |    |        |         |        |        |           |        |                                              |   |  |      |   |
|                                                                                                    |                                                  | W                            | z                | T              | o      | t      | у       |        |       |   |    |        |         |        |        |           |        |                                              |   |  |      |   |
|                                                                                                    | Teks                                             | st komu                      | inikatu          | (08)           | Zmien  | ne wią | żące    |        |       |   |    |        |         |        |        |           |        |                                              |   |  | <br> | _ |
|                                                                                                    | <b>Ty</b>                                        | p<br>Warto<br><sub>Bit</sub> | ść               |                |        | Ту     | o zmier | nnych: | Wor   | d |    | Tel    | est don | nyślny |        |           |        | Kolory                                       | , |  |      |   |
|                                                                                                    |                                                  | /hór ie:                     | vka:             |                |        |        |         | Wa     | rtość |   | Те | ekst k | omun    | ikatu  |        |           | 1      |                                              |   |  |      |   |
|                                                                                                    | Be                                               | z nazv                       | IV IV            |                | ~      | 1      |         | • 0    |       |   | W: | zloty  |         |        |        |           | Kolory |                                              |   |  |      |   |
|                                                                                                    | Try                                              | /b wizu                      | alizacji         |                |        | 2      | _       | 1      |       |   | Up | adki   |         |        |        |           | Kolory | <u>.                                    </u> |   |  |      |   |
|                                                                                                    | St                                               | andard                       | I                |                | $\sim$ | -      |         | i      |       |   | l  |        |         |        |        |           | .i     |                                              |   |  |      |   |
| Tryb                                                                                                    |                                                  |                              |                  |                |        |        |         |        |       |   |    |        |         |        |        |           |        |                                              |   |  |      |   |
|                                                                                                    |                                                  | ) Dokła<br>) Zakre           | ona wa<br>s wart | artosč<br>ości |        |        |         |        |       |   |    |        |         |        |        |           |        |                                              |   |  |      |   |
| >                                                                                                    |                                                  |                              |                  |                |        |        |         |        |       |   |    |        |         |        |        |           |        |                                              |   |  |      |   |
|                                                                                                    |                                                  |                              |                  |                |        |        |         | OK     | (     |   |    |        | Anulu   | j      |        |           |        |                                              |   |  |      |   |
| Pamięć                                                                                                    | Pamięć: woln. 40132 Bajtów Tekst komunikatu (08) |                              |                  |                |        |        |         |        |       |   |    |        | W       | yświet | tlanie | tekstu: I | 01     |                                              |   |  |      |   |

Rys. 232: Przykład tekstu komunikatu, dokładna wartość

Tekst komunikatu umożliwia wyświetlanie różnych linii tekstu jedna po drugiej. Jest to przydatne np. przy procesach obsługi lub konserwacji, w których na wyświetlaczu pojawiają się wezwania do wykonania każdego z kroków procesu. Tekst może być przesuwany dalej, gdy użytkownik wykona żądane działanie (zwiększanie/zmniejszanie).

Wymagane teksty są wprowadzane w tabeli, w oknie dialogowym parametrów, i wybierane są kolory oraz tryb wizualizacji. W tym celu dla każdego tekstu jest tworzona przez system tak zwana wartość stanu. Za pomocą tej wartości stanu (wartość binarna lub dziesiętna) w programie użytkownika wywoływany jest odpowiedni tekst komunikatu. Jeśli występują więcej niż dwa teksty, należy wybrać typ "Wartość". Sterowanie następuje za pomocą argumentów, które są określone w zakładce Zmienne wiążące. Mogą być używane lokalne lub sieciowe argumenty typu bit, bajt, słowo lub słowo podwójne.

#### Tekst domyślny

Tekst domyślny jest wyświetlany w trybie dokładnej wartości, gdy tylko wartość zmiennej wiążącej nie będzie odpowiadać żadnej z określonych wartości stanu.

Tekst domyślny jest wyświetlany, gdy tylko wartość zmiennej wiążącej staje się mniejsza od najmniejszej podanej wartości stanu.

#### Tryb

• Dokładna wartość

W przypadku dokładnej wartości tekst wyświetlany jest tylko, gdy wartość dokładnie odpowiada skonfigurowanej wartości stanu.

• Zakres wartości

W trybie zakres wartości zakres wartości zmiennych wiążących jest zasadniczo zakresem dla możliwych wartości stanu, patrz → "Podstawowe typy danych", strona 232.

Zakres wartości można podzielić na mniejsze części i wydawać teksty komunikatów odpowiednio do wartości zmiennych wiążących. Podział zawsze rozpoczyna się od wprowadzonej wartości stanu i kończy na kolejnej wprowadzonej wartości stanu. Dla każdej wartości mniejszej od najmniejszej podanej wartości stanu wyświetlany jest tekst domyślny. Dla każdej wartości równej lub większej największej wprowadzonej wartości stanu wyświetlany jest tekst komunikatu dla tej wartości stanu, aż do końca zakresu wartości.

Jest to przydatne np. do abstrahowania wartości analogowych, jako przykład podany jest opis poziomu napełnienia:

| Wskazanie wartości<br>Wskaźnik słupkowy                                                     |                                                      |                                                                |                                          |              |        | Ρ                                    | 0     | Z                                            | i    | 0 | m                                      |                                                                                        |                                                           |        |   |   |                                                                                                    |                                                                    |
|---------------------------------------------------------------------------------------------|------------------------------------------------------|----------------------------------------------------------------|------------------------------------------|--------------|--------|--------------------------------------|-------|----------------------------------------------|------|---|----------------------------------------|----------------------------------------------------------------------------------------|-----------------------------------------------------------|--------|---|---|----------------------------------------------------------------------------------------------------|--------------------------------------------------------------------|
| Pokazanie bitu     Tekst statyczny     Tekst kroczący     Tekst zawijany                    |                                                      | m                                                              | n                                        | i            | е      | j                                    |       | n                                            | i    | ż |                                        | 1                                                                                      | 0                                                         | 00     | • |   |                                                                                                    |                                                                    |
| Wyświetlanie daty i czasu           Wyświetlanie wartości przekz                            |                                                      |                                                                |                                          |              |        |                                      |       |                                              |      |   |                                        |                                                                                        |                                                           |        |   |   |                                                                                                    |                                                                    |
| Elementy do wprowadzania war<br>Zadawanie wartości<br>Przycisk przełączny                   | L                                                    | i                                                              | t                                        | е            | r      | :                                    |       |                                              | _    | 9 | 9                                      | 9                                                                                      | 9                                                         | 9      | 9 | 9 |                                                                                                    |                                                                    |
| 144 Wybór tekstu komunikatu<br>低 Wprowadzanie daty i czasu<br>低 Wprowadzanie wartości dla j | Tekst                                                | komur                                                          | nikatu                                   | (03)         | Zmienr | ne wiąż                              | ace   |                                              |      |   |                                        |                                                                                        |                                                           |        |   |   |                                                                                                    |                                                                    |
|                                                                                             | • Тур                                                | Nartoś                                                         | ć                                        |              |        | Typ                                  | zmier | nnych:                                       |      |   |                                        | Tek                                                                                    | st dom                                                    | výslny |   |   |                                                                                                    |                                                                    |
|                                                                                             | OB                                                   | 狱                                                              |                                          |              |        |                                      | iu ii |                                              |      |   |                                        | 0                                                                                      |                                                           |        |   |   | Kolory                                                                                                    |                                                                    |
|                                                                                             | OB                                                   | 3it                                                            | dan.                                     |              |        |                                      |       | War                                          | tość |   | Tel                                    | 0<br>kst kor                                                                           | nunika                                                    | atu    |   |   | Kolory<br>Zakres wartości                                                                                                    |                                                                    |
|                                                                                             | ⊖ E<br>Wyb                                           | Bit<br>Iór języ                                                | /ka:                                     |              |        | 1                                    |       | War<br>0                                     | tość |   | Tel                                    | 0<br>kst kor<br>ej niz 1                                                               | nunika<br>0%                                              | atu    |   |   | Kolory           Zakres wartości           od 0 do 9                                                                                                    | Kolory                                                             |
|                                                                                             | ⊖ t<br>Wyb<br>Bez                                    | Bit<br>Iór języ<br>nazwy                                       | /ka:                                     |              | *      | 1                                    |       | War<br>0<br>10                               | tość |   | Tel<br>mni<br>mni                      | 0<br>ej niz 1<br>ej niz 2                                                              | nunika<br>0%                                              | atu    |   |   | Zakres wartości<br>od 0 do 9<br>od 10 do 19                                                                                                    | Kolory<br>Kolory                                                   |
|                                                                                             | O E<br>Wyb<br>Bez<br>Tryb                            | Bit<br>Ioʻr języ<br>Inazwy<br>I wizua                          | /ka:<br>/<br>alizacji                    |              | *      | 1 2 3                                |       | War<br>0<br>10<br>20                         | tość |   | Tel<br>mni<br>mni<br>mni               | 0<br>ej niz 1<br>ej niz 2<br>ej niz 3                                                  | nunika<br>0%<br>10%                                       | atu    |   |   | Kolory           Zakres wartości           od 0 do 9           od 10 do 19           od 20 do 29                                                                                            | Kolary<br>Kolary<br>Kolary                                         |
|                                                                                             | O E<br>Wyb<br>Bez<br>Tryb<br>Star                    | Bit<br>Ioʻr języ<br>Inazwy<br>Inazwy<br>Iv wizua<br>Indard     | /ka:<br>/<br>alizacji                    |              | ~      | 1<br>2<br>3<br>4                     |       | War<br>0<br>10<br>20<br>30                   | tość |   | Tel<br>mni<br>mni<br>mni               | 0<br>ej niz 1<br>ej niz 2<br>ej niz 3<br>ej niz 4                                      | nunika<br>0%<br>0%<br>10%                                 | atu    |   |   | Kolory           Zakres wartości           od 0 do 9           od 10 do 19           od 20 do 29           od 30 do 39                                                                      | Kolory<br>Kolory<br>Kolory<br>Kolory                               |
|                                                                                             | O E<br>Wyb<br>Bez<br>Tryb<br>Star                    | 3it<br>iór języ<br>nazwy<br>wizua<br>idard                     | yka:<br>v<br>alizacji                    |              | *      | 1<br>2<br>3<br>4<br>5                |       | War<br>0<br>10<br>20<br>30<br>40             | tość |   | Tel<br>mni<br>mni<br>mni<br>mni        | 0<br>ej niz 1<br>ej niz 2<br>ej niz 3<br>ej niz 3<br>ej niz 5                          | nunik:<br>0%<br>0%<br>0%<br>0%                            | atu    |   |   | Kolory           Zakres wartości           od 0 do 9           od 10 do 19           od 20 do 29           od 30 do 39           od 40 do 49                                                | Kolory<br>Kolory<br>Kolory<br>Kolory                               |
|                                                                                             | O E<br>Wyb<br>Bez<br>Tryb<br>Star<br>Tryb            | 3it<br>nazwy<br>wizua<br>ndard<br>Dokład                       | yka:<br>v<br>alizacji<br>dna wa          | rtość        | *<br>* | 1<br>2<br>3<br>4<br>5<br>6           |       | War<br>0<br>10<br>20<br>30<br>40<br>50       | tość |   | Tel<br>mni<br>mni<br>mni<br>mni<br>mni | 0<br>ej niz 1<br>ej niz 2<br>ej niz 3<br>ej niz 4<br>ej niz 5<br>ej niz 7              | nunika<br>0%<br>0%<br>0%<br>0%<br>0%                      | atu    |   |   | Kolory           Zakres wartości           od 0 do 9           od 10 do 19           od 20 do 29           od 30 do 39           od 40 do 49           od 50 do 74                          | Kolory<br>Kolory<br>Kolory<br>Kolory<br>Kolory                     |
|                                                                                             | Vyt     Wyt     Bez     Tryt     Star     Tryb     O | 3it<br>oór języ<br>nazwy<br>wizua<br>ndard<br>Dokład<br>Zakres | yka:<br>/<br>alizacji<br>dna wa          | rtość<br>ści | *      | 1<br>2<br>3<br>4<br>5<br>6<br>7      |       | War<br>0<br>10<br>20<br>30<br>40<br>50<br>75 | tość |   | Tel<br>mni<br>mni<br>mni<br>mni<br>759 | 0<br>ej niz 1<br>ej niz 2<br>ej niz 3<br>ej niz 3<br>ej niz 5<br>ej niz 7<br>6 i liczo | nunika<br>0%<br>0%<br>0%<br>0%<br>5%<br>enie              | atu    |   |   | Kolory           Zakres wartości           od 0 do 9           od 10 do 19           od 20 do 29           od 30 do 39           od 40 do 49           od 50 do 74           od 55 do 74    | Kolory<br>Kolory<br>Kolory<br>Kolory<br>Kolory<br>Kolory           |
|                                                                                             | tryb                                                 | 3it<br>oór języ<br>nazwy<br>wizua<br>ndard<br>Dokład<br>Zakres | yka:<br>v<br>alizacji<br>dna wa<br>warto | rtość<br>ści | >      | 1<br>2<br>3<br>4<br>5<br>6<br>7<br>8 |       | War<br>0<br>10<br>20<br>30<br>40<br>50<br>75 | tość |   | Tel<br>mni<br>mni<br>mni<br>mni<br>759 | 0<br>ej niz 1<br>ej niz 2<br>ej niz 3<br>ej niz 4<br>ej niz 5<br>ej niz 7<br>6 i licze | nunika<br>0%<br>0%<br>0%<br>0%<br>0%<br>5%<br>25%<br>2nie | atu    |   |   | Kolony           Zakres wartości           od 0 do 9           od 10 do 19           od 20 do 29           od 30 do 39           od 40 do 49           od 50 do 74           od 75 do 65535 | Kolory<br>Kolory<br>Kolory<br>Kolory<br>Kolory<br>Kolory<br>Kolory |

Przykładowy tekst komunikatu dla zakresu wartości

Rys. 233: Przykładowy tekst komunikatu dla zakresu wartości

Zakres wartości zawsze zaczyna się od wartości stanu zdefiniowanej przy tekście komunikatu. Wynikają z tego następujące zakresy wartości:

0...9 : poniżej 10%

- 10...19 : poniżej 20%
- 20...29: poniżej 30%
- 30...39: poniżej 40%

•••

75...65535: powyżej 75%

Maksymalna wartość zależy od rodzaju zmiennej wiążącej. W przykładzie jest to znacznik w formacie słowa o zakresie wartości 0...65535.

Tekst domyślny nie jest w tym przykładzie wyświetlany.

### Wskazanie daty i czasu

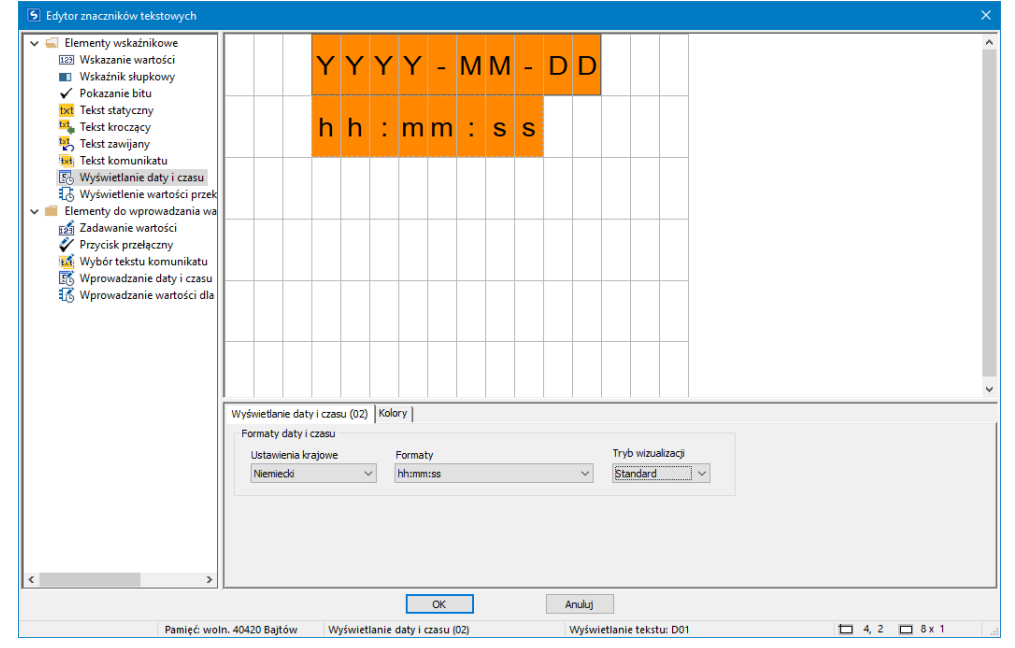

Wartości daty i czasu mogą być wyświetlane w różnych formatach. Przeciągnąć element Wskazanie daty i czasu na ekran i wybrać żądany format. W powyższym przykładzie używane są dwa elementy wskaźnikowe typu Wskazanie daty i czasu, ze sparametryzowanym kolorem tła.

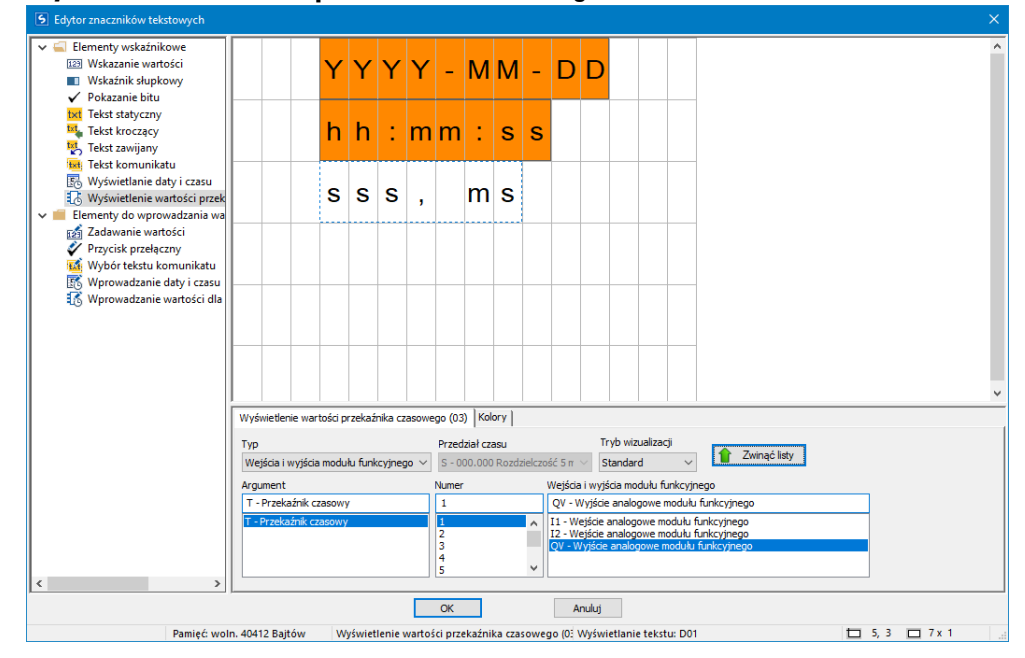

#### Wyświetlenie wartości przekaźnika czasowego

Funkcje czasowe są realizowane za pomocą modułu T - Przekaźnik czasowy. Wartość rzeczywista, lub bieżąca wartość czasu, mogą być wygodnie wizualizowane za pomocą własnego elementu wskaźnikowego. Liczba znaków, a przez to rozmiar okna wyświetlania, jest skonfigurowana na stałe. Do parametryzacji wybierane są numer modułu czasowego i żądany parametr. Można również używać odniesienia do argumentów, takich jak znaczniki, bezpośrednio jako źródła dla wskazania – należy przy tym zwrócić uwagę, że w argumencie musi być zawarty format danych wartości czasu.

#### Wprowadzanie wartości

|                                                                                                    |        |        |       |       |        |        |       |       |        |        |        |            |       |     |      |        | ^                                     |
|----------------------------------------------------------------------------------------------------|--------|--------|-------|-------|--------|--------|-------|-------|--------|--------|--------|------------|-------|-----|------|--------|---------------------------------------|
| <ul> <li>Elementy wskaźnikowe</li> <li>Wskazanie wartości</li> <li>Wskaźnik słupkowy</li> </ul>                         |        |        |       | Y     | Y      | Y      | Y     | -     | М      | М      | -      | D          | D     |     |      |        |                                       |
| <ul> <li>✓ Pokazanie bitu</li> <li>txt Tekst statyczny</li> <li>™ Tekst kroczacy</li> </ul>                             |        |        |       | h     | h      | :      | m     | m     | :      | s      | s      |            |       |     |      |        |                                       |
| <ul> <li>Tekst zawijany</li> <li>Tekst komunikatu</li> <li>Wyświetlapie daty i czącu</li> </ul>                         |        |        |       | s     | s      | s      | ,     |       | m      | s      |        |            |       |     |      |        |                                       |
| <ul> <li>Wyświetlenie daty i czasu</li> <li>Wyświetlenie wartości przek</li> <li>Elementy do wprowadzania wa</li> </ul> | w      | a      | r     | t     | 0      | ś      | ć     |       | n      |        |        | <b>1</b> , | 9     | 9   | 9    | 9      |                                       |
| 전 Zadawanie wartosci<br>《 Przycisk przełączny<br>( Wybór tekstu komunikatu                                              |        |        |       |       |        |        |       |       |        |        |        |            |       |     |      |        |                                       |
| 📧 Wprowadzanie daty i czasu ሼ Wprowadzanie wartości dla                                                                 |        |        |       |       |        |        |       |       |        |        |        |            |       |     |      |        |                                       |
|                                                                                                    |        |        |       |       |        |        |       |       |        |        |        |            |       |     |      |        |                                       |
|                                                                                                    | Za     | dawar  | nie w | artoś | -i (05 | )   Zr | nienn | a osa | idzon  | a Ì Ko | olory  | 1          |       |     |      |        |                                       |
|                                                                                                    |        | Zakres | s war | tości |        | - 1    |       | Zakre | es ska | alowa  | nia –  |            |       |     |      |        |                                       |
|                                                                                                    |        | 0      |       | (     | min]   |        | 0     |       |        |        | [min]  |            |       |     |      |        |                                       |
|                                                                                                    |        | 6553   | 5     | [     | maks   | 1      | 100   | )     |        |        | [mal   | s] (       | 1     |     | Miej | sca po | o przecinku                           |
| Zawsze pokazuj znak                                                                                                    |        |        |       |       |        |        |       |       |        | vizual | izacji | 5          | itand | ard |      | ~      |                                       |
| < >                                                                                                    |        |        |       |       |        |        |       |       |        |        |        |            |       |     |      |        |                                       |
|                                                                                                    |        |        |       |       |        |        |       |       |        | ОК     |        |            |       | [   | A    | nuluj  |                                       |
| Pamieć: wo                                                                                                    | In. 40 | 364 B  | ajtóv | N     | Za     | dawa   | anie  | warto | ości ( | 05)    |        |            |       |     | 1    | Nyśw   | vietlanie tekstu: D01 🗖 12, 4 🗖 5 x 1 |

Wprowadzanie wartości jest możliwe również za pomocą wyświetlacza i klawiatury easyE4. W tym celu element <Wprowadzanie wartości> jest przeciągany na ekran. Element Wprowadzanie wartości jest wskazywany przez <99999>. Małe <1> oznacza, że jest to element dla wprowadzania wartości. Tekst <Wartość zadana> to własny element wskaźnikowy typu Tekst statyczny. Opisuje on funkcję wprowadzanej wartości.

Wartość po wprowadzeniu zostaje zapisana w "zmiennej ustawiania", która jest wybierana w odpowiedniej zakładce. Za pomocą wprowadzania parametrów możliwe jest skalowanie. Staje się ono aktywne, gdy aktywowany jest "Zakres skalowania".

Możliwy zakres wartości, jakie mogą być zapisane w zmiennej ustawiania, można podać w opcji "Zakres wartości". W przykładzie wybrany jest pełny, możliwy w przypadku szerokości słowa, zakres wartości 0...65535. W celu ułatwienia dla użytkownika wprowadzanie powinno następować tylko w zakresie 0...100. Jest to użyteczne np. przy wprowadzaniu wysokości napełnienia zbiornika, w której wystarczającą dokładność zapewnia podanie procentowej wartości napełnienia. W takim przypadku podany zostaje następnie zakres skalowania 0...100.

Przykład: Jeżeli użytkownik wprowadzi wartość 40, w zmiennej ustawiania zostanie zapisana wartość: 65535\*0,4=26214.

#### Zakres skalowania

Przy aktywacji pola kontrolnego przez haczyk można ustawić zakres skalowania elementu Wprowadzanie wartości. Jeżeli np. w polu [max] zostanie wprowadzona wartość <1000>, Wprowadzanie wartości zostanie ograniczone do 4 miejsc, <9999>.

#### Przykład: Wprowadzanie danych poprzez moduł tekstowy D na wyświetlaczu

Jeżeli easyE4 z wyświetlaczem jest używane poprzez moduł tekstowy i w parametryzacji są aktywowane przyciski kursora, można dokonywać wprowadzania za pomocą przycisków. W tym celu należy przejść w tryb wprowadzania, naciskając przycisk ALT. Proces ten można również symulować za pomocą easySoft 8.

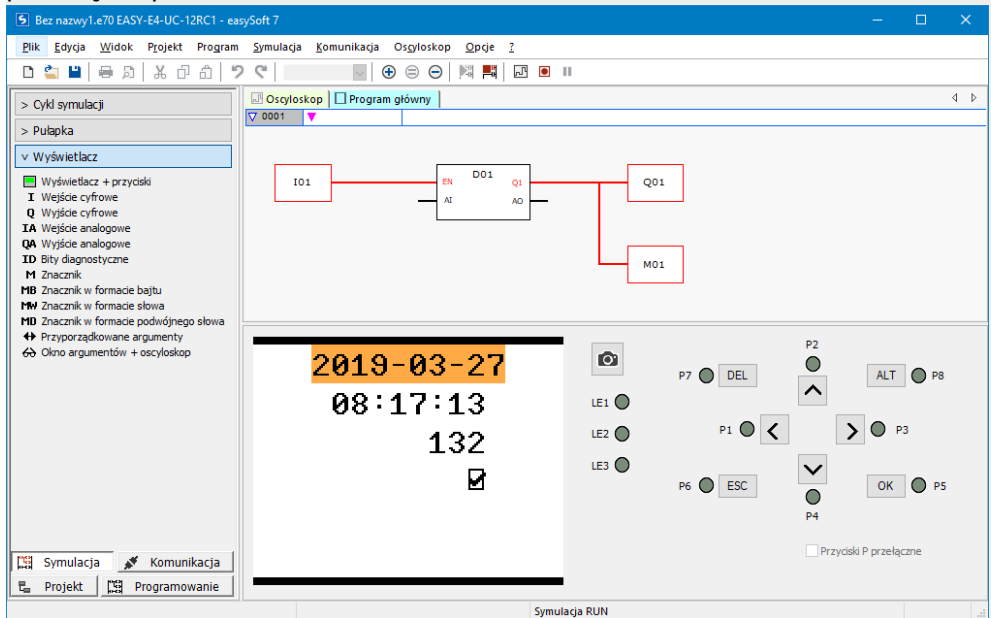

Pola wprowadzania wyświetlane są wówczas odwrócone lub z oznaczeniem barwnym.

Wybór i wprowadzanie następują za pomocą przycisków strzałek. Aktywna pozycja kursora miga.

UP: Wartość liczbowa aktualnej pozycji kursora jest zwiększana

DOWN: Wartość liczbowa aktualnej pozycji kursora jest zmniejszana

RIGHT: Wybierane jest kolejne najmniejsze miejsce dziesiętne lub wartość wprowadzania z prawej poniżej

LEFT: Wybierane jest kolejne największe miejsce dziesiętne lub wartość wprowadzania z lewej powyżej

W powyższym przykładzie na stronie znajdują się trzy wartości wprowadzania: wprowadzanie wartości, przycisk przełączny, wybór tekstu komunikatu

Wprowadzanie wartości [wartość aktualna to 132] składa się z trzech miejsc dziesiętnych, przy czym każde miejsce dziesiętne jest wprowadzane oddzielnie. Przycisk przełączny (pole kontrolne z haczykiem] jest wciśnięty.

Potwierdzenie nowej wartości za pomocą przycisku OK. Wprowadzanie jest zakończone.

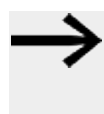

Podawane wartości są zapisywane w kolejności stron. Jeżeli wskazanie tekstowe zawiera więcej elementów wprowadzania oddziałujących na tę samą zmienną wiążącą, za pomocą OK do zmiennej tej przypisuje się wartość elementu wprowadzania o najwyższym indeksie.

#### Przycisk przełączny

| S Edytor znaczników tekstowych                                                                                   |           |               |                 |         |      |        |        |       |        |                  |   |                |   |   |   |            | ×                                       |
|----------------------------------------------------------------------------------------------------|-----------|---------------|-----------------|---------|------|--------|--------|-------|--------|------------------|---|----------------|---|---|---|------------|-----------------------------------------|
| Elementy wskaźnikowe     Wskazanie wartości     Wskaźnik słupkowy                                                |           |               |                 | Y       | Y    | Y      | Y      | -     | М      | M                | - | D              | D |   |   |            |                                         |
| <ul> <li>✓ Pokazanie bitu</li> <li>txt Tekst statyczny</li> <li>™ Tekst kroczący</li> </ul>                      |           |               |                 | h       | h    | :      | m      | m     | :      | s                | s |                |   |   |   |            |                                         |
| Fest zawijany<br>医 Tekst komunikatu<br>民 Wyświetlanie daty i czasu                                               |           |               |                 | s       | s    | s      | ,      |       | m      | s                |   |                |   |   |   |            |                                         |
| <ul> <li>Wyświetlenie wartości przek</li> <li>Elementy do wprowadzania wa</li> <li>Zadawanie wartości</li> </ul> | w         | a             | r               | t       | 0    | ś      | ć      |       | n      |                  |   | 1 <sub>y</sub> | 9 | 9 | 9 | 9          | 9                                       |
| <ul> <li>Przycisk przełączny</li> <li>Wybór tekstu komunikatu</li> <li>Wprowadzanie daty i czasu</li> </ul>      | a         | u             | t               | 0       | m    | a      | t      | у     | с      | z                | n | У              |   |   |   | <b>2</b> ₂ | 2<br>2                                  |
| Wprowadzanie wartości dla                                                                                        |           |               |                 |         |      |        |        |       |        |                  |   |                |   |   |   |            |                                         |
|                                                                                                    |           |               |                 |         |      |        |        |       |        |                  |   |                |   |   |   |            |                                         |
|                                                                                                    | Prz       | ycisk         | przeł           | ączny   | (07) | ) Ко   | lory   |       |        |                  |   |                |   |   |   |            |                                         |
|                                                                                                    | Ty        | p<br>/ejścia  | a i wy          | jścia ( | oraz | znacz  | niki b | narr  | ~      |                  |   |                |   |   |   |            | 😭 Zwinąć listy                          |
| Argument Numer M - Znacznik 1 I - Volden I E                                                                     |           |               |                 |         |      |        |        |       |        |                  |   |                |   |   |   |            |                                         |
|                                                                                                    | Q         | - Zna<br>- Wy | icznik<br>jście |         |      |        |        |       |        | 2<br>3<br>4<br>5 |   |                |   |   |   |            | v                                       |
| < >                                                                                                    |           |               |                 |         |      | _      |        |       |        |                  |   |                |   |   |   |            |                                         |
|                                                                                                    | OK Anuluj |               |                 |         |      |        |        |       |        |                  |   |                |   |   |   |            |                                         |
| Pamięć wo                                                                                                    | In. 40    | 320 B         | ajtóv           | N       | Pr   | zycisł | prze   | łączi | ny (07 | )                |   |                |   |   |   | Wyśw       | yświetlanie tekstu: D01 📩 16, 5 🛄 1 x 1 |

Za pomocą elementu wprowadzania Przycisk przełączny można przedstawiać i wprowadzać wartości binarne wizualnie, poprzez pole kontrolne lub haczyk. Zależnie od wartości binarnej można używać dwóch różnych kolorów. Do parametryzacji wybierany jest znacznik w formacie bitu; w przykładzie jest to znacznik w formacie bitu 1.

W trakcie czasu pracy lub symulacji poprzez naciśnięcie przycisku <ALT> przechodzi się do trybu wprowadzania. Następnie można zmieniać stan pola wyboru za pomocą przycisków P P2 lub P4. Wartość binarna zmienia się odpowiednio miedzy 0 a 1.

Małe<sup>2</sup> w polu ⊠ oznacza, że jest to drugi parametr na stronie, który może być zmieniony przez wprowadzanie, patrz → Część "Przykład: Wprowadzanie danych poprzez moduł tekstowy D na wyświetlaczu", strona 519.

#### Wybór tekstu komunikatu

| Edytor znaczn                      | ikow tekstowych                                               |       |        |         |      |        |       |         |       |        |      |      |                |   |       |        |            |                       |      |          | × |
|------------------------------------|---------------------------------------------------------------|-------|--------|---------|------|--------|-------|---------|-------|--------|------|------|----------------|---|-------|--------|------------|-----------------------|------|----------|---|
| V Clementy<br>123 Wskaza<br>Wskaźr | wskaźnikowe<br>anie wartości<br>nik słupkowy                  |       |        |         | Y    | Y      | Y     | Y       | -     | М      | М    | -    | D              | D |       |        |            |                       |      |          |   |
| ✓ Pokaza<br>txt Tekst st           | nie bitu<br>tatyczny<br>roczacy                               |       |        |         | h    | h      | :     | m       | m     | :      | s    | s    |                |   |       |        |            |                       |      |          |   |
| Tekst k<br>Tekst k<br>Wyświe       | awijany<br>omunikatu<br>etlanie daty i czasu                  |       |        |         | s    | s      | s     | ,       |       | m      | s    |      |                |   |       |        |            |                       |      |          |   |
| Vyświe<br>V III Elementy<br>Zadawa | etlenie wartości przek<br>do wprowadzania wa<br>anie wartości | w     | a      | r       | t    | o      | ś     | ć       |       | n      |      |      | 1 <sub>y</sub> | 9 | 9     | 9      | 9          |                       |      |          |   |
| Vybór                              | k przełączny<br>tekstu komunikatu<br>adzanie daty i czacu     | a     | u      | t       | 0    | m      | a     | t       | у     | с      | z    | n    | У              |   |       |        | <b>2</b> ∕ |                       |      |          |   |
| Wprow                              | vadzanie wartości dla                                         | 3     | i      | I       | n    | i      | k     |         | w     | У      | ł    | ą    | с              | z | 0     | n      | -          |                       |      |          |   |
|                                    |                                                               |       |        |         |      |        |       |         |       |        |      |      |                |   |       |        |            |                       |      |          |   |
|                                    |                                                               | Wy    | bór t  | ekstu   | kom  | unikat | u (08 | s)   Zi | mienn | ia osa | dzor | al   |                |   |       |        |            |                       | <br> |          | ^ |
|                                    |                                                               | Т     | yp     |         |      |        |       | 1       | Гур z | mienr  | ych: | Wo   | rd             |   |       |        |            |                       |      |          |   |
|                                    |                                                               |       | ) War  | rtość   |      |        |       |         |       | 1      | Wa   | rtoś | é              |   | Tel   | cst k  | omu        | nikatu                |      |          |   |
|                                    |                                                               |       | ) Bit  |         |      |        |       |         | 1     |        | 0    |      | -              |   | Siln  | k wy   | lączo      | n Kolory              |      |          |   |
|                                    |                                                               | W     | ybór   | język   | a:   |        |       | . 1     | 2     |        | 1    |      |                |   | Slini | ik pra | icuje      | Kolory                |      |          |   |
|                                    |                                                               |       | lez na | azwy    |      |        | ~     | 1.      | 3     | _      | 2    |      |                |   | Ust   | erka   | silnika    | Kolory                |      |          |   |
|                                    |                                                               | T     | yb wi  | izualiz | acji |        |       |         | 4     |        |      |      |                |   |       |        |            |                       |      |          |   |
|                                    |                                                               | S     | tanda  | ard     |      |        | ~     | 1       |       |        |      |      |                |   |       |        |            |                       |      |          |   |
| <                                  | >                                                             |       |        |         |      |        |       |         | _     |        | _    | _    |                |   |       |        |            |                       | <br> |          | ¥ |
|                                    |                                                               |       |        |         |      |        |       |         |       |        | OK   |      |                |   | l     | A      | nuluj      |                       |      |          |   |
|                                    | Pamięć: wol                                                   | n. 40 | 180 B  | lajtóv  | v    | W      | ybór  | tekst   | u ko  | muni   | katu | (08) |                |   |       | ١      | Wyśw       | rietlanie tekstu: D01 | 1,6  | 🗖 16 x 1 |   |

W normalnej sytuacji teksty komunikatów są aktywowane przez program easy. Jest jednak również możliwe wywoływanie tekstów komunikatów przez użytkownika, za pomocą wprowadzeń w programie easy. Przykład dla wstępnego wyboru trybów pracy. Maszyna może wytwarzać produkt w różnych kolorach, użytkownik dokonuje wyboru: czarne skarpetki, brązowe skarpetki, niebieskie skarpetki

Parametryzacja następuje tak samo, jak w przypadku tekstu komunikatu, patrz → Część "Tekst komunikatu", strona 513.

W przypadku wyboru tekstu komunikatu możliwe jest teraz również dodatkowo wprowadzenie przez użytkownika, patrz → Część "Przykład: Wprowadzanie danych poprzez moduł tekstowy D na wyświetlaczu", strona 519.

#### Wprowadzanie wartości daty i czasu

Parametryzacja następuje dokładnie tak samo, jak w przypadku wskazań daty i czasu, patrz → Część "Przykład: Wprowadzanie danych poprzez moduł tekstowy D na wyświetlaczu", strona 519

Oprócz wyświetlania możliwe jest tutaj wprowadzanie danych przez użytkownika.

#### Wprowadzanie wartości dla przekaźnika czasowego

Parametryzacja następuje dokładnie tak samo, jak w przypadku wartości przekaźnika czasowego, patrz → Część "Przykład: Wprowadzanie danych poprzez moduł tekstowy D na wyświetlaczu", strona 519

Oprócz wyświetlania możliwe jest tutaj wprowadzanie danych przez użytkownika.

#### Patrz także

- $\rightarrow$  Część "AL Moduł alarmowy", strona 484
- → Część "BV Moduł funkcji logicznej", strona 489
- ightarrow Część "D Znacznik tekstowy", strona 493
- $\rightarrow$  Część "DL Rejestrator danych", strona 524
- $\rightarrow$  Część "JC Skok warunkowy", strona 538
- $\rightarrow$  Część "LB Znacznik skoku", strona 543
- $\rightarrow$  Część "MC Acykliczne żądanie Modbus TCP", strona 545
- → Część "MR Centralne kasowanie (Masterreset)", strona 556
- ightarrow Część "NC Konwerter liczb", strona 575

#### 6.1.7.5 DL - Rejestrator danych

#### Informacje ogólne

Urządzenia podstawowe easyE4 obsługują do 8 modułów rejestratorów danych DL01 do DL08. Do wersji oprogramowania sprzętowego 2.25 obsługiwany jest tylko model DL01. Za pomocą modułu rejestratora danych można zapisywać dane robocze ze znacznikiem czasu w pliku dziennika na karcie pamięci na urządzeniu podstawowym easyE4. Do pracy modułu zawsze wymagana jest karta pamięci w urządzeniu. Nazwę pliku można określić przy parametryzacji. Na każdy zestaw danych rejestrowane są zawsze cyfrowe wejścia modułów T1...T4 i analogowe wejścia modułów I1...I4. Dodatkowo zaznaczane jest, które wejście wyzwoliło

| DL                               | 01             |
|----------------------------------|----------------|
| EN<br>T1<br>T2<br>T3<br>T4<br>I1 | RY<br>BY<br>E1 |
| 12                               |                |
| 14                               |                |

#### Zasada działania

rejestrowanie danych.

Rejestracja może być wyzwolona przez narastające zbocze na wejściach wyzwalających T1...T4 lub przez zmianę na analogowych wejściach modułu I1...I4. To, od jakiej wielkości zmiany danych ma się odbywać rejestracja, można określić dla każdego wejścia modułu I1...I4 za pomocą parametru ΔI.

Do wejść analogowych I1... I4 można przypisać dowolne argumenty w formacie bajtu, słowa lub słowa podwójnego.

Wszystkie zdarzenia są zapisywane jako zbiory danych w określonej liczbie plików. Jeden plik po drugim jest wypełniany określoną liczbą zbiorów danych.

Do wyboru dostępne są dwa rodzaje zapisywania:

 Bufor cykliczny W momencie, gdy ostatni plik zostanie wypełniony ostatnim zbiorem danych,

pierwszy plik ze wszystkimi zbiorami danych zostanie usunięty. Następny zbiór danych jest zapisywany w pierwszym pliku jako pierwszy zbiór danych.

 Do osiągnięcia liczby plików dziennika W momencie, gdy ostatni plik zostanie wypełniony ostatnim zbiorem danych, rejestracja zatrzymuje się.

#### Rozpoczęcie nowej sesji dziennika

Rejestrowanie jest ponownie uruchamiane dla obu typów pamięci za pomocą następujących działań:

- Naciśnięcie przycisku Rozpocznij na nowo w oknie dialogowym online Menedżer kart, obszar Nagrania rejestratora danych, podczas gdy easyE4 znajduje się w trybie pracy STOP
- Naciśnięcie przycisku Rozpocznij na nowo w serwerze internetowym
- Wkładanie nowej karty SD bez utworzonego katalogu
- Naciśnięcie przycisku Karta => PC w oknie dialogowym online Menedżer kart, obszar Nagrania rejestratora danych, w celu pobrania aktualnego pliku dziennika podczas gdy easyE4 znajduje się w trybie pracy RUN
- Pobranie aktualnego pliku dziennika w Klient Web*Klient* Web/Diagnoza/Rejestrator danych podczas gdy easyE4 znajduje się w trybie pracy RUN

#### Moduł i jego parametry

#### Wejścia modułu

|          | Opis                                     | Uwagi |
|----------|------------------------------------------|-------|
| (bit)    |                                          | 1     |
| EN       | 1: aktywuje moduł                        |       |
| T1       | 1: Zestaw danych zostaje zarejestrowany. |       |
| T2       | 1: Zestaw danych zostaje zarejestrowany. |       |
| Т3       | 1: Zestaw danych zostaje zarejestrowany. |       |
| T4       | 1: Zestaw danych zostaje zarejestrowany. |       |
| (DSłowo) |                                          |       |
| 11       | Wartość analogowa 1 do zapisania         |       |
| 12       | Wartość analogowa 2 do zapisania         |       |
| 13       | Wartość analogowa 3 do zapisania         |       |
| 14       | Wartość analogowa 4 do zapisania         |       |

Jeżeli zbyt wiele wpisów dziennika zostanie wygenerowanych w zbyt krótkim czasie, może dojść do utraty zbiorów danych. Ważnym czynnikiem jest prędkość stosowanej karty pamięci. W przypadku wyzwalania przez wejścia bloku funkcyjnego T1...T4, duża liczba wpisów dziennika może być kontrolowana poprzez ocenę wyjścia bloku funkcyjnego BY w programie. Proces zapisywania powinien być uruchamiany tylko wtedy, gdy wyjście bloku funkcyjnego BY=0.

### Przypisz argumenty

Do wejść modułu, będących wejściami wartości, można przypisać następujące argumenty:

| Argumenty                                                 | Wejścia wartości |
|-----------------------------------------------------------|------------------|
| Stała, stała zegara <sup>1)</sup>                         | х                |
| MD, MW, MB - Znaczniki                                    | Х                |
| NB, NW, ND - Znacznik sieci NET <sup>2)</sup>             | х                |
| nNB, nND, nND- Znacznik sieci NET <sup>2)</sup>           | Х                |
| Urządzenia sieci NET n                                    |                  |
| IA - Wejście analogowe                                    | Х                |
| QA - Wyjście analogowe                                    | Х                |
| QV - Wyjście wartości modułu funkcyjnego                  | Х                |
| <sup>1)</sup> tylko w przypadku modułów funkcyjnych T, AC |                  |

 $^{2)}$  tylko w przypadku projektów obejmujących  $\geq$  2 urządzenia podstawowe w NET

Do wejść modułu, będących wejściami binarnymi, można przypisać następujące argumenty:

| Argumenty                                                                    | Wejścia bitowe |
|------------------------------------------------------------------------------|----------------|
| Stała 0, stała 1                                                             | Х              |
| M - Znacznik                                                                 | Х              |
| RN - Bit wejściowy przez sieć NET <sup>2)</sup>                              | Х              |
| SN - Bit wyjściowy przez sieć NET (send) <sup>2)</sup>                       | Х              |
| N - Znacznik sieci NET w formacie bitu <sup>2)</sup>                         | х              |
| nN - Znacznik sieci NET w formacie bitu <sup>2)</sup>                        | Х              |
| Urządzenia sieci NET n                                                       |                |
| ID - Bity diagnostyczne                                                      | Х              |
| LE - Wyjście podświetlenia tła                                               | Х              |
| P - Przyciski urządzenia                                                     | х              |
| I - Wejście binarne                                                          | Х              |
| Q - Wyjście binarne                                                          | Х              |
| Q - Wyjście binarne modułu funkcyjnego                                       | Х              |
| <sup>2)</sup> tylko w przypadku projektów obejmujących ≥ 2 urządzenia podsta | wowe w NET     |

# Wyjścia modułu

|       | Opis                                                                                                    | Uwagi                                                                                                    |
|-------|----------------------------------------------------------------------------------------------------|----------------------------------------------------------------------------------------------------|
| (bit) |                                                                                                    |                                                                                                    |
| RY    | Gotowość (Ready)<br>O: Rejestracja aktywna<br>1: Rejestracja nieaktywna<br>Dla bufora cyklicznego obowiązuje zawsze:<br>RY = 0;<br>Do osiągnięcia liczby plików dziennika:<br>Rejestracja jest aktywna do momentu<br>wypełnienia określonej liczby plików na sesję<br>dziennika określoną liczbą zestawów danych<br>na plik dziennika. | Rejestracja może być nieaktywna,<br>ponieważ<br>Istnieje n zapisanych plików dziennika<br>Karta pamięci pełna<br>Karta pamięci nie jest włożona<br>Karta pamięci uszkodzona                                                                                                    |
| ВҮ    | Busy<br>1: Rejestracja nie jest możliwa<br>0: Rejestracja jest możliwa                                                                                                    | <ul> <li>Możliwe przyczyny:</li> <li>Aktualnie trwa proces zapisywania na kartę</li> <li>Tymczasowy bufor wewnętrzny jest pełny</li> </ul>                                                                                                    |
| E1    | Wyjście sygnalizacji błędu<br>1: Utrata danych                                                                                                    | <ul> <li>Możliwe przyczyny:</li> <li>Karta pamięci nie jest włożona</li> <li>Na karcie pamięci brakuje miejsca na kolejny plik dziennika</li> <li>Karta pamięci uszkodzona</li> <li>Tymczasowy bufor wewnętrzny jest przekroczony o co najmniej jeden zestaw danych</li> </ul> |

# **Przypisz argumenty**

Do wyjść modułu, będących wyjściami wartości, można przypisać następujące argumenty:

| Przypisz argumenty                                                                        | Wyjścia wartości |
|-------------------------------------------------------------------------------------------|------------------|
| MB, MD, MW – Znaczniki                                                                    | Х                |
| NB, NW, ND – Znacznik sieci NET <sup>2)</sup>                                             | х                |
| Urządzenia sieci NET n                                                                    |                  |
| QA – Wyjście analogowe                                                                    | Х                |
| I – Wejście wartości modułu funkcyjnego                                                   | Х                |
| <sup>2)</sup> tylko w przypadku projektów obejmujących ≥ 2 urządzenia<br>podstawowe w NET |                  |

Do wyjść modułu, będących wyjściami binarnymi, można przypisać następujące argumenty:

| Przypisz argumenty                                                                        | Wyjścia bitowa |
|-------------------------------------------------------------------------------------------|----------------|
| M – Znacznik                                                                              | Х              |
| SN – Bit wyjściowy <sup>2)</sup> przez sieć NET (send)                                    | Х              |
| N – Znacznik sieci w formacie bitu <sup>2)</sup>                                          | Х              |
| LE – Wyjście podświetlenia tła                                                            | Х              |
| Q – Wyjście binarne                                                                       | Х              |
| I – Wyjście binarne modułu funkcyjnego                                                    | Х              |
| <sup>2)</sup> tylko w przypadku projektów obejmujących ≥ 2 urządzenia<br>podstawowe w NET |                |

|                                                                 | Opis                                                                                                    | Uwagi                                                                                                    |
|-----------------------------------------------------------------|----------------------------------------------------------------------------------------------------|----------------------------------------------------------------------------------------------------|
| DL                                                              | Specyfikacja instancji modułu DL                                                                                                    | Do 8 instancji może być<br>używanych jednocześnie w<br>programie, każda instancja ma<br>przypisany numer argumentu, tj.<br>DL01DL08                                                                                                    |
| Komentarz:                                                      | Możliwość wpisu                                                                                                    | Wpis do identyfikacji modułu                                                                                                    |
| Nazwa katalogu sesji dziennika                                  | Tutaj podawana jest nazwa<br>folderu, zawierającego pliki<br>dziennika do danego modułu DL,<br>np. .<br>Dozwolonych jest maksymalnie 8<br>znaków, które muszą być<br>kompatybilne z konwencjami DOS<br>(Disk Operating System) firmy<br>Microsoft. Nazwa domyślna to<br><easylogn>.</easylogn> | Aby zagwarantować, że<br>wszystkie bloki funkcyjne DL<br>mogą logować się równolegle<br>bez wzajemnego zakłócania się,<br>każdemu blokowi funkcyjnemu<br>DL należy przypisać oddzielny<br>katalog do logowania w<br>programie.<br>Dla sesji dziennika musi zostać<br>przypisana unikalna nazwa<br>katalogu. |
|                                                                 |                                                                                                    |                                                                                                    |
| Tryb przechowywania                                             | Bufor cykliczny<br>Do osiągnięcia liczby plików<br>dziennika                                                                                                    |                                                                                                    |
| Liczba plików na sesję dziennika                                | Jeden plik sesji dziennika zawiera<br>n plików dziennika                                                                                                    | Zakres wartości całkowitych dla n:<br>11000                                                                                                    |
| Liczba rekordów danych na plik<br>dziennika                     | Jeden plik dziennika zawiera n<br>rekordów danych                                                                                                    | Zakres wartości całkowitych dla n:<br>160 000                                                                                                    |
| Rejestracja przy zmianie<br>wartości wejściowych o              | Jeżeli występują zmiany na<br>DL_I ≥ ΔI z ΔI > 0<br>, zostaje zarejestrowany zbiór<br>danych.<br>ΔI = 0: Brak rejestracji.                                                                                                    | Zakres wartości całkowitych dla ∆l:<br>0…65 535                                                                                                    |
| Wymaganie aktywacji EN do<br>pracy modułu                       | Przy aktywacji za pomocą haczyka<br>analizowany jest status wejścia<br>modułu EN. Bez aktywacji za<br>pomocą haczyka moduł jest<br>aktywny, a wejście modułu EN nie<br>posiada działania.                                                                                                    | Parametry te zapewniają, że<br>podczas uruchamiania<br>istniejących programów<br>funkcjonalność przenoszonych<br>modułów funkcyjnych pozostaje<br>zachowana. Parametry są<br>ustawiane automatycznie od 0<br>do 1 niezależnie od modułu<br>funkcyjnego.                                                     |
| Wyświetlenie param.<br>+ Wywołanie dostępne                     | Stałe, jak również parametry<br>modułu, można edytować na<br>urządzeniu, jeżeli używana jest<br>metoda programowania EDP.                                                                                                    |                                                                                                    |
| Symulacja możliwa                                               |                                                                                                    |                                                                                                    |
| Ustawienie logowania                                            | Możliwe tylko w wersji oprogramow                                                                                                    | vania sprzętowego 2.30 lub wyższej.                                                                                                    |
| Minimalny odstęp czasu<br>do zapisania nowego rekordu<br>danych | Minimalna odległość musi być<br>mniejsza niż maksymalny czas<br>oczekiwania.                                                                                                    | Ustawienie domyślne<br>(milisekundy;0) dezaktywuje ten<br>parametr.                                                                                                    |

### Zestaw parametrów

|                                                                      | Opis                                                                                                    | Uwagi                                                               |
|----------------------------------------------------------------------|----------------------------------------------------------------------------------------------------|---------------------------------------------------------------------|
| Maksymalny czas oczekiwania<br>do zapisania nowego rekordu<br>danych | Maksymalny czas oczekiwania<br>powinien być dłuższy niż 100 ms,<br>aby zagwarantować brak utraty<br>nagrań. | Ustawienie domyślne<br>(milisekundy;0) dezaktywuje ter<br>parametr. |
| Przedział czasu                                                      | Jednostki:<br>milisekundy, sekundy, minuty,<br>godziny, dni                                                 |                                                                     |
| Wartość                                                              |                                                                                                    | Zakres wartości całkowitych<br>01000                                |

#### Tryb przechowywania

Można wybrać między opcjami Bufor cykliczny a Do osiągnięcia liczby plików dziennika :

• Bufor cykliczny

Wszystkie zdarzenia są zapisywane w określonej liczbie plików. Jeden plik po drugim jest wypełniany określoną liczbą zbiorów danych. W momencie, gdy ostatni plik zostanie wypełniony ostatnim zbiorem danych, pierwszy plik jest już przygotowany na kolejny zbiór danych, a znajdujące się w nim zbiory danych są usuwane. Następny zbiór danych jest zapisywany w pierwszym pliku jako pierwszy zbiór danych. Oznacza to, że bieżące wartości nie zostaną utracone.

W buforze cyklicznym wybrać

Liczba plików na sesję dziennika > 1.

Przykład rejestratora danych jako bufor cykliczny

| ((Liczba plików na | * | (Liczba rekordów | _ | (1 zbiór | = | Maksymalna |
|--------------------|---|------------------|---|----------|---|------------|
| sesję dziennika)   |   | danych na plik   |   | danych)) |   | liczba     |
|                    |   | dziennika))      |   |          |   | zbiorów    |
|                    |   |                  |   |          |   | danych w   |
|                    |   |                  |   |          |   | pliku CSV  |
| ( 2                | * | 100)             | _ | 1        | = | 199        |

Jeśli na przykład dla sesji dziennika zdefiniowano 2 pliki zawierające 100 zbiorów danych, można zapisać i ponownie odczytać do 199 zbiorów danych. Jeśli zapisany zostanie 199. zbiór danych, 2. plik zostanie zamknięty, a pierwszy plik zostanie otwarty dla następnego zbioru danych. Zapisane w nim wartości zostaną usunięte. W ten sposób można bezpiecznie odczytać 100 najstarszych zbiorów danych.

Poniżej opisano szczegółowo kolejne kroki:

1. 00000001.LOG jest zapisywany maksymalnie 100 zbiorami danych, od zbioru danych 0 do zbioru danych 99. Następnie 00000002.LOG jest zapisywany zbiorami danych od 0 do 98.

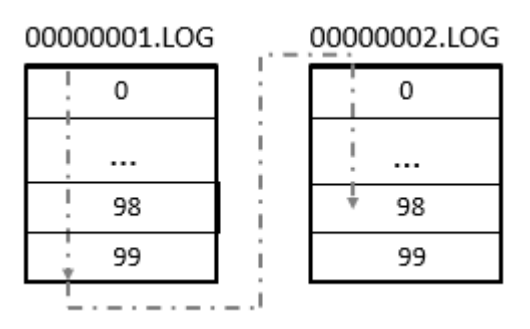

2. 00000002.LOG jest zapisywany zbiorem danych 99 a 0000001.LOG jest przygotowywany do następnego zbioru danych.

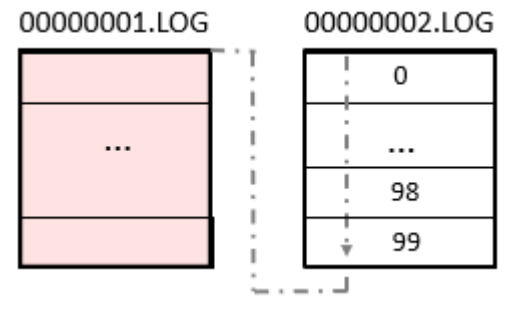

3. 00000001.LOG zapisywany jest następnym zbiorem danych. 0000002.LOG pozostaje bez zmian.

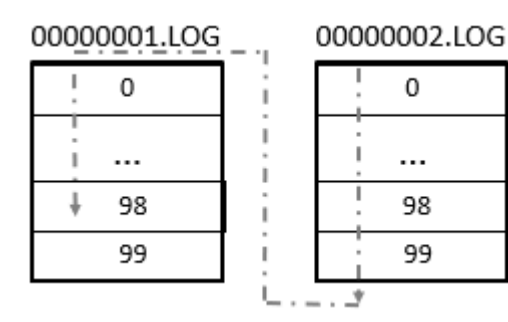

4. 00000001.LOG jest zapisywany i wraz z zapisaniem zbioru danych 99 plik 00000002.LOG jest przygotowywany do następnego zbioru danych.

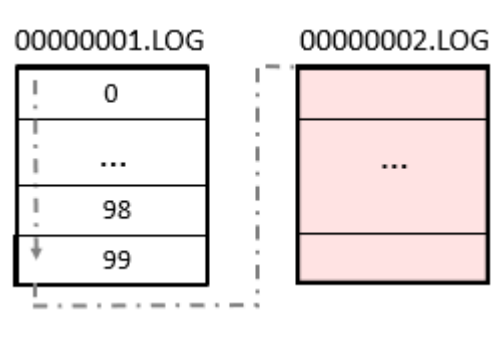

Następnie proces rozpoczyna się od kroku 1.

W ten sposób można bezpiecznie odczytać 100 najstarszych zbiorów danych. Rejestracja w tym trybie zawsze jest kontynuowana. Sesja dziennika nie jest zatem kończona.

Patrz również → Część "Przykład pierwszej instancji rejestratora danych jako bufor cykliczny", strona 534

#### • Do osiągnięcia liczby plików dziennika

W katalogu tworzonych jest kolejno tyle plików dziennika, aż do osiągnięcia wartości ustawionej w parametrze Liczba plików na sesję dziennika. Rejestracja jest zatrzymywana, czyli sesja dziennika jest kończona, a°wyjście RY jest ustawiane na 1. Nazwa plików dziennika składa się 8-pozycji i jest liczona w górę od 00000001.log.

Dane zarejestrowane z użyciem modułu producenta Rejestrator danych DL są zapisywane w katalogu na karcie. Jest to katalog określony w *widoku programowania/zakładka rejestratora danych/parametry* w opcji Nazwa katalogu sesji dziennika.

Dane w plikach dziennika są kodowane binarnie i nie mogą być odczytane przy pomocy zwykłych narzędzi systemu Windows. Odczyt następuje w easySoft 8 z menedżerem kart. Można tam przejrzeć zarejestrowane dane znajdujące się na karcie, a także przekonwertować do formatu \*.csv. Można je otwierać i edytować w programie Excel.

Zapis danych binarnych w różnych plikach dziennika jest wykonywany ze względów bezpieczeństwa. Jeśli plik jest uszkodzony lub karta została wyciągnięta podczas zapisu, tylko rekordy tego pliku są uszkodzone. Poprzednie są bezpiecznie przechowywane.

Jeśli rozpocznie się pobieranie programu PC=>urządzenie lub PC=>karta, easySoft 8 określa argumenty przypisane do wejść FB DL i zapisuje ich komentarze w odpowiedniej sesji dziennika w pliku o nazwie **"Comments.txt"**.

#### Liczba plików na sesję dziennika

Żądana liczba plików, które mają być rejestrowane w każdej sesji dziennika na karcie microSD, jest definiowana w tym parametrze Liczba plików na sesję dziennika.

Maksymalna możliwa liczba wynosi 1000.

#### Liczba rekordów danych na plik dziennika

Żądana liczba zestawów danych, które mają być rejestrowane na każdy plik dziennika, jest definiowana w parametrze. Maksymalna liczba wynosi 60 000.

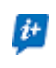

Należy wybrać liczbę zestawów danych tylko na tyle

wysoką, na ile to konieczne, aby czas rejestracji był możliwie krótki.

#### Rejestracja przy zmianie wartości wejściowych o

Ustawione tutaj wartości delta określają, przy jakich zmianach wartości rzeczywistej względem ostatnio zarejestrowanej wartości ma nastąpić ponowna rejestracja. Dla każdej z 4 wartości analogowych na DL\_I1...DL\_I4 można podać delta ΔI1 ...ΔI4. Należy uwzględnić że w każdym procesie rejestracji rejestrowane są wszystkie dane.

#### Widok programu/DL01

| Wymaganie aktywacji EN do pracy modułu               |                                                              |                                                                   |
|------------------------------------------------------|--------------------------------------------------------------|-------------------------------------------------------------------|
| Sesja dziennika                                      | Rejestracja przy zmianie wartości wejściowyc                 | h o                                                               |
| Nazwa katalogu sesji dziennika: MY_LOG1              | Δ I1 Δ I2<br>00044 🔹 00000 🖨                                 | Δ I3 Δ I4<br>00000 🗘 00000 🗘                                      |
| Tryb przechowywania: Bufor cykliczny v               | Ustawienie logowania                                         |                                                                   |
| Liczba plików na sesję dziennika: 0002               | Minimalny odstęp czasu do zapisania<br>nowego rekordu danych | Maksymalny czas oczekiwania do zapisania<br>nowego rekordu danych |
| Liczba rekordów danych na plik 00100 💌<br>dziennika: | Przedział czasu Wartość<br>Milisekundy V 0                   | Przedział czasu Wartość<br>Milisekundy V 0                        |

Rys. 234: Przykład pierwszej instancji rejestratora danych jako bufor cykliczny

W tym przykładzie dla bufora cyklicznego sesji dziennika zdefiniowano 2 pliki zawierające 100 rekordów danych do DL01. W folderze sesji dziennika **MY\_LOG1** można zapisać i ponownie odczytać do 199 rekordów danych, patrz również opis → "Przykład rejestratora danych jako bufor cykliczny", strona 531

#### Dalej

Remanencja - Moduł funkcyjny nie zawiaduje danymi remanentnymi.

#### Utwórz pliki dziennika

Dane zarejestrowane z użyciem modułu producenta Rejestrator danych DL są zapisywane w katalogu na karcie. Jest to katalog określony w *widoku programowania/zakładka rejestratora danych/parametry* w opcji Nazwa katalogu sesji dziennika.

Dane w plikach dziennika są kodowane binarnie i nie mogą być odczytane przy pomocy zwykłych narzędzi systemu Windows. Odczyt następuje w easySoft 8 z menedżerem kart. Można tam przejrzeć zarejestrowane dane znajdujące się na karcie, a także przekonwertować do formatu \*.csv. Można je otwierać i edytować w programie Excel.

Zapis danych binarnych w różnych plikach dziennika jest wykonywany ze względów bezpieczeństwa. Jeśli plik jest uszkodzony lub karta została wyciągnięta podczas zapisu, tylko rekordy tego pliku są uszkodzone. Poprzednie są bezpiecznie przechowywane.

Jeśli rozpocznie się pobieranie programu PC=>urządzenie lub PC=>karta, easySoft 8 określa argumenty przypisane do wejść FB DL i zapisuje ich komentarze w odpowiedniej sesji dziennika w pliku o nazwie **"Comments.txt"**.

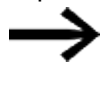

Należy zwrócić uwagę, że przy tych ustawieniach tworzony jest tylko jeden katalog na sesję dziennika, również gdy wybrana jest liczba plików na sesję dziennika większa niż 1 i zapisywanych jest więcej plików binarnych.

Zadanie: Każde naciśnięcie przycisku urządzenia P1 ma być rejestrowane. Ogólnie mają zostać utworzone 3 pliki dziennika, po 3 zestawy danych w każdym. Po ich utworzeniu rejestracja jest zatrzymywana.

W tym celu należy postępować w następujący sposób:

- Przejść do widoku programu.
- Umieścić w obszarze roboczym moduł funkcyjny DL.
- Przeciągnąć styk zwierny z katalogu na wejście modułu DL01\_T1.
- 🕨 W zakładce Styk parametryzować argument jako Przycisk urządzenia P

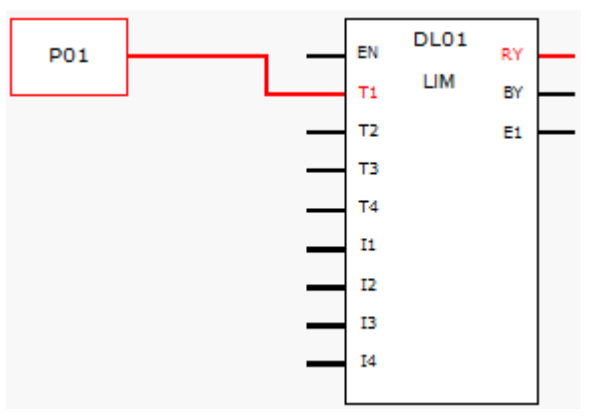

Rys. 235: Obszar roboczy z modułem funkcyjnym i przyciskiem urządzenia

Kliknąć moduł funkcyjny DL i dokonać parametryzacji, jak pokazano to na poniższej ilustracji.

| Rejestrator danych Parametry                 |                                                      |                                                    |
|----------------------------------------------|------------------------------------------------------|----------------------------------------------------|
| DL: 1 $\checkmark$ Komentarz:                |                                                      |                                                    |
| Wymaganie aktywacji EN do pracy mo           | dułu                                                 |                                                    |
| Sesja dziennika                              |                                                      | Rejestracja przy zmianie wartości wejściowych o    |
| Nazwa katalogu sesji dziennika:              | MYLOG                                                | ΔI1 ΔI2 ΔI3 ΔI4<br>00000 + 00000 + 00000 + 00000 + |
| Tryb przechowywania:                         | Do osiągnięcia liczby plików dziennika $\qquad \lor$ |                                                    |
| Liczba plików na sesję dziennika:            | 0003 💌                                               |                                                    |
| Liczba rekordów danych na plik<br>dziennika: | 00003                                                |                                                    |
|                                              |                                                      |                                                    |

Rys. 236: Zakładka Rejestrator danych z ustawionymi parametrami widoku programowania

- Umieścić w obszarze roboczym moduł funkcyjny DL.
- Upewnić się, że w widoku projektu/zakładka Ustawienia systemowe/Przyciski P opcja ta jest aktywowana za pomocą haczyka.
- Utworzyć połączenie online z urządzeniem.
- Zapisać program na urządzeniu.
- Uruchomić program za pomocą opcji widok komunikacji/Program/KonfiguracjaRUN
- Włączyć wyświetlanie stanu za pomocą opcji pasek menu Komunikacja/Wyświetlanie stanu wł.
- Na urządzeniu nacisnąć dziewięć razy przycisk P P1.

Wyjście modułu RY=1 wskazuje, że rejestracja została zakończona. Na karcie SD znajduje się 9 zarejestrowanych zestawów danych. Dalsze zestawy danych nie będą uwzględniane.

Odczytywanie plików dziennika jest możliwe tylko za pomocą easySoft 8.

#### Przykład pliku dziennika

W pliku dziennika dla każdego z zestawów danych zapisywane są następujące informacje:
- Licznik
- Znacznik daty
- Znacznik czasu hh:mm:ss
- Znacznik czasu ms
- Stan wejść wyzwalania modułu funkcyjnego T1...T4, w przykładzie DL01T1...DL01T4
- Wartości na analogowych wejściach modułu I1...I4, w przykładzie DL0111...DL0114

| Licznik | Data       | Czas     | Czas (ms) | DL01T1 | DL01T2 | DL01T3 | DL01T4 | DL0111 | DL0112 | DL0113 | DL0114 |
|---------|------------|----------|-----------|--------|--------|--------|--------|--------|--------|--------|--------|
| 0       | 2023-07-26 | 12:08:40 | 365       | 1      | 0      | 0      | 0      | 0      | 0      | 0      | 0      |
| 1       | 2023-07-26 | 12:08:40 | 968       | 1      | 0      | 0      | 0      | 0      | 0      | 0      | 0      |
| 25      | 2023-07-26 | 12:08:42 | 965       | 1      | 0      | 0      | 0      | 0      | 0      | 0      | 0      |
| 3       | 2023-07-26 | 12:08:43 | 677       | 1      | 0      | 0      | 0      | 0      | 0      | 0      | 0      |
| 4       | 2023-07-26 | 12:08:45 | 579       | 1      | 0      | 0      | 0      | 0      | 0      | 0      | 0      |
| 25      | 2023-07-26 | 12:08:46 | 908       | 1      | 0      | 0      | 0      | 0      | 0      | 0      | 0      |
| 6       | 2023-07-26 | 12:08:51 | 529       | 1      | 0      | 0      | 0      | 0      | 0      | 0      | 0      |
| 7       | 2023-07-26 | 12:08:52 | 332       | 1      | 0      | 0      | 0      | 0      | 0      | 0      | 0      |
| 8       | 2023-07-26 | 12:08:53 | 367       | 1      | 0      | 0      | 0      | 0      | 0      | 0      | 0      |
|         |            |          |           |        |        |        |        |        |        |        |        |

W tym pliku dziennika jest zarejestrowanych 9 zestawów danych. Rejestrowanie wszystkich zbiorów danych było wyzwalane przez narastające zbocze sygnału na wejściu cyfrowym DL01T01. Pliki dziennika nie zawierają informacji na temat trybu pracy.

Odczytywanie plików dziennika jest możliwe tylko za pomocą easySoft 8.

#### Patrz także

- → Część "AL Moduł alarmowy", strona 484
- → Część "BV Moduł funkcji logicznej", strona 489
- → Część "D Znacznik tekstowy", strona 493
- → Część "D Edytor znaczników tekstowych", strona 504
- $\rightarrow$  Część "JC Skok warunkowy", strona 538
- → Część "LB Znacznik skoku", strona 543
- → Część "MR Centralne kasowanie (Masterreset)", strona 556
- → Część "NC Konwerter liczb", strona 575

#### 6.1.7.6 JC - Skok warunkowy

#### Informacje ogólne

Ten moduł funkcyjny jest dostępny wyłącznie w metodzie programowania EDP (Easy Device Programming). Urządzenia podstawowe easyE4 udostępniają 32 moduły funkcyjne skoku warunkowego JC01...JC32. Za pomocą modułu JC można w schemacie blokowym dokonać rozgałęzienia do przodu, do znacznika skoku LB (label), przeskakując przy tym kilka modułów. Modułu funkcyjnego JC używa się w schemacie programu, a modułu LB w schemacie blokowym. W ten sposób można odpowiednio organizować program.

JC01 EN E1

#### Zasada działania

Aby można było wykonać skok, stan wejścia modułu musi wynosić EN = 1. Cel skoku jest definiowany za pomocą modułu LB Znacznik skoku.

JC.. i LB.. zawsze muszą być używane parami.

Przy sygnale EN=1 program przeskakuje do przodu pojedyncze lub kilka modułów. Następnym modułem, który jest przetwarzany przez program, jest pierwszy po znaczniku skoku LB.. moduł w schemacie blokowym.

W przypadku sygnału EN = 0 jako następny moduł program przetwarza ten, który w schemacie blokowym znajduje się po JC..

Jeżeli przy aktywnym skoku nie ma żadnego odpowiadającego znacznika skoku lub znajduje się on przed pozycją wyjściową skoku (skok do tyłu), skok jest wykonywany na koniec schematu blokowego.

W obu przypadkach wyjście modułu jest ustawiane na stan E1 = 1.

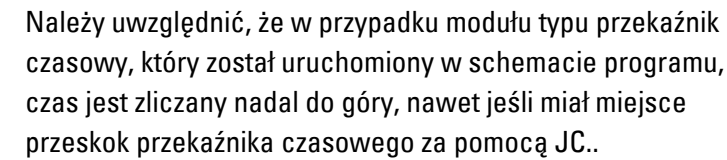

Prezentacja modułów funkcyjnych w schemacie blokowym

#### Aktywne moduły funkcyjne

W trakcie symulacji aktywny moduł funkcyjny przetwarzany przez program można rozpoznać w Widoku stanu schematu blokowego po czerwonym obramowaniu. Moduł nieaktywny, którego program nie będzie przetwarzać, ponieważ np. stan cewki zezwolenia ma wartość "0", oznaczany jest za pomocą czarnego obramowania.

Jako przykład aktywnego modułu funkcyjnego na poniższym rysunku przedstawiono moduł funkcyjny JC.. Funkcjonuje on jako aktywny znacznik skoku (pozycja wyjściowa skoku).

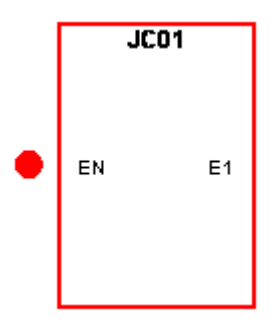

Rys. 237: Aktywny moduł w widoku stanu schematu blokowego

#### Przeskakiwane moduły funkcyjne

Moduły funkcyjne, które na schemacie blokowym zostały przeskoczone wskutek obecności aktywnego modułu »Skok warunkowy« JC.. są przedstawiane ze zmienioną intensywnością kolorów.

Gdy moduł funkcyjny zostanie przeskoczony:

- · czerwony kolor ramki aktywnego modułu zmienia się na różowy, zaś
- czarny kolor ramki nieaktywnego modułu przechodzi w szary.
- ostatnie stany wewnętrzne oraz wartości, np. wynik obliczeń modułu arytmetycznego, które zostały obliczone przed uaktywnieniem modułu JC.., są zatrzymywane.

W oparciu o te stany pośrednie moduł rozpoczyna

- swe obliczenia ponownie, jeśli tylko nie zostanie przeskoczony,
- jednak w schemacie programu może być aktywowane wejście binarne
- i w symulacji może być przedstawione również za pomocą zielonej kropki.

Nie zmieniają się jednak stany ani wartości modułu. Oznacza to, że nie zmienia się również stan jego wyjść.

#### Pozycjonowanie w schemacie blokowym

Przeciągnąć moduł Skok warunkowy JC.. do schematu blokowego i wybrać w oknie Właściwości, na zakładce Parametry właściwy numer modułu w zakresie od 1 do 32.

Moduł Skok warunkowy JC.. jest teraz przedstawiony na końcu schematu blokowego.

Ustaw moduł Skok warunkowy JCxx w schemacie blokowym przed modułami funkcyjnymi, które powinny zostać przeskoczone. Otwórz w tym celu menu kontekstowe modułu JC.. i użyj funkcji Przesuń moduł funkcyjny.

W połączeniu z modułem Skok warunkowy należy w schemacie blokowym umieścić także moduł Znacznik skoku (LABEL:xx).

#### Połączenie w schemacie programu

Przeciągnąć moduł Skok warunkowy JC.. na pole cewki schematu programu i wybrać w Oknie właściwości numer modułu, zastosowany już podczas pozycjonowania. Połączyć cewkę JC..EN ze stykiem nadającym się do sterowania.

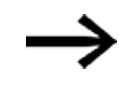

Dla zachowania przejrzystości ustawić moduł JC.. także w schemacie programu w miarę możliwości bezpośrednio przed modułami funkcyjnymi, które powinny zostać przeskoczone.

Jeśli obliczane ma być także wyjście błędów, umieścić moduł funkcyjny ponownie w schemacie programu. Użyć go tym razem jako styku i połączyć JC..E1 z odpowiednim argumentem logicznym.

#### Moduł i jego parametry

#### Wejścia modułu

|       | Opis              | Uwagi                                                                                                    |
|-------|-------------------|----------------------------------------------------------------------------------------------------|
| (Bit) |                   |                                                                                                    |
| EN    | 1: aktywuje moduł | Wymaganiem jest, aby parametr<br>Wymaganie aktywacji EN do pracy<br>modułu<br>był aktywowany za pomocą haczyka. |

#### **Przypisz argumenty**

Do wejść modułu, będących wejściami wartości, można przypisać następujące argumenty:

| Argumenty                                                                                                    | Wejścia wartości |  |
|----------------------------------------------------------------------------------------------------|------------------|--|
| Stała, stała zegara <sup>1)</sup>                                                                                                    | Х                |  |
| MD, MW, MB - Znaczniki                                                                                                    | Х                |  |
| NB, NW, ND - Znacznik sieci NET <sup>2)</sup>                                                                                                    | Х                |  |
| nNB, nND, nND- Znacznik sieci NET <sup>2)</sup>                                                                                                    | Х                |  |
| Urządzenia sieci NET n                                                                                                    |                  |  |
| IA - Wejście analogowe                                                                                                    | Х                |  |
| ΩA - Wyjście analogowe                                                                                                    | Х                |  |
| QV - Wyjście wartości modułu funkcyjnego                                                                                                    | Х                |  |
| <sup>1)</sup> tylko w przypadku modułów funkcyjnych T, AC<br><sup>2)</sup> tylko w przypadku projektów obejmujących ≥ 2 urządzenia podstawowe w NET |                  |  |

Do wejść modułu, będących wejściami binarnymi, można przypisać następujące argumenty:

| Argumenty                                              | Wejścia bitowe |
|--------------------------------------------------------|----------------|
| Stała 0, stała 1                                       | Х              |
| M - Znacznik                                           | Х              |
| RN - Bit wejściowy przez sieć NET <sup>2)</sup>        | X              |
| SN - Bit wyjściowy przez sieć NET (send) <sup>2)</sup> | Х              |
| N - Znacznik sieci NET w formacie bitu <sup>2)</sup>   | Х              |
| nN - Znacznik sieci NET w formacie bitu <sup>2)</sup>  | Х              |
|                                                        |                |
| ID - Bity diagnostyczne                                | Х              |
| LE - Wyjście podświetlenia tła                         | х              |

| Argumenty                                                                              | Wejścia bitowe |  |
|----------------------------------------------------------------------------------------|----------------|--|
| P - Przyciski urządzenia                                                               | Х              |  |
| I - Wejście binarne                                                                    | Х              |  |
| Q - Wyjście binarne                                                                    | Х              |  |
| Q - Wyjście binarne modułu funkcyjnego                                                 | Х              |  |
| <sup>2)</sup> tylko w przypadku projektów obejmujących ≥ 2 urządzenia podstawowe w NET |                |  |

# Wyjścia modułu

|       | Opis                                         | Uwagi |
|-------|----------------------------------------------|-------|
| (Bit) |                                              |       |
|       |                                              |       |
| E1    | Error                                        |       |
|       | 1: gdy nie ma żadnego odpowiadającego        |       |
|       | znacznika skoku LB lub znajduje się on przed |       |
|       | pozycją wyjściową skoku (skok do tyłu)       |       |

## **Przypisz argumenty**

Do wyjść modułu, będących wyjściami wartości, można przypisać następujące argumenty:

| Przypisz argumenty                                                                        | Wyjścia wartości |
|-------------------------------------------------------------------------------------------|------------------|
| MB, MD, MW – Znaczniki                                                                    | Х                |
| NB, NW, ND – Znacznik sieci NET <sup>2)</sup>                                             | Х                |
| Urządzenia sieci NET n                                                                    |                  |
| QA – Wyjście analogowe                                                                    | Х                |
| I – Wejście wartości modułu funkcyjnego                                                   | Х                |
| <sup>2)</sup> tylko w przypadku projektów obejmujących ≥ 2 urządzenia<br>podstawowe w NET |                  |

Do wyjść modułu, będących wyjściami binarnymi, można przypisać następujące argumenty:

| Przypisz argumenty                                                                         | Wyjścia bitowa |
|--------------------------------------------------------------------------------------------|----------------|
| M – Znacznik                                                                               | Х              |
| SN – Bit wyjściowy <sup>2)</sup> przez sieć NET (send)                                     | Х              |
| N – Znacznik sieci w formacie bitu <sup>2)</sup>                                           | Х              |
| LE – Wyjście podświetlenia tła                                                             | Х              |
| Q – Wyjście binarne                                                                        | Х              |
| I – Wyjście binarne modułu funkcyjnego                                                     | Х              |
| <sup>2</sup> ) tylko w przypadku projektów obejmujących ≥ 2 urządzenia<br>podstawowe w NET |                |

#### Zestaw parametrów

| Zestaw parametrów | Opis | Uwagi |  |
|-------------------|------|-------|--|
|                   |      |       |  |

#### Patrz także

- → Część "AL Moduł alarmowy", strona 484
- → Część "BV Moduł funkcji logicznej", strona 489
- ightarrow Część "D Znacznik tekstowy", strona 493
- → Część "D Edytor znaczników tekstowych", strona 504
- ightarrow Część "DL Rejestrator danych", strona 524
- → Część "LB Znacznik skoku", strona 543
- → Część "MR Centralne kasowanie (Masterreset)", strona 556
- ightarrow Część "NC Konwerter liczb", strona 575
- → Część "ST Zadany czas cyklu", strona 581

#### 6.1.7.7 LB - Znacznik skoku

#### Informacje ogólne

Ten moduł funkcyjny jest dostępny wyłącznie w metodzie programowania EDP (Easy Device Programming). Urządzenia podstawowe easyE4 udostępniają 32 moduły funkcyjne znaczników skoku LB01...LB32 (label). Znacznik skoku LB wewnątrz schematu blokowego służy jako cel skoku dla skoku warunkowego z modułem funkcyjnym JC. JC.. i LB.. zawsze muszą być używane w parze.

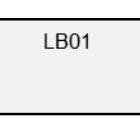

#### Zasada działania

Moduł Znacznik skoku nie musi być ani połączony, ani sparametryzowany. Musi on być tylko umieszczony na właściwym miejscu w schemacie blokowym.

Dla każdego modułu funkcyjnego LB.. musi istnieć korespondujący moduł JC (skok warunkowy) jako miejsce rozpoczęcia skoku. Przykładowo do skoku warunkowego JC01 zawsze należy znacznik skoku LB01.

Znacznik skoku musi, z punktu widzenia przynależnego do niego modułu Skok warunkowy, być ulokowany za tym modułem. Musi on znajdować się więc w kierunku końca schematu blokowego.

Jeżeli znacznik skoku znajduje się przed odpowiednią pozycją wyjściową (skok do tyłu), program rozgałęzia się do końca schematu blokowego. W tym przypadku wyjście modułu skoku warunkowego jest ustawiane na stan E1 = 1.

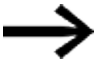

Modułu funkcyjnego JC używa się w schemacie programu, a modułu LB w schemacie blokowym.

#### Dalej

#### Łączenie i parametryzacja

W widoku schematu blokowego przeciągnąć moduł funkcyjny na żądane miejsce w schemacie blokowym i w zakładce Element schematu blokowego wybrać taki sam numer modułu, jaki został nadany odpowiedniemu modułowi Skoku warunkowego.

Ten moduł funkcyjny można również przesunąć później. W tym celu należy kliknąć na przesuwany moduł i wybrać opcję *Menu kontekstowe/Przesuń moduł funkcyjny*.

#### Patrz także

- → Część "AL Moduł alarmowy", strona 484
- → Część "BV Moduł funkcji logicznej", strona 489
- → Część "D Znacznik tekstowy", strona 493
- → Część "D Edytor znaczników tekstowych", strona 504
- ightarrow Część "DL Rejestrator danych", strona 524
- $\rightarrow$  Część "JC Skok warunkowy", strona 538
- → Część "MR Centralne kasowanie (Masterreset)", strona 556
- → Część "NC Konwerter liczb", strona 575
- → Część "ST Zadany czas cyklu", strona 581

#### 6.1.7.8 MC - Acykliczne żądanie Modbus TCP

Możliwe tylko z easySoft w wersji 7.30 lub wyższej.

Jeżeli moduł ten nie jest wyświetlany w katalogu easySoft 8, upewnij się, że projekt utworzony jest oprogramowaniu sprzętowym w wersji 1.30 lub wyższej.

#### Informacje ogólne

Urządzenia podstawowe easyE4 udostępniają 32 moduły funkcyjne Acykliczne żądanie Modbus TCP MC01...MC32.

Moduł funkcyjny MC wysyła dokładnie jedno acykliczne żądanie do wybranego serwera Modbus TCP. Moduł funkcyjny jest dostępny dla wszystkich metod programowania i dla wszystkich urządzeń bazowych easyE4.

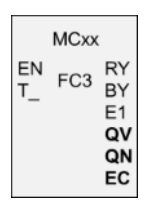

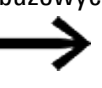

Moduł funkcyjny MC nie może być stosowany w obrębie jednego modułu użytkownika.

Jest stosowany głównie w celu żądania wartości acyklicznych, np. temperatury, lub do jednorazowego sprawdzania wartości niezmiennych przy starcie programu.

#### Zasada działania

Moduł funkcyjny Acykliczne żądanie Modbus TCP wysyła dokładnie jedno acykliczne żądanie do wybranego serwera Modbus TCP, gdy tylko na cewce wyzwalającej T\_ wystąpi dodatnie zbocze sygnału, a moduł EN=1. Kod funkcji FC3 jest ustawiony standardowo jako żądanie acykliczne. Dane połączone z żądaniem są odczytywane w urządzeniu podstawowym easyE4 w określonym zakresie znaczników lub zapisywane z niego. Po pomyślnej wymianie danych serwer odpowiada i wyjście RY modułu przechodzi w stan 1.

Wyjście QV modułu podaje liczbę wymienionych elementów.

Dla FC23 obowiązuje:

- Wyjście QV modułu podaje liczbę odczytanych elementów.
- Wyjście QN modułu podaje liczbę zapisanych elementów. Dla innych kodów funkcji QN pozostaje równe 0.

Tak jak w przypadku cyklicznej komunikacji danych, również tutaj można zdefiniować czas odpowiedzi. Jeżeli serwer nie odpowie w określonym czasie, wyjście E1 modułu zostanie ustawione w stan 1. Wyzerowanie zakładek po wystąpieniu przekroczenia czasu jest zależne od ustawienia opcji o tej samej nazwie w *widoku Projekt / zakładka Dane cykliczne*, przy wcześniej wybranym module serwera Modbus TCP, patrz również → "Zakładka Dane cykliczne", strona 856.

Jeżeli moduł funkcyjny MC zostanie użyty w programie bez skonfigurowanych modułów Modbus, wówczas Sprawdzenie poprawności zgłosi błędy.

## Moduł i jego parametry

## Wejścia modułu

|       | Opis                                                                                                    | Uwagi                                                                                                    |
|-------|----------------------------------------------------------------------------------------------------|----------------------------------------------------------------------------------------------------|
| (Bit) |                                                                                                    |                                                                                                    |
| EN    | 1: aktywuje moduł                                                                                                    | Wymaganiem jest, aby parametr<br>Wymaganie aktywacji EN do pracy<br>modułu<br>był aktywowany za pomocą haczyka. |
| T_    | Wejście wyzwolenia<br>w przypadku narastającego zbocza sygnału<br>przy T_ do serwera Modbus TCP wysyłane jest<br>zapytanie z kodem funkcji. |                                                                                                    |

#### **Przypisz argumenty**

Do wejść modułu, będących wejściami wartości, można przypisać następujące argumenty:

| Argumenty                                                                                                    | Wejścia wartości |  |
|----------------------------------------------------------------------------------------------------|------------------|--|
| Stała, stała zegara <sup>1)</sup>                                                                                                    | х                |  |
| MD, MW, MB - Znaczniki                                                                                                    | Х                |  |
| NB, NW, ND - Znacznik sieci NET <sup>2)</sup>                                                                                                    | х                |  |
| nNB, nND, nND- Znacznik sieci NET <sup>2)</sup>                                                                                                  | Х                |  |
| Urządzenia sieci NET n                                                                                                    |                  |  |
| IA - Wejście analogowe                                                                                                    | Х                |  |
| ΩA - Wyjście analogowe                                                                                                    | Х                |  |
| QV - Wyjście wartości modułu funkcyjnego                                                                                                    | Х                |  |
| <sup>1)</sup> tylko w przypadku modułów funkcyjnych T, AC <sup>2)</sup> tylko w przypadku projektów obejmujacych ≥ 2 urządzenia podstawowe w NET |                  |  |

Do wejść modułu, będących wejściami binarnymi, można przypisać następujące argumenty:

| Argumenty                                                                              | Weiścia bitowe |  |  |
|----------------------------------------------------------------------------------------|----------------|--|--|
|                                                                                        |                |  |  |
| Stała 0, stała 1                                                                       | Х              |  |  |
| M - Znacznik                                                                           | Х              |  |  |
| RN - Bit wejściowy przez sieć NET <sup>2)</sup>                                        | Х              |  |  |
| SN - Bit wyjściowy przez sieć NET (send) <sup>2)</sup>                                 | Х              |  |  |
| N - Znacznik sieci NET w formacie bitu <sup>2)</sup>                                   | Х              |  |  |
| nN - Znacznik sieci NET w formacie bitu <sup>2)</sup>                                  | Х              |  |  |
| Urządzenia sieci NET n                                                                 |                |  |  |
| ID - Bity diagnostyczne                                                                | Х              |  |  |
| LE - Wyjście podświetlenia tła                                                         | Х              |  |  |
| P - Przyciski urządzenia                                                               | Х              |  |  |
| I - Wejście binarne                                                                    | Х              |  |  |
| Q - Wyjście binarne                                                                    | Х              |  |  |
| Q - Wyjście binarne modułu funkcyjnego                                                 | Х              |  |  |
| <sup>2)</sup> tylko w przypadku projektów obejmujących ≥ 2 urządzenia podstawowe w NET |                |  |  |

## Wyjścia modułu

|               | Opis                                                                                                    | Uwagi                                                                                           |
|---------------|----------------------------------------------------------------------------------------------------|-------------------------------------------------------------------------------------------------|
| (Bit)         |                                                                                                    |                                                                                                 |
| RY            | 1: wykonano żądanie i otrzymano pozytywną<br>odpowiedź z serwera<br>0: wykonano żądanie, ale jako odpowiedź z<br>serwera Modbus otrzymano wyjątki |                                                                                                 |
| ВҮ            | BUSY<br>1: Oczekiwanie na odpowiedź serwera<br>0: żądanie zostało zakończone.                                                                     |                                                                                                 |
| E1            | ERROR<br>1: w przypadku odrzucenia przez serwer lub<br>przy błędzie formalnym                                                                     |                                                                                                 |
| (Podwójne sło | owo)                                                                                                    |                                                                                                 |
| QV            | Rzeczywista liczba elementów                                                                                                    | Zakres wartości całkowitych:<br>FC1, FC2, FC5, FC15: 0+2000<br>FC3, FC4, FC6, FC16, FC23: 0+125 |
| QN            | Istotne wyłącznie dla kodu funkcyjnego FC23:<br>Rzeczywista liczba elementów w 2. żądaniu;                                                        | Zakres wartości całkowitych:<br>0+125                                                           |
| EC            | Kod błędu                                                                                                    |                                                                                                 |

## **Przypisz argumenty**

Do wyjść modułu, będących wyjściami wartości, można przypisać następujące argumenty:

| Przypisz argumenty                                                                        | Wyjścia wartości |  |
|-------------------------------------------------------------------------------------------|------------------|--|
| MB, MD, MW – Znaczniki                                                                    | Х                |  |
| NB, NW, ND – Znacznik sieci NET <sup>2)</sup>                                             | Х                |  |
| Urządzenia sieci NET n                                                                    |                  |  |
| ΩA – Wyjście analogowe                                                                    | Х                |  |
| I – Wejście wartości modułu funkcyjnego                                                   | Х                |  |
| <sup>2)</sup> tylko w przypadku projektów obejmujących ≥ 2 urządzenia<br>podstawowe w NET |                  |  |

Do wyjść modułu, będących wyjściami binarnymi, można przypisać następujące

argumenty:

| Przypisz argumenty                                                                        | Wyjścia bitowa |
|-------------------------------------------------------------------------------------------|----------------|
| M – Znacznik                                                                              | Х              |
| SN – Bit wyjściowy <sup>2)</sup> przez sieć NET (send)                                    | х              |
| N – Znacznik sieci w formacie bitu <sup>2)</sup>                                          | Х              |
| LE – Wyjście podświetlenia tła                                                            | Х              |
| Q – Wyjście binarne                                                                       | Х              |
| I – Wyjście binarne modułu funkcyjnego                                                    | Х              |
| <sup>2)</sup> tylko w przypadku projektów obejmujących ≥ 2 urządzenia<br>podstawowe w NET |                |

#### Zestaw parametrów

|                                             | Opis                                                                                                    | Uwagi                                                                                                    |
|---------------------------------------------|----------------------------------------------------------------------------------------------------|----------------------------------------------------------------------------------------------------|
| Zestaw parametrów                           |                                                                                                    |                                                                                                    |
| Wymaganie aktywacji EN<br>do pracy modułu   | Przy aktywacji za pomocą haczyka<br>analizowany jest status wejścia<br>modułu EN. Bez aktywacji za<br>pomocą haczyka moduł jest<br>aktywny, a wejście modułu EN nie<br>posiada działania.<br>Zwolnienie modułu jest domyślnie<br>aktywowane przez EN. | Parametry te zapewniają, że<br>podczas uruchamiania<br>istniejących programów<br>funkcjonalność przenoszonych<br>modułów funkcyjnych pozostaje<br>zachowana. Parametry są<br>ustawiane automatycznie od 0<br>do 1 niezależnie od modułu<br>funkcyjnego. |
| Wyświetlenie param.<br>+ Wywołanie dostępne | Stałe, jak również parametry<br>modułu, można edytować na<br>urządzeniu, jeżeli używana jest<br>metoda programowania EDP.                                                                                                    |                                                                                                    |
| Symulacja niemożliwa                        |                                                                                                    |                                                                                                    |

#### Zakładka Acykliczne żądanie Modbus TCP – Parametry

W zakładce Acykliczne żądanie Modbus TCP – Parametry zdefiniowane są zasadniczo te same parametry komunikacji jak dla danych cyklicznych, patrz → "Zakładka Parametry rozszerzenia", strona 854.

Moduł funkcyjny MC wysyła swoje acykliczne klienta Modbus do wybranego modułu serwera Modbus TCP. Wybrany kod funkcji określa, czy prowadzony będzie odczyt, czy zapis, czy jest to jeden lub kilka elementów i czy format danych elementów to BIT, czy WORD. Moduł funkcyjny jest realizowany dla danej liczby elementów. Zapisuje on lub odczytuje zakres znaczników easyE4, zaczynając od Znacznika Słowo odpowiednio do/z mapy Modbus TCP serwera, zaczynając od Index 1. Element.

| Acykliczne żądanie klienta Modbus - Pa | arametry                                     |                    |          |                              |
|----------------------------------------|----------------------------------------------|--------------------|----------|------------------------------|
| MC: 1 V Komentarz:                     |                                              |                    |          |                              |
| 🗹 Wymaganie aktywacji EN do p          | racy modułu                                  |                    |          |                              |
| Wyświetlenie param.                    | Specyficzna parametryzacja acyklicznych żąd  | lań                |          |                              |
| + Wywoł. dostępne 🛛 🗸                  | Kod funkcyjny:                               | Serwer Modbus TCP: | Unit ID: | Przekroczenie czasu reakcji: |
|                                        | FC3 - Read Multiple Holding Registers $\sim$ | MS1 $\checkmark$   | 255 ~    | 3000 ms                      |
|                                        | Tryb 32-bitowy                               |                    |          |                              |
| 1. żądanie                             |                                              |                    |          |                              |
| Adres początkowy: Liczba eleme         | entów: Przyporządkowanie znaczników:         |                    |          |                              |
| 0 1                                    | MW01 ~                                       |                    |          |                              |
|                                        |                                              |                    |          |                              |

Rys. 238: Zakładka Acykliczne żądanie Modbus TCP – Parametry

#### Kod funkcji

Do wyboru są następujące kody funkcji. Standardowo domyślnie wprowadzony jest FC3.

| FC <sub>dec</sub>  | Opis działania                       |                                             | Kod funkcji <sub>h e</sub> |
|--------------------|--------------------------------------|---------------------------------------------|----------------------------|
|                    |                                      |                                             | х                          |
| FC1                | Read Coils                           | Odczytywanie wyjść                          | 0x01                       |
| FC2                | Read Discrete Inputs                 | Odczytywanie wejść                          | 0x02                       |
| FC3                | Read Multiple Holding Registers      | Odczyt wielu rejestrów wejściowych          | 0x03                       |
| FC4                | Read Input Registers                 | Odczytywanie rejestrów wejściowych          | 0x04                       |
| FC5 <sup>1)</sup>  | Write Single Coil                    | Zapisywanie dokładnie jednego wyjścia       | 0x05                       |
| FC6                | Write Single Holding Register        | Zapisywanie jednego rejestru                | 0x06                       |
|                    |                                      | wyjściowego                                 |                            |
| FC15 <sup>1)</sup> | Write Multiple Coils                 | Zapisywanie wielu wyjść                     | 0x15                       |
| FC16               | Write Multiple Holding Registers     | Zapisywanie wielu rejestrów                 | 0x10                       |
|                    |                                      | wyjściowych                                 |                            |
| FC23 <sup>1)</sup> | Read and Write Multiple Holding      | Odczytywanie i zapisywanie wielu            | 0x17                       |
|                    | Registers                            | rejestrów wyjściowych                       |                            |
| 1) dostęp          | one w easyE4 tylko w przypadku klier | tów Modbus TCP lub urządzeń master Modbus R | TU                         |

## Klient Modbus TCP

## Serwer Modbus TCP

| Argumenty easyE4 |                            | Mapa Modbus        |
|------------------|----------------------------|--------------------|
| MW               | Write                      | Adres poczętkowy   |
|                  | FC5, FC6, FC15, FC16, FC23 | Ó                  |
|                  |                            |                    |
|                  |                            | Liczba elementów-1 |
| MW +             | Read                       | Adres początkowy   |
|                  | FC1, FC2, FC3, FC4, FC23   | Ó                  |
|                  |                            |                    |
|                  |                            | Liczba elementów-1 |

Rys. 239: Przegląd zastosowań kodów funkcji

#### Serwer Modbus TCP

Do wyboru są MS1...MS4; serwer Modbus TCP, do którego ma zostać wysłane żądanie.

#### ID elementu

Zakres wartości to 1...255.

#### Przekroczenie czasu reakcji

Jeżeli serwer nie odpowie w określonym czasie, wyjście E1 modułu zostanie ustawione w stan 1. Wyzerowanie zakładek po wystąpieniu przekroczenia czasu jest zależne od ustawienia opcji o tej samej nazwie w *widoku Projekt / zakładka Dane cykliczne*, patrz również → " Resetowanie rejestru w przypadku przekroczenia czasu", strona 858. Standardowo domyślną wartością jest 3000 ms.

#### Tryb 32-bitowy

Możliwe tylko z easySoft w wersji 7.40 lub wyższej.

Możliwe tylko w wersji oprogramowania sprzętowego 1.40 lub wyższej.

Inaczej ta opcja jest niedostępna.

Opcję tę należy aktywować, gdy zawartości rejestru, które są zapisywane lub odczytywane poprzez kody funkcji FC3, FC4, FC16, FC23, mają być interpretowane jako podwójne słowa. Następnie każde dwa kolejne rejestry w formie słowa są łączone w słowo podwójne. Liczba elementów na żądanie może następować wyłącznie w krokach co dwa.

Opcja ta ma znaczenie również przy interpretacji danych odnośnie kolejności bajtów,

#### 1. żądanie

Parametry 1. żądania są używane do definiowania zakresu znaczników easyE4, na którym ma zostać wykonany kod funkcji. Znaczniki słów tego obszaru są albo zapisywane na serwerze Modbus TCP, albo odczytywane z niego i zapisywane w znacznikach słów easyE4.

| Adres<br>początkowy                  | Adres pierwszej zakładki serwera Modbus TCP, który ma zostać opisany lub<br>odczytany. Zakres wartości to 065535.<br>Należy uwzględnić adresowanie oparte o 0.<br>Jeżeli początek zakresu adresów z 0 nie odpowiada zakresowi<br>adresów serwera Modbus, ponieważ rozpoczyna się on od<br>adresu 1, należy zastosować odpowiedni offset.<br>Adres startowy należy wtedy ustawić o 1 niżej.<br>Alternatywnie do tego można zaznaczyć opcję<br>Autodekrement wszystkich adresów. |
|--------------------------------------|----------------------------------------------------------------------------------------------------|
| Liczba<br>elementów                  | Liczba elementów, które mają być odczytane z mapy Modbus TCP serwera<br>do zakresu znaczników easyE4 lub zapisane z zakresu znaczników easyE4<br>do mapy Modbus TCP serwera.<br>W zależności od kodu funkcji elementy oznaczają różne formaty danych typu<br>BIT lub WORD.                                                                                                    |
| Przyporządkow-<br>anie<br>znaczników | Słowo znacznika wybrane w polu <b>Przyporządkowanie znaczników</b> stanowi<br>początek zakresu znaczników, w którym moduł funkcjonalny wykonuje kody<br>funkcji. Zapisuje on elementy z zakresu znaczników easyE4 lub wczytuje<br>elementy do niego.<br>Zakres wartości to 1512.<br>Należy zapewnić, że żadne zakładki lub części zakresu znaczników nie<br>zostaną nadpisane.                                                                                                 |

#### 2. Żądanie zapisu (tylko dla FC23)

Wyłącznie w przypadku kodu funkcji FC23 wyświetlany jest zakres dla 2. żądania zapisu, który musi zostać określony w zakładce.

| 2. żądanie (FC23: Write)                                          |   |             |  |  |
|-------------------------------------------------------------------|---|-------------|--|--|
| Adres początkowy: Liczba elementów: Przyporządkowanie znaczników: |   |             |  |  |
| 0                                                                 | 1 | MW01 $\vee$ |  |  |

Rys. 240: Zakładka Acykliczne żądanie Modbus TCP – 2. żądanie zapisu

Parametry 2. żądania są używane do definiowania zakresu znaczników easyE4, na którym ma zostać wykonany kod funkcji FC23. Znaczniki słów tego obszaru są albo zapisywane na serwerze Modbus TCP, albo odczytywane z niego i zapisywane w znacznikach słów easyE4.

| Index 1.<br>Element:                 | Adres pierwszej zapisywanej zakładki mapy serwera Modbus TCP. Zakres<br>wartości to 065535.<br>Należy uwzględnić adresowanie oparte o 0.<br>Jeżeli początek zakresu adresów z 0 nie odpowiada zakresowi<br>adresów serwera Modbus, ponieważ rozpoczyna się on od<br>adresu 1, należy zastosować odpowiedni offset.<br>Adres startowy należy wtedy ustawić o 1 niżej.<br>Alternatywnie do tego można zaznaczyć opcję<br>Autodekrement wszystkich adresów. |
|--------------------------------------|----------------------------------------------------------------------------------------------------|
| Liczba<br>elementów                  | Liczba elementów, które mają być odczytane z zakresu znaczników easyE4<br>do mapy Modbus TCP serwera.<br>W zależności od kodu funkcji elementy oznaczają różne formaty danych.                                                                                                    |
| Przyporządkow-<br>anie<br>znaczników | Słowo znacznika wybrane w polu <b>Przyporządkowanie znaczników</b> stanowi<br>początek zakresu znaczników, w którym moduł funkcjonalny wykonuje kody<br>funkcji. Wczytuje on elementy do zakresu znaczników easyE4.<br>Zakres wartości to 1512.<br>Należy zapewnić, że żadne zakładki nie zostaną nadpisane.                                                                                                    |

## Wyjścia modułu

Jeśli wybrana została metoda programowania EDP, wyświetlana jest również zakładka Wyjścia modułu

| -  -so | chemat programu                                          | 4    | ₽ |
|--------|----------------------------------------------------------|------|---|
| 001    |                                                          |      |   |
| Acyk   | liczne żądanie klienta Modbus - Parametry Wyjścia modułu |      | ^ |
| QV:    | ×                                                        |      |   |
| QN:    | ~                                                        |      |   |
| EC:    | ~                                                        |      | ~ |
| <      |                                                          | >    |   |
|        | Pamieć: woln. 40420 B Acy                                | dica |   |

Rys. 241: Zakładka Wyjścia modułów

#### Dalej

#### Remanencja - Moduł funkcyjny nie zawiaduje danymi remanentnymi.

#### Wykres działania

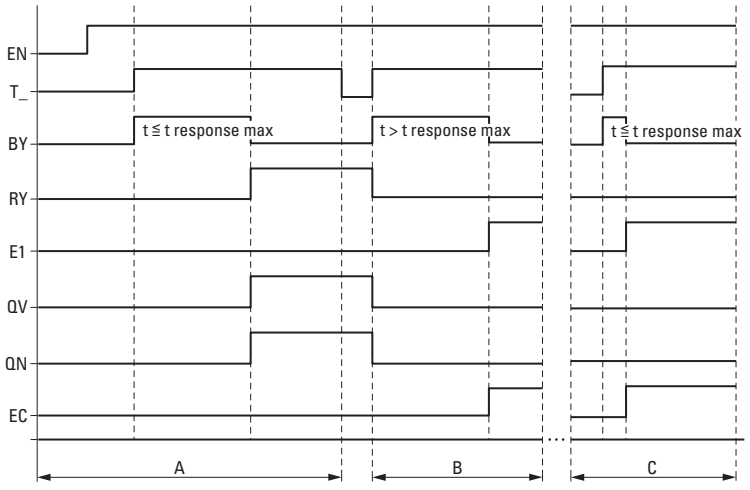

Rys. 242: Wykres działania licznika częstotliwości

EN: aktywuje moduł

T\_: wejście wyzwolenia; w przypadku narastającego zbocza sygnału przy T\_ kod funkcji jest wysyłany do serwera Modbus TCP.

BY: Busy; oczekiwanie na odpowiedź serwera, po upływie czasu t<sub>response</sub> przechodzi w stan 0.

RY: Ready; wykonano żądanie, a klient Modbus TCP otrzymał odpowiedź. RY=0, jeśli EN=0

E1: Error, odrzucenie przez serwer lub błąd formalny

QV: Rzeczywista liczba elementów

QN: Tylko w przypadku FC23: Rzeczywista liczba elementów w 2. żądaniu

EC: wartość Errorcode

Obszar A: tryb normalny, serwer odpowiada w zadanym czasie t<sub>response</sub>

Obszar B: błąd, serwer nie odpowiada w zadanym czasie t<sub>response</sub>; możliwe, że ze względu na poprowadzone przewody.

Obszar C: błąd, serwer wysyła kod wyjątku lub wybrano niewłaściwy port itp.

#### Przykład FC23

Należy uwzględnić adresowanie oparte o 0.

Jeżeli początek zakresu adresów z 0 nie odpowiada zakresowi adresów serwera Modbus, ponieważ rozpoczyna się on od adresu 1, należy zastosować odpowiedni offset.

Adres startowy należy wtedy ustawić o 1 niżej.

Alternatywnie do tego można zaznaczyć opcję Autodekrement wszystkich adresów.

Następująca parametryzacja modułu funkcyjnego powoduje:

1. żądanie

Odczytaj mapę Modbus TCP serwera od zakładki #120 i wpisz zawartość dla 50 elementów do zakresu znaczników począwszy od słowa znacznika MW10; tzn. do zakresu znaczników MW10...MW59. Elementy dla FC23 oznaczają typ danych WORD.

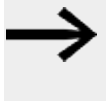

Ze względu na adresowanie od 0, wartość #121 musi zostać wprowadzona do easyE4 jako Index 1. Element, aby odczytać/zapisać mapę Modbus TCP serwera do zakładki #120.

## 2. żądanie

Jednocześnie zapisz zawartość 2 elementów z zakresu znaczników zaczynającego się od słowa znacznika MW100 do mapy Modbus TCP serwera od zakładki #200; tzn. do zakresu znaczników MW100...MW101. Elementy dla FC23 oznaczają typ danych WORD.

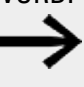

Ze względu na adresowanie od 0, wartość #201 musi zostać wprowadzona do easyE4 jako Index 1. Element, aby odczytać/zapisać mapę Modbus TCP serwera do zakładki #200.

| Acykliczne żądanie klienta Modbus - Pa | rametry                                      |                                     |                               |
|----------------------------------------|----------------------------------------------|-------------------------------------|-------------------------------|
| MC: 1 V Komentarz:                     | · [                                          |                                     |                               |
| 🗹 Wymaganie aktywacji EN do pr         | racy modułu                                  |                                     |                               |
| Wyświetlenie param.                    | – Specyficzna parametryzacja acyklicznych żą | dań                                 |                               |
| + Wywoł. dostępne 🛛 🗸                  | Kod funkcyjny:                               | Serwer Modbus TCP: Unit ID:         | Przekroczenie czasu reakcji:  |
|                                        | FC23 - Read and write Multiple Registe $$    | MS1 ~ 255 ~                         | 3000 ms                       |
|                                        | Tryb 32-bitowy                               |                                     |                               |
| 1. żądanie                             |                                              | 2. żądanie (FC23: Write)            |                               |
| Adres początkowy: Liczba eleme         | ntów: Przyporządkowanie znaczników:          | Adres początkowy: Liczba elementów: | Przyporządkowanie znaczników: |
| 121 50                                 | MW512 ~                                      | 201 2                               | MW512 ~                       |
|                                        |                                              |                                     |                               |
|                                        |                                              |                                     |                               |

Rys. 243: Zakładka Acykliczne żądanie Modbus TCP

#### Przykład FC15

Należy uwzględnić adresowanie oparte o 0.

Jeżeli początek zakresu adresów z 0 nie odpowiada zakresowi adresów serwera Modbus, ponieważ rozpoczyna się on od adresu 1, należy zastosować odpowiedni offset.

Adres startowy należy wtedy ustawić o 1 niżej.

Alternatywnie do tego można zaznaczyć opcję Autodekrement wszystkich adresów.

Następująca parametryzacja modułu funkcyjnego powoduje:

1. żądanie

Zapisz zawartość 8 elementów z zakresu znaczników zaczynającego się od słowa znacznika MW10 do mapy Modbus TCP serwera od zakładki #21; elementy dla FC15 oznaczają typ danych BIT. Wpisz pierwsze 8 bitów o niskiej wartości MW10.

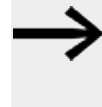

Ze względu na adresowanie od 0, wartość #22 musi zostać wprowadzona do easyE4 jako Index 1. Element, aby odczytać/zapisać mapę Modbus TCP serwera do zakładki #21.

| cykliczne żądanie klienta Modbus - Par | rametry                                      |                    |          |                              |
|----------------------------------------|----------------------------------------------|--------------------|----------|------------------------------|
| MC: 1 ~ Komentarz:                     |                                              |                    |          |                              |
| ☑ Wymaganie aktywacji EN do pr         | racy modułu                                  |                    |          |                              |
| Wyświetlenie param.                    | Specyficzna parametryzacja acyklicznych żąda | ń klienta Modbus   |          |                              |
| + Wywoł. dostępne 🛛 🖂                  | Kod funkcyjny:                               | Serwer Modbus TCP: | Unit ID: | Przekroczenie czasu reakcji: |
|                                        | FC15 - Write Multiple Coils V                | MS1 ×              | 255 🛛 🖂  | 3000 ms                      |
| 1. żądanie                             |                                              |                    |          |                              |
| Adres początkowy: Liczba ele           | ementów: Przyporządkowanie<br>znaczników:    |                    |          |                              |
| 22 8                                   | MW10 ~                                       |                    |          |                              |
|                                        |                                              |                    |          |                              |

Rys. 244: Zakładka Acykliczne żądanie Modbus TCP

#### Patrz także

- → Część "easyE4 jako klient Modbus TCP", strona 851
- ightarrow Część "AL Moduł alarmowy", strona 484
- → Część "BV Moduł funkcji logicznej", strona 489
- → Część "D Znacznik tekstowy", strona 493
- → Część "D Edytor znaczników tekstowych", strona 504
- → Część "DL Rejestrator danych", strona 524
- ightarrow Część "JC Skok warunkowy", strona 538
- → Część "LB Znacznik skoku", strona 543
- → Część "MR Centralne kasowanie (Masterreset)", strona 556
- → Część "NC Konwerter liczb", strona 575
- → Część "ST Zadany czas cyklu", strona 581

#### 6.1.7.9 MR - Centralne kasowanie (Masterreset)

#### Informacje ogólne

Urządzenia podstawowe easyE4 udostępniają 32 moduły centralnego kasowania MR01...MR32.

Moduł pozwala na ustawienie stanu znaczników i wszystkich wyjść urządzeń na 0 za pomocą jednego polecenia.

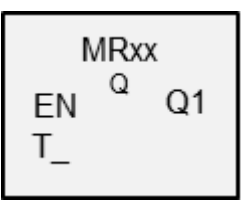

#### Zasada działania

Odpowiednio do trybu pracy modułu można zresetować tylko wyjścia, tylko znaczniki lub oba rodzaje argumentów.

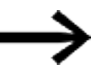

Aby w sposób pewny skasować wszystkie obszary danych, należy wykonać moduł MasterReset jako ostatni moduł w programie. W przeciwnym razie kolejne moduły mogłyby nadpisać ponownie obszary danych.

### Moduł i jego parametry

#### Wejścia modułu

| (Bit) | Opis                                                       | Uwagi |
|-------|------------------------------------------------------------|-------|
| EN    | 1: aktywuje moduł                                          |       |
| T_    | Wyzwalacz: Przy zboczu narastającym jest wykonywany reset. |       |

#### **Przypisz argumenty**

Do wejść modułu, będących wejściami wartości, można przypisać następujące argumenty:

| Argumenty                                                 | Wejścia wartości |
|-----------------------------------------------------------|------------------|
| Stała, stała zegara <sup>1)</sup>                         | х                |
| MD, MW, MB - Znaczniki                                    | Х                |
| NB, NW, ND - Znacznik sieci NET <sup>2)</sup>             | Х                |
| nNB, nND, nND- Znacznik sieci NET <sup>2)</sup>           | Х                |
| Urządzenia sieci NET n                                    |                  |
| IA - Wejście analogowe                                    | Х                |
| QA - Wyjście analogowe                                    | Х                |
| QV - Wyjście wartości modułu funkcyjnego                  | Х                |
| <sup>1)</sup> tylko w przypadku modułów funkcyjnych T, AC |                  |

 $^{2)}$ tylko w przypadku projektów obejmujących  $\geq 2$  urządzenia podstawowe w NET

Do wejść modułu, będących wejściami binarnymi, można przypisać następujące argumenty:

| Argumenty                                                                    | Wejścia bitowe |
|------------------------------------------------------------------------------|----------------|
| Stała 0, stała 1                                                             | Х              |
| M - Znacznik                                                                 | Х              |
| RN - Bit wejściowy przez sieć NET <sup>2)</sup>                              | х              |
| SN - Bit wyjściowy przez sieć NET (send) <sup>2)</sup>                       | Х              |
| N - Znacznik sieci NET w formacie bitu <sup>2)</sup>                         | Х              |
| nN - Znacznik sieci NET w formacie bitu <sup>2)</sup>                        | Х              |
| Urządzenia sieci NET n                                                       |                |
| ID - Bity diagnostyczne                                                      | Х              |
| LE - Wyjście podświetlenia tła                                               | Х              |
| P - Przyciski urządzenia                                                     | Х              |
| I - Wejście binarne                                                          | Х              |
| Q - Wyjście binarne                                                          | Х              |
| Q - Wyjście binarne modułu funkcyjnego                                       | Х              |
| <sup>2)</sup> tylko w przypadku projektów obejmujących ≥ 2 urządzenia podsta | wowe w NET     |

#### Tryb pracy

| Tryp pracy         | Opis                                                                                                    | Uwagi      |
|--------------------|----------------------------------------------------------------------------------------------------|------------|
| Q = Kasuj wyjścia  | Wyjścia urządzenia Ω, i ΩA oraz wyjścia                                                                                                    | Ustawienie |
|                    | LE, SN, są resetowane do stanu 0.                                                                                                    | fabryczne  |
| M = Kasuj znacznik | Następujące znaczniki zostaną zresetowane do<br>stanu 0:                                                                                         |            |
|                    | <ul> <li>Zakres znaczników MD01MD256</li> <li>ND01ND16</li> <li>Wewnętrzne znaczniki istniejących modułów funkcyjnych UF, IC, IE i IT</li> </ul> |            |
| ALL = Oba kasuj    | wpływa na argumenty wymienione pod ${\mathbb Q}$ i M                                                                                             |            |

## Wyjścia modułu

| (Bit) | Opis                         | Uwagi |
|-------|------------------------------|-------|
| Q1    | 1: gdy wejście T_ ma stan 1. |       |

## **Przypisz argumenty**

Do wyjść modułu, będących wyjściami wartości, można przypisać następujące argumenty:

| Przypisz argumenty                                                                        | Wyjścia wartości |
|-------------------------------------------------------------------------------------------|------------------|
| MB, MD, MW – Znaczniki                                                                    | Х                |
| NB, NW, ND – Znacznik sieci NET <sup>2)</sup>                                             | Х                |
| Urządzenia sieci NET n                                                                    |                  |
| QA – Wyjście analogowe                                                                    | Х                |
| I – Wejście wartości modułu funkcyjnego                                                   | Х                |
| <sup>2)</sup> tylko w przypadku projektów obejmujących ≥ 2 urządzenia<br>podstawowe w NET |                  |

Do wyjść modułu, będących wyjściami binarnymi, można przypisać następujące argumenty:

| Przypisz argumenty                                                                        | Wyjścia bitowa |
|-------------------------------------------------------------------------------------------|----------------|
| M – Znacznik                                                                              | Х              |
| SN – Bit wyjściowy <sup>2)</sup> przez sieć NET (send)                                    | Х              |
| N – Znacznik sieci w formacie bitu <sup>2)</sup>                                          | Х              |
| LE – Wyjście podświetlenia tła                                                            | Х              |
| Q – Wyjście binarne                                                                       | Х              |
| I – Wyjście binarne modułu funkcyjnego                                                    | Х              |
| <sup>2)</sup> tylko w przypadku projektów obejmujących ≥ 2 urządzenia<br>podstawowe w NET |                |

#### Zestaw parametrów

| Zestaw parametrów                           | Opis                                                                                                    | Uwagi                                                                                                    |
|---------------------------------------------|----------------------------------------------------------------------------------------------------|----------------------------------------------------------------------------------------------------|
| Wymaganie aktywacji EN do<br>pracy modułu   | Przy aktywacji za pomocą haczyka<br>analizowany jest status wejścia<br>modułu EN. Bez aktywacji za<br>pomocą haczyka moduł jest<br>aktywny, a wejście modułu EN nie<br>posiada działania. | Parametry te zapewniają, że<br>podczas uruchamiania<br>istniejących programów<br>funkcjonalność przenoszonych<br>modułów funkcyjnych pozostaje<br>zachowana. Parametry są<br>ustawiane automatycznie od 0<br>do 1 niezależnie od modułu<br>funkcyjnego. |
| Wyświetlenie param.<br>+ Wywołanie dostępne | Stałe, jak również parametry<br>modułu, można edytować na<br>urządzeniu, jeżeli używana jest<br>metoda programowania EDP.                                                                 |                                                                                                    |
| Symulacja możliwa                           |                                                                                                    |                                                                                                    |

#### Dalej

Remanencja - Moduł funkcyjny nie zawiaduje danymi remanentnymi.

#### Przykład dla modułu centralnego kasowania (Masterreset) EDP

105-----ÄMR07T\_ Rys. 245: Oprzewodowanie cewek modułów

Cewka wyzwalania jest podłączona do wejścia urządzenia

MR07Q1------ÄSM42 Rys. 246: Oprzewodowanie styku modułu

Komunikaty modułu są poprowadzone do znaczników.

# Przykład parametryzacji modułu centralnego kasowania (Masterreset) na wyświetlaczu urządzenia

Gdy moduł funkcyjny jest używany po raz pierwszy w schemacie programu, naciśnięcie OK powoduje automatyczne przejście do wskazania parametrów na wyświetlaczu urządzenia, jak przykładowo przedstawiono na ilustracji poniżej.

Rys. 247: Parametry na wyświetlaczu

Tutaj można dokonywać ustawień modułów. Wyświetlacz zawiera następujące elementy:

| MR16 | Moduł funkcyjny: centralne kasowanie<br>(Masterreset), numer 16     |
|------|---------------------------------------------------------------------|
| ٥    | Tryb pracy: Resetowanie wyjść                                       |
| +    | Zestaw parametrów można wywołać za pomocą<br>punktu menu PARAMETRY. |

#### Patrz także

- → Część "AL Moduł alarmowy", strona 484
- → Część "BV Moduł funkcji logicznej", strona 489
- → Część "D Znacznik tekstowy", strona 493
- → Część "D Edytor znaczników tekstowych", strona 504
- → Część "DL Rejestrator danych", strona 524
- $\rightarrow$  Część "JC Skok warunkowy", strona 538
- → Część "LB Znacznik skoku", strona 543
- → Część "MC Acykliczne żądanie Modbus TCP", strona 545
- → Część "NC Konwerter liczb", strona 575
- → Część "ST Zadany czas cyklu", strona 581

#### 6.1.7.10 MU - Acykliczne żądanie Modbus RTU

Możliwe tylko z easySoft w wersji 7.40 lub wyższej. Możliwe tylko w wersji oprogramowania sprzętowego 1.40 lub wyższej. Inaczej ta opcja jest niedostępna.

#### Informacje ogólne

Urządzenia podstawowe easyE4 udostępniają 32 moduły funkcyjne Acykliczne żądanie Modbus RTUMU01...MU32. Moduł funkcyjny MU wysyła dokładnie jedno acykliczne żądanie do wybranego slave Modbus RTU. Moduł funkcyjny jest dostępny dla wszystkich metod programowania i dla wszystkich urządzeń bazowych easyE4.

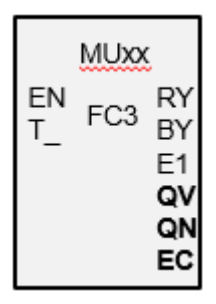

 $\rightarrow$ 

Moduł funkcyjny MU nie może być stosowany w obrębie jednego modułu użytkownika.

Jest stosowany głównie w celu żądania wartości acyklicznych, np. temperatury, lub do jednorazowego sprawdzania wartości niezmiennych przy starcie programu.

#### Zasada działania

Moduł funkcyjny Acykliczne żądanie Modbus RTU wysyła dokładnie jedno acykliczne żądanie do wybranego slave Modbus RTU, gdy tylko na cewce wyzwalającej T\_ wystąpi dodatnie zbocze sygnału, a moduł EN=1. Kod funkcji FC3 jest ustawiony standardowo jako żądanie acykliczne. Dane połączone z żądaniem są odczytywane w urządzeniu podstawowym easyE4 w określonym zakresie znaczników lub zapisywane z niego. Po pomyślnej wymianie danych slave odpowiada i wyjście RY modułu przechodzi w stan 1.

Wyjście QV modułu podaje liczbę wymienionych elementów.

Dla FC23 obowiązuje:

- Wyjście QV modułu podaje liczbę odczytanych elementów.
- Wyjście QN modułu podaje liczbę zapisanych elementów. Dla innych kodów funkcji QN pozostaje równe 0.

Tak jak w przypadku cyklicznej komunikacji danych, również tutaj można zdefiniować czas odpowiedzi. Jeżeli slave nie odpowie w określonym czasie, wyjście E1 modułu zostanie ustawione w stan 1. Wyzerowanie zakładek po wystąpieniu przekroczenia czasu jest zależne od ustawienia opcji o tej samej nazwie w *widoku Projekt / zakładka Dane cykliczne*, przy wcześniej wybranym module serwera Modbus RTU, patrz również → "Zakładka Dane cykliczne", strona 856.

Jeżeli moduł funkcyjny MU zostanie użyty w programie bez skonfigurowanych modułów Modbus, wówczas Sprawdzenie poprawności zgłosi błędy.

#### Moduł i jego parametry

#### Wejścia modułu

|       | Opis                                                                                                    | Uwagi                                                                                                    |
|-------|----------------------------------------------------------------------------------------------------|----------------------------------------------------------------------------------------------------|
| (Bit) |                                                                                                    |                                                                                                    |
| EN    | 1: aktywuje moduł                                                                                                    | Wymaganiem jest, aby parametr<br>Wymaganie aktywacji EN do pracy<br>modułu<br>był aktywowany za pomocą haczyka. |
| T_    | Wejście wyzwolenia<br>w przypadku narastającego zbocza sygnału<br>przy T_ do serwera Modbus TCP wysyłane jest<br>zapytanie z kodem funkcji. |                                                                                                    |

#### **Przypisz argumenty**

Do wejść modułu, będących wejściami wartości, można przypisać następujące argumenty:

| Argumenty                                                                                                    | Wejścia wartości |
|----------------------------------------------------------------------------------------------------|------------------|
| Stała, stała zegara <sup>1)</sup>                                                                                    | Х                |
| MD, MW, MB - Znaczniki                                                                                               | Х                |
| NB, NW, ND - Znacznik sieci NET <sup>2)</sup>                                                                        | Х                |
| nNB, nND, nND- Znacznik sieci NET <sup>2)</sup>                                                                      | Х                |
| Urządzenia sieci NET n                                                                                               |                  |
| IA - Wejście analogowe                                                                                               | Х                |
| ΩA - Wyjście analogowe                                                                                               | Х                |
| QV - Wyjście wartości modułu funkcyjnego                                                                             | Х                |
| <sup>1)</sup> tylko w przypadku modułów funkcyjnych T, AC<br><sup>2)</sup> w two przypadku modułów funkcyjnych T, AC |                  |

 $^{2)}$ tylko w przypadku projektów obejmujących  $\geq 2$  urządzenia podstawowe w NET

Do wejść modułu, będących wejściami binarnymi, można przypisać następujące argumenty:

| Argumenty                                                                              | Wejścia bitowe |  |  |  |
|----------------------------------------------------------------------------------------|----------------|--|--|--|
| Stała 0, stała 1                                                                       | Х              |  |  |  |
| M - Znacznik                                                                           | Х              |  |  |  |
| RN - Bit wejściowy przez sieć NET <sup>2)</sup>                                        | Х              |  |  |  |
| SN - Bit wyjściowy przez sieć NET (send) <sup>2)</sup>                                 | Х              |  |  |  |
| N - Znacznik sieci NET w formacie bitu <sup>2)</sup>                                   | Х              |  |  |  |
| nN - Znacznik sieci NET w formacie bitu <sup>2)</sup>                                  | Х              |  |  |  |
| Urządzenia sieci NET n                                                                 |                |  |  |  |
| ID - Bity diagnostyczne                                                                | Х              |  |  |  |
| LE - Wyjście podświetlenia tła                                                         | Х              |  |  |  |
| P - Przyciski urządzenia                                                               | Х              |  |  |  |
| I - Wejście binarne                                                                    | Х              |  |  |  |
| Q - Wyjście binarne                                                                    | Х              |  |  |  |
| Q - Wyjście binarne modułu funkcyjnego                                                 | Х              |  |  |  |
| <sup>2)</sup> tylko w przypadku projektów obejmujących ≥ 2 urządzenia podstawowe w NET |                |  |  |  |

## Wyjścia modułu

|               | Opis                                                                                       | Uwagi                                                                                           |
|---------------|--------------------------------------------------------------------------------------------|-------------------------------------------------------------------------------------------------|
| (Bit)         |                                                                                            |                                                                                                 |
| RY            | 1: wykonano żądanie i otrzymano pozytywną<br>odpowiedź z modułu slave                      |                                                                                                 |
|               | 0: wykonano żądanie, ale jako odpowiedź<br>z modułu slave Modbus otrzymano wyjątki         |                                                                                                 |
| ВҮ            | BUSY<br>1: Oczekiwanie na odpowiedź slave<br>0: żądanie zostało zakończone.                |                                                                                                 |
| E1            | ERROR<br>1: w przypadku odrzucenia przez slave lub przy<br>błędzie formalnym               |                                                                                                 |
| (Podwójne sło | owo)                                                                                       |                                                                                                 |
| QV            | Rzeczywista liczba elementów                                                               | Zakres wartości całkowitych:<br>FC1, FC2, FC5, FC15: 0+2000<br>FC3, FC4, FC6, FC16, FC23: 0+125 |
| QN            | Istotne wyłącznie dla kodu funkcyjnego FC23:<br>Rzeczywista liczba elementów w 2. żądaniu; | Zakres wartości całkowitych:<br>0+125                                                           |
| EC            | Kod błędu                                                                                  |                                                                                                 |

## **Przypisz argumenty**

Do wyjść modułu, będących wyjściami wartości, można przypisać następujące argumenty:

| Przypisz argumenty                                                                        | Wyjścia wartości |
|-------------------------------------------------------------------------------------------|------------------|
| MB, MD, MW – Znaczniki                                                                    | Х                |
| NB, NW, ND – Znacznik sieci NET <sup>2)</sup>                                             | Х                |
| Urządzenia sieci NET n                                                                    |                  |
| ΩA – Wyjście analogowe                                                                    | Х                |
| I – Wejście wartości modułu funkcyjnego                                                   | Х                |
| <sup>2)</sup> tylko w przypadku projektów obejmujących ≥ 2 urządzenia<br>podstawowe w NET |                  |

Do wyjść modułu, będących wyjściami binarnymi, można przypisać następujące argumenty:

| Przypisz argumenty                                                                        | Wyjścia bitowa |
|-------------------------------------------------------------------------------------------|----------------|
| M – Znacznik                                                                              | Х              |
| SN – Bit wyjściowy <sup>2)</sup> przez sieć NET (send)                                    | Х              |
| N – Znacznik sieci w formacie bitu <sup>2)</sup>                                          | Х              |
| LE – Wyjście podświetlenia tła                                                            | Х              |
| Q – Wyjście binarne                                                                       | Х              |
| I – Wyjście binarne modułu funkcyjnego                                                    | Х              |
| <sup>2)</sup> tylko w przypadku projektów obejmujących ≥ 2 urządzenia<br>podstawowe w NET |                |

#### Zestaw parametrów

|                                             | Opis                                                                                                    | Uwagi                                                                                                    |  |  |  |  |
|---------------------------------------------|----------------------------------------------------------------------------------------------------|----------------------------------------------------------------------------------------------------|--|--|--|--|
| Zestaw parametrów                           | Zestaw parametrów                                                                                                    |                                                                                                    |  |  |  |  |
| Wymaganie aktywacji EN<br>do pracy modułu   | Przy aktywacji za pomocą haczyka<br>analizowany jest status wejścia<br>modułu EN. Bez aktywacji za<br>pomocą haczyka moduł jest<br>aktywny, a wejście modułu EN nie<br>posiada działania.<br>Zwolnienie modułu jest domyślnie<br>aktywowane przez EN. | Parametry te zapewniają, że<br>podczas uruchamiania<br>istniejących programów<br>funkcjonalność przenoszonych<br>modułów funkcyjnych pozostaje<br>zachowana. Parametry są<br>ustawiane automatycznie od 0<br>do 1 niezależnie od modułu<br>funkcyjnego. |  |  |  |  |
| Wyświetlenie param.<br>+ Wywołanie dostępne | Stałe, jak również parametry<br>modułu, można edytować na<br>urządzeniu, jeżeli używana jest<br>metoda programowania EDP.                                                                                                    |                                                                                                    |  |  |  |  |
| Symulacja niemożliwa                        |                                                                                                    |                                                                                                    |  |  |  |  |

#### Zakładka Acykliczne żądanie Modbus RTU – Parametry

W zakładce Acykliczne żądanie Modbus RTU – Parametry zdefiniowane są zasadniczo te same parametry komunikacji jak dla danych cyklicznych, patrz → "Zakładka Parametry rozszerzenia", strona 854.

Moduł funkcyjny MU wysyła swoje acykliczne żądanie Modbus RTU do wybranego slave Modbus RTU. Wybrany kod funkcji określa, czy prowadzony będzie odczyt, czy zapis, czy jest to jeden lub kilka elementów i czy format danych elementów to BIT, czy WORD. Moduł funkcyjny jest realizowany dla danej liczby elementów. Zapisuje on lub odczytuje zakres znaczników easyE4, zaczynając od Znacznika Słowo odpowiednio do/z mapy slave Modbus RTU, zaczynając od Index 1. Element, patrz również → "Mapa Modbus RTU", strona 571.

| Acykliczne żądanie Modbus RTU - Para<br>MU: 1 v Komentarz: | metry                                        |               |   |           |        |                              |
|------------------------------------------------------------|----------------------------------------------|---------------|---|-----------|--------|------------------------------|
| 🗹 Wymaganie aktywacji EN do p                              | racy modułu                                  |               |   |           |        |                              |
| Wyświetlenie param.                                        | Specyficzna parametryzacja acyklicznych żąd  | ań Modbus RTU |   |           |        |                              |
| + Wywoł. dostępne 🛛 🗸                                      | Kod funkcyjny:                               | Moduł ComBUS  |   | Slave ID: |        | Przekroczenie czasu reakcji: |
|                                                            | FC3 - Read Multiple Holding Registers $\sim$ | C1            | ~ | 3         | $\sim$ | 3000 ms                      |
|                                                            | Tryb 32-bitowy                               |               |   |           |        |                              |
| 1. żądanie                                                 |                                              |               |   |           |        |                              |
| Adres początkowy: Liczba eleme                             | entów: Przyporządkowanie znaczników:         |               |   |           |        |                              |
| 0 1                                                        | MW01 ~                                       |               |   |           |        |                              |

Rys. 248: Zakładka Acykliczne żądanie Modbus RTU – Parametry

#### Kod funkcji

Do wyboru są następujące kody funkcji. Standardowo domyślnie wprowadzony jest FC3.

| FC <sub>dec</sub>  | Opis działania                       |                                             | Kod funkcji <sub>h e</sub> |
|--------------------|--------------------------------------|---------------------------------------------|----------------------------|
|                    |                                      |                                             | х                          |
| FC1                | Read Coils                           | Odczytywanie wyjść                          | 0x01                       |
| FC2                | Read Discrete Inputs                 | Odczytywanie wejść                          | 0x02                       |
| FC3                | Read Multiple Holding Registers      | Odczyt wielu rejestrów wejściowych          | 0x03                       |
| FC4                | Read Input Registers                 | Odczytywanie rejestrów wejściowych          | 0x04                       |
| FC5 <sup>1)</sup>  | Write Single Coil                    | Zapisywanie dokładnie jednego wyjścia       | 0x05                       |
| FC6                | Write Single Holding Register        | Zapisywanie jednego rejestru                | 0x06                       |
|                    |                                      | wyjściowego                                 |                            |
| FC15 <sup>1)</sup> | Write Multiple Coils                 | Zapisywanie wielu wyjść                     | 0x15                       |
| FC16               | Write Multiple Holding Registers     | Zapisywanie wielu rejestrów                 | 0x10                       |
|                    |                                      | wyjściowych                                 |                            |
| FC23 <sup>1)</sup> | Read and Write Multiple Holding      | Odczytywanie i zapisywanie wielu            | 0x17                       |
|                    | Registers                            | rejestrów wyjściowych                       |                            |
| 1) doster          | one w easyF4 tylko w przypadku klier | tów Modbus TCP lub urządzeń master Modbus B | TU                         |

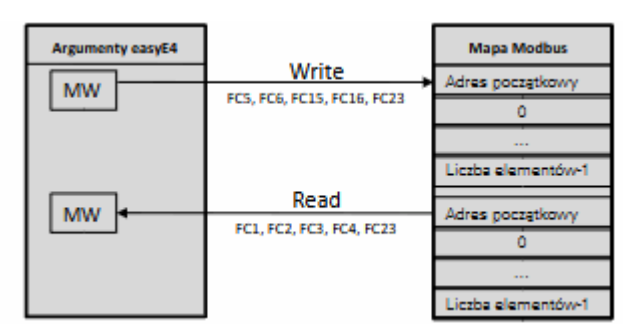

Rys. 249: Przegląd zastosowań kodów funkcji

## **Moduł ComBUS**

Wstępnie ustawiony jest C1 jako moduł komunikacyjny, slave Modbus RTU, do którego ma zostać wysłane żądanie.

#### **Slave ID**

Zakres wartości to 0...255.

Jeśli wybrane jest Slave ID 0, master Modbus RTU wysyła żądanie jako Broadcast do wszystkich zaprojektowanych slave Modbus RTU. W takim wypadku można wysyłać wyłącznie kody funkcyjne dla żądania zapisu FC5, FC6, FC15, FC16. Żądanie jest wysyłane z ustawieniami standardowymi, tzn. z kolejnością bajtów Big Endian i offsetem adresu 1, zatem bez aktywnej opcji Autodekrement wszystkich adresów.

## Przekroczenie czasu reakcji

Jeżeli slave nie odpowie w określonym czasie, wyjście E1 modułu zostanie ustawione w stan 1. Wyzerowanie zakładek po wystąpieniu przekroczenia czasu jest zależne od ustawienia opcji o tej samej nazwie w *widoku Projekt/zakładka Dane cykliczne*, patrz również → " Resetowanie rejestru w przypadku przekroczenia czasu", strona 858. Standardowo domyślną wartością jest 3000 ms.

## Tryb 32-bitowy

Możliwe tylko z easySoft w wersji 7.40 lub wyższej.

Możliwe tylko w wersji oprogramowania sprzętowego 1.40 lub wyższej.

Inaczej ta opcja jest niedostępna.

Opcję tę należy aktywować, gdy zawartości rejestru, które są zapisywane lub odczytywane poprzez kody funkcji FC3, FC4, FC16, FC23, mają być interpretowane jako podwójne słowa. Następnie każde dwa kolejne rejestry w formie słowa są łączone w słowo podwójne. Liczba elementów na żądanie może następować wyłącznie w krokach co dwa.

Opcja ta ma znaczenie również przy interpretacji danych odnośnie kolejności bajtów,

#### 1. żądanie

Parametry 1. żądania są używane do definiowania zakresu znaczników easyE4, na którym ma zostać wykonany kod funkcji. Znaczniki słów tego obszaru są albo zapisywane na slave Modbus RTU, albo odczytywane z niego i zapisywane w znacznikach słów easyE4.

Adres początkowy Adres pierwszej zakładki slave Modbus RTU, który ma zostać opisany lub odczytany. Zakres wartości to 0...65535.

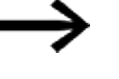

Należy uwzględnić adresowanie oparte o 0.

Jeżeli początek zakresu adresów z 0 nie odpowiada zakresowi adresów slave Modbus RTU, ponieważ rozpoczyna się on od adresu 1, należy zastosować odpowiedni offset.

Adres startowy należy wtedy ustawić o 1 niżej.

Liczba elementów

Liczba elementów, które mają być odczytane z mapy slave Modbus RTU do zakresu znaczników easyE4 lub zapisane z zakresu znaczników easyE4 do mapy slave Modbus RTU serwera.

W zależności od kodu funkcji elementy oznaczają różne formaty danych typu BIT lub WORD.

Jeśli aktywowana jest opcja tryb 32-bitowy, akceptowana jest wyłącznie liczba elementów podzielna przez dwa.

 
 Przyporządkowanie znaczników
 Słowo znacznika wybrane w polu Przyporządkowanie znaczników stanowi początek zakresu znaczników, w którym moduł funkcjonalny wykonuje kody funkcji. Zapisuje on elementy z zakresu znaczników easyE4 lub wczytuje elementy do niego. Zakres wartości to 1...512. Należy zapewnić, że żadne zakładki lub części zakresu znaczników nie zostaną nadpisane.

## 2. Żądanie zapisu (tylko dla FC23)

Wyłącznie w przypadku kodu funkcji FC23 wyświetlany jest zakres dla 2. żądania zapisu, który musi zostać określony w zakładce.

| 2. żądanie (FC23: Write) |                   |                               |  |  |  |
|--------------------------|-------------------|-------------------------------|--|--|--|
| Adres początkowy:        | Liczba elementów: | Przyporządkowanie znaczników: |  |  |  |
| 0                        | 1                 | MW01 $\checkmark$             |  |  |  |

Rys. 250: Zakładka Acykliczne żądanie master Modbus – 2. żądanie zapisu

Parametry 2. żądania są używane do definiowania zakresu znaczników easyE4, na którym ma zostać wykonany kod funkcji FC23. Znaczniki słów tego obszaru są albo zapisywane na slave Modbus RTU, albo odczytywane z niego i zapisywane w znacznikach słów easyE4.

| Adres               | Adres pierwszej zapisywanej zakładki mapy slave Modbus RTU. Zakres wartości to 065535.                                                                                                    |
|---------------------|----------------------------------------------------------------------------------------------------|
| początkow-          | Należy uwzględnić adresowanie oparte o 0.                                                                                                    |
| у:                  | Jeżeli początek zakresu adresów z 0 nie odpowiada zakresowi adresów slave<br>Modbus RTU, ponieważ rozpoczyna się on od adresu 1, należy zastosować<br>odpowiedni offset.<br>Adres startowy należy wtedy ustawić o 1 niżej.                                                               |
| Liczba<br>elementów | Liczba elementów, które mają być odczytane z zakresu znaczników easyE4 do mapy Modbus RTU<br>slave.<br>W zależności od kodu funkcji elementy oznaczają różne formaty danych.                                                                                                    |
| Znacznik<br>Słowo   | Słowo znacznika wybrane w polu <b>Znacznik Słowo</b> stanowi początek zakresu znaczników, w którym moduł funkcjonalny wykonuje kody funkcji. Wczytuje on elementy do zakresu znaczników easyE4.<br>Zakres wartości to 1512.<br>Należy zapewnić, że żadne zakładki nie zostaną nadpisane. |

## Wyjścia modułu

Jeśli wybrana została metoda programowania EDP, wyświetlana jest również zakładka Wyjścia modułu

| 41-5     | Schemat programu 🗄 Schemat blokowy                    | 4 | ⊳ |
|----------|-------------------------------------------------------|---|---|
|          |                                                       |   | ^ |
|          |                                                       |   |   |
|          | MU01                                                  |   |   |
|          | EN FC3 RY                                             |   |   |
|          | ТВҮ                                                   |   |   |
|          | E1                                                    |   |   |
|          | QV                                                    |   |   |
| 001      | QN                                                    |   |   |
| -<br>001 | eco                                                   |   |   |
|          |                                                       |   |   |
|          |                                                       |   | ¥ |
| ACVI     | kilczne ządanie Modbus RTU - Parametry Wyjscia modułu |   |   |
|          | Тур                                                   |   |   |
| QV:      | ~                                                     |   |   |
| QN:      | ~                                                     |   |   |
| EC.      |                                                       |   |   |
| 20.      |                                                       |   |   |
|          |                                                       |   | ~ |
| <        |                                                       | > |   |

Rys. 251: Zakładka Wyjścia modułów

#### Dalej

Remanencja - Moduł funkcyjny nie zawiaduje danymi remanentnymi.

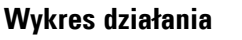

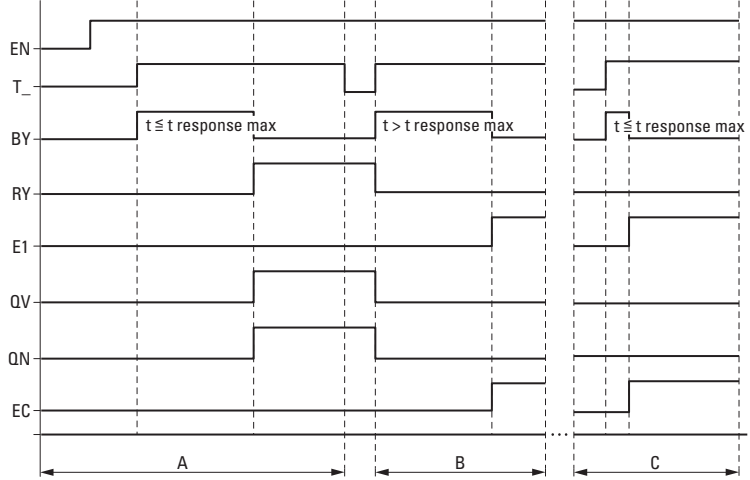

Rys. 252: Wykres działania licznika częstotliwości

EN: aktywuje moduł

T\_: wejście wyzwolenia; w przypadku narastającego zbocza sygnału przy T\_ kod funkcji jest wysyłany do slave Modbus RTU.

BY: Busy; oczekiwanie na odpowiedź slave, po upływie czasu t<sub>response</sub> przechodzi w stan 0.

RY: Ready; wykonano żądanie, a master Modbus RTU otrzymał odpowiedź. RY=0, jeśli EN=0

E1: Error, odrzucenie przez slave lub błąd formalny

QV: Rzeczywista liczba elementów

QN: Tylko w przypadku FC23: Rzeczywista liczba elementów w 2. żądaniu

EC: wartość Errorcode

Obszar A: tryb normalny, slave odpowiada w zadanym czasie t<sub>response</sub>

Obszar B: błąd, slave nie odpowiada w zadanym czasie t<sub>response</sub>; możliwe, że ze względu na poprowadzone przewody.

Obszar C: błąd, slave wysyła kod wyjątku lub wybrano niewłaściwy port itp.

## Przykład FC23

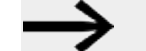

Należy uwzględnić adresowanie oparte o 0. Jeżeli początek zakresu adresów z 0 nie odpowiada zakresowi adresów serwera Modbus, ponieważ rozpoczyna się on od adresu 1, należy zastosować odpowiedni offset. Adres startowy należy wtedy ustawić o 1 niżej. Alternatywnie do tego można zaznaczyć opcję Zatodekrement

wszystkich adresów.

Następująca parametryzacja modułu funkcyjnego MU powoduje:

1. żądanie

Odczytaj mapę slave Modbus RTU od zakładki #120 i wpisz zawartość dla 50 elementów do zakresu znaczników począwszy od słowa znacznika MW10; tzn. do zakresu znaczników MW10...MW59. Elementy dla FC23 oznaczają typ danych WORD.

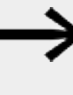

Ze względu na adresowanie od 0, wartość #121 musi zostać wprowadzona do easyE4 jako Index 1. Element, aby odczytać/zapisać mapę slave Modbus RTU serwera do zakładki #120.

#### 2. żądanie

Jednocześnie zapisz zawartość 2 elementów z zakresu znaczników zaczynającego się od słowa znacznika MW100 do mapy slave Modbus RTU od zakładki #200; tzn. do zakresu znaczników MW100...MW101. Elementy dla FC23 oznaczają typ danych WORD.

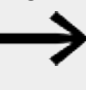

Ze względu na adresowanie od 0, wartość #201 musi zostać wprowadzona do easyE4 jako Index 1. Element, aby odczytać/zapisać mapę slave Modbus RTU serwera do zakładki #200.

| Acykliczne żądanie Modbus RTU - Para | metry                                      |                          |                |                               |
|--------------------------------------|--------------------------------------------|--------------------------|----------------|-------------------------------|
| MU: 1 v Komentarz:                   |                                            |                          |                |                               |
| 🗹 Wymaganie aktywacji EN do pr       | racy modułu                                |                          |                |                               |
| Wyświetlenie param.                  | Specyficzna parametryzacja acyklicznych żą | dań Modbus RTU           |                |                               |
| + Wywoł. dostępne 🛛 🗸                | Kod funkcyjny:                             | Moduł ComBUS             | Slave ID:      | Przekroczenie czasu reakcji:  |
|                                      | FC23 - Read and write Multiple Registe $$  | C1 ~                     | 3 ~            | 3000 ms                       |
|                                      | Tryb 32-bitowy                             |                          |                |                               |
| 1. żądanie                           | r4                                         | 2. żądanie (FC23: Write) | )              |                               |
| Adres początkowy: Liczba eleme       | entów: Przyporządkowanie znaczników:       | Adres początkowy: Lie    | zba elementów: | Przyporządkowanie znaczników: |
| 121 50                               | MW512 ~                                    | 201                      | 50             | MW512 $\vee$                  |

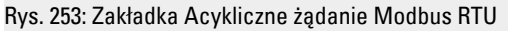

## Przykład FC15

Należy uwzględnić adresowanie oparte o 0. Jeżeli początek zakresu adresów z 0 nie odpowiada zakresowi adresów serwera Modbus, ponieważ rozpoczyna się on od adresu 1, należy zastosować odpowiedni offset. Adres startowy należy wtedy ustawić o 1 niżej. Alternatywnie do tego można zaznaczyć opcję Mutodekrement wszystkich adresów.

Następująca parametryzacja modułu funkcyjnego powoduje:

1. żądanie

Zapisz zawartość 8 elementów z zakresu znaczników zaczynającego się od słowa znacznika MW10 do mapy slave Modbus RTU od zakładki #21; elementy dla FC15 oznaczają typ danych BIT. Wpisz pierwsze 8 bitów o niskiej wartości MW10.

Ze względu na adresowanie od 0, wartość #22 musi zostać wprowadzona do easyE4 jako Index 1. Element, aby odczytać/zapisać mapę slave Modbus RTU serwera do zakładki #21.

| cykliczne żądanie Modbus RTU - Par | ametry                                      |               |           |                              |
|------------------------------------|---------------------------------------------|---------------|-----------|------------------------------|
| 1U: 1 v Komentarz:                 |                                             |               |           |                              |
| 🗹 Wymaganie aktywacji EN do p      | oracy modułu                                |               |           |                              |
| Wyświetlenie param.                | Specyficzna parametryzacja acyklicznych żąd | ań Modbus RTU |           |                              |
| + Wywoł. dostępne 🛛 🗸              | Kod funkcyjny:                              | Moduł ComBUS  | Slave ID: | Przekroczenie czasu reakcji: |
|                                    | FC15 - Write Multiple Coils $$              | C1 ~          | 3 ~       | 3000 ms                      |
|                                    | Tryb 32-bitowy                              |               |           |                              |
| 1. żądanie                         |                                             |               |           |                              |
| Adres początkowy: Liczba elem      | entów: Przyporządkowanie znaczników:        |               |           |                              |
| 22 8                               | MW 10 ~                                     |               |           |                              |
|                                    |                                             |               |           |                              |

Rys. 254: Zakładka Acykliczne żądanie klienta Modbus

#### Patrz także

- → Część "AL Moduł alarmowy", strona 484
- → Część "BV Moduł funkcji logicznej", strona 489
- → Część "D Znacznik tekstowy", strona 493
- → Część "D Edytor znaczników tekstowych", strona 504
- → Część "DL Rejestrator danych", strona 524
- → Część "JC Skok warunkowy", strona 538
- → Część "LB Znacznik skoku", strona 543
- → Część "MR Centralne kasowanie (Masterreset)", strona 556
- → Część "NC Konwerter liczb", strona 575
- ightarrow Część "ST Zadany czas cyklu", strona 581
- → Część "Mapa Modbus RTU", strona 571

#### Mapa Modbus RTU

Jeśli dla komunikacji Modbus STU używany jest moduł komunikacyjny slave Modbus RTU, wówczas master Modbus RTU może uzyskiwać dostęp do zapisu i odczytu do następujących rejestrów urządzenia podstawowego easyE4.

Tab. 86: Przyporządkowanie rejestru Modbus i danych Read do przekaźnika programowalnego slave Modbus easyE4

| Kod funkcyjny<br>Modbus                                      | Rej.<br>Modbus # | Argument | Znaczenie                               | Uwagi                                                                                 |
|--------------------------------------------------------------|------------------|----------|-----------------------------------------|---------------------------------------------------------------------------------------|
| 0x01<br>(Read Coil, FC1)                                     | 50001            | Q1       | Wyjście binarne 1                       | Lokalne wyjścia<br>urządzenia<br>podstawowego                                         |
|                                                              |                  |          |                                         |                                                                                       |
|                                                              | 50004            | 04       | Wyjście binarne 4                       |                                                                                       |
| 0x02                                                         |                  |          |                                         |                                                                                       |
| (Read Discrete Input,<br>FC2)                                | 50017            | Q17      | Rozszerzenie<br>Wyjście binarne 17      | Lokalne<br>rozszerzenie                                                               |
|                                                              |                  |          |                                         | wyjść                                                                                 |
| maks. 512<br>Coils/Discrete Inputs                           | 50128            | Q128     | Rozszerzenie<br>Wyjście binarne 128     |                                                                                       |
| na raz,                                                      |                  |          |                                         |                                                                                       |
| 8 Coils/Discrete Inputs<br>jest zestawianych<br>w ieden bait | 52001            | 11       | Wejście binarne 1                       | Lokalne wejścia<br>urządzenia<br>podstawowego                                         |
|                                                              |                  |          |                                         |                                                                                       |
|                                                              | 52008            | 18       | Wejście binarne 8                       |                                                                                       |
| in jouon suje                                                |                  |          |                                         |                                                                                       |
|                                                              | 52017            | 117      | Rozszerzenia                            | Lokalne                                                                               |
|                                                              |                  |          | wejścia binarnego 17                    | rozszerzenie<br>wejść                                                                 |
|                                                              |                  |          |                                         |                                                                                       |
|                                                              | 52128            | 1128     | Rozszerzenia<br>wejścia binarnego 128   |                                                                                       |
|                                                              |                  |          |                                         |                                                                                       |
|                                                              | 54001            | ID1      | Bit diagnozy 1                          | Diagnoza dla                                                                          |
|                                                              |                  |          |                                         | urządzenia                                                                            |
|                                                              | 54024            | ID24     | Bit diagnozy 24                         | podstawowego                                                                          |
|                                                              |                  |          |                                         |                                                                                       |
|                                                              | 54025            | ID25     | Bit diagnozy 25                         | Rozszerzenie                                                                          |
|                                                              |                  |          |                                         | diagnostyczne                                                                         |
|                                                              | 54096            | ID96     | Bit diagnozy 96                         |                                                                                       |
|                                                              |                  |          |                                         |                                                                                       |
|                                                              | 56001            | M1       | Znacznik bitowy 1                       |                                                                                       |
|                                                              |                  |          |                                         |                                                                                       |
|                                                              | 56512            | M512     | Znacznik bitowy 512                     |                                                                                       |
|                                                              |                  |          |                                         |                                                                                       |
|                                                              | 58001            | N1       | Znacznik sieci NET<br>w formacie bitu 1 | Zwracane są<br>tylko lokalne<br>znaczniki sieci<br>w formacie bitu,<br>bez znaczników |
|                                                              |                  |          |                                         | w formacie bitu                                                                       |

| Kod funkcyjny<br>Modbus                 | Rej.<br>Modbus # | Argument | Znaczenie                                      | Uwagi                                                      |
|-----------------------------------------|------------------|----------|------------------------------------------------|------------------------------------------------------------|
|                                         |                  |          |                                                | innych urządzeń                                            |
|                                         | 58512            | N512     | lok. znacznik sieci NET<br>w formacie bitu 512 |                                                            |
| 0x03<br>(Read Holding<br>Register, FC3) | 6001             | QA1      | 32-bitowe wyjście<br>analogowe 1               | Lokalne wyjścia<br>analogowe<br>urządzenia<br>podstawowego |
|                                         |                  |          |                                                |                                                            |
|                                         | 6008             | QA4      | 32-bitowe wyjście<br>analogowe 4               |                                                            |
| 0x04 (Read Input<br>Bogistor EC4)       |                  |          |                                                |                                                            |
| maks.125 rejestrów                      | 6009             | QA5      | Rozszerzenie 32-<br>bitowego wyjścia           | Lokalne<br>rozszerzenie<br>wyjść                           |
| jednocześnie,                           |                  |          | analogowego 5                                  |                                                            |
| 1 rejestr = 2 bajty/1<br>słowo          |                  |          | <br>Deseseranie 22                             |                                                            |
|                                         | 0090             | UA48     | bitowego wyjścia<br>analogowego 48             |                                                            |
| 0x17                                    |                  |          |                                                |                                                            |
| (Read<br>Multiple Registers,<br>FC23)   | 6501             | IA1      | 32-bitowe wejście<br>analogowe 1               | Lokalne wejścia<br>analogowe<br>urządzenia<br>podstawowego |
|                                         |                  |          |                                                |                                                            |
|                                         | 6508             | IA4      | 32-bitowe wejście<br>analogowe 4               |                                                            |
|                                         |                  |          |                                                |                                                            |
|                                         | 6509             | IA5      | 32-bitowe wejście<br>analogowe 5               | Lokalne<br>rozszerzenie                                    |
|                                         |                  |          |                                                | wejść<br>analogowych                                       |
|                                         | 6596             | IA48     | 32-bitowe wejście<br>analogowe 48              |                                                            |
|                                         |                  |          |                                                |                                                            |
|                                         | 5000             |          | RTC (sekunda)                                  | Format RTC<br>5000: sekunda;                               |
|                                         |                  |          |                                                | 5002: godzina;<br>5003: dzień                              |
|                                         | 5005             |          | RTC (rok)                                      | — miesiąca;<br>5004: miesiąc;<br>5005: rok                 |
|                                         |                  |          |                                                |                                                            |
|                                         | 5006             |          | Minuty,<br>Sekundy                             | Format GALILEO<br>bajt o wartości                          |
|                                         | 5007             |          | –<br>Godziny                                   | najwyższej,<br>najniższej                                  |
|                                         | 5008             |          | Miesiąc,<br>Dzień                              |                                                            |
|                                         | 5009             |          | Rok                                            |                                                            |
|                                         |                  |          |                                                |                                                            |
|                                         | 7001             | MW1      | Znacznik w formacie                            |                                                            |
| Kod funkcyjny<br>Modbus | Rej.<br>Modbus # | Argument | Znaczenie                                      | Uwagi                                                                                                    |
|-------------------------|------------------|----------|------------------------------------------------|----------------------------------------------------------------------------------------------------|
|                         |                  |          | słowa 1                                        |                                                                                                    |
|                         |                  |          |                                                |                                                                                                    |
|                         | 7512             | MW512    | Znacznik w formacie<br>słowa 512               |                                                                                                    |
|                         |                  |          |                                                |                                                                                                    |
|                         | 800 1            | NW1      | lok. znacznik sieci NET<br>w formacie słowa 1  | Zwracane są<br>tylko lokalne<br>znaczniki sieci<br>NET w formacie<br>słowa; dostęp                             |
|                         |                  |          |                                                | do znaczników<br>sieci NET jest<br>niemożliwe.<br>Znaczniki sieci<br>NET w formacie<br>bajtu lub<br>podwójnego |
|                         | 8032             | NW32     | lok. znacznik sieci NET<br>w formacie słowa 32 | słowa mogą być<br>obliczone ze<br>znaczników siec<br>NET w formacie<br>słowa.                                  |

Tab. 87: Przyporządkowanie rejestru Modbus i danych Write do slave Modbus easyE4

| Kod<br>funkcyjny<br>Modbus | Rej.<br>Modbus# | Argument | Znaczenie                                            | Uwagi                                                                                                    |
|----------------------------|-----------------|----------|------------------------------------------------------|----------------------------------------------------------------------------------------------------|
| 0x05                       | 56001           | M1       | Znacznik bitowy                                      |                                                                                                    |
| (Write Single              |                 |          | 1                                                    |                                                                                                    |
| Coil, FC5)                 |                 |          |                                                      |                                                                                                    |
| 0x0F                       | 56512           | M512     | Znacznik bitowy<br>512                               |                                                                                                    |
| (VVrite<br>Multiple Caile  |                 |          |                                                      |                                                                                                    |
| FC15)                      | 58001           | N1       | lok. znacznik<br>sieci NET<br>w formacie bitu<br>1   | Zapisywane są tylko lokalne znaczniki<br>sieci w formacie bitu, bez znaczników<br>w formacie bitu innych urządzeń |
|                            |                 |          |                                                      |                                                                                                    |
|                            | 58512           | N512     | lok. znacznik<br>sieci NET<br>w formacie bitu<br>512 |                                                                                                    |

| Kod<br>funkcyjny<br>Modbus              | Rej.<br>Modbus# | Argument | Znaczenie                                            | Uwagi                                                                                                    |
|-----------------------------------------|-----------------|----------|------------------------------------------------------|----------------------------------------------------------------------------------------------------|
| 0x06<br>(Write Single<br>Register, FC6) | 5000            |          | RTC (sekunda)                                        | Forma RTC<br>5000: sekunda;<br>5001: minuto:                                                                          |
|                                         |                 |          |                                                      | 5001: minita,<br>5002: godzina;<br>5002: dzioć miocioco:                                                              |
| 0x10<br>(Write                          | 5005            |          | RTC (rok)                                            | 5003: uzeri mesiąca,<br>5004: miesiąc;<br>5005: rok                                                                   |
| Multiple                                |                 |          |                                                      |                                                                                                    |
| Register,                               | 5006            |          | Minuty, sekundy                                      | Format GALILEO                                                                                                    |
| FC16)                                   | 5007            |          | –<br>Godziny                                         | bajt o wartości najwyższej,<br>najniżej                                                                               |
| 0x17<br>(Write                          | 5008            |          | Miesiąc<br>Dzień                                     |                                                                                                    |
| Multiple                                | 5009            |          | Rok                                                  |                                                                                                    |
| Registers,                              |                 |          |                                                      |                                                                                                    |
| FC23)                                   | 7001            | MW1      | Znacznik w<br>formacie słowa<br>1                    |                                                                                                    |
|                                         |                 |          | 1                                                    |                                                                                                    |
|                                         | 7512            | MW512    | Znacznik w<br>formacie słowa<br>512                  |                                                                                                    |
|                                         |                 |          |                                                      |                                                                                                    |
|                                         | 8001            | NW1      | lok. znacznik<br>sieci NET<br>w formacie<br>słowa 1  | Zapisywane są tylko lokalne znaczniki<br>sieci w formacie słowa, bez<br>znaczników w formacie bitu innych<br>urządzeń |
|                                         |                 |          |                                                      |                                                                                                    |
|                                         | 8032            | NW32     | lok. znacznik<br>sieci NET<br>w formacie<br>słowa 32 |                                                                                                    |

W przypadku zastosowania kodu funkcji z niewymienionego na liście rejestru Modbus (szary) zwrócona zostanie wartość 0 lub kod wyjątku.

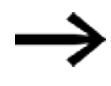

Należy uwzględnić, że przeliczenie bajtów na słowa w easyE4 według zasady little endian. Jeżeli ma być zastosowana komunikacja Modbus z użyciem big endian, konieczne jest dostosowanie.

#### 6.1.7.11 NC - Konwerter liczb

## Informacje ogólne

Urządzenia podstawowe easyE4 udostępniają 32 moduły konwertera liczb NC01...NC32.

Liczba dziesiętna może być przedstawiona binarnie lub w formacie BCD. Moduł funkcyjny w zależności od trybu pracy zmienia kodowane w BCD liczby na kodowane binarnie (tryb pracy BCD) lub na odwrót, kodowane binarnie liczby na kodowane w BCD (tryb pracy BIN).

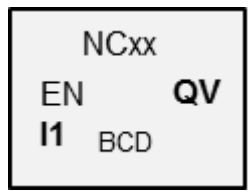

### Zasada działania

Za pomocą EN=1 aktywowany jest moduł funkcyjny. Konwersja liczb jest przy tym przeprowadzana w każdym cyklu. Dla LD, FBD, ST obowiązuje: gdy tylko na l1 znajdzie się zmieniona wartość, na wyjściu QV widoczna jest nowa wartość przeliczona. W metodzie EDP wartość przeliczona jest udostępniana w kolejnym cyklu.

Do wejść/wyjść mogą być przypisane maksymalnie słowa podwójne (32 bity). Zakodowane w formacie BCD cyfry wymagają 4 bitów (nibble). Można przy tym przetwarzać maksymalnie 7-cyfrowe liczby zakodowane w BCD, ponieważ nibble o najwyższej wartości jest używany dla znaku poprzedzającego liczbę.

0000 oznacza + 1111 oznacza –

Za pomocą EN=0 moduł funkcyjny jest resetowany. Wyjście QV jest przy tym ustawiane na wartość 0.

#### Moduł i jego parametry

## Wejścia modułu

|               | Opis                                 | Uwagi                                                                                                    |
|---------------|--------------------------------------|----------------------------------------------------------------------------------------------------|
| (Bit)         |                                      |                                                                                                    |
| EN            | 1: aktywuje moduł                    |                                                                                                    |
| (Podwójne sło | wo)                                  |                                                                                                    |
| 11            | Argument, który należy przekształcić | Zakres wartości całkowitych,<br>nie jest dostępny ciąg wartości<br>dziesiętnych ze względu na ograniczenia<br>BCD<br>BCD: -9 999 999 +9 999 999<br>Dziesiętnie: -161 061 273 +161 061 273 |

## **Przypisz argumenty**

Do wejść modułu, będących wejściami wartości, można przypisać następujące argumenty:

| Argumenty                                                                                                    | Wejścia wartości |  |
|----------------------------------------------------------------------------------------------------|------------------|--|
| Stała, stała zegara <sup>1)</sup>                                                                                                    | Х                |  |
| MD, MW, MB - Znaczniki                                                                                                    | Х                |  |
| NB, NW, ND - Znacznik sieci NET <sup>2)</sup>                                                                                                    | Х                |  |
| nNB, nND, nND- Znacznik sieci NET <sup>2)</sup>                                                                                                    | Х                |  |
| Urządzenia sieci NET n                                                                                                    |                  |  |
| IA - Wejście analogowe                                                                                                    | Х                |  |
| QA - Wyjście analogowe                                                                                                    | х                |  |
| QV - Wyjście wartości modułu funkcyjnego                                                                                                    | Х                |  |
| <sup>1)</sup> tylko w przypadku modułów funkcyjnych T, AC<br><sup>2)</sup> tylko w przypadku projektów obejmujących ≥ 2 urządzenia podstawowe w NET |                  |  |

Do wejść modułu, będących wejściami binarnymi, można przypisać następujące argumenty:

| Argumenty                                                                             | Wejścia bitowe |  |
|---------------------------------------------------------------------------------------|----------------|--|
| Stała 0, stała 1                                                                      | Х              |  |
| M - Znacznik                                                                          | Х              |  |
| RN - Bit wejściowy przez sieć NET <sup>2)</sup>                                       | Х              |  |
| SN - Bit wyjściowy przez sieć NET (send) <sup>2)</sup>                                | Х              |  |
| N - Znacznik sieci NET w formacie bitu <sup>2)</sup>                                  | Х              |  |
| nN - Znacznik sieci NET w formacie bitu <sup>2)</sup>                                 | Х              |  |
| Urządzenia sieci NET n                                                                |                |  |
| ID - Bity diagnostyczne                                                               | Х              |  |
| LE - Wyjście podświetlenia tła                                                        | Х              |  |
| P - Przyciski urządzenia                                                              | Х              |  |
| I - Wejście binarne                                                                   | Х              |  |
| Q - Wyjście binarne                                                                   | Х              |  |
| Q - Wyjście binarne modułu funkcyjnego                                                | Х              |  |
| $^{2)}$ tylko w przypadku projektów obejmujących $\geq 2$ urządzenia podstawowe w NET |                |  |

## Tryb pracy

## **Tryb pracy BCD**

Wartość BCD na 11 jest przekształcana na wartość binarną i wydawana na wyjściu QV. Wartość binarna jest wyświetlana jako wartość dziesiętna.

# **Tryb pracy BIN**

Wartość binarna na I1 jest przekształcana na wartość BCD i wydawana na wyjściu QV. Wartość binarna jest wyświetlana jako wartość dziesiętna.

|     | Opis                                         | Uwagi |
|-----|----------------------------------------------|-------|
| BCD | Przekształca wartość BCD na wartość binarną. |       |
| BIN | Przekształca wartość binarną na wartość BCD. |       |

# Wyjścia modułu

|               | Opis                           | Uwagi                                                                                              |
|---------------|--------------------------------|----------------------------------------------------------------------------------------------------|
| (Podwójne sło | owo)                           |                                                                                                    |
| QV            | Podaje przekształconą wartość. | Zakres wartości całkowitych<br>Dziesiętnie: -161 061 273+161 061 273<br>BCD: -9 999 999 +9 999 999 |

## **Przypisz argumenty**

Do wyjść modułu, będących wyjściami wartości, można przypisać następujące argumenty:

| Przypisz argumenty                                                                        | Wyjścia wartości |
|-------------------------------------------------------------------------------------------|------------------|
| MB, MD, MW – Znaczniki                                                                    | Х                |
| NB, NW, ND – Znacznik sieci NET <sup>2)</sup>                                             | х                |
| Urządzenia sieci NET n                                                                    |                  |
| ΩA – Wyjście analogowe                                                                    | Х                |
| I – Wejście wartości modułu funkcyjnego                                                   | Х                |
| <sup>2)</sup> tylko w przypadku projektów obejmujących ≥ 2 urządzenia<br>podstawowe w NET |                  |

# Do wyjść modułu, będących wyjściami binarnymi, można przypisać następujące argumenty:

| Przypisz argumenty                                                                        | Wyjścia bitowa |
|-------------------------------------------------------------------------------------------|----------------|
| M – Znacznik                                                                              | Х              |
| SN – Bit wyjściowy <sup>2)</sup> przez sieć NET (send)                                    | Х              |
| N – Znacznik sieci w formacie bitu <sup>2)</sup>                                          | Х              |
| LE – Wyjście podświetlenia tła                                                            | Х              |
| Q – Wyjście binarne                                                                       | Х              |
| I – Wyjście binarne modułu funkcyjnego                                                    | Х              |
| <sup>2)</sup> tylko w przypadku projektów obejmujących ≥ 2 urządzenia<br>podstawowe w NET |                |

#### Zestaw parametrów

| Przedział czasu konfiguracji                | Opis                                                                                                    | Uwagi                                                                                                    |
|---------------------------------------------|----------------------------------------------------------------------------------------------------|----------------------------------------------------------------------------------------------------|
| Wymaganie aktywacji EN do<br>pracy modułu   | Przy aktywacji za pomocą haczyka<br>analizowany jest status wejścia<br>modułu EN. Bez aktywacji za<br>pomocą haczyka moduł jest<br>aktywny, a wejście modułu EN nie<br>posiada działania. | Parametry te zapewniają, że<br>podczas uruchamiania<br>istniejących programów<br>funkcjonalność przenoszonych<br>modułów funkcyjnych pozostaje<br>zachowana. Parametry są<br>ustawiane automatycznie od 0<br>do 1 niezależnie od modułu<br>funkcyjnego. |
| Wyświetlenie param.<br>+ Wywołanie dostępne | Stałe, jak również parametry<br>modułu, można edytować na<br>urządzeniu, jeżeli używana jest<br>metoda programowania EDP.                                                                 |                                                                                                    |
| Symulacja możliwa                           |                                                                                                    |                                                                                                    |

### Dalej

Remanencja - Moduł funkcyjny nie zawiaduje danymi remanentnymi.

## Przykład dla trybu pracy BIN

W celu symulacji w easySoft 8 wejście modułu I1 może być zawsze powiązane zamiast źródła binarnego ze znacznikiem w formacie podwójnego słowa. Wartość znacznika w formacie podwójnego słowa może być podawana w formacie liczbowym szesnastkowym lub dziesiętnym. Interpretacja na wejściu modułu I1 następuje zawsze w formacie binarnym.

| Wartość MI | D           | 11                                               |                                 |                                                               | QV           |
|------------|-------------|--------------------------------------------------|---------------------------------|---------------------------------------------------------------|--------------|
| (dec)      | (hex)       | BIN                                              |                                 | BCD                                                           | (dec)        |
|            |             |                                                  | NC                              |                                                               |              |
| 9          | 9           | 0000 1001                                        |                                 | 0000 1001                                                     | 9            |
| 23         | 17          | 0001 0111                                        |                                 | 0010 0011                                                     | 35           |
| 37         | 25          | 0010 0101                                        |                                 | 0011 0111                                                     | 55           |
| 9 999 999  | 00 989 67F  | 0000 0000<br>1001 1000<br>1001 0110<br>0111 1111 |                                 | 0000 1001<br>1001 1001<br>1001 1001<br>1001 1001              | 161 061 273  |
| -9 999 999 | FF 676 981  | 1111 1111<br>0110 0111<br>0110 1001<br>1000 0001 |                                 | 1111 0110<br>0110 0110<br>0110 0110<br>0110 0111<br>0110 0111 | -161 061 273 |
|            | -10 000 000 | 1001 0000<br>0000 0000<br>0000 0000<br>0000 0000 | Zakres wartości<br>przekroczony | 1001 1001<br>1001 1001<br>1001 1001<br>1001 1001              | -161 061 273 |

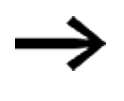

Nibble o najwyższej wartości decyduje o znaku liczby. Dla liczb ujemnych tworzone jest uzupełnienie do dwóch.

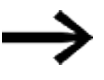

Ponieważ każda wartość dziesiętna może być przedstawiona za pomocą 4 bajtów lub 8 bitów poczwórnych, a każdy bit poczwórny może w kodzie BCD przybrać wartość 9, największa możliwa do przedstawienia liczba to 9 999 999. Najmniejsza możliwa do przedstawienia liczba to -9 999 999. Ponieważ źródło BDC nie może jednak przedstawiać liczby ujemnej, ujemna konwersja liczby na QV jest przypadkiem teoretycznym.

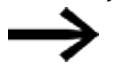

Wartości większe od 9 999 999 są wydawane jako 161 061 273. Wartości mniejsze od -9 999 999 są wydawane jako -161 061 273. Zakres roboczy modułu został przekroczony.

# Przykład dla trybu pracy BCD

W celu symulacji w easySoft 8 wejście modułu I1 może być zawsze powiązane zamiast źródła BCD ze znacznikiem w formacie podwójnego słowa. Wartość znacznika w formacie podwójnego słowa może być podawana w formacie liczbowym szesnastkowym lub dziesiętnym. Interpretacja na wejściu modułu I1 następuje zawsze w formacie BCD.

| Wartość MD<br>(dec) | (hex)      | l1<br>BCD                                        |                                 | BIN                                              | QV<br>(dec) |
|---------------------|------------|--------------------------------------------------|---------------------------------|--------------------------------------------------|-------------|
|                     |            |                                                  | NC                              |                                                  |             |
| 9                   | 9          | 0000 1001                                        |                                 | 0000 1001                                        | 9           |
| 23                  | 17         | 0001 0111                                        |                                 | 0001 0001                                        | 17          |
| 37                  | 25         | 0010 0101                                        |                                 | 0001 1001                                        | 25          |
| 18 585              | 4 899      | 0000 0000<br>0000 0000<br>0100 1000<br>1001 1001 |                                 | 0000 0000<br>0000 0000<br>0001 0011<br>0010 0011 | 4 899       |
| 161 061 273         | 9 999 999  | 0000 1001<br>1001 1001<br>1001 1001<br>1001 1001 |                                 | 0000 0000<br>1001 1000<br>1001 0110<br>0111 1111 | 9 999 999   |
| -161 061 273        | F6 666 667 | 1111 0110<br>1001 1001<br>1001 1001<br>1001 1001 |                                 | 1111 1111<br>0110 0111<br>0110 1001<br>1000 0001 | -9 999 999  |
| 161 061 274         |            | 1001 1001<br>1001 1001<br>1001 1001<br>1001 1001 | Zakres wartości<br>przekroczony | 1001 1001<br>1001 1001<br>1001 1001<br>1001 1001 | 9 999 999   |

Nibble o najwyższej wartości decyduje o znaku liczby. Dla liczb ujemnych tworzone jest uzupełnienie do dwóch.
 Ponieważ każda wartość dziesiętna może być przedstawiona za pomocą 4 bajtów lub 8 bitów poczwórnych, a każdy bit

pomocą 4 bajtów lub 8 bitów poczwórnych, a każdy bit poczwórny może w kodzie BCD przybrać wartość 9, największa możliwa do przedstawienia liczba to 9 999 999. Najmniejsza możliwa do przedstawienia liczba to -9 999 999.

Ponieważ źródło BDC nie może jednak podawać liczby ujemnej na I1, ujemna konwersja liczby jest przypadkiem teoretycznym.

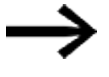

Wartości większe od 161 061 273 są wydawane jako 9 999 999. Wartości mniejsze od -161 061 273 są wydawane jako -9 999 999. Zakras wskaszy wskala sa doku sa stak zastak zastak zastak.

Zakres roboczy modułu został przekroczony.

Przykład dla modułu funkcyjnego konwertera liczb z metodą programowania EDP

Wejście modułu NC..EN jest bezpośrednio połączone z zaciskiem urządzenia I5.

```
105-----ÄNC01EN
Rys. 255: Oprzewodowanie cewek modułów
NC02 BCD +
>I1
QV>
```

Rys. 256: Ustawianie parametrów

### Patrz także

- → Część "AL Moduł alarmowy", strona 484
- → Część "BV Moduł funkcji logicznej", strona 489
- → Część "D Znacznik tekstowy", strona 493
- → Część "D Edytor znaczników tekstowych", strona 504
- → Część "DL Rejestrator danych", strona 524
- → Część "JC Skok warunkowy", strona 538
- → Część "LB Znacznik skoku", strona 543
- → Część "MC Acykliczne żądanie Modbus TCP", strona 545
- → Część "MR Centralne kasowanie (Masterreset)", strona 556
- → Część "ST Zadany czas cyklu", strona 581

#### 6.1.7.12 ST - Zadany czas cyklu

### Informacje ogólne

Urządzenia podstawowe easyE4 udostępniają dokładnie jeden moduł zadanego czasu cyklu ST01.

Moduł ten umożliwia ustawianie zadanego czasu cyklu. Czas cyklu ustawia się wtedy, gdy występujący maksymalny czas cyklu programu jest mniejszy niż wymagana wartość. Maksymalny możliwy do sparametryzowania czas cyklu wynosi 1000 ms.

ST01 EN **I1** 

Jeżeli czas cyklu programu przekracza zadawany czas cyklu, wówczas nie może być realizowany nastawiony zadany czas cyklu.

### Moduł i jego parametry

#### Wejścia modułu

|               | Opis                   | Uwagi                             |
|---------------|------------------------|-----------------------------------|
| (Bit)         |                        |                                   |
| EN            | 1: aktywuje moduł      | Wymaganiem jest, aby parametr     |
|               |                        | 🗹 Wymaganie aktywacji EN do pracy |
|               |                        | modułu                            |
|               |                        | był aktywowany za pomocą haczyka. |
| (Podwójne sło | wo)                    |                                   |
| 11            | Żądany czas cyklu w ms | Zakres wartości całkowitych:      |
|               |                        | 01000                             |

## **Przypisz argumenty**

Do wejść modułu, będących wejściami wartości, można przypisać następujące argumenty:

| Argumenty                                                                                                    | Wejścia wartości |
|----------------------------------------------------------------------------------------------------|------------------|
| Stała, stała zegara <sup>1)</sup>                                                                                                    | Х                |
| MD, MW, MB - Znaczniki                                                                                                    | Х                |
| NB, NW, ND - Znacznik sieci NET <sup>2)</sup>                                                                                                    | Х                |
| nNB, nND, nND- Znacznik sieci NET <sup>2)</sup>                                                                                                  | Х                |
| Urządzenia sieci NET n                                                                                                    |                  |
| IA - Wejście analogowe                                                                                                    | Х                |
| QA - Wyjście analogowe                                                                                                    | Х                |
| QV - Wyjście wartości modułu funkcyjnego                                                                                                    | Х                |
| <sup>1)</sup> tylko w przypadku modułów funkcyjnych T, AC <sup>2)</sup> tylko w przypadku projektów obejmujących > 2 urządzenia podstawowe w NET |                  |

Do wejść modułu, będących wejściami binarnymi, można przypisać następujące argumenty:

| Argumenty                                                                              | Wejścia bitowe |  |
|----------------------------------------------------------------------------------------|----------------|--|
| Stała 0, stała 1                                                                       | Х              |  |
| M - Znacznik                                                                           | Х              |  |
| RN - Bit wejściowy przez sieć NET <sup>2)</sup>                                        | Х              |  |
| SN - Bit wyjściowy przez sieć NET (send) <sup>2)</sup>                                 | Х              |  |
| N - Znacznik sieci NET w formacie bitu <sup>2)</sup>                                   | Х              |  |
| nN - Znacznik sieci NET w formacie bitu <sup>2)</sup>                                  | Х              |  |
| Urządzenia sieci NET n                                                                 |                |  |
| ID - Bity diagnostyczne                                                                | Х              |  |
| LE - Wyjście podświetlenia tła                                                         | Х              |  |
| P - Przyciski urządzenia                                                               | Х              |  |
| I - Wejście binarne                                                                    | Х              |  |
| Q - Wyjście binarne                                                                    | Х              |  |
| Q - Wyjście binarne modułu funkcyjnego                                                 | Х              |  |
| <sup>2)</sup> tylko w przypadku projektów obejmujących ≥ 2 urządzenia podstawowe w NET |                |  |

## Zestaw parametrów

|                                             | Opis                                                                                                    | Uwagi                                                                                                    |
|---------------------------------------------|----------------------------------------------------------------------------------------------------|----------------------------------------------------------------------------------------------------|
| Wymaganie aktywacji EN do<br>pracy modułu   | Przy aktywacji za pomocą haczyka<br>analizowany jest status wejścia<br>modułu EN. Bez aktywacji za<br>pomocą haczyka moduł jest<br>aktywny, a wejście modułu EN nie<br>posiada działania. | Parametry te zapewniają, że<br>podczas uruchamiania<br>istniejących programów<br>funkcjonalność przenoszonych<br>modułów funkcyjnych pozostaje<br>zachowana. Parametry są<br>ustawiane automatycznie od 0<br>do 1 niezależnie od modułu<br>funkcyjnego. |
| Wyświetlenie param.<br>+ Wywołanie dostępne | Stałe, jak również parametry<br>modułu, można edytować na<br>urządzeniu, jeżeli używana jest<br>metoda programowania EDP.                                                                 |                                                                                                    |
| Symulacja NIE jest możliwa                  |                                                                                                    |                                                                                                    |

## Dalej

**Remanencja** - Moduł funkcyjny nie zawiaduje danymi remanentnymi.

## Przykład zastosowania

Program, składający się z bitowego schematu programu i schematu blokowego, powoduje wytworzenie średniego czasu cyklu ok. 12 ms. Nastawienie zadanego czasu cyklu 30 ms powoduje ustalenie czasu cyklu o tej wartości.

## Patrz także

- → Część "AL Moduł alarmowy", strona 484
- → Część "BV Moduł funkcji logicznej", strona 489
- → Część "D Znacznik tekstowy", strona 493
- → Część "D Edytor znaczników tekstowych", strona 504
- → Część "DL Rejestrator danych", strona 524
- $\rightarrow$  Część "JC Skok warunkowy", strona 538
- ightarrow Część "LB Znacznik skoku", strona 543
- ightarrow Część "MC Acykliczne żądanie Modbus TCP", strona 545
- → Część "MR Centralne kasowanie (Masterreset)", strona 556
- → Część "NC Konwerter liczb", strona 575

# 6.2 Moduły przerwania

## 6.2.1 IC - Przerwanie sterowane licznikiem

Możliwe tylko z easySoft 8.

## 6.2.1.1 Informacje ogólne

Urządzenia podstawowe easyE4 udostępniają 8 sterowanych za pomocą licznika modułów przerwania IC01...IC08. Nie dotyczy to metody programowania EDP.

Za pomocą easyE4 można szybko reagować na różne zdarzenia. Można przykładowo włączać i wyłączać wyjścia w programie głównym. Wewnątrz programu przerwania dozwolone są wyłącznie powiązania binarne.

Następujące zdarzenia mogą wyzwolić przerwanie:

- Osiągnięcie wartości zadanych licznika, dwukanałowe, wejścia urządzenia I1...I8, moduł funkcyjny IC1 do IC8
- Pomiar częstotliwości, wartość powyżej lub poniżej wartości zadanej, wejścia urządzenia 11...18, moduł funkcyjny IC1 do IC8

## Czas cyklu przerwania

Czas od wykrycia zdarzenia do reakcji na wyjściu urządzenia wynosi < 1 ms. W tym celu w programie przerwania musi być ustawione fizyczne wyjście urządzenia podstawowego QP.

Jeżeli jednocześnie wykonywanych jest więcej przerwań, ich czasy sumują się.

## UWAGA

Każdego z wejść urządzenia od I1 do I8 należy używać tylko raz w jednym module przerwania. W przeciwnym razie podczas sprawdzenia poprawności pojawi się komunikat błędu i programu nie będzie można załadować na urządzenie.

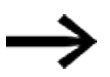

Łącznie w jednym programie może być przetwarzanych maksymalnie 8 źródeł przerwania. Możliwe źródła przerwania to moduły przerwania IC, IE, IT oraz szybkie liczniki CF, CH i CI, które są bezpośrednio powiązane z wejściami urządzenia. ICxx C\_:I1D\_:I2 EN Q1 RE Q2 I1 Q3 I2 Q4 I3 QV I4 SV

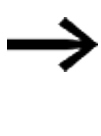

Jeżeli jednocześnie występuje wiele żądań przerwania, najpierw wykonywany jest pierwszy program przerwania, a potem kolejno następne.

Podczas przetwarzania programu przerwania nie wykryto dalszych wchodzących przerwań na wejściach modułu tej samej instancji.

#### 6.2.1.2 Zasada działania

Na wejściu modułu SV podawana jest wartość zadana. Zależnie od trybu pracy do modułu w zestawie parametrów przypisywane są jedno lub dwa wejścia urządzenia I1...I8. Co najmniej jedno z nich musi być określone jako wejście zliczające w zestawie parametrów. Gdy wejście zliczające osiągnie wartość zadaną, zostaje wyzwolone przerwanie. Z programu głównego następuje przejście do programu przerwania i jest on przetwarzany.

#### Współpraca z programem głównym - program przerwania

Stany wejść urządzenia IC\_I1...IC\_04 są przekazywane do programu przerwania i mogą tam być dalej przetwarzane jako I01...I04.

Wyjścia modułów IC\_Q1...IC\_Q4 mogą być ustawione z poziomu programuprzerwania. Korespondujące wyjścia programu przerwania to Q01...Q04.Program głównyProgram przerwania

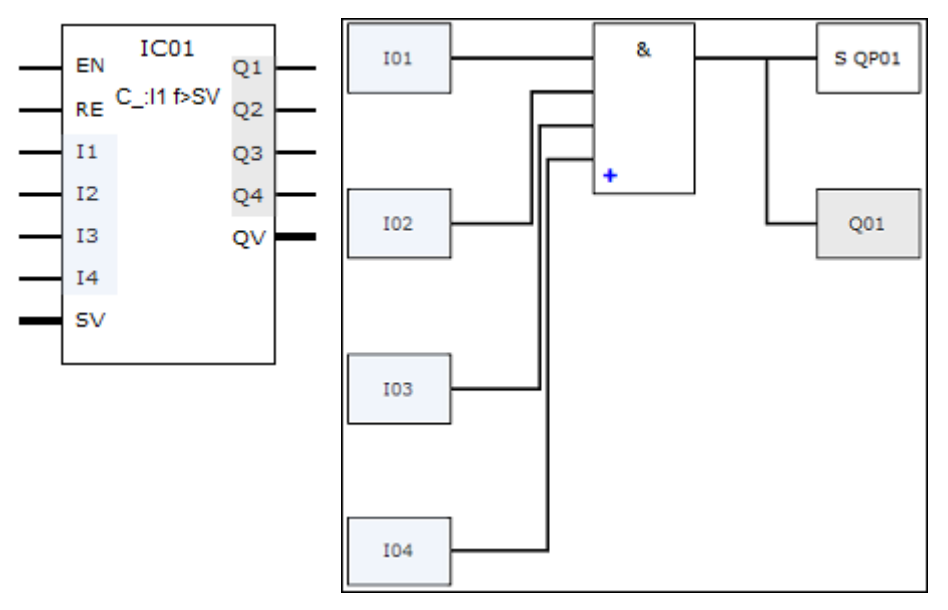

Rys. 257: Przekazywanie stanów wejść i wyjść między programem głównym a programem przerwania

Jeżeli w zestawie parametrów programu przerwania wyjście jest zdefiniowane jako Fizyczne wyjście urządzenia podstawowego, wyjście otrzymuje oznaczenie QP01...QP04 i działa bezpośrednio na wyjście urządzenia Q1...Q4. W celu edytowania programu przerwania moduł funkcyjny posiada własny zakres znaczników wynoszący 32 bity znacznika.

## Dostępne funkcje w ramach programu przerwania

## Programy przerwania nie są dostępne w metodzie programowania EDP.

| Funkcja                    | LD                                                        | FBS                    | ST           |
|----------------------------|-----------------------------------------------------------|------------------------|--------------|
| Nowa sieć                  | $\checkmark$                                              | $\checkmark$           | $\checkmark$ |
| Negowanie wejścia, wyjścia | $\checkmark$                                              | $\checkmark$           | $\checkmark$ |
| Styki                      | Styk zwierny, styk roz                                    | wierny, stała 1, stała | 0            |
| Cewki                      | Cewka, zanegowana cewka, resetowanie                      |                        |              |
| Funkcje skoku              | Skok przy 1, skok przy 0, szybkie wyjście przy 1, szybkie |                        |              |
|                            | wyjście przy O                                            |                        |              |
| Użyj powiązań logicznych   | AND, AND-not, OR, OR-not, XOR, XNOR                       |                        |              |
| Alternatywa warunkowa      | -                                                         | -                      | $\checkmark$ |
| Alternatywa pojedyncza     | -                                                         | -                      | $\checkmark$ |
| Alternatywa złożona        | -                                                         | -                      | $\checkmark$ |

## 6.2.1.3 Moduł i jego parametry

## Wejścia modułu

|              | Opis                                       | Uwagi                                                                                                    |
|--------------|--------------------------------------------|----------------------------------------------------------------------------------------------------|
| (Bit)        |                                            |                                                                                                    |
| EN           | 1: aktywuje moduł                          | Wymaganiem jest, aby parametr<br>Wymaganie aktywacji EN do pracy<br>modułu<br>był aktywowany za pomocą haczyka. |
| RE           | 1: Ustawia wartość rzeczywistą licznika na |                                                                                                    |
|              | zero                                       |                                                                                                    |
| 11           | Stany wejść binarnych z programu głównego  |                                                                                                    |
| 12           | są udostępniane programowi przerwania      |                                                                                                    |
| 13           | -                                          |                                                                                                    |
| 14           | -                                          |                                                                                                    |
| (Podwójne sł | owo)                                       |                                                                                                    |
| SV           | Wartość zadana                             | Zakres wartości całkowitych:                                                                                    |
|              |                                            | -2 147 483 648+2 147 483 647                                                                                    |

## **Przypisz argumenty**

Do wejść modułu, będących wejściami wartości, można przypisać następujące argumenty:

| Argumenty                                       | Wejścia wartości |
|-------------------------------------------------|------------------|
| Stała, stała zegara <sup>1)</sup>               | Х                |
| MD, MW, MB - Znaczniki                          | Х                |
| NB, NW, ND - Znacznik sieci NET <sup>2)</sup>   | Х                |
| nNB, nND, nND- Znacznik sieci NET <sup>2)</sup> | Х                |
| Urządzenia sieci NET n                          |                  |

| Argumenty                                                                                                    | Wejścia wartości |  |
|----------------------------------------------------------------------------------------------------|------------------|--|
| IA - Wejście analogowe                                                                                                    | Х                |  |
| QA - Wyjście analogowe                                                                                                    | Х                |  |
| QV - Wyjście wartości modułu funkcyjnego                                                                                                    | Х                |  |
| <sup>1)</sup> tylko w przypadku modułów funkcyjnych T, AC<br><sup>2)</sup> tylko w przypadku projektów obejmujących ≥ 2 urządzenia podstawowe w NET |                  |  |

# Do wejść modułu, będących wejściami binarnymi, można przypisać następujące argumenty:

| Argumenty                                                                              | Wejścia bitowe |  |
|----------------------------------------------------------------------------------------|----------------|--|
| Stała 0, stała 1                                                                       | Х              |  |
| M - Znacznik                                                                           | Х              |  |
| RN - Bit wejściowy przez sieć NET <sup>2)</sup>                                        | Х              |  |
| SN - Bit wyjściowy przez sieć NET (send) <sup>2)</sup>                                 | х              |  |
| N - Znacznik sieci NET w formacie bitu <sup>2)</sup>                                   | X              |  |
| nN - Znacznik sieci NET w formacie bitu <sup>2)</sup>                                  | Х              |  |
| Urządzenia sieci NET n                                                                 |                |  |
| ID - Bity diagnostyczne                                                                | Х              |  |
| LE - Wyjście podświetlenia tła                                                         | Х              |  |
| P - Przyciski urządzenia                                                               | Х              |  |
| I - Wejście binarne                                                                    | Х              |  |
| Q - Wyjście binarne                                                                    | Х              |  |
| Q - Wyjście binarne modułu funkcyjnego x                                               |                |  |
| <sup>2)</sup> tylko w przypadku projektów obejmujących ≥ 2 urządzenia podstawowe w NET |                |  |

# Tryby pracy

| (Bit)                                                    | Opis                                                                                                    | Uwagi                             |
|----------------------------------------------------------|----------------------------------------------------------------------------------------------------|-----------------------------------|
| Licznik impulsów z zewnętrznym<br>sterowaniem kierunkiem | Impuls na wejściu urządzenia I1I8,<br>które jest określone jako wejście<br>zliczające w zestawie parametrów.                                                                                                    | Maksymalna częstotliwość<br>5 kHz |
|                                                          | Sygnał ciągły na wejściu urządzenia<br>1118, który określa kierunek<br>zliczania:<br>0: zliczanie do przodu<br>1: zliczanie do tyłu                                                                                 |                                   |
| Licznik impulsów z dwoma<br>wejściami zliczającymi       | Impuls na wejściu urządzenia I118<br>zlicza do przodu.<br>Impuls na wejściu urządzenia I118<br>zlicza do tyłu.                                                                                                    |                                   |
| Moduł licznika przyrostowego                             | Podwójna analiza<br>z automatycznym wykrywaniem<br>kierunku zliczania, do przodu-do<br>tyłu, dwa wejścia zliczające<br>1118, wejście zliczające kanału A,<br>impuls<br>1118, wejście zliczające kanału B,<br>impuls |                                   |

| (Bit)                                    | Opis                                                                                                    | Uwagi |
|------------------------------------------|----------------------------------------------------------------------------------------------------|-------|
|                                          | W całym okresie kanału A i kanału B<br>(np. pierwsze zbocze kanału A do<br>następnego zbocza kanału A)<br>wartość liczbowa na ICQV jest<br>zależnie od kierunku zliczania<br>zwiększana lub zmniejszana o 2. |       |
| Moduł licznika częstotliwości; f<br>> SV | 1118, przekroczenie częstotliwości<br>zadanej<br>Interwał pomiarowy 0,01s, 500 Hz -<br>5000 Hz<br>Interwał pomiarowy 0,1 s, 50 Hz -<br>5000 Hz<br>Interwał pomiarowy 1,0 s 5 Hz -<br>5000 Hz                 |       |
| Moduł licznika częstotliwości; f<br>< SV | I1I8, częstotliwość poniżej<br>zadanej<br>Interwał pomiarowy 0,01s, 500 Hz -<br>5000 Hz<br>Interwał pomiarowy 0,1 s, 50 Hz -<br>5000 Hz<br>Interwał pomiarowy 1,0 s 5 Hz -<br>5000 Hz                        |       |

 W przypadku licznika impulsów z zewnętrznym sterowaniem kierunkiem wejść urządzenia I1...I4 należy użyć jako wejścia impulsowego, a wejść I5...I8 jako wejścia kierunkowego.

W przypadku liczników z 2 wejściami zliczającymi z najwyższym priorytetem powinny być stosowane I1...I4.

W przypadku modułów licznika przyrostowego z najwyższym priorytetem powinny być stosowane I1...I4.

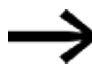

W przypadku modułów licznika przyrostowego kanał A i kanał B powinny dostarczać impulsy przesunięte o 90°.

Moduł funkcyjny IC w trybie pracy modułu licznika przyrostowego zliczającego dodatnio lub ujemnie; podwójna analiza

## Wyjścia modułu

|              | Opis                                    | Uwagi                        |
|--------------|-----------------------------------------|------------------------------|
| (Bit)        |                                         |                              |
| Q1           | Wyjście binarne do udostępniania stanów |                              |
| 02           | argumentów z programu przerwania        |                              |
| Q3           | programowi głównemu.                    |                              |
| Q4           | -                                       |                              |
| (Podwójne sł | owo)                                    |                              |
| ۵V           | Aktualna wartość liczbowa               | Zakres wartości całkowitych: |
|              |                                         | -2 147 483 648+2 147 483 647 |

## **Przypisz argumenty**

Do wyjść modułu, będących wyjściami wartości, można przypisać następujące argumenty:

| Przypisz argumenty                                                                        | Wyjścia wartości |
|-------------------------------------------------------------------------------------------|------------------|
| MB, MD, MW – Znaczniki                                                                    | Х                |
| NB, NW, ND – Znacznik sieci NET <sup>2)</sup>                                             | Х                |
| Urządzenia sieci NET n                                                                    |                  |
| QA – Wyjście analogowe                                                                    | Х                |
| I – Wejście wartości modułu funkcyjnego                                                   | Х                |
| <sup>2)</sup> tylko w przypadku projektów obejmujących ≥ 2 urządzenia<br>podstawowe w NET |                  |

# Do wyjść modułu, będących wyjściami binarnymi, można przypisać następujące argumenty:

| Przypisz argumenty                                                                        | Wyjścia bitowa |
|-------------------------------------------------------------------------------------------|----------------|
| M – Znacznik                                                                              | Х              |
| SN – Bit wyjściowy <sup>2)</sup> przez sieć NET (send)                                    | Х              |
| N – Znacznik sieci w formacie bitu <sup>2)</sup>                                          | Х              |
| LE – Wyjście podświetlenia tła                                                            | Х              |
| Q – Wyjście binarne                                                                       | Х              |
| I – Wyjście binarne modułu funkcyjnego                                                    | Х              |
| <sup>2)</sup> tylko w przypadku projektów obejmujących ≥ 2 urządzenia<br>podstawowe w NET |                |

### Zestaw parametrów

|                                             | Opis                                                                                                    | Uwagi                                                                                                    |
|---------------------------------------------|----------------------------------------------------------------------------------------------------|----------------------------------------------------------------------------------------------------|
| Wymaganie aktywacji EN do<br>pracy modułu   | Przy aktywacji za pomocą haczyka<br>analizowany jest status wejścia<br>modułu EN. Bez aktywacji za<br>pomocą haczyka moduł jest<br>aktywny, a wejście modułu EN nie<br>posiada działania. | Parametry te zapewniają, że<br>podczas uruchamiania<br>istniejących programów<br>funkcjonalność przenoszonych<br>modułów funkcyjnych pozostaje<br>zachowana. Parametry są<br>ustawiane automatycznie od 0<br>do 1 niezależnie od modułu<br>funkcyjnego. |
| Wyświetlenie param.<br>+ Wywołanie dostępne | Stałe, jak również parametry<br>modułu, można edytować na<br>urządzeniu, jeżeli używana jest<br>metoda programowania EDP.                                                                 |                                                                                                    |
| Edytuj procedurę przerwania                 | Przechodzi do procedury przerwania<br>przy kliknięciu na przycisk                                                                                                    |                                                                                                    |
| Symulacja możliwa                           |                                                                                                    |                                                                                                    |

# 6.2.1.4 Dalej

# Remanencja - Moduł funkcyjny nie zawiaduje danymi remanentnymi.

### Monitorowanie obciążenia przerwaniami

Łącznie w jednym programie może być przetwarzanych maksymalnie 8 przerwań. Możliwe źródła przerwania to moduły przerwania IC, IE, IT oraz szybkie liczniki CF, CH i CI, które są bezpośrednio powiązane z wejściami urządzenia, patrz również → "CF -Licznik częstotliwości", strona 318, → "CH - Moduł szybkiego licznika", strona 324, → "CI - Moduł licznika przyrostowego", strona 330.

Do modułów IE01...IE08 i IC01...IC08 wejścia urządzenia I01...I08 można dowolnie przyporządkować.

Do każdego z modułów IT01...IT08 w easySoft 8 przypisywane jest jeszcze nieużywane przerwanie. Źródła przerwania wykorzystywane przez szybkie liczniki CF, CH i CI uznawane są przy tym za używane.

Każde wejście urządzenia i każde źródło przerwania mogą być użyte tylko raz. Wyjątki:

- w CI01 może być użyta instancja I02 z modułu przerwania IT
- w Cl02 może być użyta instancja l04 z modułu przerwania IT
- W każdym module przerwania IC może być użyta instancja drugiego wejścia z modułu funkcyjnego IT, jeżeli nie został parametryzowany tryb pracy Licznik z 2 wejściami zliczania.

Wyjątki są uwzględniane przez sprawdzenie poprawności oraz przy tworzeniu programu w easySoft 8. Zachowywana jest również wtedy maksymalna liczba 8 przerwań.

|                   | Wejścia urządzenia                                                            |     |     |     |     |     |     |     |
|-------------------|-------------------------------------------------------------------------------|-----|-----|-----|-----|-----|-----|-----|
|                   | l01                                                                           | 102 | 103 | 104 | 105 | 106 | 107 | 108 |
| Źródło przerwania |                                                                               |     |     |     |     |     |     |     |
| CF01              | х                                                                             |     |     |     |     |     |     |     |
| CF02              |                                                                               | х   |     |     |     |     |     |     |
| CF03              |                                                                               |     | х   |     |     |     |     |     |
| CF04              |                                                                               |     |     | х   |     |     |     |     |
| CH01              | х                                                                             |     |     |     |     |     |     |     |
| CH02              |                                                                               | х   |     |     |     |     |     |     |
| CH03              |                                                                               |     | х   |     |     |     |     |     |
| CH04              |                                                                               |     |     | х   |     |     |     |     |
| CI01              | х                                                                             | х   |     |     |     |     |     |     |
| C102              |                                                                               |     | х   | х   |     |     |     |     |
| IE01IE08          | jedno wejście, dowolne przyporządkowanie 101108 (maks. 8, bez nakładania się) |     |     |     |     |     |     |     |
| IC01IC08          | dwa wejścia, dowolne przyporządkowanie 101108 (maks. 8, bez nakładania się)   |     |     |     |     |     |     |     |
| IT01IT08          | automatyczne przyporządkowanie jeszcze wolnych przerwań użytkownika od 1 do 8 |     |     |     |     |     |     |     |
|                   | (tylko dla nieużywanych przez inne moduły instancji 101108)                   |     |     |     |     |     |     |     |

Czas od wykrycia sygnału wyzwolenia do reakcji na wyjściu wynosi < 1 ms. Jeżeli jednocześnie wykonywanych jest więcej przerwań, ich czasy sumują się.

Pomiar obciążenia przerwaniami

Dla każdego źródła przerwania mierzony jest czas pracy w µs. Wszystkie zmierzone czasy w okresie 100 ms są dodawane. Po każdych 100 ms suma czasów jest analizowana, a ich pomiar resetowany. Jeżeli ponad 50% czasu obliczeń jest zajęte przez przerwania, aplikacja zostanie wstrzymana.

Generowany jest bit diagnostyczny <System\_CPU\_overload> i ustawiane jest ID19 = 1.

Więcej informacji na temat możliwości wywoływania i edycji bitów diagnostycznych znajduje się w części

### Możliwe środki zaradcze przy wysokim obciążeniu przerwaniami

Jeżeli obciążenie przerwaniami jest za wysokie, w celu odciążenia można zastosować następujące środki:

- · Zmniejszyć liczbę modułów
- Utrzymywać możliwie krótką procedurę przerwania
- Zmniejszyć częstotliwości w przypadku używania liczników

## Przykład licznika impulsów z zewnętrznym przypisaniem kierunku w easySoft 8

Wejście urządzenia I1: wejście zliczające C\_

Wejście urządzenia I5: wejście zliczające D\_

Jeżeli zostanie osiągnięta wartość zadana <1750> na wejściu urządzenia I1, następuje przeskok do programu przerwania. Za pomocą QP04 wyjście urządzenia Q4 jest w nim bezpośrednio ustawiane na 1. Za pomocą Q01 wyjście modułu Q1 jest ustawiane na 1. Następnie wykonywane jest szybkie przejście z powrotem do programu głównego.

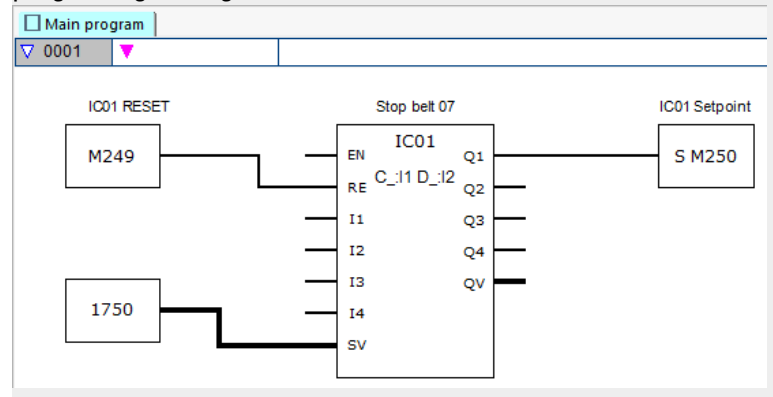

Rys. 258: Program główny easySoft 8 Licznik impulsów z zewnętrznym sterowaniem kierunkiem

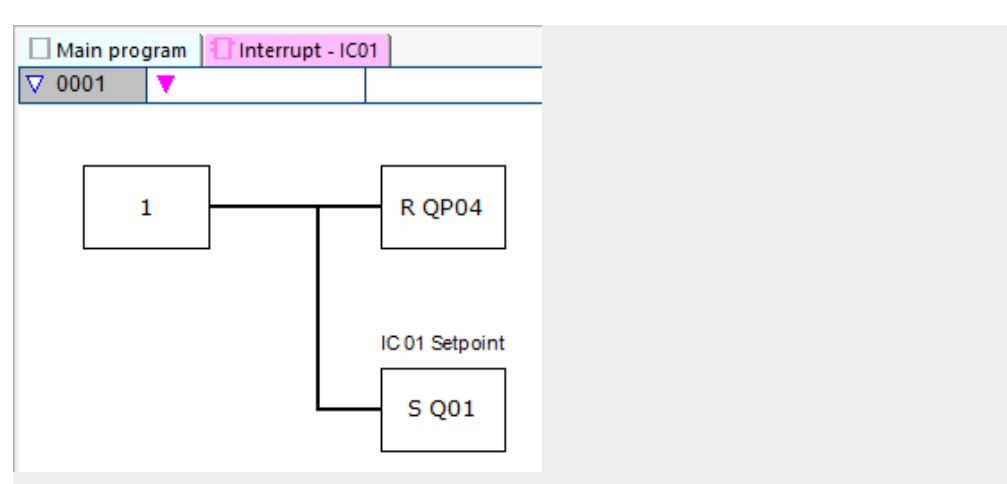

Rys. 259: Program przerwania easySoft 8 Licznik impulsów z zewnętrznym sterowaniem kierunkiem

## Przykład z dwoma wejściami zliczającymi w easySoft 8

Wejście urządzenia I1: wejście zliczające do przodu C+

Wejście urządzenia I2: wejście zliczające do tyłu C-

Gdy wartość rzeczywista osiągnie wartość zadaną modułu, zostaje wyzwolone przerwanie. Program przerwania resetuje wyjście urządzenia Q1 z powrotem na Q1=0. Ponadto za pomocą Q01=1 zostaje ustawione wyjście modułu Q1 =1 i znacznik M250 programu głównego zostaje ustawiony na 1. Zgłaszany jest przy tym stan kontenera.

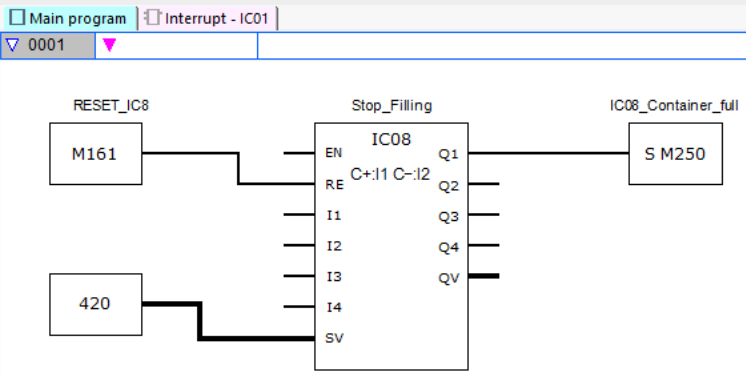

Rys. 260: Program główny easySoft 8 - dwa wejścia zliczające

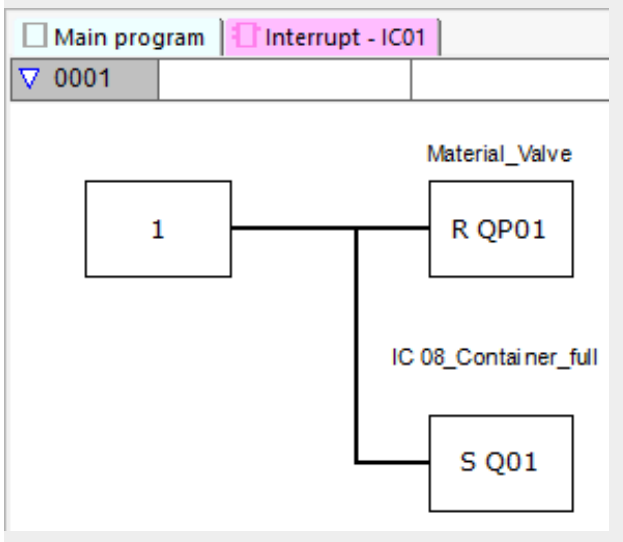

Rys. 261: Program przerwania easySoft 8 - dwa wejścia zliczające

### Przykład przyrostowego enkodera danych w easySoft 8

System paletowania z pozycjonowaniem w punkcie zerowym

Zawsze gdy w kierunku do przodu zostaje osiągnięta pozycja zadana ze znacznikiem w formacie słowa MW512, chwytak ma opuszczać materiał. Poprzez ustawienie Q01 w programie przerwania ustawiany jest znacznik M511 w programie głównym i może on być używany do powrotu do pozycji zerowej.

Wejście urządzenia I3: kanał A

Wejście urządzenia I4: kanał B

#### Pozycja zadana jest podawana na znaczniku MW512.

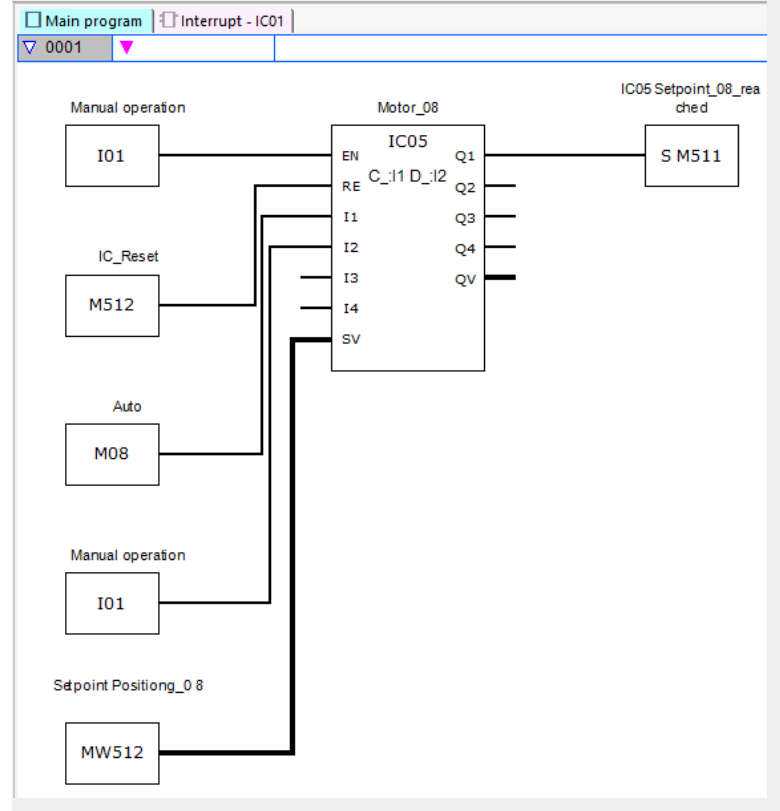

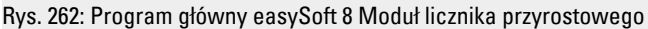

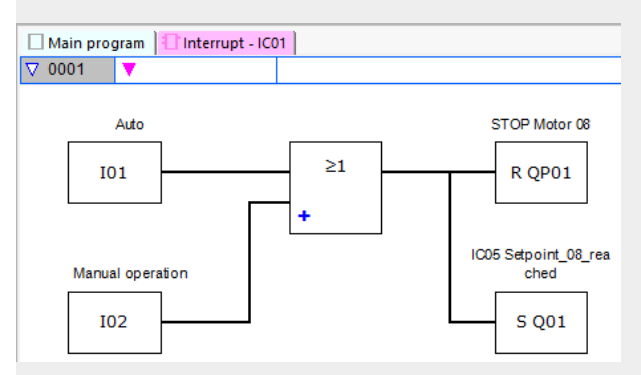

Rys. 263: Program przerwania easySoft 8 Moduł licznika przyrostowego

## Przykład pomiaru częstotliwości w easySoft 8

Wejście urządzenia I1 jest wejściem pomiarowym

Gdy częstotliwość na wejściu urządzenia I1 osiągnie 1030 Hz, wyzwalane jest przerwanie. W programie przerwania za pomocą QP02 resetowane jest wyjście urządzenia Q2, a za pomocą SQ01 na wyjściu modułu Q1 ustawiany jest znacznik M31. Znacznik M31 zgłasza, że częstotliwość została osiągnięta.

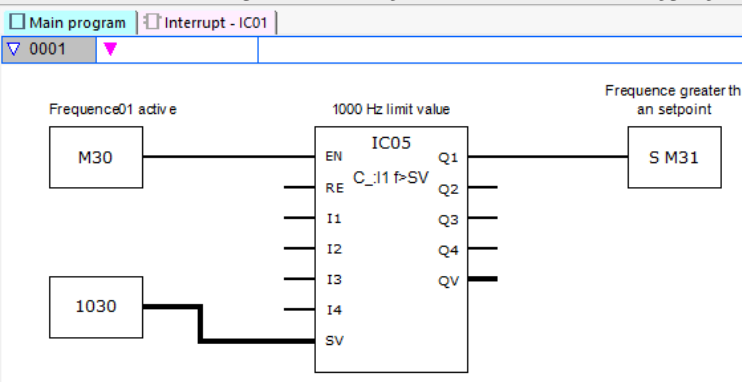

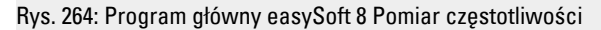

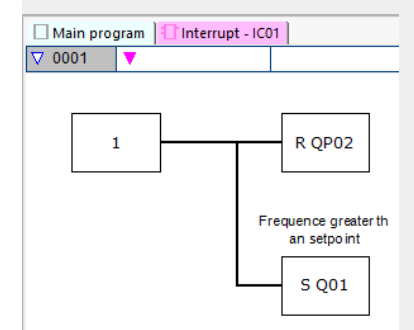

Rys. 265: Program przerwania easySoft 8 Pomiar częstotliwości

#### Patrz także

→ Część "IE - Sterowany za pomocą zbocza moduł przerwania", strona 596
 → Część "IT - Sterowany czasowo moduł przerwania", strona 603

## 6.2.2 IE - Sterowany za pomocą zbocza moduł przerwania

Możliwe tylko z easySoft 8.

## 6.2.2.1 Informacje ogólne

Urządzenia podstawowe easyE4 udostępniają 8 sterowanych za pomocą zbocza modułów przerwania IE01...IE08. Nie dotyczy to metody programowania EDP.

Za pomocą easyE4 można szybko reagować na różne zdarzenia. Można przykładowo włączać i wyłączać wyjścia w programie głównym. Wewnątrz programu przerwania dozwolone są wyłącznie powiązania binarne.

Następujące zdarzenia mogą wyzwolić przerwanie:

• Zbocze narastające, zbocze opadające, oba zbocza na wejściach urządzenia I1...I8, moduł funkcyjny IE01...IE08.

## Czas cyklu przerwania

Czas od wykrycia zdarzenia do reakcji na wyjściu urządzenia wynosi < 1 ms. W tym celu w programie przerwania musi być ustawione fizyczne wyjście urządzenia podstawowego QP.

Jeżeli jednocześnie wykonywanych jest więcej przerwań, ich czasy sumują się.

| UWAGA                                                |     |
|------------------------------------------------------|-----|
| Każdego z wejść urządzenia od 11 do 18 należy używać | 5   |
| tylko raz w jednym module przerwania. W przeciwnyn   | n   |
| razie podczas sprawdzenia poprawności pojawi się     |     |
| komunikat błędu i programu nie będzie można załadov  | vać |
| na urządzenie.                                       |     |

IExx P:l1 Q1

02

Q3

04

QV

ΕN

RE

11

12

13 14 TD

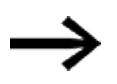

Łącznie w jednym programie może być przetwarzanych maksymalnie 8 źródeł przerwania. Możliwe źródła przerwania to moduły przerwania IC, IE, IT oraz szybkie liczniki CF, CH i CI, które są bezpośrednio powiązane z wejściami urządzenia.

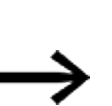

Jeżeli jednocześnie występuje wiele żądań przerwania, najpierw wykonywany jest pierwszy program przerwania, a potem kolejno następne.

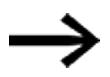

Podczas przetwarzania programu przerwania oraz w ustawionym czasie opóźnienia nie wykryto dalszych wchodzących przerwań na wejściach modułu tej samej instancji.

#### 6.2.2.2 Zasada działania

Na wejściu modułu TD można ustawić wartość zadaną dla żądanego opóźnienia czasowego. Do modułu w zestawie parametrów przypisywane są wejścia urządzenia I1...I8 jako źródło przerwania. Pierwsze zbocze na przypisanym wejściu urządzenia wyzwala przerwanie bezpośrednio, jeżeli nie jest ustawione opóźnienie czasowe. W przeciwnym razie opóźnienie jest wyzwalane po upłynięciu ustawionego czasu. Z programu głównego następuje przejście do programu przerwania i jest on przetwarzany.

### Współpraca z programem głównym - program przerwania

Stany wejść urządzenia IE\_I1...IE\_04 są przekazywane do programu przerwania i mogą tam być dalej przetwarzane jako I01...I04.

Wyjścia modułów IE\_Q1...IE\_Q4 mogą być ustawione z poziomu programuprzerwania. Korespondujące wyjścia programu przerwania to Q01...Q04.Program głównyProgram przerwania

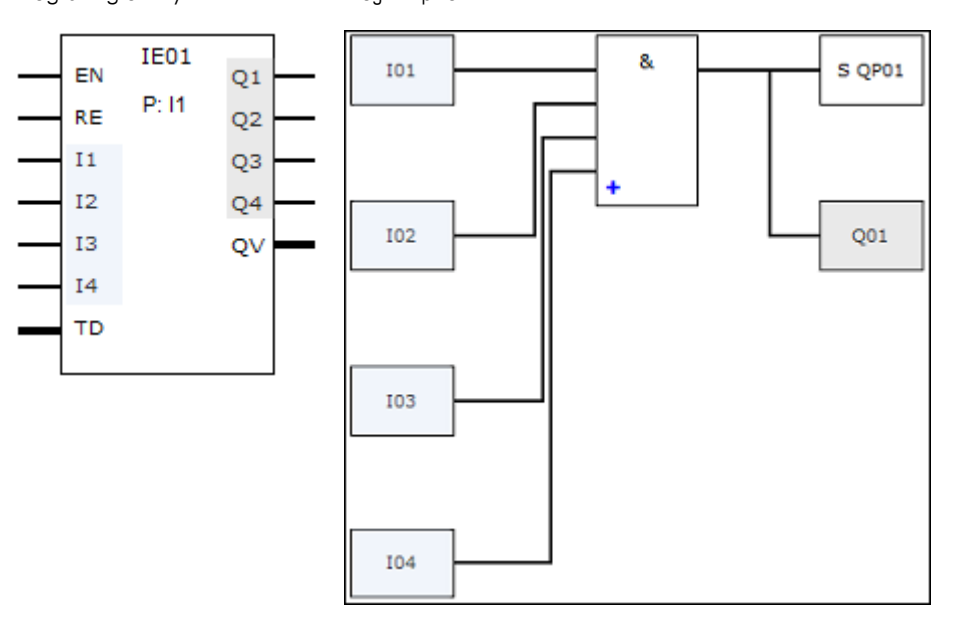

Rys. 266: Przekazywanie stanów wejść i wyjść między programem głównym a programem przerwania

Jeżeli w zestawie parametrów programu przerwania wyjście jest zdefiniowane jako Fizyczne wyjście urządzenia podstawowego, wyjście otrzymuje oznaczenie QP01...QP04 i działa bezpośrednio na wyjście urządzenia Q1...Q4.

W celu edytowania programu przerwania moduł funkcyjny posiada własny zakres znaczników wynoszący 32 bity znacznika.

#### Dostępne funkcje w ramach programu przerwania

Programy przerwania nie są dostępne w metodzie programowania EDP.

| Funkcja                    | LD                                                        | FBS                      | ST           |  |
|----------------------------|-----------------------------------------------------------|--------------------------|--------------|--|
| Nowa sieć                  | $\checkmark$                                              | $\checkmark$             | $\checkmark$ |  |
| Negowanie wejścia, wyjścia | $\checkmark$                                              | $\checkmark$             | $\checkmark$ |  |
| Styki                      | Styk zwierny, styk roz                                    | wierny, stała 1, stała 0 |              |  |
| Cewki                      | Cewka, zanegowana cewka, resetowanie                      |                          |              |  |
| Funkcje skoku              | Skok przy 1, skok przy 0, szybkie wyjście przy 1, szybkie |                          |              |  |
|                            | wyjście przy O                                            |                          |              |  |
| Użyj powiązań logicznych   | AND, AND-not, OR, C                                       | R-not, XOR, XNOR         |              |  |
| Alternatywa warunkowa      | -                                                         | _                        | $\checkmark$ |  |
| Alternatywa pojedyncza     | -                                                         | _                        | $\checkmark$ |  |
| Alternatywa złożona        | -                                                         | -                        | $\checkmark$ |  |

# 6.2.2.3 Moduł i jego parametry

## Wejścia modułu

|               | Opis                                                                                                    | Uwagi                                                                                                    |
|---------------|----------------------------------------------------------------------------------------------------|----------------------------------------------------------------------------------------------------|
| (Bit)         |                                                                                                    |                                                                                                    |
| EN            | 1: aktywuje moduł                                                                                            | Wymaganiem jest, aby parametr<br>Wymaganie aktywacji EN do pracy<br>modułu<br>był aktywowany za pomocą haczyka. |
| RE            | 1: Ustawia wewnętrzny licznik modułu<br>funkcyjnego dla opóźnienia czasowego<br>z powrotem na wartość na TD. |                                                                                                    |
| 1             | Wejście binarne do udostępniania stanów                                                                      |                                                                                                    |
| 12            | argumentów z programu głównego                                                                               |                                                                                                    |
| 13            | programowi przerwania.                                                                                       |                                                                                                    |
| 14            |                                                                                                    |                                                                                                    |
| (Podwójne sło | owo)                                                                                                    |                                                                                                    |
| TD            | Opóźnienie czasowe do momentu<br>uruchomienia programu przerwania                                            | Zakres wartości: 20 ms999 990 ms<br>Rozdzielczość: 10 ms                                                        |

# **Przypisz argumenty**

Do wejść modułu, będących wejściami wartości, można przypisać następujące argumenty:

| Argumenty                                                                                                    | Wejścia wartości |  |
|----------------------------------------------------------------------------------------------------|------------------|--|
| Stała, stała zegara <sup>1)</sup>                                                                                                    | Х                |  |
| MD, MW, MB - Znaczniki                                                                                                    | Х                |  |
| NB, NW, ND - Znacznik sieci NET <sup>2)</sup>                                                                                                    | Х                |  |
| nNB, nND, nND- Znacznik sieci NET <sup>2)</sup>                                                                                                    | Х                |  |
| Urządzenia sieci NET n                                                                                                    |                  |  |
| IA - Wejście analogowe                                                                                                    | Х                |  |
| QA - Wyjście analogowe                                                                                                    | Х                |  |
| QV - Wyjście wartości modułu funkcyjnego                                                                                                    | Х                |  |
| <sup>1)</sup> tylko w przypadku modułów funkcyjnych T, AC<br><sup>2)</sup> tylko w przypadku projektów obejmujących ≥ 2 urządzenia podstawowe w NET |                  |  |

| Argumenty                                                                     | Wejścia bitowe |
|-------------------------------------------------------------------------------|----------------|
| Stała 0, stała 1                                                              | Х              |
| M - Znacznik                                                                  | Х              |
| RN - Bit wejściowy przez sieć NET <sup>2)</sup>                               | Х              |
| SN - Bit wyjściowy przez sieć NET (send) <sup>2)</sup>                        | Х              |
| N - Znacznik sieci NET w formacie bitu <sup>2)</sup>                          | Х              |
| nN - Znacznik sieci NET w formacie bitu <sup>2)</sup>                         | Х              |
| Urządzenia sieci NET n                                                        |                |
| ID - Bity diagnostyczne                                                       | Х              |
| LE - Wyjście podświetlenia tła                                                | Х              |
| P - Przyciski urządzenia                                                      | Х              |
| I - Wejście binarne                                                           | Х              |
| Q - Wyjście binarne                                                           | Х              |
| Q - Wyjście binarne modułu funkcyjnego                                        | Х              |
| <sup>2)</sup> tylko w przypadku projektów obejmujących ≥ 2 urządzenia podstaw | vowe w NET     |

Do wejść modułu, będących wejściami binarnymi, można przypisać następujące argumenty:

## Tryby pracy

|                    | Opis                                                                                                    | Uwagi |
|--------------------|----------------------------------------------------------------------------------------------------|-------|
| Zbocze narastające | Zbocze narastające: Program przerwania jest<br>wykonywany jednokrotnie po opóźnieniu<br>czasowym TD.                              |       |
| Zbocze opadające   | Zbocze opadające: Program przerwania jest<br>wykonywany jednokrotnie po opóźnieniu<br>czasowym TD.                                |       |
| Oba zbocza         | Zbocze narastające i zbocze opadające na<br>wejściu: Program przerwania jest wykonywany<br>każdorazowo po opóźnieniu czasowym TD. |       |

## Wyjścia modułu

|                | Opis                                        | Uwagi |
|----------------|---------------------------------------------|-------|
| (Bit)          |                                             |       |
| Q1             | Wyjście binarne do udostępniania stanów     |       |
| Q2             | argumentów z programu przerwania programowi |       |
| Q3             | głównemu.                                   |       |
| Q4             | -                                           |       |
| (Podwójne słow | wo)                                         |       |
| ۵V             | Odmierzony czas rzeczywisty opóźnienia      |       |
|                | czasowego (TD)                              |       |

## **Przypisz argumenty**

Do wyjść modułu, będących wyjściami wartości, można przypisać następujące argumenty:

| Przypisz argumenty                                                                        | Wyjścia wartości |
|-------------------------------------------------------------------------------------------|------------------|
| MB, MD, MW – Znaczniki                                                                    | Х                |
| NB, NW, ND – Znacznik sieci NET <sup>2)</sup>                                             | Х                |
| Urządzenia sieci NET n                                                                    |                  |
| QA – Wyjście analogowe                                                                    | Х                |
| I – Wejście wartości modułu funkcyjnego                                                   | Х                |
| <sup>2)</sup> tylko w przypadku projektów obejmujących ≥ 2 urządzenia<br>podstawowe w NET |                  |

# Do wyjść modułu, będących wyjściami binarnymi, można przypisać następujące argumenty:

| Przypisz argumenty                                                                         | Wyjścia bitowa |
|--------------------------------------------------------------------------------------------|----------------|
| M – Znacznik                                                                               | Х              |
| SN – Bit wyjściowy <sup>2)</sup> przez sieć NET (send)                                     | Х              |
| N – Znacznik sieci w formacie bitu <sup>2)</sup>                                           | Х              |
| LE – Wyjście podświetlenia tła                                                             | Х              |
| Q – Wyjście binarne                                                                        | Х              |
| I – Wyjście binarne modułu funkcyjnego                                                     | Х              |
| <sup>2)</sup> tylko w przypadku projektów obejmujących ≥ 2 urządzenia<br>podstawowa w NET. |                |

podstawowe w NET

## Zestaw parametrów

| •                                           |                                                                                                    |                                                                                                    |
|---------------------------------------------|----------------------------------------------------------------------------------------------------|----------------------------------------------------------------------------------------------------|
|                                             | Opis                                                                                                    | Uwagi                                                                                                    |
| Wymaganie aktywacji EN do<br>pracy modułu   | Przy aktywacji za pomocą haczyka<br>analizowany jest status wejścia<br>modułu EN. Bez aktywacji za<br>pomocą haczyka moduł jest<br>aktywny, a wejście modułu EN nie<br>posiada działania. | Parametry te zapewniają, że<br>podczas uruchamiania<br>istniejących programów<br>funkcjonalność przenoszonych<br>modułów funkcyjnych pozostaje<br>zachowana. Parametry są<br>ustawiane automatycznie od 0<br>do 1 niezależnie od modułu<br>funkcyjnego. |
| Wyświetlenie param.<br>+ Wywołanie dostępne | Stałe, jak również parametry<br>modułu, można edytować na<br>urządzeniu, jeżeli używana jest<br>metoda programowania EDP.                                                                 |                                                                                                    |
| Źródło przerwania                           | Wybór wejść urządzenia 11 18<br>jako wyzwolenia dla przerwania                                                                                                    |                                                                                                    |
| Edytuj procedurę przerwania                 | Przechodzi w widoku<br>programowania do procedury<br>przerwania przy kliknięciu na<br>przycisk                                                                                            |                                                                                                    |
| Symulatia muziiWa                           |                                                                                                    |                                                                                                    |

## 6.2.2.4 Dalej

**Remanencja** - Moduł funkcyjny nie zawiaduje danymi remanentnymi.

# Przykład sterowania na podstawie zbocza w easySoft 8

Tryb pracy Zbocze narastające

Urządzenie odcinające na stacji 2. Zbocze narastające na wejściu urządzenia I1 wywołuje przerwanie. W programie przerwania ustawiane jest odpowiednio do wejść modułu I1 i I2 wyjście urządzenia Q01 – wykrywalne na QP01 – i materiał zostaje przecięty. Wyjście urządzenia Q02 jest resetowane – wykrywalne na QP02. Wyjście modułu Q1 otrzymuje wynik funkcji logicznej ORAZ.

W programie głównym wejściom modułu funkcyjnego IE są przypisywane znaczniki M512 i M42 dla następnego przerwania. Wynik ostatniej funkcji logicznej ORAZ jest udostępniany znacznikowi 211.

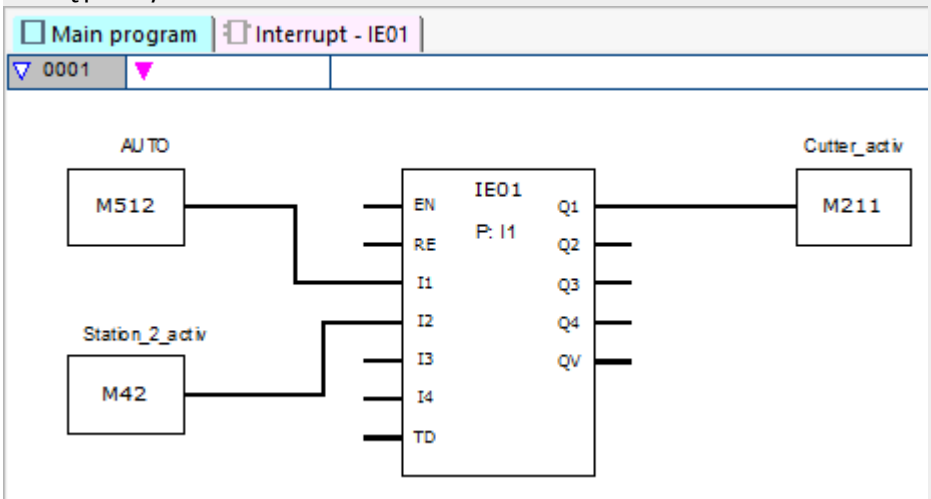

Rys. 267: Program główny easySoft 8- sterowania na podstawie zbocza

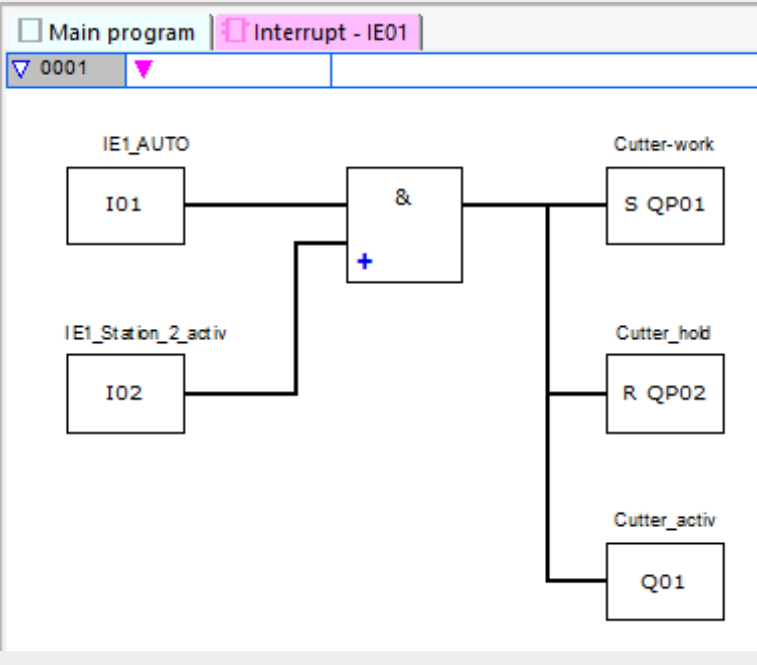

Rys. 268: Program przerwania easySoft 8 - sterowania na podstawie zbocza

## Patrz także

- $\rightarrow$  Część "IC Przerwanie sterowane licznikiem", strona 584
- $\rightarrow$  Część "IT Sterowany czasowo moduł przerwania", strona 603

#### 6.2.3 IT - Sterowany czasowo moduł przerwania

Możliwe tylko z easySoft 8.

#### 6.2.3.1 Informacje ogólne

Urządzenia podstawowe easyE4 udostępniają 8 sterowanych czasowo modułów przerwania IT01...IT08. Nie dotyczy to metody programowania EDP.

Za pomocą easyE4 można szybko reagować na różne zdarzenia. Można przykładowo włączać i wyłączać wyjścia w programie głównym. Wewnątrz programu przerwania dozwolone są wyłącznie powiazania binarne.

Sterowany czasowo moduł przerwania może pracować z opóźnionym zadziałaniem lub w trybie interwałowym.

#### Czas cyklu przerwania

Czas od wykrycia zdarzenia do reakcji na wyjściu urządzenia wynosi < 1 ms. W tym celu w programie przerwania musi być ustawione ΩP - Fizyczne wyjście urządzenia podstawowego. Jeżeli jednocześnie wykonywanych jest więcej przerwań, ich czasy sumują się.

| I  | ITxx<br>X |
|----|-----------|
| EN | Q1        |
| RE | Q2        |
| 11 | Q3        |
| 12 | Q4        |
| 13 | QV        |
| 14 |           |
| PD |           |

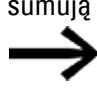

Łącznie w jednym programie może być przetwarzanych maksymalnie 8 źródeł przerwania. Możliwe źródła przerwania to moduły przerwania IC, IE, IT oraz szybkie liczniki CF, CH i CI, które są bezpośrednio powiązane z wejściami urządzenia.

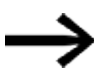

Jeżeli jednocześnie występuje wiele żądań przerwania, najpierw wykonywany jest pierwszy program przerwania, a potem kolejno następne.

#### 6.2.3.2 Zasada działania

Na wejściu modułu PD podawana jest wartość zadana. Gdy tylko na wejściu modułu zostaje aktywowane EN = 1, uruchamia się pomiar czasu. Zależnie od trybu pracy następuje pojedynczy lub wielokrotny skok do programu przerwania, gdy tylko zostaje osiągnięty zadany czas na wejściu modułu PD.

#### Współpraca z programem głównym - program przerwania

Stany wejść urządzenia IT\_I1...IC\_04 są przekazywane do programu przerwania i mogą tam być dalej przetwarzane jako I01...I04.

Wyjścia modułów IT\_Q1...IC\_Q4 mogą być ustawione z poziomu programu przerwania. Korespondujące wyjścia programu przerwania to Q01...Q04.

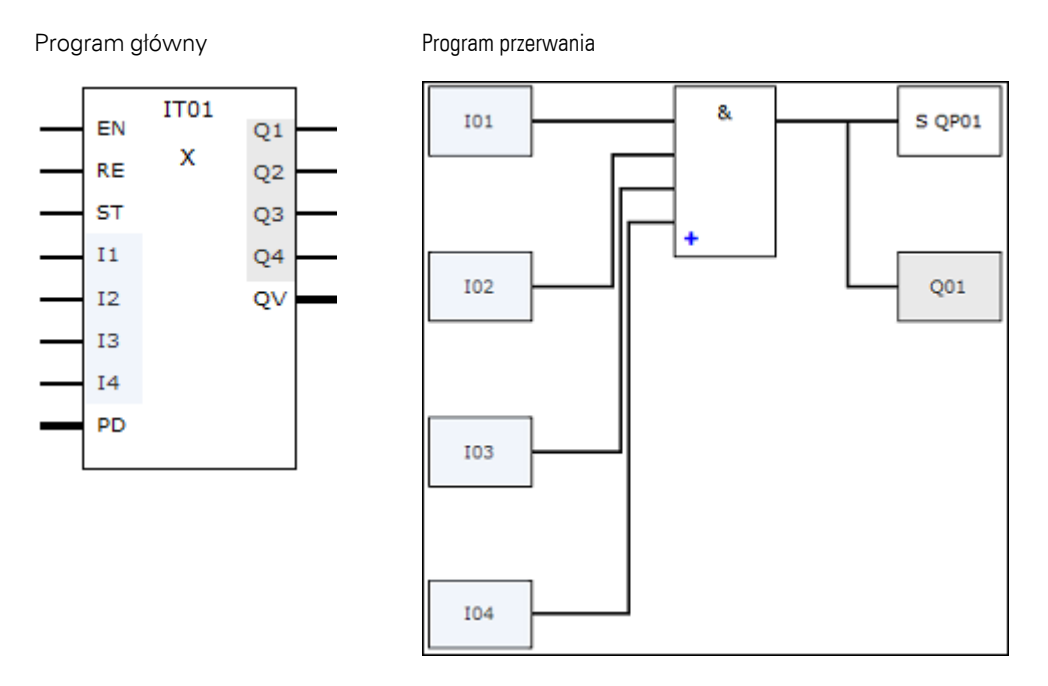

Rys. 269: Przekazywanie stanów wejść i wyjść między programem głównym a programem przerwania

Jeżeli w zestawie parametrów programu przerwania wyjście jest zdefiniowane jako Fizyczne wyjście urządzenia podstawowego, wyjście otrzymuje oznaczenie QP01...QP04 i działa bezpośrednio na wyjście urządzenia Q1...Q4.

W celu edytowania programu przerwania moduł funkcyjny posiada własny zakres znaczników wynoszący 32 bity znacznika.

## Dostępne funkcje w ramach programu przerwania

Programy przerwania nie są dostępne w metodzie programowania EDP.

| Funkcja                    | LD                                                        | FBS          | ST           |
|----------------------------|-----------------------------------------------------------|--------------|--------------|
| Nowa sieć                  | $\checkmark$                                              | $\checkmark$ | $\checkmark$ |
| Negowanie wejścia, wyjścia | $\checkmark$                                              | $\checkmark$ | $\checkmark$ |
| Styki                      | Styk zwierny, styk rozwierny, stała 1, stała 0            |              |              |
| Cewki                      | Cewka, zanegowana cewka, resetowanie                      |              |              |
| Funkcje skoku              | Skok przy 1, skok przy 0, szybkie wyjście przy 1, szybkie |              |              |
|                            | wyjście przy O                                            |              |              |
| Użyj powiązań logicznych   | AND, AND-not, OR, OR-not, XOR, XNOR                       |              |              |
| Alternatywa warunkowa      | -                                                         | -            | $\checkmark$ |
| Alternatywa pojedyncza     | -                                                         | -            | $\checkmark$ |
| Alternatywa złożona        | -                                                         | -            |              |

## 6.2.3.3 Moduł i jego parametry

#### Wejścia modułu

|          | Opis                                                                                                    | Uwagi                                                                |
|----------|----------------------------------------------------------------------------------------------------|----------------------------------------------------------------------|
| (Bit)    |                                                                                                    |                                                                      |
| EN       | 1: aktywuje moduł                                                                                           |                                                                      |
| RE       | 1: Resetuje czas rzeczywisty modułu<br>przerwania do czasu na PD.                                           |                                                                      |
| ST       | 1: Zatrzymuje pomiar czasu modułu<br>przerwania.<br>0: Pomiar czasu modułu przerwania jest<br>kontynuowany. |                                                                      |
| 11       | Stany wejść binarnych z programu głównego                                                                   |                                                                      |
| 12       | są udostępniane programowi przerwania.                                                                      |                                                                      |
| 13       |                                                                                                    |                                                                      |
| 14       |                                                                                                    |                                                                      |
| (Podwójn | e słowo)                                                                                                    |                                                                      |
| PD       | Czas impulsu-pauzy:<br>Wartość opóźnienia czasowego do momentu<br>uruchomienia programu przerwania.         | Zakres wartości całkowitych:<br>20999 990 ms,<br>Rozdzielczość 10 ms |

# Przypisz argumenty

Do wejść modułu, będących wejściami wartości, można przypisać następujące argumenty:

| Argumenty                                                 | Wejścia wartości |
|-----------------------------------------------------------|------------------|
| Stała, stała zegara <sup>1)</sup>                         | Х                |
| MD, MW, MB - Znaczniki                                    | Х                |
| NB, NW, ND - Znacznik sieci NET <sup>2)</sup>             | х                |
| nNB, nND, nND- Znacznik sieci NET <sup>2)</sup>           | Х                |
| Urządzenia sieci NET n                                    |                  |
| IA - Wejście analogowe                                    | Х                |
| ΩA - Wyjście analogowe                                    | Х                |
| QV - Wyjście wartości modułu funkcyjnego                  | Х                |
| <sup>1)</sup> tylko w przypadku modułów funkcyjnych T, AC |                  |

<sup>2)</sup> tylko w przypadku projektów obejmujących ≥ 2 urządzenia podstawowe w NET

| Do wejść modułu, będących wejściami | binarnymi, można | przypisać następujące |
|-------------------------------------|------------------|-----------------------|
| argumenty:                          |                  |                       |

| <u> </u>                                                                        |                |
|---------------------------------------------------------------------------------|----------------|
| Argumenty                                                                       | Wejścia bitowe |
| Stała 0, stała 1                                                                | Х              |
| M - Znacznik                                                                    | Х              |
| RN - Bit wejściowy przez sieć NET <sup>2)</sup>                                 | Х              |
| SN - Bit wyjściowy przez sieć NET (send) <sup>2)</sup>                          | х              |
| N - Znacznik sieci NET w formacie bitu <sup>2)</sup>                            | х              |
| nN - Znacznik sieci NET w formacie bitu <sup>2)</sup><br>Urządzenia sieci NET n | X              |

| Argumenty                                                                              | Wejścia bitowe |
|----------------------------------------------------------------------------------------|----------------|
| ID - Bity diagnostyczne                                                                | Х              |
| LE - Wyjście podświetlenia tła                                                         | Х              |
| P - Przyciski urządzenia                                                               | Х              |
| I - Wejście binarne                                                                    | Х              |
| Q - Wyjście binarne                                                                    | Х              |
| Q - Wyjście binarne modułu funkcyjnego                                                 | Х              |
| <sup>2)</sup> tylko w przypadku projektów obejmujących ≥ 2 urządzenia podstawowe w NET |                |

#### **Tryby pracy**

|                             | Opis                                                                                                    | Uwagi |
|-----------------------------|----------------------------------------------------------------------------------------------------|-------|
| O opóźnionym<br>zadziałaniu | Gdy zostanie osiągnięty czas ustawiony na<br>wejściu modułu PD, jest wykonywany pojedynczy                                                                                                    |       |
|                             | skok do programu przerwania                                                                                                    |       |
| Interwał                    | Gdy zostanie osiągnięty czas ustawiony na<br>wejściu modułu PD, jest wykonywany skok do<br>programu przerwania. Pomiar czasu jest<br>rozpoczynany ponownie i po jego kolejnym<br>upłynięciu następuje ponowny skok do programu<br>przerwania. Jest to powtarzane tak długo, jak<br>wejście modułu jest EN = 1. |       |

Te moduły przerwania IT posiadają dwa tryby pracy o następujących sposobach działania:

• O opóźnionym zadziałaniu

Moduł przerwania jest włączany za pomocą wejścia modułu EN. Czas impulsupauzy na wejściu modułu PD zaczyna upływać. Gdy czas impulsu-pauzy na wejściu modułu PD upłynie, natychmiast jest wyzwalane przerwanie i przetwarzany jest program przerwania.

• Interwał

Moduł przerwania jest włączany za pomocą wejścia modułu EN. Czas impulsu na wejściu modułu PD zaczyna upływać. Gdy czas impulsu na wejściu modułu PD upłynie, natychmiast jest wyzwalane przerwanie i przetwarzany jest program przerwania. Następnie zaczyna upływać czas pauzy na wejściu modułu PD. Gdy czas pauzy na wejściu modułu PD upłynie, natychmiast jest wyzwalane przerwanie i przetwarzany jest program przerwania. Przerwanie jest przy tym wyzwalane dwukrotnie: raz na koniec impulsu i drugi raz na koniec pauzy.

### Wyjścia modułu

|       | Opis | Uwagi |
|-------|------|-------|
| (Bit) |      |       |
|       |      |       |

|                  | Opis                                          | Uwagi |  |  |
|------------------|-----------------------------------------------|-------|--|--|
| Q1               | Wyjście binarne do udostępniania stanów       |       |  |  |
| 02               | argumentów z programu przerwania programowi   |       |  |  |
| Ω3               | głównemu.                                     |       |  |  |
| Q4               |                                               |       |  |  |
| (Podwójne słowo) |                                               |       |  |  |
| ۵V               | Odmierzony czas rzeczywisty ustawionego na PD |       |  |  |
|                  | opóźnienia czasowego.                         |       |  |  |

# Przypisz argumenty

Do wyjść modułu, będących wyjściami wartości, można przypisać następujące argumenty:

| Przypisz argumenty                                                                        | Wyjścia wartości |
|-------------------------------------------------------------------------------------------|------------------|
| MB, MD, MW – Znaczniki                                                                    | Х                |
| NB, NW, ND – Znacznik sieci NET <sup>2)</sup>                                             | Х                |
| Urządzenia sieci NET n                                                                    |                  |
| QA – Wyjście analogowe                                                                    | Х                |
| I – Wejście wartości modułu funkcyjnego                                                   | Х                |
| <sup>2)</sup> tylko w przypadku projektów obejmujących ≥ 2 urządzenia<br>podstawowe w NET |                  |

Do wyjść modułu, będących wyjściami binarnymi, można przypisać następujące argumenty:

| Przypisz argumenty                                                                        | Wyjścia bitowa |
|-------------------------------------------------------------------------------------------|----------------|
| M – Znacznik                                                                              | Х              |
| SN – Bit wyjściowy <sup>2)</sup> przez sieć NET (send)                                    | х              |
| N – Znacznik sieci w formacie bitu <sup>2)</sup>                                          | Х              |
| LE – Wyjście podświetlenia tła                                                            | Х              |
| Q – Wyjście binarne                                                                       | Х              |
| I – Wyjście binarne modułu funkcyjnego                                                    | Х              |
| <sup>2)</sup> tylko w przypadku projektów obejmujących ≥ 2 urządzenia<br>podstawowe w NET |                |

#### Zestaw parametrów

|                             | Opis                                        | Uwagi |
|-----------------------------|---------------------------------------------|-------|
| Wyświetlenie param.         | Stałe, jak również parametry modułu, można  |       |
| + Wywołanie dostępne        | edytować na urządzeniu, jeżeli używana jest |       |
|                             | metoda programowania EDP.                   |       |
| Edycja procedury przerwania | Przechodzi do procedury przerwania przy     |       |
|                             | kliknięciu na przycisk                      |       |
| Symulacja możliwa           |                                             |       |

### 6.2.3.4 Dalej

Remanencja - Moduł funkcyjny nie zawiaduje danymi remanentnymi.

## Monitorowanie obciążenia przerwaniami

Łącznie w jednym programie może być przetwarzanych maksymalnie 8 przerwań. Możliwe źródła przerwania to moduły przerwania IC, IE, IT oraz szybkie liczniki CF, CH i CI, które są bezpośrednio powiązane z wejściami urządzenia, patrz również → "CF -Licznik częstotliwości", strona 318, → "CH - Moduł szybkiego licznika", strona 324, → "CI - Moduł licznika przyrostowego", strona 330.

Do modułów IE01...IE08 i IC01...IC08 wejścia urządzenia I01...I08 można dowolnie przyporządkować.

Do każdego z modułów IT01...IT08 w easySoft 8 przypisywane jest jeszcze nieużywane przerwanie. Źródła przerwania wykorzystywane przez szybkie liczniki CF, CH i CI uznawane są przy tym za używane.

Każde wejście urządzenia i każde źródło przerwania mogą być użyte tylko raz. Wyjątki:

- w CI01 może być użyta instancja I02 z modułu przerwania IT
- w Cl02 może być użyta instancja l04 z modułu przerwania IT
- W każdym module przerwania IC może być użyta instancja drugiego wejścia z modułu funkcyjnego IT, jeżeli nie został parametryzowany tryb pracy Licznik z 2 wejściami zliczania.

Wyjątki są uwzględniane przez sprawdzenie poprawności oraz przy tworzeniu programu w easySoft 8. Zachowywana jest również wtedy maksymalna liczba 8 przerwań.

|                   | Wejścia urządzenia                                                            |     |     |     |     |     |     |     |
|-------------------|-------------------------------------------------------------------------------|-----|-----|-----|-----|-----|-----|-----|
|                   | 101                                                                           | 102 | 103 | 104 | 105 | 106 | 107 | 108 |
| Źródło przerwania |                                                                               |     |     |     |     |     |     |     |
| CF01              | х                                                                             |     |     |     |     |     |     |     |
| CF02              |                                                                               | х   |     |     |     |     |     |     |
| CF03              |                                                                               |     | Х   |     |     |     |     |     |
| CF04              |                                                                               |     |     | х   |     |     |     |     |
| CH01              | Х                                                                             |     |     |     |     |     |     |     |
| CH02              |                                                                               | х   |     |     |     |     |     |     |
| CH03              |                                                                               |     | Х   |     |     |     |     |     |
| CH04              |                                                                               |     |     | х   |     |     |     |     |
| CI01              | Х                                                                             | х   |     |     |     |     |     |     |
| C102              |                                                                               |     | Х   | х   |     |     |     |     |
| IE01IE08          | jedno wejście, dowolne przyporządkowanie 101108 (maks. 8, bez nakładania się) |     |     |     |     |     |     |     |
| IC01IC08          | dwa wejścia, dowolne przyporządkowanie 101108 (maks. 8, bez nakładania się)   |     |     |     |     |     |     |     |
| IT01IT08          | automatyczne przyporządkowanie jeszcze wolnych przerwań użytkownika od 1 do 8 |     |     |     |     |     |     |     |
|                   | (tylko dla nieużywanych przez inne moduły instancji I01I08)                   |     |     |     |     |     |     |     |
Czas od wykrycia sygnału wyzwolenia do reakcji na wyjściu wynosi < 1 ms. Jeżeli jednocześnie wykonywanych jest więcej przerwań, ich czasy sumują się.

## Pomiar obciążenia przerwaniami

Dla każdego źródła przerwania mierzony jest czas pracy w µs. Wszystkie zmierzone czasy w okresie 100 ms są dodawane. Po każdych 100 ms suma czasów jest analizowana, a ich pomiar resetowany. Jeżeli ponad 50% czasu obliczeń jest zajęte przez przerwania, aplikacja zostanie wstrzymana.

Generowany jest bit diagnostyczny <System\_CPU\_overload> i ustawiane jest ID19 = 1.

Więcej informacji na temat możliwości wywoływania i edycji bitów diagnostycznych znajduje się w części

#### Możliwe środki zaradcze przy wysokim obciążeniu przerwaniami

Jeżeli obciążenie przerwaniami jest za wysokie, w celu odciążenia można zastosować następujące środki:

- Zmniejszyć liczbę modułów
- Utrzymywać możliwie krótką procedurę przerwania
- Zmniejszyć częstotliwości w przypadku używania liczników

#### Przykład sterowanego czasowo modułu przerwania w easySoft 8

Po upłynięciu określonego czasu wejście Q4 powinno zostać zresetowane. Czas ten powinien być niezależny od czasu cyklu programu głównego, aby zawsze zapewniać ten sam czasowy punkt odłączania.

Tryb pracy: O opóźnionym zadziałaniu

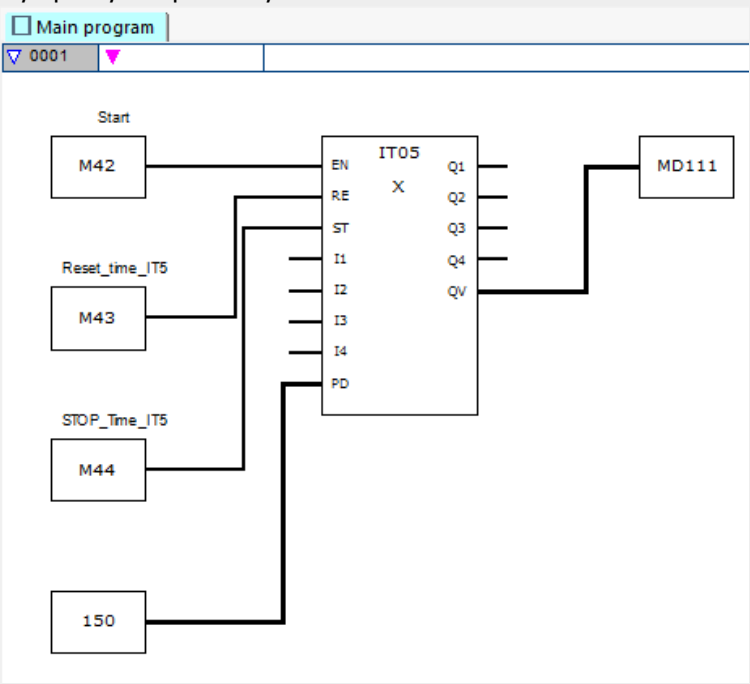

Rys. 270: Program główny easySoft 8 - sterowany czasowo

# 6. Bloki funkcyjne 6.2 Moduły przerwania

| Main program |   |  |            |  |
|--------------|---|--|------------|--|
| ♥ 0001       |   |  |            |  |
|              |   |  | Stop_Motor |  |
| 1            | _ |  | R QP01     |  |

Rys. 271: Program przerwania easySoft 8 - sterowany czasowo

# Patrz także

- ightarrow Część "IC Przerwanie sterowane licznikiem", strona 584
- ightarrow Część "IE Sterowany za pomocą zbocza moduł przerwania", strona 596

# 6.3 UF - Moduł użytkownika

Możliwe tylko z easySoft 8.

# 6.3.1 Informacje ogólne

Urządzenia podstawowe easyE4 udostępniają 128 modułów funkcyjnych użytkownika, w skrócie modułów użytkownika, UF01...UF128. Moduły te mogą być samodzielnie konfigurowane przez

Moduły te mogą być samodzielnie konfigurowane przez użytkownika. Moduły użytkownika są stosowane w programie głównym, podobnie jak moduły funkcyjne producenta. UFxx aa cc **bb dd** 

Moduły użytkownika są stosowane, gdy tą sam funkcję należy zaprogramować wielokrotnie, ale z różnymi parametrami. Przykładowo, jeżeli ma następować sterowanie maszynami tego samego rodzaju, faktyczny program sterujący jest zapisywany w module użytkownika, który potem jest wywoływany wielokrotnie – oddzielnie dla każdej maszyny. Moduł użytkownika posiada również wejścia i wyjścia, poprzez które mogą być przekazywane indywidualne parametry dla każdego wywołania.

Stosowana w module użytkownika metoda programowania jest niezależna od metody programu głównego. Oznacza to, że możliwe jest przykładowo wykorzystywanie w programie głównym LD lub FBD modułów, które zostały utworzone w ST. Moduły użytkownika posiadają własny zakres danych. Dla każdej instancji (wywołania) modułu użytkownika dostępne są 64 bajty, które mogą być wywoływane jako bity, bajty, słowa lub słowa podwójne. Inaczej ujmując, M01 programu głównego jest innym znacznikiem niż M01 modułu użytkownika.

Części znacznika mogą być deklarowane jako remanentne. Należy przy tym uważać, aby nie przekroczyć łącznej wielkości znaczników remanentnych. Do sumy tej wliczają się wszystkie znaczniki remanentne programu głównego i wszystkich instancji modułów użytkownika. Całkowita liczba remanentnych znaczników zależy od wersji oprogramowania sprzętowego, patrz → "Obszar Remanencja", strona 618. Moduł użytkownika składa się, podobnie jak program główny, z sieci FBD/LD lub kodu źródłowego ST. Dlatego moduł użytkownika można utworzyć tak samo jak program główny, zasadnicza różnica leży w zakresie dostępnych argumentów.

W jednym programie głównym można wywołać maks. 128 modułów użytkownika.

## 6.3.1.1 Informacje ogólne na temat modułów użytkownika

Stosowane w module użytkownika znaczniki i moduły mają ograniczony obszar danych. Wykluczone są dzięki temu kolizje z danymi innych modułów użytkownika oraz z danymi programu głównego. Również stosowane w module użytkownika moduły standardowe i ich zestawy parametrów są w oprogramowaniu sprzętowym zarządzane oddzielnie dla każdej instancji modułu.

W każdym module użytkownika można stosować tyle instancji danego typu modułu producenta, co w programie głównym. Programowanie jest ograniczone tylko przez dostępną pamięć programu.

Wszystkie stosowane w programie głównym moduły użytkownika są przy pobieraniu ładowane do urządzenia easyE4 lub przy wysyłaniu ładowane do aktualnego projektu.

Dotyczy easySoft 7:

Można otworzyć tylko jeden projekt easySoft 7 z modułami użytkownika. Otwarcie kolejnych projektów easySoft 7 z modułami użytkownika jest niemożliwe.

Możliwe tylko z easySoft w wersji 8.00 lub wyższej.

Można otworzyć kilka projektów easySoft 8 z modułami użytkownika.

## 6.3.2 Tworzenie modułu użytkownika

Po utworzeniu projektu i wybraniu metody programowania można utworzyć moduł użytkownika.

Wybrać w widoku Programowanie Pasek menu Program/Utwórz moduł użytkownika lub

\*-

kliknąć przycisk 똷 na pasku narzędzi.

Otwiera się okno Utwórz moduł użytkownika

| Utwórz moduł użytkownika     | ×                             |
|------------------------------|-------------------------------|
| Nazwa                        | Wersja 1 . 00 !               |
| Do urz. podst. easy-E4       | Od wersji oprogram. V1.30 🗸   |
| Metoda programowania Schemat | modułów funkcyjnych (FBD) 🛛 🗸 |
| Interfejs                    |                               |
| Wejścia binarne: 0 🗸         | Wyjścia binarne: 0 V          |
| Wejścia wartości: 0 🗸        | Wyjścia wartości: 0 🗸         |
| Interfejs stały              |                               |
| Ochrona know-how             |                               |
| Hasło                        |                               |
| Powtórzenie                  |                               |
| Wyświetl hasło               |                               |
| Remanencja                   |                               |
| MB ∨ 0 - 0                   | DB 0 - 0                      |
| C 0 - 0                      | T 0 - 0                       |
| Suma remanencji w bajtach    | 0                             |
| Komentarz                    |                               |
|                              | ^                             |
|                              |                               |
|                              |                               |
|                              |                               |
|                              | ~                             |
| 0                            | K Anuluj                      |

#### Pasek menu Program/Utwórz moduł użytkownika

Rys. 272: Utwórz moduł użytkownika

Wymagane jest podanie co najmniej nazwy, wersji i metody programowania. Aby zapewnić odpowiednie działanie, należy również dokonać ustawień w obszarze Interfejs. Można w nim podać, jaka ma być liczba parametrów przekazania z programu głównego.

Wszystkie pozostałe dane można wprowadzić również później. Są one bliżej objaśnione w oknie dialogowym "Parametryzacja modułu użytkownika".

Możliwe tylko z easySoft w wersji 8.00 lub wyższej.

Moduł użytkownika będzie można znaleźć w *Widok Programowanie/Katalog/Moduły użytkownika/Projekt*. Jest on zapisywany razem z projektem. Moduły użytkownika w tym folderze nie są zapisywane na poziomie pliku.

# Dotyczy easySoft 7:

Moduł użytkownika będzie można znaleźć w *Widok Programowanie/Katalog/Moduły użytkownika/*. Wszystkie moduły użytkownika z tego folderu są automatycznie zapisywane na poziomie pliku w folderze \ProgramData\Eaton\easySoft 7\UserFBs.

# Nazwa i Wersja

Nazwa modułu użytkownika składa się z maksymalnie 10 znaków. Dopuszczalne znaki to:

- Wielkie i małe litery
- Cyfry
- Znaki specjalne # \$ % & `() + , ; = @ [] ^ \_ ' { } ~

Nie można używać spacji i znaków specjalnych \/.:\*?<>|. Nie są rozróżniane wielkie i°małe litery. Na prawo od pola Nazwa widoczny jest symbol – czarny haczyk wskazuje, że wprowadzenie jest prawidłowe, a czerwony wykrzyknik, że musi zostać poprawione. Nowy moduł użytkownika automatycznie otrzymuje wersję 1.00. Zakres wprowadzania od 0.00 do 99.99.

# Metoda programowania

Tutaj należy wybrać metodę programowania (LD, FBD, ST) dla modułu użytkownika. Wstępnie wybrana jest metoda FBD. Metoda ta jest niezależna od metody programowania stosowanej w programie głównym. Po utworzeniu danego modułu użytkownika nie można już zmienić jego metody programowania.

Gdy okno dialogowe "Tworzenie modułu użytkownika" zostanie zamknięte za pomocą OK, nowy moduł użytkownika zostaje utworzony i zapisany.

Zostaje otwarta do edycji pusta jednostka programowania modułu użytkownika, a na pulpicie roboczym widoku Programowanie tworzona jest nowa zakładka z nazwą modułu użytkownika, np. <UF – timer oświetlenia V1.10>.

Przy przejściu do zakładki Program główny moduł użytkownika pojawia się w katalogu, w folderze Moduły użytkownika.

# Od wersji oprogramowania

Można tu ustawić, od jakiej wersji oprogramowania sprzętowego będzie możliwe stosowanie modułu użytkownika. Odpowiednio do ustawienia dostępne są moduły funkcyjne i elementy języka utworzone przy użyciu danej wersji oprogramowania sprzętowego.

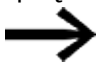

Po dokonaniu wyboru nie można już przywrócić starszej wersji oprogramowania.

Lista wyboru pokazuje lub wybiera wersję oprogramowania sprzętowego, dla której utworzony moduł użytkownika ma być później używany. Moduł użytkownika może być używany z urządzeniami easyE4 w wybranej wersji oprogramowania sprzętowego lub wyższej.

Jeśli aktualnie wybrane urządzenie easyE4 ma oprogramowanie sprzętowe w wersji V2.30, na liście wyboru zostanie ustawiona wersja V2.30.

 $\rightarrow$ 

Jeśli ten moduł użytkownika ma być również używany z urządzeniami easyE4 ze starszymi wersjami oprogramowania sprzętowego, należy wybrać tę wersję oprogramowania sprzętowego na liście wyboru. Jest to możliwe tylko tutaj, w oknie dialogowym Utwórz moduł użytkownika. Po zamknięciu okna dialogowego nie będzie już możliwa zmiana wersji oprogramowania układowego na niższą.

Jeśli aktualnie wybrane urządzenie easyE4 ma oprogramowanie sprzętowe w wersji starszej, na liście wyboru wyświetlą się tylko obsługiwane wersje oprogramowania sprzętowego.

# 6.3.3 Parametryzacja modułu użytkownika

Aby parametryzować moduł użytkownika, należy na pulpicie roboczym kliknąć zakładkę z tym modułem, np. <UF – timer oświetlenia V1.10>, i wybrać jedną z następujących opcji:

- Wybrać pasek menu Program/Parametryzacja modułu użytkownika.
- Na pulpicie roboczym kliknąć zakładkę z modułem użytkownika, np. <UF timer oświetlenia V1.10> i kliknąć przycisk o tej samej nazwie na pasku narzędzi.
- Prawym przyciskiem myszy kliknąć zakładkę modułu użytkownika na pulpicie roboczym i wybrać Parametryzacja.

lub

- Na pulpicie roboczym kliknąć zakładkę <Program główny>.
- W opcji Katalog/Folder Moduły użytkownika kliknąć moduł i za pomocą prawego przycisku myszy kliknąć polecenie Parametryzuj.

Otwiera się okno Parametryzuj moduł użytkownika.

- Wprowadzić wszystkie parametry.
- Zakończyć wprowadzanie za pomocą OK lub klawisza <Enter>.

Zmiany są przenoszone do modułu użytkownika. Jeśli zmiany mają być zapisane poza czasem wykonywania operacji, moduł użytkownika należy zapisać za pomocą polecenia *Pasek menu/Program/Zapisz moduł użytkownika* lub alternatywnie za pomocą polecenia *UFxx/Menu kontekstowe/Zapisz*.

Dane nazwy, wersji i metody programowania zostały już zapisane w punkcie "Tworzenie modułu użytkownika". Metoda programowania jest teraz wyświetlana, ale nie moża jej już zmienić.

| abok mona i rogrami i aran        |                             |   |
|-----------------------------------|-----------------------------|---|
| arametryzuj moduł użytkownika     |                             |   |
| Nazwa test                        | Wersja 1 . 00 v             | v |
| Do urz. podst. easy-E4            | Od wersji oprogram. V1.30 🗸 |   |
| Metoda programowania Schemat modu | łów funkcyjnych (FBD) 🛛 🗸   |   |
| Interfejs                         |                             |   |
| Wejścia binarne: 0 🗸              | Wyjścia binarne: 0 🗸        |   |
| Wejścia wartości: 0 🗸             | Wyjścia wartości: 0 🗸       |   |
| Interfejs stały                   | Przejmij z programu         |   |
| Ochrona know-how                  |                             |   |
| Hasło                             |                             |   |
| Powtórzenie                       |                             |   |
| Wyświetl hasło                    |                             |   |
| Remanencja                        |                             |   |
| MB 🗸 0 - 0                        | DB 0 - 0                    |   |
| C 0 - 0                           | Τ 0 - 0                     |   |
| Suma remanencii w baitach 0       |                             |   |
|                                   |                             |   |
| Komentarz                         |                             | _ |
|                                   |                             | 1 |
|                                   |                             |   |
|                                   |                             |   |
|                                   |                             |   |
|                                   |                             | 1 |

Pasek menu Program/Parametryzacja modułu użytkownika.

Rys. 273: Parametryzacja modułu użytkownika

## Od wersji oprogramowania

Można tu ustawić, od jakiej wersji oprogramowania sprzętowego będzie możliwe stosowanie modułu użytkownika. Odpowiednio do ustawienia dostępne są moduły funkcyjne i elementy języka utworzone przy użyciu danej wersji oprogramowania sprzętowego.

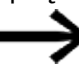

Po dokonaniu wyboru nie można już przywrócić starszej wersji oprogramowania.

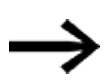

Jeśli moduł funkcyjny użytkownika jest już używany w projekcie \*.e80, wyświetlana jest najstarsza wersja oprogramowania sprzętowego. Nie będzie wówczas możliwe wybranie nowszej wersji oprogramowania sprzętowego, ponieważ urządzenie korzystające z bloku funkcyjnego użytkownika nie obsługuje tej funkcji.

# Obszar Interfejs

Tutaj można określić liczbę cyfrowych i analogowych wejść i wyjść modułu użytkownika. Tworzą one interfejs modułu użytkownika do programu głównego. Można parametryzować maksymalnie 12 wejść/wyjść binarnych i maksymalnie 8 wejść/wyjść analogowych. Łączna liczba wejść i wyjść jest ograniczona do 12.

Przy wywołaniu modułu użytkownika w programie głównym wejścia i wyjścia zdefiniowane w interfejsie są wyświetlane i możliwa jest ich parametryzacja.

# Przejęcie z programu

Jeżeli program modułu użytkownika jest już zapisany i w programie są używane wejścia i wyjścia, wówczas za pomocą przycisku Przejmij z programu można zezwolić na automatyczne przejęcie parametrów z interfejsu. Zawsze przejmowany jest najwyższy stosowany indeks we./wy., możliwe luki przy podłączaniu są ignorowane. Ten przycisk nie jest dostępny, kiedy:

- są one prawidłowo ustawione zgodnie z programem modułu użytkownika.
- moduł użytkownika jest już stosowany w programie głównym projektu.

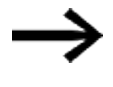

To, czy wejścia/wyjścia stosowane w programie modułu użytkownika nie są stosowane również w interfejsie, nie jest monitorowane przez easySoft 8.

## **Obszar Ochrona know-how**

Możliwość wyświetlania i modyfikacji modułu użytkownika można zablokować za pomocą hasła. Hasło może mieć maksymalnie 32 znaki Unicode. Jeżeli wprowadzenia hasła w obu polach zgadzają się ze sobą, pojawia się czarny haczyk i przycisk OK jest ponownie dostępny.

Ochrona know-how staje się aktywna, gdy tylko moduł użytkownika zostanie zapisany w widoku Programowanie i projekt zostanie zamknięty. W przeciwnym razie zakłada się, że programowanie nie zostało jeszcze zakończone i że pożądane jest otwieranie i edytowanie różnych UF bez blokady.

Możliwe tylko z easySoft w wersji 8.00 lub wyższej.

Ochrona know-how obowiązuje również podczas symulacji.

Ochrona know-how jest dezaktywowana, jeśli moduł użytkownika zostanie odblokowany hasłem w otwartym projekcie. Dzięki temu wartości z różnych modułów użytkownika mogą być przeglądane w obszarze roboczym i w oknie argumentów podczas symulacji bez konieczności każdorazowego odblokowywania.

# Obszar Remanencja

W sterownikach instalacji i maszyn istnieje wymaganie remanentnego zapisywania stanów pracy oraz wartości rzeczywistych. Wartości pozostają następnie zachowane po odłączeniu napięcia zasilającego, aż do kolejnego nadpisania wartości rzeczywistych.

Dla znaczników i dla następujących modułów funkcyjnych dostępne są po dwa pola wprowadzania dla wartości początkowej i końcowej zakresu remanencji.

Widok Projekt/zakładka Ustawienia systemowe

| Remanencja                                                         | Przy przesyłaniu zachować remanencję                                                              |
|--------------------------------------------------------------------|---------------------------------------------------------------------------------------------------|
| C 0 - 0 MB ~ 0 - 0                                                 | Zawartość znaczników Treści modułów                                                               |
| CH 0 - 0 MB: 0 - 0                                                 | Karta pamięci/ID urządzenia                                                                       |
| CI 0 - 0 Bajty remanencji<br>DB 0 - 0 UF: 0<br>T 0 - 0 Wolny: 1024 | Zezwól na nadpisywanie przez kartę<br>Rejestrowanie zdarzeń systemowych<br>ID programu/urządzenia |
|                                                                    | Komentarze+notatki<br>☑ zapisz w urządzeniu                                                       |

Rys. 274: Widok Projekt, zakładka Ustawienia systemowe, wycinek Remanencja

Zakres wartości modułów funkcyjnych, instancje, które mogą być zapisywane remanentnie:

- C Moduł licznika : 01...32
- CH Licznik dużych prędkości: 01...04
- CI Licznik wartości przyrostowej : 01...02
- DB Moduł danych (zatrzask) : 01...32
- T Przekaźnik czasowy : 01...32

Więcej informacji znajduje się w opisie danego modułu.

Zakres wartości znacznika:

- MB:1...1024
- MW:1...512
- MD:1...256

Wartości z pola wprowadzania są automatycznie przenoszone do znaczników w formacie bajtu MB.

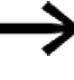

Dlatego zakresy znaczników do MB1024 mogą być zdefiniowane jako retencyjne, ponieważ np. MD265 odpowiada zakresowi bajtów znacznika 1021-1024, a zakresy znacznika retencyjnego są przechowywane tylko w MB.

Możliwe tylko z easySoft w wersji 8.00 lub wyższej.

Jeśli w polu wprowadzania danych znajdują się bajty znaczników, są one również konwertowane na najwyższy możliwy typ danych. Jest to możliwe pod warunkiem, że pozwala na to liczba bajtów znaczników. Przekształcony typ danych jest wyświetlany po wprowadzeniu nowej zmiany na zakładce Ustawienia systemowe.

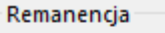

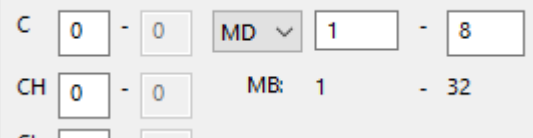

Rys. 275: Remanencja sekcji: Znacznik w formacie bajtu 1 - 32 wprowadzony i wyświetlony w podwójnych słowach znacznika po kolejnej zmianie na zakładkę Ustawienia systemowe

# Bajty remanencji

Cały obszar znaczników remanentnych easyE4 nie może przekraczać określonej liczby bajtów. W zależności od oprogramowania zainstalowanego w urządzeniu podstawowym obowiązuje następująca liczba dostępnych bajtów:

- Oprogramowanie sprzętowe ≥ 2.30: 1024 bajtów
- Oprogramowanie sprzętowe ≥ 2.00: 512 bajtów
- Oprogramowanie sprzętowe < 2.00: 400 bajtów

Suma remanentnych znaczników programu głównego i wszystkich remanentnych znaczników instancji modułów użytkownika (UF) wyświetla się w widoku Projekt w zakładce Ustawienia systemowe. Jeżeli zakres znaczników remanentnych przekracza liczbę dostępnych bajtów, jest to wskazywane w polu wolne wyświetlaną na czerwono liczbą ujemną.

# Przy przesyłaniu zachować remanencję

Remanentne wartości rzeczywiste na urządzeniu są usuwane przez następujące działania:

- Przy każdej zmianie programu w schemacie lub planie modułów i następnie przesłaniu do urządzenia.
- Przy usunięciu programu w widoku Komunikacja poprzez kolejność poleceń Widok Komunikacja/Program/Konfiguracja/Usuń urządzenie.
- Przy każdej zmianie zakresu wartości remanentnych w widoku Projekt za pomocą kolejności poleceń Widok Projekt / zakładka Ustawienia systemowe/Remanencja.
- Przy każdej zmianie parametrów znacznika zdalnego urządzenia wizualizacyjnego.
- Przy usunięciu urządzenia z pulpitu roboczego widoku Projekt.

Dla znaczników remanentnych istnieje przy tym wyjątek:

# 🗹 Zawartość znaczników

Jeżeli opcja ta jest aktywowana, podczas przesyłania programu zawartość już istniejących remanentnych zakresów znaczników pozostaje zachowana. Wartości rzeczywiste znaczników pozostają zachowane.

Wymaganiem jest, aby zdefiniowane jako remanentne zakresy znaczników pozostały niezmienione.

# Zawartość modułów

Jeżeli opcja ta jest aktywowana, podczas przesyłania programu zawartość już istniejących remanentnych zakresów argumentów pozostaje zachowana. Wymaganiem jest, aby zdefiniowane jako remanentne moduły pozostały niezmienione.

## **Obszar Komentarz**

Pole to służy do opcjonalnego wprowadzania towarzyszącego komentarza, np. aby można było rozróżnić między wersjami jednego modułu użytkownika.

## 6.3.4 Programowanie modułu użytkownika

Po utworzeniu modułu użytkownika wskazanie automatycznie zmienia się na widok Programowanie modułu użytkownika. Na pulpicie roboczym obok zakładki Program główny pojawia się kolejna zakładka z nazwą i wersją modułu użytkownika. Zakładka jest zielona, jeśli moduł użytkownika nie jest używany w programie głównym. Gdy tylko zostanie użyty w programie głównym, kolor zakładki zmienia się na żółty.

Programowanie modułu użytkownika następuje na tej samej zasadzie, co tworzenie programu głównego. Dostępna jest jednak nieco mniejsza liczba argumentów. Katalog dostosowuje się automatycznie.

Otwarty jest teraz widok programowania modułu użytkownika. Jako przykład pokazane jest zaprogramowanie przekaźnika czasowego w trybie pracy Miganie.

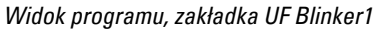

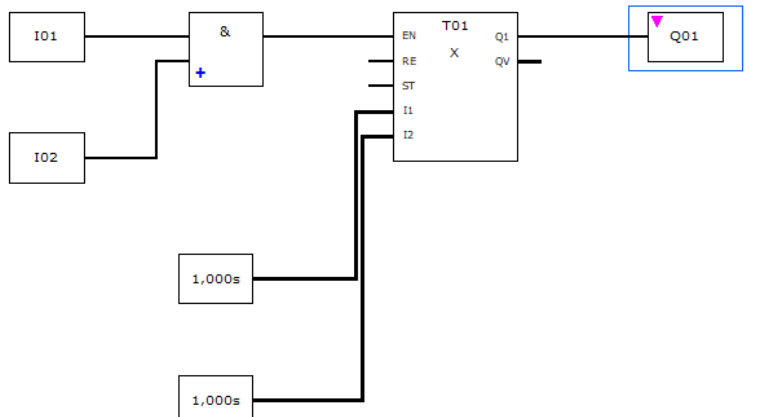

Rys. 276: Widok programu, moduł użytkownika UF Blinker1

- Najpierw należy przeprowadzić sprawdzenie poprawności.
- Zapisać moduł użytkownika i przejść do widoku programu programu głównego.

Moduł użytkownika pojawia się w katalogu z zielonym symbolem. Oznacza to, że nie można go używać w projekcie.

#### 6.3.4.1 Zakładka widoku Programowanie

Zakładki widoku Programowanie zapewniają lepszy przegląd projektu.

Oprócz zakładki programu głównego dostępne są również zakładki dla modułów użytkownika i modułów przerwania. Różnią się one kolorystycznie i symbolami:

| Wyróżnienie kolorystyczne | Zakładka                     |
|---------------------------|------------------------------|
| Niebieski                 | Programy główne              |
| Zielony                   | nieużywany moduł użytkownika |
| Żółty                     | używany moduł użytkownika    |
| Magenta                   | Moduł przerwania             |

Nieaktywne zakładki są oznaczane jaśniejszym odcieniem. Łącznie może być wyświetlanych 11 zakładek.

## 6.3.5 Komentowanie modułu użytkownika

Zalecane jest obszerne skomentowanie modułów użytkownika. Użytkownicy mogą wtedy również bez hasła rejestrować użycie modułów funkcyjnych.

Wpisać komentarz w: → "Parametryzacja modułu użytkownika", strona 616.

Istnieją 3 możliwości wyświetlania komentarza modułu użytkownika.

- W widoku programowania katalog/folder Moduły użytkownika kliknąć moduł i za pomocą prawego przycisku myszy kliknąć polecenie Wyświetl komentarz....
- 2. Otworzyć moduł użytkownika i wybrać *pasek menu Program/Wyświetl* komentarz modułu użytkownika....
- Wybrać moduł użytkownika w programie głównym. Komentarz jest wyświetlany w zakładce.

| Program główny 📋 UF - FillAllM V1.00        | UF - Test V1.00                                                                                         |                            | 4 ⊳    |
|---------------------------------------------|----------------------------------------------------------------------------------------------------|----------------------------|--------|
| ♥ 0001                                      |                                                                                                    |                            |        |
| Canne r.<br>V UF01 QAL<br>FillAlIM<br>V1.00 |                                                                                                    |                            |        |
|                                             |                                                                                                    |                            |        |
| Moduł użytkownika - Parametry               |                                                                                                    |                            |        |
| UF: 1 - » V Komentarz: comment              |                                                                                                    | 🛃 Edytuj moduł użytkownika |        |
| Moduł użytkownika:                          | FIIIAIIM V1.00                                                                                          |                            |        |
| Do urz. podstaw. easyE4 począwszy od w      | ersji oprog.: V2.00                                                                                     |                            |        |
| Wyświetlenie param.                         | Komentarz modułu użytkownika:                                                                           |                            |        |
| + Wywoł. dostępne 🗸 🗸                       | Comment to UF<br>11 Button 1<br>12 Button 2<br>13 Button 3<br>Al1 short switch-off delay[s], max. 59999 |                            | ^      |
|                                             |                                                                                                    |                            | $\sim$ |

Rys. 277: Komentarz modułu użytkownika wyświetlony w zakładce

Komentarze do argumentów modułu użytkownika podlegają oddzielnemu zarządzaniu komentarzami, niezależnemu od modułu głównego. Oznacza to, że I1 "Przycisk 1" modułu użytkownika ma inny komentarz, niż I1 "POWER ON" programu głównego.

## 6.3.6 Wywoływanie modułu użytkownika w programie głównym

Moduły użytkownika można wywoływać w programie głównym tak samo, jak moduły producenta.

# Moduł użytkownika w programie głównym FBD

Aby wywołać moduł użytkownika w programie głównym z metodą programowania FBD, należy przeciągnąć moduł na pulpit roboczy w widoku Program, tak jak normalny moduł funkcyjny.

| 🗌 Program główny                     | UF- fleszer V1.00      | 4 | Þ |
|--------------------------------------|------------------------|---|---|
| ♥ 0001                               |                        |   |   |
| UF01<br>11<br>12<br>12<br>141<br>142 | Q1<br>Q2<br>QA1<br>QA2 |   |   |

Rys. 278: Stosowany w programie głównym moduł użytkownika UF Blinker1

Moduł jest wyświetlany z informacjami o nazwie, wersji i ze sparametryzowanymi wejściami/wyjściami. Podawane jest oznaczenie typu modułu "UF" oraz numer instancji (01 do 128).

W katalogu pojawia się on teraz z żółtym symbolem, kolor zakładki również zmienia się na żółty. Oznacza to, że jest używany w projekcie.

## Oprzewodowanie wejść/wyjść

Wejścia i wyjścia analogowe i cyfrowe można okablować tak samo jak w przypadku modułu funkcyjnego. Na przykładzie wyjście cyfrowe Q1 modułu użytkownika jest przypisane do wejścia C modułu licznika.

| Widok Program              |                                                                                                    |     |
|----------------------------|----------------------------------------------------------------------------------------------------|-----|
| Program główny             | 1.00                                                                                                    | ⊲ ⊳ |
| ♥ 0001                     |                                                                                                    |     |
|                            | II         UF01         QI           I2         fleszer         Q2           V100         QAI         INI           IA1         QAI         INI |     |
| ♥ 0002                     |                                                                                                    |     |
| UF01Q1                     | EN CO1 or C. FB D. CY SE ZE RE QV SH SU SV                                                                                                    |     |
| Styk                       |                                                                                                    |     |
| Тур                        | Komentarz Typ logiki                                                                                                    | 1   |
| Wyjścia modułu użytkownika |                                                                                                    |     |
| Argument                   | Numer Wyjścia modułu funkcyjnego                                                                                                    |     |
| UF - fleszer V1.00         | V Q1 - wewnętrznie połączone V                                                                                                    |     |
|                            |                                                                                                    |     |

Rys. 279: Oprzewodowanie wejść/wyjść

Wejścia i wyjścia modułów użytkownika można skopiować do programu użytkownika i wkleić tak jak każdy inny argument.

Jeżeli wywołanie modułu użytkownika zostanie skopiowane i wklejone, będzie do niego przypisany kolejny wolny numer instancji.

Wszystkie stosowane w programie głównym projektu moduły użytkownika stanowią część składową pliku projektu i są zapisywane razem z projektem.

Jeżeli dostępne są moduły użytkownika, okna dialogowe właściwości są dopasowywane w następujący sposób:

Widok Program

| Styk                              |           |                                  |                |
|-----------------------------------|-----------|----------------------------------|----------------|
| Typ<br>Wyjścia modułu użytkownika | Komentarz | Typ logiki<br>Zwierny ORozwierny | Rozwinąć listy |
| Argument                          | Numer     | Wyjścia modułu funkcyjnego       |                |
| UF - fleszer V1.00                | × 1       | Q1 - wewnętrznie połączone       | ~              |
|                                   |           |                                  |                |

Rys. 280: Okno dialogowe właściwości Styk

#### Widok Program

| Styk analogowy                      |           |                             |                  |
|-------------------------------------|-----------|-----------------------------|------------------|
| Typ<br>Wyjścia modułu użytkownika V | Komentarz | [                           | 👃 Rozwinąć listy |
| Argument                            | Numer     | Wyjścia modułu funkcyjnego  |                  |
| UF - fleszer V1.00 $\checkmark$     | 1 ~       | QA1 - wewnętrznie połączone | $\sim$           |
|                                     |           |                             |                  |
|                                     |           |                             |                  |

Rys. 281: Okno dialogowe właściwości Styk analogowy

Na liście wyboru "Typ" można wybrać wpis "Wyjścia modułu użytkownika", jeżeli moduły użytkownika posiadają wyjścia binarne lub analogowe.

Lista wyboru "Argument" zawiera wszystkie zarejestrowane moduły użytkownika, które posiadają wyjścia binarne lub analogowe.

Lista wyboru "Numer" zawiera wszystkie możliwe numery modułów w zakresie od 1 do 128 oraz wprowadzony komentarz. Numery instancji, które zostały już przydzielone instancjom modułów użytkownika innego typu nie są tutaj dostępne do wyboru.

Na liście wyboru "Wyjścia modułów" podane są poszczególne wyjścia z informacją o tym, czy styk jest podłączony wewnętrznie, czy nie.

Dla wyjść cyfrowych można również wybrać logikę binarną.

#### Widok Program

| Cewka                                          |           |                            |                  |
|------------------------------------------------|-----------|----------------------------|------------------|
| Тур                                            | Komentarz | Funkcja cewki              | Desuise á lista  |
| Wejścia modułu użytkownika $\qquad \checkmark$ |           | Zwykła cewka 🗸 🗸 🗸         | - Rozwinąc listy |
| Argument                                       | Numer     | Wejścia modułu funkcyjnego |                  |
| UF - fleszer V1.00 $$ $$ $$                    | 1 ~       | I1 - wewnętrznie połączone | ~                |
|                                                |           |                            |                  |
|                                                |           |                            |                  |
|                                                |           |                            |                  |

Rys. 282: Okno dialogowe właściwości Cewka

#### Widok Program

| Cewka analogowa                        |           |                                 |               |
|----------------------------------------|-----------|---------------------------------|---------------|
| Typ<br>Wejścia modułu użytkownika V    | Komentarz | 🤑 R                             | ozwinąć listy |
| Argument                               | Numer     | Wejścia modułu funkcyjnego      |               |
| UF - fleszer V1.00 $\qquad \checkmark$ | 1 ~       | IA1 - wewnętrznie połączone 🗸 🗸 |               |
|                                        |           |                                 |               |
|                                        |           |                                 |               |
|                                        |           |                                 |               |

Rys. 283: Okno dialogowe właściwości Cewka analogowa

Na liście wyboru "Typ" można wybrać wpis "Wejścia modułu użytkownika", jeżeli moduły użytkownika posiadają wejścia binarne lub analogowe.

Lista wyboru "Argument" zawiera wszystkie zarejestrowane moduły użytkownika, które posiadają wejścia binarne lub analogowe.

Lista wyboru "Numer" zawiera wszystkie możliwe numery modułów w zakresie od 1 do 128 oraz wprowadzony komentarz. Numery instancji, które zostały już przydzielone instancjom modułów użytkownika innego typu nie są tutaj dostępne do wyboru.

Na liście wyboru "Wejścia modułów" podane są poszczególne wejścia z informacją o tym, czy cewka jest podłączona wewnętrznie, czy nie.

Dla wejść cyfrowych można również wybrać funkcję cewki (stycznik, ustawianie, resetowanie itd.).

# 6.3.6.1 Moduł użytkownika w programie głównym ST

Moduł użytkownika utworzony w FBD można również wywołać w programie głównym ST i na odwrót.

Przy włączeniu modułu użytkownika do programu ST tworzony jest szablon zgodnie z parametrami interfejsu. Wejścia i wyjścia mogą być podłączone tak samo jak moduły funkcyjne producenta.

Na podstawie wpisów w polach NAME i VERSION określany jest typ i wersja modułu użytkownika. Oba te pseudo-wejścia nie mogą pozostać niepodłączone i nie mogą być przypisane poza wywołaniem modułu.

# Przykład UF w programie głównym ST

```
;UF02 (
    NAME := "fleszer",
    VERSION := "V1.00",
    Il := IO1,
    I2 := I02,
    IA1 := ,
    IA2 := ,
    Q1 => ,
    Q2 => ,
    QA1 => ,
    QA2 =>
);
C01 (
    EN := UFO1Q1,
    C_ := ,
D_ := ,
    SE := ,
    RE := 103,
    SH := ,
    SL := ,
    SV := ,
    OF => ,
    FB => ,
    CY => ,
    ZE => ,
    QV => MW01
);
```

Na przykładzie wyjście cyfrowe Q1 modułu użytkownika jest przypisane do wejścia C modułu licznika.

# 6.3.7 Otwieranie projektu z istniejącym modułem użytkownik

Dotyczy easySoft 7:

Jeżeli zostanie otwarty projekt z już istniejącym modułem użytkownika, wówczas moduł użytkownika jest automatycznie przejmowany do katalogu easySoft 7. Stają się przez to dostępne dalsze projekty.

Jeżeli zostanie otwarty projekt z modułem użytkownika, a moduł użytkownika o takiej samej nazwie już istnieje w easySoft 7, użytkownik otrzymuje komunikat i ma następujące możliwości rozwiązania konfliktu:

- 1. Otwieranie projektu jest anulowane.
- 2. Projekt jest otwierany i moduł użytkownika z projektu nadpisuje moduł użytkownika easySoft 7.

W celu rozwiązania konfliktu można zmienić nazwę dostępnego w easySoft 8 modułu użytkownika, a następnie ponownie otworzyć projekt.

# easySoft 8:

Jeżeli zostanie otwarty projekt z już istniejącym modułem użytkownika, wówczas moduł użytkownika jest automatycznie przejmowany do lokalizacji Katalog/Moduł użytkownika/Projekt easySoft 8

Moduły użytkownika w projekcie nie są po otwarciu automatycznie przenoszone do lokalizacji Moduł użytkownika/Katalog/Archiwum; nie są też automatycznie dostępne dla innych projektów.

Aby to osiągnąć, należy przenieść je z folderu Projekt do folderu Archiwum. Takie postępowanie pozwala uniknąć wszelkich konfliktów, które mogą pojawić się w easySoft 7 od samego początku.

## 6.3.8 Zapisywanie modułu użytkownika

Wszystkie moduły użytkownika zapisane na poziomie pliku mają to samo rozszerzenie uf7, niezależnie od wersji easySoft, w której zostały utworzone.

Otwarty moduł użytkownika może zostać w dowolnym momencie zamknięty przez użytkownika, można również w dowolnym momencie zapisywać zmiany w module użytkownika. Jeżeli zmodyfikowany moduł użytkownika zostanie zamknięty, nastąpi zapytanie, czy zmiany mają zostać zapisane, czy odrzucone.

Polecenie *Pasek menu/Program/Zamknij* i przycisk Zamknij są dostępne, gdy jest otwarty moduł użytkownika i albo otwarty jest widok modułu użytkownika, albo moduł użytkownika jest wybrany w widoku programu głównego.

Polecenie *Pasek menu/Program/Zapisz moduł użytkownika* i przycisk Zapisz moduł użytkownika są dostępne, gdy moduł użytkownika jest otwarty i zmodyfikowany i albo otwarty jest widok modułu użytkownika, albo moduł użytkownika jest wybrany w widoku programu głównego.

## Dotyczy easySoft 7:

Moduły użytkownika są zapisywane w *Widok Programowanie/Katalog/Modułyów użytkownik/* już w momencie ich tworzenia.

Wszystkie moduły użytkownika w tym folderze są zapisywane jako oddzielny plik uf7 w folderze \ProgramData\Eaton\easySoft 7\UserFBs.

Możliwe tylko z easySoft w wersji 8.00 lub wyższej.

Folder Moduły użytkownika zawiera podfoldery Projekt i Archiwum.

## Projekt

Moduły użytkownika utworzone poprzez następujące polecenie *Pasek menu/Program/Utwórz moduł użytkownika* znajdą się następnie automatycznie w folderze Projekt.

Wszystkie moduły użytkownika w tym folderze są zapisywane razem z projektem, nie zaś jak oddzielny plik uf7 na poziomie pliku.

## Archiwum

Moduły użytkownika, które zostały raz utworzone lub przejęte ze starszych wersji podczas instalacji easySoft 8, są automatycznie zapisywane w folderze *Bloki użytkownika/Archiwum*.

Wszystkie moduły użytkownika w tym folderze są zapisywane jako oddzielny plik uf7 w folderze \ProgramData\Eaton\easySoft 8\UserFBs.

Gdy moduł użytkownika z archiwum zostanie użyty w programie głównym, zostanie automatycznie skopiowany do katalogu Projekt. Jeśli moduł użytkownika zostanie później edytowany, pojawi się rozbieżność między zawartością modułu użytkownika w projekcie a zawartością w archiwum.

Ta rozbieżność jest oznaczona kolorem czerwonym. Moduł użytkownika w archiwum jest zaznaczony na czerwono w katalogu, a zakładka modułu użytkownika jest również zaznaczona na czerwono w obszarze roboczym.

W tym stanie moduły użytkownika znajdujące się w katalogu Archiwum nie mogą być używane w programie głównym.

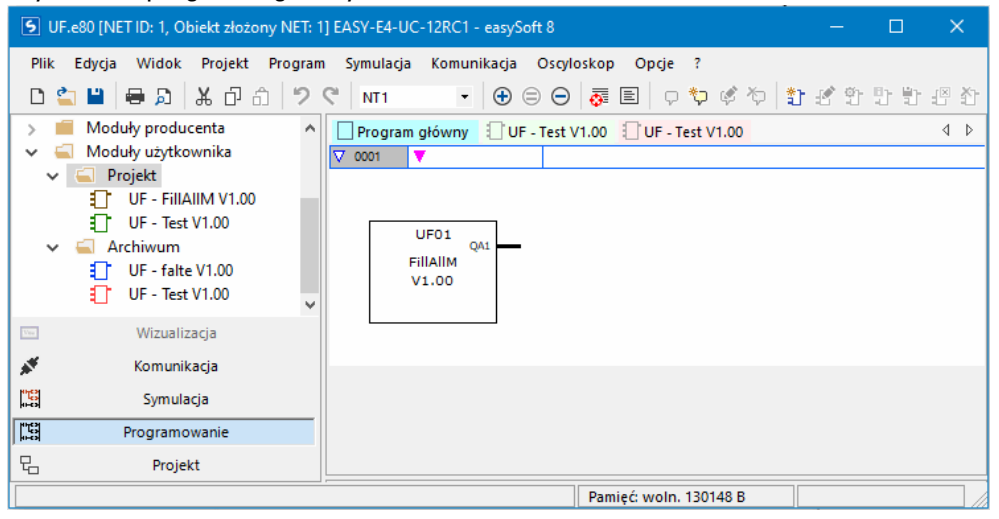

Rys. 284: easySoft 8 z katalogiem po lewej, folder Moduły użytkownika/Projekt i moduły użytkownika/Archiwum z różnymi treściami UF-BETest V1.00

# Postępowanie z modułami użytkownika o takich samych nazwach ale innych treściach

Przejrzyste zobrazowanie, w którym katalogu moduł użytkownika został dodany za pomocą jakiego polecenia:

| Kolejność poleceń                                   | Projekt | Archiwum |
|-----------------------------------------------------|---------|----------|
| Widok Programowanie/Pasek menu/Program/             | 1       |          |
| Utwórz moduł użytkownika                            |         |          |
| Widok Programowanie/Pasek menu/Program/             | 1       |          |
| Importuj moduł użytkownika                          |         |          |
| Widok Programowanie/Katalog/Moduły                  | 1       |          |
| użytkownika/Projekt/Menu kontekstowe/               |         |          |
| Utwórz moduł użytkownika                            |         |          |
| Widok Programowanie/Katalog/Moduły                  | 1       |          |
| użytkownika/Projekt/Menu kontekstowe/               |         |          |
| Importuj moduł użytkownika                          |         |          |
| Widok Programowanie/Katalog/Moduły                  |         | 1        |
| użytkownika/Archiwum/Menu kontekstowe/              |         |          |
| Utwórz moduł użytkownika                            |         |          |
| Widok Programowanie/Katalog/Moduły                  |         | 1        |
| użytkownika/Archiwum/Menu kontekstowe/              |         |          |
| Importuj moduł użytkownika                          |         |          |
| Widok                                               | 1       |          |
| Komunikacja/Połączenie/Online/Program Konfiguracja/ |         |          |
| Urządzenie => PC                                    |         |          |
| Instalacja easySoft 8/                              |         | 1        |
| Przenieś moduły użytkownika z easySoft 7            |         |          |

Aby rozwiązać problem rozbieżności między modułami użytkownika o tej samej nazwie w katalogu Projekt i Archiwum, dostępne są następujące opcje:

- 1. Zmienić nazwę modułu użytkownika, albo w folderze Archiwum poprzez polecenie *Widok Programowanie/Katalog/Moduły użytkownika/Archiwum/Menu kontekstowe/Parametryzacja* albo w folderze Projekt poprzez polecenie *Widok Programowanie/Katalog/Moduły użytkownika/Projekt/Menu kontekstowe/Parametryzacja*
- 2. Usunąć jeden z dwóch modułów użytkownika. Następnie skopiować pozostały moduł użytkownika do folderu Projekt za pomocą polecenia Widok Programowanie/Katalog/Moduły użytkownika/Archiwum/Menu kontekstowe/Transfer do folderu projektu lub do folderu Archiwum za pomocą polecenia Widok Programowanie/Katalog/Moduły użytkownika/Archiwum/Menu kontekstowe/Transfer do folderu archiwum

## 6.3.8.1 Zasób argumentów dla modułów użytkownika

Gdy moduł użytkownika jest wybrany, w katalogu są wyświetlane możliwe argumenty. Zakres modułów producenta jest ograniczony.

Wszystkie argumenty w module użytkownika odnoszą się do własnego, lokalnego obszaru pamięci. Obsługiwane (lokalne) argumenty:

Argument Maksymalna liczba

I 12 IA 8 Q 12 QA 8 512 Μ MB 64 MW 32 MD 16

Dla I, IA, Q oraz QA należy tutaj podać maksymalną dopuszczalną liczbę. Obowiązują jednak następujące ograniczenia:

- Łączna liczba wszystkich wejść (binarnych i analogowych) nie może przekraczać 12
- Łączna liczba wszystkich wyjść (binarnych i analogowych) nie może przekraczać 12
- Maksymalnie można korzystać z 12 wejść/wyjść binarnych
- · Maksymalnie można korzystać z 8 wejść/wyjść analogowych

Argumenty zależne od urządzenia (ID, LE, P) i argumenty sieci NET (N, NB, NW, ND, RN, SN) nie są obsługiwane dla modułów użytkownika.

# Obsługiwane moduły producenta:

W modułach użytkownika można stosować wszystkie moduły standardowe, za wyjątkiem modułów funkcyjnych powiązanych z interfejsami sprzętowymi lub z oprogramowaniem sprzętowym. Modułów funkcyjnych BC, BT i MR można używać, działają one jednak na lokalne pola danych modułu użytkownika.

- Kopiowanie, wycinanie i wklejanie są obsługiwane w taki sam sposób, jak w programie głównym. Możliwe jest jednak wykonywanie tych działań wyłącznie między modułami użytkownika.
- Za pomocą klawiatury można wprowadzać argumenty I, Q, IA, QA, M, MB, MW, i MD jako styki i cewki, tak samo jak w programie głównym.
- Za pomocą klawiatury można również, tak samo jak w programie głównym, tworzyć styki i cewki obsługiwanych modułów funkcyjnych, wejścia oraz wyjścia.

Dotyczy to zarówno wprowadzania argumentu od zera, jak również zmiany numeru indeksowego argumentu.

 Gdy tylko nastąpi zmiana w module użytkownika, są dostępne opcja Zapisz moduł użytkownika w menu głównym oraz przycisk Zapisz moduł użytkownika na pasku narzędzi.

## 6.3.9 Eksportowanie modułu użytkownika

Moduły użytkownika można zapisać w oddzielnym katalogu jako pliki uf7. Opcja menu użytkownika "Eksportuj moduł użytkownika" jest dostępna, gdy wybrane jest wywołanie modułu użytkownika lub gdy otwarty jest widok programowania modułu użytkownika.

Przed eksportem modułu użytkownika jest on poddawany sprawdzeniu poprawności. Tylko jeśli nie wykaże ono żadnych błędów, moduł można eksportować. Jeżeli moduł jest chroniony hasłem i nie jest otwarty, konieczne będzie wprowadzenie hasła.

Pojawia się okno dialogowe z zapytaniem, czy użytkownik chce przed eksportem edytować jeszcze nazwę, wersję, hasło i komentarz modułu użytkownika.

- Tak: Otwiera się okno dialogowe "Edytuj ustawienia modułu użytkownika". Jeżeli ustawiono hasło, pojawi się zapytanie o jego podanie. Jeżeli użytkownik nie wprowadził hasła, pojawi się zapytanie, czy mimo to chce eksportować moduł użytkownika.
- Nie: Otwiera się okno dialogowe "Wybierz folder modułu użytkownika". Użytkownik wybiera folder, w którym ma zostać zapisany plik uf7 modułu użytkownika.

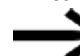

W oknie dialogowym "Wybierz folder modułu użytkownika" nie można zobaczyć, czy w wybranym folderze istnieją wpisy (pliki, foldery, archiwa) z taką samą nazwą, jak eksportowany moduł użytkownika. Dlatego użytkownik musi sprawdzić, czy wybrany folder nadaje się do zapisu.

Kliknięcie przycisku Wybierz folder może mieć następujące rezultaty:

W tych 5 przypadkach należy wybrać inny folder.

- 1. Wybrany dysk nie jest gotowy lub jest chroniony przed zapisem.
- 2. Na wybranym dysku jest za mało wolnej pamięci.
- 3. Nie można uzyskać dostępu do wybranego folderu.
- 4. Wybrany folder jest zabezpieczony przed zapisem.
- 5. Wybrany folder już zawiera plik o nazwie UserFB\_V1\_01.uf7

Jeżeli wymienione wcześniej kontrole przebiegną pomyślnie, moduł użytkownika zostanie zapisany, a interfejs użytkownika w widoku Programowanie i w katalogu zostanie w razie potrzeby zaktualizowany.

## 6.3.9.1 Sprawdzanie poprawności

Przy eksportowaniu modułu użytkownika wykonywana jest kontrola modułu, która decyduje o tym, czy moduł jest wykonywalny w aktualnym stanie urządzenia easyE4. Jest to wymagane w szczególności w przypadku modułów użytkownika zaprogramowanych w ST, ponieważ jest w nim możliwe wprowadzenie niedopuszczalnych argumentów.

Tylko jeżeli moduł użytkownika jest wykonywalny, funkcja eksportu generuje plik uf7, który oprócz modułu użytkownika zawiera wszystkie wymagane dane zarządzania.

Badanie to może być w dowolnym momencie przeprowadzone zarówno dla modułów użytkownika używanych w projekcie, jak i nieużywanych. Nie dotyczy to używanych, chronionych hasłem modułów użytkownika.

Przy kopiowaniu i wklejaniu nie następuje specyficzne dla modułu użytkownika sprawdzenie poprawności, jeśli kopiowanie i wklejanie następuje między modułami użytkownika. Wszystkie kontrole są identyczne z tymi w programie głównym.

Podczas sprawdzania poprawności kontrolowane jest, czy maksymalna liczba wszystkich modułów użytkownika na urządzenie jest mniejsza lub równa 128. Jeśli w kontekście sprawdzenia poprawności dla urządzenia w oknie protokołu pojawia się błąd/ostrzeżenie dla modułu użytkownika i w widoku programowania przynależny widok dla modułu użytkownika nie jest aktywny lub nie jest otwarty, wówczas przy podwójnym kliknięciu na błąd/ostrzeżenie aktywowany/otwierany jest widok programowania modułu użytkownika i wyświetlany jest widok znalezionego miejsca.

Po sprawdzeniu poprawności mogą się pojawić następujące komunikaty:

- · Wejście FB lub wyjście FB nie jest częścią interfejsu modułu użytkownika
- Numer wejścia FB lub wyjścia FB nie jest podany bez pauz
- Wejście FB przekracza maksymalną całkowitą liczbę 12 wejść (binarnych/analogowych).
- Wejście FB przekracza maksymalną całkowitą liczbę 12 wyjść (binarnych/analogowych).
- · Argument nie jest obsługiwany w modułach użytkownika
- Numer argumentu leży poza dopuszczalnym zakresem wartości dla modułów użytkownika.

# 6.3.10 Importowanie modułu użytkownika

Funkcja importowania umożliwia wczytywanie modułów użytkownika (plików uf7) z folderu. Funkcja jest dostępna w widoku programowania.

Aby można było importować moduły użytkownika, otwarte do edycji moduły użytkownika nie mogą być modyfikowane. Jeśli tak jest, pojawi się komunikat: Import jest możliwy tylko gdy otwarte moduły użytkownika nie są modyfikowane. Najpierw zapisz wszystkie zmodyfikowane moduły użytkownika.

Wybrać plik uf7 i kliknąć "Otwórz"

Wybrany moduł użytkownika jest przejmowany do zarządzania modułami użytkownika wyłącznie jeśli spełnia określone kryteria.

Mogą się pojawić następujące komunikaty:

- Moduł użytkownika już istnieje w easySoft 8. Importowanie nie powiodło się. Czy chcesz wybrać inny plik?
- Moduł użytkownika %s o innej zawartości już istnieje w easySoft 8! Ponieważ jest on używany w projekcie i interfejsy modułów różnią się, import nie jest możliwy. Czy chcesz wybrać inny plik?
- Moduł użytkownika %s o innej zawartości już istnieje w easySoft 8! Ten moduł użytkownika jest otwarty w celu edycji, dlatego jego importowanie jest niemożliwe. Czy chcesz wybrać inny plik?

Dla tych trzech przypadków możliwe są odpowiedzi:

| Nie: Importowanie zostaje przerwane | Nie: | Importowanie | zostaje | przerwane |
|-------------------------------------|------|--------------|---------|-----------|
|-------------------------------------|------|--------------|---------|-----------|

Tak: Można wybrać inny plik

• Moduł użytkownika %s o innej zawartości już istnieje w easySoft 8! Czy chcesz zastąpić ten moduł użytkownika importowanym modułem?

Nie: Można wybrać inny plik

Tak: Istniejący moduł zostaje zastąpiony przez moduł importowany

Jeżeli wymienione wcześniej kontrole przebiegną pomyślnie, importowany moduł użytkownika zostanie albo przejęty do folderu Projekt albo Archiwum easySoft 8.

## Przejęcie modułów użytkownika z easySoft 7 do easySoft 8

Możliwe tylko z easySoft w wersji 8.00 lub wyższej.

Opcjonalnie moduły użytkownika z easySoft 7 mogą zostać przejęte już podczas instalacji easySoft 8. Aby to zrobić, w kreatorze instalacji wybrać opcję

Przenieś moduły użytkownika z easySoft 7.

Na końcu procesu instalacji kopiowane są pliki \*.uf7 folderu easyE4 04/25 MN050009PL Eaton.com

# "C:\ProgramData\Eaton\easySoft 7\UserFBs"

do folderu "C:\ProgramData\Eaton\easySoft 8\UserFBs".

| 🔂 Setup - easySoft 8                                                                                                    | ×      |
|----------------------------------------------------------------------------------------------------|--------|
| <b>Opcje</b><br>Kliknij "Dalej", aby zainstalować oprogramowanie z wybranymi opcjami                                                                                                    | easy   |
| 🗹 Utwórz ikonę programu na pulpicie                                                                                                    | 5      |
| Przenieś moduły użytkownika z easySoft 7                                                                                                    | đ      |
| ✓ Instalacja certyfikatu root Eaton "easy Root CA V1.0"<br>Ten certyfikat jest wymagany do automatycznej kontroli certyfikatu<br>urządzenia. W ten sposób można się upewnić, że połączenie jest<br>nawiązywane z urządzeniem autoryzowanym przez firmę Eaton. |        |
| InstallShield                                                                                                    | Anuluj |

Rys. 285: Kreator instalacji easySoft 8

Jeśli w folderze docelowym istnieje już plik o tej samej nazwie, np. "**ABC.uf7**", to nie zostanie on nadpisany. Może się tak zdarzyć, jeśli easySoft 8 był instalowany na komputerze kilka razy i moduły użytkownika zostały również przeniesione.

Wyświetla się komunikat informujący o liczbie skopiowanych i ewentualnie nieskopiowanych modułów użytkownika.

Jeśli moduły użytkownika easySoft 7 mają być przeniesione ręcznie do easySoft 8, należy wykonać następujące czynności:

- W Eksploratorze Windows otworzyć folder C:\ProgramData\Eaton\easySoft 7\UserFBs.
- Skopiować moduł użytkownika z nazwą.
- Przejść do folderu C:\ProgramData\Eaton\easySoft 8\UserFBs.
- Wstawić skopiowany plik \*.uf7.
- Zamknąć i uruchomić ponownie easySoft 8.

Moduły użytkownika wyświetlają się w easySoft 8 *Widok programu/Moduły użytkownika/Archiwum*.

#### 6.3.11 Wymiana modułu użytkownika

Ta funkcja umożliwia zastąpienie występującego w projekcie modułu użytkownika innym modułem użytkownika o identycznym interfejsie.

Aby ta opcja menu była dostępna, musi być wybrane wywołanie modułu użytkownika, a moduł nie może być otwarty w celu edycji.

Jeżeli dostępne są moduły użytkownika, których interfejsy zgadzają się z interfejsem wybranego modułu i które nie są otwarte w celu edycji, zostanie otwarte okno dialogowe "Wymień moduł użytkownika" i wszystkie nadające się do wymiany moduły zostaną zaprezentowane na liście.

Użytkownik ma następnie możliwość określenia w grupie "Zakres wymiany", które wywołania modułu użytkownika mają zostać wymienione:

- · tylko wybrany moduł użytkownika
- wszystkie instancje wybranego modułu użytkownika w aktualnym programie
- · wszystkie instancje modułu użytkownika we wszystkich programach

Po kliknięciu przycisku "Wymień" następuje wymiana, tzn. wywołania, styki i cewki modułu użytkownika w zakresie wymiany zostają zastąpione wybranym modułem użytkownika.

Jeżeli nie są dostępne żadne moduły użytkownika, których interfejsy zgadzają się w wybranym modułem, lub jeśli pasujące moduły są otwarte w celu edycji, pojawia się następujący komunikat:

"Nie są dostępne żadne nadające się do wymiany moduły użytkownika, albo są one otwarte w celu edycji."

## 6.3.12 Usuwanie moduł użytkownika

Ta funkcja umożliwia usuwanie modułów użytkownika z easySoft 8. Można usuwać tylko moduły użytkownika, które nie są stosowane w projekcie ani otwarte w celu edycji. Jeżeli nie są dostępne żadne możliwe do usunięcia moduły użytkownika, *pasek menu/Usuń moduły użytkownika* jest niedostępny.

W celu usunięcia modułu użytkownika dostępne są następujące opcje:

Dotyczy easySoft 7:

- 1. Pasek menu Program/Usuń moduły użytkownika...
- 2. Katalog Moduły użytkownika/Menu kontekstowe/Usuń moduły użytkownika...
- 3. Katalog Moduły użytkownika <name>/Menu kontekstowe/Usuń moduły użytkownika...

Dotyczy easySoft 8:

- 1. Pasek menu Program/Usuń moduły użytkownika...
- 2. Katalog Moduły użytkownika/Projekt/Menu kontekstowe/Usuń moduły użytkownika...
- 3. Katalog Moduły użytkownika/Projekt/ <name>/Menu kontekstowe/Usuń moduły użytkownika
- 4. Katalog Moduły użytkownika name/Archiwum/Menu kontekstowe/Usuń moduły użytkownika...
- 5. Katalog Moduły użytkownika/Archiwum <name>/Menu kontekstowe/Usuń moduły użytkownika...

Dla pierwszej z dwóch możliwości otwiera się następujące okno:

| Usuń moduły użytkownika                                                                                         | ×    |
|----------------------------------------------------------------------------------------------------|------|
| Lista usuwalnych modułów użytkownika<br>Są to wszystkie nieużywane i nieotwarte w celu ed<br>moduły użytkownika | ycji |
| fleszer V1.00                                                                                                   |      |
| fleszer V1.00<br>fleszer V1.01<br>mojedrzwi V1.00                                                               |      |
|                                                                                                    |      |
|                                                                                                    |      |
|                                                                                                    |      |
|                                                                                                    |      |
|                                                                                                    |      |
|                                                                                                    |      |
|                                                                                                    |      |
|                                                                                                    |      |
| Wyczyść Zamknii                                                                                                 |      |

Rys. 286: Okno Usuwanie moduł użytkownika

Pojawia się lista możliwych do usunięcia modułów użytkownika. Na liście tej można dowolnie zaznaczać pojedyncze moduły użytkownika. Po wybraniu modułu użytkownika i kliknięciu przycisku Usuń dany moduł zostaje usunięty. Moduł

użytkownika nie jest już od tego momentu elementem składowym easySoft 8 i nie jest więcej wyświetlany w *katalogu*.

W trzecim przypadku wybrany moduł użytkownika jest bezpośrednio kasowany i usuwany z *katalogu*.

## 6.3.13 Porównywanie modułów użytkownika

Punkt menu "Porównywanie modułów użytkownika" staje się aktywny, gdy tylko wybrany zostanie moduł użytkownika. Jeżeli wybrany moduł jest chroniony hasłem, konieczne będzie wprowadzenie hasła.

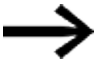

Porównanie jest możliwe tylko między dwoma modułami użytkownika z tą samą metodą programowania.

Można wybrać, czy porównać moduł użytkownika z modułem zarejestrowanym w easySoft 8, czy z modułem z pliku uf7 (tj. już wyeksportowanym modułem użytkownika). Otwiera się okno:

| Miejsce porównania modułu użytkownika          | × |
|------------------------------------------------|---|
|                                                |   |
| Porownanie z istniejącym modułem uzytkownika;  |   |
| O Porównanie z modułem użytkownika z pliku uf7 |   |
|                                                |   |
|                                                |   |
| OK Anuluj                                      |   |
|                                                |   |

Rys. 287: Okno Miejsce porównania modułu użytkownika

Jeżeli ma nastąpić porównanie z dostępnym modułem użytkownika, otwiera się lista wyboru ze wszystkimi dostępnymi modułami użytkownika posiadającymi tę samą metodę programowania.

| Porównaj moduł użytkow                                           | vnika UF - fleszer \ | /1.00 z | × |
|------------------------------------------------------------------|----------------------|---------|---|
| UF - fleszer V1.01<br>UF - fleszer V1.01<br>UF - mojedrzwi V1.00 |                      |         |   |
| L                                                                | OK                   | Anuluj  |   |

Rys. 288: Moduł użytkownika UF

Jeżeli ma nastąpić porównanie z już wyeksportowanym modułem użytkownika, otwiera się okno dialogowe "Importuj moduły użytkownika", w którym można wybrać plik uf7.

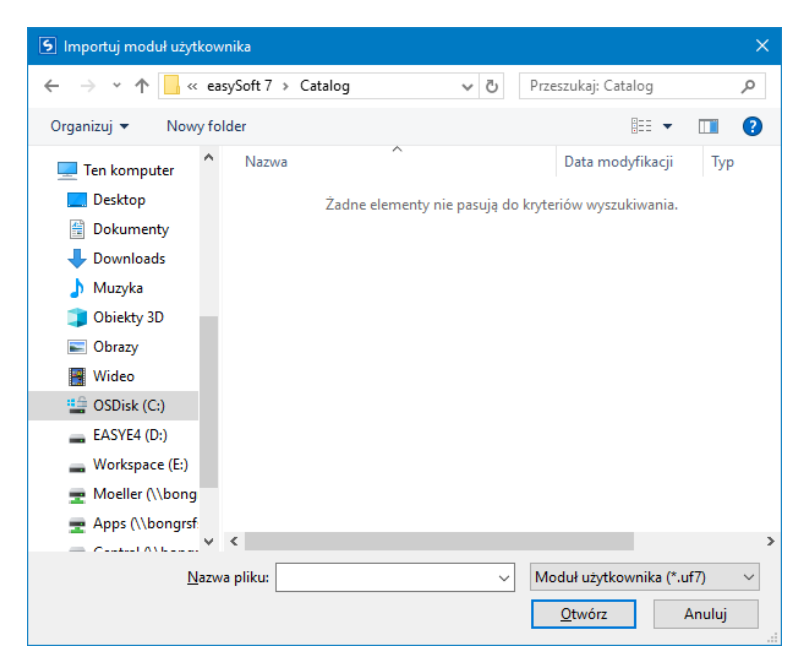

Rys. 289: Importuj moduł użytkownika

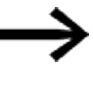

Jeżeli moduł użytkownika jest identyczny z porównywanym lub przy próbie porównania modułów z innymi metodami programowania pojawia się odpowiedni komunikat i można wybrać inny moduł.

Porównanie bazuje na tekstowym porównaniu "linia do linii". Aby zapewnić lepszy przegląd, jednostki funkcyjne każdej z sieci są ze sobą zestawiane. Prezentacja następuje w formie uproszczonej grafiki ASCII. Bramki lub odgałęzienia równoległe otrzymują w każdej sieci, w rosnącej kolejności zapisywania, trzycyfrowe numery porządkowe, na podstawie których użytkownik może zidentyfikować wzajemne powiązania urządzeń/odgałęzień równoległych.

Po porównaniu wynik jest wyświetlany w standardowej przeglądarce HTML i zachowywany w pliku wyniku. Plik wyniku ma nazwę taką, jak otwarty moduł użytkownika i rozszerzenie "HTML". Jest on zapisywany w katalogu "Moje dokumenty" bądź "Dokumenty" użytkownika.

# 6.3.14 Drukowanie modułu użytkownika

Można drukować zarówno moduły użytkownika stosowane w projekcie jak i takie, które nie są w nim stosowane.

W wyrażeniu pojawiają się wszystkie parametry z okna dialogowego, program w danej metodzie programowania i lista powiązań używanych argumentów.

Dostępny jest podgląd strony.

# 6.4 Przykładowy przekaźnik czasowy i moduł licznika

Gdy licznik osiągnie wartość 10, miga lampka ostrzegawcza. W tym przykładzie moduły funkcyjne C01 i T01 są oprzewodowane w standardowym schemacie programu, a ich wejścia i wyjścia są parametryzowane.

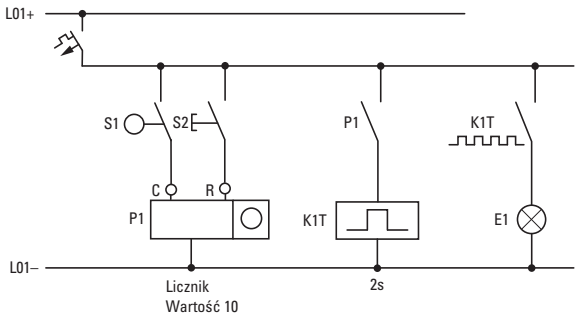

Rys. 290: Stałe oprzewodowanie z przekaźnikiem

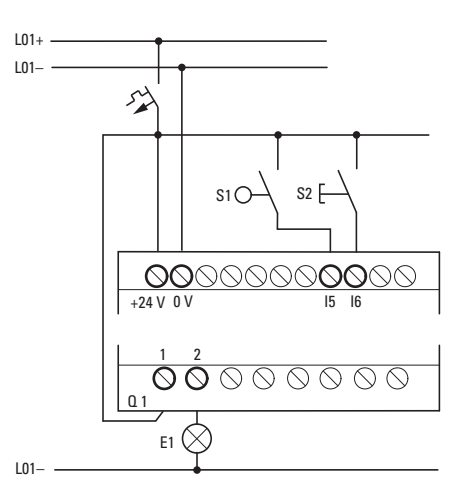

Rys. 291: Oprzewodowanie, np. z EASY-E4-UC-...

## Wprowadzanie schematu programu

W metodzie programowania EDP wprowadzić następujący schemat programu.

| I 05Ä C 01C    |
|----------------|
| I 06Ä C 01RE   |
| C 010FÄ T 01EN |
| T 01Q1Ä Q01    |
|                |

Rys. 292: Oprzewodowanie modułu licznika i przekaźnika czasowego

## Wprowadzanie parametru modułu funkcyjnego

Gdy wprowadzone zostaną cewki lub styki modułu funkcyjnego, wyświetlane są wejścia/wyjścia modułu, które można parametryzować. Parametry można wprowadzać również w punkcie menu "Moduły".

Znaczenie parametrów jest opisane przy odpowiednich modułach funkcyjnych.
Wprowadź:

Wyświetlana jest pierwsza część zestawu parametrów modułu licznika C01.

Za pomocą kursora przejść > nad symbolem "+" do wprowadzania wartości za >SH:

>SH oznacza: wejście modułu dla górnej wartości zadanej licznika.
Symbol "+" oznacza, że parametry dla tego przekaźnika czasowego można modyfikować w punkcie menu PARAMETRY.

- Zmienić górną wartość zadaną licznika na 10: Przesunąć kursor za pomocą < > na miejsce dziesiętne. Za pomocą przycisków nił zmienić wartość na tym miejscu.
- Zapisać wartość za pomocą OK, następnie za pomocą ESC wrócić do schematu programu.

| C 01 +                              |   |
|-------------------------------------|---|
| >SH +10                             |   |
| >SL +0                              |   |
| >SV +0                              |   |
| QV>+0                               |   |
|                                     |   |
| Rvs. 293: Wprowadzanie parametru C0 | 1 |

Ustawianie parametru dla T01:

Przekaźnik czasowy działa jako przekaźnik migający. Funkcję tę ustawia się u góry z prawej, obok numeru na wskazaniu parametrów.

- Na prawo od funkcji "migający" ustawia się podstawę czasu. Pozostawić podstawę czasu ustawioną na S, czyli sekundę.
- Za pomocą kursora przejść w prawo, nad symbolem "+", do wprowadzania wartości zadanej czasu I1.

Jeżeli zostanie ustawiona ta sama wartość zadana dla I1 i I2, przekaźnik czasowy działa jako migacz synchroniczny.

Symbol "+" oznacza, że parametry dla tego przekaźnika czasowego można modyfikować w punkcie menu PARAMETRY.

- Zatwierdź wprowadzone wartości za pomocą OK.
- Wyjść z menu wprowadzania modułu za pomocą ESC,

```
T01 n S +
>11 002.000
>12 002.000
QV>
Rys. 294: Wprowadzanie parametru T01
```

Testowanie schematu programu:

Przełączyć easyE4 w tryb pracy RUN i przejść z powrotem do programu.

W punkcie menu "Moduły" można wyświetlić każdy z zestawów parametrów.

Ustawić kursor na C 01 i nacisnąć OK.

Wyświetlany jest zestaw parametrów licznika wraz z wartościami zadaną i rzeczywistą.

- Za pomocą kursora I przejść w dół, aż wyświetlona zostanie wartość QV.
- Przełączyć wejście IS05. Wartość rzeczywista zmienia się.

C 01 + >SH +10 >SL +0 >SV +0 QV>+0 Rys. 295: Testowanie schematu programu

Jeżeli wartości rzeczywista i zadana licznika są takie same, przekaźnik czasowy co 2 sekundy włącza i wyłącza lampkę ostrzegawczą.

C 01 + >SH +10 >SL +0 >SV +0 QV>+10

Rys. 296: Testowanie schematu programu +10

Podwajanie częstotliwości pulsowania:

Na wskaźniku przepływu prądu wybrać T 01 i zmienić stałą czasu zadanego na 001.000.

Po naciśnięciu OK lampka ostrzegawcza będzie migać dwa razy szybciej.

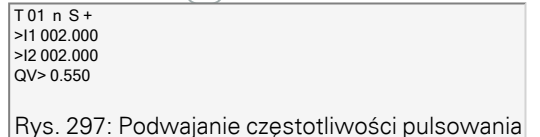

Jeżeli wartość zadana jest stałą, może zostać zmieniona również za pomocą punktu menu PARAMETRY.

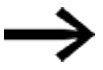

Czas rzeczywisty wyświetlany jest tylko w trybie pracy RUN.

Patrz także

- → Część "C Licznik", strona 312
- → Część "CF Licznik częstotliwości", strona 318
- → Część "CH Moduł szybkiego licznika", strona 324
- → Część "CI Moduł licznika przyrostowego", strona 330

6. Bloki funkcyjne 6.4 Przykładowy przekaźnik czasowy i moduł licznika

# 7. Ustawienia systemowe

W rozdziale Ustawienia systemowe zestawiono podstawowe ustawienia dla urządzenia, jako punkt odniesienia.

Należy rozróżnić, w jaki sposób może być aktywowane ustawienie systemowe, za pomocą wyświetlacza na urządzeniu EASY-E4-...-12...C1(P) w punkcie OPCJE SYSTEMOWE i/lub tylko w easySoft 8 po wybraniu tam urządzenia, programowania i dodaniu urządzenia easyE4 do grupy.

Aktualnie wyłącznie za pomocą easySoft 8 mogą być dokonywane ustawienia dla: Połączenie z innymi urządzeniami

| Konfiguracja zespołu NET                                                        | → strona 739 |
|---------------------------------------------------------------------------------|--------------|
| Modbus TCP                                                                      | → strona 849 |
| serwer WWW                                                                      | → strona 746 |
| Klient Web                                                                      | → strona 754 |
| Konfiguracja funkcji e-mail                                                     | → strona 777 |
| Określanie nazwy programu                                                       | → strona 664 |
| Funkcja remanencji                                                              | → strona 665 |
| Konfiguracja karty microSD i ID urządzeniaKonfiguracja<br>karty i ID urządzenia | → strona 672 |
| Połączenie z AWS-Cloud                                                          | → strona 811 |

# 7.1 Opcje systemowe - Urządzenie podstawowe z wyświetlaczem i przyciskami

Do opcji systemowych, które mogą być ustawione na urządzeniach podstawowych EASY-E4-...-12...C1(P), należą:

> Dostęp do nadawania haseł i określania obszarów chronionych hasłem → Część "Bezpieczeństwo – zabezpieczenie hasłem", strona 668

| Tab. 88: <i>Opcje</i> |
|-----------------------|
| systemowe             |
| ZABEZPIECZENIE        |
| SYSTEM                |
| JĘZYK MENU            |
| KASUJ PROGRAM         |
| NET                   |
| ETHERNET              |
| AKTUALIZACJA          |

Zabezpieczenie

| System |
|--------|
|--------|

| System                                                                                                    | Dostęp do ustawień systemowych                                                                                                    |
|----------------------------------------------------------------------------------------------------|----------------------------------------------------------------------------------------------------|
| Tab. 89: <i>Opcje</i>                                                                                                    | Zwłoka na wejściach I, → Część "Zwłoka na wejściach I", strona 662                                                                                                    |
| systemowe\System                                                                                                    | Przyciski P, → Część "Przyciski P", strona 663                                                                                                    |
| ZWŁOKA NA WEJ. I<br>PRZYCISKI P ✓<br>URUCHOMIENIE W TRYBIE<br>RUN<br>URUCHOMIENIE KARTY<br>ŁADOWANIE KARTY<br>WYŚWIETLACZ<br>ID URZĄDZENIA<br>GRAFIKA STARTU | Uruchomienie w trybie RUN, Uruchomienie z karty, → Część "Ustawianie<br>zachowania rozruchu", strona 659<br>Ładowanie karty, → Część "Konfiguracja karty microSD i ID urządzenia",<br>strona 672<br>Wskazania, ustawienia wyświetlacza, → Część "Wyświetlacz", strona 650<br>ID urządzenia, oznaczenia urządzenia, → Część "ID urządzenia", strona 650<br>Grafika startu, ustawienie czasu wyświetlania, jeżeli na karcie pamięci<br>zapisany jest plik boot.bmp. → Część "Grafika startu", strona 651 |
| Język menu                                                                                                    | Ustawienia języka menu urządzenia, → Część "Zmiana języka", strona 658                                                                                                    |
| KASUJ PROGRAM                                                                                                    | Program z easyE4 jest usuwany z pamięci urządzenia                                                                                                    |
| NET                                                                                                    | Konfiguracja <b>NET-GROUP</b> jako zespołu wielu urządzeń, → Część "Konfiguracja<br>zespołu NET", strona 739<br>Podmenu jest dostępne tylko w języku angielskim.                                                                                                    |
| ETHERNET                                                                                                    | Konfiguracja ustawienia ETHERNET na urządzeniu,<br>→ Część "Ethernet", strona 654<br>Podmenu jest dostępne tylko w języku angielskim.                                                                                                    |
| AKTUALIZACJA                                                                                                    | Aktualizacja oprogramowania sprzętowego dla urządzeń rozszerzających easyE4<br>lub modułów komunikacyjnych easy.<br>→ Część "Aktualizacja", strona 656                                                                                                    |

# 7.2 Wyświetlacz

W tym menu dokonywane są ustawienia dotyczące wyświetlacza. Tab. 90: *Opcje* 

systemowe\System\Wyświetla-

| CZ       |     |
|----------|-----|
| JASNOŚĆ1 | 100 |
| JASNOŚĆ2 | 50  |
| TIMEOUT: | 10m |
| KOLOR:   | 0   |
|          |     |
|          |     |

| JASNOŚĆ1 | Jasność wyświetlacza podczas obsługi urządzenia<br>Wartość domyślna: 100;<br>edytowalna w krokach co 10                                                            |
|----------|----------------------------------------------------------------------------------------------------|
| JASNOŚĆ2 | Zadana jasność dla trybu bezczynności<br>Wartość domyślna: 50;<br>edytowalna w krokach co 10<br>Wartość 0: oznacza wyłączenie wyświetlacza w trybie bezczynności   |
| TIMEOUT  | Podanie czasu w minutach lub sekundach,<br>po którym wyświetlacz przełącza się w tryb bezczynności, jeżeli nie nastąpiła obsługa<br>na urządzeniu easyE4           |
| KOLOR    | lstotny dla trybu zdalnego easyE4<br>Zadanie wartości koloru z zakresu 0 - 15,<br>oddziałuje na wyświetlacz urządzenia, np. w easySoft 8 lub na serwerze sieci Web |

# 7.3 ID urządzenia

Wprowadzenie/zadanie poszczególnych oznaczeń urządzenia dla przenoszenia programu. Tab. 91: *OPCJE SYSTEMOWE\/D URZĄDZENIA* <sup>ID URZĄDZENIA</sup>

 Wprowadzenie ID urządzenia <000 000 000> dezaktywuje kontrolę ID urządzenia i ID programu. Można dzięki temu przenosić za pomocą karty pamięci microSD lub za pomocą easySoft 8 na urządzenie podstawowe programy wszystkich rodzajów, niezależnie od tego, czy w samym programie jest ustawione ID.

## 7. Ustawienia systemowe 7.4 Grafika startu

# 7.4 Grafika startu

Gdy tylko na karcie pamięci microSD zostaje zapisana grafika boot.bmp, można w tym miejscu ustawić czas wyświetlania w sekundach, po którym wyświetlany jest widok stanu. Tab. 92: *Opcje systemowe\Grafika startu* 

Patrz także

 $\rightarrow$  Część "Określanie ekranu startowego dla wyświetlacza EASY-E4-...-12...C1 (P)", strona 153

# 7.5 NET

W tym podmenu konfigurowane są adresy sieci NET urządzenia easyE4.

Stacje zdalne, dalsze urządzenia easyE4, również muszą być odpowiednio skonfigurowane, aby można było nawiązać połączenie.

Na wskazaniu stanu 1 wpis w ostatniej linii wskazuje na istniejące połączenie sieci NET.

Tab. 93: Ustawienie sieci NET na urządzeniu

÷

| Tab. 94: <i>Menu główne</i> |
|-----------------------------|
| STOP√ RUN                   |
| PARAMETRY                   |
| USTAW ZEGAR                 |
| KARTA                       |
| INFORMACJA                  |
| OPCJE SYSTEMOWE             |
| PROGRAM                     |

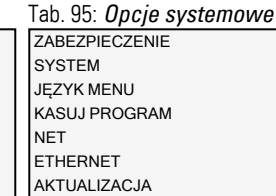

| Tab. 96: <i>Opcje</i> |     |
|-----------------------|-----|
| systemowe\Net         |     |
| NET-GROUP:            | 00  |
| NET-ID:               | 00  |
| BUSDELAY:             | 000 |
| ZDALNE RUN            |     |
|                       |     |
|                       |     |

Podmenu jest dostępne tylko w języku angielskim.

- Przypisać NET-GROUP za pomocą przycisków kursora.
- Ustawić NET-ID urządzenia.
- Określić ustawienia sieci.

### **NET-GROUP**

Przypisanie zespołu, grupy dla wybranego urządzenia podstawowego.

Tryb samodzielnej pracy urządzenia podstawowego ew. z rozszerzeniami WE/WY, brak grupy NET

1-10 Możliwa NET-GROUP

### **NET-ID**

0

Przypisanie urządzenia w ramach NET-GROPUP dla wybranego urządzenia podstawowego.

- 0 Tryb samodzielnej pracy urządzenia podstawowego ew. z rozszerzeniami WE/WY
- 1-8 Możliwe oznaczenie urządzenia w NET-GROUP

### **Bus-Delay**

Bus-Delay określa czas, w którym odbiorniki w sieci NET przesyłają swoje dane do innych odbiorników.

Bus-Delay musi być dostosowane do liczby odbiorników i do transmitowanych wartości. Zbyt mała wartość Bus-Delay prowadzi do kolizji danych.

Dopuszczalny zakres wartości dla Bus-Delay wynosi od 10 ms do 255 ms.

Dane cykliczne mogą być wysyłane co 10 ms lub przy zmianie danych, ale nie szybciej, niż wartość Bus-Delay. Przy wartości domyślnej 60 ms można w normalnej sytuacji uniknąć przeciążenia wysyłania.

### **Zdalne RUN**

Jeżeli to pole jest aktywowane, urządzenia sieci NET o NET-ID 02 do 08 przejmują aktualny tryb pracy RUN lub STOP od urządzenia sieci NET o NET-ID 1.

## Patrz także

→ Część "Konfiguracja zespołu NET", strona 739

## 7. Ustawienia systemowe 7.6 Ethernet

## 7.6 Ethernet

W tym podmenu konfigurowane są adresy urządzenia easyE4.

Stacje zdalne również muszą być odpowiednio skonfigurowane, aby można było nawiązać połączenie.

W ostatnim wierszu widoku stanu wskazywane jest istniejące połączenie.

Nowe urządzenie podstawowe easyE4 jest standardowo ustawione na AUTO IP. Ustawienia i określanie EASY-E4-...-12...C1(P) następują w strukturze menu, w ścieżce *Opcje systemowe\Ethernet* 

Podmenu jest dostępne tylko w języku angielskim.

Tab. 97: Ustawienia Ethernet na urządzeniu

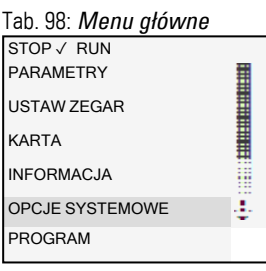

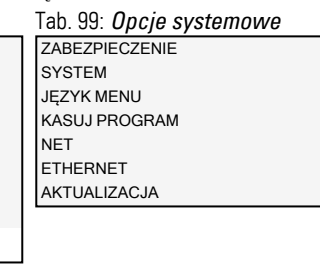

 Określić adres IP urządzenia za pomocą przycisków kursora.

Określić ustawienia sieci.

#### Tab. 101: Opcje systemowe\Ethernet\Adres IP

ADRES IP 000.000.000.000

Tab. 100: *Opcje* 

ADDRESS MODE

IP ADDRESS

SUBNET MASK

DNS SERVER

easyE RTD

Test e-mail

GATEWAY ADDRESS

systemowe\Ethernet

Tab. 102: *Opcje* 

systemowe\Ethernet\Addr-

ess mode Automatyczny adres IP √ DHCP Static IP

Tab. 103: Opcje systemowe\Ethernet\easyE RTD

OCHRONA PRZED DOSTĘPEM

Steruje uprawnieniami do zdalnego sterowania przez EASY-RTD-... na easyE4.

# 7. Ustawienia systemowe 7.6 Ethernet

Tab. 104:

Określić uprawnienia dostępu dla poszczególnych grup użytkowników EASY-RTD-.... Tab. 105: Opcje systemowe\Ethernet\easyE RTD\ochrona przed dostępem BRAK DOSTĘPU ✓ MONITOROWANIE OBSŁUGA ADMINISTRACJA

### Patrz także

 $\rightarrow$  Część "Tworzenie połączenia Ethernet i przenoszenie programu lub projektu wizualizacji", strona 121

## 7. Ustawienia systemowe 7.7 Aktualizacia

# 7.7 Aktualizacja

W tym podmenu do urządzeń rozszerzających easyE4 oraz modułów komunikacyjnych easy wprowadzane jest nowe oprogramowanie sprzętowe.

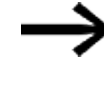

Aktualizacja urządzeń podstawowych easyE4 jest możliwa wyłącznie bezpośrednio, za pośrednictwem karty pamięci microSD – bez specjalnego menu.

Aktualizację oprogramowania sprzętowego przeprowadza się z użyciem karty pamięci microSD. Zasadniczo oprogramowanie sprzętowe urządzeń podstawowych można również nadpisywać starszym oprogramowaniem sprzętowym z karty pamięci microSD.

Aktualizacje oprogramowania sprzętowego są udostępniane przez Eaton Industries GmbH z siedzibą w Bonn za pośrednictwem Download Center – oprogramowanie, w punkcie Aktualizacje oprogramowania sprzętowego, jako pliki \*.zip.

( )**Download Center - Software** Eaton.com/software/Firmware Updates/easy Eaton.com/software/OS Updates/easy

Uwzględnić dokumenty dotyczące aktualizacji, dostępne w Download Center.

Rozpakować wymagany plik oprogramowania sprzętowego odpowiedni dla urządzenia rozszerzającego easyE4 "\*.FW" na karcie pamięci microSD.

Urządzenie rozszerzające easyE4 musi być połączone z urządzeniem podstawowym za pomocą wtyczki połączeniowej.

Numer rozszerzenia easyE4 jest określany na podstawie pozycji za urządzeniem podstawowym w bloku montażowym, zaczynając od lewej i od 1. Rozszerzeniu w bloku można przypisać maksymalnie numer 11.

Aktualizację należy przeprowadzić osobno dla każdego urządzenia rozszerzającego. Tab. 106: Aktualizacja urządzeń rozszerzających

| Tab. 107: <i>Menu główne</i>                                                                | Tab. 108: Opcje systemowe                                                                  | Tab. 109: <i>Opcje</i>                                                                                                    |
|---------------------------------------------------------------------------------------------|--------------------------------------------------------------------------------------------|----------------------------------------------------------------------------------------------------|
| STOP ✓ RUN<br>PARAMETRY<br>USTAW ZEGAR<br>KARTA<br>INFORMACJA<br>OPCJE SYSTEMOWE<br>PROGRAM | ZABEZPIECZENIE<br>SYSTEM<br>JĘZYK MENU<br>KASUJ PROGRAM<br>NET<br>ETHERNET<br>AKTUALIZACJA | systemowe\Aktualizacja         AKTUALIZACJA         URZĄDZENIE         PODSTAWOWE         MODUŁ KOM.         ROZSZERZENIE |
|                                                                                             |                                                                                            |                                                                                                    |

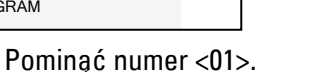

Wybrać przynależny plik oprogramowania

sprzętowego.

np. "eComSWD\_B0028.fw"

Tab. 110: *Opcje* systemowe\Aktualizacja\M-ODUŁ KOM. MODUŁ KOM <01>

AKTUALIZACJA <nazwa pliku na SD> 磣£iiiiiiii££££££Ç

Najpierw wybrać numer rozszerzenia easyE4 w bloku, możliwe są numery od 1 do 11.

Wybrać przynależny plik oprogramowania sprzętowego.

Tab. 111: Opcje systemowe\Aktualizacja\Rozszerzenie

ROZSZERZENIE <1-11>

AKTUALIZACJA <nazwa pliku na SD> 磣£iiiiiii££££££Ç

### Patrz także

ightarrow Część "Aktualizacja oprogramowania sprzętowego", strona 140

## 7. Ustawienia systemowe 7.8 Zmiana języka

# 7.8 Zmiana języka

Menu urządzenia może być wyświetlane w różnych językach.

Ustawienie języka na urządzeniu podstawowym bez wyświetlacza jest możliwe z użyciem easySoft 8.

## Ustawianie języka menu na urządzeniu podstawowym z wyświetlaczem

- Aktywować menu główne.
- Otworzyć ścieżkę menu OPCJE SYSTEMOWE/JĘZYK MENU.
- Wybrać jeden z dostępnych języków.
- Potwierdzić naciskając przycisk OK.
- Wyjść z menu, naciskając przycisk ESC.

Tab. 112: *Opcje* 

| systemowe\Język | k men        | и  |
|-----------------|--------------|----|
| ENGLISH         |              |    |
| DEUTSCH         | $\checkmark$ |    |
| FRANCAIS        |              |    |
| ESPAŇOL         |              |    |
| ITALIANO        |              | ≡  |
| NEDERLANDS      |              |    |
| POLSKI          |              | ÷. |
| ČESKÝ           |              |    |
| PORTUGUÊS       |              |    |
| РУССКИЙ         |              |    |
| TÜRKÇE          |              |    |
| ROMÂNĂ          |              |    |
| MAGYAR          |              |    |
| SRPSKI          |              |    |
| HRVATSKI        |              |    |
| SLOVENŠČINA     |              |    |

Po wyjściu z menu język jest zmieniany.

## 7.9 Ustawianie zachowania rozruchu

Tryb rozruchu określa reakcję urządzenia easyE4 na przyłożenie napięcia zasilającego.

## EASY-E4-...-12...CX1(P)

Urządzenia bez wyświetlacza automatycznie uruchamiają się w trybie RUN.

Po włączeniu urządzenie easyE4 od razu przechodzi w tryb pracy, o ile dostępny jest prawidłowy program.

Jeżeli na urządzeniu nie znajduje się program, urządzenie easyE4 pozostaje w stanie pracy STOP.

Jeżeli urządzenie jest podłączone do sieci Ethernet, może być parametryzowane. Za pomocą karty pamięci można załadować program \*.e80.

## EASY-E4-...-12...C1(P)

Dla urządzeń z wyświetlaczem tryb rozruchu można ustawić.

Za pomocą *OPCJI SYSTEMOWYCH/SYSTEM/URUCHOMIENIE RUN* na urządzeniu lub poprzez easySoft 8 w programie z opcją Uruchomienie RUN. Opcja ta jest zapisywana na urządzeniu wraz z programem.

→ Część "Przegląd zachowań przy włączaniu", strona 119

### Zachowanie rozruchu

Tryb rozruchu może stanowić istotną pomoc podczas fazy uruchamiania. Znajdujący się w EASY-E4-...-12...C1(P) schemat programu nie jest jeszcze całkowicie oprzewodowany, lub instalacja/maszyna znajdują się w stanie, którym EASY-E4-... nie może sterować.

Gdy do urządzenia easyE4 zostaje przyłożone napięcie, nie powinno być możliwe wysterowanie wyjść, tzn. przy włączeniu easyE4 wyjścia nie mają być natychmiast ustawiane.

## 7. Ustawienia systemowe 7.9 Ustawianie zachowania rozruchu

### 7.9.1 Aktywacja/dezaktywacja uruchomienia w trybie RUN

Możliwe tylko w urządzeniach podstawowych z wyświetlaczem.

### 7.9.1.1 Konfiguracja na urządzeniu podstawowym z wyświetlaczem

Aby możliwa była konfiguracja, program musi być zatrzymany. STOP – RUN

Zmiana trybu pracy może ew. być chroniona hasłem.

- Aktywować menu główne.
- Otworzyć ścieżkę menu OPCJE SYSTEMOWE\SYSTEM.
- Wybrać punkt menu Uruchomienie w trybie RUN.

Nacisnąć przycisk OK w celu włączenia lub wyłączenia.

| Wskazanie na                   | Stan       |                                                                                   |
|--------------------------------|------------|-----------------------------------------------------------------------------------|
| wyświetlaczu                   |            |                                                                                   |
| URUCHOMIENIE W<br>TRYBIE RUN √ | aktywny    | Program uruchamia się, gdy tylko urządzenie zostanie włączone,                    |
|                                |            | przechodzi ono w tryb pracy RUN.                                                  |
| URUCHOMIENIE W<br>TRYBIE RUN   | nieaktywne | Program należy uruchomić oddzielnie, urządzenie<br>pozostaje w trybie pracy STOP. |

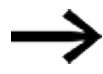

W urządzeniu w stanie dostawy EASY-E4-... i po resecie do stanu fabrycznego aktywne jest Uruchomienie w trybie RUN.

#### Zachowanie przy usuwaniu programu

Ustawienie trybu rozruchu jest funkcją urządzenia i pozostaje zachowane przy skasowaniu schematu programu.

#### Przesyłanie/pobieranie na kartę pamięci lub komputer PC

Ustawienie pozostaje zachowane przy przenoszeniu prawidłowego programu.

### 7.9.2 Aktywuj/dezaktywuj opcję URUCHOM Z KARTY

Tryb rozruchu z karty pamięci jest przewidziany do zastosowań, w których ma być wykonywana prostsza i szybsza zmiana programu z użyciem karty pamięci.

Jeśli program na karcie jest inny niż program w urządzeniu easyE4, przy włączeniu napięcia zasilającego jest ładowany najpierw program z karty, następnie jest on uruchamiany w trybie RUN. Jeżeli różnica w programach polega tylko na odmiennych wartościach zadanych (stałych) modułów funkcyjnych, program z karty pamięci nie zostanie załadowany.

Program na urządzeniu zostanie zachowany i będzie uruchomiony. Jeżeli na karcie nie ma żadnego schematu, urządzenie pozostaje w stanie roboczym STOP. Dokładny opis działania tej opcji patrz → "Funkcja karty pamięci microSD", strona 151.

### Ustawienie fabryczne URUCHOM Z KARTY nieaktywne

### 7.9.2.1 Konfiguracja na urządzeniu podstawowym z wyświetlaczem

Aby możliwa była konfiguracja, program musi znajdować się w stanie STOP. Jeżeli tak nie jest, urządzenie informuje o tym poprzez komunikat.

- Aktywować menu główne.
- Otworzyć ścieżkę menu OPCJE SYSTEMOWE\SYSTEM.
- Wybrać punkt menu URUCHOM Z KARTY.
- Nacisnąć przycisk OK w celu włączenia lub wyłączenia.

Jeżeli obok punktu menu widoczny jest haczyk ✓, program jest ładowany z karty pamięci i przejmowany, gdy tylko urządzenie easyE4 zostaje włączone. Jeżeli w linii nie ma haczyka, zostaje zachowany aktualny program.

### 7.9.2.2 Konfiguracja w easySoft 8

Tryb rozruchu można włączać i wyłączać w easySoft 8.

- Wybrać żądane urządzenie z katalogu w widoku projektu.
- Kliknąć zakładkę Ustawienia systemowe.

W zakładce znajduje się obszar Karta pamięci/ID urządzenia z polem kontrolnym dla opcji Uruchom z karty.

- 🕨 🗹 W celu włączenia aktywować pole wyboru kliknięciem.
- 🕨 🔲 W celu wyłączenia dezaktywować pole wyboru kliknięciem.

### Patrz także

→ Część "Konfiguracja karty microSD i ID urządzenia", strona 672

## 7. Ustawienia systemowe 7.10 Zwłoka na wejściach I

# 7.10 Zwłoka na wejściach l

easyE4 w stanie fabrycznym analizuje sygnały wejściowe poprzez opóźnienie na wejściu, tak zwaną zwłokę na wejściach I. Zapewnia to, że zostanie wytłumione np. bicie styków przełączników i przycisków.

Dla niektórych zastosowań wymagana jest rejestracja bardzo krótkich sygnałów wejściowych.

Aby można było ją zapewnić, dostępna jest opcja wyłączenia opóźnienia na wejściu.

### 7.10.1 Konfiguracja zwłoki na wejściach I na urządzeniu podstawowym z wyświetlaczem

- Aktywować menu główne.
- Otworzyć ścieżkę menu OPCJE SYSTEMOWE\SYSTEM.
- Wybrać punkt menu Zwłoka na wejściach I.
- Nacisnąć przycisk OK w celu włączenia lub wyłączenia.

Jeżeli obok punktu menu widoczny jest haczyk  $\checkmark$ , oznacza to, że zwłoka na wejściach I jest włączona.

Jeżeli w linii nie ma haczyka, oznacza to, że zwłoka jest wyłączona.

### 7.10.2 Konfiguracja zwłoki na wejściach I w easySoft 8

Opóźnienie na wejściach można włączać i wyłączać w easySoft 8.

- Wybrać żądane urządzenie z katalogu w widoku projektu.
- Kliknąć zakładkę Ustawienia systemowe.

W zakładce znajduje się obszar Ustawienia systemowe z polem kontrolnym dla opcji Zwłoka na wejściach I.

- 🟲 📝 W celu włączenia aktywować pole wyboru kliknięciem.
- 🕆 🔲 W celu wyłączenia dezaktywować pole wyboru kliknięciem.

## 7. Ustawienia systemowe 7.11 Przyciski P

# 7.11 Przyciski P

Tak zwane przyciski P to osiem przycisków na urządzeniach easyE4 z wyświetlaczem i klawiaturą.

W przypadku urządzeń EASY-E4-...-12...C1(P) istnieje możliwość używana przycisków jako styków w schemacie programu.

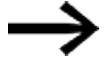

Przyciski nie są automatycznie aktywne, aby zapobiegać przypadkowemu uruchomieniu.

## 7.11.1 Konfiguracja przycisków P na urządzeniu podstawowym z wyświetlaczem

Aby możliwa była konfiguracja, program musi być zatrzymany. STOP V RUN

Zmiana trybu pracy może ew. być chroniona hasłem.

- Aktywować menu główne.
- Otworzyć ścieżkę menu OPCJE SYSTEMOWE\SYSTEM.
- Wybrać punkt menu PRZYCISKI P.
- Nacisnąć przycisk OK w celu włączenia lub wyłączenia.

Jeżeli obok punktu menu widoczny jest haczyk  $\checkmark$ , oznacza to, że zwłoka na wejściach I jest włączona.

Jeżeli w linii nie ma haczyka, oznacza to, że zwłoka jest wyłączona.

### 7.11.2 Konfiguracja przycisków P w easySoft 8

Przyciski P można włączać i wyłączać w easySoft 8.

- Wybrać żądane urządzenie z katalogu w widoku projektu.
- Kliknąć zakładkę Ustawienia systemowe.

W zakładce znajduje się obszar Ustawienia systemowe z polem kontrolnym dla opcji Przyciski P i polem wprowadzania.

- W celu włączenia aktywować pole wyboru kliknięciem.
- 🕨 🔲 W celu wyłączenia dezaktywować pole wyboru kliknięciem.

### Maks. Czas cyklu [ms]

Tutaj można zdefiniować żądany maksymalny czas cyklu. Ustawienie fabryczne wynosi 1000 ms. Zakres wartości wynosi 0...1000 ms. Urządzenie przechodzi w stan pracy STOP, gdy tylko cykl programu przekroczy maksymalny ustawiony czas cyklu.

Podać maksymalny czas cyklu w [ms] w polu wprowadzania.

Jeżeli w polu wprowadzania nie będzie wprowadzona żadna wartość, używane będzie ustawienie fabryczne.

## 7. Ustawienia systemowe 7.12 Określanie nazwy programu

# 7.12 Określanie nazwy programu

Możliwe tylko z easySoft 8.

W easySoft 8 istnieje możliwość nazwania programu.

- Wybrać żądane urządzenie z katalogu w widoku projektu.
- Kliknąć zakładkę Ustawienia systemowe.

W zakładce znajduje się obszar nazwa programu z polem wprowadzania.

W polu tekstowym wprowadzić żądaną nazwę dla programu, który ma zostać przejęty.

## 7. Ustawienia systemowe 7.13 Funkcja remanencji

# 7.13 Funkcja remanencji

Możliwe tylko z easySoft 8.

W sterownikach instalacji i maszyn istnieje wymaganie remanentnego zapisywania stanów pracy oraz wartości rzeczywistych. Wartości pozostają następnie zachowane po odłączeniu napięcia zasilającego, aż do kolejnego nadpisania wartości rzeczywistych.

Dla znaczników i dla następujących modułów funkcyjnych dostępne są po dwa pola wprowadzania dla wartości początkowej i końcowej zakresu remanencji.

Widok Projekt/zakładka Ustawienia systemowe

| Remanencja                                                                                                    | Przy przesyłaniu zachować remanencję                                                                                                    |
|----------------------------------------------------------------------------------------------------|----------------------------------------------------------------------------------------------------|
| C 0 - 0 MB ~ 0 - 0                                                                                                    | Zawartość znaczników Treści modułów                                                                                                    |
| CH     0     -     0     MB:     0     -     0       CI     0     -     0     Bajty remanencji     -     0       DB     0     -     0     UF:     0       T     0     -     0     Wolny:     1024 | Karta pamięci/ID urządzenia<br>Uruchom z karty<br>Zezwół na nadpisywanie przez kartę<br>Rejestrowanie zdarzeń systemowych<br>ID programu/urządzenia<br>Komentarze+notatki<br>Zapisz w urządzeniu |

Rys. 298: Widok Projekt, zakładka Ustawienia systemowe, wycinek Remanencja

Zakres wartości modułów funkcyjnych, instancje, które mogą być zapisywane remanentnie:

- C Moduł licznika : 01...32
- CH Licznik dużych prędkości: 01...04
- CI Licznik wartości przyrostowej: 01...02
- DB Moduł danych (zatrzask) : 01...32
- T Przekaźnik czasowy : 01...32

Więcej informacji znajduje się w opisie danego modułu.

Zakres wartości znacznika:

- MB:1...1024
- MW:1...512
- MD : 1...256

Wartości z pola wprowadzania są automatycznie przenoszone do znaczników w formacie bajtu MB.

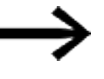

Dlatego zakresy znaczników do MB1024 mogą być zdefiniowane jako retencyjne, ponieważ np. MD265 odpowiada zakresowi bajtów znacznika 1021-1024, a zakresy znacznika retencyjnego są przechowywane tylko w MB.

Możliwe tylko z easySoft w wersji 8.00 lub wyższej.

Jeśli w polu wprowadzania danych znajdują się bajty znaczników, są one również konwertowane na najwyższy możliwy typ danych. Jest to możliwe pod warunkiem, że pozwala na to liczba bajtów znaczników. Przekształcony typ danych jest wyświetlany po wprowadzeniu nowej zmiany na zakładce Ustawienia systemowe.

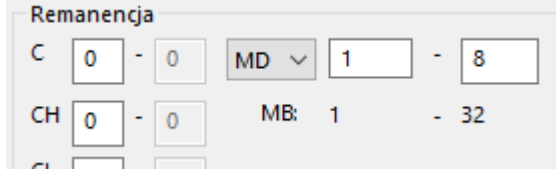

Rys. 299: Remanencja sekcji: Znacznik w formacie bajtu 1 - 32 wprowadzony i wyświetlony w podwójnych słowach znacznika po kolejnej zmianie na zakładkę Ustawienia systemowe

### Bajty remanencji

Cały obszar znaczników remanentnych easyE4 nie może przekraczać określonej liczby bajtów. W zależności od oprogramowania zainstalowanego w urządzeniu podstawowym obowiązuje następująca liczba dostępnych bajtów:

- Oprogramowanie sprzętowe ≥ 2.30: 1024 bajtów
- Oprogramowanie sprzętowe ≥ 2.00: 512 bajtów
- Oprogramowanie sprzętowe < 2.00: 400 bajtów

Suma remanentnych znaczników programu głównego i wszystkich remanentnych znaczników instancji modułów użytkownika (UF) wyświetla się w widoku Projekt w zakładce Ustawienia systemowe. Jeżeli zakres znaczników remanentnych przekracza liczbę dostępnych bajtów, jest to wskazywane w polu wolne wyświetlaną na czerwono liczbą ujemną.

### Przy przesyłaniu zachować remanencję

Remanentne wartości rzeczywiste na urządzeniu są usuwane przez następujące działania:

- Przy każdej zmianie programu w schemacie lub planie modułów i następnie przesłaniu do urządzenia.
- Przy usunięciu programu w widoku Komunikacja poprzez kolejność poleceń Widok Komunikacja/Program/Konfiguracja/Usuń urządzenie.
- Przy każdej zmianie zakresu wartości remanentnych w widoku Projekt za pomocą kolejności poleceń Widok Projekt / zakładka Ustawienia systemowe/Remanencja.
- Przy każdej zmianie parametrów znacznika zdalnego urządzenia wizualizacyjnego.
- Przy usunięciu urządzenia z pulpitu roboczego widoku Projekt.

Dla znaczników remanentnych istnieje przy tym wyjątek:

### 🗹 Zawartość znaczników

Jeżeli opcja ta jest aktywowana, podczas przesyłania programu zawartość już istniejących remanentnych zakresów znaczników pozostaje zachowana. Wartości rzeczywiste znaczników pozostają zachowane.

## 7. Ustawienia systemowe 7.13 Funkcja remanencji

Wymaganiem jest, aby zdefiniowane jako remanentne zakresy znaczników pozostały niezmienione.

Zawartość modułów

Jeżeli opcja ta jest aktywowana, podczas przesyłania programu zawartość już istniejących remanentnych zakresów argumentów pozostaje zachowana. Wymaganiem jest, aby zdefiniowane jako remanentne moduły pozostały niezmienione.

### 7.13.1 Remanencja w easySoft 8

Funkcję remanencji można ustawiać w easySoft 8 zarówno dla znaczników, jak i dla zawartości modułów.

- Wybrać żądane urządzenie z katalogu w widoku projektu.
- Kliknąć zakładkę Ustawienia systemowe.

W zakładce znajdują się obszary

- Remanencja przy przesyłaniu z polem kontrolnym dla opcji Zawartości znaczników i Zawartości modułów
- Remanencja
- Bajty remanencji
- 🕨 🗹 W celu włączenia aktywować pole wyboru kliknięciem.
- 🕨 🔲 W celu wyłączenia dezaktywować pole wyboru kliknięciem.

Aby ustawić odpowiednią remanencję, należy aktywować pole kontrolne dla Zawartości znaczników i/lub Zawartości modułów.

Określić obszary, które mają być remanentne, poprzez wybór i wprowadzanie.

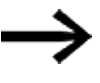

Wartości w tych obszarach będą wymagane dla ponownego rozruchu instalacji po ponownym uruchomieniu. Należy wziąć pod uwagę możliwe niepożądane efekty.

W opcji Bajty remanencji podczas wprowadzania widoczne jest wymagane zapotrzebowanie na miejsce w pamięci.

Skontrolować, czy dostępna jest wystarczająca ilość miejsca w pamięci.

## 7. Ustawienia systemowe 7.14 Bezpieczeństwo – zabezpieczenie hasłem

# 7.14 Bezpieczeństwo – zabezpieczenie hasłem

Ustawienia dla hasła i obszarów chronionych hasłem w easyE4 są dostępne tylko w urządzeniach z wyświetlaczem; alternatywnie można ich dokonać za pomocą easySoft 8.

Zabezpieczony hasłem może zostać dostęp do różnych obszarów.

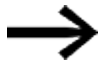

Musi być zabezpieczony co najmniej jeden obszar.

W ustawieniach fabrycznych wybrany jest obszar Schemat programu.

### 7.14.1 Konfiguracja hasła na urządzeniu podstawowym z wyświetlaczem

### Określanie obszarów chronionych hasłem

Obszary, które mają być chronione hasłem, można znaleźć w następujący sposób:

- Aktywować menu główne.
- Otworzyć ścieżkę menu OPCJE SYSTEMOWE\BEZPIECZEŃSTWO\SYSTEM.
- Wybrać żądany obszar.
- Nacisnąć przycisk OK w celu włączenia lub wyłączenia.

Jeżeli obok paska przewijania obszaru widoczny jest haczyk 🗸, oznacza to, że dostęp do tego obszaru jest chroniony hasłem.

Jeżeli widoczny jest kwadrat, oznacza to, że dostęp nie jest chroniony.

Tab. 113: Opcje systemowe\Bezpieczeństwo\Obszar PROGRAM

| PARAMETRY        |   |
|------------------|---|
| ZEGAR            |   |
| TRYB PRACY       |   |
| KARTA PAMIĘCI    | ■ |
| INTERFEJS        |   |
| FUNKCJA USUWANIA | ÷ |

Podmenu wyświetla obszary urządzenia, które mogą być zabezpieczone.

| PROGRAM | Hasło działa na PROGRAMY oraz na moduły funkcyjne, które nie są |
|---------|-----------------------------------------------------------------|
|         | zwolnione. Obszar ten zabezpiecza również przed przesyłaniem    |
|         | schematu programu z i na kartę pamięci.                         |

PARAMETRY Menu PARAMETRY jest zabezpieczone.

- ZEGAR Data i czas są chronione hasłem.
- TRYB PRACY Zmiana trybu pracy z RUN na STOP i na odwrót z użyciem klawiszy funkcyjnych urządzenia jest niemożliwa.
- KARTA Zabezpieczony jest dostęp do karty pamięci microSD.

PAMIĘCI **INTERFEJS** Zabezpiecza przed dostępem do interfejsu Ethernet tego urządzenia. Nie wpływa na wymianę danych przez sieć. Zwrócić uwagę na ograniczające działanie zabezpieczonego interfejsu, gdy urządzenie easyE4 musi zostać zresetowane. FUNKCJA Jeżeli ten obszar jest nieaktywny, po czterokrotnym nieprawidłowym USUWANIA wprowadzeniu hasła pojawia się zapytanie "SKASOWAĆ PROGRAM?". Zapytanie to nie pojawia się, gdy obszar jest chroniony. Przy zapomnianym haśle nie ma wówczas możliwości dokonania zmian w programie w zabezpieczonym obszarze. Co najmniej jeden z obszarów Program – Parametry – Zegar, Tryb pracy lub Karta pamięci musi być zabezpieczony. Jeżeli żaden z obszarów nie jest wybrany, zostaje automatycznie ustawiony Program. W stanie w momencie dostawy wybrany jest obszar PROGRAM.

### Przydzielanie hasła

- Aktywować menu główne.
- Otworzyć ścieżkę menu OPCJE SYSTEMOWE\BEZPIECZEŃSTWO.
- Wybrać punkt menu HASŁO.

Tab. 114: Opcje systemowe\Bezpieczeństw-

| U      |  |
|--------|--|
| HASŁO  |  |
| OBSZAR |  |
|        |  |
|        |  |
|        |  |
|        |  |
|        |  |
|        |  |

W 6-znakowym haśle można używać cyfr i liter, bez znaków specjalnych i znaków diakrytycznych.

| HASŁO:        | 0 X X X X X |
|---------------|-------------|
| ABCDEFGHI J   | KLM         |
| NCPQRSTUVW    | XYZ         |
| 1234567890    |             |
|               |             |
|               |             |
| Rys. 300: Nac | danie       |
| hasła         |             |

Pierwsza pozycja hasła miga.

- Wybrać pierwszą literę lub cyfrę hasła.
- Potwierdzić wprowadzanie za pomocą przycisku OK,

## 7. Ustawienia systemowe 7.14 Bezpieczeństwo – zabezpieczenie hasłem

Analogicznie postąpić dla kolejnych pozycji hasła.

Postępowanie można w dowolnym momencie przerwać za pomocą przycisku ESC,

## Aktywacja hasła:

- Umieścić kursor na dowolnej pozycji hasła.
- Wcisnąć przycisk OK.

### Wyświetli się podmenu hasła.

| ZMIANA HASŁA      |
|-------------------|
| AKTYWACJA HASŁA√  |
|                   |
|                   |
|                   |
|                   |
| Rys. 301: Podmenu |
| Hasło             |
|                   |

- Wybrać punkt menu AKTYWACJA HASŁA.
- Potwierdzić hasło za pomocą przycisku OK,

Zostaje aktywowane hasło dla  $\rightarrow$  Część "Określanie obszarów chronionych hasłem", strona 668.

### Zmiana hasła

- Nacisnąć przycisk OK na easyE4, aby otworzyć menu główne.
- Otworzyć ścieżkę menu OPCJE SYSTEMOWE\BEZPIECZEŃSTWO\HASŁO.

Jeżeli hasło jest przydzielone, wyświetli się podmenu hasła.

- Wybrać punkt menu ZMIANA HASŁA.
- Podać hasło.

Wyświetli się podmenu zmiany hasła.

| NOWE HASŁO:               |  |  |
|---------------------------|--|--|
| HASŁO: 0 X X X X          |  |  |
| A B C D E F G H I J K L M |  |  |
| NOPQRSTUVWXYZ             |  |  |
| 1 2 3 4 5 6 7 8 9 0       |  |  |
|                           |  |  |
| Rys. 302: Podmenu         |  |  |
| Zmień hasło               |  |  |

Ustalenie nowego hasła odbywa się analogicznie do → Część "Przydzielanie hasła", strona 669

### Usunięcie zabezpieczenia hasłem

Aby dezaktywować hasło, należy wprowadzić hasło <000000>.

## 7. Ustawienia systemowe 7.14 Bezpieczeństwo – zabezpieczenie hasłem

## 7.14.1.1 Zapomniane lub nieprawidłowo wprowadzone hasło

Jeśli zostało wprowadzone nieprawidłowe hasło, należy powtórzyć wprowadzanie hasła po upływie czasu blokady.

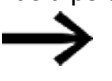

Jeżeli obszar FUNKCJA USUWANIA został zabezpieczony hasłem,

wprowadzanie hasła może następować dowolnie często.

Po piątym nieudanym wprowadzeniu urządzenie podstawowe z wyświetlaczem pokazuje zapytanie o usunięcie.

- Przycisk ESC: Anulowanie, schemat programu, dane ani hasło nie są usuwane.
- Przycisk OK: Schemat programu, dane i hasło są usuwane.

Jeżeli użytkownik nie pamięta hasła, może w tym miejscu odblokować urządzenie easyE4 za pomocą przycisku OK.

Zostaną jednak przy tym utracone zapisany program i wszystkie parametry przekaźnika funkcyjnego.

## 7. Ustawienia systemowe 7.15 Konfiguracja karty microSD i ID urządzenia

# 7.15 Konfiguracja karty microSD i ID urządzenia

Możliwe tylko z easySoft 8.

- Wybrać żądane urządzenie z katalogu w widoku projektu.
- Kliknąć zakładkę Ustawienia systemowe.

W zakładce znajduje się obszar Karta pamięci/ID urządzenia z polem kontrolnym dla opcji Uruchom z karty. i Zezwól na nadpisywanie przez kartę, a także z polem do wprowadzania cyfr.

- 🟲 📝 W celu włączenia aktywować pole wyboru kliknięciem.
- W celu wyłączenia dezaktywować pole wyboru kliknięciem.

Przy 🗹 uruchomieniu z karty urządzenie przy włączaniu ma dostęp do microSD.

Poprzez Z zezwolenie na nadpisywanie przez kartę dopuszcza się, aby program znajdujący się na karcie microSD nadpisał program znajdujący się w easyE4.

W polu wprowadzania można wpisać 6-cyfrową liczbę jako ID programu/urządzenia.

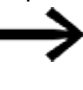

Za pomocą tego ID gwarantowane jest, że program będzie nadpisany na urządzeniu easyE4 tylko wtedy, gdy odpowiednie ID zgadzają się ze sobą.

Na podstawie wprowadzonego ID urządzenia i ID programu sprawdzane jest, czy przenoszenie wybranego programu na to urządzenie podstawowe jest dopuszczalne.

W ten sposób projektant może uniknąć sytuacji, w której do urządzenia easyE4 omyłkowo zostanie przeniesiony projekt \*.e80 nieodpowiedni dla konkretnego przypadku zastosowania. Zostałby on następnie przejęty przez niedopasowany identyfikator.

### Patrz także

- → Część "Przenoszenie programów z karty pamięci microSD i na nią", strona 219
- → Rozdział "7 Funkcja karty pamięci microSD", stronae 151
- → Część "ID urządzenia", strona 650

Pomoc easySoft 8, widok komunikacji

# 7.16 Ustawianie godziny i daty

Urządzenia easyE4 są wyposażone w zegar czasu rzeczywistego (RTC), podający datę i godzinę. Ten zegar czasu rzeczywistego stanowi podstawę dla wszystkich procesów czasowych sterowanych za pomocą easyE4.

W połączeniu z modułami producenta HW, HY lub WT, YT można dzięki temu realizować funkcje tygodniowego lub rocznego zegara sterującego.

Moduł producenta AC umożliwia stosowanie funkcji czasu wschodu i zachodu słońca.

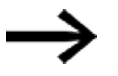

Ustawienie godziny i daty na urządzeniu podstawowym bez wyświetlacza jest możliwe wyłącznie z użyciem easySoft 8.

### Ustawianie godziny i daty na urządzeniu podstawowym

- Aktywować menu główne.
- Otworzyć ścieżkę menu USTAW ZEGAR.
- Wybrać punkt menu GODZINA & DATA .

Tab. 115: *Ustaw zegar\Godzina i data* DD-MM-YYYY FR 13.08.2018 12:03:04

W pierwszej linii określa się żądany format wyświetlania.

- Wybrać żądany format.

DD-MM-YYYY DD/MM/YYYY DD.MM.YYYY MM/DD/.YYYY Miesiąc.Dzień.Rok YYYY-MM-DD YYYY.MM.DD

Wskazanie odpowiednio się zmienia.

- 🕨 Ustawić wartości za pomocą przycisków kursora 🕾 😔.
- Potwierdzić wprowadzanie za pomocą przycisku OK.

W ścieżce menu USTAW ZEGAR. dostępne są dodatkowe możliwości ustawień.

## 7. Ustawienia systemowe 7.16 Ustawianie godziny i daty

### Ustawianie czasu letniego DST

- Aktywować menu główne.
- Otworzyć ścieżkę menu USTAW ZEGAR.
- Wybrać punkt menu CZAS LETNI.

Tab. 116: Ustaw zegar\Czas

| letni  |              |
|--------|--------------|
| BRAK   | $\checkmark$ |
| MESZ   |              |
| US     |              |
| REGUŁY |              |
|        |              |
|        |              |

Do wyboru dostępne są następujące ustawienia: : brak, MESZ,US oraz Reguła. Aktualnie wybrane ustawienie oznaczane jest haczykiem ✓.

Brak oznacza, że nie jest stosowana żadna reguła, MESZ to środkowoeuropejska reguła czasu letniego, US to reguła amerykańska, a opcja Reguła pozwala na skonfigurowanie własnych parametrów.

Tab. 117: Ustaw zegar\Czas Ietni\Reguła CZAS LETNI POCZĄTEK CZAS LETNI KONIEC

W opcji Reguła wybrać

datę rozpoczęcia i datę zakończenia czasu letniego.

easyE4 przejmuje ustawienia i samoczynnie przestawia zegar w wybranych terminach.

### Ustawianie zegara radiowego

Alternatywnie zegar urządzenia można ustawić za pośrednictwem zegara radiowego. Jeśli zegar radiowy jest aktywny, zegar czasu rzeczywistego zostaje nadpisany, gdy tylko odebrany zostanie odpowiedni sygnał zegara radiowego.

- Aktywować menu główne.
- Otworzyć ścieżkę menu USTAW ZEGAR.
- Wybrać punkt menu ZEGAR RADIOWY.
- 🕨 W celu aktywacji: Wybrać TAK za pomocą przycisków kursora 🗞 😔
- 🕨 Wybrać żądane wejście za pomocą przycisków kursora 🔇 📎
- W taki sam sposób podać różnicę względem czasu zegara radiowego. Jednostką dla tego offsetu jest minuta, pojedynczy krok ma długość 5 minut.

Tab. 118: *Ustaw* 

| zegar\Zegar radiowy |         |  |  |
|---------------------|---------|--|--|
| ZEGAR               |         |  |  |
| RADIOWY             |         |  |  |
| AKTYWNY             | : TAK   |  |  |
| WEJŚCIE             | : 1001  |  |  |
| RÓŻNICA             | : +000' |  |  |
|                     |         |  |  |
|                     |         |  |  |

## 7. Ustawienia systemowe 7.16 Ustawianie godziny i daty

### Ustawianie zegara astronomicznego

Zegar czasu rzeczywistego można ustawić również za pomocą zegara astronomicznego. Zegar astronomiczny oblicza czas wschodu i zachodu słońca na podstawie współrzędnych geograficznych – stopni szerokości i długości geograficznej.

Ustawienia w tym podmenu działają globalnie na wszystkie 32 możliwe instancje modułu funkcyjnego → Część "AC - Zegar astronomiczny ", strona 303 w programie użytkownika.

- Aktywować menu główne.
- Otworzyć ścieżkę menu USTAW ZEGAR.
- Wybrać punkt menu ZEGAR ASTRON..
- Za pomocą przycisków kursora S S wybrać pozycję w wierszu wprowadzania współrzędnych.
- Zdefiniować wartość za pomocą przycisków kursora I Solowie wartość za pomocą przycisków kursora
- W taki sam sposób podać różnicę strefy czasowej względem UTC. Jednostką dla tego offsetu jest minuta, pojedynczy krok ma długość 5 minut.

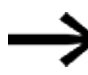

SZER: współrzędna szerokości DŁ: współrzędna długości

(±) jest określane poprzez wprowadzenie N-północ/Społudnie bądź E-wschód/W-zachód na pierwszej pozycji. Format: (±)ddd.ddddd, wprowadzanie danych w stopniach dziesiętnych

Tab. 119: Ustaw zegar\Zegar astron.

| ZEGAR    |       | ZEGAR   |
|----------|-------|---------|
| ASTRON.  |       |         |
| SZER:    | N089. | 9990000 |
| DŁ:      | E000. | 0000000 |
| RÓŻNICA: |       | +000'   |
|          |       |         |
|          |       |         |

Dane wprowadzone na urządzeniu easyE4 są nadpisywane przy każdym przesyłaniu programu. Aby współrzędne były stale dostępne na

urządzeniu, dane współrzędnych dla programu muszą być dodane w easySoft 8. W tym celu można przenieść zmodyfikowany program na easySoft 8 i tam go zapisać, jeżeli te dane dotyczące lokalizacji mają być przejęte do projektu.

### Przykład

Ustawienia dla strefy czasowej lokalizacji w Bonn (UTC+1 godzina) w stopniach dziesiętnych

 Tab. 120: Ustaw

 zegar\Zegar astron.

 ZEGAR ASTRON.
 ZEGAR

 SZER:
 N050.
 734012

 DŁ:
 E007.
 082808

 RÓŻNICA
 : +060'

#### i w radianach

Tab. 121: *Ustaw* 

| zegar\Zegar astron. |       |         |  |
|---------------------|-------|---------|--|
| ZEGAR ASTRON.       |       | ZEGAR   |  |
| SZER:               | N050° | 44'02"  |  |
| DŁ:                 | E007° | 04'58"  |  |
| RÓŻNICA             |       | : +060' |  |
|                     |       |         |  |
|                     |       |         |  |

## Patrz także

Moduły czasowe

- $\rightarrow$  "HW Tygodniowy zegar sterujący (Hour Week)", strona 250
- → "HY Roczny zegar sterujący (Hour Year)", strona 260
- → "WT Tygodniowy zegar sterujący (WeekTable)", strona 299
- $\rightarrow$  "YT Roczny zegar sterujący (Year Table)", strona 291
- $\rightarrow$  "AC Zegar astronomiczny ", strona 303

# 8. easyE4 wewnętrznie

# 8.1 Wykonywanie programu

W metodach programowania LD, FBD program jest wykonywany w następujący sposób:

 Przy starcie stan wejść jest odczytywany przez sprzęt i zapisywany w rejestrze obrazów. Następnie sieć 01 jest w całości wykonywana, wykonywane są wszystkie moduły i logika przełączania, a stan przyporządkowań (Q, M, ... i moduły funkcyjne) jest zapisywany w rejestrze obrazów. Następnie wykonywana jest kolejna sieć. Jeżeli jakieś sieci są pomijane, nie będą one wykonywane. Po wykonaniu ostatniej sieci wyjścia są przenoszone na sprzęt. Następnie cykl rozpoczyna się ponownie.

W metodzie programowania ST

 Przy starcie stan wejść jest odczytywany przez sprzęt i zapisywany w rejestrze obrazów. Następnie lista instrukcji jest wykonywana od góry do dołu i przy każdej instrukcji odpowiednio zmieniany jest rejestr obrazów. Jeżeli jakieś instrukcje są pomijane, nie będą one wykonywane. Następnie cykl rozpoczyna się ponownie.

W języku programowania EDP (easy device programming)

 Jest to język programowania easy, w którym można programować również na urządzeniu podstawowym. Przetwarzanie programu jest takie samo jak w dotychczasowych urządzeniach serii easy500, easy700 i easy800.

W powszechnie używanej technice sterowniczej sterowanie przekaźnikowe lub stycznikowe działa równolegle dla wszystkich ścieżek prądowych. Prędkość przełączania styku ochronnego wynosi przy tym, zależnie od używanych komponentów – między 15 ms a 40 ms dla zamykania i otwierania

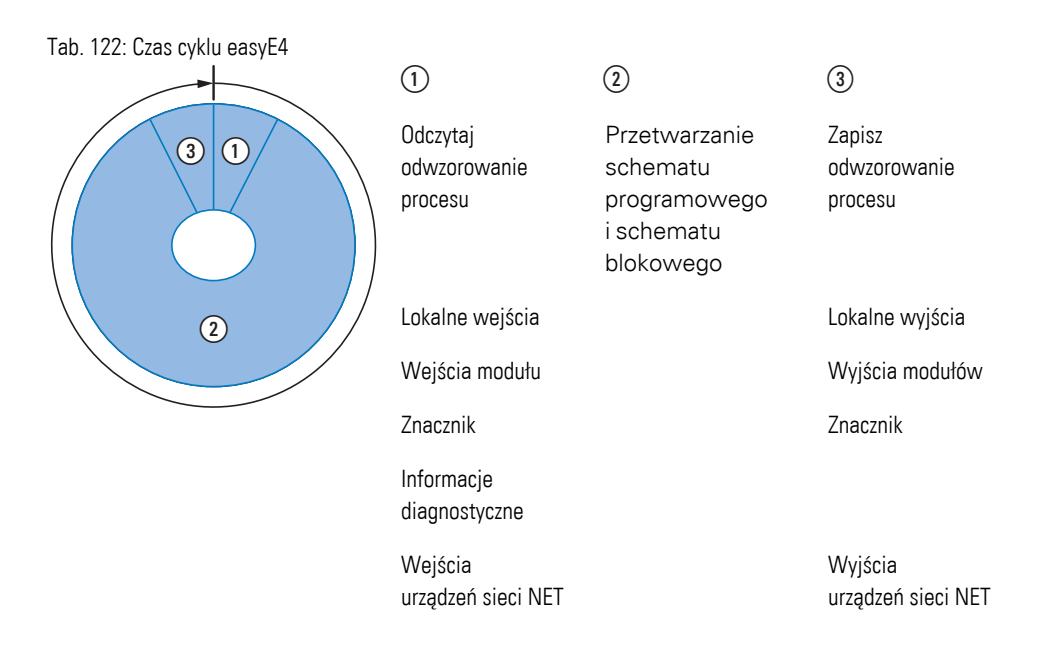

Jeżeli w programie easyE4 zadziałają argumenty wejść lub wyjść, nie zostaną odpytane stany sygnału wejść/wyjść cyfrowych, zamiast tego nastąpi dostęp do obszaru w pamięci urządzenia.

Ten obszar pamięci nazywa się odwzorowaniem procesu. Odwzorowanie procesu składa się z dwóch części: odwzorowania procesu wejścia (1) i odwzorowania procesu wyjścia (3).

W czasie tym urządzenie easyE4 przetwarza sześć kolejnych segmentów.

### Segment 1 - 4

W pierwszych czterech segmentach urządzenie easyE4 analizuje pola styków. Analiza zaczyna się w pierwszym segmencie, w wierszu schematu ideowego 1, i jest kontynuowana w dół do wiersza schematu ideowego n.

Następnie urządzenie easyE4 przechodzi do następnego segmentu (stykowego) i tak długo wykonuje analizę w kolejności od góry do dołu, aż osiągnie ostatni styk w czwartym segmencie. Urządzenie sprawdza przy tym m.in. czy styki są podłączone równolegle, czy szeregowo i zapisuje stany łączenia wszystkich pól styków.

### Segment 5

W piątym segmencie urządzenie easyE4 przypisuje wszystkim cewkom w przebiegu, od wiersza schematu ideowego 1 - n, nowe stany łączenia z obrazu procesowego wyjść.

## 8. easyE4 wewnętrznie 8.1 Wykonywanie programu

### Segment 6

W szóstym segmencie, który znajduje się poza schematem programu, analizowane są znajdujące się na liście modułów moduły funkcyjne.

Urządzenie easyE4 wykorzystuje ten szósty segment, aby:

 przetwarzać istniejące moduły funkcyjne. Dane wyjściowe modułu funkcyjnego są od razu po tym przetworzeniu aktualne. Urządzenie easyE4 przetwarza moduły funkcyjne zgodnie z ich kolejnością na liście modułów (->menu MODUŁY), od góry do dołu.

Przy stosowaniu określonych modułów funkcyjnych obowiązują specjalne warunki:

- Nawiązanie kontaktu ze "światem zewnętrznym" Przekaźniki wyjściowe Q 01 do Q... są podłączane i wejścia I 1 do I... zostają ponownie wczytane.
- Wymiana danych NET, jeżeli przez to urządzenie easyE4 zostały odebrane nowe dane

odczytu bądź udostępnione nowe dane wysyłane

Skopiowanie wszystkich nowych stanów łączenia do obrazu procesowego.

Linia Segment programu

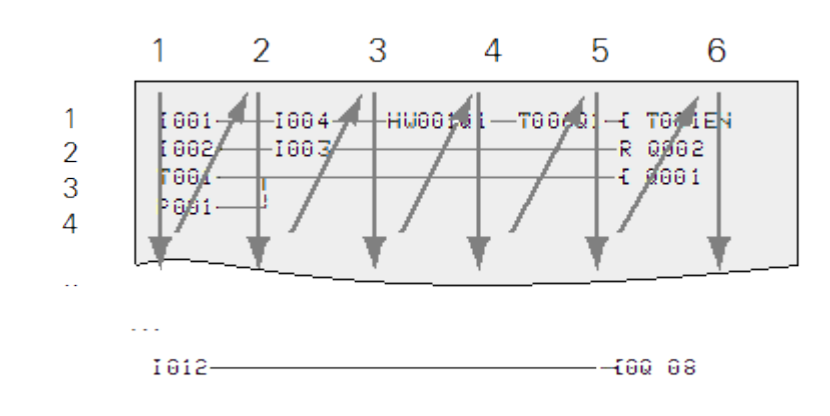

Rys. 303: Jak EDP analizuje schemat programu i moduły funkcyjne
# 8.2 Przejmowanie istniejącego schematu programu

Istniejące programy easy.e60/e70 można przejmować za pomocą easySoft 8.

Przy przejmowaniu istniejących programów/projektów można wybrać jeden z dwóch języków programowania, EDP lub LD:

Program EDP jest przejmowany w całości i jest kompatybilny ze starszymi wersjami urządzeń.

Jeżeli program/projekt zostanie przejęty do LD, następuje pierwsze przypisanie do znacznika pośredniego. Po dokonaniu ostatniego przypisania do znacznika pośredniego znaczniki pośrednie są przypisywane do faktycznych argumentów M, Q,... modułów funkcyjnych. Zapewnia się w ten sposób, że program będzie miał taki sam przebieg jak w urządzeniach poprzednich.

easySoft 8 generuje protokół konwersji który podaje, jak są na nowo okablowane wejścia, wyjścia i znaczniki.

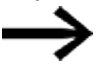

Jeżeli w jednym projekcie wraz z easyE4 znajdują się również urządzenia MFD-CP8/10, urządzenia MFD są przedstawiane jako "inne urządzenia sieci NET".

easySoft 8 na podstawie urządzeń poprzednich i używanych argumentów optymalizuje sprzęt easyE4 i nowy program <xyz>.e80.

## 8. easyE4 wewnętrznie 8.3 Informacje o urządzeniu

# 8.3 Informacje o urządzeniu

W celach serwisowych lub by poznać wydajność urządzenia

są dostępne informacje o urządzeniu w menu Informacje.

Wyświetlane są następujące dane:

Podmenu jest dostępne tylko w języku angielskim.

ACTUAL CONFIG – wskazanie konfiguracji urządzenia

- NET-GROUP: (numer zespołu sieci NET), jednowierszowy, np. 00
- NET-ID: (numer odbiornika przypisany do urządzenia), jednowierszowy, np. 00
- MAC ADDRESS: (adres MAC urządzenia), dwuwierszowy, np. 0022C712343E
- DEVICE NAME: np.:EASYE4-12UC1, nadana przez DNS nazwa urządzenia dla ETHERNET → Rozdział "8 Ustawienia systemowe", stronae 648
- IP-ADDRESS: XXX.XXX.XXX.XXX
- SUBNET MASK: XXX.XXX.XXX.XXX
- GATEWAY ADDRESS: XXX.XXX.XXX.XXX
- DNS SERVER: XXX.XXX.XXX.XXX
- WEB SERVER (aktywny/nieaktywny)
- HTTP PORT
- MODBUS TCP (aktywny/nieaktywny)

SYSTEM - wskazanie wersji oprogramowania sprzętowego

- E4- : Oznaczenia typów
- OS: 1.30(wersja)
- B: 510(wersja build)
- CRC: 60268(suma kontrolna)

## 8. easyE4 wewnętrznie 8.4 Sieć NET

## 8.4 Sieć NET

Aby uprościć komunikację między urządzeniami podstawowymi easyE4, a także aby móc przejmować istniejące projekty easy800, zapewniana jest przez Ethernet funkcjonalność sieci NET.

Grupa NET może się składać maksymalnie z 8 urządzeń podstawowych easyE4. Urządzenia podstawowe easyE4 w jednej grupie mogą komunikować się ze sobą. Jeżeli ma następować komunikacja między grupami, należy zastosować urządzenie koordynujące, które przez Modbus komunikuje się z urządzeniami podstawowymi easyE4 różnych grup.

W jednej sieci Ethernet może pracować 10 grup NET (grupy od 1 do 10). Przekłada się to na 80 urządzeń podstawowych easyE4.

|            |            | 9          | Sieć Ethern | et         |            |            |
|------------|------------|------------|-------------|------------|------------|------------|
| ↑          | $\uparrow$ | $\uparrow$ | $\uparrow$  | $\uparrow$ | $\uparrow$ | $\uparrow$ |
| Urządzenie | Urządzenie | Urządzenie | Urządzenie  | Urządzenie | Urządzenie | Urządzenie |
| NET-ID 1   | NET-ID     | NET-ID 8   | NET-ID      | NET-ID 1   | NET-ID     | NET-ID 8   |
|            | Grupa NET  | 1          | Grupa NET   | Grupa NET  | 10         |            |

Argumenty w ramach zespołu mogą być wykorzystywane przez każde urządzenie.

- (n = NET-ID 1 .. 8)
- n SN 01 32 [bit]
- n RN 01 32 [bit]
- PT 01 32 (PUT) [podwójne słowo]
- GT 01 32 (GET) [podwójne słowo]
- n N 01 512[ bit]
- n NB 01 64 [bajt]
- n NW 01 32 [bajt]
- n ND 01 16 [podwójne słowo]
- Synchronizuj zegar (ustawienie)

### Przykłady

```
Urządzenie 1 wysyła bit do urządzenia 2
NET-ID1 NET-ID 2
```

2 SN 15 → 1 RN 015

Urządzenie 3 wysyła podwójne słowo przez PT16 do urządzenia 8 NET-ID1 NET-ID 2

## 8. easyE4 wewnętrznie 8.4 Sieć NET

PT16 → GT 01 Parametry NET-ID 1 PT 16

Urządzenie 4 wysyła znaczniki sieciowe [bit] oraz [słowo] do wszystkich urządzeń. NET-ID4 NET-ID 2 NET-ID 5 NET-ID 7

N 125 → 4 N 125 4 N 125 4 N 125 NW30 → 4 NW 30 4 NW 30 4 NW 30

Zasada ta obowiązuje dla wszystkich znaczników sieciowych, we wszystkich formatach danych

| Znaczn     | iki sied   | ciowe n    | akłada     | ją się w    | różnych      | formatacl    | n danych     |
|------------|------------|------------|------------|-------------|--------------|--------------|--------------|
| N1-8       | N9-16      | N17-<br>24 | N25-<br>32 | N33-40      | N41-48       | N49-56       | N57-64       |
| NB1        | NB2        | NB3        | NB4        | NB5         | NB6          | NB7          | NB8          |
| NW1        |            | NW2        |            | NW3         |              | NW4          |              |
| ND1        |            |            |            | ND2         |              |              |              |
|            |            |            |            |             |              |              |              |
| N65-<br>72 | N73-<br>80 | N81-<br>88 | N89-<br>96 | N97-<br>104 | N105-<br>112 | N113-<br>120 | N121-<br>128 |
| NB9        | NB10       | NB11       | NB12       | NB13        | NB14         | NB15         | NB16         |
| NW5        |            | NW6        |            | NW7         |              | NW8          |              |
| ND3        |            |            |            | ND4         |              |              |              |
|            |            |            |            |             |              |              |              |

itd.

### Sygnały życia urządzeń sieci NET

Aby wszystkie urządzenia sieci NET mogły rozpoznać, czy istotne dla nich urządzenia sieci NET nadal są skomunikowane, każde urządzenie wysyła cyklicznie co sekundę (1 s) sygnał życia. W przypadku braku sygnału życia odpowiedni bit błędu ID01 - 08 zostaje ustawiony na stan "1", dopóki nie zostanie wykryty kolejny sygnał życia.

### Zdalne Run

Jeżeli ta flaga jest ustawiona, urządzenia sieci NET zespołu o NET-ID 02 do 08 naśladują aktualny tryb pracy urządzenia sieci NET o NET-ID 1 (RUN lub STOP)

### **Bus Delay**

Bus-Delay określa czas, w którym odbiorniki w sieci NET przesyłają swoje dane do innych odbiorników.

Bus-Delay musi być dostosowane do liczby odbiorników i do transmitowanych wartości. Zbyt mała wartość Bus-Delay prowadzi do kolizji danych i sytuacji, w której Ethernet nadal transmituje komunikację NET.

Wartość Bus Delay może wynosić od 10 ms do 255 ms.

Wzór przybliżony to:

- Przypadek A: Przy zastosowaniu PUT/GET i znaczników sieciowych:
  - Opóźnienie magistrali w ms = (liczba urządzeń sieci NET-1)\*4\*2+6
- Przypadek B: Przy zastosowaniu wyłącznie znaczników sieci NET:
  - Opóźnienie magistrali w ms = (liczba urządzeń sieci NET-1)\*2\*2+6

Ustawień w praktyce można dokonać na podstawie poniższej tabeli:

| llość urządzeń: | Opóźnienie z put/get | Opóźnienie bez put/get |
|-----------------|----------------------|------------------------|
|                 | ms                   | ms                     |
| 2               | 14                   | 10                     |
| 3               | 22                   | 14                     |
| 4               | 30                   | 18                     |
| 5               | 38                   | 22                     |
| 6               | 46                   | 26                     |
| 7               | 54                   | 30                     |
| 8               | 62                   | 34                     |

Jeżeli nie da się już podłączyć easySoft 8 przez Ethernet do urządzenia sieci NET, należy ustawić opóźnienie magistrali na najwyższą możliwą dla danego zastosowania wartości. W tym celu każde z urządzeń należy usunąć z sieci Ethernet i metodą punkt do punktu zmienić opóźnienie magistrali w easySoft 8.

# 8.5 Stany robocze easyE4

Urządzenia easyE4 mogą się znajdować w różnych stanach pracy.

Wyłączone- brak napięcia zasilającego,

### Włączone

- Brak programu w urządzeniu podstawowym, urządzenie podstawowe pozostaje w trybie pracy STOP, nie można przetwarzać programu.
- Program załadowany w urządzeniu, urządzenie pozostaje w trybie pracy STOP, dopóki nie nastąpi przełączenie na tryb RUN. W trybie stop program nie jest przetwarzany. Podłączone urządzenia rozszerzające komunikują się z urządzeniem podstawowym, jeśli nie występuje błąd konfiguracji. Wszystkie wyjścia wszystkich urządzeń mają stan 0, wyłączone. Możliwa jest komunikacja przez Ethernet z easySoft 8.
- Urządzenie podstawowe jest przełączane w tryb pracy RUN za pomocą menu lub przez easySoft 8. Program jest przetwarzany i wyjścia są włączane/wyłączane zgodnie z logiką programu. Istniejące usługi komunikacyjne, jak NET, Modbus i serwer sieci Web, działają/mogą być używane.

## 8.6 Sterowanie podświetleniem tła za pomocą argumentów

### 8.6.1 Intensywność podświetlenia

Tylko dla urządzeń podstawowych easyE4 z wyświetlaczem.

easyE4 dysponuje 3 argumentami LE1...3. Są to programowalne wyjścia służące do sterowania intensywnością podświetlenia tła wyświetlacza urządzenia. Można ich używać do optycznej sygnalizacji stanów na wyświetlaczu urządzenia.

Na urządzeniu podstawowym easyE4 można ustawiać dwie wartości jasności w zakresie 0...100%: Intensywność podświetlenia tła 1 oraz Intensywność podświetlenia tła 2. Ustawienie fabryczne to: Intensywność podświetlenia tła 1=100%, Intensywność podświetlenia tła 2 = 50%. Procedurę wprowadzania ustawień w menu urządzenia opisano w rozdziale → "Wyświetlacz", strona 650

Za pomocą argumentu wyjścia LE1 w trybie pracy RUN można ustawić intensywność podświetlenia tła wyświetlania urządzenia na wartość Jasność 1. Poprzez cykliczne ustawianie i resetowanie argumentów LE1 i LE3 w schemcie programu można dzięki temu uzyskać np. efekt migotania.

Za pomocą argumentu wyjścia LE2 w trybie pracy RUN można ustawić intensywność podświetlenia tła wyświetlania urządzenia na wartość Jasność 2.

LE3 wyłącza podświetlenie tła.

Jeżeli urządzenie podstawowe easyE4 przejdzie w tryb STOP, intensywność podświetlenia tła 1 zostanie przywrócona zgodnie z ustawieniami menu urządzenia.

Jeżeli wybranych zostanie więcej argumentów LE1...3, o podświetleniu tła zadecyduje argument o najwyższym priorytecie.

| Intensywność podświetlenia tła na<br>wyświetlaczu urządzenia | LE01 | LE02 | LE03 |
|--------------------------------------------------------------|------|------|------|
| Intensywność podświetlenia 1                                 | 1    | 0    | 0    |
| Intensywność podświetlenia 2                                 | 0    | 1    | 0    |
| Wył.                                                         | 0    | 0    | 1    |

#### 8.6.2 Kolor tła

#### Dostępne od easySoft V7.30 i FW 1.20

Moduły wizualizacji dysponują dalszymi wyjściami do sterowania kolorami na wyświetlaczu urządzenia. Wyjścia te są na schemacie programu przełączane za pomocą argumentów wejściowych od LE04 do LE06.

| Kolor tła na wyświetlaczu urządzenia | LE04 | LE05 | LE06 |
|--------------------------------------|------|------|------|
| czerwone                             | 1    | 0    | 0    |
| zielone                              | 0    | 1    | 0    |
| białe                                | 0    | 0    | 1    |

## 8. easyE4 wewnętrznie 8.6 Sterowanie podświetleniem tła za pomocą argumentów

### Przykład: Miganie podświetlenia tła

Wyświetlacz urządzenia powinien migać na biało co dwie sekundy. Zależnie od wyboru możliwe jest również miganie na czerwono lub zielono.

Następujący program należy pobrać na urządzenie.

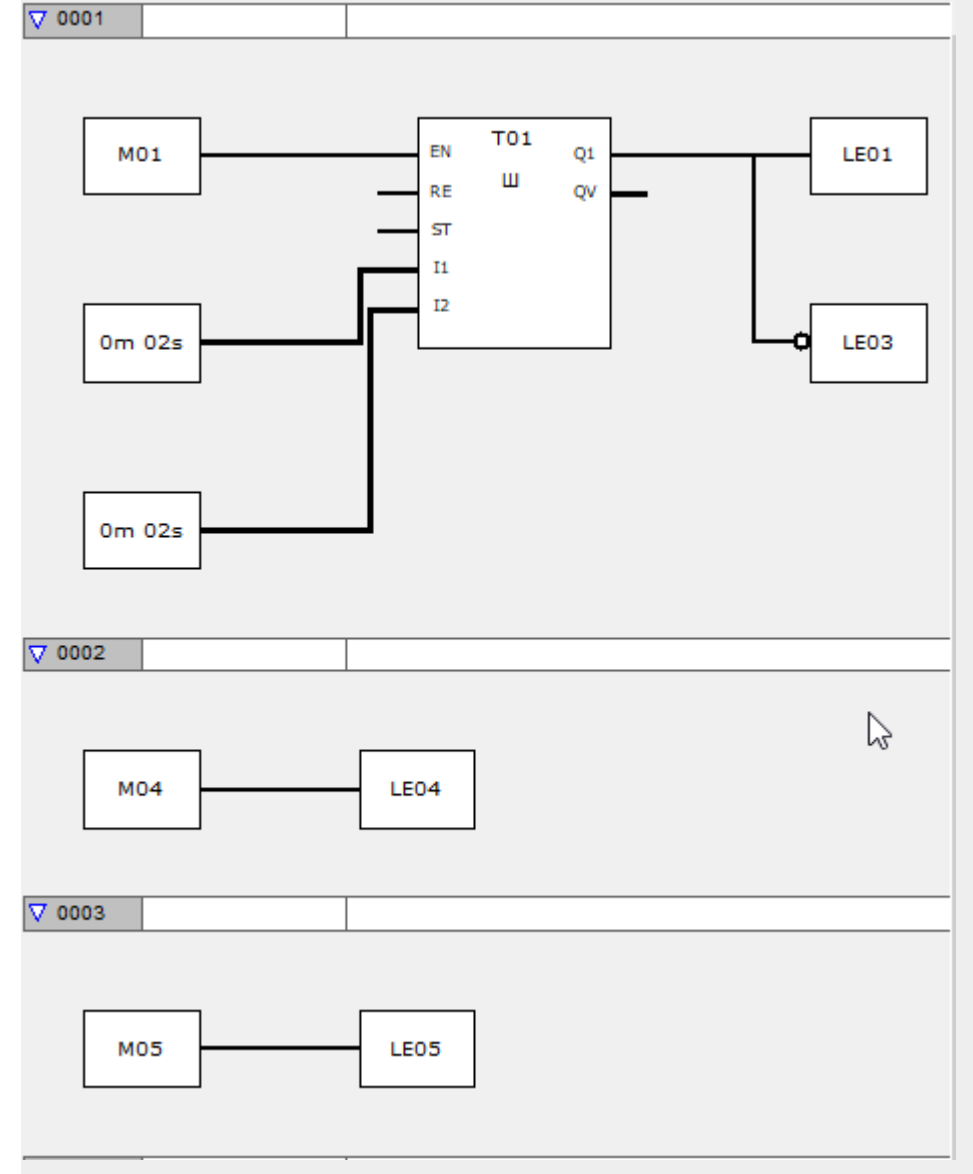

Rys. 304: Widok Programowanie/Przykładowy program w FUP

W celu wypróbowania musi być utworzona komunikacja ONLINE z urządzeniem.

Ustawienie znacznika M01 sprawia, że wyświetlacz urządzenia może migać.

Jeśli dodatkowo zostanie ustawiony znacznik M04, wyświetlacz urządzenia miga na czerwono. Następnie należy zresetować M04.

Jeśli dodatkowo do znacznika M01 zostanie ustawiony znacznik M05, wyświetlacz urządzenia miga na zielono.

# 8. easyE4 wewnętrznie 8.6 Sterowanie podświetleniem tła za pomocą argumentów

| easyE4-backlight.e70 EASY-E4-UC-12RC1 - ea                                                                           | sySoft 7 - 🗆 X                                                                                                    |
|----------------------------------------------------------------------------------------------------|----------------------------------------------------------------------------------------------------|
| Plik Edycja Widok Projekt Program Syr                                                                                | iulacja Komunikacja Oscyloskop Opcje ?                                                                                                    |
| 🗅 🖕 💾   🖶 ይ   ኤ ቶ 습   🤊 🦿                                                                                            | <ul> <li>• • • • • • • • • • • • • • • • • • •</li></ul>                                                                                                    |
| > Program / Konfiguracja                                                                                             | Image: Cost of the second second s |
| > Ustawienia systemowe                                                                                               | Przedstawiono rozszerzenia zapisane w urządzeniu podstawowym                                                                                                    |
| > Zegar                                                                                                    |                                                                                                    |
| v Wyświetlacz                                                                                                    |                                                                                                    |
| Wyświetlacz + przyciski Informacje o urządzeniu Wejście cyfrowe Wyjście cyfrowe Wyjście analogowe MWejście analogowe |                                                                                                    |
| ID Brossnik                                                                                                    |                                                                                                    |
| MB Znacznik w formacie baitu                                                                                         | Znacznik M1.,   M33.,   M65.,   M97.,   M129.,   M161.,   M193.,   M225.,   M257.,   M289.,   M321.,   M353.                                                                                                    |
| MW Znacznik w formacie słowa                                                                                         | ✓     1:      9:     17:                                                                                                    |
| MD Znacznik w formacie podwójnego słowa                                                                              | 2: 10: 18:                                                                                                    |
| Okno argumentów + oscyloskop                                                                                         | 3: 11: 19:                                                                                                    |
| ~                                                                                                    | 4: 12: 20:                                                                                                    |
| 😫 Symulacja 💉 Komunikacja                                                                                            | ✓         5:         □         13:         □         21:                                                                                                    |
| 문 Projekt K Programowanie                                                                                            | <                                                                                                    |
|                                                                                                    |                                                                                                    |

Rys. 305: Widok Komunikacja ONLINE ze znacznikiem wskazania; wyświetlacz urządzenia miga na zielono

## 8. easyE4 wewnętrznie 8.7 Zachowanie czasowe urządzeń easyE4

# 8.7 Zachowanie czasowe urządzeń easyE4

### 8.7.1 Zachowanie czasowe wejść i wyjść

Czas reakcji, liczony od odczytu cyfrowego sygnału wejściowego do ustawienia powiązanego wyjścia, jest określany nie tylko na podstawie rozmiaru i układu schematu programu, ale również na podstawie zachowania czasowego wejść i wyjść na easyE4.

### Opóźnienie na wejściu (zwłoka na wejściach I)

Czas od odczytu wejść do przełączenia styków (ustawienia wyjść) na schemacie programu można na urządzeniu podstawowym easyE4 zwiększyć za pomocą opóźnienia na wejściu, tzw. zwłoki na wejściach I, patrz → Część "Zwłoka na wejściach I", strona 662

Funkcja ta jest przydatna, aby np. uzyskać czysty sygnał mimo bicia styków.

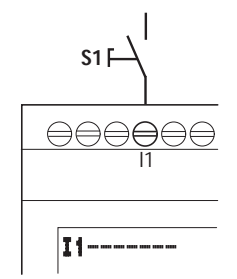

Rys. 306: Wejście easyE4 z przypisanym przełącznikiem

Urządzenia EASY-E4-DC-... i urządzenia EASY-E4-AC-... działają z różnymi napięciami wejściowymi, dlatego różnią się długością i analizą czasu opóźnienia.

## 8. easyE4 wewnętrznie

## 8.7 Zachowanie czasowe urządzeń easyE4

### 8.7.2 Zachowanie czasowe urządzeń podstawowych

### 8.7.2.1 Czas opóźnienia w trybie z zasilaniem napięciowym DC

#### Czas opóźnienia przy aktywnej zwłoce na wejściach l

Przy aktywnej zwłoce na wejściach I czas opóźnienia dla sygnałów napięcia stałego wynosi 20 ms.

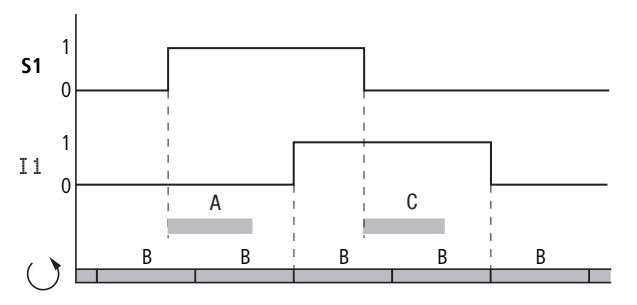

Rys. 307: Czasy opóźnienia przy analizie sygnału wejściowego DC i aktywnej zwłoce na wejściach I

Wartości czasu A i C są zależne od urządzenia.

Dalsze dane znajdują się w arkuszu danych urządzenia, → Część "Dane techniczne", strona 903

Sygnał wejściowy S1 musi zatem występować na zacisku wejściowym przez co najmniej 20 ms na poziomie 1, zanim sygnał zostanie wewnętrznie przełączony z 0 na 1 (A). Należy doliczyć do tego czas cyklu (B), ponieważ urządzenie easyE4 przejmuje sygnał do schematu programu dopiero na początku cyklu.

Przy opadnięciu sygnału napięcia stałego z 1 na 0 i aktywnej zwłoce na wejściach I obowiązuje taki sam czas opóźnienia (C) wynoszący minimum 20 ms, zanim sygnał zostanie przejęty do następnego cyklu schematu programu. Sygnał wejściowy S1 musi przy tym występować na poziomie 0 na zacisku wejściowym.

## Czas opóźnienia przy nieaktywnej zwłoce na wejściach l

Przy dezaktywowanej zwłoce na wejściach I zmniejsza się czas opóźnienia (A) dla sygnałów napięcia stałego na wejściu dla urządzeń podstawowych easyE4.

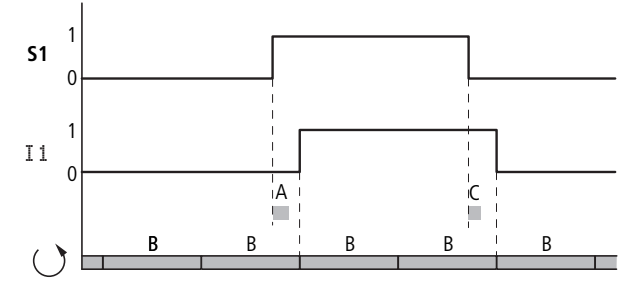

Rys. 308: Procedura łączenia przy dezaktywowanej zwłoce na wejściach I

Wartości czasu A i C są zależne od urządzenia.

Dalsze dane znajdują się w arkuszu danych urządzenia, → Część "Dane techniczne", strona 903

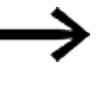

Przy dezaktywowanej zwłoce na wejściach I należy uważać, aby sygnały wejściowe nie miały zakłóceń. Urządzenie easyE4 reaguje już na bardzo krótkie sygnały.

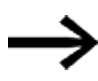

Aby sygnał wejściowy można było pewnie wykrywać i przetwarzać w programie użytkownika, musi on być stabilny przez minimalny czas, który zależy od czasu przetwarzania schematu programu (czas cyklu).

### 8. easyE4 wewnętrznie

## 8.7 Zachowanie czasowe urządzeń easyE4

### 8.7.2.2 Czas opóźnienia w trybie z zasilaniem napięciowym AC

Na wejściach AC urządzenie easyE4 próbkuje w każdym okresie sygnał wejściowy, w cyklach próbkowania t<sub>SC</sub>.

Cykl próbkowania jest zależny od częstotliwości sieci.

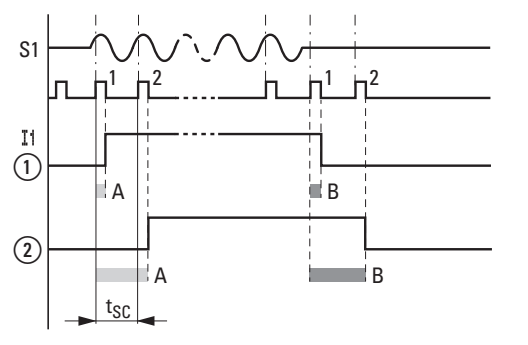

Rys. 309: Czasy opóźnienia przy analizie sygnału wejściowego AC

(1) bez aktywnej zwłoki na wejściach I oraz

2 z aktywną zwłoką na wejściach I

### Czas opóźnienia przy aktywnej zwłoce na wejściach I

Przy aktywnej zwłoce na wejściach I urządzenie easyE4 w każdym okresie sprawdza, czy w dwóch kolejnych cyklach próbkowania t<sub>SC</sub> występuje dodatnia półfala na zacisku wejściowym (1. i 2. impuls próbkowania przy A). Jeżeli urządzenie easyE4 rejestruje kolejno dwie dodatnie półfale, odpowiednie wejście (styk) przełącza się wewnętrznie z 0 na 1.

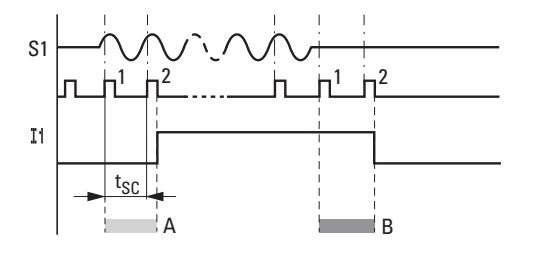

Rys. 310: Procedura łączenia sygnału wejściowego AC przy aktywnej zwłoce na wejściach I

Typowe opóźnienie na wejściach ze względu na zwłokę na wejściach I wynosi ze względu na to min. 40 ms (50 Hz). Należy doliczyć do tego czas cyklu, ponieważ urządzenie easyE4 przejmuje sygnał do schematu programu dopiero na początku cyklu. Wejścia są ponownie wyłączane, gdy urządzenie easyE4 dwa razy pod rząd nie wykryje półfali (1. i 2. impuls przy B).

- Opóźnienie włączenia (typ.):
  - 11 ... 18: 45 ms (38 ms)
- Opóźnienie wyłączenia (typ.):
  - 11 ... 18: 45 ms (38 ms)

Odpowiednie wartości 60 Hz są podane w nawiasach.

## Czas opóźnienia przy nieaktywnej zwłoce na wejściach l

W przypadku nieaktywnej zwłoki na wejściach I czas zwalniania zmniejsza się. Urządzenie easyE4 przy wykrytej dodatniej półfali bezpośrednio przełącza wewnętrznie odpowiednie wejście (styk) z 0 na 1 (A).

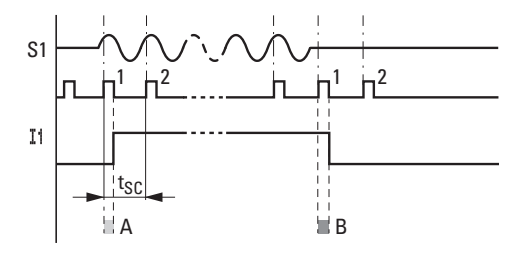

Rys. 311: Procedura łączenia sygnału wejściowego AC przy nieaktywnej zwłoce na wejściach I

Jeżeli nie zostanie wykryta dodatnia półfala, urządzenie easyE4 wyłącza styk (B).

- Opóźnienie włączenia (typ.):
  - 11 ... 18: 25 ms (21 ms)
- Opóźnienie wyłączenia (typ.):
  - 11 ... 18: 25 ms (21 ms)

Odpowiednie wartości 60 Hz są podane w nawiasach.

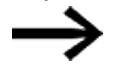

Zmiana czasów opóźnienia, patrz → Część "Zachowanie czasowe wejść i wyjść", strona 690

# 8. easyE4 wewnętrznie

## 8.7 Zachowanie czasowe urządzeń easyE4

### 8.7.3 Zachowanie czasowe urządzeń rozszerzających

Za pomocą wtyczki połączeniowej można połączyć urządzenie podstawowe easyE4 i do 11 rozszerzeń w blok urządzeń. Wtyczka ta oprócz połączenia mechanicznego tworzy również połączenie elektryczne – easyConnect – między urządzeniami. easyConnect jest lokalną magistralą systemową do urządzeń rozszerzających.

Zapisywanie na wyjściach i odczytywanie z wejść urządzeń rozszerzających przez easyConnect odbywa się asynchronicznie do cyklu programu. Jeżeli cykl easyConnect jest dwukrotnie lub więcej szybszy od cyklu programu, wówczas w każdym cyklu programu wejścia i wyjścia są odświeżane.

Jeżeli cykl easyConnect jest wolniejszy niż połowa cyklu programowego, może dojść do tego, że wejścia/wyjścia będą odświeżane po dwóch cyklach programu.

Czas cyklu easyConnect wynosi, zależnie od konstrukcji, od min. 10 ms do 15 ms.

Czas cyklu easyConnect można wyświetlić w widoku Projekt podczas wyboru pomiędzy urządzeniem podstawowym easyE4 a urządzeniem rozszerzającym lub pomiędzy dwoma urządzeniami rozszerzającymi.

| 1                                                                                                    |                                                                 |                                                                     |                                                                           |          |
|----------------------------------------------------------------------------------------------------|-----------------------------------------------------------------|---------------------------------------------------------------------|---------------------------------------------------------------------------|----------|
|                                                                                                    | 2                                                               |                                                                     |                                                                           |          |
|                                                                                                    |                                                                 |                                                                     |                                                                           |          |
| FIT-N OF FIT-N                                                                                                    | E.T.M                                                           |                                                                     | 12                                                                        |          |
|                                                                                                    | ALL D<br>PORTA                                                  |                                                                     | H. O.                                                                     |          |
| 0 00                                                                                                    | 00 00                                                           |                                                                     |                                                                           |          |
|                                                                                                    |                                                                 |                                                                     |                                                                           |          |
| ui.                                                                                                    |                                                                 | . io                                                                |                                                                           |          |
|                                                                                                    |                                                                 |                                                                     |                                                                           |          |
|                                                                                                    |                                                                 |                                                                     |                                                                           | 19 5     |
| Liczba rozszerzeń: 2<br>Czas cyklu easyConnect: 10 ms                                                                                                    |                                                                 |                                                                     |                                                                           | <b>1</b> |
| Liczba rozszerzeń: 2<br>Czas cyklu easyConnect: 10 ms<br>Ilość danych użytecznych:<br>easyConnect                                                                                                    | Bieżący                                                         | Wolny                                                               | Maksymalnie                                                               | <b>1</b> |
| Liczba rozszerzeń: 2<br>Czas cyklu easyConnect: 10 ms<br>Ilość danych użytecznych:<br>easyConnect<br>Bajty wejściowe WE/WY                                                                                                    | Bieżący<br>5 B                                                  | Wolny<br>229 B                                                      | Maksymalnie<br>234 B                                                      | <b>1</b> |
| Liczba rozszerzeń: 2<br>Czas cyklu easyConnect: 10 ms<br>Ilość danych użytecznych:<br>easyConnect<br>Bajty wejściowe WE/WY<br>Bajty wyjściowe WE/WY                                                                                                    | Bieżący<br>5 B<br>2 B                                           | Wolny<br>229 B<br>252 B                                             | Maksymalnie<br>234 B<br>254 B                                             | <b>1</b> |
| Liczba rozszerzeń: 2<br>Czas cyklu easyConnect: 10 ms<br>Ilość danych użytecznych:<br>easyConnect<br>Bajty wejściowe WE/WY<br>Bajty wyjściowe WE/WY<br>Wielkość odwzorowania WE/WY                                                                                                    | Bieżący<br>5 B<br>2 B<br>7 B                                    | Wolny<br>229 B<br>252 B<br>249 B                                    | <b>Maksymalnie</b><br>234 B<br>254 B<br>256 B                             | <b>1</b> |
| Liczba rozszerzeń: 2<br>Czas cyklu easyConnect: 10 ms<br>Ilość danych użytecznych:<br>easyConnect<br>Bajty wejściowe WE/WY<br>Bajty wyjściowe WE/WY<br>Wielkość odwzorowania WE/WY<br>Dane konfiguracji                                                                                           | <b>Bieżący</b><br>5 B<br>2 B<br>7 B<br>62 B                     | Wolny<br>229 B<br>252 B<br>249 B<br>322 B                           | Maksymalnie<br>234 B<br>254 B<br>256 B<br>384 B                           | <b>1</b> |
| Liczba rozszerzeń: 2<br>Czas cyklu easyConnect: 10 ms<br>Ilość danych użytecznych:<br>easyConnect<br>Bajty wejściowe WE/WY<br>Bajty wyjściowe WE/WY<br>Wielkość odwzorowania WE/WY<br>Dane konfiguracji<br>przyporządkowane ID                                                                    | <b>Bieżący</b><br>5 B<br>2 B<br>7 B<br>62 B<br>0                | Wolny<br>229 B<br>252 B<br>249 B<br>322 B<br>322 B                  | Maksymalnie<br>234 B<br>254 B<br>256 B<br>384 B<br>72                     | <b>L</b> |
| Liczba rozszerzeń: 2<br>Czas cyklu easyConnect: 10 ms<br>Ilość danych użytecznych:<br>easyConnect<br>Bajty wejściowe WE/WY<br>Bajty wyjściowe WE/WY<br>Wielkość odwzorowania WE/WY<br>Dane konfiguracji<br>przyporządkowane ID<br>przyporządkowane I                                              | Bieżący<br>5 B<br>2 B<br>7 B<br>62 B<br>0<br>0                  | Wolny<br>229 B<br>252 B<br>249 B<br>322 B<br>322 B<br>72<br>112     | Maksymalnie<br>234 B<br>254 B<br>256 B<br>384 B<br>72<br>112              |          |
| Liczba rozszerzeń: 2<br>Czas cyklu easyConnect: 10 ms<br>Ilość danych użytecznych:<br>easyConnect<br>Bajty wejściowe WE/WY<br>Bajty wyjściowe WE/WY<br>Wielkość odwzorowania WE/WY<br>Dane konfiguracji<br>przyporządkowane ID<br>przyporządkowane I<br>przyporządkowane IA                       | Bieżący<br>5 B<br>2 B<br>7 B<br>62 B<br>0<br>0<br>0             | Wolny<br>229 B<br>252 B<br>249 B<br>322 B<br>72<br>112<br>44        | Maksymalnie<br>234 B<br>254 B<br>256 B<br>384 B<br>72<br>112<br>44        |          |
| Liczba rozszerzeń: 2<br>Czas cyklu easyConnect: 10 ms<br>Ilość danych użytecznych:<br>easyConnect<br>Bajty wejściowe WE/WY<br>Bajty wyjściowe WE/WY<br>Wielkość odwzorowania WE/WY<br>Dane konfiguracji<br>przyporządkowane ID<br>przyporządkowane I<br>przyporządkowane IA<br>przyporządkowane Q | <b>Bieżący</b><br>5 B<br>2 B<br>7 B<br>62 B<br>0<br>0<br>0<br>0 | Wolny<br>229 B<br>252 B<br>322 B<br>322 B<br>72<br>112<br>44<br>112 | Maksymalnie<br>234 B<br>254 B<br>256 B<br>384 B<br>72<br>112<br>44<br>112 |          |

### 8.7.3.1 Czas opóźnienia przy urządzeniach rozszerzających AC

Rozszerzenia AC EASY-E4-AC-8RE1(P) zachowują się tak samo jak urządzenia podstawowe AC.

Rozszerzenia AC EASY-E4-AC-16RE1(P) obsługują więcej faz, przez co powstaje dodatkowe opóźnienie.

- Opóźnienie włączenia (typ.):
  - 11...18: 39 ms (32 ms)
- Opóźnienie wyłączenia (typ.):
  - I1...I8: 39 ms (32 ms)

Odpowiednie wartości 60 Hz są podane w nawiasach.

Dalsze dane znajdują się w arkuszu danych urządzenia, → Część "Dane techniczne", strona 903

8. easyE4 wewnętrznie 8.7 Zachowanie czasowe urządzeń easyE4

easyE4 może rejestrować stany robocze (rejestrowanie danych) i łatwo analizować zdarzenia. Jednocześnie diagnostyka jest ułatwiona dzięki informacjom o stanie pochodzącym od wszystkich uczestników komunikacji i modułów rozszerzeń.

Urządzenia easyE4 za pomocą styków diagnostycznych ID (argumenty) wysyłają informacje o swoim własnym stanie pracy. Informacje te można analizować w schemacie programu; są one również widoczne we wskazaniu stanu 2 na wyświetlaczu.

Argumenty diagnostyczne są używane do analizowania stanów pracy w programie. Analiza jest możliwa tylko w trybie pracy RUN urządzenia podstawowego. Argumenty mają stan **1**, jeżeli wystąpiło odpowiednie zdarzenie.

| Argument | Zdarzenie                                                                                                    |
|----------|----------------------------------------------------------------------------------------------------|
| ID01     | W tym zespole sieciowym znajdują się więcej niż dwa urządzenia i sieć NET jest aktywna.<br>Urządzenie sieci NET 1 nie istnieje                                                                                                    |
| ID02     | W tym zespole sieciowym znajdują się więcej niż dwa urządzenia i sieć NET jest aktywna.<br>Urządzenie sieci NET 2 nie istnieje                                                                                                    |
| ID03     | W tym zespole sieciowym znajdują się więcej niż dwa urządzenia i sieć NET jest aktywna.<br>Urządzenie sieci NET 3 nie istnieje                                                                                                    |
| ID04     | W tym zespole sieciowym znajdują się więcej niż dwa urządzenia i sieć NET jest aktywna.<br>Urządzenie sieci NET 4 nie istnieje                                                                                                    |
| ID05     | W tym zespole sieciowym znajdują się więcej niż dwa urządzenia i sieć NET jest aktywna.<br>Urządzenie sieci NET 5 nie istnieje                                                                                                    |
| ID06     | W tym zespole sieciowym znajdują się więcej niż dwa urządzenia i sieć NET jest aktywna.<br>Urządzenie sieci NET 6 nie istnieje                                                                                                    |
| ID07     | W tym zespole sieciowym znajdują się więcej niż dwa urządzenia i sieć NET jest aktywna.<br>Urządzenie sieci NET 7 nie istnieje                                                                                                    |
| ID08     | W tym zespole sieciowym znajdują się więcej niż dwa urządzenia i sieć NET jest aktywna.<br>Urządzenie sieci NET 8 nie istnieje                                                                                                    |
| ID09     | Zegar radiowy DCF77 został aktywowany w programie. Na wybranym wejściu nie został wykryty żaden sygnał radiowy.                                                                                                    |
| ID10     | Bit diagnostyczny jest ustawiany, jeżeli nie udało się pomyślnie przeprowadzić<br>następujących synchronizacji czasowych:                                                                                                    |
|          | <ul> <li>"Synchronizowanie zegara poprzez sieć NET"</li> <li>"Synchronizacja SNTP"</li> <li>Data i czas</li> <li>Zegar radiowy DCF77</li> </ul>                                                                                                    |
|          | Użycie modułów funkcyjnych SC nie prowadzi do tego komunikatu błędu ani do resetowania.                                                                                                    |
| ID11     | Jeżeli urządzenie nie może się komunikować przez Ethernet                                                                                                    |
| ID12     | Jeżeli są stosowane moduły arytmetyczne, te moduły funkcyjne mają własne wyjścia<br>błędów, gdy występuje niedopełnienie/przepełnienie liczbowe, np. dzielenie przez zero.<br>Dodatkowo dla <b>metody programowania</b> ST ten argument diagnostyczny jest ustawiany<br>w przypadku błędu. |
| ID13     | Jeśli urządzenie podstawowe jest eksploatowane z jednym lub więcej urządzeniami                                                                                                    |

| Argument | Zdarzenie                                                                                                    |
|----------|----------------------------------------------------------------------------------------------------|
|          | rozszerzającymi, ten argument diagnostyczny określa, czy wymagane urządzenia są<br>odłączone od easyConnect Bus lub czy nie zostały wykryte, np. w przypadku przerwy<br>w zasilaniu na urzadzeniu rozszerzajacym. |
| ID14     | Przeciążenie lub zwarcie na wyjściach tranzystorowych w urządzeniu podstawowym;<br>wyjścia są odłączane i po 30 sekundach kontrolowane ponownie.                                                                  |
| ID15     | Błąd konfiguracji                                                                                                    |
| ID16     | Błąd zbiorczy ComBUS                                                                                                    |
| ID17     | Interwał ComBUS zbyt długi                                                                                                    |
| ID18     | Karta SD jest (od wersji oprogramowania sprzętowego 1.40).                                                                                                    |
| ID19     | Powstaje przeciążenie przerwania. Używanych jest jeden lub więcej modułów przerwania<br>i ich kolejność powoduje przeciążenie sterownika easyE4. Nie wszystkie moduły<br>przerwania mogą być prawidłowo wykonane. |
| ID20     | Nie ma połączenia z chmurą.                                                                                                    |
| ID21     | Błędny czas urządzenia                                                                                                    |

Dalsze komunikaty diagnostyczne z urządzeń rozszerzających mogą być, odpowiednio do właściwości urządzenia, przyłożone do argumentów diagnostycznych od ID25 do ID96.

## Przykład EASY-E4-DC-6AE1(P)

| Znaczenie                                                                 |
|---------------------------------------------------------------------------|
| Diagnoza zbiorcza wskazująca,                                             |
| ze istnieje zdarzenie diagnostyczne                                       |
| Wejścia prądowe są przeciążone                                            |
| Wejście prądowe jest przeciążone (wartość prądu powyżej 23 mA),           |
| napięcie jest za wysokie                                                  |
| Przerwanie przewodu (I < 4 mA)                                            |
| Wyjście analogowe jest przeciążone, za duży prąd, za małe obciążenie      |
| Przerwanie przewodu na co najmniej jednym wejściu prądowym (I < 4 mA)     |
| Wyjścia przeciążone/zwarte                                                |
| Fizycznie przekroczony zakres pomiarowy na wejściu                        |
| Przekroczony zakres wartości na wyjściu                                   |
| Na jednym wejściu wartość fizycznie poniżej zakresu pomiarowego,          |
| np. gdy prąd wynosi < 4 mA przy zakresie pomiarowym 4–20 mA.              |
| Wartość na wyjściu poniżej zakresu                                        |
| Na jednym wejściu wartość fizycznie powyżej zakresu pomiarowego,          |
| np. gdy prąd wynosi > 4 mA przy zakresie pomiarowym 4–20 mA.              |
| Dostępne jest rozszerzenie (od oprogramowania sprzętowego w wersji 2.00). |
|                                                                           |

## Przykład EASY-E4-DC-4PE1(P)

| Bity          | Znaczenie                           |
|---------------|-------------------------------------|
| diagnostyczne |                                     |
| DIAG          | Diagnoza zbiorcza wskazująca,       |
|               | że istnieje zdarzenie diagnostyczne |
| DIAG 1        | Wartość poniżej zakresu pomiarowego |

| Bity          | Znaczenie                                                                                                  |
|---------------|----------------------------------------------------------------------------------------------------|
| diagnostyczne |                                                                                                    |
|               | Spadek poniżej dolnej granicy podanego zakresu pomiarowego na co najmniej jednym<br>wejściu temperaturowym |
|               | lub wystąpiło zwarcie                                                                                      |
| DIAG 2        | Przekroczenie zakresu pomiarowego                                                                          |
|               | Przekroczenie podanego zakresu pomiarowego na co najmniej jednym wejściu                                   |
|               | temperaturowym                                                                                             |
|               | lub przerwanie przewodu łączącego.                                                                         |

## 9.1 Komunikaty diagnostyczne modułu komunikacyjnego easy

# 9.1 Komunikaty diagnostyczne modułu komunikacyjnego easy

Następujące komunikaty diagnostyczne można w *widoku Projekt/Przyporządkowane argumenty* automatycznie lub ręcznie przyporządkować do argumentów urządzenia podstawowego.

| Bity<br>diagnostyczne | Opis                                                               | EASY-COM-<br>SWD-C1 | EASY-COM-<br>RTU-M1 |
|-----------------------|--------------------------------------------------------------------|---------------------|---------------------|
| PRSNT                 | Rozszerzenie dostępne                                              | 1                   | 1                   |
| RUN                   | Dane cykliczne są aktywne                                          | 1                   | 1                   |
| STOP                  | Brak danych cyklicznych (failsafe)                                 | 1                   | 1                   |
| RegMissing            | Brak wymaganego modułu (tylko dla EASY-COM-<br>SWD-C1)             | 1                   | _                   |
| CfgError              | Błąd konfiguracji SWD                                              | 1                   | 1                   |
| OptMissing            | Brak opcjonalnego modułu (tylko dla EASY-COM-<br>SWD-C1)           | 1                   | -                   |
| ReplByNOP             | Moduł został zastąpiony modułem NOP (tylko dla<br>EASY-COM-SWD-C1) | 1                   | -                   |
| ReplByComp            | Moduł został zastąpiony modułem<br>kompatybilnym                   | 1                   | _                   |
| ERROR                 | Status błędu                                                       | -                   | 1                   |

## 9. Komunikaty diagnostyczne systemu operacyjnego 9.2 Wyjścia tranzystorowe (przeciążenie/zwarcie)

# 9.2 Wyjścia tranzystorowe (przeciążenie/zwarcie)

Wyjścia tranzystorowe urządzeń podstawowych i rozszerzających są chronione termicznie przed przeciążeniem i zwarciem. W przypadku zbyt wysokiej temperatury we wnętrzu poczwórnych modułów tranzystorowych wyjścia są wyłączane. Gdy temperatura ponownie znajdzie się w zakresie roboczym i wyjścia zostaną wysterowane, tranzystory włączają się ponownie.

Błąd przeciążenia/zwarcia może być wykryty dla urządzenia podstawowego z argumentami ID14.

ID14 = **1**, błąd

Urządzenia rozszerzające posiadają wyjście "DIAG", które dla każdego urządzenia można przypisać do argumentów od ID25 do ID96.

### Przykładowe wyjścia tranzystorowe

Wyjścia tranzystorowe urządzeń rozszerzających EASY-E4-DC-8TE1(P), EASY-E4-DC-16TE1(P)

W przypadku zwarcia lub przeciążenia na wyjściu może być ustawiony bit diagnostyczny DIAG na jednym z argumentów diagnostycznych. Status argumentów przy zdarzeniu to **1** 

# 9.3 Diagnoza i bufor diagnozy

Możliwe tylko z easySoft 8.

Informacje pomocnicze dotyczące diagnozy i bufora diagnozy są wyświetlane w easySoft 8 w widoku Komunikacja w trybie online easyE4.

# 9.4 LED komunikatów stanu na urządzeniu

W celach diagnostycznych urządzenia podstawowe bez wyświetlacza są wyposażone w dwa wskaźniki LED, a wszystkie urządzenia rozszerzające i moduły komunikacyjne easy w jeden wskaźnik LED. Sposób świecenia tych wskaźników sygnalizuje stan urządzenia.

## LED POW/RUN urządzenia podstawowego

LED POW/RUN wskazuje stan napięcia zasilania POW oraz tryb pracy STOP lub RUN.

| Wył.                    | Brak lub błąd napięcia zasilającego              |
|-------------------------|--------------------------------------------------|
| Zielone, światło ciągłe | Napięcie zasilające w porządku, tryb pracy RUN   |
| Zielone,                | Napięcie zasilające w porządku, tryb pracy STOP  |
| migające, 1 Hz          |                                                  |
| Zielone,                | Błąd na jednym z rozszerzeń,                     |
| migające, 4 Hz          | między urządzeniem easyE4 a wtyczką połączeniową |

#### LED ETHERNET/NET (tylko urządzenie podstawowe)

| Wył.                    | Kabel Ethernet nie jest podłączony, napięcie zasilające                |
|-------------------------|------------------------------------------------------------------------|
|                         | z interfejsu nie jest aktywne, urządzenie easyE4 nie posiada adresu IP |
| Żółte, światło ciągłe   | Kabel Ethernet jest podłączony                                         |
| Zielone, światło ciągłe | Adres IP jest, sieć NET nie jest skonfigurowana                        |
| Czerwone, Światło       | Konflikt lub błąd Ethernet, np.: podwójne adresy IP, kolizja adresów   |
| ciągłe                  |                                                                        |
| Zielone, migające,      | Przepływ danych NET działa, brak jednego lub więcej urządzeń sieci NET |
| 2 mignięcia, przerwa,   |                                                                        |
| Zielone, migające,      | Przepływ danych NET działa, wszystkie urządzenia sieci NET działają    |
| 1 mignięcie, pauza      |                                                                        |

### LED POW/RUN/Status urządzenia rozszerzającego

| Wył.                    | Brak lub błąd napięcia zasilającego                                          |
|-------------------------|------------------------------------------------------------------------------|
| Zielone, światło ciągłe | Napięcie zasilające w porządku, adresowanie i magistrala rozszerzeń działają |
|                         | prawidłowo                                                                   |
| Zielone,                | Napięcie zasilające w porządku, brak wymiany danych z urządzeniem            |
| migające, 1 Hz          | podstawowym                                                                  |
| Zielone,                | Napięcie zasilające w porządku, brak wymiany danych z urządzeniem            |
| migające, 3 Hz          | podstawowym,                                                                 |
|                         | ustawiany jest bit diagnostyczny, urządzenie nie pracuje                     |
| Zielone,                | Urządzenie oczekuje na aktualizację oprogramowania sprzętowego               |
| migające, 10 Hz         |                                                                              |
| Zielone,                | Aktualizacja oprogramowania sprzętowego jest aktywna                         |
| migające, 0,5 Hz        |                                                                              |

# 9. Komunikaty diagnostyczne systemu operacyjnego 9.4 LED komunikatów stanu na urządzeniu

| Wył.                    | Brak lub błąd napięcia zasilającego                            |
|-------------------------|----------------------------------------------------------------|
| Zielone, światło ciągłe | Napięcie zasilające w porządku, tryb pracy RUN                 |
| Zielone,                | Napięcie zasilające w porządku, tryb pracy STOP                |
| migające, 1 Hz          |                                                                |
| Zielone,                | Zasilanie prawidłowe, tryb pracy STOP                          |
| migające, 3 Hz          | brak wymiany danych pomiędzy EASY-COM-SWD a easyE4             |
|                         | np. nie podłączono lub uszkodzona wtyczka lub easyE4 wyłączony |
| Zielone,                | Urządzenie oczekuje na aktualizację oprogramowania sprzętowego |
| migające, 10 Hz         |                                                                |
| Zielone,                | Aktualizacja oprogramowania sprzętowego jest aktywna           |
| migające, 0,5 Hz        |                                                                |

## LED POW/RUN moduł komunikacyjny easy EASY-COM-SWD-C1

# LED POW/RUN moduł komunikacyjny easy EASY-COM-RTU-M1

| Wył.             | Brak lub błąd napięcia zasilającego                                         |
|------------------|-----------------------------------------------------------------------------|
| Czerwone,        | poważny błąd, nie można zainicjować interfejsu UART między EASY-COM-RTU     |
| migające, 5 Hz   | a urządzeniem podstawowym easyE4,                                           |
|                  | tzn. brak wymiany danych między EASY-COM-RTU a easyE4                       |
| Zielone, światło | Tryb pracy RUN, normalny tryb pracy:                                        |
| ciągłe           | <ul> <li>brak błędów komunikacji z ComBUS,</li> </ul>                       |
|                  | • w Modbus nie ma brakujących urządzeń slave (w trybie master)              |
| Zielone,         | Tryb pracy STOP                                                             |
| migające, 1 Hz   | <ul> <li>urządzenie podstawowe easyE4 znajduje się w stanie STOP</li> </ul> |
|                  | • w trybie master: brak jednego z urządzeń slave/nie zgłasza się ono        |
| Zielone,         | błąd w komunikacji Modbus RTU: błąd ComBUS                                  |
| migające, 3 Hz   | 1. błąd CRC                                                                 |
|                  | 2. błąd Timeout                                                             |
| Zielone,         | Urządzenie oczekuje na aktualizację oprogramowania sprzętowego              |
| migające, 10 Hz  |                                                                             |
| Zielone,         | Aktualizacja oprogramowania sprzętowego jest aktywna                        |
| migające, 0,5 Hz |                                                                             |

9. Komunikaty diagnostyczne systemu operacyjnego 9.4 LED komunikatów stanu na urządzeniu

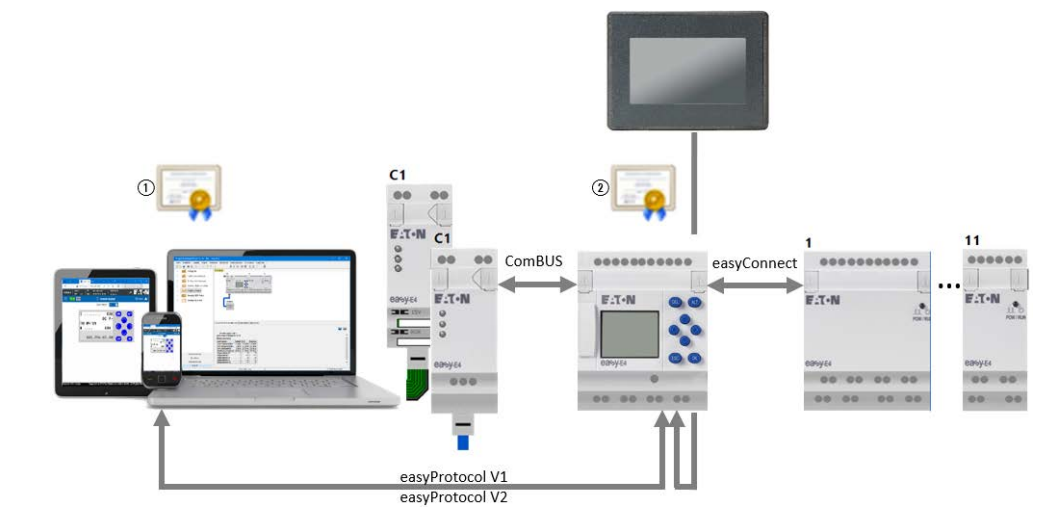

# 10. Komunikacja easyE4 Połączenie z innymi urządzeniami

Rys. 312: Przegląd komunikacji easyE4

- (1) Certyfikat Eaton easyE4 Root
- (2) Certyfikat urządzenia easyE4

Urządzenie podstawowe easyE4 ma różne interfejsy do komunikacji.

- easyConnect stanowi interfejs do rozszerzeń cyfrowych lub analogowych.
- ComBUS stanowi interfejs do modułów komunikacji, jak np. EASY-COM-SWD-C1, EASY-COM-RTU-M1.
- Interfejs Ethernet służy do komunikacji z urządzeniami wizualizacyjnymi easyE RTD.

Protokoły tych interfejsów są zastrzeżone.

Jeśli chcesz nawiązać bezpieczne połączenie z urządzeniem podstawowym easyE4 za pomocą easySoft 8, przeglądarki internetowej lub interfejsu API:JSON, ale oferowane są tylko niezabezpieczone połączenia, upewnij się, że czas urządzenia podstawowego easyE4 jest aktualny. Czas urządzenia, który nie jest aktualny, może prowadzić do problemów z weryfikacją certyfikatu podczas nawiązywania połączenia.

Interfejs Ethernet w urządzeniu podstawowym easyE4 może być wykorzystywany do różnych celów. Rozważane są następujące przypadki:

| Przeznaczenie<br>komunikacji | Interfejs Ethernet z następującymi wyższymi<br>protokołami | Weryfikacja<br>certyfikatu |
|------------------------------|------------------------------------------------------------|----------------------------|
| easyE4 interfejs Ethernet    | easyProtocol V1                                            | -                          |
|                              | easyProtocol V2 SSL/TLS                                    |                            |
|                              | easyProtocol V2 (nieszyfrowane)                            | -                          |
| easyE4 jako serwer sieci     | http                                                       | -                          |
| Web                          | https                                                      | $\checkmark$               |

# 10. Komunikacja easyE4 Połączenie z innymi urządzeniami

| Przeznaczenie<br>komunikacji | Interfejs Ethernet z następującymi wyższymi<br>protokołami | Weryfikacja<br>certyfikatu |
|------------------------------|------------------------------------------------------------|----------------------------|
| JSON:API                     | http                                                       | _                          |
|                              | https                                                      | $\checkmark$               |

# 10.1 Bezpieczna komunikacja przez easyProtocol V2

Do bezpiecznej komunikacji przez easyProtocol V2 potrzebny jest system operacyjny Windows 8 lub nowszy.

Możliwe tylko w wersji oprogramowania sprzętowego 2.00 lub wyższej.

Urządzenia podstawowe easyE4 generacji 06 mogą być konfigurowane i programowane za pomocą protokołu easyProtocol V2 poprzez połączenia sklasyfikowane jako godne zaufania i zabezpieczone. easyProtocol V2 to nie tylko bezpieczna, ale także lepiej działająca komunikacja w porównaniu z easyProtocol V1.

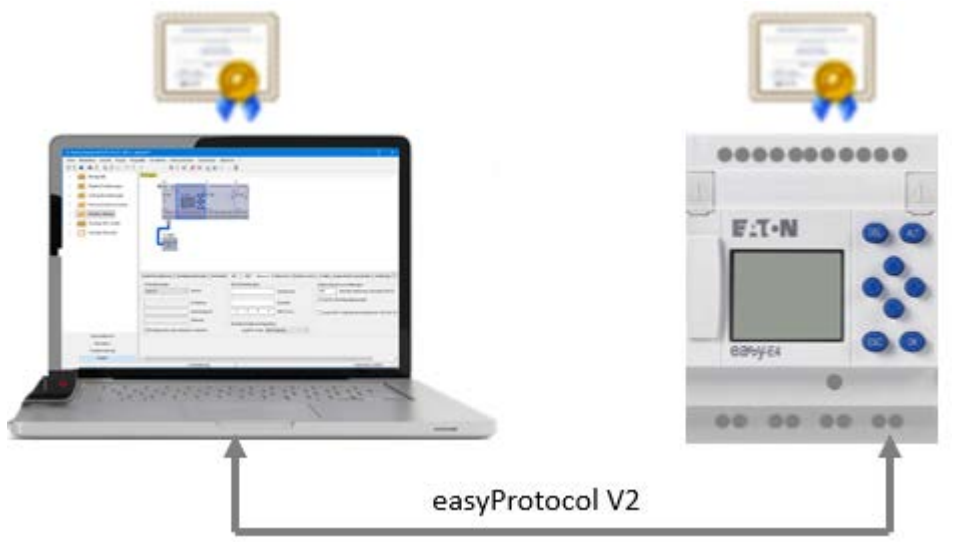

W przypadku urządzeń podstawowych easyE4 z oprogramowaniem sprzętowym w wersji ≥ 2.00, easyProtovol V2, SSL/TLS jest ustawiony domyślnie. Oznacza to, że komunikacja z nowym urządzeniem może być nawiązana w formie zaszyfrowanej tylko za pomocą easyProtocol V2. Jest do tego potrzebny certyfikat easyE4 Root. Jeśli jest on zainstalowany na tym samym komputerze co easySoft 8, bezpieczna komunikacja jest nawiązywana przez interfejs Ethernet.

Jeśli nie ma zainstalowanego certyfikatu EatoneasyE4 Root, pojawi się komunikat i użytkownik zostanie zapytany, czy chce zaufać certyfikatowi urządzenia easyE4. Jeśli użytkownik wyrazi zgodę, połączenie zostanie nawiązane.

Zasadniczo istnieją dwie różne wersje easyProtocol:

- easyProtocol V1, niezaszyfrowany; certyfikat EatoneasyE4 Root nie jest wymagany. Urządzenia podstawowe easyE4 z oprogramowaniem sprzętowym w wersji <2.00 komunikują się poprzez ten protokół.
- easyProtocol V2 niezaszyfrowany lub zaszyfrowany; dla wariantu zaszyfrowanego easyProtocol V2 SSL/TLS wymagany jest certyfikat

## 10. Komunikacja easyE4 Połączenie z innymi urządzeniami 10.1 Bezpieczna komunikacja przez easyProtocol V2

Eaton easyE4 Root. Urządzenia podstawowe easyE4 z oprogramowaniem sprzętowym w wersji ≥ 2.00 komunikują się za pomocą tego protokołu.

Jeśli chcesz nawiązać bezpieczne połączenie z urządzeniem podstawowym easyE4 za pomocą easySoft 8, ale oferowane są tylko niezabezpieczone połączenia, upewnij się, że czas urządzenia podstawowego easyE4 jest aktualny. Czas urządzenia, który nie jest aktualny, może prowadzić do problemów z weryfikacją certyfikatu podczas nawiązywania połączenia.

# 10.2 Bezpieczna komunikacja przez HTTPS (szyfrowana)

Możliwe tylko w wersji oprogramowania sprzętowego 2.00 lub wyższej.

Serwer sieci Web urządzeń podstawowych easyE4 może przesyłać dane urządzenia za pomocą połączeń, które są sklasyfikowane jako godne zaufania i zabezpieczone przy użyciu protokołu HTTPS.

Serwer sieci Web easyE4 weryfikuje certyfikat Eaton easyE4 Root. Jeśli jest on zainstalowany na komputerze/tablecie/telefonie komórkowym, przeglądarka internetowa nawiąże połączenie i wyświetli je jako bezpieczne.

Jeśli żaden z nich nie jest dostępny w Klient Web, dalsze postępowanie zależy od ustawień przeglądarki internetowej.

Jeśli przeglądarka nie znajdzie Eaton Certyfikat easyE4 Root, użytkownik zostanie zapytany, czy chce zaufać certyfikatowi urządzenia easyE4. Jeśli użytkownik wyrazi zgodę, można nawiązać połączenie. Aby uniknąć tego powtarzającego się żądania potwierdzenia i nadal ustanawiać bezpieczną komunikację, warto zainstalować Eaton Certyfikat easyE4 Root.

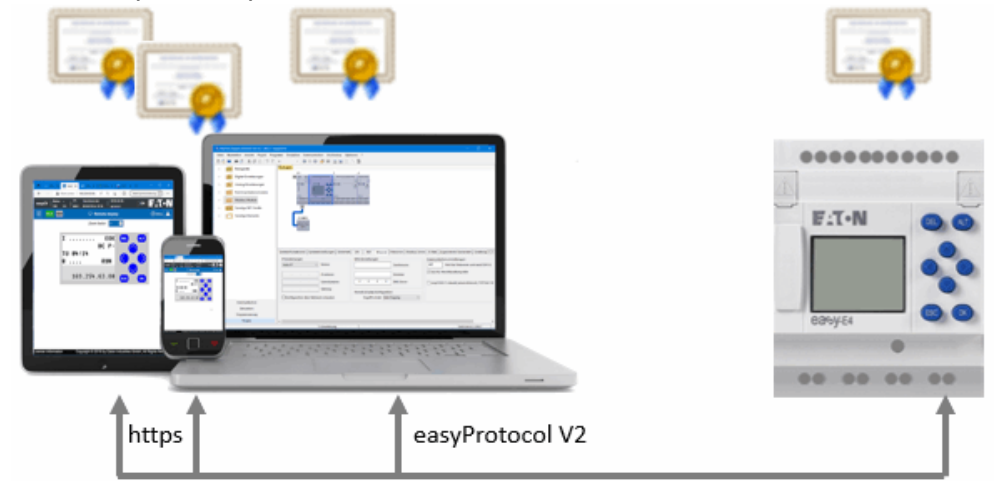

# 10.3 Systemy operacyjne Windows 7 i easyProtocol V1

Bezpieczna komunikacja przez easyProtocol V2 w systemie operacyjnym Windows 7 nie jest dostępna. Komunikacja odbywa się wyłącznie przez protokół easyProtocol V1.

Istniejące projekty mogą być nadal wykorzystywane. Jeśli przeniesiesz i uruchomisz już istniejący projekt na urządzenie podstawowe easyE4 z oprogramowaniem sprzętowym w wersji 2.00, urządzenie podstawowe easyE4 będzie używać do komunikacji tylko protokołu easyProtocol V1.

Możesz zaktualizować istniejące projekty do wersji 2.00 oprogramowania sprzętowego za pomocą easySoft 8 lub stworzyć nowy projekt easySoft 8. Jednak przed pobraniem projektu do urządzenia podstawowego easyE4 z oprogramowaniem sprzętowym w wersji 2.00 musisz zapewnić następujące ustawienia w projekcie:

- Dotyczy nowych projektów z easySoft 8: w Widok projektu/Zakładka Ethernet musi być zaznaczona następująca opcja:
   Zezwolenie easyProtocol V1 (bez szyfrowania, port TCP 10001)
- 2. W Widok Komunikacja/Połączenie/Profile IP/Edycja.../Ustawienia komunikacji należy wybrać następującą wersję protokołu: "easyProtocol V1".

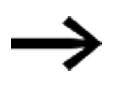

Jeśli załadujesz projekt do urządzenia podstawowego easyE4 bez zapewnienia tych ustawień, komunikacja z urządzeniem nie będzie możliwa w tym systemie operacyjnym.

Urządzenie podstawowe easyE4 oczekuje komunikacji za pomocą protokołu easyProtocol V2, który nie jest obsługiwany przez system operacyjny Windows 7.

Jedno z dwóch możliwych rozwiązań może przynieść rozwiązanie:

- Usunąć projekt w urządzeniu; zmodyfikować projekt z zaznaczoną opcją Zezwolenie easyProtocol V1 (bez szyfrowania, port TCP 10001) w Widok Projekt/Zakładka Ethernet i ponownie przenieść.
- 2. Zmodyfikować projekt i przenieść na karcie pamięci microSD.

# 10.4 Systemy operacyjne Windows 7 i easySoft 8 - Uwaga na rozmiar projektu

Po zaktualizowaniu istniejącego projektu do wersji 2.00 oprogramowania sprzętowego, może on obsługiwać większą pamięć programu.

Programy, które są większe niż 16 kB, a więc wymagają większej pamięci niż poprzednie, nie mogą być przesyłane za pomocą easyProtocol V1. Dlatego użytkownicy systemu Windows 7 muszą w tym przypadku przenosić programy za pomocą karty pamięci microSD.

Jeśli chcesz zmienić lub rozszerzyć projekt, powinieneś zwracać uwagę na jego rozmiar.

Dodatkowe dane pobrane do urządzenia wraz z projektem, np. komentarze argumentów, listy alokacji, znacznie zwiększają rozmiar projektu. (Odwołanie do: Pole wyboru, czy komentarze powinny być pobierane razem z projektem). Gdy projekt jest większy niż 16kB, nie można go już połączyć z urządzeniem. Jednym z możliwych rozwiązań jest nie zapisywanie komentarzy i notatek w urządzeniu. Można to wybrać za pomocą opcji.

# 10.5 easyProtocol V1

We wszystkich urządzeniach podstawowych easyE4 można używać do komunikacji protokołu easyProtocol V1. Protokół easyProtocol V1 został wybrany tak, aby zachować kompatybilność w dół.

Aby wybrać easyProtocol V1, należy dokonać ustawień w następujących miejscach:

1. Projekt/Zakładka Register – tutaj można zdefiniować domyślnie opcje.

2. Widok Komunikacja/ Połączenie/Profile IP/Edycja/Edycja profili IP/Ustawienia komunikacji/Wersja protokołu – w tym miejscu wybiera się protokół nawiązania połączenia przed przejściem do urządzenia ONLINE..

Nowe urządzenie podstawowe easyE4 jest standardowo ustawione na AUTO IP. Ustawienia i określanie EASY-E4-...-12...C1(P) następują w strukturze menu,

w ścieżce Opcje systemowe\Ethernet

Tab. 123: Adresy Ethernet w urządzeniu

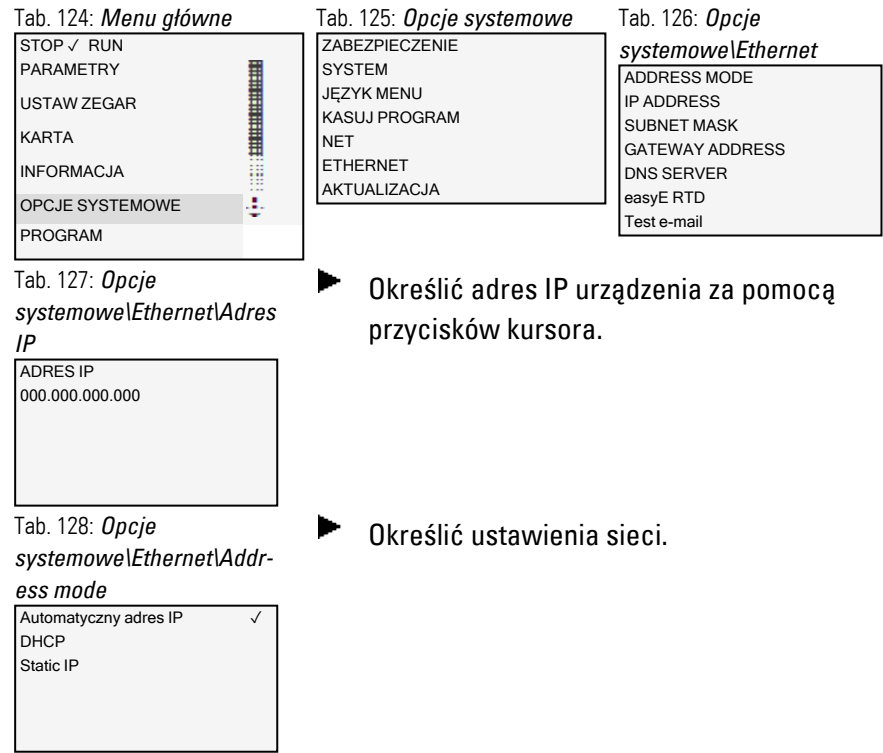

Wymagania dla dostępu do przekaźnika programowalnego easyE4:

- Komputer posiada wolny i skonfigurowany interfejs Ethernet
- Interfejs Ethernet komputera PC powinien być ustawiony na AUTO IP
- Przekaźnik programowalny easyE4 jest łączony z komputerem za pomocą zwykłego kabla Ethernet z wtykiem RJ45.

# 10. Komunikacja easyE4 Połączenie z innymi urządzeniami 10.5 easyProtocol V1

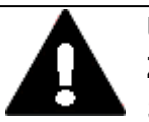

# UWAGA Zakłócenia pracy

| • |                                                                  |
|---|------------------------------------------------------------------|
|   | Stosowanie nieodpowiednich lub nieprawidłowo konfekcjonowanych   |
|   | kabli lub niezgodne z normami okablowanie powoduje, że nie można |
|   | zagwarantować wartości dla danych technicznych oraz              |
|   | kompatybilności elektromagnetycznej (EMV).                       |
|   | Stosować tylko kable konfekcjonowane przez specjalistów.         |
|   | Stosowane kable muszą być konfekcjonowane zgodnie z opisem       |
|   | interfejsów zawartym w niniejszym dokumencie.                    |
|   | Przy okablowaniu urządzenia należy przestrzegać wskazówek        |
|   | dotyczących okablowania danego interfejsu.                       |
|   | Należy spełnić obowiązujące ogólne dyrektywy i normy.            |

Możliwe tylko z easySoft 8.

# 10.6 Reguły kompatybilności przy przechodzeniu w tryb ONLINE

Gdy tylko poprzez easySoft 8 zostanie utworzone połączenie z urządzeniem, czyli jest się w trybie ONLINE, easySoft 8 sprawdza, w jakim stopniu fizyczna konstrukcja urządzenia zgadza się z wyborem urządzenia w widoku Projekt.

Dostępne są pewne odchylenia. Jeśli fizycznie dostępne urządzenie zgadza się z typem urządzenia w widoku Projekt, jednakże z nieco odmiennym wykonaniem, klasyfikowany jest stopień kompatybilności urządzeń. Urządzenia są kompatybilne w następujących przypadkach:

- Typ urządzenia z wyświetlaczem i typ urządzenia bez wyświetlacza
- Typ urządzenia z zaciskami śrubowymi i typ urządzenia z zaciskami wtykowymi

W przypadku odchyłek urządzenia w widoku Projekt są odpowiednio zaznaczane kolorem.

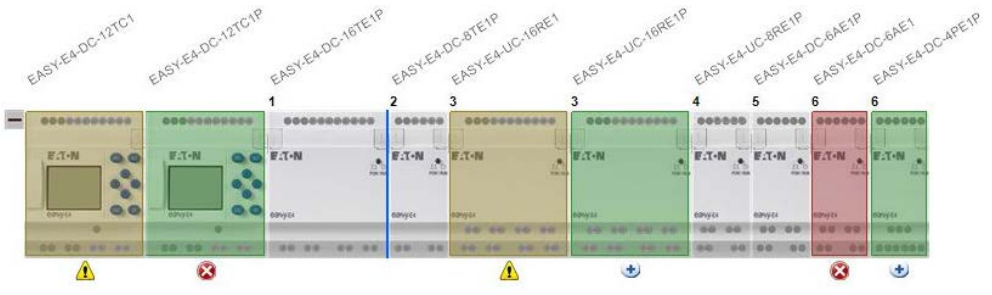

Rys. 313: Widok Projekt ONLINE z urządzeniami oznaczonymi kolorem odpowiednio do kompatybilności

### Rozróżniane są następujące przypadki:

| brak     | Fizyczne urządzenie odpowiada urządzeniu w widoku Projekt.<br>np. EASY-E4-DC-16TE1P .                                                                                                    |
|----------|----------------------------------------------------------------------------------------------------|
| zielone  | znalezione online rozszerzenia/urządzenia, które nie są zawarte w konfiguracji                                                                                                    |
|          | Fizyczne urządzenie nie jest zawarte w widoku Projekt.<br>Jeśli numer urządzenia z lewej jest przy tym taki sam,<br>wskazuje to, że znaleziono fizyczne urządzenie zamiast<br>zaprojektowanego urządzenia na lewo od niego.            |
|          | np. fizycznie występuje EASY-E4-DC-12TC1P, ale w widoku Projekt na miejscu<br>tym znajduje się EASY-E4-DC-12TC1.<br>lub np. fizycznie występuje EASY-E4-DC-4PE1P, ale w widoku Projekt na<br>miejscu tym znajduje się EASY-E4-DC-6AE1. |
| żółte    | zastąpione online przez kompatybilne rozszerzenia/urządzenia                                                                                                    |
|          | np. fizycznie występuje EASY-E4-DC-12TC1, ale w widoku Projekt na miejscu<br>tym znajduje się EASY-E4-DC-12TC1P                                                                                                    |
| czerwone | brakujące online rozszerzenia/urządzenia, które są zawarte tylko w konfiguracji                                                                                                    |

## 10. Komunikacja easyE4 Połączenie z innymi urządzeniami 10.6 Reguły kompatybilności przy przechodzeniu w tryb ONLINE

Albo urządzenie obecne w widoku Projekt nie jest obecne fizycznie, albo nie jest ono kompatybilne z zaprojektowanym urządzeniem. np. fizycznie występuje EASY-E4-DC-6AE1, ale w widoku Projekt na miejscu tym znajduje się EASY-E4-DC-4PE1P

#### fioletowe

brakujące online rozszerzenia/urządzenia, które są zawarte tylko w konfiguracji jako opcjonalne rozszerzenie Możliwe tylko w wersji oprogramowania sprzętowego 2.00 lub wyższej. Możliwe tylko z easySoft w 8 lub wyższej.

Jeśli w widoku Komunikacja nie jest wykrywane urządzenie, oznacza to, że używana jest starsza wersja easySoft 8 i katalog urządzeń nie obejmuje fizycznie obecnego urządzenia. W takim wypadku należy zainstalować nowszą wersję oprogramowania.

Kontrola wiarygodności zgłasza, zgodnie z regułami kompatybilności, odpowiednie błędy lub ostrzeżenia dotyczące kompatybilności.
# 10.7 Tworzenie połączenia z urządzeniem

Możliwe tylko z easySoft 8.

Połączenie z urządzeniem za pomocą easySoft 8 zawsze następuje w widoku Komunikacja.

W momencie dostawy urządzenie podstawowe easyE4 jest ustawione na AUTO IP, a NET-ID to 0.

Wymagania dla dostępu do przekaźnika programowalnego easyE4:

- Komputer posiada wolny i skonfigurowany interfejs Ethernet
- Interfejs Ethernet komputera PC powinien być ustawiony na AUTO IP
- Komputer i urządzenie są połączone kablem Ethernet, patrz również → "Podłączanie kabla Ethernet", strona 95
- Otworzyć easySoft 8 i nacisnąć przycisk Komunikacja.
- Za pomocą przycisku Połączenie wyświetlić przyciski w tym obszarze.

Połączenie z urządzeniem ma status Offline.

Nacisnąć przycisk pod IP – urządzenia Wyszukaj....

Otwiera się okno Wyszukiwanie urządzeń.

- Sprawdzić wybór interfejsu PC (Ethernet) komputera w polu Interfejs PC.
- Wybrać filtry wyszukiwania w obu polach wyboru, Zespół sieci NET i NET-ID.
- Kliknąć przycisk Nowe wyszukiwanie

Interfejs PC wyszukuje wszystkie dostępne przekaźniki programowalne easyE4. Znalezione urządzenia są wyświetlane w tabeli w następujący sposób:

W obszarze Wybrany wpis są wyświetlane wszystkie parametry projektowe urządzenia podstawowego easyE4.

## 10. Komunikacja easyE4 Połączenie z innymi urządzeniami 10.7 Tworzenie połączenia z urządzeniem

| Wyszukaj urządzenia                                                                                                    |                        |                  |                                |                                               |                                                      |                                                          |                 | ×                                                    |
|----------------------------------------------------------------------------------------------------|------------------------|------------------|--------------------------------|-----------------------------------------------|------------------------------------------------------|----------------------------------------------------------|-----------------|------------------------------------------------------|
| Nowe wyszukiwanie Filtr<br>wyszukiwania: Grupa NET w                                                                                                    | szystkie ∨             | NET-IC           | wszystkie 🗸                    | Interfejs PC                                  | Ethernet 4, Realtek                                  | USB GbE Family                                           | y Controller #2 | ~                                                    |
| MAC Typ urządzenia<br>00:80:99:09:99:67 EASY-E4-UC-10RC1                                                                                                    | Grp.<br>0              | ID<br>O          | Adres IP<br>169, 254, 153, 103 | Nazwa urządzenia                              |                                                      | Stan<br>STOP                                             | Wymagane urządz | renie sieci NET                                      |
| Wybrany wpis<br>00:80:99:99:99:67 Adres MAC<br>Ustawienia IP ✓ Tryb<br>Adres IP ✓ Adres IP<br>Adres IP<br>Adres IP<br>Comparison of the state of the state of t | EASY-E4-1<br>Ustawieni | JC-12RC<br>a DNS | 1 Nazw<br>Dome                 | Typ urządzenia<br>a urządzenia<br>na<br>r DNS | Ustawienia NET 0 0 0 0 0 0 0 0 0 0 0 0 0 0 0 0 0 0 0 | Obiekt złożony<br>NET-ID<br>Bus-Delay<br>zenie sieci NET | v NET           | Zapisz jako profil IP<br><= Projekt<br>=> Urządzenie |
|                                                                                                    |                        |                  |                                |                                               |                                                      |                                                          | NT8             | Zamknij                                              |

- Zaznaczyć linię z urządzeniem, z którym ma zostać nawiązane połączenie.
- Kliknąć przycisk Zapisz jako profil IP.
- Zamknąć okno wyszukiwania, klikając Zamknij

Profil IP pojawia się w polu wyboru w części "Interfejsy".

- W polu wyboru Interfejs wybrać zapisany profil IP.
- W polu wyboru Urządzenie wybrać "Lokalne".
   (Nowe urządzenie nie posiada programu, a zatem nie ma również NET-ID)
- Kliknij przycisk Online, aby nawiązać połączenie.
- Jeżeli urządzenie jest zabezpieczone hasłem, pojawi się okno dialogowe umożliwiające wprowadzenie hasła w celu połączenia z urządzeniem. Należy wpisać odpowiednie hasło i je potwierdzić.

Tworzone jest połączenie z urządzeniem. Na pasku stanu jest wyświetlane "ONLINE".

## 10. Komunikacja easyE4 Połączenie z innymi urządzeniami 10.7 Tworzenie połączenia z urządzeniem

| Objaśnienie                                                                                                    |
|----------------------------------------------------------------------------------------------------|
| Błędy i ostrzeżenia                                                                                               |
|                                                                                                    |
| Niespójne wpisy na urządzeniu                                                                                     |
| Wprowadzono co najmniej jedno zdublowane NET-ID                                                                   |
| Na urządzeniu nie jest możliwa konfiguracja, ponieważ nie jest aktywne zezwolenie na                              |
| konfigurację przez sieć.                                                                                          |
| Kropka oznacza, że istnieje połączenie między komputerem a tym urządzeniem. Dlatego                               |
| zmiana ustawień IP tego urządzenia chwilowo nie jest możliwa.                                                     |
| Adres MAC urządzenia podstawowego easyE4 (stały)                                                                  |
| Typ urządzenia (stały)                                                                                            |
|                                                                                                    |
| Grupa NET (jeśli występuje)                                                                                       |
| NET-ID urządzenia podstawowego esyE4 (jeśli występuje)                                                            |
| Adres IP urządzenia podstawowego easyE4 (zgodnie z ustawieniem Ethernet urządzenia)                               |
| MeJeśli w aktualnie zaznaczonym zestawie danych nie jest zawarta nazwa urządzenia,                                |
| wówczas automatycznie jest tworzony nowy profil połączenia z aktualnym adresem IP                                 |
| urządzenia.                                                                                                    |
| Jeżeli nazwa urządzenia jest zawarta w zestawie danych, wówczas użytkownik może wybrać,                           |
| czy chce utworzyć nowy profil w oparciu o aktualny adres IP, czy o nazwę urządzenia. Jeśli                        |
| w aktualnie zaznaczonym zestawie danych dokonano już zmian, ale nie są one jeszcze                                |
| przeniesione na urządzenie, wtedy proba tworzenia nowego profilu zostanie przerwana<br>i pojowi się komunikat:    |
| i pujawi się kuliunikat.<br>"Najniony przenioć zmieniena konfiguracje na urządzenie, poniowat w przeciwovm razie. |
| nrzestarzałe narametry zostana zanisane w nowym profilu IP "                                                      |
| Stan pracy urządzenia podstawowego easyE4: (BUN/STOP)                                                             |
| lożali urządzonia posiąda program i pracuja w grupio NET lub urządzonia majuż ustawionia                          |
| sieri NFT                                                                                                    |
|                                                                                                    |
|                                                                                                    |

Wyjaśnienia dotyczące tabeli w oknie Wyszukiwanie urządzeń

## 10. Komunikacja easyE4 Połączenie z innymi urządzeniami 10.7 Tworzenie połączenia z urządzeniem

## Możliwe komunikaty w oknie Wyszukiwanie urządzeń

Podczas tworzenia połączenia w oknie Wyszukiwanie urządzeń mogą się pojawić następujące komunikaty:

| Komunikat                                                                                                    | Sposób rozwiązania                                                                                                    |
|----------------------------------------------------------------------------------------------------|----------------------------------------------------------------------------------------------------|
| Przy stanie urządzenia RUN nie można<br>zmieniać konfiguracji!                                                                                              | <ul> <li>Istotne tylko, jeśli w obszarze Wybrany wpis mają zostać dokonane zmiany:</li> <li>Za pomocą menu urządzenia przełączyć urządzenie w tryb pracy STOP.</li> </ul>                                                                                                    |
| Najpierw przenieś zmienioną<br>konfigurację na urządzenie, ponieważ<br>w przeciwnym razie przestarzałe<br>parametry zostaną zapisane w nowym<br>profilu IP. | Jeżeli w obszarze Wybrany wpis zostanie dokonana zmiana, np.<br>nazwy urządzenia, wówczas należy najpierw przenieść projekt na<br>urządzenie, ponieważ w przeciwnym razie powstaną niespójności<br>między projektem w easySoft 8 a projektem na urządzeniu.<br>Kliknąć przycisk =>urządzenie w oknie Wyszukiwanie<br>urządzeń.<br>Następnie kliknąć przycisk Zapisz jako profil IP.                                                                                                    |
| Konfiguracja urządzenia jest<br>zabezpieczona przed zmianami!                                                                                               | <ul> <li>Nie jest dozwolone zmienianie konfiguracji urządzenia w obszarze</li> <li>Wybrany wpis.</li> <li>Przejść do widoku Projekt/zakładka Ethernet <ul> <li>i aktywować opcję Zezwól na konfigurację przez sieć</li> <li>za pomocą haczyka.</li> <li>Przejść do widoku Komunikacja/obszar</li> <li>Połączeniai kliknąć przycisk Online .</li> <li>W obszarze Program/Konfiguracja kliknąć przycisk PC</li> <li>=&gt; urządzenie.</li> </ul> </li> <li>Projekt jest przenoszony na urządzenie.</li> <li>Kliknąć Offline.</li> <li>Nacisnąć przycisk pod IP – urządzeniaWyszukaj.</li> <li>Teraz w oknie Wyszukaj urządzenia można dokonywać zmian w obszarze Wybrany wpis.</li> </ul> |
| Nie zostały znalezione żadne<br>urządzenia odpowiadające wybranym<br>ustawieniom filtra wyszukiwania.                                                       | <ul> <li>Sprawdzić, czy urządzenie</li> <li>Sprawdzić, czy intefejs PC, zespól sieci NET i NET-ID są prawidłowo wybrane.</li> <li>Sprawdzić, czy adres IP urządzenia podstawowego easyE4 i komputera leżą w tym samym zakresie, patrz → "Informacje podstawowe na temat przydzielania adresów IP", strona 121.</li> </ul>                                                                                                    |

# 10.8 Przerwij połączenie z urządzeniem

Połączenie z urządzeniem zostaje przerwane. Na pasku stanu jest wyświetlane "OFFLINE".

Aby zakończyć połączenie online, w obszarze Połączenie nacisnąć przycisk Offline.

## 10.9 Utwórz połączenie z wieloma urządzeniami w sieci NET

Urządzenia easyE4 w zespole sieci NET przed pierwszym nawiązaniem połączenia nie "wiedzą", jakiego NET-ID i parametrów mają używać do połączenia. Istnieją trzy możliwości konfiguracji połączenia.

- → "Parametry połączenia i program na urządzenie", strona 722: na każde urządzenie wczytywany jest program z NET-ID i ustawieniami Ethernet.
- → "Parametry połączenia na urządzeniu", strona 724: na każde urządzenie za pomocą okna Wyszukiwanie urządzeń wczytywane są NET-ID i ustawienia Ethernet.
- 3. Menu urządzenia bezpośrednio na urządzeniu: ustawienia NET-ID i Ethernet są dokonywane na każdym urządzeniu.

#### Parametry połączenia i program na urządzenie

Jeśli został utworzony projekt z wieloma urządzeniami easyE4, parametry nawiązywania połączeń dla każdego urządzenia easyE4 są skonfigurowane w odpowiednich ustawieniach *widoku Projekt/zakładka Ethernet*. Dla urządzenia easyE4 musi być utworzony program.

Aby przenieść te ustawienia na urządzenie easyE4 w zespole sieci NET, należy postępować w następujący sposób:

- Na pulpicie roboczym ustawień projektu wybrać pierwsze urządzenie w projekcie.
- Wyszukać urządzenia w zespole sieci NET, na liście znalezionych urządzeń zaznaczyć urządzenie, które ma odpowiadać pierwszemu urządzeniu w projekcie i przejść w tryb ONLINE, → Część "Tworzenie połączenia z urządzeniem", strona 717
- W obszarze Połączenie nacisnąć przycisk PC => urządzenie. Otwiera się okno Wybór urządzenia sieci NET.

## 10. Komunikacja easyE4 Połączenie z innymi urządzeniami 10.9 Utwórz połączenie z wieloma urządzeniami w sieci NET

| Wybór urządzenia sieci NET                                            | ×      |
|-----------------------------------------------------------------------|--------|
| Wybierz urządzenie sieci NET, do którego ma być dokonany<br>transfer: | ОК     |
|                                                                       | Anului |
| Urządzenie sieci NET NT1                                              |        |
| ◯ Urządzenie sieci NET NT2                                            |        |
| ◯ Urządzenie sieci NET NT3                                            |        |
| O Urządzenie sieci NET NT4                                            |        |
| 🔿 Urządzenie sieci NET NT5                                            |        |
| O Urządzenie sieci NET NT6                                            |        |
| 🔿 Urządzenie sieci NET NT7                                            |        |
| 🔘 Urządzenie sieci NET NT8                                            |        |

Rys. 314: Wybór urządzenia sieci NET

Wybrać urządzenie sieci NET. Proponowane są wszystkie występujące w projekcie urządzenia sieci NET.

Program i ustawienia projektu, a zatem również ustawienia NET-ID i Ethernet, z wybranego urządzenia sieci NET są wczytywane na urządzenie easyE4.

- Na pulpicie roboczym w widoku Projekt wybrać następne urządzenie easyE4 w zespole sieci NET.
- Wyszukać urządzenia w zespole sieci NET, na liście znalezionych urządzeń zaznaczyć następne urządzenie, które ma odpowiadać następnemu urządzeniu w projekcie i przejść w tryb ONLINE, → Część "Tworzenie połączenia z urządzeniem", strona 717
- W obszarze Połączenie nacisnąć przycisk PC => urządzenie.
- Wybrać urządzenie sieci NET.

Powtórzyć proces dla każdego urządzenia, które ma zostać skonfigurowane w projekcie.

#### 10. Komunikacja easyE4 Połączenie z innymi urządzeniami 10.9 Utwórz połączenie z wieloma urządzeniami w sieci NET

| Widok projektu                                                                                                    |                                                                                                    |                                                                                      |                      |              |
|----------------------------------------------------------------------------------------------------|----------------------------------------------------------------------------------------------------|--------------------------------------------------------------------------------------|----------------------|--------------|
| INET.e80 (NET ID: 1, Objekt złożony NET: 1) E                                                                                                    | A\$Y-E4-UC-12RC1 - easySoft 8                                                                                                |                                                                                      | - 8                  | ×            |
| Pik Edycja Widok Projekt Program S                                                                                                    | Symulagia Komunikacja Oscyłoskop Opcje ?                                                                                     |                                                                                      |                      |              |
| ■         ■         ■         ■         ●         ●         ●         ●         ●         ●         ●         ●         ●         ●         ●         ●         ●         ●         ●         ●         ●         ●         ●         ●         ●         ●         ●         ●         ●         ●         ●         ●         ●         ●         ●         ●         ●         ●         ●         ●         ●         ●         ●         ●         ●         ●         ●         ●         ●         ●         ●         ●         ●         ●         ●         ●         ●         ●         ●         ●         ●         ●         ●         ●         ●         ●         ●         ●         ●         ●         ●         ●         ●         ●         ●         ●         ●         ●         ●         ●         ●         ●         ●         ●         ●         ●         ●         ●         ●         ●         ●         ●         ●         ●         ●         ●         ●         ●         ●         ●         ●         ●         ●         ●         ●         ●         ● |                                                                                                    |                                                                                      |                      | Î            |
| Dorivero Isocia     Expr-64-6C-128CCLP     Dragtenia wisulatacijne     Dragtenia wisulatacijne     Moduly komunikacijne     Moduly komunikacijne     Moduly komunikacijne     Moduly komunikacijne     Moduly komunikacijne     Moduly Komunikacijne     Moduly Komunikacijne     Moduly Komunikacijne     Moduly Komunikacijne     Moduly Komunikacijne     Moduly Komunikacijne     Moduly Komunikacijne                                                                                                    | MD Extension (Utawienia systemowe) Bespiedzeństwo Zeg<br>Utawienia 187<br>V Obiekt słobory NET<br>NET-IO<br>60 Bus-Delay (m) | ar NgT [threnet] Server sies Web   Server Modbus   E-mail   Phyporspätkowane argumer | fy   Właściwości urz | v<br>¢dzenia |
| Pasastale elementy     Witasilasga     Komunikaga     Symulakija     Programovanie     Programovanie     Programovanie                                                                                                    | Zdaine RUN                                                                                                    |                                                                                      |                      |              |

Rys. 315: Konfiguracja sieci NET z projektem i programem

#### Parametry połączenia na urządzeniu

Bez projektu ani programu komputer może za pomocą easySoft 8 utworzyć połączenie i pobrać parametry dla nawiązywania połączenia dla każdego urządzenia easyE4.

Musi być w tym celu aktywowana opcja Zezwól na konfigurację przez sieć na urządzeniu. Jest to możliwe tylko, gdy co najmniej jeden projekt z aktywowaną opcją został załadowany na urządzenie.

Aby przenieść te ustawienia na urządzenie easyE4 w zespole sieci NET, należy postępować w następujący sposób:

- Wyszukać urządzenia w zespole sieci NET, na liście znalezionych urządzeń zaznaczyć urządzenie, które ma odpowiadać pierwszemu urządzeniu w projekcie, → Część "Tworzenie połączenia z urządzeniem", strona 717
- Wybrać żądane parametry dla tego urządzenia w obszarze Wybrany wpis pod listą.

(Są to ustawienia systemowe dla Ethernet i sieci NET,  $\rightarrow$  Część "Ustawienia systemowe", strona 648)

Kliknąć przycisk => Przypisz parametry do urządzenia

Parametry dla nawiązywania połączenia, a zatem również ustawienia Ethernet, są wczytywane na urządzenie easyE4.

## 10. Komunikacja easyE4 Połączenie z innymi urządzeniami 10.9 Utwórz połączenie z wieloma urządzeniami w sieci NET

- Zaznaczyć na liście znalezionych urządzeń następne urządzenie, które ma odpowiadać drugiemu urządzeniu w projekcie, → Część "Tworzenie połączenia z urządzeniem", strona 717
- Wybrać żądane parametry dla tego urządzenia w obszarze Wybrany wpis pod listą.

(Są to ustawienia systemowe dla Ethernet i sieci NET, → Część "Ustawienia systemowe", strona 648).

Kliknąć przycisk => Przypisz parametry do urządzenia

Powtórzyć proces dla każdego urządzenia, które ma zostać skonfigurowane w projekcie.

# 10.10 Przejmowanie konfiguracji Ethernet i NET z urządzenia

- Wyszukać urządzenie, → Część "Tworzenie połączenia z urządzeniem", strona 717
- Na liście znalezionych urządzeń zaznaczyć znalezione urządzenie.
- Należy kliknąć przycisk <= Projekt.</p>
- Z okna Wybór urządzenia sieci NET wybrać żądane urządzenie sieci NET.
- Potwierdzić wybór, naciskając przycisk OK.

Wybrane w easySoft 8 urządzenie sieci NET otrzymuje parametry dla nawiązywania połączenia z urządzenia. W celu sprawdzenia wybrać urządzenie sieci NET w *widoku Projekt/zakładka Ethernet*.

Powtórzyć proces dla każdego urządzenia, które ma zostać skonfigurowane.

# 10.11 Bezpieczna komunikacja z certyfikatami

Możliwe tylko w wersji oprogramowania sprzętowego 2.00 lub wyższej.

Możliwe tylko z easySoft w 8 lub wyższej.

Aby zapewnić bezpieczną komunikację między urządzeniem podstawowym easyE4 a innymi urządzeniami, takimi jak komputer PC/tablet/telefon komórkowy, już na etapie instalacji programu easySoft 8 lub nowszego, na komputerze można zainstalować certyfikat Eaton easyE4 Root.

Certyfikat Eaton easyE4 Root jest dostarczany w bezpieczny sposób. Można go w każdej chwili pobrać z Centrum Pobierania Oprogramowania, a następnie zainstalować. Certyfikat easyE4 Root jest instalowany raz na komputerze/tablecie/telefonie komórkowym.

Certyfikat Eaton easyE4 Root jest ważny przez 50 lat.

Urządzenia podstawowe easyE4 od oprogramowania sprzętowego w wersji 2.00 i wyższej są dostarczane z certyfikatem urządzenia. Jest on już zainstalowany w urządzeniu w momencie dostawy. W urządzeniach podstawowych easyE4 certyfikat odnawia się po upływie jednego roku automatycznie.

Zasadniczo nie można nawiązać bezpiecznej komunikacji bez ważnych certyfikatów.

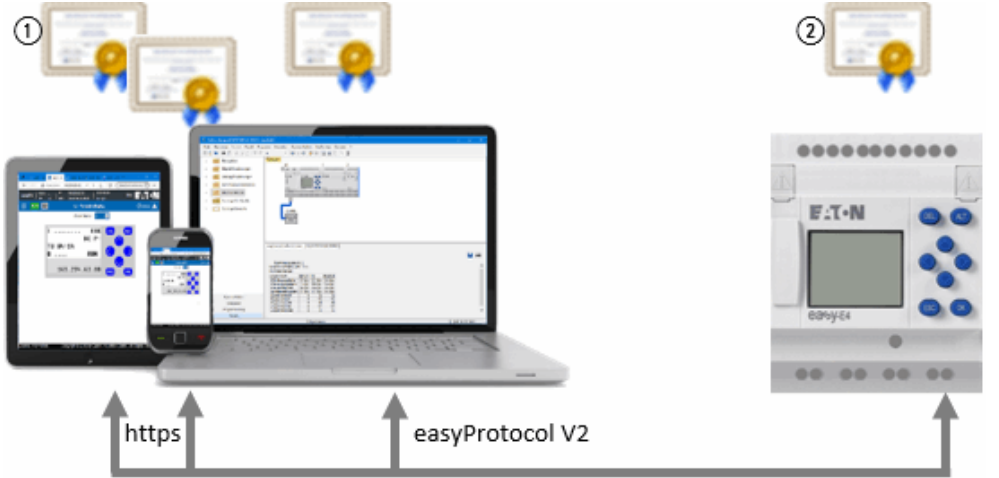

- (1) Certyfikat Eaton easyE4 Root
- (2) Certyfikat urządzenia easyE4

#### 10.11.1 Do czego służy certyfikat Eaton easyE4 Root

Certyfikat Eaton easyE4 Root jest weryfikowany, gdy tylko następuje dostęp z zewnątrz do interfejsu Ethernet urządzenia podstawowego easy4.

Jeśli przeglądarka nie znajdzie Eaton Certyfikat easyE4 Root, użytkownik zostanie zapytany, czy chce zaufać certyfikatowi urządzenia easyE4. Jeśli użytkownik wyrazi

zgodę, można nawiązać połączenie. Aby uniknąć tego powtarzającego się żądania potwierdzenia i nadal ustanawiać bezpieczną komunikację, warto zainstalować Eaton Certyfikat easyE4 Root.

#### 10.11.2 Kiedy weryfikowany jest certyfikat Eaton easyE4 Root

Na przykład gdy easySoft 8 chce nawiązać komunikację przez złącze Ethernet easvE4.

Certyfikat Eaton easyE4 Root jest również weryfikowany, gdy tylko przeglądarka chce uzyskać dostęp do serwera sieci Web urządzenia podstawowego easyE4.

| To samo dotyczy nawiązywania połączenia z API:JSON. Jeśli certyfikat nie jest |  |
|-------------------------------------------------------------------------------|--|
| ważny, nie zostanie nawiązane żadne połączenie.                               |  |
|                                                                               |  |

| Przeznaczenie<br>komunikacji | Interfejs Ethernet z następującymi wyższymi<br>protokołami | Weryfikacja<br>certyfikatu |
|------------------------------|------------------------------------------------------------|----------------------------|
| easyE4 interfejs Ethernet    | easyProtocol V1                                            | -                          |
|                              | easyProtocol V2 SSL/TLS                                    | $\checkmark$               |
|                              | easyProtocol V2 (nieszyfrowane)                            | -                          |
| easyE4 jako serwer sieci     | http                                                       | -                          |
| Web                          | https                                                      | $\checkmark$               |
| JSON:API                     | http                                                       | -                          |
|                              | https                                                      | $\checkmark$               |

Certyfikat Eaton easyE4 Root nie jest weryfikowany przy następujących typach komunikacji:

- Połączenie Modbus TCP
- NET
- easyProtocol V1
- easyProtocol V2 bez TLS (nieszyfrowane)

Gdy będzie chodziło o urządzenie podstawowe easyE4 w stanie dostawy, możliwa jest komunikacja poprzez easyProtocol V1 za pomocą portu 10001.

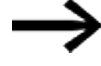

Przed pobraniem pierwszego projektu,

w szczególności gdy easySoft 8 działa pod systemem Windows 7,

w Ustawienia projektu/zakładka "Ethernet" musi być

zaznaczona opcja 🗹 Zezwolenie easyProtocol V1

(nieszyfrowane, port TCP 10001).

Stan dostawy nie jest już podawany po załadowaniu

pierwszego projektu do urządzenia podstawowego easyE4.

#### 10.11.3 Co zrobić, gdy nie można nawiązać połączenia z powodu błędu certyfikatu

Istnieje kilka źródeł błędów, które mogą prowadzić do tego, że mimo iż certyfikat Eaton easyE4 Root jest rzekomo zainstalowany poprawnie, nie można nawiązać

bezpiecznego połączenia.

Mogą pojawić się następujące komunikaty:

- Nie udało się nawiązać połączenia szyfrowanego.
   easySoft 8 musi próbować łączyć się z odpowiednim urządzeniem podstawowym easyE4; sprawdzić adres IP i ewentualnie domenę urządzenia.
- Nazwa domeny lub adres IP serwera nie mogą być sprawdzone za pomocą certyfikatu serwera.

easySoft 8 musi próbować łączyć się z odpowiednim urządzeniem podstawowym easyE4;

sprawdzić adres IP i ewentualnie domenę urządzenia.

- Błąd certyfikatu: Certyfikat nie może być użyty do komunikacji. Certyfikat urządzenia easyE4 lub certyfikat Eaton easyE4 Root mogą być zablokowane lub nie mogą być dopuszczone do komunikacji.
- Błąd certyfikatu: certyfikat wystawcy jest nieważny lub nieznany! Certyfikat Eaton easyE4 Root prawdopodobnie nie został pomyślnie zainstalowany,

patrz → "Jak mogę sprawdzić, czy instalacja certyfikatu Eaton easyE4 Root na komputerze PC/tablecie/telefonie komórkowym przebiegła pomyślnie", strona 735

 Upłynęła ważność certyfikatu! Sprawdź czas urządzenia easyE4. Możliwe, że z powodu nieprawidłowego czasu urządzenia generowany jest certyfikat TLS (poziom 4), którego ważność już wygasła lub jest w przyszłości.

## 10.11.4 Jak działa weryfikacja certyfikatu

Przy każdym połączeniu komputera/tabletu/telefonu komórkowego z urządzeniem easyE4 sprawdzany jest certyfikat urządzenia, aby upewnić się, że komputer/tablet/telefon komórkowy łączy się faktycznie z easyE4, a nie z nieautoryzowanym urządzeniem. Łańcuch certyfikatów easyE4 składa się w sumie z 4 certyfikatów.

W momencie nawiązywania połączenia autentyczność wywoływanego urządzenia easyE4 jest weryfikowana za pomocą łańcucha certyfikatów.

| Certyfikat Eaton easyE4 Root (poziom<br>1)<br>na komputerze/tablecie/telefonie<br>komórkowym                   |
|----------------------------------------------------------------------------------------------------|
|                                                                                                    |
| Certyfikat produktu (poziom 2)<br>na urządzeniu                                                                |
|                                                                                                    |
| Certyfikat urządzenia easyE4 (przechowywany<br>w urządzeniu)<br>na urządzeniu                                  |
|                                                                                                    |
| Certyfikat TLS (poziom 4) Interfejs<br>programistyczny easyProtocol V2 Web<br>Server JSON API<br>na urządzeniu |

Rys. 316: Łańcuch certyfikatów easyE4

## 10.11.5 Jednoczesna instalacja certyfikatu Eaton easyE4 Root z easySoft 8

W tym celu należy aktywować zaznaczeniem następującą opcję podczas instalacji easySoft 8:

Instalacja certyfikatu Eaton "easy Root CA V1.0"

| 🙀 Setup - easySoft 8                                                                                                    | ×      |
|----------------------------------------------------------------------------------------------------|--------|
| <b>Opcje</b><br>Kliknij "Dalej", aby zainstalować oprogramowanie z wybranymi opcjami                                                                                                    | easy   |
| 🗹 Utwórz ikonę programu na pulpicie                                                                                                    | 5      |
| Przenieś moduły użytkownika z easySoft 7                                                                                                    | đ      |
| ✓ Instalacja certyfikatu root Eaton "easy Root CA V1.0"<br>Ten certyfikat jest wymagany do automatycznej kontroli certyfikatu<br>urządzenia. W ten sposób można się upewnić, że połączenie jest<br>nawiązywane z urządzeniem autoryzowanym przez firmę Eaton. |        |
| InstallShield                                                                                                    | Anuluj |

Rys. 317: Instalacja easySoft 8 z zaznaczonym wyborem certyfikatu Eaton easyE4 Root

```
W folderze C:\Program Files (x86)\Common
Files\Eaton\easyRootCA
zapisywany jest plik easyRootCertV1.crt i instalowany jest
certyfikat easy Root CA V1.0.
```

## 10.11.6 Oddzielna instalacja certyfikatu Eaton easyE4 Root

Certyfikat Eaton easyE4 Root może być zainstalowany niezależnie od easySoft 8 lub w późniejszym czasie. Poza tym połączenie można nawiązać w każdej chwili bez sprawdzania certyfikatu. Aby zainstalować certyfikat Eaton easyE4 Root, należy postępować w następujący sposób:

- Pobrać pakiet instalacyjny certyfikatu Eaton easyE4 Root. Kliknąć w tym celu A Eaton.com/easyE4RootZertifikat . Pakiet instalacyjny to plik ZIP zawierający dwa pliki "easyRootCertVxx.crt" i instrukcję instalacji w formacie PDF.
- Uruchomić plik "easyRootCertVxx.crt" dwukrotnym kliknięciem. Pojawi się propozycja instalacji certyfikatu Eaton easyE4 Root.

| Certyfikat                                                | × |
|-----------------------------------------------------------|---|
| Ogólne Szczegóły Ścieżka certyfikacji                     |   |
| Informacje o certyfikacie                                 |   |
| Ten certyfikat jest przeznaczony do:                      | - |
| Wszystkie zasady wydawania     Wszystkie zasady aplikacji |   |
|                                                           |   |
|                                                           |   |
|                                                           | _ |
| Wystawiony dla: easy Root CA V1.0                         |   |
| Wystawiony przez: easy Root CA V1.0                       |   |
| Ważny od 11.05.2022 do 09.05.2072                         |   |
|                                                           |   |
| 7-instalui sastufilat                                     |   |
| Zainstaluj certynkat Oswiauczenie wystawcy                |   |
|                                                           |   |
| OK                                                        |   |

Kliknąć przycisk Instaluj certyfikat....

|   |                                                                                                    | × |
|---|----------------------------------------------------------------------------------------------------|---|
| ÷ | Freator importu certyfikatów                                                                                                    |   |
|   | Kreator importu certyfikatów — Zapraszamy!                                                                                                    |   |
|   | Ten kreator pozwala kopiować certyfikaty, listy zaufania certyfikatów oraz listy<br>odwołania certyfikatów z dysku twardego do magazynu certyfikatów.                                                                                                    |   |
|   | Certyfikat, wystawiany przez urząd certyfikacji, stanowi potwierdzenie tożsamości<br>użytkownika i zawiera informacje używane do ochrony danych lub do ustanawiania<br>bezpiecznych połączeń sieciowych. Magazyn certyfikatów jest obszarem systemowym,<br>w którym przechowywane są certyfikaty. |   |
|   | Lokalizacja przechowywania                                                                                                    |   |
|   | Aby kontynuować, kliknij przycisk Dalej.                                                                                                    |   |
|   |                                                                                                    |   |
|   |                                                                                                    |   |
|   | Dalej Anulu                                                                                                    | j |

- Zostawić domyślny wybór "Aktualny użytkownik" i kliknąć Dalej.
- Wybrać opcję "Wszystkie certyfikaty w następującej pamięci"
- Kliknąć Przeglądaj....
- W następującym polu wyboru wybrać "Zaufane jednostki certyfikujące" i zatwierdzić OK.

| S. Vice    | or importu certyrikatow                                                                                               |  |
|------------|----------------------------------------------------------------------------------------------------|--|
| Magaz<br>M | n certyfikatów<br>gazyny certyfikatów to obszary systemowe, w których przechowywane są                                |  |
| Sy         | stem Windows może automatycznie wybrać magazyn certyfikatów; możesz jednak<br>eślić inną lokalizację dla certyfikatu. |  |
|            | 🔿 Automatycznie wybierz magazyn certyfikatów na podstawie typu certyfikatu                                            |  |
|            | Omieść wszystkie certyfikaty w następującym magazynie                                                                 |  |
|            | Magazyn certyfikatów:                                                                                                 |  |
|            | Zaufane główne urzędy certyfikacji Przeglądaj                                                                         |  |
|            |                                                                                                    |  |
|            |                                                                                                    |  |
|            |                                                                                                    |  |
|            |                                                                                                    |  |
|            |                                                                                                    |  |
|            |                                                                                                    |  |
|            |                                                                                                    |  |
|            |                                                                                                    |  |

## Kliknąć Dalej.

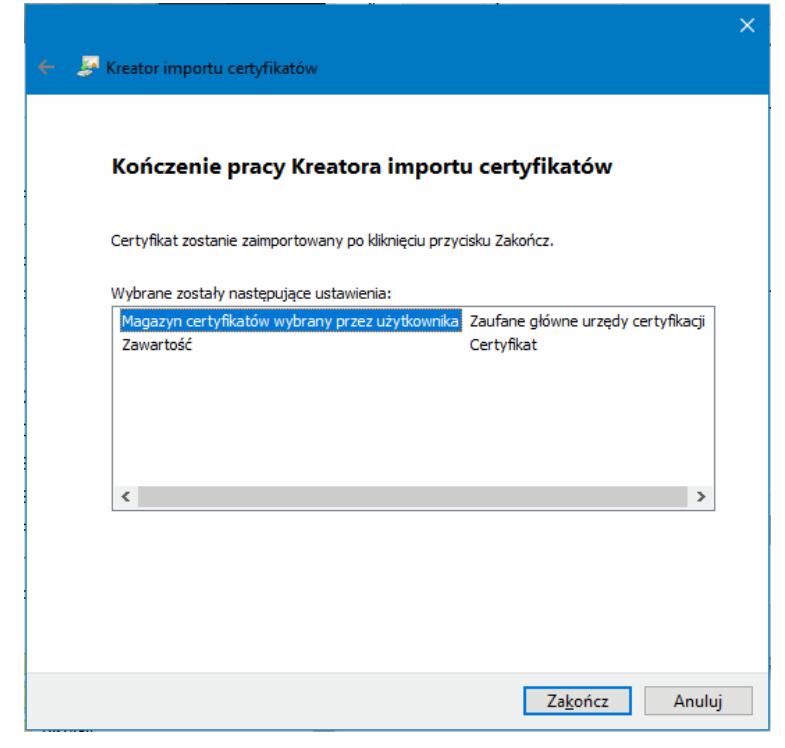

## Kliknij Zakończ.

Pojawia się komunikat, że proces importu zakończył się pomyślnie.

|             | hy Ścieżka certyfikacij           |             |
|-------------|-----------------------------------|-------------|
| 32020g0     |                                   |             |
| info        | rmacje o certyfikacie             |             |
| Ten certyfi | kat jest przeznaczony do:         |             |
| Kreator im  | portu certyfikatów 🛛 🗙            |             |
|             | mport został pomyślnie ukończony. |             |
|             | ОК                                |             |
| Wystawion   | y przez: easy Root CA V1.0        |             |
| Ważny od 🗆  | 11.05.2022 <b>do</b> 09.05.2072   |             |
|             | Zainstaluj certyfikat Oświadcze   | nie wystawc |
|             |                                   | OK          |

\* Zatwierdzić komunikat OK

Zatwierdzić okno "Certyfikat" przyciskiem OK.

Następnie uruchomić ponownie aplikację lub Przeglądarka internetowa.

Certyfikat Eaton easyE4 Root został pomyślnie zainstalowany.

# 10.11.7 Jak mogę sprawdzić, czy instalacja certyfikatu Eaton easyE4 Root na komputerze PC/tablecie/telefonie komórkowym przebiegła pomyślnie

- Otworzyć wiersz poleceń, wpisując w wyszukiwarce Windows polecenie cmd.
- Za pomocą polecenia certmgr.msc wywołać certyfikaty swojego urządzenia.
- Przejść do folderu Certyfikaty Aktualny użytkownik / Zaufane jednostki certyfikujące / Certyfikaty
  - Wybrać tam certyfikat "easy Root CA V1.0"

| Plik Akcja Widok Pomoc                 |   |                   |                   |      |           |     |
|----------------------------------------|---|-------------------|-------------------|------|-----------|-----|
| ⊨ 🔿 📩 🔜 🖌 🖏                            | ? |                   |                   |      |           | _   |
| 🚽 Certyfikaty - bieżący użytkownik     | ^ | Wystawiony dla    | Wystawiony przez  | Data | a wygaśni | ięc |
| > 🧮 Osobisty                           |   | easy Root CA V1.0 | easy Root CA V1.0 | 09.0 | 5.2072    |     |
| 🗸 📔 Zaufane główne urzędy certyfikacji |   |                   | -                 |      |           |     |
| 📔 Certyfikaty                          |   |                   |                   |      |           |     |
| > 🧮 Zaufanie przedsiębiorstwa          |   |                   |                   |      |           |     |
| > i Pośrednie urzędy certyfikacji      |   |                   |                   |      |           |     |
| > Cbiekt użytkownika Active Directory  |   |                   |                   |      |           |     |
|                                        |   |                   |                   |      |           |     |

Kliknąć dwukrotnie certyfikat <easy Root CA V1.0> i przejść do zakładki Szczegóły.

| 💽 Certyfikat                                                                                              |                                                |                                                                                                    |                                                                                   | × |
|----------------------------------------------------------------------------------------------------|------------------------------------------------|----------------------------------------------------------------------------------------------------|-----------------------------------------------------------------------------------|---|
| Ogólne Szczegóły                                                                                          | Ścieżka certyfi                                | (acji                                                                                                    |                                                                                   |   |
| Pokaż: <wszysc< td=""><td>y&gt;</td><td>~</td><td></td><td></td></wszysc<>                                | y>                                             | ~                                                                                                    |                                                                                   |   |
| Pole<br>Wersja<br>Numer seryjn<br>Algorytm pod<br>Wystawca<br>Wystawca<br>Ważny od<br>Ważny do<br>Podmiot | y<br>pisu<br>naczania wart<br>aja 2072 16:05:1 | Wartość<br>V3<br>6a6498a6f108d<br>sha256ECDSA<br>sha256<br>DE, easy Root C<br>środa, 11 maja 2<br>poniedziałek, 9 r<br>DE easy Root C | 9998970350ff<br>CA V1.0, Copyr<br>2022 16:05:14<br>maja 2072 16:<br>CA V1 0 Copyr | ~ |
|                                                                                                    | Edytu                                          | uj właściwości                                                                                                    | Kopiuj do pliku                                                                   |   |
|                                                                                                    |                                                |                                                                                                    | 0                                                                                 | к |

Można tu sprawdzić ważność certyfikatu.

Poprawność instalacji certyfikatu można również sprawdzić za pomocą przeglądarki.

- Otworzyć przeglądarkę.
- Nawiązać bezpieczne połączenie z urządzeniem podstawowym easyE4, wpisując HTTPS i adres IP urządzenia, np. https://169.254.63.80.

W przypadku korzystania z Przeglądarka internetowa EDGE:

Kliknąć ikonę kłódki na wierszu URL przeglądarki > Połączenie jest bezpieczne a następnie

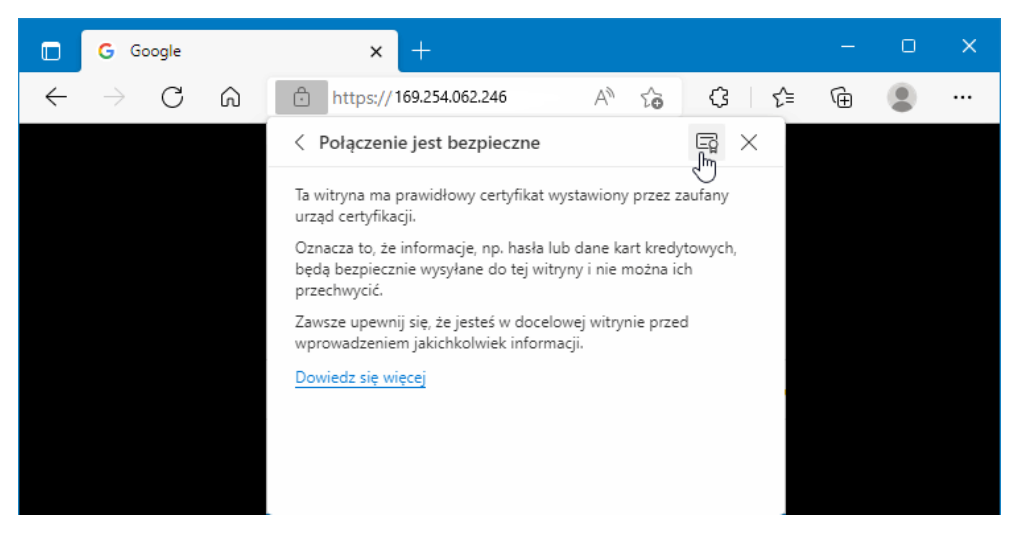

Wybrać jeden z certyfikatów urządzenia lub pozostać na certyfikacie "easy Root CA V1.0"

| 📃 Certyfikat                                                                                 | ×                   |
|----------------------------------------------------------------------------------------------|---------------------|
| Ogólne Szczegóły Ścieżka certyfikacji                                                        |                     |
| Ścieżka certyfikacji<br>easy Root CA V1.0<br>easy Product CA V1.0<br>easy Device CA V1.0<br> |                     |
| Stan certyfikatu:<br>Ten certyfikat jest prawidłowy.                                         | Wyświetl certyfikat |
|                                                                                              | OK                  |

Przejść do zakładki Szczegóły.

| 💽 Certy | yfikat                                                                                                  |                                                |                                                                                                    |                                                                                 | × |
|---------|----------------------------------------------------------------------------------------------------|------------------------------------------------|----------------------------------------------------------------------------------------------------|---------------------------------------------------------------------------------|---|
| Ogólne  | Szczegóły                                                                                               | Ścieżka certyfi                                | kacji                                                                                                    |                                                                                 |   |
| Pokaż:  | <wszyscy< td=""><td>&gt;</td><td>~</td><td></td><td></td></wszyscy<>                                    | >                                              | ~                                                                                                    |                                                                                 |   |
| Pole    | ersja<br>Imer seryjny<br>gorytm podpi<br>gorytm wyzn<br>ystawca<br>ażny od<br>ażny do<br>Iziałek, 9 maj | su<br>aczania wart<br>ja 2072 16:05:1<br>Edytu | Wartość<br>V3<br>6a6498a6f108d9<br>sha256ECDSA<br>sha256<br>DE, easy Root C<br>środa, 11 maja 2<br>poniedziałek, 9 m<br>DE easy Root C<br>4 | 2998970350ff<br>A V1.0, Copyr<br>2022 16:05:14<br>haja 2072 16:<br>A V1 0 Convr | ~ |
|         |                                                                                                    |                                                |                                                                                                    |                                                                                 |   |
|         |                                                                                                    |                                                |                                                                                                    | Ok                                                                              | ( |

# 10.12 Konfiguracja zespołu NET

#### NET - grupa (NET-GROUP)

Sieć NET stanowi grupę komunikacyjną złożoną z maks. 8 urządzeń, ze specjalnym protokołem dla serii urządzeń zawartym w połączeniu Ethernet.

Jako sieć NET rozumiana jest bazująca na Ethernet / UDP komunikacja między urządzeniami easyE4. Jest ona zaprojektowana specjalnie do potrzeb łatwej wymiany danych między urządzeniami easyE4. Wewnątrz sieci NET każde urządzenie może mieć dostęp do odczytu danych innego urządzenia w grupie. Dane mogą być wymieniane cyklicznie, a także acyklicznie.

Bezpośrednia komunikacja urządzeń między różnymi zespołami sieci nie jest możliwa.

#### Między zespołami

Jeżeli ma następować komunikacja między zespołami, należy zastosować koordynator, który steruje komunikacją przez Modbus TCP.

W sieci Ethernet może być łącznie używanych maks. 10 grup sieci NET (grupy od 1 do 10).

| Sieć Ethernet |            |            |            |            |            |            |
|---------------|------------|------------|------------|------------|------------|------------|
| ↑             | $\uparrow$ | ↑          | 1          | ↑          | $\uparrow$ | $\uparrow$ |
| Urządzenie    | Urządzenie | Urządzenie | Urządzenie | Urządzenie | Urządzenie | Urządzenie |
| NET-ID 1      | NET-ID     | NET-ID 8   | NET-ID     | NET-ID 1   | NET-ID     | NET-ID 8   |
| Grupa NET 1   |            |            | Grupa NET  | Grupa NET  | 10         |            |

NET korzysta z protokołów UDP, które wysyłają niepotwierdzone telegramy transmisji, dlatego znajdujące się w grupie NET urządzenia muszą być w tej samej podsieci. Połączenie za pomocą routera jest niemożliwe, ponieważ telegramy transmisji normalnie nie przechodzą przez router.

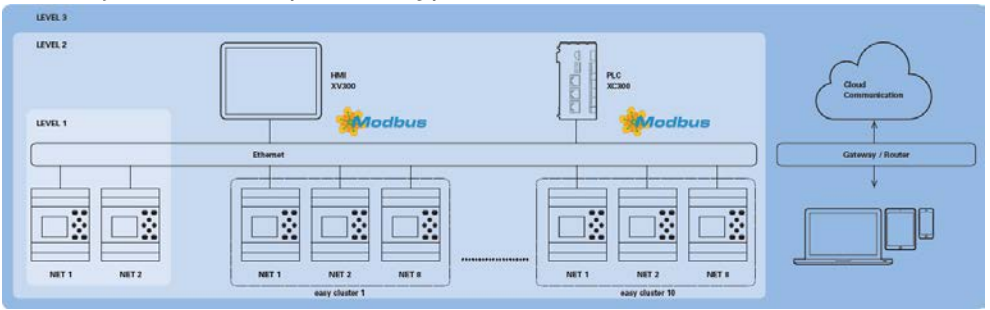

Rys. 318: Przegląd sieci NET

Wszystkie urządzenia podstawowe easyE4 posiadają interfejs Ethernet, przez który może być równolegle nawiązywana wszelka komunikacja – z serwerem sieci Web, Modbus TCP i e-mailowa – oraz przeprowadzane programowanie easyE4.

Aby można było używać grup Ethernet, musi istnieć połączenie Ethernet między urządzeniami lub między urządzeniem a komputerem PC.

#### 10.12.1 Dostęp w sieci NET

W sieci NET można łączyć maks. 8 urządzeń easyE4 w grupę.

Dostęp następuje poprzez różne argumenty NET i moduły.

- Znaczniki sieciowe (N, NB, NW, ND) (dostęp cykliczny) Każde urządzenie w grupie może uzyskać dostęp do odczytu znaczników sieciowych innych urządzeń w tej grupie. Urządzenie ma dostęp do odczytu i zapisu własnych znaczników sieciowych. W ten sposób każde urządzenie może udostępniać innym urządzeniom w grupie maks. 512 bitów danych.
- Znaczniki w formacie bitu RN i SN (dostęp cykliczny) Bezpośredni dostęp do stanu argumentów innego urządzenia w sieci NET jest możliwy za pomocą argumentów RN i SN. Argumenty te wysyłają i odbierają wartości logiczne. Każde urządzenie w grupie posiada 32 znaczniki w formacie bitu RN (Receive NET) i 32 SN (Send NET).
- Przenoszenie podwójnego słowa za pomocą modułów funkcyjnych (dostęp acykliczny)
   W każdym urządzeniu easyE4 w grupie są dostępne 32 moduły producenta

PUT (PT) i 32 moduły GET (GT) do zależnego od występujących zdarzeń wysyłania i odbierania wartości analogowych.

Synchronizacja NET
 Możliwa jest synchronizacja zegarów urządzeń w grupie NET, patrz
 → Część "Ustawianie godziny i daty", strona 673

#### Kompatybilność z easyNET

easyNET serii urządzeń easy800 bazuje na własnej, specyficznej dla CAN transmisji. Nie można fizycznie łączyć ze sobą urządzeń serii easy800 i easyE4.

Można dokonać migracji istniejących programów \*.e60 do programów \*.e80 serii urządzeń easyE4. Urządzenia serii easy800, które są w trybie pracy wykorzystywane jako zdalne WE/WY, są przy tym konwertowane na rozszerzenia lokalne.

#### 10.12.2 Komunikacja w sieci NET

Grupa NET może się składać maksymalnie z 8 urządzeń podstawowych easyE4. Urządzenia podstawowe easyE4 w jednej grupie mogą komunikować się ze sobą.

Jeżeli ma następować komunikacja między zespołami, należy zastosować koordynator, który steruje komunikacją przez Modbus TCP.

W sieci Ethernet może być łącznie używanych maks. 10 grup sieci NET (grupy od 1 do 10). Oznacza to, że może występować łącznie 80 urządzeń podstawowych easyE4, które mogą komunikować się ze sobą.

Argumenty w ramach zespołu mogą być wykorzystywane przez każde urządzenie.

- (n = NET-ID 1 .. 8)
- n SN 01 32 [bit]
- n RN 01 32 [bit]
- PT 01 32 (PUT) [podwójne słowo]
- GT 01 32 (GET) [podwójne słowo]
- n N 01 512[ bit]
- n NB 01 64 [bajt]
- n NW 01 32 [bajt]
- n ND 01 16 [podwójne słowo]
- Synchronizuj zegar (ustawienie)

#### Przykłady

Urządzenie 1 wysyła bit do urządzenia 2 NET-ID1 NET-ID 2

2 SN 15 → 1 RN 015

Urządzenie 3 wysyła podwójne słowo przez PT16 do urządzenia 8 NET-ID1 NET-ID 2

PT16 → GT 01 Parametry NET-ID 1 PT 16

Urządzenie 4 wysyła znaczniki sieciowe [bit] oraz [słowo] do wszystkich urządzeń. NET-ID4 NET-ID 2 NET-ID 7

N 125 → 4 N 125 4 N 125 4 N 125 NW30 → 4 NW 30 4 NW 30 4 NW 30

Zasada ta obowiązuje dla wszystkich znaczników sieciowych, we wszystkich formatach danych.

| N1-8       | N9-16      | N17-<br>24 | N25-<br>32 | N33-40  | N41-48       | N49-56       | N57-64       |
|------------|------------|------------|------------|---------|--------------|--------------|--------------|
| NB1        | NB2        | NB3        | NB4        | NB5     | NB6          | NB7          | NB8          |
| NW1        |            | NW2        |            | NW3     |              | NW4          |              |
| ND1        |            |            |            | ND2     |              |              |              |
|            |            |            |            |         |              |              |              |
| N65-<br>72 | N73-<br>80 | N81-<br>88 | N89-<br>96 | N97-104 | N105-<br>112 | N113-<br>120 | N121-<br>128 |
| NB9        | NB10       | NB11       | NB12       | NB13    | NB14         | NB15         | NB16         |
| NW5        |            | NW6        |            | NW7     |              | NW8          |              |
| ND3        |            |            |            | ND4     |              |              |              |

itd.

#### Sygnały życia urządzeń sieci NET

Aby wszystkie urządzenia sieci NET mogły rozpoznać, czy istotne dla nich urządzenia sieci NET nadal są skomunikowane, każde urządzenie wysyła cyklicznie co sekundę (1 s) sygnał życia.

W przypadku braku sygnału życia odpowiedni bit błędu ID01 - 08 zostaje ustawiony na stan "1", dopóki nie zostanie wykryty kolejny sygnał życia.

#### 10.12.3 Ustawienia sieci NET

Wymagania

Została przeprowadzona konfiguracja Ethernet. W trybie offline wystarczy w tym celu konfiguracja w easySoft 8 w zakładce Ethernet,→ Część "Tworzenie połączenia Ethernet i przenoszenie programu lub projektu wizualizacji", strona 121

Do każdego urządzenia podstawowego easyE4 oraz odbiornika dodanego do projektu jako Inne urządzenie sieci NETinne urządzenie sieci NET przypisywane jest NET-ID.

|--|

| NET-ID                            | × |
|-----------------------------------|---|
| Nowy numer NET-ID urządzenia: 3 🗸 |   |
| OK Anuluj                         |   |

Rys. 319: Okno NET-ID, przypisanie przy dodawaniu kolejnego urządzenia podstawowego

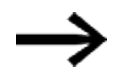

Po dodaniu nowego urządzenia do projektu należy ponownie pobrać wszystkie programy easyE4 dla grupy NET.

#### Ładowanie programów na wiele urządzeń sieci NET

Aby wygodniej ładować programy wielu urządzeń w sieci NET w jednym procesie na wszystkie urządzenia, należy postępować w następujący sposób: Wymagania

- Wszystkie urządzenia są fizycznie połączone w grupę.
- Do każdego z urządzeń przypisane jest NET-ID.
- Jeśli otwarty jest projekt zawierający wiele urządzeń sieci NET, należy nawiązać komunikacją online z urządzeniem sieci NET o NET-ID1.
- Upewnić się, że w widoku Komunikacja/Obszar Połączenie/Urządzenie wybrane jest <Urządzenie NT1>, a nie jak zwykle <lokalne>.
- Nacisnąć przycisk PC -> Urządzenie.

Pojawia się okno wyboru urządzenia sieci NET.

- Aktywować, zaznaczając za pomocą haczyków, wszystkie urządzenia sieci NET, które mają zostać pobrane do nowego programu.
- Potwierdzić wybór naciskając przycisk OK.

Na urządzenia są ładowane programy dla wszystkich wybranych urządzeń sieci NET.

| ∨ Połączenie               |                      |
|----------------------------|----------------------|
| Tryb online                | Tryb offline         |
| Interfejs                  |                      |
| 169.254.1.66 (08 $ \times$ |                      |
| IP - profile               | IP - urządzenia      |
| Edytuj                     | Znajdź               |
| Urządzenie                 |                      |
| Urządzenie NT1 $\sim$      | Czasy oczekiwania,,, |

#### Widok projektu

| Informacje o urzadzeniu   Ustawienia systemowe   Bezpieczenstwo   Zegar Siec NET   Ethernet   serwer WWW   Modbus   E-mail   Przyporzadkowane argumenty   Wlasciwosci urzadzenia |  |
|----------------------------------------------------------------------------------------------------|--|
| Ustawienia NET<br>1 v Obiekt złożony NET<br>3 v NET-ID                                                                                                    |  |
| 60 Bus-Delay                                                                                                    |  |
|                                                                                                    |  |

Rys. 320: Zakładka NET dla danego urządzenia podstawowego w grupie NET

#### **NET-GROUP**

#### Przypisanie zespołu, grupy dla wybranego urządzenia podstawowego.

- Tryb samodzielnej pracy urządzenia podstawowego ew. z rozszerzeniami WE/WY, brak grupy NET
- 1-10 Możliwa NET-GROUP

#### NET-ID

0

Przypisanie urządzenia w ramach NET-GROPUP dla wybranego urządzenia podstawowego.

| 0 | Tryb samodzielnej pracy urządzenia podstawowego ew. z rozszerzeniami WE/WY |
|---|----------------------------------------------------------------------------|
|   |                                                                            |

1-8 Możliwe oznaczenie urządzenia w NET-GROUP

#### **Zdalne RUN**

Jeżeli to pole jest aktywowane, urządzenia sieci NET o NET-ID 02 do 08 przejmują aktualny tryb pracy RUN lub STOP od urządzenia sieci NET o NET-ID 1.

#### **Bus-Delay**

Bus-Delay określa czas, w którym odbiorniki w sieci NET przesyłają swoje dane do innych odbiorników.

Bus-Delay musi być dostosowane do liczby odbiorników i do transmitowanych wartości. Zbyt mała wartość Bus-Delay prowadzi do kolizji danych.

Dopuszczalny zakres wartości dla Bus-Delay wynosi od 10 ms do 255 ms.

Dane cykliczne mogą być wysyłane co 10 ms lub przy zmianie danych, ale nie szybciej, niż wartość Bus-Delay. Przy wartości domyślnej 60 ms można w normalnej sytuacji uniknąć przeciążenia wysyłania.

Obowiązuje wzór:

- Przypadek A: Przy zastosowaniu PUT/GET i znaczników sieciowych: Opóźnienie magistrali w ms = (liczba urządzeń sieci NET-1)\*4\*2+6
- Przypadek B: Przy zastosowaniu wyłącznie znaczników sieci NET: Opóźnienie magistrali w ms = (liczba urządzeń sieci NET-1)\*2\*2+6

Do celów orientacyjnych służy następująca tabela:

| llość urządzeń: | Opóźnienie z<br>PUT/GET w ms | Opóźnienie bez<br>PUT/GET w ms |
|-----------------|------------------------------|--------------------------------|
| 2               | 14                           | 10                             |
| 3               | 22                           | 14                             |
| 4               | 30                           | 18                             |
| 5               | 38                           | 22                             |
| 6               | 46                           | 26                             |
| 7               | 54                           | 30                             |
| 8               | 62                           | 34                             |

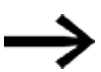

Jeżeli nie da się już podłączyć easySoft 8 przez Ethernet do urządzenia sieci NET, należy ustawić opóźnienie magistrali na najwyższą możliwą dla danego zastosowania wartości. W tym celu każde z urządzeń należy usunąć z sieci Ethernet i metodą punkt do punktu zmienić opóźnienie magistrali w easySoft 8.

- → Część "GT Pobieranie wartości z sieci NET", strona 472
- → Część "PT Wysłanie wartości do sieci NET", strona 476
- → Część "SC Synchronizacja zegara przez sieć NET", strona 480

 $\rightarrow$  Część "Tworzenie połączenia Ethernet i przenoszenie programu lub projektu wizualizacji", strona 121

## 10.13 serwer WWW

Możliwe tylko z easySoft 8.

Dzięki szyfrowaniu serwer WWW urządzenia easyE4, dostęp do danych i parametrów można uzyskać szybko i łatwo na dowolnym urządzeniu mobilnym, takim jak smartfon lub tablet.

Zintegrowany serwer WWW służy do wizualizacji, zapewnia automatyczne powiadomienia i może być również używany do sterowania. Połączenie jest szyfrowane za pomocą certyfikatu SSL/TLS.

serwer WWW jest składnikiem systemu operacyjnego easyE4, który odpowiada za funkcję Web-Visu.

serwer WWW zapewnia użytkownikowi zwiększony komfort podczas użytkowania przekaźnika programowalnego easyE4. Za pomocą serwer WWW można uzyskać, poprzez Klient Web, czyli Przeglądarka internetowa, dostęp do urządzenia taki sam jak ten bezpośrednio na urządzeniu podstawowym easyE4. Sieć Web oferuje ponadto dodatkowy interfejs do komunikacji, jak np. dodatkowy interfejs HMI dla urządzenia easyE4. Klient Web ma konstrukcję responsywną.

Na urządzeniach EASY-E4-…-12…C1(P) stan urządzenia , → Część "Wskazanie stanu przekaźnika programowalnego easyE4 z wyświetlaczem i klawiaturą", strona 115. Stan urządzeń bez wyświetlacza EASY-E4-…-12…CX1(P) również można odczytać bezpośrednio, za pomocą funkcji serwera sieci Web.

Serwer sieci Web udostępnia jedynie ograniczony czas obliczania. Zapobiega to negatywnemu wpływowi na easyE4 podczas wykonywania programu.

Serwer sieci Web konfiguruje się za pomocą easySoft 8 w widoku projektu, w zakładce Serwer sieci Web.

#### 10.13.1 Zakładka Serwer sieci Web

Ustawienia dotyczące komunikacji z serwerem sieci Web są wprowadzane w easySoft 8 i wyższych w zakładce Ethernet.

| Konfiguracja serwera sieci Web              |                                 | Ochrona przed dostępem                |                    |                 |  |
|---------------------------------------------|---------------------------------|---------------------------------------|--------------------|-----------------|--|
| 🗹 Serwer sieci Web aktywny                  | Aktywne znaczniki (zapis)       | Dozwolony anonimowy dostęp do odczytu |                    |                 |  |
| <ul> <li>zawsze aktywne</li> </ul>          | od do                           |                                       | Określ hasła i naz | wy użytkowników |  |
| <ul> <li>Aktywacja przez program</li> </ul> |                                 | Nazwa użytkownika:                    |                    |                 |  |
| Port i ustawienia SSL/TLS można             | Znacznik NET zezwolenia (zapis) |                                       |                    |                 |  |
| skonfigurować w zakładce "Ethernet".        | od do                           | Uprawnienia:                          | Odczyt $\vee$      | Odczyt          |  |
|                                             | ~ ~                             |                                       | Tryb pracy:        |                 |  |
| CORS aktywny                                | Odczyt zezwolenia WE/WV         |                                       | Zegar:             |                 |  |
| Lista parametrów aktywna                    |                                 |                                       | Parametry:         |                 |  |
|                                             |                                 |                                       | E-mail:            |                 |  |
| Vizualizacja vvvv aktywna                   |                                 | Przyciski wyświetlacza                | zdalnego:          |                 |  |
| Załaduj wizualizację WWW z karty            |                                 |                                       |                    |                 |  |

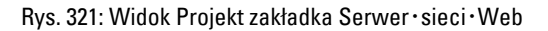

# 10. Komunikacja easyE4 Połączenie z innymi urządzeniami 10.13 serwer WWW

| Konfiguracja serwera sieci                      | Web                                                                                                    |
|-------------------------------------------------|----------------------------------------------------------------------------------------------------|
| Serwer sieci Web aktywny                        | Przy aktywacji za pomocą haczyka pojawia się okno <b>Hasła i nazwy</b><br>użytkownika serwera sieci Web, aby umożliwić wprowadzenie<br>użytkownika, patrz → Część "Wprowadzanie użytkownika", strona 750<br>Podczas dezaktywacji wszystkie ustawienia, hasła i nazwy użytkowników<br>zostają zresetowane.                                                                                                    |
| zawsze aktywne                                  | Gdy tylko projekt zostanie pobrany na urządzenie podstawowe easyE4, serwer sieci Web zostaje aktywowany po każdym włączeniu urządzenia.                                                                                                    |
| Aktywacja przez program                         | Przed uruchomieniem serwera sieci Web następuje odpytanie wszystkich<br>modułów alarmowych AL programu. Co najmniej jeden moduł alarmowy<br>musi uruchomić serwer sieci Web, w przeciwnym razie pozostaje on<br>nieaktywny.<br>Możliwe zachowania startowe serwera sieci Web opisano w tabeli →<br>" Zachowanie startowe serwera sieci Web", strona 752                                                        |
| CORS aktywny                                    | Możliwe tylko w wersji oprogramowania sprzętowego 2.00 lub wyższej.<br>Możliwe tylko z easySoft w 8 lub wyższej.<br>Aktywacja umożliwia dostęp do danych na urządzeniu podstawowym<br>easyE4 z innych stron internetowych.<br>Przypadek użycia może polegać na tym, że dane urządzenia<br>podstawowego easyE4 są udostępniane za pomocą interfejsu API:JSON i<br>publikowane na wybranej stronie internetowej. |
| Lista parametrów aktywna                        | Jeżeli opcja ta jest aktywowana za pomocą haczyka, w katalogu Klient<br>Webwyświetlany jest punkt menu Lista parametrów. W Klient Web<br>można następnie indywidualnie zestawić Listę parametrów<br>z argumentami. Znacząco ułatwia to obserwowanie istotnych<br>argumentów i sterowanie nimi.                                                                                                    |
| Web-Visu aktywny                                | Po wybraniu tej opcji w polu wyboru,<br>Edytor Web można uruchomić poprzez widok Wizualizacja lub<br>poprzez pasek narzędzi 💭 w widoku<br>Symulacja, <sup>w</sup> zgl. w widoku<br>Komunikacja.                                                                                                    |
| □Web-Visu załadować z karty                     | Jeśli ta opcja jest włączona, Web-Visu nie będzie zapisywany w<br>urządzeniu podstawowym easyE4, lecz na karcie pamięci microSD w<br>urządzeniu podstawowym easyE4.<br>Opcja ta musi być aktywna, jeśli Web-Visu jest większa niż 2 MB, w<br>przeciwnym razie pojemność urządzenia zostanie przekroczona.<br>Karta pamięci microSD musi pozostać w urządzeniu easyE4, aby mogło<br>ono kontynuować pracę.      |
| Aktywne znaczniki (zapis)                       | Tutaj zwalniany jest zakres znaczników dla dostępu przez Klient Web.<br>Zwolnienie obowiązuje jednakowo dla administratora i dla wszystkich<br>zdefiniowanych użytkowników.                                                                                                    |
| Znacznik NET zezwolenia<br>(zapis)<br>od do<br> | Tutaj zwalniany jest zakres znaczników NET dla dostępu przez Klient<br>Web. Zwolnienie obowiązuje jednakowo dla administratora i dla<br>wszystkich zdefiniowanych użytkowników.                                                                                                    |

# 10. Komunikacja easyE4 Połączenie z innymi urządzeniami 10.13 serwer WWW

| Odczyt zezwolenia WE/WY                                                                                                | Aktywacja umożliwia dostęp do danych sygnałów wejściowych i<br>wyjściowych jednostki bazowej easyE4 z innych stron internetowych.<br>Przypadek użycia może polegać na tym, że dane urządzenia<br>podstawowego easyE4 są udostępniane za pomocą interfejsu API:JSON i<br>publikowane na wybranej stronie internetowej.                                                                                                    |  |  |
|----------------------------------------------------------------------------------------------------|----------------------------------------------------------------------------------------------------|--|--|
| Ochrona przed dostępem<br>Dozwolony anonimowy<br>dostęp do odczytu                                                     | Gdy opcja ta jest aktywna, dozwolony jest dostęp do odczytu do<br>urządzenia podstawowego easyE4 przez każdego użytkownika. Gdy tylko<br>zostanie uruchomiony Klient Web, treści są wyświetlane bez konieczności<br>dalszego logowania.                                                                                                    |  |  |
| Określ hasła i nazwy<br>użytkowników                                                                                   | Kliknięcie przycisku otwiera okno Hasła i nazwy użytkownika serwera sieci<br>Web→ "Okno Hasła i nazwy użytkownika serwera sieci Web", strona 751                                                                                                    |  |  |
| Nazwa użytkownika:                                                                                                    | Jeżeli oprócz administratora utworzeni są dodatkowi użytkownicy, będą<br>oni wyświetlani.                                                                                                    |  |  |
| Uprawnienia:                                                                                                    | Wskazuje uprawnienia do odczytu lub odczytu i zapisu dla użytkownika.                                                                                                    |  |  |
| Poniższe opcje odpowiadają ustawieniom w <i>widoku projektu/zakładka</i><br>Bezpieczeństwo/obszar Wprowadzanie hasła : |                                                                                                    |  |  |
| <b>I</b> Tryb pracy                                                                                                    | Jeżeli ta opcja jest aktywowana za pomocą haczyka, dany użytkownik<br>może poprzez pasek menu Klient Web przełączać tryby pracy urządzenia<br>podstawowego easyE4 między RUN/STOP. Administrator zawsze posiada<br>to uprawnienie.                                                                                                    |  |  |
| <b>I</b> Zegar                                                                                                    | Jeżeli opcja ta jest aktywowana za pomocą haczyka, czas ustawiony na<br>zegarze urządzenia można zmieniać w Klient Web. Funkcja ta może być<br>przydatna podczas uruchamiania.<br>Jeżeli jednak w <i>widoku Projekt/Zegar</i> aktywowana jest opcja<br><b>Synchronizowanie zegara drogą radiową (DCF77)</b> , urządzenie jako<br>klient pobiera ustawienia czasu z serwera SNTP lub z zegara radiowego<br>( <b>DCF77</b> ).<br>Zmieniony przez Klient Web jest przy tym nadpisywany.                                                                                                    |  |  |
| Parametry                                                                                                    | Jeżeli opcja ta jest aktywowana za pomocą haczyka, dany użytkownik<br>może w Klient Web w punkcie menu <i>Katalog Wskazanie</i> na wyświetlaczu<br>zdalnym przejść do menu PARAMETRY i tam dokonać parametryzacji<br>wejść i wyjść modułów funkcyjnych.<br>Ponadto dany użytkownik może zapisywać wejścia i wyjścia modułu, które<br>są indywidualnie zestawiane w Klient Web w punkcie menu Lista<br>parametrów.<br>Jeżeli ta opcja nie jest wyświetlana, należy sprawdzić,<br>czy w <i>Widoku Projekt/zakładka Ustawienia systemowe</i><br>jest wybrana wersja oprogramowania sprzętowego 1.10<br>lub wyższa. |  |  |
| 🔽 E-mail                                                                                                    | Jeżeli opcja ta jest aktywowana za pomocą haczyka, dany użytkownik<br>może w Klient Web za pomocą punktu menu <i>Katalog Ustawienia/E-mail</i><br>na wyświetlaczu zdalnym przejść do menu EMAIL i w nim indywidualnie                                                                                                    |  |  |

edytować grupę odbiorców e-mail. Wymaganiem jest, aby projekt na

## 10. Komunikacja easyE4 Połączenie z innymi urządzeniami 10.13 serwer WWW

urządzeniu już zawierał grupę odbiorców e-mail.

Ponadto użytkownik może zmienić ustawienia serwera poczty e-mail, np. adres IP lub nazwę DNS. Zmiany zostają zapisane w projekcie na urządzeniu.

Opcja ta jest zawsze dostępna dla administratora, nawet bez aktywacji. Jeżeli ta opcja nie jest wyświetlana, należy sprawdzić, czy w Widoku Projekt/zakładka Ustawienia systemowe jest wybrana wersja oprogramowania sprzętowego 1.30 lub wyższa.

Przyciski wyświetlacza zdalnego

Jeśli opcja ta jest aktywowana za pomocą haczyka, dany użytkownik może w Klient Web obsługiwać aktywowane przyciski P modułu funkcyjnego D, jeżeli znaczniki tekstowe są parametryzowane, i w ten sposób sterować dalszymi funkcjami programu. Parametryzowany moduł funkcyjny S jest wtedy zawsze widoczny na wyświetlaczu, gdy program znajduje się w trybie pracy STOP.

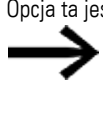

Opcja ta jest zawsze dostępna dla administratora, nawet bez aktywacji. Jeżeli ta opcja nie jest wyświetlana, należy sprawdzić, czy w Widoku Projekt/zakładka Ustawienia systemowe jest wybrana wersja oprogramowania sprzętowego 1.40 lub wyższa.

## Administrator posiada następujące uprawnienie:

- · Obsługa zdalnego wyświetlacza jest dokonywana przez administratora nawet, gdy opcja 🗹 przycisków wyświetlacza zdalnego nie jest aktywna.
- Przełączanie trybów pracy STOP/RUN
- Zapisywanie znaczników, jeżeli są one zwolnione w obszarze Konfiguracja serwera sieci Web.
- Odczyt diagnozy

#### 10.13.2 Konfiguracja funkcji serwera sieci Web w easySoft 8

Dla każdego urządzenia w projekcie można określić żądane funkcje serwera sieciowego w easySoft 8. Aby skonfigurować funkcję serwera sieci Web dla urządzenia, należy postępować w następujący sposób:

- Wybrać żądane urządzenie z katalogu w widoku projektu.
- Kliknąć zakładkę Serwer sieci Web.

#### 10.13.2.1 Wprowadzanie użytkownika

W zakładce znajduje się obszar Konfiguracja serwera sieci Web do aktywacji i ustawiania funkcji serwera sieci Web oraz obszar Ochrona przed dostępem dla określania uprawnień dostępu różnych użytkowników.

Aktywować serwer sieci Web, klikając pole kontrolne I.

Gdy tylko zostanie aktywowana funkcja serwera sieci Web, pojawia się okno Hasła i nazwy użytkownika serwera sieci Web. Aby później można było poprzez Klient Web uzyskać dostęp do urządzenia podstawowego easyE4, administrator musi mieć możliwość zalogowania się do urządzenia podstawowego easyE4. Do logowania w roli administratora wymagane jest hasło.

 $\rightarrow$ 

Uwzględnić przy tym wymogi bezpieczeństwa dla hasła, musi się ono składać z co najmniej 8 znaków ASCII i zawierać co najmniej jedną wielką i jedną małą literę, jedną cyfrę i jeden znak specjalny.

| Hasła i nazwy użytkown                             | ika serwera sieci Web                                                                                 | × |
|----------------------------------------------------|----------------------------------------------------------------------------------------------------|---|
| Administrator                                      |                                                                                                    |   |
| Nazwa:                                             | admin                                                                                                 |   |
| Hasło: (wymagane!)                                 |                                                                                                    |   |
| •••••                                              | √                                                                                                    |   |
| Użytkownik 1                                       |                                                                                                    |   |
| Nazwa:                                             | maria                                                                                                 |   |
| Hasło:                                             |                                                                                                    |   |
| •••••                                              | √                                                                                                    |   |
| Użytkownik 2                                       |                                                                                                    |   |
| Nazwa:                                             | michael                                                                                               |   |
| Hasło:                                             |                                                                                                    |   |
| •••••                                              | √                                                                                                    |   |
| Tekst logowania do Web                             | Servera                                                                                               |   |
| Uwaga: Jeżeli tekst logo<br>konieczne będzie ponov | owania do Web Servera aktualnego urządzenia zostanie zmieniony,<br>wne wprowadzenie wszystkich haseł! |   |
| login@easyE4                                       | Akceptuj Anuluj                                                                                       |   |
|                                                    | OK Anuluj                                                                                             |   |

Rys. 322: Okno Hasła i nazwy użytkownika serwera sieci Web

Nadać hasło dla administratora.

Następnie dostępna jest możliwość utworzenia do dwóch użytkowników.

- Wprowadzić nazwę użytkownika w polu tekstowym.
- W polu tekstowym określić hasło.

#### 10.13.2.2 Określanie tekstu logowania serwera sieci Web

Jeżeli w sieci Ethernet znajduje się więcej urządzeń easyE4, każdemu urządzeniu można nadać inny Tekst logowania serwera sieci Web. Tekst logowania serwera sieci Web pojawia się następnie w oknie logowania Klient Web. Służy on tam do sprawdzenia, czy połączenie jest nawiązywane z właściwym urządzeniem.

Określić tekst logowania serwera sieci Web dla urządzenia podstawowego easyE4 lub pozostawić w polu tekstowym standardowy tekst logowania <login@easyE4>.

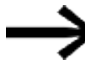

Zwrócić uwagę, że po każdej zmianie tekstu logowania serwera sieci Web, zatwierdzanej poprzez kliknięcie przycisku Zastosuj, należy na nowo utworzyć wszystkich użytkowników.

Po potwierdzeniu za pomocą przycisku OK użytkownicy są utworzeni i następuje przejście z powrotem do zakładki Serwer sieci Web.

#### 10.13.2.3 Określanie zachowania startowego serwera sieci Web

Poniżej wyjaśniono warunki uruchomienia serwera sieci Web. Opcje te można wybrać w *Widok projektu / zakładka serwer sieci Web* oraz w ustawieniach parametrów modułu alarmowego *Widok Programowanie / Parametry modułu alarmowego*.

Tab. 129: Opcje zachowania startowego serwera sieci Web

| Zachowanie startowe<br>serwera sieci Web                                                                                                    | Zakładka Serwer<br>sieci Web | Parametry modułu alarmowego                                                                                                    |
|----------------------------------------------------------------------------------------------------|------------------------------|----------------------------------------------------------------------------------------------------|
| nie uruchamia się nigdy                                                                                                    | Serwer sieci                 | -                                                                                                    |
| uruchamia się w zależności od<br>innych opcji                                                                                                    | Server sieci<br>Web aktywny  | -                                                                                                    |
| uruchamia się zaraz po<br>włączeniu urządzenia<br>podstawowego easyE4<br>tryb pracy urządzenia<br>nieistotny; program<br>musi znajdować się na<br>urządzeniu | Zawsze aktywne               | _                                                                                                    |
| nie uruchamia się<br>nigdy                                                                                                    | Aktywacja<br>przez program   | <ul> <li>Wymagane jest zwolnienie modułu przez EN</li> <li>Serwer sieci Web aktywny, dopóki na wejściu EN znajduje się status 1</li> </ul>     |
| uruchamia się zaraz po<br>uruchomieniu<br>programu                                                                                                    |                              | <ul> <li>Wymagane jest zwolnienie modułu przez EN</li> <li>Serwer sieci Web aktywny, dopóki na wejściu EN znajduje się status 1</li> </ul>     |
| nie uruchamia się<br>nigdy                                                                                                    |                              | Wymagane zwolnienie modułu przez<br>EN<br>Serwer sieci Web aktywny, dopóki na<br>wejściu EN znajduje się status 1                              |
| uruchamia się zaraz po<br>uruchomieniu<br>programu<br>a wejście modułu AL_<br>EN=1                                                                           |                              | <ul> <li>Wymagane zwolnienie modułu przez</li> <li>EN</li> <li>Serwer sieci Web aktywny, dopóki na wejściu EN znajduje się status 1</li> </ul> |

#### 10.13.2.4 Dokonywanie ustawień w zakładce Serwer sieci Web

#### Konfiguracja serwera sieci Web

- Proszę przejrzeć możliwe zachowania startowe serwera sieci Web w tabeli → "Zachowanie startowe serwera sieci Web", strona 752
- Należy teraz wybrać, czy serwer sieci Web ma być 
   zawsze aktywny, czy
ma następować 
 Aktywacja przez program.
 Zgodnie z tym przed uruchomieniem serwera sieci Web następuje odpytanie wszystkich modułów alarmowych AL programu.
 Co najmniej jeden moduł alarmowy musi uruchomić serwer sieci Web, w przeciwnym razie pozostaje on nieaktywny.

Określić Port HTTP. Dla opcji "Port HTTP" standardowo ustawiona jest wartość 80. W przypadku szyfrowania SSL/TLS wartość ta standardowo jest ustawiona na 443.

Następnie określić obszary, dla których możliwe jest zapisywanie przez przeglądarkę jako od - do, każdorazowo używając menu rozwijanego. .

Wybrać obszar dla znacznika zezwolenia (zapis). Zwolniony zakres znaczników obowiązuje dla administratora i wszystkich utworzonych użytkowników.

## Ochrona przed dostępem

- Wybrać, czy ma być dozwolony anonimowy dostęp do odczytu. Gdy opcja ta jest aktywna, dozwolony jest dostęp do odczytu do urządzenia podstawowego easyE4 przez każdego użytkownika. Gdy tylko zostanie uruchomiony Klient Web, treści są wyświetlane bez konieczności dalszego logowania.
- W polu Nazwa użytkownika znajduje się maksymalnie dwóch użytkowników, którzy zostali wcześniej dodani w kroku Wprowadzanie użytkownika. W menu rozwijanym poniżej znajdują się uprawnienia dostępu dla każdego użytkownika: Odczyt lub Odczyt i zapis.
- Użytkownik może przełączać w Klient Web tryb pracy między RUN/STOP, gdy ta opcja jest aktywowana dla każdego użytkownika poprzez zaznaczenie haczykiem. Administrator zawsze posiada uprawnienia do zapisu trybu pracy.
- Aby w późniejszym czasie zmienić użytkownika lub jego hasło, należy kliknięciem przycisku otworzyć → "Okno Hasła i nazwy użytkownika serwera sieci Web", str. 1

Ustawienia stają się aktywne, gdy tylko projekt zostanie zapisany na urządzeniu podstawowym easyE4.

## Patrz także

- → Część "Klient Web", strona 754
- → Część "AL Moduł alarmowy", strona 484

# 10.14 Klient Web

Klient Web można uruchomić wyłącznie, jeśli uprzednio została przeprowadzona konfiguracja funkcji serwera sieci Web w *zakładce Serwer sieci Web* i znane jest hasło administratora lub innego utworzonego użytkownika. Wspierane są następujące Przeglądarka internetowa:

- Internet Explorer 11 lub nowsza,
- Chrome,
- Safari,
- MS Edge,
- Opera,
- Brave,
- Firefox.

Zalecane jest korzystanie z przeglądarki Chrome, ponieważ Klient Web został zoptymalizowany do użycia w niej.

Klient Web jest opracowany zgodnie z zasadami Responsive Design i zapewnia komfortowe wyświetlanie na wszystkich urządzeniach końcowych: monitorach, laptopach, tabletach i smartfonach.

> Należy uwzględnić, że każdy dostęp do urządzeń podstawowych easyE4 z zewnątrz zwiększa ryzyko naruszenia bezpieczeństwa. Dlatego należy przestrzegać zaleceń EATON dotyczących bezpieczeństwa produktów.

Dostępne tylko w języku angielskim.

Product Cybersecurity, Secure Hardening Guideline

MZ049001EN

| easyE4 Nazwa:<br>FW: | IP:<br>2.25 MAC | 192.168.119.111<br>: 00-80-99-0d-5d-2d | 2024-08-15<br>05:52:52 | 📔 ᆂ admin 📗 PL 📗                        | <b>#</b> A( |
|----------------------|-----------------|----------------------------------------|------------------------|-----------------------------------------|-------------|
| Start                |                 | RUN IOX                                | 🔒 Sta                  | nt                                      | C 350ms     |
| Wyświetlacz          |                 |                                        |                        |                                         | 1           |
| Argumenty            | •               |                                        | Kod QR pro             | duktu                                   |             |
| Argumenty NET        | •               |                                        |                        |                                         |             |
| diagnozy             | •               |                                        |                        |                                         |             |
| Ustawienia           | •               |                                        | 1 223                  |                                         |             |
| Wylogui              | -               |                                        | 688                    | 84                                      |             |
|                      |                 |                                        | Link do informacji     | o produkcie                             |             |
|                      |                 | Nume                                   | er seryjny             | 000000000000000000000000000000000000000 |             |
|                      |                 | Kod bez                                | pieczeństwa            | 000000                                  |             |
|                      |                 |                                        | Info HV                | V                                       |             |
|                      |                 | Typ u                                  | ządzenia E4            | 4-UC-12RC1 - (8DI(4AI), 4DO relays)     | )           |
|                      |                 | Wersj                                  | a sprzętu              | 8                                       |             |
|                      |                 | Wersja oprogram                        | owania sprzętowego:    | 2.25:3113                               |             |
|                      |                 | Wersja I                               | pootloadera            | 2.01:0005                               |             |
|                      |                 |                                        | S/N                    | 468423                                  |             |
|                      |                 | Data                                   | produkcji              | 2023-04-15                              |             |
|                      |                 | Tryb a                                 | adresu IP              | Static IP                               |             |
|                      |                 | Nazwa                                  | urządzenia             |                                         |             |
|                      |                 | Lo                                     | cation                 | 50.737431, 7.098207                     |             |
|                      |                 | Nazwa                                  | programu               |                                         |             |
|                      |                 | easy                                   | Protocol               | V2 SSLTLS                               |             |
|                      |                 | N                                      | MAC                    | 00-80-99-0d-5d-2d                       |             |
|                      |                 |                                        | IP                     | 192.168.119.111                         |             |
|                      |                 | Maska                                  | a podsieci             | 255.255.255.0                           |             |
|                      |                 | Brama                                  | domyślna               | 0.0.0.0                                 |             |
|                      |                 | Serv                                   | /er DNS                | 0.0.0.0                                 |             |
|                      |                 |                                        |                        |                                         |             |

Rys. 323: Klient Web, strona startowa

Zalecamy, aby w zależności od używanego protokołu jednocześnie uzyskiwać na urządzeniu podstawowym easyE4 dostęp tylko do ograniczonej liczby programów klienckich:

- https: 2 programy klienckie
- http: ≤ 4 programy klienckie

Jako programy klienckie rozumiane są Klient Web lub JSON:API. W przeciwnym razie czas oczekiwania dla zaktualizowanego wskazania w Klient Web może wzrosnąć.

## 10.14.1 Uruchamianie Klient Web

Aby uruchomić Klient Web, należy postępować w następujący sposób:

- Otworzyć Przeglądarka internetowa.
- W razie potrzeby może być konieczne zezwolenie w ustawieniach przeglądarki adresu IP easyE4 dla serwera proxy.
- Zalecamy szyfrowane połączenie za pomocą portu HTTPS. Aby je utworzyć, w pasku adresu należy wpisać:

"https://" "Adres IP urządzenia podstawowego easyE4", np. <https://192 119 153>.

Jeżeli w konfiguracji funkcji serwera sieci Web użyto innego portu HTTPS niż port standardowy 443 lub innego portu HTTP niż port standardowy 80, należy wprowadzić również użyty port HTTPS; np. <https://192.168.0.2:90>.

Pojawia się następujące okno:

| Powering Business Worldwide |
|-----------------------------|
| Logowanie użytkownika       |
| Nazwa użytkownika:          |
| Hasło: 💿                    |
| Remember me                 |
| Guest Login                 |
| Zaloguj                     |

Rys. 324: Okno logowania Klient Web

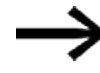

serwer WWW w programie na easyE4 musi być aktywne, w przeciwnym razie wyświetla się strona z licencjami.

- Aby uzyskać dostęp jako administrator do urządzenia podstawowego easyE4, w poniższym oknie należy wprowadzić nazwę użytkownika <admin> i odpowiednie hasło.
- Aby uzyskać dostęp jako użytkownik do urządzenia podstawowego easyE4, w poniższym oknie należy wprowadzić nazwę użytkownika i odpowiednie hasło, które zostało nadane podczas konfiguracji funkcji serwera sieci Web.
- Zatwierdzić wprowadzone dane, klikając przycisk Zaloguj.
- Aby zalogować się jako gość, należy zaznaczyć opcję Logowanie jako gość. Wymaganiem jest, aby w widoku projektu/zakładka Serwer sieci Web/obszar Ochrona przed dostępem była aktywowana za pomocą haczyka opcja Dozwolony anonimowy dostęp do odczytu.

Klient Web jest uruchomiony i użytkownik ma dostęp do urządzenia podstawowego easyE4. Zakres dostępu zależy od konfiguracji funkcji serwera sieci Web, która

została dokonana w widoku Projekt/zakładka Serwer sieci Web/obszar Ochrona przed dostępem.

## Pozostań zalogowany

Aktywacja tej funkcji powoduje, że login użytkownika pozostaje zapisany do momentu usunięcia danych przeglądarki, a okno logowania Klient Web nie jest już wyświetlane.

## Zaloguj jako gość

Wymaganiem jest, aby w projekcie \*.e80 w *widoku Projekt/zakładka Serwer sieci Web/obszar Ochrona przed dostępem* zaznaczona była opcja Dozwolony anonimowy dostęp do odczytu.

Nie wprowadzać nazwy użytkownika, tylko potwierdzić logowanie, klikając przycisk Zaloguj jako gość.

Klient Web uruchamia się i użytkownik uzyskuje dostęp do urządzenia podstawowego easyE4.

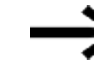

Alternatywnie dostęp do Klient Web jest również możliwy przez Web-Visu.

| Powering Business Worldwide | o          |
|-----------------------------|------------|
| Logowanie do wizualiz       | acji       |
| Użytkownik *                |            |
| Haslo*                      | 0          |
| Remember Me                 |            |
| Zak                         | anj        |
| 101 01 8-34 0011            | web client |

Rys. 325: Okno logowania Klient Web

#### 10.14.2 Klient Web obsługa

Klient Web jest podzielony na trzy obszary: pasek menu, katalog i obszar roboczy.

## Prezentacja w kliencie sieci WebKlient Web

Zakres możliwości edycji pól jest oznaczany następującymi kolorami:

- Szary: dostęp wyłącznie do odczytu
- Niebieski: dostęp do odczytu i zapisu

Zasadniczo argumenty cyfrowe są oznaczane następującymi kolorami:

- M1 : Argument =0, dostęp wyłącznie do odczytu
- M1 : Argument =0, dostęp do odczytu i zapisu
- M1 : ustawiony jest argument =1, dostęp wyłącznie do odczytu
- M1 : ustawiony jest argument =1, dostęp do odczytu i zapisu

Pokazuj komentarze – komentarze umieszczone w projekcie w easySoft 8 mogą być pokazywane lub ukryte w Klient Web.

Gdy zostanie kliknięte pole wprowadzania w obszarze roboczym widok jest przesuwany tak, by kliknięte pole znalazło się pośrodku, patrz także → "Dezaktywacja automatycznego przewijania do elementów zadawania wartości", strona 774.

## 10.14.2.1 Pasek menu

Pasek menu zawiera informacje edytowalne i nieedytowalne. Informacje edytowalne można edytować w easySoft 8, a czasem, w zależności od przydzielonych w easySoft 8 uprawnień dostępu, również w Klient Web i na urządzeniu. W dalszej części omówione są opcje na pasku menu i ich możliwości edycji:

| Pasek menu 1                       | Znaczenie                           | easySoft 8 | Klient<br>Web | Urządzenie |
|------------------------------------|-------------------------------------|------------|---------------|------------|
| easyE4 (NT1)                       | Urządzenie (urządzenie<br>sieciowe) | х          | -             | -          |
| Nazwa: <b><aws-< b=""></aws-<></b> | Nazwa urządzenia                    | х          | х             | -          |
| tecdoc>                            |                                     |            |               |            |
| IP: 192.168.119.153                | Adres IP urządzenia                 | х          | х             | х          |
| 2024-05-16                         | aktualna data urządzenia            | х          | х             | х          |
| FW: 2.25                           | Wersja oprogramowania               | -          | -             | -          |
|                                    | sprzętowego urządzenia              |            |               |            |
| MAC: 00-80-99-0d-                  | Adres MAC urządzenia                | -          | -             | -          |
| bf-1f                              |                                     |            |               |            |
| 15:45:09                           | Aktualny czas urządzenia            | х          | х             | Х          |
| 👤 admin                            | Wskazanie zalogowanego              | -          | х             | -          |
| —                                  | użytkownika                         |            |               |            |
| DE                                 | Wybrać język Klient Web,            | -          | х             | -          |
|                                    | np. DE; dostępnych jest 13          |            |               |            |
|                                    | języków, m. in. DE, EN, IT,         |            |               |            |

| Pasek menu 1               | Znaczenie   | easySoft 8 | Klient<br>Web | Urządzenie |
|----------------------------|-------------|------------|---------------|------------|
|                            | ES, PL, FR. |            |               |            |
| – Informacje nieedytowalne |             |            |               |            |

Wybór języka dla Klient Web może przebiegać inaczej niż wybór języka na urządzeniu. Ponieważ wybór języka jest zapisywany wyłącznie w przeglądarce, każdy Klient Web może wyświetlać dane w innym języku.

| Pasek<br>menu 2 | Znaczenie                                                                                                    | easySoft 8 | Klient<br>Web | easyE4 |
|-----------------|----------------------------------------------------------------------------------------------------|------------|---------------|--------|
| ≡               | Wyświetl/ukryj katalog                                                                                                    | -          | Х             | -      |
| RUN             | Przycisk do wyboru stanu pracy easyE4:<br>zielony RUN, czerwony STOP                                                                                                    | Х          | Х             | Х      |
| ΙΟΧ             | <ul> <li>Wskazanie stanu magistrali</li> <li>easyConnect (IO eXtension)</li> <li>IOX – wyświetlane na szarym tle: Nie są</li> <li>podłączone żadne urządzenia</li> <li>rozszerzające lub występuje usterka</li> <li>magistrali easyConnect.</li> <li>Możliwe przyczyny:</li> <li>Błąd konfiguracji</li> <li>Uszkodzone urządzenie</li> <li>rozszerzające</li> <li>Brak napięcia zasilającego</li> <li>urządzenia rozszerzającego</li> <li>Komunikacja z urządzeniem</li> <li>rozszerzającym jest zakłócona</li> <li>IOX - wyświetlane na zielonym tle:</li> <li>magistrala easyConnect pracuje</li> </ul> | -          | -             | -      |
| f Start         | Pokaż wybór w katalogu                                                                                                    | _          | Х             | _      |
| C               | Czas cyklu Klient Web                                                                                                    | -          | х             | -      |
|                 | Wyświetl lub ukryj pasek menu                                                                                                    | -          | х             | -      |

## 10.14.2.2 Katalog

| Pasek menu 2               | <b>Znaczenie</b><br>Menu Start Klient Web, zawierające najważniejsze informacje o podłączonym<br>urządzeniu, patrz <u>EPAS-Code</u> .                                                                                                    |
|----------------------------|----------------------------------------------------------------------------------------------------|
| <b>P</b> Wyświetlacz       | Zdalny wyświetlacz jest wyświetlany w obszarze roboczym; dostęp do niego ma<br>wyłącznie administrator. Obsługa na zdalnym wyświetlaczu następuje w taki sam<br>sposób, jak na urządzeniu podstawowym easyE4.                                                                                                    |
| <b>₽₽</b> Argumenty        | Argumenty mogą być zmieniane. Administrator zawsze ma uprawnienie do zapisu<br>lokalnych argumentów. Uprawnienie to można przypisać również użytkownikowi.<br>Zawsze należy najpierw zezwolić na dostęp do obszaru znaczników w easySoft 8 za<br>pomocą Klient Web oraz ewentualnie udzielić również zezwolenia na odczyt WE/WY,<br>patrz również → "Aktywne znaczniki (zapis)", strona 747.                                       |
| <b>DD</b> Argumenty<br>NET | Argumenty sieci NET mogą być zmieniane. Administrator zawsze ma uprawnienie do<br>zapisu własnych znaczników sieci NET. Zawsze należy najpierw zezwolić na dostęp do<br>obszaru znaczników sieci NET w easySoft 8 za pomocą Klient Web, patrz również →<br>"Aktywne znaczniki (zapis)", strona 747.<br>Inni użytkownicy mogą zmieniać argumenty, jeżeli posiadają uprawnienia do zapisu, →<br>"Ochrona przed dostępem", strona 748 |
| 🔝 Lista<br>parametrów      | Opcja:<br>Aby ten punkt menu był wyświetlany, w easyE4 program *.e80 musi zezwalać na<br>dostęp. <i>Widok Projekt/zakładka Serwer•sieci•Web</i> lub w Klient Web w<br><i>Ustawienia/Klient Web/Własne argumenty</i> ustawić listę parametrów na aktywną.<br>Użytkownik może utworzyć listę argumentów, które chce monitorować i/lub edytować.                                                                                      |
| A Diagnoza                 | wskazuje aktualnie występujące komunikaty diagnostyczne, patrz również →<br>"Komunikaty diagnostyczne systemu operacyjnego", strona 698                                                                                                    |
| Costawienia                | Dostępne są <b>Ustawienia ogólne</b> urządzenia, <b>Ustawienia sieci, Ustawienia e-mail</b><br>oraz Ustawienia Klient Web.                                                                                                    |
| 💄 Wyloguj                  | Wylogowanie zalogowanego użytkownika.                                                                                                    |

## 10.14.3 Aktualizacja argumentów

Klient Web wysyła zapytanie o wszystkie dane z urządzenia podstawowego easyE4, cyklicznie w interwałach. Interwał jest określany jako czas cyklu Klient Web i można go ustawiać. Wartość standardowa to 450 ms. Dane są tymczasowo zapisywane w pamięci Klient Web. Argumenty wyświetlane w Klient Web nie są starsze niż 1 s.

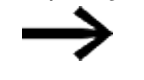

Gdy tylko wiek wyświetlanych danych osiągnie pewną wartość, pojawia się wskaźnik ładowania.

Zalecamy, aby w zależności od używanego protokołu jednocześnie uzyskiwać na urządzeniu podstawowym easyE4 dostęp tylko do ograniczonej liczby programów klienckich:

- https: 2 programy klienckie
- http: ≤ 4 programy klienckie

Jako programy klienckie rozumiane są Klient Web lub JSON:API. W przeciwnym razie czas oczekiwania dla zaktualizowanego wskazania w Klient Web może wzrosnąć.

## 10.14.3.1 Aktualizacja Klient Web

Klient Web stanowi część składową oprogramowania sprzętowego. Aby można było aktualizować Klient Web, musi być dostępne aktualne oprogramowanie sprzętowe, zapisane na karcie SD. Kartę SD należy włożyć do urządzenia. Plik index.html jest uruchamiany jako Klient Web.

# 10.14.4 🖵 Wyświetlacz

Klawiaturę można obsługiwać w widoku Klient Web tak samo, jak na urządzeniu. Zalecane jest przechodzenie do menu specjalnego za pomocą kombinacji przycisków Alt+Shift zamiast typowego dla obsługi na urządzeniu użycia przycisku Alt. Alternatywnie klawiaturę można obsługiwać za pomocą myszy.

| ħ   | Start              | RUN | IOX | Ģ         | Wyświetlacz    |                      | € 350ms 🔻               |
|-----|--------------------|-----|-----|-----------|----------------|----------------------|-------------------------|
| Ģ   | Wyświetlacz        |     |     | Powie     | ekszenie 2     |                      |                         |
| 00  | Argumenty          |     |     |           |                |                      |                         |
| 00  | Argumenty NET 🔹 🔻  |     |     | Ι         | EOK            | DEL ALT              |                         |
| ▲   | diagnozy 🔻         |     |     | RE        | DC P-          |                      |                         |
| ¢   | Ustawienia 🔻       |     |     | DO 06 01  |                |                      |                         |
| ÷   | Wyloguj            |     |     | Q         | RUN            |                      |                         |
|     |                    |     |     |           |                |                      |                         |
|     |                    |     |     | 192.168.1 | 19.111         | ESC OK               |                         |
|     |                    |     | I   |           |                |                      |                         |
|     |                    |     |     |           |                |                      |                         |
| nfo | ormacje o licencji |     |     | Соруг     | ight © 2018 by | Eaton Industries Gmb | H, All Rights Reserved. |

Rys. 326: Klient Web, wskazanie

#### Stopień przybliżenia

Możliwa jest zmiana przybliżenia w stopniach co 0,25 (25%). Zakres przybliżenia jest standardowo ustawiony na 2 i obejmuje zakres wartości od 0,25 do 15,75.

Stopień przybliżenia jest zapisywany lokalnie w Klient Web i zostaje zachowany również po zakończeniu sesji.

# 10.14.5 <sup>CO</sup> Argumenty

••• Argumenty w obszarze roboczym wskazują stany lokalnych argumentów logicznych i wartości urządzenia.

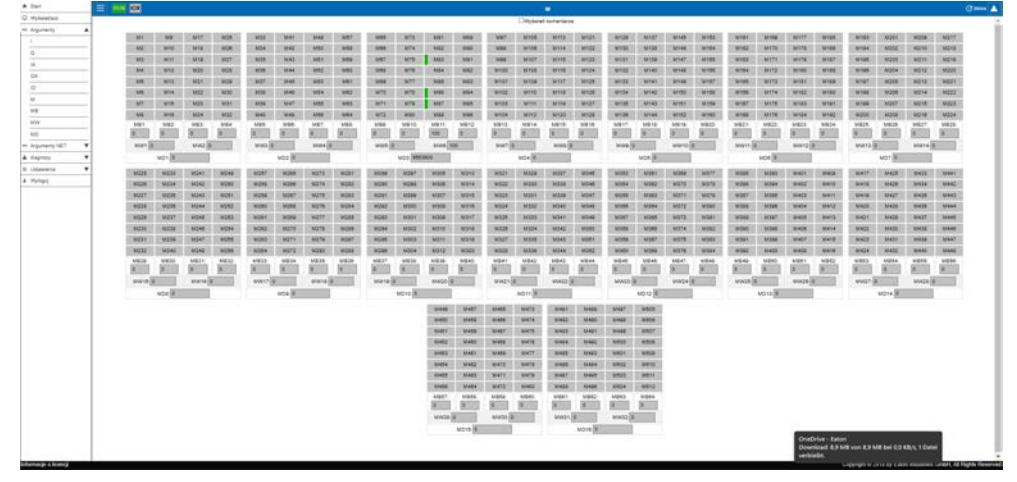

Rys. 327: Klient Web, argument

## 10.14.6 PD Argumenty sieci NET

Argumenty sieci NET w obszarze roboczym wskazują stany lokalnych argumentów sieci NET, logicznych i wartości, urządzenia, lub argumentów sieci NET, logicznych i wartości, innego urządzenia sieci NET.

Argumenty sieci NET logiczne i wartości innych urządzeń sieci NET są wybierane za pomocą przycisku Wybierz NET ID. W menu wyboru wyświetlane są tylko NET-ID urządzeń faktycznie obecnych w sieci NET. Klient Web umożliwia zapis tylko do argumentów sieci NET urządzenia lokalnego. Argumenty sieci NET innych urządzeń sieci NET można wyłącznie odczytywać.

Klikając przycisk NETKlient Web można połączyć się z serwerem sieciowym urządzenia sieci NET, który jest wybrany za pomocą przycisku Wybierz NET ID. Jest wtedy uruchamiany drugi Klient Web, bez konieczności wprowadzania adresu IP. Po zalogowaniu urządzenie sieci NET staje się urządzeniem lokalnym dla Klient Web i możliwy jest zapis do jego argumentów sieci NET.

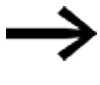

Aby wyraźniej sygnalizować, z którym urządzeniem aktualnie połączony jest Klient Web i jakie argumenty są wyświetlane, zalecamy wprowadzenie nazwy urządzenia, np. "EasyE2".

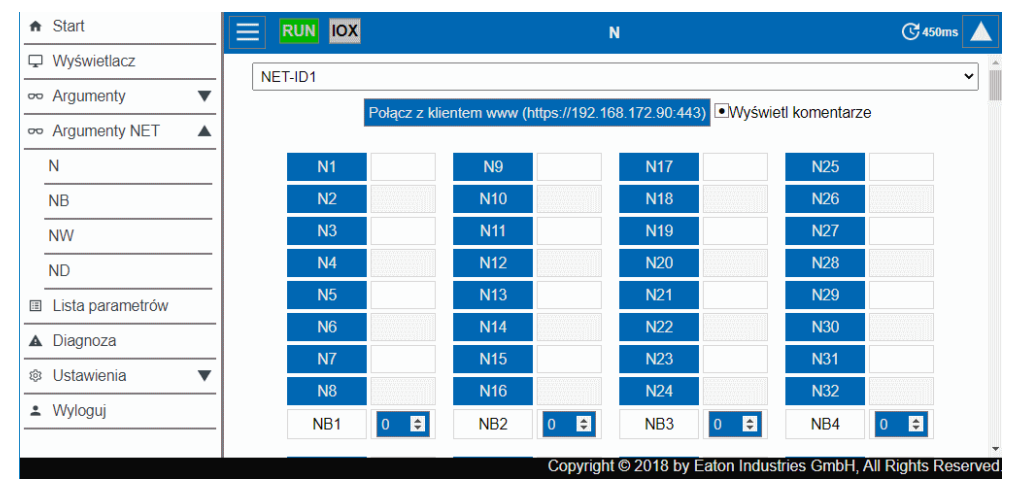

Rys. 328: Klient Web, argumenty NET

## 10.14.7 🔳 Lista parametrów

Aby ten punkt menu był wyświetlany, program \*.e80 w urządzeniu easyE4 musi zezwalać na dostęp. Dostęp do urządzenia jest włączany poprzez aktywację opcji Lista parametrów aktywna w *widoku Projekt/zakładka Serwer sieci Web*, patrz również → " Lista parametrów aktywna", strona 747, lub poprzez aktywację w Klient Web opcji *katalog Ustawienia/klient sieci Web/Własne argumenty*, patrz również → "Lista parametrów", strona 774.

Klient Klient Web oferuje możliwość tworzenia indywidualnego widoku argumentów urządzenia podstawowego easyE4 i jego rozszerzeń.

Widok ten jest definiowany na liście parametrów. Lista parametrów może być utworzona ze wszystkich dostępnych argumentów, tzn. argumentów EASY-E4-..., rozszerzenia wejścia/wyjścia dla przekaźnika programowalnego easyE4, argumentów sieci NET i argumentów modułów funkcyjnych. Z opcji tej wyłączone są moduły użytkownika UF. Lista parametrów jest zapisana w lokalnej pamięci przeglądarki, a nie w EASY-E4-.... Lista parametrów pozostaje zachowana przy następnym otwarciu przeglądarki.

Każdy Klient Web ma własną listę parametrów.

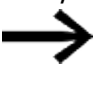

Jeśli lista parametrów bądź nazwa domeny lub urządzenia jest bardzo długa, wówczas zapytanie jest dzielone na kilka mniejszych zapytań i wymaganych jest więcej czasów cyklu.

Listę parametrów można eksportować lub importować. Można ją w ten sposób przenosić do innej przeglądarki, komputera, Klient Web lub urządzenia mobilnego.

Na liście parametrów może znajdować się maksymalnie 18658 wpisów. Aby nie wydłużać niepotrzebnie zapytań do urządzenia podstawowego easyE4, lista parametrów powinna być możliwie krótka.

Czerwona ramka dla wejść lub wyjść bloków funkcyjnych:

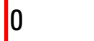

wskazuje, że wybrany argument z listy parametrów nie jest używany w programie urządzenia podstawowego easyE4. Wartość jest podawana jako "0".

| <ul> <li>Start</li> </ul>   |          | RUN IOX   |                   | 🗉 Lista       | parametrów                   |                  |  |  |  |  |
|-----------------------------|----------|-----------|-------------------|---------------|------------------------------|------------------|--|--|--|--|
| Wyświetlacz                 |          | J         | Zarzadzai lista 🔻 |               |                              |                  |  |  |  |  |
| ∞ Argumenty                 | <b>v</b> |           | Zarządzaj listą ▼ |               |                              |                  |  |  |  |  |
| ∞ Argumenty NET             | ▼        |           |                   | Zapisz wartos | ści wejściowe FB             |                  |  |  |  |  |
| Lista parametrów            |          | Nazwa     | Wartość           | Komentarz     | Komentarz                    | Dostęp do zapisu |  |  |  |  |
| ▲ diagnozy                  | •        | FB.C01.QV | 0                 |               | output counter relay         |                  |  |  |  |  |
| Ø Ustawienia                |          | FB.C01.CY | C01CY             |               | output carry counter relay   |                  |  |  |  |  |
| Ustawienia ogóln            | e        | EB C01 ZE | C017F             |               | output zero counter relav    |                  |  |  |  |  |
| Ustawienia sieci            |          | 10.001.22 |                   |               | ouput zero countor relay     |                  |  |  |  |  |
| Ustawienia e-mai            | il       | FB.T01.I1 | 00:00:00.005      |               | timing relay 1, flashing on  | ٠                |  |  |  |  |
| Klucz API                   |          | FB.T01.I2 | 00:00:00.005      |               | timing relay 1, flashing off | ٠                |  |  |  |  |
| Aktualizacja syste          | emu      | FB T01 EN | T01EN             |               | enable timing relay 1        | •                |  |  |  |  |
| Web klient                  |          |           |                   |               |                              |                  |  |  |  |  |
| <ul> <li>Wyloguj</li> </ul> |          | 2N3       | N3                |               | device2:N3                   |                  |  |  |  |  |
|                             |          | 11        | 11                |               | input ventil V211            |                  |  |  |  |  |
|                             |          | FB.A01.F1 | 0//////           |               | not used in program - analo  | ٠                |  |  |  |  |
|                             |          |           |                   |               |                              |                  |  |  |  |  |
|                             |          |           |                   |               |                              |                  |  |  |  |  |

#### Rys. 329: Klient Web, własne argumenty

| Kolumna          | Znaczenie                                                                                                    |  |  |  |  |  |
|------------------|----------------------------------------------------------------------------------------------------|--|--|--|--|--|
| Nazwa            | <ul> <li>W kolumnie Nazwa można wprowadzić dowolny argument. Wyszukiwanie kontekstowe wspiera wprowadzanie, w którym mogą być wyświetlone wszystkie obsługiwane przez easySoft 8 argumenty, które zawierają wprowadzony tekst na dowolnym miejscu w swoich argumentach lub komentarzach.</li> <li>Proponowany tekst można zatwierdzić w następujący sposób:</li> <li>Przełączanie między propozycjami za pomocą przycisków strzałki ↑ oraz ↓</li> </ul>                                                                                                    |  |  |  |  |  |
| Wartość          | Niezależnie od stanu pracy urządzenia stany wybranych argumentów są wyświetlane<br>w obszarze roboczym.<br>W przypadku argumentów cyrfowych wyświetlana jest nazwa argumentu. W przypadky<br>statusu 1 pole jest dodatkowo wyświetlane z zielonym paskiem, np. T01EN. Przy<br>statusie 0 pasek nie jest wyświetlany.<br>W przypadku argumentów analogowych wyświetlana jest aktualna wartość argumentu.<br>Specyficznie w przypadku wejść i wyjść modułów wyświetlana jest czerwona ramka,<br>gdy argument nie jest używany w programie znajdującym się na urządzeniu. Wartość<br>argumentu jest wtedy ustawiana na "0", np.<br>FB.A01.F1<br>0 |  |  |  |  |  |
| Komentarz        | Wyświetlany jest komentarz dla danego argumentu, który jest używany w programie na urządzeniu.                                                                                                    |  |  |  |  |  |
| Uwagi            | Można wprowadzić komentarz, który jest zapisywany tylko w przeglądarce. Uwagi są eksportowane i importowane razem z listą parametrów.                                                                                                    |  |  |  |  |  |
| Dostęp do zapisu | Opcja ta jest dostępna wyłącznie dla administratora.<br>Administrator może dla wszystkich zapisywalnych argumentów na liście parametrów<br>aktywować lub dezaktywować dostęp do zapisu. W ten sposób administrator może<br>określać uprawnienia dla innych osób. W tym celu listę parametrów należy<br>eksportować i importować do przegladarek innych osób                                                                                                    |  |  |  |  |  |

## Zarządzaj listą

| Wybierz plik Nie wybrano ż<br>Zarządzaj | adnego Lista eksportowa<br>listą ▲                                                                                                    |
|-----------------------------------------|----------------------------------------------------------------------------------------------------|
| Kolumna                                 | Znaczenie                                                                                                    |
| Wybierz plik                            | Można importować eksportowany wcześniej plik JSON *.json, zawierający listę<br>parametrów.                                                                                                    |
| Nie wybrano<br>żadnego                  | Gdy tylko zostanie wczytana lista parametrów, w miejscu tym wyświetlana jest nazwa pliku.                                                                                                    |
| Eksportuj listę                         | Zapisywany jest plik "OwnOps.json". Zależnie od ustawień przeglądarki plik jest<br>zapisywany w tym katalogu, do którego pobierane są pliki. Następnie plik można<br>udostępnić do importowania innym osobom, archiwizować go lub otworzyć w edytorze<br>tekstu. |

#### Trwale zapisz tymczasowe zmiany

Naciśnięcie przycisku SaveAIIFBChanges powoduje, że zmiany dokonane we wszystkich usługach sieciowych wejść modułów funkcyjnych od ostatniego uruchomienia urządzenia podstawowego easyE4 zostaną trwale przeniesione na urządzenie.

Przenoszone są wyłącznie wartości stałych analogowych oraz stałych czasowych. Zmiany usług sieciowych oznaczają zmiany wprowadzone za pomocą Klient Web oraz JSON:API.

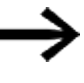

Przenoszone są również zmiany pochodzące z innych Klient Web, wprowadzone za pomocą JSON:API, także gdy zostały dokonane kilka sesji temu.

Zmienione w ten sposób stałe są natychmiast dostępne na urządzeniu i pozostają zachowane przy jego kolejnym uruchomieniu.

# 10.14.8 🛕 Diagnoza

Diagnoza wskazuje, które argumenty diagnostyczne są ustawione i jakie mają znaczenie. W Klient Web kolumna Bit odpowiada zapisanej wartości argumentów diagnostycznych. Więcej informacji na temat opcji diagnostycznych patrz również → "Komunikaty diagnostyczne systemu operacyjnego", strona 698.

| ħ        | Start            |          | RUN | IOX |     | A Diagnoza                               |                   |
|----------|------------------|----------|-----|-----|-----|------------------------------------------|-------------------|
| Ţ        | Wyświetlacz      |          |     |     |     |                                          |                   |
| 00       | Argumenty        | <b>•</b> |     | E   | Bit | Opis                                     |                   |
|          |                  | _        |     | :   | 3   | NT3 – brak lub awaria                    |                   |
| 00       | Argumenty NET    |          |     |     | 4   | NT4 – brak lub awaria                    |                   |
| Ħ        | Lista parametrów |          |     | 1   | 9   | Sygnał DCF77 nieprawidłowy/niedostępny   |                   |
| ▲        | Diagnoza         | -        |     | 1   | 10  | Nie udało się zsynchronizować czasu      |                   |
| ¢        | Ustawienia       | •        |     |     |     |                                          |                   |
| <u>.</u> | Wyloguj          |          |     |     |     |                                          |                   |
|          |                  |          |     | C   | ору | right © 2018 by Eaton Industries GmbH, A | II Rights Reserve |

Rys. 330: Klient Web, Diagnoza

# 10.14.9 🔯 Ustawienia

Pola z niebieskim tłem mogą być edytowane: Zmian tych ustawień może dokonywać wyłącznie administrator. Wyświetlane mogą być następujące ustawienia:

- Ustawienia ogólne
- Ustawienia sieciowe
- Ustawienia e-mail
- Klucz API (widoczny tylko dla administratora)
- Klient sieci Web (widoczny tylko dla administratora)

## 10.14.9.1 Ustawienia ogólne

Administrator może edytować nazwę, datę i czas urządzenia. Zmiany dokonane w Klient Web muszą być zatwierdzone. Dopiero wtedy zmienione pliki są przenoszone na urządzenie. Użytkownik standardowy ma dostęp do Ustawień ogólnych tylko w trybie odczytu.

Klient Web/Ustawienia/Ogólne

| ♠ Start           | <b>RUN <mark>IOX</mark> Ustawienia o</b> | gólne                         |           |
|-------------------|------------------------------------------|-------------------------------|-----------|
| ☐ Wyświetlacz     |                                          |                               |           |
| ∞ Argumenty ▼     | Nazwa urządzenia                         | Easy2                         |           |
| ∞ Argumenty NET ▼ | Domain                                   |                               |           |
| Lista parametrów  | Typ urządzenia                           | E4-DC-12TC1                   |           |
| ▲ Diagnoza        | Wersja oprogramowania sprzętowego:       | 1.10:210                      |           |
| 🕸 Ustawienia 🔺    | Nazwa programu                           | Running light                 |           |
| Ustawienia ogólne | Port                                     | 80                            |           |
| Ustawienia sieci  | Serwer DNS                               | 192.168.0.1                   |           |
| Ustawienia e-mail | Data w urządzeniu                        | 26.03.2019                    |           |
| Klucz API         | Czas w urządzeniu                        | 14:50:38                      |           |
| Web klient        |                                          |                               | -         |
|                   | Copyright © 2018 by Eaton                | Industries GmbH, All Rights R | leserved. |

Rys. 331: Klient Web, Ustawienia ogólne

#### 10.14.9.2 Ustawienia sieci

Administrator może edytować Ustawienia sieciowe, adres IP, maskę podsieci i adres IP bramy. Zmiany dokonane w Klient Web muszą być zatwierdzone. Dopiero wtedy zmienione pliki są przenoszone na urządzenie. Użytkownik standardowy ma dostęp do Ustawień sieciowych tylko w trybie odczytu.

| ent Web/Ustawienia/Sieć |                  |                             |
|-------------------------|------------------|-----------------------------|
| Start                   | E RUN IOX U      | stawienia sieci             |
| Wyświetlacz             |                  |                             |
| Argumenty               | Tryb pracy sieci | Static IP •                 |
| Argumenty NET ▼         | IP               | 192.168.0.2                 |
| Lista parametrów        | Maska podsjeci   | 255 255 255 0               |
| Diagnoza                | Maska pousicer   | 00.80.00.00.00.42           |
| Jstawienia 🔺            | Brama domyélna   | 102 169 0 1                 |
| Jstawienia ogólne       | Braina domysina  | 192.100.0.1                 |
| Jstawienia sieci        | Odśwież          | Potwierdź zmiany            |
| Ustawienia e-mail       |                  |                             |
| · · ·                   | Copyright © 201  | 8 by Eaton Industries GmbH, |

Rys. 332: Klient Web, ustawienia sieci

### 10.14.9.3 Ustawienia e-mail

Administrator może zmieniać Ustawienia e-mail serwera pocztowego. Są to te same parametry, które projektuje się w easySoft 8 *widok projektu/zakładka E-mail/obszar Ustawienia serwera e-mail.* Są to adres IP lub nazwa DNS serwera poczty e-mail, domena serwera poczty e-mail, szyfrowanie połączenia z serwerem poczty e-mail, nazwa logowania lub użytkownik i hasło logowania użytkownika serwera poczty email oraz port serwera poczty e-mail. Wszystkie zmiany dokonane w Klient Web muszą być zatwierdzone. Następnie zmienione dane są przenoszone na urządzenie. Użytkownik standardowy ma dostęp do Ustawień e-mail tylko w trybie odczytu.

| ħ   | Start                | RUN IOX               |                 | Ustawienia e-ı | mail                 | C 350ms            |  |
|-----|----------------------|-----------------------|-----------------|----------------|----------------------|--------------------|--|
| Ģ   | Wyświetlacz          |                       |                 |                |                      | L                  |  |
| 00  | Argumenty            | Grupa odbiorców Email |                 |                |                      |                    |  |
| 00  | Argumenty NET 🔹 🔻    | Gru                   | ipa odbiorców I | Email 1        | testuser@gmail.com   | n                  |  |
| ▲   | diagnozy 🔻           | Gru                   | ipa odbiorców I | Email 2        | testuser@gmail.com   | n                  |  |
| ¢   | Ustawienia 🔺         | Gru                   | ipa odbiorców I | Email 3        | testuser@gmail.com   | n                  |  |
|     | Ustawienia ogólne    |                       |                 |                | e,,                  |                    |  |
|     | Ustawienia sieci     | Odśwież               |                 |                | Potwierdź zmiany     |                    |  |
|     | Ustawienia e-mail    | Wysyłanie te          | estowej wiadom  | ości e-mail    |                      |                    |  |
|     | Klucz API            |                       |                 |                |                      |                    |  |
|     | Aktualizacja systemu |                       |                 | Ustawienia e-n | nail                 |                    |  |
|     | Web klient           |                       | Format          |                | DNS                  | ~                  |  |
| ÷   | Wyloguj              | IP/DN                 | NS serwera poo  | ztowego        | 192.168.1.10         |                    |  |
|     |                      |                       | Domena nadav    | vcy            | gmail.com            |                    |  |
|     |                      |                       | Szyfrowanie     | )              | Nieszyfrowane        | ~                  |  |
|     |                      |                       | Nadawca (od     | ):             |                      |                    |  |
|     |                      | Por                   | t serwera pocz  | towego         | 0                    |                    |  |
|     |                      | Odśwież               |                 |                | Potwierdź zmiany     |                    |  |
|     |                      |                       | Nazy            | wa użytkownika | a/Hasło              |                    |  |
|     |                      |                       | Użytkownik      |                |                      |                    |  |
|     |                      |                       | Usals           |                |                      | -                  |  |
|     |                      |                       | Hasio           |                |                      | 6                  |  |
|     |                      |                       | Potwierdź has   | ło             |                      | 6                  |  |
|     |                      | Odśwież               |                 |                | Potwierdź zmiany     |                    |  |
|     |                      |                       |                 |                |                      |                    |  |
| nfo | rmacie o licencii    |                       | Copyright ©     | 2018 by Eaton  | Industries GmbH, All | <b>Rights Rese</b> |  |

Klient Web/Ustawienia/Email

Rys. 333: Klient Web, stawienia e-mail

## 10.14.9.4 Klucz API

Wyłącznie administrator może utworzyć klucz API. W obszarze roboczym Klient Web można utworzyć dla dowolnego użytkownika klucz API.

Serwer sieci Web udostępnia interfejs programowania aplikacji JSON:API. Za pomocą tego interfejsu dowolny program może uzyskać dostęp do danych easyE4 i edytować je; może to być np. program Enterprise Software. easySoft 8 nie jest wymagane. API może być stosowane ze wszystkimi językami wysokiego poziomu, które udostępniają bibliotekę HTTP GetRequests, przykładowo językami Javascript, Python, VBa, C++.

Oprogramowanie chcące uzyskać dostęp do interfejsu programowania aplikacji może dokonać uwierzytelniania na jeden z 2 sposobów:

- Nazwa użytkownika i hasło Klient Web <Nazwa użytkownika Klient Web>:<Hasło klienta sieci Web Klient Web>@<Adres IP urządzenia>.api/... Przykład: testuser:\$myPasswd@192.168.0.2.api/get...
- Klucz API <Klucz API>@<Adres IP urządzenia>.api/... Przykład: FTZKVUGUBGLIUIHGIGIZZTIUFFZKUFTABC@192.168.0.2.api/get...

Interfejs programowania aplikacji JSON:API jest opisany w oddzielnym dokumencie, patrz Eaton.com/easy-jsonapi.

Klient Web/Ustawienia/Klucz API

| Lista parametrów  | Klucz API                                |                          |
|-------------------|------------------------------------------|--------------------------|
| ▲ Diagnoza        |                                          | ^                        |
| 🕸 Ustawienia 🔺    | Generuj klucz API                        |                          |
| Ustawienia ogólne | Nazwa :                                  |                          |
| Ustawienia sieci  | Użytkownik :                             |                          |
| Ustawienia e-mail | Odśwież                                  |                          |
| Klucz API         |                                          |                          |
| Web klient        | Nazwa Uzytkownik Klucz                   |                          |
| L Wyloguj         |                                          | -                        |
|                   | Copyright © 2018 by Eaton Industries Gml | oH, All Rights Reserved. |

Rys. 334: Klient Web, klucz API

## 10.14.9.5 Aktualizacja systemu

Urządzenia podstawowe easyE4 generacji 09 z oprogramowaniem sprzętowym w wersji 2.25 lub nowszej mogą być również aktualizowane za pośrednictwem karty pamięci microSD, Klient Web lub chmury AWS.

Pobrać oprogramowanie sprzętowe easyE4 z Download Center EATON na komputer.

Kategoria: aktualizacje oprogramowania sprzętowego, grupa produktów: easy / RTD, produkt: urządzenia podstawowe easyE4

W tym celu należy postępować zgodnie z instrukcjami wyświetlanymi na ekranie.

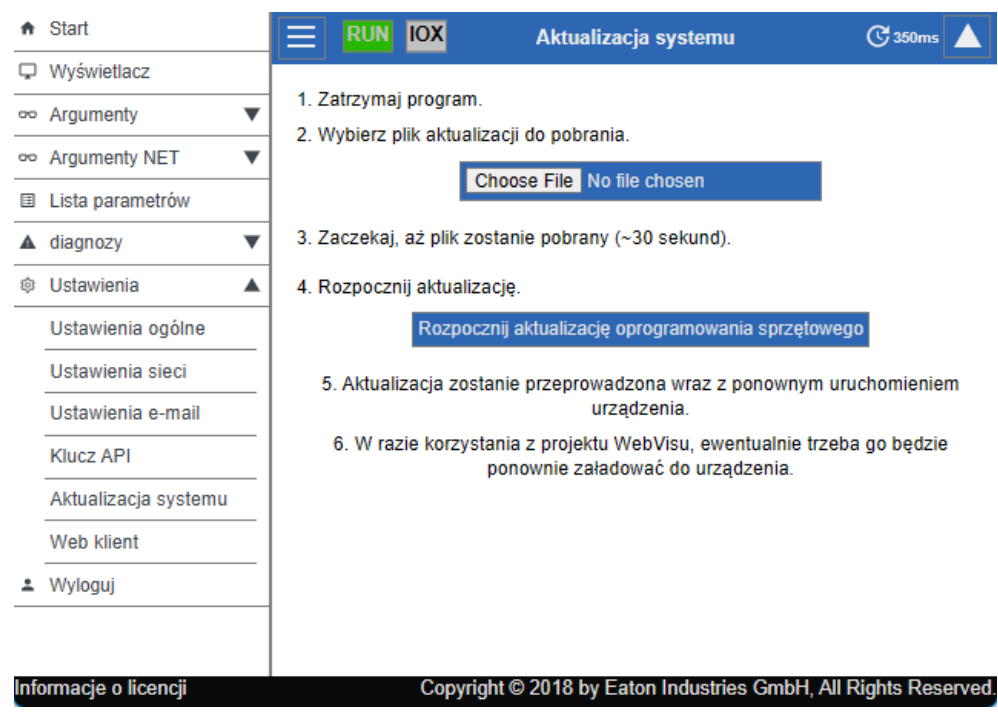

Klient Web/Ustawienia/Aktualizacja systemu

Rys. 335: Klient Web, Aktualizacja systemu

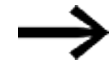

Jeśli urządzenie easyE4 nie zostanie zatrzymane, aktualizacja nie zostanie przeprowadzona.

W kliencie Web wyświetlane są odpowiednie komunikaty wskazujące, czy przesyłanie lub aktualizacja zakończyły się powodzeniem.

#### 10.14.9.6 Klient Web

Klient Web/Ustawienia/Klient sieci Web

| ^   | Start                | Web klient                                              |                         | 🕑 350ms 🔺       |
|-----|----------------------|---------------------------------------------------------|-------------------------|-----------------|
| ç   | Wyświetlacz          |                                                         |                         |                 |
| ~   | Argumenty <b>V</b>   | Zmień wygląd                                            | Dark 🗸                  |                 |
| ~   | Argumenty NET V      | Lista parametrów                                        | Nieaktywny 🗸            |                 |
| ▲   | diagnozy 🗸 🗸         | Dezaktywui automatyczne przewijanie do pól wprowadzania |                         |                 |
| \$  | Ustawienia 🔺         |                                                         |                         |                 |
|     | Ustawienia ogólne    | C                                                       | 350 ms                  |                 |
|     | Ustawienia sieci     | Maksymalna liczba zapytań bez odpowiedzi                | 8                       |                 |
|     | Ustawienia e-mail    |                                                         |                         |                 |
|     | Klucz API            |                                                         |                         |                 |
|     | Aktualizacja systemu |                                                         |                         |                 |
|     | Web klient           |                                                         |                         |                 |
| ÷   | Wyloguj              |                                                         |                         |                 |
|     |                      |                                                         |                         |                 |
|     |                      |                                                         |                         |                 |
|     |                      |                                                         |                         |                 |
|     |                      |                                                         |                         |                 |
|     |                      |                                                         |                         |                 |
|     |                      |                                                         |                         |                 |
| Inf | ormacje o licencji   | Copyright © 2018 by Eato                                | on Industries GmbH, All | Rights Reserved |

Rys. 336: Klient Web, Klient sieci Web

#### Wybierz motyw

- White interfejs użytkownika Klient Web jest wyświetlany w jasnych kolorach.
- Dark interfejs użytkownika Klient Web jest wyświetlany w kolorze ciemnoszarym.

#### Lista parametrów

• Aktywne

Jeżeli opcja ta zostanie ustawiona na Aktywne, dodawanie listy parametrów będzie dozwolone. Punkt menu Własne argumenty w katalogu Klient Web jest dostępny. Opcja ta odpowiada opcji Lista parametrów aktywna w *widoku projektu/zakładka Serwer sieci Web*, patrz również → " Lista parametrów aktywna", strona 747.

• Nieaktywne

Jeżeli opcja ta zostanie ustawiona na Nieaktywne, dodawanie listy parametrów będzie niemożliwe. Punkt menu Własne argumenty nie jest wyświetlany w katalogu Klient Web. Opcja ta odpowiada opcji Lista parametrów aktywna w *widoku projektu/zakładka Serwer sieci Web*, patrz również → " Lista parametrów aktywna", strona 747.

### Dezaktywacja automatycznego przewijania do elementów zadawania wartości

Aktywne

Jeżeli w polu wprowadzania Klient Web zostanie ustawiony kursor, wówczas wskazanie nie przewija się i wyświetlanie pól pozostaje niezmienione.

• Nieaktywne

Ustawienie standardowe; jeśli w polu wprowadzania Klient Web zostanie ustawiony znacznik, wskazanie przewija się automatycznie i pole wprowadzania jest ustawiane w położeniu środkowym;

# Czas cyklu Czas cyklu Klient Web

Czas cyklu Klient Web to okres między dwoma zapytaniami przesyłanymi do urządzenia w celu aktualizacji danych lokalnych. W następującym potem cyklu aktualizacji ekranu zmienione dane są wyświetlane w Klient Web. Czas cyklu Klient Web i aktualizacji ekranu są od siebie niezależne. Zakres wartości dla czasu cyklu Klient Web wynosi: 250 ms...30000 ms. Wartość standardowa wynosi 450 ms.

Czas cyklu Klient Web jest skracany, kiedy dane w Klient Web mają być wyświetlane szybciej, niż jest to ustawione standardowo, a program ze swoim czasem cyklu jest w stanie to wykonać.

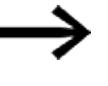

Skrócenie czasu cyklu Klient Web może w pewnych okolicznościach bardzo obciążyć urządzenie easyE4 i sprawić, że nie będzie odpowiadało.

## Maksymalna liczba zapytań bez odpowiedzi

dopuszczalne granice podawania: 0-99

Liczba zapytań na sekundę jest tutaj ograniczona przed zamknięciem połączenia, aby zapobiec niekończącej się pętli.

Zmiany dokonane w Klient Web nie wpływają na ustawienia w programie \*e80. Są jednak zachowywane po zakończeniu sesji przeglądarki.

## Patrz także

- ightarrow Część "serwer WWW", strona 746
- → Część "AL Moduł alarmowy", strona 484

# 10.15 Konfiguracja funkcji e-mail

Możliwe tylko z easySoft 8.

Za pomocą funkcji e-mail przekaźnik programowalny easyE4 może wysłać wiadomość do maksymalnie trzech różnych grup odbiorców. Wymagania:

Dla funkcji e-mail przekaźnik programowalny easyE4 musi być w stanie nawiązać połączenie Ethernet z publicznym lub prywatnym serwerem e-mail.

Wiadomość jest wysyłana drogą e-mailową, gdy:

- wystąpi błąd w grupie NET (są to wszystkie urządzenia znajdujące się w tej samej sieci co easyE4),
- zmieni się stan pracy sterowania lub
- program zostanie usunięty.

Ponadto mogą być wysyłane wiadomości e-mail do odbiornika, jeżeli w danym programie skonfigurowany jest moduł alarmowy.

Ponieważ przekaźnik programowalny easyE4 nie może sam wydawać komunikatów, za pomocą funkcji e-mail zapewniane jest, że wyznaczone osoby będą powiadamiane na czas.

Powiadamianie to następuje automatycznie, kiedy istnieje aktywne połączenie między easyE4 a serwerem poczty e-mail i jest ono odpowiednio skonfigurowane.

Dodatkowo funkcjonalność e-mail ma tę zaletę, że oferuje możliwość śledzenia. Śledzenie działa analogicznie do rejestracji danych. Zaniewana jasti

Zapisywane jest:

- kiedy wystąpił błąd,
- zmiany stanu pracy lub
- usunięcie programów.

# 10. Komunikacja easyE4 Połączenie z innymi urządzeniami 10.15 Konfiguracja funkcji e-mail

#### 10.15.1 Zakładka E-mail

W *widoku projektu/zakładka E-mail* dokonywane są wszystkie ustawienia związane z wysyłaniem wiadomości e-mail. Znacznik czasu wiadomości e-mail uwzględnia ustawioną strefę czasową lokalizacji urządzenia.

#### Widok projektu/zakładka E-mail

|                                                                                    |                  |       | -            |           |                   |         |                   |                                                                                                    |
|------------------------------------------------------------------------------------|------------------|-------|--------------|-----------|-------------------|---------|-------------------|----------------------------------------------------------------------------------------------------|
| Device information System s                                                        | ettings Security | Clock | NET Ethernet | Webserver | Modbus server     | E-Mail  | Assigned operands | Device properties                                                                                                    |
| E-mail recipient<br>Recipient group 1:<br>Recipient group 2:<br>Recipient group 3: |                  |       |              |           |                   |         |                   | System messages NET error occured Operating state changed Program deleted Configuration error occured Send to recipient group: |
| Mail server settings                                                               |                  |       |              |           |                   |         |                   |                                                                                                    |
| O IP address:                                                                      | · · · ·          |       |              |           | Sender doma       | ain: ea | isyE4             | Login name:                                                                                                    |
| DNS name:                                                                          |                  |       |              |           | E-mail service po | ort: 25 | i                 | Login password:                                                                                                    |
| Sender (From):                                                                     |                  |       |              |           | Connection securi | ty: no  | t encrypted       | ~                                                                                                    |
|                                                                                    |                  |       |              |           |                   |         |                   |                                                                                                    |

Rys. 337: Zakładka E-mail

#### **Odbiorcy e-mail**

Można podać do trzech grup odbiorców e-mail. Wszystkie trzy grupy odbiorców mogą mieć łączną długość maks. 254 bajtów.

Grupa może zawierać jednego odbiorcę lub wielu odbiorców, oddzielonych średnikami.

Definicja grupy odbiorców może mieć długość maks. 254 bajtów. Tylko do grup odbiorców, zawierających odbiorniki, będą wysyłane wiadomości e-mail np. generowane przez moduł alarmowy.

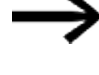

Należy uwzględnić, że dla znaków, które nie odpowiadają kodowi ASCII, wymagane jest więcej niż jeden bajt na znak.

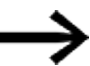

Tylko w przypadku korzystania z wersji oprogramowania sprzętowego 1.x W grupie odbiorców wiadomości e-mail, która jest używana dla wiadomości systemowych, przetwarzanych jest tylko 10 pierwszych pozycji.

Każdy z adresów e-mail w tej grupie może mieć maksymalnie 60 znaków ASCII.

Komunikat o błędzie nie jest wysyłany, jeśli jeden z tych warunków nie jest spełniony. Wiadomość e-mail nie zostanie wówczas wysłana.

## Ustawienia serwera e-mail

W obszarze Ustawienia serwera poczty e-mail wybrać dane połączenia z serwerem poczty e-mail. Jeżeli ustawienia nie będą prawidłowe, nie będzie można wysyłać komunikatów systemowych easyE4. Można wprowadzić adres IP serwera e-mail albo jego nazwę DNS (zależnie od preferencji).

 Nazwa DNS (64 bajty) lub adres IP serwera poczty e-mail; Należy podać pełną nazwę serwera poczty e-mal; np. "smtp.gmail.com" Należy używać cyfr i liter alfabetu bez znaków specjalnych i diakrytycznych. Do korzystania z nazw DNS wymagany jest tryb DHCP lub serwer DNS. Serwer DNS szyfruje nazwę DNS serwera pocztowego i przypisuje ją do właściwego adresu IP. W ten sposób serwer DNS tworzy połączenie z serwerem pocztowym. Adres IP serwera DNS należy w tym przypadku określić w *widoku projektu/zakładka Ethernet*.

• Nadawca (Od)

Podany w polu nadawca będzie wyświetlany jako adres nadawcy w wiadomości e-mail. Za pomocą 64 bajtów można wprowadzić maks. 64 znaki ASCII.

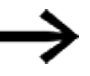

Należy uwzględnić, że dla znaków, które nie odpowiadają kodowi ASCII, wymagane jest więcej niż jeden bajt na znak.

- Domena nadawcy (64 bajty); standardowo "easyE4"; jako domenę nadawcy należy samodzielnie wprowadzić nazwę hosta lub domenę urządzenia easyE4. Wpis ten jest używany do procesu logowania do serwera email.
- Port usługi e-mail serwera SMTP;

Port usługi jest zależny od wybranego zabezpieczenia połączenia. Jeżeli używane są usługi poczty e-mail zewnętrznego dostawcy, o numer portu usługi należy dowiedzieć się od tego dostawcy;

np. Gmail dla zabezpieczenia połączenia STARTTLS używa portu 587, a dla SSL/TLS portu 465.

- Bezpieczeństwo połączenia:
  - nieszyfrowane
  - STARTTLS
  - SSL/TLS (najpowszechniejszy rodzaj zabezpieczenia połączenia)

Nazwa DNS, domena serwera pocztowego i port usługi są określane przed dostawcę usługi e-mail.

Często można znaleźć całą nazwę domeny, wyszukując w Internecie hasło <serwer SMTP> wraz z nazwą serwera pocztowego, np. Yahoo, Googlemail, gmx.

W każdym przypadku należy utworzyć konto e-mail na serwerze poczty e-mail. Jeżeli easyE4 ma przesyłać wiadomości e-mail przez sieć publiczną, należy utworzyć konto e-mail u dostawcy usługi. Dane logowania tego konta e-mail należy wprowadzić w następujących polach:

- Nazwa logowania (32 bajty)
- Hasło logowania (32 bajty)

Haczyk obok pola Hasło logowania wskazuje, że powtórne wprowadzenie hasła jest prawidłowe.

# 10. Komunikacja easyE4 Połączenie z innymi urządzeniami 10.15 Konfiguracja funkcji e-mail

## Komunikaty systemowe

W obszarze Komunikaty systemowe można zdefiniować, dla jakich zdarzeń easyE4 mają być wysyłane wiadomości e-mail:

🗆 Wystąpił błąd NET

□ Zmieniony stan roboczy

🗆 Program usunięty

🗆 Wystąpił błąd konfiguracji

możliwymi przyczynami mogą być brak jednego lub kilku urządzeń SWD, przerwanie połączenia między urządzeniem podstawowym easyE4 a modułem komunikacyjnym easy, np. ze względu na brak wtyczki połączeniowej, lub brak napięcia dla modułu komunikacyjnego easy.

Wysyłanie do grupy odbiorców

Za pomocą ID wybierana jest grupa odbiorców, do których easyE4 ma wysyłać wiadomość e-mail w razie wystąpienia zdefiniowanych zdarzeń.

Gdy grupa odbiorników będzie pusta i nie będzie zawierała żadnych odbiorników, sprawdzenie poprawności zgłasza błąd.

## Przykład: Wysyłaj wiadomość e-mail przez easyE4 przy zmianie trybu pracy

W poniższym przykładzie urządzenie podstawowe easyE4 ma wysyłać wiadomość email przy zmianie trybu pracy.

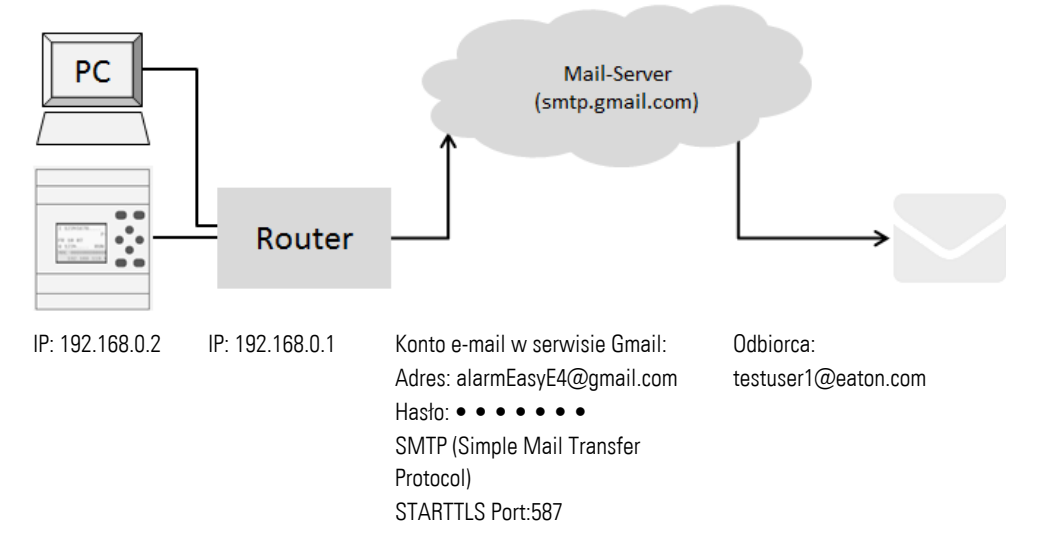

## Wymagania

Utworzono konto e-mail u dostawcy usług e-mail i użytkownik zna port dla zabezpieczenia połączenia STARTTLS.

Aby zrealizować przykładową konfigurację, należy postępować w następujący sposób:

# Ustawienia w zakładce e-mail

Żądane funkcje e-mail można skonfigurować za pomocą easySoft 8.

- Otworzyć nowy projekt.
- Wybrać żądane urządzenie z katalogu w widoku projektu.
- Kliknąć zakładkę e-mail.

W zakładce znajdują się trzy korespondujące obszary odbiorcy e-mail, komunikaty systemowe i ustawienia serwera poczty e-mail.

Wprowadzić w jednej z grup odbioru, np. <Grupa 1>, adres e-mail grupy odbiorców, np.<testuser1@eaton.com>.

W obszarze komunikaty systemowe wybrać zdarzenia, o których wystąpieniu ta grupa odbiorców ma być informowana w wiadomości e-mail.

- Aktywować opcję Zmieniony stan roboczy za pomocą haczyka.
- Z menu rozwijanego Wysyłanie do grupy odbiorców wybrać grupę, do której mają być wybrane wybrane komunikaty, np. <1>.

W obszarze Ustawienia serwera poczty e-mail wybrać dane połączenia z serwerem poczty e-mail. W przykładzie wybrany jest serwer pocztowy Gmail smtp.gmail.com.

# 10. Komunikacja easyE4 Połączenie z innymi urządzeniami 10.15 Konfiguracja funkcji e-mail

- Najpierw wybrać, czy podany ma być adres IP, czy nazwa serwera DNS. W przykładzie podana jest nazwa aktywowanego serwera DNS.
- W polu Nazwa DNS wpisać <smtp.gmail.com>.
- Zatwierdzić lub zmienić domenę nadawcy urządzenia podstawowego easyE4.
- Wprowadzić port usługi e-mail; np. Gmail dla zabezpieczenia połączenia STARTTLS używa portu 587, a dla SSL/TLS portu 465.
- Wybrać zabezpieczenie połączenia, np. STARTTLS.
- W polu Nazwa logowania podać adres swojego konta e-mail, z którego easyE4 ma wysłać wiadomość e-mail.
- W polu Hasło logowania podać hasło swojego konta e-mail, z którego easyE4 ma wysłać wiadomość e-mail.

Haczyk obok pola Hasło logowania wskazuje, że powtórne wprowadzenie hasła jest prawidłowe.

Do korzystania z nazw DNS wymagany jest tryb DHCP lub serwer DNS. Serwer DNS szyfruje nazwę DNS serwera pocztowego i przypisuje ją do właściwego adresu IP. W ten sposób serwer DNS tworzy połączenie z serwerem pocztowym.

| Informacje o urzadzeniu | Ustawienia systemowe B       | zzpieczenstwo   Zegar   Siec NE | T   Ethernet   Web Server | Modbus E-mail | Przyporzadkowane argumenty   Wlasciwosci urzadzenia                                                                               |  |
|-------------------------|------------------------------|---------------------------------|---------------------------|---------------|----------------------------------------------------------------------------------------------------|--|
| Odbiorca e-mail         | 1: testuser 1@eaton.co<br>2: | n                               |                           |               | Komunikaty systemowe<br>Wystąpił błąd easyNet<br>Minieniony stan roboczy<br>Program usunięty<br>Wysyłanie do grupy odbiorców: 1 ~ |  |
| Ustawienia serwera e    | -mail                        |                                 |                           |               |                                                                                                    |  |
| O Adres IP:             |                              | Domena                          | serwera poczty e-mail:    | gmail.com     | Nazwa logowania: alarmeasyE4@gmail.coi                                                                                            |  |
| Nazwa DNS:              | SMTP                         |                                 | Port usługi e-mail:       | 587           | Hasło logowania:                                                                                                    |  |
|                         |                              | Bez                             | pieczeństwo połączenia:   | STARTTLS      | ~                                                                                                    |  |

Rys. 338: Zakładka E-mail z ustawieniami z przykładu

Przy podawaniu adresu e-mail nie ma znaczenia pisownia wielkimi lub małymi literami.

#### Ustawienia w zakładce Ethernet

Najpierw należy wprowadzić parametry dla komunikacji z urządzeniem.

Ponieważ w przykładzie podany jest serwer pocztowy z nazwą DNA, wymagany jest tryb DHCP lub serwer DNS, który nawiąże połączenie z serwerem pocztowym.

- Przejść do widoku projektu/zakładka Ethernet.
- W polu wyboru trybu wybrać opcję stały adres IP .
- Wprowadzić adres IP urządzenia podstawowego easyE4, np. 192.169.0.2.
- Wprowadzić maskę podsieci, np. 255.255.255.0.
- W polu Brama domyślna wprowadzić adres IP routera. Tworzy on połączenie między easyE4 a siecią publiczną.
- Aktywować opcję Zezwól na konfigurację przez sieć za pomocą haczyka. Pozwala to w widoku Komunikacja, w oknie Wyszukaj urządzenia zmieniać ustawienia IP podczas testowania.

W polu Nazwa urządzenia wprowadzić nazwę dla urządzenia podstawowego easyE4, np. <myEasyE4>. Nazwa urządzenia jest podawana w wiadomości email.

W polu serwer DNS wprowadzić adres IP routera. W przykładzie serwer DNS jest jednocześnie routerem, ponieważ tworzy połączenie z siecią publiczną, a z widoku urządzenia nawiązywane jest połączenie z serwerem DNS. Serwer DNS szyfruje nazwę DNS serwera pocztowego i przypisuje ją do właściwego adresu IP.

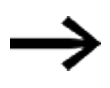

Upewnić się, że adresy IP komputera, urządzenia easyE4 i routera leżą w tym samym zakresie.

W razie potrzeby dostosować ustawienia systemowe komputera.

#### Widok projektu/zakładka Ethernet

| Informacje o urządzeniu   Ustawienia systemowe   Bezpieczen | ństwo   Zegar   Sieć NET Ethernet   Web Server   Serwer Modbus   E-mail   Przyporząd 🔹 🕨 |
|-------------------------------------------------------------|------------------------------------------------------------------------------------------|
| Ustawienia IP                                               | Ustawienia DNS                                                                           |
| Statyczny adres IP 🛛 🗸 Tryb                                 | myEasyE4 Nazwa urządzenia                                                                |
|                                                             |                                                                                          |
| 192 . 168 . 0 . 2 Adres IP                                  | Domena                                                                                   |
| 255 . 255 . 255 . 0 Maska podsieci                          | 192 . 168 . 0 . 1 Serwer DNS                                                             |
| 192 . 168 . 0 . 1 Bramka                                    |                                                                                          |
|                                                             | Konfiguracja wyświetłacza zdalnego                                                       |
| Zezwól na konfigurację przez sieć                           | Ochrona przed dostępem Brak dostępu V                                                    |

Rys. 339: Zakładka Ethernet z ustawieniami z przykładu

## Programowanie

Zanim będzie można załadować projekt na urządzenie podstawowe easyE4, należy utworzyć mały program. W przeciwnym razie sprawdzenie poprawności zgłasza błąd.

- Przejść do *widoku programu*.
- Wybrać metodę programowania; preferowane metody to FBD i LD.
- Przeciągnąć styk zwierny na pulpit roboczy, np. 101.
- Przeciągnąć stycznik na pulpit roboczy, np. Q01 tak, aby cewka połączyła się ze stykiem.

## Utworzyć połączenie z easyE4 i załadować program na easyE4

- Przejść do widoku komunikacji.
- W obszarze adresu IP wybrać urządzenie podstawowe easyE4, np. 192.168.0.2.
- Nacisnąć przycisk Online.

Gdy urządzenie jest w trybie online, prezentacja easyE4 na pulpicie roboczym zmienia się.

- Nacisnąć przycisk PC-> Urządzenie, aby załadować program na urządzenie.
- Włączyć wyświetlanie stanu za pomocą kolejności poleceń pasek menu Komunikacja/Wyświetlanie stanu wł.
- Nacisnąć przycisk RUN, aby uruchomić program.

# 10. Komunikacja easyE4 Połączenie z innymi urządzeniami 10.15 Konfiguracja funkcji e-mail

## Wyzwalanie zdarzenia i wysyłanie wiadomości e-mail

- Nacisnąć przycisk RUN, aby uruchomić program i aby zmienić tryb pracy urządzenia.
- W folderze odebranych wiadomości e-mail sprawdzić, czy w krótkim czasie zostanie odebrana wiadomość; testuser1@eaton.com.

Przykładowa wiadomość e-mail:

| Od: myEasyE4@local <alarmeasye4@gmail.com></alarmeasye4@gmail.com>                      |  |  |  |  |  |  |
|-----------------------------------------------------------------------------------------|--|--|--|--|--|--|
| Do: testuser1@eaton.com                                                                 |  |  |  |  |  |  |
| DW:                                                                                     |  |  |  |  |  |  |
| Temat: [EXTERNAL] Device: myEasyE4- Enter RUN                                           |  |  |  |  |  |  |
| Urządzenie : myEasyE4<br>Czas : 2019-02-01 14:52:55<br>IP : 192.168.0.12<br>Stan : STOP |  |  |  |  |  |  |
| Powód wysłania wiadomości: Enter RUN                                                    |  |  |  |  |  |  |

Rys. 340: Przykładowa wiadomość e-mail przy zmianie trybu pracy

## Przykład: Wysyłanie wiadomości e-mail przez moduł alarmowy AL

Wcześniejszy przykład → Rozdział "10 Konfiguracja funkcji e-mail", stronae 777 zostanie teraz rozszerzony o moduł alarmowy AL.

Gdy na urządzeniu podstawowym easyE4 zostanie naciśnięty przycisk P P1, urządzenie easyE4 ma wysłać wiadomość e-mail;

Możliwe tylko w wersji oprogramowania sprzętowego 2.00 lub wyższej.

W tym czasie wysyłana jest również wartość słowa znacznika MW12. Wymagania:

Utworzono projekt zgodnie z przykładem "Wysyłaj wiadomość e-mail przez easyE4 przy zmianie trybu pracy".

Aby zrealizować przykładową konfigurację, należy postępować w następujący sposób:

## Programowanie i parametryzacja modułu alarmowego

- Upewnić się, że projekt z przykładu "Wysyłaj wiadomość e-mail przez easyE4 przy zmianie trybu pracy" jest otwarty.
- Przejść do widoku programowania.
- Wybrać moduł alarmowy AL z katalogu i przeciągnąć go lewym przyciskiem myszy na pulpit roboczy.
- Wybrać styk zwierny z katalogu i przeciągnąć go lewym przyciskiem myszy na pulpit roboczy, na wejście T\_ modułu AL01.
- W zakładce Styk wybrać z listy argument Przycisk urządzenia P.
- Upewnić się, że na liście wybrany jest numer 1-<.</p>
- Kliknąć lewym przyciskiem myszy moduł alarmowy AL01. Otwiera się zakładka Parametry modułu alarmowego.
- W polu Temat wprowadzić tekst opisujący zdarzenie wyzwalające.
- W polu Tekst wiadomości można wprowadzić dowolny tekst i symbol zastępczy wartości argumentu z \$MW12\$ o maksymalnej długości 160 bajtów.

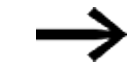

- Należy uwzględnić, że dla znaków, które nie odpowiadają kodowi ASCII, wymagane jest więcej niż jeden bajt na znak.
- Upewnić się, że w polu wyboru Przypisanie odbiorcy jest podane ID wybranej grupy odbiorców. To, którzy odbiorcy są przypisani do grupy odbiorców, definiuje się w widoku projektu/zakładka E-mail.

# 10. Komunikacja easyE4 Połączenie z innymi urządzeniami 10.15 Konfiguracja funkcji e-mail

| Widok programowania/Al | L01 |
|------------------------|-----|
|------------------------|-----|

| ♥ 0001                                      |                                                                                                    |                                                                      |
|---------------------------------------------|----------------------------------------------------------------------------------------------------|----------------------------------------------------------------------|
| P01                                         | T_ BY<br>E1                                                                                                    |                                                                      |
|                                             |                                                                                                    |                                                                      |
| Moduł alarmowy Parametry                    |                                                                                                    |                                                                      |
| AL: 1 $\checkmark$ Komentarz:               |                                                                                                    |                                                                      |
| Wymagane jest zwol                          | nienie modułu przez EN                                                                                             | Serwer sieci Web aktywny, dopóki na wejściu EN znajduje się status 1 |
| Wyświetlenie param.<br>+ Wywołanie dostępn: | Rodzaj przekazywania informacji V E-mail V                                                                         | Przypisanie odbiorcy<br>1 v                                          |
| Temat: P1 pressed                           |                                                                                                    |                                                                      |
| Tekst wiadomości:                           | Hello,<br>this is a free defined text with 160 letters per maximum and can be defin<br>Message Reason is AL01_E1=1 | ed within function block alarm AL;                                   |
|                                             |                                                                                                    |                                                                      |

Rys. 341: Zakładka Moduł alarmowy z parametrami z przykładu i program FBD z modułem alarmowym oraz przyciskiem P P01

#### Aktywacja przycisków P

- Przejść do zakładki Ustawienia systemowe.
- Aktywować opcję Przyciski P za pomocą haczyka. Udziela to programowi zezwolenia na odczyt stanu przycisków P na urządzeniu.
- Ustawić wartość słowa znacznika MW12 na 255 w programie za pomocą stałej.

#### Przenoszenie programu

- Zapisać projekt.
- Przejść do widoku komunikacji i nacisnąć przycisk Online.
- Zatrzymać urządzenie, klikając Program/Konfiguracja/STOP.
- Klikając Program/Konfiguracja/PC->Urządzenie można załadować program na urządzenie.
- Uruchomić urządzenie, klikając Program/Konfiguracja/RUN.
- Aby monitorować prawidłowe funkcjonowanie przycisków P, włączyć wskazanie stanu za pomocą opcji pasek menu Komunikacja/Wskazanie stanu wł.

#### Wyzwalanie zdarzenia i wysyłanie wiadomości e-mail

- Nacisnąć przycisk P P1 a urządzeniu, aby wywołać zdarzenie.
- W folderze odebranych wiadomości e-mail sprawdzić, czy w krótkim czasie zostanie odebrana wiadomość; testuser1@eaton.com.

Przykładowa wiadomość e-mail:

```
Od: myEasyE4@local <alarmeasye4@gmail.com>
Do: testuser1@eaton.com
DW:
Dotyczy: Naciśnięto [EXTERNAL] P1
Hello,
this is a free defined text with 160 letters per
maximum and can be defined within functions block
alarm AL; Message Reason is AL01_E1=1
MW12:255
```

Rys. 342: Przykładowa wiadomość e-mail wysyłana przy wyzwoleniu przez moduł alarmowy AL01

#### Patrz także

ightarrow Część "AL - Moduł alarmowy", strona 484

# 10.16 Moduły komunikacyjne easy

Moduły komunikacyjne easy umożliwiają komunikację urządzenia podstawowego easyE4 z innymi urządzeniami, również od innych producentów. Może to być komunikacja przez standardowy system magistrali, jak np. Modbus RTU, ale również komunikacja SmartWire DT. Urządzenie ma własne oprogramowanie sprzętowe. W samym urządzeniu nie są przechowywane żadne konfiguracje, nawet jeśli można je wczytać za pomocą modułu komunikacyjnego easy. Konfiguracje są przekazywane do urządzenia podstawowego easyE4 i tam przechowywane.

Moduły komunikacyjne easy EASY-COM-... można stosować z urządzeniami podstawowymi easyE4 od generacji 05.

(Oznaczenie na tabliczce znamionowej, → strona 38)

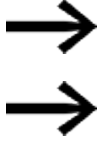

W celu użycia konieczna może być aktualizacja oprogramowania sprzętowego urządzenia podstawowego easyE4.

Jedno urządzenie podstawowe easyE4 obsługuje tylko jeden z Moduły komunikacyjne easy.

Moduły komunikacyjne easy podłączane są po lewej stronie urządzenia podstawowego easyE4, Rozszerzenie wejścia/wyjścia do przekaźniki programowalne easyE4 po jego prawej stronie.

Moduły komunikacyjne easy dla przekaźnika programowalnego easyE4 konfigurowane są w

easySoft 8. Można je znaleźć w katalogu urządzenia w folderze Moduły komunikacyjne.

Do celów przyporządkowania moduły komunikacyjne easy są ponumerowane i rozpoczynają się od litery "C". Jeśli w późniejszym czasie do modułu komunikacyjnego będą dodawane kolejne urządzenia, wówczas zostaną one odpowiednio ponumerowane, np. C1.1, C1.2, C1.3.

Dostępne są następujące moduły komunikacyjne easy:

- EASY-COM-SWD-C1 jako koordynator SWD Możliwe tylko w wersji oprogramowania sprzętowego 1.30 lub wyższej. Dzięki zastosowaniu modułu komunikacyjnego EASY-COM-SWD-... easyE4 jako koordynator SWD może koordynować wiązkę SWD ze wszystkimi znajdującymi się w niej urządzeniami oraz sterować przebiegiem przesyłu danych. W dalszej części ten moduł komunikacyjny będzie nazywany koordynatorem SWD.
- EASY-COM-RTU-M1 do komunikacji Modbus RTU Możliwe tylko w wersji oprogramowania sprzętowego 1.40 lub wyższej. Moduł komunikacyjny może być zaprojektowany jako master Modbus RTU lub jako slave Modbus RTU.
#### 10.16.1 easyE4 jako koordynator SWD

Przekaźniki programowalne serii easyE4 wyposażone w moduł EASY-COM-SWD-C1 mogą zostać wykorzystane jako koordynatory SWDdo Lean Automation.

easyE4 obsługuje koncepcję Lean Automation firmy Eaton, która to koncepcja w ramach strategii Lean Solution oferuje jednocześnie wiele istotnych korzyści:

> dzięki SWD poziom WE/WY jest zintegrowany bezpośrednio z aparatami łączeniowymi. Dzięki temu

easyE4 za pośrednictwem SWD ma bezpośredni dostęp do cyfrowych i analogowych danych urządzeń sygnalizacyjnych aż po łączniki mocy. Można wtedy zrezygnować z bramki i poziomu WE/WY. W ten sposób z pomocą niewielu komponentów i przy niskim nakładzie prac inżynierskich użytkownicy mogą tworzyć elastyczne rozwiązania z zakresu automatyki.

Eaton nazywa tę koncepcję Lean Automation dla kreatywnych i opłacalnych rozwiązań w obszarze budowy maszyn i systemów.

#### 10.16.1.1 SmartWire-DT, system

Będący inteligentną magistralą systemową system komunikacji SmartWire-DT (SWD) umożliwia niezawodne i łatwe łączenie aparatów łączeniowych, aparatury sterującej i sygnalizacyjnej oraz komponentów WE/WY z nadrzędnymi magistralami systemowymi.

Za pomocą Moduł komunikacyjny easyEASY-COM-SWD-C1 komponenty SWD są przyłączane bezpośrednio do easyE4.

W wiązkę SmartWire-DT można połączyć do 99 urządzeń SWD z maksymalnie 224 cyfrowymi i/lub maksymalnie 88 analogowymi wejściami/wyjściami.

Urządzeniami SWD mogą być zarówno moduły SmartWire-DT do podłączenia styczników mocy DIL, wyłączników silnikowych i rozruszników silnikowych PKE, softstarterów DS7, modułów magistralnych, łączników mocy NZM, jak i moduły SmartWire-DT WE/WY, moduły SmartWire-DT RMQ lub moduły podstawowe do kolumn sygnalizacyjnych.

Połączenie elektryczne jest realizowane za pomocą specjalnego 8-stykowego kabla łączeniowego oraz odpowiednich wtyczek.

easySoft 8 jest cenną pomocą przy projektowaniu sprzętu i oprogramowania dla wiązek SWD. W momencie dodania modułu EASY-COM-SWD-C1 do projektu, do katalogu dodawana jest zakładka SWD. Zakładka SWD pomaga w wyborze i konfiguracji urządzeń SWD w wiązce SWD.

W zakładce SWD zapisane są dane dotyczące poboru prądu wszystkich urządzeń SWD. Podczas planowania zapotrzebowanie na energię elektryczną jest automatycznie obliczane i wyświetlane.

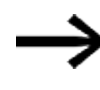

Wejścia/wyjścia łańcucha SWD są dostępne dodatkowo do wejść/wyjść rozszerzenia wejścia/wyjścia dla przekaźnika programowalnego easyE4; ograniczeniem jest ilość operandów użytych w projekcie \*.e80.

Aktualne informacje o systemie komunikacji SmartWire-DT można znaleźć pod adresem Eaton.com/SWD.

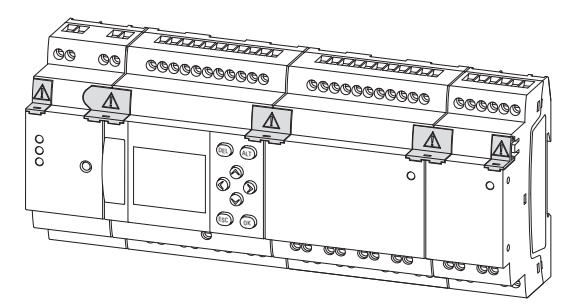

Rys. 343: Przykład przekaźnik programowalny easyE4 z rozszerzeniami WE/WY oraz modułem komunikacyjnym easy EASY-COM-SWD-...

Do budowy wiązki SWD oraz instalacji i eksploatacji easyE4 jako koordynatora SWD konieczne jest posiadanie podstawowej wiedzy zawartej w dokumentach dotyczących SmartWire-DT.

do opisu systemu, projektowania, instalacji, uruchamiania i diagnozy wiązki SWD
Podręcznik SmartWire-DT System MN05006002Z

| do bı | udowy, projektowania, instalacji itd. poszczególnych    | urządzeń SWD |
|-------|---------------------------------------------------------|--------------|
| PDF   | Podręcznik SmartWire-DT, urządzenie IP20                | MN05006001Z  |
| PDF   | Podręcznik SmartWire-DT, urządzenie IP6x                | MN120006     |
| PDF   | Podręcznik EMS2, elektroniczny rozrusznik silnika z SWD | MN120008     |
| PDF   | Podręcznik PowerXL™ DX-NET-SWD                          | MN04012009Z  |
| PDF   | Instrukcja montażu SWD4                                 | IL04716001Z  |

Więcej informacji na temat budowy, podłączania i oprzewodowania wiązki SWD można znaleźć w znajdujących się w Eaton Download Center dokumentacji oraz katalogu online firmy Eaton. Wprowadzając "SWD" lub "SWD4" dla akcesoriów SWD w polu wyszukiwania można przejść do tej grupy produktów z obszarów automatyzacja, sterowanie i wizualizacja.

Eaton.com/documentation

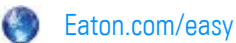

#### 10.16.1.2 Moduł komunikacyjny easy EASY-COM-SWD-...

EASY-COM-SWD-... z podłączeniem do urządzenia podstawowego easyE4 w wiązce SWD stanowi koordynator SWD.

EASY-COM-SWD-... łączy funkcje easyE4 ze zintegrowanym masterem sieci SmartWire-DT.

Moduł komunikacyjny easy na początku wiązki SWD posiada połączenie z 8-pinowym przewodem płaskim SWD, który wewnątrz szafy sterowniczej jest używany do łączenia urządzeń SWD. Oprócz linii komunikacyjnych i sterujących przewód płaski SWD zawiera również linie napięcia zasilającego dla przyłączonych urządzeń SWD (15 V<sub>DC</sub>) oraz opcjonalnie używanych aparatów łączeniowych (24 V<sub>DC</sub>).

Oba napięcia zasilające doprowadzane są przez zaciski przyłączeniowe POW i AUX za pośrednictwem modułu EASY-COM-SWD-....

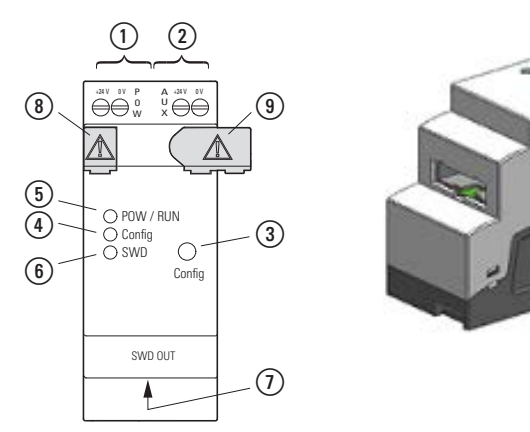

(4)

Rys. 344: Wersja urządzenia w 2TE

Zasilanie POW

(1)

- LED Config (7) Gniazdo przyłączeniowe SWD OUT
- 2 Zasilanie AUX (5) LED POW/RUN (8) Zatyczka
- (3) Przycisk Config (6) LED SWD (9) Wtyczka podłączenia do sieci

Instalacja wiązki SWD dotyczy następujących obszarów:

- 1. Fizyczna budowa wiązki SWD
  - a. Instalacja w szafie sterowniczej
  - b. Instalacja urządzeń peryferyjnych
  - c. Podłączenie zewnętrznej aparatury sterującej i sygnalizacyjnej
- 2. Uruchamianie wiązki SWD
  - a. Konfiguracja wiązki SWD
  - b. Test przyłączonych urządzeń SWD
  - c. Podłączenie przekaźnika programowalnego easyE4

Podstawowe informacje dotyczące montażu EASY-COM-SWD-... znajdują się w rozdziale Instalacja w punktach:

- → "Pozycja montażowa", strona 56
- → "Montaż", strona 60
- i
- → "Zaciski przyłączeniowe", strona 69

### Podłączanie zasilania za pośrednictwemPOW/AUX

W wiązce SWD wymagane są następujące napięcia zasilające:

• Napięcie zasilające POW:

napięcie wejściowe 24  $V_{\text{DC}}$  POW zasila początkowo sam moduł EASY-COM-SWD-  $\ldots$ 

EASY-COM-SWD-... zawiera dodatkowo zasilacz dostarczający napięcie 15  $\rm V_{\rm DC}$ , potrzebne do zasilania urządzeń SWD w szafie sterowniczej.

Maksymalne obciążenie prądowe wynosi 0,7 A. Napięcie nie jest odseparowane galwanicznie od POW.

Napięcie zasilające urządzenia elektronikę przyłączonych urządzeń SWD (15 $\rm V_{DC}$ ) generowane jest z napięcia zasilającego 24 $\rm V_{DC}$ , podłączonego do przyłącza POW.

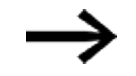

Jeżeli pobór prądu podłączonych urządzeń SWD przekracza udostępnioną wartość 0,7 A, w wiązce SWD należy zaprojektować moduł Powerfeed EU5C-SWD-PF2-1.

Moduł Powerfeed zawiera zasilacz wykorzystywany do zasilania urządzeń SWD w szafie sterowniczej dodatkowym napięciem 15 V<sub>DC</sub>.

Generowane napięcie 15 V<sub>DC</sub> jest odseparowane galwanicznie od napięcia zasilania POW 24 V<sub>DC</sub> urządzenia Powerfeeder.

• Napięcie zasilające AUX:

napięcie wejściowe AUX 24 V<sub>DC</sub> wykorzystywane jest wyłącznie do zasilania styczników 24 V<sub>DC</sub>.

Maksymalna obciążalność prądowa wynosi 3 A (CE/IEC/EN) lub 2 A (UL/CSA). Jeżeli w topologii SWD znajdują się styczniki lub rozruszniki silnika, dodatkowo musi zostać doprowadzone napięcie AUX 24 V<sub>DC</sub> stanowiące napięcie sterowania cewek styczników.

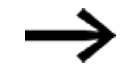

Jeżeli pobór prądu przyłączonych aparatów łączeniowych przekracza dostępną wartość 3 A lub 2 A, w wiązce SWD należy zaprojektować moduł Powerfeed EU5C-SWD-PF1-1 lub EU5C-SWD-PF2-1.

Dla EASY-COM-SWD-... należy zastosować zabezpieczenie linii (F1) o wartości co najmniej 3 A (T).

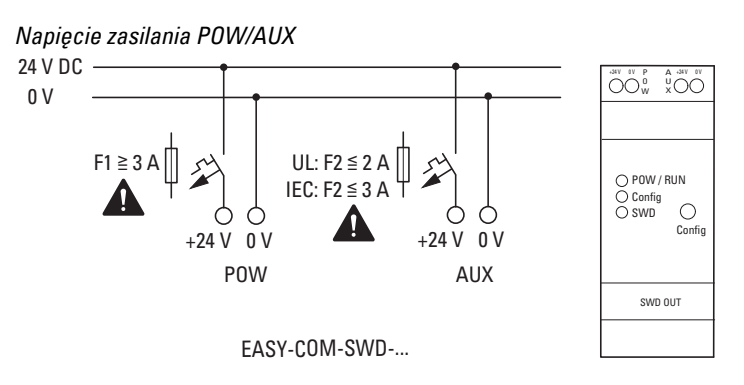

Rys. 345: EASY-COM-SWD-...Podłączyć zasilanie

### Układ zacisków

Tab. 130:

| 100. 100.                        |                  |                                              |
|----------------------------------|------------------|----------------------------------------------|
|                                  | Sygnał           | Znaczenie                                    |
|                                  | +24 $V_{DC}$ POW | Napięcie zasilania U $_{POW}$ +24 V DC       |
|                                  | OV POW           | Napięcie zasilania U <sub>POW</sub> 0 V      |
| O POW / RUN<br>O Config<br>O SWD | +24 $V_{DC}$ AUX | Napięcie zasilania U <sub>AUX</sub> +24 V DC |
| Config                           | OV AUX           | Napięcie zasilania U <sub>AUX</sub> +0 V     |

## Wiązkę SWD podłączyć do gniazda SWD OUT

Moduł EASY-COM-SWD-C1 jest wyposażony w przyłącze SWD OUT.

Przyłącze SWD OUT nie jest odseparowane galwanicznie od napięcia zasilającego POW.

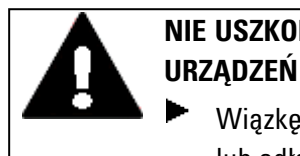

# NIE USZKODZIĆ

Wiązkę SWD można podłączać do modułu komunikacyjnego easy lub odłączać od niego wyłącznie w stanie beznapieciowym.

SmartWire-DT korzysta w szafie sterowniczej z 8-pinowego przewodu płaskiego. Oprócz linii komunikacyjnych zawiera on dodatkowo linie napięcia zasilającego urządzeń SWD, aparaty łączeniowe oraz przewody sterownicze do adresowania. Tab. 131: Rozkład pinów interfejsu SWD przewód płaski (listwa trzpieniowa, 8-pinowa) Po

| SWD4-8MF2 | PIN | Sygnał | konfiguracja                                                   |
|-----------|-----|--------|----------------------------------------------------------------|
|           | 1   | +24 V  | Napięcie sterowania stycznika                                  |
|           |     | DC     |                                                                |
|           | 2   | Masa   | Napięcie sterowania stycznika                                  |
|           | 3   | GND    | do napięcia zasilającego i kabla danych<br>urządzeń            |
| 8-pin     | 4   | Dane B | Kabel danych B                                                 |
|           | 5   | Dane A | Kabel danych A                                                 |
| 12345678  | 6   | GND    | do napięcia zasilającego i danych urządzeń<br>(Dane A, dane B) |
|           | 7   | SEL    | Przewód Select do automatycznego<br>adresowania urządzeń SWD.  |
|           | 8   | +15 V  | Napięcie zasilające urządzeń                                   |
|           |     | DC     |                                                                |

Na początku i końcu przewodu płaskiego SWD przyłączane jest 8-pinowe złącze płaskie SWD4-8MF2. Należy zwrócić uwagę na strzałkę kierunkową na przewodzie, aby prawidłowo rozpoznać początek przewodu płaskiego SWD i przyłączyć jego wtyk do przyłącza SWD OUT modułu EASY-COM-SWD-....

Do podłączenia wiązki SWD do złącza SWD OUT należy używać wyłącznie następujących przewodów płaskich:

- SWD4-100LF8-24 z odpowiednimi złączami płaskimi SWD4-8MF2 lub
- SWD4-(3/5/10) F8-24-2S (przewód konfekcjonowany).

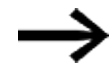

Wiązkę SWD można podłączać do EASY-COM-SWD-... lub odłączać od niego wyłącznie w stanie beznapięciowym.

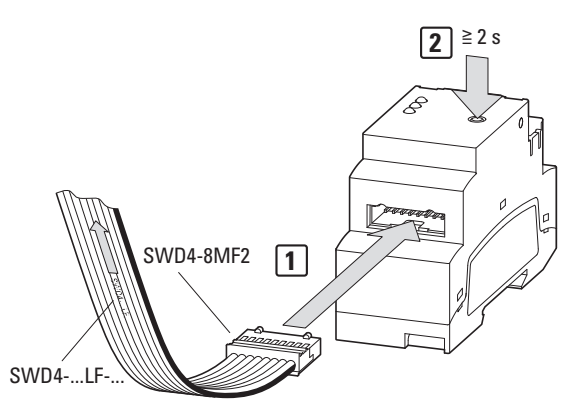

Rys. 346: Przyłączyć EASY-COM-SWD-...

- 1. Podłączyć przewód płaski do gniazda SWD-OUT.
- 2. Włączyć napięcie zasilające.
- 3. Skonfigurować wiązkę SWD

### Uruchamianie wiązki SmartWire-DT

Wymagania dotyczące uruchamiania wiązki SmartWire-DT Do włączenia urządzenia podczas pierwszego uruchomienia, wymiany lub zmodyfikowanej konfiguracji SWD muszą zostać spełnione następujące warunki:

- Wszystkie urządzenia SWD są połączone ze sobą za pomocą kabli SWD.
- Wiązka SWD jest przyłączona do przyłącza SWD OUT.
- Doprowadzono zasilanie dla easyE4 oraz EASY-COM-SWD-....
- Dioda POW-LED na EASY-COM-SWD-... świeci.
- Diody stanu przyłączonych urządzeń SWD migają lub świecą.
- Istnieje projekt easySoft 8 \*.e80, w którym urządzenie podstawowe jest skonfigurowane za pomocą EASY-COM-SWD-... (konfiguracja projektu).

### Skonfigurować wiązkę SWD

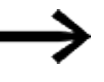

Wymagana zawsze, gdy dodawane lub usuwane jest nowe urządzenie SWD,

niezależnie od użytego projektu easySoft 8 \*.e80.

W tym celu postąpić w następujący sposób:

Przycisk Config należy przytrzymać naciśnięty przez co najmniej 2 sekundy.

Dioda SWD na EASY-COM-SWD-... zaczyna migać na żółto. Diody stanu przyłączonych urządzeń SWD migają.

Dioda SWD EASY-COM-SWD-... zaczyna migać na zielono.

Wszystkie urządzenia SWD zostają zaadresowane.

Fizyczna struktura wiązki SWD zostaje zapisana w remanencie easyE4 jako konfiguracja zadana.

Dioda SWD na EASY-COM-SWD-... świeci na zielono.

Wczytać projekt easySoft 8.

### Kontrola konfiguracji SWD

Konfiguracje urządzeń SWD będą porównywane przy każdym włączeniu zasilania.

- Urządzenia znalezione w wiązce SWD są porównywane z konfiguracją zadaną zapisaną w urządzeniu podstawowym easyE4: Jeśli fizyczna struktura wiązki SWD jest zgodna z konfiguracją zadaną, linia SWD jest gotowa do wymiany danych.
- Konfiguracja zadana zapisana w urządzeniu podstawowym easyE4 jest porównywana z konfiguracją projektu zdefiniowaną w programie easySoft 8:

Jeśli konfiguracja zadana jest zgodna z konfiguracją projektu, dioda LED Config świeci na zielono.

#### 10.16.1.3 Wskaźniki LED stanu na module komunikacyjnym EASY-COM-SWD-...

### LED POW/RUN EASY-COM-SWD-...

#### Wskazuje stan napięcia zasilania POW oraz tryb pracy STOP lub RUN.

| Wył.                    | Brak lub błąd napięcia zasilającego                            |
|-------------------------|----------------------------------------------------------------|
| Zielone, światło ciągłe | Napięcie zasilające w porządku, tryb pracy RUN                 |
| Zielone,                | Napięcie zasilające w porządku, tryb pracy STOP                |
| migające, 1 Hz          |                                                                |
| Zielone,                | Zasilanie prawidłowe, tryb pracy STOP                          |
| migające, 3 Hz          | brak wymiany danych pomiędzy EASY-COM-SWD a easyE4             |
|                         | np. nie podłączono lub uszkodzona wtyczka lub easyE4 wyłączony |
| Zielone,                | Urządzenie oczekuje na aktualizację oprogramowania sprzętowego |
| migające, 10 Hz         |                                                                |
| Zielone,                | Aktualizacja oprogramowania sprzętowego jest aktywna           |
| migające, 0,5 Hz        |                                                                |

#### LED Config na EASY-COM-SWD-...

Wskazuje, czy zdefiniowana w easySoft 8 konfiguracja projektu jako koordynator SWD jest zgodna z konfiguracją zadaną wiązki SWD zapisaną w urządzeniu podstawowym easyE4.

| Wył.                    | <ul><li>Brak konfiguracji projektu.</li><li>Nieprawidłowa konfiguracja zadana (patrz LED SWD).</li></ul> |
|-------------------------|----------------------------------------------------------------------------------------------------|
| Czerwone, Światło       | Konfiguracja projektu i zapisania konfiguracja zadana nie są kompatybilne.                               |
| ciągłe                  |                                                                                                    |
| Zielone,                | Konfiguracja projektu jest kompatybilna z zapisaną konfiguracją zadaną.                                  |
| migające, 2,5 Hz        |                                                                                                    |
| Zielone, światło ciągłe | Konfiguracja projektu jest zgodna z zapisaną konfiguracją zadaną.                                        |

### LED SWD w EASY-COM-SWD-...

Wskazuje, czy fizyczna konfiguracja wiązki SWD jest zgodna z konfiguracją zadaną zapisaną w easyE4.

| Wył.                          | Brak konfiguracji zadanej                                                                                                    |
|-------------------------------|----------------------------------------------------------------------------------------------------|
| Czerwone, Światło<br>ciągłe   | <ul> <li>Zwarcie na zasilaniu <sub>DC</sub> 15 V.</li> <li>Nie znaleziono urządzeń SWD</li> </ul>                                            |
| Czerwone,<br>migające, 2,5 Hz | <ul> <li>urządzenia wiązki SWD nie odpowiadają konfiguracji zadanej.</li> <li>Brak urządzenia SWD zaprojektowanego jako wymagane.</li> </ul> |
| Żółte,<br>migające, 2,5 Hz    | Fizyczna struktura wiązki SWD zostaje wczytana i zapisana w urządzeniu jako<br>nowa konfiguracja zadana.                                     |
| Zielone,<br>migające, 2,5 Hz  | <ul> <li>Fizyczna struktura wiązki SWD zostaje porównana z konfiguracją zadaną.</li> <li>urządzenia SWD zostają zaadresowane.</li> </ul>     |
| Zielone, światło ciągłe       | <ul><li>urządzenia wiązki SWD odpowiadają konfiguracji zadanej.</li><li>Wiązka SWD jest gotowa do wymiany danych.</li></ul>                  |

Gdy tylko wszystkie diody LED na EASY-COM-SWD-... zapalą się na zielono, moduł komunikacyjny easy można odpowiednio sparametryzować w programie easySoft 8, a przekaźnik programowalny easyE4 można wykorzystać w aplikacji jako koordynator SWD. Przygotowanie projektu \*.e80 z modułem komunikacyjnym easy opisano w Programowanie z easySoft 8.

#### Tworzenie projektu za pomocą easySoft 8

Możliwe tylko w wersji oprogramowania sprzętowego 1.30 lub wyższej.

Dzięki zastosowaniu modułu komunikacyjnego EASY-COM-SWD-... easyE4 jako koordynator SWD może koordynować wiązkę SWD ze wszystkimi znajdującymi się w niej urządzeniami oraz sterować przebiegiem przesyłu danych. W dalszej części ten moduł komunikacyjny będzie nazywany koordynatorem SWD.

Po przeciągnięciu koordynatora SWD z lewej strony urządzenia podstawowego easyE4 do widoku Projekt katalog zostanie uzupełniony o zakładkę "SWD". Zakładka ta zawiera katalog urządzeń, z którego wszystkie wymagane urządzenia SWD można przeciągać jedno po drugim na pulpit roboczy, tworząc w ten sposób projekt z wiązką SWD.

Jedno urządzenie podstawowe obsługuje tylko jednego koordynatora SWD!

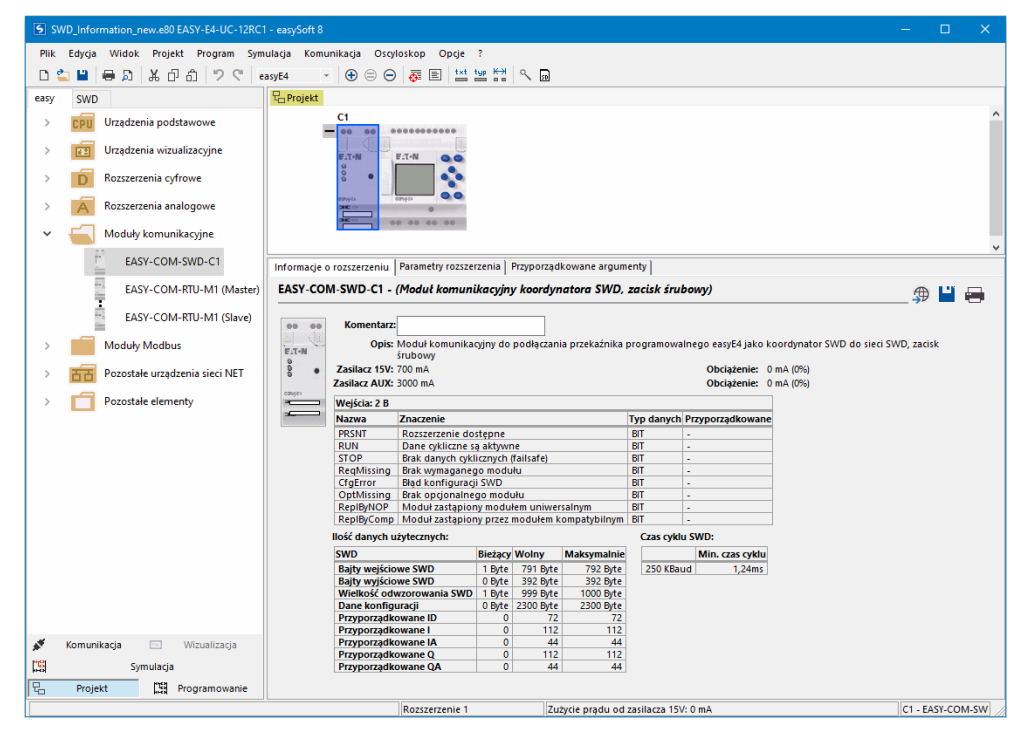

Rys. 347: Pulpit roboczy z urządzeniem podstawowym i modułem komunikacyjnym, katalog urządzeń uzupełniony o zakładkę "SWD"

### Zakłócenia w wiązce SWD

Jeżeli w wiązce SWD wystąpi błąd,

- dioda LED SWD na EASY-COM-SWD-... miga lub świeci na czerwono
- a opcja STOP przy błędzie SWD zostaje aktywowana w projekcie \*.e80,

urządzenie podstawowe easyE4 natychmiast przechodzi w tryb pracy STOP, a wyjścia nieprawidłowego urządzenia SWD zostają wyłączone.

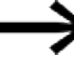

Jeśli opcja STOP przy błędzie SWD jest nieaktywna w projekcie \*.e80, urządzenie podstawowe easyE4 pozostaje w trybie pracy RUN. Wyjście nieprawidłowego urządzenia SWD zostaje wyłączone.

Uszkodzone urządzenie SWD można wykryć w programie za pomocą easySoft 8.

- W celu przeprowadzenia analizy błędów należy podłączyć easySoft 8 do przekaźnika programowalnego.
- Skontrolować urządzenia SWD za pomocą easySoft 8.

Po wymianie uszkodzonego urządzenia SWD wiązkę SWD należy ponownie skonfigurować  $\rightarrow$  strona 796, będzie ona natychmiast gotowa do użycia.

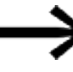

Dla każdego urządzenia SWD w projekcie \*.e80 istnieje możliwość mapowania bitów diagnostycznych na odpowiednie argumenty, np. bit PSNT, patrz → strona 701

Pomocniczo dla urządzeń podstawowych easyE4 z wyświetlaczem może zostać wyświetlona informacja o tym, czy urządzenie SWD jest

rozpoznawane.

Tab. 132: *Przykład* 

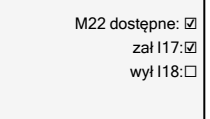

#### 10.16.2 easyE4 Komunikacja przez Modbus RTU

Moduł komunikacyjny EASY-COM-RTU-... umożliwia przekaźnikowi programowalnemu serii easyE nawiązanie połączenia komunikacyjnego z Modbus RTU. Mogą być do tego używane urządzenia Eaton kompatybilne z Modbus RTU. Możliwe jest również użycie kompatybilnych z Modbus RTU urządzeń innych producentów.

Moduł komunikacyjny może być zaprojektowany jako master lub slave.

Jeśli urządzenie EASY-COM-RTU-... jest stosowane jako master, urządzenie podstawowe easyE4 steruje całym ruchem danych w magistrali, przesyłając żądania do powiązanych slave komunikacji Modbus RTU.

Jeśli urządzenie EASY-COM-RTU-... jest stosowane jako Slave, urządzenie podstawowe easyE4 odpowiada na żądania z urządzenia master Modbus RTU.

Możliwa jest dzięki temu komunikacja Modbus RTU również między większą liczbę urządzeń podstawowych easyE4.

Rys. 348: Przegląd: easyE4 jako master Modbus RTU komunikuje się z DE1, DC1, DG1, DA1, easyE4 jako slave Modbus RTU i z innymi urządzeniami

Moduł komunikacyjny EASY-COM-RTU-... obsługuje jedynie komunikację półdupleksową.

Pomiędzy urządzeniem nadrzędnym (master) i podrzędnym (slave) występują dwa rodzaje komunikacji:

- Urządzenie nadrzędne wysyła kwerendę do pojedynczego urządzenia podrzędnego i oczekuje odpowiedzi.
- Urządzenie nadrzędne wysyła kwerendę do wszystkich urządzeń podrzędnych i nie oczekuje odpowiedzi (tryb rozgłoszeniowy = broadcast).

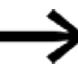

Więcej informacji na temat komunikacji Modbus znajdą Państwo w Internecie pod adresem:

modbus.org, w dokumentach:

- MODBUS over serial line specification and implementation guide
- MODBUS application protocol specification

Moduł komunikacyjny easy EASY-COM-RTU-... obsługuje komunikację Modbus z maks. 32 urządzeniami slave.

Długość magistrali nie może przekraczać 600 m. Nie są zalecane przewody torowe.

Połączenie przekaźnika programowalnego easyE4 i modułu komunikacyjnego EASY-COM-RTU-... udostępnia do 224 argumentów cyfrowych (112 wejścia, 112 wyjść) i do 88 argumentów analogowych (44 wejścia, 44 wyjścia), które można przyporządkować.

Moduł komunikacyjny EASY-COM-RTU-... jest obsługiwany przez urządzenia podstawowe easyE4 od generacji 05 w połączeniu z wersją oprogramowania sprzętowego 1.40 lub wyższą.

### 10.16.2.1 Moduł komunikacyjny easy EASY-COM-RTU-...

Zewnętrzne zasilanie napięciem (24 V DC) jest podłączane do dwóch zacisków EASY-COM-RTU-... i zabezpieczane przed zamianą biegunów.

Sieć Modbus RTU jest podłączana do zacisków RS-485 COM, B+, A- na module EASY-COM-RTU-....

Moduł ma wbudowaną polaryzację magistrali (terminację) i terminator magistrali (napięcie wstępne magistrali) i może być oddzielnie aktywowany przez easySoft 8. Możliwości konfiguracji:

- Szybkość transmisji 2400, 4800, 9600, 19200, 38400, 57600 i 115200
- Bity stopu 1 lub 2
   i
- Bit parzystości brak, parzysty lub nieparzysty

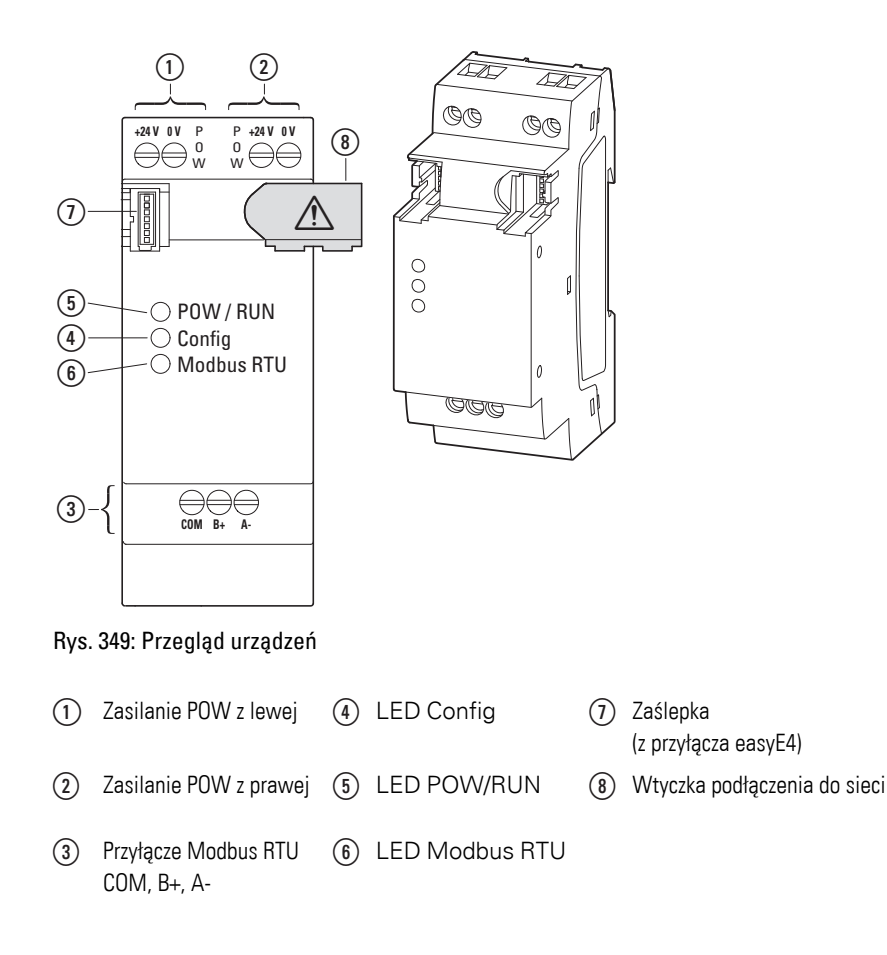

Instalacja komunikacji Modbus RTU dotyczy następujących obszarów i jest wykonywana w poniższej kolejności:

- 1. Montaż mechaniczny modułu, utworzenie połączenia z urządzeniem podstawowym easyE4
- 2. Podłączenie przewodów sygnałowych Modbus RTU do zacisków przyłączeniowych na module EASY-COM-RTU-...
- 3. Podłączenie zasilania napięciem
- 4. Konfiguracja modułu EASY-COM-RTU-... w easySoft 8

Konfiguracja połączenia EASY-COM-RTU-... jest możliwa wyłącznie za pomocą easySoft 8.

### Patrz także

- → "Pozycja montażowa", strona 56
- → "Montaż", strona 60

i

→ "Zaciski przyłączeniowe", strona 69

### Podłączenie przewodów sygnałowych Modbus RTU

### Układ zacisków

Moduł EASY-COM-RTU-... posiada złącze RS-485 z separacją galwaniczną od napięcia zasilającego (POW).

Tab. 133: Układ zacisków EASY-COM-RTU-...

| $\begin{array}{c cccc} +24 V & 0 V & P & P & +24 V & 0 V \\ \hline & & 0 & 0 & \hline & 0 & \hline \end{array}$ |        |       | Znaczenie                |
|----------------------------------------------------------------------------------------------------|--------|-------|--------------------------|
|                                                                                                    | POW    | +24 V | Napięcie zasilania +24 V |
|                                                                                                    |        | 0 V   | Napięcie zasilania 0 V   |
| ○ POW / RUN<br>○ Config                                                                                         |        |       |                          |
| ○ Modbus RTU                                                                                                    | RS-485 | COM   | Modbus RTU Common        |
|                                                                                                    |        | B+    | Modbus RTU + (D1*)       |
| COM B+ A-                                                                                                    |        | A-    | Modbus RTU - (D0*)       |
|                                                                                                    |        |       |                          |

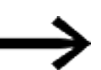

- \* D1 i D0 to oznaczenie zgodnie z modbus.org, dokumenty:
- MODBUS over serial line specification and implementation guide
- MODBUS application protocol specification

#### Okablowanie

Stosować ekranowane, skręcone przewody dwużyłowe.

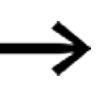

Sygnały B+(D1) i A-(D0) muszą być podłączone do skręconej pary żył. Ekranowanie musi być w jednym miejscu podłączone do uziemienia ochronnego.

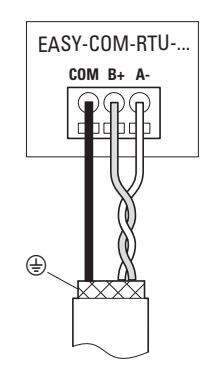

Rys. 350: EASY-COM-RTU-... Podłączanie wyjść

### Podłączyć zasilanie

Dla EASY-COM-RTU-... należy zastosować zabezpieczenie linii (F1) o wartości co najmniej 1 A.

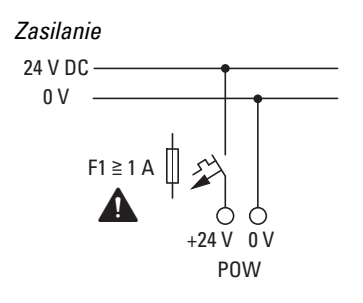

EASY-COM-RTU-...

Rys. 351: EASY-COM-RTU-...Podłączyć zasilanie

Tab. 134: Układ zacisków EASY-COM-RTU-...

| $\begin{array}{c cccc} +24 V & 0 V & P & P & +24 V & 0 V \\ \hline \begin{array}{c} +24 V & 0 V \\ \hline \begin{array}{c} 0 \\ W \end{array} \end{array} \\ \begin{array}{c} 0 \\ W \end{array} \\ \begin{array}{c} 0 \\ W \end{array} \\ \end{array} \\ \begin{array}{c} 0 \\ W \end{array} \\ \begin{array}{c} 0 \\ W \end{array} \\ \end{array} \\ \begin{array}{c} 0 \\ W \end{array} \\ \end{array} \\ \begin{array}{c} 0 \\ W \end{array} \\ \end{array} \\ \begin{array}{c} 0 \\ W \end{array} \\ \end{array} \\ \begin{array}{c} 0 \\ W \end{array} \\ \end{array} \\ \begin{array}{c} 0 \\ W \end{array} \\ \end{array} \\ \end{array} \\ \begin{array}{c} 0 \\ W \end{array} \\ \end{array} \\ \begin{array}{c} 0 \\ W \end{array} \\ \end{array} \\ \end{array} \\ \begin{array}{c} 0 \\ W \end{array} \\ \end{array} \\ \end{array} \\ \end{array} \\ \begin{array}{c} 0 \\ W \\ \end{array} \\ \end{array} \\ \end{array} \\ \end{array} \\ \end{array} \\ \end{array} \\ \end{array} \\ \end{array} \\ \end{array}$ |        |       | Znaczenie                |
|----------------------------------------------------------------------------------------------------|--------|-------|--------------------------|
|                                                                                                    | POW    | +24 V | Napięcie zasilania +24 V |
|                                                                                                    |        | 0 V   | Napięcie zasilania 0 V   |
| <ul> <li>○ POW / RUN</li> <li>○ Config</li> <li>○ Modbus RTU</li> </ul>                                                                                                    |        |       |                          |
|                                                                                                    | RS-485 | СОМ   | Modbus RTU łącznie       |
| COM B+ A-                                                                                                    |        | B+    | Modbus RTU + (D1*)       |
|                                                                                                    |        | A-    | Modbus RTU - (D0*)       |

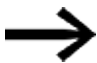

Dostępne są dwa przyłącza zasilania.

Oba przyłącza są wewnętrznie zmostkowane.

Podłączyć napięcie zasilające +24 V i 0 V tylko jeden raz! Drugie przyłącze zapewnia możliwość łatwego połączenia w łańcuch zasilania napięciem, jeśli to samo źródło napięcia ma być używane dla dalszych urządzeń.

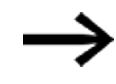

Warunki zatwierdzenia przez Underwriters Laboratories Inc. (UL) Moduł EASY-COM-RTU-... musi być zabezpieczony zewnętrznie przez

- łącznik mocy z certyfikatem UL 489 lub
- bezpiecznik z certyfikatem UL 248-14 lub
- bezpiecznik UL Class RK5/K5

prąd znamionowy maks. 4A. Łącznik mocy lub bezpieczniki muszą być dobrane co najmniej do zakresu napięcia modułu EASY-COM-RTU-... 24 V<sub>DC</sub>(-15/+20%) (SELV).

Uruchomienie jest możliwe tylko za pomocą oprogramowania easySoft.

Kontrola konfiguracji następuje po każdym włączeniu zasilania i po przeniesieniu projektów na przekaźnik programowalny easyE4.

#### 10.16.2.2 Wskaźniki LED stanu na module komunikacyjnym EASY-COM-RTU-...

#### LED POW/RUN EASY-COM-RTU-...

Wskazuje stan napięcia zasilania POW oraz tryb pracy STOP lub RUN.

| Wył.             | Brak lub błąd napięcia zasilającego                                         |
|------------------|-----------------------------------------------------------------------------|
| Czerwone,        | poważny błąd, nie można zainicjować interfejsu UART między EASY-COM-RTU     |
| migające, 5 Hz   | a urządzeniem podstawowym easyE4,                                           |
|                  | tzn. brak wymiany danych między EASY-COM-RTU a easyE4                       |
| Zielone, światło | Tryb pracy RUN, normalny tryb pracy:                                        |
| ciągłe           | • brak błędów komunikacji z ComBUS,                                         |
|                  | • w Modbus nie ma brakujących urządzeń slave (w trybie master)              |
| Zielone,         | Tryb pracy STOP                                                             |
| migające, 1 Hz   | <ul> <li>urządzenie podstawowe easyE4 znajduje się w stanie STOP</li> </ul> |
|                  | • w trybie master: brak jednego z urządzeń slave/nie zgłasza się ono        |
| Zielone,         | błąd w komunikacji Modbus RTU: błąd ComBUS                                  |
| migające, 3 Hz   | 1. błąd CRC                                                                 |
|                  | 2. błąd Timeout                                                             |
| Zielone,         | Urządzenie oczekuje na aktualizację oprogramowania sprzętowego              |
| migające, 10 Hz  |                                                                             |
| Zielone,         | Aktualizacja oprogramowania sprzętowego jest aktywna                        |
| migające, 0,5 Hz |                                                                             |

#### LED Config na EASY-COM-RTU-...

Wskazuje, czy zdefiniowana konfiguracja projektu ma być przeniesiona.

| Wył.           | Brak konfiguracji projektu EASY-COM-RTU tzn. przy włączeniu nie został odebrany      |
|----------------|--------------------------------------------------------------------------------------|
|                | projekt z urządzenia podstawowego easyE4, lub stara konfiguracja projektu została    |
|                | usunięta przez polecenie użytkownika                                                 |
| Czerwone,      | Odebrano nieprawidłową konfigurację projektu z urządzenia podstawowego easyE4        |
| światło ciągłe |                                                                                      |
| Zielone,       | Jest dostępna prawidłowa konfiguracja projektu (tryby master i slave) tzn. wszystkie |
| światło ciągłe | ustawienia projektu są prawidłowe i zostały zaakceptowane.                           |

#### LED Modbus RTU na EASY-COM-RTU-...

Wskazuje, czy działa fizyczna konfiguracja komunikacji Modbus RTU.

| Zolty Swieti na Jolins, guy nowa wiadoniost jest oublefana hub wysylana pizez wiodbus. |
|----------------------------------------------------------------------------------------|
|----------------------------------------------------------------------------------------|

Gdy tylko wskaźniki LED POW/RUN i Config świecą na zielono, moduł EASY-COM-RTU-... jest gotowy do komunikacji przez Modbus RTU. Przygotowanie projektu \*.e80 z modułem komunikacyjnym easy opisano w easySoft

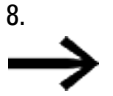

Dalsze postępowanie jest możliwe tylko z easySoft 8.

### Tworzenie projektu za pomocą easySoft 8

Możliwe tylko w wersji oprogramowania sprzętowego 1.40 lub wyższej.

Poprzez zastosowanie modułu komunikacyjnego EASY-COM-RTU-... easyE4 może nawiązać komunikację z innymi urządzeniami Modbus RTU.

Jeśli master Modbus RTU zostanie przeciągnięty na lewą stronę urządzenia podstawowego easyE4 w widoku Projektu, easyE4 może się komunikować z maks. slave 32 Modbus RTU.

Jeśli slave Modbus RTU zostanie przeciągnięty na lewą stronę urządzenia podstawowego easyE4 w widoku Projekt, easyE4 może się komunikować z master Modbus RTU.

Na jedno urządzenie podstawowe dozwolony jest tylko jeden moduł komunikacyjny easy!

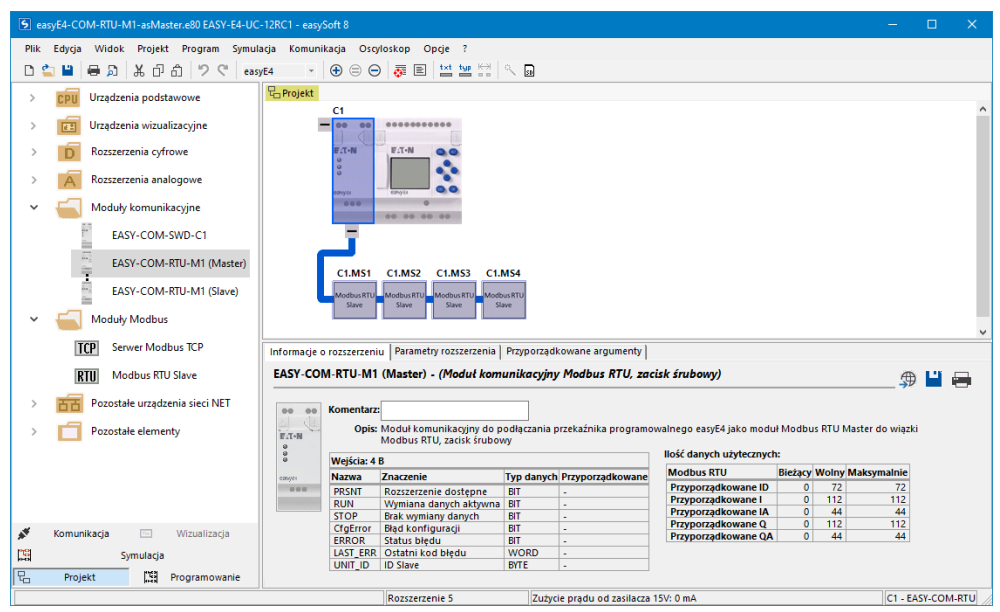

Rys. 352: Pulpit roboczy z urządzeniem podstawowym i modułem komunikacyjnym EASY-COM-RTU-M1 master

#### Zakłócenia w komunikacji Modbus RTU

Jeśli wystąpi błąd, będzie on wyświetlany na module komunikacyjnym easy:

- Wskaźnik LED Config świeci na czerwono, gdy zostanie rozpoznana nieprawidłowa konfiguracja projektu
- Wskaźnik LED Modbus RTU nie świeci na żółto

#### Patrz także

 $\rightarrow$  "Wskaźniki LED stanu na module komunikacyjnym EASY-COM-RTU-...", strona 808

#### Błąd w komunikacji Modbus RTU:

| Problem                                                                           | Objaśnienie                                                                     | Sposób rozwiązania                                |  |
|-----------------------------------------------------------------------------------|---------------------------------------------------------------------------------|---------------------------------------------------|--|
| Wskaźnik LED POW/RUN miga na<br>czerwono z częstotliwością 5 Hz                   | Połączenie między urządzeniem<br>podstawowym easyE4 a EASY-COM-RTU<br>przerwane | Sprawdzić styk<br>wtyczki podłączenia<br>do sieci |  |
| Wskaźnik LED Modbus RTU<br>przestaje migać na żółto                               | Nie są odbierane ani wysyłane pakiety<br>Modbus RTU                             |                                                   |  |
| W trybie master<br>wskaźnik LED POW/RUN miga na<br>zielono z częstotliwością 1 Hz | Urządzenie slave nie zgłasza się                                                |                                                   |  |

# 10.17 Połączenie z AWS-Cloud

Możliwe tylko z easySoft w 8.25 lub wyższej.

Aparaty podstawowe easyE4 generacji 08 z oprogramowaniem sprzętowym w wersji 2.20 lub wyższej mogą łączyć się bezpośrednio z Amazon Web Services (AWS) jako dostawcą usług w chmurze i wymieniać dane.

AWS to platforma przetwarzania w chmurze, która oferuje rozbudowane funkcje z ponad 200 usługami. Dzięki easyE4 możliwe jest komunikowanie się z tą platformą, a tym samym udostępnianie poszczególnych argumentów w chmurze i zapisywanie z chmury do easyE4.

Komunikacja odbywa się za pośrednictwem usługi AWS IoT Core, która łączy urządzenia IoT z innymi urządzeniami i usługami w chmurze AWS oraz umożliwia aktualizacje urządzeń easyE4. Pliki i dane są zarządzane za pośrednictwem usługi AWS S3.

Wiąże się z tym szereg możliwości:

- Publikowanie skonfigurowanych argumentów easyE4
- Zmiana argumentów easyE4 skonfigurowanych do tego w projekcie poprzez zdalny dostęp
- Publikowanie parametrów urządzenia, takich jak wersja oprogramowania sprzętowego, numer seryjny lub nazwa programu
- Aktualizacja programu użytkownika na urządzeniu easyE4 i
- Aktualizacja oprogramowania sprzętowego urządzenia easyE4 od generacji 09

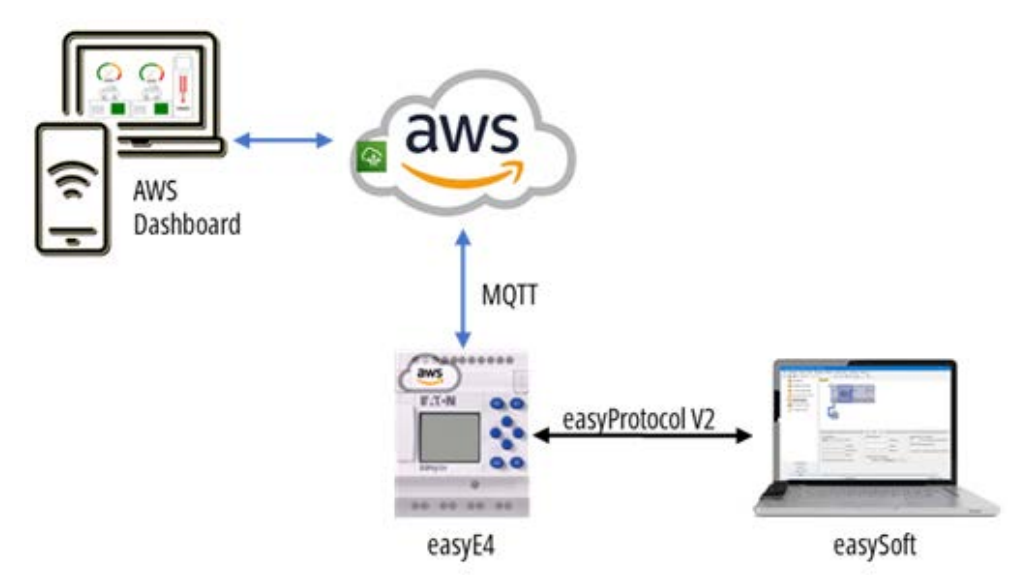

Połączenie z chmurą jest domyślnie wyłączone.

### Zasada działania

easyE4 wysyła swoje dane do obiektu (Thing) w AWS IoT Core za pośrednictwem protokołu MQTT. Tam używany jest tzw. cień urządzenia.

Urządzenie easyE4 skonfigurowane z usługą w chmurze AWS łączy się z usługą AWS IoT Core, gdy jest włączone. Dane są wysyłane w stanie RUN, a transfer danych z easyE4 do AWS jest wstrzymywany w stanie STOP. Połączenie z chmurą pozostaje aktywne.

Dzięki bezpiecznemu przesyłaniu danych do chmury, użytkownicy mogą korzystać z innych usług AWS, takich jak przechowywanie, analiza i wizualizacja danych. Umożliwia to wdrażanie rozwiązań IoT (Internet of Things), od zdalnego monitorowania po uczenie maszynowe. Eaton jest również partnerem AWS w zakresie rejestracji urządzeń z linii produktów easyE4, co upraszcza proces konfiguracji.

Dzięki bezpośredniemu połączeniu z AWS, dane urządzenia są nie tylko przechowywane w chmurze, ale także można uzyskać do nich szybki i łatwy dostęp na urządzeniach mobilnych.

Więcej informacji na temat AWS można znaleźć na stronie AWS i pod podanymi tam linkami, w tym do:

- Cloud-Computing z AWS
  - https://aws.amazon.com/what-is-aws/?nc1=f\_cc
- Dokumentacja AWS
   https://docs.aws.amazon.com/en\_us/
- Kalkulator cen AWS https://aws.amazon.com/iot-core/pricing/?nc=sn&loc=4
- Kontyngent AWS
   https://owo.omozon.com/f
- https://aws.amazon.com/free
  Device Shadow Service
- https://docs.aws.amazon.com/iot/latest/developerguide/iot-device-shadows.html
- AWS IoT Core
   https://aws.amazon.com/iot/
- Zasady AWS
   https://docs.aws.amazon.com/iot/latest/devel operguide/iot-rules-tutorial.html
- AWS Getting started https://docs.aws.amazon.com/iot/latest/developerguide/iot-gs.html
- Podręcznik programisty AWS IoT Core https://docs.aws.amazon.com/en\_us/iot/latest/developerguide/what-is-awsiot.html
- MQTT https://docs.aws.amazon.com/iot/latest/developerguide/mqtt.html
- Dokumentacja STS AWS
   https://docs.aws.amazon.com/STS/latest/APIReference/welcome.html

- AWS Identity and Access Management (IAM) https://docs.aws.amazon.com/IAM/latest/UserGuide/introduction.html
- AWS IoT Jobs https://docs.aws.amazon.com/iot/latest/developerguide/iot-jobs.html

Sposób, w jaki easyE4 mapuje dane, opiera się na zasadzie Device Shadow Service. Ten cień urządzenia pokazuje ostatni status danych easyE4, które zostały zaakceptowane w AWS.

W AWS IoT Core ten tak zwany cień urządzenia jest dostępny na obiekcie (Thing). Klasyczny dokument cienia jest dokumentem JSON, który służy do pobierania najnowszych informacji o stanie urządzenia.

Wymiana danych AWS z easyE4 musi odbywać się poprzez cień urządzenia easyE4. Można go

edytować:

ręcznie w AWS, np. poprzez okno edycji, lub poprzez temat aktualizacji w kliencie testowym MQTT, lub programowo poprzez AWS API.

Aktualizacje programu i oprogramowania sprzętowego dla urządzeń easyE4 są przeprowadzane za pośrednictwem AWS IoT Jobs.

AWS Identity and Access Management (IAM) jest na wysokim poziomie bezpieczeństwa. Oprócz nazwy użytkownika i hasła, do identyfikacji wymagany jest również certyfikat.

Po założeniu własnego konta AWS można zalogować się do AWS i zarejestrować urządzenia easyE4. Podczas tej rejestracji żądanie podpisania certyfikatu (CSR) jest wysyłane z easyE4 do AWS. Następnie AWS odsyła certyfikat, który umożliwia easyE4 dostęp do chmury AWS nawet bez nazwy użytkownika i hasła.

Aby zarejestrować easyE4 w chmurze AWS, potrzebne będą następujące dane dostępowe, które otrzymuje się od AWS:

- AWS access key ID
- AWS secret access key
- AWS session token

| SET AWS_ACCESS_KEY_ID=ASIA4JOASV5LPQOVFFOP                         |
|--------------------------------------------------------------------|
| SET AWS_SECRET_ACCESS_KEY=bK4QJHSpqzp0sbqEAVa2nyVKkqR9o2S+c/H2EOdn |
| SET AWS_SESSION_TOKEN= IQoJb3JpZ2luX2VjEBMaC(892 znaków)           |
| Przykład: bezpieczeństwo AWS Cloud                                 |

Dane dostępowe AWS pozostają ważne tylko przez ograniczony czas.

Zarejestrowane urządzenie easyE4 może jednak stale komunikować się z AWS i nie ma potrzeby ponownego wprowadzania danych dostępowych, ponieważ podpisany certyfikat jest stale przechowywany w urządzeniu podstawowym easyE4.

Kroki wymagane do umożliwienia zdalnego dostępu do easyE4 za pośrednictwem chmury:

- Zapewnić stałe połączenie Ethernet urządzenia easyE4 z Internetem, w przypadku automatycznego adresu IP lub statycznego trybu IP należy określić adres bramy i serwera DNS.
- Rejestracja jako klient u dostawcy usług w chmurze (→ Część "Dostęp AWS", strona 815)
- Utworzyć program \*.e80 z konfiguracją AWS i przesłać do easyE4, jeśli ma być używana opcja rejestracji przez serwer sieci Web, serwer sieci Web musi być również aktywowany.
- Rejestracja easyE4 w usłudze w chmurze
   (→ Część "Rejestracja AWS IoT Core urządzenia easyE4", strona 827)

Urządzenie easyE4 może następnie wymieniać dane z chmurą AWS.

#### 10.17.1 Dostęp AWS

Do korzystania z platformy chmury Amazon Web Services (AWS) potrzebne jest własne konto AWS, konto w AWS. Należy zarejestrować tam siebie lub swoją firmę i utworzyć własne konto AWS.

Skorzystaj w tym celu ze strony AWS (https://aws.amazon.com/..) lub z bezpośredniego logowania do zarządzania tożsamością i dostępem (IAM) (https://aws.amazon.com/de/iam/...)

- https://signin.aws.amazon.com/signup?request\_type=register
- · https://pages.awscloud.com/IAM-communication-preferences.html

Wszystkie inne istotne informacje, np. koszty, można znaleźć na wielojęzycznej stronie głównej usługodawcy.

• https://aws.amazon.com/free

Należy postępować zgodnie z krokami tworzenia konta AWS, patrz → Część "Tworzenie konta Amazon Web Services (AWS) ", strona 821. Na koniec zostanie wyświetlony 12-cyfrowy numer konta, do którego należy się zalogować przy użyciu danych dostępowych. Zapisać region, w którym dokonywana jest rejestracja.

Użytkownik otrzymuje dostęp do indywidualnych usług:

- AWS access key ID ID klucza dostępu
- AWS secret access key Tajny klucz dostępu
- AWS session token Token sesji

Te dane logowania AWS są wymagane podczas rejestracji urządzeń easyE4 w chmurze AWS.

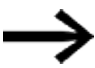

W zależności od konta AWS i wybranego dostępu, token sesji AWS może najpierw zostać wygenerowany w ramach: Tymczasowe informacje o logowaniu IAM AWS. Więcej informacji na temat wymiany danych można znaleźć w dokumentacji STS AWS.

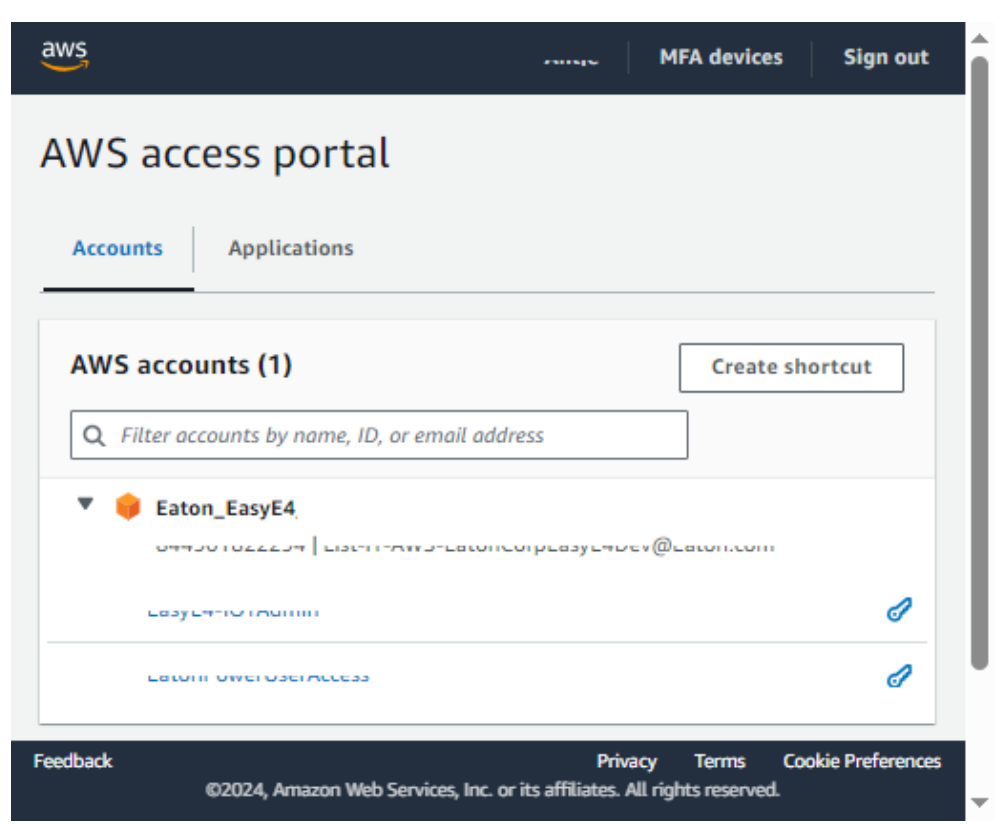

Rys. 353: Przykład - Dostęp poprzez własne konto AWS

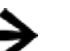

Do aktualizacji przez AWS loT wymagana jest rola IAM.

### Rola IAM

Rola IAM to tożsamość IAM, którą można utworzyć na koncie AWS z określonymi uprawnieniami.

Rola IAM musi mieć uprawnienia do pobierania i/lub przesyłania plików z zasobnika S3.

Nazwa zasobu Amazon (ARN) jest unikalnym identyfikatorem używanym do identyfikacji roli IAM w systemie AWS.

Konieczne może być utworzenie nowej roli IAM na koncie AWS lub skontaktowanie się z administratorem AWS.

### 10.17.1.1 Umożliwianie wymiany danych

Aby ustanowić połączenie między urządzeniami a chmurą, użyć AWS Service 🎰 IoT Core .

| loT Core                                                        |                                                                                                    |                                                                                                    |                                                    |                           |      |
|-----------------------------------------------------------------|----------------------------------------------------------------------------------------------------|----------------------------------------------------------------------------------------------------|----------------------------------------------------|---------------------------|------|
| Connect many devices                                            | AWS toT > Manage > Thi                                                                                                  | ngs                                                                                                    |                                                    |                           |      |
| st<br>Device Advisor<br>MQTT test client<br>Device Location New | Things (1/34) tofo<br>An IoT thing is a representation<br>needs a thing record in order to<br>Q. Fitter things by: name | Advan<br>and recard of year styrical device in the cloud,<br>work with AWS IoT.<br>. type: group. billing, or searchable attribute | nced search Run aggregations A physical device te. | Edit Delete Create things |      |
| 17305                                                           | Name Name                                                                                                    |                                                                                                    |                                                    | Thing type                |      |
| All devices                                                     | STest                                                                                                    |                                                                                                    |                                                    | 10 A                      |      |
| Things                                                          | change_by_user                                                                                                    |                                                                                                    |                                                    |                           |      |
| Thing groups                                                    | E Plest                                                                                                    |                                                                                                    |                                                    |                           |      |
| Thing types                                                     | MHome                                                                                                    |                                                                                                    |                                                    |                           |      |
| Fieet metnes                                                    | CO Tour                                                                                                    |                                                                                                    |                                                    |                           |      |
| LPWAN devices                                                   |                                                                                                    |                                                                                                    |                                                    |                           |      |
| Software packages New                                           | AWS KT Session                                                                                                    | 1                                                                                                    |                                                    |                           |      |
| Remote actions                                                  | Script Test                                                                                                    |                                                                                                    |                                                    |                           |      |
| Message routing                                                 | E4TestDeviceAC                                                                                                    |                                                                                                    |                                                    |                           |      |
| Retained messages<br>Security                                   | B2-Device                                                                                                    |                                                                                                    |                                                    | ÷                         |      |
| Fleet Hub                                                       | sasy£4_å                                                                                                    |                                                                                                    |                                                    | Eaton_easyE4              |      |
|                                                                 | asyE4-TecDoc                                                                                                    |                                                                                                    |                                                    |                           |      |
| vice software                                                   | E4-M-Home                                                                                                    |                                                                                                    |                                                    | *                         |      |
| ing groups                                                      | E4TestDevice-AMI                                                                                                    | T CCOE                                                                                                    |                                                    |                           |      |
| tings                                                           | CatvE4 2                                                                                                    |                                                                                                    |                                                    |                           |      |
| cumentation 🔀                                                   |                                                                                                    |                                                                                                    |                                                    |                           |      |
|                                                                 |                                                                                                    |                                                                                                    |                                                    | -70                       |      |
| Tell us what you think                                          | and Ed TacDac                                                                                                    |                                                                                                    |                                                    |                           | 0.20 |

Rys. 354: Przykład do easyE4 in AWS , obiekty -Things - dostępne do wyboru

Gdy tylko urządzenie easyE4 zostanie utworzone w chmurze jako obiekt (Thing), dostępne są różne zakładki i inne funkcje AWS.

### Zakładka Certificates - Certyfikaty

Tutaj przechowywany jest certyfikat wydany w celu rejestracji.

| AWS IoT > Manage > Things > easyE4-TecDoc                                                  |                                 |                                  |
|--------------------------------------------------------------------------------------------|---------------------------------|----------------------------------|
| easyE4-TecDoc Info                                                                         |                                 | Create secure tunnel Edit Delete |
| Thing details                                                                              |                                 |                                  |
| Name<br>easyE4-TecDoc<br>ARN<br>O<br>am:aws.iot.us-east-1:844901822294:thing/easyE4-TecDoc | Type<br>-<br>Billing group<br>- |                                  |
| Attributes Certificates Thing groups Device Shadows Activ                                  | ty Packages and versions        | Jobs Alarms Defender metrics     |
| Certificates (1) Info<br>The device certificates attached to this thing resource.          |                                 | C Detach Create certificate      |
| Q Find certificates                                                                        |                                 | < 1 > @                          |
| Certificate ID                                                                             | ▲ Status                        | ⊽                                |
| 55c67a5e5cd8ab62321f6673ab189afeb23591bb58470dafbfc550292a29be                             | Active                          |                                  |

Rys. 355: Przykład: Zakładka AWS Certificates

#### Zakładka Device Shadows - Urządzenia/Zakładka Activity

W zakładkach tych mogą być przetwarzane dane wymieniane między urządzeniem easyE4 a chmurą.

| <u>AWS loT</u> > <u>Manage</u> > <u>Things</u> > easyE4-TecDoc                                                                                                    |                                                                                                    |
|----------------------------------------------------------------------------------------------------|----------------------------------------------------------------------------------------------------|
| easyE4-TecDoc Info                                                                                                    | Create secure tunnel Edit Delete                                                                                             |
| Thing details                                                                                                    |                                                                                                    |
| Name<br>easyE4-TecDoc<br>ARN<br>O<br>arm:aws:iotus-east-1:844901822294:thing/easyE4-TecDoc                                                                                                    | Type<br>Billing group                                                                                                    |
| Attributes         Certificates         Thing groups         Device Shadows         Activity           Device Shadows (1) Info         Info         Device Shadows dilow connected devices to sync their state with AWS. You can also get, update or delete the state information about this thing's Device Shadows by using HTTP's and MQTT topics.         Q. Filter Device Shadows | Packages and versions Jobs Alarms Defender metrics           C         Delete         Create Device Shadow           < 1 > ③ |
| Name MQTT topic prefix                                                                                                    | Fleet indexing status Location data status Last updated date                                                                 |

Rys. 356: Przykład: Zakładka AWS Device Classic Shadows

Klasyczny cień urządzenia (Classic Shadow) pokazuje ostatni stan danych easyE4.

| Classic Shadow                                                                                                    |                                                                                                    | J Delete |
|----------------------------------------------------------------------------------------------------|----------------------------------------------------------------------------------------------------|----------|
| Device Shadow details                                                                                                    |                                                                                                    |          |
| ARN  G arrcawsiot.us-east-1:844901822294:thing/easyE4-TecDoc  MQTT topic prefix  G Saws/things/easyE4-TecDoc/shadow Device Shadow UBL  G https://a3mykack6i9gup-atsiot.us-east-1.amazonaws.com/things/easyE4-TecDoc/shadow | Last updated<br>March 21, 2024, 16:00:50 (UTC+01:00)<br>Version<br>85<br>Prefix for Fleet indexing query<br>I shadow.name.Classic Shadow.<br>Fleet indexing status<br>$\odot$ Not selected<br>Geolocation<br>$\bigcirc$ Not selected |          |
| Device Shadow document MQTT topics  Device Shadow document info  The Device Shadow document info                                                                                                    | state values here or programmatically. Your device can ourse its state while it's connected to AWS IoT.                                                                                                    | Edit     |
| Device Shadow state<br>(<br>"state": (<br>"reported": {<br>"connected": "true",<br>"device:info": (<br>"fw_wersion": "2.20",<br>"build ont: "2020".                                                                        |                                                                                                    |          |

Rys. 357: Przykład: Zakładka AWS Device Classic Shadow

W zakładce Aktywności można bezpośrednio otworzyć klienta testowego MQTT do edycji.

| Thing details      |                    |                   |        |         |                           |                   |
|--------------------|--------------------|-------------------|--------|---------|---------------------------|-------------------|
| lame               |                    | Туре              |        |         |                           |                   |
| TEGYTEI            |                    | -                 |        |         |                           |                   |
| 4RN                |                    |                   |        |         |                           |                   |
| 0                  |                    | -                 |        |         |                           |                   |
| im:aws:iot:us-ease |                    |                   |        |         |                           |                   |
| Activity (_) Info  | dows Activity Paci | ages and versions | Jobs A | larms [ | Defender m<br>QTT test cl | etrics<br>lient 🖸 |

Rys. 358: Przykład: Zakładka AWS Activity

#### Uwagi:

Z okna edytora można wysyłać dane do urządzenia easyE4.

W tym celu należy utworzyć nowy obiekt w formacie JSON o identyfikatorze "desired".

| vice Shad | low state             |  |
|-----------|-----------------------|--|
| 1 🔻 {     |                       |  |
| 2 🔻       | "state": {            |  |
| З 🔻       | "desired": {          |  |
| 4         | "Input1" : 1          |  |
| 5         | h                     |  |
| 6 🔻       | "reported": {         |  |
| 7         | "connected": "true",  |  |
| 8 🔻       | "deviceinfo": {       |  |
| 9         | "fw_version": "2.25", |  |
| 10        | "build_nr": "3100",   |  |
| 11        | "s_n": "510211",      |  |
| 12        | "serial_num": ""      |  |
| 13        | },                    |  |
| 14        | "Inputl": 0,          |  |
| 15        | "Input2": 0,          |  |
| 16        | "I3": 0,              |  |
| 1/        | Input4 : 0,           |  |
| 18        | Thouts: 0,            |  |
| 20        | 10000 ; 0,<br>"T7", 1 |  |
| 20        | то", 1                |  |
| 22        | 10 . 1,<br>"TO", A    |  |
| 23        | "T10": 0.             |  |
| 24        | "Input11": 0,         |  |
|           |                       |  |

Rys. 359: Przykład: zakładka AWS Device Classic Shadow, Editor

Można wprowadzić pozostałe klucze (nazwa argumentu lub nazwa aliasu) i wartości (wartości danych).

Jeśli jeden z argumentów nie może zostać zapisany, transmisja do urządzenia easyE4 jest kontynuowana, ale nie jest tam realizowana, a w cieniu urządzenia (Shadow) pozostaje identyfikator "desired".

Wartość w "desired" pozostaje zachowana dotąd, aż zostanie ręcznie usunięta. Ma to miejsce zawsze, także gdy argument daje się zapisać.

W celu usunięcia identyfikatora "desired" z cienia urządzenia (Shadow), wartość odpowiedniego klucza musi być nastawiona na "zero".

Więcej informacji na temat wymiany danych można znaleźć w dokumentacji AWS MQTT i Eaton AP050027EN.

| UWAGA                                                          |
|----------------------------------------------------------------|
| Dopilnować, aby dane certyfikatu i parametry AWS były poprawne |
| przed wymianą danych z AWS!                                    |

#### 10.17.2 Tworzenie konta Amazon Web Services (AWS)

Wcześniej dowiedz się więcej o dostawcy usług w chmurze i AWS Identity and Access Management (IAM), aby wybrać odpowiednią opcję podczas logowania.

AWS Identity and Access Management (IAM) to usluga internetowa, która pozwala bezpiecznie kontrolować dostęp do AWS. Za pomocą IAM można centralnie zarządzać uprawnieniami, tym, kto jest uwierzytelniony (zalogowany) i kto jest autoryzowany (ma uprawnienia) do korzystania z AWS jako usługi w chmurze.

Tworząc konto AWS, zaczynasz od tożsamości logowania, która ma pełny dostęp do wszystkich zasobów usług AWS na koncie.

Tożsamość ta nazywana jest głównym użytkownikiem konta AWS. Dostęp do niej można uzyskać, logując się przy użyciu adresu e-mail i hasła użytego do utworzenia konta.

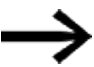

AWS zdecydowanie odradza używanie użytkownika root do codziennych zadań. Chroń swoje dane uwierzytelniające użytkownika głównego i używaj ich tylko do zadań użytkownika głównego. Pełną listę zadań wymagających logowania jako użytkownik główny można znaleźć w sekcji Dane uwierzytelniające użytkownika głównego w dokumentacji AWS (https://docs.aws.amazon.com/en\_ us/IAM/latest/UserGuide/root-user-tasks.html).

### Tworzenie użytkownika głównego

| Załóż | konto | AWS. |
|-------|-------|------|
|-------|-------|------|

|                          |                                                  | Му Ассои        | nt 🔻 | Language 👻 | Sign In to the Console |
|--------------------------|--------------------------------------------------|-----------------|------|------------|------------------------|
| Welcome t<br>Sign up foi | o Amazon Web Services.<br>AWS Email Communicatio | ns.             |      |            |                        |
| Full Name *              |                                                  | Email Address * |      |            |                        |
| Company Name *           |                                                  | Phone Number: * |      |            |                        |
| Country / Region:        | * Select 🔻                                       |                 |      |            |                        |
| Create Profi             | le                                               |                 |      |            |                        |

Rys. 360: https://pages.awscloud.com/IAM-communication-preferences.html

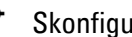

Skonfiguruj użytkownika głównego.

Postępuj zgodnie z instrukcjami, aby utworzyć i aktywować nowe konto AWS, patrz: https://repost.aws/de/knowledge-center/create-and-activate-aws-account

### Tworzenie i aktywacja nowego konta AWS

Jeśli rozpoczynasz korzystanie z AWS, musisz utworzyć i aktywować konto AWS.

#### 1. Zarejestruj się przy użyciu adresu e-mail

- Otwórz Amazon Web Services (AWS)-Homepage.( https://aws.amazon.com/)
- Wybierz "Utwórz konto AWS".

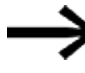

Jeśli ostatnio logowałeś się do AWS, wybierz "Zaloguj się do konsoli". Jeśli opcja "Utwórz nowe konto AWS" nie jest widoczna, najpierw wybierz "Zaloguj się na inne konto", a następnie "Utwórz nowe konto AWS".

W sekcji "Adres e-mail użytkownika głównego" wprowadź jako adres e-mail adres firmowej listy dystrybucyjnej lub skrzynki odbiorczej.

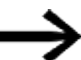

Ten adres e-mail może być używany do resetowania danych logowania do konta. Upewnij się, że chronisz dostęp do tych list dystrybucyjnych. Nie używaj loginu użytkownika głównego dla konta AWS do innych zadań. Najlepszą praktyką jest włączenie uwierzytelniania wieloskładnikowego (MFA) dla konta głównego w celu ochrony zasobów AWS.

Wprowadź nazwę konta AWS.

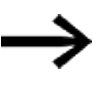

Użyj standardowej nazwy konta dla nazwy konta AWS, aby nazwa konta mogła zostać rozpoznana na fakturze lub w konsoli fakturowania i zarządzania kosztami. Nazwa powinna umożliwiać przypisanie.

Następnie wybierz "Zweryfikuj adres e-mail".

Na ten adres zostanie wysłana wiadomość e-mail z potwierdzeniem AWS i kodem potwierdzającym.

Nazwę konta będzie można zmienić później w ustawieniach konta po zalogowaniu.

### 2. Potwierdzenie adresu e-mail

- Wprowadź otrzymany kod.
- Następnie wybierz "Zweryfikuj".

Zanim kod zostanie przesłany, może minąć kilka minut. Sprawdź swoją pocztę e-mail i folder spam, aby znaleźć wiadomość e-mail z kodem potwierdzającym.

### 3. Tworzenie hasła

- Wprowadź hasło użytkownika głównego i potwierdzenie hasła użytkownika głównego.
- Następnie wybierz "Dalej".

#### 4. Dodawanie informacji kontaktowych

Wybierz Prywatne lub Biznesowe.

Oba konta mają te same cechy i funkcje.

Wprowadź swoje dane osobowe lub firmowe.

W przypadku kont biznesowych AWS zaleca się wprowadzenie firmowego numeru telefonu, a nie osobistego numeru telefonu komórkowego. Jeśli skonfigurujesz konto główne z indywidualnym adresem e-mail lub osobistym numerem telefonu, Twoje konto może stać się niezabezpieczone.

- Przeczytaj i zaakceptuj Umowę licencyjną AWS.
- Następnie wybierz "Dalej".

Otrzymasz wiadomość e-mail z potwierdzeniem utworzenia konta. Możesz zalogować się na swoje nowe konto przy użyciu adresu e-mail i hasła, przy użyciu których się zarejestrowałeś.

Z usług AWS można jednak korzystać dopiero po zakończeniu aktywacji konta.

#### 5. Dodawanie metody płatności

- Wprowadź informacje o metodzie płatności na stronie informacji rozliczeniowych.
- Następnie wybierz Sprawdź i dodaj.

Podczas rejestracji konta w Amazon Web Services India Private Limited (AWS India) konieczne będzie podanie kodu CVV na potrzeby procesu weryfikacji. W zależności od banku może być również konieczne wprowadzenie jednorazowego hasła. AWS India pobierze dwie rupie indyjskie (INR) z metody płatności w ramach procesu weryfikacji. AWS India zwróci te dwie INR po zakończeniu weryfikacji.

Jeśli chcesz użyć innego adresu rozliczeniowego dla informacji rozliczeniowych AWS, wybierz "Użyj nowego adresu". Następnie wybierz "Sprawdź i kontynuuj".

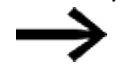

Proces rejestracji można kontynuować dopiero po dodaniu prawidłowej metody płatności.

### 6. Potwierdzenie numeru telefonu

- Na stronie Potwierdź swoją tożsamość wybierz metodę kontaktu, aby otrzymać kod potwierdzający.
- Wybierz z listy numer kierunkowy kraju lub regionu.
- Wprowadź numer telefonu komórkowego, pod którym można się z Tobą skontaktować w ciągu najbliższych kilku minut.
- Jeśli zostanie wyświetlony CAPTCHA, wprowadź wyświetlony kod, a następnie wyślij go.
- Automatyczny system skontaktuje się z Tobą w ciągu najbliższych minut.
- Wprowadź otrzymany kod PIN, a następnie wybierz Dalej.

## 7. Weryfikacja klienta

W przypadku rejestracji przy użyciu adresu rozliczeniowego lub kontaktowego w Indiach należy wykonać następujące kroki:

- Wybierz główny cel rejestracji konta w celu jego utworzenia. Jeśli Twoje konto jest powiązane z firmą, wybierz opcję, która najbardziej odpowiada Twojej firmie.
- Wybierz typ właściciela, który najlepiej reprezentuje posiadacza konta. Jeśli jako typ właściciela wybrano firmę, organizację lub spółkę osobową, należy wprowadzić imię i nazwisko kluczowego menedżera. Głównym menedżerem może być dyrektor, kierownik operacyjny lub osoba odpowiedzialna za operacje w organizacji.
- Wybierz Dalej.

### 8. Wybór planu wsparcia AWS

Na stronie Wybierz plan wsparcia wybierz jeden z dostępnych planów wsparcia.

Opis dostępnych planów wsparcia i ich korzyści można znaleźć w sekcji Porównanie planów wsparcia AWS.

Wybierz opcję "Zakończ rejestrację".

### Oczekiwanie na aktywację konta

Po wybraniu planu wsparcia zostanie wyświetlona strona z potwierdzeniem, że konto jest aktywowane. Konta są zwykle aktywowane w ciągu kilku minut, ale proces ten może potrwać do 24 godzin.

W tym czasie możesz zalogować się na swoje konto AWS. Na stronie głównej AWS może być w tym czasie wyświetlany przycisk Zakończ logowanie, nawet jeśli wszystkie etapy procesu logowania zostały już ukończone.

Gdy konto zostanie w pełni aktywowane, otrzymasz wiadomość e-mail z potwierdzeniem. Sprawdź swoją skrzynkę odbiorczą i folder spamu w poszukiwaniu wiadomości e-mail z potwierdzeniem. Po otrzymaniu tej wiadomości e-mail uzyskasz pełny dostęp do wszystkich usług AWS.
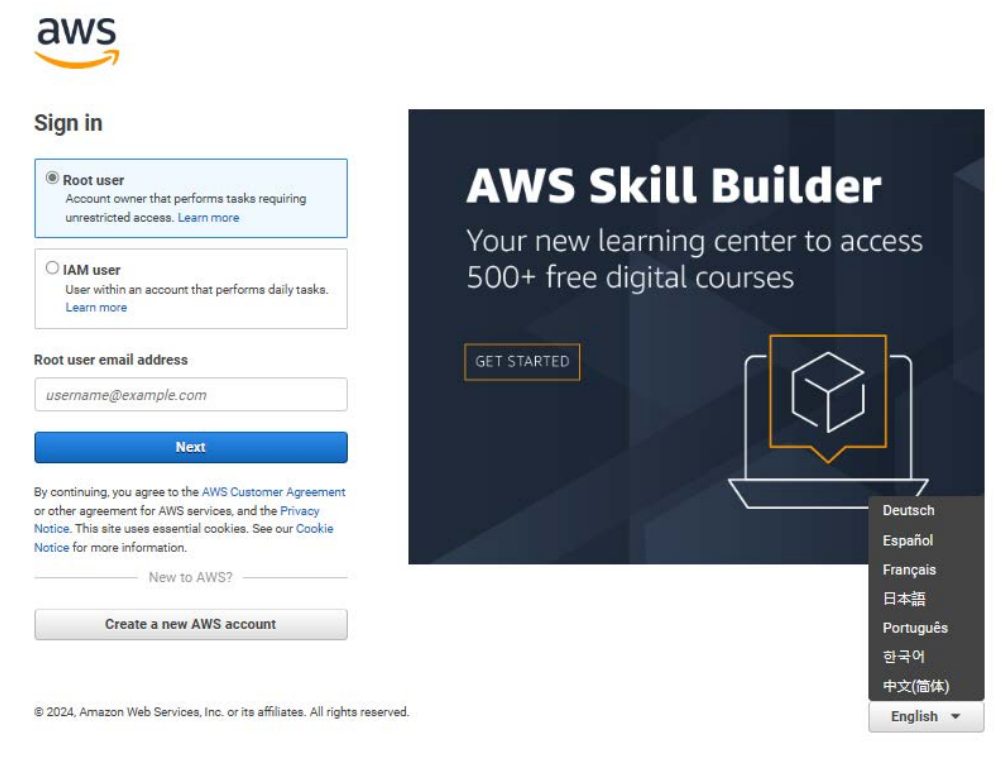

Rys. 361: https://signin.aws.amazon.com

#### Konfigurowanie AWS loT Core jako środowiska pracy

AWS IoT Core to zarządzana usługa w chmurze, która umożliwia podłączonym urządzeniom łatwą i bezpieczną współpracę z aplikacjami w chmurze i innymi urządzeniami.

AWS loT Core zarządza urządzeniami i obsługuje powiadomienia do punktów końcowych AWS i innych urządzeń.

Więcej informacji można znaleźć na stronie AWS dla IoT Core.

Po zalogowaniu otwiera się strona startowa konsoli AWS.

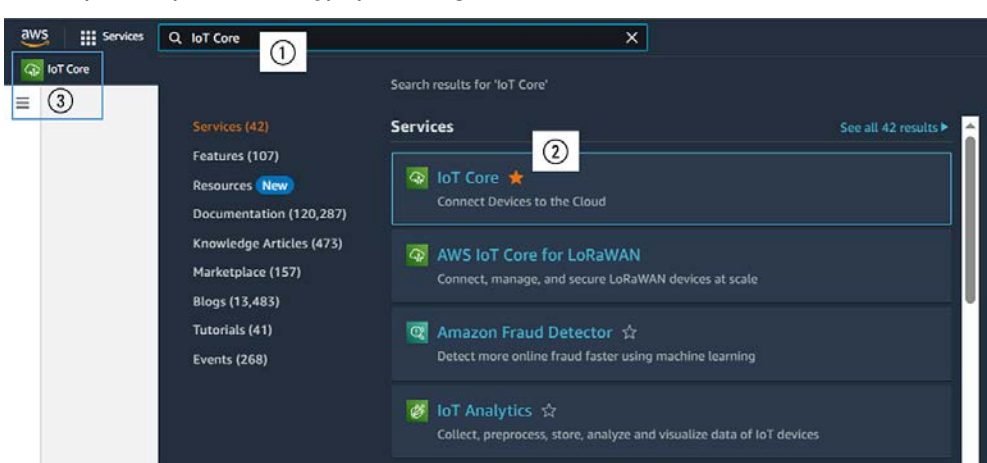

Wybierz spośród dostępnych usług AWS "IoT Core".

Rys. 362: Przykład: konsola AWS, wybierz usługę IoT Core

Po oznaczeniu usługi AWS "IoT Core" jako ulubionej (2), zostanie ona wyświetlona w nagłówku.

Przy następnym otwarciu konsoli możliwy będzie szybki dostęp.

#### Konfigurowanie AWS Service Amazon S3 jako środowiska pracy

Usługa AWS Amazon S3 to obiektowa pamięć masowa do przechowywania i pobierania dowolnej ilości danych ze wszystkich lokalizacji pamięci masowej.

Więcej informacji można znaleźć na stronie AWS dla Amazon S3.

Po zalogowaniu otwiera się strona startowa konsoli AWS.

Wybierz spośród dostępnych usług AWS "S3".

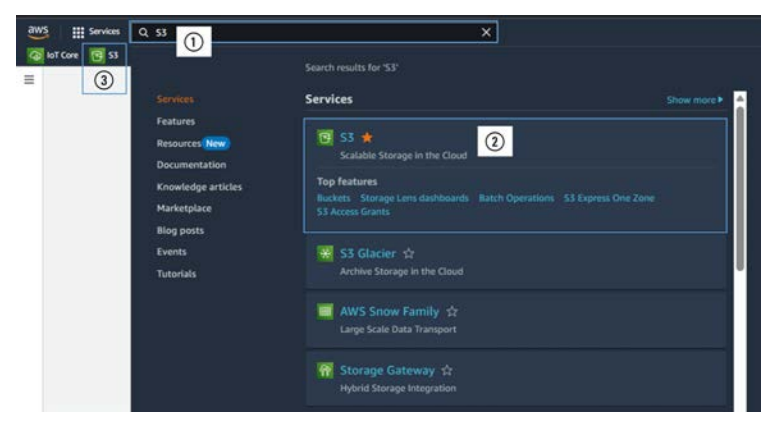

Rys. 363: Przykład: konsola AWS, wybierz usługę IoT Core

Po oznaczeniu usługi AWS "S3" jako ulubionej (2), zostanie ona wyświetlona w nagłówku.

Przy następnym otwarciu konsoli możliwy będzie szybki dostęp.

#### 10.17.3 Rejestracja AWS loT Core urządzenia easyE4

W przypadku rejestracji urządzeń easyE4 w chmurze AWS dostępne są różne opcje.

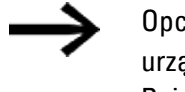

Opcja oferowana na platformie AWS loT Core w celu podłączenia urządzenia nie może być używana w przypadku urządzeń easyE4. Rejestracja easyE4 musi zostać rozpoczęta ze strony easyE4.

Urządzenia easyE4 mogą być rejestrowane i wyrejestrowywane w AWS tylko przy istniejącym połączeniu z Internetem.

#### Podstawowe założenia do rejestracji AWS loT Core urządzenia easyE4:

- · znane informacje o logowaniu AWS,
- Urządzenie easyE4 załadowało już program \*.prg z konfiguracją AWS
- Za pomocą widoku Komunikacja zostało nawiązane połączenie z tym easyE4

#### 10.17.3.1 Możliwość 1: asyE4-Wizzard - informacje

Aplikacja easyE4-Wizzard może zostać użyta do zarejestrowania urządzenia easyE4 w chmurze AWS z poziomu easySoft 8.

#### Warunek:

- · znane informacje o logowaniu AWS,
- Urządzenie easyE4 załadowało już program \*e80 z konfiguracją AWS,
- Za pomocą widoku Komunikacja zostało nawiązane połączenie z tym easyE4

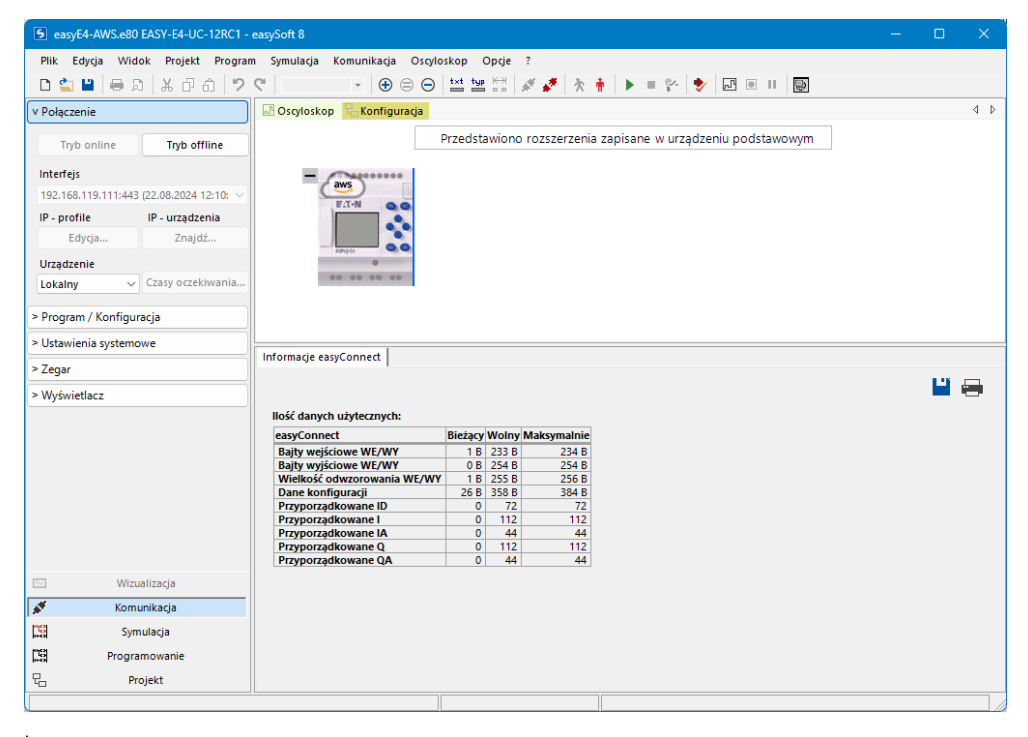

Kliknąć 🛎 symbol AWS na urządzeniu podstawowym.

Wyświetla się zakładka Informacje o urządzeniu.

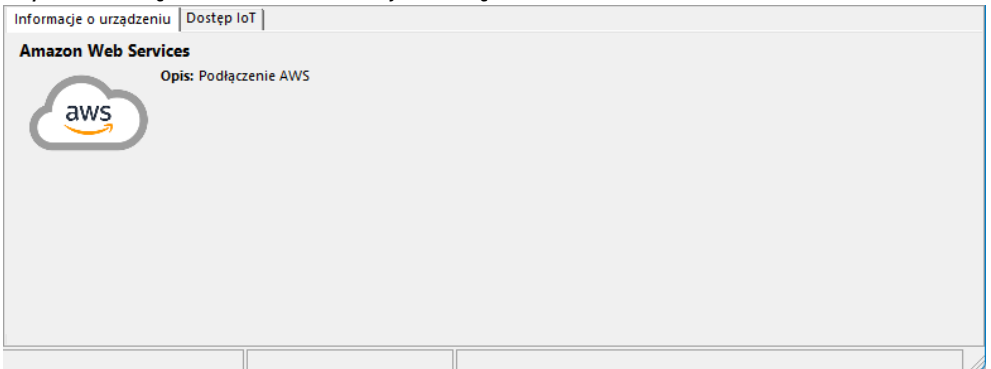

Przejść do zakładki Dostęp IoT.

W tej zakładce Dostęp IoT można zarejestrować lub wyrejestrować easyE4 z konta AWS jako obiekt (Thing) oraz przetestować połączenie.

| Informacje o urządzeniu                            | Dostęp IoT                   |                    |  |  |
|----------------------------------------------------|------------------------------|--------------------|--|--|
| Stan rejestru:<br>Nazwa obiektu:<br>Endpoint MQTT: | Nie zarejestrowano<br>-<br>- |                    |  |  |
| Rejestruj obiekt                                   | Odrejestruj obiekt           | Połączenie testowe |  |  |
|                                                    |                              |                    |  |  |
|                                                    |                              |                    |  |  |
|                                                    |                              |                    |  |  |
|                                                    |                              |                    |  |  |
|                                                    |                              |                    |  |  |
|                                                    |                              |                    |  |  |

#### Rejestruj obiekt...

Rejestrację można przeprowadzić tylko wtedy, gdy easyE4 znajduje się w trybie STOP.

Proces rejestracji przeprowadzany jest w 3 krokach.

#### Krok 1: dane logowania

Przygotować informacje o logowaniu AWS.

| Rejestruj obiekt       |                           |               |                    |                        | >     | × |
|------------------------|---------------------------|---------------|--------------------|------------------------|-------|---|
| Krok 1: dane logowania | Krok 2: Żądanie podpisani | a certyfikatu | Krok 3: dołączenie | certyfikatu do obiektu |       |   |
| Region AWS loT:        |                           |               |                    |                        | ~     |   |
| ID klucza dostępu AV   | WS:                       |               |                    |                        |       |   |
| Tajny klucz dostępu    | AWS:                      |               |                    |                        |       |   |
| Token sesji AWS:       |                           |               |                    |                        |       |   |
|                        |                           |               |                    | Anuluj                 | Dalej |   |

Rys. 364: easyE4-Wizzard, dane logowania

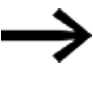

W zależności od konta AWS i wybranego dostępu, token sesji AWS może najpierw zostać wygenerowany w ramach: Tymczasowe informacje o logowaniu IAM AWS. Więcej informacji na temat wymiany danych można znaleźć w dokumentacji STS AWS.

Po wprowadzeniu wymaganych informacji, naciśnięcie przycisku Dalej przed kolejnym krokiem,

rozpoczyna weryfikację informacji w easyE4.

Jeśli informacje są niewiarygodne, wyświetlany jest komunikat o błędzie.

#### Krok 2: Żądanie podpisania certyfikatu

| W | drugim | kroku żąc | lane jest | podpisanie | certyfikatu. |
|---|--------|-----------|-----------|------------|--------------|
|---|--------|-----------|-----------|------------|--------------|

| Rejestruj obiekt                                                                                        | × |
|----------------------------------------------------------------------------------------------------|---|
| Krok 1: dane logowania Krok 2: Żądanie podpisania certyfikatu Krok 3: dołączenie certyfikatu do obiektu |   |
| Ogólna nazwa:                                                                                           |   |
| Kraj/region:                                                                                            |   |
| Organizacja:                                                                                            |   |
| Obszar działalności:                                                                                    |   |
| Nazwa procedury:                                                                                        |   |
| Anuluj Dalej                                                                                            |   |

Rys. 365: easyE4-Wizzard, certyfikat

Nazwa ogólna odpowiada wpisowi w polu Wnioskodawca podpisu certyfikatu (podmiot w AWS).

Nazwa dyrektywy musi być zgodna z polityką utworzoną w AWS (dyrektywa).

Nazwa dyrektywy określa uprawnienia easyE4 w chmurze.

Nazwa dyrektywy może składać się z liter, cyfer i znaków specjalnych \_ - , . @ = a jej długość maże mieć maksymalnie 128 znaków.

Więcej informacji na temat rejestracji znajduje się w dokumentacji do: Dyrektywy AWS IoT Core (https://docs.aws.amazon.com/iot/latest/developerguide/iot-policies.html).

#### Krok 3: dołączenie certyfikatu do obiektu

W ostatnim kroku utworzony certyfikat jest zapisywany w urządzeniu easyE4.

| Rejestruj obiekt                                                 | ×                                         |
|------------------------------------------------------------------|-------------------------------------------|
| Krok 1: dane logowania Krok 2: Žądanie podpisania certyfikatu    | Krok 3: dołączenie certyfikatu do obiektu |
| Utwórz obiekt Podaj nową nazwę obiektu:                          |                                           |
| O Wybierz istniejący obiekt<br>Wybierz istniejącą nazwę obiektu: |                                           |
|                                                                  | Anuluj Zakończ                            |

Rys. 366: easyE4-Wizzard, certyfikat

Przypisać nazwę obiektu (Thing) dla urządzenia easyE4 w chmurze podczas nowej rejestracji lub wybrać istniejącą nazwę obiektu z listy.

Podczas tworzenia nowego obiektu należy wprowadzić nazwę obiektu, aby utworzyć obiekt (Thing) i powiązać go z certyfikatem. Nazwa obiektu może składać się z liter, cyfr i znaków specjalnych \_ - : i może mieć maksymalnie 128 znaków.

Odrejestruj obiekt...

Po zapytaniu o bezpieczeństwo urządzenie easyE4 zostaje wylogowane z AWS.

Dane certyfikatu zostaną usunięte z easyE4. Dane certyfikatu są przechowywane w AWS.

| Informacje o urządzeniu Do                         | stęp IoT                                              |                              |
|----------------------------------------------------|-------------------------------------------------------|------------------------------|
| Stan rejestru:<br>Nazwa obiektu:<br>Endpoint MQTT: | Zarejestrowano<br>easyE4-TecDoc<br>a3mykack6l9gup-ats | .iot.us-east-2.amazonaws.com |
| Rejestruj obiekt                                   | Odrejestruj obiekt                                    | Połączenie testowe           |
|                                                    |                                                       |                              |
|                                                    |                                                       |                              |

Rys. 367: Wylogowanie easyE4

Połączenie testowe

Ten przycisk służy do sprawdzania, czy ostatni transfer do chmury zakończył się powodzeniem.

Wyświetla się odpowiedni komunikat.

#### 10.17.3.2 Możliwość 2: za pomocą skryptu Phyton

Ta metoda jest zalecana do podłączania wielu podstawowych urządzeń easyE4 w seriach produkcyjnych.

# W razie potrzeby skontaktować się z pomocą techniczną Eaton. Dostarczy on odpowiedni skrypt.

| aws_re | gister_device_with_WebAPI.py                                                                  |                                                                                                    |
|--------|-----------------------------------------------------------------------------------------------|----------------------------------------------------------------------------------------------------|
| 1      | #!/usr/bin/env python3                                                                        | TO CARTANANA AND AND AND AND AND AND AND AND AN                                                                                                    |
| 2      | """ aws_register_device_with_WebAPI.py                                                        |                                                                                                    |
| 3      |                                                                                               | SARES TALLARD AND AND AND AND AND AND AND AND AND AN                                                                                                    |
| 4      | This script will register a easyE4 device at AWS via the devices web API.                     | REAL AND ADDRESS OF ADDRESS OF AD   |
| 5      |                                                                                               | FRE ROOM CHIR.                                                                                                    |
| 6      | Therefor, it is necessary to provide the connection details to the device:                    |                                                                                                    |
| 7      | <ul> <li>The ip address or the FQDN needs to be inserted in the variable "ip_addr"</li> </ul> | No. 1994 Array and a second second se   |
| 8      | - The username for the web API of the device needs to be inserted in the variable             | INTO COME<br>In the second second secon |
|        | "user_name"                                                                                   |                                                                                                    |
| 9      | - The password for the web API of the device needs to be inserted in the variable             | Property and Property and Prope   |
| 10     | "password"                                                                                    |                                                                                                    |
| 11     | To establish encrypted communication with the device, the root certificate must be            |                                                                                                    |
|        | provided.                                                                                     | BERNATHIN TEATER OF AN                                                                                                    |
| 12     | The root certificate must have the name easy_Root_V1.0.pem and must be stored in the          | Martin Martin                                                                                                    |
|        | same directory as the script.                                                                 | BUTTON AND AND AND                                                                                                    |
| 13     | The device time needs to be set to a proper date and time, otherwise the communication        | STAND                                                                                                    |
|        | can't be established.                                                                         | Participation of the second second se   |
| 14     |                                                                                               | PERSONAL AND AND AND AND AND AND AND AND AND AND                                                                                                    |
| 15     | It is necessary to provide the credentials to connect to AWS.                                 | NEW CONTRACTOR                                                                                                    |
| 16     | The credentials can be provided as environment variables or as a file.                        | The second second secon   |
| 17     | The file with the credentials must have the name credential without a file extension and      | NATION CONTRACTOR AND A CONTRACTOR                                                                                                    |
|        | must be located in the same                                                                   | " TOP Office out on second-out"                                                                                                    |
| 18     | directory as the script.                                                                      | The second second secon   |
| 19     |                                                                                               | * TOTATO Research and the Annual Party and Annual Party and Annual Party a   |
| 20     | Please make sure that certificate parameters and AWS parameters are correct before            | State of the second second sec   |
| 21     | running this script!!!                                                                        |                                                                                                    |
| . 21   |                                                                                               |                                                                                                    |

Rys. 368: Fragment ze skryptu Phyton

Ten skrypt Phyton rejestruje urządzenie podstawowe easyE4 w AWS za pośrednictwem interfejsu API urządzenia.

Aby to zrobić, konieczne jest wprowadzenie szczegółów połączenia dla urządzenia:

- Adres IP lub FQDN (Fully-Qualified Domain Name) należy wprowadzić do zmiennej "ip\_addr".
- Nazwa użytkownika interfejsu Web API urządzenia musi zostać wprowadzona w zmiennej "user\_name".
- Hasło interfejsu Web API urządzenia musi zostać wprowadzone w zmiennej "password".

Aby nawiązać szyfrowaną komunikację z urządzeniem podstawowym easyE4 basic, należy określić certyfikat główny.

Certyfikat Root musi posiadać nazwę easy\_Root\_V1.0.pem i być zapisany w tym samym folderze co skrypt.

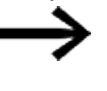

Data i godzina urządzeń podstawowych easyE4 muszą być ustawione prawidłowo, w przeciwnym razie nie będzie można nawiązać komunikacji.

Konieczne jest podanie danych logowania do połączenia z AWS.

Informacje logowania mogą być dostarczane jako zmienne środowiskowe lub jako plik.

Plik z informacjami o logowaniu musi mieć nazwę credential bez rozszerzenia pliku i znajdować się w tym

samym folderze co skrypt.

| UWAGA                                                      |
|------------------------------------------------------------|
| Dopilnować, aby parametry certyfikatu i parametry AWS były |
| poprawne przed uruchomieniem skryptu Phyton!               |

Więcej informacji na temat skryptu Phyton: patrz Eaton AP050027DE

#### 10.17.4 Klient testowy MQTT

Klient testowy AWS MQTT może być używany do monitorowania wiadomości MQTT przesyłanych na koncie AWS.

easyE4 obsługuje protokół komunikacji z serwerem w chmurze:

• MQTT poprzez Transport Layer Security (TLS), zgodnie ze standardem OASIS wersja 3.1/3.1.1

| Attributes Certificates Thing groups Device Shadows Activity Packages and versions                                                                                                    | Jobs Alarms Defender metrics                   |
|----------------------------------------------------------------------------------------------------|------------------------------------------------|
| Activity (4) Info<br>bits the most recent MQTT messages related to Device Shadow activity since you opened the thing<br>stails page. To see more messages related to this activity, shoose the MQTT test client button. | Clear MQTT tast client (2                      |
| Shadow updated     Snw/things/ba/ihudow/update/accepted                                                                                                    | June 05, 2024, 11:30:16 (UTC+02:00) Accepted   |
| Shadow updated     Sawythings(saysE4_super_shadow/update/accepted                                                                                                    | June 05, 2024, 11:30:14 (UTC+02:00) (Accepted) |

Rys. 369: Przykład: Dostęp do klienta testowego MQTT przy aktywnościach w wymianie danych

Więcej informacji na temat wymiany danych można znaleźć w dokumentacji MQTT AWS i Eaton AP050027DE.

#### 10.17.5 Aktualizacja przez AWS loT Jobs

Dzięki AWS IoT Jobs można wydajnie i bezpiecznie dystrybuować aktualizacje do dużej liczby urządzeń easyE4 za pośrednictwem zdalnego dostępu, co znacznie ułatwia zarządzanie i utrzymanie infrastruktury IoT.

Do aktualizacji urządzeń podstawowych easyE4 wykorzystywana jest usługa Amazon Simple Storage Service (Amazon S3). Pliki przechowywane tam w zasobniku do aktualizacji urządzeń są przesyłane do urządzeń podstawowych easyE4 za pośrednictwem zadań AWS IoT (zleceń).

#### Podstawowe wymagania dotyczące aktualizacji za pośrednictwem chmury

- easyE4 jest połączony z AWS.
- Dostępna jest usługa S3, patrz→ Część "Konfigurowanie AWS Service Amazon S3 jako środowiska pracy", strona 826
- Utworzony jest zasobnik S3, → Część "Zasobnik S3", strona 843
- Dostępna jest rola IAM z uprawnieniem do wysyłania plików, → Część "Rola IAM", strona 816
- W projekcie \*.e80 urządzenia easyE4 aktywowana jest opcja ..Aktualizacja dozwolona przez chmurę w zakładce Ustawienia AWS.

| Informacje o urządzeniu                                         | Dane cykliczne         | Ustawienia AWS | Przyporządkowania aliasu |
|-----------------------------------------------------------------|------------------------|----------------|--------------------------|
| Ustawienia protokołu<br>Application-Layer Pro<br>8883 Numer por | tocol Negotiatio<br>tu | n (ALPN)       |                          |
| Pozostałe ustawienia<br>🗹 Dozwolona aktualiza                   | acja programu pr       | zez chmurę     |                          |

Rys. 370: Widok Projekt, AWS, zakładka Ustawienia AWS

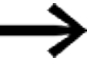

Jeśli żadna z opcji nie zostanie wybrana, dostęp przez chmurę jest dezaktywowany.

#### Kroki aktualizacji przez chmurę

- Utwórz plik zlecenia i zapisz go w zasobniku S3.
- Utwórz zlecenie (zadanie) i wykonaj je w AWS loT

#### 10.17.5.1 Aktualizacja oprogramowania sprzętowego przez chmurę

Urządzenia podstawowe easyE4 generacji 09 z oprogramowaniem sprzętowym w wersji 2.30 lub nowszej mogą być również aktualizowane za pośrednictwem karty pamięci microSD, Klient Web lub chmury AWS.

Informacja o generacji urządzenia easyE4 znajduje się na tabliczce znamionowej. patrz także:

- → Część "Aktualizacja oprogramowania sprzętowego", strona 140
- → "Przegląd kompatybilności easyE4", strona 901

Przy aktualizacji oprogramowania sprzętowego program znajdujący się na urządzeniu podstawowym nie jest zmieniany. Dane remanentne również pozostają niezmienione.

#### dodatkowy warunek

Oprócz podstawowych wymagań dotyczących aktualizacji za pośrednictwem chmury, do aktualizacji oprogramowania sprzętowego mają zastosowanie następujące zasady:

• Data i godzina ustawione w urządzeniu easyE4 muszą być następujące po dacie żądanej aktualizacji oprogramowania sprzętowego.

Jeśli tak nie jest, aktualizacja nie jest przeprowadzana. Od wersji oprogramowania sprzętowego 2.30 wydawany jest odpowiedni identyfikator diagnostyczny.

# Kroki aktualizacji podstawowego oprogramowania sprzętowego urządzenia easyE4

1. Pobrać oprogramowanie sprzętowe easyE4 z Download Center EATON na komputer.

Kategoria: aktualizacje oprogramowania sprzętowego, grupa produktów: easy / RTD, produkt: urządzenia podstawowe easyE4 Eaton Download Center

- 2. Załadować plik aktualizacyjny oprogramowania sprzętowego E4\_B\*.fw w zasobniku Amazon S3, → Część "Pliki w zasobniku S3", strona 843.
- 3. W edytorze tekstowym utworzyć plik zlecenia w formacie JSON.
   W tym dokumencie podać szczegóły instrukcji.
- "operation"

Ta właściwość określa operację zadania. Wpis musi dotyczyć aktualizacji oprogramowania sprzętowego easyE4: UpdateFirmware

• "url"

Ta właściwość określa nazwę i lokalizację przechowywania w zasobniku S3 pliku aktualizacji oprogramowania układowego.

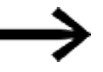

Plik aktualizacji oprogramowania sprzętowego w zasobniku S3 może również zawierać symbol zastępczy, który jest zastępowany wstępnie podpisanym adresem URL dopiero po zażądaniu pliku zadania przez easyE4.

Informacja o pliku zlecenia dla aktualizacji oprogramowania sprzętowego

```
{
"operation": "UpdateFirmware",
"url": "${aws:iot:s3-presigned-url:https://s3.
XXX.amazonaws.com/XXX/E4_BXXXX.fw}"
```

# Przykład pliku zlecenia aktualizacji oprogramowania sprzętowego

Poniższy przykład przedstawia zawartość pliku json zadania aktualizacji urządzenia podstawowego easyE4 za pośrednictwem AWS.

Adres url musi określać prawidłową lokalizację pliku.

```
{
   "operation": "UpdateFirmware",
   "url": "${aws:iot:s3-presigned-url:https://myawsbucket-tecdoc.s3.us-east-1.amazonaws.com/E4_B3204.fw}"
}
```

oznaczenie kolorem: może być również zastąpione przez symbol zastępczy

<sup>•</sup> 4. Przesłać plik zamówienia w formacie JSON do zasobnika Amazon S3.

Na tym kończą się przygotowania.

- ► 5. Tworzenie i wykonywanie zlecenia AWS IoT Job.
   → Część "Tworzenie zlecenia(Job)", strona 839
- Utworzyć zlecenie, które dostarczy plik zlecenia do urządzenia easyE4.
- Określić urządzenie docelowe easyE4 lub grupę urządzeń easyE4.

Po uruchomieniu zlecenia urządzenie docelowe easyE4 powinno odebrać instrukcje z pliku zlecenia i rozpocząć pobieranie pliku oprogramowania sprzętowego za pośrednictwem AWS. Urządzenie podstawowe easyE4 sprawdza oprogramowanie sprzętowe i instaluje aktualizację.

🕨 6. Śledzić postęp aktualizacji, sprawdzając status wykonania zlecenia w AWS.

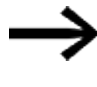

Monitorować stan zadania AWS loT Job w AWS loT/Zarządzanie/Zdalne akcje/Zlecenia i urządzeń, aby upewnić się, że aktualizacja została zakończona pomyślnie.

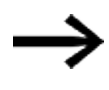

Monitorować stan urządzeń, aby upewnić się, że aktualizacja została zakończona pomyślnie.

W przypadku wystąpienia błędów można wyświetlić szczegółowe dzienniki i raporty o stanie w konsoli AWS IoT, aby zdiagnozować i rozwiązać problemy.

#### 10.17.5.2 Aktualizacja programu easyE4 przez chmurę

Programy użytkownika na urządzeniach podstawowych easyE4 od generacji 08 z oprogramowaniem sprzętowym w wersji 2.25 lub wyższej mogą być również aktualizowane za pośrednictwem chmury AWS, oprócz połączenia online z easySoft 8 lub karty pamięci microSD.

#### dodatkowy warunek

Oprócz podstawowych wymagań dotyczących aktualizacji za pośrednictwem chmury, do aktualizacji programu mają zastosowanie następujące zasady:

 Utworzyć plik programu za pomocą easySoft 8 i zapisać ten plik \*.prg na komputerze.

Program \*.prg może być chroniony identyfikatorem aktualizacji.

 W ramach programu easyE4 nie można jednocześnie aktywować Web-Visu i aktualizacji programu za pośrednictwem AWS.
 Samo połączenie easyE4 z chmurą również można łączyć z Web-Visu.
 Jeśli istnieje projekt NET, dla każdej stacji NET można wprowadzić inne ustawienie.

#### Kroki aktualizacji programu

- 1. Wysłać plik programu \*.prg do zasobnika Amazon S3, → Część "Pliki w zasobniku S3", strona 843.
- 2. W edytorze tekstowym utworzyć plik zlecenia w formacie JSON.
   W tym dokumencie podać szczegóły instrukcji.

• "operation"

Ta właściwość określa operację zadania. Wpis musi dotyczyć aktualizacji programu easyE4: LoadProject

• "url"

Ta właściwość określa nazwę i lokalizację przechowywania w zasobniku S3 pliku programu.

Informacja o pliku zlecenia dla aktualizacji programu

```
"operation": "LoadProject",
"url": "${aws:iot:s3-presigned-url:https://s3.
XXX.amazonaws.com/XXX/XXXXX.prg}"
```

#### Przykład pliku zlecenia aktualizacji programu

Poniższy przykład przedstawia zawartość pliku json zadania aktualizacji programu za pośrednictwem AWS. Adres url musi określać prawidłową lokalizację pliku.

```
"
"operation": "LoadProject",
"url": "${aws:iot:s3-presigned-url:https://myawsbucket-tecdoc.s3.us-east-1.amazonaws.com/update_via_AWS.prg}"
```

oznaczenie kolorem: url pliku zlecenia

Skopiować adres URL obiektu z przesłanego programu do zasobnika S3.

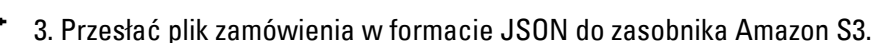

Na tym kończą się przygotowania.

- A. Tworzenie i wykonywanie zlecenia AWS IoT Job.
   → Część "Tworzenie zlecenia(Job)", strona 839
- Utworzyć zlecenie, które dostarczy plik zlecenia do urządzenia easyE4.
- Określić urządzenie docelowe easyE4 lub grupę urządzeń easyE4.

Po uruchomieniu zlecenia urządzenie docelowe easyE4 powinno odebrać instrukcje z pliku zlecenia i rozpocząć pobieranie pliku programu za pośrednictwem AWS. Urządzenie podstawowe easyE4 sprawdza program i instaluje aktualizację.

6. Śledzić postęp aktualizacji, sprawdzając status wykonania zlecenia w AWS.

#### 10.17.5.3 Tworzenie zlecenia(Job)

Zlecenie (Job) zakłada się w AWS loT-Service pod zakładką Zarządzanie jako Zdalna akcja/Zlecenia.

Zlecenie zdefiniowane przez użytkownika to zdalna operacja wysyłana do jednego lub większej liczby urządzeń podłączonych i działających w AWS IoT.

#### Zlecenie (Job) = cel zlecenia + plik zlecenia

Celem zlecenia są urządzenia, na których ma zostać wykonane zlecenie (Job). Plik zlecenia zawiera polecenia, które są następnie wykonywane na tych urządzeniach docelowych.

Wymagania

- Cel zadania musi być już dostępny jako obiekt (Thing) w AWS IoT.
- Dokument zlecenia musi być przechowywany w zasobniku.

#### Właściwości zlecenia zdefiniowane przez użytkownika

- WAWS otworzyć usługę IoT Core/ Zarządzanie /Zdalna akcja/Zlecenia
- Wybór Utwórz zlecenie zdefiniowane przez użytkownika

#### AWS loT/Zarządzanie/Zdalna akcja/Zlecenia

| AWS IoT          | Manage > Remote actions > Jobs > Create job                                                                                                    |
|------------------|----------------------------------------------------------------------------------------------------|
| Crea<br>Jobs def | Ite job Info<br>ine remote operations to send to and run on devices that are connected to AWS IoT. Create a custom job or a                                 |
| FreeRTO          | S over-the-air (OTA) update job.                                                                                                    |
| Jop              | type                                                                                                    |
| 0                | Create custom job<br>Create a job to send an executable job file to one or more devices connected to AWS IoT.                                               |
| 0                | Create FreeRTOS OTA update job<br>Send a request to acquire an executable job file from one of your S3 buckets to one or more devices connected to AWS IoT. |
| 0                | Deploy a single Software Package version<br>You will be redirected to SPC to start the deployment flow                                                      |
|                  |                                                                                                    |

Rys. 371: Utwórz zlecenie

Podaj jednoznaczną nazwę zlecenia.

Dozwolone są znaki alfanumeryczne, myślniki lub podkreślenia. Nazwa nie może zawierać spacji.

Wprowadź opis zlecenia do późniejszego wykorzystania.

Pod tą nazwą zlecenie będzie prowadzone w AWS IoT-Service/ Zarządzanie /Zdalna akcja/Zlecenia.

Opis można wyświetlić w szczegółach zlecenia.

Opcjonalnie można przydzielić tagi.

AWS loT/Zarządzanie/Zdalna akcja/Zlecenia

| Custom job properties        | Custom job properties Info                                                                                                   |
|------------------------------|----------------------------------------------------------------------------------------------------|
| Step 2<br>File configuration | Job properties                                                                                                    |
| Step 3                       | Name                                                                                                    |
| Job configuration            | Job_name                                                                                                    |
|                              | Enter a unique name that contains only alphanumeric characters, hyphens, or underscores. Job names can't contain any spaces. |
|                              | Description - optional                                                                                                    |
|                              | Description                                                                                                    |
|                              | The description can have up to 2,028 characters.                                                                             |
|                              | ► Tags - optional                                                                                                    |

Rys. 372: Tworzenie zlecenia, krok 1

#### Konfiguracja pliku

W kolejnym kroku wybierane jest miejsce docelowe zamówienia i dokument zamówienia.

Celem zlecenia są urządzenia, na których ma zostać wykonane zlecenie (Job). Dokument zlecenia zawiera polecenia, które są następnie wykonywane na tych urządzeniach docelowych.

Wybierz obiekt (Thing) jako cel zlecenia.
 Możliwy jest wybór wielokrotny.
 Obiektem (Thing) jest easyE4, zarejestrowany w AWS IoT.

#### AWS loT/Zarządzanie/Zdalna akcja/Zlecenia

| Step 1<br>Custom job properties | File configuration                                                                                                    |  |
|---------------------------------|----------------------------------------------------------------------------------------------------|--|
| Step 2<br>File configuration    | Job targets into<br>A custom job is a remote operation that is sent to and runs on one or more devices connected to AWS IoT. Job targets are the things and<br>thing groups that represent the devices that should run this job. |  |
| Step 3<br>Job configuration     | Things to run this job Choose existing things easy£4-TecDoc ×                                                                                                    |  |
|                                 | Thing groups to run this job                                                                                                    |  |
|                                 | Thing groups to run this job Choose existing thing groups                                                                                                    |  |

Rys. 373: Tworzenie zlecenia, krok 2 Cel zlecenia

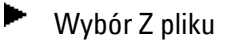

AWS IoT/Zarządzanie/Zdalna akcja/Zlecenia

| Custom job properties        | Job document - new lists                                                                           | connected to AWS IoT, Jobs that are used often can be                                |
|------------------------------|----------------------------------------------------------------------------------------------------|--------------------------------------------------------------------------------------|
| Step 2<br>File configuration | converted to a job template for quicker deployment. AWS provides some public to<br>implementation. | emplates under job templates to help accelerate                                      |
| Step 3                       | • From file<br>Secretify a lob file becated in ST. This lob can be consecreted.                    | nom template                                                                         |
| and Anticipations)           | to a job template later allowing it to be record.                                                  | infigurations. You can customize the file and its<br>infiguration before deployment. |
|                              | Job file                                                                                           |                                                                                      |
|                              | A JSON file to upload to 53.                                                                       |                                                                                      |
|                              | S3 URL                                                                                             |                                                                                      |
|                              | Q, s3://bucket/object.json View 🖪                                                                  | Browse S3                                                                            |
|                              | Jobs integration with the Package Catalog service - optional                                       |                                                                                      |

Rys. 374: Tworzenie zlecenia, krok 2 Plik zlecenia

Następnie wymagany jest adres URL pliku zlecenia \*.json. Ten plik zlecenia musi być przechowywany w zasobniku S3. Adres URL można skopiować z tego zasobnika.

Amazon S3/Zasobniki/...

| Copy S3 URI                                              | n [7] Object actions v                                                                        |
|----------------------------------------------------------|-----------------------------------------------------------------------------------------------|
| Properties Permissions Versions Dbject overview          |                                                                                               |
| Dwner<br>List-IT-AWS-EatonCorpEasyE4Dev                  | S3 URI<br>I☐ s3://myawsbucket-tecdoc/job-doc-aws-fwupdate.json                                |
| AWS Region<br>JS East (N. Virginia) us-east-1            | Amazon Resource Name (ARN)<br>i arn:aws:s3:::myawsbucket-tecdoc/job-doc-aws-fwupda<br>te ison |
| .ast modified<br>lovember 20, 2024, 10:45:52 (UTC+01:00) | Entity tag (Etag)                                                                             |
|                                                          |                                                                                               |
| iize<br>144.0 B                                          | Object URL<br>https://myawsbucket-tecdoc.s3.us-east-1.amazonaws.                              |

Rys. 375: Przykład URL obiektu (Thing) pliku zlecenia w zasobniku

Podaj URL obiektu pliku zlecenia \*.json.

Gdy tylko wybór będzie wiarygodny, wprowadzany jest wstępnie podpisany adres URL i oferowana jest konfiguracja adresu URL zasobu do wstępnego podpisywania.

AWS loT/Zarządzanie/Zdalna akcja/Zlecenia

| ≡ | S3 URL                                                                                                    | 0   |
|---|----------------------------------------------------------------------------------------------------|-----|
|   | Q s3://myawsbucket-tecdoc/job-doc-aw X View [1] Browse 53                                                                                                    |     |
|   | Jobs integration with the Package Catalog service - optional                                                                                                    |     |
|   | ✓ Pre-sign resource URL configuration                                                                                                    |     |
|   | No code signing URL found<br>To use code signing, a code signing placeholder snippet is required in the job document.                                                                                                    |     |
|   | Detected Pre-sign URLs                                                                                                    |     |
|   | Pre-sign URL type URL                                                                                                    |     |
|   | Download https://myawsbucket-tecdoc.s3.us-east-1.amazonaws.com/E4_B3204.fw                                                                                                    |     |
|   | Dra.cian racourze IIDI s                                                                                                    |     |
|   | FTE-sight resource Ones                                                                                                    |     |
|   | The influence approximation processing and the second influence is provide a calculation from the state of the influence experiment.<br>Pre-signification from the state (ANN) of an IAM role that grants permission to download and/or uppload files from the S3 bucket where the job data and upplots are stored. The note must also grant permission for ANNs for to assume the role. |     |
|   | Choose an IAM role   Clear  Create role                                                                                                    |     |
|   | Timeout<br>The duration of a pre-signing URL is available from 1 minute to 1 hour.                                                                                                    |     |
|   | Minutes Seconds                                                                                                    | 1 1 |
|   | 60 0-59 0-59                                                                                                    |     |
|   |                                                                                                    |     |
|   | Cancel Previous Next                                                                                                    |     |

Rys. 376: Tworzenie zlecenia, krok 2 Plik zlecenia

Podaj swoją rolę IAM.

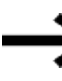

Rola IAM musi mieć uprawnienia do pobierania i/lub przesyłania plików z zasobnika S3.

Opcjonalnie możliwe są dalsze szczegóły.

#### Konfiguracja zlecenia

W następnym kroku konfigurowany jest typ realizacji zamówienia.

Wybierz Snapshot .

AWS loT/Zarządzanie/Zdalna akcja/Zlecenia

| Step 1<br>Custom job properties | Job configuration 🗤                                                                                                    |  |
|---------------------------------|----------------------------------------------------------------------------------------------------|--|
| Step 2<br>File configuration    | Job configuration                                                                                                    |  |
| Step 3<br>Job configuration     | Job run type         Configure how your job will deploy to the job targets.         Stapshot         You job deploy and completes execution for current devices added to thing groups in current job target list.         Configures         Your job continuous         Your job continuous to deploy to devices that are added to thing groups in the job target list. |  |
|                                 | Additional configurations - optional  Rollout configuration  Scheduling configuration  Job executions timeout configuration                                                                                                    |  |
|                                 | Job executions retry configuration     Abort configuration                                                                                                    |  |

Rys. 377: Tworzenie zlecenia, krok 3 Konfiguracja zlecenia

Za pomocą Wyślij tworzone jest zlecenie i jednocześnie realizowane. Zlecenie wyświetla się na liście w AWS loT/Zarządzanie/Zdalne akcje/Zlecenia.

Status pokazuje stan przetwarzania.

#### 10.17.5.4 Zasobnik S3

Zasobnik to kontener na dowolną liczbę plików przechowywanych w usłudze Amazon S3 na koncie AWS.

Aby przesłać aktualizacje, należy najpierw utworzyć zasobnik w regionie AWS. W przypadku aplikacji z easyE4 pliki wymagane do aktualizacji (plik zadania i plik aktualizacji) są przechowywane w tym zasobniku S3.

Wymagany zasobnik S3 musi zostać utworzony tylko raz.

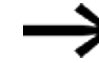

Do pobierania i/lub przesyłania plików z zasobnika S3 wymagana jest rola IAM z odpowiednimi uprawnieniami.

|               |                                                                                | 10            |                                                               |             |                     |                     |           |             |                |                  |              |            |       |
|---------------|--------------------------------------------------------------------------------|---------------|---------------------------------------------------------------|-------------|---------------------|---------------------|-----------|-------------|----------------|------------------|--------------|------------|-------|
| Obje          | cts Properties Permissio                                                       | ns Met        | trics N                                                       | lanageme    | ent Access          | Points              |           |             |                |                  |              |            |       |
|               |                                                                                |               |                                                               |             |                     |                     |           |             |                |                  |              |            |       |
| Obj           | ects (4) Info                                                                  |               |                                                               |             |                     |                     |           |             |                |                  |              |            |       |
| C             | Copy S3 URI                                                                    | py URL        | ± Down                                                        | nload       | Open [2]            | Delete              | Actio     | ns 🔻        | Creat          | e folder         | T Upl        | load       |       |
| Objec<br>them | ts are the fundamental entities stored in A permissions. Learn more [          | nazon 53. You | can use Amaz                                                  | on 53 inven | tory 🛃 to get a lis | t of all objects in | our bucke | t. For othe | rs to access y | your objects, yo | w'll need to | explicitly | grant |
| Q             | Find objects by prefix                                                         |               |                                                               |             |                     |                     |           |             |                |                  | <            | 1 >        | ۲     |
| -             | Name                                                                           | ▲   Туре      | ▼                                                             | Last mo     | dified              |                     | ~         | Size        | ~              | Storage          | class        |            |       |
| LU            | E4_B3204.fw                                                                    | fw            |                                                               | Novemb      | per 11, 2024, 11:   | 08:37 (UTC+01       | 00)       |             | 1.9 MB         | Standard         | 1            |            |       |
|               |                                                                                | json          | json November 11, 2024, 11:13:20 (UTC+01:00) 141.0 B Standard |             |                     |                     |           |             |                |                  |              |            |       |
|               | job-doc-aws-fwupdate.json                                                      |               |                                                               | -           | wr 11 2024 11       | 02:28 (UTC+01       | 00)       |             | 148.0 B        | Standard         | 1            |            |       |
|               | <ul> <li>job-doc-aws-fwupdate.json</li> <li>job-doc-aws-update.json</li> </ul> | json          |                                                               | Novema      | ALI 11, 6064, 11.   |                     |           |             |                |                  |              |            |       |

Rys. 378: Przykład zasobnika: z 2 dokumentami zamówień i powiązanymi plikami

#### Pliki w zasobniku S3

Po utworzeniu zasobnika można w nim przechowywać pliki.

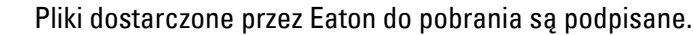

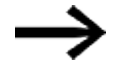

1. Otworzyć swój zasobnik S3.

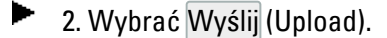

Wyświetla się strona Wysyłanie.

Amazon S3/Buckets/myawsbucket/Upload

| Amazon S3 > Buckets > myaws                                                         | bucket-tecdoc > Upload                     |                                                    |                        | 0 🗉 6          |
|-------------------------------------------------------------------------------------|--------------------------------------------|----------------------------------------------------|------------------------|----------------|
| Upload Info                                                                         | nad to 53. To unload a file larger than 16 | MGR use the AWS CI LAWS SDKs or Amazon S3 PI       | EST API Learn more [7] |                |
| , , ,                                                                               | Drag and drop files and                    | folders you want to upload here, or choose Add fil | es or Add folder.      |                |
| Files and folders (0)<br>All files and folders in this table will be                | e uploaded.                                |                                                    | Remove Add fi          | les Add folder |
| Q Find by name                                                                      |                                            |                                                    |                        | < 1 >          |
| Name                                                                                | ▼ Folder                                   | ▼ Type                                             | ▼ Size                 | $\nabla$       |
| Destination of                                                                      | You                                        | have not chosen any files or folders to upload.    |                        |                |
| Destination<br>s3://myawsbucket-tecdoc                                              |                                            |                                                    |                        |                |
| <ul> <li>Destination details<br/>Bucket settings that impact new objects</li> </ul> | stored in the specified destination.       |                                                    |                        |                |
| Permissions<br>Grant public access and access to other AWS                          | accounts.                                  |                                                    |                        |                |
| Properties<br>Specify storage class, encryption settings, ta                        | igs, and more.                             |                                                    |                        |                |
|                                                                                     |                                            |                                                    |                        | Cancel Upload  |

Rys. 379: Przykładowy zasobnik: Wysyłanie plików

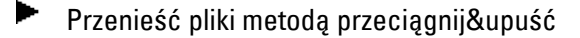

lub

Otworzyć menedżera plików na komputerze PC w sekcji Pliki i foldery, aby wybrać pliki.

Po zapisaniu wszystkich wymaganych plików należy je przesłać do zasobnika S3.

Załadować pliki za pomocą Wyślij do zasobnika S3.

Jeśli zawartość poszczególnych plików w zasobniku S3 ma zostać zmieniona, plik jest zapisywany na komputerze za pomocą funkcji Pobierz. Po edycji na komputerze plik musi zostać zaktualizowany w zasobniku S3 za pomocą funkcji Wyślij.

#### Tworzenie zasobnika S3

- W AWS otworzyć Serwis S3
   → Część " Konfigurowanie AWS Service Amazon S3 jako środowiska pracy", strona 826
- 2. W Amazon S3 / Zasobniki nacisnąć przycisk Utwórz zasobnik

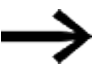

►

Skorzystać z ustawień domyślnych.

#### Konfiguracja ogólna

Sprawdzić, czy zasobnik został utworzony w Twoim regionie AWS.

- Wybrać typ zasobnika Uniwersalny .
- Przydzielenie nazwy zasobnika

Nazwa zasobnika musi być unikatowa i zgodna z zasadami nadawania nazw zasobnikom. (AWS - zasady nadawania nazw zasobników do zastosowań uniwersalnych)

#### Własność obiektu

Wybrać ACLs dezaktywowane (zalecane)

Opcjonalnie można dokonać innych ustawień. Nie są one jednak wymagane na potrzeby aplikacji.

 3. Nacisnąć przycisk Utwórz zasobnik, aby zakończyć procedurę tworzenia zasobnika.

Utworzony zasobnik wyświetla się w Amazon S3/ Zasobniki.

#### 10.17.5.5 Ustalenie ID aktualizacji do połączenia z chmurą

Nieautoryzowanemu przesłaniu programu do urządzenia podstawowego można zapobiec za pomocą identyfikatora aktualizacji (znanego również jako Salt).

Identyfikator aktualizacji zapisany w urządzeniu podstawowym i identyfikator aktualizacji zapisany w pliku programu muszą być identyczne!

Podczas wgrywania programu identyfikator aktualizacji zapisany w urządzeniu podstawowym easyE4 i identyfikator aktualizacji zapisany w programie są porównywane i jeśli nie są zgodne, program nie może zostać nadpisany.

W przypadku programu easyE4 ustalenie ID aktualizacji następuje przy zapisywaniu w widoku Projekt na karcie / USB... .

| Utwórz plik programu dla karty                                                                                                    | ×                                                                                                    |
|----------------------------------------------------------------------------------------------------|----------------------------------------------------------------------------------------------------|
| Aby poprawić bezpieczeństwo pliku PRG, można opcj<br>w celu unikalnej identyfikacji aktualizacji w chmurze.<br>Ten identyfikator musi być zgodny z ustawieniem w u<br>zaktualizowane za pośrednictwem chmury, w przeciw<br>zostanie zaakceptowana przez urządzenie.<br>Należy zanotować ten identyfikator, nie jest on zapisy<br>ani w pliku PRG! | onalnie dodać identyfikator<br>rządzeniu, które ma zostać<br>nym razie aktualizacja nie<br>rwany w projekcie easySoft |
| ID aktualizacji (co najmniej 16 znaków lub brak):                                                                                                    |                                                                                                    |
| 1                                                                                                    | •                                                                                                    |
|                                                                                                    | ОК                                                                                                    |

Rys. 380: ID aktualizacji

Tylko utworzony w projekcie \*.e80 do urządzenia podstawowego w zakładce Serwer sieci Web w oknie Hasła i nazwy użytkowników serwera sieci Web Administrator może zdefiniować ID aktualizacji w urządzeniu easyE4.

Identyfikator aktualizacji programu musi być nadal ustawiony w urządzeniu easyE4.

Poniższy adres URL zapisuje identyfikator aktualizacji na urządzeniu na zaszyfrowanym serwerze sieci Web:

"https://192.168.119.151/api/set/adm?op=salt&v1=codierte Update-ID"

**kodowany ID aktualizacji** w URL-Encoding kodowane ID aktualizacji programu użytkownika

Do wysłania żądania http wymagany jest odpowiedni program lub skrypt wiersza poleceń.

Przykład z ID aktualizacji: Ab1!cdefghijklm?

"https://192.168.119.151/api/set/adm?op=salt&v1=Ab1%21cdefghijklm%3F"

#### 10.17.6 Diagnoza AWS

Podczas procesu rejestracji urządzenia easyE4 mogą wystąpić dwa rodzaje usterek - po stronie easyE4 i po stronie serwera AWS.

#### Przyczyny easyE4

Sprawdzić przyczyny tych błędów, które mogły wystąpić podczas rejestracji w easyE4-FW:

- Jeśli informacje dotyczące rejestracji AWS są nieprawidłowe, nie można wykonać następnego kroku rejestracji. Jeśli na urządzeniu easyE4 nie jest aktywny żaden projekt \*.e80 z wiarygodną konfiguracją AWS, nie można nawiązać połączenia.
- Brak dostępu do Internetu podczas rejestracji
   Jeśli połączenie z Internetem lub serwerem AWS jest zakłócone
   lub w ogóle niemożliwe ze względu na ustawienia i środowisko sieciowe,
   żądania mogą nie zostać odebrane w oczekiwanym czasie.
   Skutkuje to czasem oczekiwania użytkownika przed ponownym
   uruchomieniem tego samego żądania.

#### Przyczyna po stronie serwera AWS

Są to błędy otrzymane z serwera AWS na różnych etapach rejestracji. Są to głównie ogólne kody błędów HTTP z dodatkowymi tekstami opisującymi błędy. Więcej informacji na temat tych błędów serwera AWS można znaleźć w dokumentacji AWS.

Aby uzyskać dalszą pomoc dotyczącą rejestracji, patrz Eaton AP050027EN lub skontaktować się z pomocą techniczną Eaton.

#### 10.17.6.1 Komunikaty do diagnozy Cloud Computing via easyE4

W easySoft 8 komunikaty o połączeniu z chmurą są również zapisywane w trybie online.

| Informacie o urządzeniu Diagnoza                                                                                              | Buf | or diagr | ostverny Info HW ]    |           |        |                                            |                  |
|----------------------------------------------------------------------------------------------------|-----|----------|-----------------------|-----------|--------|--------------------------------------------|------------------|
|                                                                                                    | bui | or ulagi |                       |           |        |                                            |                  |
| EASY-E4-UC-12RC1 - (Urządzenie podstawowe z wyświetlaczem, 12-24 V DC, 24 V AC, 8DI(4AI), przekaźnik 4DO, zacisk śrubowy) 🤇 🖬 |     |          |                       |           |        |                                            |                  |
| ******                                                                                                    |     | Cza      | s: 22.08.2024 16:56:1 | 5 (Czas p | racy o | d resetu: 9:16:18)                         |                  |
| E-T-N O                                                                                                    |     | Licznik  | Znacznik czasu        | Urządz.   | Kod    | Komunikat                                  |                  |
|                                                                                                    | 0   | 10       | 22.08.2024 16:55:11   | 0         | 1089   | Zmiana stanu na RUN                        |                  |
|                                                                                                    | 0   | 9        | 22.08.2024 16:52:22   | 0         | 1090   | Zmiana stanu na STOP                       |                  |
| 6879/54 C                                                                                                    | 0   | 8        | 22.08.2024 16:15:38   | 0         | 1089   | Zmiana stanu na RUN                        |                  |
|                                                                                                    | 8   | 7        | 22.08.2024 15:11:38   | 0         | 1282   | Cloud: koniec czasu połączenia             |                  |
| Urządzenie podstawowe:                                                                                                    | 0   | 6        | 22.08.2024 14:49:10   | 0         | 1090   | Zmiana stanu na STOP                       |                  |
| RUN                                                                                                    | 0   | 5        | 22.08.2024 07:40:09   | 0         | 1067   | Przypisano adres IP                        |                  |
| Rozszerzenia:                                                                                                    | 0   | 4        | 22.08.2024 07:40:05   | 0         | 1089   | Zmiana stanu na RUN                        |                  |
| Nieużywany                                                                                                    | 0   | 3        | 22.08.2024 07:40:05   | 0         | 1155   | ComBUS: brak podłączonych modułów          |                  |
| incury many                                                                                                    | 0   | 2        | 22.08.2024 07:40:04   | 0         | 1152   | ComBUS: rozpoczęto skanowanie              |                  |
|                                                                                                    | 8   | 1        | 22.08.2024 07:40:03   | 0         | 1177   | Cloud: urządzenie nie jest zarejestrowane! |                  |
|                                                                                                    |     |          |                       |           |        |                                            |                  |
|                                                                                                    |     |          |                       |           |        |                                            |                  |
|                                                                                                    |     |          |                       |           |        |                                            | Wyświetlanie sta |

Rys. 381: W trybie Online: widok Komunikacja, zakładka Bufor diagnozy

| <b>Kod</b> | "Claude Dial up ata sta d"                                        | Komunikat                                                          |
|------------|-------------------------------------------------------------------|--------------------------------------------------------------------|
| 11/3       | Cloud: Dial-up started                                            | Cloud: Rozpoczęto wybieranie                                       |
| 1174       | "Cloud: Connection established"                                   | Cloud: Utworzono połączenie                                        |
| 1175       | "Cloud: Connection closed"                                        | Cloud: Zakończono połączenie                                       |
| 1176       | "Cloud: Connection problems!"                                     | Cloud: Problemy z połączeniem!                                     |
| 1177       | "Cloud: Device not registered!"                                   | Cloud: Nie zarejestrowano urządzenia w<br>chmurze!                 |
| 1178       | "MQTT: Buffer to small!"                                          | MQTT: Odrzucono pakiet danych MQTT. Zbyt<br>mało pamięci sieciowej |
| 1179       | "Cloud: Configuration is not supported!"                          | Cloud: Konfiguracja nie jest obsługiwana!                          |
| 1181       | "Cloud: Update too big!"                                          | Cloud: Zbyt duża aktualizacja!                                     |
| 1182       | "Cloud: JSON string invalid!"                                     | Cloud: Nieprawidłowy string JSON!                                  |
| 1183       | "Cloud: A Cloud job has been triggered."                          | Cloud: Nastąpiło wyzwolenie polecenia Cloud.                       |
| 1184       | "Cloud: Job is not supported."                                    | Cloud: Operacja nie jest obsługiwana!                              |
| 1185       | "Cloud: Project update via Cloud has been started."               | Cloud: Rozpoczęto aktualizację projektu przez<br>chmurę            |
| 1186       | "Cloud: Project update via Cloud has been finished successfully." | Cloud: Pomyślnie zakończono aktualizację<br>projektu przez chmurę. |
| 1187       | "Cloud: Project update via Cloud has failed."                     | Cloud: Aktualizacja projektu przez chmurę nie<br>powiodła się.     |

# 10.18 Modbus TCP

Modbus TCP to prosty protokół, który za pomocą architektury klient/serwer umożliwia komunikację między systemem pomiarowym i regulacyjnym (serwer) a nadrzędnym systemem sterowania (klient). Ponieważ bazuje on na TCP/IP i sieci Ethernet, może być zaimplementowany dla każdego urządzenia obsługującego tę technologię i posiadającego przyłącze Ethernet.

Podczas komunikacji dane są zapisywane jako tzw. dane użytkowe w pakietach TCP/IP i przesyłane.

Modbus TCP zapewnia komunikację z urządzeniami,

- które nie muszą należeć do rodziny produktów easyE4,
- które nie znajdują się w grupie NET lub
- które nie są zaimplementowane w sieci NET.

Do najważniejszych funkcji należą:

- Komunikacja z poziomem sterowania
- Wartości analogowe i cyfrowe są przenoszone do nadrzędnych i podrzędnych systemów sterowania.
- Komunikacja niezależna od platformy
- Komunikacja z urządzeniami, które nie należą do serii easyE4.
- Ustawianie zegara urządzenia w trakcie pracy od wersji oprogramowania sprzętowego 1.21: → strona 874; W easySoft 8od wersji 7.30 opcję tę można wyłączyć,

Urządzenie easyE4 w jednym i tym samym projekcie może zostać skonfigurowane jako klient Modbus TCP i jednocześnie jako serwer Modbus TCP.

Każdy klient Modbus TCP i serwer Modbus TCP zna mapę Modbus TCP do wymiany danych w celu komunikacji. easyE4 wymienia dane poprzez przyporządkowanie wszystkich wartości dla lub z żądań do argumentów urządzenia podstawowego easyE4 za pomocą kodów funkcji.

#### Mapa Modbus TCP

Informacje na temat Modbus TCP Map, patrz pomoc easySoft 8.

#### easyE4 jako serwer Modbus TCP

Urządzenie easyE4 projektowane jest jako serwer Modbus TCP w *widoku Projekt / zakładka serwer Modbus*.

Od wersji oprogramowania sprzętowego 1.12 easyE4 może obsługiwać dwa klienty Modbus TCP. Pozwala to przykładowo zrealizować komunikację z ekranem dodatkowym oraz drugim urządzeniem.

#### easyE4 jako klient Modbus TCP

Możliwe tylko w wersji oprogramowania sprzętowego 1.30 lub wyższej.

Jeśli moduł serwera Modbus TCP zostanie podłaczony do urzadzenia podstawowego easyE4 na pulpicie roboczym widoku Projekt za pomocą metody "drag&drop", urządzenie podstawowe easyE4 automatycznie stanie się klientem Modbus TCP. Na jednym urządzeniu podstawowym easyE4 można zaprojektować do 16 modułów serwera Modbus TCP.

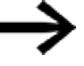

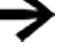

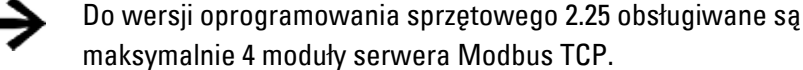

# Czasy reakcji i odpowiedzi easyE4

W przypadku zastosowań, w których czas ma krytyczne znaczenie, należy wziąć pod uwagę czasy reakcji w komunikacji Modbus TCP.

Od wersji oprogramowania sprzętowego 2.30 obowiązują następujące warunki ramowe efektywności:

- 1. Na sekunde można wysłać maksymalnie 200 żądań klienta Modbus TCP.
- 2. Czas przetwarzania pojedynczego żądania można skonfigurować z minimalnym możliwym czasem reakcji i odpowiedzi wynoszącym 30 ms.
- Czas obliczeń cyklu programu aplikacji ogranicza odpowiednio cykl Modbus.
- 4. Czas odpowiedzi zewnętrznego serwera (slave) odpowiednio ogranicza cykl połączenia Modbus.

W przypadku korzystania z szybkich serwerów zewnętrznych (slave) i czasu cyklu aplikacji znacznie poniżej 5 ms oraz kilku zadań skonfigurowanych równolegle, każde z własnym skonfigurowanym połączeniem, można osiągnąć przepustowość do 200 żądań na sekundę.

# Przykład równoległego przetwarzania

Jeśli easyE4 jako klient Modbus TCP steruje maksymalnie czterema serwerami Modbus TCP,

easyE4 może wysyłać żądania równolegle i bezpośrednio przetwarzać wpływające równolegle odpowiedzi.

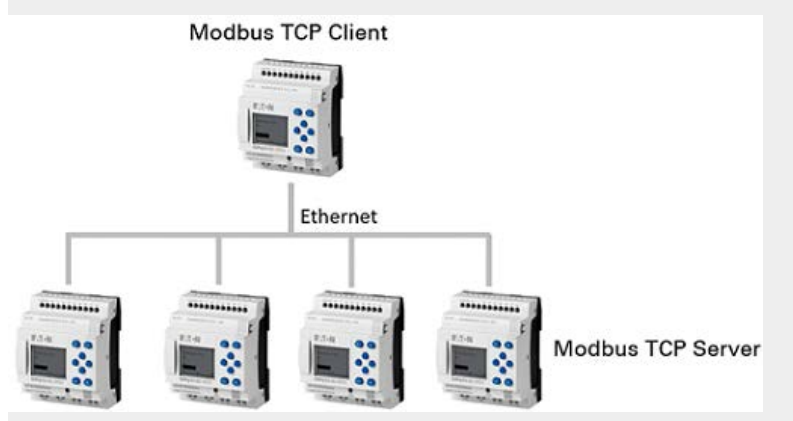

Rys. 382: Przykład: easyE4 jako klient Modbus TCP

# Przypadek użycia easyE4 jako serwera Modbus TCP obsługującego dwóch klientów Modbus TCP.

Przypadek użycia easyE4 jako serwera Modbus TCP obsługującego dwóch klientów Modbus TCP.

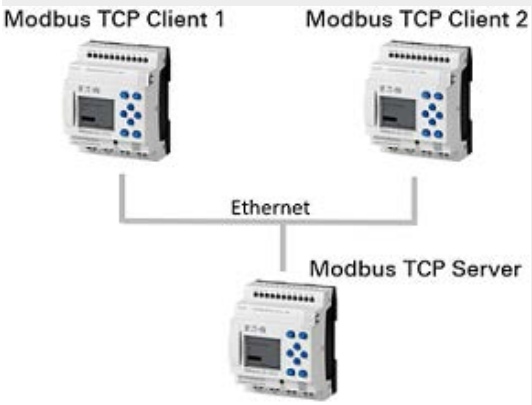

Rys. 383: Przykład: easyE4 jako serwer Modbus TCP

### 10.18.1 easyE4 jako klient Modbus TCP

Możliwe tylko z easySoft w wersji 7.30 lub wyższej.

Możliwe tylko w wersji oprogramowania sprzętowego 1.30 lub wyższej.

Dzięki zastosowaniu modułu serwera Modbus TCP, easyE4 można używać z funkcjonalnością nadrzędnego klienta Modbus TCP. Moduł serwera Modbus TCP jest symbolem zastępczym dla sprzętu, który może być odpytywany przez easyE4 poprzez niezależny kanał komunikacyjny. Komponenty automatyki dysponujące odpowiednią komunikacją mogą być łączone z easyE4 jako serwer Modbus TCP. easyE4 może realizować sterowanie, analizować i wyświetlać dane diagnostyczne i inne dane procesowe, jak np. dane pozycji napędu.

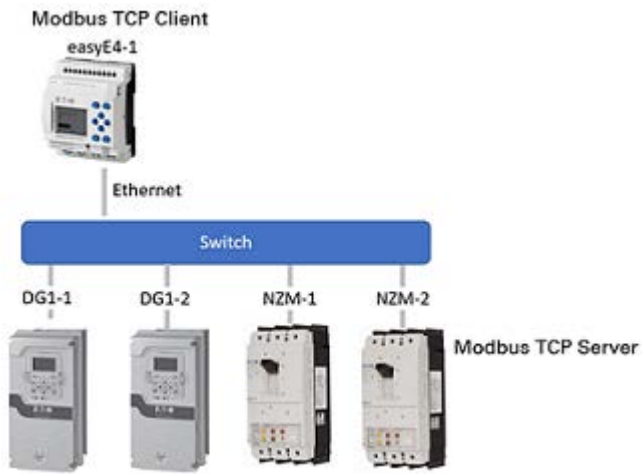

Na jedno urządzenie podstawowe, od wersji oprogramowania sprzętowego 2.30 dopuszczalnych jest maksymalnie 16 modułów serwera Modbus TCP.

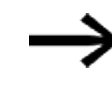

Do wersji oprogramowania sprzętowego 2.25 dopuszczalne są maksymalnie 4 moduły serwera Modbus TCP.

Gdy tylko moduł Modbus zostanie przeciągnięty za pomocą funkcji "drag&drop" z katalogu na pulpit roboczy i upuszczony na dolną krawędź urządzenia podstawowego easyE4,

aktywowana zostanie funkcjonalność klienta Modbus TCP tego modułu podstawowego.

Oznacza to, że easyE4 działa jako klient Modbus TCP, a moduł Modbus reprezentuje serwer Modbus TCP jako moduł "wirtualny". easyE4 będzie komunikować się z tymi serwerami za pośrednictwem Modbus TCP. Serwery Modbus TCP mogą być komponentami automatyki sterującymi lub działającymi głównie niezależnie i okazjonalnie dostarczającymi klientowi Modbus TCP dane stanu w celach prezentacji lub statystycznych. Przykładami są przemienniki częstotliwości, np. DG1, PowerXL, 9000X lub łączniki mocy, np. NZM, lub inne urządzenia podstawowe easyE4.

W widoku Projekt konfigurowane są telegramy, które wysyłane są cyklicznie w ustalonych odstępach czasu. W tym celu w widoku Projekt w zakładce "Dane cykliczne" definiowane są kody funkcji.

W przypadku telegramów acyklicznych, tzn. wyzwalanych jednorazowo, należy użyć modułu funkcyjnego MC - Acykliczne żądanie klienta Modbus.

Moduły Modbus oznaczone są symbolem "MSn", np. MS1.

Konfiguracja zapisywana jest w pliku \*.e80.

Po wybraniu modułu Modbus na pulpicie roboczym wyświetlane są zakładki, za pomocą których można zdefiniować parametry komunikacji z serwerem Modbus TCP.

| <b>5</b> M | odBus_TCP.e80 EASY-E4-UC-12RC1 - eas | ySoft 8                 |                                          |                        |                          | —                           |     | × |
|------------|--------------------------------------|-------------------------|------------------------------------------|------------------------|--------------------------|-----------------------------|-----|---|
| Plik       | Edycja Widok Projekt Program         | Symulacja Komunikacja   | Oscyloskop Opcje                         | ?                      |                          |                             |     |   |
| D 🔮        | 🗅 🗎 🖶 🔉 🕹 🖧 🗗 🗂 🤊 ୯                  | easyE4 🔹 🕀              |                                          | typ 😁 🔍 [              | 50                       |                             |     |   |
| >          | CPU Urządzenia podstawowe            | 문 Projekt               |                                          |                        |                          |                             |     |   |
| >          | Urządzenia wizualizacyjne            |                         |                                          |                        |                          |                             |     | Â |
| >          | Rozszerzenia cyfrowe                 | FAT-N                   |                                          |                        |                          |                             |     |   |
| >          | Rozszerzenia analogowe               |                         |                                          |                        |                          |                             |     |   |
| >          | Moduły komunikacyjne                 | eavy24                  | •                                        |                        |                          |                             |     |   |
| ~          | Moduły Modbus                        | -                       |                                          |                        |                          |                             |     |   |
|            | TCP Server Modbus TCP                |                         | NG2 NG2                                  |                        |                          | NC7 NC0                     |     |   |
|            | RTU Modbus RTU Slave                 | Modbus TC               | M S2 M S3                                | Modbus TCP Mod         | bus TCP Modbus TCP       | Modbus TCP Modbus TCP       |     |   |
| >          | Usługi chmurowe                      | Server                  | Server Server                            | Server S               | erver Server             | Server Server               |     |   |
| , .        | Pozostałe urzadzenia sieci NFT       | _                       |                                          |                        |                          |                             |     |   |
|            |                                      | M59                     | MS10 MS11                                | MS12 MS                | 513 MS14                 | MS15 MS16                   |     |   |
| Ĺ          | Pozostate elementy                   | Modbus TC<br>Server     | P Modbus TCP Modbus TCP<br>Server Server | Modbus TCP<br>Server S | lbus TCP<br>erver Server | Modbus TCP<br>Server Server |     |   |
|            |                                      |                         |                                          | · · · · · ·            |                          |                             |     | ~ |
|            |                                      | Informacje o urządzeniu | Parametry rozszerzenia                   | Dane cyklicz           | ne Przyporządko          | wane argumenty              |     |   |
|            |                                      | Serwer Modbus TCF       | <b>)</b>                                 |                        |                          |                             | . 💾 | - |
|            |                                      | Komentarz               |                                          |                        |                          |                             |     |   |
|            |                                      | Server Opis:            | Ogólny serwer Modbus                     | тср                    |                          |                             |     |   |
|            | Wejścia: 4 B                         |                         |                                          |                        |                          |                             |     |   |
|            |                                      | Nazwa                   | Znaczenie                                | Typ danych Pr          | zyporządkowane           |                             |     |   |
| New        | Wizualizacja                         | PRSNT                   | status błędu<br>Rozszerzenie dostepne    | BIT -                  | 025                      |                             |     |   |
| **         | Komunikacja                          | LAST_ERR                | Ostatni kod błędu                        | WORD -                 |                          |                             |     |   |
| 10         | Symulacja                            | UNIT_ID                 | onicio                                   | DITE -                 |                          |                             |     |   |
| 13         | Programowanie                        |                         |                                          |                        |                          |                             |     |   |
| 暍          | Projekt                              |                         |                                          |                        |                          |                             |     |   |
|            |                                      |                         | Pozczerzenie 0                           |                        |                          |                             |     |   |

Rys. 384: Pulpit roboczy z urządzeniem podstawowym i modułami serwera Modbus TCP.

# Zakładka Informacje o urządzeniu

| Informacje o urządzeniu Par | ametry rozszerzenia   Dane cykliczne   Przy | /porządkowane argumenty |
|-----------------------------|---------------------------------------------|-------------------------|
| Serwer Modbus TCP           |                                             | 🗎 🖶                     |
| Modbus TCP Komentarz:       | DG1 drive                                   |                         |
| Server Opis:                | Ogólny serwer Modbus TCP                    |                         |
|                             |                                             |                         |

Rys. 385: Zakładka Informacje o urządzeniu

#### Zakładka Parametry rozszerzenia

W zakładce Parametry rozszerzenia ustawiane są istotne parametry Modbus TCP modułu Modbus, czyli serwera Modbus TCP.

Komunikacja MOdbus odbywa się albo za pośrednictwem ustawionego na stałe adresu IP lub nazwy DNS w systemie nazw sieciowych (DNS).

Informacje o urządzeniu Parametry rozszerzenia Dane cykliczne Przyporządkowane argumenty

| Ustawlenia IP               | Ustawienia Modbus |      |                                           |  |
|-----------------------------|-------------------|------|-------------------------------------------|--|
| Adres IP:     0 . 0 . 0 . 0 | High Endian       | 502  | Port usługi Modbus                        |  |
| O Nazwa DNS:                | O Low Endian      | 3000 | Przekroczono czas odpowiedzi serwera [ms] |  |
|                             |                   |      |                                           |  |

Rys. 386: Zakładka Parametry rozszerzenie serwera Modbus TCP Zakładka Parametry rozszerzenie serwera Modbus TCP

#### **ADRES IP**

Tu ustawiany jest adres IP serwera Modbus TCP. Standardowo domyślną wartością jest: 0.0.0.0.

Adres IP musi mieć tę samą część sieciową co

klient Modbus TCP, a więc urządzenie podstawowe easyE4, patrz też → "Informacje podstawowe na temat przydzielania adresów IP", strona 121

#### Nazwa DNS

Opcja ta powoduje, że easyE4 jako

klient Modbus TCP do celów komunikacji będzie odpytywał serwer Modbus TCP poprzez nazwę DNS.

Nazwa DNS jest usuwana przez serwer DNS i zastępowana bieżącym adresem IP.

Standardowo pole to jest domyślnie puste.

Konwencja nazewnictwa nazwy DNS:

W przypadku użycia znaków ASCII nazwa może mieć długość maksymalnie 63 znaków. Jeżeli używane są znaki spoza tablicy ASCII, można w razie potrzeby użyć mniej niż 63 znaków, ponieważ wszystkie znaki zostaną przekonwertowane wewnętrznie na Punycode.

Znaki specjalne : / ? # [ ] @ ! \$ & ' ( ) \* + , ; = nie są dozwolone. Niedozwolone są również białe znaki ASCII, takie jak spacja, znak końca linii i tabulatory.

#### Kolejność bitów

Ustawienie kolejności bajtów określa sposób, w jaki interpretowane są wartości z komunikacji Modbus. Zwykle dla Modbus stosowany jest format Big Endian (format Motoroli). Jeżeli klient Modbus lub master Modbus przesyła dane w formacie Intel, należy zmienić tu ustawienie na Little Endian. Dodatkowo można za pomocą haczyka zaznaczyć pole wyboru Twisted, aby do dalszej interpretacji danych przekazywane było Big EndianTwisted lub Little EndianTwisted.

Big Endian (domyślne)

Cittle-Endian

Twisted

#### Port usługi Modbus

Zakres wartości to 1...65535. Standardowo przydzielany jest port 502.

#### Przekroczono czas odpowiedzi serwera [ms]

W przypadku cyklicznego przesyłu danych określa to czas oczekiwania na odpowiedź z serwera lub slave Modbus. Zakres wartości wynosi 1000...10000 ms. Ustawienie wstępne to 3000 ms. Czas można ustawiać w krokach co 10 ms. Jeśli czas ten zostanie przekroczony, easyE4 przyjmuje, że komunikacja została przerwana.

Gdy w zakładce Dane cykliczne nie zostanie aktywowana opcja Resetowanie rejestru w przypadku przekroczenia czasu, zostanie zachowana wartość, która została przekazana z serwera, wzgl. slave.

Gdy aktywowana będzie opcja, easyE4 resetuje argument do stanu początkowego "0".

Dla cyklicznego ruchu danych minimalna szybkość uaktualniania jest określona dla każdego kodu funkcji w kolumnie Szybkość uaktualniania w zakładce Dane cykliczne.

#### Autodekrement na wszystkie adresy

Możliwe tylko w wersji oprogramowania sprzętowego 1.40 lub wyższej.

Wstępnie ustawiony stan jest dezaktywowany.

Zakres wartości to 1...65535. Standardowo zadany jest adres startowy 1. Zgodnie ze specyfikacją Modbus transmitowany jest adres startowy pakietu danych minus 1 (offset adresu).

Starsze urządzenia nadal pracują z tym zakresem adresów i interpretują przesłany adres z przesunięciem +1.

W nowszych urządzeniach adresowanie zaczyna się już od adresu startowego 0, np. w easyE4.

Jeśli dla urządzenia podstawowego easyE4 ma być parametryzowana komunikacja Modbus z serwerem Modbus lub ze slave, którego adresowanie zaczyna się od adresu startowego 0, wówczas nie może być aktywna opcja Autodekrement wszystkich adresów. Adres klient / master Modbus jest wysyłany bez dalszych działań konwersyjnych i adresuje 1:1 w serwer/slave Modbus.

Jeśli dla urządzenia podstawowego easyE4 ma być parametryzowana komunikacja Modbus z serwerem Modbus lub ze slave, którego adresowanie zaczyna się od adresu startowego 1, wówczas dla serwera Modbus lub slave należy aktywować poprzez zaznaczenie haczykiem opcję Autodekrement wszystkich adresów. W celu prawidłowego adresowania od wszystkich adresów klientów lub urządzeń master Modbus obejmowany jest bit offsetu 1, zanim zostaną one przeniesione do serwera/slave modbus.

Bez aktywowanej opcji Autodekrement wszystkich adresów na przykład adres 1 zostałby wysłany przez easyE4, a w przypadku serwera/slave Modbus zostałby wybrany adres 2 mapy Modbus, pod warunkiem że serwer/slave Modbus byłby urządzeniem z adresacją zaczynającą się od adresu startowego 1.

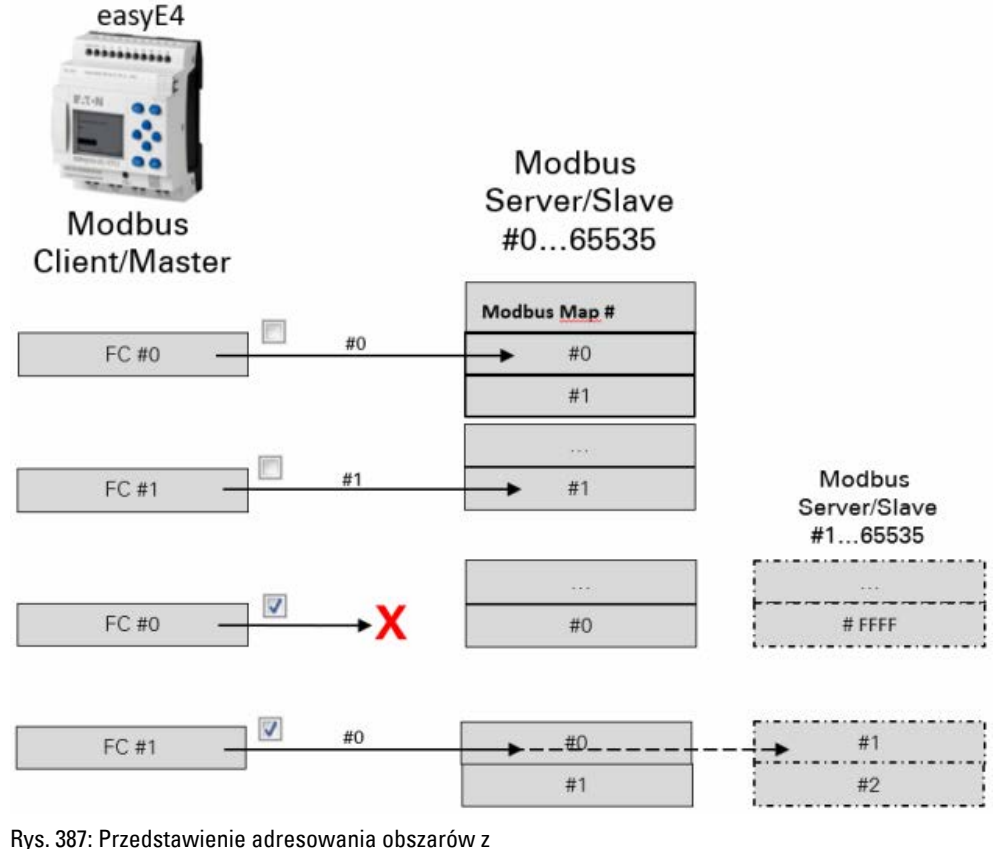

bez autodekrementu wszystkich adresów

**V** z autodekrementem wszystkich adresów

Kontrola poprawności zgłasza błąd Х

#### Zakładka Dane cykliczne

W zakładce Dane cykliczneokreśla się, które dostępy do mapy Modbus TCP wybranego

modułu serwera Modbus TCP MS... mają mieć miejsce.

Określa się, za pomocą jakiego kodu funkcji, które punkty WE/WY modułu serwera Modbus TCP są odczytywane i/lub zapisywane. Następnie punkty WE/WY znajdują się ponownie w zakładce Przyporządkowane argumenty i mogą być tam wiązane z argumentami urządzenia podstawowego.

Pierwszych pięć kolumn opisuje wyłącznie serwer Modbus TCP i służy do tworzenia struktury telegramu, patrz → "Dalsze informacje dotyczące użytkowania", strona 913

Domyślnie ostatnia odpowiedź serwera Modbus TCP na żądanie argumentu jest przypisywana do easyE4 i zachowywana do kolejnego żądania.

easyE4 jako klient Modbus TCP wysyła żądanie do wybranego

modułu serwera Modbus TCP. Wybrany kod funkcji określa, czy easyE4 odczytuje czy zapisuje, czy istnieje jeden czy więcej elementów i czy format danych elementów to BIT czy WORD. Elementy mapy Modbus TCP serwera odczytywane są począwszy od adresu startowego w punktach WE/WY

modułu serwera Modbus TCP. Punkty WE/WY

modułu serwera Modbus TCP są zapisywane w mapie Modbus TCP serwera,

począwszy od adresu początkowego.

Punkty WE/WY modułu serwera Modbus TCP są tworzone automatycznie za pomocą definicji kodów funkcyjnych.

Po zdefiniowaniu kodów funkcji znajdują się one ponownie w zakładce Przyporządkowane argumenty.

| Po | miń wszyst | tkie wymagania |                                          | Res          | towanie rejestru w | przypadku przek | croczenia czasu   |                 |            |     |
|----|------------|----------------|------------------------------------------|--------------|--------------------|-----------------|-------------------|-----------------|------------|-----|
|    |            |                | Obecně                                   |              | 1. żądanie         |                 | 2. ząd            | anie (FC23. Wri | ite)       |     |
|    | Unit ID    | Częstotliwość  | Kod funkcyjny                            | Adr. początk | Liczba elemen.     | Klasa arg.      | Adr. początk Licz | ba element.     | Klasa arg. |     |
| 1  | 255        | 100            | FC1 - Read Colls                         | 2            | 2                  | I               |                   |                 |            | -   |
| 2  | 255        | 100            | FC2 - Read Discrete Inputs               | 20           | 50                 | 1               |                   |                 |            |     |
| 3  | 255        | 100            | FC3 - Read Multiple Holding Registers    | 222          | 1                  | IA16            |                   |                 |            | -   |
| 4  | 255        | 100            | FC4 - Read Input Registers               | 40           | 1                  | 1               |                   |                 |            |     |
| 5  | 255        | 100            | FC5 - Write Single Coil                  | 666          | 1                  | Q               |                   |                 |            |     |
| 6  | 255        | 100            | FC6 - Write Single Holding Register      | 65535        | 1                  | QA16            |                   |                 |            |     |
| 7  | 255        | 100            | FC15 - Write Multiple Coils              | 10           | 1                  | Q               |                   |                 |            | -   |
| 8  | 255        | 100            | FC16 - Write Multiple Holding Registers  | 15           | 1                  | QA16            |                   |                 |            |     |
| 9  | 255        | 100            | FC23 - Read and write Multiple Registers | 25           | 1                  | IA16            | 0                 | 1               | QA16       | - 1 |
| 10 |            | 1              |                                          |              |                    |                 |                   |                 |            |     |

Widok Projekt Moduł Modbus/AWS/zakładka Dane cykliczne Informacje o urządzeniu | Parametry rozszerzenia Dane cykliczne | Przyporządkowane argumenty |

Rys. 388: Zakładka Dane cykliczne z przykładowo sparametryzowanymi kodami funkcji i dodanymi ramami obszaru

- (1) Zakładka serwer Modbus TCP
- (2) Argumenty urządzenia podstawowego easyE4

# 🗌 Pomiń wszystkie wymagania

Aktywowanie tej opcji poprzez zaznaczenie haczykiem oznacza, że poniższe kody funkcji w tabeli są ignorowane przez urządzenie podstawowe i nie są wysyłane. Opcja ta jest pomocna podczas projektowania lub na początku testów, gdy już wiadomo, że serwer Modbus TCP nie będzie dostępny, ponieważ nie został jeszcze zainstalowany w systemie, ale ma być już zaprojektowany.

#### 🗌 Resetowanie rejestru w przypadku przekroczenia czasu

Aktywowanie tej opcji poprzez zaznaczenie haczykiem powoduje, że argument jest ustawiany w stan początkowy "0", gdy odpowiedź serwera Modbus TCP na żądanie odczytu lub zapisu przekroczy określony czas.

Czas określany jest w zakładce Parametry rozszerzenie wybranego modułu serwera Modbus TCP MS..., patrz też→ "Przekroczono czas odpowiedzi serwera [ms]", strona 855.

#### ID elementu

Niektóre serwery Modbus TCP analizują ID urządzenia w celu przekazania do podmodułów, np. do modułów Modbus RTU. Na przykład, jeśli kilka serwerów Modbus TCP działa za pośrednictwem mostka Modbus TCP z tym samym adresem IP. W tym przypadku serwery Modbus TCP umożliwiają dostęp do odczytu i zapisu wyłącznie przy użyciu danego ID urządzenia. Dla Modbus TCP jest to domyślnie 255.

Dlatego należy skontrolować, czy używany serwer Modbus TCP analizuje ID urządzenia i w razie potrzeby ustawić wymagane ID urządzenia.

# Szybkość uaktualniania

Szybkość uaktualniania określa odstępy czasu, w jakich wysyłane są żądania do serwera Modbus TCP. Zakres wartości wynosi 30...10 000 [ms]. Domyślnym ustawieniem jest wartość 100 [ms]. Wartość tę można zmieniać w krokach co 10 [ms]. Szybkość uaktualniania nie powinna być ustawiona zbyt nisko, aby obciążenie komunikacyjne serwera Modbus TCP nie było zbyt duże. Należy zwrócić uwagę na to, że rzeczywiste odstępy czasowe mogą się różnić w zależności od obciążenia urządzenia podstawowego easyE4.

#### Kod funkcji

|                   |                                           | er , e ,                   |
|-------------------|-------------------------------------------|----------------------------|
| FC <sub>gru</sub> | Opis działania                            | Kod funkcji <sub>hex</sub> |
| FC1               | Read Coils                                | 0x01                       |
| FC2               | Read Discrete Inputs                      | 0x02                       |
| FC3               | Read Multiple Holding Registers           | 0x03                       |
| FC4               | Read Input Registers                      | 0x04                       |
| FC5               | Write Single Coil                         | 0x05                       |
| FC6               | Write Single Holding Register             | 0x06                       |
| FC15              | Write Multiple Coils                      | 0x15                       |
| FC16              | Write Multiple Holding Registers          | 0x10                       |
| FC23              | Read and Write Multiple Holding Registers | 0x17                       |

easyE4 jako klient Modbus TCP obsługuje następujące kody funkcji:

#### Adres początkowy

Adres pierwszego elementu serwera Modbus TCP, który ma zostać opisany lub odczytany. Zakres wartości to 0...65535.

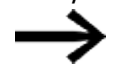

Należy uwzględnić adresowanie oparte o 0.

Jeżeli początek zakresu adresów z 0 nie odpowiada zakresowi adresów serwera Modbus, ponieważ rozpoczyna się on od adresu 1, należy zastosować odpowiedni offset.

Adres startowy należy wtedy ustawić o 1 niżej.

Alternatywnie do tego można zaznaczyć opcję ZAutodekrement wszystkich adresów.

#### Liczba elementów

Użytkownik ma możliwość określenia w polu Liczba elementów powiązanego zakresu, a przez to przyspieszenia komunikacji, ponieważ wymagane będzie tylko jedno zapytanie telegramowe dla wielu elementów.

W zależności od kodu funkcji elementy oznaczają różne formaty danych. W przypadku następujących kodów funkcji element ma format danych BIT: FC1, FC2, FC5, FC15. W przypadku następujących kodów funkcji element ma format danych WORD: FC3, FC4, FC6, FC16, FC23.

#### Klasa argumentu

Klasa argumentu zasadniczo ogranicza przyporządkowanie danych serwera Modbus TCP do argumentów urządzenia podstawowego easyE4.

Zakładki serwera Modbus TCP są automatycznie przyporządkowywane do punktów WE/WY modułu serwera Modbus TCP, począwszy od adresu początkowego. Zgodnie z wybraną klasą argumentu są one dostępne w następujących podzakładkach zakładki Przyporządkowane argumenty: wejścia bitów, wyjścia bitów, wejścia analogowe, wyjścia analogowe lub bity diagnostyczne. Użytkownik może je następnie przyporządkować do argumentów urządzenia podstawowego easyE4 w zakładce Przyporządkowane argumenty.

| FC <sub>gru</sub> | Dostępne klasy argumentów |
|-------------------|---------------------------|
| FC1               | I, ID                     |
| FC2               | I, ID                     |
| FC3               | IA16, IA32                |
| FC4               | I, ID, IA16, IA32         |
| FC5               | Q                         |
| FC6               | QA16, QA32                |
| FC15              | 0                         |
| FC16              | QA16, QA32                |
| FC23 read         | IA16, IA32                |
| FC23 write        | QA16, QA32                |

## Przykład: Kod funkcji FC4

Kod funkcji FC4 Read Input Registers oznacza przyporządkowanie wartości – w tym przypadku jako przyporządkowaną

Klasę argumentu można wybrać I. Następnie zakładka o adresie startowym 40 jest automatycznie przyporządkowywana do zakładki wejściowej modułu serwera Modbus TCP. Następnie są one udostępniane bit po bicie. W kolejnym kroku 16 bitów zakładki wejściowej modułu serwera Modbus TCP może zostać przyporządkowanych do argumentów wejściowych urządzenia podstawowego easyE4 w zakładce Przyporządkowane argumenty. Na przykład, można wybrać bit 1, 5 i 15 i przyporządkować je do argumentów wejściowych I11, I12 i I13.

Jeżeli jako klasa argumentu zostanie wybrane ID, również zakładka o adresie startowym 40 zostanie automatycznie przyporządkowana do zakładki wejściowej modułu serwera Modbus TCP. Będą one również dostępne bit po bicie. Bit po bicie można je jednak przyporządkować wyłącznie do bitów diagnostycznych urządzenia podstawowego easyE4 w zakładce Przyporządkowane argumenty.

Jeżeli jako klasa argumentu zostanie wybrane IA16, również zakładka o adresie startowym 40 zostanie automatycznie przyporządkowana do zakładka wejściowej modułu serwera Modbus TCP. Nie będzie ona jednak dostępna bit po bicie. Argumentowi wejścia analogowego urządzenia podstawowego easyE4 można go przyporządkować w zakładce Przyporządkowane argumenty.

Jeśli jako klasa argumentu zostanie wybrane IA32, to dwie kolejne zakładki zaczynające się od adresu startowego 40 zostaną połączone w jedną 32-bitową wartość procesową. Argumentowi wejścia analogowego urządzenia podstawowego easyE4 można go przyporządkować w zakładce Przyporządkowane argumenty.

#### Klient Modbus TCP

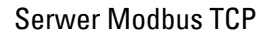

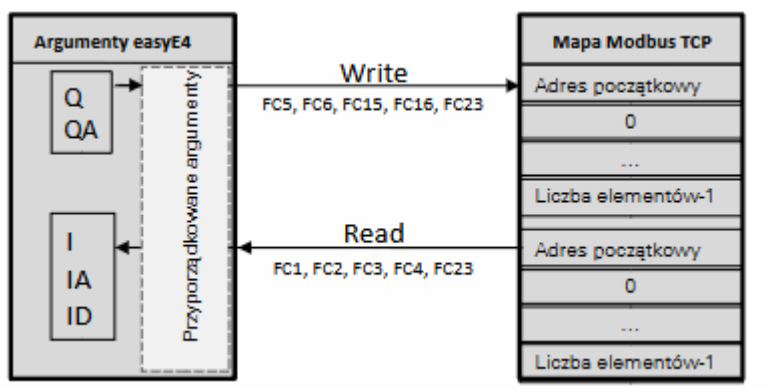

Rys. 389: Przegląd kodów funkcji danych cyklicznych

#### Zakładka Przyporządkowane argumenty

Punkty WE/WY modułu serwera Modbus TCP, które mają być używane w programie, muszą zostać przyporządkowane do argumentów urządzenia podstawowego easyE4.
easyE4 organizuje w słowach wszystkie dane komunikacyjne Modbus TCP. Tylko przez przyporządkowanie argumentów następuje porównanie z argumentami urządzenia podstawowego easyE4 i w razie potrzeby konwersja typu.

Ta zakładka wyświetla po lewej stronie punkty WE/WY modułu serwera Modbus TCP. Warunkiem koniecznym jest, aby w zakładce Dane cykliczne zostały zdefiniowane żądania. W przypadku kodów funkcji z żądaniem odczytu, punkty WE/WY noszą nazwę Rxx. W przypadku kodów funkcji z żądaniem zapisu, punkty WE/WY noszą nazwę Wxx.

Po prawej stronie wyświetlane są argumenty urządzenia podstawowego easyE4. Aby móc korzystać z punktów WE/WY w programie, punkty WE/WY modułu serwera Modbus TCP muszą zostać przyporządkowane do argumentów urządzenia podstawowego easyE4. Przyporządkowanie następuje Informacja o easySoft 8.

| Irządzenie MS1: Serwer Modbus TCP                                                                                                    |                         |         |                             | 100              |                                        |                                             |                                |  |
|----------------------------------------------------------------------------------------------------|-------------------------|---------|-----------------------------|------------------|----------------------------------------|---------------------------------------------|--------------------------------|--|
| Wejścia binarne Wyjścia binarne We                                                                                                    | jścia analogowe Wyjścia | ar alog | we Bity d                   | lagnost          | yczne                                  |                                             |                                |  |
| Wejście Opis<br>R1R_C2 Wyjście 2<br>R1R_C3 Wyjście 3<br>R2R_D12 Grupa: Wejście 20 - 69                                                   | Przyporządkowane        | •       | Argume<br>101<br>102<br>103 | 10<br><==<br><== | Wejście<br>0 - I1<br>0 - I2<br>0 - I3  | Opis<br>Wejście 1<br>Wejście 2<br>Wejście 3 | Komentarz                      |  |
| R4R_IR4 Rejestr wejściowy 40 bi<br>R4R_IR4 Rejestr wejściowy 40 bi<br>R4R_IR4 Rejestr wejściowy 40 bi<br>P4P_IP4                         | . 117<br>. 118          | Х       | 104<br>105<br>106           | <===<br><===     | 0 - I4<br>0 - I5<br>0 - I6             | Wejście 4<br>Wejście 5<br>Wejście 6         |                                |  |
| R4R_IR4 Rejestr wejściowy 40 bi<br>R4R_IR4 Rejestr wejściowy 40 bi<br>R4R_IR4 Rejestr wejściowy 40 bi<br>R4R_IR4 Rejestr wejściowy 40 bi |                         |         | I08<br>I17<br>I18           | <===<br><===     | 0 - I8<br>MS1 - R4R_IR<br>MS1 - R4R_IR | Wejście 8<br>Rejestr wej:<br>Rejestr wej:   | ściowy 40 RDY<br>ściowy 40 RUN |  |
| R4R_IR4 Rejestr wejściowy 40 bi<br>R4R_IR4 Rejestr wejściowy 40 bi<br>R4R_IR4 Rejestr wejściowy 40 bi<br>R4R_IR4 Rejestr wejściowy 40 bi | •                       |         | I19<br>I20<br>I21           |                  |                                        |                                             |                                |  |
| RALIRA Rejestr wejściowy 40 bi RAR_IRA Rejestr wejściowy 40 bi RAR_IRA Rejestr wejściowy 40 bi RAR_IRA Rejestr wejściowy 40 bi           |                         |         | 122<br>123<br>124           |                  |                                        |                                             |                                |  |
| R4R_IR4 Rejestr wejściowy 40 bi<br>R4R_IR4 Rejestr wejściowy 40 bi                                                                       |                         |         | 125<br>126<br>127           |                  |                                        |                                             |                                |  |
|                                                                                                    |                         |         | 129                         |                  |                                        |                                             |                                |  |

Rys. 390: Zakładki Przyporządkowane argumenty wg definicji FC1, FC2 i FC4; wejścia bitów R4R\_IR40x0 i R4R\_IR40x1 zostały już przyporządkowane do argumentów urządzenia podstawowego I17 i I18.

- 1 Punkty WE/WY serwera Modbus TCP
- (2) Argumenty urządzenia podstawowego easyE4

#### Tworzenie grup

Jeżeli jeden kod funkcji generuje 50 lub więcej punktów WE/WY, wówczas po lewej stronie tabeli tworzony jest wpis grupowy. Po kliknięciu na wpis grupowy, np. R2R\_ DI20-DI69, otwarte zostaje okno, w którym ponowne podwójne kliknięcie na wpisie w oknie, np. R2R\_DI20, przyporządkowuje go do wybranego wcześniej argumentu urządzenia podstawowego, np. I19.

## 10. Komunikacja easyE4 Połączenie z innymi urządzeniami 10.18 Modbus TCP

| Informacje o urządzeniu Parametry rozsze                                                                                                    | erzenia Dane cykliczne | Przyporządkow                                               | wane arg                              | jumenty                                                                       |                                                                                                 |                  |            |
|----------------------------------------------------------------------------------------------------|------------------------|-------------------------------------------------------------|---------------------------------------|-------------------------------------------------------------------------------|-------------------------------------------------------------------------------------------------|------------------|------------|
| Urządzenie MS1: Serwer Modbus TCP                                                                                                    |                        |                                                             |                                       |                                                                               | X<br>関                                                                                          |                  | IIII × III |
| Wejścia binarne Wyjścia binarne Wejść                                                                                                    | cia analogowe Wyjścia  | analogowe Bit                                               | y diagno                              | ostyczne                                                                      |                                                                                                 |                  |            |
| Wejście Opis<br>R1R_C2 Wyjście 2<br>R1R_C3 Wyjście 3<br>R2R_D12 Grupa: Wejście 20 - 69<br>MS1: R2R_D120 - D169<br><enter>/podwójne kliknięcie: przypisan<br/>argumentu</enter>                                                                                                    | Przyporządkow 🔺        | Argume<br>101<br>102<br>103<br>104<br>105<br>106<br>107     | 10<br><==<br><==<br><==<br><==<br><== | Wejście<br>0 - I1<br>0 - I2<br>0 - I3<br>0 - I4<br>0 - I5<br>0 - I6<br>0 - I7 | Opis<br>Wejście 1<br>Wejście 2<br>Wejście 3<br>Wejście 4<br>Wejście 5<br>Wejście 5<br>Wejście 7 | Komentarz        | Â          |
| Wejście         Opis           R2R, D120         Wejście 20           R2R, D121         Wejście 21           R2R, D121         Wejście 22           R2R, D123         Wejście 23           R2R, D124         Wejście 23           R2R, D124         Wejście 24           R2R, D124         Wejście 25           R2R, D126         Wejście 25           R2R, D126         Wejście 25           R2R, D126         Wejście 26 | Przyporz               | 108<br>117<br>118<br>119<br>120<br>121<br>122<br>123<br>124 | <==<br><==                            | 0 - I8<br>MS1 - R4R_IR<br>MS1 - R4R_IR                                        | Wejście 8<br>Rejestr wejści<br>Rejestr wejści                                                   | owy 40<br>owy 40 |            |
| <                                                                                                    | >                      | 125                                                         |                                       |                                                                               |                                                                                                 |                  | ~          |

Rys. 391: Zakładka Przyporządkowane argumenty wejście bitu R2R\_DI20 zostało już przyporządkowane do argumentu urządzenia podstawowego I19.

## Dalej

## Obsługa modułów serwera Modbus TCP na pulpicie roboczym

- Jeżeli moduł komunikacyjny Modbus zostanie usunięty lub wycięty z pulpitu roboczego, wszystkie zakładki Modbus zostaną usunięte z zakładki Przyporządkowane argumenty.
- Jeżeli moduł komunikacyjny Modbus zostanie wstawiony za pomocą polecenia "kopiuj&wklej", wszystkie parametry z zakładki Parametry rozszerzenia oryginału zostaną skopiowane i wstawione. Przyporządkowane argumenty oryginału nie zostaną kopiowane.
- Jeżeli urządzenie podstawowe easyE4 zostanie skopiowane i wklejone z modułem komunikacyjnym Modbus, przejęta i wklejona zostanie cała konfiguracja Modbus TCP, łącznie z parametrami rozszerzeń i przyporządkowanymi argumentami.
- Moduły komunikacyjne Modbus nie pojawiają się na liście zamówienia.
- Moduły komunikacyjne Modbus pojawiają się na liście powiązań. Kliknięcie w obrębie listy powiązań prowadzi do odpowiedniego modułu serwera Modbus TCP.
- Zakładka Informacja Modbus TCP pojawia się dopiero po kliknięciu na niebieską pozycję pośrednią.

## Zakładka Informacje Modbus TCP

Aby wyświetlić informacje Modbus TCP, należy kliknąć pomiędzy urządzeniem podstawowym a modułem komunikacyjnym.

Wyświetla liczbę modułów serwera Modbus TCP oraz ilość użytych danych w bajtach.

Wyświetla sumaryczną liczbę wszystkich przyporządkowanych do serwerów Modbus TCP argumentów, łącznie z komunikatami diagnostycznymi.

| T_Projekt                                         |           |         |             |        |  |  |  |
|---------------------------------------------------|-----------|---------|-------------|--------|--|--|--|
| Informacia Madhua TCD Przy                        | porzadkoj | wane ar | aumenty )   | *      |  |  |  |
|                                                   |           |         | Jennen (    |        |  |  |  |
| Liczba rozszerzeń: 1<br>Ilość danych użytecznych: |           |         |             |        |  |  |  |
| Modbus-TCP                                        | Bieżący   | Wolny   | Maksymalnie |        |  |  |  |
| przyporządkowane ID                               | 2         | 70      | 72          |        |  |  |  |
| przyporządkowane I 0 112 112                      |           |         |             |        |  |  |  |
| przyporządkowane IA                               | 0         | 44      | 44          |        |  |  |  |
| przyporządkowane Q                                | 0         | 112     | 112         |        |  |  |  |
| przyporządkowane QA                               | 0         | 44      | 44          | $\sim$ |  |  |  |
| <                                                 |           |         |             | >      |  |  |  |

Rys. 392: Zakładka Informacje Modbus TCP

#### 10.18.2 easyE4 jako serwer Modbus TCP

Możliwe tylko z easySoft 8.

Urządzenie podstawowe easyE4 jest aktywowane jako serwer Modbus TCP poprzez zaznaczenie haczykiem opcji serwer Modbus TCP aktywny w *widoku Projekt / zakładka Serwer Modbus* i zwolnienie danych do komunikacji Modbus TCP..

#### 10.18.2.1 Programowanie komunikacji za pomocą Modbus TCP

Dla programowania komunikacji wymagany jest przynajmniej jeden system, który spełnia wymagania funkcjonalności klienta Modbus TCP i jest w stanie przesyłać polecenia do nadrzędnego serwera.

Ponieważ przekaźnik programowalny easyE4 może współpracować z różnymi dostępnymi na rynku klientami Modbus TCP, wspierane są tylko standardowe funkcje Modbus TCP.

Są to funkcje zdefiniowane w standardzie Modbus, a zatem jednakowo zaimplementowane we wszystkich urządzeniach Modbus TCP na poziomie protokołu. Więcej informacji znajduje się w dokumencie MODBUS MESSAGING ON TCP/IP IMPLEMENTATION GUIDE V1.0b wydanym przez Modbus Organisation.

## **Połączenie:**

Dla trybu pracy serwera Modbus TCP musi być dostępne zezwolenie dla następujących portów:

• Modbus TCP: usługa—port 502

Port 502 standardowo jest określony jako standardowy. Jeżeli tak nie jest, należy dokonać tego ustawienia przy nawiązywaniu połączenia.

Opcjonalnie wymagane zezwolenia zależnie od stosowanej funkcjonalności:

- DNS: UDP/TCP port 53 (tylko gdy ma być używany DNS)
- DHCP: port UDP 67 dla serwera /port UDP 68 dla klientów (tylko gdy ma być używany DHCP)

|      | <b>F</b> A | • • • • |         | N A      |     |           |         | · · · · · |        | r        |   |
|------|------------|---------|---------|----------|-----|-----------|---------|-----------|--------|----------|---|
| ດລເເ | 1-4        | Iako    | corwor  | Nundhiig |     | ODCALIGUE | o nacti | oniliar   | יחחא ם | V TUNKO  |   |
| ธนงง | /          | ιακυ    | 3610061 | wwwww    | 101 | UDSIUUUI  | e nasu  | coulac    | c KUU  | V TUTING | , |
|      |            |         |         |          |     |           |         | <u> </u>  |        |          |   |

| FC <sub>dec</sub>  | Opis działania                      |                                              | Kod funkcji <sub>h e</sub> |
|--------------------|-------------------------------------|----------------------------------------------|----------------------------|
|                    |                                     |                                              | х                          |
| FC1                | Read Coils                          | Odczytywanie wyjść                           | 0x01                       |
| FC2                | Read Discrete Inputs                | Odczytywanie wejść                           | 0x02                       |
| FC3                | Read Multiple Holding Registers     | Odczyt wielu rejestrów wejściowych           | 0x03                       |
| FC4                | Read Input Registers                | Odczytywanie rejestrów wejściowych           | 0x04                       |
| FC5 <sup>1)</sup>  | Write Single Coil                   | Zapisywanie dokładnie jednego wyjścia        | 0x05                       |
| FC6                | Write Single Holding Register       | Zapisywanie jednego rejestru                 | 0x06                       |
|                    |                                     | wyjściowego                                  |                            |
| FC15 <sup>1)</sup> | Write Multiple Coils                | Zapisywanie wielu wyjść                      | 0x15                       |
| FC16               | Write Multiple Holding Registers    | Zapisywanie wielu rejestrów                  | 0x10                       |
|                    |                                     | wyjściowych                                  |                            |
| FC23 <sup>1)</sup> | Read and Write Multiple Holding     | Odczytywanie i zapisywanie wielu             | 0x17                       |
|                    | Registers                           | rejestrów wyjściowych                        |                            |
| 1) doster          | ne w easyF4 tylko w przypadku klier | ntów Modbus TCP lub urządzeń master Modbus B | []]                        |

) dostępne w easyE4 tylko w przypadku klientów Modbus TCP lub urządzeń master Modbus KTL

Dla każdego z wymienionych wyżej opisów działania dostępne są 2 zasadnicze Protocol Data Unit (PDU).

- 1. PDU żądania (serwer Modbus TCP musi je odbierać)
  - a. Bajt O zawiera kod funkcji jest dzięki niemu rozpoznawana żądana funkcja
  - b. Pozostałe bajty są zależne od funkcji
- 2. PDU odpowiedzi (muszą być wysłane przez serwer Modbus TCP)
  - a. Bajt 0 zawiera kod funkcji żądania.
  - b. Pozostałe bajty są zależne od funkcji

Jeżeli wystąpi błąd, serwer Modbus TCP wysyła komunikat błędu.

- Ramka błędu
  - a. Bajt 0 zawsze zawiera kod błędu żądania (0x80 + kod funkcji)
  - b. Bajt 1 zawiera kod wyjątku (zależny od błędu)

W dalszej części dla każdego z wymienionych wcześniej opisów działania podano odpowiedni kod funkcji żądanie & odpowiedź.

#### Read Coils 0x01:

Funkcja ta odczytuje podaną liczbę bitów wyjścia, od podanego adresu startowego, i zwraca wynik w formie bajtów (8 wyjść / bajt)

Tab. 135: PDU żądania

| Kod      | 1 bajty | 0x01 ;Read Coils                                         |
|----------|---------|----------------------------------------------------------|
| funkcji  |         |                                                          |
| Adres    | 2 bajty | Musi zawsze być wybrana wartość mniejsza o 1 od żądanego |
| startowy |         | wyjścia startowego (bazowane na 0)                       |
| Liczba   | 2 bajty | 1 do 2000 (0x7D0)                                        |
| wyjść    |         |                                                          |

Reakcja na odbiór żądania

- 1. Analiza adresu startowego (podzielony na bajty 1-2)
  - a. Bajt 1 = Hi; bajt 2 = Lo
- 2. Analiza liczby wyjść (podzielone na bajty 3-4)
  - a. Bajt 3 = Hi; bajt 4 = Lo
- 3. Odczyt stanów wyjść
  - a. Od początku (adres startowy) do (adres startowy + liczba wyjść)

Tab. 136: PDU odpowiedzi

| Kod funkcji        | 1 bajty     | 0x01 ;Read Coils |
|--------------------|-------------|------------------|
| Liczba bajtów      | 1 bajty     | Ν                |
| Wartości wyjściowe | n * 1 bajty | Wartość          |

n = liczba odczytanych wyjść / 8

Przygotowywanie do wysyłania odpowiedzi

1. Odczytane bity są kodowane w formie bajtów

(1 bit na stan wyjścia; 1=0N, 0=0FF)

- LSB pierwszego bajtu, czyli bit 0, zawiera stan pierwszego adresowanego w żądaniu wyjścia. Pozostałe wyjścia są podawane dalej, w kolejności rosnącej.
- 3. Jeżeli dany bajt nie zostaje w pełni wykorzystany, nieużywane bity są ustawiane na 0.

Po kodowaniu odpowiedzi jest ona wysyłana.

#### Read Discrete Inputs 0x02:

Funkcja ta odczytuje podaną liczbę bitów wejścia, od podanego adresu startowego, i zwraca wynik w formie bajtów (8 wyjść / bajt)

## 10. Komunikacja easyE4 Połączenie z innymi urządzeniami 10.18 Modbus TCP

| Tab. 137: PDL | J żądania |                                                          |
|---------------|-----------|----------------------------------------------------------|
| Kod           | 1 bajty   | 0x02 ;Read Discrete Inputs                               |
| funkcji       |           |                                                          |
| Adres         | 2 bajty   | Musi zawsze być wybrana wartość mniejsza o 1 od żądanego |
| startowy      |           | wejścia startowego (bazowane na 0)                       |
| Liczba        | 2 bajty   | 1 do 2000 (0x7D0)                                        |
| wyjść         |           |                                                          |

Reakcja na odbiór żądania

- 1. Analiza adresu startowego (podzielony na bajty 1-2)
  - a. Bajt 1 = Hi; bajt 2 = Lo
- 2. Analiza liczby wejść (podzielone na bajty 3-4)
  - a. Bajt 3 = Hi; bajt 4 = Lo
- 3. Odczyt stanów wejść binarnych
  - a. Od początku (adres startowy) do (adres startowy + liczba wejść binarnych)

Tab. 138: PDU odpowiedzi

| Kod funkcji        | 1 bajty    | 0x02 ;Read Discrete Inputs |
|--------------------|------------|----------------------------|
| Liczba bajtów      | 1 bajty    | Ν                          |
| Wartości wyjściowe | n* 1 bajty | Wartość                    |

n = liczba odczytanych wejść / 8

Przygotowywanie do wysyłania odpowiedzi

- 1. Odczytane bity są kodowane w formie bajtów Bit na stan wejścia; 1=0N, 0=0FF)
- LSB pierwszego bajtu, czyli bit 0, zawiera stan pierwszego adresowanego w żądaniu wejścia. Pozostałe wejścia są podawane dalej, w kolejności rosnącej.
- Jeżeli dany bajt nie zostaje w pełni wykorzystany, nieużywane bity są ustawiane na 0.

Po kodowaniu odpowiedzi jest ona wysyłana.

#### Odczyt rejestrów 0x03:

Funkcja 0x03 odczytuje rejestr wewnętrzny (np. znaczniki w formacie słowa w easyE4) po jednym słowie.

Tab. 139: PDU żądania

| Kod funkcji | 1 bajty | 0x03 ;Read Holding Registers                            |
|-------------|---------|---------------------------------------------------------|
| Adres       | 2 bajty | Musi zawsze być wybrana wartość mniejsza o 1 od wejścia |
| startowy    |         | startowego (bazowane na 0)                              |
| Liczba      | 2 bajty | 1 do 125 (0x7D)                                         |
| rejestrów   |         |                                                         |

Reakcja na odbiór żądania

- 1. Analiza adresu startowego (podzielony na bajty 1-2)
  - a. Bajt 1 = Hi; bajt 2 = Lo
- 2. Analiza liczby rejestrów (podzielone na bajty 3-4)
  - a. Bajt 3 = Hi; bajt 4 = Lo
- Odczytywanie danych w formacie słowa, od początku (adres startowy) do (adres startowy + liczba rejestrów)

Jeden rejestr odpowiada np. jednemu znacznikowi w formacie słowa

Tab. 140: PDU odpowiedzi

| Kod funkcji      | 1 bajty    | 0x03 ;Read Holding Registers                    |
|------------------|------------|-------------------------------------------------|
| Liczba bajtów    | 1 bajty    | Tutaj zawsze musi być podana wartość<br>= 2 * n |
| Wartość rejestru | n* 2 bajty | Wartość                                         |

n= liczba odczytanych rejestrów

Przygotowywanie do wysyłania odpowiedzi

- 1. Odczytane rejestry (znaczniki w formacie słowa) są przedstawiane w formacie 2 bajtów na rejestr
- 2. Dla każdego rejestru (znacznik w formacie słowa) zawsze podany jest bajt High i bajt Low

## Przykład

- Słowo rejestru Hi0x02
- Słowo rejestru Lo0x2B
- Zawartość znacznika w formacie słowa 0x022B
  - 3. LSB w bajcie to bit 0

Po kodowaniu odpowiedzi jest ona wysyłana.

## 10. Komunikacja easyE4 Połączenie z innymi urządzeniami 10.18 Modbus TCP

## **Read Input Registers 0x04:**

Funkcja 0x04 odczytuje rejestr wejść analogowych po jednym słowie.

Klient Modbus traktuje 2 bajty jako pojedynczy rejestr wprowadzania.

Aby odpytać 32-bitowe wejście analogowe, należy zatem odpytać kolejno 2 rejestry wprowadzania.

| Tab. 141.1 DO 2qualila        |         |                                                                                       |
|-------------------------------|---------|---------------------------------------------------------------------------------------|
| Kod funkcji                   | 1 bajty | 0x04 ;Read Input Registers                                                            |
| Adres startowy                | 2 bajty | Musi zawsze być wybrana wartość mniejsza o 1<br>od wejścia startowego (bazowane na 0) |
| Liczba rejestrów wprowadzania | 2 bajty | 1 do 125 (0x7D)                                                                       |
|                               |         |                                                                                       |

Reakcja na odbiór żądania

- 1. Analiza adresu startowego (podzielony na bajty 1-2)
  - b. Bajt 1 = Hi; bajt 2 = Lo
- 2. Analiza liczby rejestrów (podzielone na bajty 3-4)
  - b. Bajt 3 = Hi; bajt 4 = Lo
- Odczytywanie rejestru wprowadzania, od początku (adres startowy) do (adres startowy + liczba rejestrów wprowadzania) (Jeden rejestr wprowadzania odpowiada 2 bajtom)

#### Tab. 142: PDU odpowiedzi

| Kod funkcji                                  | 1 bajty    | 0x04 ;Read Input Registers                      |
|----------------------------------------------|------------|-------------------------------------------------|
| Liczba bajtów                                | 1 bajty    | Tutaj zawsze musi być podana wartość<br>= 2 * N |
| Wartość rejestru                             | n* 2 bajty | Wartość                                         |
| n= liczba odczytanych rejestrów wprowadzania |            |                                                 |

Przygotowywanie do wysyłania odpowiedzi

- Odczytane rejestry wprowadzania są przedstawiane w formacie 2 bajtów na rejestr wprowadzania
- 2. Dla każdego rejestru wprowadzania zawsze podany jest bajt Hi i bajt Lo
  - a. Pierwszy bajt = Hi; drugi bajt = Lo
  - b. Przykład:
    - słowo rejestru Hi0x00
    - słowo rejestru Lo0x0A
    - zawartość znacznika w formacie słowa 0x000A
- 3. LSB w bajcie to bit 0

Po kodowaniu odpowiedzi jest ona wysyłana.

#### Write Single Registers 0x06:

Funkcja ta zapisuje 16 bitów w jednym rejestrze (znacznik (sieci) w formacie słowa w easy)

Tab. 143: PDU żądania

| Kod funkcji      | 1 bajty | 0x06 ;Write single Registers                                                                                                    |
|------------------|---------|----------------------------------------------------------------------------------------------------|
| Adres docelowy   | 2 bajty | Zawsze musi być wybrana wartość mniejsza o 1<br>niż MW, które ma być zapisane (jeżeli ma być<br>zapisane MW1, w miejscu tym musi znajdować<br>się 0) |
| Wartość rejestru | 2 bajty | Wartość do zapisania                                                                                                    |

Reakcja na odbiór żądania

- 1. Analiza adresu docelowego (podzielony na bajty 1-2)
  - a. Bajt 1 = Hi; bajt 2 = Lo
- 2. Analiza wartości do zapisania (podzielone na bajty 3-4)
  - a. Bajt 3 = Hi; bajt 4 = Lo
- Zapisywanie wartości w rejestrze docelowym (znacznik (sieci) w formacie słowa)

#### PDU odpowiedzi

Jeżeli wartość zostanie prawidłowo zapisana, echo żądania pojawia się jeszcze raz jako odpowiedź

(→ Część "Write Single Registers 0x06:", strona 869 PDU żądania)

Odpowiedź jest zatem identyczna z danym żądaniem i służy tylko jako potwierdzenie.

#### Write Multiple Registers 0x10:

Funkcja zapisuje n \* 16 bitów w rejestrze N (znacznik (sieci) w formacie słowa w easyE4)

Tab. 144: PDU żądania

| Kod funkcji                                                                | 1 bajty     | 0x10 ;Write Multiple Registers                                                                                                    |
|----------------------------------------------------------------------------|-------------|----------------------------------------------------------------------------------------------------|
| Adres startowy                                                             | 2 bajty     | Zawsze musi być wybrana wartość mniejsza o 1 od<br>startowego znacznika w formacie słowa (jeżeli ma<br>być zapisane MW1, w miejscu tym musi znajdować<br>się 0) |
| Liczba rejestrów                                                           | 2 bajty     | 1-123 (0x0001 do 0x007B)                                                                                                    |
| Liczba bajtów                                                              | 1 bajty     | 2 * N                                                                                                    |
| Wartość rejestru, która ma<br>być zapisana (znaczniki<br>w formacie słowa) | n * 2 bajty | Wartości, które mają być zapisane                                                                                                    |

n = liczba rejestrów, które mają być zapisane

Reakcja na odbiór żądania

- 1. Analiza adresu startowego (podzielony na bajty 1-2)
  - a. Bajt 1 = Hi; bajt 2 = Lo
- 2. Analiza liczby rejestrów (podzielone na bajty 3-4)
  - a. Bajt 3 = Hi; bajt 4 = Lo
- 3. Analiza liczby bajtów
- 4. Zapis znaczników w formacie słowa w rejestrze docelowym

Gdy wartości zostaną pomyślnie zapisane, następuje odpowiedź.

Zawiera ona kod funkcji, adres startowy i liczbę rejestrów z żądania (→ Część "Write Multiple Registers 0x10:", strona 869 PDU żądania) Tab. 145: PDU odpowiedzi

| Kod funkcji | 1 bajty | 0x10 ;Write Multiple Registers                           |
|-------------|---------|----------------------------------------------------------|
| Adres       | 2 bajty | Wartość taka sama jak żądanie                            |
| startowy    |         |                                                          |
| Liczba      | 2 bajty | Liczba zapisanych rejestrów (wartość powinna zgadzać się |
| rejestrów   |         | z żądaniem)                                              |

## 10.18.2.2 Obsługa błędów Modbus TCP

#### Read Coils 0x01:

W przypadku błędu Modbus TCP wysyła ramkę błędu.

| Kod błędu      | 1 bajty | 0x81 ; Read Coils |
|----------------|---------|-------------------|
| Exception Code | 1 bajty | 02 lub 03 lub 04  |

Kod wyjątku 02 = adres jest nieprawidłowy, tzn.

- 0 (adresy są przydzielane przez użytkownika, zawsze rozpoczynając od 1)
- niezdefiniowane\* (patrz tabela "Mapa Modbus TCP") lub
- niezwolnione\*

Kod wyjątku 03 = liczba wyjść nie wynosi >= 0x0001 i <= 0x07D0

Kod wyjątku 04 = (błąd serwera) n.d.\*\*

\*Aby wygenerowany został komunikat błędu wystarczy, by jeden z żądanych adresów nie był zwolniony lub był nieprawidłowy.

\*\*Dane na obrazie są zabezpieczone semaforami przed innymi modułami, aktualnie nie jest znane kryterium dla błędu "read coil" na serwerze.

#### **Read Discrete Inputs 0x02:**

W przypadku błędu Modbus TCP wysyła ramkę błędu.

| Kod błędu      | 1 bajty | 0x82 ; Read Discrete Input |
|----------------|---------|----------------------------|
| Exception Code | 1 bajty | 02 lub 03 lub 04           |

Kod wyjątku 02 = adres startowy jest nieprawidłowy, tzn.

- 0 (adresy są przydzielane przez użytkownika, zawsze rozpoczynając od 1)
- niezdefiniowane\* (patrz tabela "Mapa Modbus TCP") lub
- niezwolnione\*

Kod wyjątku 03 = liczba wejść nie wynosi >= 0x0001 i <= 0x07D0

Kod wyjątku 04 = (błąd serwera) n.d.\*\*

\*Aby wygenerowany został komunikat błędu wystarczy, by jeden z żądanych adresów nie był zwolniony lub był nieprawidłowy.

\*\*Read zawsze dostarcza spójne dane z obrazu, ponieważ są one zabezpieczone semaforami przed innymi modułami. Dlatego aktualnie nie jest znane kryterium dla błędu "read discrete inputs" na serwerze.

### Odczyt rejestrów 0x03:

W przypadku błędu Modbus TCP wysyła ramkę błędu.

| Kod błędu      | 1 bajty | 0x83 ; Read Holding Registers |
|----------------|---------|-------------------------------|
| Exception Code | 1 bajty | 02 lub 03 lub 04              |

Kod wyjątku 02 = adres startowy jest nieprawidłowy, tzn.

- 0 (adresy są przydzielane przez użytkownika, zawsze rozpoczynając od 1)
- niezdefiniowane\* (patrz tabela "Mapa Modbus TCP") lub
- niezwolnione\*

Kod wyjątku 03 = liczba wejść nie wynosi >= 0x0001 i <= 0x07D0

Kod wyjątku 04 = (błąd serwera) n.d.\*\*

Jeżeli nie jest fizycznie obecne analogowe WE/WY (np. analogowe WE/WY modułu smart nieobecne lub uszkodzone), mimo to obraz (z wartościami wynoszącymi 0 jest przekazywany do klienta). Brak kontroli, brak komunikatu błędu.

\*Aby wygenerowany został komunikat błędu wystarczy, by jeden z żądanych adresów nie był zwolniony lub był nieprawidłowy.

\*\* Read zawsze dostarcza spójne dane z ilustracji, ponieważ są one zabezpieczone semaforami przed innymi modułami. Dlatego aktualnie nie jest znane kryterium dla błędu "read holding registers" na serwerze.

#### **Read Input Registers 0x04:**

W przypadku błędu Modbus TCP wysyła ramkę błędu.

| Kod błędu      | 1 bajty | 0x84 ; Read Input Registers |
|----------------|---------|-----------------------------|
| Exception Code | 1 bajty | 02 lub 03 lub 04            |

Kod wyjątku 02 = adres startowy jest nieprawidłowy, tzn.

## 10. Komunikacja easyE4 Połączenie z innymi urządzeniami 10.18 Modbus TCP

- 0 (adresy są przydzielane przez użytkownika, zawsze rozpoczynając od 1)
- niezdefiniowane\* lub
- niezwolnione\*

Kod wyjątku 03 = liczba wejść nie wynosi >= 0x0001 i <= 0x07D0

Kod wyjątku 04 = (błąd serwera) n.d.\*\*

Jeżeli nie jest fizycznie obecne analogowe WE/WY (np. analogowe WE/WY modułu smart nieobecne lub uszkodzone), mimo to obraz (z wartościami wynoszącymi 0 jest przekazywany do klienta). Brak kontroli, brak komunikatu błędu.

\*Aby wygenerowany został komunikat błędu wystarczy, by jeden z żądanych adresów nie był zwolniony lub był nieprawidłowy.

\*\* Read zawsze dostarcza spójne dane z ilustracji, ponieważ są one zabezpieczone semaforami przed innymi modułami. Dlatego aktualnie nie jest znane kryterium dla błędu "read input registers" na serwerze.

## Write Single Register 0x06:

W przypadku błędu Modbus TCP wysyła ramkę błędu.

| Kod błędu      | 1 bajty | 0x90 ;Write Single Register |
|----------------|---------|-----------------------------|
| Exception Code | 1 bajty | 02 lub 03 lub 04            |

Kod wyjątku 02 = adres docelowy jest nieprawidłowy, tzn.

- 0 (adresy są przydzielane przez użytkownika, zawsze rozpoczynając od 1)
- niezdefiniowane\* lub
- niezwolnione\*

\*Aby wygenerowany został komunikat błędu wystarczy, by jeden z żądanych adresów nie był zwolniony lub był nieprawidłowy.

Kod wyjątku 04 = błąd podczas zapisu rejestru (znacznik w formacie słowa)\*\*

\*\* Write może zawsze zapisywać spójne dane w obrazie, ponieważ są one zabezpieczone semaforami przed innymi modułami. Dlatego aktualnie nie jest znane kryterium dla błędu Write Single Register na serwerze.

Wartości mogą być zapisywane tylko wtedy, gdy wszystkie żądane adresy są prawidłowe wzgl. występuje dla nich zezwolenie.

#### Write Multiple Registers 0x10:

W przypadku błędu Modbus TCP wysyła ramkę błędu.

| Kod błędu      | 1 bajty | 0x86 ;Write Multiple Registers |
|----------------|---------|--------------------------------|
| Exception Code | 1 bajty | 02 lub 03 lub 04               |

Kod wyjątku 02 = adres docelowy jest nieprawidłowy, tzn.

- 0 (adresy są przydzielane przez użytkownika, zawsze rozpoczynając od 1)
- niezdefiniowane\* lub

## 10. Komunikacja easyE4 Połączenie z innymi urządzeniami 10.18 Modbus TCP

• niezwolnione\*

Kod wyjątku 03 = liczba rejestrów nie wynosi >= 0x0001 i <= 0x007B

OR

Liczba bajtów !=liczba rejestrów x 2

Kod wyjątku 04 = błąd podczas zapisu rejestru\*\*

Wartości mogą być zapisywane tylko wtedy, gdy wszystkie żądane adresy są prawidłowe wzgl. występuje dla nich zezwolenie.

\*Aby wygenerowany został komunikat błędu wystarczy, by jeden z żądanych adresów nie był zwolniony lub był nieprawidłowy.

\*\* Write może zawsze zapisywać spójne dane w obrazie, ponieważ są one zabezpieczone semaforami przed innymi modułami. Dlatego aktualnie nie jest znane kryterium dla błędu "write multiple registers" na serwerze.

## Nieznana funkcja:

Jeżeli klient zażąda nieobsługiwane funkcji, po odebraniu żądania serwer Modbus TCP zwraca następującą ramkę błędu:

| Kod błędu      | 1 bajty | 0x80 + Kod funkcji |
|----------------|---------|--------------------|
| Exception Code | 1 bajty | 01                 |

Klient otrzymuje wówczas komunikat, że żądana funkcja nie jest obsługiwana przez serwer.

## Ustawianie zegara urządzenia w trakcie pracy

Od wersji oprogramowania sprzętowego 1.21.

easyE4 zaprojektowany jako serwer Modbus TCP udostępnia datę i czas zegara urządzenia poprzez komunikację danych Modbus TCP za pomocą kodów funkcyjnych.

easyE4 automatycznie wypełnia te zakładki aktualnymi danymi z zegara urządzenia. Klient Modbus TCP może odczytywać i zapisywać dane z mapy Modbus TCP.

Jeżeli klient Modbus TCP wpisze datę, zegar urządzenia ustawi się na datę i czas, a następnie powróci do trybu uzupełniania zakładek danymi z ustawionego teraz zegara urządzenia.

Istnieją dwie różne możliwości dokonania wpisu:

- 1. Format RTC w zakładce Mapa Modbus TCP Map 5000...5005
- 2. Format GALILEO w zakładce Mapa Modbus TCP 5006...5009

Zakładki 5000...5009 mogą być zapisywane za pomocą następujących kodów funkcji:

FC6 Write Single Holding Register

FC16 Write Multiple Holding Registers

## Wskazówka dla użytkowników GALILEO

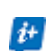

Aby nie zapisywać cyklicznie czasu urządzenia easyE4, w GALILEO bit sterujący 11 w 1. słowie danych sterowania zmiennymi systemowymi nie powinien być ustawiony na stałe.

Istnieje możliwość zapobieżenia wpisowi za pomocą aktywacji opcji Ustawianie zegara zablokowane..

## 10.19 Wygodna wizualizacja dla easyE4

W prostych zadaniach z zakresu sterowania i regulacji przekaźnik programowalny easyE4 oferuje możliwość wizualizacji na wyświetlaczu urządzenia podstawowego.

Do znacznie wygodniejszej wizualizacji projektów dostępne są zdalne ekrany dotykowe lub HMI easy jako panel sterowniczy.

Ekrany stanowią ekonomiczne rozwiązanie do zdalnej wizualizacji.

## 10.19.1 Wyświetlacz dotykowy easyE Remote

Wyświetlacz dotykowy easyE Remote easyE4 (RTD) w wersji standardowej i zaawansowanej zapewnia zaawansowane rozwiązania wizualizacyjne dla przekaźnika sterującego easyE4.

Wyświetlacz i elementy obsługi podstawowego urządzenia easyE4 są wyświetlane w kolorze na kolorowym wyświetlaczu RTD. Teksty, wartości, parametry i grafika są wyświetlane w ponad 65 000 możliwych kolorów. Ułatwia to szybkie rozpoznanie stanu urządzenia.

RTD można zainstalować w drzwiach szafy sterowniczej lub bezpośrednio w systemie. RTD są przeznaczone do montażu czołowego, tj. włożenia w powierzchnię obudowy i wymagają niewiele miejsca.

Wyświetlacz dotykowy jest podłączany do urządzenia podstawowego easyE4 metodą Plug&Play za pomocą standardowego kabla Ethernet RJ45. Konfiguracja RTD jest obsługiwana przez kreatora (Setup Wizard). Zdalny wyświetlacz dotykowy oferuje nawigację po menu w różnych językach.

Możliwe jest zdefiniowanie dostępu dla określonych grup użytkowników -Obserwator, Operator i Administrator. Ponadto dostęp chroniony hasłem dla wszystkich trzech grup użytkowników zapobiega dostępowi osób trzecich.

#### easyE RTD Standard - EASY-RTD-DC-43-03B1-00

Wyświetlacz i elementy obsługi urządzenia podstawowego easyE4 są odzwierciedlane na standardowym zdalnym wyświetlaczu dotykowym. Programowanie w easyE RTD Standard nie jest wymagane.Wyświetlany jest stan easyE4 podłączonego do RTD, a parametry można regulować bezpośrednio za pomocą elementów obsługi odzwierciedlonych w RTD.

## 10. Komunikacja easyE4 Połączenie z innymi urządzeniami 10.19 Wygodna wizualizacja dla easyE4

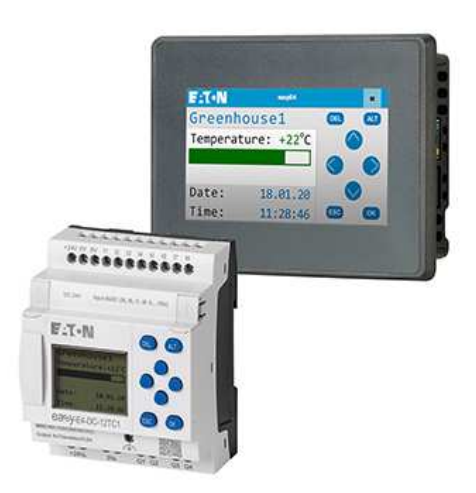

Rys. 393: Odzwierciedlanie wyświetlacza easyE4 na easyE RTD Standard

Szczegółowe informacje znajdują się w podręczniku "Podręcznik ekranu dotykowego easy Remote", MN048027.

## easyE RTD Advanced - EASY-RTD-DC-43-03B2-00

Zdalny panel sterowniczy Advanced oferuje opcję indywidualnej wizualizacji za pomocą easySoft 8, umożliwiając importowanie zdefiniowanych przez użytkownika tekstów, grafik i elementów obsługi. Dane z kilku urządzeń easyE4 mogą być wizualizowane jednocześnie.

Wizualizacja z easySoft 8 jest możliwa poprzez edytor easySoft i przesyłanie pliku projektu wizualizacji \*.rtd poprzez Ethernet/easySoft lub USB. easySoft 8 obsługuje wykorzystanie grafiki i innych prostych elementów wizualizacji, a także zdalny dostęp do menu urządzenia podłączonego easyE4. Bloki funkcyjne timera mogą być edytowane poprzez easyE RTD Advanced.

Oprócz pliku projektu wizualizacji na easyE RTD Advanced, ta wizualizacja wymaga przekaźnika programowalnego easyE4 od Generacja 08 z oprogramowaniem sprzętowym ≥ V2.10, który obsługuje tę wizualizację.

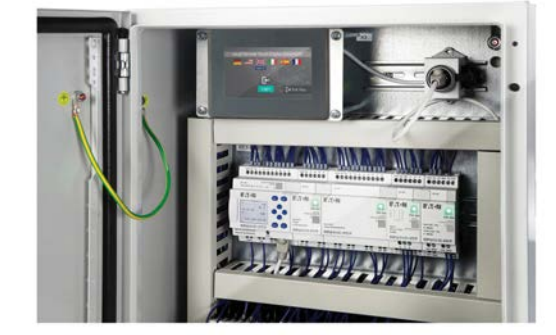

Rys. 394: Przykład zastosowania easyE RTD Advanced

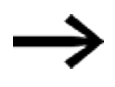

Tylko przekaźniki easyE4 od generacji 08 z oprogramowaniem sprzętowym w wersji ≥ 2.10 i easySoft w wersji 8.10 obsługują oba zdalne wyświetlacze dotykowe easy.

Do generacji 07 obsługiwany jest tylko easyE RTD Standard.

Szczegółowe informacje znajdują się w podręczniku "Podręcznik ekranu dotykowego easy Remote", MN048027.

Aby uzyskać informacje na temat obsługi easyE RTD Advanced, tworzenia i przesyłania pliku \*.rtd, patrz easySoft 8.

## 10. Komunikacja easyE4 Połączenie z innymi urządzeniami 10.19 Wygodna wizualizacja dla easyE4

#### 10.19.2 Wyświetlacze dotykowe HMI

Za pomocą HMI i oprogramowania wizualizacyjnego GALILEO można indywidualnie przedstawiać treści z połączonych przekaźników programowalnych easyE4 na kolorowych panelach grafik i dokonywać zewnętrznej obsługi.

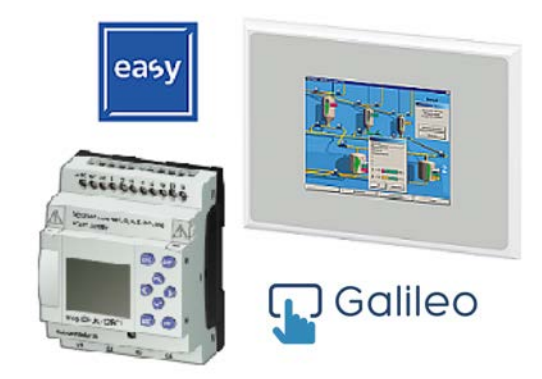

Rys. 395: Wizualizacja na panelu sterowniczym HMI

Wymiana danych pomiędzy urządzeniami odbywa się w wewnętrznym formacie importu zmiennych (\*.itf) GALILEO 10. easySoft 8 obsługuje ten format eksportu dla Modbus TCP..

Komunikacja pomiędzy EASY-E4-... a ekranami dotykowymi HMI następuje za pośrednictwem Modbus TCP.

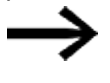

Zaletą dla użytkowników GALILEO

jest brak cyklicznego ustawiania czasu systemu.

W związku z tym Eaton zaleca, aby nie ustawiać bitu 11.1 w 1. słowie zmiennej systemowej w sposób trwały.

Przegląd dostępnych ekranów wyszczególniono w części Akcesoria.

→ Część "Akcesoria", strona 904

Więcej informacji na temat podłączania urządzenia sterowniczego znajduje się w samouczkach oraz w dokumentacji towarzyszącej → Część "Dalsze informacje dotyczące użytkowania", strona 913.

Więcej informacji, a także wersje demonstracyjną oprogramowania, można znaleźć na stronie produktu.

Eaton.com/easy

Eaton.com/galileo

10. Komunikacja easyE4 Połączenie z innymi urządzeniami 10.19 Wygodna wizualizacja dla easyE4

## 11. Usterki

W części tej użytkownikowi przedstawiane są wskazówki dotyczące postępowania z easyE4 w przypadku wystąpienia nieoczekiwanego zachowania.

| Awaria                                                  | Przyczyna                         | Sposób rozwiązania                                                                                                    |
|---------------------------------------------------------|-----------------------------------|----------------------------------------------------------------------------------------------------|
| Urządzenie podstawowe nie<br>uruchamia się              | Nie ma napięcia zasilającego      | Sprawdzić przewód<br>doprowadzający.<br>Włączyć urządzenie.                                                                                 |
| Wyświetlacz pozostaje ciemny<br>lub jest przyciemniany. | Podświetlenie tła jest wyłączone. | Włączyć podświetlenie tła, patrz<br>opis modułu tekstowego, lub<br>skontrolować odpowiednią<br>funkcję w programie za pomocą<br>easySoft 8. |

Jeżeli urządzenie easyE4 nie zachowuje się zgodnie z oczekiwaniami, następujące wskazówki pomagają przy usuwaniu możliwych problemów. Jeżeli program mimo szczegółowej symulacji w easySoft 8 nie zachowuje się zgodnie z oczekiwaniami, wskaźnik przepływu prądu na wyświetlaczu urządzenia EASY-E4-...-12...C1(P) oferuje dodatkową możliwość kontroli powiązań logicznych w schemacie programu.

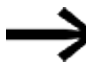

Zakłócenia dotyczące wiązki SWD zostały opisane w rozdziale → Część "Zakłócenia w wiązce SWD", strona 800.

Kontrola napięcia elektrycznego podczas pracy urządzenia easyE4 może być przeprowadzana wyłącznie przez wykwalifikowanego elektryka.

## 11. Usterki 11.1 Komunikaty z systemu operacyjnego

# 11.1 Komunikaty z systemu operacyjnego

| Komunikaty na<br>wyświetlaczu LCD |                              | Objaśnienie                                                                                                    | Sposób rozwiązania                                                                                                    |  |
|-----------------------------------|------------------------------|----------------------------------------------------------------------------------------------------|----------------------------------------------------------------------------------------------------|--|
| Brak wskazań                      |                              | Przerwany dopływ napięcia                                                                                                    | Przywrócić napięcie zasilające                                                                                                    |  |
|                                   |                              | LCD uszkodzone                                                                                                    | Wymienić easyE4                                                                                                    |  |
| Wskazani                          | e tymczasowe                 |                                                                                                    |                                                                                                    |  |
|                                   | TEST: EEPROM                 | Tylko przy pierwszym włączeniu                                                                                                    | -                                                                                                    |  |
|                                   | TEST: CLOCK                  |                                                                                                    |                                                                                                    |  |
|                                   | UPDATE ERROR                 | Wybrany plik systemu operacyjnego "*.FW"<br>nie pasuje do wybranego urządzenia<br>rozszerzającego easyE4.                                                          | Wybrać odpowiedni dla<br>urządzenia rozszerzającego plik<br>systemu operacyjnego "*.FW"<br>na microSD                                              |  |
| Wskazani                          | e ciągłe                     |                                                                                                    |                                                                                                    |  |
|                                   | Error: Eeprom                | Pamięć dla wartości remanentnych lub<br>pamięć schematu programu easyE4 jest<br>uszkodzona.                                                                        | Wymienić easyE4                                                                                                    |  |
|                                   | ERROR: CLOCK                 | Błąd zegara                                                                                                    | Wymienić easyE4                                                                                                    |  |
| Dostęp do                         | o karty microSD              |                                                                                                    |                                                                                                    |  |
|                                   | Oczekiwanie                  | Ekran LCD nie może być chwilowo<br>obsługiwany.<br>Przyczyną może być bardzo duże obciążenie<br>systemu lub uszkodzony sprzęt, np. gniazdo<br>microSD w gnieździe. | Jeśli ten problem nadal<br>występuje, usunąć gniazdo na<br>stałe, jeśli nie jest potrzebne,<br>lub skontaktować się z<br>lokalnym przedstawicielem |  |
|                                   | Błąd<br>(czerwony kolor tła) | Ekran LCD nie może być obsługiwany dłużej<br>niż jedną minutę.<br>Przyczyną może być bardzo duże obciążenie<br>systemu lub uszkodzony sprzęt, np. gniazdo          | Eaton.                                                                                                    |  |

## 11. Usterki 11.2 Sytuacje przy tworzeniu programu

# 11.2 Sytuacje przy tworzeniu programu

| Sytuacje przy<br>tworzeniu<br>programu                                  | Objaśnienie                                                                                                    | Sposób rozwiązania                                                                                                    |
|-------------------------------------------------------------------------|----------------------------------------------------------------------------------------------------|----------------------------------------------------------------------------------------------------|
| Wprowadzenie styku lub<br>cewki w programie nie jest<br>możliwe.        | Urządzenie easyE4 działa w trybie pracy RUN                                                                                                    | Wybrać tryb pracy STOP                                                                                                   |
| Zegar sterujący przełącza<br>o niewłaściwych godzinach                  | Nieprawidłowo ustawione godzina lub<br>parametry przełączania                                                                                                    | Skontrolować godzinę<br>i parametry                                                                                      |
| Komunikat PROG<br>NIEPRAWIDŁOWY przy<br>zastosowaniu karty<br>pamięcilG | Karta pamięci w urządzeniu easyE4 bez<br>schematu programu<br>Schemat programu na karcie pamięci<br>wykorzystuje styki/przekaźniki, których<br>urządzenie easyE4 nie rozpoznaje.                                                                                                    | Zmienić typ urządzenia easyE4<br>lub schemat programu na karcie<br>pamięci                                               |
| Wskaźnik przepływu prądu                                                | Urządzenie easyE4 jest w trybie pracy STOP                                                                                                    | Wybrać tryb pracy RUN                                                                                                    |
| nie wskazuje na zmiany<br>w ścieżkach prądowych                         | Powiązanie/połączenie nie jest wykonane<br>Przekaźnik bez wysterowania cewki<br>Wartości parametrów/godzina nie zgadzają się<br>Porównanie wartości analogowych nie jest<br>prawidłowe<br>Wartość czasu przekaźnika czasowego nie jest<br>prawidłowa<br>Funkcja przekaźnika czasowego nie jest<br>prawidłowa | Sprawdzić i zmienić schemat<br>programu i zestawy parametrów                                                             |
| Przekaźnik Ω lub M nie<br>zamyka się                                    | Cewka przekaźnikowa została wielokrotnie<br>okablowana                                                                                                    | Sprawdzić wpisy w polu cewek                                                                                             |
| Wejście nie jest<br>rozpoznawane                                        | Luźny styk zacisku<br>Przełącznik/przycisk bez napięcia<br>Przerwa drutu<br>Wejście urządzenia easyE4 uszkodzone                                                                                                    | Przestrzegać wskazówek<br>dotyczących instalacji,<br>sprawdzić zewnętrzne<br>oprzewodowanie<br>wymiana urządzenia easyE4 |
| Wyjście przekaźnikowe Q                                                 | Urządzenie easyE4 w trybie pracy STOP                                                                                                    | Wybrać tryb pracy RUN                                                                                                    |
| nie przełącza i nie steruje<br>odbiornikiem                             | Brak napięcia na styku przekaźnikowym<br>Urządzenie easyE4 bez napięcia zasilającego<br>Schemat programu urządzenia easyE4 nie<br>steruje wyjściem przekaźnikowym<br>Przerwa drutu                                                                                                    | Przestrzegać wskazówek<br>dotyczących instalacji,<br>sprawdzić zewnętrzne<br>oprzewodowanie                              |
|                                                                         | Przekaznik urządzenia easyE4 uszkodzóny                                                                                                    | vvymiana urządzenia easyE4                                                                                               |

## 11. Usterki 11.3 Zdarzenie

## 11.3 Zdarzenie

| Zdarzenie                                                                                                    | Objaśnienie                                                                                                    | Sposób rozwiązania                                                                |
|----------------------------------------------------------------------------------------------------|----------------------------------------------------------------------------------------------------|-----------------------------------------------------------------------------------|
| Wartość rzeczywista nie<br>została zapisana w sposób<br>remanentny.                                                                     | Remanencja nie jest włączona.                                                                                                    | W menu SYSTEM włączyć<br>remanencję.                                              |
| Menu REMANENCJA nie<br>jest wyświetlane w menu<br>SYSTEM.                                                                               | Urządzenie easyE4 znajduje się w trybie<br>pracy RUN                                                                                  | Wybrać tryb pracy STOP                                                            |
| Dane remanentne są<br>usuwane przy zmianie trybu<br>pracy z RUN na STOP.                                                                | Zachowanie to występuje wyłącznie<br>w przypadku zastosowania modułu<br>funkcyjnego PW02 (modulacja szerokości<br>impulsów) w easyE4. | Unikać stosowania moduł€<br>funkcyjnego PW02.                                     |
| Przy włączaniu urządzenie<br>easyE4 przełącza się w tryb                                                                                | Brak schematu programu w urządzeniu<br>easyE4                                                                                         | Ładowanie schematu programu,<br>wprowadzanie                                      |
| pracy STOP                                                                                                    | Uruchomienie w trybie RUN jest<br>dezaktywowane w easyE4.                                                                             | Aktywować Uruchomienie<br>w trybie RUN w menu OPCJE<br>SYSTEMOWE.                 |
| Styki modułów funkcyjnych<br>BC (komparator bloków<br>danych) i BT (transmiter<br>bloków danych) migają na<br>wskaźniku przepływu prądu | Wskazanie easyE4 jest zbyt często<br>aktualizowane ze stanów pośrednich, mimo<br>że styki działają prawidłowo                         | Zignorować tę część wskaźnika<br>przepływu prądu.                                 |
| Wyświetlacz nie pokazuje nic                                                                                                    | Brak napięcia zasilającego                                                                                                    | Włączyć napięcie zasilające                                                       |
|                                                                                                    | Urządzenie easyE4 uszkodzone                                                                                                    | Wcisnąć przycisk OK Jeżeli nie<br>pojawi się menu, wymienić<br>urządzenie easyE4. |
|                                                                                                    | Wyświetlany jest tekst z zaznaczonymi<br>spacjami                                                                                     | Wprowadzić tekst lub nie<br>wysterowywać generowania<br>tekstu                    |

# 11.4 Zakłócona funkcjonalność sieci NET

| UWAGA                                                         |
|---------------------------------------------------------------|
| Skontrolować funkcjonalność sieci NET w schemacie programu za |
| pomocą bitów diagnostycznych ID01-ID08 i optycznie za pomocą  |
| wskaźnika LED sieci NET.                                      |

Skontrolować funkcjonalność sieci NET za pomocą wskaźnika LED sieci NET

| Stan wskaźnika | Znaczenie                                                                                                    |
|----------------|----------------------------------------------------------------------------------------------------|
| NET            |                                                                                                    |
| Wył.           | Sieć NET nie pracuje, usterka konfiguracji.                                                                                                    |
| Światło ciągłe | Usterka urządzenia sieci NET – możliwe przyczyny:                                                                                                    |
|                | <ul> <li>Sieć NET została zainicjowana i co najmniej jedno urządzenie nie zostało wykryte.<br/>Sprawdzić połączenia wtykowe.</li> <li>Po dokonaniu konfiguracji zmieniono NET-ID lub szybkość transmisji danych co<br/>najmniej jednego urządzenia. Zmienić konfigurację.</li> <li>Z jednego z urządzeń sieci NET usunięto program, przez co skasowano jego<br/>konfigurację sieci NET. Ponownie skonfigurować sieć NET na urządzeniu 1.</li> <li>Zdemontowano jedno z istniejących urządzeń sieci NET i zastąpiono je nowym,<br/>niesparametryzowanym urządzeniem.</li> </ul> |
| Miganie        | Sieć NET pracuje bez zakłóceń.                                                                                                    |

## 11.5 Zakłócenia połączenia z kartą pamięci microSD

Jeśli dostęp do karty pamięci microSD się nie powiedzie, na wyświetlaczu easyE4 będzie wyświetlany kod.

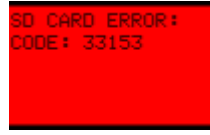

Rys. 396: Przykładowe wskazanie kodu na wyświetlaczu

Kod karty pamięci microSD

| Kod   | Komunikat                                                                | Wskazówka                         |
|-------|--------------------------------------------------------------------------|-----------------------------------|
| 33028 | nieważna/błędna długość programu                                         |                                   |
| 33032 | nieważna/błędna suma kontrolna                                           |                                   |
| 33088 | karta microSD nie jest sformatowana lub błąd zapisu                      |                                   |
| 33152 | program wewnętrzny i program karty nie są sobie równe                    | zależnie od ustawienia easySoft 8 |
| 33153 | błąd zbiorczy nagłówka programu                                          |                                   |
| 33154 | błąd zbiorczy pamięci programu lub<br>nieprawidłowy format karty microSD |                                   |
| 33155 | Brak karty                                                               | zależnie od ustawienia easySoft 8 |
| 33156 | ID programu nie zgadzają się ze sobą                                     | zależnie od ustawienia easySoft 8 |

Najbardziej prawdopodobna przyczyna zakłóceń, która nie zależy od indywidualnego ustawienia easySoft 8:

- Problem przy kontakcie z uchwytem karty
  - => Prawidłowo podłączyć uchwyt karty microSD
- Uszkodzony system plików na karcie microSD
   => Sformatować na nowo kartę microSD
- Uszkodzona karta microSD
  - => wymienić kartę microSD

UWAGA

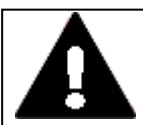

## UTRATA DANYCH

Spadek napięcia lub wyjęcie karty pamięci microSD, gdy trwa zapisywanie na niej danych, mogą prowadzić do utraty danych lub uszkodzenia karty pamięci microSD.

Kartę microSD wkładać w easyE4 tylko w stanie beznapięciowym.

Unikać zapisywania na kartach microSD z wysoką częstotliwością:

- Liczba cyklów zapisu kart microSD jest ograniczona.
- Zapisywanie przy jednoczesnym spadku napięcia może z wysokim prawdopodobieństwem doprowadzić do utraty danych.

Kartę microSD wyjmować tylko w stanie beznapięciowym easyE4
 Przed wyłączeniem upewnić się, że żadne oprogramowanie nie zapisuje aktualnie danych na karcie microSD.

Inne możliwe przyczyny dla kodów 33028, 33032, 33153 i 33154:

- Plik projektu na karcie microSD został ręcznie zmieniony poza oprogramowaniem easySoft 8, np. w edytorze tekstu.
- Karta microSD została usunięta z urządzenia, podczas gdy trwało zapisywanie pliku projektu.

## 11. Usterki

11.5 Zakłócenia połączenia z kartą pamięci microSD

# 12. Utrzymywanie w dobrym stanie technicznym

## 12.1 Czyszczenie i konserwacja

easyE4 nie wymaga konserwacji. Mogą być jednak konieczne następujące prace:

• Czyszczenie easyE4 w przypadku zanieczyszczenia.

W przypadku zanieczyszczenia:

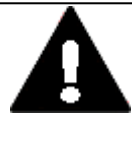

UWAGA SZPICZASTE, OSTRE PRZEDMIOTY LUB ŻRĄCE CIECZE

Do czyszczenia urządzenia

- nie używać szpiczastych ani ostrych przedmiotów (np. noży).
- nie używać żrących ani działających ściernie środków czyszczących i rozpuszczalników.

Nie dopuścić, aby do wnętrza urządzenia dostała się ciecz (niebezpieczeństwo zwarcia) ani do uszkodzenia urządzenia.

• Oczyścić urządzenie czystą, miękką, zwilżoną ściereczką.

## 12.2 Naprawy

Jeśli konieczne są naprawy, należy zwrócić się do swojego dostawcy lub do pomocy technicznej.

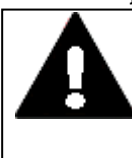

### UWAGA ZNISZCZENIE

easyE4 może być otwierane wyłącznie przez producenta lub upoważnioną przez niego firmę. Urządzenie eksploatować wyłącznie z całkowicie zamkniętą obudową.

Do transportu użyć oryginalnego opakowania.

## 12.3 Przechowywanie, transport i utylizacja

## 12.3.1 Przechowywanie i transport

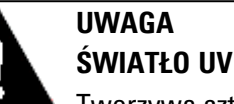

Tworzywa sztuczne stają się kruche pod wpływem światła UV. To sztuczne starzenie skraca żywotność easyE4. Należy chronić urządzenie przed bezpośrednim promieniowaniem słonecznym i przed innymi źródłami światła UV.

## UWAGA NIEBEZPIECZEŃSTWO ZWARCIA

W przypadku wahań klimatycznych (temperatury otoczenia lub wilgotności) wilgoć może gromadzić się na urządzeniu lub w jego wnętrzu. Dopóki urządzenie jest obroszone, istnieje niebezpieczeństwo zwarcia. Nie włączać urządzenia, gdy jest obroszone.

Jeśli urządzenie jest obroszone lub było wystawione na wahania klimatyczne, przed uruchomieniem odczekać, aż temperatura urządzenia zrówna się z temperaturą pokojową. Nie wystawiać urządzenia na działanie bezpośredniego promieniowania cieplnego z urządzeń grzewczych.

Dla transportu i przechowywania easyE4 muszą być zapewnione określone warunki otoczenia.

Maks. temperatura otoczenia dla przechowywania i transportu nie może przekraczać określonej wartości:

| Klimatyczne warunki otoczenia |                                                                                            |
|-------------------------------|--------------------------------------------------------------------------------------------|
| Sprężone powietrze (praca)    | 795 - 1080 hPa                                                                             |
|                               | maks. 2000 m �.                                                                            |
| Temperatura                   |                                                                                            |
| Praca                         | - 25 – +55 °C (-13 – +131 °F)                                                              |
|                               | Wyświetlacz jest czytelny w zakresie $\vartheta$ -5°C (-23°F) $\leq$ T $\leq$ 50°C (122°F) |
| Przechowywanie / Transport    | - 40 - +70 °C (-40 - +158 °F)                                                              |
| Wilgotność powietrza          | względna wilgotność powietrza 5 - 95 %                                                     |
| Obroszenie                    | Zapobiegać kondensacji dostępnymi środkami                                                 |

## 12. Utrzymywanie w dobrym stanie technicznym 12.3 Przechowywanie, transport i utylizacja

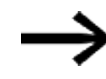

Przed uruchomieniem

Przy transporcie i przechowywaniu podczas zimnej pogody i przy ekstremalnych różnicach temperatur zwrócić uwagę, aby na urządzenie i do jego wnętrza nie dostała się wilgoć (obroszenie). Jeśli wystąpi obroszenie, urządzenie będzie można uruchomić dopiero, gdy całkowicie wyschnie.

Do transportu użyć oryginalnego opakowania.

Seria easyE4 jest wytrzymałą konstrukcją, jednak zamontowane w nim komponenty są wrażliwe na silne wstrząsy i uderzenia.

Dlatego easyE4 należy chronić przed obciążeniami mechanicznymi wykraczającymi poza zastosowanie zgodne z przeznaczeniem.

Urządzenie można transportować tylko prawidłowo zapakowane w oryginalne opakowanie.

## 12.3.2 Utylizacja

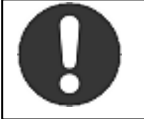

Nakaz!

Materiały nadające się do recyklingu oddać do odpowiedniego, lokalnego punktu zbiórki.

easyE4, które nie są już użytkowane, należy prawidłowo zutylizować, zgodnie z obowiązującymi krajowymi przepisami lub zwrócić do producenta bądź dystrybutora. Informacje na ten temat można znaleźć na stronie:

Eaton.com/recycling

#### Użyte materiały – opakowanie

| Opakowanie            | Materiał                                                        |
|-----------------------|-----------------------------------------------------------------|
| Opakowanie zewnętrzne | Karton                                                          |
| Opakowanie wewnętrzne | Karton<br>Torebka z tworzywa<br>sztucznego: polietylenu<br>(PE) |

12. Utrzymywanie w dobrym stanie technicznym 12.3 Przechowywanie, transport i utylizacja

# Załącznik

| A.1 Wymiary                                       |     |
|---------------------------------------------------|-----|
| A.2 Dopuszczenia i normy                          |     |
| A.3 Przegląd kompatybilności easyE4               |     |
| A.4 Elementy składowe pliku easyE4 (*.e80)        |     |
| A.5 Dane techniczne                               |     |
| A.5.1 Arkusze danych                              |     |
| A.5.2 Przeglądy wybranych cech                    |     |
| A.6 Zapotrzebowanie na pamięć modułów funkcyjnych |     |
| A.7 Dalsze informacje dotyczące użytkowania       |     |
| A.7.1 Dokumenty                                   |     |
| A.7.2 Download Center, Eaton Online-Katalog       |     |
| A.7.3 Informacje o produkcie                      | 914 |
| A.7.4 Szkolenia dotyczące produktów               |     |
| A.7.5 Społeczność                                 |     |
| A.7.6 Cyber Security                              |     |
| A.7.7 Linki w Internecie                          |     |
| A.8 Przykładowe programy                          |     |

## Załącznik A.1 Wymiary

## A.1 Wymiary

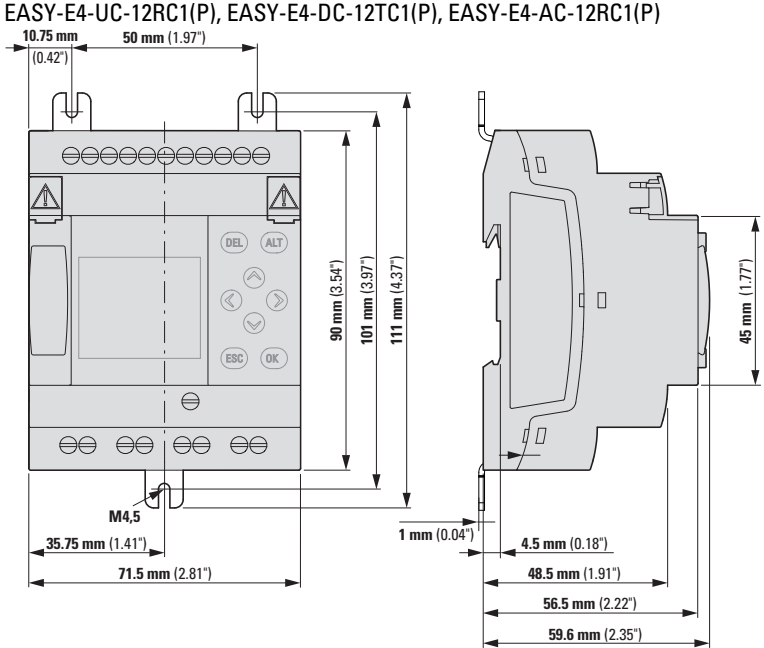

Urządzenia podstawowe o wymiarze standardowym 4 jednostek podziałki poziomej EASY-E4-UC-12RC1(P), EASY-E4-DC-12TC1(P), EASY-E4-AC-12RC1(P) <sup>10.75 mm</sup> 50 mm <sup>(1,97')</sup>

Rys. 397: Wymiary w mm (calach) Urządzenia podstawowe EASY-E4-...-12...C1(P)

| Szerokość x wysokość x głębokość | 71,5 mm x 90 mm x 58 mm (2.81" x 3.54" x 2.28") |
|----------------------------------|-------------------------------------------------|
| (bez wtyku)                      |                                                 |
| Masa                             | patrz arkusz danych dla urządzenia              |
|                                  | zależnie od typu od 139 g do 230 g              |

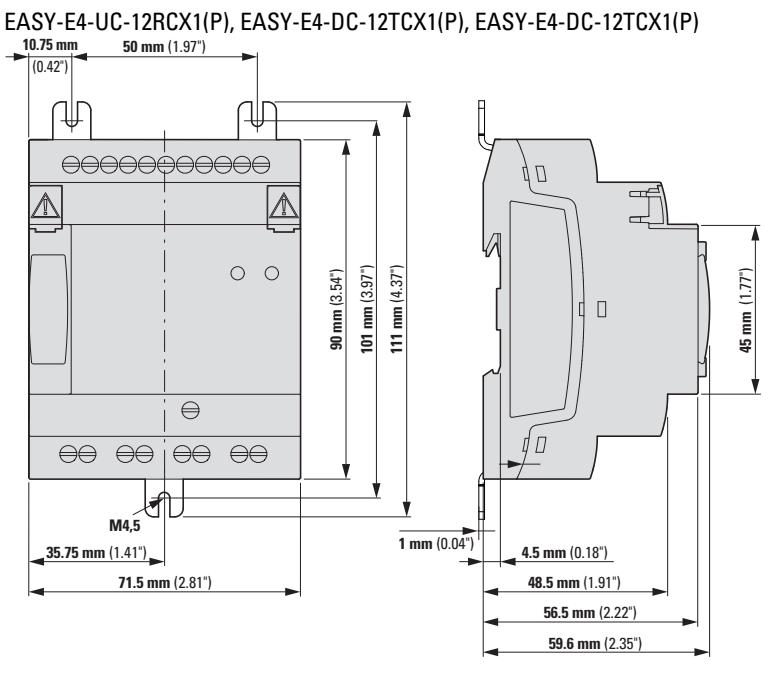

Urządzenia podstawowe o wymiarze standardowym 4 jednostek podziałki poziomej

Rys. 398: Wymiary w mm (calach) Urządzenia podstawowe EASY-E4-...-12...CX1(P)

| Szerokość x wysokość x głębokość | 71,5 mm x 90 mm x 58 mm (2.81" x 3.54" x 2.28")                          |
|----------------------------------|--------------------------------------------------------------------------|
| (bez wtyku)                      |                                                                          |
| Masa                             | patrz arkusz danych dla urządzenia<br>zależnie od typu od 139 g do 230 g |

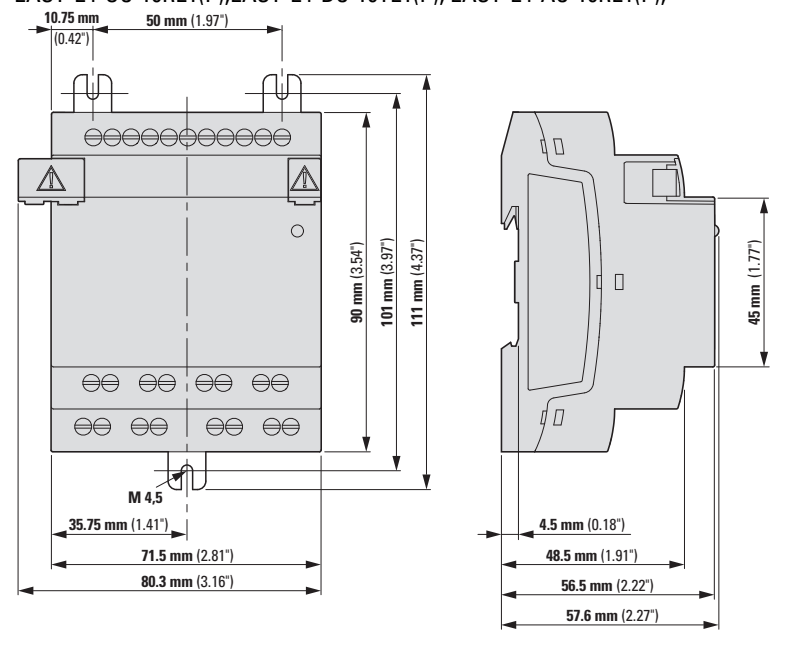

*Urządzenia rozszerzające o wymiarze standardowym 4 jednostek podziałki poziomej* EASY-E4-UC-16RE1(P),EASY-E4-DC-16TE1(P), EASY-E4-AC-16RE1(P),

Rys. 399: Wymiary w mm (calach) - rozszerzenia 4TE

| Szerokość x wysokość x głębokość | 71,5 mm x 90 mm x 58 mm (2.81" x 3.54" x 2.28") |
|----------------------------------|-------------------------------------------------|
| (bez wtyku)                      |                                                 |
| Masa                             | patrz arkusz danych dla urządzenia              |
|                                  | zależnie od typu od 139 g do 230 g              |

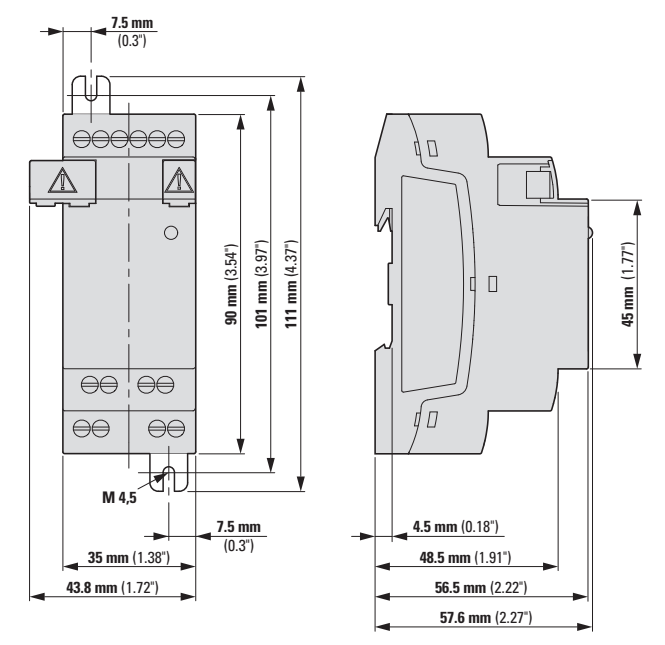

Urządzenia rozszerzające o wymiarze standardowym 2 jednostek podziałki poziomej EASY-E4-UC-8RE1(P), EASY-E4-DC-8TE1(P), EASY-E4-DC-6AE1(P), EASY-E4-AC-8RE1(P)

Rys. 400: Wymiary w mm (calach) - rozszerzenia 2TE

EASY-E4-DC-4PE1(P)

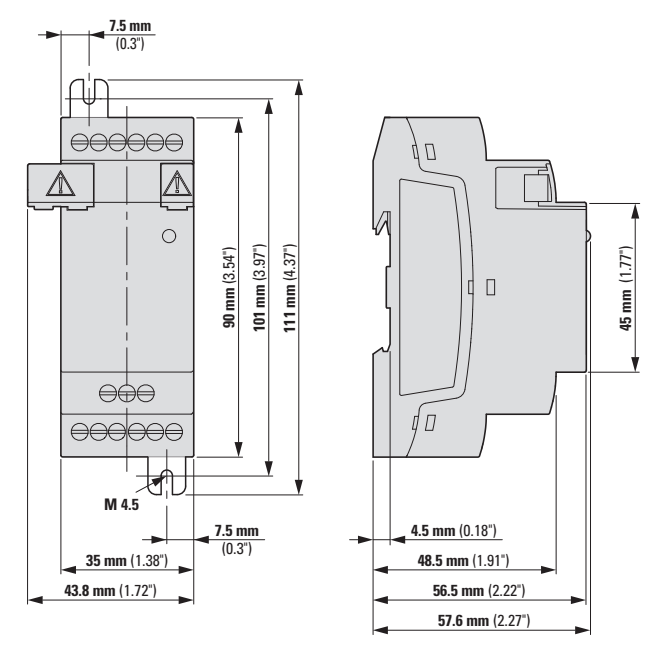

Rys. 401: Wymiary w mm (calach)

| Szerokość x wysokość x głębokość | 35 mm x 90 mm x 58 mm (1,38" x 3,54" x 2.28") |
|----------------------------------|-----------------------------------------------|
| (bez wtyku)                      |                                               |
| Masa                             | patrz arkusz danych dla urządzenia            |
|                                  | zależnie od typu od 79 g do 232 g             |
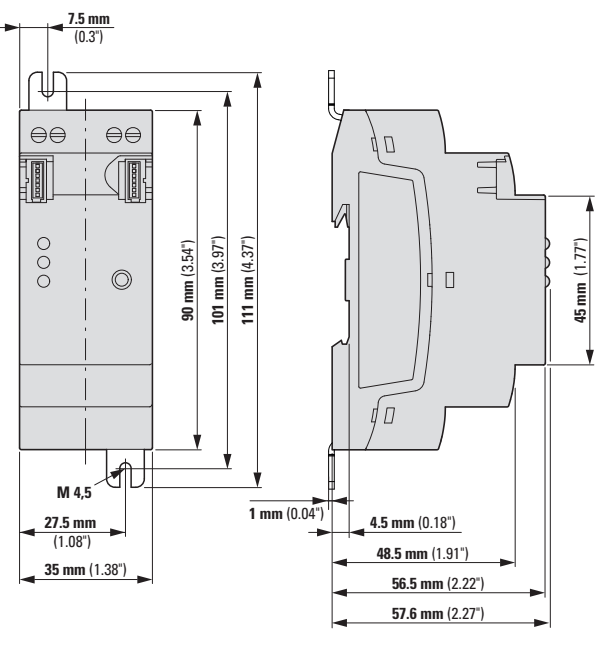

Moduły komunikacyjne o wymiarze standardowym 2 jednostek podziałki poziomej EASY-COM-SWD-C1

Rys. 402: Wymiary w mm (calach) - rozszerzenia 2TE

#### EASY-COM-RTU-M1

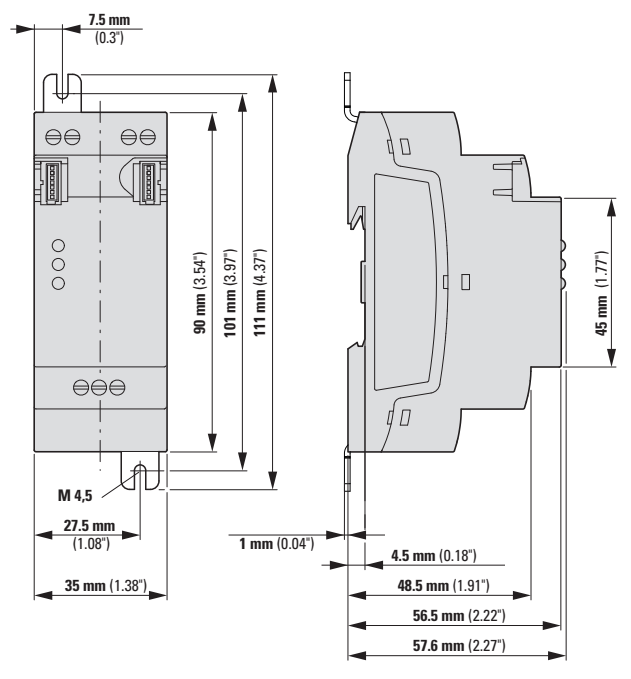

Rys. 403: Wymiary w mm (calach) - rozszerzenia 2TE

| Szerokość x wysokość x głębokość | 35 mm x 90 mm x 58 mm (1,38" x 3,54" x 2.28") |
|----------------------------------|-----------------------------------------------|
| (bez wtyku)                      |                                               |
| Masa                             | 87 gr EASY-COM-SWD-C1                         |
|                                  | 82 gr EASY-COM-RTU-M1                         |

# A.2 Dopuszczenia i normy

### Następujące dane obowiązują dla wszystkich urządzeń easyE4.

| Dopuszczenia i deklaracje            |                                                         |
|--------------------------------------|---------------------------------------------------------|
| cUL                                  | Nr pliku UL E205091, Volume 4                           |
|                                      | Dopuszczenie typu dla easyE4                            |
| CE                                   | Urządzenia easyE4 zgodne z wymaganymi dyrektywami Unii  |
|                                      | Europejskiej (UE) są oznaczone symbolem CE.             |
| NEMA                                 | easyE4 jest zgodne z wymaganymi dyrektywami dla Ameryki |
|                                      | Północnej                                               |
| Dopuszczenie do warunków morskich    | Certyfikat nr TAA00002HT wydany przez DNV GL            |
| (dopuszczenie do użytku na statkach) | Dopuszczenie typu dla easyE4                            |

| Zastosowa | ane normy i dyrektywy |                                                            |
|-----------|-----------------------|------------------------------------------------------------|
| EMC (w oc | Iniesieniu do CE)     | 2014/30/UE                                                 |
|           | IEC/EN 61000-6-2      | Odporność na zakłócenia dla obszarów przemysłowych         |
|           | IEC/EN 61000-6-3      | Emisja zakłóceń dla obszarów mieszkalnych, handlowych i    |
|           |                       | przemysłowych oraz małych firm                             |
| od        | EN 61131-2            | Programowalne sterowniki logiczne - część 2: Wymagania     |
| 07/2024   |                       | dotyczące środków roboczych i kontroli                     |
|           | IEC/EN 61000-6-3      | Emisja zakłóceń dla obszarów mieszkalnych, handlowych i    |
|           |                       | przemysłowych oraz małych firm                             |
| Zabezpiec | zenie                 |                                                            |
|           | IEC/EN 61010-2-201    | Wymagania bezpieczeństwa elektrycznych przyrządów          |
|           |                       | pomiarowych, automatyki i urządzeń laboratoryjnych - Część |
|           |                       | 2-201: Wymagania szczegółowe dla sprzętu sterującego       |
| Normy pro | duktu                 |                                                            |
|           | IEC/EN 61131-2        | Programowalne sterowniki logiczne, wymagania dotyczące     |
|           |                       | środków roboczych i kontroli                               |

## Załącznik A.2 Dopuszczenia i normy

#### Dopuszczenie do warunków morskich:

| Urządzenia podstawowe | od wersji<br>HW | Rozszerzenie<br>wejścia/wyjścia | od wersji<br>HW |
|-----------------------|-----------------|---------------------------------|-----------------|
| EASY-E4-UC-12RC1      | 02              | FASY-F4-UC-8BF1                 | U3              |
| EASY-E4-UC-12RCX1     | 02              |                                 | 00              |
| EASY-E4-DC-12TC1      | 02              |                                 | 03              |
| EASY-E4-DC-12TCX1     | 02              |                                 | 00              |
| EASY-E4-AC-12RC1      | 01              |                                 | 03              |
| EASY-E4-AC-12RCX1     | 01              |                                 | 03              |
| EASY-E412C1P          | 00              | EASY-E4-DC-16TE1                | 03              |
| FASY-F412 CX1P        | 00              | - EASY-E4-AC-8RE1               | 01              |
|                       | 00              | EASY-E4-AC-16RE1                | 01              |
|                       |                 | EASY-E4E1P                      | 00              |

| Moduły komunikacyjne | od wersji<br>HW |
|----------------------|-----------------|
| EASY-COM-SWD-C1      | 01              |
| EASY-COM-RTU-M1      | 01              |

Urządzenia podstawowe i rozszerzające oraz moduły komunikacyjne o numerze wersji niższym niż podany w powyższej tabeli nie posiadają dopuszczenia morskiego. Dla urządzeń bez dopuszczenia morskiego maksymalne wyładowanie kontaktowe wynosi 4 kV.

### Homologacja UL

Świadectwo dopuszczenia (Notice of Authorization-NoA) dotyczące oceny easyE4: Nr pliku UL E205091, Volume 4.

| Urządzenia         | od wersji HW | Rozszerzenie      | od wersji HW |
|--------------------|--------------|-------------------|--------------|
| podstawowe         |              | wejścia/wyjścia   |              |
| EASY-E4-UC-12RC1   | 02           | EASY-E4-UC-16RE1  | 03           |
| EASY-E4-UC-12RC1P  | 03           | EASY-E4-UC-16RE1P | 03           |
| EASY-E4-UC-12RCX1  | 02           | EASY-E4-UC-8RE1   | 03           |
| EASY-E4-UC-12RCX1P | 03           | EASY-E4-UC-8RE1P  | 03           |
| EASY-E4-DC-12TC1   | 02           | EASY-E4-DC-16TE1  | 03           |
| EASY-E4-DC-12TC1P  | 03           | EASY-E4-DC-16TE1P | 03           |
| EASY-E4-DC-12TCX1  | 02           | EASY-E4-DC-8TE1   | 03           |
| EASY-E4-DC-12TCX1P | 03           | EASY-E4-DC-8TE1P  | 03           |
| EASY-E4-AC-12RC1   | 03           | EASY-E4-AC-8RE1   | 02           |
| EASY-E4-AC-12RC1P  | 03           | EASY-E4-AC-8RE1P  | 02           |
| EASY-E4-AC-12RCX1  | 03           | EASY-E4-AC-16RE1  | 02           |
| EASY-E4-AC-12RCX1P | 03           | EASY-E4-AC-16RE1P | 02           |
|                    |              | EASY-E4-DC-6AE1   | 03           |
|                    |              | EASY-E4-DC-6AE1P  | 03           |
|                    |              | EASY-E4-DC-4PE1   | 01           |
|                    |              | EASY-E4-DC-4PE1P  | 01           |

| Moduły komunikacyjne | od wersji HW |
|----------------------|--------------|
| EASY-COM-SWD-C1      | 01           |
| EASY-COM-RTU-M1      | 01           |

## A.3 Przegląd kompatybilności easyE4

Poniższa tabela pokazuje, która generacja urządzeń podstawowych easyE4 może być obsługiwana z danym oprogramowaniem sprzętowym.

| Urządze n | ządzenia podstawowe                                           |          |                              |                                         |              |       |       |                  |       |       |                             |       |           |       |       |      |       |       |       |       |       |
|-----------|---------------------------------------------------------------|----------|------------------------------|-----------------------------------------|--------------|-------|-------|------------------|-------|-------|-----------------------------|-------|-----------|-------|-------|------|-------|-------|-------|-------|-------|
|           | Rozszerze nie fu nkcji głównej                                |          | Rozszerzenia<br>funkcjonalne | Usługa w chmurze,<br>edytor internetowy | RTD Advanced |       |       | Aktualizacja CPU |       |       | Modbus-RTU,<br>RTD Standard |       | Modut SWD |       |       |      |       |       |       |       |       |
|           | Urządzenia podstawowe easyE4                                  | FW<br>HW | V2.30                        | V2.25                                   | V2.10        | V2.02 | V2.01 | V2.00            | V1.42 | V1.41 | V1.40                       | V1.31 | V1.30     | V1 23 | V1 22 | V121 | V1.20 | V1.12 | V1.10 | V1.01 | V1.00 |
| 12 2018   | Pierwsza wersja kodu OR<br>(HW, numerseryjny, FW w produkcji) | 01       |                              |                                         |              |       |       |                  | 1     | 1     | 1                           | 1     | 1         | 1     | 1     | 1    | 1     | 1     | 1     |       | 1     |
| 05 2019   | EMV 6 KV<br>(warianty UC, DC, AC od 01 6 KV)                  | 02       |                              |                                         |              |       |       |                  | 1     | 1     | 1                           | 1     | 1         | 1     | 1     | 1    | 1     | 1     | 1     |       |       |
| 09 2019   | Dopuszczenie UL<br>(do wszystkich urządzeń)                   | 03       |                              |                                         |              |       |       |                  | 1     | 1     | 1                           | 1     | 1         | 1     | 1     | 1    | 1     | 1     | 1     | 1     |       |
| 02 2021   | Aktu alizacja wyświe tlacza PCBA                              | 04       |                              |                                         |              |       |       |                  | 1     | 1     | 1                           | 1     | 1         | 1     | 1     | 1    | 1     |       |       |       |       |
| 04 2021   | InterfejseasyCOM<br>do modułów komu nikacyjnych               | 05       |                              |                                         |              |       |       |                  | 1     | 1     | 1                           | 1     | 1         |       |       |      |       |       |       |       |       |
| 06 2021   | No wy ke yp ad                                                | 06       |                              |                                         |              |       |       |                  | 1     | 1     | 1                           | 1     | 1         |       |       |      |       |       |       |       |       |
| 01 2023   | No wy sprzęt                                                  | 08       | 1                            | 1                                       | 1            | 1     | 1     | 1                |       |       |                             |       |           |       |       |      |       |       |       |       |       |
| 04 2024   | EPAS zamiast kodu OR                                          | 08       | 1                            | 1                                       | 1            | 1     | 1     | 1                |       |       |                             |       |           |       |       |      |       |       |       |       |       |
| 07 2024   | Aktu alizacja PCBA                                            | 09       | 1                            | 1                                       | 1            | 1     | 1     | 1                |       |       |                             |       |           |       |       |      |       |       |       |       |       |

Legenda:

🗸 do aktualizacji

HW Wersja/generacja sprzętu

FW Wersja o programo wania sprzęto wego

Rys. 404: Hardware (HW)/Firmware (FW)Kopatybilność

Programy stworzone dla easyE4 są kompatybilne w górę,

czyli projekty \*.e80 mogą być wykonywane przez podstawowe urządzenia easyE4 w wyższych wersjach sprzętowych.

Moduły komunikacyjne easy EASY-COM-... można stosować z urządzeniami podstawowymi easyE4 od generacji 05.

oraz:

a) Moduł komunikacyjny EASY-COM-RTU-M1 wymaga urządzenia podstawowego easyE4 od wersji FW V1.40 lub wyższej
b) Moduł komunikacyjny EASY-COM-SWD-C1 wymaga urządzenia podstawowego easyE4 od wersji FW V1.30 lub wyższej

W menu urządzenia Informacja\System wyświetla się stan rzeczywisty urządzenia easyE4, patrz → Część "Menu Informacja", strona 171.

## A.4 Elementy składowe pliku easyE4 (\*.e80)

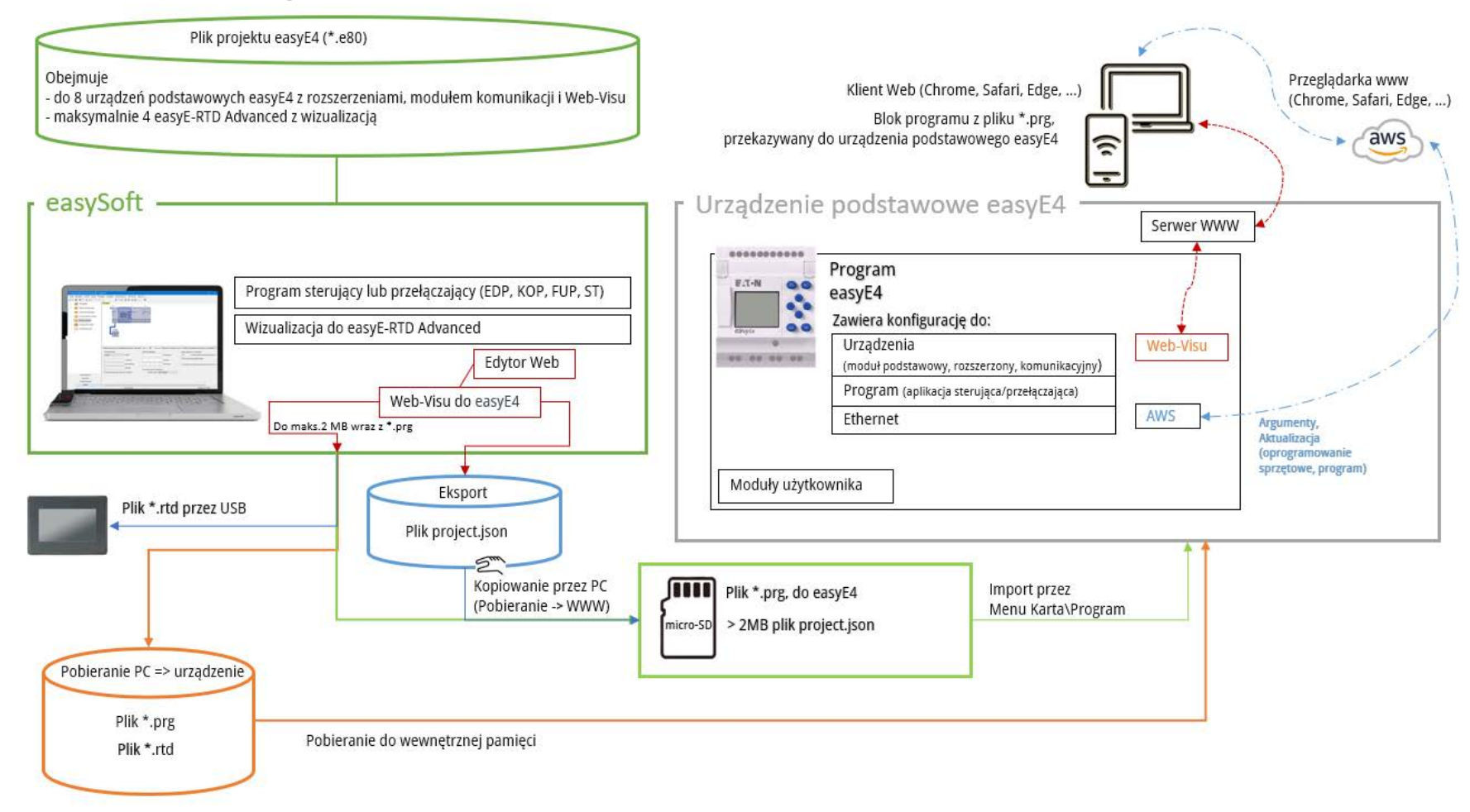

\*.prg - elementy związane z programem (schemat programu, konfiguracja Ethernet, konfiguracja urządzenia itp.)

### A.5 Dane techniczne

#### A.5.1 Arkusze danych

Aktualne dane dla urządzenia znajdują się w jego arkuszu danych, dostępnym w katalogu online Eaton.

#### Urządzenia podstawowe

#### ze sposobem podłączenia na zaciski śrubowe

| 197211 EASY-E4-UC-12RC1  | 197212 EASY-E4-UC-12RCX1 |
|--------------------------|--------------------------|
| 197213 EASY-E4-DC-12TC1  | 197214 EASY-E4-DC-12TCX1 |
| 197215 EASY-E4-AC-12-RC1 | 197216 EASY-E4-AC-12RCX1 |

#### ze sposobem podłączenia Push-In

| 197504 EASY-E4-UC-12RC1P | 197505 EASY-E4-UC-12RCX1P |
|--------------------------|---------------------------|
| 197506 EASY-E4-DC-12TC1P | 197507 EASY-E4-DC-12TCX1P |
| 197508 EASY-E4-AC-12RC1P | 197509 EASY-E4-AC-12RCX1P |

#### Rozszerzenia

#### ze sposobem podłączenia na zaciski śrubowe

| z wyjściami przekaźnikowymi | z wyjściami tranzystorowymi |
|-----------------------------|-----------------------------|
| 197217 EASY-E4-UC-8RE1      | 197219 EASY-E4-DC-8TE1      |
| 197218 EASY-E4-UC-16RE1     | 197220 EASY-E4-DC-16TE1     |
| 197221 EASY-E4-AC-8RE1      |                             |
| 197222 EASY-E4-AC-16RE1     |                             |

| z wejściami analogowymi | z wejściami temperatury |
|-------------------------|-------------------------|
| 197223 EASY-E4-DC-6AE1  | 197224 EASY-E4-DC-4PE1  |

#### ze sposobem podłączenia Push-In

| 197510 EASY-E4-UC-8RE1P  | 197512 EASY-E4-DC-8TE1P  |
|--------------------------|--------------------------|
| 197511 EASY-E4-UC-16RE1P | 197513 EASY-E4-DC-16TE1P |
| 197514 EASY-E4-AC-8RE1P  |                          |
| 197515 EASY-E4-AC-16RE1P |                          |

| z wejściami analogowymi | z wejściami temperatury |
|-------------------------|-------------------------|
| 197516 EASY-E4-DC-6AE1P | 197517 EASY-E4-DC-4PE1P |

#### Moduły komunikacyjne easy do przekaźników programowalnych easyE4

ze sposobem podłączenia na zaciski śrubowe

| SmartWire-DT           | Modbus-RTU             | Modbus-RTU |  |
|------------------------|------------------------|------------|--|
| 199452 EASY-COM-SWD-C1 | 199453 EASY-COM-RTU-M1 |            |  |

#### Akcesoria

| Nr katalogowy i typ              | Opis                                                                                                    |  |
|----------------------------------|----------------------------------------------------------------------------------------------------|--|
| 198513 XV-102-AO-35TQRB-1E4      | 3,5 cal ekran dotykowy dla easyE4,<br>24 V <sub>DC</sub> , TFTcolor, QVGA 320 x 240 pikseli, Ethernet                                                                 |  |
| 199734 XV-102-A3-57TVRB-1E4      | 5,7 cal ekran dotykowy dla easyE4,<br>24 V <sub>DC</sub> , TFTcolor, VGA 640 x 480 pikseli, Ethernet                                                                  |  |
| 199740 EASY-RTD-DC-43-03B1-00    | zdalny ekran dotykowy easy Remote Touch Display o<br>przekątnej 4,3 cala, easyE RTD Standard<br>24 V <sub>DC</sub> , TFTcolor, 480x272 pikseli, Res., Ethernet, RS485 |  |
| EP-401057 EASY-RTD-DC-43-03B2-00 | zdalny ekran dotykowy easyE Remote Touch Display, easyE<br>RTD Advanced 4,3 cala<br>24 V <sub>DC</sub> , FTcolor, 480x272 pikseli, Res., Ethernet, RS485              |  |
| 191087 MEMORY-SUD-A1             | microSD<br>Karta pamięci 2GB z adapterem, I-Grade, bez systemu<br>operacyjnego                                                                                        |  |
| 197226 EASYSOFT-SWLIC            | Licencja na oprogramowanie easySoft 8                                                                                                    |  |
| 061360 ZB4-101-GF1               | Stopka urządzenia do montażu na śruby                                                                                                    |  |
| 197225 EASY-E4-CONNECT1          | Pakiet części zamiennych do modułu rozszerzeń składający się z 3 wtyczek połączeniowych i 3 zatyczek                                                                  |  |
| 199513 EASY-E4-CONNECT-COM1      | Pakiet części zamiennych do modułu komunikacyjnego składający się z 3 wtyczek połączeniowych i 3 zatyczek                                                             |  |
| 229424 EASY200-POW               | Zasilacz impulsowy,<br>100-240 V <sub>AC</sub> / 24 V <sub>DC</sub> / 12 V <sub>DC</sub> , 0,35 A / 0,02 A,<br>jednofazowy, regulowany                                |  |
| 212319 EASY400-POW               | Zasilacz impulsowy,<br>100-240 V <sub>AC</sub> / 24 V <sub>DC</sub> , 1,25 A, jednofazowy, regulowany                                                                 |  |
| 272484 TR-G2/24                  | Transformator, 230 V, 12/24 V, 2/1 A                                                                                                    |  |
| 199711 XN-332-5ETH-UMS           | Industrie-Stand-Alone-Switch jako moduł szybowy, 5 portów, 100 Mbit/s                                                                                                 |  |
| EP-401058 EASY-E4-BOX-SKF-4TE    | Klapka przezroczysta do 4TE                                                                                                    |  |
| EP-401059 EASY-E4-BOX-SKF-6TE    | Klapka przezroczysta do 6TE                                                                                                    |  |

### A.5.2 Przeglądy wybranych cech

Poniżej przedstawione są niektóre dane techniczne z arkuszy danych, dla zapewnienia przeglądu wszystkich cech lub porównania różnic między poszczególnymi urządzeniami.

| EASY-E4-                    | UC-12RC1(P)                                                                                                    | UC-<br>12RCX1<br>(P)      | DC-12TC1(P)                           | DC-<br>12TCX1<br>(P) | AC-12RC1(P)                                                                                   | AC-<br>12RCX1<br>(P) |
|-----------------------------|----------------------------------------------------------------------------------------------------|---------------------------|---------------------------------------|----------------------|-----------------------------------------------------------------------------------------------|----------------------|
| Funkcja<br>podstawowa       | Przekaźnik programowalny,<br>a rozszerzalny za pomocą rozszerzeń wejścia/wyjścia serii easyE4,<br>z możliwością podłączenia do sieci przez gniazdo Ethernet<br>zegar czasu rzeczywistego |                           |                                       |                      |                                                                                               |                      |
| Wyświetlacz<br>z klawiaturą | Monochromatyczn-<br>y<br>6 x 16 linii                                                                                                    | -                         | Monochromatyczn-<br>y<br>6 x 16 linii | -                    | Monochromatyczn-<br>y<br>6 x 16 linii                                                         | -                    |
| Napięcie<br>zasilania       | 12/24 V <sub>DC</sub> lub<br>24 V <sub>AC</sub>                                                                                                    |                           | 24 V <sub>DC</sub>                    |                      | 100 - 240 V <sub>AC</sub> lub<br>100 - 240 V <sub>DC</sub><br>(cULus 100 - 110 V <sub>D</sub> | c)                   |
| Wejścia                     | cyfrowe: 8,<br>z tego możliwość wykorzystania analogowo: 4                                                                                                    |                           |                                       |                      |                                                                                               |                      |
| Montaż                      | Szyna DIN IEC/EN 6<br>montaż na śruby z na                                                                                                    | 0715 (35mm<br>óżkami apar | n) lub<br>atu ZB4-101-GF1 (akc        | esoria)              |                                                                                               |                      |
| stopień<br>ochrony          | IP20                                                                                                    |                           |                                       |                      |                                                                                               |                      |

| Klimatyczne warunki otoczenia |                                                                                            |
|-------------------------------|--------------------------------------------------------------------------------------------|
| Sprężone powietrze (praca)    | 795 - 1080 hPa                                                                             |
|                               | maks. 2000 m 🛠                                                                             |
| Temperatura                   |                                                                                            |
| Praca                         | - 25 – +55 °C (-13 – +131 °F)                                                              |
|                               | Wyświetlacz jest czytelny w zakresie $\vartheta$ -5°C (-23°F) $\leq$ T $\leq$ 50°C (122°F) |
| Przechowywanie / Transport    | - 40 - +70 °C (-40 - +158 °F)                                                              |
| Wilgotność powietrza          | względna wilgotność powietrza 5 - 95 %                                                     |
| Obroszenie                    | Zapobiegać kondensacji dostępnymi środkami                                                 |
|                               |                                                                                            |
| Interfejs Ethernet            | na urządzeniu podstawowym                                                                  |
| Podłączenie                   | Wtyk RJ45, 8-biegunowy                                                                     |
| Rodzaj przewodu               | CAT5                                                                                       |

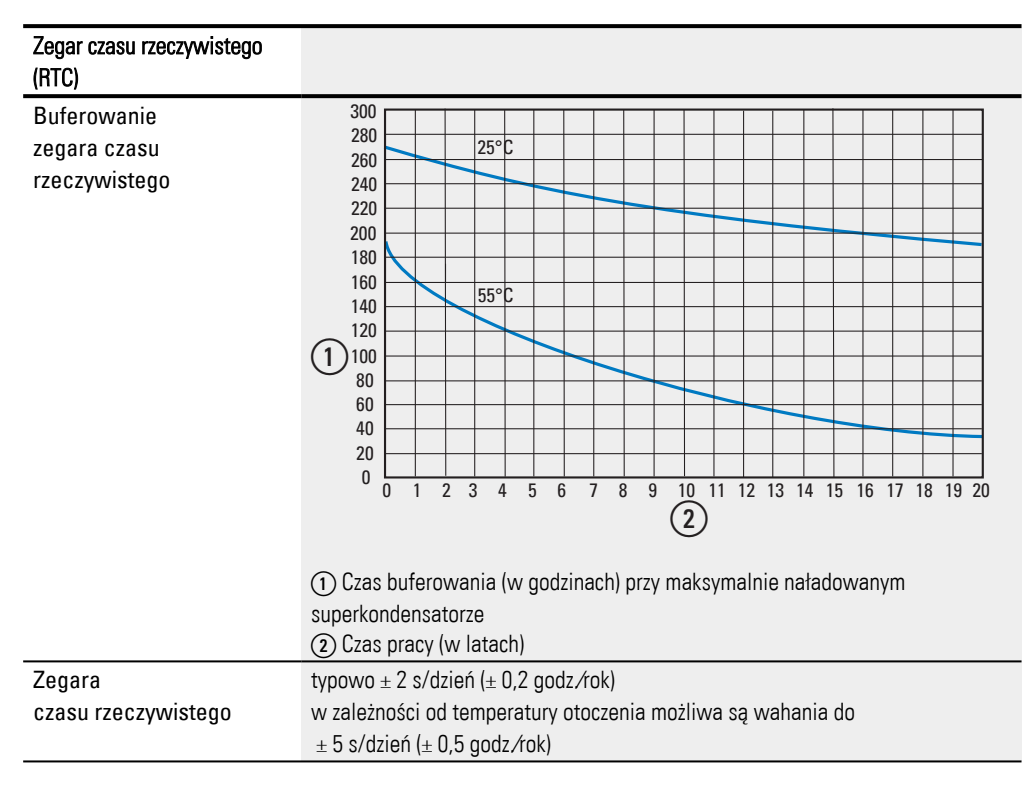

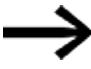

Pełne naładowanie superkondensatorów następuje, gdy urządzenie easyE4 jest zasilane napięciem przez 24 godziny.

### Kompatybilność elektromagnetyczna (EMV)

| Kategoria przepięciowa / stopień zanieczyszczenia |           | 111/2                      |
|---------------------------------------------------|-----------|----------------------------|
| Wyładowania elektrostatyczne (ESD)                |           | zgodnie z IEC EN 61000-4-2 |
| wyładowanie powietrzne                            |           | 8 kV                       |
| wyładowanie stykowe                               | Generacja |                            |
| EASY-E4-UC-12RC1                                  | 01        | 4 kV                       |
|                                                   | od 02     | 6 kV                       |
| EASY-E4-UC-12RCX1                                 | 01        | 4 kV                       |
|                                                   | od 02     | 6 kV                       |
| EASY-E4-DC-12TC1                                  | 01        | 4 kV                       |
|                                                   | od 02     | 6 kV                       |
| EASY-E4-DC-12TCX1                                 | 01        | 4 kV                       |
|                                                   | od 02     | 6 kV                       |
| EASY-E4-AC-12RC1                                  | od 01     | 6 kV                       |
| EASY-E4-AC-12RCX1                                 | od 01     | 6 kV                       |
| EASY-E4-UC-8RE1                                   | 01        | 4 kV                       |
|                                                   | 02        | 4 kV                       |
|                                                   | od 03     | 6 kV                       |
| EASY-E4-UC-16RE1                                  | 01        | 4 kV                       |
|                                                   | 02        | 4 kV                       |
|                                                   | od 03     | 6 kV                       |
| EASY-E4-DC-4PE1                                   | od 01     | 6 kV                       |
| EASY-E4-DC-6AE1                                   | 01        | 4 kV                       |
|                                                   | 02        | 4 kV                       |
|                                                   | od 03     | 6 kV                       |
| EASY-E4-DC-8TE1                                   | 01        | 4 kV                       |
|                                                   | 02        | 4 kV                       |
|                                                   | od 03     | 6 kV                       |
| EASY-E4-DC-16TE1                                  | 01        | 4 kV                       |
|                                                   | 02        | 4 kV                       |
|                                                   | od 03     | 6 kV                       |
| EASY-E4-AC-8RE1                                   | od 01     | 6 kV                       |
| EASY-E4-AC-16RE1                                  | od 01     | 6 kV                       |

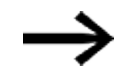

Do wszystkich urządzeń z wtykowym sposobem podłączenia EASY-E4-..-...1P wartość dla wyładowania stykowego wynosi 6 kV.

| Pola elektromagnetyczne (RFI) | zgodnie z IEC EN 61000-4-      | 0.8 - 1.0 GHz: 10 V/m                  |
|-------------------------------|--------------------------------|----------------------------------------|
|                               | 3                              | 1.4 - 2 GHz: 3 V/m                     |
|                               |                                | 2.0 - 2.7 GHz: 1 V/m                   |
| Eliminacja zakłóceń           | zgodnie z EN 61000-6-3         | Klasa B                                |
| Burst Impulse                 | zgodnie z IEC/EN 61000-4-      | Przewody zasilające: 2 kV              |
|                               | 4                              | Przewody sygnałowe: 2 kV               |
| impulsy energetyczne (Surge)  | zgodnie z IEC/EN 61000-4-<br>5 | 1 kV (przewody zasilające symetryczne) |

|               |                                | 2 kV (przewody zasilające,<br>asymetryczne) |
|---------------|--------------------------------|---------------------------------------------|
| prąd źródłowy | zgodnie z IEC/EN 61000-4-<br>6 | 10 V                                        |

## A.6 Zapotrzebowanie na pamięć modułów funkcyjnych

Zapotrzebowanie na pamięć w przypadku niepodłączonych modułów funkcyjnych jest takie samo dla wszystkich metod programowania.

Każdy moduł zajmuje podane na liście zapotrzebowanie na pamięć, gdy jest niepodłączony. Moduł tekstowy D posiada ponadto szeroki zakres statycznych parametrów roboczych, które wymagają dodatkowego miejsca w pamięci. Niektóre moduły wymagają dodatkowych parametrów systemu, wprowadzanych jednorazowo z użyciem instancji 1.

| Bloki funkcyjne | Instancja 1      | Instancja 2      | Uwagi                             |
|-----------------|------------------|------------------|-----------------------------------|
| А               | 68               | 68               |                                   |
| AC              | 68               | 68               |                                   |
| AL              | 540              | 38               | +1 na znak w temacie wiadomości   |
| AR              | 40               | 40               |                                   |
| AV              | 60               | 60               |                                   |
| BC              | 48               | 48               |                                   |
| BT              | 48               | 48               |                                   |
| BV              | 40               | 40               |                                   |
| С               | 52               | 52               |                                   |
| CF              | 48               | 48               |                                   |
| СН              | 52               | 52               |                                   |
| CI              | 52               | 52               |                                   |
| СР              | 32               | 32               |                                   |
| D               | 76               | 36               |                                   |
| DB              | 36               | 36               |                                   |
| DC              | 120              | 120              |                                   |
| DL              | 92               | -                |                                   |
| FT              | 56               | 56               |                                   |
| GT              | 28               | 28               |                                   |
| HW              | 68               | 68               | +4 na kanał                       |
| HY              | 68               | 68               | +4 na kanał                       |
| IC              | 56 <sup>1)</sup> | 56 <sup>1)</sup> | +12 minimum na program przerwania |
| IE              | 52 <sup>1)</sup> | 52 <sup>1)</sup> | +12 minimum na program przerwania |
| IT              | 52 <sup>1)</sup> | 52 <sup>1)</sup> | +12 minimum na program przerwania |
| JC              | 20               | 20               |                                   |
| LB              | 16               | 16               |                                   |
| LS              | 64               | 64               |                                   |
| MC              | 84               | 84               |                                   |
| MM              | 48               | 48               |                                   |
| MR              | 20               | 20               |                                   |
| MU              | 64               | 64               |                                   |
| MX              | 96               | 96               |                                   |

Tab. 146: Wykorzystanie pamięci FB w bajtach

### Załącznik A.6 Zapotrzebowanie na pamięć modułów funkcyjnych

| Bloki funkcyjne | Instancja 1 | Instancja 2 | Uwagi                                                                                                    |
|-----------------|-------------|-------------|----------------------------------------------------------------------------------------------------|
| NC              | 32          | 32          |                                                                                                    |
| OT              | 64          | 64          |                                                                                                    |
| PM              | 72          | 56          | +8 na współrzędną punktu                                                                                                    |
| P0              | 96          | 96          |                                                                                                    |
| PW              | 48          | 48          |                                                                                                    |
| PT              | 40          | 40          |                                                                                                    |
| RC              | 76          | -           |                                                                                                    |
| RE              | 128         | 112         | +32 na zbiór danych;<br>gdy tylko znacznik zostanie użyty w recepturze,<br>ma on zastosowanie do każdej stałej użytej w<br>recepturze:<br>+4 na każdą stałą; |
| SC              | 20          | -           |                                                                                                    |
| SR(BIT)         | 96          | 96          |                                                                                                    |
| SR(DWORD)       | 96          | 96          |                                                                                                    |
| ST              | 24          | -           |                                                                                                    |
| Т               | 52          | 52          |                                                                                                    |
| ТВ              | 112         | 112         |                                                                                                    |
| TC              | 76          | 76          |                                                                                                    |
| VC              | 48          | 48          |                                                                                                    |
| WT              | 84          | 84          | +4 na kanał                                                                                                    |
| YT              | 96          | 96          | +4 na kanał                                                                                                    |

1) Jak tylko zostanie użyty moduł przerwania, jednorazowo wymagane jest +12 bajtów pamięci

#### Zapotrzebowanie na pamięć przy podłączeniu – na przykładzie CP, T, D

Aby oszacować zapotrzebowanie na pamięć podłączonego modułu funkcyjnego w KOP/FUP, można wyjść od założenia 8 bajtów na każde podłączone wejście modułu i wyjście modułu. Wartość ta jest taka sama dla wejść i wyjść cyfrowych oraz analogowych i dla podłączenia ze znacznikami w formacie bajtu MB oraz znacznikami w formacie podwójnego słowa MD.

W zależności od stopnia złożoności oprzewodowania wstępnego, rzeczywiste zużycie może być wyższe. Każda zastosowana stała numeryczna we wszystkich metodach programowania wymaga dodatkowych 4 bajtów.

W EDP każda ścieżka prądowa zajmuje 20 bajtów niezależnie od zawartości, podczas gdy obwód wejścia/wyjścia w schemacie blokowym nie wymaga dodatkowej pamięci.

Następujące dane zostały określone z użyciem metody programowania KOP/FUP. Tab. 147: Wykorzystanie pamięci FB CP

| CP - Komparator        | Połączone z | Wykorzystanie<br>pamięci |
|------------------------|-------------|--------------------------|
| Wejścia/wyjścia modułu | Argument    | Bajtów                   |
| CP (niepodłączone)     |             | 35                       |
| EN                     | 11          | 7                        |

### Załącznik A.6 Zapotrzebowanie na pamięć modułów funkcyjnych

| CP - Komparator        | Połączone z | Wykorzystanie<br>pamięci |
|------------------------|-------------|--------------------------|
| Wejścia/wyjścia modułu | Argument    | Bajtów                   |
| 11                     | IA1         | 7                        |
| 12                     | IA2         | 7                        |
| LT                     | 01          | 7                        |
| EQ                     | 02          | 7                        |
| GT                     | 03          | 7                        |
| SUMA                   |             | 77                       |

#### Tab. 148: Wykorzystanie pamięci FB T

| T - Przekaźnik czasowy | Połączone z | Wykorzystanie<br>pamieci |
|------------------------|-------------|--------------------------|
| Wejścia/wyjścia modułu | Argument    | Bajtów                   |
| T (niepodłączone)      |             | 55                       |
| EN                     | 11          | 7                        |
| RE                     | 12          | 7                        |
| ST                     | 13          | 7                        |
| 11                     | 5 ms        | 11                       |
| 12                     | -           | 0                        |
| Q1                     | Q1          | 7                        |
| ۵V                     | QA1         | 7                        |
| SUMA                   |             | 101                      |

Moduł funkcyjny wyświetlanie tekstu D jest w znacznym stopniu zależny od projektowanych elementów wyświetlających, elementów zadawania wartości oraz zawartego w nich tekstu. Każdy element wyświetlający i element zadawania wartości również zużywa miejsce w pamięci. Teksty dostępne do wyboru wymagają dodatkowego miejsca w pamięci. Identyczne teksty w wielu elementach wyświetlających i elementach zadawania wartości ze względu na technologię kompresji nie wymagają dodatkowego miejsca w pamięci.

### Załącznik A.6 Zapotrzebowanie na pamięć modułów funkcyjnych

Tab. 149: Wykorzystanie pamięci wyświetlania tekstu FB D w bajtach

| D - Znacznik tekstowy                          | Wykorzystanie pamięci                                    |  |
|------------------------------------------------|----------------------------------------------------------|--|
| Wejścia/wyjścia modułu                         | Bajtów                                                   |  |
| Elementy wskaźnikowe                           |                                                          |  |
| Wskazanie wartości, bez skalowania             | 12                                                       |  |
| Wskazanie wartości, ze skalowaniem             | 32                                                       |  |
| Wskaźnik słupkowy                              | 24                                                       |  |
| Tekst statyczny (brak tekstu)                  | 12<br>+ 2 na znak tekstu <sup>1)</sup>                   |  |
| Tekst kroczący                                 | 12<br>+ 2 na znak tekstu <sup>1)</sup>                   |  |
| Tekst zawijany bez powiązania                  | 16<br>+ 2 na znak tekstu <sup>1)</sup>                   |  |
| Tekst zawijany z powiązaniem                   | 28<br>+ 4 na wartość<br>+ 2 na znak tekstu <sup>1)</sup> |  |
| Tekst komunikatu, powiązanie bitów             | 16<br>+ 2 na znak tekstu <sup>1)</sup>                   |  |
| Tekst komunikatu, powiązanie wartości          | 28<br>+ 4 na wartość<br>+ 2 na znak tekstu <sup>1)</sup> |  |
| Wyświetlanie daty i czasu                      | 12                                                       |  |
| DZ Dzień tygodnia                              | 8                                                        |  |
| Wyświetlenie wartości przekaźnika<br>czasowego | 12                                                       |  |

#### ementy do wprowadzania wartości

| Zadawanie wartości                                                                  | 12                     |  |
|-------------------------------------------------------------------------------------|------------------------|--|
| Przycisk przełączny                                                                 | 12                     |  |
| Wybór tekstu komunikatu (brak tekstu)<br>+ na tekst zawierający 16 znaków           | 28<br>40 <sup>1)</sup> |  |
| Wprowadzanie daty i czasu                                                           | 8                      |  |
| Wprowadzanie wartości dla przekaźnika                                               | 8                      |  |
| czasowego                                                                           |                        |  |
| 1) ewentualnie mniejsze zapotrzebowanie na pamięć, jeśli możliwa jest optymalizacja |                        |  |

## A.7 Dalsze informacje dotyczące użytkowania

#### A.7.1 Dokumenty

Więcej informacji na temat urządzeń uzupełniających i podzespołów znajduje się w następujących dokumentach:

#### A.7.1.1 Instrukcje montażu

| POF | Instrukcja montażu urządzeń podstawowych | IL050020ZU  |
|-----|------------------------------------------|-------------|
| PDF | Instrukcja montażu rozszerzeń we/wy      | IL050021ZU  |
| PDF | Instrukcja montażu nóżek urządzenia      | IL05009005Z |
| PDF | Instrukcja montażu EASY-E4-SIM           | IL050022ZU  |
| PDF | Instrukcja montażu EASY-COM-SWD          | IL050024ZU  |
| PDF | Instrukcja montażu EASY-COM-RTU          | IL050035ZU  |
|     |                                          |             |
|     |                                          |             |

#### A.7.1.2 Podręczniki

Podręcznik ekranu dotykowego easy Remote easyE RTD MN048027DE

#### A.7.1.3 Dokumenty do systemu komunikacji SmartWire-DT

PDF

do opisu systemu, projektowania, instalacji, uruchamiania i diagnozy wiązki SWD Podręcznik SmartWire-DT System MN05006002Z

| do bi | udowy, projektowania, instalacji itd. poszczególnych<br>Podręcznik SmartWire-DT, urządzenie IP20 | u <b>rządzeń SWD</b><br>MN05006001Z |
|-------|--------------------------------------------------------------------------------------------------|-------------------------------------|
| PDF   | Podręcznik SmartWire-DT, urządzenie IP6x                                                         | MN120006                            |
| PDF   | Podręcznik EMS2, elektroniczny rozrusznik silnika z SWD                                          | MN120008                            |
| PDF   | Podręcznik PowerXL™ DX-NET-SWD                                                                   | MN04012009Z                         |
| PDF   | Instrukcja montażu SWD4                                                                          | IL04716001Z                         |

### Załącznik A.7 Dalsze informacje dotyczące użytkowania

#### A.7.2 Download Center, Eaton Online-Katalog

Wprowadzając "easy" lub "SWD" w polu wyszukiwania na stronie internetowej Eaton można przejść do tej grupy produktów z obszarów automatyzacja, sterowanie i wizualizacia.

W sekcji Dokumentacje dostępnej w arkuszu danych można pobrać różne publikacje. Eaton.com/documentation

#### A.7.3 Informacje o produkcie

Aktualne informacje znajdują się na stronie produktu. Eaton.com/easy

#### Samouczki

Pomocne materiały wideo, objaśniające postępowanie z określonymi funkcjami, znajdują się na stronie produktu Eaton.com/easy-tutorial w Internecie.

#### A.7.4 Szkolenia dotyczące produktów

Szkolenia z zakresu easyE4 są oferowane przez Eaton Experience Center Training (EEC). Więcej informacji, oraz katalog seminariów do pobrania, znajduje się w Internecie pod adresem:

Eaton.com/training

#### A.7.5 Społeczność

easyForum zapewniające pomoc dla użytkowników znajduje się pod adresem internetowym:

Easy-forum.net

#### A.7.6 Cyber Security

Eaton zaleca zastosowanie środków w celu ochrony przed cyberatakami.

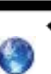

Eaton cyber security

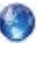

Eaton.com/cybersecurity

Product Cybersecurity, Secure Hardening Guideline

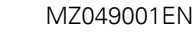

## Załącznik A.7 Dalsze informacje dotyczące użytkowania

A.7.7 Linki w Internecie

anybus.com/.../industrial-ethernet/modbus-tcp

## A.8 Przykładowe programy

Aby szybko uzyskać przegląd możliwości urządzeń serii easyE4, można odwiedzić stronę internetową produktu. Znajdują się na niej przykłady zastosowania oraz samouczki.

#### Przykłady zastosowań

W Download Center – Software dostępnych jest do pobrania wiele aplikacji w formacie \*.zip.

Download Center - Software Eaton.com/software/Anwendungsbeispiele/easy/Deutsch Eaton.com/software/Application Samples/easy/English

Przykłady te zawierają opis zadań, schemat oprzewodowania i projekt easySoft, aktualnie w wersjach z metodami programowania EDP i KOP.

#### Samouczki

Pomocne materiały wideo, objaśniające postępowanie z określonymi funkcjami, znajdują się na stronie produktu Eaton.com/easy-tutorial w Internecie.

Jeżeli połączenie internetowe jest niedostępne, jeden z przykładów zastosowania jest dostępny tutaj, jeżeli zastosowano easySoft 8:

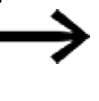

Utworzone przez firmę Eaton przykłady zastosowań mogą być przenoszone na urządzenie easyE4 wyłącznie, gdy oprogramowanie easySoft 8 jest licencjonowane.

#### Przykład zastosowania easyE4\_Lauflicht\_EDP.e80

#### Definiowanie zadania

Za pomocą easyE4 cztery lampki mają być jedna po drugiej włączane i wyłączane. Cykl przebiega od pierwszej lampki do czwartej, następnie z powrotem od czwartej do pierwszej itd. Za pomocą wyłącznika głównego S1 można włączać i wyłączać instalację.

Przełącznik wyboru S2 określa, czy światło sekwencyjne ma być włączone stale, czy tylko w określonych godzinach (codziennie w godzinach 18.00 - 22.00).

Dla światła sekwencyjnego można wybrać jedną z trzech prędkości:

- Przełącznik S3 > wysoka prędkość światła sekwencyjnego (0,30 s),
- Przełącznik S4 > średnia prędkość światła sekwencyjnego (0,60 s),
- Przełączniki S3 + S4 jednocześnie > niska prędkość (1 s).

#### Okablowanie

1. Wejścia:

- I1 Wyłącznik główny S1 (instalacja WŁ./WYŁ.)
- I2 Przełącznik wyboru S2 (zegar przełączający WŁ./WYŁ.)
- I3 Przełącznik S3 (prędkość światła sekwencyjnego)
- 14 Przełącznik S4 (prędkość światła sekwencyjnego)

#### 2. Wyjścia:

- Q1 Lampa H1
- Q2 Lampa H2
- Q3 Lampa H3
- Q4 Lampa H4

#### 3. Parametry:

- T1 wysoka prędkość impulsu (0,30 s)
- T2 średnia prędkość impulsu (0,60 s)
- T3 niska prędkość impulsu (1 s)
- C1-C4 Liczba impulsów
- H1 Czasy załączenia światła sekwencyjnego

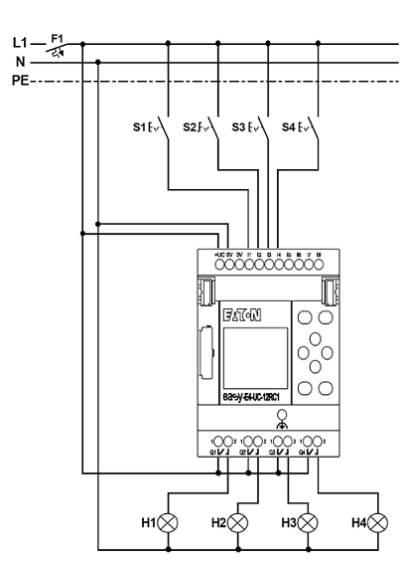

Rys. 405: Schemat programu easyE4, światło sekwencyjne

## Indeks haseł

## A

| A - Porównanie wartości analogowych         | 337   |
|---------------------------------------------|-------|
| AC - Zegar astronomiczny                    | 303   |
| Acykliczne żądanie klienta Modbus           | 545   |
| Acykliczne żądanie Modbus RTU               | 560   |
| ADD                                         |       |
| AR - Arytmetyka                             | 346   |
| Adres docelowy                              | 430   |
| Adres IP, stały                             | 121   |
| Adres źródłowy                              | 430   |
| Adresy IP                                   | 121   |
| Akcesoria                                   | 36    |
| Aktualizacja                                | , 656 |
| Aktualizacja oprogramowania sprzętowego 140 | , 142 |
| Aktualizacja oprogramowania sprzętowego     |       |
| rozsz145                                    | , 148 |
| Aktualizacja przez AWS IoT Jobs             | 833   |
| Aktualizacja systemu                        | 772   |
| Aktualizacja systemu operacyjnego V1.00     | 142   |
| Aktualizacja Web-Client                     | 761   |
| Aktywacja przycisków P                      | 497   |
| AL - Moduł alarmowy                         | 484   |
| Alarm                                       | 496   |
| Analiza zbocza dodatniego                   | 200   |
| Analiza zbocza ujemnego                     | 201   |
| AND                                         |       |
| BV - Moduł funkcji logicznej                | 490   |
| Anulowanie, wprowadzanie schematu programu  | 210   |
| AR - Arytmetyka                             | 344   |
| Archiwum modułu użytkownika                 | 630   |
| Argument LE                                 | 687   |
|                                             |       |

| Argumenty                                 | 232 |
|-------------------------------------------|-----|
| Przypisywanie                             | 227 |
| Przypisywanie, wyjście modułu funkcyjnego | 228 |
| Usuwanie na wejściach/wyjściach modułu    |     |
| funkcyjnego                               | 228 |
| Arytmetyka                                | 344 |
| AV - Obliczanie średniej                  | 350 |
| AWS-Cloud                                 | 811 |
| AWS IoT Core                              | 827 |

### В

| BC- Porównanie bloków                  | 423 |
|----------------------------------------|-----|
| BCD                                    |     |
| NC - Konwerter liczb                   | 576 |
| Przykład                               | 579 |
| Bezpieczeństwo                         | 41  |
| Bezpieczna komunikacja z certyfikatami | 727 |
| BIN                                    |     |
| NC - Konwerter liczb                   | 576 |
| Przykład                               | 578 |
| BIP                                    |     |
| Tryb pracy                             | 386 |
| Blok danych423,                        | 430 |
| Blok danych referencyjnych             | 423 |
| Błąd                                   |     |
| usuwanie, przy zdarzeniu               | 883 |
| Błąd certyfikatu                       | 728 |
| B00T.TXT                               | 136 |
| Brakujące części                       | 59  |
| Broadcast Modbus RTU                   | 565 |
| BT - Przesyłanie modułów               | 430 |
| Bufor diagnozy AWS                     | 847 |
| Bus-Delay653,                          | 745 |
| BV - Moduł funkcji logicznej           | 489 |
|                                        |     |

## C

| C - Licznik                       | 312 |
|-----------------------------------|-----|
| Cechy                             | 26  |
| Centralne kasowanie (Masterreset) | 556 |
| Certyfikat                        | 727 |
| Nazwa                             | 731 |
| Plik instalacyjny                 | 731 |
| Certyfikat easy                   | 727 |
| Certyfikat easy Root              | 101 |
| Certyfikat easyE4                 | 727 |
| Certyfikat Eaton easyE4 Root      | 727 |
| Certyfikat Root                   | 727 |
| Certyfikat urządzenia             | 727 |
| Certyfikat urządzenia easyE4      | 727 |
| Certyfikaty Root                  | 727 |
| Cewka                             |     |
| Definicja                         | 197 |
| Łączenie                          | 207 |
| Negowanie                         | 200 |
| Usuwanie                          | 206 |
| Wprowadzanie, zmiana              | 205 |
| Wyszukaj                          | 210 |
| Cewka bistabilna                  | 198 |
| Cewki                             |     |
| Funkcje, przegląd                 | 197 |
| Pole                              | 194 |
| CF - Licznik częstotliwości       | 318 |
| CI - Moduł licznika przyrostowego | 330 |
| Ciąg impulsów                     | 377 |
| ComBUS                            | 706 |
| Copyright                         | 2   |
| CORS                              | 747 |
| Counter                           |     |
| C - Licznik                       | 312 |

## СР

| CP - Komparator                  | 358   |
|----------------------------------|-------|
| Cyber Security                   | 914   |
| Czas                             | , 480 |
| Czas cyklu                       | , 663 |
| Czas cyklu programu              | 387   |
| Czas cyklu przerwania            | , 603 |
| Czas opóźnienia                  | 691   |
| Czas opóźnienia - AC             | 693   |
| Czas próbkowania                 | 387   |
| Czas przewijania                 | 496   |
| Czas skanowania                  | 393   |
| Czas trwania impulsu             | 377   |
| Czas wyrównania                  | 392   |
| Czas wyświetlania grafiki startu | 651   |
| Czas załączenia                  |       |
| T – przekaźnik czasowo-logiczny  | 278   |
| Częstotliwość początkowa         | 400   |
| Częstotliwość pracy              | -400  |
| Część całkująca                  | 385   |
| Część proporcjonalna             | 385   |
| Część różniczkująca              | 385   |
| Część sieciowa                   | 121   |
| Czyszczenie                      | 888   |
|                                  |       |

### D

| D - Edytor znaczników tekstowych      | 504 |
|---------------------------------------|-----|
| D - Znacznik tekstowy                 |     |
| Przycisk przełączny                   | 521 |
| Tekst komunikatu                      | 513 |
| Tekst kroczący                        | 510 |
| Tekst statyczny                       | 509 |
| Tekst zawijany                        | 511 |
| Wprowadzanie wartości                 | 518 |
| Wprowadzanie wartości daty i czasu    | 522 |
| Wprowadzanie wartości dla przekaźnika | 522 |

| czasowego                                  |     |
|--------------------------------------------|-----|
| Wskazanie daty i czasu                     | 516 |
| Wskazanie wartości                         | 507 |
| Wskaźnik słupkowy                          | 509 |
| Wybór tekstu komunikatu                    | 522 |
| Wyświetlenie wartości przekaźnika          |     |
| czasowego                                  | 517 |
| D - Znacznik tekstowy (Display)            | 493 |
| D - Znaczniki tekstowy                     |     |
| Elementy wskazań i zadawania wartości      | 507 |
| Dane techniczne                            | 903 |
| DB                                         |     |
| Q1 (binarne wejście modułu funkcyjnego     | 436 |
| DB - Moduł danych                          | 436 |
| DC - Regulator PID                         | 384 |
| Definicja BOOL                             | 232 |
| Definicja DWORD                            | 232 |
| Definicja WORD                             | 232 |
| Deklaracje                                 | 898 |
| Dezaktywacja automatycznego przewijania do |     |
| elementów zadawania wartości               | 774 |
| Diagnoza AWS                               | 847 |
| DIV                                        |     |
| AR - Arytmetyka                            | 346 |
| DL - Rejestrator danych                    | 524 |
| Dodawanie                                  | 346 |
| Dolna i górna wartość progowa              | 418 |
| Domyślne NET-ID                            | 717 |
| Domyślny adres IP                          | 717 |
| Dopuszczenia                               | 898 |
| Dostęp AWS                                 | 815 |
| Download Center - Dokumentacja             | 914 |
| DST                                        | 674 |
| Dyrektywy                                  | 898 |
| Dyskryminator okienkowy                    | 418 |
| Dzielenie                                  | 346 |

## Ε

| E-mail                                       | 777  |
|----------------------------------------------|------|
| E1                                           | 379  |
| e4settings.ini                               | 154  |
| easy Root CA                                 | -731 |
| easyConnect                                  | 759  |
| easyE4                                       |      |
| Pobieranie                                   | 126  |
| easyNET - NET - Kompatybilność               | 740  |
| easyProtocol                                 | 708  |
| easyProtocol V2                              | 140  |
| easyProtocol w urządzeniach w stanie dostawy | 728  |
| easyRootCert                                 | 731  |
| easySoft                                     |      |
| Instalacje wielokrotne                       | 39   |
| ecat                                         | 914  |
| ED - EdgeDetector                            | 441  |
| EdgeDetector                                 | 441  |
| Edytor modułów                               | 226  |
| Edytor znaczników tekstowych                 | 504  |
| Tekst statyczny                              | 509  |
| Ekran startowy                               | 153  |
| Elementy wskazań i zadawania wartości        | 507  |
| Elementy wykonawcze                          | 377  |
| Elementy wyświetlacza                        | 493  |
| EN                                           | 377  |
| EQ                                           | 423  |
| Equal                                        | 337  |
| Ethernet                                     | 654  |
| Konfiguracja                                 | 722  |
| Połączenie fizyczne                          | 121  |

## F

| Fabryczne NET-ID   | 717 |
|--------------------|-----|
| Fabryczny adres IP | 717 |

| 445 |
|-----|
| 392 |
| 445 |
| 235 |
| 392 |
| 26  |
| 367 |
| 762 |
| 467 |
| 100 |
|     |

## G

| Generacja                            | 140, 907 |
|--------------------------------------|----------|
| GET                                  | 472      |
| Godzina                              | 260, 480 |
| HW - Tygodniowy zegar sterujący      | 250      |
| Górna wartość progowa                | 270      |
| Górne ograniczenie                   | 362      |
| Greater Than                         | 337, 344 |
| GT                                   | 338, 359 |
| GT - Pobieranie wartości z sieci NET | 472      |

## H

## Hasło

| Aktywacja                       | 670 |
|---------------------------------|-----|
| Przydzielanie                   | 669 |
| Zapomniane                      | 671 |
| Zmiana                          | 670 |
| Histereza                       | 337 |
| HW - Tygodniowy zegar sterujący | 250 |
| HY - Roczny zegar sterujący     | 260 |

## I

| IC - Przerwanie sterowane licznikiem | 584 |
|--------------------------------------|-----|
| ID urządzenia                        | 650 |
| IDŹ DO innej ścieżki prądowej        | 209 |

| IE - Sterowany za pomocą zbocza moduł<br>przerwania | 596 |
|-----------------------------------------------------|-----|
| Impuls cyklu                                        |     |
| Zbocze dodatnie                                     | 200 |
| Zbocze ujemne                                       | 201 |
| Impulsowanie                                        | 401 |
| Impulsy 24 V                                        | 398 |
| Informacje dotyczące użytkowania                    | 913 |
| Informacje o produkcie                              | 914 |
| Informacje ogólne                                   |     |
| O licznikach przyrostowych CI                       | 330 |
| O modułach szybkiego licznika CH                    | 324 |
| Instalacja                                          | 55  |
| Interfejs                                           |     |
| Moduł użytkownika                                   | 617 |
| Interfejs Ethernet                                  | 706 |
| Interfejsy                                          | 91  |
| Ethernet                                            | 94  |
| Inwersja                                            |     |
| Funkcja cewki                                       | 200 |
| Styk                                                | 204 |
| IOX                                                 | 759 |
| IT - Moduł przerwania                               | 603 |
|                                                     |     |

## J

| JC - Skok warunkowy  | 538 |
|----------------------|-----|
| Język                | 499 |
| Zmiana na urządzeniu | 112 |
| Języki               | 498 |
| JSON                 |     |
| API                  |     |

## К

### К

| MX - Multiplekser danych | 449 |
|--------------------------|-----|
| Karta pamięci            | 151 |

| Kartę                             | 92  |
|-----------------------------------|-----|
| Katalog                           |     |
| Web-Client                        | 760 |
| Katalog online                    | 914 |
| Klient Modbus TCP                 | 851 |
| Klient sieci Web                  |     |
| Aktualizacja danych               | 761 |
| Lista argumentów                  | 774 |
| Login gościa                      | 757 |
| Ustawienia                        | 769 |
| Własne argumenty                  | 765 |
| Klient testowy MQTT               | 833 |
| Klimatyczne warunki otoczenia     | 905 |
| Klucz API                         | 771 |
| Klucz typu                        | 907 |
| Kod funkcji                       | 563 |
| Kod karty pamięci                 | 885 |
| Kolory standardowe                | 497 |
| Kolory standardowe wyświetlacza   | 497 |
| Kolory w Widoku komunikacji       | 715 |
| Komentarz                         |     |
| Moduł użytkownika                 | 620 |
| Kompatybilność elektromagnetyczna | 907 |
| Komunikacja                       |     |
| Widok                             | 706 |
| Komunikat                         |     |
| PROG NIEPRAWIDŁOWY                | 882 |
| Komunikaty diagnostyczne          | 701 |
| Komunikaty na wyświetlaczu        | 881 |
| Konfiguracja serwera sieci Web    | 747 |
| Konserwacja                       | 888 |
| Konto AWS                         | 821 |
| Konwencja nazewnictwa nazwy DNS   | 854 |
| Konwerter liczb                   | 575 |
| Przykład w EDP                    | 580 |
| Koordynator SWD                   | 799 |

| Kopatybilność             | 901 |
|---------------------------|-----|
| Kopiowanie                |     |
| Zawartość znaczników      | 433 |
| КР                        | 392 |
| Krzywa charakterystyki    | 371 |
| Kształt impulsów licznika | 330 |

## L

| LB - Znacznik skoku | 543 |
|---------------------|-----|
| LE                  | 687 |
| LE01                | 687 |
| LE02                | 687 |
| LE03                | 687 |
| LE04                | 687 |
| LE05                | 687 |
| LE06                | 687 |
| LED                 |     |
| Kontrola sieci NET  | 884 |
| LED Config          | 808 |
| LED ETHERNET111,    | 703 |
| LED Modbus RTU      | 808 |

| LED ETHERNET                               | 3 |
|--------------------------------------------|---|
| LED Modbus RTU 808                         | 3 |
| LED POW/RUN111, 703-704, 797, 808          | 3 |
| LED SWD                                    | 3 |
| Less Than                                  | 1 |
| LI - Czasochłonne obliczenia               | 1 |
| Liczba całkowita                           | 5 |
| Liczba impulsów                            |   |
| PO - Wyjście impulsowe 400                 | ) |
| Liczby dziesiętne 575                      | 5 |
| Liczby kodowane binarnie BIN 575           | 5 |
| Licznik                                    | ł |
| CF - Licznik częstotliwości 318            | 3 |
| CI - Moduł licznika przyrostowego 312, 330 | ) |
| OT - Licznik godzin pracy 270              | ) |
| Licznik godzin pracy                       | ) |

OT - Licznik godzin pracy ...... 270

| Licznik sprzętowy            | 324 |
|------------------------------|-----|
| Liczniki dwuzakresowe        | 312 |
| LIFO                         | 467 |
| Lista argumentów sieci Web   | 774 |
| Lista modułów funkcyjnych    | 225 |
| Login gościa                 | 757 |
| Logowanie jako gość          | 757 |
| Lokalizacja                  |     |
| Moduł użytkownika            | 630 |
| UF                           | 630 |
| LS - Skalowanie wartości     | 362 |
| LT                           | 337 |
| CP - Komparator - urządzenie |     |
| wizualizacyjne               | 359 |
|                              |     |

## Ł

| Ładowanie programów na wiele urządzeń sieci |     |
|---------------------------------------------|-----|
| NET                                         | 743 |

### Μ

| Mapa Modbus RTU                           | 571 |
|-------------------------------------------|-----|
| MC - Acykliczne żądanie Modbus TCP        | 545 |
| menedżer kart                             | 535 |
| Metoda programowania                      |     |
| Moduł użytkownika                         | 614 |
| microSD                                   | 151 |
| Miejsce zapisu modułu użytkownika         | 614 |
| Miejsce zastosowania                      | 56  |
| Minimalny czas włączenia                  | 377 |
| Minimalny czas włączenia = Minimalny czas |     |
| wyłączenia                                | 379 |
| Minimalny okres                           | 379 |
| MM- Funkcja min./maks.                    | 367 |
| Mniejszy od                               | 359 |
| Mnożenie                                  | 346 |

| Modbus RTU                                | 801 |
|-------------------------------------------|-----|
| Broadcast                                 | 565 |
| Modbus TCP                                | 863 |
| Modulacja szerokości impulsów             | 377 |
| Moduł alarmowy                            | 484 |
| Moduł danych                              | 436 |
| Moduł funkcji logicznej                   | 489 |
| Moduł licznika                            | 312 |
| Moduł licznika przyrostowego              | 330 |
| Moduł przerwania                          | 596 |
| Sterowanie licznikiem                     | 584 |
| Sterowany czasowo                         | 603 |
| Moduł szybkiego licznika                  | 324 |
| Moduł użytkownika                         | 611 |
| 'Tworzenie                                | 612 |
| Archiwum                                  | 630 |
| Drukowanie                                | 643 |
| Eksportowanie                             | 635 |
| Importowanie                              | 637 |
| Parametryzacja                            | 616 |
| Programowanie                             | 622 |
| Przejęcie z easySoft 7 do easySoft 8      | 637 |
| Taka sama nazwa - ale różna treść         | 631 |
| W programie głównym ST                    | 628 |
| Wymiana                                   | 638 |
| Wywoływanie w programie głównym           | 625 |
| Zapisywanie                               | 630 |
| Moduł użytkownika zielony                 | 625 |
| Moduł użytkownika żółty                   | 622 |
| modułów alarmowych                        | 753 |
| Moduły funkcyjne                          |     |
| Definicja                                 | 195 |
| Edytor do parametryzacji                  | 226 |
| Kontrola                                  | 230 |
| Lista                                     | 225 |
| Pierwsze przejęcie do schematu programu . | 223 |

| Przypisywanie argumentów, wejście 227      |
|--------------------------------------------|
| Przypisywanie argumentów, wyjście 228      |
| Usuwanie 230                               |
| Moduły sieciowe                            |
| Moduły użytkownika                         |
| Porównywanie 642                           |
| Moment obciążenia                          |
| PO - Wyjście impulsowe 400                 |
| Montaż 60                                  |
| MR - Centralne kasowanie (Masterreset) 556 |
| MU - Acykliczne żądanie Modbus RTU 560     |
| MUL                                        |
| AR - Arytmetyka 346                        |
| Multiplekser danych                        |
| MX - Multiplekser danych                   |

#### Ν

| Nadawca                            | 779 |
|------------------------------------|-----|
| Naprawy                            | 888 |
| Nazwa                              |     |
| Moduł użytkownika                  | 614 |
| Nazwa DNS                          | 779 |
| Nazwa DNS (komunikacja Modbus TCP) | 854 |
| Nazwa programu                     | 664 |
| Nazwy marek                        |     |
| Nazwy produktów                    | 2   |
| NC - Konwerter liczb               | 575 |
| Negowanie, cewka                   | 200 |
| NET                                | 739 |
| -ID                                | 216 |
| Argumenty                          | 215 |
| Konfiguracja                       | 722 |
| NET-GROUP                          | 744 |
| NET-ID                             | 744 |
| NET - definicja                    | 739 |
| Niebieski                          | 758 |
|                                    |     |

| NO                            | 430 |
|-------------------------------|-----|
| Normalny tryb pracy           | 406 |
| Normy                         | 898 |
| NOT                           |     |
| BV - Moduł funkcji logicznej  | 490 |
| Nota prawna                   | 2   |
| Notacja uzupełnienia do dwóch | 489 |
| Numer kanału                  |     |
| MX - Multiplekser danych      | 449 |

## 0

| Obciążenie przerwaniami                 | , 608 |
|-----------------------------------------|-------|
| Obliczanie średniej                     | 350   |
| Obsługa klienta                         | 38    |
| Obsługa klienta sieci Web               | 758   |
| Obszar docelowy                         | , 431 |
| Obszar znacznika                        | 242   |
| Obszar źródłowy425                      | , 431 |
| Ochrona know-how                        |       |
| Moduł użytkownika                       | 618   |
| Ochrona przed dostępem                  | 748   |
| Ochrona przed kopiowaniem               | 2     |
| Odbiór klucza licencyjnego              | 98    |
| Odblokowywanie karty pamięci            | 152   |
| Odczytanie wartości z sieci             | 472   |
| Odejmowanie                             | 346   |
| odłączenie elektryczne                  | 66    |
| Odpowiedź na skok                       | 393   |
| Odwzorowanie procesu                    | 679   |
| Offset                                  | , 430 |
| Ograniczenie wartości                   | 418   |
| Okres                                   | 377   |
| Określanie obszarów chronionych hasłem  | 668   |
| Określanie tekstu logowania Web Servera | 751   |
| Określenie częstotliwości zliczania     |       |
| CF - Licznik częstotliwości             | 318   |

| ONLINE                             | 715 |
|------------------------------------|-----|
| Opis                               | 25  |
| Opóźnienie na wejściu              | 662 |
| Oprzewodowanie                     |     |
| Pisak                              | 207 |
| Siatka                             | 193 |
| OR                                 |     |
| BV - Moduł funkcji logicznej       | 490 |
| Organizacja obszarów znaczników    | 240 |
| Oryginalna instrukcja eksploatacji | 2   |
| OT - Licznik godzin pracy          | 270 |
| Oznaczenie                         | 38  |
| Oznaczenie typu                    | 35  |
|                                    |     |

## P

### Parametr

| Zwolnij/zablokuj dostęp           | 225 |
|-----------------------------------|-----|
| Parametry systemowe               | 154 |
| Parametryzacja                    | 496 |
| Pełnej wersji                     | 100 |
| Performance Map                   | 371 |
| Pierwsze uruchomienie             | 109 |
| Pliki w zasobniku S3              | 843 |
| PM - Pole krzywej charakterystyki | 371 |
| PO                                |     |
| Impulsowanie                      | 408 |
| Normalny tryb pracy               | 406 |
| PO - Wyjście impulsowe            | 398 |
| Pobieranie                        | 499 |
| easyE4                            | 126 |
| Urządzenia wizualizacyjne         | 126 |
| Podświetlenie                     | 687 |
| Podświetlenie tła234,             | 687 |
| Pole krzywej charakterystyki      | 371 |
| Połączenia                        |     |
| Kasowanie                         | 208 |
|                                   |     |

| Połączenie                               |     |
|------------------------------------------|-----|
| Przedstawienie na wskazaniu schematu     |     |
| programu                                 | 194 |
| Z urządzeniem                            | 717 |
| Porównanie bloków                        | 423 |
| Porównanie bloków danych                 | 423 |
| Porównanie wartości analogowej i zadanej | 337 |
| Porównanie wartości analogowych          | 337 |
| Porównanie zmiennych i stałych           | 358 |
| POW/AUX                                  |     |
| Zasilanie SmartWire-DT                   | 792 |
| Powiązany przekaźnik                     | 199 |
| Pozycja montażowa                        |     |
| Karta SD                                 | 56  |
| Wybór                                    | 56  |
| Praca                                    |     |
| Bez zakłóceń                             | 43  |
| Priorytet wyświetlania                   | 496 |
| Produkcja seryjna                        | 141 |
| Program startowy                         | 151 |
| Proporcjonalne człony wykonawcze         | 377 |
| PRSNT                                    | 699 |
| Przechowywanie                           | 889 |
| Przegląd argumentów                      | 235 |
| Przekaźnik                               |     |
| Definicja                                | 195 |
| Funkcja cewki                            | 197 |
| Przekaźnik czasowy                       | 278 |
| Tryb pracy                               | 281 |
| Przekaźnik pomocniczy                    | 240 |
| Przekrój przyłączy                       | 69  |
| Przełącznik wartości progowych           | 337 |
| Przeniesienie                            | 333 |
| Przesuń bit do przodu, wstecz            | 459 |
| Przesuń podwójne słowo do przodu/wstecz  | 459 |
| Przesyłanie bloków                       | 430 |
|                                          |     |

| I |
|---|
|   |
|   |
|   |
| I |
|   |
|   |
| I |
|   |
|   |
|   |
|   |
|   |
|   |
|   |
|   |
|   |
|   |
|   |
|   |
|   |
|   |
|   |

## Q

| Ω01/Ω02                                                  | 377 |
|----------------------------------------------------------|-----|
| Q1 (binarne wyjście modułu funkcyjnego)                  |     |
| GT - Sieć "GET"                                          | 472 |
| OT - Licznik godzin pracy (urządzenie<br>wizualizacyjne) | 270 |
| Q1 (cyfrowe wejście modułu funkcyjnego)                  |     |
| PT - "PUT" sieć                                          | 476 |
| Q1 (cyfrowe wyjście modułu funkcyjnego)                  |     |
| SC - Synchronizacja zegara przez sieć NET .              | 480 |
| Q1 (wyjście logiczne modułu funkcyjnego)                 | 337 |
|                                                          |     |

## R

| Ramna hamowania | 401     |
|-----------------|---------|
| numpu numowumu  | <br>701 |

| Rampa rozruchu                                     | 401 |
|----------------------------------------------------|-----|
| RC - Zegar czasu rzeczywistego                     | 274 |
| RE - Rekordy danych receptur                       | 453 |
| Receptura                                          | 453 |
| Regulator PID                                      | 384 |
| Czas próbkowania                                   | 384 |
| Tryb pracy                                         | 384 |
| Regulator trójpunktowy                             | 413 |
| Reguła powiązania argumentów                       | 234 |
| Reguła powiązania dla argumentów                   | 234 |
| Reguły kompatybilności                             | 715 |
| Rejestr przesuwny                                  | 459 |
| Rejestracją temperatury                            | 83  |
| Rejestrator danych                                 | 524 |
| Rekonstrukcja projektu                             | 127 |
| Remanencja 436, 618,                               | 665 |
| Remanencja w &                                     |     |
| CI - Moduł licznika przyrostowego                  |     |
| urządzenia wizualizacyjnego                        | 330 |
| Remanencja w & modułach przekaźnika<br>funkcyjnego |     |
| CF - Licznik częstotliwości                        | 318 |
| Remanencja w modułach &                            |     |
| C - Licznik                                        | 312 |
| Reset                                              | 575 |
| VC - Ograniczenie wartości                         | 418 |
| Reset urządzenia                                   | 139 |
| Resetowanie, funkcja cewki                         | 199 |
| Roczny zegar sterujący                             | 260 |
| Rodzina urządzeń                                   | 140 |
| Rola IAM                                           | 816 |
| Rozdzielczość                                      | 377 |
| Rozpoznanie wzorca bitowego, zmiana                | 489 |
| Równy                                              | 359 |
| RTU                                                | 801 |
| RUN                                                | 163 |

## S

| SaveAllFBChanges                            |     |  |
|---------------------------------------------|-----|--|
| SC - Synchronizacja zegara przez sieć NET 4 |     |  |
| Schemat programu 1                          |     |  |
| Elementy                                    | 195 |  |
| Kontrola                                    | 212 |  |
| Tworzenie, usuwanie błędów                  | 882 |  |
| Zapisywanie                                 | 209 |  |
| Sekwencja hamowania                         | 402 |  |
| Sekwencja pracy                             |     |  |
| Wyjście impulsowe                           | 400 |  |
| Sekwencja rozruchu                          |     |  |
| PO – Wyjście impulsowe                      | 400 |  |
| Serwer Modbus TCP                           | 863 |  |
| Serwis                                      | 38  |  |
| Serwis posprzedażny                         | 2   |  |
| SH                                          | 418 |  |
| Sieć Ethernet                               | 117 |  |
| Silnik krokowy                              | 398 |  |
| Skalowanie                                  |     |  |
| Wartość                                     | 362 |  |
| Skalowanie wartości                         | 362 |  |
| Skok                                        |     |  |
| JC - Skok warunkowy                         | 538 |  |
| Znacznik skoku                              | 543 |  |
| Skok warunkowy                              | 538 |  |
| Skoki                                       | 213 |  |
| Skoki powrotne                              | 214 |  |
| SL                                          | 418 |  |
| Slave Modbus RTU                            | 571 |  |
| SmartWire-DT                                | 789 |  |
| Społeczność                                 | 914 |  |
| Sprawdzanie poprawności                     | 635 |  |
| SR - Rejestr przesuwny                      | 459 |  |
| ST - Zadany czas cyklu                      | 581 |  |

| Stała czasowa całkowania Tn               | 386 |
|-------------------------------------------|-----|
| Stała czasowa różniczkowania Tv           | 386 |
| Stała zegara                              | 236 |
| Stałe                                     |     |
| Przypisywanie, wejście modułu funkcyjnego | 227 |
| Stały adres IP                            | 121 |
| Stan dostawy easyProtocol                 | 728 |
| Standardowe wielkości regulatora PID      | 384 |
| Stany robocze                             | 686 |
| Sterowanie ruchem                         | 398 |
| STOP                                      | 163 |
| Stopień przybliżenia                      | 762 |
| Stosunek impuls-przerwa                   | 331 |
| Stosunek okres/minimalny czas włączenia   | 379 |
| Styk                                      |     |
| Definicja                                 | 196 |
| Łączenie                                  | 207 |
| Nazwa                                     | 203 |
| Numer                                     | 203 |
| Pole                                      | 193 |
| Przyciski kursora                         | 211 |
| Usuwanie                                  | 206 |
| Wprowadzanie, zmiana                      | 203 |
| Wyszukaj                                  | 210 |
| Zmiana, zwierny - rozwierny               | 204 |
| Styk przełączający -> patrz styk          | 196 |
| Styk rozwierny                            | 196 |
| Zmiana                                    | 204 |
| Styk zwierny                              |     |
| Zmiana                                    | 204 |
| SUB                                       |     |
| AR - Arytmetyka                           | 346 |
| SWD                                       | 789 |
| Sygnały analogowe                         | 53  |
| Sygnały życia urządzeń sieci NET          | 742 |
| Synchronizacja daty przez sieć NET        | 480 |

| Synchronizacja urządzenia sieci NET                   | 480 |  |
|-------------------------------------------------------|-----|--|
| Synchronizacja zegara urządzenia Modbus TCP           | 874 |  |
| Synchronizacja zegara urządzenia w trakcie            |     |  |
| pracy                                                 | 874 |  |
| Szary                                                 | 758 |  |
| Szerokość impulsu                                     | 377 |  |
| Szkolenia dotyczące produktów                         | 914 |  |
| Szybka funkcja zliczania                              | 318 |  |
| Szybkie liczniki                                      | 330 |  |
| Szybkie wprowadzanie wartości za pomocą<br>klawiatury | 236 |  |
|                                                       |     |  |

# Ś

| Ścieżka prądowa     | 194 |
|---------------------|-----|
| Usuwanie            | 208 |
| Wstawianie/usuwanie | 208 |
| Zmiana              | 209 |

### Т

| T-Przekaźnik czasowy                   | 278 |
|----------------------------------------|-----|
| Migający                               | 278 |
| O opóźnionym zadziałaniu               | 278 |
| Punkt czasowy wyłączenia               | 278 |
| Stop (zatrzymanie)                     | 278 |
| Wejście wyzwalacza                     | 278 |
| T - Przekaźnik czasowy                 |     |
| Łączenie impulsowelten                 | 281 |
| Przykładowy przekaźnik czasowy i moduł |     |
| licznika                               | 644 |
| Remanencja                             | 288 |
| Tabela argumentów                      | 242 |
| Tabela wartości zadanych               | 371 |
| Tabela znaczników                      | 242 |
| Tabliczka znamionowa                   | 38  |
| TB - Funkcja tabelaryczna              | 467 |
| TC- Regulator trójpunktowy             | 413 |

| Tekst komunikatu                                           | 513 |
|------------------------------------------------------------|-----|
| Tekst kroczący                                             | 510 |
| Tekst statyczny                                            | 509 |
| Tekst zawijany                                             | 511 |
| Testowanie, przełączanie za pomocą<br>przycisków P         | 211 |
| TG                                                         | 392 |
| Timer                                                      | 250 |
| HY - Roczny zegar sterujący urządzenia<br>wizualizacyjnego | 260 |
| Tło                                                        | 687 |
| TN                                                         |     |
| Obiekt regulacji                                           | 384 |
| Transport                                                  | 889 |
| Tryb ciągły                                                | 355 |
| AV - Obliczanie średniej                                   | 350 |
| Tryb inicjalizacji                                         | 433 |
| Tryb jednorazowy                                           |     |
| AV - Obliczanie średniej                                   | 350 |
| Tryb pracy163, 386, 392,                                   | 581 |
| AV Tryb ciągły                                             | 353 |
| AV Tryb jednorazowy                                        | 353 |
| Przekaźnik czasowy                                         | 281 |
| Tryb pracy Konwerter liczb                                 | 575 |
| Tryb rozruchu                                              | 659 |
| Tryb sieciowy                                              | 117 |
| Tryb zdalny                                                | 118 |
| Tworzenie połączenia Ethernet                              | 121 |
| Tworzenie zasobnika S3843-                                 | 844 |
| Tworzenie zlecenia (Job)                                   | 839 |
| Tygodniowy zegar sterujący                                 | 250 |
| Typy danych                                                | 232 |

# U

UF

| Archiwum |  | 630 |
|----------|--|-----|
|----------|--|-----|

| UF - Moduł użytkownika                     | 611 |
|--------------------------------------------|-----|
| Układ zacisków793,                         | 804 |
| UNP                                        | 386 |
| Uruchamianie                               |     |
| SmartWire-DT                               | 796 |
| Uruchamianie Web-Client                    | 754 |
| URUCHOM Z KARTY                            | 660 |
| Uruchomienie                               | 109 |
| Uruchomienie EASY-COM-RTU                  | 807 |
| Uruchomienie w trybie RUN                  | 660 |
| Urządzenia wizualizacyjne                  |     |
| Pobieranie                                 | 126 |
| Urządzenia zaznaczone kolorem              | 715 |
| Urządzenie                                 |     |
| Zmiana języka                              | 112 |
| Ustalanie programu startowego              | 136 |
| Ustawianie daty                            | 673 |
| Ustawianie godziny                         | 673 |
| Ustawianie serwera sieci Web               | 746 |
| Ustawianie, funkcja cewki                  | 199 |
| Ustawienia klienta sieci Web               | 769 |
| Ustawienia sieci NET                       | 743 |
| Ustawienia systemowe                       | 746 |
| Ustawione fabrycznie parametry komunikacji | 717 |
| Usterki                                    | 880 |
| Usunięcie zabezpieczenia hasłem            | 670 |
| Usuwanie                                   |     |
| Argumenty na wejściach/wyjściach modułu    |     |
| funkcyjnego                                | 228 |
| Moduł funkcyjny                            | 230 |
| Ścieżka prądowa                            | 208 |
| Usuwanie błędów                            |     |
| Przy tworzeniu schematu programu           | 882 |
| Uszkodzenia transportowe                   | 58  |
| Uszkodzenie                                | 59  |
| Utrzymywanie w dobrym stanie technicznym   | 888 |

| Utwórz pliki dziennika               | 535 |
|--------------------------------------|-----|
| Utwórz, edytuj listę argumentów      | 774 |
| Utylizacja                           |     |
| Recykling                            | 890 |
| Użytkowanie zgodnie z przeznaczeniem | 25  |

### V

| VC - Ograniczenie wartości |  | 418 |
|----------------------------|--|-----|
|----------------------------|--|-----|

## W

| Warianty                                               | . 35     |
|--------------------------------------------------------|----------|
| Warianty urządzenia                                    | 29, 31   |
| Wartości graniczne                                     |          |
| Modulacji szerokości impulsów PW modułu<br>funkcyjnego | ı<br>379 |
| Wartość czasu                                          |          |
| T - Przekaźnik czasowo-logiczny                        | 281      |
| Wartość dziesiętna w kodzie BCD                        | 575      |
| Wartość opóźnienia                                     | . 392    |
| Wartość zadana                                         | . 384    |
| Wartość zadana czasu                                   |          |
| T - Przekaźnik czasowo-logiczny                        | 280      |
| Web-Client                                             |          |
| Aktualizacja argumentów                                | 761      |
| Wejścia sprzętowe                                      | . 324    |
| Wejście wyzwalające (cewka wyzwalania)                 |          |
| "PT - PUT" sieć                                        | . 476    |
| Wejście zliczające                                     |          |
| C - Licznik                                            | 312      |
| CF - Licznik częstotliwości                            | 318      |
| CH - Moduł szybkiego licznika                          | 324      |
| CI - Moduł licznika przyrostowego                      | 330      |
| Wentylacja i odpowietrzanie                            | 57       |
| Wersja                                                 |          |
| Moduł użytkownika                                      | . 614    |
| Wersja oprogramowania61                                | 4, 617   |

| Wersja oprogramowania sprzętowego                                   | 142  |
|---------------------------------------------------------------------|------|
| Wersja oprogramowania sprzętowego 1.12                              | 849  |
| Wersje                                                              | 29   |
| Wersji demonstracyjnej                                              | 100  |
| Widok                                                               |      |
| Komunikacja                                                         | 706  |
| Wielkość regulowana                                                 | 385  |
| Wielkość regulowana SV                                              | -378 |
| Wielokrotne instalacje easySoft                                     | 39   |
| Większy od                                                          | 359  |
| Wizualizacja                                                        | 875  |
| Własne argumenty klienta sieci Web                                  | 765  |
| Wprowadzanie użytkownika                                            | 750  |
| Wprowadzanie wartości                                               | 518  |
| Wprowadzanie wartości daty i czasu                                  | 522  |
| Wprowadzanie wartości dla przekaźnika                               |      |
| czasowego                                                           | 522  |
| Wskazanie daty i czasu                                              | 516  |
| Wskazanie pamięci, schemat programu                                 | 194  |
| Wskazanie stanu                                                     | 115  |
| Wskazanie wartości                                                  | 507  |
| Wskazówki dot. urządzeń AC                                          | 50   |
| Wskaźnik ładowania                                                  |      |
| Aktualizacja danych                                                 | 761  |
| Wskaźnik słupkowy                                                   | 509  |
| Wsparcie                                                            | 38   |
| Współczynnik proporcjonalności                                      | 392  |
| Współczynnik wzmocnienia                                            |      |
| A - Komparator wielkości analogowych<br>urządzenia wizualizacyjnego | 338  |
| Wstawianie                                                          |      |
| Ścieżka prądowa                                                     | 208  |
| WT - Tygodniowy zegar sterujący                                     | 299  |
| Wybór tekstu komunikatu                                             | 522  |
| Wygładzanie sygnału                                                 | 392  |
| Wyjścia modułu551,                                                  | 567  |

| Wyjście fizyczne                                       | 377 |
|--------------------------------------------------------|-----|
| Wyjście impulsowe                                      | 378 |
| PO - Wyjście impulsowe                                 | 398 |
| Wymagania systemowe                                    | 40  |
| Wymiary                                                | 893 |
| Wysyłanie wiadomości e-mail                            | 484 |
| Wyszukiwanie błędów                                    | 880 |
| Wyszukiwanie urządzenia                                | 123 |
| Wyszukiwanie, styki i cewki                            | 210 |
| Wyświetlacz                                            |     |
| Elementy                                               | 493 |
| Kolory standardowe                                     | 497 |
| Wyświetlacz urządzenia                                 | 687 |
| Wyświetlanie argumentów easyE4 w kliencie<br>sieci Web | 765 |
| Wyświetlanie tekstu                                    | 496 |
| Wyświetlanie wartości przekaźnika czasowego            | 517 |
|                                                        | 202 |
| vvzniocnienie częsci proporcjonalnej                   | 392 |
| Wzmocnienie części proporcjonalnej Kp                  | 386 |

## X

| XOR                          |     |
|------------------------------|-----|
| BV - Moduł funkcji logicznej | 490 |

## Y

YT - Roczny zegar sterujący ...... 291

## Ζ

| Zabezpieczenie linii                     | 71  |
|------------------------------------------|-----|
| Zachowanie czasowe                       | 690 |
| Zachowanie czasowe;Rozszerzenie          | 695 |
| Zachowanie czasowe;Urządzenia podstawowe | 691 |
| Zachowanie startowe serwera sieci Web    | 752 |
| Zacisk                                   | 69  |
| Zadany czas cyklu                        | 581 |

| Zadawanie kierunku zliczania                  |
|-----------------------------------------------|
| C - Moduł licznika przekaźników               |
| programowalnych 800/urządzenia                |
| wizualizacyjnego                              |
| CH - Moduł szybkiego licznika przekaźników    |
| wizualizacvinego                              |
| Zagrożenia                                    |
| specyficzne dla urządzenia 44                 |
| Zakładka                                      |
| Serwer sieci Web                              |
| Ustawianie serwera sieci Web                  |
| Zakłócenia w wiązce SWD                       |
| Zakres dostawy                                |
| Zakres wartości                               |
| Zakres wartości, znacznik                     |
| Zakres znaczników                             |
| Zakresy wartości modułów funkcyjnych 247      |
| Zapisywanie, schemat programu                 |
| Zapotrzebowanie na pamięć modułów             |
| funkcyjnych 909                               |
| Zapotrzebowanie na pamięć modułu              |
| funkcyjnego                                   |
|                                               |
| PUW/AUX                                       |
| Zasob argumentow                              |
| Nioduły uzytkownika                           |
| Zawartość opłakowania                         |
|                                               |
| Zdaine KUN 653, 744                           |
| Zegar                                         |
| SU - Synchronizacja zegara przez siec NET 480 |
| Zegar astronomiczny                           |
| 24 2egar czasu rzeczywistego 274              |
| Synchronizacja przez sieć NET                 |
| ∠egar sterujący                               |
| Zestyk zwierny 196                            |

| Zmiana                                                  |     |
|---------------------------------------------------------|-----|
| Połączenie                                              | 207 |
| Styki i cewki                                           | 202 |
| Zmiana częstotliwości                                   |     |
| PO - Wyjście impulsowe                                  | 401 |
| Zmiana języka                                           | 498 |
| Zmiana wartości wejściowych, na modułach<br>funkcyjnych | 229 |
| Zmienne wiążące                                         | 508 |
| Znacznik445,                                            | 556 |
| Definicja                                               | 240 |
| Remanencja                                              | 245 |
| Zakres wartości                                         | 235 |
| Znacznik skoku                                          | 543 |
| Znacznik tekstowy                                       | 493 |
| Znaczniki                                               |     |
| Inicjalizacja MB, MW + MD                               | 433 |
| Kopiowanie MB, MW + MD                                  | 433 |
| Przypisywanie, wejście modułu funkcyjnego               | 227 |
| Zakres znaczników adresowalny przez<br>offset           | 430 |
| Znaczniki remanentne                                    | 245 |
| Zwłoka na wejściach I                                   | 662 |
| Zwłoka na wejściach I - aktywowane                      | 691 |
| Zwłoka na wejściach I - dezaktywowany                   | 692 |
|                                                         |     |

## Ż

| Żywotność         |         |
|-------------------|---------|
| Podświetlenie tła | <br>110 |

931

# Spis ilustracji

| Rys. 1: Wersja urządzenia z wyświetlaczem i przyciskami do obsługi EASY-<br>E412C1(P) lub ze wskaźnikiem LED do diagnozy EASY-E412CX1(P) | 29       |
|----------------------------------------------------------------------------------------------------|----------|
| Rys. 2: Wersje urządzenia w 4PP                                                                                                    | . 31     |
| Rys. 3: Wersje urządzenia w 2PP                                                                                                    | 31       |
| Rys. 4: Wejście AC z diodą odkłócającą easyE4-AC                                                                                         | . 50     |
| Rys. 5: Wejście AC z ogranicznikiem prądu M22-XLED-T                                                                                     | . 51     |
| Rys. 6: Podwyższenie prądu wejściowego za pomocą kondensatora<br>zabezpieczającego X2                                                    | 51       |
| Rys. 7: Ograniczenie prądu wejściowego przez rezystancję                                                                                 | 52       |
| Rys. 8: Podwyższenie prądu wejściowego za pomocą M22-XLED230-T                                                                           | . 52     |
| Rys. 9: Odstęp minimalny 3 cm                                                                                                    | . 61     |
| Rys. 10: Montaż urządzenia podstawowego z rozszerzeniami.                                                                                | . 63     |
| Rys. 11: Montaż urządzenia podstawowego z modułem komunikacyjnym eas<br>jako przykład EASY-COM-SWD-C1                                    | sy<br>64 |
| Rys. 12: Montaż na szynie montażowej zgodnie z ICE/EN 60715                                                                              | . 65     |
| Rys. 13: Zastosować nóżki urządzenia.                                                                                                    | 67       |
| Rys. 14: Przykład: montaż urządzenia 4TE za pomocą śrub                                                                                  | 67       |
| Rys. 15: Usunąć sąsiednie wtyczki połączeniowe                                                                                           | 68       |
| Rys. 16: Demontaż                                                                                                    | 68       |
| Rys. 17: Podłączanie zasilania urządzeń podstawowych                                                                                     | 71       |
| Rys. 18: Podłączanie zasilania rozszerzeń                                                                                                | 72       |
| Rys. 19: Podłączanie wejść cyfrowych urządzeń podstawowych                                                                               | 74       |
| Rys. 20: Podłączanie wejść cyfrowych rozszerzeń                                                                                          | 74       |
| Rys. 21: Podłączanie cyfrowych wejść zliczających                                                                                        | 76       |
| Rys. 22: Podłączanie wejść analogowych urządzeń podstawowych                                                                             | 77       |
| Rys. 23: Podłączanie wyjść przekaźnikowych                                                                                               | 78       |
| Rys. 24: Podłączanie wyjść tranzystorowych urządzenia podstawowego                                                                       | . 79     |
| Rys. 25: Podłączanie wyjść tranzystorowych rozszerzeń                                                                                    | 79       |
| Rys. 26: Obciążenie indukcyjne z połączeniem ochronnym                                                                                   | 80       |
| Rys. 27: Zakładka Parametry urządzenia, na przykładzie EASY-E4-DC-6AE1                                                                   | 81       |
| Rys. 28: Podłączanie wejść analogowych EASY-E4-DC-6AE1(P)                                                                                | 82       |
| Rys. 29: Podłączanie wyjść analogowych EASY-E4-DC-6AE1(P)                                                                                | 82       |
| Rys. 30: Podłączanie wejść analogowych EASY-E4-DC-4PE1(P)                      | . 83 |
|--------------------------------------------------------------------------------|------|
| Rys. 31: Zakładka Parametry rozszerzenia, na przykładzie EASY-E4-DC-4PE1       | . 84 |
| Rys. 32: Gniazdo karty microSD                                                 | . 91 |
| Rys. 33: Gniazdo Ethernet na urządzeniu podstawowym                            | . 91 |
| Rys. 34: Umieszczanie karty pamięci                                            | . 92 |
| Rys. 35: Usuwanie karty pamięci                                                | . 93 |
| Rys. 36: Gniazdo RJ45, 8-biegunowe                                             | 94   |
| Rys. 37: Podłączanie kabla Ethernet                                            | . 95 |
| Rys. 38: Usuwanie kabla Ethernet                                               | . 96 |
| Rys. 39: Usuwanie kabla Ethernet                                               | . 96 |
| Rys. 40: dokument wydania licencji na produkt                                  | 98   |
| Rys. 41: Maska wprowadzania numeru certyfikatu świadectwa licencji produktu    | 98   |
| Rys. 42: Okno dialogowe licencji                                               | 100  |
| Rys. 43: Polecenia w menu ?                                                    | 101  |
| Rys. 44: InstallShield Wizzard                                                 | 102  |
| Rys. 45: Krok 1                                                                | 103  |
| Rys. 46: Krok 2 Umowa licencyjna                                               | 103  |
| Rys. 47: Etap 3 Klucz licencyjny                                               | .104 |
| Rys. 48: Krok 4 Folder docelowy                                                | .104 |
| Rys. 49: Krok 4.1 Zmiana folderu docelowego                                    | 105  |
| Rys. 50: Krok 4.2 Tworzenie własnego folderu docelowego                        | 105  |
| Rys. 51: Krok 5 Wybór opcji                                                    | 105  |
| Rys. 52: Krok 6 Rozpoczynanie instalacji                                       | 106  |
| Rys. 53: Krok 7 Pytanie kontrolne                                              | 106  |
| Rys. 54: Krok 7 Wskaźnik postępu                                               | 106  |
| Rys. 55: Krok 7.1 Komunikaty                                                   | 107  |
| Rys. 56: Krok 8 Finalizacja                                                    | 107  |
| Rys. 57: Ikona easySoft 8, zależnie od rozdzielczości na ekranie lub pozycji . | 107  |
| Rys. 58: Wskaźnik LED                                                          | 110  |
| Rys. 59: Przykładowe wskazanie stanu na wyświetlaczu                           | .112 |
| Rys. 60: Menu główne w języku angielskim                                       | 113  |
| Rys. 61: Ścieżka menu w języku angielskim                                      | 113  |
| Rys. 62: Wskazanie stanu początkowego urządzenia podstawowego easyE4           | 115  |

| w języku angielskim                                                                                        |       |
|----------------------------------------------------------------------------------------------------|-------|
| Rys. 63: Przykładowe wskazanie stanu na wyświetlaczu                                                       | 116   |
| Rys. 64: Proces włączania z inicjalizacją urządzenia                                                       | 120   |
| Rys. 65: Tworzenie połączenia Ethernet                                                                     |       |
| Rys. 66: Wyszukiwanie urządzenia za pomocą adresu IP                                                       | 124   |
| Rys. 67: Zapisz profil IP znalezionego urządzenia                                                          | 124   |
| Rys. 68: Wybrać adres IP urządzenia easyE4.                                                                |       |
| Rys. 69: Utworzono połączenie z urządzeniem easyE4 i przeniesiono                                          |       |
| program                                                                                                    |       |
| Rys. 70: Okno dialogowe karty pamięci offline                                                              | 130   |
| Rys. 71: Karta pamięci microSD z folderem PROGRAM zawiera plik                                             |       |
| BUUI.IXI i skompilowany program test.prg                                                                   | 132   |
| Rys. 72: Ukno dialogowe karty pamięci offline                                                              | 134   |
| Rys. 73: Karta pamięci microSD z folderem PROGRAM zawiera plik<br>BOOT.TXT i skompilowany program test.prg | 136   |
| Rys. 74: Zawartość karty pamięci microSD przy wersji bootloadera 1.01                                      | 142   |
| Rys. 75: Zawartość karty pamięci microSD przy wersji bootloadera 2.00                                      | ) 144 |
| Rys. 76: boot.bmp                                                                                          |       |
| Rys. 77: Zapisanie boot.bmp                                                                                | 153   |
| Rys. 78: schemat kolorów powiązany z indeksem w dostępie zdalnym                                           |       |
| easyE4                                                                                                    | 157   |
| Rys. 79: Wyświetlacz i klawiatura                                                                          | 159   |
| Rys. 80: Przykładowe wskazanie stanu na wyświetlaczu                                                       |       |
| Rys. 81: Pusty schemat programu                                                                            | 177   |
| Rys. 82: Pola w schemacie programu                                                                         | 178   |
| Rys. 83: Wysterowanie lamp                                                                                 | 179   |
| Rys. 84: Schemat programu z wejściami I01, I02 i wyjściem Q1                                               |       |
| Rys. 85: Pierwszy schemat programu                                                                         | 181   |
| Rys. 86: Punkt menu ZAPISZ na pasku stanu                                                                  | 181   |
| Rys. 87: Wskazanie przepływu prądu 1                                                                       | 183   |
| Rys. 88: Wskazanie przepływu prądu 2                                                                       | 183   |
| Rys. 89: Wskazanie przepływu prądu z funkcją zoom                                                          | 184   |
| Rys. 90: Wskazanie z funkcją zoom, Przepływ prądu jest przerwany                                           |       |
| Rys. 91: Przykładowy program otwarty                                                                       | 187   |

| Rys. 92: Wskazanie karty pamięci                                                                                                    | 188 |
|----------------------------------------------------------------------------------------------------|-----|
| Rys. 93: Okno wyboru pliku                                                                                                    | 189 |
| Rys. 94: Program jest przeniesiony na kartę pamięci                                                                                          | 190 |
| Rys. 95: Połączenie Ethernet na komputerze                                                                                                   | 192 |
| Rys. 96: Wskazanie schematu programu                                                                                                    | 193 |
| Rys. 97: Wykres działania "zwykłej cewki"                                                                                                    | 198 |
| Rys. 98: Wykres działania "cewki bistabilnej"                                                                                                | 198 |
| Rys. 99: Wykres działania "Ustawiania" i "Kasowania"                                                                                         | 199 |
| Rys. 100: Jednoczesne wysterowanie Q 01                                                                                                    | 199 |
| Rys. 101: Wykres działania "zanegowanej cewki"                                                                                               | 200 |
| Rys. 102: Wykres działania "Impuls cyklu" przy narastającym zboczu                                                                           | 200 |
| Rys. 103: Wykres działania "Impulsu cyklu" przy opadającym zboczu                                                                            | 201 |
| Rys. 104: Schemat programu z wejściami                                                                                                    | 202 |
| Rys. 105: Legenda – przedstawianie styków                                                                                                    | 203 |
| Rys. 106: Zmiana styku I 03 ze zwiernego na rozwierny                                                                                        | 204 |
| Rys. 107: Cewka przekaźnikowa "Wyjście Q"                                                                                                    | 205 |
| Rys. 108: Cewka przekaźnikowa modułu funkcyjnego "Przekaźnik czasowy"                                                                        |     |
| z cewką sterującą                                                                                                    | 205 |
| Rys. 109: Cewka przekaźnikowa urządzenia sieci NET                                                                                           | 205 |
| Rys. 110: Schemat programu z pięcioma stykami, niedopuszczalny                                                                               | 207 |
| Rys. 111: Schemat programu z przekaźnikiem pomocniczym M                                                                                     | 207 |
| Rys. 112: Wstawianie nowej ścieżki prądowej                                                                                                  | 208 |
| Rys. 113: Przyciski kursora są oprzewodowane na schemacie programu                                                                           |     |
| jako P 01 do P 04.                                                                                                    | 211 |
| Rys. 114: Przełączanie Q1 za pomocą I1, I2, I lub za pomocą U                                                                                | 211 |
| Rys. 115: I5 przełącza na przyciski kursora.                                                                                                 | 211 |
| Rys. 116: Połączenie równoległe                                                                                                    | 212 |
| Rys. 117: Wskazanie przepływu prądu                                                                                                    | 212 |
| Rys. 118: Urządzenie 1                                                                                                    | 218 |
| Rys. 119: Urządzenie 2                                                                                                    | 218 |
| Rys. 120: Objaśnienie do listy modułów                                                                                                    | 226 |
| Rys. 121: Wskazanie modułów producenta w edytorze modułów                                                                                    | 226 |
| Rys. 122: Widok programowania: wybrana stała zegara na wejściu modułu<br>I1 i niepotwierdzone wprowadzenie wartości <9> za pomocą klawiatury | 237 |

| Rys. 123: Widok programowania: wybrana stała zegara na wejściu modułu<br>I1 i niepotwierdzone wprowadzenie wartości <t#5m10s> za pomocą<br/>klawiatury</t#5m10s> | .237       |
|----------------------------------------------------------------------------------------------------|------------|
| Rys. 124: Widok programowania: wybrana stała zegara na wejściu modułu<br>I1 i niepotwierdzone wprowadzenie wartości <t#3h25m> za pomocą<br/>klawiatury</t#3h25m> | .238       |
| Rys. 125: Przyporządkowanie obszaru znacznika z konfliktem zapisu przy<br>MW1                                                                                    | .241       |
| Rys. 126: Wykres działania                                                                                                    | . 254      |
| Rys. 127: Widok Programowanie, zakładka Parametry tygodniowego zegara<br>sterującego                                                                             | ı<br>254   |
| Rys. 128: Wykres działania                                                                                                    | . 255      |
| Rys. 129: Widok Programowanie, zakładka Parametry tygodniowego zegara sterujacego                                                                                |            |
| Rvs. 130: Wykres działania                                                                                                    | 256        |
| Rys. 131: Widok Programowanie, zakładka Parametry tygodniowego zegara                                                                                            | 1          |
| sterującego                                                                                                    | .256       |
| Rys. 132: Wykres działania                                                                                                    | . 257      |
| Rys. 133: Widok Programowanie, zakładka Parametry tygodniowego zegara<br>sterującego – Ustawienia Nakładanie się czasów                                          | ı<br>. 257 |
| Rys. 134: Wykres działania                                                                                                    | . 258      |
| Rys. 135: Widok Programowanie, zakładka Parametry tygodniowego zegara<br>sterującego – Ustawienie 24-godzinne                                                    | ı<br>. 258 |
| Rys. 136: Widok Programowanie, zakładka Parametry tygodniowego zegara                                                                                            | 1          |
| sterującego                                                                                                    | 259        |
| Rys. 137: Wybrać zakładkę Parametry rocznego zegara sterującego HY<br>z przykładem dla okresu lat                                                                | . 264      |
| Rys. 138: Maska wprowadzania w oprogramowaniu narzędziowym                                                                                                    | . 266      |
| Rys. 139: Maska wprowadzania w oprogramowaniu narzędziowym                                                                                                    | . 266      |
| Rys. 140: Maska wprowadzania w oprogramowaniu narzędziowym                                                                                                    | . 267      |
| Rys. 141: Maska wprowadzania w oprogramowaniu narzędziowym                                                                                                    | . 267      |
| Rys. 142: Maska wprowadzania w oprogramowaniu narzędziowym                                                                                                    | . 268      |
| Rys. 143: Maska wprowadzania w oprogramowaniu narzędziowym                                                                                                    | . 268      |
| Rys. 144: Maska wprowadzania w oprogramowaniu narzędziowym                                                                                                    | . 269      |
| Rys. 145: Wykres działania przekaźnika czasowego o opóźnionym<br>zadziałaniu (z losowym przełączaniem/bez)                                                       | 283        |

| Rys. 146: Wykres działania przekaźnika czasowego o opóźnionym zadziałaniu (z losowym przełączaniem/bez)                              | .284  |
|----------------------------------------------------------------------------------------------------|-------|
| Rys. 147: Wykres działania przekaźnika czasowego z opóźnionym<br>opadaniem (z losowym przełączaniem/bez, z ponownym wyzwalaniem/bez) | 285   |
| Rys. 148: Wykres działania przekaźnika czasowego z opóźnionym<br>opadaniem (z losowym przełączaniem/bez, z ponownym wyzwalaniem/bez) | 285   |
| Rys. 149: Wykres działania przekaźnika czasowego, z opóźnionym zadziałaniem i opadaniem                                              | .286  |
| Rys. 150: Wykres działania przekaźnika czasowego, formowanie impulsu 1                                                               | 287   |
| Rys. 151: Wykres działania przekaźnika czasowego, formowanie impulsu 2                                                               | 287   |
| Rys. 152: Wykres działania przekaźnika czasowego, formowanie impulsu                                                                 | .288  |
| Rys. 153: Oprzewodowanie cewek modułów                                                                                               | 290   |
| Rys. 154: Oprzewodowanie styku modułu                                                                                                | .290  |
| Rys. 155: Zakładka Roczny zegar sterujący (nowa), parametr YT                                                                        |       |
| z przykładem dla wszystkich 4 trybów                                                                                                 | 294   |
| Rys. 156: Maska wprowadzania w oprogramowaniu narzędziowym                                                                           | . 296 |
| Rys. 157: Maska wprowadzania w oprogramowaniu narzędziowym                                                                           | . 296 |
| Rys. 158: Maska wprowadzania w oprogramowaniu narzędziowym                                                                           | . 297 |
| Rys. 159: Maska wprowadzania w oprogramowaniu narzędziowym                                                                           | . 297 |
| Rys. 160: Maska wprowadzania w oprogramowaniu narzędziowym                                                                           | . 298 |
| Rys. 161: Maska wprowadzania w oprogramowaniu narzędziowym                                                                           | . 298 |
| Rys. 162: Zakładka Tygodniowy zegar sterujący (nowa), parametr WT                                                                    |       |
| z przykładem                                                                                                    | . 302 |
| Rys. 163: Wschód i zachód słońca w Bonn                                                                                              | .307  |
| Rys. 164: Wschód i zachód słońca w Drevja                                                                                            | . 307 |
| Rys. 165: Offset; O1=-2; O2=2; Q1=1 włącza się 2 godziny przed wschodem słońca i wyłącza się 2 po zachodzie słońca                   | .308  |
| Rys. 166: Brak offsetu; O1=0; O2=0; Q1=1 między wschodem a zachodem słońca                                                           | . 309 |
| Rys. 167: Offset O1=1; O2= -1; Q1=1 włącza się 1 godzinę po wschodzie                                                                |       |
| słońca i wyłącza się 1 godzinę przed zachodem słońca                                                                                 | . 309 |
| Rys. 168: Offset; O1=-2; O2=2; Q1=1 włącza się 2 godziny przed wschodem słońca i wyłącza się 2 po zachodzie słońca                   | .309  |
| Rys. 169: Offset; 01=-2; 02=-2; 01=1 włącza się 2 godziny przed wschodem                                                             |       |
| słońca i wyłącza się 2 przed zachodem słońca                                                                                         | . 310 |
| Rys. 170: Q1 w miesiącach letnich nie wyłącza się                                                                                    | .310  |

| Rys. 171: Q1 w miesiącach zimowych nie włącza się                                                                          | .311  |
|----------------------------------------------------------------------------------------------------|-------|
| Rys. 172: Wykres działania modułu licznika                                                                                 | . 316 |
| Rys. 173: Wykres działania licznika częstotliwości                                                                         | . 322 |
| Rys. 174: Wykres działania modułu szybkiego licznika                                                                       | .328  |
| Rys. 175: Moduł funkcyjny CI zliczający do przodu; QV=QV+4                                                                 | . 331 |
| Rys. 176: Moduł funkcyjny CI zliczający do tyłu; QV=QV-4                                                                   | .331  |
| Rys. 177: Wykres działania modułu szybkiego licznika przyrostowego                                                         | . 335 |
| Rys. 178: Wykres działania komparatora wartości analogowych                                                                | .341  |
| Rys. 179: Parametry na wyświetlaczu                                                                                        | .342  |
| Rys. 180: Oprzewodowanie styków                                                                                            | .348  |
| Rys. 181: Parametry na wyświetlaczu urządzenia                                                                             | .348  |
| Rys. 182: Przykładowa godzinowa krzywa charakterystyki pomiarów<br>temperatury w okresie 7 dni                             | 356   |
| Bys 183: Oprzewodowanie styków                                                                                             | 360   |
| Rys. 184: Parametry na wyświetlaczu                                                                                        | .361  |
| Rys. 185: Rysunek: Skalowanie wartości wejściowej - zmniejszenie                                                           | 362   |
| Rys. 186: Skalowanie wartości wejściowej - zwiekszenie                                                                     | 362   |
| Rys 187. Zależność matematyczna                                                                                            | 363   |
| Rys. 188: Przykład krzywej charakterystyki dla modułu funkcyjnego PM                                                       | 375   |
| Rys. 189: Impulsy PW na wyiściu modułu przy SV =1400. ME = 93 ms.                                                          | . 070 |
| PD=1000 ms                                                                                                    | . 383 |
| Rys. 190: Impulsy PW na wyjściu modułu przy SV =3218, ME = 93 ms,                                                          | 202   |
| Rys. 191: Na wyjściu modułu wyćwjotlany jest sygnał ciąchy przy SV – 3768                                                  | . 303 |
| ME = 93  ms, PD=1000  ms; E1 = 1                                                                                           | .383  |
| Rys. 192: Oprzewodowanie cewek modułów                                                                                     | . 390 |
| Rys. 193: Oprzewodowanie styku modułu                                                                                      | .390  |
| Rys. 194: Parametry na wyświetlaczu urządzenia                                                                             | .390  |
| Rys. 195: Odpowiedź na skok modułu FT                                                                                      | . 393 |
| Rys. 196: Oprzewodowanie cewek modułów                                                                                     | . 396 |
| Rys. 197: Wskazanie parametrów na wyświetlaczu                                                                             | . 396 |
| Rys. 198: Typowy profil impulsów silnika krokowego w trybie normalnym $\ldots$                                             | . 400 |
| Rys. 199: Wykres działania wyjścia impulsowego PO przy zadanej liczbie impulsów I1 – możliwe fazy w normalnym trybie pracy | .407  |
| Rys. 200: Wykres działania impulsowania z zadaną liczbą kroków P1                                                          | . 409 |
| · · · · ·                                                                                                    |       |

| Rys. 201: Wykres działania impulsowania z zadaną częstotliwością impulsowania, P1 osiągnięte po fazie hamowania                                         | 410   |
|----------------------------------------------------------------------------------------------------|-------|
| Rys. 202: Wykres działania impulsowania z zadaną częstotliwością impulsowania, P1 nieosiągnięte po fazie hamowania                                      | . 411 |
| Rys. 203: Schemat połączeń regulatora trójpunktowego                                                                                                    | . 413 |
| Rys. 204: Wykres czasowy regulatora trójpunktowego                                                                                                    | . 413 |
| Rys. 205: Wykres działania regulatora trójpunktowego                                                                                                    | . 416 |
| Rys. 206: Rysunek: Obcinanie wartości wejściowej na poziomie ustalonej granicy                                                                          | .418  |
| Rys. 207: Projekt *.e80 ze schematem programu BC w FUP                                                                                                  | . 428 |
| Rys. 208: Oprzewodowanie cewki zezwolenia                                                                                                    | . 429 |
| Rys. 209: Oprzewodowanie styków                                                                                                    | 429   |
| Rys. 210: Parametry na wyświetlaczu                                                                                                    | .429  |
| Rys. 211: Parametry na wyświetlaczu                                                                                                    | .435  |
| Rys. 212: Oprzewodowanie cewki wyzwalania                                                                                                    | 435   |
| Rys. 213: Oprzewodowanie styków                                                                                                    | 435   |
| Rys. 214: Wykres działania bloku danych                                                                                                    | . 439 |
| Rys. 215: Oprzewodowanie cewki wyzwalania                                                                                                    | 439   |
| Rys. 216: Oprzewodowanie styku modułu                                                                                                    | . 439 |
| Rys. 217: Parametry na wyświetlaczu                                                                                                    | . 439 |
| Rys. 218: Receptura z 5 rekordami danych, rekord danych 5 zawiera<br>połączenie wartości, bitu znacznika, słów znacznika i podwójnych słów<br>znacznika | 454   |
| Bys 219: Bejestr przesuwny SB : operacja do przodu w trybie pracy BIT                                                                                   | 460   |
| Rys. 220: Rejestr przesuwny SR.: operacja do tyłu w trybie pracy DW                                                                                     | 461   |
| Bys. 221: Schemat programu w metodzie programowania EDP dla przykładu                                                                                   |       |
| użytkownika 2                                                                                                    | 465   |
| Rys. 222: Parametry na wyświetlaczu urządzenia                                                                                                    | 465   |
| Rys. 223: Widok Programowanie, moduł Wyświetlanie tekstu z zakładką<br>Wyświetlanie tekstu                                                              | 496   |
| Rys. 224: Wyświetlanie tekstu, zakładka Kolory standardowe                                                                                              | 498   |
| Rys. 225: Moduł funkcyjny Wyświetlanie tekstu, zakładka Języki                                                                                          | . 499 |
| Rys. 226: Wykres działania wyświetlania tekstu                                                                                                    | . 500 |
| Rys. 227: Wykres działania znaczników tekstowych z modułami tekstowymi<br>o tym samym priorytecie, 3                                                    | 501   |
|                                                                                                    |       |

| Rys. 228: Edytor znaczników tekstowych z tekstem statycznym w pierwszej<br>linii                | i<br>505 |
|-------------------------------------------------------------------------------------------------|----------|
| Rys. 229: Tabela znaków Znaki specjalne                                                         | 506      |
| Rys. 230: Wyświetlanie wartości z pojedynczym i podwójnym rozmiarem<br>znaków                   |          |
| Rys. 231: Dwa wskazania wartości z nakładaniem sie dwóch cyfr                                   |          |
| Rys. 232: Przykład tekstu komunikatu, dokładna wartość                                          | . 513    |
| Rys. 233: Przykładowy tekst komunikatu dla zakresu wartości                                     | 515      |
| Rys. 234: Przykład pierwszej instancji rejestratora danych jako bufor cykliczny                 | 534      |
| Rys. 235: Obszar roboczy z modułem funkcyjnym i przyciskiem urządzenia                          | 536      |
| Rys. 236: Zakładka Rejestrator danych z ustawionymi parametrami widoku programowania            | 536      |
| Rys. 237: Aktywny moduł w widoku stanu schematu blokowego                                       | . 539    |
| Rys. 238: Zakładka Acykliczne żądanie Modbus TCP – Parametry                                    | 548      |
| Rys. 239: Przegląd zastosowań kodów funkcji                                                     | 549      |
| Rys. 240: Zakładka Acykliczne żądanie Modbus TCP – 2. żądanie zapisu                            | 550      |
| Rys. 241: Zakładka Wyjścia modułów                                                              | 552      |
| Rys. 242: Wykres działania licznika częstotliwości                                              | 553      |
| Rys. 243: Zakładka Acykliczne żądanie Modbus TCP                                                | 554      |
| Rys. 244: Zakładka Acykliczne żądanie Modbus TCP                                                | . 555    |
| Rys. 245: Oprzewodowanie cewek modułów                                                          | . 558    |
| Rys. 246: Oprzewodowanie styku modułu                                                           | 558      |
| Rys. 247: Parametry na wyświetlaczu                                                             | . 559    |
| Rys. 248: Zakładka Acykliczne żądanie Modbus RTU – Parametry                                    | 563      |
| Rys. 249: Przegląd zastosowań kodów funkcji                                                     | 564      |
| Rys. 250: Zakładka Acykliczne żądanie master Modbus – 2. żądanie zapisu                         | 566      |
| Rys. 251: Zakładka Wyjścia modułów                                                              | . 567    |
| Rys. 252: Wykres działania licznika częstotliwości                                              | 568      |
| Rys. 253: Zakładka Acykliczne żądanie Modbus RTU                                                | 569      |
| Rys. 254: Zakładka Acykliczne żądanie klienta Modbus                                            | 570      |
| Rys. 255: Oprzewodowanie cewek modułów                                                          | 580      |
| Rys. 256: Ustawianie parametrów                                                                 | 580      |
| Rys. 257: Przekazywanie stanów wejść i wyjść między programem głównym<br>a programem przerwania | m<br>585 |

| Rys. 258: Program główny easySoft 8 Licznik impulsów z zewnętrznym sterowaniem kierunkiem       | .591      |
|-------------------------------------------------------------------------------------------------|-----------|
| Rys. 259: Program przerwania easySoft 8 Licznik impulsów z zewnętrznym sterowaniem kierunkiem   | .592      |
| Rys. 260: Program główny easySoft 8 - dwa wejścia zliczające                                    | .593      |
| Rys. 261: Program przerwania easySoft 8 - dwa wejścia zliczające                                | .593      |
| Rys. 262: Program główny easySoft 8 Moduł licznika przyrostowego                                | .594      |
| Rys. 263: Program przerwania easySoft 8 Moduł licznika przyrostowego                            | . 594     |
| Rys. 264: Program główny easySoft 8 Pomiar częstotliwości                                       | 595       |
| Rys. 265: Program przerwania easySoft 8 Pomiar częstotliwości                                   | 595       |
| Rys. 266: Przekazywanie stanów wejść i wyjść między programem głównym<br>a programem przerwania | ı<br>.597 |
| Rys. 267: Program główny easySoft 8- sterowania na podstawie zbocza                             | .601      |
| Rys. 268: Program przerwania easySoft 8 - sterowania na podstawie zbocza                        | ı 601     |
| Rys. 269: Przekazywanie stanów wejść i wyjść między programem głównym                           | ı         |
| a programem przerwania                                                                          | .604      |
| Rys. 270: Program główny easySoft 8 - sterowany czasowo                                         | . 609     |
| Rys. 271: Program przerwania easySoft 8 - sterowany czasowo                                     | 610       |
| Rys. 272: Utwórz moduł użytkownika                                                              | 613       |
| Rys. 273: Parametryzacja modułu użytkownika                                                     | 617       |
| Rys. 274: Widok Projekt, zakładka Ustawienia systemowe,                                         |           |
| wycinek Remanencja                                                                              | .619      |
| Rys. 275: Remanencja sekcji: Znacznik w formacie bajtu 1 - 32                                   |           |
| zmianie na zakładke Ustawienia systemowe                                                        | 619       |
| Rys. 276: Widok programu, moduł użytkownika UF Blinker1                                         | 622       |
| Rvs. 277: Komentarz modułu użytkownika wyświetlony w zakładce                                   | 624       |
| Rvs. 278: Stosowany w programie głównym moduł użytkownika UF Blinker1                           | 625       |
| Rvs. 279: Oprzewodowanie weiść/wviść                                                            | 626       |
| Rvs. 280: Okno dialogowe właściwości Styk                                                       | 626       |
| Rvs. 281: Okno dialogowe właściwości Styk analogowy                                             | 627       |
| Bys. 282: Okno dialogowe właściwości Cewka                                                      | 627       |
| Rvs. 283: Okno dialogowe właściwości Cewka analogowa                                            | .627      |
| Rys. 284: easySoft 8 z katalogiem no lewei, folder Moduły                                       |           |
| użytkownika/Projekt i moduły użytkownika/Archiwum z różnymi treściami                           | 631       |

| UF-BETest V1.00                                                                                                    |       |
|----------------------------------------------------------------------------------------------------|-------|
| Rys. 285: Kreator instalacji easySoft 8                                                                                               | .638  |
| Rys. 286: Okno Usuwanie moduł użytkownika                                                                                             | . 640 |
| Rys. 287: Okno Miejsce porównania modułu użytkownika                                                                                  | . 642 |
| Rys. 288: Moduł użytkownika UF                                                                                                    | . 642 |
| Rys. 289: Importuj moduł użytkownika                                                                                                  | .643  |
| Rys. 290: Stałe oprzewodowanie z przekaźnikiem                                                                                        | .644  |
| Rys. 291: Oprzewodowanie, np. z EASY-E4-UC                                                                                            | . 644 |
| Rys. 292: Oprzewodowanie modułu licznika i przekaźnika czasowego                                                                      | . 644 |
| Rys. 293: Wprowadzanie parametru C01                                                                                                  | . 645 |
| Rys. 294: Wprowadzanie parametru T01                                                                                                  | 645   |
| Rys. 295: Testowanie schematu programu                                                                                                | . 646 |
| Rys. 296: Testowanie schematu programu +10                                                                                            | .646  |
| Rys. 297: Podwajanie częstotliwości pulsowania                                                                                        | . 646 |
| Rys. 298: Widok Projekt, zakładka Ustawienia systemowe, wycinek Remanencja                                                            | . 665 |
| Rys. 299: Remanencja sekcji: Znacznik w formacie bajtu 1 - 32<br>wprowadzony i wyświetlony w podwójnych słowach znacznika po kolejnej |       |
| zmianie na zakładkę Ustawienia systemowe                                                                                              | . 666 |
| Rys. 300: Nadanie hasła                                                                                                    | .669  |
| Rys. 301: Podmenu Hasło                                                                                                    | . 670 |
| Rys. 302: Podmenu Zmień hasło                                                                                                    | .670  |
| Rys. 303: Jak EDP analizuje schemat programu i moduły funkcyjne                                                                       | .680  |
| Rys. 304: Widok Programowanie/Przykładowy program w FUP                                                                               | .688  |
| Rys. 305: Widok Komunikacja ONLINE ze znacznikiem wskazania;<br>wyświetlacz urzadzenia miga na zielono                                | .689  |
| Rys. 306: Wejście easyE4 z przypisanym przełacznikiem                                                                                 | .690  |
| Rys. 307: Czasy opóźnienia przy analizie sygnału wejściowego DC<br>i aktywnej zwłoce na wejściach l                                   | 691   |
| Rys. 308: Procedura łaczenia przy dezaktywowanej zwłoce na wejściach l                                                                | 692   |
| Rys. 309: Czasy opóźnienia przy analizie sygnału wejściowego AC bez                                                                   |       |
| Rys. 310: Procedura łączenia sygnału wejściowego AC przy aktywnej                                                                     | . 093 |
| zwłoce na wejściach I                                                                                                    | . 693 |
| Rys. 311: Procedura łączenia sygnału wejściowego AC przy nieaktywnej                                                                  | 694   |

| zwłoce na wejściach I                                                                               |       |
|----------------------------------------------------------------------------------------------------|-------|
| Rys. 312: Przegląd komunikacji easyE4                                                               | 706   |
| Rys. 313: Widok Projekt ONLINE z urządzeniami oznaczonymi kolorem<br>odpowiednio do kompatybilności | 715   |
| Bys 314 Wybór urządzenia sięci NET                                                                  | 723   |
| Rys. 315: Konfiguracia siaci NET z projektem i programem                                            | 720   |
| Rys. 316: Łańcuch certyfikatów easyF4                                                               | 730   |
| Rys. 317: Instalacja easySoft 8 z zaznaczonym wyborem certyfikatu Eaton<br>easyE4 Root              | 731   |
| Rys. 318: Przegląd sieci NET                                                                        | 739   |
| Rys. 319: Okno NET-ID, przypisanie przy dodawaniu kolejnego urządzenia podstawowego                 | 743   |
| Rys. 320: Zakładka NET dla danego urządzenia podstawowego w grupie<br>NET                           | 744   |
| Rys. 321: Widok Projekt zakładka Serwer•sieci•Web                                                   | 746   |
| Rys. 322: Okno Hasła i nazwy użytkownika serwera sieci Web                                          | . 751 |
| Rys. 323: Klient Web, strona startowa                                                               | 755   |
| Rys. 324: Okno logowania Klient Web                                                                 | 756   |
| Rys. 325: Okno logowania Klient Web                                                                 | 757   |
| Rys. 326: Klient Web, wskazanie                                                                     | . 762 |
| Rys. 327: Klient Web, argument                                                                      | 763   |
| Rys. 328: Klient Web, argumenty NET                                                                 | . 764 |
| Rys. 329: Klient Web, własne argumenty                                                              | 766   |
| Rys. 330: Klient Web, Diagnoza                                                                      | 768   |
| Rys. 331: Klient Web, Ustawienia ogólne                                                             | 769   |
| Rys. 332: Klient Web, ustawienia sieci                                                              | 770   |
| Rys. 333: Klient Web, stawienia e-mail                                                              | 771   |
| Rys. 334: Klient Web, klucz API                                                                     | 772   |
| Rys. 335: Klient Web, Aktualizacja systemu                                                          | 773   |
| Rys. 336: Klient Web, Klient sieci Web                                                              | 774   |
| Rys. 337: Zakładka E-mail                                                                           | 778   |
| Rys. 338: Zakładka E-mail z ustawieniami z przykładu                                                | 782   |
| Rys. 339: Zakładka Ethernet z ustawieniami z przykładu                                              | 783   |
| Rys. 340: Przykładowa wiadomość e-mail przy zmianie trybu pracy                                     | 784   |

| Rys. 341: Zakładka Moduł alarmowy z parametrami z przykładu i program<br>FBD z modułem alarmowym oraz przyciskiem P P01                     | 786   |
|----------------------------------------------------------------------------------------------------|-------|
| Rys. 342: Przykładowa wiadomość e-mail wysyłana przy wyzwoleniu przez moduł alarmowy AL01                                                   | . 787 |
| Rys. 343: Przykład przekaźnik programowalny easyE4 z rozszerzeniami<br>WE/WY oraz modułem komunikacyjnym easy EASY-COM-SWD                  | . 790 |
| Rvs. 344: Wersia urządzenia w 2TE                                                                                                    |       |
| Rys. 345: EASY-COM-SWDPodłaczyć zasilanie                                                                                                   | 793   |
| Rys. 346: Przyłączyć EASY-COM-SWD                                                                                                    | .795  |
| Rys. 347: Pulpit roboczy z urządzeniem podstawowym i modułem komunikacyjnym, katalog urządzeń uzupełniony o zakładkę "SWD"                  | 799   |
| Rys. 348: Przegląd: easyE4 jako master Modbus RTU komunikuje się z DE1, DC1, DG1, DA1, easyE4 jako slave Modbus RTU i z innymi urządzeniami | . 801 |
| Rys. 349: Przegląd urządzeń                                                                                                    | . 803 |
| Rys. 350: EASY-COM-RTU Podłączanie wyjść                                                                                                    | . 805 |
| Rys. 351: EASY-COM-RTUPodłączyć zasilanie                                                                                                   | 806   |
| Rys. 352: Pulpit roboczy z urządzeniem podstawowym i modułem komunikacyjnym EASY-COM-RTU-M1 master                                          | . 809 |
| Rys. 353: Przykład - Dostęp poprzez własne konto AWS                                                                                        | 816   |
| Rys. 354: Przykład do easyE4 in AWS , obiekty -Things - dostępne do wyboru                                                                  | 817   |
| Rys. 355: Przykład: Zakładka AWS Certificates                                                                                               | 817   |
| Rys. 356: Przykład: Zakładka AWS Device Classic Shadows                                                                                     | 818   |
| Rys. 357: Przykład: Zakładka AWS Device Classic Shadow                                                                                      | . 818 |
| Rys. 358: Przykład: Zakładka AWS Activity                                                                                                   | . 819 |
| Rys. 359: Przykład: zakładka AWS Device Classic Shadow, Editor                                                                              | 819   |
| Rys. 360: https://pages.awscloud.com/IAM-communication-                                                                                     | 001   |
| Preferences.num                                                                                                    | . 821 |
| Rys. 361: https://signin.aws.amazon.com                                                                                                    | . 825 |
| Rys. 362: Przykład: konsola AVVS, wybierz usługę lo L Core                                                                                  | 825   |
| Rys. 363: Przykład: konsola AVVS, wybierz usługę IoT Core                                                                                   | 826   |
| rys. 304: easyE4-Wizzard, dane logowania                                                                                                    | . 829 |
| Kys. 3bb: easyE4-Wizzard, certyfikat                                                                                                    | 829   |
| Kys. 366: easyE4-Wizzard, certyfikat                                                                                                    | 830   |
| Kys. 367: Wylogowanie easyE4                                                                                                    | . 831 |

| Rys. 368: Fragment ze skryptu Phyton                                                                                                    | 831        |
|----------------------------------------------------------------------------------------------------|------------|
| Rys. 369: Przykład: Dostęp do klienta testowego MQTT przy aktywnościach                                                                                                    | 1          |
| w wymianie danych                                                                                                    | 833        |
| Rys. 370: Widok Projekt, AWS, zakładka Ustawienia AWS                                                                                                    | 834        |
| Rys. 371: Utwórz zlecenie                                                                                                    | . 839      |
| Rys. 372: Tworzenie zlecenia, krok 1                                                                                                    | 840        |
| Rys. 373: Tworzenie zlecenia, krok 2 Cel zlecenia                                                                                                    | 840        |
| Rys. 374: Tworzenie zlecenia, krok 2 Plik zlecenia                                                                                                    | 841        |
| Rys. 375: Przykład URL obiektu (Thing) pliku zlecenia w zasobniku                                                                                                    | 841        |
| Rys. 376: Tworzenie zlecenia, krok 2 Plik zlecenia                                                                                                    | . 842      |
| Rys. 377: Tworzenie zlecenia, krok 3 Konfiguracja zlecenia                                                                                                    | 842        |
| Rys. 378: Przykład zasobnika: z 2 dokumentami zamówień i powiązanymi<br>plikami                                                                                                    | 843        |
| Rys. 379: Przykładowy zasobnik: Wysyłanie plików                                                                                                    | 844        |
| Rys. 380: ID aktualizacji                                                                                                    | 845        |
| Rys. 381: W trybie Online: widok Komunikacja, zakładka Bufor diagnozy $\dots$                                                                                                    | 847        |
| Rys. 382: Przykład: easyE4 jako klient Modbus TCP                                                                                                    | 850        |
| Rys. 383: Przykład: easyE4 jako serwer Modbus TCP                                                                                                    | . 851      |
| Rys. 384: Pulpit roboczy z urządzeniem podstawowym i modułami serwera<br>Modbus TCP.                                                                                                    | 853        |
| Rys. 385: Zakładka Informacje o urządzeniu                                                                                                    | . 853      |
| Rys. 386: Zakładka Parametry rozszerzenie serwera Modbus TCP Zakładka<br>Parametry rozszerzenie serwera Modbus TCP                                                                                  | 854        |
| Rvs. 387: Przedstawienie adresowania obszarów z                                                                                                    | . 054      |
| Rys. 307. Trzeustawienie autesowania obszarów z                                                                                                    | 030        |
| kodami funkcji i dodanymi ramami obszaru                                                                                                    | 857        |
| Rys. 389: Przegląd kodów funkcji danych cyklicznych                                                                                                    | 860        |
| Rys. 390: Zakładki Przyporządkowane argumenty wg definicji FC1, FC2 i FC4<br>wejścia bitów R4R_IR40x0 i R4R_IR40x1 zostały już przyporządkowane do<br>argumentów urządzenia podstawowego I17 i I18. | 4;<br>861  |
| Rys. 391: Zakładka Przyporządkowane argumenty wejście bitu R2R_DI20<br>zostało już przyporządkowane do argumentu urządzenia podstawowego<br>I19                                                     | 863        |
| Rvs. 392: Zakładka Informacja Modbus TCP                                                                                                    | 200        |
| Rys. 302: Adzwiarciadlania wyświatlacza opeyE4 na opeyE RTD Standard                                                                                                    | 003<br>976 |
| nys. 555. ouzwiercieulaine wyswieliacza easye4 na easye nid Stalluaru                                                                                                    | 070        |

| Rys. 394: Przykład zastosowania easyE RTD Advanced                       | 877   |
|--------------------------------------------------------------------------|-------|
| Rys. 395: Wizualizacja na panelu sterowniczym HMI                        | 878   |
| Rys. 396: Przykładowe wskazanie kodu na wyświetlaczu                     | 885   |
| Rys. 397: Wymiary w mm (calach) Urządzenia podstawowe EASY-E4<br>12C1(P) | 893   |
| Rys. 398: Wymiary w mm (calach) Urządzenia podstawowe EASY-E4            |       |
| 12CX1(P)                                                                 | 894   |
| Rys. 399: Wymiary w mm (calach) - rozszerzenia 4TE                       | . 895 |
| Rys. 400: Wymiary w mm (calach) - rozszerzenia 2TE                       | 896   |
| Rys. 401: Wymiary w mm (calach)                                          | 896   |
| Rys. 402: Wymiary w mm (calach) - rozszerzenia 2TE                       | 897   |
| Rys. 403: Wymiary w mm (calach) - rozszerzenia 2TE                       | . 897 |
| Rys. 404: Hardware (HW)/Firmware (FW)Kopatybilność                       | 901   |
| Rys. 405: Schemat programu easyE4, światło sekwencyjne                   | 917   |
|                                                                          |       |

# Glosariusz

### \*

## \*.bmp

Zapisujący dane na podstawie pikseli format pliku dla dwuwymiarowych grafik rastrowych

### \*.csv

Comma-Separated Values (Character-Separated Values) Format plików tekstowych

## \*.DLL

Dynamic Link Lybraries – dynamiczna biblioteka programowa

## \*.itf

Wewnętrzny format importu zmiennych

# \*.jpg

Zapisujący dane na podstawie pikseli format pliku dla grafik JPEG (Joint Photographics Expert Group), nie jest w nim możliwa przezroczystość

# \*.png

Format pliku PNG (Portable Network Graphics) dla programowania graficznego i do animacji, przezroczystość jest możliwa z użyciem kanału alfa

# \*.prog

Program utworzony za pomocą easySoft jest kompilowany wraz z informacjami o projekcie i zapisywany jako plik \*.prg na karcie microSD.

# \*.tiff

Zapisujący dane wektorowo format pliku dla oprogramowania graficznego i do animacji, jest w nim możliwa przezroczystość, możliwe są obrazy na kanałach 8-bitowych (skala szarości, RGB, CMYK itd.)

### \*.uf7

Format pliku modułu użytkownika

# \*.zip

Format pliku ZIP do przechowywania skompresowanych plików

# A

# Adres IP

Adres IP ma długość 32 bitów (czyli 4 bajty) i służy do jednoznacznego oznaczania sieci, podsieci i pojedynczych komputerów pracujących z protokołem TCP/IP. Rozróżnia się zakresy adresów prywatnych, do sieci lokalnej (Intranet) oraz adresów publicznych (Internet).

# Adres odniesienia

Jako adres odniesienia określany jest adres startowy pakietu danych.

# API

Application Programming Interface - interfejs programowania aplikacji

# Aplikacja

To oprogramowanie użytkowe, program komputerowy, który realizuje funkcję przydatną dla użytkownika

# AWS

Amazon Web Services, platforma Cloud

# В

# В

Build

# Bitmapa

Plik obrazu w formacie rastrowym BMP

### Brama domyślna

Brama domyślna Jeżeli dwa komputery znajdujące się w różnych sieciach mają komunikować się ze sobą, sieci te muszą być połączone za pomocą routera. Przykładowo, podczas surfowania w Internecie pakiety danych muszą być przekazywane z Internetu do Intranetu i w drugą stronę. Dzięki masce podsieci komputer rozpoznaje, czy odbiornik znajduje się w tej samej sieci, czy poza nią. Jeżeli odbiornik znajduje się poza siecią, komputer wysyła pakiet danych do routera, który jest określony za pomocą adresu IP podanego w pozycji "Brama domyślna".

# C

## CBA

**Communication Board Adapter** 

## CEST

Central European Summer Time

# CIDR

ClasslessInterDomainRouting

# CIS

Card Information Structure

# Client

Klientem nazywa się aplikację, która żąda określonych usług od serwera.

# CORS

Cross-Origin Resource Sharing

### CRC

cykliczna kontrola nadmiarowości (Cyclic Redundancy Check, CRC)

## CSR

certificate signing request - Żądanie podpisania certyfikatu

# D

# DCF77

Niemiecki radiowy sygnał fal długich, Frankfurt Frequenz 77 kHz

#### DHCP

**Dynamic Host Configuration Protocol** 

#### DHCP (automatyczne uzyskanie adresu IP)

Jeżeli użytkownik nie chce konfigurować każdego z komputerów w sieci, a w ramach sieci znajduje się serwer DHCP, można aktywować to ustawienie. Komputer otrzymuje następnie informacje takie jak adres IP, maska podsieci, brama domyślna i DNS z serwera DHCP. Najczęściej router sieci pełni również funkcję serwera DHCP.

# DNS

Domaine Name System

#### DNS (Domain Name Server)

Jeżeli w przeglądarce lub kliencie FTP zostanie wprowadzony adres, taki jak www.intel.com, komputer nie może działać na jego podstawie. Musi najpierw uzyskać informację, jaki adres IP kryje się za tą nazwą. Informacje te komputer otrzymuje od serwera DNS – Domain Name Server. Każdy dostawca usług internetowych oferuje tę usługę. W razie awarii serwera DNS dostawca usług internetowych zazwyczaj udostępnia drugi DNS. Wpisy serwera DNS to adresy IP tego serwera.

### DST

Daylight Saving Time - Czas letni

# Ε

## easyConnect

Połączenie danych między urządzeniami easyE4, z użyciem między innymi wtyczki połączeniowej

# EDP

Easy Device Programming - Programowanie urządzeń easy - Metoda programowania

# F

FAT

**File Allocation Table** 

# FB

Moduł funkcyjny

# FBD

Schemat modułów funkcyjnych - Metoda programowania

# **File Allocation Table**

FAT definiuje system plików.

### Firewall

Firewall zapobiega dostępowi z zewnątrz do adresów IP w obrębie Intranetu. Zapewnia on zatem ochronę danych wewnętrznych. Przy odpowiedniej konfiguracji może być również używany do zablokowania URL przed wywoływaniem za pomocą reguł lub list; mogą to być np. łącza niezgodne z etyką firmy. Firewall na podstawie zawartych w pakiecie danych informacji o źródłowym i docelowym adresie IP oraz porcie decyduje o tym, czy pakiet danych może zostać przyjęty, czy jest odrzucany. Zapobiega to również niepotrzebnemu obciążaniu sieci przez niewłaściwe pakiety oraz przekazywaniu pakietów z Intranetu do Internetu.

# FQDN

Fully-Qualified Domain Name

# FTP

File Transfer Protocol

# G

## Gniazdo

Oznacza miejsce na włożenie karty pamięci

# H

### HMI

Human Machine Interface

## Hub

Hub (koncentrator sieciowy) to urządzenie służące jako połączenie między różnymi urządzeniami sieci NET. Wszystkie dane są rozdzielane między wszystkimi (połączonymi kablami krosowymi) urządzeniami.

# I

IL

Instrukcja montażu

loT

Internet of Things

# K

# Kanał alfa

Kanał zawierający informacje o przezroczystości w obrazach PNG Dla każdego piksela podawana jest informacja, w jakim stopniu ma przez niego być widoczne tło.

# Karta SD

Secure Digital Memory Card to pamięć Flash w formacie karty microSD, czyli nieulotna, umożliwiająca wielokrotny zapis karta pamięci. Wprowadzone dane są zapisywane trwale i bez dodatkowego doprowadzenia energii (wtórnie).

# Kolejność poleceń

Podanie ścieżki Lista poleceń, które operator urządzenie musi kolejno kliknąć, aby przejść do opisywanego miejsca, np. Karta główna Start\Przegląd projektu\folder Zmienne.

# Komunikacja

Wymiana danych przez PLC, sterownik lub urządzenia peryferyjne połączone z panelem.

# L

# LAN

Local Area Network

Plan styków - Metoda programowania

#### Lean Automation

Koncepcja Eaton dla kreatywnych i opłacalnych rozwiązań w obszarze budowy maszyn i systemów.

# Lean Solution

Strategia Lean Automation integracja poziomu WE/WY z aparatami łączeniowymi.

# LSB

Last Significant Bit

## Μ

# Maska podsieci

Maska podsieci to "filtr" adresów IP. Jest ona zbudowana tak samo jak adres IP. Maska definiuje, które komputery mogą wymieniać między sobą dane w obrębie sieci. Określa ona również maksymalny rozmiar pojedynczej sieci.

# MDI

Multi Document Interface

## MESZ

Środkowoeuropejski czas letni

#### MN

Manual - Podręcznik - Instrukcja eksploatacji

## Modulo

od łacińskiego modulo, "z wymiarem"

### MQTT

Message Queuing Telemetry Transport -Protokół sieciowy do komunikacji "Machine to Machine" (M2M)

# 0

# Obiekt

Statyczne lub dynamiczne elementy używane do projektowania Obiekty statyczne znajdują

się w tle widoku i nie ulegają zmianom w czasie pracy. Elementy dynamiczne znajdują się na pierwszym planie widoku; ich wygląd może się zmieniać ze względu na zmianę danych.

#### Okno

Dialogowe, komunikatu- otwiera się podczas korzystania z programu, aktualna strona programu nie jest opuszczana Synonimy: pole dialogowe Jest wyświetlane w różnych sytuacjach przez program, aby użytkownik mógł wprowadzić określone dane lub dokonać zatwierdzenia.. Okna zapytania oczekują na działanie użytkownika, okna komunikatów na zatwierdzenie świadczące o przeczytaniu komunikatu.

### **0S**

**Operation System - System operacyjny** 

# P

#### **Parametry transferu**

Szybkość transmisji, bity danych, bit startu, bit stopu i parzystość

#### Pasek narzędzi

Za pomocą paska symboli (toolbar) użytkownik może bezpośrednio wybierać wszystkie ważne funkcje. Wszystkie wpisy na pasku symboli są również dostępne jako pozycje w menu.

#### Paska menu

Rozwijany pasek, na którym znajdują się dostępne polecenia

### **PCMCIA**

Personal Computer Memory Card International Association (PCMCIA)

#### Peer to Peer (P2P)

Peer-to-Peer to określenie na połączone ze sobą komputery, z których każdy pełni jednocześnie funkcję serwera i klienta.

### PELV (protective extra low voltage)

Bezpieczne niskie napięcie, które zapewnia ochronę przed porażeniem elektrycznym; termin ten odnosi się do instalacji elektrycznej maszyn – jedna część obwodu prądowego lub jeden punkt w źródle energii obwodu prądowego PELV muszą być podłączone do uziemienia.

# PersonalComputer

Komputer PC składa się z jednostki centralnej z procesorem, pamięci, zewnętrznych nośników danych, systemu operacyjnego i programów użytkowych; są do niego podłączone urządzenia peryferyjne (monitor, drukarka). Komputer PC może być stacjonarny lub przenośny.

# PLC

Programmable Logic Controller, programowalny sterownik logiczny (PLC) Sterownik lub peryferia połączone z HMI.

### Port

Port to rodzaj wirtualnej skrzynki pocztowej na pakiety danych. Komputer może komunikować się z innymi komputerami za pomocą 65536 różnych portów.

# PP

Jednostki podziałki poziomej

# **Projected Capacitive Touch**

Pojemnościowy ekran dotykowy charakteryzujący się wysoką precyzją, przyjazną dla użytkownika obsługą i dużą wytrzymałością; umożliwia przenoszenie rozwiązań obsługowych znanych z elektroniki konsumenckiej na maszyny, sterowanie gestami, obsługę multitouch – zależnie od oprogramowania użytkowego – oraz szybszą pracę dzięki intuicyjnemu prowadzeniu użytkownika i brak konieczności kalibracji

# R

# **Regulator PID**

Proportional-Integral-Derivative Controller

# Remanencja

Oznacza zdolność argumentów do zachowywania swojej wartości (zawartości pamięci) w przypadku przerwy w zasilaniu

### **ROM** (read-only memory)

Permanentna pamięć z wartościami stałymi tylko do odczytu

## Router

Urządzenie to służy do przekazywania (routing) wywołań w obrębie sieci do Internetu (lub innej sieci). Spoza sieci Intranet nie da się przy tym ustalić, z którego z komputerów Intranetu wyszło żądanie danych. Wszystkie komputery w sieci Intranet są widoczne w Internecie z tym samym adresem IP.

# Rozruch

Uruchamianie, start – automatyczny proces po włączeniu, w którym prosty program z pamięci ROM uruchamia bardziej złożony program.

# RTC

Real Time Clock, zegar czasu rzeczywistego

# RxD

Przewód odbiorczy Received Data

# S

# SELV (safety extra low voltage)

Bezpieczne niskie napięcie; Obwód prądowy, w którym również przy wystąpieniu błędu nie pojawia się niebezpieczne napięcie.

### Server

Jako serwer określany jest najczęściej komputer udostępniający usługi w ramach sieci. Definicja ta nie jest jednak precyzyjna. Serwery to aplikacje na komputerze, które mają za zadanie udostępniać lub przetwarzać dane. Każdy komputer może pełnić takie zadania. Serwer nie jest aktywny same z siebie. Oczekuje, aż otrzyma żądanie od klienta i wtedy realizuje swoje zadania. Każda aplikacja serwerowa oferuje swoje usługi na określonym porcie w sieci.

## SmartWire-DT

System komunikacji firmy Eaton

### SNTP

Simple Network Time Protocol

# Sondowanie

Cykliczne odczytywanie adresowanych zmiennych z PLC

## SSL/TLS

Secure Sockets Layer/ Transport Layer Security

# ST

Tekst strukturalny - Metoda programowania

#### SWD

Skrót SmartWire-DT

### Switch

Switche (przełączniki sieciowe) stanowią rozwinięcie hubów. Charakteryzuje je przede wszystkim inteligentne działanie, polegające na zoptymalizowanym rozdzielaniu pakietów danych. Przez switch może jednocześnie przechodzić więcej pakietów danych. Całkowita szerokość łącza (przepływność danych) jest znacząco wyższa niż w przypadku hubów. Switche potrafią "uczyć" się tego, które stacje połączone są z którymi portami, dzięki czemu przy dalszych transmisjach danych nie są niepotrzebnie obciążane inne przyłącza, a tylko to, do którego podłączona jest stacja docelowa. Zalety switchy w porównaniu z hubami skutkują również ich wyższą ceną.

### System operacyjny

Grupa programów, które sterują i zarządzają procesami na komputerze i podłączonym do niego urządzeniami

#### Systemowy zestaw znaków

Krój i rozmiar czcionki, z jakimi wyświetlane są komunikaty systemowe.

# T

### TxD

Przewód nadawczy Transmitted Data

# U

## URL

**Uniform Resource Locator** 

## UTC

Universal Time Coordinated, skoordynowany czas światowy

#### Użytkownik

Operator obsługujący urządzenie, na którym działa interfejs użytkownika utworzony w Gallileo.

#### W

# widescreen

Format szerokoekranowy

## WINS

Windows Internet Name Service, Usługa rozpoznawania nazw w sieciach Intranet Microsoft. Do korzystania z tej usługi niezbędny jest serwer WINS. W przeciwnym razie rozpoznawanie nazw jest realizowane przez emisję i inne mechanizmy. W WINS adresom IP można przypisywać stałe nazwy, tak, że w przypadku zmiany adresu IP komputer nadal będzie rozpoznawany. Ζ

# Zakładka

Zwana również kartą Podstrona okna dialogowego lub obiektu

Eaton to firma zajmująca się inteligentnym zarządzaniem energią, której celem jest poprawa jakości życia i ochrona środowiska. Działamy w sposób odpowiedzialny i zrównoważony, aby pomóc naszym klientom w zarządzaniu energią dziś i w przyszłości.

Eaton to firma zajmująca się inteligentnym zarządzaniem energią, której celem jest poprawa jakości życia i ochrona środowiska. Działamy w sposób odpowiedzialny i zrównoważony, aby pomóc naszym klientom w zarządzaniu energią dziś i w przyszłości.

Więcej informacji można znaleźć na stronie Eaton.com.

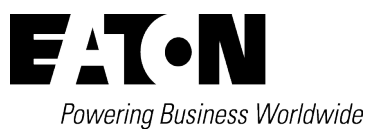

**Eaton Industries GmbH** Hein-Moeller-Str. 7–11 D-53115 Bonn

© 2018 Eaton Wszelkie prawa zastrzeżone. 04/25 MN050009PL